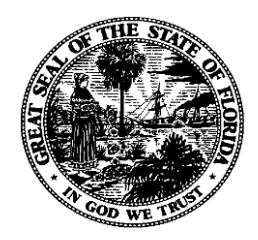

# Florida Department of Financial Services FLAIR Procedures Manual

Expenditures Chapter 200

**Revised September 2024** 

# **Table of Contents**

| 200 Expenditures                                                   |    |
|--------------------------------------------------------------------|----|
| 200.1 Expenditures Versus Expenses                                 |    |
| 200.2 Master Expenditure Transaction Flow Chart                    |    |
| 201 CFO and Agency Requirements                                    | 4  |
| 201.1 Authority                                                    |    |
| 201.1.1 Invoice Documentation Requirements                         | 5  |
| 201.1.2 Other Payment Related Information                          | 6  |
| 201.1.3 Transaction Date Selection Requirements                    | 7  |
| 201.2 Expenditure Related Functions                                |    |
| 202 Encumbrances                                                   |    |
| 202.1 Encumbrance Overview                                         |    |
| 202.1.1 Encumbrance Flowchart Example (MFMP and FLAIR)             | 14 |
| 202.2 Establishing a TR60 Single Input Encumbrance                 | 15 |
| 202.3 Establishing a TR60 Multiple Input Encumbrance               | 25 |
| 202.4 Encumbrance Inquiries                                        | 32 |
| 202.4.1 TR60 Encumbrance Inquiry                                   | 32 |
| 202.4.2 TR60 Single Line Encumbrance Inquiry                       | 32 |
| 202.4.3 TR60 Multiple Line Encumbrance Inquiry                     | 34 |
| 202.4.4 TR6S Encumbrance Subsidiary Inquiry                        |    |
| 202.4.5 TR6S Single Line Inquiry                                   |    |
| 202.4.6 TR6S Multiple Line Encumbrance Inquiry                     | 42 |
| 202.5 Encumbrance Updates                                          | 46 |
| 202.5.1 TR60 Encumbrance Single Line Update                        | 46 |
| 202.5.2 TR60 Encumbrance Multiple Line Update                      | 50 |
| 202.5.3 TR6S Encumbrance Subsidiary Ledger Single Update           | 51 |
| 202.5.4 TR6S Encumbrance Subsidiary Ledger Multiple Inquiry Update | 58 |
| 202.5.5 TR6S Encumbrance Vendor ID Number Update                   | 64 |
| 202.6 TR61 Encumbrance Changes                                     | 66 |
| 202.6.1 TR61 Encumbrance Changes Single Inquiry                    | 66 |
| 202.6.2 TR61 Encumbrance Changes Multiple Inquiry                  | 70 |
| 202.7 MyFloridaMarketPlace Encumbrances in FLAIR                   | 72 |
| 202.8 FLAIR Encumbrance Accounting Entries                         | 73 |
| 202.8.1 TR60 Encumbrances                                          | 73 |
| 202.8.2 TR6S Encumbrance Subsidiary Ledger Update                  | 74 |
| 203 TR70 Encumbered Disbursements                                  | 75 |

| 203.1 TR70 Prior to Input                           | 76  |
|-----------------------------------------------------|-----|
| 203.2 TR70 Input                                    | 77  |
| 203.2.1 TR70 Single Input                           |     |
| 203.2.2 TR70 Multiple Input                         |     |
| 203.3 TR70 Inquiry                                  |     |
| 203.3.1 TR70 Single Inquiry                         |     |
| 203.3.2 TR70 Multiple Inquiry                       | 94  |
| 203.4 TR70 Update                                   | 96  |
| 203.4.1 TR70 Single Inquiry Update                  |     |
| 203.4.2 TR70 Multiple Inquiry Update                |     |
| 203.5 TR70 FLAIR Accounting Entries                 |     |
| 204 TR51 Unencumbered Disbursements                 |     |
| 204.1 TR51 Prior to Input                           |     |
| 204.2 TR51 Input                                    |     |
| 204.2.1 TR51 Single Input                           |     |
| 204.2.2 TR51 Multiple Input                         |     |
| 204.3 TR51 Inquiry                                  |     |
| 204.3.1 TR51 Single Inquiry                         |     |
| 204.3.2 TR51 Multiple Inquiry                       |     |
| 204.4 TR51 Update                                   |     |
| 204.4.1 TR51 Single Update                          |     |
| 204.4.2 TR51 Multiple Update                        |     |
| 204.5 TR51 FLAIR Accounting Entries                 |     |
| 205 Revolving Funds                                 |     |
| 205.1 Authority                                     |     |
| 205.2 Internal Controls                             |     |
| 205.3 Revolving Fund Flow Chart                     |     |
| 205.4 Revolving Fund Transactions                   |     |
| 205.5 TR52 Revolving Fund Unencumbered Disbursement |     |
| 205.5.1 TR52 Single Input                           |     |
| 205.5.2 TR52 Multiple Input                         | 141 |
| 205.6 TR52 Inquiry                                  |     |
| 205.6.1 TR52 Single Inquiry                         |     |
| 205.6.2 TR52 Multiple Inquiry                       | 145 |
| 205.7 TR52 Update                                   | 147 |
| 205.7.1 TR52 Single Update                          | 147 |
| 205.7.2 TR52 Multiple Update                        |     |

| 205.8 TR71 Revolving Fund Encumbered Disbursement               |     |
|-----------------------------------------------------------------|-----|
| 205.8.1 TR71 Single Input                                       |     |
| 205.8.2 TR71 Multiple Input                                     | 158 |
| 205.9 TR71 Inquiry                                              |     |
| 205.9.1 TR71 Single Inquiry                                     |     |
| 205.9.2 TR71 Multiple Inquiry                                   |     |
| 205.10 TR71 Update                                              |     |
| 205.10.1 TR71 Single Update                                     |     |
| 205.10.2 TR71 Multiple Update                                   |     |
| 205.11 7S Revolving Fund File                                   |     |
| 205.11.1 TR7S Single Inquiry                                    |     |
| 205.11.2 TR7S Multiple Inquiry                                  |     |
| 205.12 Accounting Entries                                       |     |
| 205.12.1 TR52 Accounting Entries                                | 177 |
| 205.12.2 TR71 Accounting Entries                                |     |
| 206 Local Funds - Client or Welfare Trust Funds                 |     |
| 206.1 FLAIR Transactions Used In Local Fund Processing          |     |
| 206.1.1 TR10 General Accounting (Local Fund Processing)         |     |
| 206.1.2 TR30 Direct Deposit Receipt (Local Fund Processing)     |     |
| 206.1.3 TR96 Journal Transfer Receipt (Local Fund Processing)   |     |
| 206.1.4 TR51 Unencumbered Disbursements (Local Fund Processing) |     |
| 206.2 Reconciliation of Local Funds                             |     |
| 207 Accounts Payable Transactions                               |     |
| 207.1 Authority                                                 | 204 |
| 207.2 Recording Carry Forward Transactions                      |     |
| 207.3 Accounts Payable Transactions Overview                    |     |
| 207.3.1 Accounts Payable Mini Menu                              |     |
| 207.3.2 Disbursements Mini Menu                                 |     |
| 207.4 TR80 Unencumbered Payables                                |     |
| 207.5 TR80 Input                                                | 210 |
| 207.5.1 TR80 Single Input                                       | 211 |
| 207.5.2 TR80 Multiple Input                                     |     |
| 207.6 TR80 Inquiry                                              |     |
| 207.6.1 TR80 Single Inquiry                                     |     |
| 207.6.2 TR80 Multiple Inquiry                                   |     |
| 207.7 TR80 Update                                               | 237 |
| 207.7.1 TR80 Update from Single Inquiry                         |     |

| 207.7.2 TR80 Update from Multiple Inquiry         |  |
|---------------------------------------------------|--|
| 207.8 TR81 Encumbered Payables                    |  |
| 207.9 TR81 Input                                  |  |
| 207.9.1 TR81 Single Input                         |  |
| 207.10 TR81 Inquiry                               |  |
| 207.11 TR81 Update                                |  |
| 207.12 TR8S Accounts Payables Subsidiary Ledger   |  |
| 207.12.1 TR8S Single Inquiry                      |  |
| 207.12.2 TR8S Multiple Inquiry                    |  |
| 207.12.3 TR8S Update                              |  |
| 207.13 TR53 Payable Disbursements                 |  |
| 207.13.1 TR53 Input                               |  |
| 207.13.2 TR53 Single Input                        |  |
| 207.13.3 TR53 Multiple Input                      |  |
| 207.14 TR53 Inquiry                               |  |
| 207.14.1 TR53 Single Inquiry                      |  |
| 207.14.2 TR53 Multiple Inquiry                    |  |
| 207.15 TR53 Update                                |  |
| 207.15.1 TR53 Single Inquiry Update               |  |
| 207.15.2 TR53 Multiple Inquiry Update             |  |
| 207.16 TR54 Revolving Fund Payables Disbursements |  |
| 207.16.1 TR54 Input                               |  |
| 207.16.2 TR54 Single Input                        |  |
| 207.16.3 TR54 Multiple Input                      |  |
| 207.17 TR54 Inquiry                               |  |
| 207.17.1 TR54 Single Inquiry                      |  |
| 207.17.2 TR54 Multiple Inquiry                    |  |
| 207.18 TR54 Update                                |  |
| 207.18.1 TR54 Single Inquiry Update               |  |
| 207.18.2 TR54 Multiple Inquiry Update             |  |
| 207.19 Accounts Payable FLAIR Accounting Entries  |  |
| 207.19.1 TR80 FLAIR Accounting Entries            |  |
| 207.19.2 TR81 FLAIR Accounting Entries            |  |
| 207.19.3 TR8S FLAIR Accounting Entries            |  |
| 207.19.4 TR53 FLAIR Accounting Entries            |  |
| 207.19.5 TR54 FLAIR Accounting Entries            |  |
| 208 Voucher Processing                            |  |

| 208.1 Voucher Processing Overview                          | 355 |
|------------------------------------------------------------|-----|
| 208.2 Voucher Numbers                                      |     |
| 208.2.1 Agency Assigned Voucher Numbers                    |     |
| 208.2.2 System Assigned Voucher Numbers                    | 357 |
| 208.3 Voucher Summary Requests                             |     |
| 208.4 Nightly Voucher Processing                           |     |
| 208.5 Onsite Voucher Printing                              |     |
| 208.5.1 Onsite Voucher Reprinting                          |     |
| 208.6 Search for Voucher Numbers                           |     |
| 208.7 Voucher Error Report                                 |     |
| 208.8 Voucher Status                                       |     |
| 208.9 Deleting and Reducing Vouchers                       |     |
| 209 Prompt Payment Compliance Function                     |     |
| 209.1 Prompt Payment Interest Penalty                      |     |
| 209.1.1 Accessing Interest Penalties                       |     |
| 209.2 Inquiry by OLO, IBI, and Site                        |     |
| 209.3 Inquiry by Statewide Document Number                 |     |
| 209.4 Inquiry by Penalty Invoice Number                    |     |
| 209.5 Interest Penalty Payment Inquiry                     |     |
| 210 Payment History                                        |     |
| 210.1 FLAIR Payment Inquiry Functions                      |     |
| 210.1.1 Vendor History                                     |     |
| 210.1.2 Vendor History Inquiry by Vendor Number            |     |
| 210.1.3 Vendor History Inquiry by Vendor Name              |     |
| 210.1.4 Vendor History Inquiry Summary Total               |     |
| 210.1.5 Vendor History Inquiry by Warrant Number           |     |
| 210.1.6 Unpaid Voucher History Inquiry                     |     |
| 210.1.7 Warrant Reconciliation Inquiry                     |     |
| 210.2 FLAIR Employee Travel History                        |     |
| 210.2.1 Employee Travel Inquiry Request                    |     |
| 210.2.2 Employee Travel History Inquiry by Employee Number |     |
| 210.2.3 Employee Travel History Inquiry by Employee Name   |     |
| 210.2.4 Employee Travel History Summary Totals             |     |
| 210.2.5 Employee Travel History Inquiry by Warrant Number  |     |
| 210.3 FLAIR Payment History Website                        |     |
| 210.4 Transparency Florida Vendor History Website          |     |
| 211 Warrant Administration                                 |     |

| 211.1 Warrants                                            |  |
|-----------------------------------------------------------|--|
| 211.2 Paid Warrant Index                                  |  |
| 211.2.1 Pending Warrants Over 90 Days                     |  |
| 211.3 Warrant Cancellation                                |  |
| 211.3.1 Warrant Cancellation Inquiry Request              |  |
| 211.3.2 Warrant Cancellation Detail Update                |  |
| 211.3.3 Approving Warrant Status Changes                  |  |
| 211.3.4 Warrant Stop Payment Process                      |  |
| 211.3.5 Warrant Cancellation Process                      |  |
| 211.3.6 Reversing a Cancellation or Stop Payment Approval |  |
| 211.4 Requesting Duplicate Warrants                       |  |
| 211.5 Affidavit Attesting to Forgery                      |  |
| 211.6 Electronic Fund Transfers                           |  |
| 211.6.1 EFT Authorization Inquiry                         |  |
| 211.6.2 EFT Authorization Forms                           |  |
| 211.7 Reports                                             |  |
| 212 Expenditure Corrections                               |  |
| 212.1 Expenditure Corrections Overview                    |  |
| 212.2 TR51 Journal Transfer Corrections                   |  |
| 212.3 TR51 Input                                          |  |
| 212.3.1 TR51 Single Input                                 |  |
| 212.3.2 TR51 Multiple Input                               |  |
| 212.4 TR51 Inquiry                                        |  |
| 212.4.1 TR51 Single Inquiry                               |  |
| 212.4.2 TR51 Multiple Inquiry                             |  |
| 212.5 TR51 Update                                         |  |
| 212.5.1 TR51 Single Update                                |  |
| 212.5.2 TR51 Multiple Update                              |  |
| 212.6 TR58 Unencumbered Disbursements Corrections         |  |
| 212.7 TR58 Input                                          |  |
| 212.7.1 TR58 Single Input                                 |  |
| 212.7.2 TR58 Multiple Input                               |  |
| 212.8 TR58 Inquiry                                        |  |
| 212.8.1 TR58 Single Inquiry                               |  |
| 212.8.2 TR58 Multiple Inquiry                             |  |
| 212.9 TR58 Update                                         |  |
| 212.9.1 TR58 Single Inquiry Update                        |  |

| 212.9.2 TR58 Multiple Inquiry Update                              |  |
|-------------------------------------------------------------------|--|
| 212.10 TR58 Automated Disbursements Corrections                   |  |
| 212.11 TR99 Automated Journal Transfer Corrections                |  |
| 212.12 TR59 Unencumbered Revolving Fund Corrections               |  |
| 212.13 TR59 Input                                                 |  |
| 212.13.1 TR59 Multiple Input                                      |  |
| 212.14 TR59 Inquiry                                               |  |
| 212.14.1 TR59 Multiple Inquiry                                    |  |
| 212.15 TR59 Update                                                |  |
| 212.15.1 TR59 Multiple Inquiry Update                             |  |
| 212.16 TR57 Overpayments                                          |  |
| 212.17 TR57 Input                                                 |  |
| 212.17.1 TR57 Single Input                                        |  |
| 212.18 TR57 Inquiry                                               |  |
| 212.18.1 TR57 Single Inquiry                                      |  |
| 212.19 TR57 Update                                                |  |
| 212.19.1 TR57 Single Inquiry Update                               |  |
| 212.20 Accounting Transactions Related to Expenditure Corrections |  |
| 212.20.1 TR51 FLAIR Accounting Entries                            |  |
| 212.20.2 TR58 FLAIR Accounting Entries                            |  |
| 212.20.3 TR99 FLAIR Accounting Entries                            |  |
| 212.20.4 TR59 FLAIR Accounting Entries                            |  |
| 212.20.5 TR57 FLAIR Accounting Entries                            |  |

# **200 Expenditures**

Accounting for expenditures is a vital part of government operations. Florida's governmental agencies and departments are statutorily required to record all transactions effecting funds approved by the Florida Legislature (General Appropriations Act [GAA]), commonly known as the budget. *See section 104.4 Fund Accounting for more information.* Expenditures may be recorded at the time the expenditure is incurred or at the time of disbursement. *See section 104 Accounting Concepts for details.* 

This chapter provides agency users with information regarding the following functions:

- Record expenditures;
- Viewing payment history;
- Expenditure corrections;
- Warrant administration; and
- Record retention.

To properly record expenditure transactions in FLAIR, agency users must:

- Follow guidelines as specified in the *Florida Statutes* (F.S.), *Florida Administrative Code* (F.A.C.), Chief Financial Officer (CFO)/Agency Addressed (AA) Memorandums, and agency policies and procedures; and
- Record expenditures with the appropriate FLAIR transaction codes.

It is important that each agency use the correct transaction types and data codes (organization code, vendor identification (ID), object code, etc.) to ensure one or all of the following does not occur:

- Negative effects on an agency's future appropriations;
- Funds being returned to grantors;
- Negative audit findings; or
- The mismanagement of funds and inaccurate transparency reporting.

### 200.1 Expenditures Versus Expenses

#### Expenditures

Expenditures are defined by the Governmental Accounting Standards Board (GASB) in Codification Chapter 1600.116 as "decreases in net financial resources." Expenditure accounts should be determined using "item orientation" with emphasis placed on what is purchased.

Governmental funds recognize the occurrence of expenditures in accordance with the modified accrual basis of accounting. The major types of expenditures are:

- Operating,
- Capital,
- Debt service, and
- Intergovernmental charges.

Operating costs for governmental agencies include a wide range of expenditures. One of the largest portions relates to payroll and employee benefits. The modified accrual basis of accounting requires that accruals are entered for the amount of unpaid salaries and benefits the employees

earned at year-end. These liabilities will be paid in the first payroll reporting cycle in the next fiscal year.

Other operating expenditures at year end should be accounted for in a like manner. The liability and accrual should be recorded when the goods or services are received or recognized for year-end purposes.

#### Expenses

Expenses are defined as the outflows or expiration of assets or the incurrence of liabilities during a specific period. They are incurred by providing or producing goods, rendering services, or carrying out other activities that constitute the entity's primary operations. An expense is a cost that has expired, was used up, or was necessary in order to earn the revenues during the time period indicated in the heading of the income statement.

Proprietary funds recognize expenses using the accrual basis of accounting (i.e., when the related liability is incurred) without regard for the timing of the payment. Therefore, significant differences exist between the recognition of expenditures in governmental funds and the recognition of expenses by proprietary funds.

Expenses in fiduciary funds are recognized as necessary and reasonable costs including expenses incurred from income loss in the operation of the entity and the sale or disposition of assets.

The major difference between expenditures and expenses is that an expenditure is considered a payment or disbursement for goods or services while an expense is the cost of goods and services that were used up or necessary to earn revenue.

#### See section 109 Master Data Codes for fund definitions and codes.

## 200.2 Master Expenditure Transaction Flow Chart

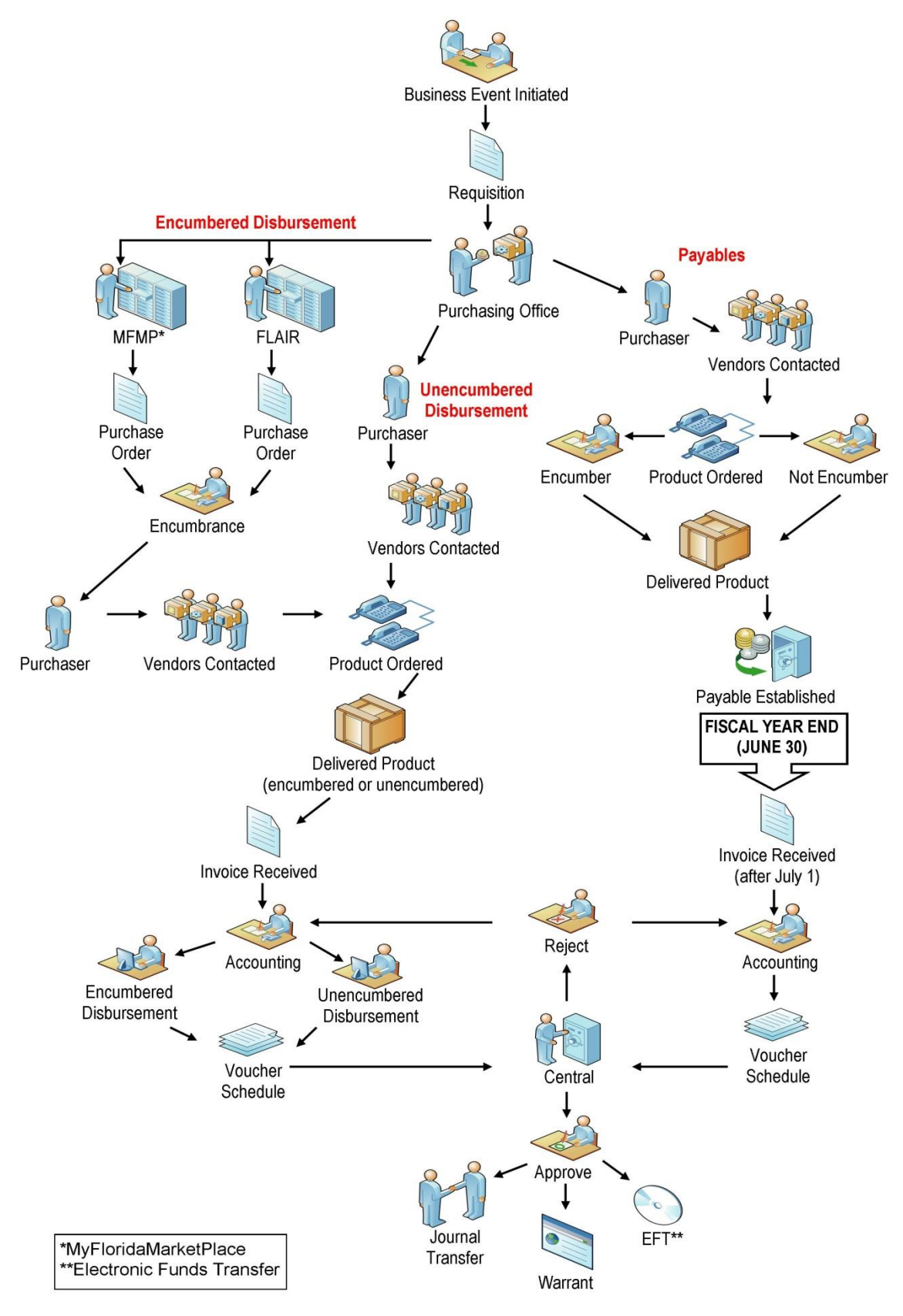

# **201 CFO and Agency Requirements**

<u>Article IV, Section 4(c)</u> of the Florida Constitution states, "The Chief Financial Officer shall serve as the Chief Fiscal Officer of the State, and shall settle and approve accounts against the State." The powers and duties of the CFO are set forth in chapter <u>17</u>, F.S.

In order to meet the CFO's constitutional and statutory duties, state agencies are required to use FLAIR to:

- Ensure vendors, providers, and contractors are paid timely for goods and services provided to the State (i.e., prompt payment, interest penalty, etc.).
- Ensure funds authorized by the Legislature are recorded and disbursed properly (appropriations).
- Ensure statutory requirements related to expenditure transactions are input into FLAIR.

The <u>Reference Guide for State Expenditures</u> (RGSE) was developed by the Department of Financial Services (DFS), Division of Accounting and Auditing, Bureau of Auditing for agencies to use as a resource tool for processing expenditure transactions. This guide can be found on the Division's website at the link above and covers the payment types listed below (sample list):

- Advance Payments Travel
- Journal Transfers (JTs)
- Purchasing Card (PCard) Transactions
- Payment Processing

## 201.1 Authority

Before processing and approving payments, the CFO and state agencies must follow statutory guidelines approved by the Florida Legislature and signed into law by the Executive Office of the Governor (EOG). The following list includes Florida Statutes related to expenditure transactions (the list does not include statutes that contain agency-specific authority):

- Section <u>17.03</u>, F.S., the CFO is charged with the responsibility to settle all accounts, claims, and demands, whatsoever, against the State, and issue a warrant in an amount allowed by the CFO thereon.
- Section <u>17.04</u>, F.S., authorizes the CFO to audit and adjust accounts of officers and those indebted to the state.
- Section <u>17.075</u>, F.S., authorizes the CFO to establish the form of state warrants and other payment orders
- Section <u>17.08</u>, F.S., provides guidance on the accounts, vouchers, and evidence on which warrants have been drawn to be filed.
- Section <u>17.10</u>, F.S., requires the recording of warrants, including the warrant number, whose favor drawn and the date issued. All state funds and securities must be accounted for.
- Section <u>17.11</u>, F.S., requires an exhibit stated from the record of disbursements be included in annual reports.
- Section <u>17.13</u>, F.S., the CFO is required to duplicate lost or destroyed warrants should it be necessary.
- Section <u>17.14</u>, F.S., the CFO may prescribe the forms of all papers, vouchers, reports, and returns and the manner in which they are to be used.
- Section <u>17.26</u>, F.S., establishes the procedure for cancellation of state warrants not presented within one year.

- Section <u>17.27</u>, F.S., DFS may destroy general correspondence files and other records which may be deemed no longer necessary to preserve in accordance with retention schedules and destruction notices covered under rules of the Division of Library and Information Services, Department of State.
- Section <u>17.29</u>, F.S., gives the CFO the authority to prescribe any rule he or she considers necessary to fulfill his or her constitutional and statutory duties, which include but are not limited to, procedures or policies related to the processing of payments from any applicable appropriation.
- Section <u>17.52</u>, F.S., requires the Division of Treasury to pay all warrants, disbursement by electronic means, magnetic tape, or other transfer medium on the Treasury drawn by the CFO.
- Section <u>17.555</u>, F.S., requires the Division of Treasury to keep a record of warrants and state funds and securities.
- Section <u>17.56</u>, F.S., requires the Division of Treasury to turn over all warrants paid to the Division of Accounting and Auditing.
- Section <u>17.64</u>, F.S., the ability for the Division of Treasury to make reproductions of warrants, records, and documents.
- Section <u>112</u>, F.S., Code of Ethics (Part III), policies and standards for public officials and employees.
- Section <u>112.061</u>, F.S., the per diem and travel expenses of public offices, employees, and authorized persons.
- Chapter <u>119</u>, F.S., public records policy.
- Section <u>215.422</u>, F.S., rules for the payment warrant and invoice; processing time limits dispute resolution; agency or judicial branch compliance. Known as the Prompt Payment Rule.
- Section 215.94, F.S., states the EOG shall be the functional owner of the Planning and Budgeting Subsystem (OPB), DFS shall be the functional owner of FLAIR and the Department of Management Services (DMS) shall be the functional owner of the Purchasing Subsystem and the Personnel Information System.
- Section <u>**215.962</u>**, F.S., standards for state agency use of card-based technology.</u>
- Section <u>215.97</u>, F.S., the Single Audit Act which includes uniform audit requirements, promotes sound financial management, audit economy, and efficiency.
- Section <u>215.971</u>, F.S., guidelines for agreements funded with federal and state assistance.
- Section <u>215.985</u>, F.S., transparency in government spending.
- Section <u>216.0111</u>, F.S., state agency contracts and the required information to be provided to DFS.
- Section <u>**216.0113</u>**, F.S., preferred pricing clauses in state contracts; compliance required.</u>
- Section <u>216.103</u>, F.S., guidelines for agencies receiving federal funds; designation of coordinating officials and their related duties.
- Section **216.3475**, F.S., the maximum rate of payment for services funded under the GAA or awarded on a noncompetitive basis.
- Chapter <u>287</u>, F.S., rules for the procurement of personal property and services.

### **201.1.1 Invoice Documentation Requirements**

Prior to processing a transaction in FLAIR, an agency must have the proper documentation pursuant to the *Florida Statutes* and the *Florida Administrative Code*. To ensure agencies comply with the statutes and laws of Florida, various CFO Memos and F.A.C.s provide agencies guidance in processing invoices. CFO Memos may be found at

https://www.myfloridacfo.com/Division/AA/Memos/default.htm.

### **Commodities**

In accordance with Rules <u>69I-40.002</u> and <u>60A-1.016</u>, F.A.C. and applicable CFO Memos, documentation for commodity purchases should include:

- Description of items (numerical codes will not be accepted)
- Number of units and cost per unit
- Evidence of receipt
- Contract Summary Form
- Any additional documents required for contract and grant reviews

### **Contracts and Grants**

In accordance with Rules <u>69I-40.002</u> and <u>60A-1.016</u>, F.A.C. and applicable CFO Memos, documentation for Contracts and Grants should include:

- Fixed rate, cost reimbursement, or combination must show number of units and cost per unit since numerical codes will not be accepted.
- Reimbursement or a rate for specific time period must be supported by documents that clearly reflect a time period of services and deliverables.
- Evidence of delivery of services
- Evidence of Contractor Performance
- Contract Summary Form
- Any additional documents required for contract and grant reviews

### 201.1.2 Other Payment Related Information

Information related to expenditure payments can be found in the *RGSE*. The purpose of this manual is to provide state agencies guidance regarding the requirements applicable to the disbursement of funds from the State Treasury, regardless of the payment methods (warrant, electronic funds transfer [EFT], PCard). This manual does not cover all possible situations; some will need to be addressed on a case-by-case basis through consultation with the Bureau of Auditing. The following is a sample list of topics discussed in the RGSE:

- Advance Payments
- Agreements
- Travel
- Bar Dues
- Assignment of Payments
- JTs
- Building Leases Private Sector
- Invoices
- Cell Phones and Other Communications
- Claims Against the State- Limitations
- MyFloridaMarketPlace (MFMP)
- Voucher Schedule
- Invoice Sampling
- Deferred-Payment Commodity Contracts

- Payment Processing Agreements for Services
- Perquisites
- PCard Transactions
- Settlement of Claims Against the State
- Expense, Operating Capital Outlay (OCO), or Fixed Capital Outlay (FCO) Determination
- FCO Grants and Aids Appropriations
- Furniture
- Payment Processing
- Procurement Documentation Requirements Pursuant Chapter <u>287</u>, F.S.
- Receipt of Goods and Services -Documentation Requirements

### 201.1.3 Transaction Date Selection Requirements

**Transaction date selection** is required for all expenditure transactions. It is vital to an agency trying to meet prompt payment requirements pursuant to section <u>215.422</u>, F.S. The requirements stated in Rule <u>69I-24.003</u>, F.A.C., provide agencies guidance on determining how the transaction date should be calculated. Agencies must select one of the three transaction dates below for the delivery of goods and services. This date must be selected using the proper documentation and furnished to DFS on each invoice:

- (a) The date of receipt of the invoice by the agency;
- (b) The date that the goods or services were received; and
- (c) The date of approval and inspection of goods or services by the agency.

Below is a graphical representation of Rule <u>69I-24.003</u>, F.A.C.:

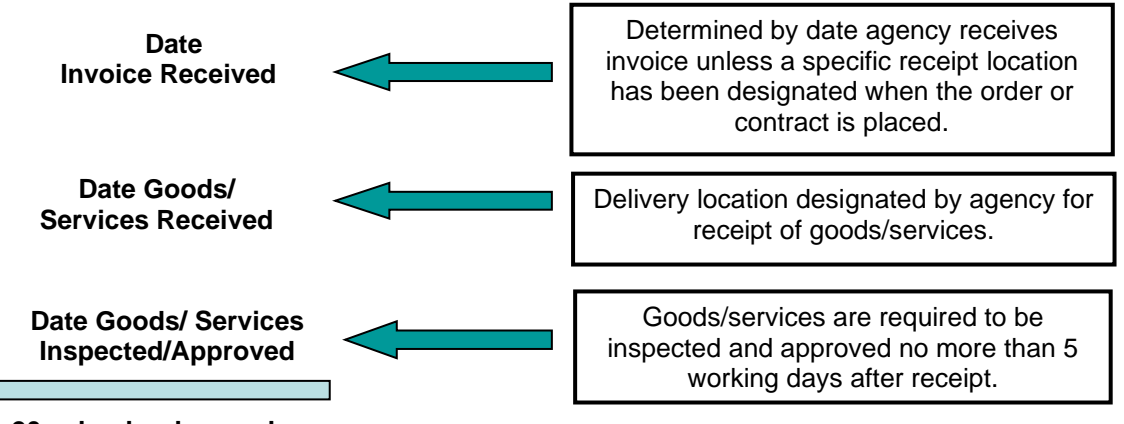

20 calendar days or less

# **201.2 Expenditure Related Functions**

This section provides users a general overview of functions in FLAIR that are related to expenditure transactions. These functions include, but are not limited to, transactions, reporting, data code titles, etc. In order to access these functions, FLAIR users must have:

- **U** (Update) security access to process transactions or add data codes.
- I (Inquiry) security access to view transactions or data related to expenditure transactions.

The following list of expenditure-related FLAIR functions will be discussed in full or in part in this section. These functions can be accessed from the Main Accounting Menu (*see below*), the appropriate mini menu, or any FLAIR input screen.

| MNMU                                                                         |                                                                                                    |     |                                                          | MENU                                                                                                    |                                                          | 01                                                 | /02/2013 10:30:36                                                                                                    |
|------------------------------------------------------------------------------|----------------------------------------------------------------------------------------------------|-----|----------------------------------------------------------|----------------------------------------------------------------------------------------------------|----------------------------------------------------------|----------------------------------------------------|----------------------------------------------------------------------------------------------------|
| SEC FC                                                                       | DESCRIPTION                                                                                                    | SEC | FC                                                       | DESCRIPTION                                                                                                    | SEC                                                      | FC                                                 | DESCRIPTION                                                                                                    |
| I AE<br>U AR<br>U DE<br>U DE<br>U EX<br>U PJ<br>U RF<br>U TG<br>U TG<br>A VS | AVAILABLE BAL.<br>ACCTS RECEIVABLE<br>REQ FOR CERT<br>DISBURSEMENTS<br>EXPANSION<br>GEN ACCOUNTING<br>PROJECT INFO<br>RECURRING REPORTS<br>TITLE - GRANTS<br>TITLE - PROPERTY<br>VENDOR-STATEWIDE |     | AD<br>BC<br>CP<br>DM<br>FA<br>GI<br>RC<br>SC<br>TI<br>VE | ACCOUNT DESC<br>BUDGET CONTROL<br>CASH RCPTS UTIL<br>DIR/MANAGER FILE<br>FA - ACCOUNTING<br>GRANT INFO<br>AR CUSTOMER<br>STATE CFO FILES<br>TITLE - GENERAL<br>VENDOR-EMPLOYEE | U<br>U<br>U<br>U<br>U<br>U<br>U<br>U<br>U<br>U<br>U<br>U | AP<br>CD<br>EN<br>FC<br>PE<br>RP<br>TF<br>TJ<br>VP | ACCTS PAYABLE<br>PURCHASING CARD<br>CASH RECEIPTS<br>ENCB & ENCB CHG<br>FA - CUSTODIAL<br>PERIOD END<br>IMMEDIATE REPORTS<br>TRANSFERS<br>TITLE - PROJECTS<br>VOUCHER PRINT |
| Enter-                                                                       | -PF1PF2PF3PF<br>DAC                                                                                                    | 41  | PF5-                                                     | PF6PF7PF8-                                                                                                    | PF                                                       | 9                                                  | TYPE: SEL:<br>PF10PF11PF12                                                                                                    |

Expenditure-related Functions on the FLAIR Main Accounting Menu

Information related to each of the functions denoted on the Main Menu is referenced in the table below:

| Function<br>Code | Description       | Additional Information                                                                                                    |  |
|------------------|-------------------|----------------------------------------------------------------------------------------------------|--|
| AB               | Available Balance | See section 108 for Available Balance information.                                                                                                    |  |
| АР               | Accounts Payable  | Accounts Payable transactions ( <i>see section 207</i> ):<br>TR80: Unencumbered Accounts Payable<br>TR81: Encumbered Accounts Payable<br>TR85: Accounts Payable Subsidiary File                                                                                                    |  |
| CD               | Purchasing Card   | Purchasing Card subsystem.                                                                                                    |  |
| DB               | Disbursements     | <ul> <li>Disbursements Transactions:</li> <li>TR51: Unencumbered Disbursements. See section 204.</li> <li>TR52: Unencumbered Revolving Fund Disbursements. See sections 205.5 - 205.7.</li> <li>TR53: Accounts Payable Disbursements. See sections 207.13 - 207.15.</li> <li>TR54: Accounts Payable Revolving Fund Disbursements. See sections 207.18.</li> </ul> |  |

| Function<br>Code | Description                             | Additional Information                                                                                                    |
|------------------|-----------------------------------------|----------------------------------------------------------------------------------------------------|
|                  |                                         | <ul> <li>TR57: Overpayments. See section 216.</li> <li>TR58: Disbursements Correction. See section 212.6.</li> <li>TR59: Revolving Fund Correction. See section 212.12.</li> <li>TR70: Encumbered Disbursements. See section 203.</li> <li>TR71: Revolving Fund Disbursements. See sections 205.8 - 205.10.</li> <li>TR75: Revolving Fund Subsidiary Ledger. See section 205.11.</li> </ul>                                                                                                    |
| EN               | Encumbrances and<br>Encumbrance Changes | Encumbrance Transactions: ( <i>see section 202</i> )<br>TR60: Encumbrances<br>TR61: Encumbrance Changes<br>TR65: Encumbrances Subsidiary Ledger                                                                                                    |
| EX               | Expansion Files                         | See section 112 for Expansion Files information.                                                                                                    |
| GI               | Grant Information File                  | See section 110.                                                                                                    |
| PE               | Period End                              | Identifies the month/year end closings.                                                                                                    |
| PJ               | Project Information File                | See section 110.                                                                                                    |
| RP               | Immediate Reports                       | Printing daily input reports.                                                                                                    |
| RP               | <b>Recurring Reports</b>                | Information Warehouse reports.                                                                                                    |
| SC               | State Chief Financial<br>Officer Files  | <ul> <li>Functions within SC files related to expenditure transactions:</li> <li>ET: EFT Authorization. See section 211.6.</li> <li>PC: Prompt Payment Compliance (Interest Penalties). See section 209.</li> <li>SA: Accounts Balance. See section 108.</li> <li>TH: Employee Travel History. See section 113.5.</li> <li>TR: Detail Transaction. See section 113.3.</li> <li>VA: Audit Summary. See section 113.4.</li> <li>WC: Warrant Cancellation. See section 211.3.</li> </ul>                                                        |
| TG               | Title Files - Grants                    | Grant Title File Record Type(s) related to expenditure transactions:<br>GA: Grant (Grant ID). Inquiry only. <i>See section</i><br>110.13.                                                                                                    |
| TI               | Title Files - General                   | <ul> <li>General Title File Record Types related to expenditure transactions. <i>See section 110</i>.</li> <li>AA: Operation Level Organization (OLO)</li> <li>AB: Budget Entity/Internal Budget Indicator (IBI)</li> <li>AC: Governmental Accounting, Auditing, and Financial Reporting (GAAFR) Fund Type</li> <li>AD: State Fund Type</li> <li>AE: Category</li> <li>CA: Organization (Organization Code)</li> <li>CD: State Program</li> <li>CE: Other Cost Accumulator (OCA)</li> <li>CF: Object Code</li> <li>CJ: Product ID</li> </ul> |

| Function<br>Code | Description            | Additional Information                                                                                                    |
|------------------|------------------------|----------------------------------------------------------------------------------------------------|
|                  |                        | EA: Contract (Contract ID) **Must be established in the<br>Florida Accountability Contract Tracking System<br>(FACTS)**            |
| TJ               | Title Files - Projects | Project Title File Record Types related to expenditure transactions:<br>KA: Project ID (inquiry only). <i>See section 110.18</i> . |
| VE               | Vendor Employee File   | See section 111.2 for Employee Vendor File information.                                                                            |
| VP               | Voucher Print          | See section 208 for Voucher Print information.                                                                                     |
| VS               | Vendor Statewide File  | See section 111.1 for Statewide Vendor File information.                                                                           |

The following functions, along with expenditure related transactions, are discussed in detail in the following sections:

- Encumbrances (EN)
- Disbursements (**DB**)
- Accounts Payable (**AP**)
- Voucher Print (VP)

Although the table above lists functions that are related to expenditure transactions, each agency has specific policies to determine who will have access based on specific job duties. Please see your agency's Access Control Custodian for any information related to a specific function within FLAIR if not displayed on your Main Accounting Menu.

# **202 Encumbrances**

**Encumbrances**, as defined by the GASB, are commitments "related to unperformed (executory) contracts for goods or services." As such, they are contingent liabilities for which a true obligation has not yet occurred.

In most instances, encumbrances require a request for commodities or services, or a request to reserve funds to track other expenditures as determined by the agency. Encumbrances do not affect an agency's release balance. Only the allotment balance is affected because they are reserves of budget for the payment of goods or services not yet delivered.

### 202.1 Encumbrance Overview

Once established, an encumbrance will be added to the OLO's Encumbrance Subsidiary File/Ledger. The Encumbrance Subsidiary File/Ledger is an online auxiliary file that maintains a record for each outstanding encumbrance established using a Transaction 60 (TR60) (*see section 202.2 Establishing a TR60 Single Line Encumbrance*).

Disbursement transactions involving encumbrances are easier to process because data codes (organization code, expansion option, object code, vendor number, and other data fields) are established in the Subsidiary Ledger. The established codes are copied into the TR70 - Encumbered Disbursement (*see section 203 Encumbered Disbursements*).

Agencies utilize encumbrances for a variety of reasons including, but not limited to:

- Contractual agreements and purchase orders (includes MFMP purchase orders).
- To track one-time or recurring payment items such as:
- Commodities (office supplies, office equipment, vehicle purchases, etc.);
- Services (maintenance agreements, contractual agreements, grant agreements, etc.);
- Lease agreements (buildings and equipment);
- JTs to other state agencies; and
- Utility payments.

To access FLAIR encumbrance transactions, users must have **U** (Update) or **I** (Inquiry) security access to function code **EN** (Encumbrances and Encumbrance Changes). Access is available from any FLAIR input screen using the **TYPE** field. Agencies can establish a single line or multi-line encumbrance in FLAIR.

To access the Encumbrance Changes Mini Menu from any FLAIR input screen: 1. In the **TYPE** field, input **EN**.

| Main Accounting | a Menu | (with examr | ole data input) |  |
|-----------------|--------|-------------|-----------------|--|
|                 | 7      |             |                 |  |

|                                                                                      |                                                                                                    | _                                                                            |                                                                                                    |                                                                              |                                                                                                    |
|--------------------------------------------------------------------------------------|----------------------------------------------------------------------------------------------------|------------------------------------------------------------------------------|----------------------------------------------------------------------------------------------------|------------------------------------------------------------------------------|----------------------------------------------------------------------------------------------------|
| MNMU                                                                                 |                                                                                                    |                                                                              | MENU                                                                                                    | 11                                                                           | /26/2012 08:34:59                                                                                                    |
| SEC FC                                                                               | DESCRIPTION                                                                                                    | SEC FC                                                                       | DESCRIPTION                                                                                                    | SEC FC                                                                       | DESCRIPTION                                                                                                    |
| I AB<br>U AR<br>U CF<br>U DB<br>U EX<br>U GA<br>U PJ<br>U RP<br>U TG<br>U TP<br>A VS | AVAILABLE BAL.<br>ACCTS RECEIVABLE<br>REQ FOR CERT<br>DISBURSEMENTS<br>EXPANSION<br>GEN ACCOUNTING<br>PROJECT INFO<br>RECURRING REPORTS<br>TITLE - GRANTS<br>TITLE - PROPERTY<br>VENDOR-STATEWIDE | U AD<br>U BC<br>U CP<br>U DM<br>U FA<br>U GI<br>U RC<br>U SC<br>U TI<br>U VE | ACCOUNT DESC<br>BUDGET CONTROL<br>CASH RCPTS UTIL<br>DIR/MANAGER FILE<br>FA - ACCOUNTING<br>GRANT INFO<br>AR CUSTOMER<br>STATE CFO FILES<br>TITLE - GENERAL<br>VENDOR-EMPLOYEE | U AP<br>U CD<br>U CR<br>U EN<br>U FC<br>U PE<br>U RP<br>U TF<br>U TJ<br>U VP | ACCTS PAYABLE<br>PURCHASING CARD<br>CASH RECEIPTS<br>ENCB & ENCB CHG<br>FA - CUSTODIAL<br>PERIOD END<br>IMMEDIATE REPORTS<br>TRANSFERS<br>TITLE - PROJECTS<br>VOUCHER PRINT |
| Enter-P                                                                              | F1PF2PF3PF                                                                                                    | 4PF5-                                                                        | PF6PF7PF8-                                                                                                    | PF9                                                                          | TYPE: EN SEL:<br>PF10PF11PF12                                                                                                    |

2. Press Enter. FLAIR will display the Encumbrances Mini Menu.

### Encumbrances Mini Menu

| ENMU     |                                                    | 10/30/12  | 13:34:23 |
|----------|----------------------------------------------------|-----------|----------|
|          | ENCUMBRANCES MINI MENU                             |           |          |
| TYPE     |                                                    | SEL OP    | TIONS    |
| 60       | ENCUMBRANCES                                       | A,S,M,    | I        |
| 61       | ENCUMBRANCE CHANGES                                | M,I       |          |
| 6S       | ENCUMBRANCES SUBSIDIARY LEDGER                     | M,I,U     |          |
|          |                                                    |           |          |
| SEL      |                                                    |           |          |
| A N      | MULTIPLE INPUT                                     |           |          |
| S S      | SINGLE INPUT WITH EXPANDED DATA DISPLAY            |           |          |
| M        | MULTIPLE INQUIRY                                   |           |          |
| IS       | SINGLE INQUIRY WITH EXPANDED DATA DISPLAY          |           |          |
| U S      | SINGLE UPDATE WITH EXPANDED DATA DISPLAY (6S ONLY) |           |          |
| NOTE     | STNGLE UPDATE (11) WITH EXPANDED DATA DISPLAY FOR  | TYPE 60 - |          |
| NOTE     | ACCESSIBLE ONLY FROM 'M' AND 'I' SEL OPTIONS.      |           |          |
|          |                                                    |           |          |
|          |                                                    |           |          |
|          |                                                    | TYPE      | SEL      |
| Enter-Pl | F1PF2PF3PF4PF5PF6PF7PF8PF9                         | -PF10PF1  | 1PF12    |
| CONT     | MAIN RFRSH                                         |           |          |

| Transaction Type | Description                      | Special Instructions                                                                                                    |
|------------------|----------------------------------|----------------------------------------------------------------------------------------------------|
| 60               | Encumbrances                     | Available <b>SEL</b> (Selection) options:<br><b>A</b> : Multiple Input<br><b>S</b> : Single Input with Expanded Data<br>Display<br><b>M</b> : Multiple Inquiry<br><b>I</b> : Single Inquiry with Expanded Data<br>Display |
| 61               | Encumbrance Changes              | Available <b>SEL</b> (Selection) options (for<br>updates during the current business day):<br><b>M</b> : Multiple Inquiry<br><b>I</b> : Single Inquiry with Expanded Data<br>Display                                      |
| 65               | Encumbrance Subsidiary<br>Ledger | Available <b>SEL</b> (Selection) options:<br><b>M</b> : Multiple Inquiry<br><b>I</b> : Single Inquiry with Expanded Data<br>Display <b>U</b> : Single Update with Expanded<br>Data Display                                |

Within the Encumbrance Mini Menu, users have access to the following transactions:

**Note:** In FLAIR, encumbrances are recorded using a TR60 - Encumbrances. At the same time the TR60 is entered into FLAIR, the Encumbrances Subsidiary Ledger is simultaneously updated. The Encumbrances Subsidiary Ledger maintains a record of all data entered into FLAIR for each encumbrance until the encumbrance is deleted, closed, or paid. *See section 203 Encumbered Disbursements for more information*.

#### **Other encumbrance information:**

- Valid organization code/expansion option/object code combination. *See section 112 Expansion Files.*
- Can be single line (with all expansion data on one screen) or multiple lines (up to three lines per screen with limited data).
- Can be a blanket (multi-use), memo (multi-vendor), or regular encumbrance (one-time use).
- Transactions can update current balances or prior month/year balances when necessary.
   Available prior period indicators (PPIs):
  - **M** (Prior Month): Denotes if the encumbrance was established in the prior month and before the agency scheduled it monthly period end processing.
  - **Y** (Prior Year): Denotes if an encumbrance was established in the prior year and is commonly used during Carry Forward Processing.
- Blanket, memo, or single encumbrance required to process the transaction. **Note:** Once an encumbrance has been established, the **memo blanket indicator (MBI)** cannot be updated or removed from an encumbrance line.
  - Available MBIs:
    - **Blank** (Regular Encumbrance): Used to record commitments for goods and services to a known or specific vendor. When the balance on a regular encumbrance is reduced to zero or a negative balance, it is automatically removed from the Encumbrance Subsidiary Ledger during nightly processing. Example: Establishing an encumbrance for the purchase of a vehicle.
    - **M** (Memo Encumbrance): Used to record commitments for goods and services when there are multiple vendors or when the vendor is not known. Only the maximum amount of the commitment is known. Like regular encumbrances, memo

encumbrances are removed from the Encumbrances Subsidiary Ledger during nightly processing when they are reduced to a zero or a negative balance. Example: Establishing a memo encumbrance for travel reimbursements for a specific organizational unit and inputting the traveler's vendor ID number at the time of disbursement.

B (Blanket Encumbrance): Used to record commitments when the vendor and the maximum amount of the commitment are known, but the commitment may be spread over a long period of time (i.e., the life of a contract). Unlike regular and memo encumbrances, blanket encumbrances are not removed from the Encumbrances Subsidiary when they are reduced to a zero or a negative balance. The entries remain on file until the agency manually removes them by indicating a Final Payment or by deleting them manually using the TR6S Update (*see section 202.5 Encumbrance Update*). Example: Establishing a blanket encumbrance for a copier lease agreement.

### 202.1.1 Encumbrance Flowchart Example (MFMP and FLAIR)

The following chart is an example of how an encumbrance is established in both MFMP and FLAIR.

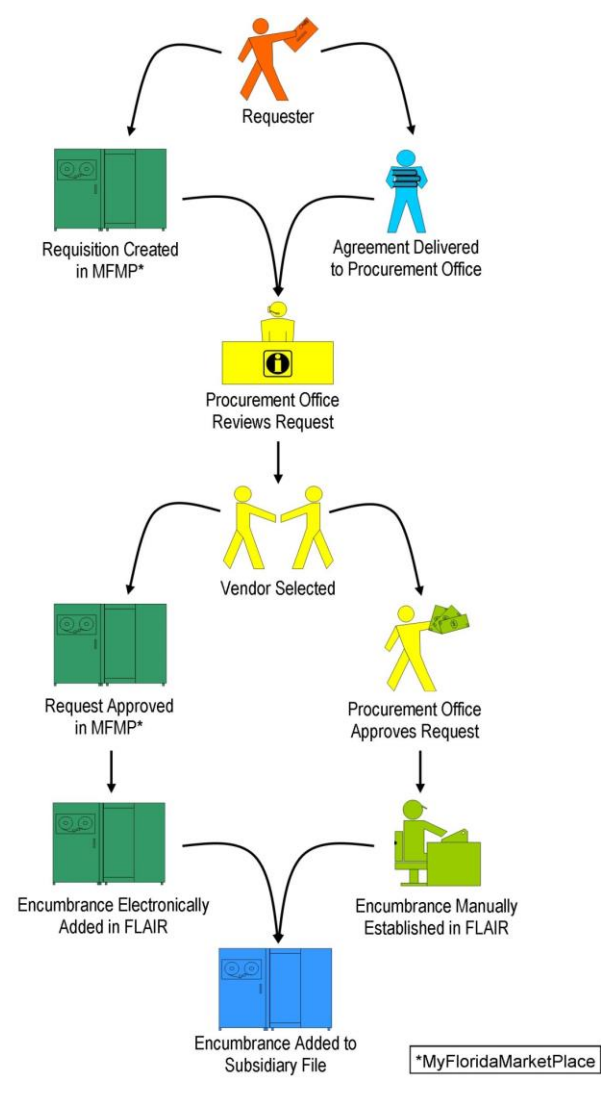

## 202.2 Establishing a TR60 Single Input Encumbrance

Agencies have the option to establish TR60 Single Input Encumbrances with all required and optional data fields prior to processing the disbursement. During the nightly update process, the encumbrance entries from the Daily Input File update the agency's Detail and Master Files and are added to the Encumbrance Subsidiary File. Three input screens must be entered to establish an encumbrance.

To establish an encumbrance with expanded data (screen displays all available account codes) from the Encumbrances Mini Menu or any FLAIR input screen:

- 1. In **TYPE** field, input **60**.
- 2. In **SEL** field, input **S**.

Encumbrance Mini Menu (with example data input)

| ENMU<br>TYPE<br>60<br>61     | ENCUMBRANCES MINI MENU<br>ENCUMBRANCES<br>ENCUMBRANCE CHANGES                                                                                                    | 11/08/12<br>SEL OP<br>A,S,M,J<br>M,I | 16:15:47<br>TIONS<br>I        |
|------------------------------|----------------------------------------------------------------------------------------------------|--------------------------------------|-------------------------------|
| SEL<br>A<br>S<br>M<br>I<br>U | MULTIPLE INPUT<br>SINGLE INPUT WITH EXPANDED DATA DISPLAY<br>MULTIPLE INQUIRY<br>SINGLE INQUIRY WITH EXPANDED DATA DISPLAY<br>SINGLE UPDATE WITH EXPANDED DATA DISPLAY (65 ONLY) | M,I,U                                |                               |
| NOTE                         | : SINGLE UPDATE (U) WITH EXPANDED DATA DISPLAY FOR<br>ACCESSIBLE ONLY FROM 'M' AND 'I' SEL OPTIONS.                                                                              | ТҮРЕ 60 -                            |                               |
| Enter-P<br>CONT              | F1PF2PF3PF4PF5PF6PF7PF8PF9<br>MAIN RFRSH                                                                                                    | TYPE 6                               | 0 SEL <mark>S</mark><br>1PF12 |

3. Press **Enter.** FLAIR will display the TR60 Encumbrances Single Input Request Screen One.

| 60s1             |              | TR      | 60 -  | ENCUMBR | ANCES - SIN   | GLE INPUT - | 04/16/2013<br>REQUEST | <b>10:26:52</b> |
|------------------|--------------|---------|-------|---------|---------------|-------------|-----------------------|-----------------|
| EN-NO<br>        | MBI LI<br>89 | LL2     | L3 L4 | L5 EO   | VR OBJECT     | PPI         |                       |                 |
|                  |              |         |       |         |               |             |                       |                 |
| Enter-PF<br>CONT | 1PF2         | 2Р<br>М | F3    | PF4P    | F5PF6<br>FRSH | PF7PF8      | TYPE<br>-PF9PF10PF1   | SEL<br>1PF12    |

TR60 - Encumbrances - Single Input - Request - Screen One

TR60 Encumbrances Single Input Request Screen One fields:

| Field          | Description              | Required/Optional/Special Instructions                                                                                                    |  |  |  |
|----------------|--------------------------|----------------------------------------------------------------------------------------------------|--|--|--|
| EN-NO          | Encumbrance Number       | Required. Agency unique field. Prefix must<br>begin with <b>E</b> if manually establishing in<br>FLAIR. Prefix <b>A</b> restricted to MFMP<br>processing only. Users must input one to<br>six characters from left to right. FLAIR<br>counts blank spaces as a character. (7A/N)                                                                                                    |  |  |  |
| MBI            | Memo Blanket Indicator   | <ul> <li>Optional. Indicates the type of<br/>encumbrance being entered into the<br/>system. Available indicators:</li> <li>Blank: Regular Encumbrance</li> <li>M: Memo Encumbrance</li> <li>B: Blanket Encumbrance</li> <li>Note: Once an encumbrance has been<br/>established, the MBI cannot be updated or<br/>removed from an encumbrance line. See<br/>section 202.1 Encumbrance Overview for<br/>definitions (1A)</li> </ul> |  |  |  |
| L1 L2 L3 L4 L5 | Organization Code        | Required. Agency unique. <b>L1</b> is protected.<br>Must be input left to right without missing<br>any spaces. (11N)                                                                                                    |  |  |  |
| ЕО             | Expansion Option         | Required. Agency unique. <i>See section</i><br><b>112.4 Expansion Option File.</b> (2A/N)                                                                                                    |  |  |  |
| VR             | Expansion Option Version | Optional. <i>See section 112.4 Expansion</i><br><i>Option File.</i> (2N)                                                                                                    |  |  |  |
| OBJECT         | Object Code              | Required. Must be a valid expenditure<br>object code beginning with <b>1-8</b> . If the<br>object code = <b>75XXXX</b> , a grant and/or<br>contract number is required. (6N)                                                                                                    |  |  |  |
| РРІ            | Prior Period Indicator   | Optional. Used in transactions to denote whether a transaction is to update current                                                                                                    |  |  |  |

| Field | Description | Required/Optional/Special Instructions                                                                  |
|-------|-------------|----------------------------------------------------------------------------------------------------|
|       |             | balances or prior month/year balances.<br>Available indicators:<br>M: Prior Month<br>Y: Prior Year (1A) |

4. Input required fields (EN-NO, L1, L2, L3, L4, L5, EO, and OBJECT). MBI, VR, and PPI are optional.

| TR60 – Encumbrances | - Sinale Input – Rea | uest - Screen One | (with example data inc | out) |
|---------------------|----------------------|-------------------|------------------------|------|
| 2                   | 5,g. 6 p 6 6         |                   |                        | ,,   |

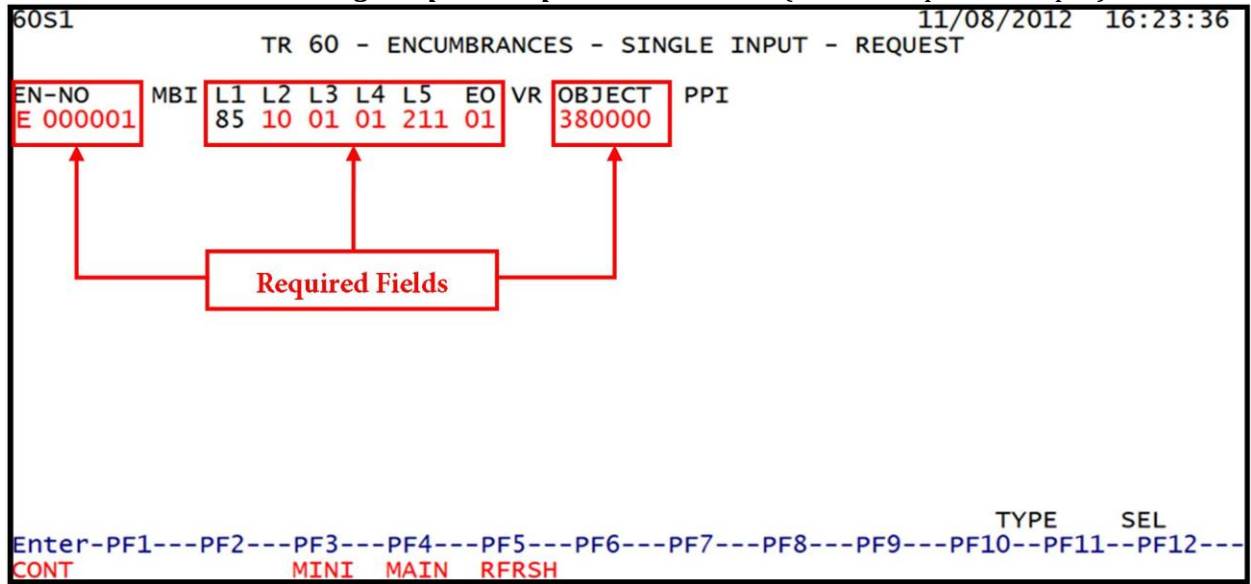

Examples of establishing encumbrance numbers...

...without any character as placeholders after first character input:

| 60S1   |     |    |    |    |    |      |     |      |          |             | 11/26/2012 | 08:55:12 |
|--------|-----|----|----|----|----|------|-----|------|----------|-------------|------------|----------|
|        |     |    | TR | 60 | -  | ENCU | BR/ | ANCI | ES - SIN | GLE INPUT · | - REQUEST  |          |
|        |     |    |    |    |    |      |     |      |          |             |            |          |
| EN-NO  | MBI | L1 | L2 | L3 | L4 | L5   | E0  | VR   | OBJECT   | PPI         |            |          |
| E 1    |     | 85 | 10 | 01 | 01 | 211  | 01  |      | 380000   |             |            |          |
| 123456 |     |    |    |    |    |      |     |      |          |             |            |          |

...without any characters as placeholders before the sixth character input:

| 60S1                   |     |          | TR       | 60       | - I      | ENCUN     | 1BR/     | NCE | ES - SIN         | GLE INPUT | - RE | 11/26<br>QUEST | 5/2012 | 08:55:12 |
|------------------------|-----|----------|----------|----------|----------|-----------|----------|-----|------------------|-----------|------|----------------|--------|----------|
| EN-NO<br>E 1<br>123456 | MBI | L1<br>85 | L2<br>10 | L3<br>01 | L4<br>01 | L5<br>211 | E0<br>01 | VR  | OBJECT<br>380000 | PPI       |      |                |        |          |

...with two characters using the third and fourth fields:

| 6051                    |     |          | TR       | 60       | -        | ENCUN     | /BR/     | ANCE | ES - SIN         | GLE INPUT | 11/26/201<br>- REQUEST | 2 08:55:12 |
|-------------------------|-----|----------|----------|----------|----------|-----------|----------|------|------------------|-----------|------------------------|------------|
| EN-NO<br>E la<br>123456 | MBI | L1<br>85 | L2<br>10 | L3<br>01 | L4<br>01 | L5<br>211 | E0<br>01 | VR   | OBJECT<br>380000 | PPI       |                        |            |

...with up to six characters from left to right:

| 60S1          |          |          | TR       | 60       | -        | encui     | /BR/     | ANC | ES - SING        | GLE INPUT | - | 11/21/2012<br>REQUEST | 09:03:02 |
|---------------|----------|----------|----------|----------|----------|-----------|----------|-----|------------------|-----------|---|-----------------------|----------|
| EN-NO<br>E 10 | MBI<br>B | L1<br>85 | L2<br>10 | L3<br>01 | L4<br>01 | L5<br>211 | E0<br>01 | VR  | OBJECT<br>380000 | PPI       |   |                       |          |

... with a combination of characters:

| 60S1                                  | TR                        | 60       | - ENCUM         | BRANC       | ES - SINGLE         | INPUT - | 11/21/2012<br>REQUEST | 09:03:02 |
|---------------------------------------|---------------------------|----------|-----------------|-------------|---------------------|---------|-----------------------|----------|
| EN-NO MBIL<br>E <mark>labcde</mark> 8 | 1 L2<br>5 <mark>10</mark> | L3<br>01 | L4 L5<br>01 211 | EO VR<br>01 | 0BJECT PP<br>380000 | I       |                       |          |

**\*\*Note**: When establishing an encumbrance number, the user must follow their agency's naming conventions.

5. Press **Enter**. FLAIR will display the TR60 Encumbrances Single Input Request Screen Two.

**TR60 - Encumbrances - Single Input - Request - Screen Two** (regular and blanket encumbrance example)

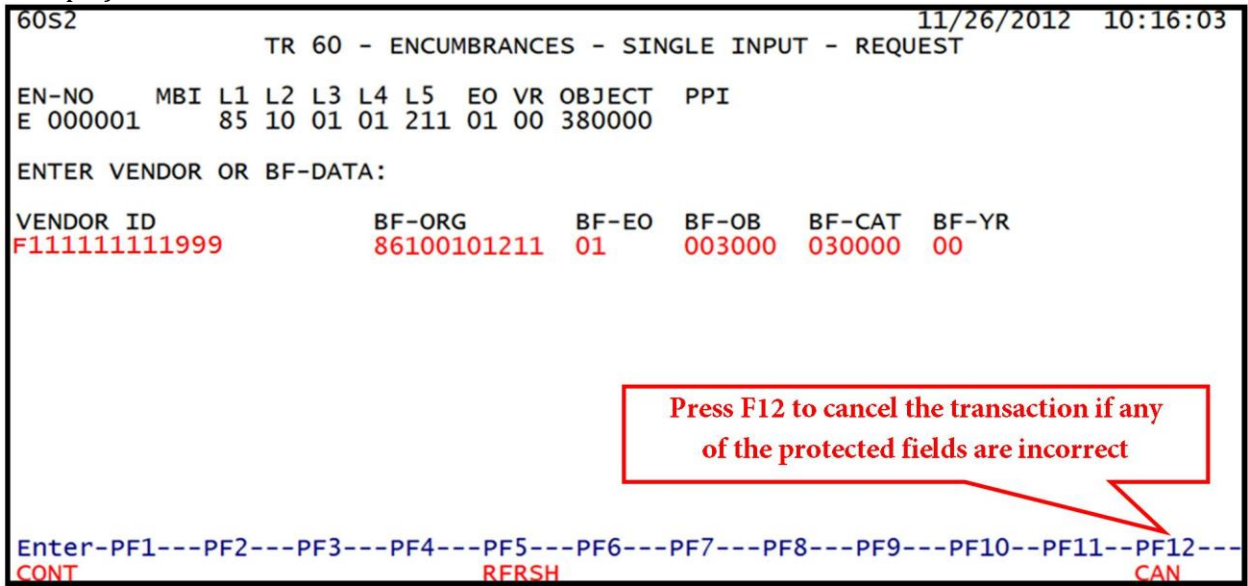

| Field          | Description                           | Required/Optional/Special Instructions                                                                                                    |
|----------------|---------------------------------------|----------------------------------------------------------------------------------------------------|
| EN-NO          | Encumbrance Number                    | Protected. (7A/N)                                                                                                    |
| MBI            | Memo Blanket Indicator                | Protected. If <b>MBI = M</b> , press <b>Enter</b> to continue. (1A)                                                                                                    |
| L1 L2 L3 L4 L5 | Organization Code                     | Protected. (11N)                                                                                                    |
| ЕО             | Expansion Option                      | Protected. (2A/N)                                                                                                    |
| VR             | Expansion Option Version              | Protected. (2A/N)                                                                                                    |
| OBJECT         | Object Code                           | Protected. (6N)                                                                                                    |
| PPI            | Prior Period Indicator                | Protected. (1A)                                                                                                    |
| VENDOR ID      | Vendor<br>Identification Number       | Required.<br>If an individual or entity that is receiving a<br>payment <u>is</u> associated with the receipt<br>of commodities or services, then input<br>vendor number with prefix of <b>F</b> , <b>S</b> , <b>N</b> , or<br><b>E</b> . <i>See section 111 Vendor Files.</i><br>If establishing as an intra-agency or inter-<br>agency JT, then must input 21-digit<br>account code ( <b>OLO-GF-SF-FID-BE-IBI</b> ).<br>(21A/N) |
| BF-ORG         | Benefitting<br>Organization Code      | <ul> <li>Required. If VENDOR ID field is blank.</li> <li>Optional. If FLAIR account code is input in the VENDOR ID field.</li> <li>If BF-ORG is used, the vendor ID ≠ F, S, N, or E. (11N)</li> </ul>                                                                                                    |
| BF-EO          | Benefitting Expansion<br>Option       | Required. If <b>BF-ORG</b> field is populated. (2A/N)                                                                                                    |
| BF-OB          | Benefitting Object Code               | Required. If <b>BF-ORG</b> , <b>BF-EO</b> , and <b>VENDOR</b><br><b>ID = 0-9</b> is used. <b>BF-OB</b> must start with <b>0</b> if<br><b>BF-CAT</b> starts with <b>00</b> . (6N)                                                                                                    |
| BF-CAT         | Benefitting<br>Appropriation Category | Required. If <b>VENDOR ID</b> = <b>0-9</b> . (6N)<br>Optional. If <b>BF-ORG</b> and <b>BF-EO</b> is used and<br><b>VENDOR ID</b> is <b>blank</b> . Must start with <b>00</b> if<br><b>BF-OB</b> starts with <b>0</b> and if <b>VENDOR ID</b><br>( <b>0-9</b> ) $\neq$ <b>BF-ORG</b> . (6N)                                                                                                    |
| BF-YR          | Benefitting Year                      | Optional. See section 109.4.6 Year for description. (2N)                                                                                                    |

TR60 Encumbrances Single Input Request Screen Two fields:

6. a. Input the vendor number and/or BF data (benefitting data for a JT); OR
b. If this is a memo encumbrance (MBI = M), leave the VENDOR and BF-DATA fields blank.

7. Press **Enter**. FLAIR will display the TR60 Encumbrances Single Input Screen Three.

| <b>TR60 - Encumbrances - Single Input - Request - Screen Three</b> (with example data input)                                                          |
|----------------------------------------------------------------------------------------------------|
| 60S3 11/26/2012 15:23:37<br>TR 60 - ENCUMBRANCES - SINGLE INPUT                                                                                       |
| EN-NO E 000001 0001                                                                                                    |
| MBI L1 L2 L3 L4 L5 EO VR OBJECT PPI TRN-DT DESCRIPTION RCV-DT<br>85 10 01 01 211 01 04 380000 PENS AND PENCILS                                        |
| AMOUNT VENDOR-ID MC BF-CAT/YR VENDOR-NAME OTHER-DOC<br>100.00 F11111111999 A A&D OFFICE                                                               |
| EN-GL EN-EGL AB SUB-VENDOR-IDQUANTITY B PID BF-ORG BF-EO BF-OB                                                                                        |
| CAT YR Required Field T EP GRANT GY CNTRT CY OCA AU<br>040000 00 71100                                                                                |
| GF SF FID BE IBI EF STATE PROGRAM PROJECT ID RVL CF<br>20 2 010001 85100000 00 1112110000 000000                                                      |
| NEXT:<br>EN-NO MBI L1 L2 L3 L4 L5 E0 VR OBJECT PPI<br>E 000001 85 10 01 01 211 01 00 380000 TYPE SEL<br>Enter-PF1PF2PF3PF4PF5PF6PF7PF8PF9PF10PF11PF12 |
| CONT MINI MAIN RFRSH CAN                                                                                                    |

TR60 Encumbrances Single Input Request Screen Three fields:

| Field          | Description              | Required/Optional/Special Instructions                                                                                                    |
|----------------|--------------------------|----------------------------------------------------------------------------------------------------|
| EN-NO          | Encumbrance Number       | Protected. FLAIR will automatically add a four-digit line number next to the encumbrance number. (7A/N)                                                                                                    |
| MBI            | Memo Blanket Indicator   | Protected. (1A)                                                                                                    |
| L1 L2 L3 L4 L5 | Organization Code        | Protected. (11N)                                                                                                    |
| EO             | Expansion Option         | Protected. (2A/N)                                                                                                    |
| VR             | Expansion Option Version | Protected. (2 A/N)                                                                                                    |
| OBJECT         | Object Code              | Protected. (6N)                                                                                                    |
| PPI            | Prior Period Indicator   | Protected. (1A)                                                                                                    |
| TRN-DT         | Transaction Date         | Required. For Carry Forward Processing<br>to denote date goods and services were<br>ordered. Date input must be on or before<br><b>6/30/XXXX</b> of the previous fiscal year and<br>received date must be on or after<br><b>7/1/XXXX</b> .<br>Optional. Denotes date encumbrance line<br>was established. FLAIR defaults to<br>encumbrance date if left blank.<br>(MMDDYYYY) (8N) |
| DESCRIPTION    | Description              | Optional. (16A/N)                                                                                                    |
| RCV-DT         | Received Date            | Optional. Denotes date goods and services<br>were received by agency.<br>Required. For Carry Forward Processing to<br>denote the date goods and services were<br>received by the agency. Date input must be                                                                                                    |

| Field                                                       | Description                                 | Required/Optional/Special Instructions                                                                                                    |
|-------------------------------------------------------------|---------------------------------------------|----------------------------------------------------------------------------------------------------|
|                                                             |                                             | on or after <b>7/1/XXXX</b> and the transaction<br>date must be on or before <b>6/30/2XXX</b> of<br>the previous fiscal year. (MMDDYYYY)<br>(8N)                                                                                                    |
| AMOUNT                                                      | Encumbrance Line Amount                     | Required. Must be greater than <b>0</b> . (13.2N)                                                                                                    |
| VENDOR-ID                                                   | Vendor<br>Identification Number             | Protected. <i>See section 202.5</i><br><i>Encumbrance Updates</i> . (21A/N)                                                                                                    |
| MC Minority Vendor Code BE-CAT/VB Benefitting Appropriation |                                             | Protected. See Minority Business<br>Enterprise Code Master List at the<br>following link: Documents and Templates<br>/ Agency Resources / Office of Supplier<br>Diversity (OSD) / Agency Administration<br>/ Florida Department of Management<br>Services - DMS (1A) |
| BF-CAT/YR                                                   | Benefitting Appropriation<br>Category /Year | Protected. (8N)                                                                                                    |
| VENDOR-NAME                                                 | Vendor Name                                 | Protected. (16A/N)                                                                                                    |
| OTHER-DOC                                                   | Other Document Number                       | Optional. Field used to further describe the encumbrance. (11A/N)                                                                                                    |
| EN-GL                                                       | Encumbrance General<br>Ledger Code          | Required. FLAIR will display <b>94100</b> state<br>standard GL code. The first three<br>characters are state standard and<br>protected. The last two characters can be<br>agency unique and must be established in<br>the Title File. (5N)                           |
| EN-EGL                                                      | External Encumbrance<br>General Ledger      | Optional. Must be established in the Title<br>File prior to use in a transaction. <i>See</i><br><i>section 109.10 External Codes for more</i><br><i>information.</i> (3A/N)                                                                                          |
| AB                                                          | Available Balance<br>Override Indicator     | Optional. Valid input: <b>X</b> . To override<br>insufficient available balance (IAB) error.<br><i>See section 108.3 Available Balance</i><br><i>Checking.</i> (1A)                                                                                                  |
| SUB-VENDOR-ID                                               | Sub-vendor<br>Identification Number         | Optional. If expenditure is a pay and charge, the object code must equal <b>26XXXX</b> and the number must start with <b>F</b> , <b>S</b> , <b>N</b> , or <b>E</b> . (14A/N)                                                                                         |
| QUANTITY                                                    | Quantity                                    | Optional. Unit of measurement or number.<br>Input of negative or positive numbers and<br>numbers beginning with <b>0</b> are allowed.<br>(10.2N)                                                                                                    |
| В                                                           | Batch Character                             | Optional. Used for the accumulation of transactions. (1A/N)                                                                                                    |
| PID                                                         | Product Identifier                          | Optional. Must be established in the Title<br>File prior to use in a transaction. <i>See</i><br><i>section 109.9 Product Identifiers for</i><br><i>more information</i> . (3A/N)                                                                                     |

| Field                 | Description                      | Required/Optional/Special Instructions                                                                                                    |  |
|-----------------------|----------------------------------|----------------------------------------------------------------------------------------------------|--|
| BF-ORG                | Benefitting Organization<br>Code | Required. If <b>VENDOR ID</b> field is <b>blank</b> .<br>Optional. If FLAIR account code is input in the <b>VENDOR ID</b> field.<br>If <b>BF-ORG</b> is used, the vendor ID $\neq$ <b>F</b> , <b>S</b> , <b>N</b> , or <b>E</b> . (11N) |  |
| BF-EO                 | Benefitting Expansion<br>Option  | Required. If <b>BF-ORG</b> field is populated.<br>(2A/N)                                                                                                    |  |
| BF-OB                 | Benefitting Object Code          | Required. If <b>BF-ORG</b> , <b>BF-EO</b> , and<br><b>VENDOR ID</b> = <b>0-9</b> is used. <b>BF-OB</b> must<br>start with <b>0</b> if <b>BF-CAT</b> starts with <b>00</b> . (6N)                                                        |  |
| The following codes f | ields are retrieved from the Ex  | pansion Files (except the <b>CF</b> field) and can be                                                                                                    |  |
| САТ                   | Appropriation Category           | Required. (6N)                                                                                                    |  |
| YR                    | Appropriation Year               | Optional. (2N)                                                                                                    |  |
| GL                    | General Ledger Code              | Required. Must be established in the Title<br>File prior to use in a transaction. (5N)                                                                                                    |  |
| EGL                   | External General Ledger<br>Code  | Optional. Must be established in the Title<br>File prior to use in a transaction. <i>See</i><br><i>section 109.10 External Codes for more</i><br><i>information.</i> (3A/N)                                                             |  |
| ЕОВ                   | External Object Code             | Optional. Must be established in the Title<br>File prior to use in a transaction. (3A/N)                                                                                                    |  |
| ECAT                  | External Category                | Optional. Must be established in the Title<br>File prior to use in a transaction. (3A/N)                                                                                                    |  |
| EP                    | External Program                 | Optional. Must be established in the Title<br>File prior to use in a transaction. (2N)                                                                                                    |  |
| GRANT                 | Grant Number                     | Optional. Must be established in FACTS<br>and carried over to the Title File before it<br>can be used in a FLAIR transaction. If<br>object code = <b>75XXXX</b> , a grant and/or<br>contract number is required. (5A/N)                 |  |
| GY                    | Grant Year                       | Optional. A grant number must be present before a grant year is input. (2N)                                                                                                    |  |
| CNTRT                 | Contract Number                  | Optional. Must be established in FACTS<br>and carried over to the Title File before it<br>can be used in a FLAIR transaction. If the<br>object code = <b>75XXXX</b> , a grant and/or<br>contract number is required. (5A/N)             |  |
| СҮ                    | Contract Year                    | Optional. A contract number must be<br>present before a contract year is input.<br>(2N)                                                                                                    |  |
| OCA                   | Other Cost Accumulator           | Optional. Must be established in the Title<br>File prior to use in a transaction. <i>See</i><br><i>section 110.7 for more information.</i><br>(5A/N)                                                                                    |  |

| Field            | Description                     | Required/Optional/Special Instructions                                                                                                    |  |  |
|------------------|---------------------------------|----------------------------------------------------------------------------------------------------|--|--|
| AU               | Agency Unique Code              | Optional. Must be established in the Title<br>File prior to use in a transaction. <i>See</i><br><i>section 110.11 for more information.</i><br>(2A/N)                                                                             |  |  |
| GF               | GAAFR Fund                      | Protected. (2N)                                                                                                    |  |  |
| SF               | State Fund                      | Protected. (1N)                                                                                                    |  |  |
| FID              | Fund Identifier                 | Protected. (6N)                                                                                                    |  |  |
| BE Budget Entity |                                 | Required. Must be established in the Title<br>File prior to use in a transaction. <i>See</i><br><i>section 109.4.4 Budget Entity and</i><br><i>Internal Budget Indicator for more</i><br><i>information</i> (8N)                  |  |  |
| IBI              | Internal Budget Indicator       | Required. Must be established in the Title<br>File prior to use in a transaction. <i>See</i><br><i>section 109.4.4 Budget Entity and</i><br><i>Internal Budget Indicator for more</i><br><i>information.</i> (8N)                 |  |  |
| EF               | External Fund Type              | Optional. Must be established in the Title<br>File prior to use in a transaction. <i>See</i><br><i>section 109.10 External Codes for more</i><br><i>information.</i> (1N)                                                         |  |  |
| STATE PROGRAM    | State Program Number            | Required. Must be established in the Title<br>File prior to use in a transaction. <i>See</i><br><i>section 109.8 State Program Identifiers</i><br><i>for more information.</i> (16N)                                              |  |  |
| PROJECT ID       | Project Identifier              | Optional. Must be established in the<br>Project Information File and carried over<br>into the Title File prior to use in a<br>transaction. <i>See sections 109.14 Project</i><br><i>Identifier for more information</i> . (11A/N) |  |  |
| RVL              | <b>Revolving Fund Indicator</b> | Protected. (6N)                                                                                                    |  |  |
| CF               | Certified Forward Indicator     | Optional. Used only during Carry Forward<br>Processing and only input of <b>C</b> is allowed.<br>Transaction and received dates are<br>required if <b>C</b> is present. (1A)                                                      |  |  |

- 8. Input required data as needed.
- 9. Press **Enter** to establish an encumbrance line. FLAIR will return user to the TR60 Encumbrance Single Input Screen Three. FLAIR will retrieve any data that is included on the **NEXT** line and the **AMOUNT**, **QUANTITY**, **AB**, **CF**, and **YR** fields will be blank (*see the following examples*).

The **NEXT** line used in this example displays the same **EN-NO**, **MBI**, and **OBJECT**, but different **L2-L5** and **EO** (or users can input new **EN-NO** to establish a new single line encumbrance).

60S3 11/28/2012 14:58:55 TR 60 - ENCUMBRANCES - SINGLE INPUT EN-NO E 000003 0001 MBI L1 L2 L3 L4 L5 EO VR OBJECT PPI TRN-DT DESCRIPTION RCV-DT B 85 20 00 00 000 BB 01 380000 3rd FLOOR SUPPLY ... AMOUNT.... VENDOR-ID MC BF-CAT/YR VENDOR-NAME OTHER-DOC 50.35 F11111111999 A A&D OFFICE EN-GL EN-EGL AB SUB-VENDOR-ID ...QUANTITY... B PID BF-ORG BF-EO BF-OB 941 00 YR GL EGL EOB ECAT EP GRANT GY CNTRT CY OCA AU CAT 77300 040000 00 GF SF FID IBI EF STATE PROGRAM PROJECT ID RVI CF BE 50 2 050001 85200000 00 1112110000 000000 NEXT: EN-NO MBI L1 L2 L3 L4 L5 EO VR OBJECT PPI E 000003 B 85 10 01 01 211 01 00 380000 TYPE SEL Enter-PF1---PF2---PF3---PF4---PF5---PF6---PF8---PF9---PF10--PF11--PF12--CONT MINI MAIN RFRSH CAN

**TR60 - Encumbrances - Single Input - Screen Three** (with example data input)

After Enter is pressed, FLAIR displays data from the NEXT line above.

60S3 11/28/2012 15:04:44 TR 60 - ENCUMBRANCES - SINGLE INPUT EN-NO E 000003 0002 MBI L1 L2 L3 L4 L5 E0 VR OBJECT PPI TRN-DT DESCRIPTION B 85 10 01 01 211 01 04 380000 11282012 RCV-DT MC BF-CAT/YR VENDOR-NAME ... AMOUNT.... VENDOR-ID OTHER-DOC F111111111999 A A&D OFFICE EN-GL EN-EGL AB SUB-VENDOR-ID ..QUANTITY.. B PID BF-ORG BF-EO BF-OB 941 00 CAT YR GL EGL EOB ECAT EP GRANT GY CNTRT CY OCA AU 040000 00 71100 GF SF FID IBI EF STATE PROGRAM PROJECT ID RVL CF BE 20 2 010001 85100000 00 1112110000 000000 NEXT: MBI L1 L2 L3 L4 L5 EO VR OBJECT EN-NO PPI E 000003 B 85 10 01 01 211 01 00 380000 TYPE SEL Enter-PF1---PF2---PF3---PF4---PF5---PF6---PF7---PF8---PF9---PF10--PF11--PF12-MINI MAIN RFRSH CONT CAN

## 202.3 Establishing a TR60 Multiple Input Encumbrance

An agency has the option to establish a TR60 Multiple Input Encumbrance that will display required and optional data input fields per screen. During nightly processing, the encumbrance entries from the Daily Input File will update the agency's Detail and Master Files and will be added to the Encumbrance Subsidiary File. Establishing a multiple line encumbrance requires input on three screens.

To establish a multiple line encumbrance with limited data (screen displays limited account codes) from the Encumbrances Mini Menu or any FLAIR input screen:

- 1. In the **TYPE** field, input **60**.
- 2. In the **SEL** field, input **A**.

#### Encumbrances Mini Menu (with example data input)

| ENMU<br>TYPE<br>60 ENCUMBRANCES<br>61 ENCUMBRANCE CHANGES<br>65 ENCUMBRANCES SUBSIDIARY LEDGER                                                                                                    | 04/23/13<br>SEL OP<br>A,S,M,<br>M,I<br>M,I,U | 12:33:39<br>TIONS<br>I        |
|----------------------------------------------------------------------------------------------------|----------------------------------------------|-------------------------------|
| SEL<br>A MULTIPLE INPUT<br>S SINGLE INPUT WITH EXPANDED DATA DISPLAY<br>M MULTIPLE INQUIRY<br>I SINGLE INQUIRY WITH EXPANDED DATA DISPLAY<br>U SINGLE UPDATE WITH EXPANDED DATA DISPLAY (6S ONLY) |                                              |                               |
| NOTE: SINGLE UPDATE (U) WITH EXPANDED DATA DISPLAY FOR<br>ACCESSIBLE ONLY FROM 'M' AND 'I' SEL OPTIONS.<br>Enter-PF1PF2PF3PF4PF5PF6PF7PF8PF9-<br>CONT MAIN RFRSH                                  | TYPE 60 -                                    | <mark>0 sel a</mark><br>1PF12 |

3. Press **Enter**. FLAIR will display the TR60 Encumbrances Multiple Input Request Screen One.

TR60 - Encumbrances - Multiple Input - Request - Screen One

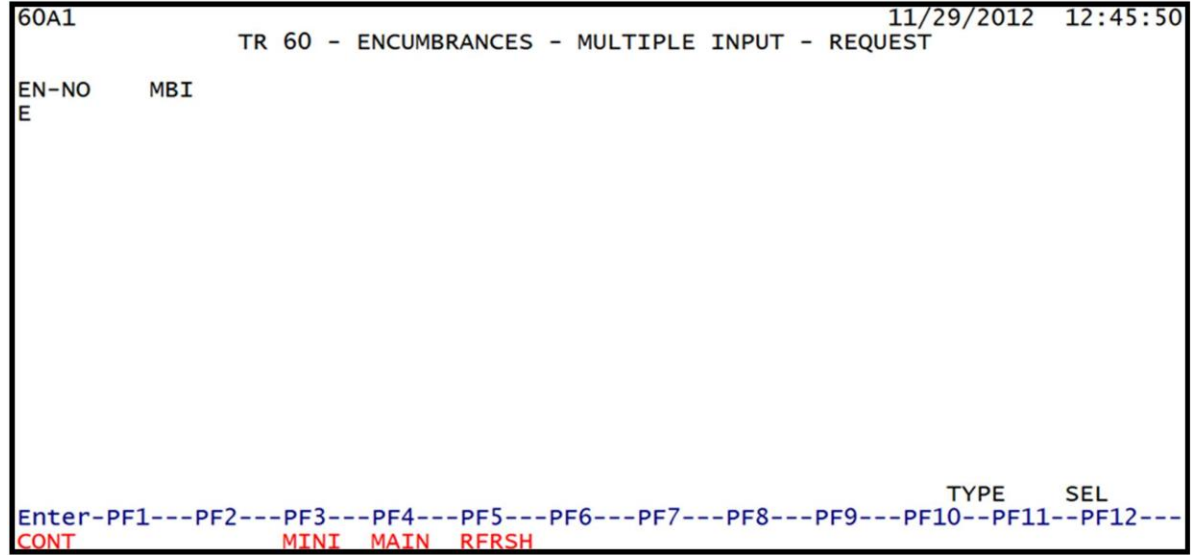

| Field | Description            | Required/Optional/Special Instructions                                                                                                    |
|-------|------------------------|----------------------------------------------------------------------------------------------------|
| EN-NO | Encumbrance Number     | Required. Prefix will begin with <b>E</b> if<br>manually establishing in FLAIR. Prefix of <b>A</b><br>restricted to MFMP processing only. Users<br>must input one to six characters from left<br>to right; FLAIR counts blank spaces as a<br>character. (7A/N)                                                                                                    |
| MBI   | Memo Blanket Indicator | <ul> <li>Optional. Indicates the type of<br/>encumbrance being entered into the<br/>system. Available indicators:</li> <li>Blank: Regular Encumbrance</li> <li>M: Memo Encumbrance</li> <li>B: Blanket Encumbrance</li> <li>Bis Blanket Encumbrance has been<br/>established, the MBI cannot be updated or<br/>removed from an encumbrance line. See<br/>section 202.1 Encumbrance Overview for<br/>definitions. (1A)</li> </ul> |

TR60 Encumbrances Multiple Input Request Screen One fields:

4. Input in the **EN-NO** field is required. Input in the **MBI** field is optional. Input the required data.

TR60 - Encumbrances - Multiple Input - Request Screen One (with example data input)

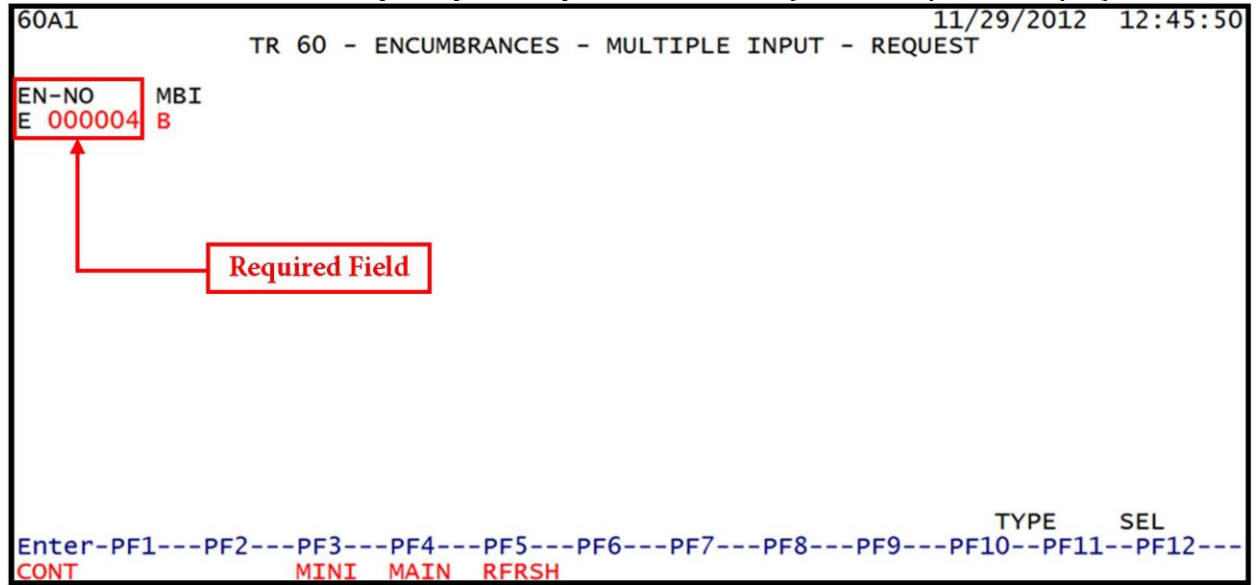

5. Press **Enter**. FLAIR will display the TR60 Encumbrances Multiple Input Screen Two.

| 60A2<br>T               | R 60 - ENCUMBRANCES | - MULTIPLE IN | PUT - REQ | 06/06/<br>UEST | 2013  | 10:47:48 |
|-------------------------|---------------------|---------------|-----------|----------------|-------|----------|
| EN-NO MBI<br>E 000004 B |                     |               |           |                |       |          |
| ENTER VENDOR OR         | BF-DATA:            |               |           |                |       |          |
| VENDOR ID               | BF-ORG              | BF-EO BF-OB   | BF-CAT    | BF-YR          | PPI   |          |
|                         |                     |               |           |                |       |          |
|                         |                     |               |           |                |       |          |
|                         |                     |               |           |                |       |          |
|                         |                     |               |           |                |       |          |
|                         |                     |               |           |                |       |          |
| Enter-PF1PF2-           | PF3PF4PF5           | -PF6PF7P      | F8PF9-    | PF10-          | -PF11 | PF12     |
| CONT                    | RFRSH               |               |           |                |       | CAN      |

# TR60 - Encumbrances - Multiple Input - Request - Screen Two

TR60 Encumbrances Multiple Input Request Screen Two fields:

| Field     | Description                           | Required/Optional/Special Instructions                                                                                                    |
|-----------|---------------------------------------|----------------------------------------------------------------------------------------------------|
| EN-NO     | Encumbrance Number                    | Protected. (7A/N)                                                                                                    |
| MBI       | Memo Blanket Indicator                | Protected. If <b>MBI = M</b> , press <b>Enter</b> to continue. (1A)                                                                                                    |
| VENDOR ID | Vendor<br>Identification Number       | Required. The vendor ID must start with <b>F</b> , <b>S</b> , or <b>N</b> . If the vendor ID starts with <b>0-9</b> , see the <b>BF</b> data below. (21A/N)                                                                                           |
| BF-ORG    | Benefitting<br>Organization Code      | <ul> <li>Required. If VENDOR ID field is blank.</li> <li>Optional. If FLAIR account code is input in the VENDOR ID field.</li> <li>If BF-ORG is used, the vendor ID ≠ F, S, N, or E. (11N)</li> </ul>                                                 |
| BF-EO     | Benefitting Expansion<br>Option       | Required. If <b>BF-ORG</b> field is populated. (2A/N)                                                                                                    |
| BF-OB     | Benefitting Object Code               | Required. If <b>BF-ORG</b> , <b>BF-EO</b> , and <b>VENDOR</b><br><b>ID = 0-9</b> is used. <b>BF-OB</b> must start with <b>0</b> if<br><b>BF-CAT</b> starts with <b>00</b> . (6N)                                                                      |
| BF-CAT    | Benefitting<br>Appropriation Category | Required. If <b>VENDOR ID</b> = 0-9. (6N)<br>Optional. If <b>BF-ORG</b> and <b>BF-EO</b> is used and<br><b>VENDOR ID</b> is <b>blank</b> . Must start with 00 if<br><b>BF-OB</b> starts with 0 and if <b>VENDOR ID</b><br>(0-9)≠ <b>BF-ORG</b> . (6N) |
| BF-YR     | Benefitting Year                      | Optional. <i>See section 109.4.6 Year for description.</i> (2N)                                                                                                    |
| PPI       | Prior Period Indicator                | Optional. Available indicators:<br>M: Prior Month<br>Y: Prior Year (1A)                                                                                                    |

6. Input the required and optional data (if any).

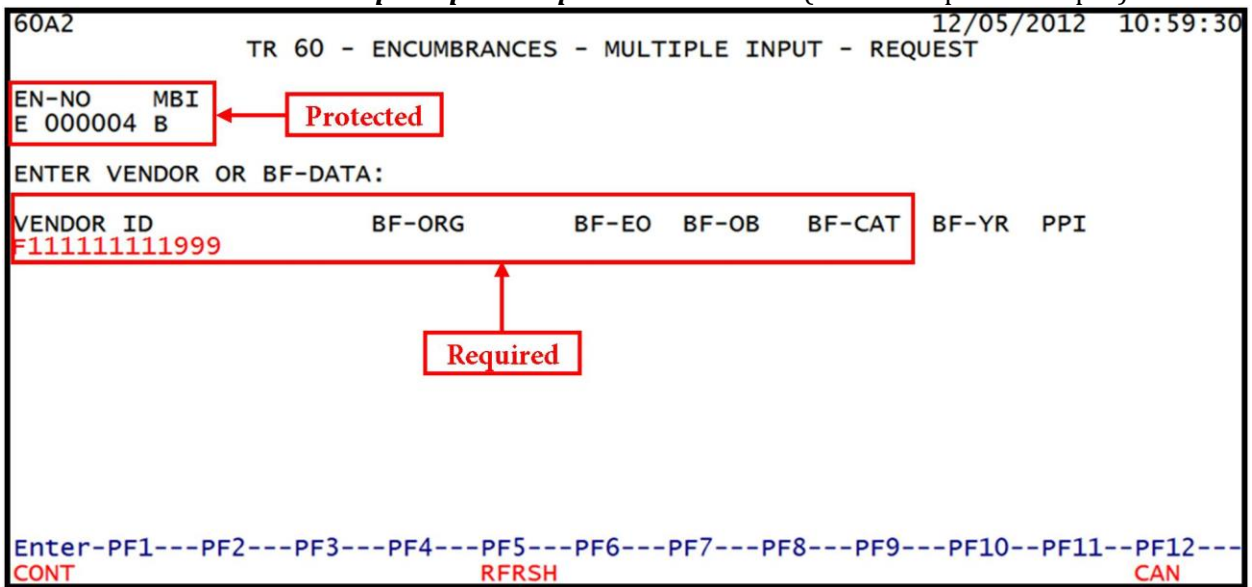

TR60 - Encumbrances - Multiple Input - Request - Screen Two (with example data input)

7. Press **Enter**. FLAIR will display the TR60 Encumbrances Multiple Input Screen Three.

|                                  |                                    | <u> </u>                          |                                     | <u> </u>                                                | ,                        |                           |
|----------------------------------|------------------------------------|-----------------------------------|-------------------------------------|---------------------------------------------------------|--------------------------|---------------------------|
| 60A3                             | 14                                 | TR 60 - ENCU                      | MBRANCES - M                        | 12,<br>AULTIPLE INPUT                                   | /13/2012                 | 11:22:18                  |
| EN-NO MB<br>AMOUNT.<br>EN-GL EN- | L1 L2 L3 I<br>VENDOR<br>-EGL AB SU | L4 L5 EO VR<br>-ID<br>B-VENDOR-ID | OBJECT YR M<br>MC BF-CA<br>QUANTITY | PPI TRN-DT DESCRIP<br>AT/YR VENDOR-NAME<br>B PID BF-ORG | TION<br>OTHE<br>BF-EO BF | RCV-DT<br>R-DOC<br>-OB CF |
| E000004                          | 85<br>F33333                       | 3333999                           | A                                   | BILL BRANCH                                             |                          |                           |
| 941 <mark>00</mark>              |                                    |                                   |                                     |                                                         |                          |                           |
| E000004                          | 85<br>F33333                       | 3333999                           | А                                   | BILL BRANCH                                             |                          |                           |
| 941 <mark>00</mark>              |                                    |                                   |                                     |                                                         |                          |                           |
| E000004                          | 85                                 | 2223999                           | ۵                                   | RTLL RRANCH                                             |                          |                           |
| 941 <mark>00</mark>              | 155555                             |                                   | ~                                   | DILL DIVINCI                                            |                          |                           |
| NEXT: EN-N                       | 10 E <mark>00000</mark> 4          | 4 MBI                             |                                     |                                                         | TYPE                     | SEL                       |
| Enter-PF1                        | PF2PF                              | 3PF4PF<br>NI MAIN RF              | SPF6PI                              | -7PF8PF9P                                               | F10PF11                  | PF12                      |

**TR60 - Encumbrances - Multiple Input - Screen Three** (with example data retrieved)
| TR60 Encumbrances Mu                                                           | ultiple Input Screen | Three fields ( <i>see</i> | e section 202.2 | for definitions): |
|--------------------------------------------------------------------------------|----------------------|---------------------------|-----------------|-------------------|
| Theorem and an and an and an and an and an an an an an an an an an an an an an | and pie input bereen |                           | Section Louis   | joi acjinicions.  |

| Field          | Description                                | Required/Optional/Special Instructions  |  |  |  |  |
|----------------|--------------------------------------------|-----------------------------------------|--|--|--|--|
| EN-NO          | Encumbrance Number                         | Protected. (7A/N)                       |  |  |  |  |
| MB             | Memo Blanket Indicator                     | Protected. (1A)                         |  |  |  |  |
| L1 L2 L3 L4 L5 | Organization Code                          | Required. <b>L1</b> is protected. (11N) |  |  |  |  |
| EO             | Expansion Option                           | Required. (2A/N)                        |  |  |  |  |
| VR             | Expansion Option Version                   | Optional. (2A/N)                        |  |  |  |  |
| OBJECT         | Object Code                                | Required. (6N)                          |  |  |  |  |
| YR             | Year                                       | Optional. (2N)                          |  |  |  |  |
| PPI            | Prior Period Indicator                     | Optional. (1A)                          |  |  |  |  |
| TRN-DT         | Transaction Date                           | Optional. (8N)                          |  |  |  |  |
| DESCRIPTION    | Description                                | Optional. (16A/N)                       |  |  |  |  |
| RCV-DT         | Received Date                              | Optional. (8N)                          |  |  |  |  |
| AMOUNT         | Encumbrance Line Amount                    | Required. (10.2N)                       |  |  |  |  |
| VENDOR ID      | Vendor<br>Identification Number            | Protected. (21A/N)                      |  |  |  |  |
| МС             | Minority Vendor Code                       | Protected. (1A)                         |  |  |  |  |
| BF-CAT/YR      | Benefitting Appropriation<br>Category/Year | Protected. (8N)                         |  |  |  |  |
| VENDOR-NAME    | Vendor Name                                | Protected. (16A/N)                      |  |  |  |  |
| OTHER-DOC      | Other Document Number                      | Optional. (11A/N)                       |  |  |  |  |
| EN-GL          | Encumbrance General<br>Ledger Code         | Required. (5N)                          |  |  |  |  |
| EN-EGL         | External Encumbrance<br>General Ledger     | Optional. (3A/N)                        |  |  |  |  |
| AB             | Available Balance<br>Override Indicator    | Optional. (1A)                          |  |  |  |  |
| SUB-VENDOR-ID  | Sub-vendor<br>Identification Number        | Optional. (14A/N)                       |  |  |  |  |
| QUANTITY       | Quantity                                   | Optional. (10.2N)                       |  |  |  |  |
| В              | Batch Character                            | Optional. (1A/N)                        |  |  |  |  |
| PID            | Product Identifier                         | Optional. (3A/N)                        |  |  |  |  |
| BF-ORG         | Benefitting<br>Organization Code           | Optional. (11N)                         |  |  |  |  |
| BF-EO          | Benefitting Expansion<br>Option            | Optional. (2A/N)                        |  |  |  |  |
| BF-OBJ         | Benefitting Object Code                    | Optional. (6N)                          |  |  |  |  |
| CF             | Certified Forward Indicator                | Optional. Valid input: <b>C</b> . (1A)  |  |  |  |  |

8. Input the required data (three lines of data per encumbrance line). **Note:** Each section represents an encumbrance line from top to bottom (*see the following notations*).

**TR60 - Encumbrances - Multiple Input - Screen Three** (with example data input)

| 60A3                           |            | TR                                  | 60 - ENC                    | JMBRANCES -                        | MULTIPLE I                | 12,<br>NPUT                   | /10/2012                 | 13:20:1                   | 9        |
|--------------------------------|------------|-------------------------------------|-----------------------------|------------------------------------|---------------------------|-------------------------------|--------------------------|---------------------------|----------|
| EN-NO MB<br>AMOUNT<br>EN-GL EN | L1<br>-EGI | L2 L3 L4<br>VENDOR-ID<br>AB SUB-V   | L5 EO VI<br>)<br>/ENDOR-ID  | R OBJECT YR<br>MC BF-C<br>QUANTITY | PPI TRN-DT<br>AT/YR VENDO | DESCRIPT<br>DR-NAME<br>BF-ORG | TION<br>OTHE<br>BF-EO BF | RCV-DT<br>R-DOC<br>-OB CF |          |
| E000004<br>15000.00<br>941 00  | 85         | <mark>10 01 01</mark><br>F333333333 | 214 00<br>3999              | 517000<br>A                        | BILL                      | 2013 BL<br>BRANCH             | UE TAURU<br>TALL         | s<br>ahass Lii            | ne #0001 |
| E000004<br>15000.00<br>941 00  | 85         | 10 01 01<br>F333333333              | <mark>211 01</mark><br>3999 | 517000<br>A                        | BILL                      | 2013 BL<br>BRANCH             | CK TAURUS<br>JACK        | S<br>SONVIL Lii           | ne #0002 |
| E000004<br>15000.00<br>941 00  | 85         | 20 00 00<br>F333333333              | <mark>000 bb</mark><br>3999 | 517000<br>A                        | BILL                      | 2013 BL<br>BRANCH             | UE TAURU                 | S<br>Lin                  | ne #0003 |
| NEXT: EN-                      | NO E       | 000004 M                            | IBI                         |                                    |                           |                               | TYPE                     | SEL                       |          |
| Enter-PF1-                     | PI         | 2PF3<br>MINI                        | -PF4PI<br>MAIN RI           | F5PF6P<br>FRSH                     | F7PF8                     | -PF9PI                        | F10PF11                  | PF12                      | 1        |

9. Press **Enter** to establish encumbrance line. FLAIR will return user to TR60 Encumbrance Single Input Screen Three. FLAIR will retrieve any data that is included on the **NEXT** line and the **AMOUNT**, **QUANTITY**, **AB**, **CF**, and **YR** fields will be blank (*see the following examples*). 60A3 12/10/2012 13:20:19 TR 60 - ENCUMBRANCES - MULTIPLE INPUT MB L1 L2 L3 L4 L5 EO VR OBJECT YR PPI TRN-DT DESCRIPTION EN-NO RCV-DT MC BF-CAT/YR VENDOR-NAME ...AMOUNT... VENDOR-ID OTHER-DOC ..QUANTITY.. B PID BF-ORG EN-EGL AB SUB-VENDOR-ID BF-EO BF-OB CF EN-GL E000004 85 10 01 01 214 00 517000 2013 BLUE TAURUS F333333333999 15000.00 BILL BRANCH A TALLAHASSEE 941 00 85 10 01 01 211 01 517000 E000004 2013 BLCK TAURUS 15000.00 F333333333999 A BILL BRANCH JACKSONVILLE 941 00 E000004 85 20 00 00 000 bb 517000 2013 BLUE TAURUS Line #0003 15000.00 F333333333999 BILL BRANCH A 941 00 NEXT: EN-NO E 000004 MBI TYPE SEL Enter-PF1---PF2---PF3---PF4---PF5---PF6---PF7---PF8---PF9---PF10--PF11--PF12--CONT MINI MAIN RFRSH

The **NEXT** line used in this example displays the same **EN-NO**, **MBI**, **L2-L5**, **EO**, and **OBJECT** (or users can input a new **EN-NO** to establish a new multi-line encumbrance) from the previous screen:

After Enter is pressed, FLAIR will display EN-NO, LINE (Line #0004 for this example), MBI, L1, L2, L3, L4, L5, EO, and OBJECT fields from the NEXT line above. Note: FLAIR will not display line numbers.

60A3 12/13/2012 11:22:18 TR 60 - ENCUMBRANCES - MULTIPLE INPUT EN-NO MB L1 L2 L3 L4 L5 EO VR OBJECT YR PPI TRN-DT DESCRIPTION RCV-DT OTHER-DOC .... AMOUNT... VENDOR-ID MC BF-CAT/YR VENDOR-NAME EN-GL EN-EGL AB SUB-VENDOR-ID ..QUANTITY.. B PID BF-ORG BF-EO BF-OB CF E000004 85 20 00 00 000 BB 517000 12102012 2013 BLUE TAURUS F333333333999 Line #0004 A BILL BRANCH FT LA 941 00 E000004 85 F333333333999 A BILL BRANCH Line #0005 941 00 E000004 85 F333333333999 A BILL BRANCH Line #0006 941 00 NEXT: EN-NO E 000004 MBI TYPE SEL Enter-PF1---PF2---PF3---PF4---PF5---PF6---PF7---PF8---PF9---PF10--PF11--PF12-MINI MAIN RFRSH CONT CAN

# **202.4 Encumbrance Inquiries**

Once an encumbrance has been established, users can inquire on any established encumbrance if they are still active in the Encumbrance Subsidiary Ledger or Daily Input File. Users have three options for inquiring with encumbrances numbers:

- TR60 Used for encumbrances established during the current business day in the Daily Input File.
- TR61 An automated FLAIR transaction generated when changes to an encumbrance have been made. TR61s can be viewed prior to nightly processing. *See section 202.5 TR61 Encumbrance Updates.*
- TR6S Used on or the day after an encumbrance has been established or for active encumbrances in the Encumbrance Subsidiary Ledger.

#### 202.4.1 TR60 Encumbrance Inquiry

Users can inquire on any encumbrances established in the Daily Input File using a TR60. This option is only available prior to nightly processing. After nightly processing is complete, users can inquire using a TR6SI (*see section 202.4.4 6S Inquiry*).

# 202.4.2 TR60 Single Line Encumbrance Inquiry

To inquire on a TR60 Encumbrance Single Inquiry by Site with expanded data from the Encumbrances Mini Menu or any FLAIR input screen:

- 1. In the **TYPE** field, input **60**.
- 2. In the **SEL** field, input **I**.

#### Encumbrance Mini Menu (with example data input)

| ENMU                                                                                                    | 04/23/13                         | 12:33:39                      |
|----------------------------------------------------------------------------------------------------|----------------------------------|-------------------------------|
| TYPE<br>60 ENCUMBRANCES<br>61 ENCUMBRANCE CHANGES<br>6S ENCUMBRANCES SUBSIDIARY LEDGER                                                                                                    | SEL OP<br>A,S,M,<br>M,I<br>M,I,U | TIONS<br>I                    |
| SEL<br>A MULTIPLE INPUT<br>S SINGLE INPUT WITH EXPANDED DATA DISPLAY<br>M MULTIPLE INQUIRY<br>I SINGLE INQUIRY WITH EXPANDED DATA DISPLAY<br>U SINGLE UPDATE WITH EXPANDED DATA DISPLAY (6S ONLY) |                                  |                               |
| NOTE: SINGLE UPDATE (U) WITH EXPANDED DATA DISPLAY FOR<br>ACCESSIBLE ONLY FROM 'M' AND 'I' SEL OPTIONS.                                                                                           | TYPE 60 -                        |                               |
| Enter-PF1PF2PF3PF4PF5PF6PF7PF8PF9-<br>CONT MAIN RFRSH                                                                                                    | TYPE 6                           | <mark>0 SEL I</mark><br>1PF12 |

3. Press **Enter**. FLAIR will display the TR60 Encumbrances Single Inquiry by Site Request Screen One.

| - |                |    |      |     |      | 0   |     | 1   | ~   | U      | 1       |    |      |     |                       |              |
|---|----------------|----|------|-----|------|-----|-----|-----|-----|--------|---------|----|------|-----|-----------------------|--------------|
|   | 6011           | TR | 60   |     | ENCU | MBR | ANC | CES | - : | SINGLE | INQUIRY | BY | SITE | -   | 06/06/2013<br>REQUEST | 11:06:32     |
|   | L1 L2 L3<br>85 | L4 | L5   |     | USE  | RI  | D   | GF  | SF  | FID    | BE      |    | IBI  | VE  | NDOR-ID               |              |
| I | BF-ORG         |    | BF   | -EO | •    | EN- | NO  |     | LI  | NE     |         |    |      |     |                       |              |
|   |                |    |      |     |      |     |     |     |     |        |         |    |      |     |                       |              |
|   | Enter-PF       | 1  | -PF2 | 2   | -PF3 |     | PF4 | 4   | PF  | 5PF    | 6PF7-   | PI | F8I  | PFS | TYPE                  | SEL<br>1PF12 |
| 1 | CONT           |    |      |     | MTN  | T   | MAT | IN  | RE  | RSH    |         |    |      |     |                       |              |

TR60 - Encumbrances - Single Inquiry By Site - Request - Screen One

TR60 Encumbrances Single Inquiry by Site Request Screen One fields:

| Field            | Description                                       | Required/Optional/Special Instructions                                                                                                    |  |  |  |  |  |
|------------------|---------------------------------------------------|----------------------------------------------------------------------------------------------------|--|--|--|--|--|
| L1 L2 L3 L4 L5   | Organization Code                                 | Optional. <b>L1</b> is protected. FLAIR will<br>return transactions based on the<br>organization level input. (11N)                                                                                                    |  |  |  |  |  |
| USER ID          | FLAIR User<br>Identification Code                 | Optional. FLAIR will return transactions based on the user's ID. (6N)                                                                                                    |  |  |  |  |  |
| GF/SF/FID/BE/IBI | 19 Digits of the FLAIR<br>Account Code            | Optional. Must be input left to right<br>without missing spaces. The following<br>codes are available for input:<br><b>GF</b> – GAAFR Fund (2N)<br><b>SF</b> – State Fund (1N)<br><b>FID</b> – Fund Identifier (6N)<br><b>BE</b> – Budget Entity (8N)<br><b>IBI</b> – Internal Budget Indicator (2N) |  |  |  |  |  |
| VENDOR-ID        | Vendor<br>Identification Number                   | Optional. Vendor number must start with <b>E</b> , <b>F</b> , <b>S</b> , <b>N</b> , or <b>0-9</b> . Sequence required if vendor number begins with <b>F</b> , <b>S</b> , or <b>N</b> . (21A/N)                                                                                                    |  |  |  |  |  |
| BF-ORG/BF-EO     | Benefitting Organization<br>Code/Expansion Option | Optional. If used, both codes must be input<br>and the <b>VENDOR ID</b> field must be <b>blank</b> .<br><b>BF-ORG</b> (11N)<br><b>BF-EO</b> (2A/N)                                                                                                    |  |  |  |  |  |
| EN-NO            | Encumbrance Number                                | Optional. Must start with an <b>E</b> (FLAIR) or <b>A</b> (MFMP). (7A/N)                                                                                                    |  |  |  |  |  |
| LINE             | Encumbrance Line Number                           | Optional. If used, FLAIR will return the line<br>number input. If blank, FLAIR will return<br>all available line numbers beginning with<br>the first available line. (4N)                                                                                                    |  |  |  |  |  |

4. Input one or a combination of the available fields (**L1** is protected). If all fields are left blank, FLAIR will return the first outstanding encumbrance established during the current business day.

```
TR60 - Encumbrances - Single Inquiry By Site - Request - Screen One (with example data input)
60I1
                                                               12/10/2012
                                                                           15:51:13
          TR 60 - ENCUMBRANCES - SINGLE INQUIRY BY SITE - REQUEST
L1 L2 L3 L4 L5
85
                   USER ID GF SF FID
                                           BE
                                                     IBI
                                                           VENDOR-ID
BF-ORG
             BF-EO
                       EN-NO
                                LINE
                       E 000001
                                                                    TYPE
                                                                             SEL
Enter-PF1---PF2---PF3---PF4---PF5---PF6---PF7---PF8---PF9---PF10--PF11--PF12
                   MINT
                         MATN RERSH
```

5. Press **Enter**. FLAIR will display the requested screen based on the search inquiry.

| 6012<br>TR 60 - ENCUMBRAN                                                                                                    | 12/10/2012 15:53:42<br>ANCES - SINGLE INQUIRY BY SITE                          |
|----------------------------------------------------------------------------------------------------|--------------------------------------------------------------------------------|
| EN-NO LINE MBI L1 L2 L3 L4 L5<br>E 000001 0001 85 10 01 01 211                                                                                          | EO VR OBJECT PPI TRN-DT DESCRIPTION<br>01 04 380000 12/10/2012 PENS AND PENCIL |
| AMOUNT VENDOR-ID<br>100.00 F11111111999                                                                                                    | MC BF-CAT/YR VENDOR-NAME OTHER-DOC<br>A A&D OFFICE                             |
| EN-GL EN-EGL AB SUB-VENDOR-ID<br>94100 X                                                                                                    | QUANTITY B PID BF-ORG BF-EO BF-OB                                              |
| CAT YR CF GL EGL EOB ECAT I<br>040000 00 71100                                                                                                    | EP GRANT GY CNTRT CY OCA AU                                                    |
| GF         SF         FID         BE         IBI         EF         STAT           20         2         010001         85100000         00         1112 | TE-PROGRAM PROJECT ID RVL<br>2110000 000000                                    |
| NEXT:<br>L1 L2 L3 L4 L5 GF SF FID BE<br>85                                                                                                    | IBI VENDOR-ID TYPE SEL<br>EN-NO LINE                                           |
| Enter-PF1PF2PF3PF4PF5<br>CONT MINI MAIN RFRSH                                                                                                    | PF6PF7PF8PF9PF10PF11PF12                                                       |

**TR60 - Encumbrances - Single Inquiry By Site - Screen Two** (with example data retrieved)

6. Press **F8** to view any additional line(s) until the "*END OF SEARCH*" message is displayed.

#### 202.4.3 TR60 Multiple Line Encumbrance Inquiry

To inquire on a TR60 Multiple Inquiry by Site (multiple lines) with limited data from the Encumbrance Mini Menu or any FLAIR input screen:

- 1. In the **TYPE** field, input **60**.
- 2. In the **SEL** field, input **M**.

| Encumbrance Mini Menu | (with example data input) |
|-----------------------|---------------------------|
|-----------------------|---------------------------|

| ENMU                                                                                                    | 04/23/13                         | 12:33:39         |
|----------------------------------------------------------------------------------------------------|----------------------------------|------------------|
| TYPE<br>60 ENCUMBRANCES<br>61 ENCUMBRANCE CHANGES<br>65 ENCUMBRANCES SUBSIDIARY LEDGER                                                                                                    | SEL OP<br>A,S,M,<br>M,I<br>M,I,U | TIONS<br>I       |
| SEL<br>A MULTIPLE INPUT<br>S SINGLE INPUT WITH EXPANDED DATA DISPLAY<br>M MULTIPLE INQUIRY<br>I SINGLE INQUIRY WITH EXPANDED DATA DISPLAY<br>U SINGLE UPDATE WITH EXPANDED DATA DISPLAY (6S ONLY) |                                  |                  |
| NOTE: SINGLE UPDATE (U) WITH EXPANDED DATA DISPLAY FOR<br>ACCESSIBLE ONLY FROM 'M' AND 'I' SEL OPTIONS.                                                                                           | R ТҮРЕ 60 -                      |                  |
| Enter-PF1PF2PF3PF4PF5PF6PF7PF8PF9-<br>CONT MAIN RFRSH                                                                                                    | TYPE 6                           | 0 SEL M<br>1PF12 |

3. Press **Enter**. FLAIR will display the TR60 Encumbrances Multiple Inquiry by Site Request Screen One.

TR60 - Encumbrance - Multiple Inquiry By Site - Request - Screen One

| 60M1          |      | TF | R 60 - | - ENCU       | MBRA | NCES    | 5 -  | MULT      | TIPL | E I | NQUIR | RY BY | SITE  | 12/12<br>- REC | 2/2012<br>QUEST | 2 1 | 1:02: | 09 |
|---------------|------|----|--------|--------------|------|---------|------|-----------|------|-----|-------|-------|-------|----------------|-----------------|-----|-------|----|
| L1 L2<br>85   | L3   | L4 | L5     | USER         | ID   | GF      | SF   | FID       |      | BE  |       | IBI   | VEN   | DOR-1          | D               |     |       |    |
| BF-OR         | G    |    | BF-EC  | D E          | N-NO |         | LIN  | NE        |      |     |       |       |       |                |                 |     |       |    |
|               |      |    |        |              |      |         |      |           |      |     |       |       |       |                |                 |     |       |    |
|               |      |    |        |              |      |         |      |           |      |     |       |       |       |                |                 |     |       |    |
|               |      |    |        |              |      |         |      |           |      |     |       |       |       |                |                 |     |       |    |
|               |      |    |        |              |      |         |      |           |      |     |       |       |       |                |                 |     |       |    |
|               |      |    |        |              |      |         |      |           |      |     |       |       |       |                | -               |     |       |    |
| Enter<br>CONT | -PF1 | [  | -PF2   | PF3-<br>MINI | PF   | 4<br>IN | -PFS | SF<br>RSH | PF6- | P   | F7    | PF8   | -PF9- | PF1            | LOPF            | 11- | -PF12 | 2  |

| Field            | Description                                        | Required/Optional/Special Instructions                                                                                                    |  |  |  |  |  |
|------------------|----------------------------------------------------|----------------------------------------------------------------------------------------------------|--|--|--|--|--|
| L1 L2 L3 L4 L5   | Organization Code                                  | Optional. <b>L1</b> is protected. FLAIR will<br>return transactions based on the<br>organization level input. (11N)                                                                                                    |  |  |  |  |  |
| USER ID          | FLAIR User<br>Identification Code                  | Optional. FLAIR will return transactions based on the user's ID. (6N)                                                                                                    |  |  |  |  |  |
| GF/SF/FID/BE/IBI | 19 Digits of the<br>FLAIR Account Code             | Optional. All codes must be input left to<br>right without missing any fields. The<br>following codes are available for input:<br><b>GF</b> – GAAFR Fund (2N)<br><b>SF</b> – State Fund (1N)<br><b>FID</b> – Fund Identifier (6N)<br><b>BE</b> – Budget Entity (8N)<br><b>IBI</b> – Internal Budget Indicator (2N) |  |  |  |  |  |
| VENDOR-ID        | Vendor<br>Identification Number                    | Optional. Vendor number must start with <b>E</b> , <b>F</b> , <b>S</b> , <b>N</b> , or <b>0-9</b> . Sequence required if vendor number begins with <b>F</b> , <b>S</b> , or <b>N</b> . (21A/N)                                                                                                    |  |  |  |  |  |
| BF-ORG/BF-EO     | Benefitting Organization<br>Code/ Expansion Option | Optional. If used, users must input both<br>codes and the <b>VENDOR ID</b> field must be<br><b>blank</b> .<br><b>BF-ORG</b> (11N)<br><b>BF-EO</b> (2A/N)                                                                                                    |  |  |  |  |  |
| EN-NO            | Encumbrance Number                                 | Optional. Must begin with an <b>E</b> (FLAIR) or <b>A</b> (MFMP). (7A/N)                                                                                                    |  |  |  |  |  |
| LINE             | Encumbrance Line Number                            | Optional. If used, FLAIR will return the line<br>number input. If blank, FLAIR will return<br>all available line numbers beginning with<br>the first available line. (4N)                                                                                                    |  |  |  |  |  |

TR60 Encumbrance Multiple Inquiry by Site Request Screen One fields:

4. a. Input one or a combination of fields (L1 is protected); OR

b. Leave all fields blank.

- 5. Press Enter.
  - a. FLAIR will display the requested screen based on the data input; **OR**
  - b. If all fields are left blank, FLAIR will return the first outstanding encumbrance established during the current business day.

TR60 - Encumbrances - Multiple Inquiry By Site - Screen Two (with example data retrieved) 60M2 12/10/2012 16:26:19 TR 60 - ENCUMBRANCES - MULTIPLE INQUIRY BY SITE X EN-NO LINE MBI L1 L2 L3 L4 L5 EO VR OBJECT YR PPI TRN-DT DESCRIPTION OTHER-DOC ....AMOUNT.... VENDOR-ID MC BF-CAT/YR VENDOR-NAME CF EN-GL EN-EGL AB SUB-VENDOR-ID ..QUANTITY.. B PID BF-ORG BF-EO BF-OB E000003 0001 85 20 00 00 000 BB 01 380000 00 12102012 COLOR PAPER 50.35 F22222222999 ABBEY PRT A 94100 X E000003 0002 85 20 00 00 000 BB 01 225000 00 12102012 SHIPPING 10.00 F22222222999 A ABBEY PRT 94100 X TYPE SEL NEXT: L1 L2 L3 L4 L5 GF SF FID BE IBI VENDOR-ID EN-NO LINE 85 Enter-PF1---PF2---PF3---PF4---PF5---PF6---PF7---PF8---PF9---PF10--PF11--PF12--CONT MINI MAIN RFRSH TOP FWD

6. To view detailed information for any encumbrance line, in the **X** (selection) field, input **I** or press **F8** to view additional encumbrance lines input during the current business day until the message "*END OF SEARCH*" is displayed.

TR60 - Encumbrances - Multiple Inquiry By Site - Screen Two (with example data input)

|             |                         |                        |                                | -                         |               | -       |                   |                            |                      | -                                  |                  |                         | -            |
|-------------|-------------------------|------------------------|--------------------------------|---------------------------|---------------|---------|-------------------|----------------------------|----------------------|------------------------------------|------------------|-------------------------|--------------|
| 6           | 0м2                     |                        | TR 6                           | 50 - EN                   | CUMBR         | ANCE    | s -               | MULTI                      | PLE I                | 12/<br>NQUIRY BY                   | 10/2012<br>SITE  | 16:                     | 26:19        |
| x<br>c      | EN-NO<br>AMO<br>F EN-GL | LINE N<br>UNT<br>EN-EG | MBI L1 L<br>VENDOR-<br>L AB SU | _2 L3 L<br>-ID<br>JB-VEND | 4 L5<br>OR-ID | EO<br>M | VR<br>IC B<br>QUA | OBJECT<br>F-CAT/<br>NTITY. | YR P<br>YR VE<br>. B | PI TRN-DT<br>NDOR-NAME<br>PID BF-C | DESCRI<br>ORG BF | PTION<br>THER-<br>-EO E | DOC<br>BF-OB |
| →I          | E00000<br>9410          | 3 0001<br>50.35<br>0   | 85<br>F222222<br>X             | 20 00 0<br>2222999        | 0 000         | BB      | 01<br>A           | 380000                     | 00<br>AB             | 12102012<br>BEY PRT                | COLOR            | PAPER                   | 2            |
| →C          | E00000<br>9410          | 3 0002<br>10.00        | 85<br>F222222<br>X             | 20 00 0<br>2222999        | 000           | BB      | 01<br>A           | 225000                     | 00<br>AB             | 12102012<br>BEY PRT                | SHIPPI           | NG                      |              |
| +           | Iı                      | nput I her             | e to view                      | individu                  | al encu       | ımbr    | anc               | e lines                    | 1                    |                                    |                  |                         |              |
| N<br>L<br>8 | EXT:<br>1 L2 L3<br>5    | L4 L5                  | GF SF I                        | ID                        | BE            |         | IBI               | VENDO                      | R-ID                 |                                    | TYPE<br>EN-N     | 0                       | LINE         |
| E           | nter-PF                 | 1PF2                   | PF3<br>MINI                    | MAIN                      | -PF5-<br>RFRS | PF      | 6                 | -PF7                       | -PF8-<br>FWD         | PF9F                               | F10PF            | 11F                     | PF12         |

7. Press **Enter**. FLAIR will display encumbrance line item information retrieved from the search criteria.

**TR60 - Encumbrances - Single Inquiry By Site - Screen Two** (with example data retrieved) 60I2 12/10/2012 16:27:01 TR 60 - ENCUMBRANCES - SINGLE INQUIRY BY SITE EN-NO LINE MBI L1 L2 L3 L4 L5 EO VR OBJECT PPI TRN-DT DESCRIPTION 85 20 00 00 000 BB 01 380000 E 000003 0001 12/10/2012 COLOR PAPER MC BF-CAT/YR VENDOR-NAME .... AMOUNT.... VENDOR-ID OTHER-DOC 50.35 F22222222999 ABBEY PRT A EN-GL EN-EGL AB SUB-VENDOR-ID ..QUANTITY.. B PID BF-ORG BF-EO BF-OB 94100 X YR CF GL EGL EOB ECAT GRANT GY CNTRT CY OCA AU CAT FP 040000 00 77300 GF SF FID BE IBI EF STATE-PROGRAM PROJECT ID RVL 50 2 050001 85200000 00 1112110000 000000 NEXT: TYPE SEL L1 L2 L3 L4 L5 GF SF FID BE IBI VENDOR-ID EN-NO LINE 85 Enter-PF1---PF2---PF3---PF4---PF5---PF6---PF7---PF8---PF9---PF10--PF11--PF12--MINI MAIN RFRSH TOP FWD CONT

8. To view additional lines, press **F8** until the "END OF SEARCH" message is displayed.

On inquiry screens, the **NEXT** line fields will remain blank. If another inquiry is required, input the appropriate criteria in the fields on the **NEXT** line and press **Enter**. *See section* **105.6.5** *NEXT Line for additional information*.

## 202.4.4 TR6S Encumbrance Subsidiary Inquiry

The Encumbrance Subsidiary (TR6S) is an online auxiliary ledger that maintains a record of outstanding encumbrances. TR6S can be used to inquire on encumbrances established during the current or prior business day. Users can inquire on one or multiple encumbrance lines.

## 202.4.5 TR6S Single Line Inquiry

To inquire on a single line encumbrance within the TR6S Encumbrance Subsidiary Ledger with expanded data from the Encumbrances Mini Menu or any FLAIR input screen:

- 1. In the **TYPE** field, input **6S**.
- 2. In the **SEL** field, input **I**.

#### Encumbrances Mini Menu (with example data input)

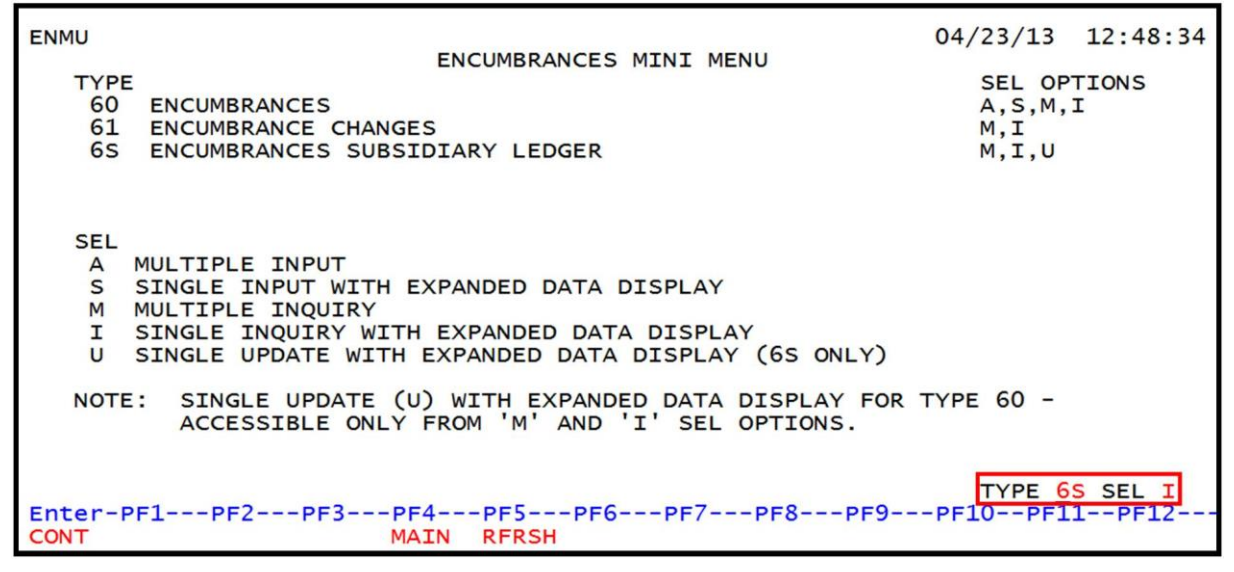

3. Press **Enter**. FLAIR will display the TR6S Encumbrances Single Inquiry Request Screen One.

| 1 K65 - Encumprances Subsialarv Leader - Sinale Induirv - Reduest - Screen | v - Request - Screen One |
|----------------------------------------------------------------------------|--------------------------|
|----------------------------------------------------------------------------|--------------------------|

| 6SI1     | 60   |     | ENI | CLIMP | DANCEC | CURCTOT |      |          | CTNCI F  | TNOUTDY | 12/12 | /2012 | 12 | :31:29 |
|----------|------|-----|-----|-------|--------|---------|------|----------|----------|---------|-------|-------|----|--------|
|          | 05   | -   | ENG | -OMR  | RANCES | SORSIDI | ARY  | LEDGER   | - SINGLE | INQUIRY | - REQ | UESI  |    |        |
| L1<br>85 | L2   | L3  | L4  | L5    | EN-NO  | LINE    | PPI  | CAT      | VENDOR-  | ID      |       | BF-OR | G  | BF-EO  |
|          |      |     |     |       |        |         |      |          |          |         |       |       |    |        |
|          |      |     |     |       |        |         |      |          |          |         |       |       |    |        |
|          |      |     |     |       |        |         |      |          |          |         |       |       |    |        |
|          |      |     |     |       |        |         |      |          |          |         |       |       |    |        |
| Ente     |      | -1  |     | 052   | 052    | 054     |      | DEC      | DE7 D    | F8 DF0  | 051   | TYPE  | 1  | SEL    |
| CONT     | :r-P | +1· |     | 2-    | MINI   | MAIN    | RFRS | PF6<br>H |          | FOPF9   | bet   | UPFI  | T  | PF12   |

TR6S Encumbrances Subsidiary Ledger Single Inquiry Request Screen One fields:

| Field          | Description             | Required/Optional/Special Instructions                                                                                                    |  |  |  |
|----------------|-------------------------|----------------------------------------------------------------------------------------------------|--|--|--|
| L1 L2 L3 L4 L5 | Organization Code       | L1 is protected. L2, L3, L4, and L5 are<br>optional. FLAIR will return transactions<br>based on the organization level input.<br>(11N)<br>Optional. Must begin with an E (FLAIR) or<br>A (MFMP). (7A/N) |  |  |  |
| EN-NO          | Encumbrance Number      |                                                                                                    |  |  |  |
| LINE           | Encumbrance Line Number | Optional. If used, FLAIR will return the line<br>number input. If blank, FLAIR will return                                                                                                    |  |  |  |

| Field        | Description                                        | Required/Optional/Special Instructions                                                                                                    |  |  |
|--------------|----------------------------------------------------|----------------------------------------------------------------------------------------------------|--|--|
|              |                                                    | all available line numbers beginning with the first available line. (4N)                                                                                                    |  |  |
| РРІ          | Prior Period Indicator                             | Optional. Available indicators:<br>M: Prior Month<br>Y: Prior Year (1A)                                                                                                    |  |  |
| САТ          | Appropriation Category                             | Optional. (6N)                                                                                                    |  |  |
| VENDOR-ID    | Vendor<br>Identification Number                    | Optional. Vendor number must begin with <b>E</b> , <b>F</b> , <b>S</b> , <b>N</b> , or <b>0-9</b> . Sequence required if the vendor number begins with an <b>F</b> , <b>S</b> , or <b>N</b> . (21A/N) |  |  |
| BF-ORG/BF-EO | Benefitting Organization<br>Code/ Expansion Option | Optional. If used, users must input both<br>codes and the <b>VENDOR ID</b> field must be<br><b>blank</b> .<br><b>BF-ORG</b> (11N)<br><b>BF-EO</b> (2A/N)                                              |  |  |

- 4. a. Input one or a combination of fields (L1 is protected); ORb. Leave all fields blank.
- 5. Press Enter.

a. FLAIR will display the requested record or entry based on the user's search criteria; **OR** 

b. If all fields are left blank, FLAIR will return the first outstanding encumbrance.

# **TR6S - Encumbrances Subsidiary Ledger - Single Inquiry - Screen Two** (with example data retrieved)

| 6SI2 6S-ENC. SUBSIDIARY LEDGER - SINGLE INQUIRY 1                                                                                                    | 2/12/2012 12:33:35        |
|----------------------------------------------------------------------------------------------------|---------------------------|
| EN-NO LINE MBI F LI L2 L3 L4 L5 EO VR OBJECT PPI<br>E 000001 0001 85 10 01 01 211 01 04 380000                                                                                                    | PENS AND PENCILS          |
| LINE AMOUNT. VENDOR-ID MC BF-CAT BF-YR<br>100.00 F11111111999 A                                                                                                    | VENDOR NAME<br>A&D OFFICE |
| EN-GL EN-EGL SUB-VENDOR-IDQUANTITY PID EN-DT R<br>94100 12/10/2012                                                                                                    | CV-DT AC-DT<br>12/10/2012 |
| CAT YR CF NCF GL EGL EOB ECAT EP GRANT GY 040000 00 71100                                                                                                    | CNTRT CY OCA AU           |
| GF         SF         FID         BE         IBI         EF         STATE-PROGRAM         PROJECT           20         2         010001         85100000         00         1112110000         000000 | ID RVL                    |
| BF-ORG BF-EO BF-OB                                                                                                    |                           |
| NEXT:                                                                                                    | TYPE SEL                  |
| L1 L2 L3 L4 L5 EN-NO LINE PPI CAT VENDOR-ID<br>85                                                                                                    | BF-ORG BF-EO              |
| Enter-PF1PF2PF3PF4PF5PF6PF7PF8PF9                                                                                                    | -PF10PF11PF12             |
| CONT MINI MAIN RERSH TOP FWD                                                                                                    |                           |

TR6S Encumbrances Subsidiary Ledger Single Inquiry Screen Two additional fields:

| Field | Description            | Required/Optional/Special Instructions                                                                                                    |
|-------|------------------------|----------------------------------------------------------------------------------------------------|
| MBI   | Memo Blanket Indicator | Protected. Indicates the type of<br>encumbrance being entered into the<br>system. Available indicators:<br><b>Blank</b> : Regular Encumbrance |

| Field   | Description                        | Required/Optional/Special Instructions                                                                                                    |
|---------|------------------------------------|----------------------------------------------------------------------------------------------------|
|         |                                    | <ul> <li>M: Memo Encumbrance</li> <li>B: Blanket Encumbrance</li> <li>Note: Once an encumbrance has been<br/>established, the MBI cannot be updated or<br/>removed from an encumbrance line. See<br/>section 202.1 Encumbrance Overview for<br/>definitions. (1A)</li> </ul>                                                                                                    |
| F       | Final Payment Indicator            | <ul> <li>Protected. Available indicators:</li> <li>C (Closed): Indicates the encumbrance line was either paid in full (line amount will be blank) or overpaid (negative amount will be displayed). If the encumbrance was a regular or memo encumbrance, the encumbrance line will be cleared during nightly processing except during dual month processing.</li> <li>D (Deleted): The encumbrance line was deleted through the 6S update (<i>see section 202.5.3</i>) and will be removed during the nightly processing.</li> <li>F (Final Payment): The encumbrance line item was marked as a final payment and will be removed during the nightly processing. (1A)</li> </ul> |
| EN-DATE | Encumbrance Date                   | Protected. Indicates the date the<br>encumbrance line was added to the<br>encumbrance subsidiary ledger.<br>(MMDDYYYY) (8N)                                                                                                    |
| AC-DATE | Activity Date                      | Protected. Indicates the date the<br>encumbrance line was last used in a<br>transaction. (MMDDYYYY) (8N)                                                                                                    |
| NCF     | New Certified<br>Forward Indicator | Protected. Indicates the item was marked<br>to carry forward during the current fiscal<br>year. (1A)                                                                                                    |

On inquiry screens, the **NEXT** line fields will remain blank. If another inquiry is required, input the appropriate criteria in the fields on the **NEXT** line and press **Enter**. *See section 105.6.5 NEXT Line for additional information*.

# 202.4.6 TR6S Multiple Line Encumbrance Inquiry

To inquire on a multiple line encumbrance within the TR6S Encumbrance Subsidiary Ledger Multiple Inquiry with expanded data, from the Encumbrances Mini Menu or any FLAIR input screen:

- 1. In the **TYPE** field, input **6S**.
- 2. In the **SEL** field, input **M**.

| Encumbrances Mini Menu ( | (with example data input) |  |
|--------------------------|---------------------------|--|
|                          |                           |  |

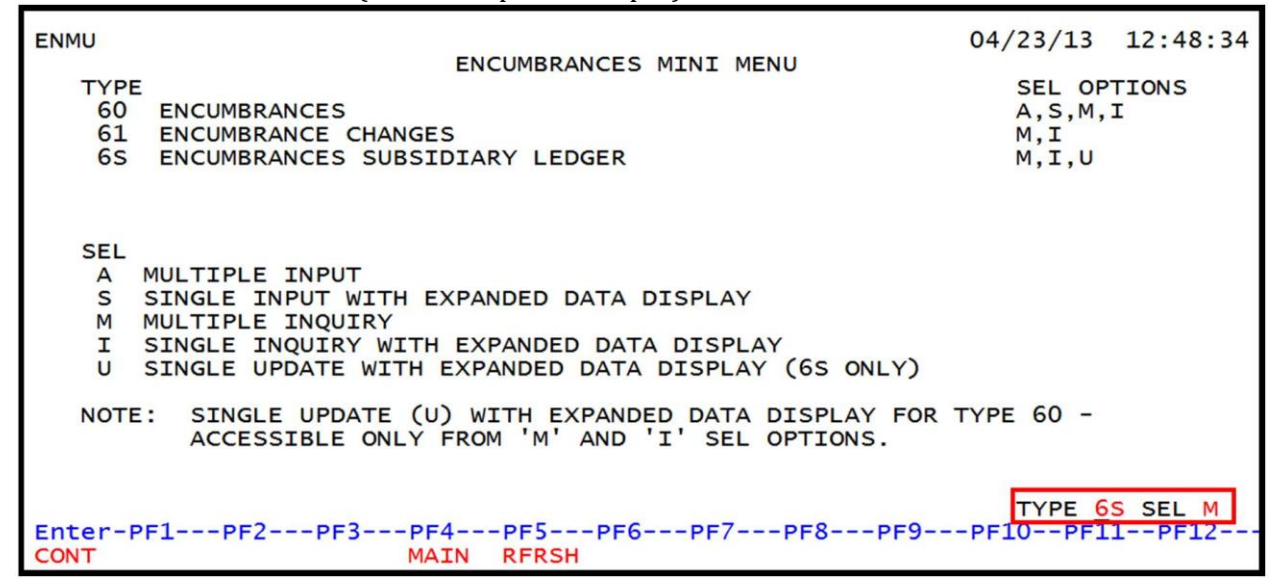

3. Press **Enter**. FLAIR will display the TR6S Encumbrances Subsidiary Ledger Multiple Inquiry Request Screen One.

| 1 KOS - ENCUMPTUNCES SUDSIDIATV LEAGET - MAIMPIE INGATIV - KEGUEST - SCIEEN O | TR6S - | - Encumbrances | Subsidiary Ledger | - Multiple Inquir | v - Request - Screen On |
|-------------------------------------------------------------------------------|--------|----------------|-------------------|-------------------|-------------------------|
|-------------------------------------------------------------------------------|--------|----------------|-------------------|-------------------|-------------------------|

| 6SM1     | 65  | -   | ENCI | JMBR | ANCES        | SUBSI | DIAF | Y LI | EDGER | - MULT | TIPLE  | INQUIR | 12/13<br>Y - RE | /2012<br>QUEST | 10 | :58:07 |
|----------|-----|-----|------|------|--------------|-------|------|------|-------|--------|--------|--------|-----------------|----------------|----|--------|
| L1<br>85 | L2  | L3  | L4   | L5   | EN-NC        | ) L   | INE  | PPI  | CAT   | VEN    | DOR-ID | )      |                 | BF-OR          | G  | BF-EO  |
|          |     |     |      |      |              |       |      |      |       |        |        |        |                 |                |    |        |
|          |     |     |      |      |              |       |      |      |       |        |        |        |                 |                |    |        |
|          |     |     |      |      |              |       |      |      |       |        |        |        |                 | TYPE           |    | SEL    |
| Ente     | r-F | PF1 | 1    | PF2- | PF3-<br>MINI | PF4   | N F  | FRSI | PF6-  | PF7-   | PF8    | 8PF9   | PF1             | 0PF1           | 1  | PF12   |

| Field          | Description                                        | Required/Optional/Special Instructions                                                                                                    |  |  |
|----------------|----------------------------------------------------|----------------------------------------------------------------------------------------------------|--|--|
| L1 L2 L3 L4 L5 | Organization Code                                  | Optional. <b>L1</b> is protected. FLAIR will<br>return transactions based on the<br>organization level input. (11N)                                                                                               |  |  |
| EN-NO          | Encumbrance Number                                 | Optional. If used, the encumbrance number<br>must be an exact match established using a<br>TR60. Must begin with an <b>E</b> (FLAIR) or <b>A</b><br>(MFMP). (7A/N)                                                |  |  |
| LINE           | Encumbrance Line Number                            | Optional. If used, FLAIR will return the line<br>number input. If blank, FLAIR will return<br>all available line numbers (three per page)<br>beginning with the first available line. (4N)                        |  |  |
| РРІ            | Prior Period Indicator                             | Optional. Available indicators:<br>M: Prior Month<br>Y: Prior Year (1A)                                                                                                    |  |  |
| САТ            | Appropriation Category                             | Optional. (6N)                                                                                                    |  |  |
| VENDOR-ID      | Vendor Identification<br>Number                    | Optional. Vendor number must start with<br>an <b>E</b> , <b>F</b> , <b>S</b> , <b>N</b> , or <b>0-9</b> . Sequence required if<br>the vendor number begins with an <b>F</b> , <b>S</b> , or<br><b>N</b> . (21A/N) |  |  |
| BF-ORG/BF-EO   | Benefitting Organization<br>Code/ Expansion Option | Optional. If used, users must input both<br>codes and the <b>VENDOR ID</b> field must be<br><b>blank</b> .<br><b>BF-ORG</b> (11N)<br><b>BF-EO</b> (2A/N)                                                          |  |  |

TR6S Encumbrances Subsidiary Ledger Multiple Inquiry Request Screen One fields:

4. a. Input one or a combination of fields (L1 is protected); ORb. Leave all fields blank.

# 5. Press Enter.

a. FLAIR will display the requested record or entry based on the user's search criteria; **OR** 

b. If all fields are left blank, FLAIR will return the first outstanding encumbrance in the agency's subsidiary file.

| eeneveuj                                |                                                                            |                                             |                                                  |                                  |                            |
|-----------------------------------------|----------------------------------------------------------------------------|---------------------------------------------|--------------------------------------------------|----------------------------------|----------------------------|
| 6SM2                                    |                                                                            |                                             |                                                  | 13/2012 1                        | 1:10:18                    |
| EN-NO MBI<br>E000003                    | BALANCE PP:<br>60.35                                                       | I VENDOR-NAME<br>VENDOR-ID F2               | ABBEY PRT<br>2222222222999                       | MC BF                            | -CAT/YR                    |
| X LINE F L1 L2<br>LINE AM<br>0001 85 20 | L3 L4 L5 EO VR 0<br>OUNT. EN-GL/EGL SU<br>00 00 000 BB 01 3<br>50.35 94100 | DBJECT YR CF/M<br>JB-VENDOR-ID<br>380000 00 | NCF DESCRIPTION<br>PID BF-ORG BF-<br>COLOR PAPER | EN-DT RC<br>EO BF-OB<br>12102012 | CV-DT<br>AC-DT<br>12102012 |
| 0002 85 20                              | 00 00 000 вв 01 2<br>10.00 94100                                           | 225000 00                                   | SHIPPING                                         | 12102012                         | 12102012                   |
| NEXT                                    |                                                                            |                                             |                                                  | TYPE                             | SEI                        |
| L1 L2 L3 L4 L                           | 5 EN-NO LINE                                                               | PPI CAT VEN                                 | NDOR-ID                                          | BF-ORG                           | BF-EO                      |
| Enter-PF1PF                             | 2PF3PF4PI<br>MINI MAIN RI                                                  | F5PF6PF7                                    | 7PF8PF9F<br>FWD                                  | PF10PF11-                        | -PF12                      |

**TR6S - Encumbrances Subsidiary Ledger - Multiple Inquiry - Screen Two** (with example data retrieved)

**Note:** To view additional encumbrance lines input during the current business day, press **F8** until the message "*END OF SEARCH*" is displayed.

- 6. To view detailed information for any encumbrance line, in the **X** (selection) field, input **I**.
- 7. Press **Enter**. FLAIR will display encumbrance line item information retrieved from the search criteria on TR6S Single Inquiry Screen Two (*see the following example*).

| TR6S - Encumbrances Subsidiary Ledger - Multiple Inquiry - Screen Two                                                                                                    |
|----------------------------------------------------------------------------------------------------|
| 6SM2<br>6S - ENCUMBRANCES SUBSIDIARY LEDGER - MULTIPLE INQUIRY<br>EN-NO MBIBALANCE PPI VENDOR-NAME ABBEY PRT MC BF-CAT/YR<br>E000003 60.35 VENDOR-ID F22222222999 A                                                                                                    |
| X LINE F L1 L2 L3 L4 L5 EO VR OBJECT YR CF/NCF DESCRIPTION EN-DT RCV-DT<br>LINE AMOUNT. EN-GL/EGL SUB-VENDOR-ID PID BF-ORG BF-EO BF-OB AC-DT<br>0001 85 20 00 00 000 BB 01 380000 00 COLOR PAPER 12102012<br>50.35 94100 12102012                                                                                                    |
| 0002 85 20 00 00 000 BB 01 225000 00 SHIPPING 12102012<br>10.00 94100 12102012                                                                                                    |
| Input I here to view individual encumbrance lines                                                                                                    |
| L1 L2 L3 L4 L5 EN-NO LINE PPI CAT VENDOR-ID BF-ORG BF-EO<br>85<br>Enter-PF1PF2PF3PF4PF5PF6PF7PF8PF9PF10PF11PF12<br>CONT MINI MAIN RFRSH TOP FWD                                                                                                    |
| 6SI2       6S-ENC. SUBSIDIARY LEDGER - SINGLE INQUIRY       12/13/2012       11:26:18         EN-NO       LINE       MBI       F       L1       L2       L3       L4       L5       EO       VR       OBJECT       PPI       DESCRIPTION         E       000003       0001       85       20       00       000       BB       01       380000       COLOR       PAPER |
| LINE AMOUNT. VENDOR-ID MC BF-CAT BF-YR VENDOR NAME<br>50.35 F22222222999 A ABBEY PRT                                                                                                    |
| EN-GL EN-EGL SUB-VENDOR-IDQUANTITY PID EN-DT RCV-DT AC-DT 12/10/2012 12/10/2012                                                                                                    |
| CAT YR CF NCF GL EGL EOB ECAT EP GRANT GY CNTRT CY OCA AU 040000 00 77300                                                                                                    |
| GF SF FIDBEIBIEFSTATE-PROGRAMPROJECT IDRVL50205000185200000001112110000000000                                                                                                    |
| BF-ORG BF-EO BF-OB                                                                                                    |
| NEXI:<br>L1 L2 L3 L4 L5 EN-NO LINE PPI CAT VENDOR-ID BF-ORG BF-EO<br>85<br>Enter-PF1PF2PF3PF4PF5PF6PF7PF8PF9PF10PF11PF12                                                                                                    |

On inquiry screens, the **NEXT** line fields will remain blank. If another inquiry is required, input the appropriate criteria in the fields on the **NEXT** line and press **Enter**. *See section 105.6.5 NEXT Line for additional information*.

# **202.5 Encumbrance Updates**

To update or delete outstanding encumbrances that were directly input in FLAIR, one of two transactions can be used:

- TR60 Encumbrance Update; or
- TR6S Update.

**Note:** Any changes for MFMP encumbrances (prefix of **A**) must be updated and deleted within MFMP and cannot be updated in FLAIR.

#### 202.5.1 TR60 Encumbrance Single Line Update

A TR60 Encumbrance update can only be used for encumbrances input directly in FLAIR during that business day. Updating information using this transaction updates the Daily Input File. To update an encumbrance established prior to the current business day, *see section 202.5.3 TR6S Encumbrance Update*.

To update a single line encumbrance from the TR60 Single Inquiry by Site Screen Two:

1. In the **SEL** field for the appropriate encumbrance line number, input **U** (*see section 202.4 Encumbrance Inquiry*).

Note: TYPE <u>60</u> and SEL <u>U</u> on the same screen are not allowed in FLAIR.

**TR60 - Encumbrances - Single Inquiry By Site - Screen Two** (with example data input)

60I2 12/17/2012 11:50:05 TR 60 - ENCUMBRANCES - SINGLE INQUIRY BY SITE EN-NO LINE MBI L1 L2 L3 L4 L5 EO VR OBJECT PPI TRN-DT DESCRIPTION E 000001 0001 85 10 01 01 211 01 04 380000 12/17/2012 PENS AND PENCILS MC BF-CAT/YR VENDOR-NAME ....AMOUNT.... VENDOR-ID OTHER-DOC 100.00 F11111111999 A&D OFFICE A EN-EGL AB SUB-VENDOR-ID ..QUANTITY.. B PID BF-ORG BE-EO BE-OB EN-GL 94100 X CAT YR CF GL EGL EOB ECAT FP GRANT GY CNTRT CY OCA 040000 00 71100 Input U to update individual encumbrance line IBI EF STATE-PROGRAM PROJECT ID RVL GF SF FID BE 20 2 010001 85100000 00 1112110000 000000 TYPE SEL U NEXT: 1 L2 L3 L4 L5 GF SF FID BE IBI VENDOR-ID EN-NO LINE 85 Enter-PF1---PF2---PF3---PF4---PF5---PF6---PF7---PF8---PF9---PF10--PF11--PF12-CONT MINI MAIN RFRSH TOP FWD

2. Press **Enter**. FLAIR will display the TR60 Encumbrances Single Update by Site Screen One.

**TR60 – Encumbrances - Single Update By Site - Screen One** (with example data retrieved) 12/17/2012 11:54:12 60U1 TR 60 - ENCUMBRANCES - SINGLE UPDATE BY SITE DELETE: LINE MBI L1 L2 L3 L4 L5 E0 VR OBJECT PPI TRN-DT 0001 85 10 01 01 211 01 04 380000 12172012 EN-NO DESCRIPTION E 000001 0001 12172012 PENS AND PENCILS .... AMOUNT.... VENDOR-ID MC BF-CAT/YR VENDOR-NAME OTHER-DOC 100.00 F111111111999 A&D OFFICE A EN-GL EN-EGL AB SUB-VENDOR-ID ..QUANTITY.. B PID BF-ORG BF-EO BF-OB 941 00 CAT YR GL EGL EOB ECAT EP GRANT GY CNTRT CY OCA AU 040000 00 71100 GF SF FID IBI EF STATE-PROGRAM PROJECT ID RVL BE 20 2 010001 85100000 00 1112110000 000000 TYPE SEL Enter-PF1---PF2---PF3---PF4---PF5---PF6---PF7---PF8---PF9---PF10--PF11--PF12-CONT MINI MAIN RFRSH CAN

TR60 Encumbrances Single Update by Site Screen One fields:

| Field          | Description                                 | Required/Optional/Special Instructions                                                                                   |  |  |  |  |  |
|----------------|---------------------------------------------|----------------------------------------------------------------------------------------------------|--|--|--|--|--|
| DELETE         | Delete                                      | Optional. (1A)                                                                                                    |  |  |  |  |  |
| EN-NO          | Encumbrance Number                          | Protected. (7A/N)                                                                                                    |  |  |  |  |  |
| LINE           | Encumbrance Line Number                     | Protected. (4A/N)                                                                                                    |  |  |  |  |  |
| MBI            | Memo Blanket Indicator                      | Protected. (1A)                                                                                                    |  |  |  |  |  |
| L1 L2 L3 L4 L5 | Organization Code                           | Protected. (11N)                                                                                                    |  |  |  |  |  |
| EO             | Expansion Option                            | Protected. (2A/N)                                                                                                    |  |  |  |  |  |
| VR             | Expansion Option Version                    | Protected. (2A/N)                                                                                                    |  |  |  |  |  |
| OBJECT         | Object Code                                 | Protected. (6N)                                                                                                    |  |  |  |  |  |
| PPI            | Prior Period Indicator                      | Optional. (1A)                                                                                                    |  |  |  |  |  |
| TRN-DT         | Transaction Date                            | Optional. If left blank, defaults to the current date. (8N)                                                              |  |  |  |  |  |
| DESCRIPTION    | Description                                 | Optional. (16A/N)                                                                                                    |  |  |  |  |  |
| AMOUNT         | Encumbrance Line Amount                     | Optional. Must be positive amounts only. A change here updates the total line amount. (10.2N)                            |  |  |  |  |  |
| VENDOR-ID      | Vendor Identification<br>Number             | Protected. <i>See section 202.4.5</i><br><i>Encumbrance Vendor Number Update for</i><br><i>more information.</i> (21A/N) |  |  |  |  |  |
| МС             | Minority Vendor Code                        | Protected. (1A)                                                                                                    |  |  |  |  |  |
| BF-CAT/YR      | Benefitting Appropriation<br>Category /Year | Protected. (8N)                                                                                                    |  |  |  |  |  |
| VENDOR-NAME    | Vendor Name                                 | Protected. (16A/N)                                                                                                    |  |  |  |  |  |
| OTHER-DOC      | Other Document Number                       | Optional. (11A/N)                                                                                                    |  |  |  |  |  |

| Field                                  | Description                                                                                | Required/Optional/Special Instructions                                                                                                    |  |  |  |  |  |
|----------------------------------------|--------------------------------------------------------------------------------------------|----------------------------------------------------------------------------------------------------|--|--|--|--|--|
| EN-GL                                  | Encumbrance General<br>Ledger Code                                                         | Optional. (5N)                                                                                                    |  |  |  |  |  |
| EN-EGL                                 | External Encumbrance<br>General Ledger                                                     | Optional. (3A/N)                                                                                                    |  |  |  |  |  |
| AB                                     | Available Balance<br>Override Indicator                                                    | Optional. (1A)                                                                                                    |  |  |  |  |  |
| SUB-VENDOR-ID                          | Sub-vendor Identification<br>Number                                                        | Optional. (14A/N)                                                                                                    |  |  |  |  |  |
| QUANTITY                               | Quantity                                                                                   | Optional. (10.2N)                                                                                                    |  |  |  |  |  |
| В                                      | Batch Character                                                                            | Optional. (1A/N)                                                                                                    |  |  |  |  |  |
| PID                                    | Product Identifier                                                                         | Optional. (3A/N)                                                                                                    |  |  |  |  |  |
| BF-ORG                                 | Benefitting Organization<br>Code                                                           | Optional. (11N)                                                                                                    |  |  |  |  |  |
| BF-EO                                  | Benefitting Expansion<br>Option                                                            | Optional. (2A/N)                                                                                                    |  |  |  |  |  |
| BF-OB                                  | Benefitting Object Code                                                                    | Optional. (6N)                                                                                                    |  |  |  |  |  |
| The following coo<br>(except <b>GF</b> | des fields are retrieved from th<br><b>SF</b> , and <b>FID</b> ). <i>See section 112 E</i> | e Expansion Files and can be overridden                                                                                                    |  |  |  |  |  |
| CAT                                    | Appropriation Category                                                                     | Optional. (6N)                                                                                                    |  |  |  |  |  |
| YR                                     | Appropriation Year                                                                         | Optional. (2N)                                                                                                    |  |  |  |  |  |
| GL                                     | General Ledger Code                                                                        | Optional. (5N)                                                                                                    |  |  |  |  |  |
| EGL                                    | External General Ledger<br>Code                                                            | Optional. Must be established in the Title<br>File prior to use in a transaction. (5N)                                                                                                    |  |  |  |  |  |
| EOB                                    | External Object Code                                                                       | Optional. (3A)                                                                                                    |  |  |  |  |  |
| ECAT                                   | External Category                                                                          | Optional. (6N)                                                                                                    |  |  |  |  |  |
| EP                                     | External Program                                                                           | Optional. (2N)                                                                                                    |  |  |  |  |  |
| GRANT                                  | Grant Number                                                                               | Optional. Must be established in FACTS<br>and carried over to the Title File before it<br>can be used in a FLAIR transaction. If<br>object code = <b>75XXXX</b> , a grant and/or<br>contract number is required. (5A/N) |  |  |  |  |  |
| GY                                     | Grant Year                                                                                 | Optional. (2N)                                                                                                    |  |  |  |  |  |
| CNTRT                                  | Contract Number                                                                            | Optional. Must be established in FACTS<br>and carried over to the Title File before it<br>can be used in a FLAIR transaction. If<br>object code = <b>75XXXX</b> , a grant and/or<br>contract number is required. (5A/N) |  |  |  |  |  |
| СҮ                                     | Contract Year                                                                              | Optional. A contract number must be present before contract year is input. (2N)                                                                                                    |  |  |  |  |  |
| OCA                                    | Other Cost Accumulator                                                                     | Optional. Must be established in the Title<br>File prior to use in a transaction. (5A/N)                                                                                                    |  |  |  |  |  |
| AU                                     | Agency Unique Code                                                                         | Optional. Must be established in the Title<br>File prior to use in a transaction. (2A/N)                                                                                                    |  |  |  |  |  |
| GF                                     | GAAFR Fund                                                                                 | Protected. (2N)                                                                                                    |  |  |  |  |  |

| Field         | Description               | Required/Optional/Special Instructions                                                                                                    |  |  |  |  |  |
|---------------|---------------------------|----------------------------------------------------------------------------------------------------|--|--|--|--|--|
| SF            | State Fund                | Protected. (1N)                                                                                                    |  |  |  |  |  |
| FID           | Fund Identifier           | Protected. (6N)                                                                                                    |  |  |  |  |  |
| BE            | Budget Entity             | Optional. (8N)                                                                                                    |  |  |  |  |  |
| IBI           | Internal Budget Indicator | Optional. (2N)                                                                                                    |  |  |  |  |  |
| EF            | External Fund Type        | Optional. (1N)                                                                                                    |  |  |  |  |  |
| STATE-PROGRAM | State Program Number      | Optional. (16N)                                                                                                    |  |  |  |  |  |
| PROJECT ID    | Project Identifier        | Optional. Must be established in the<br>Project Information File and carried over to<br>the Title File prior to use in a transaction.<br>(11A/N) |  |  |  |  |  |
| RVL           | Revolving Fund Indicator  | Protected. (6N)                                                                                                    |  |  |  |  |  |

3. a. Input/update the appropriate fields; **OR** 

b. To delete an encumbrance from the Daily Input File, input D in the Delete field. If an encumbrance line is deleted using a TR60 and there are additional lines
 established, the deleted encumbrance line number cannot be reused on that current day. If all of the established encumbrance numbers have been deleted, they can be reused in another TR60.

**TR60 – Encumbrances - Single Update By Site - Screen One** (with example data retrieved)

| 60U1 12/17/2012 11:54:12<br>TR 60 - ENCUMBRANCES - SINGLE UPDATE BY SITE                                                                  |
|----------------------------------------------------------------------------------------------------|
|                                                                                                    |
| DELETE: Input D to delete encumbrance                                                                                                    |
| EN-NO LINE MBI L1 L2 L3 L4 L5 EO VR OBJECT PPI TRN-DT DESCRIPTION<br>E 000001 0001 85 10 01 01 211 01 04 380000 12172012 PENS AND PENCILS |
| AMOUNT VENDOR-ID MC BF-CAT/YR VENDOR-NAME OTHER-DOC<br>100.00 F11111111999 A A&D OFFICE                                                   |
| EN-GL EN-EGLAB SUB-VENDOR-IDQUANTITY B PID BF-ORG BF-EO BF-OB<br>941 <mark>00</mark>                                                      |
| CAT YR GL EGLEOBECAT EPGRANT GY CNTRT CY OCA AU<br>040000 00 71100                                                                        |
| GF SF FIDBEIBIEFSTATE-PROGRAMPROJECT IDRVL20201000185100000001112110000000000                                                             |
| TYPE SEL<br>Enter-PF1PF2PF3PF4PF5PF6PF7PF8PF9PF10PF11PF12<br>CONT MINI MAIN RFRSH CAN                                                     |

4. Press **Enter** to process changes.

a. If changes are made to the encumbrance line, FLAIR will return user to TR60 Encumbrances Single Inquiry by Site Screen One and will display changes.
b. If the encumbrance line is deleted, FLAIR will not display the deleted line but will return the user to the TR60 Encumbrance Single Inquiry by Site Screen One with the message "*END OF SEARCH*" displayed.

# 202.5.2 TR60 Encumbrance Multiple Line Update

TR60 encumbrance updates can only be used for encumbrances input directly into FLAIR during the current business day. To update an encumbrance established prior to the current business day, *see section 202.5.3 TR6S Encumbrance Update*.

To update a multi-line TR60 Encumbrance:

- 1. In the X (selection) field for the appropriate encumbrance line number, input U (*see section 202.4 Encumbrance Inquiry for more information*).
- 2. Press **Enter** and FLAIR will display the TR60 Single Update by Site Screen One. **Note**: TYPE <u>60</u> and SEL <u>U</u> on the same screen are not allowed in FLAIR.

TR60 - Encumbrances - Multiple Inquiry By Site - Screen Two (with example data input)

| 60M2 12/18/2012 10:05:26<br>TR 60 - ENCUMBRANCES - MULTIPLE INQUIRY BY SITE                                                                                                    |
|----------------------------------------------------------------------------------------------------|
| X EN-NO LINE MBI L1 L2 L3 L4 L5 EO VR OBJECT YR PPI TRN-DT DESCRIPTION<br>AMOUNT VENDOR-ID MC BF-CAT/YR VENDOR-NAME OTHER-DOC<br>CF EN-GL EN-EGL AB SUB-VENDOR-IDQUANTITY B PID BF-ORG BF-EO BF-OB |
| U E000003 0001 85 20 00 00 0B 01 380000 00 12182012 COLOR PAPER<br>50.35 F22222222999 A ABBEY PRT<br>94100 X                                                                                       |
| E000003 0002 85 20 00 00 0B 01 225000 00 12182012 SHIPPING<br>10.00 F22222222999 A ABBEY PRT<br>94100 X                                                                                            |
| Input U to update individual encumbrance lines and press Enter                                                                                                    |
| NEXT:<br>L1 L2 L3 L4 L5 GF SF FID BE IBI VENDOR-ID TYPE SEL<br>EN-NO LINE                                                                                                    |
| Enter-PF1PF2PF3PF4PF5PF6PF7PF8PF9PF10PF11PF12<br>CONT MINI MAIN RFRSH TOP FWD                                                                                                    |
| TR60 - Encumbrances - Single Update By Site - Screen One                                                                                                    |
| TR 60 - ENCUMBRANCES - SINGLE UPDATE BY SITE                                                                                                    |
| DELETE:                                                                                                    |
| EN-NO LINE MBI L1 L2 L3 L4 L5 EO VR OBJECT PPI TRN-DT DESCRIPTION<br>E 000003 0001 85 20 00 00 000 BB 01 380000 12182012 COLOR PAPER                                                               |
| AMOUNT VENDOR-ID MC BF-CAT/YR VENDOR-NAME OTHER-DOC<br>50.35 F22222222999 A ABBEY PRT OTHER-DOC                                                                                                    |
| EN-GL EN-EGL AB SUB-VENDOR-IDQUANTITY B PID BF-ORG BF-EO BF-OB<br>941 00                                                                                                    |
| CAT YR GL EGL EOB ECAT EP GRANT GY CNTRT CY OCA AU<br>040000 00 77300                                                                                                    |
| GF SF FIDBEIBIEFSTATE-PROGRAMPROJECT IDRVL50 2 05000185200000 001112110000 000000                                                                                                    |
| TYPE SEL<br>Enter-PF1PF2PF3PF4PF5PF6PF7PF8PF9PF10PF11PF12<br>CONT MINI MAIN RERSH                                                                                                    |

- 3. a. Input/update the appropriate fields; **OR** 
  - b. In the DELETE field, input D to delete an encumbrance from the Daily Input File. If an encumbrance line is deleted using a TR60 and there are additional lines
    established, the deleted encumbrance line number cannot be reused that current day. If all of the established encumbrance numbers have been deleted, they can be reused in another TR60 that day.

TR60 - Encumbrances - Single Update By Site - Screen One (with example data retrieved)

| 60U1 12/18/2012 10:30:27                                                                                                    |
|----------------------------------------------------------------------------------------------------|
| TR 60 - ENCUMBRANCES - SINGLE UPDATE BY SITE                                                                                         |
| DELETE: Input D to delete encumbrance                                                                                                |
| EN-NO LINE MBI L1 L2 L3 L4 L5 EO VR OBJECT PPI TRN-DT DESCRIPTION<br>E 000003 0001 85 20 00 00 000 BB 01 380000 12182012 COLOR PAPER |
| AMOUNT VENDOR-ID MC BF-CAT/YR VENDOR-NAME OTHER-DOC<br>50.35 F22222222999 A ABBEY PRT                                                |
| EN-GL EN-EGLAB SUB-VENDOR-IDQUANTITY B PID BF-ORG BF-EO BF-OB<br>941 00                                                              |
| CAT YR GL EGLEOBECAT EPGRANT GY CNTRT CY OCA AU<br>040000 00 77300                                                                   |
| GF SF FID BE IBI EF STATE-PROGRAM PROJECT ID RVL<br>50 2 050001 85200000 00 1112110000 000000                                        |
| TYPE SEL<br>Enter-PF1PF2PF3PF4PF5PF6PF7PF8PF9PF10PF11PF12<br>CONT MINI MAIN RFRSH CAN                                                |

- 4. Press **Enter** to process changes.
  - a. If changes are made to the encumbrance line, FLAIR will return user to TR60 Encumbrances Multiple Inquiry by Site Screen One and will display limited information.
  - b. If the encumbrance line is deleted, FLAIR will not display deleted line and return the user to the TR60 Encumbrance Multiple Inquiry by Site Screen One with the message "*END OF SEARCH*" displayed.

## 202.5.3 TR6S Encumbrance Subsidiary Ledger Single Update

The TR6S is used to correct or delete outstanding encumbrances on the Daily, Detail, and Master Files. TR6S updates the non-quantitative fields such as **L1-L5**, **OBJECT CODE**, and **DESCRIPTION**. FLAIR reverses the original TR60 entry and records the correcting entry. The quantitative fields are entered as a net change such as the **AMT CHANGE** (amount change) and **QTY CHANGE** (quantity change). Users must input a positive amount to increase the line amount or a negative amount to decrease the line amount. For example, if the line amount is \$10.00 and -\$5.00 is input in the **AMT CHANGE** field, FLAIR will record \$5.00 as the net line amount.

The TR6S Update consists of three screens. To update a single line using TR6S from the Encumbrances Mini Menu or any FLAIR input screen:

- 1. In the **TYPE** field, input **6S**.
- 2. a. In the **SEL** field, input **U**; **OR** 
  - b. In the **SEL** field for the appropriate encumbrance line number on the TR6S Subsidiary Ledger Single Inquiry Screen, input **U** (*see section 202.4.5 TR6S Encumbrance Inquiry*).

# Encumbrances Mini Menu (with example data input)

| ENMU                         | ENCLIMPDANCES MINIT MENU                                                                                                    | 04/23/13                         | 13:20:18                      |
|------------------------------|----------------------------------------------------------------------------------------------------|----------------------------------|-------------------------------|
| TYP<br>60<br>61<br>65        | E<br>ENCUMBRANCES<br>ENCUMBRANCES<br>ENCUMBRANCE CHANGES<br>ENCUMBRANCES SUBSIDIARY LEDGER                                                                                       | SEL OP<br>A,S,M,<br>M,I<br>M,I,U | TIONS<br>I                    |
| SEL<br>A<br>S<br>M<br>I<br>U | MULTIPLE INPUT<br>SINGLE INPUT WITH EXPANDED DATA DISPLAY<br>MULTIPLE INQUIRY<br>SINGLE INQUIRY WITH EXPANDED DATA DISPLAY<br>SINGLE UPDATE WITH EXPANDED DATA DISPLAY (6S ONLY) |                                  |                               |
| NOT                          | E: SINGLE UPDATE (U) WITH EXPANDED DATA DISPLAY FOR<br>ACCESSIBLE ONLY FROM 'M' AND 'I' SEL OPTIONS.                                                                             | TYPE 60 -                        |                               |
| Enter-                       | PF1PF2PF3PF4PF5PF6PF7PF8PF9<br>MAIN RFRSH                                                                                                    | TYPE 6                           | <mark>S SEL U</mark><br>1PF12 |

3. Press **Enter**. FLAIR will display the TR6S Encumbrances Subsidiary Ledger Single Update Request Screen One.

TR6S - Encumbrances Subsidiary Ledger- Single Update – Request - Screen One

| 6SU1              | 6S - ENC | UMBRANCES           | SUBSIDIARY         | LEDGER | - SINGLE | 04/<br>UPDATE | 23/2013<br>- REQUEST | 13:24:48    |
|-------------------|----------|---------------------|--------------------|--------|----------|---------------|----------------------|-------------|
| EN-NO<br>—        | LINE P   | PI                  |                    |        |          |               |                      |             |
|                   |          |                     |                    |        |          |               |                      |             |
|                   |          |                     |                    |        |          |               |                      |             |
|                   |          |                     |                    |        |          |               |                      |             |
| Enter-PF:<br>CONT | 1PF2     | -PF3PF4<br>MINI MAI | 4PF5PI<br>IN RFRSH | F6PF7  | PF8      | -PF9F         | TYPE<br>F10PF11      | SEL<br>PF12 |

# TR6S Encumbrances Subsidiary Ledger Single Update Request Screen One fields:

| Field | Description             | Required/Optional/Special Instructions                                                                                                    |  |  |  |  |  |
|-------|-------------------------|----------------------------------------------------------------------------------------------------|--|--|--|--|--|
| EN-NO | Encumbrance Number      | Required. Must begin with an <b>E</b> (for<br>encumbrances directly input in FLAIR).<br>Encumbrances beginning with an <b>A</b> must<br>updated in MFMP. (7A/N) |  |  |  |  |  |
| LINE  | Encumbrance Line Number | Required. FLAIR will return the input line number. (4N)                                                                                                    |  |  |  |  |  |
| PPI   | Prior Period Indicator  | Optional. If used, valid input:<br><b>M</b> (Prior Month)<br><b>Y</b> (Prior Year) (1A)                                                                         |  |  |  |  |  |

4. Input the required and optional data (if any).

| 6SU1     |       |      |               |             |        |                                                                                                    | 12/        | 18/2012   | 12:10:10        |
|----------|-------|------|---------------|-------------|--------|----------------------------------------------------------------------------------------------------|------------|-----------|-----------------|
|          | 65    | -    | ENCUMBRANCES  | SUBSTDTARY  | LEDGER | - STNGLE                                                                                                    | UPDATE     | - REQUEST | ,               |
|          | 00    |      | Encombroances | 0000101/101 | LEDGER | SINGLE                                                                                                    | OIDAIL     | REQUEDI   |                 |
|          |       |      |               |             |        |                                                                                                    |            |           |                 |
|          |       |      |               |             |        |                                                                                                    |            |           |                 |
| EN-NO    |       | TNE  | DDT           |             |        |                                                                                                    |            |           |                 |
| E 00000  |       | 001  |               |             |        |                                                                                                    |            |           |                 |
| E 00000  | 3 0   | 001  |               |             |        |                                                                                                    |            |           |                 |
|          | _     |      |               |             |        |                                                                                                    |            |           |                 |
|          |       | 5    |               |             |        |                                                                                                    |            |           |                 |
|          |       |      | -             |             |        |                                                                                                    |            |           |                 |
| Require  | I Ei  | alde |               |             |        |                                                                                                    |            |           |                 |
| Require  | u r n | cius |               |             |        |                                                                                                    |            |           |                 |
|          |       |      |               |             |        |                                                                                                    |            |           |                 |
|          |       |      |               |             |        |                                                                                                    |            |           |                 |
|          |       |      |               |             |        |                                                                                                    |            |           |                 |
|          |       |      |               |             |        |                                                                                                    |            |           |                 |
|          |       |      |               |             |        |                                                                                                    |            |           |                 |
|          |       |      |               |             |        |                                                                                                    |            |           |                 |
|          |       |      |               |             |        |                                                                                                    |            |           |                 |
|          |       |      |               |             |        |                                                                                                    |            |           |                 |
|          |       |      |               |             |        |                                                                                                    |            |           |                 |
|          |       |      |               |             |        |                                                                                                    |            |           |                 |
|          |       |      |               |             |        |                                                                                                    |            |           |                 |
|          |       |      |               |             |        |                                                                                                    |            |           |                 |
|          |       |      |               |             |        |                                                                                                    |            |           |                 |
|          |       |      |               |             |        |                                                                                                    |            | TUDE      | CEL             |
|          |       |      |               |             |        |                                                                                                    |            | TYPE      | SEL             |
| Enter-PF | 1     | -PF  | 2PF3PF        | 4PF5P       | F6PF7  | PF8                                                                                                    | -PF9F      | PF10PF11  | PF12            |
| CONT     |       | 0.0  | MTNT MA       | TN PEPSH    |        | a state of the second state of the second stat | 12/2-10/28 |           | C. S. S. Market |
| CONT     |       |      | ITTNT INA     | TH KEKSH    |        |                                                                                                    |            |           |                 |

**TR6S - Encumbrances Subsidiary Ledger- Single Update – Request - Screen One** (with example data input)

5. Press **Enter**. FLAIR will display the TR6S Encumbrances Subsidiary Ledger Single Update Screen Three.

**TR6S - Encumbrances Subsidiary Ledger - Single Update – Screen Three** (with example data retrieved)

| 6SU3                                 |              |               |          |          |          |          |           |          |          |              |              |           |     | 12/18/2012          | 12:34:54      |
|--------------------------------------|--------------|---------------|----------|----------|----------|----------|-----------|----------|----------|--------------|--------------|-----------|-----|---------------------|---------------|
|                                      | 65           | - ENCL        | MBF      | RANC     | ES       | SUE      | SID       | IARY     | LE       | DGER         | 2 -          | SIN       | GLE | UPDATE              |               |
|                                      |              |               |          |          |          |          |           |          |          |              |              |           |     |                     |               |
| DELETE:                              |              | PPI:          |          |          |          |          |           |          |          |              |              |           |     |                     |               |
| EN-NO<br>E 000003                    | LINE<br>0001 | MBI           | L1<br>85 | L2<br>20 | L3<br>00 | L4<br>00 | L5<br>000 | EO<br>BB | VR<br>01 | OBJE<br>3800 | CT           |           |     |                     |               |
|                                      |              | CHANGE        | L1<br>85 | L2       | L3       | L4       | L5        | EO       | VR       | OBJE         | ст           | IF        | DES | IRED                |               |
| VENDOR-TO                            | )            |               | F        | BE-C     | AT       | BE-      | YR        | VEND     | OR-      | NAME         |              |           | DES | CRIPTION            |               |
| F22222222                            | 2999         |               |          |          |          | -        |           | ABBE     | YF       | PRT          |              |           | COL | OR PAPER            |               |
| Property of the second second second |              |               |          |          |          |          |           |          |          |              |              |           |     |                     |               |
| GF SF FIC<br>50 2 050                | 001          | BE<br>8520000 | 00 0     | CBI      |          | EF       | R         | VL       |          | EN<br>12     | 1-D1<br>2/18 | r<br>3/20 | 012 | AC-DT<br>12/18/2012 |               |
| Enter-PF1<br>CONT                    | P            | F2PF          | 3        | PF       | :4       | -PF      | S         | -PF6     | 5        | -PF7-        | F            | PF8-      | P   | F9PF10PF            | 11PF12<br>CAN |

TR6S Encumbrances Subsidiary Ledger Single Update Screen Three fields:

| Field  | Description            | Required/Optional/Special Instructions                                  |
|--------|------------------------|-------------------------------------------------------------------------|
| DELETE | Deletion               | Optional. Valid input: <b>D</b> . To delete the encumbrance line. (1A)  |
| РРІ    | Prior Period Indicator | Optional. Available indicators:<br>M: Prior Month<br>Y: Prior Year (1A) |

|                      | Field                 | Description                               | Required/Optional/Special Instructions                                                                                                    |
|----------------------|-----------------------|-------------------------------------------|----------------------------------------------------------------------------------------------------|
|                      | EN-NO                 | Encumbrance Number                        | Protected. (7A/N)                                                                                                    |
|                      | LINE                  | Encumbrance Line Number                   | Protected. (4A/N)                                                                                                    |
|                      | MBI                   | Memo Blanket Indicator                    | Protected. (1A)                                                                                                    |
| L1                   | L2 L3 L4 L5           | Organization Code                         | Protected. (11N)                                                                                                    |
|                      | EO                    | Expansion Option                          | Protected. (2A/N)                                                                                                    |
|                      | VR                    | Expansion Version                         | Protected. (2A/N)                                                                                                    |
|                      | OBJECT                | Object Code                               | Protected. (6N)                                                                                                    |
| ED                   | L2 L3 L4 L5           | L2 through L5 of the<br>Organization Code | Optional. FLAIR will update the organization code if changed. (11N)                                                                                                    |
| DESIR                | EO                    | Expansion Option                          | Required. Agency unique. <i>See section</i><br><b>112.4 Expansion Option File</b> . (2A/N)                                                                                                    |
| IF D                 | VR                    | Expansion Option Version                  | Optional. (2N)                                                                                                    |
| CHANGE               | OBJECT                | Object Code                               | Required. Must be a valid expenditure<br>object code beginning with <b>1-8</b> . If the<br>object code = <b>75XXXX</b> , a grant and/or<br>contract number is required on Screen<br>Four. (6N) |
| v                    | ENDOR-ID              | Vendor Identification Number              | Protected. (21A/N)                                                                                                    |
|                      | BF-CAT                | Benefitting Category                      | Protected. (6N)                                                                                                    |
|                      | BF-YR                 | Benefitting Year                          | Protected. (2N)                                                                                                    |
| VE                   | NDOR-NAME             | Vendor Name                               | Protected. (16A/N)                                                                                                    |
| DI                   | ESCRIPTION            | Encumbrance Description                   | Protected. (16A/N)                                                                                                    |
| GF/SF/FID/BE/I<br>BI |                       | 19 Digits of the<br>FLAIR Account Code    | Protected. (19N)                                                                                                    |
|                      | EF External Fund Type |                                           | Protected. (1N)                                                                                                    |
|                      | RVL                   | Revolving Fund Indicator                  | Protected. (6N)                                                                                                    |
|                      | EN-DT                 | Encumbrance Date                          | Protected. (MMDDYYYY) (8N)                                                                                                    |
|                      | AC- DT                | Last Activity Date                        | Protected. (MMDDYYYY) (8N)                                                                                                    |

6. a. Input/update the appropriate fields; ORb. In the DELETE field, input D to delete the encumbrance line.

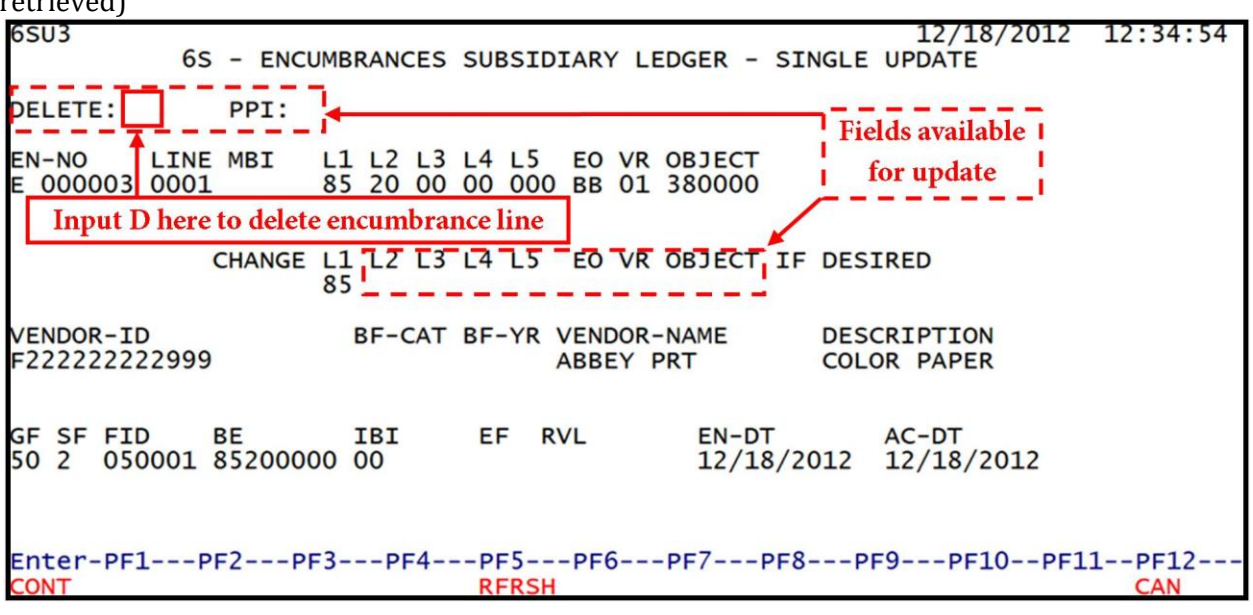

**TR60 - Encumbrances Subsidiary Ledger – Single Update - Screen Three** (with example data retrieved)

- 7. a. Press Enter to accept any changes; OR
  - b. Press **Enter** without inputting any changes to continue to Screen Four. FLAIR will display the TR6S Encumbrances Subsidiary Ledger Single Update Screen Four; **OR**
  - c. If the encumbrance line is deleted, FLAIR will not display the deleted line and will return the user to the TR6S Encumbrances Subsidiary Ledger Update Request Screen One.

**TR6S – Encumbrances Subsidiary Ledger - Single Update - Screen Four (**with example data retrieved)

| 6SU4                               | 65 - ENC. SUBSIDIARY                        | LEDGER - SINGLE UPDATE 1                | 2/18/2012 16:21:21               |
|------------------------------------|---------------------------------------------|-----------------------------------------|----------------------------------|
| EN-NO LINE<br>E000003 0001         | MBI F L1 L2 L3 L4 L5<br>85 20 00 00 000     | EO VR OBJECT PPI TRN-DT<br>BB 01 380000 | DESCRIPTION<br>COLOR PAPER       |
| LINE AMOUN<br>50.                  | NTAMT.CHANGE VE<br>.35 F2                   | ENDOR-ID MC<br>22222222999 A            | VENDOR NAME<br>ABBEY PRT         |
| EN-GL EN-EGL<br><mark>94100</mark> | AB SUB-VENDOR-IDQU                          | JANTITYQTY.CHANGE. PI                   | D EN-DT RCV-DT<br>12182012       |
| CAT YR CF<br>040000 00             | GL EGL EOB ECAT                             | EP GRANT GY CNTR                        | Τ ϹΥ ΟϹΑ Αυ                      |
| GF SF FID<br>50 2 050001           | BE IBI EF STAT<br>85200000 00 1112          | PROJECT                                 | ID RVL                           |
| BF-ORG E                           | BF-EO BF-OB BF-CAT/YR                       | AC-DT<br>12182012                       |                                  |
| NEXT: EN-NO<br>Enter-PF1F          | D LINE F<br>PF2PF3PF4PF5<br>MINI MAIN RFRSH | PPI<br>PF6PF7PF8PF9                     | TYPE SEL<br>-PF10PF11PF12<br>CAN |

TR6S Encumbrances Subsidiary Ledger Single Update Screen Four fields:

| Field | Description        | Required/Optional/Special Instructions |  |  |
|-------|--------------------|----------------------------------------|--|--|
| EN-NO | Encumbrance Number | Protected. (7A/N)                      |  |  |

| Field                                                           | Description                                                         | Required/Optional/Special Instructions                                                                                                    |  |  |
|-----------------------------------------------------------------|---------------------------------------------------------------------|----------------------------------------------------------------------------------------------------|--|--|
| LINE                                                            | Encumbrance Line Number                                             | Protected. (4A/N)                                                                                                    |  |  |
| MBI                                                             | Memo Blanket Indicator                                              | Protected. (1A)                                                                                                    |  |  |
| F                                                               | Final Payment Indicator                                             | Protected. (1A)                                                                                                    |  |  |
| L1 L2 L3 L4 L5                                                  | Organization Code                                                   | Protected. (11N)                                                                                                    |  |  |
| EO                                                              | Expansion Option                                                    | Protected. (2A/N)                                                                                                    |  |  |
| VR                                                              | Expansion Option Version                                            | Protected. (2A/N)                                                                                                    |  |  |
| OBJECT                                                          | Object Code                                                         | Protected. (6N)                                                                                                    |  |  |
| PPI                                                             | Prior Period Indicator                                              | Optional. (1A)                                                                                                    |  |  |
| TRN-DT                                                          | Transaction Date                                                    | Optional. (8N)                                                                                                    |  |  |
| DESCRIPTION                                                     | Description                                                         | Optional. (16A/N)                                                                                                    |  |  |
| LINE AMOUNT                                                     | Encumbrance Line Amount                                             | Protected. Total outstanding amount for the encumbrance line. (10.2)                                                                                                    |  |  |
| AMT CHANGE                                                      | Line Amount Change                                                  | Optional. To increase the line amount, the user must input a positive number and to reduce the line amount, the user must input a negative number. (10.2N)                  |  |  |
| VENDOR-ID                                                       | Vendor Identification<br>Number                                     | Protected. (21A/N)                                                                                                    |  |  |
| МС                                                              | Minority Vendor Code                                                | Protected. (1A)                                                                                                    |  |  |
| VENDOR NAME                                                     | Vendor Name                                                         | Protected. (16A/N)                                                                                                    |  |  |
| EN-GL                                                           | Encumbrance General<br>Ledger Code                                  | Optional. (5N)                                                                                                    |  |  |
| EN-EGL                                                          | External Encumbrance<br>General Ledger                              | Optional. (3A/N)                                                                                                    |  |  |
| AB                                                              | Available Balance<br>Override Indicator                             | Optional. (1A)                                                                                                    |  |  |
| SUB-VENDOR-ID                                                   | Sub-vendor<br>Identification Number                                 | Optional. (14A/N)                                                                                                    |  |  |
| QUANTITY                                                        | Line Quantity                                                       | Protected. (10.2N)                                                                                                    |  |  |
| QTY CHANGE                                                      | Line Quantity Change                                                | Optional. To increase the quantity value,<br>the user must input a positive number and<br>to reduce the quantity value, the user must<br>input as a negative number. (8.2N) |  |  |
| PID                                                             | Product Identifier                                                  | Optional. (3A/N)                                                                                                    |  |  |
| EN-DT                                                           | Encumbrance Date                                                    | Optional. (MMDDYYYY) (8N)                                                                                                    |  |  |
| RCV-DT                                                          | Received Date                                                       | Optional. (8N)                                                                                                    |  |  |
| The following coo<br>(except <b>GF</b> , <b>SF</b> , <b>FID</b> | des fields are retrieved from th<br>D, RVL, and AC-DT). See section | e Expansion Files and can be overridden<br>112 Expansion Files for more information.                                                                                        |  |  |
| САТ                                                             | Appropriation Category                                              | Optional. (6N)                                                                                                    |  |  |
| YR                                                              | Appropriation Year                                                  | Optional. (2N)                                                                                                    |  |  |
| GL                                                              | General Ledger Code                                                 | Optional. (5N)                                                                                                    |  |  |

| Field         | Description                                 | Required/Optional/Special Instructions                                                                                                    |  |  |
|---------------|---------------------------------------------|----------------------------------------------------------------------------------------------------|--|--|
| EGL           | External General Ledger<br>Code             | Optional. Must be established in the Title<br>File prior to use in a transaction. (5N)                                                                                                    |  |  |
| EOB           | External Object Code                        | Optional. (3A)                                                                                                    |  |  |
| ECAT          | External Category                           | Optional. (6N)                                                                                                    |  |  |
| EP            | External Program                            | Optional. (2N)                                                                                                    |  |  |
| GRANT         | Grant Number                                | Optional. Must be established in FACTS<br>and carried over to the Title File before it<br>can be used in a FLAIR transaction. If<br>object code = <b>75XXXX</b> , a grant and/or<br>contract number is required. (5A/N) |  |  |
| GY            | Grant Year                                  | Optional. (2N)                                                                                                    |  |  |
| CNTRT         | Contract Number                             | Optional. Must be established in FACTS<br>and carried over to the Title File before it<br>can be used in a FLAIR transaction. If<br>object code = <b>75XXXX</b> , a grant and/or<br>contract number is required. (5A/N) |  |  |
| СҮ            | Contract Year                               | Optional. A contract number must be present before contract year is input. (2N)                                                                                                    |  |  |
| OCA           | Other Cost Accumulator                      | Optional. Must be established in the Title<br>File prior to use in a transaction. (5A/N)                                                                                                    |  |  |
| AU            | Agency Unique Code                          | Optional. Must be established in the Title<br>File prior to use in a transaction. (2A/N)                                                                                                    |  |  |
| GF/SF/FID     | Fund<br>(GAAFR Fund/State<br>Fund/Fund ID)  | Protected. (9N)                                                                                                    |  |  |
| BE            | Budget Entity                               | Optional. (8N)                                                                                                    |  |  |
| IBI           | Internal Budget Indicator                   | Optional. (2N)                                                                                                    |  |  |
| EF            | External Fund Type                          | Optional. (1N)                                                                                                    |  |  |
| STATE PROGRAM | State Program Number                        | Optional. (16N)                                                                                                    |  |  |
| PROJECT ID    | Project Identifier                          | Optional. Must be established in the<br>Project Information File and carried over to<br>the Title File prior to use in a transaction.<br>(11A/N)                                                                        |  |  |
| RVL           | Revolving Fund Indicator                    | Protected. (6N)                                                                                                    |  |  |
| BF-ORG        | Benefitting Organization<br>Code            | Optional. (11N)                                                                                                    |  |  |
| BF-EO         | Benefitting Expansion<br>Option             | Optional. (2A/N)                                                                                                    |  |  |
| BF-OBJ        | Benefitting Object Code                     | Optional. (6N)                                                                                                    |  |  |
| BF-CAT/YR     | Benefitting Appropriation<br>Category /Year | Optional. (8N)                                                                                                    |  |  |
| AC-DT         | Activity Date                               | Protected. (MMDDYYYY) (8N)                                                                                                    |  |  |

8. Input any edits or additional data, as needed, to complete the transaction.

 Press Enter. FLAIR will process the changes input and return the user to the TR6S Encumbrances Subsidiary Ledger Update Request Screen One. See section 202.4.5 TR6S Single Inquiry for more information.

# 202.5.4 TR6S Encumbrance Subsidiary Ledger Multiple Inquiry Update

FLAIR does not have a TR6S Subsidiary Ledger Multiple Update function. Users can update multiple lines using the TR6S Encumbrances Subsidiary Ledger Multiple Inquiry Request Screen.

To update individual lines from the TR6S Encumbrances Subsidiary Ledger Multiple Inquiry Screen Two:

1. In the **X** (selection) field next to the line to be updated, input **U**.

# TR6S - Encumbrances Subsidiary Ledger - Multiple Inquiry - Screen Two (with example data

|   | 5SM2 12/21/20                                                                                        | 012 15:10:12           |
|---|----------------------------------------------------------------------------------------------------|------------------------|
|   | 6S - ENCUMBRANCES SUBSIDIARY LEDGER - MULTIPLE INQUIRY<br>EN-NO MBIBALANCE PPI VENDOR-NAME ABBEY PRT | MC BF-CAT/YR           |
|   | E000003 35.35 VENDOR-ID F22222222999                                                                 | A                      |
| - | LINE F L1 L2 L3 L4 L5 EO VR OBJECT YR CF/NCF DESCRIPTION EN-I                                        | DT RCV-DT              |
| + | J 0001 85 20 00 00 000 BB 01 380000 00 COLOR PAPER 1218<br>25.35 94100                               | 82012<br>12182012      |
| - | 0002 85 20 00 00 000 BB 01 225000 00 SHIPPING 1218<br>10.00 94100                                    | 82012<br>12182012      |
|   |                                                                                                    |                        |
|   | Input U to update individual encumbrance lines                                                       |                        |
|   | NEXT:<br>L1 L2 L3 L4 L5 EN-NO LINE PPI CAT VENDOR-ID<br>85                                           | YPE SEL<br>F-ORG BF-EO |
|   | Enter-PF1PF2PF3PF4PF5PF6PF7PF8PF9PF10<br>CONT MINI MAIN RFRSH TOP FWD                                | -PF11PF12              |

input)

2. Press **Enter**. FLAIR will display the TR6S Single Update Screen Three.

| 6SU3                     | 12    |               |              |         |          |           |          |            |                |            |      | 12/21/2012           | 15:12:06      |
|--------------------------|-------|---------------|--------------|---------|----------|-----------|----------|------------|----------------|------------|------|----------------------|---------------|
|                          | 6S    | - ENCL        | IMBRA        | NCES    | SUE      | SSID:     | IARY     | LE         | DGER           | - SI       | NGLE | UPDATE               |               |
| DELETE:                  |       | PPI:          |              |         |          |           |          |            |                |            |      |                      |               |
| EN-NO L<br>E 000003 (    | _INE  | MBI           | L1 L<br>85 2 | 2 L3    | L4<br>00 | L5<br>000 | EO<br>BB | VR<br>01   | OBJEC<br>38000 | т<br>0     |      |                      |               |
|                          | (     | CHANGE        | L1 L<br>85   | .2 L3   | L4       | L5        | EO       | VR         | OBJEC          | T IF       | DES  | IRED                 |               |
| VENDOR-ID<br>F2222222222 | 2999  |               | BF           | -CAT    | BF-      | YR V      | VENC     | OR-<br>Y P | NAME<br>RT     |            | DESC | CRIPTION<br>OR PAPER |               |
| GF SF FID<br>50 2 0500   | 001 8 | BE<br>8520000 | 1B<br>00 00  | 3I<br>) | EF       | R         | VL       |            | EN-<br>12/     | DT<br>18/2 | 012  | AC-DT<br>12/18/2012  |               |
| Enter-PF1-<br>CONT       | PF    | F2PF          | 3            | PF4-    | PF       | S         | -PF6     | ;          | PF7            | -PF8       | PI   | F9PF10PF             | 11PF12<br>CAN |

**TR6S - Encumbrances Subsidiary Ledger - Single Update - Screen Three** (with example data retrieved)

TR6S Encumbrances Subsidiary Ledger Single Update Screen Three fields:

|        | Field                                                | Description                     | Required/Optional/Special Instructions                                                                                                    |  |  |
|--------|------------------------------------------------------|---------------------------------|----------------------------------------------------------------------------------------------------|--|--|
| DELETE |                                                      | Deletion                        | Optional. (1A)                                                                                                    |  |  |
|        | PPI                                                  | Prior Period Indicator          | Optional. (1A)                                                                                                    |  |  |
|        | EN-NO                                                | Encumbrance Number              | Protected. (7A/N)                                                                                                    |  |  |
|        | LINE                                                 | Encumbrance Line Number         | Protected. (4A/N)                                                                                                    |  |  |
|        | MBI                                                  | Memo Blanket Indicator          | Protected. (1A)                                                                                                    |  |  |
| L1     | L L2 L3 L4 L5                                        | Organization Code               | Protected. (11N)                                                                                                    |  |  |
|        | ΕΟ                                                   | Expansion Option                | Protected. (2A/N)                                                                                                    |  |  |
|        | VR                                                   | Expansion Version               | Protected. (2A/N)                                                                                                    |  |  |
|        | OBJECT                                               | Object Code                     | Protected. (6N)                                                                                                    |  |  |
| ED     | L1 L2 L3 L4<br>L5Organization CodeE0Expansion Option |                                 | Optional. <b>L1</b> is protected. FLAIR will<br>update the organization code if changed.<br>(11N)                                                                                               |  |  |
| DESIF  |                                                      |                                 | Required. Agency unique. <i>See section</i><br><b>112.4 Expansion Option</b> . (2A/N)                                                                                                    |  |  |
| IF     | VR                                                   | Expansion Option Version        | Optional. (2N)                                                                                                    |  |  |
| CHANGE | OBJECT                                               | Object Code                     | Required. Must be a valid expenditure<br>object code must start with <b>1-8</b> . If the<br>object code = <b>75XXXX</b> , a grant and/or<br>contract number is required on Screen<br>Four. (6N) |  |  |
|        | VENDOR-ID                                            | Vendor Identification<br>Number | Protected. (21A/N)                                                                                                    |  |  |
|        | BF-CAT                                               | Benefitting Category            | Protected. (6N)                                                                                                    |  |  |

| Field            | Description              | Required/Optional/Special Instructions |  |  |
|------------------|--------------------------|----------------------------------------|--|--|
| BF-YR            | Benefitting Year         | Protected. (2N)                        |  |  |
| VENDOR NAME      | Vendor Name              | Protected. (16A/N)                     |  |  |
| DESCRIPTION      | Encumbrance Description  | Protected. (16A/N)                     |  |  |
| GF/SF/FID/BE/IBI | FLAIR Account Code       | Protected. (19N)                       |  |  |
| EF               | External Fund Type       | Protected. (1N)                        |  |  |
| RVL              | Revolving Fund Indicator | Protected. (6N)                        |  |  |
| EN-DT            | Encumbrance Date         | Protected. (MMDDYYYY) (8N)             |  |  |
| AC- DT           | Last Activity Date       | Protected. (MMDDYYYY) (8N)             |  |  |

3. a. Input/update the appropriate fields; **OR** 

b. Input **D** in **DELETE** field to delete encumbrance line; **OR** 

c. Leave all fields as they are if there are no changes to be made to Screen Three.

4. Press **Enter**. FLAIR will display the TR6S Encumbrances Subsidiary Ledger Screen Four.

#### TR6S - Encumbrances Subsidiary Ledger - Single Update - Screen Four (with example data input)

| 6SU4 6S - ENC. SUBSIDIARY LEDGER - SINGLE UPDATE 12                                                                                                    | 2/21/2012 15:18:14         |
|----------------------------------------------------------------------------------------------------|----------------------------|
| EN-NO         LINE         MBI         F         L1         L2         L3         L4         L5         EO         VR         OBJECT         PPI         TRN-DT           E000003         0001         85         20         00         00         08         01         380000 | DESCRIPTION<br>COLOR PAPER |
| LINE AMOUNTAMT.CHANGE VENDOR-ID MC<br>25.3535 F22222222999 A                                                                                                    | VENDOR NAME<br>ABBEY PRT   |
| EN-GL EN-EGL AB SUB-VENDOR-IDQUANTITYQTY.CHANGE. PID<br>94100                                                                                                    | D EN-DT RCV-DT<br>12182012 |
| CAT YR CF GL EGL EOB ECAT EP GRANT GY CNTRT<br>040000 00 77300                                                                                                    | T CY OCA AU                |
| GF         SF         FID         BE         IBI         EF         STATE-PROGRAM         PROJECT         D           50         2         050001         85200000         00         1112110000         0000000         PROJECT         D                                      | ID RVL                     |
| BF-ORG BF-EO BF-OB BF-CAT/YR AC-DT<br>12182012                                                                                                    |                            |
| NEXT: EN-NO LINE PPI                                                                                                    | TYPE SEL                   |
| Enter-PF1PF2PF3PF4PF5PF6PF7PF8PF9<br>CONT MINI MAIN RFRSH                                                                                                    | -PF10PF11PF12<br>CAN       |

TR6S Encumbrances Subsidiary Ledger Single Update Screen Four fields (in the example above, the line will be reduced by \$0.35):

| Field          | Description              | Required/Optional/Special Instructions |  |  |
|----------------|--------------------------|----------------------------------------|--|--|
| EN-NO          | Encumbrance Number       | Protected. (7A/N)                      |  |  |
| LINE           | Encumbrance Line Number  | Protected. (4A/N)                      |  |  |
| MBI            | Memo Blanket Indicator   | Protected. (1A)                        |  |  |
| F              | Final Payment Indicator  | Protected. (1A)                        |  |  |
| L1 L2 L3 L4 L5 | Organization Code        | Protected. (11N)                       |  |  |
| EO             | Expansion Option         | Protected. (2A/N)                      |  |  |
| VR             | Expansion Option Version | Protected. (2A/N)                      |  |  |

| Field                                                                                                    | Description                             | Required/Optional/Special Instructions                                                                                                    |  |  |
|----------------------------------------------------------------------------------------------------|-----------------------------------------|----------------------------------------------------------------------------------------------------|--|--|
| OBJECT                                                                                                    | Object Code                             | Protected. (6N)                                                                                                    |  |  |
| PPI                                                                                                    | Prior Period Indicator                  | Optional. (1A)                                                                                                    |  |  |
| TRN-DT                                                                                                    | Transaction Date                        | Optional. (8N)                                                                                                    |  |  |
| DESCRIPTION                                                                                                    | Description                             | Optional. (16A/N)                                                                                                    |  |  |
| LINE AMOUNT                                                                                                    | Encumbrance Line Amount                 | Protected. (4A/N)                                                                                                    |  |  |
| AMT CHANGE                                                                                                    | Line Amount Change                      | Optional. (10.2N)                                                                                                    |  |  |
| VENDOR-ID                                                                                                    | Vendor Identification<br>Number         | Protected. (21A/N)                                                                                                    |  |  |
| МС                                                                                                    | Minority Vendor Code                    | Protected. (1A)                                                                                                    |  |  |
| VENDOR NAME                                                                                                    | Vendor Name                             | Protected. (16A/N)                                                                                                    |  |  |
| EN-GL                                                                                                    | Encumbrance General<br>Ledger Code      | Optional. (5N)                                                                                                    |  |  |
| EN-EGL                                                                                                    | External Encumbrance<br>General Ledger  | Optional. (3A/N)                                                                                                    |  |  |
| AB                                                                                                    | Available Balance<br>Override Indicator | Optional. (1A)                                                                                                    |  |  |
| SUB-VENDOR-ID                                                                                                    | Sub-vendor<br>Identification Number     | Optional. (14A/N)                                                                                                    |  |  |
| QUANTITY                                                                                                    | Line Quantity                           | Protected. (10.2N)                                                                                                    |  |  |
| QTY CHANGE                                                                                                    | Line Quantity Change                    | Optional. (8.2N)                                                                                                    |  |  |
| PID                                                                                                    | Product Identifier                      | Optional. (3A/N)                                                                                                    |  |  |
| EN-DT                                                                                                    | Encumbrance Date                        | Optional. (MMDDYYYY) (8N)                                                                                                    |  |  |
| RCV-DT                                                                                                    | Received Date                           | Optional. (8N)                                                                                                    |  |  |
| The following codes fields are retrieved from the Expansion Files and can be overridden (except <b>GF SF</b> and <b>FID</b> ). See section 112 Expansion Files for more information |                                         |                                                                                                    |  |  |
| САТ                                                                                                    | Appropriation Category                  | Optional. (6N)                                                                                                    |  |  |
| YR                                                                                                    | Appropriation Year                      | Optional. (2N)                                                                                                    |  |  |
| GL                                                                                                    | General Ledger Code                     | Optional. (5N)                                                                                                    |  |  |
| EGL                                                                                                    | External General Ledger<br>Code         | Optional. Must be established in the Title<br>File prior to use in a transaction. (5N)                                                                                                    |  |  |
| EOB                                                                                                    | External Object Code                    | Optional. (3A)                                                                                                    |  |  |
| ECAT                                                                                                    | External Category                       | Optional. (6N)                                                                                                    |  |  |
| EP                                                                                                    | External Program                        | Optional. (2N)                                                                                                    |  |  |
| GRANT                                                                                                    | Grant Number                            | Optional. Must be established in FACTS<br>and carried over to the Title File before it<br>can be used in a FLAIR transaction. If<br>object code = <b>75XXXX</b> , a grant and/or<br>contract number is required. (5A/N) |  |  |
| GY                                                                                                    | Grant Year                              | Optional. (2N)                                                                                                    |  |  |

| Field         | Description                                 | Required/Optional/Special Instructions                                                                                                    |  |
|---------------|---------------------------------------------|----------------------------------------------------------------------------------------------------|--|
| CNTRT         | Contract Number                             | Optional. Must be established in FACTS<br>and carried over to the Title File before it<br>can be used in a FLAIR transaction. If<br>object code = <b>75XXXX</b> , a grant and/or<br>contract number is required. (5A/N) |  |
| СҮ            | Contract Year                               | Optional. A contract number must be present before contract year is input. (2N)                                                                                                    |  |
| OCA           | Other Cost Accumulator                      | Optional. Must be established in the Title<br>File prior to use in a transaction. (5A/N)                                                                                                    |  |
| AU            | Agency Unique Code                          | Optional. Must be established in the Title<br>File prior to use in a transaction. (2A/N)                                                                                                    |  |
| GF/SF/FID     | Fund<br>(GAAFR Fund/State<br>Fund/Fund ID)  | Protected. (9N)                                                                                                    |  |
| BE            | Budget Entity                               | Optional. (8N)                                                                                                    |  |
| IBI           | Internal Budget Indicator                   | Optional. (2N)                                                                                                    |  |
| EF            | External Fund Type                          | Optional. (1N)                                                                                                    |  |
| STATE-PROGRAM | State Program Number                        | Optional. (16N)                                                                                                    |  |
| PROJECT ID    | Project Identifier                          | Optional. Must be established in the<br>Project Information File and carried over to<br>the Title File prior to use in a transaction.<br>(11A/N)                                                                        |  |
| RVL           | <b>Revolving Fund Indicator</b>             | Protected. (6N)                                                                                                    |  |
| BF-ORG        | Benefitting Organization<br>Code            | Optional. (11N)                                                                                                    |  |
| BF-EO         | Benefitting Expansion<br>Option             | Optional. (2A/N)                                                                                                    |  |
| BF-OB         | Benefitting Object Code                     | Optional. (6N)                                                                                                    |  |
| BF-CAT/YR     | Benefitting Appropriation<br>Category /Year | Protected. (8N)                                                                                                    |  |
| AC-DT         | Last Activity Date                          | Protected. (MMDDYYYY) (8N)                                                                                                    |  |

- 5. Input/update the appropriate fields.
- 6. a. Press Enter to update changes; OR
  - b. If changes are made to the encumbrance line (in this example, the encumbrance is reduced by \$0.35), FLAIR will return user to the TR6S Encumbrances Subsidiary Ledger Multiple Inquiry Screen Two and the net amount will be displayed; **OR**
  - c. If the encumbrance line is deleted, FLAIR will display the deleted line and return the user to the TR6S Encumbrances Subsidiary Ledger Multiple Inquiry Request Screen One.

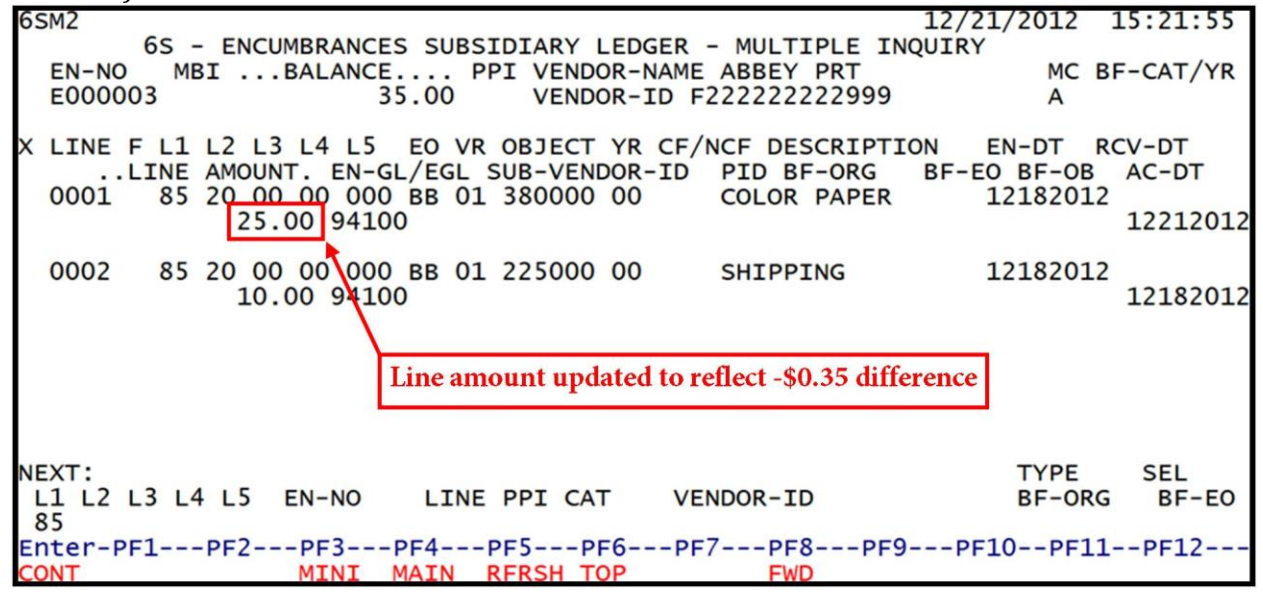

**TR6S - Encumbrances Subsidiary Ledger - Multiple Inquiry - Screen Two** (with example data retrieved)

If line **0001** in this example was marked for deletion, the **LINE AMOUNT** field would be blank and a **D** would be displayed in the **FINAL PAYMENT INDICATOR** field. *See the following example*.

**TR6S - Encumbrances Subsidiary Ledger - Multiple Inquiry - Screen Two** (with example data retrieved)

| 6SM2                                                                                                    | 12/21/2012 15                                  | :26:21                 |  |  |  |
|----------------------------------------------------------------------------------------------------|------------------------------------------------|------------------------|--|--|--|
| 6S - ENCUMBRANCES SUBSIDIARY LEDGER - MULTIPLE ING<br>EN-NO MBIBALANCE PPI VENDOR-NAME ABBEY PRT<br>E000003 10.00 VENDOR-ID F22222222999                                      | QUIRY<br>MC BF-<br>A                           | CAT/YR                 |  |  |  |
| X LINE F L1 L2 L3 L4 L5 EO VR OBJECT YR CF/NCF DESCRIPTIC<br>. LINE AMOUNT. EN-GL/EGL SUB-VENDOR-ID PID BF-ORG<br>0001 D 85 20 00 00 000 BB 01 380000 00 COLOR PAPER<br>94100 | ON EN-DT RCV<br>BF-EO BF-OB A<br>12182012<br>1 | -DT<br>C-DT<br>2212012 |  |  |  |
| 0002 85 20 00 00 000 BB 01 225000 00 SHIPPING<br>10.00 94100                                                                                                    | 12182012                                       | 2182012                |  |  |  |
| Line Amount and Final Payment Indicator updated to reflect deletion                                                                                                    |                                                |                        |  |  |  |
|                                                                                                    |                                                |                        |  |  |  |
| NEXT:<br>L1 L2 L3 L4 L5 EN-NO LINE PPI CAT VENDOR-ID<br>85                                                                                                    | TYPE<br>BF-ORG                                 | SEL<br>BF-EO           |  |  |  |
| Enter-PF1PF2PF3PF4PF5PF6PF7PF8PF9<br>CONT MINI MAIN RFRSH TOP FWD                                                                                                    | PF10PF11                                       | PF12                   |  |  |  |

To update the remaining lines, place the cursor to the left of the next available line and repeat steps one through four.

On inquiry screens, the **NEXT** line will remain blank. If another inquiry is required, input the appropriate data on the **NEXT** line and press **Enter**. *See section 105.6.5 NEXT Line for additional information*.

# 202.5.5 TR6S Encumbrance Vendor ID Number Update

Agency users have an option to update the encumbrance's vendor ID through the use of the TR6S Encumbrances Subsidiary Ledger Single Update. MFMP encumbrances (with the prefix **A**) must be updated through MFMP.

To update a vendor number in an encumbrance, from the Encumbrances Mini Menu or any FLAIR input screen:

- 1. In the **TYPE** field, input **6S**.
- 2. In the **SEL** field, input **U**.

#### Encumbrances Mini Menu (with example data input)

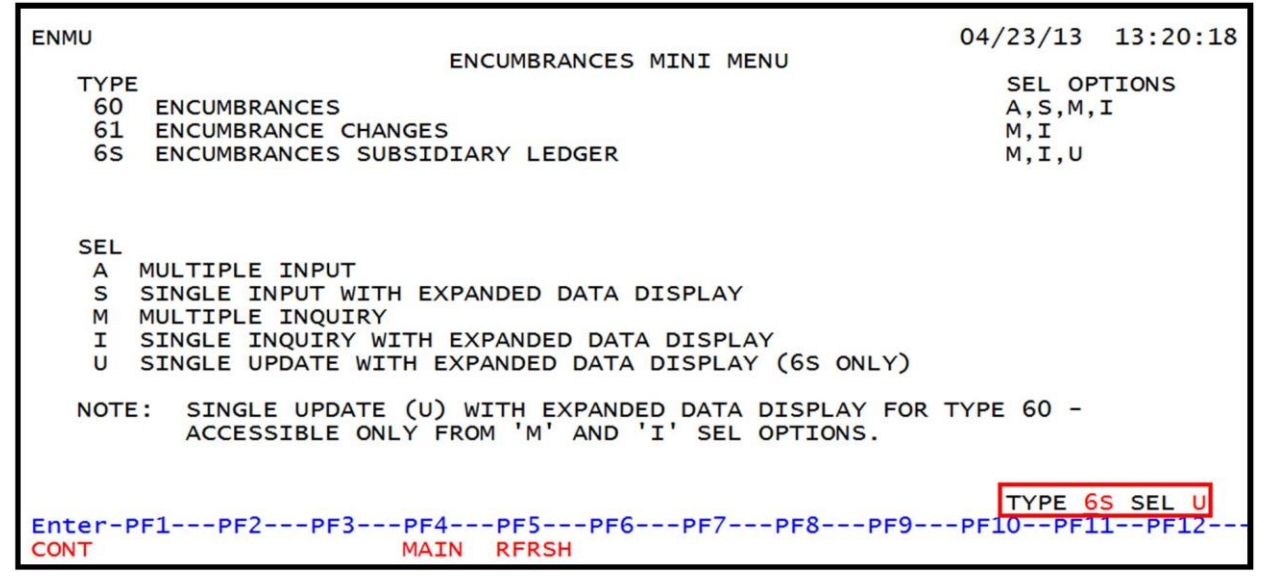

3. Press Enter. FLAIR will display the TR6S Single Update Request Screen One.

TR6S – Encumbrances Subsidiary Ledger – Single Update – Request – Screen One

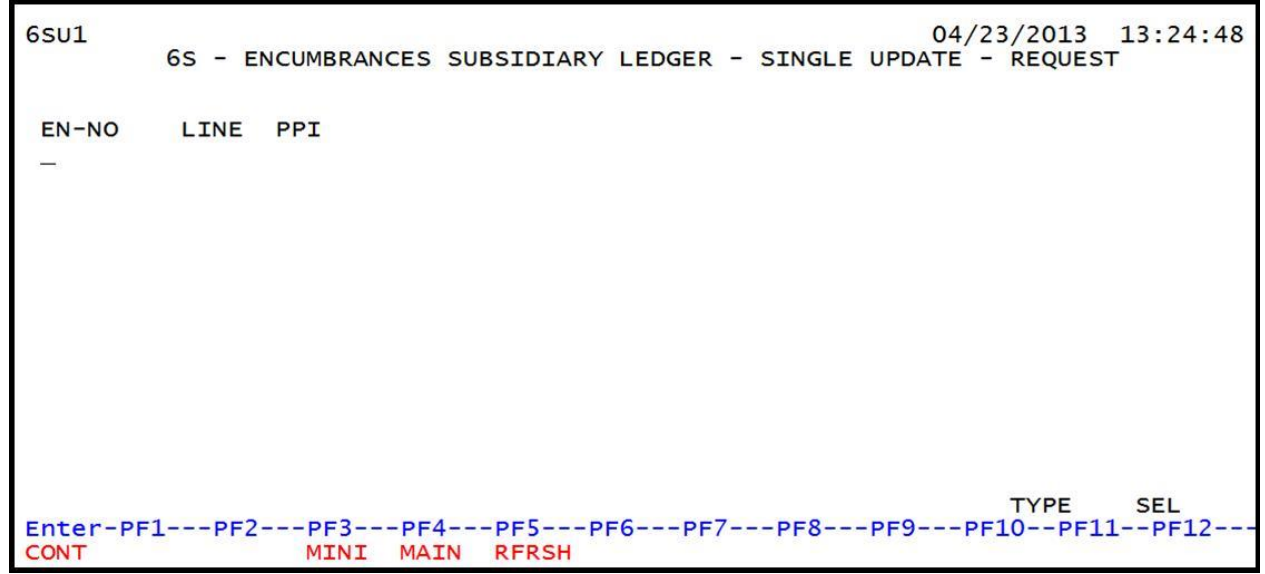
4. From the TR6S Encumbrances Subsidiary Ledger Single Update Screen One, user must input the encumbrance number in the **EN-NO** field, and **0000** in the **LINE** field. This option allows users to update <u>all</u> outstanding line numbers at once (single line update not allowed).

**TR6S - Encumbrance Subsidiary Ledger - Single Update - Request - Screen One** (with example data input)

| 6SU1             | 65 - ENCUMBRANCES       | SUBSIDIARY | LEDGER - | SINGLE | 04/22/2013<br>UPDATE - REQUES | 13:51:35<br>ST |
|------------------|-------------------------|------------|----------|--------|-------------------------------|----------------|
| EN-NO<br>E 10001 | 0 0000 _                |            |          |        |                               |                |
| Input all        | zeros in the LINE field |            |          |        |                               |                |
|                  |                         |            |          |        |                               |                |
|                  |                         |            |          |        |                               |                |
| Enter-PF<br>CONT | 1PF2PF3PF<br>MINI MA    | 4PF5P      | F6PF7-   | PF8    | TYPE<br>-PF9PF10PF:           | SEL<br>L1PF12  |

- 5. Press **Enter**. FLAIR will display the TR6S Encumbrance Subsidiary Ledger Single Update Screen Two. On this screen, users have the ability to override vendor and/or benefitting data. No other changes to the encumbrance are allowed.
- 6. Input any edits needed to the vendor and/or benefitting data.

# **TR6S - Encumbrances Subsidiary Ledger - Single Update - Screen Two** (with example data retrieved)

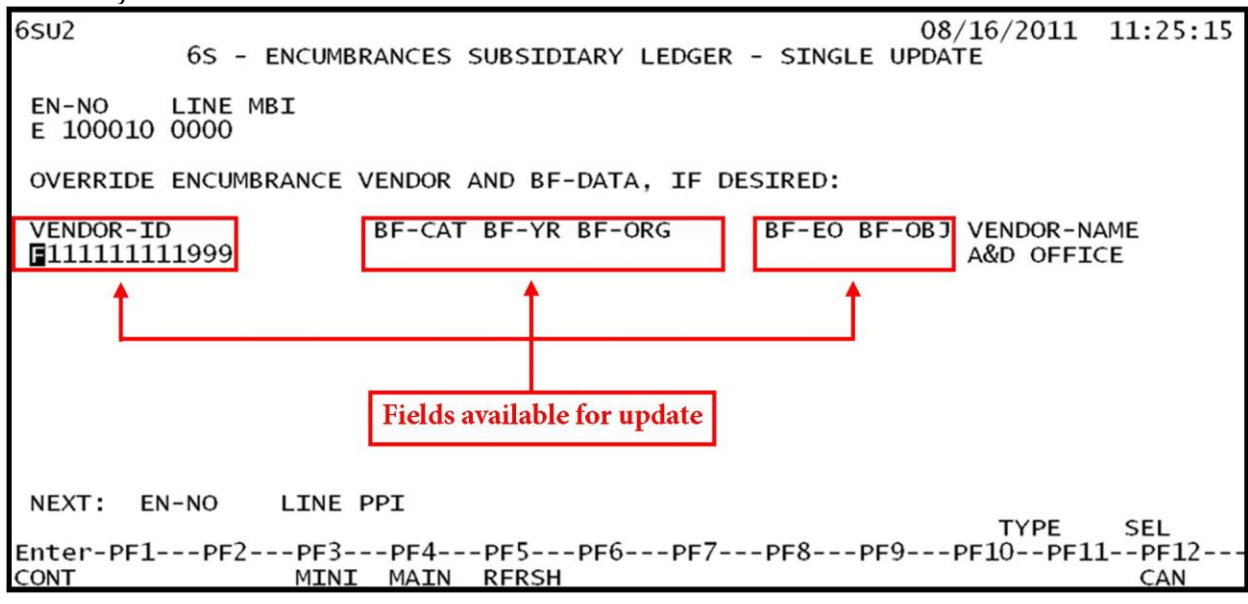

7. Press **Enter**. FLAIR will return user to TR6S Encumbrance Subsidiary Ledger Single Update Screen One.

# 202.6 TR61 Encumbrance Changes

When an encumbrance is updated using a TR6S, FLAIR automatically generates TR61 entries based on the changes input by the user. The TR61 has both single and multiple inquiry options. Edits and updated are not allowed using this transaction type.

**Note:** This transaction is only available on the same day the changes were made prior to nightly processing.

#### 202.6.1 TR61 Encumbrance Changes Single Inquiry

TR61 Encumbrance Changes Single Inquiry by Site allows users to view one line of information per screen related to changes for an encumbrance. Each screen displays debit and credit entries generated in FLAIR with expanded data.

To view a single inquiry from any FLAIR input screen:

- 1. In **TYPE** field, input **61**.
- 2. In the **SEL** field, input **I**.

#### *Encumbrances Mini Menu* (with example data input)

| ENMU                                                                                                    | 04/24/13 09:00:35                      |  |  |  |  |
|----------------------------------------------------------------------------------------------------|----------------------------------------|--|--|--|--|
| TYPE<br>60 ENCUMBRANCES<br>61 ENCUMBRANCE CHANGES<br>65 ENCUMBRANCES SUBSIDIARY LEDGER                                                                                                    | SEL OPTIONS<br>A,S,M,I<br>M,I<br>M,I,U |  |  |  |  |
| SEL<br>A MULTIPLE INPUT<br>S SINGLE INPUT WITH EXPANDED DATA DISPLAY<br>M MULTIPLE INQUIRY<br>I SINGLE INQUIRY WITH EXPANDED DATA DISPLAY<br>U SINGLE UPDATE WITH EXPANDED DATA DISPLAY (6S O | NLY)                                   |  |  |  |  |
| NOTE: SINGLE UPDATE (U) WITH EXPANDED DATA DISPLAY FOR TYPE 60 -<br>ACCESSIBLE ONLY FROM 'M' AND 'I' SEL OPTIONS.                                                                             |                                        |  |  |  |  |
| Enter-PF1PF2PF3PF4PF5PF6PF7PF8PF9PF10PF11PF12<br>CONT MAIN RFRSH                                                                                                    |                                        |  |  |  |  |

#### 3. Press **Enter**. FLAIR will display the TR61 Single Inquiry by Site Request Screen One.

| 1 | K61      | R61 - Encumbrance Changes - Single Inquiry By Site - Request - Screen One |      |    |     |      |      |     |     |      |      |    |       |    |         |    |                |                   |       |     |
|---|----------|---------------------------------------------------------------------------|------|----|-----|------|------|-----|-----|------|------|----|-------|----|---------|----|----------------|-------------------|-------|-----|
|   | 611      | 1                                                                         | TR   | 61 | -   | ENCL | JMBR | ANC | CE  | CHAN | NGES | -  | SINGL | E  | INQUIRY | BY | 12/2<br>SITE - | 1/2012<br>REQUEST | 15:57 | :22 |
|   | L1<br>85 | L2                                                                        | L3   | L4 | L5  |      | USE  | RI  | ID  | GF   | SF   | FI | о в   | E  | I       | BI | VENDOR         | -ID               |       |     |
|   | BF       | OR                                                                        | G    |    | BF  | -EO  |      | EN- | -NO |      | LIN  | E  |       |    |         |    |                |                   |       |     |
|   |          |                                                                           |      |    |     |      |      |     |     |      |      |    |       |    |         |    |                |                   |       |     |
|   |          |                                                                           |      |    |     |      |      |     |     |      |      |    |       |    |         |    |                |                   |       |     |
|   |          |                                                                           |      |    |     |      |      |     |     |      |      |    |       |    |         |    |                |                   |       |     |
|   |          |                                                                           |      |    |     |      |      |     |     |      |      |    |       |    |         |    |                |                   |       |     |
|   |          |                                                                           |      |    |     |      |      |     |     |      |      |    |       |    |         |    |                |                   |       |     |
|   |          |                                                                           |      |    |     |      |      |     |     |      |      |    |       |    |         |    |                | TYPE              | SEL   |     |
|   | Ent      | er-I                                                                      | PF1- | F  | PF2 | F    | PF3- | F   | PF4 | I    | PF5- | F  | PF6   | PF | 7PF8    |    | PF9PF          | 10PF1             | 1PF1  | 2   |

~1

TR61 Encumbrance Changes Single Inquiry by Site Request Screen One fields:

| Field            | Description                                        | Required/Optional/Special Instructions                                                                                                    |  |  |
|------------------|----------------------------------------------------|----------------------------------------------------------------------------------------------------|--|--|
| L1 L2 L3 L4 L5   | Organization Code                                  | Optional. <b>L1</b> is protected. FLAIR will<br>return transactions based on the<br>organization level selected. (11N)                                                                                                    |  |  |
| USER ID          | FLAIR User<br>Identification Code                  | Optional. FLAIR will return transactions based on the user's ID. (6N)                                                                                                    |  |  |
| GF/SF/FID/BE/IBI | 19 Digits of the<br>FLAIR Account Code             | Optional. Must be input left to right<br>without spaces. The following codes are<br>available for input:<br><b>GF</b> – GAAFR Fund (2N)<br><b>SF</b> – State Fund (1N)<br><b>FID</b> – Fund Identifier (6N)<br><b>BE</b> – Budget Entity (8N)<br><b>IBI</b> – Internal Budget Indicator (2N)                                                                                                    |  |  |
| VENDOR ID        | Vendor Identification<br>Number                    | Optional. Vendor number must begin with<br>an <b>E</b> , <b>F</b> , <b>S</b> , <b>N</b> , or <b>0-9</b> . Three-digit sequence<br>required if vendor number begins with an<br><b>F</b> , <b>S</b> , or <b>N</b> . (21A/N)                                                                                                    |  |  |
| BF-ORG/BF-EO     | Benefitting Organization<br>Code/ Expansion Option | <ul> <li>Optional. If used, users must input both codes and the VENDOR ID field must be blank.</li> <li>BF-ORG (11N)</li> <li>BF-EO (2A/N)</li> <li>Optional. Must begin with an E (FLAIR) or A (MFMP). If blank, FLAIR will retrieve all encumbrances updated using a TR6S on the current business day. (7A/N)</li> <li>Optional. If used, FLAIR will return the line number input. If blank, FLAIR will return all available line numbers beginning with the first available line. (4N)</li> </ul> |  |  |
| EN-NO            | Encumbrance Number                                 |                                                                                                    |  |  |
| LINE             | Encumbrance Line Number                            |                                                                                                    |  |  |

- 4. a. Input the appropriate fields; **OR** 
  - b. Leave all fields blank.
- 5. Press **Enter**.
  - a. FLAIR will display the TR61 Encumbrance Changes Single Inquiry by Site Screen Two and the credit side of the encumbrance change; **OR**
  - b. If all fields were left blank, FLAIR will display all encumbrances changes processed during the current business day.

The example below reflects the \$0.35 reduction from the example shown in section *202.5.3 TR6S Update*.

| TR61 - Encumbrance Ch | nges - Single Inq | uiry By Site - Screer | <b>1 Two</b> (credit side) |
|-----------------------|-------------------|-----------------------|----------------------------|
|-----------------------|-------------------|-----------------------|----------------------------|

12/21/2012 61I2 16:03:20 TR 61 - ENCUMBRANCE CHANGES - SINGLE INQUIRY BY SITE LINE MBI F L1 L2 L3 L4 L5 EO VR OBJECT PPI TRN-DT EN-NO DESCRIPTION 85 20 00 00 000 BB 01 380000 E 000003 0001 12212012 COLOR PAPER MC BF-CAT/YR VENDOR-NAME .... AMOUNT.... VENDOR-ID OTHER-DOC -25.35 F22222222999 A ABBEY PRT EN-GL EN-EGL AB SUB-VENDOR-ID ...QUANTITY.. B PID BF-ORG BF-EO BF-OB 94100 CAT EGL EOB ECAT EP GRANT GY CNTRT CY OCA AU YR GL 040000 00 77300 GF SF FID TBT EF RVL CF STATE-PROGRAM PROJECT BF 50 2 050001 85200000 00 1112110000 000000 TYPE NEXT: SEL L1 L2 L3 L4 L5 GF SF FID 85 BE IBI VENDOR-ID LINE EN-NO Enter-PF1---PF2---PF3---PF4---PF5---PF6---PF7---PF8---PF9---PF10--PF11--PF12--MINI MAIN RFRSH TOP CONT FWD

6. Press **F8** to view the next screen.

**TR61 - Encumbrance Changes - Single Inquiry By Site - Screen Two** (debit side)

61I2 12/21/2012 16:11:43 TR 61 - ENCUMBRANCE CHANGES - SINGLE INQUIRY BY SITE EN-NO LINE MBI F L1 L2 L3 L4 L5 EO VR OBJECT PPI TRN-DT DESCRIPTION E 000003 0001 85 20 00 00 000 BB 01 380000 12212012 COLOR PAPER .... AMOUNT.... VENDOR-ID MC BF-CAT/YR VENDOR-NAME OTHER-DOC 25.00 F22222222999 A ABBEY PRT EN-GL EN-EGL AB SUB-VENDOR-ID ...QUANTITY... B PID BF-ORG BF-EO BF-OB 94100 X EGL EOB ECAT AU CAT YR GL EP GRANT GY CNTRT CY OCA 040000 00 77300 GF SF FID BE IBI EF RVL CF STATE-PROGRAM PROJECT 50 2 050001 85200000 00 1112110000 000000 TYPE NEXT: SEL L1 L2 L3 L4 L5 GF SF FID IBI VENDOR-ID BE EN-NO LINE 85 Enter-PF1---PF2---PF3---PF4---PF5---PF6---PF7---PF8---PF9---PF10--PF11--PF12--CONT MINI MAIN RFRSH TOP FWD

The example below displays the deletion from the example shown in section *202.5.3 TR6S Update*.

TR61 - Encumbrance Changes - Single Inquiry By Site - Screen Two (credit side) 61I2 12/21/2012 16:12:40 TR 61 - ENCUMBRANCE CHANGES - SINGLE INQUIRY BY SITE 
 EN-NO
 LINE
 MBI
 F
 L1
 L2
 L3
 L4
 L5
 EO
 VR
 OBJECT
 PPI
 TRN-DT
 DESCRIPTION

 E
 000003
 0001
 D
 85
 20
 00
 000
 BB
 01
 380000
 12212012
 COLOR
 PAPER
 MC BF-CAT/YR VENDOR-NAME .... AMOUNT.... VENDOR-ID OTHER-DOC -25.00 F22222222999 ABBEY PRT A EN-GL EN-EGL AB SUB-VENDOR-ID ..QUANTITY.. B PID BF-ORG BF-EO BF-OB 94100 CAT YR GL 040000 00 77300 EGL EOB ECAT EP GRANT GY CNTRT CY OCA AU GF SF FID IBI EF RVL CF STATE-PROGRAM PROJECT BE 50 2 050001 85200000 00 1112110000 000000 NEXT: TYPE SEL L1 L2 L3 L4 L5 GF SF FID BE IBI VENDOR-ID EN-NO LINE 85 Enter-PF1---PF2---PF3---PF4---PF5---PF6---PF7---PF8---PF9---PF10--PF11--PF12--MINI MAIN RFRSH TOP CONT FWD

#### 202.6.2 TR61 Encumbrance Changes Multiple Inquiry

TR61 Encumbrance Changes Multiple Inquiry by Site allows users to view three lines of information per screen related to changes for an encumbrance. Each screen displays debit and credit entries generated in FLAIR with limited data.

To view a TR61 multiple inquiry from any FLAIR input screen:

- 1. In the **TYPE** field, input **61**.
- 2. In the **SEL** field, input **M**.

#### *Encumbrances Mini Menu* (with example data input)

| ENMU<br>ENCUMBRANCES MINI MENU<br>TYPE<br>60 ENCUMBRANCES                                                                                                    | 04/24/13<br>SEL OP<br>A,S,M, | 09:00:35<br>TIONS<br>I |  |  |  |  |
|----------------------------------------------------------------------------------------------------|------------------------------|------------------------|--|--|--|--|
| 61 ENCUMBRANCE CHANGES<br>65 ENCUMBRANCES SUBSIDIARY LEDGER                                                                                                    | M,I<br>M,I,U                 |                        |  |  |  |  |
| SEL<br>A MULTIPLE INPUT<br>S SINGLE INPUT WITH EXPANDED DATA DISPLAY<br>M MULTIPLE INQUIRY<br>I SINGLE INQUIRY WITH EXPANDED DATA DISPLAY<br>U SINGLE UPDATE WITH EXPANDED DATA DISPLAY (6S ONLY) |                              |                        |  |  |  |  |
| NOTE: SINGLE UPDATE (U) WITH EXPANDED DATA DISPLAY FOR TYPE 60 -<br>ACCESSIBLE ONLY FROM 'M' AND 'I' SEL OPTIONS.                                                                                 |                              |                        |  |  |  |  |
| TYPE 61 SEL M           Enter-PF1PF2PF3PF4PF5PF6PF7PF8PF9PF10PF11PF12           CONT         MAIN RFRSH                                                                                           |                              |                        |  |  |  |  |

3. Press Enter. FLAIR will display the TR61 Multiple Inquiry by Site Request Screen One.

TR61 - Encumbrance Changes - Multiple Inquiry By Site - Request - Screen One

```
61M1
                                                           12/21/2012
                                                                       16:15:37
      TR 61 - ENCUMBRANCE CHANGES - MULTIPLE INQUIRY BY SITE - REQUEST
 L1 L2 L3 L4 L5
                  USER ID GF SF FID
                                        BE
                                                  IBI VENDOR-ID
 85
 BF-ORG
             BF-EO
                      EN-NO
                               LINE
                                                                TYPE
                                                                        SEL
Enter-PF1---PF2---PF3---PF4---PF5---PF6---PF7---PF8---PF9---PF10--PF11--PF12-
 ONT
                        MATN
                              RFRSH
                  MTNT
```

| Field                                                             | Description                                        | Required/Optional/Special Instructions                                                                                                    |  |  |
|-------------------------------------------------------------------|----------------------------------------------------|----------------------------------------------------------------------------------------------------|--|--|
| L1 L2 L3 L4 L5                                                    | Organization Code                                  | Optional. <b>L1</b> is protected. FLAIR will<br>return transactions based on the<br>organization level selected. (11N)                                                                                                    |  |  |
| USER ID                                                           | FLAIR User<br>Identification Code                  | Optional. FLAIR will return transactions based on the user's ID. (6N)                                                                                                    |  |  |
| <b>GF/SF/FID/BE/IBI</b><br>19 Digits of the<br>FLAIR Account Code |                                                    | Optional. Must be input left to right<br>without spaces. The following codes are<br>available for input:<br><b>GF</b> – GAAFR Fund (2N)<br><b>SF</b> – State Fund (1N)<br><b>FID</b> – Fund Identifier (6N)<br><b>BE</b> – Budget Entity (8N)<br><b>IBI</b> – Internal Budget Indicator (2N) |  |  |
| VENDOR-ID                                                         | Vendor<br>Identification Number                    | Optional. Vendor number must begin with<br>an <b>E</b> , <b>F</b> , <b>S</b> , <b>N</b> , or <b>0-9</b> . Three-digit sequence<br>required if vendor number begins with an<br><b>F</b> , <b>S</b> , or <b>N</b> . (21A/N)                                                                    |  |  |
| BF-ORG/BF-EO                                                      | Benefitting Organization<br>Code/ Expansion Option | Optional. If used, users must input both<br>codes and the VENDOR ID field must be<br>blank.<br>BF-ORG (11N)<br>BF-EO (2A/N)                                                                                                    |  |  |
| EN-NO                                                             | Encumbrance Number                                 | Optional. Must start with an <b>E</b> (FLAIR) or <b>A</b> (MFMP). If blank, FLAIR will retrieve all encumbrances updated using a TR6S on the current business day. (7A/N)                                                                                                    |  |  |
| LINE                                                              | Encumbrance Line Number                            | Optional. If used, FLAIR will return the line<br>number input. If blank, FLAIR will return<br>all available line numbers beginning with<br>the first available line. (4N)                                                                                                    |  |  |

TR61 Encumbrance Changes Multiple Inquiry by Site Request Screen One fields:

4. Input the appropriate fields.

5. Press **Enter**. FLAIR will display the TR61 Encumbrance Changes Single Inquiry by Site Screen Two and the credit side of the encumbrance change.

The example below reflects the \$0.35 the reduction (from \$25.35 to \$25.00) and deletion of from the example shown in section *202.5.3 TR6S Update*.

| T | 1 - Encumbrance Changes - Multiple Inquiry - Screen Two (with example data retrieved                                                                                                    | 1)            |
|---|----------------------------------------------------------------------------------------------------|---------------|
|   | 1212/21/201216:16:23TR 61 - ENCUMBRANCE CHANGES - MULTIPLE INQUIRYIN-NOLINE MBI L1 L2 L3 L4 L5EO VR OBJECT YR PPI TRN-DT DESCRIPTIONAMOUNT VENDOR-IDMC BF-CAT/YR VENDOR-NAMEOTHER-DOCIN-GLEN-EGL AB SUB-VENDOR-IDQUANTITY B PID BF-ORGBF-EO BF-OB |               |
|   | 000003 0001 85 20 00 00 000 BB 01 380000 00 12212012 COLOR PAPER<br>-25.35 F22222222999 A ABBEY PRT<br>4100                                                                                                    | ).35          |
|   | 000003 0001 85 20 00 00 000 BB 01 380000 00 12212012 COLOR PAPER Redu<br>25.00 F22222222999 A ABBEY PRT<br>04100 X                                                                                                    | uction        |
|   | 2000003 0001 85 20 00 00 000 BB 01 380000 00 12212012 COLOR PAPER<br>-25.00 F222222222999 A ABBEY PRT<br>04100                                                                                                    | 5.00<br>etion |
|   | L2 L3 L4 L5 GF SF FID BE IBI VENDOR-ID EN-NO LINE                                                                                                    |               |
| E | er-PF1PF2PF3PF4PF5PF6PF7PF8PF9PF10PF11PF12<br>IT MINI MAIN RFRSH TOP FWD                                                                                                    | ·             |

On inquiry screens, the **NEXT** line will remain blank. If another inquiry is required, input the appropriate data on the **NEXT** line and press **Enter**. *See section 105.6.5 NEXT Line for additional information*.

# 202.7 MyFloridaMarketPlace Encumbrances in FLAIR

MFMP is the State of Florida's online exchange for buyers and vendors. In operation for more than seven years, the system is a source for centralized procurement activities, streamlining interactions between vendors and state government entities, and providing the tools to support award-winning procurement for the State of Florida.

Tips for processing and viewing MFMP encumbrances:

- Encumbrance numbers are created in MFMP, transmitted to FLAIR, and established in the agency's Encumbrance Subsidiary Ledger with the prefix **A**.
- FLAIR encumbrance numbers are the same as purchase order numbers in MFMP.
- Vendors are required to register in MFMP prior to creating purchase orders in MFMP.
- Accounting codes are verified during the creation of the requisition.
- Procurement staff can override account codes (FLAIR account code, state program, contract number, etc.).
- Encumbrances are added to the Encumbrance Subsidiary Ledger upon FLAIR validation.
- Encumbrance balances with prefix of A can be viewed in FLAIR using a TR6S.
- Multiple line items on a purchase order create multiple encumbrance line numbers.
- Changes or updates must be processed in MFMP (amount, organization code, etc.).
- Users must use MFMP to release any remaining encumbrance balances.
- If you have any questions or concerns, contact the MFMP Help Desk for Agency Customers by email at **BuyerHelp@myfloridamarketplace.com** or by phone at **866-352-3776**.
- Additional information and training can be found here: <u>http://www.dms.myflorida.com/business operations/state purchasing/myfloridam</u> <u>arketplace</u>

# 202.8 FLAIR Encumbrance Accounting Entries

When changes are made to an established encumbrance through the TR6S Encumbrances Subsidiary Update Screen, the appropriate accounting entries are retrieved. These entries will carry a TR61 (Encumbrance Changes) transaction type, and may be viewed through the TR61 Inquiry.

The accounting entries related to the following transactions are discussed in detail on the following pages.

- Encumbrances (TR60)
- Encumbrances Subsidiary (TR6S)
- Encumbrance Changes (TR61)

## 202.8.1 TR60 Encumbrances

This transaction is used to record encumbrances on the Daily Input File and the Encumbrances Subsidiary. During the nightly update, the encumbrance entries from the Daily Input File are used to update the agency's Detail and Master Files.

The example below is an encumbrance established in the amount of \$100.00 using a TR60 (*see section\_202.2 Establishing a TR60 Single Input Encumbrance*).

| GL Code | Object<br>Code | Description                                      | DR     | CR     | I/A |
|---------|----------------|--------------------------------------------------|--------|--------|-----|
| 94100   | 341000         | Encumbrances                                     | 100.00 |        | I/A |
| 98100   | 341000         | Budget Fund Balance Reserved for<br>Encumbrances |        | 100.00 | А   |

The accounting entry into the agency's FLAIR records is as follows:

CR = Credit; DR = Debit; GL = General Ledger; I/A: I = User Input/A = FLAIR Automated Transaction.

The general ledger (GL) code for encumbrances (94100) will automatically display on the input screen. To record an increase in encumbrances, the user should input a positive amount. To correct an amount on the current day's input, the user should retrieve the entry from the Daily Input File and type the correct amount over the existing amount using the TR60 Update. *See section 202.5 TR60 Encumbrance Update*.

When an actual cash disbursement is made for a previously established encumbrance, it should be recorded in FLAIR through a TR70 Encumbered Disbursements. When this entry is made, the disbursement is recorded, the original encumbrance entry is reversed, and the encumbrance will be removed from the encumbrances subsidiary. *See section 202.8.2 TR6S Encumbrance Subsidiary Ledger Update*.

## 202.8.2 TR6S Encumbrance Subsidiary Ledger Update

A TR6S is used to correct or delete outstanding encumbrances already added to the Daily, Detail, and Masters Files. A TR6S updates the non-quantitative fields such as **L1-L5**, **OBJECT CODE**, and **DESCRIPTION**. FLAIR reverses the original TR60 entry and records the correcting entry. The quantitative fields are entered as a net change such as the **AMT CHANGE** (amount change) and **QTY CHANGE** (quantity change).

Example of a reduction in the amount of \$0.35 using a TR6S update (*see section 202.8.2 TR6S Encumbrance Subsidiary Ledger Update*):

| GL Code | Object<br>Code | Description                                      | DR    | CR    | I/A |
|---------|----------------|--------------------------------------------------|-------|-------|-----|
| 98100   | 341000         | Budget Fund Balance Reserved for Encumbrances    | 25.35 |       | I/A |
| 94100   | 341000         | Encumbrances                                     |       | 25.35 | А   |
| 94100   | 341000         | Encumbrances                                     | 25.00 |       | I/A |
| 98100   | 341000         | Budget Fund Balance Reserved for<br>Encumbrances |       | 25.00 | А   |

CR =Credit; DR = Debit; GL = General Ledger; I/A: I = User Input/A = FLAIR Automated Transaction.

#### Example of an object code change from **34100** to **223000** using a TR6S update:

| GL Code | Object<br>Code | Description                                      | DR    | CR    | I/A |
|---------|----------------|--------------------------------------------------|-------|-------|-----|
| 98100   | 341000         | Budget Fund Balance Reserved for Encumbrances    | 25.35 |       | I/A |
| 94100   | 341000         | Encumbrances                                     |       | 25.35 | А   |
| 94100   | 223000         | Encumbrances                                     | 25.35 |       | I/A |
| 98100   | 223000         | Budget Fund Balance Reserved for<br>Encumbrances |       | 25.35 | A   |

CR =Credit; DR = Debit; GL = General Ledger; I/A: I = User Input/A = FLAIR Automated Transaction.

# 203 TR70 Encumbered Disbursements

The TR70 Encumbered Disbursement transaction is used to record cash disbursements where an encumbrance has been previously established with a TR60. When a disbursement is made through a TR70, the original encumbrance is reduced or exhausted. The encumbrance may be removed from the Encumbrances Subsidiary if the balance is zero. *See section 202 Encumbrances for details.* 

When entering a TR70S (single) or TR70A (multiple) input, errors discovered the same day the transaction is input can be updated during that business day using the TR70I (single inquiry) or TR70M (multiple inquiry) options. Any errors discovered the day after the original entry must be corrected using a TR58 Disbursement Correction transaction. *See section 212 Expenditure Corrections for details.* 

Encumbered Disbursements can be used to process the following:

- Contractual service encumbrances created in MFMP or manually in FLAIR;
- Purchase orders created in MFMP; and
- Other encumbered payment types such as JTs, utilities, phones, and leases for a method of budget tracking.

The following flow charts illustrate common encumbered disbursement processes.

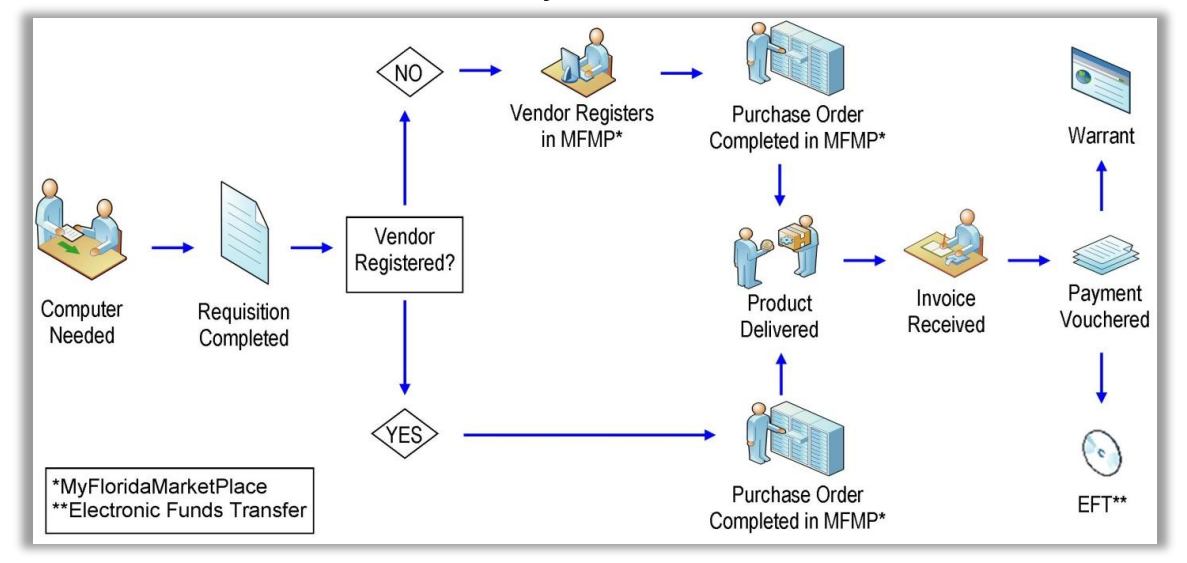

#### Encumbered Disbursement Flow Chart for MFMP Purchase Order

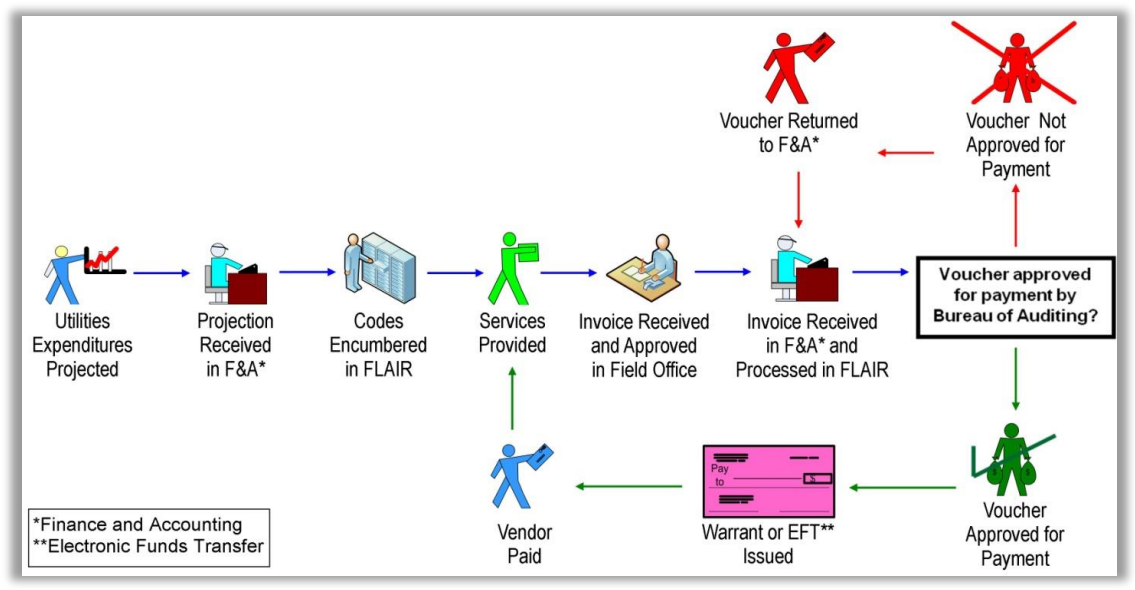

#### Encumbered Disbursement Flow Chart for Non-MFMP Encumbrances

# 203.1 TR70 Prior to Input

Before processing a TR70, the following things need to be verified:

- The invoice is approved for payment. A three-line approval stamp is on the invoice.
- Complete receipt report for MFMP transactions.
- Complete Contractual Services Summary Report with approved invoice detailing services rendered.
- Advance payments, such as registrations, notary renewals, maintenance agreements, and subscriptions should be in agreement with section **215.422(14)**, F.S.
- Contractual advance payments should be in agreement with section **216.181(16)**, F.S.
- Ensure the line amounts match the invoice received. If there are any discrepancies, they must be justified prior to submitting an invoice for payment.
- Tax Identification Number (TIN) and remittance address agree with invoice.
- Verify sub-vendor ID if required for memberships dues, conference fees, lodging costs, notary renewals, and registrations.
- Invoice must be approved and, for MFMP, be scanned in black and white with scanner setting no greater than 300 dpi.

## 203.2 TR70 Input

Users can input a single disbursement transaction using a TR70S (Single input) that allows the user to view all data codes associated with the transaction. Users can input a 70A (multiple input) that allows the user to input up to three lines of data per screen with limited data.

To access FLAIR disbursement transactions, users must have Update (**U**) security access to the Disbursements (**DB**) function. Users can access this function from any FLAIR input screen by inputting **DB** in the **TYPE** field.

| Main | Accounting | Menu |
|------|------------|------|
|------|------------|------|

| MNMU                                                                                 |                                                                                                    |                                                                                      | MENU                                                                                                    | 1                                                                            | 1/09/2012 13:50:55                                                                                                    |
|--------------------------------------------------------------------------------------|----------------------------------------------------------------------------------------------------|--------------------------------------------------------------------------------------|----------------------------------------------------------------------------------------------------|------------------------------------------------------------------------------|----------------------------------------------------------------------------------------------------|
| SEC FC                                                                               | DESCRIPTION                                                                                                    | SEC FC                                                                               | DESCRIPTION                                                                                                    | SEC FC                                                                       | DESCRIPTION                                                                                                    |
| I AB<br>U AR<br>U CF<br>U DB<br>U EX<br>U GA<br>U PJ<br>U RP<br>U TG<br>U TP<br>A VS | AVAILABLE BAL.<br>ACCTS RECEIVABLE<br>REQ FOR CERT<br>DISBURSEMENTS<br>EXPANSION<br>GEN ACCOUNTING<br>PROJECT INFO<br>RECURRING REPORTS<br>TITLE - GRANTS<br>TITLE - PROPERTY<br>VENDOR-STATEWIDE | U AL<br>U BC<br>U CF<br>U DM<br>U FA<br>U GI<br>U GI<br>U CF<br>U SC<br>U TJ<br>U VE | ACCOUNT DESC<br>BUDGET CONTROL<br>CASH RCPTS UTIL<br>DIR/MANAGER FILE<br>FA - ACCOUNTING<br>GRANT INFO<br>AR CUSTOMER<br>STATE CFO FILES<br>TITLE - GENERAL<br>VENDOR-EMPLOYEE | U AP<br>U CD<br>U CR<br>U EN<br>U FC<br>U PP<br>U RP<br>U TF<br>U TJ<br>U VP | ACCTS PAYABLE<br>PURCHASING CARD<br>CASH RECEIPTS<br>ENCB & ENCB CHG<br>FA - CUSTODIAL<br>PERIOD END<br>IMMEDIATE REPORTS<br>TRANSFERS<br>TITLE - PROJECTS<br>VOUCHER PRINT |
| Enter-P<br>CONT                                                                      | F1PF2PF3PF<br>DAC                                                                                                    | 4PF5                                                                                 | PF6PF7PF8                                                                                                    | PF9                                                                          | TYPE: DB SEL:<br>-PF10PF11PF12                                                                                                    |

Disbursement transactions are located in the Disbursements (**DB**) Mini Menu in FLAIR. To access a TR70 input screen from this menu:

- 1. In the **TYPE** field, input **70**.
- 2. In the **SEL** field, input **A** (for multiple input) or **S** (for single input).

#### Disbursements Mini Menu (with example data input)

| DBMU      | DISBURSEMENTS MINI MENU                   | 11/09/2012 13:53:59 |
|-----------|-------------------------------------------|---------------------|
| TYPE      |                                           | SEL OPTIONS         |
| 51        | UNENCUMBERED DISBURSEMENTS                | A.S.M.I             |
| 52        | REVOLVING FUND UNENCUMBERED DISBURSEMENTS | A. S. M. I          |
| 53        | PAYABLES DISBURSEMENTS                    | A.S.M.T             |
| 54        | REVOLVING FUND PAYARLES DISRURSEMENTS     | A.S.M.T             |
| 57        | OVERPAYMENTS                              | S.T                 |
| 58        | DISBURSEMENTS CORRECTION                  | ASMT                |
| 59        | REVOLVING FUND DISBURSEMENTS CORRECTION   | A M                 |
| 70        | ENCUMBERED DISBURSEMENTS                  | A.S.M.T             |
| 71        | REVOLVING FUND ENCUMBERED DISBURSEMENTS   | A.S.M.I             |
| 75        | REVOLVING FUND SUBSIDIARY LEDGER          | M,I                 |
| CE1       |                                           |                     |
| SEL       | MULTIN C INDUT                            | SEL OPTIONS:        |
| A         | MULTIPLE INPUT                            | A                   |
| 5         | SINGLE INPUT WITH EXPANDED DATA DISPLAY   | A or S              |
| M         | MULTIPLE INQUIRY                          |                     |
| I         | SINGLE INQUIRY WITH EXPANDED DATA DISPLAY |                     |
|           |                                           |                     |
| Enton DE1 |                                           | DE10 DE11 DE12      |
| Enter-PF1 | PF2PF3PF4PF3PF0PF7PF6PF9-                 |                     |
| CONT      | MAIN KEKSH                                |                     |

From the Disbursements Mini Menu, the following transaction and actions are available for encumbered disbursement input:

| Transaction Type | Description              | Special Instructions                                                                                                    |
|------------------|--------------------------|----------------------------------------------------------------------------------------------------|
| 70               | Encumbered Disbursements | Available <b>SEL</b> (Selection) options for<br>input:<br><b>A</b> : Multiple Input<br><b>S</b> : Single Input with Expanded Data<br>Display |

3. Press **Enter**. FLAIR will display the requested screen.

Inquiries will be discussed in more detail in section 203.3 TR70 Inquiry.

#### 203.2.1 TR70 Single Input

TR70 Encumbered Disbursement Single Input Request allows the user to view all data codes on one screen established with a TR60. The majority of the codes on the TR70 input screen (with the exception of the encumbrance number) can be updated using a TR6S Encumbrance Subsidiary Ledger Update (*see section 202.5 Encumbrance Updates*) or corrected when processing the TR70.

To access the Encumbered Disbursements Single Input Request Screen One:

- 1. In the **TYPE** field, input **70**.
- 2. In the **SEL** field, input **S**.

## Disbursements Mini Menu (with example data input)

| DBMU      |                                                        | 04/24/2013 09:01:38 |
|-----------|--------------------------------------------------------|---------------------|
|           | DISBURSEMENTS MINI MENU                                |                     |
| TYPE      |                                                        | SEL OPTIONS         |
| 51        | UNENCUMBERED DISBURSEMENTS                             | A,S,M,I             |
| 52        | REVOLVING FUND UNENCUMBERED DISBURSEMENTS              | A,S,M,I             |
| 53        | PAYABLES DISBURSEMENTS                                 | A.S.M.I             |
| 54        | REVOLVING FUND PAYABLES DISBURSEMENTS                  | A.S.M.I             |
| 57        | OVERPAYMENTS                                           | S.I                 |
| 58        | DISBURSEMENTS CORRECTION                               | A.S.M.T             |
| 59        | REVOLVING FUND DISBURSEMENTS CORRECTION                | Δ Μ                 |
| 70        | ENCLIMBERED DISBURSEMENTS                              | ASMT                |
| 71        | PEVOLVING FUND ENCLIMBERED DISBURSEMENTS               | A S M T             |
| 75        | REVOLVING FUND SUBSTDIARY LEDGER                       | м.т.                |
| 13        | REVOLVING FOND SUBSIDIART LEDGER                       | м, т                |
| SEL       |                                                        |                     |
| SEL       |                                                        |                     |
| A         | MULTIPLE INPUT                                         |                     |
| 5         | SINGLE INPUT WITH EXPANDED DATA DISPLAY                |                     |
| M         | MULTIPLE INQUIRY                                       |                     |
| I         | SINGLE INQUIRY WITH EXPANDED DATA DISPLAY              |                     |
|           |                                                        |                     |
|           | and the test of the second second second second second | TYPE /0 SEL S       |
| Enter-PF1 | PF2PF3PF4PF5PF6PF7PF8PF9                               | PF10PF11PF12        |
| CONT      | MAIN RFRSH                                             |                     |

3. Press **Enter**. FLAIR will display the TR70 Single Input Request Screen One.

| TR70 - | Encumbered | Disbursements – | Single Input | - Request | t - Screen One |
|--------|------------|-----------------|--------------|-----------|----------------|
|        |            |                 |              |           |                |

| 70s1      | tr 70 - encumbered  | DISBURSEMENTS - SINGLE | 04/25/2013<br>INPUT - REQUEST | 09:55:23     |
|-----------|---------------------|------------------------|-------------------------------|--------------|
| EN-NO     | LINE L1 L2 L3 L4 L5 | EO VR OBJECT           |                               |              |
|           |                     |                        |                               |              |
|           |                     |                        |                               |              |
|           |                     |                        |                               |              |
|           |                     |                        |                               |              |
| Enter-PF1 | PF2PF3PF4           | PF5PF6PF7PF8           | TYPE<br>-PF9PF10PF1           | SEL<br>1PF12 |
| CONT      | MINI MAIN           | RFRSH                  |                               |              |

## TR70 Encumbered Disbursements Single Input Request Screen One fields:

| Field | Description                         | Required/Optional/Special Instructions                                                                                                    |
|-------|-------------------------------------|----------------------------------------------------------------------------------------------------|
| EN-NO | Encumbrance Document<br>Number      | <ul> <li>Required. Must be entered to retrieve the record from the Encumbrances Subsidiary.</li> <li>(7A/N)</li> <li>Prefix E – For manually encumbered transactions</li> <li>Prefix A – For MFMP encumbered transactions</li> </ul> |
| LINE  | Encumbrance Document<br>Line Number | Required. Must be entered to retrieve the record from the Encumbrances Subsidiary. (4A/N)                                                                                                    |

| Field          | Description        | Required/Optional/Special Instructions                                                               |
|----------------|--------------------|----------------------------------------------------------------------------------------------------|
| L1 L2 L3 L4 L5 | Organization Level | Optional. **Established with encumbrance<br>number. Override only when authorized.<br>(11N)          |
| ЕО             | Expansion Option   | Optional. **Established with encumbrance<br>number. Override only when authorized.<br>(2A/N)         |
| VR             | Version            | Optional. <b>**</b> Established with encumbrance<br>number. Override only when authorized.<br>(2A/N) |
| OBJECT         | Object Code        | Optional. **Established with encumbrance<br>number. Override only when authorized.<br>(6N)           |

- 4. In the **EN-NO** field, input the encumbrance document number.
- 5. In the **LINE** field, input the encumbrance document line number.
- 6. Input optional fields as needed (the optional fields should be left blank unless the disbursement data differs from the originally established encumbrance recorded). If the remaining fields are left blank, FLAIR will retrieve data previously established on the encumbrance.

# **TR70 – Encumbered Disbursements – Single Input - Request - Screen One** (with example data input)

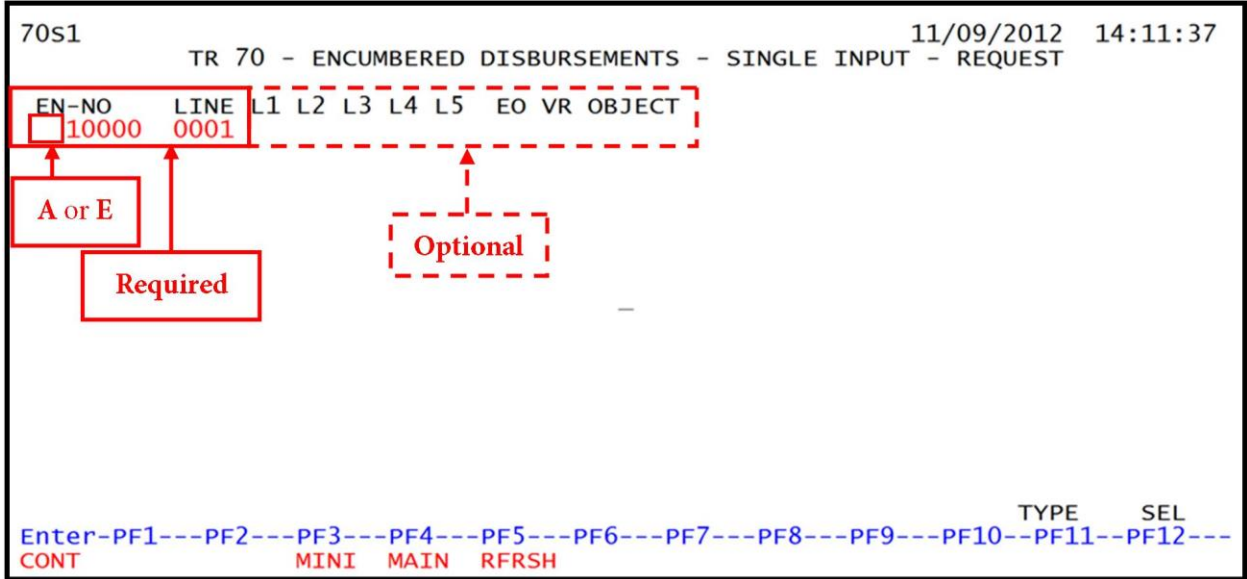

7. Press **Enter**. FLAIR will display the TR70 Single Input Screen Two with new codes retrieved from Screen One.

| <b>R70 – Encumbered Disbursements – Single Input - Screen Two</b> (with example data input)                                                   |  |  |  |
|----------------------------------------------------------------------------------------------------|--|--|--|
| 70S2 TR 70 - ENCUMBERED DISBURSEMENTS - SINGLE INPUT 06/17/2013 16:19:21                                                                      |  |  |  |
| EN-NO MB LINE F L1 L2 L3 L4 L5 EO VR OBJECT CF DESCRIPTION SUB-VENDOR-ID E100000 0001 85 10 02 02 213 AA 02 341000 LAB SUPPLIES               |  |  |  |
| AMOUNT VENDOR-ID<br>F11111111999 TRN-DT G VOUCH-NO LINE BI OTHER-DOC B<br>2013 V                                                              |  |  |  |
| INVOICE ABQUANTITY CK-NO CK-DT PID BF-ORG BF-EO BF-OB/CF BF-CAT/YR                                                                            |  |  |  |
| CAT YR GL EGL EOB ECAT EP GRANT GY CNTRT CY OCA AU<br>040000 00 71100                                                                         |  |  |  |
| GF SF FIDBEIBIEFSTATE-PROGRAMPROJECT ID20201000185100000001112110000000000                                                                    |  |  |  |
| BPIN COUNTUNITS TIME                                                                                                    |  |  |  |
| EN-NO LINE L1 L2 L3 L4 L5 EO VR OBJECT<br>E 100000 0001 TYPE SEL<br>Enter-PF1PF2PF3PF4PF5PF6PF7PF8PF9PF10PF11PF12<br>CONT MINI MAIN RFRSH CAN |  |  |  |

TR70 Encumbered Disbursements Single Input Screen Two fields:

| Field         | Description                         | Required/Optional/Special Instructions                                                                                                    |
|---------------|-------------------------------------|----------------------------------------------------------------------------------------------------|
| CF            | Certified Forward Indicator         | Retrieved. Valid input: <b>C</b> . This should have<br>already been entered during the<br>establishment of encumbrance. (1A)                                                                                     |
| DESCRIPTION   | Description                         | Optional. Used to further describe the transaction. (16A/N)                                                                                                    |
| SUB-VENDOR-ID | Sub-vendor<br>Identification Number | Optional. **If expenditure is a pay and<br>charge, object code must equal <b>26XXXX</b> .<br>Input must start with <b>E</b> , <b>F</b> , <b>S</b> , or <b>N</b> . (14A/N)                                        |
| AMOUNT        | Amount                              | Required. Only positive amounts for encumbrances. (13.2N)                                                                                                    |
| VENDOR-ID     | Vendor Identification<br>Number     | Optional. Should be input with encumbrance. (13A/N)                                                                                                    |
| TRN-DT        | Transaction Date                    | Required. Transaction date according to section 215.422, F.S. (8N)                                                                                                    |
| G             | Grouping Character                  | Optional. (1A/N)                                                                                                    |
| VOUCH-NO      | Voucher Number                      | Optional. To manually assign voucher<br>numbers. FLAIR will automatically assign<br>voucher numbers during overnight<br>processing and agencies can manually<br>assign. (1A)                                     |
| LINE          | Line                                | Optional. If used, FLAIR will return the line<br>number input. If blank, FLAIR will return<br>all available line numbers beginning with<br>the first available number. (4N)                                      |
| BI            | Bookkeeping Indicator               | <ul> <li>Optional. Available for input:</li> <li>A – Bypass auto posting to have DFS audit<br/>or merge with a payment \$1,000.01 or<br/>greater.</li> <li>N – Produces a non-CFO voucher (JTs only).</li> </ul> |

| Field                                   | Description                                                                             | Required/Optional/Special Instructions                                                                                                    |
|-----------------------------------------|-----------------------------------------------------------------------------------------|----------------------------------------------------------------------------------------------------|
|                                         |                                                                                         | <b>X</b> – Produces no voucher. Used for manual                                                                                                    |
|                                         |                                                                                         | demand warrants. (1A)                                                                                                    |
| OTHER-DOC                               | Other Document Number                                                                   | Optional. To further describe items.<br>(11A/N)                                                                                                    |
| В                                       | Batch Character                                                                         | Optional. To group transactions together for reconciling. (1A/N)                                                                                                    |
| INVOICE                                 | Invoice Number                                                                          | Required. Must not equal zero. (9A/N)                                                                                                    |
| AB                                      | Available Balance                                                                       | Optional. Input of <b>X</b> allowed to override<br>IAB error. <i>See section 108.3 Available</i><br><i>Balance Checking.</i> (1A)                                                                                                    |
| QUANTITY                                | Quantity                                                                                | Optional. Cannot begin with zero. (10.2N)                                                                                                    |
|                                         |                                                                                         | Required. If <b>BI</b> = \$ or <b>C</b> .                                                                                                    |
| CK-NO                                   | Check Number                                                                            | Optional. Can be used to record a local fund or a revolving fund check number.                                                                                                    |
|                                         |                                                                                         | Cannot be used if <b>BI</b> = # or <b>E</b> . (8N)                                                                                                    |
| CK-DT                                   | Check Date                                                                              | Optional. Must be in MMDDYYYY format.<br>(8N)                                                                                                    |
| PID                                     | Product Identifier                                                                      | Optional. <i>See section 109.9 Product</i><br><i>Identifier for more information</i> . (3A/N)                                                                                                    |
| BF-ORG                                  | Benefiting Organization                                                                 | <ul> <li>Required. If VENDOR ID field is blank.</li> <li>Optional. If FLAIR account code is input in the VENDOR ID field.</li> <li>If BF-ORG is used, the vendor ID ≠ F, S, N, or E. (11N)</li> </ul>                                                                             |
| BF-EO                                   | Benefiting Expansion<br>Option                                                          | Required. If <b>BF-ORG</b> field is populated. (2A/N)                                                                                                    |
| BF-OB                                   | Benefiting Object Code                                                                  | Required. If <b>BF-ORG</b> , <b>BF-EO</b> , and <b>VENDOR</b><br><b>ID = 0-9</b> is used. <b>BF-OB</b> must start with <b>0</b> if<br><b>BF-CAT</b> starts with <b>00</b> . (6N)                                                                                                  |
| BF-CF                                   | Benefiting Certified<br>Forward                                                         | Optional. Used only when disbursement is made to another state fund. (1A)                                                                                                    |
| BF-CAT                                  | Benefiting Appropriation<br>Category                                                    | Required. If <b>VENDOR ID</b> = <b>0-9</b> . (6N)<br>Optional. If <b>BF-ORG</b> and <b>BF-EO</b> is used and<br><b>VENDOR ID</b> is <b>blank</b> . Must start with <b>00</b> if<br><b>BF-OB</b> starts with <b>0</b> and if <b>VENDOR ID</b><br>$(0-9) \neq$ <b>BF-ORG</b> . (6N) |
| BF-YR                                   | Benefiting Year                                                                         | Optional. (2N)                                                                                                    |
| The following co<br>(except <b>GF</b> , | de fields are retrieved from the <b>SF</b> , and <b>FID</b> ). <i>See section 112 E</i> | e Expansion Files and can be overridden xpansion Files for more information.                                                                                                    |
| САТ                                     | Appropriation Category                                                                  | Required. (6N)                                                                                                    |
| YR                                      | Appropriation Year                                                                      | Optional. Defaults to <b>00</b> . (2N)                                                                                                    |

| Field         | Description                                 | Required/Optional/Special Instructions                                                                                                    |
|---------------|---------------------------------------------|----------------------------------------------------------------------------------------------------|
| GL            | General Ledger Code                         | Required. Must be established in the Title<br>File prior to use in a transaction. (5N)                                                                                                    |
| EGL           | External General Ledger<br>Code             | Optional. Must be established in the Title<br>File prior to use in a transaction. (3A/N)                                                                                                    |
| EOB           | External Object Code                        | Optional. Must be established in the Title<br>File prior to use in a transaction. (3A/N)                                                                                                    |
| ECAT          | External Category                           | Optional. Must be established in the Title<br>File prior to use in a transaction. (3A/N)                                                                                                    |
| EP            | External Program                            | Optional. Must be established in the Title<br>File prior to use in a transaction. (2N)                                                                                                    |
| GRANT         | Grant Number                                | Optional. Must be established in FACTS<br>and carried over to the Title File before it<br>can be used in a FLAIR transaction. If<br>object code = <b>75XXXX</b> , a grant and/or<br>contract number is required. (5A/N) |
| GY            | Grant Year                                  | Optional. A grant number must be present before a grant year is input. (2N)                                                                                                    |
| CNTRT         | Contract Number                             | Optional. Must be established in FACTS<br>and carried over to the Title File prior to<br>use in a transaction. If object code =<br><b>75XXXX</b> , a grant and/or contract number is<br>required. (5A/N)                |
| СҮ            | Contract Year                               | Optional. A contract number must be present before contract year is input. (2N)                                                                                                    |
| OCA           | Other Cost Accumulator                      | Optional. Must be established in the Title<br>File prior to use in a transaction. (5A/N)                                                                                                    |
| AU            | Agency Unique Code                          | Optional. Must be established in the Title<br>File prior to use in a transaction. (2A/N)                                                                                                    |
| GF            | GAAFR Fund                                  | Protected. (2N)                                                                                                    |
| SF            | State Fund                                  | Protected. (1N)                                                                                                    |
| FID           | Fund Identifier                             | Protected. (6N)                                                                                                    |
| BE            | Budget Entity                               | Required. Must be established in the Title<br>File prior to use in a transaction. (8N).                                                                                                    |
| IBI           | Internal Budget Indicator                   | Required. Must be established in the Title<br>File prior to use in a transaction. (8N)                                                                                                    |
| EF            | External Fund Type                          | Optional. Must be established in the Title<br>File prior to use in a transaction. (1N)                                                                                                    |
| STATE-PROGRAM | State Program Number                        | Required. Must be established in the Title<br>File prior to use in a transaction. (16N)                                                                                                    |
| PROJECT ID    | Project Identifier                          | Optional. Must be established in the<br>Project Information File and carried over to<br>the Title File prior to use in a transaction.<br>(11A/N)                                                                        |
| RVL           | <b>Revolving Fund Indicator</b>             | Protected. (6N)                                                                                                    |
| BPIN          | Beginning Property<br>Identification Number | Optional. Input if property item number is provided. (8A/N)                                                                                                    |

| Field | Description                                          | Required/Optional/Special Instructions                                                  |
|-------|------------------------------------------------------|-----------------------------------------------------------------------------------------|
| COUNT | Beginning Property<br>Identification Number<br>Count | Optional. The number of items property received and used in conjunction with BPIN. (4N) |
| UNITS | Units                                                | Optional. (12N)                                                                         |
| TIME  | Time                                                 | Optional. (9N)                                                                          |

Users have several options when recording an encumbered disbursement using the **VENDOR ID/BF** fields.

If a payment is made to a vendor from the Vendor Statewide File or from Vendor Employee File (vendor ID begins with **E**, **F**, **S**, or **N**), the user must leave the following fields blank:

- BF-ORG
- BF-EO
- BF-OB/CF
- BF-CAT/YR

TR70 - Encumbered Disbursements - Single Input - Screen Two (with example data retrieved)

| 70S2 TR 70 - ENCUMBERED DISBURSEMENTS - SINGLE INPUT 11/09/2012 11:15:40                                                                                                    |
|----------------------------------------------------------------------------------------------------|
| EN-NOMBLINEFL1L2L3L4L5EOVROBJECTCFDESCRIPTIONSUB-VENDOR-IDE10000000185100202213AA02341000LABSUPPLIES                                                                                                    |
| $\begin{array}{cccc} \textbf{AMOUNT} & \textbf{VENDOR-ID} & \textbf{TRN-DT} & \textbf{G} & \textbf{VOUCH-NO} & \textbf{LINE} & \textbf{BI} & \textbf{OTHER-DOC} & \textbf{B} \\ If prefix = E, F, S, or N & \textbf{11022012} & \textbf{V} \end{array}$                                                   |
| INVOICE ABQUANTITY CK-NO CK-DT PID BF-ORG BF-EO BF-OB/CF BF-CAT/YR<br>must be left blank                                                                                                    |
| CAT YR GL EGL EOB ECAT EP GRANT GY CNTRT CY OCA AU                                                                                                    |
| GF SF FIDBEIBIEFSTATE-PROGRAMPROJECT ID20201000185100000001112110000000000                                                                                                    |
| BPIN COUNTUNITS TIME                                                                                                    |
| EN-NO         LINE         L1         L2         L3         L4         L5         EO         VR         OBJECT           E         10000         0001         TYPE         SEL           Enter-PF1PF2PF3PF4PF5PF6PF7PF8PF9PF10PF11PF12         CAN           CONT         MINI         MAIN         RFRSH |

If the 21-digit FLAIR account code is input in the **VENDOR ID** field (must start with **0-9**) when making a payment, the user is required to input the following fields:

- **BF-CAT/YR** combination. If the **YR** field is left blank it will default to **00**, and/or
- **BF-ORG** and **BF-EO** combination.

| TR70 - Encumbered Disbursements - Single Input - Screen Two (with example data retrieved)                                                                                                    |
|----------------------------------------------------------------------------------------------------|
| 70S2 TR 70 - ENCUMBERED DISBURSEMENTS - SINGLE INPUT 06/28/2013 08:34:01                                                                                                    |
| EN-NOMBLINEFL1L2L3L4L5EOVROBJECTCFDESCRIPTIONSUB-VENDOR-IDE100000000185100202213AA02341000LABSUPPLIES                                                                                                    |
| NUMBER     VENDOR-ID     TRN-DT     G     VOUCH-NO     LINE     BI     OTHER-DOC     B       Required     If Vendor ID begins 0 thru 9     11022012     V     gr                                                                                                    |
| INVOICE ABQUANTITY CK-NO CK-DT PID BF-ORG BF-EO BF-OB/CF BF-CAT/YR                                                                                                    |
| Required         Optional         Required         Required           CAT         YR         GL         EGL         EOB         ECAT         EP         GRANT         GY         CNTRT         CY         OCA         AU                                                                    |
| 040000 00 71100                                                                                                    |
| GF SF FIDBEIBIEFSTATE-PROGRAMPROJECT ID20201000185100000001112110000000000                                                                                                    |
| BPIN COUNTUNITS TIME                                                                                                    |
| EN-NO         LINE         L1         L2         L3         L4         L5         EO         VR         OBJECT         TYPE         SEL           Enter-PF1PF2PF3PF4PF5PF6PF7PF8PF9PF10PF11PF12         TYPE         SEL           CONT         MINI         MAIN         RFRSH         CAN |

If the **VENDOR ID** field is left blank, the following data fields are required:

- BF-ORG
- BF-EO
- BF-OB

TR70 - Encumbered Disbursements - Single Input - Screen Two (with example data retrieved)

TR 70 - ENCUMBERED DISBURSEMENTS - SINGLE INPUT 70S2 06/28/2013 08:34:01 EN-NO MB LINE F L1 L2 L3 L4 L5 EO VR OBJECT CF DESCRIPTION E100000 0001 85 10 02 02 213 AA 02 341000 LAB SUPPLIES SUB-VENDOR-ID ....AMOUNT.... VENDOR-ID TRN-DT G VOUCH-NO LINE BI OTHER-DOC в 11022012 v Required If blank <u> 1</u>0 PID BF-ORG BF-EO BF-OB/CF BF-CAT/YR INVOICE CK-DT AB...QUANTITY.. CK-NO Required Required Required Required GY CNTRT CY OCA CAT AU EGL EOB ECAT YR GL EP GRANT 040000 00 71100 STATE-PROGRAM PROJECT ID GF SF FID BE IBI EF 20 2 010001 85100000 00 1112110000 000000 BPIN COUNT ....UNITS.... ....TIME.... LINE L1 L2 L3 L4 L5 EO VR OBJECT EN-NO E 100000 0001 TYPE SEL Enter-PF1---PF2---PF3---PF4---PF5---PF6---PF7---PF8---PF9---PF10--PF11 PF12-CONT MINI MAIN RFRSH CAN

#### **Special Notes:**

- Once Screen Two displays, the cursor will be positioned in the **FINAL PAYMENT INDICATOR** (**F**) field. This is an optional field and should be used to indicate the final payment of an encumbrance line item.
- To mark payment as final, input **F** in the **FINAL PAYMENT INDICATOR** field. Press **Enter**. If the payment is a partial payment, the user must leave the field blank. Once this payment is marked as a final payment, the system will automatically remove the encumbrance line from the subsidiary file if there is a balance.
- If the **F** field is left blank and there is no balance left on the encumbrance, FLAIR will mark it with **C** for closed. The encumbrance will be removed from the subsidiary file during overnight processing.
- If there is a memo blanket indicator and the encumbrance is marked with an **F**, the encumbrance will remain in the subsidiary file until it is manually deleted. *See section* **202.5 Encumbrance Updates for deleting procedures.**
- Transactions containing a certified forward indicator of **C** can only be processed between July 1 and September 30.
- FLAIR will return user to the TR70 Single Input Screen Two. FLAIR will retrieve any data that is included on the **NEXT** line and the **AMOUNT**, **QUANTITY**, **AB**, **CF**, and **YR** fields will be blank.

## 203.2.2 TR70 Multiple Input

Users can process multiple transactions within the same encumbrance number using a TR70A. Multiple transactions have limited data. The user can input up to three lines per page with no Expansion File data and limited Encumbrances Subsidiary information displayed. To access FLAIR disbursement transactions, users must have Update (**U**) security access to the Disbursements (**DB**) Function.

To access the Encumbered Disbursements Multiple Input Request from the Disbursements Mini Menu or any FLAIR input screen:

- 1. In the **TYPE** field, input **70**.
- 2. In the **SEL** field, input **A**.

## Disbursements Mini Menu (with example data input)

| DBMU                                                             | DISBURSEMENTS MINI MENU                                                                                                    | 12/14/2012 09:35:30                                                                                           |
|------------------------------------------------------------------|----------------------------------------------------------------------------------------------------|----------------------------------------------------------------------------------------------------|
| TYPE<br>51<br>52<br>53<br>54<br>57<br>58<br>59<br>70<br>71<br>75 | UNENCUMBERED DISBURSEMENTS<br>REVOLVING FUND UNENCUMBERED DISBURSEMENTS<br>PAYABLES DISBURSEMENTS<br>REVOLVING FUND PAYABLES DISBURSEMENTS<br>OVERPAYMENTS<br>DISBURSEMENTS CORRECTION<br>REVOLVING FUND DISBURSEMENTS CORRECTION<br>ENCUMBERED DISBURSEMENTS<br>REVOLVING FUND ENCUMBERED DISBURSEMENTS<br>REVOLVING FUND SUBSIDIARY LEDGER | SEL OPTIONS<br>A,S,M,I<br>A,S,M,I<br>A,S,M,I<br>S,I<br>A,S,M,I<br>A,M<br>A,S,M,I<br>A,S,M,I<br>A,S,M,I<br>M,I |
| SEL<br>A<br>S<br>M<br>I                                          | MULTIPLE INPUT<br>SINGLE INPUT WITH EXPANDED DATA DISPLAY<br>MULTIPLE INQUIRY<br>SINGLE INQUIRY WITH EXPANDED DATA DISPLAY                                                                                                    |                                                                                                    |
| Enter-PF1<br>CONT                                                | PF2PF3PF4PF5PF6PF7PF8PF<br>MAIN RFRSH                                                                                                    | TYPE 70 SEL A<br>9PF10PF11PF12                                                                                |

3. Press **Enter**. FLAIR will display the TR70 Multiple Input Request Screen One.

#### TR70 – Encumbered Disbursements – Multiple Input – Request – Screen One

| 70A1             | TR | 70   | - | ENCUMBERED         | DISBURSE | MENTS - | - N | ULTIPLE | (<br>INPUT | 04/2<br>- R | 4/2013<br>EQUEST | 09      | 9:50:09     |
|------------------|----|------|---|--------------------|----------|---------|-----|---------|------------|-------------|------------------|---------|-------------|
| EN-NO            |    |      |   |                    |          |         |     |         |            |             |                  |         |             |
|                  |    |      |   |                    |          |         |     |         |            |             |                  |         |             |
|                  |    |      |   |                    |          |         |     |         |            |             |                  |         |             |
|                  |    |      |   |                    |          |         |     |         |            |             |                  |         |             |
|                  |    |      |   |                    |          |         |     |         |            |             |                  |         |             |
|                  |    |      |   |                    |          |         |     |         |            |             |                  |         |             |
| Enter-PF<br>CONT | 1  | -PF2 | 2 | PF3PF4<br>MINI MAI | N RFRSH  | PF6F    | PF7 | 7PF8    | -PF9       | -PF         | TYP<br>10PF      | E<br>11 | SEL<br>PF12 |

4. Input the encumbrance document number <u>EXACTLY</u> as it is in the encumbrance subsidiary file. The encumbrance number must have a prefix of **E** or **A**.

**Note**: If you process MFMP encumbrances in FLAIR, the transaction must be reconciled in MFMP.

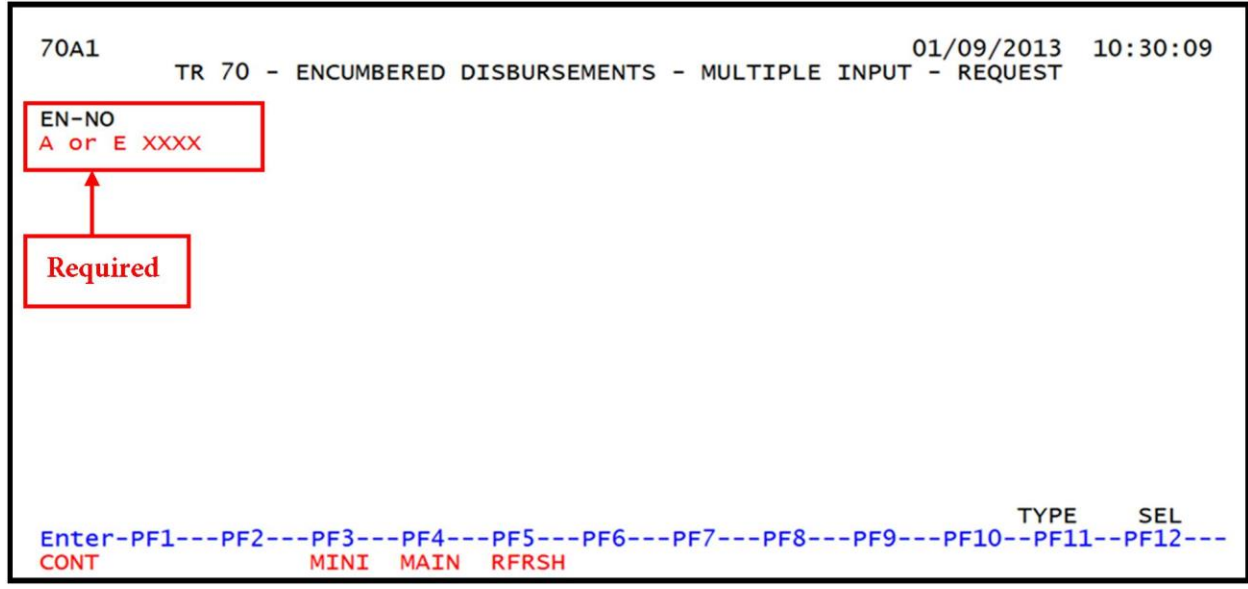

**TR70 – Encumbered Disbursements – Multiple Input Request - Screen One** (with example data input)

5. Press Enter. FLAIR will display the TR70 Multiple Input Screen Two.

| TR70 – Encumbered Disbursements – Multiple Input Request – Screen 1 | ſwo |
|---------------------------------------------------------------------|-----|
| (with example data retrieved)                                       |     |

| 70A2                                 | TR 70 - ENCUMBERED DIS                                  | BURSEMENTS - MULT                               | 11/13/2012 11:14:49<br>IPLE INPUT                     |
|--------------------------------------|---------------------------------------------------------|-------------------------------------------------|-------------------------------------------------------|
| EN-NO MBI L<br>AMOUNT<br>INVOICE ABQ | INE F DESCRIPTION<br>VENDOR-ID T<br>UANTITY CK-NO CK-DT | SUB-VENDOR-<br>RN-DT G VOUCH-N<br>PID BF-ORG BF | ID<br>O LINE BI OTHER-DOC B<br>-EO BF-OB/CF BF-CAT/YR |
| E 10000 _                            |                                                         | 2012 V                                          |                                                       |
| E 10000                              |                                                         | 2012 V                                          |                                                       |
| E 10000                              |                                                         | 2012 V                                          |                                                       |
| NEXT: EN-NO<br>Enter-PF1PF2<br>CONT  | E 10000<br>PF3PF4PF5PF<br>MINI MAIN RFRSH               | 6PF7PF8P                                        | TYPE SEL<br>F9PF10PF11PF12<br>CAN                     |

TR70 Encumbered Disbursements Multiple Input Request Screen Two fields:

| Field | Description                    | Required/Optional/Special Instructions                                                                                                    |
|-------|--------------------------------|----------------------------------------------------------------------------------------------------|
| EN-NO | Encumbrance Document<br>Number | Required. Must be entered to retrieve the<br>record from the Encumbrances Subsidiary.<br>Prefix <b>E</b> – Manually encumbered<br>transactions.<br>Prefix <b>A</b> – MFMP encumbered transactions.<br>(7A/N) |

| Field         | Description                         | Required/Optional/Special Instructions                                                                                                    |
|---------------|-------------------------------------|----------------------------------------------------------------------------------------------------|
| MBI           | Memo Blanket Indicator              | Retrieved. Available indicators:<br>Blank: Regular Encumbrance<br>M: Memo Encumbrance<br>B: Blanket Encumbrance (1A)                                                                                                    |
| LINE          | Encumbrance Line Number             | Required. Must be entered to retrieve the record from the Encumbrances Subsidiary. (4A/N)                                                                                                    |
| F             | Final Payment Indicator             | Optional. Input <b>F</b> if the payment will be complete. Leave <b>blank</b> if it is a partial payment. (1A)                                                                                                    |
| DESCRIPTION   | Description                         | Optional. Used to further describe the transaction. (16A/N)                                                                                                    |
| SUB-VENDOR-ID | Sub-vendor Identification<br>Number | Optional. **If input, the first character<br>must begin with an <b>E</b> , <b>F</b> , <b>S</b> , or <b>N</b> . (14A/N)                                                                                                  |
| AMOUNT        | Amount                              | Required. Only positive amounts for encumbrances. (10.2N)                                                                                                    |
| VENDOR-ID     | Vendor Identification<br>Number     | Optional. Should be input with encumbrance. (21A/N)                                                                                                    |
| TRN-DT        | Transaction Date                    | Required. Date according to section <u>215.422</u> , F.S. (8N)                                                                                                    |
| G             | Grouping Character                  | Optional. (1A/N)                                                                                                    |
| VOUCH-NO      | Voucher Number                      | Optional. If input, must be alphanumeric. (7A/N)                                                                                                    |
| LINE          | Voucher Line                        | Optional. If input, must be numeric. (4N)                                                                                                    |
| BI            | Bookkeeping Indicator               | Optional. If input must equal #, <b>\$</b> , <b>A</b> , <b>E</b> , <b>C</b> , or <b>X</b> . (1A)                                                                                                    |
| OTHER-DOC     | Other Document Number               | Optional. To further describe items.<br>(11A/N)                                                                                                    |
| В             | Batch Character                     | Optional. To group transactions together.<br>(1A/N)                                                                                                    |
| INVOICE       | Invoice Number                      | Required. Must not equal zero. (9A/N)                                                                                                    |
| AB            | Available Balance                   | Required. Valid input: <b>X</b> . If an IAB error<br>message displays. User must have override<br>capability on the access control record to<br>use.<br>Optional. If no IAB error message, leave<br><b>blank</b> . (1A) |
| QUANTITY      | Quantity                            | Optional. Cannot begin with zero. (10.2N)                                                                                                    |
| CK-NO         | Check Number                        | Required. If <b>BI = \$</b> or <b>C</b> .<br>Optional. If <b>BI = blank</b> , <b>A</b> , or <b>X</b> .<br>Cannot be used if <b>BI = #</b> or <b>E</b> . (8N)                                                            |
| CK-DT         | Check Date                          | Optional. Must be in <b>MMDDYYYY</b> format. (8N)                                                                                                    |
| PID           | Product Identifier                  | Optional. (3A/N)                                                                                                    |

| Field  | Description                           | Required/Optional/Special Instructions                                                                                                    |
|--------|---------------------------------------|----------------------------------------------------------------------------------------------------|
| BF-ORG | Benefitting Organization              | <ul> <li>Required. If VENDOR ID field is blank.</li> <li>Optional. If FLAIR account code is input in the VENDOR ID field.</li> <li>If BF-ORG is used, the vendor ID ≠ F, S, N, or E. (11N)</li> </ul>                                                                             |
| BF-EO  | Benefitting Expansion<br>Option       | Required. If <b>BF-ORG</b> field is populated. (2A/N)                                                                                                    |
| BF-OB  | Benefitting Object Code               | Required. If <b>BF-ORG</b> , <b>BF-EO</b> , and <b>VENDOR</b><br><b>ID</b> = <b>0</b> - <b>9</b> is used. <b>BF-OB</b> must start with <b>0</b> if<br><b>BF-CAT</b> starts with <b>00</b> . (6N)                                                                                  |
| BF-CF  | Benefitting Certified<br>Forward      | Optional. Used only when a disbursement is made to another state fund. (1A)                                                                                                    |
| BF-CAT | Benefitting Appropriation<br>Category | Required. If <b>VENDOR ID</b> = <b>0-9</b> . (6N)<br>Optional. If <b>BF-ORG</b> and <b>BF-EO</b> is used and<br><b>VENDOR ID</b> is <b>blank</b> . Must start with <b>00</b> if<br><b>BF-OB</b> starts with <b>0</b> and if <b>VENDOR ID</b><br>$(0-9) \neq$ <b>BF-ORG</b> . (6N) |
| BF-YR  | Benefitting Year                      | Optional. (2N)                                                                                                    |

- 6. Input the required data as needed on the TR70 Encumbered Disbursements Multiple Input Screen Two. Up to three disbursements may be input on a page.
- 7. Press **Enter** to establish encumbrance line. FLAIR will return user to the TR70 Encumbered Disbursement Multiple Input Screen Two. FLAIR will retrieve any data that is included on the **NEXT** line.

See section 203.2.1 TR70 Single Input for vendor ID/BF code combination options and for special notes.

## 203.3 TR70 Inquiry

Users can inquire into a single disbursement using a TR70I transaction or multiple line disbursements using TR70M. These functions are only available the same day the transaction is input. Only transactions within the user's organization level and site will be displayed.

| Data codes to be entered as search criteria include: |                           |  |  |  |
|------------------------------------------------------|---------------------------|--|--|--|
| ORGANIZATION CODE                                    | ORGANIZATION CODE USER ID |  |  |  |
| GF                                                   | SF                        |  |  |  |
| FID                                                  | BE                        |  |  |  |
| IBI                                                  | VENDOR ID                 |  |  |  |
| BF-ORG                                               | BF-EO                     |  |  |  |
| EN-NO                                                | LINE                      |  |  |  |
| VOUCH-NO VOUCH-LINE                                  |                           |  |  |  |

To access FLAIR disbursement transactions, users must have **U** (Update) or **I** (Inquiry) security access for the function **DB** (Disbursement). Users can access this function from any FLAIR input screen using the **TYPE** field.

# *See section 203.2.1 TR70 Single Input for procedures to access encumbered disbursement transactions.*

## 203.3.1 TR70 Single Inquiry

The single inquiry TR70 allows the user to view all data codes associated with the transaction. Agencies can use the single inquiry function to verify transactions that have been added to the Daily Input File. This process ensures transactions are input correctly before they go to overnight processing (example: verifying grant numbers).

To access the Encumbered Disbursements Single Inquiry by Site Request Screen One from the Disbursements Mini Menu or any FLAIR input screen:

- 1. In the **TYPE** field, input **70**.
- 2. In the **SEL** field, input **I**.

## Disbursements Mini Menu (with example data input)

| DICOUDCEMENTO MINII MENU                                                                                                    |                                                                                                    |
|----------------------------------------------------------------------------------------------------|----------------------------------------------------------------------------------------------------|
| TYPE<br>51 UNENCUMBERED DISBURSEMENTS<br>52 REVOLVING FUND UNENCUMBERED DISBURSEMENTS<br>53 PAYABLES DISBURSEMENTS<br>54 REVOLVING FUND PAYABLES DISBURSEMENTS<br>57 OVERPAYMENTS<br>58 DISBURSEMENTS CORRECTION<br>59 REVOLVING FUND DISBURSEMENTS CORRECTION<br>70 ENCUMBERED DISBURSEMENTS<br>71 REVOLVING FUND ENCUMBERED DISBURSEMENTS<br>75 REVOLVING FUND ENCUMBERED DISBURSEMENTS<br>75 REVOLVING FUND SUBSTDIARY LEDGER | SEL OPTIONS<br>A,S,M,I<br>A,S,M,I<br>A,S,M,I<br>A,S,M,I<br>S,I<br>A,S,M,I<br>A,S,M,I<br>A,S,M,I<br>A,S,M,I |
| SEL<br>A MULTIPLE INPUT<br>S SINGLE INPUT WITH EXPANDED DATA DISPLAY<br>M MULTIPLE INQUIRY<br>I SINGLE INQUIRY WITH EXPANDED DATA DISPLAY<br>Enter-PF1PF2PF3PF4PF5PF6PF7PF8PF9<br>CONT MAIN RERSH                                                                                                    | TYPE 70 SEL I<br>PF10PF11PF12                                                                              |

3. Press **Enter**. FLAIR will display the TR70 Single Inquiry Request Screen One.

TR70 – Encumbered Disbursements – Single Inquiry By Site - Request - Screen One

| 7011<br>TR 70 -     | ENCUMBE     | RED DISBU       | RSEMENT       | S – SINGL    | E INQU | 11/15/2012<br>VIRY BY SITE - REQ | 14:26:23<br>UEST |
|---------------------|-------------|-----------------|---------------|--------------|--------|----------------------------------|------------------|
| L1 L2 L3 L4<br>85 _ | L5          | USER ID         | GF SF         | FID BE       |        | IBI VENDOR-ID                    |                  |
| BF-ORG              | BF-EO       | EN-NO           | LINE          | VOUCHER<br>V | LINE   | OTHER-DOC                        |                  |
|                     |             |                 |               |              |        |                                  |                  |
|                     |             |                 |               |              |        |                                  |                  |
|                     |             |                 |               |              |        |                                  |                  |
| Enter-PF1<br>CONT   | PF2PF<br>MI | 3PF4<br>NI MAIN | -PF5<br>RFRSH | PF6PF7       | 'PF8   | ТҮР<br>РF9РF10РF                 | e sel<br>11pf12  |

## TR70 Encumbered Disbursements Single Inquiry by Site Request Screen One fields:

| Field                                                             | Description                | Required/Optional/Special Instructions                                                                                                    |  |
|-------------------------------------------------------------------|----------------------------|----------------------------------------------------------------------------------------------------|--|
| L1 L2 L3 L4 L5                                                    | Organization Code          | Optional. <b>L1</b> is protected. (11N)                                                                                                    |  |
| USER ID                                                           | User Identification Number | Optional. Can be obtained from the agency's Access Control Custodian. (6N)                                                                                                    |  |
| <b>GF/SF/FID/BE/IBI</b><br>19 Digits of the<br>FLAIR Account Code |                            | Optional. If any of the fund fields are input,<br>then <b>BE</b> must be entered. If all fund fields<br>are input and <b>IBI</b> is <b>blank</b> , it will default to<br><b>00</b> . (19N) |  |

| Field     | Description                      | Required/Optional/Special Instructions                                                                                                    |
|-----------|----------------------------------|----------------------------------------------------------------------------------------------------|
| VENDOR-ID | Vendor Identification<br>Number  | Optional. If input, prefix must = <b>E</b> , <b>F</b> , <b>S</b> , or <b>N</b> . If paying another state agency or fund, the 21-digit account code may be entered and must begin with <b>1-9</b> . (21A/N) |
| BF-ORG    | Benefitting Organization<br>Code | <ul> <li>Required. If VENDOR ID field is blank.</li> <li>Optional. If FLAIR account code is input in the VENDOR ID field.</li> <li>If BF-ORG is used, the vendor ID ≠ F, S, N, or E. (11N)</li> </ul>      |
| BF-EO     | Benefitting Expansion<br>Options | Required. If <b>BF-ORG</b> field is populated. (2A/N)                                                                                                    |
| EN-NO     | Encumbrance Number               | Optional. (7A/N)                                                                                                    |
| LINE      | Encumbrance Line Number          | Optional. (4N)                                                                                                    |
| VOUCHER   | Voucher Number                   | Optional. (6A/N)                                                                                                    |
| LINE      | Voucher Line Number              | Optional. (4N)                                                                                                    |
| OTHER-DOC | Other Document Number            | Optional. (11A/N)                                                                                                    |

- 4. Input one or a combination of fields (**L1** is protected). If all fields are left blank, FLAIR will return all transactions within the user's organization code level and site. **Note:** Using the encumbrance number will limit the search for a specific encumbrance.
- 5. Press **Enter**. FLAIR will display the results on TR70 Single Inquiry Screen Two based on the user's search criteria.

# **TR70 - Encumbered Disbursements – Single Inquiry By Site - Screen Two** (with example data retrieved)

| 7012 TR 70 - ENCUMB DISB - SINGLE INQUIRY BY SITE 11/15/2012 16:05:31                                                                                                    |
|----------------------------------------------------------------------------------------------------|
| EN-NO MBI LINE F L1 L2 L3 L4 L5 EO VR OBJECT CF DESCRIPTION SUB-VENDOR-ID<br>E10000 0001 85 10 02 02 213 AA 02 341000 OFFFICE SUPPLIES                                                                   |
| AMOUNT VENDOR-ID MC TRN-DT G VOUCH-NO LINE BI OTHER-DOC<br>300.00 F22222222999 A 11152012                                                                                                    |
| B INVOICE ABQUANTITYCK-NO CK-DT BF-ORG BF-EO BF-OB/CF BF-CAT/YR<br>TEST                                                                                                    |
| CAT YR GL EGL EOB ECAT EP PID GRANT GY CNTRT CY OCA AU 040000 00 71100                                                                                                    |
| GF         SF         FID         BE         IBI         EF         STATE-PROGRAM         PROJECT ID           20         2         010001         85100000         00         1112110000         000000 |
| BPIN COUNTUNITSTIME                                                                                                    |
| L1 L2 L3 L4 L5 VENDOR-ID EN-NO LINE VOUCHER LINE<br>85 V                                                                                                    |
| Enter-PF1PF2PF3PF4PF5PF6PF7PF8PF9PF10PF11PF12<br>CONT MINI MAIN RFRSH TOP FWD                                                                                                    |

6. If there is more than one invoice for this encumbrance, users can also press **F8** key to display the additional invoices until the message *"END OF SEARCH"* is displayed.

On inquiry screens, the **NEXT** line will remain blank. If another inquiry is required, input the appropriate data on the **NEXT** line and press **Enter**. *See section 105.6.5 NEXT Line for additional information*.

## 203.3.2 TR70 Multiple Inquiry

Multiple inquiry allows the user to view up to three transactions per page of limited information related to the transaction prior to viewing detailed information using a single transaction.

To access the Encumbered Disbursements Multiple Inquiry by Site Request Screen One from the Disbursements Mini Menu or any FLAIR input screen:

- 1. In the **TYPE** field, input **70**.
- 2. In the **SEL** field, input **M**.

| Disbursements Mini Menu ( | with examp | ole data | input) |
|---------------------------|------------|----------|--------|
|---------------------------|------------|----------|--------|

| DBMU      |                                           | 04/24/2013 09:01:38                             |
|-----------|-------------------------------------------|-------------------------------------------------|
|           | DISBURSEMENTS MINI MENU                   |                                                 |
| TYPE      |                                           | SEL OPTIONS                                     |
| 51        | UNENCUMBERED DISBURSEMENTS                | A,S,M,I                                         |
| 52        | REVOLVING FUND UNENCUMBERED DISBURSEMENTS | A,S,M,I                                         |
| 53        | PAYABLES DISBURSEMENTS                    | A,S,M,I                                         |
| 54        | REVOLVING FUND PAYABLES DISBURSEMENTS     | A,S,M,I                                         |
| 57        | OVERPAYMENTS                              | S,I                                             |
| 58        | DISBURSEMENTS CORRECTION                  | A,S,M,I                                         |
| 59        | REVOLVING FUND DISBURSEMENTS CORRECTION   | A,M                                             |
| 70        | ENCUMBERED DISBURSEMENTS                  | A,S,M,I                                         |
| 71        | REVOLVING FUND ENCUMBERED DISBURSEMENTS   | A,S,M,I                                         |
| 7s        | REVOLVING FUND SUBSIDIARY LEDGER          | M,I                                             |
| SEL       |                                           |                                                 |
| SEL       |                                           |                                                 |
| 4         | STNGLE INPUT WITH EXPANDED DATA DISPLAY   |                                                 |
| M         | MILITELE TNOUTRY                          |                                                 |
| т         | STNGLE TNOUTRY WITH EXPANDED DATA DISPLAY |                                                 |
| -         | SINGLE INQUINT WITH EXTANDED DATA DISTERT |                                                 |
|           |                                           | TYPE 70 SEL M                                   |
| Enter-PF1 | PF2PF3PF4PF5PF6PF7PF8PF9                  | PF10PF11PF12                                    |
| CONT      | MAIN RFRSH                                | and a second second second second second second |

3. Press **Enter.** FLAIR will display the TR70 Multiple Inquiry by Site Request Screen One.

TR70 - Encumbered Disbursements - Multiple Inquiry By Site - Request - Screen One

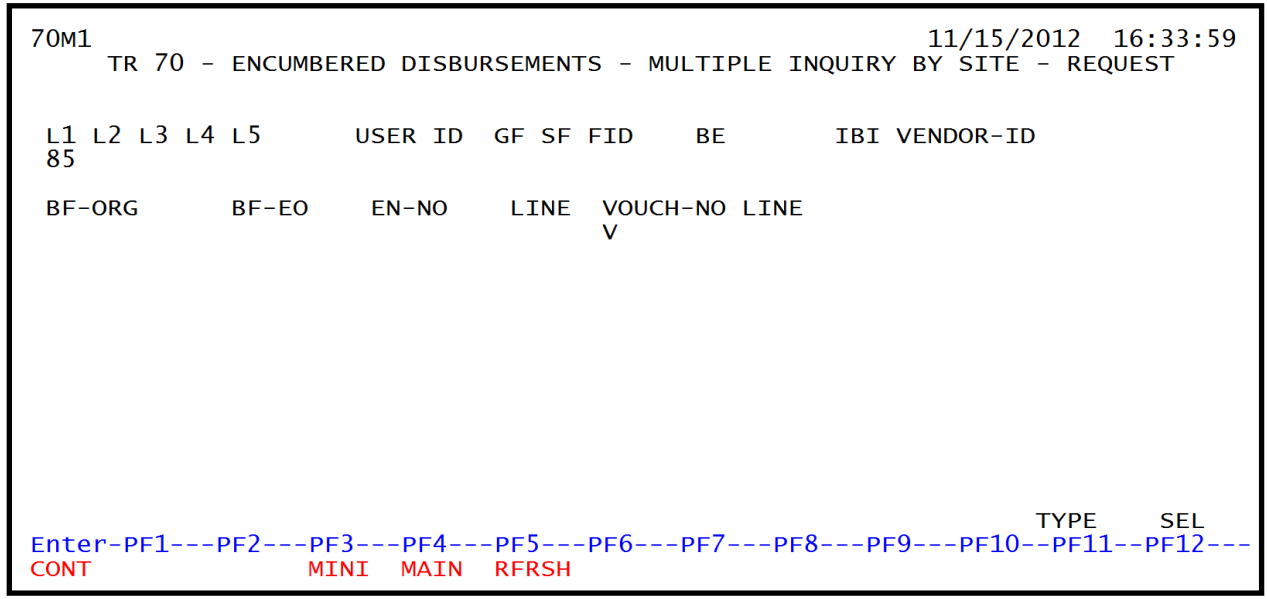

See section 203.3.1 TR70 Single Inquiry for details on fields available for input.

- 4. a. Input one or a combination of fields (L1 is protected); OR
  b. Leave all fields blank.
  Note: Using the encumbrance number will limit the search for a specific encumbrance.
- 5. Press Enter.
  - a. FLAIR will display search results based on the data input by the user; **OR**
  - b. If all fields are left blank, FLAIR will return all transactions within the user's organization code level and site.
- 6. To view complete transaction information, input an **I** in the **X** field next to the line number.

**TR70 – Encumbered Disbursements – Multiple Inquiry By Site - Screen Two** (with example data input)

|   | 70M2<br>TR 70 - ENCUMBERED DISBURSEMENTS - MULTIPLE INQUIRY BY SITE                                                                                                    |
|---|----------------------------------------------------------------------------------------------------|
|   | EN-NO E 456 MBI<br>X LINE F L1 L2 L3 L4 L5 EO VR OBJECT CF YR DESCRIPTION SUB-VENDOR-ID<br>AMOUNT VENDOR-ID TRN-DT G VOUCH-NO LINE BI OTHER-DOC B<br>INVOICE ABQUANTITY CK-NO CK-DT PID BF-ORG BF-EO BF-OB/CF BF-CAT/YR |
| ľ | 1 0001 85 10 02 02 213 AA 02 380000 00 SUPPLIES<br>100.00 F22222222999 11192012<br>TEST                                                                                                    |
| + | D002 85 10 02 02 213 AA 02 380000 00 ENVELOPES<br>60.00 F22222222999 11192012<br>TEST1                                                                                                    |
| + | 0003 85 10 02 02 213 AA 02 380000 00 STAMPS<br>20.00 F22222222999 11192012                                                                                                    |
|   | Input I here to view individual encumbrance lines         TYPE         SEL           L1         L2         L3         L4         L3         VENDOR-1D         EN-NO         LINE         VOUCH-NO         LINE          |
|   | 85 V<br>Enter-PF1PF2PF3PF4PF5PF6PF7PF8PF9PF10PF11PF12<br>CONT MINI MAIN RFRSH TOP FWD                                                                                                    |

7. Press Enter. FLAIR will display the TR70 Single Inquiry by Site Screen Two.

```
7012
                                                                              10:02:58
            TR 70 - ENCUMB DISB - SINGLE INQUIRY BY SITE
                                                                 11/19/2012
EN-NO MBI LINE F L1 L2 L3 L4 L5 EO VR OBJECT CF DESCRIPTION
E456 0001 85 10 02 02 213 AA 02 380000 SUPPLIES
                                                                        SUB-VENDOR-ID
....AMOUNT.... VENDOR-ID
                                         MC TRN-DT
                                                     G VOUCH-NO LINE BI OTHER-DOC
        100.00 F22222222999
                                         A 11192012
B INVOICE
                                                 BF-ORG
                                                           BF-EO BF-OB/CF BF-CAT/YR
             AB...QUANTITY.. CK-NO
                                        CK-DT
  TEST
                        EOB
CAT
        YR
            GL
                   EGL
                             ECAT
                                       FP
                                           PTD
                                                      GRANT GY CNTRT CY OCA
                                                                                   AU
040000 00
            71100
GF SF FID
                              EF
                                   STATE-PROGRAM
                                                            PROJECT ID
              BF
                        TBT
20 2 010001 85100000 00
                                   1112110000 000000
BPIN
           COUNT
                    ....UNITS.... ....TIME....
                                                                        TYPE
                                                                                SEL
L1 L2 L3 L4 L5
                  VENDOR-ID
                                             EN-NO
                                                             VOUCHER
                                                      LINE
                                                                       LINE
85
                                                             v
Enter-PF1---PF2---PF3---PF4---PF5---PF6---PF7-
                                                     PF8-
                                                          --PF9-
                                                                 --PF10--PF11--PF12
CONT
                    MTNT
                          MAIN
                                 RFRSH TOP
                                                      FWD
```

**TR70 - Encumbered Disbursements - Single Inquiry By Site - Screen Two** (with example data retrieved)

8. If there is more than one invoice for this encumbrance, users can also press **F8** key to display the additional invoices until the message *"END OF SEARCH"* is displayed.

On inquiry screens, the **NEXT** line will remain blank. If another inquiry is required, input the appropriate data on the **NEXT** line and press **Enter**. *See section 105.6.5 NEXT Line for additional information*.

# 203.4 TR70 Update

The TR70 Single Update by Site should be used to make changes or corrections to transactions input during the current business day, before entries are sent to nightly processing. If a transaction made on a previous day needs to be corrected or edited, the user must use a TR58 (Disbursement Corrections). *See section 212.6 TR58 Unencumbered Disbursements Corrections for correction details.* 

Note: The TR58 does not update the Encumbrances Subsidiary.

There are two ways users can update a TR70 Single Update by Site transaction:

- Single Inquiry
- Multiple Inquiry

## 203.4.1 TR70 Single Inquiry Update

Updates to a TR70 can be made by retrieving the Single Update by Site function only on the same business day the entry was made.

To update a single inquiry transaction, from the Disbursements Mini Menu or any FLAIR input screen:

- 1. In the **TYPE** field, input **70**.
- 2. In the **SEL** field, input **I**.

Disbursements Mini Menu (with example data input)

| DBMU                                                 | DESCRIPCEMENTS MENT MENU                                                                                                    | 06/06/2013 15:49:42                                                                             |
|------------------------------------------------------|----------------------------------------------------------------------------------------------------|-------------------------------------------------------------------------------------------------|
| TYPE<br>51<br>52<br>53<br>54<br>57<br>58<br>59<br>70 | DISBURSEMENTS MINI MENU<br>UNENCUMBERED DISBURSEMENTS<br>REVOLVING FUND UNENCUMBERED DISBURSEMENTS<br>PAYABLES DISBURSEMENTS<br>REVOLVING FUND PAYABLES DISBURSEMENTS<br>OVERPAYMENTS<br>DISBURSEMENTS CORRECTION<br>REVOLVING FUND DISBURSEMENTS CORRECTION<br>ENCUMBERED DISBURSEMENTS | SEL OPTIONS<br>A,S,M,I<br>A,S,M,I<br>A,S,M,I<br>A,S,M,I<br>S,I<br>A,S,M,I<br>A,S,M,I<br>A,S,M,I |
| 71<br>7s                                             | REVOLVING FUND ENCUMBERED DISBURSEMENTS<br>REVOLVING FUND SUBSIDIARY LEDGER                                                                                                    | A,S,M,I<br>M,I                                                                                  |
| SEL                                                  |                                                                                                    |                                                                                                 |
| A                                                    | MULTIPLE INPUT                                                                                                    |                                                                                                 |
| S                                                    | SINGLE INPUT WITH EXPANDED DATA DISPLAY                                                                                                    |                                                                                                 |
| M                                                    | MULTIPLE INQUIRY                                                                                                    |                                                                                                 |
| I                                                    | SINGLE INQUIRY WITH EXPANDED DATA DISPLAY                                                                                                    |                                                                                                 |
| Enter-PF1                                            | LPF2PF3PF4PF5PF6PF7PF8PF9<br>MAIN RFRSH                                                                                                    | TYPE 70 SEL I<br>-PF10PF11PF12                                                                  |

3. Press **Enter**. FLAIR will display the TR70 Encumbered Disbursements Single Inquiry by Site Request Screen One.

TR70 - Encumbered Disbursements - Single Inquiry By Site - Request - Screen One

| 70I1<br>TR 70 - ENCUMB | BERED DISBURSEMENTS - SINGLE INC     | 06/06/2013 15:52:02<br>QUIRY BY SITE - REQUEST |
|------------------------|--------------------------------------|------------------------------------------------|
| L1 L2 L3 L4 L5<br>85 _ | USER ID GF SF FID BE                 | IBI VENDOR-ID                                  |
| BF-ORG BF-EO           | EN-NO LINE VOUCHER LINE<br>V         | OTHER-DOC                                      |
|                        |                                      |                                                |
|                        |                                      |                                                |
|                        |                                      |                                                |
| Enter-PF1PF2P          | PF3PF4PF5PF6PF7PF<br>MINI MAIN RFRSH | TYPE SEL<br>8PF9PF10PF11PF12                   |

- 4. In the **EN-NO** field, input the encumbrance number.
- 5. Press **Enter**. FLAIR will display the TR70 Single Inquiry by Site Request Screen Two.

**TR70 - Encumbered Disbursements - Single Inquiry By Site - Screen Two** (with example data

input) 7012 TR 70 - ENCUMB DISB - SINGLE INQUIRY BY SITE 11/19/2012 12:22:34 EN-NO MBI LINE F L1 L2 L3 L4 L5 EO VR OBJECT CF DESCRIPTION E123 0001 85 10 02 02 213 AA 02 380000 TEST SUB-VENDOR-ID ....AMOUNT.... VENDOR-ID 100.00 F666666666999 MC TRN-DT G VOUCH-NO LINE BI OTHER-DOC A 11192012 **B** INVOICE AB...QUANTITY .. CK-NO CK-DT **BF-ORG** BF-EO BF-OB/CF BF-CAT/YR TEST1 EGL EOB ECAT EP PID GRANT GY CNTRT CY OCA CAT AU YR GL 71100 040000 00 GF SF FID BE IB: 20 2 010001 85100000 00 STATE-PROGRAM PROJECT ID IBI EF 1112110000 000000 BPIN COUNT ...UNITS.... ...TIME... TYPE SEL U L1 L2 L3 L4 L5 VENDOR-ID EN-NO VOUCHER LINE LINE 85 V Enter-PF1---PF2---PF3---PF4---PF5---PF6---PF7---PF8---PF9---PF10--PF11--PF12-MINI MAIN **RFRSH TOP** CONT FWD

- 6. In the **SEL** field, input **U**.
- 7. Press Enter. FLAIR will display the TR70 Single Update by Site Screen One.

**TR70 – Encumbered Disbursements – Single Update By Site - Screen One** (with example data retrieved)

70u1 11/19/2012 12:26:28 TR 70 - ENCUMBERED DISBURSEMENTS - SINGLE UPDATE BY SITE DELETE: EN-NO MBI LINE F L1 L2 L3 L4 L5 EO VR OBJECT CF DESCRIPTION E123 0001 85 10 02 02 213 AA 02 380000 TEST SUB-VENDOR ID ...AMOUNT.... VENDOR-ID TRN-DT G VOUCH-NO LINE BI OTHER-DOC В 100.00 F66666666999 11192012 INVOICE AB ...QUANTITY.. CK-NO CK-DT PID BF-ORG BF-E0 BF-OB/CF BF-CAT/YR TEST1 GY CNTRT CY OCA CAT YR GL EGL EOB ECAT FΡ GRANT AU 71100 040000 00 GF SF FID BF TBT FF STATE PROGRAM PROJECT ID 20 2 010001 85100000 00 1112110000 000000 BPTN ....UNITS..... TIME.... COUNT TYPE SEL Enter-PF1---PF2---PF3---PF5---PF6---PF7---PF8---PF9---PF10--PF11 -PF12-MINI MAIN RFRSH CONT CAN

TR70 Encumbered Disbursements Single Update by Site Screen One fields:

| Field  | Description            | Required/Optional/Special Instructions |
|--------|------------------------|----------------------------------------|
| DELETE | Delete                 | Optional. Valid input: <b>D</b> . (1A) |
| EN-NO  | Encumbrance Number     | Protected. (7A/N)                      |
| MBI    | Memo Blanket Indicator | Protected. (1A)                        |

| Field                    | Description                             | Required/Optional/Special Instructions                                                                                                    |  |
|--------------------------|-----------------------------------------|----------------------------------------------------------------------------------------------------|--|
| LINE Line Number         |                                         | Protected. (4A/N)                                                                                                    |  |
| F                        | Final Payment Indicator                 | Optional. Valid input: <b>F</b> . (1A)                                                                                                    |  |
| L1 L2 L3 L4 L5           | Organization Code                       | Protected. (11N)                                                                                                    |  |
| EO                       | Expansion Option                        | Protected. (2A/N)                                                                                                    |  |
| VR                       | Expansion Option Version                | Protected. (2A/N)                                                                                                    |  |
| OBJECT                   | Object Code                             | Protected. (6N)                                                                                                    |  |
| CF                       | Certified Forward Indicator             | Optional. Valid input: <b>C</b> . <b>CF</b> items can only<br>be processed between July 1 and<br>September 30. Must be established on the<br>encumbrance. (1A)           |  |
| DESCRIPTION              | Description                             | Optional. (16A/N)                                                                                                    |  |
| SUB-VENDOR ID            | Sub-vendor<br>Identification Number     | Optional. Valid input: <b>E</b> , <b>F</b> , <b>S</b> , or <b>N</b> . (14A/N)                                                                                            |  |
| AMOUNT                   | Amount                                  | Required. Only positive amounts can be entered. (10.2N)                                                                                                    |  |
| VENDOR-ID                | Vendor Identification<br>Number         | Retrieved. (21A/N)                                                                                                    |  |
| TRN-DT                   | Transaction Date                        | Required. Must be less than or equal to the current date. (8N)                                                                                                    |  |
| G                        | Grouping Character                      | Optional. (1A/N)                                                                                                    |  |
| VOUCH-NO                 | Voucher Number                          | Optional. The first character must be alphabetic. (6A/N)                                                                                                    |  |
| LINE                     | Voucher Number Line                     | Required. If <b>BI = X</b> .<br>Optional. Valid only if voucher number is<br>input. Must be numeric. (4N)                                                                |  |
| BI Bookkeeping Indicator |                                         | Optional. Valid input: <b>#</b> , <b>\$</b> , <b>A</b> , <b>C</b> , <b>E</b> , <b>N</b> , or <b>X</b> .<br>(1A)                                                          |  |
| OTHER- DOC               | Other Document                          | Optional. (11A/N)                                                                                                    |  |
| В                        | Batch Character                         | Optional. (1A/N)                                                                                                    |  |
| INVOICE                  | Invoice Number                          | Required. (9A/N)                                                                                                    |  |
| AB                       | Available Balance<br>Override Indicator | Optional. Valid input: <b>X</b> . (1A)                                                                                                    |  |
| QUANTITY                 | Quantity                                | Optional. (10.2N)                                                                                                    |  |
| CK-NO                    | Check Number                            | Required. If <b>BI</b> = \$ or <b>C</b> .<br>Invalid. If <b>BI</b> = # or <b>E</b> .<br>Optional. If <b>BI</b> = <b>blank</b> , <b>A</b> , <b>X</b> , or <b>N</b> . (8N) |  |
| CK-DT                    | Check Date                              | Optional. Must be in <b>MMDDYYYY</b> format.<br>(8N)                                                                                                    |  |
| PID                      | Product Identifier                      | Optional. (3A/N)                                                                                                    |  |
| BF-ORG                   | Benefitting                             | Required. If <b>VENDOR ID</b> field is <b>blank</b> .                                                                                                    |  |

| Field            | Description                            | Required/Optional/Special Instructions                                                                                       |  |
|------------------|----------------------------------------|----------------------------------------------------------------------------------------------------|--|
|                  | Organization Code                      |                                                                                                    |  |
|                  |                                        | the <b>VENDOR ID</b> field.                                                                                                  |  |
|                  |                                        |                                                                                                    |  |
|                  |                                        | If <b>BF-ORG</b> is used, the vendor $ID \neq F$ , S, N, or <b>E</b> . (11N)                                                 |  |
| BF-FO            | Benefitting Expansion                  | Required. If <b>BF-ORG</b> field is populated.                                                                               |  |
|                  | Option                                 | (2A/N)                                                                                                    |  |
| BF-OB/CF         | Benefitting Object                     | <b>VENDOR ID = <math>0.9</math></b> is used. <b>BF-OB</b> must                                                               |  |
|                  | Code/Certified Forward                 | start with <b>0</b> if <b>BF-CAT</b> starts with <b>00</b> . (6N)                                                            |  |
|                  |                                        | Required. If <b>VENDOR ID</b> = $0-9$ . (6N)                                                                                 |  |
| BF-CAT           | Benefitting                            | Optional. If <b>BF-ORG</b> and <b>BF-EO</b> is used and                                                                      |  |
|                  | Appropriation Category                 | <b>VENDOR ID</b> is <b>blank</b> . Must start with <b>00</b> if<br><b>BE-OB</b> starts with <b>0</b> and if <b>VENDOR ID</b> |  |
|                  |                                        | $(0-9) \neq BF-ORG.$ (6N)                                                                                                    |  |
| BF-YR            | Benefitting Year                       | Optional. (2N)                                                                                                    |  |
| САТ              | Category                               | Required. (6N)                                                                                                    |  |
| YR               | Year                                   | Required. If blank, will default to <b>00</b> . (2N)                                                                         |  |
| GL               | General Ledger Code                    | Required. (5N)                                                                                                    |  |
| EGL              | External General Code                  | Optional. (5N)                                                                                                    |  |
| EOB              | External Object Code                   | Optional. (3A)                                                                                                    |  |
| ECAT             | External Category                      | Optional. (6N)                                                                                                    |  |
| EP               | External Program                       | Optional. (2N)                                                                                                    |  |
|                  |                                        | Optional. Must be established in FACTS and carried over to the Title File before it                                          |  |
| GRANT            | Grant Number                           | can be used in a FLAIR transaction. If                                                                                       |  |
|                  |                                        | contract number is required. (5A/N)                                                                                          |  |
| GY               | Grant Year                             | Optional. (2N)                                                                                                    |  |
|                  |                                        | Optional. Must be established in FACTS                                                                                       |  |
| CNTRT            | Contract Number                        | can be used in a FLAIR transaction. If                                                                                       |  |
|                  |                                        | object code = <b>75XXXX</b> , a grant and/or                                                                                 |  |
|                  |                                        | contract number is required. (5A/N)                                                                                          |  |
| СҮ               | Contract Year                          | present before contract year is input. (2N)                                                                                  |  |
| OCA              | Other Cost Accumulator                 | Optional. Must be established in the Title File prior to use in a transaction $(54/N)$                                       |  |
| AII              | Agongy Unique Code                     | Optional. Must be established in the Title                                                                                   |  |
| AU               | Agency Unique Code                     | File prior to use in a transaction. (2A/N)                                                                                   |  |
| GF/SF/FID/BE/IBI | 19 Digits of the<br>FLAIR Account Code | Optional. (19N)                                                                                                    |  |
| EF               | External Fund Type                     | Optional. (1N)                                                                                                    |  |
| Field         | Description                                          | Required/Optional/Special Instructions                                                                                                    |
|---------------|------------------------------------------------------|----------------------------------------------------------------------------------------------------|
| STATE PROGRAM | State Program Number                                 | Required. Must be established in the Title<br>File prior to use in a transaction. (16N)                                                          |
| PROJECT ID    | Project Identifier                                   | Optional. Must be established in the<br>Project Information File and carried over to<br>the Title File prior to use in a transaction.<br>(11A/N) |
| BPIN          | Beginning Property<br>Identification Number          | Optional. (8A/N)                                                                                                    |
| COUNT         | Beginning Property<br>Identification Number<br>Count | Optional. (4N)                                                                                                    |
| UNITS         | Units                                                | Optional. (12N)                                                                                                    |
| TIME          | Time                                                 | Optional. (9N)                                                                                                    |

**Note:** The user may update one or more fields by placing the cursor in the field to be changed, inputting the correct data, and pressing **Enter**.

### 203.4.2 TR70 Multiple Inquiry Update

Users can update multiple transactions by retrieving the TR70 Multiple Inquiry by Site Request option. *See section 203.3.2 TR70 Multiple Inquiry for instructions on how to retrieve this option.* Once the screen is retrieved, the user must enter the encumbrance number and press enter to access the Multiple Inquiry by Site option for updates or changes.

To update data on the TR70 Encumbered Disbursements Multiple Inquiry by Site Screen Two: 1. In the **X** field next to the desired line(s), input **U**.

# **TR70 – Encumbered Disbursements – Multiple Inquiry By Site – Screen Two** (with example data input)

70M2 11/19/2012 14:39:07 TR 70 - ENCUMBERED DISBURSEMENTS - MULTIPLE INQUIRY BY SITE EN-NO E 456 MBI LINE F L1 L2 L3 L4 L5 EO VR OBJECT CF YR DESCRIPTION SUB-VENDOR-ID .. AMOUNT.... VENDOR-ID TRN-DT G VOUCH-NO LINE BI OTHER-DOC INVOICE AB ..QUANTITY.. CK-NO CK-DT PID BF-ORG BF-EO BF-OB/CF BF-CAT/YR 0003 85 10 02 02 213 AA 02 380000 00 STAMPS U 20.00 F22222222999 11192012 TEST2 0003 85 10 02 02 213 AA 02 380000 00 STAMPS 20.00 F22222222999 11192012 TEST2 85 10 02 02 213 AA 02 380000 0001 **00 SUPPLIES** E2222222222000 1102012 Input U here to update individual encumbrance lines SEL TYPE L2 L3 L4 L5 L1 VENDOR-ID FN-NO LINE VOUCH-NO LINE 85 ν Enter-PF1---PF2---PF3---PF4---PF5---PF6---PF7---PF8---PF9---PF10--PF11--PF12--MAIN RFRSH TOP CONT MINI FWD

2. Press Enter. FLAIR will display the TR70 Single Update by Site Screen One.

```
TR70 - Encumbered Disbursements - Single Update By Site - Screen One (with update example)
                                                                                     11/19/2012
  70U1
                                                                                                      10:08:04
                 TR 70 - ENCUMBERED DISBURSEMENTS - SINGLE UPDATE BY SITE
  DELETE:

        EN-NO
        MBI
        LINE
        F
        L1
        L2
        L3
        L4
        L5
        EO
        VR
        OBJECT
        CF
        DESCRIPTION

        E456
        0001
        85
        10
        02
        02
        213
        AA
        02
        380000
        SUPPLIES

                                                                                               SUB-VENDOR ID
     ... AMOUNT.... VENDOR-ID
                                                        TRN-DT G VOUCH-NO LINE BI OTHER-DOC
                                                                                                                В
  100.00
                       F222222222999
                                                       11192012
  INVOICE
                AB ... QUANTITY .. CK-NO
                                                  CK-DT
                                                              PID BF-ORG
                                                                                 BF-EO BF-OB/CF BF-CAT/YR
  TEST
  CAT
                          EGL EOB ECAT
                                                    EP GRANT
                                                                                 GY CNTRT CY OCA
            YR
                 GL
                                                                                                           AU
  040000 00
                 71100
  GF SF FID
                                  IBI
                                                 STATE PROGRAM
                                                                               PROJECT ID
                                        EF
                    BE
  20 2 010001 85100000 00
                                                 1112110000 000000
  BPIN
                COUNT
                               ....UNITS.... ....TIME....
                                                                                               TYPE
                                                                                                           SEL
  Enter-PF1---PF2---PF3---PF4---PF5---PF6---PF7---PF8---PF9---PF10--PF11--
                                                                                                         PF12-
  CONT
                           MINI
                                    MAIN
                                             RFRSH
                                                                                                         CAN
```

- 3. a. Input/update the appropriate fields; OR
  b. Input D in the DELETE field to delete the encumbrance from the Daily Input File.
- 4. Press **Enter**. FLAIR will display the TR70 Multiple Inquiry by Site Screen Two.

# **TR70 – Encumbered Disbursements – Multiple Inquiry By Site – Screen Two** (with example data retrieved)

70M2 07/09/2013 15:05:25 TR 70 - ENCUMBERED DISBURSEMENTS - MULTIPLE INQUIRY BY SITE EN-NO E 456 MBI EO VR OBJECT CF YR DESCRIPTION X LINE F L1 L2 L3 L4 L5 SUB-VENDOR-ID ... AMOUNT.... VENDOR-ID G VOUCH-NO LINE BI OTHER-DOC TRN-DT B INVOICE AB ..QUANTITY.. CK-NO CK-DT PID BF-ORG BF-EO BF-OB/CF BF-CAT/YR 0003 85 10 02 02 213 AA 02 380000 00 STAMPS 07012013 100.00 F22222222999 TEST3 TYPE SEL L1 L2 L3 L4 L5 VENDOR-ID EN-NO LINE VOUCH-NO LINE 85 v Enter-PF1---PF2---PF3---PF4---PF5---PF6---PF7---PF8---PF9---PF10--PF11--PF12-MINI MAIN RFRSH TOP CONT FWD

## 203.5 TR70 FLAIR Accounting Entries

When an actual cash disbursement is made for a previously established encumbrance, it should be recorded in FLAIR through TR70 Encumbered Disbursements. When the disbursement is made, FLAIR records the following accounting entries:

- The TR70 disbursement,
- Reversal of the original encumbrance entry, and
- Removal of the encumbrance from the encumbrances subsidiary or the balance is reduced.

To record cash disbursements when an encumbrance has been previously established:

| SF | GL Code | Description                               | DR | CR | I/A |
|----|---------|-------------------------------------------|----|----|-----|
|    | 7****   | Expenditures                              | X  |    | Ι   |
| 1  | 13100   | Unexpended General Revenue Rel. <b>or</b> |    | X  | Α   |
| 2  | 12200   | Released Cash in State Treasury or        |    | X  | Α   |
| 8  | 11200   | Cash in Bank                              |    | X  | Α   |

A = FLAIR Automated Transaction CR = Credit; DR = Debt; GL = General Ledger; I = User Input; SF = State Fund.

#### The following transaction is system-generated to remove or reduce the original encumbrance:

| G | GL Code | Description                                     |   | CR | I/A |
|---|---------|-------------------------------------------------|---|----|-----|
| ļ | 98100   | Budgetary Fund Balance Res. for<br>Encumbrances | X |    | I   |
| 9 | 94100   | Encumbrances                                    |   | X  | A   |

A = FLAIR Automated Transaction CR = Credit; DR = Debt; GL = General Ledger; I = User Input.

When encumbered disbursements are recorded, the Available Balance File is updated as follows:

| Description            | SF = 1     | SF = 2     | SF = 8     |
|------------------------|------------|------------|------------|
| FUND CASH              | N/A        | -Amount    | -Amount    |
| FUND RELEASE           | -Amount    | -Amount    | N/A        |
| ORGANIZATION CASH      | N/A        | -Amount    | -Amount    |
| ORGANIZATION ALLOTMENT | +/- Diff.* | +/- Diff.* | +/- Diff.* |

N/A = Not Applicable; SF = State Fund.

\*Difference = the difference between the original encumbrance amount and the disbursement amount.

**Note**: The GL code for expenditures (**7**\*\*\*\*) may be retrieved from the expansion set record or entered by the user on the single input screen. To record an increase in expenditures, the user should input a positive amount which will be entered as a debit to the **7**\*\*\*\* account.

# **204 TR51 Unencumbered Disbursements**

The TR51 Unencumbered Disbursement Transaction is used to record expenditures and cash disbursements when an encumbrance has not been previously established with a TR60. This transaction is recorded and reduces the agency's available balances/releases at the time of input. Unlike an encumbrance that has been previously recorded with a TR60 to reserve funds (tracked in allotment balances) prior to input, does not affect the agency's releases and the TR60 is disbursed with the use of a TR70. The user must input all required information when processing an unencumbered transaction such as the organization code, expansion option, object, and vendor number versus using an encumbered transaction where this information has been previously established with a TR60.

Unencumbered disbursements can be used to process the following:

- Cash disbursements where no encumbrance or liability was previously established.
- Credit memos (travel advances, invoice credits).

| Examples of Unencumbered Transactions |                                   |  |
|---------------------------------------|-----------------------------------|--|
| Building Leases                       | Contractual Services              |  |
| Equipment Leases                      | Executive Orders                  |  |
| Furniture Purchases                   | Land Purchases                    |  |
| Utility Payments                      | Phone Services                    |  |
| Interest Penalties                    | Journal Transfer 1 (intra-agency) |  |
| Travel Reimbursements                 | Journal Transfer 2 (inter-agency) |  |
| Purchasing Card                       | Revolving Funds                   |  |

**Unencumbered Flow Chart** (example travel reimbursement)

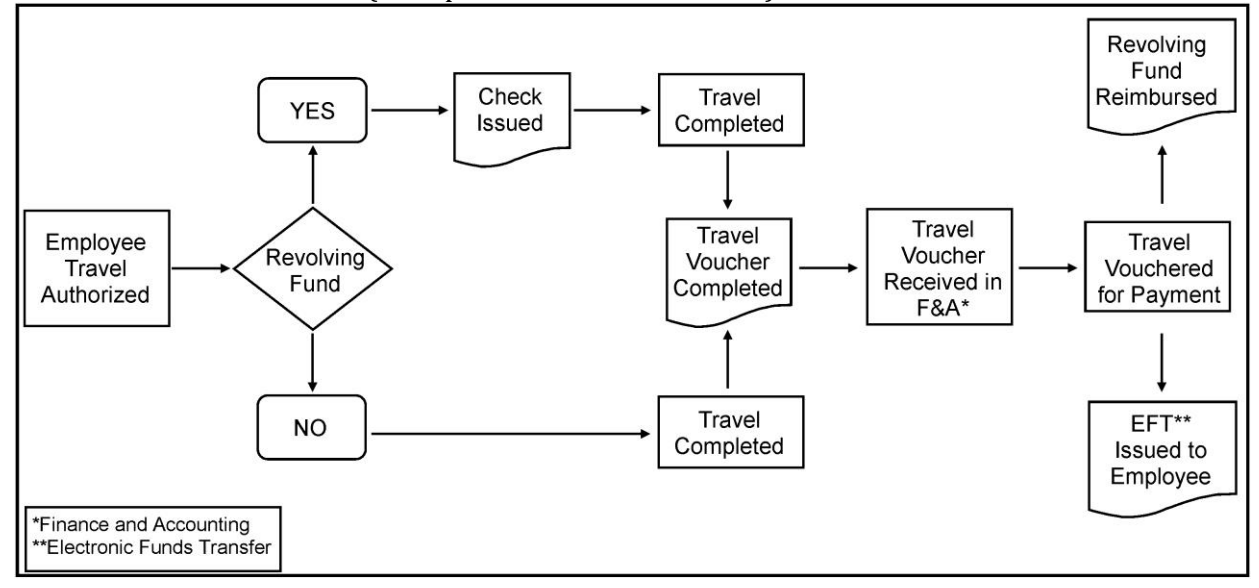

## 204.1 TR51 Prior to Input

Unlike encumbrances, a TR51, in most instances, cannot be tracked in FLAIR until input. There are some things that must be verified prior to processing a TR51:

- Vendor number or employee ID number must be verified as correct and active in either the Vendor Statewide File (VS) or the Vendor Employee File (VE) before it can be used in a transaction.
- A vendor number must be active in the Vendor Statewide File (some instances, must have a valid W-9) and matched against the invoice for payee's name and remittance address.
- An employee ID must be verified and active in the Vendor Employee File File for state employees.
- The 29-digit FLAIR account code must be active and valid in order to complete a JT to another state agency. This can be verified in the Account Description File (AD).
- The organization code, expansion option, and object code combination must be verified in the Expansion Files (EX). They must be correct and active.
- The invoice or travel voucher must be verified for approval before being submitted to the Finance and Accounting Office for disbursement.

# 204.2 TR51 Input

Users can input a single or multiple TR51 disbursement transaction. Single input allows the user to view all data codes associated with the transaction. Multiple transactions have limited data (i.e., contract, grant, and project number cannot be input), but the user can input up to three lines per page.

To access FLAIR disbursement transactions, users must have Update (**U**) security access to the Disbursement (**DB**) function. Users can access this function from any FLAIR input screen or the Disbursements Mini Menu by inputting **DB** the **TYPE** field.

To access a TR51 input screen from the Disbursements Mini Menu or any FLAIR input screen:

- 1. In the **TYPE** field, input **51**.
- 2. In the **SEL** field, input either **A** (for multiple input) or **S** (for single input).

| Disbursements Mini Menu | (with examp | le data input) |
|-------------------------|-------------|----------------|
|-------------------------|-------------|----------------|

| DBMU      | DISBURSEMENTS MINT MENU                   | 11/28/2012 14:59:08 |
|-----------|-------------------------------------------|---------------------|
| TYPE      | DISBORSEMENTS MINI MENO                   | SEL OPTIONS         |
| 51        | UNENCUMBERED DISBURSEMENTS                | A,S,M,I             |
| 52        | REVOLVING FUND UNENCUMBERED DISBURSEMENTS | A,S,M,I             |
| 53        | PAYABLES DISBURSEMENTS                    | A,S,M,I             |
| 54        | REVOLVING FUND PAYABLES DISBURSEMENTS     | A,S,M,I             |
| 57        | OVERPAYMENTS                              | S,I                 |
| 58        | DISBURSEMENTS CORRECTION                  | A,S,M,I             |
| 59        | REVOLVING FUND DISBURSEMENTS CORRECTION   | A,M                 |
| 70        | ENCUMBERED DISBURSEMENTS                  | A,S,M,I             |
| 71        | REVOLVING FUND ENCUMBERED DISBURSEMENTS   | A,S,M,I             |
| 75        | REVOLVING FUND SUBSIDIARY LEDGER          | M,I                 |
| SEL       |                                           |                     |
| SEL A     |                                           | SEL Options:        |
| <b>C</b>  | STNCLE INFOR                              |                     |
| M         | MULTIPLE TNOLTRY                          | A or S              |
| т         | STNGLE INQUIRT WITH EXPANDED DATA DISPLAY |                     |
| 1         | SINGLE INQUIRT WITH EXPANDED DATA DISPERT | _ N                 |
|           |                                           | TYPE 51 SEL         |
| Enter-PF1 | PF2PF3PF4PF5PF6PF7PF8PF                   | 9PF10PF11PF12       |
| CONT      | MAIN RFRSH                                |                     |

From the Disbursements Mini Menu, the following transaction and actions are available for unencumbered disbursement input:

| Transaction Type | Description                   | Special Instructions                                                                                                    |
|------------------|-------------------------------|----------------------------------------------------------------------------------------------------|
| 51               | Unencumbered<br>Disbursements | Available <b>SEL</b> (Selection) options for<br>input:<br><b>A</b> : Multiple Input<br><b>S</b> : Single Input with Expanded Data<br>Display |

### 204.2.1 TR51 Single Input

The TR51 Unencumbered Disbursement Single Input Request allows the user to input all data codes associated with the transaction and consists of two screens. Some of these codes are retrieved, but can be updated prior to the end of the current business day if necessary.

To access the TR51 Unencumbered Disbursements Single Input Request from any FLAIR input screen:

- 1. In the **TYPE** field, input **51**.
- 2. In the **SEL** field, input **S**.

### Disbursements Mini Menu (with example data input)

| DBMU      | DECRUPCEMENTO MENT MENU                   | 04/24/2013 09:01:38 |
|-----------|-------------------------------------------|---------------------|
| -         | DISBURSEMENTS MINI MENU                   |                     |
| TYPE      |                                           | SEL OPTIONS         |
| 51        | UNENCUMBERED DISBURSEMENTS                | A, S, M, I          |
| 52        | REVOLVING FUND UNENCUMBERED DISBURSEMENTS | A,S,M,I             |
| 53        | PAYABLES DISBURSEMENTS                    | A,S,M,I             |
| 54        | REVOLVING FUND PAYABLES DISBURSEMENTS     | A,S,M,I             |
| 57        | OVERPAYMENTS                              | S,I                 |
| 58        | DISBURSEMENTS CORRECTION                  | A,S,M,I             |
| 59        | REVOLVING FUND DISBURSEMENTS CORRECTION   | A.M                 |
| 70        | ENCUMBERED DISBURSEMENTS                  | A.S.M.I             |
| 71        | REVOLVING FUND ENCUMBERED DISBURSEMENTS   | A.S.M.T             |
| 75        | REVOLVING FUND SUBSIDIARY LEDGER          | M.I                 |
|           |                                           |                     |
| SEL       |                                           |                     |
| A         | MULTIPLE INPUT                            |                     |
| S         | SINGLE INPUT WITH EXPANDED DATA DISPLAY   |                     |
| M         | MULTIPLE INQUIRY                          |                     |
| I         | SINGLE INQUIRY WITH EXPANDED DATA DISPLAY |                     |
|           |                                           |                     |
|           |                                           | TYPE 51 SEL S       |
| Enter-PF1 | PF2PF3PF4PF5PF6PF7PF8PF9                  | PF10PF11PF12        |
| CONT      | MAIN RFRSH                                |                     |

3. Press **Enter**. FLAIR will display the TR51 Unencumbered Single Input Request Screen One.

TR51 – Unencumbered Disbursements – Single Input - Request - Screen One

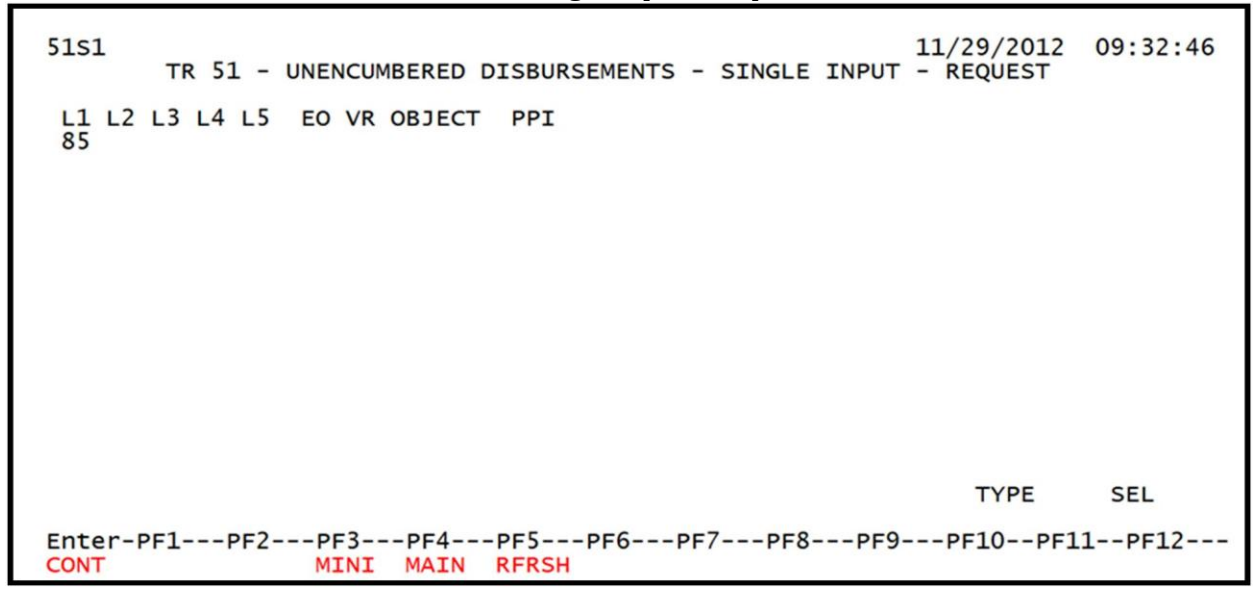

#### TR51 Unencumbered Disbursements Single Input Request Screen One fields:

| Field          | Description              | Required/Optional/Special Instructions                                                               |
|----------------|--------------------------|----------------------------------------------------------------------------------------------------|
| L1 L2 L3 L4 L5 | Organization Code        | Required. <b>L1</b> is protected. <b>L2-L5</b> default to zero if left blank. (11N)                  |
| EO             | Expansion Option         | Required. Defaults to zero if left blank.<br>(2A/N)                                                  |
| VR             | Expansion Option Version | Required. If Resource Access Control<br>Facility (RACF) user ID starts with <b>MFMPI</b> .<br>(2A/N) |

| Field  | Description            | Required/Optional/Special Instructions                                                                                                    |
|--------|------------------------|----------------------------------------------------------------------------------------------------|
| OBJECT | Object Code            | Required. Must be a valid expenditure<br>object code beginning with <b>1-8</b> . The<br>agency's unique codes are established in<br>the FLAIR Title File. (6N) |
| PPI    | Prior Period Indicator | Optional. Available indicators:<br><b>M:</b> Prior Month<br><b>Y:</b> Prior Year (1A)                                                                          |

4. Input the appropriate fields on the TR51 Single Input Request Screen One.

**TR51 – Unencumbered Disbursements – Single Input - Request - Screen One** (with example data input)

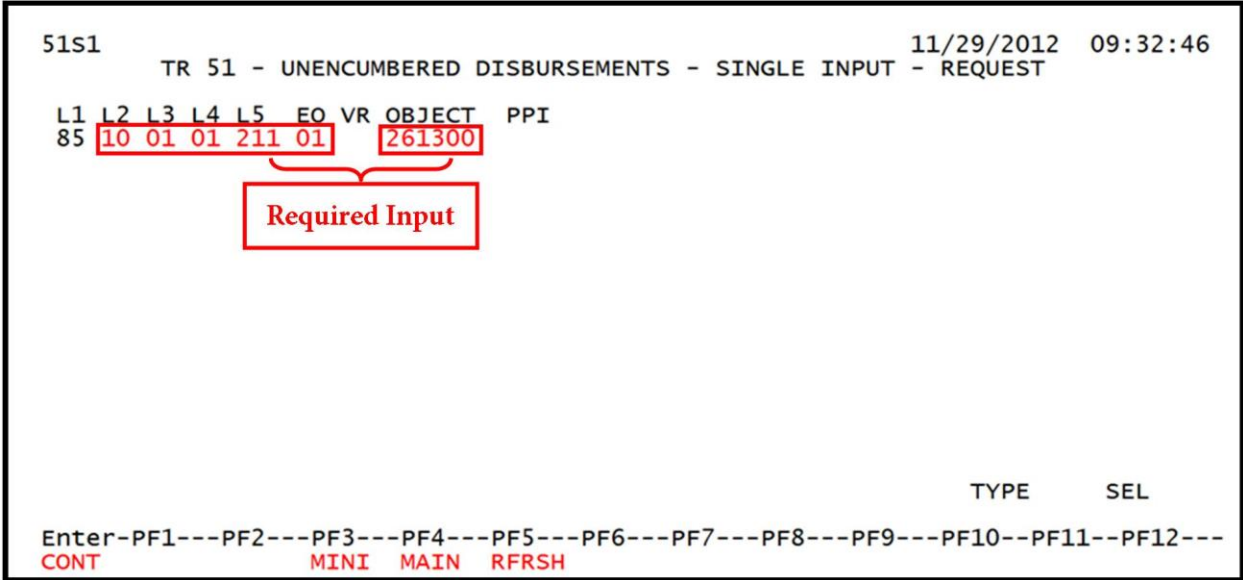

Press Enter. FLAIR will display on TR51 Single Input Screen Two.
 Note: The NEXT line can be used to begin a new transaction prior to pressing Enter.

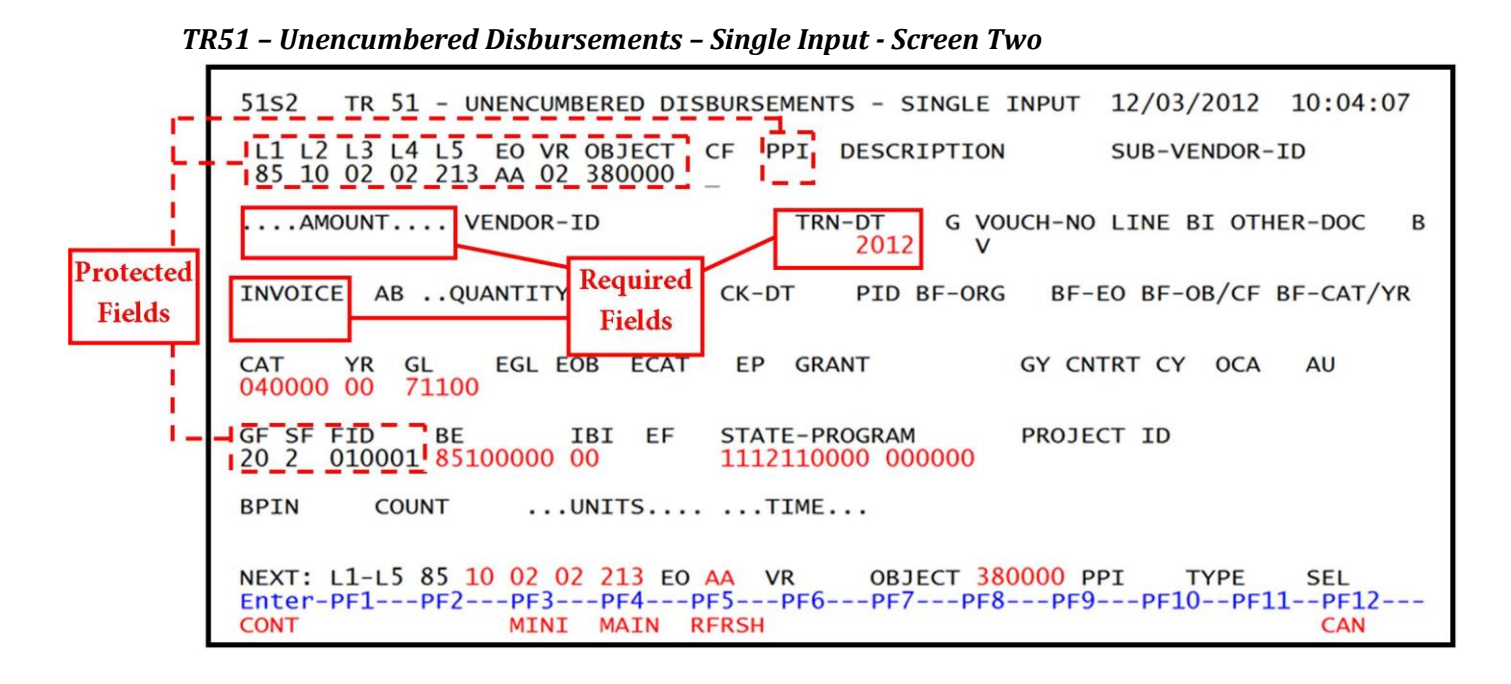

TR51 Unencumbered Disbursements Single Input Screen Two fields:

| Field          | Description                         | Required/Optional/Special Instructions                                                                                                    |
|----------------|-------------------------------------|----------------------------------------------------------------------------------------------------|
| L1 L2 L3 L4 L5 | Organization Code                   | Retrieved. (11N)                                                                                                    |
| EO             | Expansion Option                    | Retrieved. (2A/N)                                                                                                    |
| VR             | Version                             | Retrieved. (2A/N)                                                                                                    |
| OBJECT         | Object Code                         | Retrieved. (6N)                                                                                                    |
| CF             | Certified Forward Indicator         | Optional. (1A)                                                                                                    |
| DESCRIPTION    | Description                         | Optional. Required if the machine<br>generated date (MGDT) > 07/01 or <10/01<br>and <b>CF = C</b> . (16A/N)                                                                                                    |
| SUB-VENDOR-ID  | Sub-vendor Identification<br>Number | Optional. If expenditure is a pay and charge. (14A/N)                                                                                                    |
| AMOUNT         | Amount                              | Required. Cannot equal <b>0</b> . (10.2N)                                                                                                    |
| VENDOR-ID      | Vendor Identification<br>Number     | <ul> <li>Required. An individual or entity that is receiving a payment that <u>is</u> associated with the receipt of commodities or services.</li> <li>If using vendor number with prefix of F, S, N, or E.</li> <li>If establishing as an intra-agency or inter-agency JT, the user must input the 21-digit account code (OLO-GF-SF-FID-BE-IBI). See benefitting data below for additional information. (21A/N)</li> </ul> |
| TRN-DT         | Transaction Date                    | Required. Transaction date according to section 215.422, F.S. (8N)                                                                                                    |
| G              | Grouping Character                  | Optional. (1A/N)                                                                                                    |

| Field     | Description             | Required/Optional/Special Instructions                                                                                                    |
|-----------|-------------------------|----------------------------------------------------------------------------------------------------|
| VOUCH-NO  | Voucher Number          | Required. If <b>BI</b> = <b>X</b> .<br>Optional. FLAIR will automatically assign<br>voucher numbers during overnight<br>processing and agencies can manually<br>assign if necessary. (1A)                                                                                                    |
| LINE      | Line Number             | Optional. (4A/N)                                                                                                    |
| BI        | Bookkeeping Indicator   | <ul> <li>Optional. Available for input:</li> <li>A – Bypass automatic posting to have DFS audit or merge with a payment \$1,000.01 or over.</li> <li>N – Produces a non-CFO voucher (JTs only).</li> <li>X – Produces no voucher; used for manual vouchers sent to DFS or on-demand warrants.</li> <li>If RACF ID starts with MFMPI, BI is not allowed (if transaction is input in MFMP). (1A)</li> </ul> |
| OTHER-DOC | Other Document Number   | Optional. (11A/N)                                                                                                    |
| В         | Batch Character         | Optional. To group transactions together for reconciling. (1A/N)                                                                                                    |
| INVOICE   | Invoice Number          | Required. Must not equal zero. (9A/N)                                                                                                    |
| AB        | Available Balance       | Required. Valid input: <b>X</b> . If IAB error<br>message displays. User must have override<br>capability on the access control record to<br>input.<br>Optional. If no IAB error message, leave<br><b>blank</b> . (1A)                                                                                                    |
| QUANTITY  | Quantity                | Optional. Cannot begin with zero. (10.2N)                                                                                                    |
| CK-NO     | Check Number            | Required. If <b>BI</b> = \$ or <b>C</b> .<br>Optional. Can be used to record a local<br>fund or a revolving fund check number.<br>Cannot be input if <b>BI</b> = # or <b>E</b> .<br>If RACF ID starts with <b>MFMPI</b> , <b>CK-NO BI</b> is<br>not allowed (if transaction is input in<br>MFMP). (8N)                                                                                                    |
| CK-DT     | Check Date              | Optional. (MMDDYYYY) (8N)                                                                                                    |
| PID       | Product Identifier      | Optional. (3A/N)                                                                                                    |
| BF-ORG    | Benefiting Organization | Required. If <b>VENDOR ID</b> field is <b>blank</b> .<br>Optional. If FLAIR account code is input in<br>the <b>VENDOR ID</b> field.                                                                                                    |

| Field                                    | Description                                                                                | Required/Optional/Special Instructions                                                                                                    |
|------------------------------------------|--------------------------------------------------------------------------------------------|----------------------------------------------------------------------------------------------------|
|                                          |                                                                                            | If <b>BF-ORG</b> is used, the vendor ID $\neq$ <b>F</b> , <b>S</b> , <b>N</b> ,<br>or <b>F</b> (11N)                                                                                                    |
| BF-EO                                    | Benefiting Expansion<br>Option                                                             | Required. If <b>BF-ORG</b> field is populated.<br>(2A/N)                                                                                                    |
| BF-OB                                    | Benefiting Object Code                                                                     | Required. If <b>BF-ORG</b> , <b>BF-EO</b> , and <b>VENDOR</b><br><b>ID</b> = <b>0-9</b> is used. <b>BF-OB</b> must start with <b>0</b> if<br><b>BF-CAT</b> starts with <b>00</b> . (6N)                                                                                           |
| BF-CF                                    | Benefiting Certified<br>Forward                                                            | Optional. Used only when disbursement is made to another state fund. (1A)                                                                                                    |
| BF-CAT                                   | Benefiting Appropriation<br>Category                                                       | Required. If <b>VENDOR ID</b> = <b>0-9</b> . (6N)<br>Optional. If <b>BF-ORG</b> and <b>BF-EO</b> is used and<br><b>VENDOR ID</b> is <b>blank</b> . Must start with <b>00</b> if<br><b>BF-OB</b> starts with <b>0</b> and if <b>VENDOR ID</b><br>$(0-9) \neq$ <b>BF-ORG</b> . (6N) |
| BF-YR                                    | Benefiting Year                                                                            | Optional. (2N)                                                                                                    |
| The following coo<br>(except <b>GF</b> , | des fields are retrieved from th<br><b>SF</b> , and <b>FID</b> ). <i>See section 112 E</i> | e Expansion Files and can be overridden<br>Expansion Files for more information.                                                                                                    |
| САТ                                      | Appropriation Category                                                                     | Required. (6N)                                                                                                    |
| YR                                       | Appropriation Year                                                                         | Optional. (2N)                                                                                                    |
| GL                                       | General Ledger Code                                                                        | Optional. Must be established in the Title<br>File prior to use in a transaction. (5N)                                                                                                    |
| EGL                                      | External General Ledger<br>Code                                                            | Optional. Must be established in the Title<br>File prior to use in a transaction. (3A/N)                                                                                                    |
| ЕОВ                                      | External Object Code                                                                       | Optional. Must be established in the Title<br>File prior to use in a transaction. (3A/N)                                                                                                    |
| ECAT                                     | External Category                                                                          | Optional. Must be established in the Title<br>File prior to use in a transaction. (3A/N)                                                                                                    |
| ЕР                                       | External Program                                                                           | Optional. Must be established in the Title<br>File prior to use in a transaction. (2N)                                                                                                    |
| GRANT                                    | Grant Number                                                                               | Optional. Must be established in FACTS<br>and carried over to the Title File before it<br>can be used in a FLAIR transaction. If<br>object code = <b>75XXXX</b> , a grant and/or<br>contract number is required. (5A/N)                                                           |
| GY                                       | Grant Year                                                                                 | Optional. A grant number must be present before a grant year is input. (2N)                                                                                                    |
| CNTRT                                    | Contract Number                                                                            | Optional. Must be established in FACTS<br>and carried over into the Title File before<br>being used in a FLAIR transaction. If object<br>code = <b>75XXXX</b> , a grant and/or contract<br>number is required. (5A/N)                                                             |
| СҮ                                       | Contract Year                                                                              | Optional. A contract number must be present before contract year is input. (2N)                                                                                                    |
| OCA                                      | Other Cost Accumulator                                                                     | Optional. Must be established in the Title<br>File prior to use in a transaction. (5A/N)                                                                                                    |

| Field         | Description                                          | Required/Optional/Special Instructions                                                                                                    |  |  |  |
|---------------|------------------------------------------------------|----------------------------------------------------------------------------------------------------|--|--|--|
| AU            | Agency Unique Code                                   | Optional. Must be established in the Title<br>File prior to use in a transaction. (2A/N)                                                           |  |  |  |
| GF            | GAAFR Fund                                           | Protected. (2N)                                                                                                    |  |  |  |
| SF            | State Fund                                           | Protected. (1N)                                                                                                    |  |  |  |
| FID           | Fund Identifier                                      | Protected. (6N)                                                                                                    |  |  |  |
| BE            | Budget Entity                                        | Required. Must be established in the Title<br>File prior to use in a transaction. (8N)                                                             |  |  |  |
| IBI           | Internal Budget Indicator                            | Required. Must be established in the Title<br>File prior to use in a transaction. (8N)                                                             |  |  |  |
| EF            | External Fund                                        | Optional. Must be established in the Title<br>File prior to use in a transaction. (1N)                                                             |  |  |  |
| STATE-PROGRAM | State Program Number                                 | Required. Must be established in the Title<br>File prior to use in a transaction. (16N)                                                            |  |  |  |
| PROJECT ID    | Project Identifier                                   | Optional. Must be established in the<br>Project Information File and carried over<br>into the Title File prior to use in a<br>transaction. (11A/N) |  |  |  |
| BPIN          | Beginning Property<br>Identification Number          | Optional. (8A/N)                                                                                                    |  |  |  |
| COUNT         | Beginning Property<br>Identification Number<br>Count | Optional. (4N)                                                                                                    |  |  |  |
| UNITS         | Units                                                | Optional. (12N)                                                                                                    |  |  |  |
| TIME          | Time                                                 | Optional. (9N)                                                                                                    |  |  |  |

### Vendor ID/BF Data Options:

If the vendor ID begins with **E**, **F**, **S**, or **N** when making a payment, the following fields must be left blank:

- **BF-ORG** and **BF-EO** combination, or
- BF-CAT/YR.

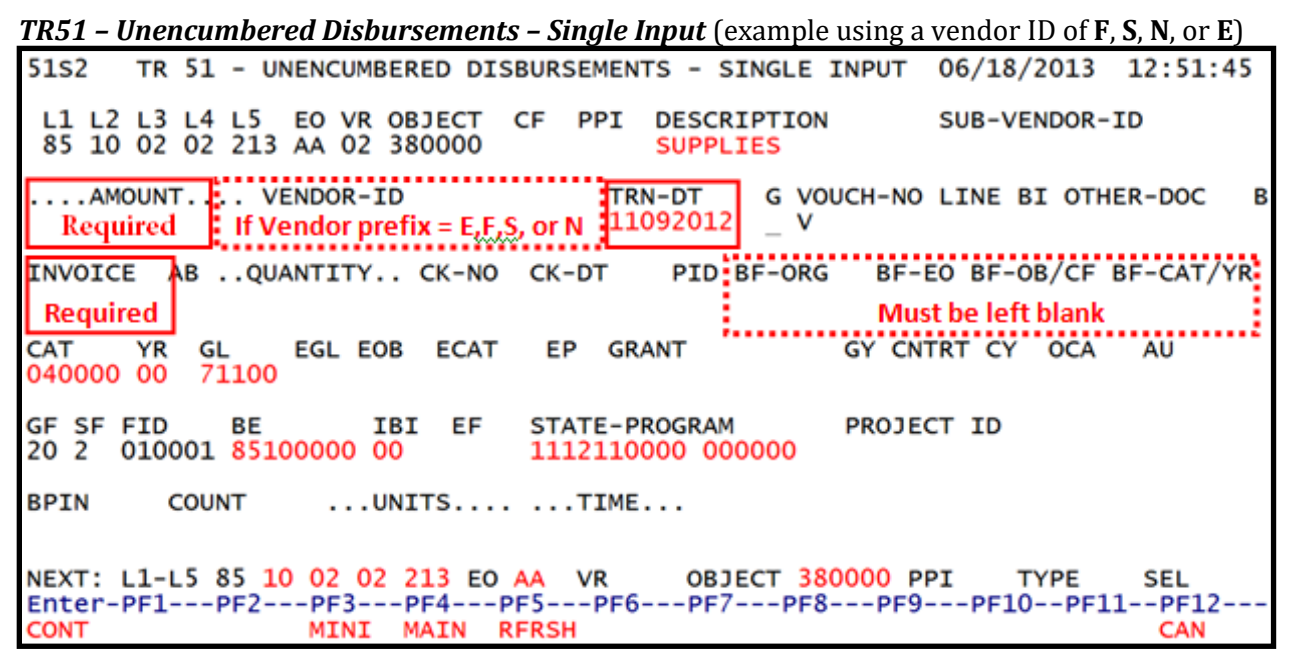

If the 21-digit FLAIR account code is input (vendor ID begins with **0-9**) when making a payment, the user is required to input the following fields:

- BF-ORG and BF-EO combination, or
- **BF-CAT/YR**. If the **YR** field is left blank it will default to **00**.

# **TR51 – Unencumbered Disbursements – Single Input – Screen Two** (example with FLAIR account code and BF data)

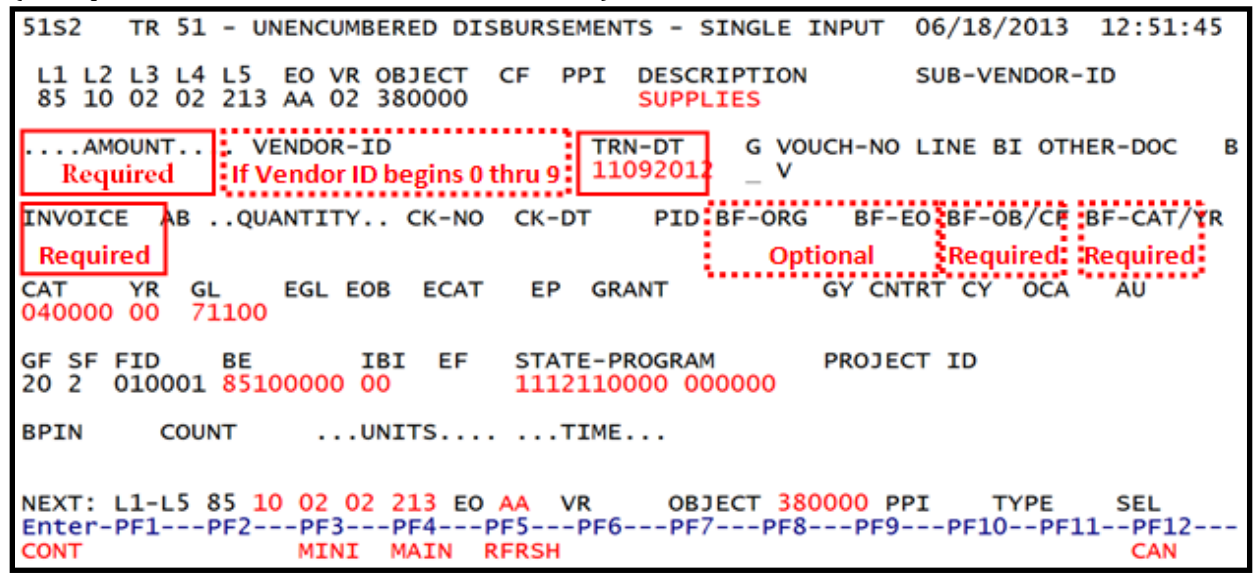

If the **VENDOR-ID** is left blank, input data in the following fields are required:

- BF-ORG
- BF-EO
- BF-OB
- **BF-CAT/YR** is required only if **BF L1** or **OLO** data does not equal user's **L1** or **OLO**.

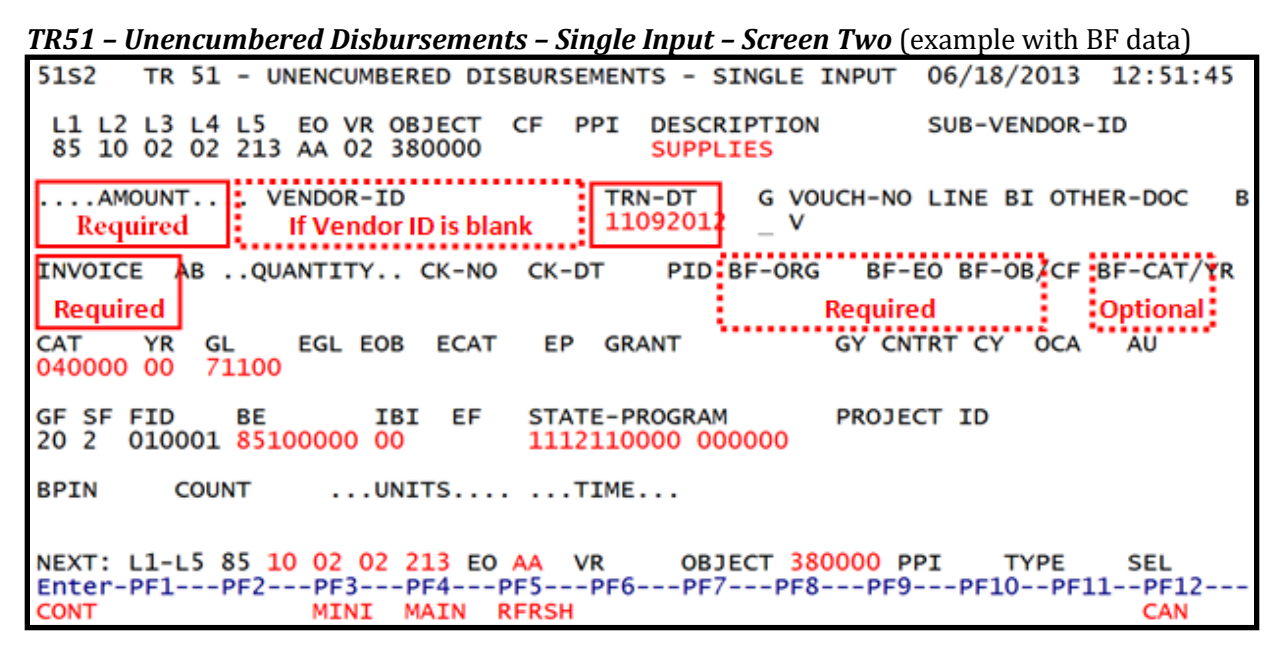

- 6. Press **Enter.** FLAIR will return user to the TR51 Single Input Screen Two. FLAIR will retrieve any data that is included on the **NEXT** line and the **AMOUNT**, **QUANTITY**, **AB**, **CF**, and **YR** fields will be blank.
- 7. The user has the option to either press **F12** to exit this screen or continue to input additional transactions by typing over or adding to the existing data on the first line.

### 204.2.2 TR51 Multiple Input

Users can process multiple transactions using the multiple input option. Multiple transactions have limited data, but the user can input up to three transactions per page. Multiple input pages do not display Expansion File data (FLAIR account code, contract number, grant number, project number, etc.).

To access the TR51 Unencumbered Disbursements Multiple Input function from the Disbursements Mini Menu or any FLAIR input screen:

- 1. In the **TYPE** field, input **51**.
- 2. In the **SEL** field, input **A**.

### Disbursements Mini Menu (with example data input)

| DBMU      |                                           | 04/24/2013 09:01:38 |
|-----------|-------------------------------------------|---------------------|
|           | DISBURSEMENTS MINI MENU                   |                     |
| TYPE      |                                           | SEL OPTIONS         |
| 51        | UNENCUMBERED DISBURSEMENTS                | A,S,M,I             |
| 52        | REVOLVING FUND UNENCUMBERED DISBURSEMENTS | A.S.M.I             |
| 53        | PAYABLES DISBURSEMENTS                    | A.S.M.I             |
| 54        | REVOLVING FUND PAYABLES DISBURSEMENTS     | A.S.M.I             |
| 57        | OVERPAYMENTS                              | S.I                 |
| 58        | DISBURSEMENTS CORRECTION                  | A.S.M.I             |
| 59        | REVOLVING FUND DISBURSEMENTS CORRECTION   | A.M                 |
| 70        | ENCUMBERED DISBURSEMENTS                  | A.S.M.I             |
| 71        | REVOLVING FUND ENCUMBERED DISBURSEMENTS   | A.S.M.I             |
| 7s        | REVOLVING FUND SUBSIDIARY LEDGER          | M,I                 |
| SEL       |                                           |                     |
| SEL       |                                           |                     |
| A         | MULTIPLE INPUT                            |                     |
| 5         | SINGLE INPUT WITH EXPANDED DATA DISPLAY   |                     |
| M         | MULTIPLE INQUIRY                          |                     |
| I         | SINGLE INQUIRY WITH EXPANDED DATA DISPLAY |                     |
|           |                                           |                     |
|           |                                           | TYPE 51 SEL A       |
| Enter-PF1 | PF2PF3PF4PF5PF6PF7PF8PF9                  | PF10PF11PF12        |
| CONT      | MAIN RFRSH                                |                     |

3. Press **Enter**. FLAIR will display the TR51 Unencumbered Disbursements Multiple Input Screen One.

**TR51 – Unencumbered Disbursements – Multiple Input - Screen One** (with example data retrieved)

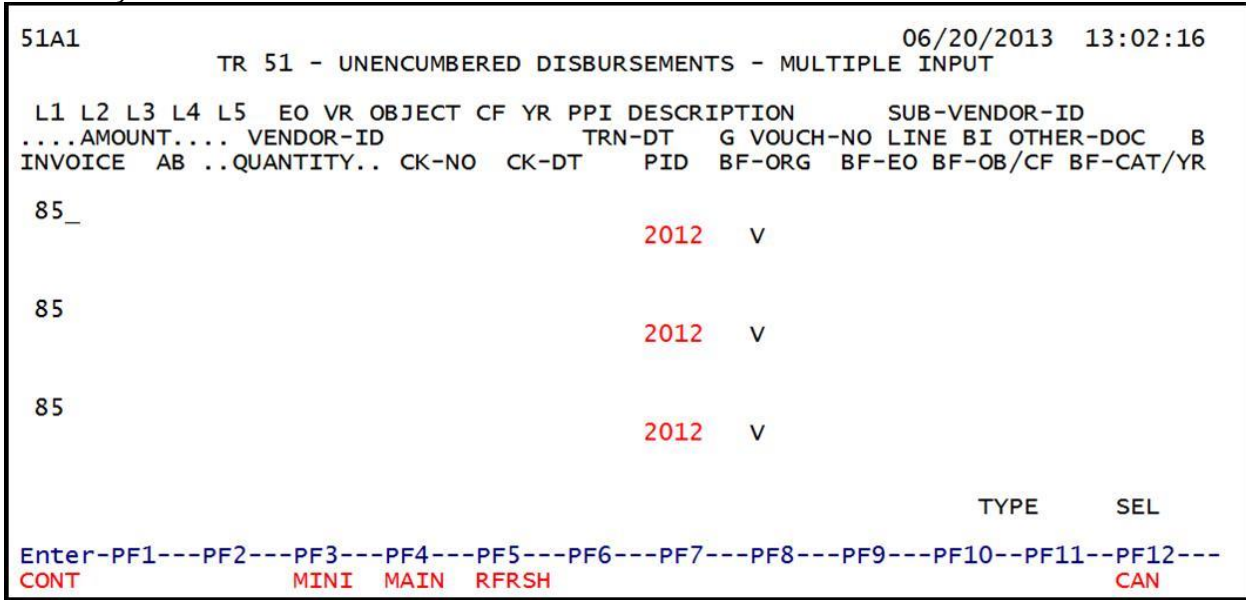

4. Input the required data as needed on the TR51 Unencumbered Disbursements Multiple Input Screen Two. Up to three disbursements may be input on a page.

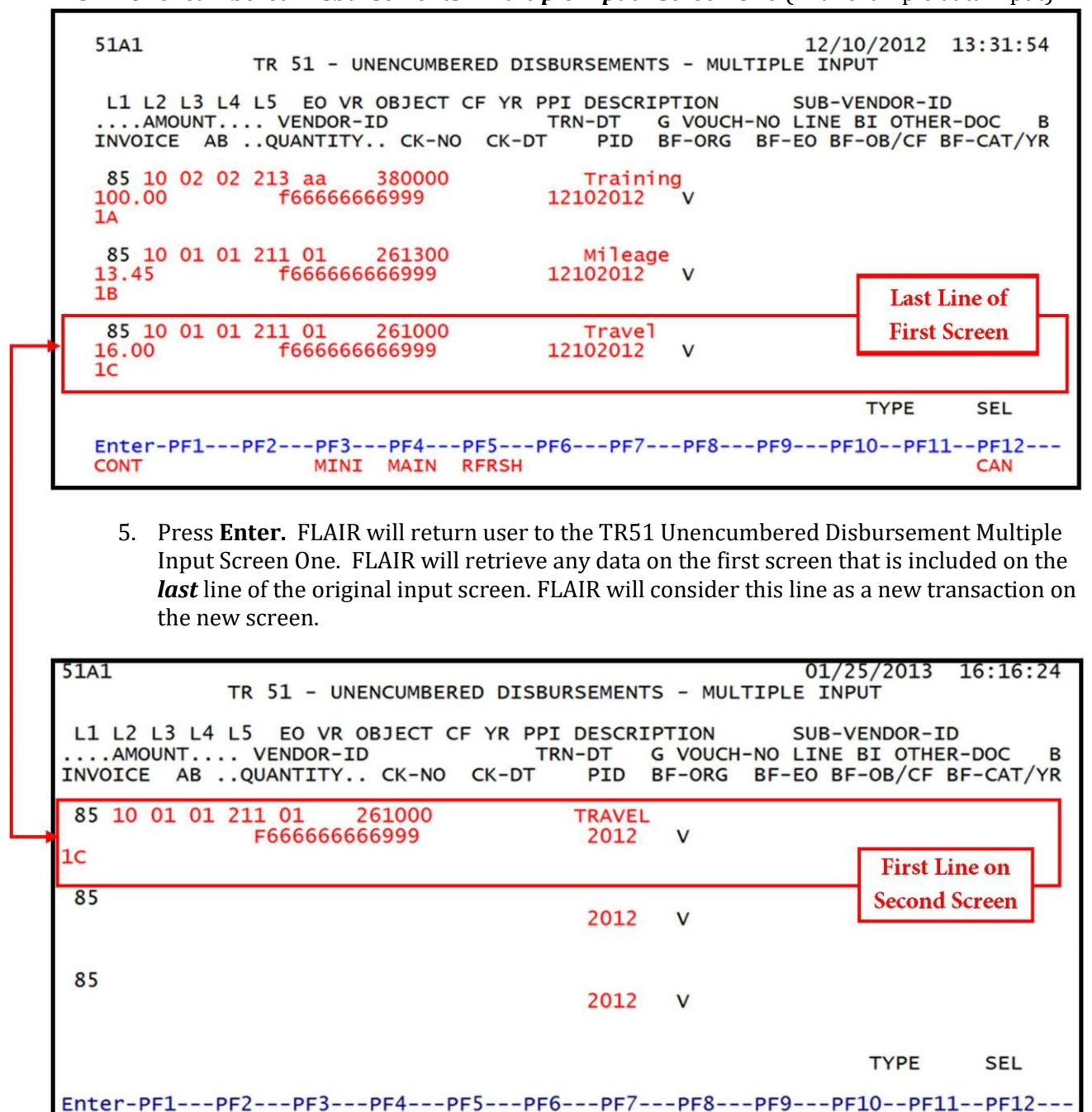

TR51 - Unencumbered Disbursements - Multiple Input - Screen One (with example data input)

6. The user has the option to either press **F12** to exit this screen or continue to input additional transactions by typing over or adding to the existing data on the first line.

CAN

MINI MAIN RFRSH

CONT

### 204.3 TR51 Inquiry

Users can inquire into single unencumbered disbursements using a TR51I or multiple line unencumbered disbursements using TR51M. These functions are only available the same day the transaction is input prior to nightly processing. Only transactions within the user's organization level and site will be displayed.

### 204.3.1 TR51 Single Inquiry

Single inquiry allows the user to view all data codes associated with the transaction. This includes codes which are retrieved from the Expansion Files. They may be changed if necessary.

To access the TR51 Unencumbered Disbursements Single Inquiry Request from the Disbursements Mini Menu or any FLAIR input screen:

- 1. In the **TYPE** field, input **51**.
- 2. In the **SEL** field, input **I**.

#### *Disbursements Mini Menu* (with example data input)

| DBMU                                    |                                           | 04/24/2013 09:01:38 |
|-----------------------------------------|-------------------------------------------|---------------------|
|                                         | DISBURSEMENTS MINI MENU                   |                     |
| TYPE                                    |                                           | SEL OPTIONS         |
| 51                                      | UNENCUMBERED DISBURSEMENTS                | A,S,M,I             |
| 52                                      | REVOLVING FUND UNENCUMBERED DISBURSEMENTS | A,S,M,I             |
| 53                                      | PAYABLES DISBURSEMENTS                    | A,S,M,I             |
| 54                                      | REVOLVING FUND PAYABLES DISBURSEMENTS     | A,S,M,I             |
| 57                                      | OVERPAYMENTS                              | S.I                 |
| 58                                      | DISBURSEMENTS CORRECTION                  | A.S.M.I             |
| 59                                      | REVOLVING FUND DISBURSEMENTS CORRECTION   | A.M                 |
| 70                                      | ENCUMBERED DISBURSEMENTS                  | A.S.M.I             |
| 71                                      | REVOLVING FUND ENCUMBERED DISBURSEMENTS   | A.S.M.I             |
| 7s                                      | REVOLVING FUND SUBSIDIARY LEDGER          | M,I                 |
| CEI                                     |                                           |                     |
| SEL                                     |                                           |                     |
| A                                       | MULTIPLE INPUT                            |                     |
| S                                       | SINGLE INPUT WITH EXPANDED DATA DISPLAY   |                     |
| M                                       | MULTIPLE INQUIRY                          |                     |
| I                                       | SINGLE INQUIRY WITH EXPANDED DATA DISPLAY |                     |
|                                         |                                           |                     |
| 100000000000000000000000000000000000000 |                                           | TYPE 51 SEL I       |
| Enter-PF1                               | PF2PF3PF4PF5PF6PF/PF8PF9                  | PF10PF11PF12        |
| CONT                                    | MAIN RFRSH                                |                     |

3. Press **Enter**. FLAIR will display the TR51 Unencumbered Disbursements Single Inquiry by Site Request Screen One.

TR51 – Unencumbered Disbursements – Single Inquiry By Site - Request - Screen One

| 51I1 12/10/2012 14:09:29<br>TR 51 - UNENCUMBERED DISBURSEMENTS - SINGLE INQUIRY BY SITE - REQUEST |  |
|---------------------------------------------------------------------------------------------------|--|
| L1 L2 L3 L4 L5 USER ID GF SF FID BE IBI VENDOR-ID<br>85                                           |  |
| BF-ORG BF-EO VOUCH-NO LINE OTHER-DOC<br>V                                                         |  |
|                                                                                                   |  |
|                                                                                                   |  |
|                                                                                                   |  |
| CONT MINI MAIN RFRSH                                                                              |  |

| TR51 | Unencumbered | Disbursements | Single Ind | quiry by S | Site Requ | uest Screen | One fields: |
|------|--------------|---------------|------------|------------|-----------|-------------|-------------|
|      |              |               | - 0 -      |            |           |             |             |

| Field               | Description                                        | Required/Optional/Special Instructions                                                                                                    |  |  |  |
|---------------------|----------------------------------------------------|----------------------------------------------------------------------------------------------------|--|--|--|
| L1 L2 L3 L4 L5      | Organization Code                                  | Optional. <b>L1</b> is protected. FLAIR will<br>return transactions based on Organization<br>Level selected. (11N)                                                                                                    |  |  |  |
| USER ID             | FLAIR User Identification<br>Code                  | Optional. FLAIR will return transactions based on the user's ID. (6N)                                                                                                    |  |  |  |
| GF/SF/FID/BE/IBI    | 19 Digits of the<br>FLAIR Account Code             | Optional. Must be input left to right<br>without missing any fields (with exception<br>of <b>IBI</b> ). The following codes are available<br>for input:<br><b>GF</b> – GAAFR Fund (2N)<br><b>SF</b> – State Fund (1N)<br><b>FID</b> – Fund Identifier (6N)<br><b>BE</b> – Budget Entity (8N)<br><b>IBI</b> – Internal Budget Indicator (2N) |  |  |  |
| VENDOR-ID           | Vendor Identification<br>Number                    | Optional. Vendor number must start with <b>E</b> , <b>F</b> , <b>S</b> , <b>N</b> , or <b>O-9</b> . Sequence required if vendor number begins with <b>F</b> , <b>S</b> , or <b>N</b> . (21A/N)                                                                                                    |  |  |  |
| BF-ORG/BF-EO        | Benefitting Organization<br>Code/ Expansion Option | Optional. If used, users must input both<br>codes and the <b>VENDOR ID</b> field must be<br><b>blank</b> .<br><b>BF-ORG</b> (11N)<br><b>BF-EO</b> (2A/N)                                                                                                    |  |  |  |
| VOUCHER-NO/<br>LINE | Voucher Number/<br>Voucher Line Number             | Optional. If assigned by the user.<br><b>VOUCHER-NO</b> (7A/N)<br><b>LINE</b> (4N)                                                                                                    |  |  |  |
| OTHER-DOC           | Other Document Number                              | Optional. Agency unique. (11A/N)                                                                                                    |  |  |  |

4. Input one or a combination of fields to narrow the search criteria.

51I1 06/10/2013 09:07:15 TR 51 - UNENCUMBERED DISBURSEMENTS - SINGLE INQUIRY BY SITE - REQUEST L1 L2 L3 L4 L5 USER ID GF SF FID BE IBI VENDOR-ID 20 2 010001 85100000 00 85 10 01 01 211 BF-ORG BF-EO VOUCH-NO LINE OTHER-DOC V TYPE SEL Enter-PF1---PF2---PF3---PF5---PF6---PF7---PF8---PF9---PF10--PF11--PF12-CONT MINI MAIN RFRSH

**TR51 – Unencumbered Disbursements – Single Inquiry By Site - Request - Screen One** (with example data input)

5. Press **Enter**. FLAIR will display transactions on TR51 Single Inquiry Screen Two meeting the search criteria. If no search criteria is used, all transactions within the user's organization code level and site will display.

**TR51 - Unencumbered Disbursement – Single Inquiry By Site - Screen Two** (with example data retrieved)

512TR 51 - UNENC DISB - SINGLE INQUIRY BY SITEL1 L2 L3 L4 L5EO VR OBJECTCFPPIDESCRIPTION85 10 01 01 211 01 04 261300MILEAGE 12/10/2012 14:27:22 51I2 SUB-VENDOR-ID ....AMOUNT.... VENDOR-ID 13.45 F666666666999 MC TRN-DT G VOUCH-NO LINE BI OTHER-DOC B A 12102012 AB ...QUANTITY.. CK-NO CK-DT PID BF-ORG BF-EO BF-OB/CF BF-CAT/YR INVOICE 1в Х EGL EOB ECAT GY CNTRT CY EP GRANT **OCA** AU CAT YR GL 040000 00 71100 GF SF FID BE IBI EF STATE PROGRAM PROJECT ID 20 2 010001 85100000 00 1112110000 000000 BPIN COUNT ....UNITS.... ....TIME.... TYPE NEXT: SEL L1 L2 L3 L4 L5 GF SF FID ΒE IBI VOUCH-NO LINE VENDOR-ID 85 V Enter-PF1---PF2---PF3---PF4---PF5---PF6---PF7---PF8---PF9---PF10--PF11--PF12---CONT MINI MAIN RFRSH TOP FWD

6. Press F8 to view additional transactions until the message "END OF SEARCH" appears.

### 204.3.2 TR51 Multiple Inquiry

Multiple inquiry allows the user to view three transactions per screen. To access the Unencumbered Disbursements – Multiple Inquiry Request Screen One from the Disbursements Mini Menu or any FLAIR input screen:

- 1. In the **TYPE** field, input **51**.
- 2. In the **SEL** field, input **M**.

| Disbursements Mini Me | <b>nu</b> (with example data input) |
|-----------------------|-------------------------------------|
|                       |                                     |

| DBMU      |                                           | 04/24/2013 09:01:38 |
|-----------|-------------------------------------------|---------------------|
|           | DISBURSEMENTS MINI MENU                   |                     |
| TYPE      |                                           | SEL OPTIONS         |
| 51        | UNENCUMBERED DISBURSEMENTS                | A,S,M,I             |
| 52        | REVOLVING FUND UNENCUMBERED DISBURSEMENTS | A,S,M,I             |
| 53        | PAYABLES DISBURSEMENTS                    | A,S,M,I             |
| 54        | REVOLVING FUND PAYABLES DISBURSEMENTS     | A,S,M,I             |
| 57        | OVERPAYMENTS                              | S.I                 |
| 58        | DISBURSEMENTS CORRECTION                  | A.S.M.I             |
| 59        | REVOLVING FUND DISBURSEMENTS CORRECTION   | A.M                 |
| 70        | ENCUMBERED DISBURSEMENTS                  | A.S.M.I             |
| 71        | REVOLVING FUND ENCUMBERED DISBURSEMENTS   | A.S.M.I             |
| 75        | REVOLVING FUND SUBSIDIARY LEDGER          | M,I                 |
|           |                                           |                     |
| SEL       |                                           |                     |
| A         | MULTIPLE INPUT                            |                     |
| S         | SINGLE INPUT WITH EXPANDED DATA DISPLAY   |                     |
| М         | MULTIPLE INQUIRY                          |                     |
| I         | SINGLE INQUIRY WITH EXPANDED DATA DISPLAY |                     |
|           |                                           |                     |
| Enter DE1 |                                           | TYPE 51 SEL M       |
| Enter-PF1 | PF2PF3PF4PF5PF6PF/PF8PF9-                 |                     |
| CONT      | MAIN RFRSH                                |                     |

3. Press **Enter.** FLAIR will display the TR51 Unencumbered Disbursements Multiple Inquiry by Site Request Screen One.

TR51 - Unencumbered Disbursements - Multiple Inquiry By Site - Request - Screen One

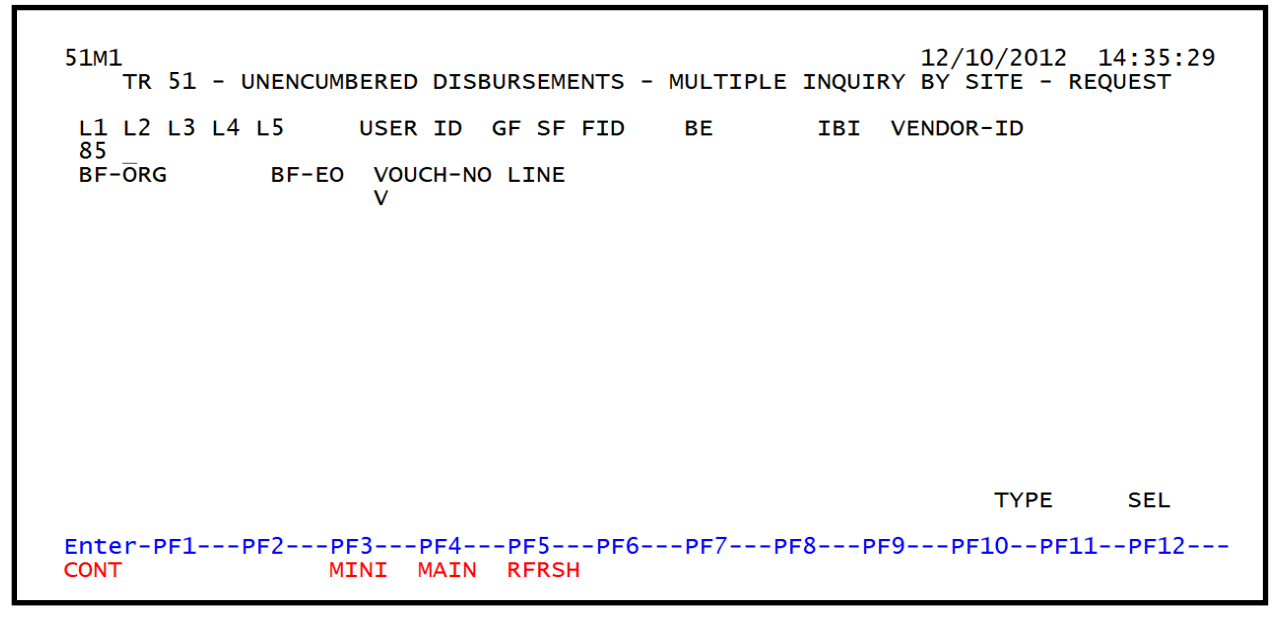

4. Input one or a combination of fields to narrow the search criteria. *See section 204.3.1 TR51 Single Inquiry for details on fields available for input.* 

**Note**: The **OTHER-DOC** field is not available on the Multiple Inquiry Screen.

**TR51 – Unencumbered Disbursements – Multiple Inquiry By Site – Request - Screen One** (with example data input)

| 51M1<br>T            | R 5:                  | 1 -          | UNENCUM                           | IBERED            | DIS         | BURS       | EME | ENTS | - | MULTIPLE | INQUI | RY B         | 6/10/20<br>Y SITE | 13<br>- R | 09:39<br>EQUES | 9:11<br>T |
|----------------------|-----------------------|--------------|-----------------------------------|-------------------|-------------|------------|-----|------|---|----------|-------|--------------|-------------------|-----------|----------------|-----------|
| L1 L<br>85 1<br>BF-0 | .2 L3<br>.0 02<br>)RG | 3 L4<br>1 01 | <sup>‡</sup> L5<br>L 211<br>ΒF-ΕΟ | USER<br>VOUC<br>V | ID<br>CH-NC | GF<br>D LI | SF  | FID  |   | BE       | IBI   | VENI<br>E11: | DOR-ID            |           |                |           |
| Enter                | -PF:                  | 1            | -PF2P                             | 'F31              |             | PF         | 5   | PF(  | 5 | PF7P     | F8P   | F9           | TYP               | E<br>PF1  | SEI            | -<br>12   |

5. Press **Enter**. FLAIR will display the TR51 Unencumbered Disbursements Multiple Inquiry by Site Screen Two.

# **TR51 – Unencumbered Disbursements – Multiple Inquiry By Site - Screen Two** (with example data input)

|         | 51M2                                       | TR 51                                                | - UNENC                                            | DISB -                               | MULTIPL                      | E INQUIRY                                         | BY SITE                                  | 12/12/2012                                 | 13:36:13                     |   |
|---------|--------------------------------------------|------------------------------------------------------|----------------------------------------------------|--------------------------------------|------------------------------|---------------------------------------------------|------------------------------------------|--------------------------------------------|------------------------------|---|
| Input I | L1 L2<br>AMOU<br>INVOICE<br>I 85 10<br>ABC | L3 L4 L5<br>INT V<br>ABQ<br>01 01 21<br>20.00 E<br>X | EO VR<br>ENDOR-II<br>UANTITY<br>1 01 04<br>1111111 | OBJECT<br>)<br>CK-NC<br>261300<br>L1 | CE YR<br>MC<br>D CK-DT<br>00 | PPI DESCR<br>TRN-DT<br>PID E<br>TRAVE<br>12122012 | RIPTION<br>G VOUCH-N<br>BF-ORG BF-E<br>L | SUB-VENDOR<br>O LINE BI OT<br>O BF-OB/CF B | -ID<br>HER-DOC E<br>F-CAT/YR | 3 |
| ,       | 85 10<br>ABC                               | 01 01 21<br>40.00 E<br>X                             | 1 01 04<br>11111111                                | 261300<br>L1                         | 00                           | TRAVE<br>12122012                                 | 1L<br>2                                  |                                            |                              |   |
| :       | 85 10<br>123                               | 01 01 21<br>245.00 F<br>X                            | 1 01 04<br>66666666                                | 380000<br>56999                      | 00<br>A                      | SUPPL<br>12122012                                 | IES                                      |                                            |                              |   |
|         | NEXT:<br>L1 L2 L3<br>85                    | 3 L4 L5                                              | GF SF FI                                           | D BE                                 | E :                          | IBI VOUCH<br>V                                    | I-NO LINE V                              | TYPE<br>ENDOR-ID                           | SEL                          |   |
|         | Enter-PF<br>CONT                           | 1PF2-                                                | PF3<br>MINI                                        | PF4F<br>MAIN F                       | RESH TO                      | 6PF7<br>P                                         | -PF8PF9<br>FWD                           | PF10PF1                                    | 1PF12                        | • |

- 6. In **X** field, input **I** to view detailed information.
- 7. Press **Enter**. FLAIR will retrieve the TR51 Single Inquiry Screen One.

51I2 TR 51 - UNENC DISB - SINGLE INQUIRY BY SITE 12/12/2012 13:50:41 L1 L2 L3 L4 L5 EO VR OBJECT 85 10 01 01 211 01 04 261300 SUB-VENDOR-ID CF PPI DESCRIPTION TRAVEL ....AMOUNT.... VENDOR-ID MC TRN-DT G VOUCH-NO LINE BI OTHER-DOC B 20.00 E111111111 12122012 PID BF-ORG INVOICE AB ..QUANTITY.. CK-NO CK-DT BF-EO BF-OB/CF BF-CAT/YR ABC х ECAT EGL EOB EP CNTRT CY **OCA** CAT YR GL GRANT GY AU 040000 00 71100 GF SF FID ΒE IBI EF STATE PROGRAM PROJECT ID 20 2 010001 85100000 00 1112110000 000000 BPIN COUNT ...UNITS.... ...TIME... NEXT: TYPE SEL L1 L2 L3 L4 L5 GF SF FID ΒE IBI VOUCH-NO LINE VENDOR-ID 85 v Enter-PF1---PF2--PF8---PF9---PF10--PF11--PF12--PF3---PE4---PE5---PE6--PF7--CONT MINI MAIN **RFRSH TOP** FWD

**TR51 – Unencumbered Disbursements – Single Inquiry By Site - Screen Two** (with example data retrieved)

8. Press **F8** to view additional records until "*END OF SEARCH*" message is displayed.

# 204.4 TR51 Update

The TR51 Update by Site option is used to make changes or corrections to transactions input into FLAIR during the current business day before the entries are sent for nightly processing. If a transaction made on a prior day needs to be corrected, it must be reversed using a TR58 (some instances can require a voucher deletion) and reprocessed. A TR51 will be used when a voucher is required; a TR58 when a voucher is not required.

Before making an update to a record, the user must first perform an inquiry. From the inquiry screen, the user may access the update screen. There are two ways users can access the Single Update by Site Screen:

- Single Inquiry
- Multiple Inquiry

### 204.4.1 TR51 Single Update

Updates to TR51s can only be made on the same business day the entry was input.

To update a transaction using the single update option from the Disbursements Mini Menu or any FLAIR input screen:

- 1. In the **TYPE** field, input **51**.
- 2. In the **SEL** field, input **I**.

### *Disbursements Mini Menu* (with example data input)

| DBMU                                                             | DISPUBSEMENTS MINT MENU                                                                                                    | 04/24/2013 09:01:38                                                                                               |
|------------------------------------------------------------------|----------------------------------------------------------------------------------------------------|----------------------------------------------------------------------------------------------------|
| TYPE<br>51<br>52<br>53<br>54<br>57<br>58<br>59<br>70<br>71<br>75 | UNENCUMBERED DISBURSEMENTS MINI MENU<br>UNENCUMBERED DISBURSEMENTS<br>REVOLVING FUND UNENCUMBERED DISBURSEMENTS<br>PAYABLES DISBURSEMENTS<br>REVOLVING FUND PAYABLES DISBURSEMENTS<br>OVERPAYMENTS<br>DISBURSEMENTS CORRECTION<br>REVOLVING FUND DISBURSEMENTS<br>REVOLVING FUND ENCUMBERED DISBURSEMENTS<br>REVOLVING FUND SUBSIDIARY LEDGER | SEL OPTIONS<br>A,S,M,I<br>A,S,M,I<br>A,S,M,I<br>A,S,M,I<br>S,I<br>A,S,M,I<br>A,S,M,I<br>A,S,M,I<br>A,S,M,I<br>M,I |
| SEL<br>A I<br>S S<br>M I<br>I S                                  | MULTIPLE INPUT<br>SINGLE INPUT WITH EXPANDED DATA DISPLAY<br>MULTIPLE INQUIRY<br>SINGLE INQUIRY WITH EXPANDED DATA DISPLAY<br>PF2PF3PF4PF5PF6PF7PF8PF9-                                                                                                    | TYPE 51 SEL I                                                                                                    |
| CONT                                                             | MAIN RFRSH                                                                                                    |                                                                                                    |

3. Press Enter. FLAIR will display the TR51 Single Inquiry by Site Request Screen One.

TR51 – Unencumbered Disbursements – Single Inquiry By Site – Request – Screen One

| 51I1 12/21/2012 10:13:49<br>TR 51 - UNENCUMBERED DISBURSEMENTS - SINGLE INQUIRY BY SITE - REQUEST |
|---------------------------------------------------------------------------------------------------|
| L1 L2 L3 L4 L5 USER ID GF SF FID BE IBI VENDOR-ID<br>85 _                                         |
| BF-ORG BF-EO VOUCH-NO LINE OTHER-DOC<br>V                                                         |
|                                                                                                   |
|                                                                                                   |
|                                                                                                   |
| TYPE SEL<br>Enter-PF1PF2PF3PF4PF5PF6PF7PF8PF9PF10PF11PF12<br>CONT MINI MAIN RFRSH                 |

- 4. Input one or a combination of fields to narrow the search criteria (L1 is protected). *See section 204.3.1 TR51 Single Inquiry for details on fields available for input*.
- 5. Press Enter. FLAIR will display the requested entry with expanded data.

 
 5112
 TR
 51 - UNENC DISB - SINGLE INQUIRY BY SITE

 L1
 L2
 L3
 L4
 L5
 EO
 VR
 OBJECT
 CF
 PPI
 DESCRIPTION

 85
 10
 01
 01
 211
 01
 04
 261300
 TRAVEL
 12/12/2012 13:50:41 51I2 SUB-VENDOR-ID ....AMOUNT.... VENDOR-ID 20.00 E11111111 MC TRN-DT G VOUCH-NO LINE BI OTHER-DOC B 12122012 INVOICE AB ... QUANTITY .. CK-NO CK-DT PID BF-ORG BF-EO BF-OB/CF BF-CAT/YR ABC X EGL EOB ECAT EP GRANT GY CNTRT CY OCA AU CAT GI YR 71100 040000 00 GF SF FID RF IBI EF STATE PROGRAM PROJECT ID 20 2 010001 85100000 00 1112110000 000000 BPIN COUNT ....UNITS.... ....TIME.... NEXT: TYPE SEL L1 L2 L3 L4 L5 GF SF FID IBI VOUCH-NO LINE VENDOR-ID BE 85 V Enter-PF1---PF2---PF3---PF4---PF5---PF6---PF7---PF8---PF9---PF10--PF11--PF12---**RFRSH TOP** MINI MAIN FWD CONT

**TR51 – Unencumbered Disbursements – Single Inquiry By Site - Screen Two** (with example data retrieved)

6. To update this transaction, input **U** in the **SEL** field.

**TR51 – Unencumbered Disbursements – Single Inquiry By Site - Screen Two** (with example data input)

 
 5112
 TR
 51 - UNENC DISB - SINGLE INQUIRY BY SITE

 L1
 L2
 L3
 L4
 L5
 EO
 VR
 OBJECT
 CF
 PPI
 DESCRIPTION

 85
 10
 01
 01
 211
 01
 04
 261300
 TRAVEL
 12/12/2012 13:50:41 51I2 SUB-VENDOR-ID .... AMOUNT ... .. VENDOR-ID MC TRN-DT G VOUCH-NO LINE BI OTHER-DOC B 20.00 E111111111 12122012 INVOICE AB ...QUANTITY .. CK-NO CK-DT PID BF-ORG BF-EO BF-OB/CF BF-CAT/YR X ABC EGL EOB ECAT EP GRANT GY CNTRT CY OCA AU CAT YR GL 71100 040000 00 GF SF FID BE IBI EF STATE PROGRAM PROJECT ID 20 2 010001 85100000 00 1112110000 000000 BPIN COUNT ....UNITS.... ....TIME.... SEL U NEXT: TYPE L1 L2 L3 L4 L5 GF SF FID BE IBI VOUCH-NO LINE VENDOR-ID 85 V Enter-PF1---PF2---PF3---PF4---PF5---PF6---PF7---PF8---PF9---PF10--PF11--PF12---MINI MAIN RFRSH TOP FWD CONT

7. Press **Enter.** FLAIR will display the TR51 Unencumbered Single Update by Site Screen One.

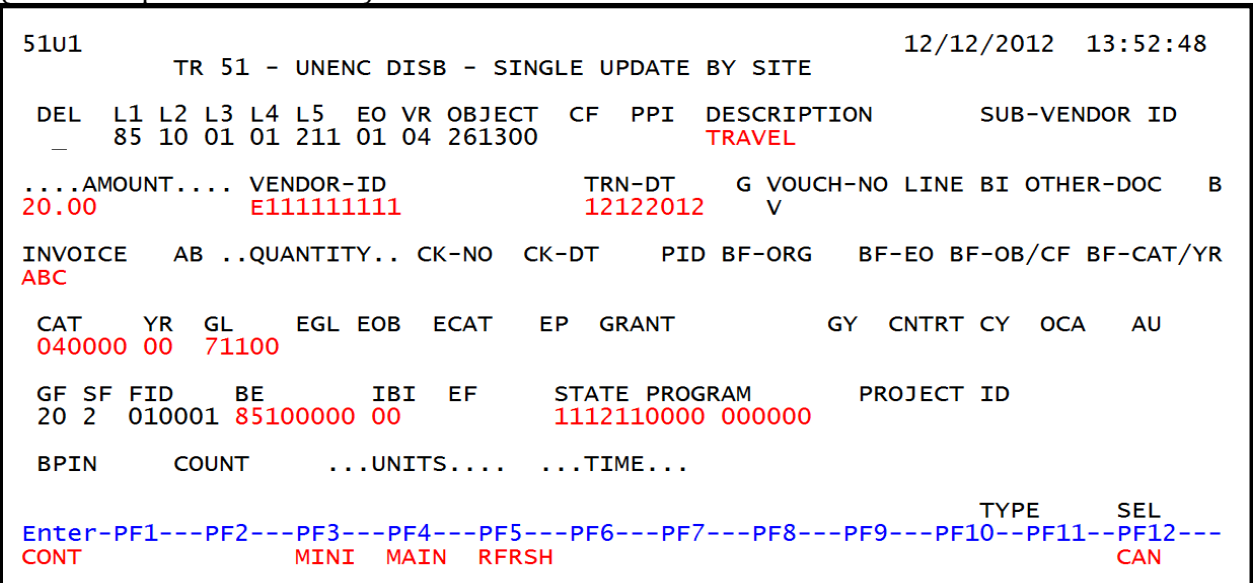

**TR51 – Unencumbered Disbursements – Single Update By Site - Screen One** (with example data retrieved)

- 8. a. Input missing data into a blank field, or type over existing data; **OR** 
  - b. To delete the entire transaction, input **D** in the **DEL** field.
- 9. Press Enter.
  - a. FLAIR will either display the single inquiry screen with updated information; **OR**
  - b. If the disbursement was deleted, FLAIR will display the "END OF SEARCH" screen.

### 204.4.2 TR51 Multiple Update

Users can update multiple transactions by retrieving the TR51 Multiple Inquiry by Site Request option. *See section 204.3.2 TR51 Multiple Inquiry for instructions on how to retrieve this option.* Once the screen is retrieved, the user must enter the optional data and press **Enter** to access the TR51 Multiple Inquiry by Site option for updates.

To update a TR51 using the multiple inquiry option from any FLAIR input screen:

- 1. In the **TYPE** field, input **51**.
- 2. In the **SEL** field, input **M**.

### Disbursements Mini Menu (with example data input)

| DBMU                                                 | DISBURSEMENTS MINT MENU                                                                                                    | 04/24/2013 09:01:38                                                                             |
|------------------------------------------------------|----------------------------------------------------------------------------------------------------|-------------------------------------------------------------------------------------------------|
| TYPE<br>51<br>52<br>53<br>54<br>57<br>58<br>59<br>70 | UNENCUMBERED DISBURSEMENTS<br>REVOLVING FUND UNENCUMBERED DISBURSEMENTS<br>PAYABLES DISBURSEMENTS<br>REVOLVING FUND PAYABLES DISBURSEMENTS<br>OVERPAYMENTS<br>DISBURSEMENTS CORRECTION<br>REVOLVING FUND DISBURSEMENTS CORRECTION<br>ENCUMBERED DISBURSEMENTS | SEL OPTIONS<br>A,S,M,I<br>A,S,M,I<br>A,S,M,I<br>A,S,M,I<br>S,I<br>A,S,M,I<br>A,S,M,I<br>A,S,M,I |
| 71<br>75                                             | REVOLVING FUND ENCUMBERED DISBURSEMENTS<br>REVOLVING FUND SUBSIDIARY LEDGER                                                                                                    | A,S,M,I<br>M,I                                                                                  |
| SEL<br>A<br>S<br>M<br>I                              | MULTIPLE INPUT<br>SINGLE INPUT WITH EXPANDED DATA DISPLAY<br>MULTIPLE INQUIRY<br>SINGLE INQUIRY WITH EXPANDED DATA DISPLAY                                                                                                    |                                                                                                 |
| Enter-PF1<br>CONT                                    | PF2PF3PF4PF5PF6PF7PF8PF9<br>MAIN RFRSH                                                                                                    | TYPE 51 SEL M                                                                                   |

3. Press **Enter**. FLAIR will display the TR51 Unencumbered Disbursements Multiple Inquiry by Site Request Screen One.

TR51 – Unencumbered Disbursements – Multiple Inquiry By Site – Request – Screen One

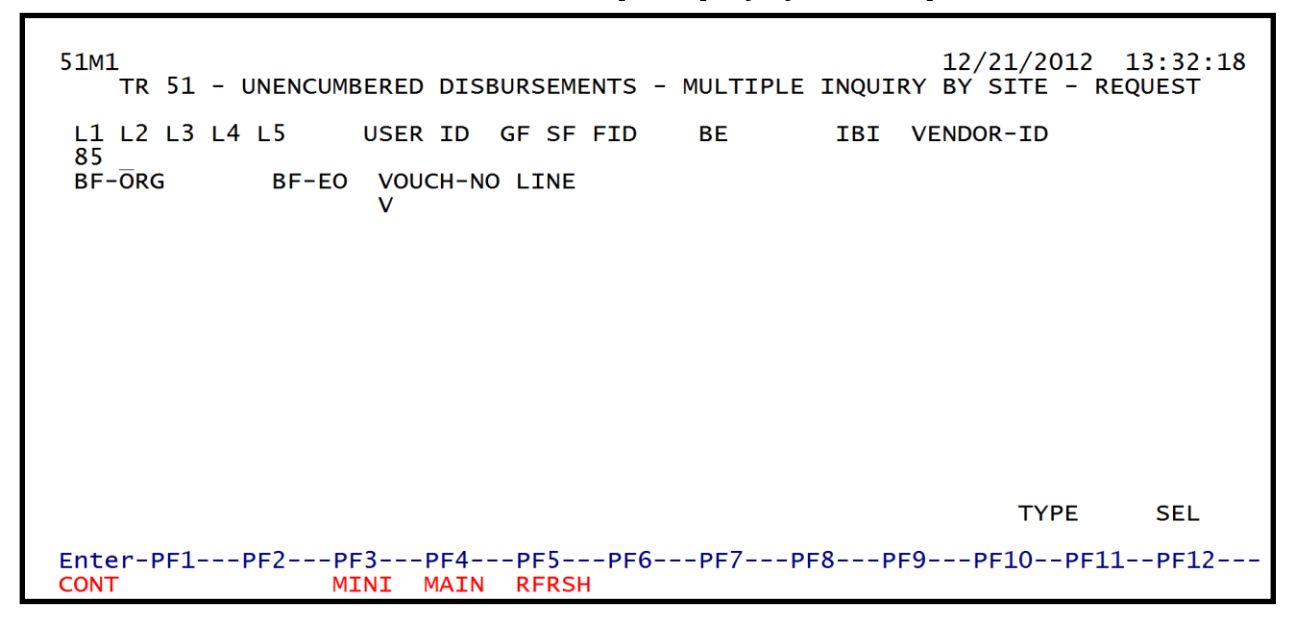

4. a. Input one or a combination of fields (L1 is protected); OR
b. Leave all fields blank.
Note: Using the encumbrance number will limit the search for a specific encumbrance.

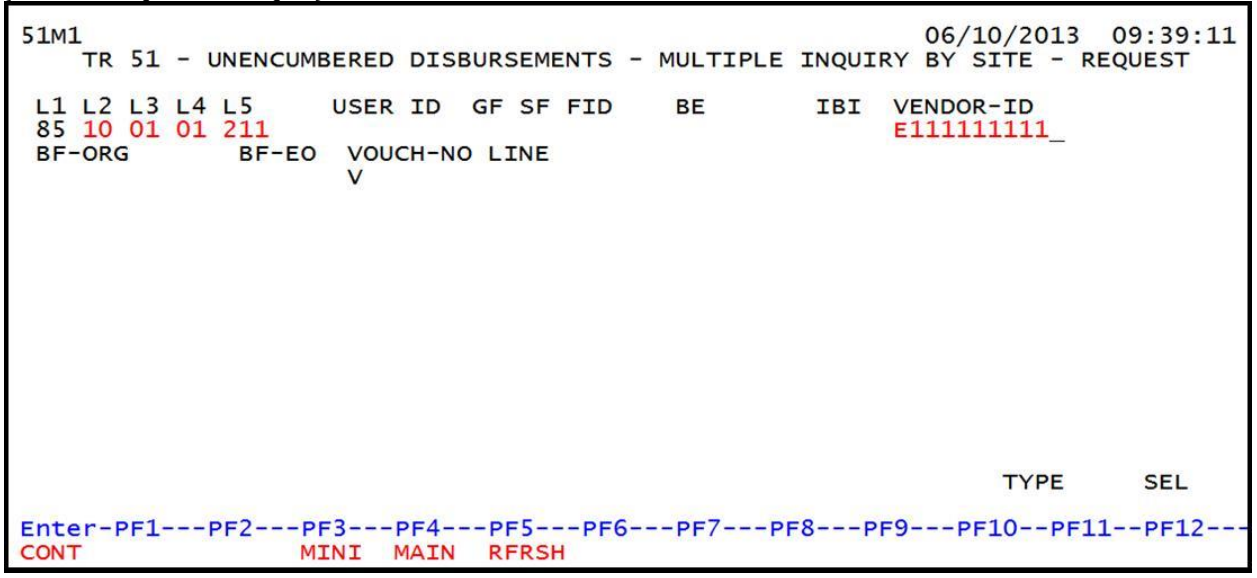

**TR51 – Unencumbered Disbursements – Multiple Inquiry By Site – Request – Screen One** (with example data input)

- 5. Press Enter.
  - a. FLAIR will retrieve records based on the search criteria input; **OR**
  - b. If all fields are left blank, FLAIR will return all transactions within the user's organization code level and site.

# **TR51 – Unencumbered Disbursements – Multiple Inquiry By Site – Screen Two** (with example data retrieved)

51M2 TR 51 - UNENC DISB - MULTIPLE INQUIRY BY SITE 12/12/2012 13:36:13 X L1 L2 L3 L4 L5 EO VR OBJECT CF YR PPI DESCRIPTION SUB-VENDOR-ID MC TRN-DT G VOUCH-NO LINE BI OTHER-DOC B ...AMOUNT.... VENDOR-ID INVOICE VOICE AB ..QUANTITY.. CK-NO 85 10 01 01 211 01 04 261300 CK-NO CK-DT PID BF-ORG BF-EO BF-OB/CF BF-CAT/YR 00 TRAVEL 20.00 E111111111 12122012 ABC X 85 10 01 01 211 01 04 261300 00 TRAVEL 40.00 E111111111 12122012 ABC X 85 10 01 01 211 01 04 380000 00 SUPPLIES 245.00 F66666666999 A 12122012 123 X TYPE NEXT: SEL L1 L2 L3 L4 L5 GF SF FID IBI VOUCH-NO LINE VENDOR-ID BE 85 V Enter-PF1---PF2---PF3---PF5---PF6---PF7---PF8---PF9---PF10--PF11--PF12---MINI MAIN **RFRSH TOP** FWD CONT

6. In the **X** field next to the transaction to be updated, input **U**.

|       | 51M2                                 | TR 51 -                                                   | UNENC DI                                             | SB - MUL                           | TIPLE                      | INQUIRY                                          | BY SI                          | TE                   | 12/12/2                    | 012                        | 13:36:13                | 3 |
|-------|--------------------------------------|-----------------------------------------------------------|------------------------------------------------------|------------------------------------|----------------------------|--------------------------------------------------|--------------------------------|----------------------|----------------------------|----------------------------|-------------------------|---|
| Input | U L1 L2<br>INVOICE<br>U 85 10<br>ABC | L3 L4 L5<br>NT VEI<br>ABQU/<br>01 01 211<br>20.00 E1<br>X | EO VR OB<br>NDOR-ID<br>ANTITY<br>01 04 26<br>1111111 | JECT C <u>F</u><br>CK-NO (<br>1300 | YR PR<br>MC<br>CK-DT<br>00 | PI DESCR<br>TRN-DT<br>PID E<br>TRAVE<br>12122012 | G VOL<br>G VOL<br>BF-ORG<br>EL | N<br>JCH-NO<br>BF-EO | SUB-VE<br>LINE B<br>BF-OB/ | NDOR-1<br>I OTHE<br>CF BF- | ED<br>ER-DOC<br>-CAT/YR | В |
|       | 85 10<br>ABC                         | 01 01 211<br>40.00 E1<br>X                                | 01 04 26<br>11111111                                 | 1300                               | 00                         | TRAVE<br>12122012                                | EL<br>2                        |                      |                            |                            |                         |   |
|       | 85 10<br>123                         | 01 01 211<br>245.00 F6<br>X                               | 01 04 38<br>666666669                                | 0000<br>99                         | 00<br>A 2                  | SUPPL<br>12122012                                | IES<br>2                       |                      |                            |                            |                         |   |
|       | NEXT:<br>L1 L2 L3<br>85              | 3 L4 L5 G                                                 | F SF FID                                             | BE                                 | I                          | BI VOUCH<br>V                                    | H-NO LI                        | INE VE               | TY<br>NDOR-ID              | PE                         | SEL                     |   |
|       | Enter-PF<br>CONT                     | 1PF2                                                      | -PF3PF<br>MINI MA                                    | 4PF5-<br>IN RFRS                   | H TOP                      | PF7                                              | PF8<br>FWD                     | PF9-                 | PF10-                      | -PF11                      | PF12                    |   |

**TR51 – Unencumbered Disbursements – Multiple Inquiry By Site – Screen Two** (with example data input)

7. Press **Enter**. FLAIR will display the selected record with expanded data on TR51 Single Update by Site Screen One.

**TR51 – Unencumbered Disbursements – Single Update By Site – Screen One** (with example data retrieved)

```
51U1
                                                             12/12/2012 13:52:48
          TR 51 - UNENC DISB - SINGLE UPDATE BY SITE
     L1 L2 L3 L4 L5 EO VR OBJECT
85 10 01 01 211 01 04 261300
                                     CF PPI DESCRIPTION
                                                                  SUB-VENDOR ID
DEL
                                               TRAVEL
 ... AMOUNT.... VENDOR-ID
                                      TRN-DT
                                                 G VOUCH-NO LINE BI OTHER-DOC
                                                                                  в
20.00
               E111111111
                                       12122012
                                            PID BF-ORG BF-EO BF-OB/CF BF-CAT/YR
INVOICE AB ..QUANTITY.. CK-NO CK-DT
ABC
CAT YR GL
040000 00 71100
                   EGL EOB ECAT
                                   EP GRANT
                                                        GY CNTRT CY OCA
                                                                             AU
GF SF FID
                                                          PROJECT ID
                        IBI EF
                                     STATE PROGRAM
              BE
20 2 010001 85100000 00
                                     1112110000 000000
BPIN
          COUNT
                     ....UNITS.... ....TIME....
                                                                   TYPE
                                                                            SEL
Enter-PF1---PF2---PF3---PF4---PF5---PF6---PF7---PF8---PF9---PF10--PF11-
                                                                            -PF12---
                  MINI MAIN RFRSH
CONT
                                                                            CAN
```

8. a. Input missing data or type over existing data; ORb. To delete the entire transaction, input D in the DEL field.

**TR51 – Unencumbered Disbursements – Single Update By Site – Screen One** (with example data input)

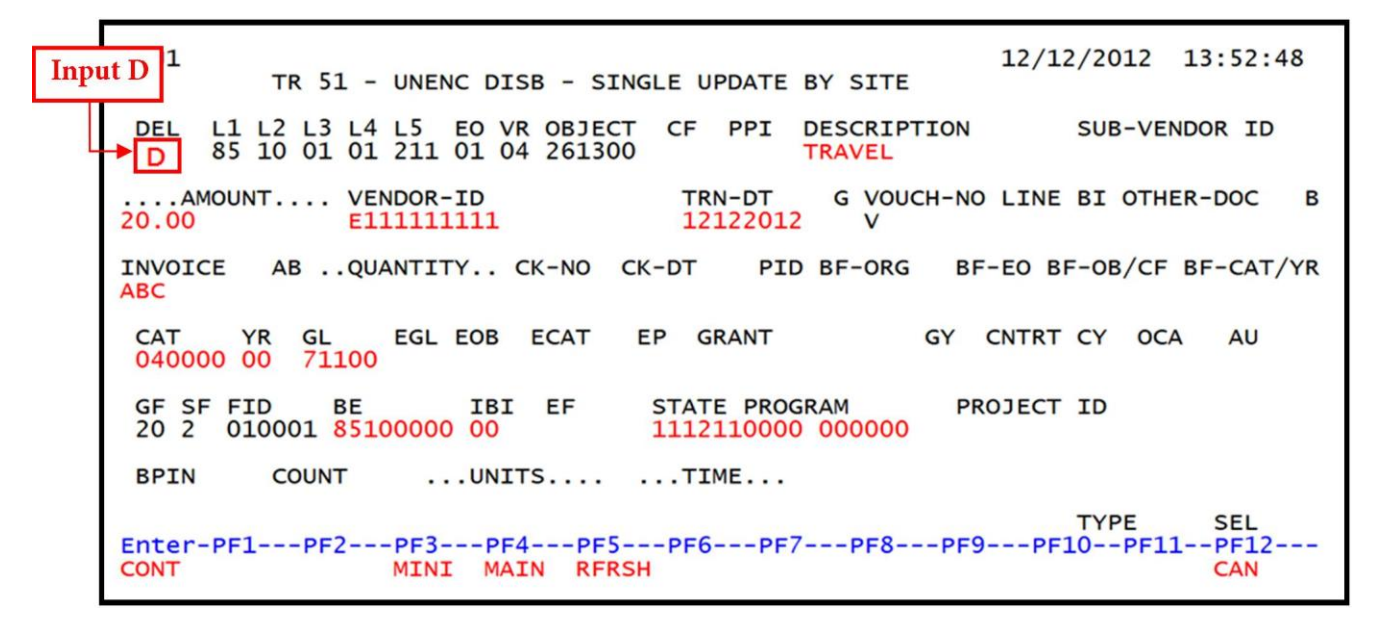

- 9. Press Enter.
  - a. FLAIR will display the TR51 Unencumbered Disbursements Single Inquiry Screen One with updated information; **OR**
  - b. If the disbursement was deleted, FLAIR will display the message "END OF SEARCH."

### 204.5 TR51 FLAIR Accounting Entries

This TR51 is used to record cash disbursements where no encumbrance or liability was previously established and to record credit memos. A **credit memo** is an invoice crediting the agency's account instead of issuing a refund of cash to the agency or vendor. The agency may then use the credit memo to reduce the amount owed for a current invoice from that same vendor.

To record a credit memo, the user must input the following two transactions:

- The first transaction records a debit for the full amount of the invoice.
- The second transaction records the full amount of the credit memo (input as a negative amount).

During nightly processing, FLAIR places both items on the same voucher schedule. The voucher schedule reflects both entries and display the net amount owed to the vendor on one voucher schedule.

**Note**: The debit amount should exceed the credit amount by at least one cent (\$0.01), and the 29-digit code (including the grouping character, if used) must be the same for both the debit and credit accounting entry.

The entries below record the \$500.00 TR51 Unencumbered Disbursement and a \$250.00 credit memo in the GL accounts.

| SF   | GL Code | Description                               | DR  | CR  | I/A |
|------|---------|-------------------------------------------|-----|-----|-----|
|      | 7****   | Expenditures                              | 500 |     | Ι   |
| 1    | 13100   | Unexpended GR Release <b>or</b>           |     | 500 | А   |
| 2, 3 | 12200   | Released Cash in State Treasury <b>or</b> |     | 500 | А   |
| 8    | 11200   | Cash in Bank                              |     | 500 | А   |

A = FLAIR Automated; CR = Credit; DR = Debt; GL = General Ledger; GR = General Revenue ; I = Input; SF = State Fund.

#### Credit memo:

| SF   | GL Code | Description                               | DR        | CR        | I/A |
|------|---------|-------------------------------------------|-----------|-----------|-----|
| 1    | 13100   | Unexpended GR Release <b>or</b>           | 25.0<br>0 |           | А   |
| 2, 3 | 12200   | Released Cash in State Treasury <b>or</b> | 25.0<br>0 |           | А   |
| 8    | 11200   | Cash in Bank                              | 25.0<br>0 |           | А   |
|      | 7****   | Expenditures                              |           | 25.0<br>0 | Ι   |

A = FLAIR Automated; CR = Credit; DR = Debt; GL = General Ledger; GR = General Revenue; I = Input; SF = State Fund.

N/A

+/-amount

The net amount paid to the vendor will be \$25.00 of the two entries above processed by the user in FLAIR.

The GL code for expenditures (7\*\*\*\*) may be entered by the user or retrieved from the Expansion Set File. To record an increase in expenditures, the user should input a positive amount which will be entered as a debit to the 7\*\*\*\* account. To record a credit memo, the user should input a negative amount which will be entered as a credit to the 7\*\*\*\* account.

| Indicators   | State Fund = 1 | State Fund = 2, 3 | State Fund = 8 |
|--------------|----------------|-------------------|----------------|
| Fund Cash    | N/A            | +/-amount         | +/-amount      |
| Fund Release | +/-amount      | +/-amount         | N/A            |

+/-amount

+/-amount

+/-amount

+/-amount

When unencumbered disbursements are recorded, the Available Balance File is updated as follows:

+/- = Increase/Decrease; N/A = Not applicable.

**Organization Cash** 

Organization

Allotment

**Note:** Grant fund cash, contract fund cash, project fund cash, grant allotment, contract allotment, and/or project allotment available balance records will also be updated (same as fund cash and organization allotment above). This update will take place only if the **GRANT**, **CONTRACT**, and/or **PROJECT** fields are input.

# **205 Revolving Funds**

A **revolving fund** is defined as a cash fund established from an operating account and used to make authorized expenditures as defined by law. The revolving fund is established as a local fund (or local account outside the State Treasury) by the agency and must be approved by the CFO. The agency maintains a set balance and is reimbursed in FLAIR during the course of its operations. Theoretically, it is a petty cash fund used from current budget entities for purchases or services related to that entity and must be reimbursed to restore the funds back into the petty cash fund. The revolving fund can be used to make immediate or emergency disbursements on behalf of that agency or the State for the following reasons including, but not limited to:

- Immediate payroll;
- Goods and services;
- Witness fees; and
- Immediate travel arrangements.

# 205.1 Authority

The Florida Statutes and Florida Administrative Codes which contain the legal authority for establishing and maintaining revolving funds are defined in:

- Section <u>216.271</u>, F.S., states the CFO has the authority to establish and approve changes to a revolving fund.
- Rule <u>69I-23.003</u>, F.A.C., establishes the rules for the creation, continuation, or changes to a revolving fund. All requests by an agency must be sent to the DFS Bureau of Financial Services.
- Rule <u>69I-23.004</u>, F.A.C., establishes the requirement for agencies to maintain internal controls for a revolving fund.
- Rule <u>69I-31.226(1)</u>, F.A.C., establishes the rules for payment of salaries or wages of any type from a revolving fund after the receipt of written approval by the DFS Bureau of Financial Reporting.

Note: This does not include agency specific statutes or rules concerning revolving funds.

# **205.2 Internal Controls**

Each agency is required to establish and maintain an adequate system of internal control over each of its authorized revolving funds pursuant to Rule <u>691-23.004</u>, F.A.C.

Adequate internal controls shall include, at minimum:

- Current written procedures for the use of each revolving fund.
- Reconciliation of bank statements by someone other than the Custodian or employee directly supervised by the Custodian.
- Unscheduled cash counts by someone who is independent of the Custodian within the agency.
- Updated written documentation of the system.
- Check stock must be kept in a secured location.
- Accountability for test and voided checks.
- Segregation of duties.
- Special password security for running checks.

- Policies for changing passwords.
- Controls over input preparation and approval.
- Editing and validation of input data.

All revolving fund checks must require two authorized signatures. DFS may give written approval for the use of a single signature for revolving funds using an automated check writing system if it is determined that adequate internal controls are maintained.

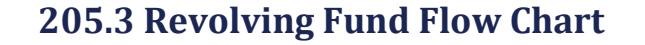

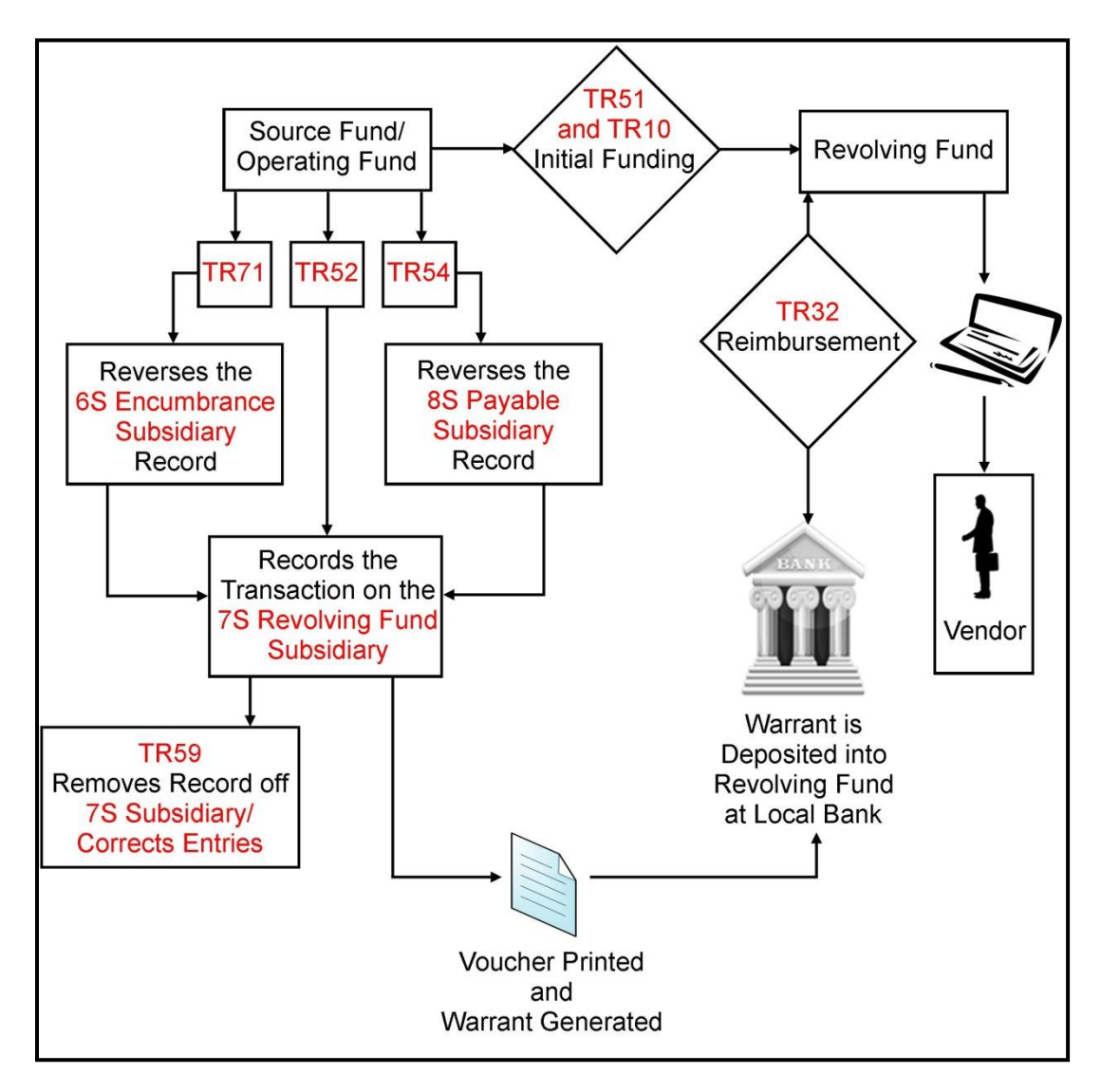

# 205.4 Revolving Fund Transactions

The following Revolving Fund transaction types are discussed in detail in this chapter:

- Revolving Fund Unencumbered Disbursement (TR52);
- Revolving Fund Encumbered Disbursements (TR71); and
- Revolving Fund Subsidiary (TR7S).

All revolving fund disbursement transaction types can be found on the Disbursements Mini Menu.

### Disbursements Mini Menu (with example data input)

| DBM | 1U     | 1.<br>DISBURSEMENTS MINI MENU             | 2/13/2012 1 | 0:02:43  |
|-----|--------|-------------------------------------------|-------------|----------|
|     | TYPE   | DISBONOLILLING HIM HENO                   | SEL OPT     | TONS     |
|     | 51     | UNENCUMBERED DISBURSEMENTS                | A.S.M.T     | 10110    |
|     | 52     | REVOLVING FUND UNENCUMBERED DISBURSEMENTS | ASMT        |          |
|     | 53     | PAYARI ES DISRURSEMENTS                   | A S M T     | -        |
|     | 54     | REVOLVING FUND PAYARIES DISRUPSEMENTS     | A S M T     |          |
|     | 57     | OVERPAYMENTS                              | S T         |          |
|     | 58     | DTSRUPSEMENTS COPPECTION                  | A S M T     |          |
|     | 50     | DISDURSEMENTS CORRECTION                  | A, 5, M, 1  |          |
|     | 70     | ENCLIMPEDED DISBURSEMENTS CORRECTION      | A,M T       |          |
|     | 71     | DEVOLVING EUND ENCUMPEDED DISPUBLICATION  | A.S.M.T     |          |
|     | 75     | REVOLVING FUND ENCOMBERED DISBORSEMENTS   | A, 5, M, I  | -        |
|     | 15     | REVOLVING FUND SUBSIDIART LEDGER          | Μ,1         |          |
|     | SEL    |                                           |             |          |
|     | SEL    |                                           | SEL C       | Options: |
|     | 2      | STACLE TARIT WITH EVENNED DATA DISELAY    | 4.0         | × T      |
|     | S      | MULTIPLE INCUIDY                          | A, 5,       | M, or I  |
|     | T      | MULTIPLE INQUIRT STANDED DATA DISDLAY     |             |          |
|     | T      | SINGLE INQUIRT WITH EXPANDED DATA DISPLAT |             |          |
|     |        |                                           | TYPE 52     | SEL 📍    |
| Ent | er-PF1 | PF2PF3PF4PF5PF6PF7PF8PF9                  | PF10PF11-   | -PF12    |
| CON | T      | MAIN RFRSH                                |             |          |

Within the Disbursements Mini Menu, users have access to the following revolving fund transactions:

| Transaction Type | Description                                     | Special Instructions                                                                                                    |
|------------------|-------------------------------------------------|----------------------------------------------------------------------------------------------------|
| 52               | Revolving Fund<br>Unencumbered<br>Disbursements | Available <b>SEL</b> (Selection) options:<br><b>A</b> : Multiple Input<br><b>S</b> : Single Input with Expanded Data<br>Display<br><b>M</b> : Multiple Inquiry<br><b>I</b> : Single Inquiry with Expanded Data<br>Display |
| 71               | Revolving Fund<br>Encumbered Disbursements      | Available <b>SEL</b> (Selection) options:<br><b>A</b> : Multiple Input<br><b>S</b> : Single Input with Expanded Data<br>Display<br><b>M</b> : Multiple Inquiry<br><b>I</b> : Single Inquiry with Expanded Data<br>Display |
| 75               | Revolving Fund<br>Subsidiary Ledger             | Available <b>SEL</b> (Selection) options:<br><b>M</b> : Multiple Inquiry<br><b>I</b> : Single Inquiry with Expanded Data<br>Display                                                                                       |

## 205.5 TR52 Revolving Fund Unencumbered Disbursement

The TR52 Revolving Fund Unencumbered Disbursement Transaction is used to record cash disbursements from revolving funds where no encumbrance or payable has been previously established.

A TR52 reimburses the local revolving fund from an agency's operating account and credits the agency's cash after the request has been approved for payment by DFS Bureau of Auditing. If an agency has a credit memo. Each time a disbursement is recorded through TR52 a record for the disbursement is also created on the Revolving Fund Subsidiary Ledger (7S) (*see section 205.11 Revolving Fund Subsidiary Ledger*).

### 205.5.1 TR52 Single Input

Single input allows the user to view all data codes associated with the transaction. Some of these codes are retrieved from the Expansion Files, and they may be updated if necessary.

To record a single TR52 from the Disbursements Mini Menu or any FLAIR input screen:

- 1. In the **TYPE** field, input **52**.
- 2. In the **SEL** field, input **S**.

Disbursements Mini Menu (with example data input)

| DBMU              | DISPUBSEMENTS MINT MENU                                                                         | 04/24/2013 11:15:36       |
|-------------------|-------------------------------------------------------------------------------------------------|---------------------------|
| TYPE<br>51        | UNENCUMBERED DISBURSEMENTS                                                                      | SEL OPTIONS<br>A.S.M.I    |
| 52<br>53          | REVOLVING FUND UNENCUMBERED DISBURSEMENTS<br>PAYABLES DISBURSEMENTS                             | A, S, M, I<br>A, S, M, I  |
| 54<br>57          | REVOLVING FUND PAYABLES DISBURSEMENTS<br>OVERPAYMENTS                                           | A,S,M,I<br>S,I            |
| 58<br>59<br>70    | DISBURSEMENTS CORRECTION<br>REVOLVING FUND DISBURSEMENTS CORRECTION<br>ENCLMBERED DISBURSEMENTS | A,S,M,I<br>A,M<br>A S M T |
| 71<br>7s          | REVOLVING FUND ENCUMBERED DISBURSEMENTS<br>REVOLVING FUND SUBSIDIARY LEDGER                     | A,S,M,I<br>M,I            |
| SEL               |                                                                                                 |                           |
| A<br>S<br>M       | MULTIPLE INPUT<br>SINGLE INPUT WITH EXPANDED DATA DISPLAY<br>MULTIPLE INQUIRY                   |                           |
| Ï                 | SINGLE INQUIRY WITH EXPANDED DATA DISPLAY                                                       |                           |
| Enter-PF1<br>CONT | PF2PF3PF4PF5PF6PF7PF8PF<br>MAIN RFRSH                                                           | 9PF10PF11PF12             |

3. Press **Enter**. FLAIR will display the TR52 Revolving Fund Unencumbered Disbursements Single Input Request Screen One.

TR52 - Revolving Fund Unencumbered Disbursements – Single Input - Request – Screen One

| 52S1<br>TR 52 - REVOLVING FUND UNENCUMBERED DISBURSEMENTS - SINGLE | INPUT -         | REQUEST       |
|--------------------------------------------------------------------|-----------------|---------------|
| L1 L2 L3 L4 L5 EO VR OBJECT PPI<br>-                               |                 |               |
| Enter-PF1PF2PF3PF4PF5PF6PF7PF8PF9<br>CONT MINI MAIN RFRSH          | TYPE<br>PF10PF3 | SEL<br>L1PF12 |

TR52 Revolving Fund Unencumbered Disbursements Single Input Request Screen One fields:

| Field          | Description            | Required/Optional/Special Instructions                                            |
|----------------|------------------------|-----------------------------------------------------------------------------------|
| L1 L2 L3 L4 L5 | Organization Code      | Required. (11N)                                                                   |
| EO             | Expansion Option       | Required. (2A/N)                                                                  |
| VR             | Version                | Optional. (2A/N)                                                                  |
| OBJECT         | Object Code            | Required. Must be a valid expenditure object code beginning with <b>1-8.</b> (6N) |
| РРІ            | Prior Period Indicator | Optional. Available indicators:<br>M: Prior Month<br>Y: Prior Year (1A)           |

4. Input data in the required fields and optional fields (if any).
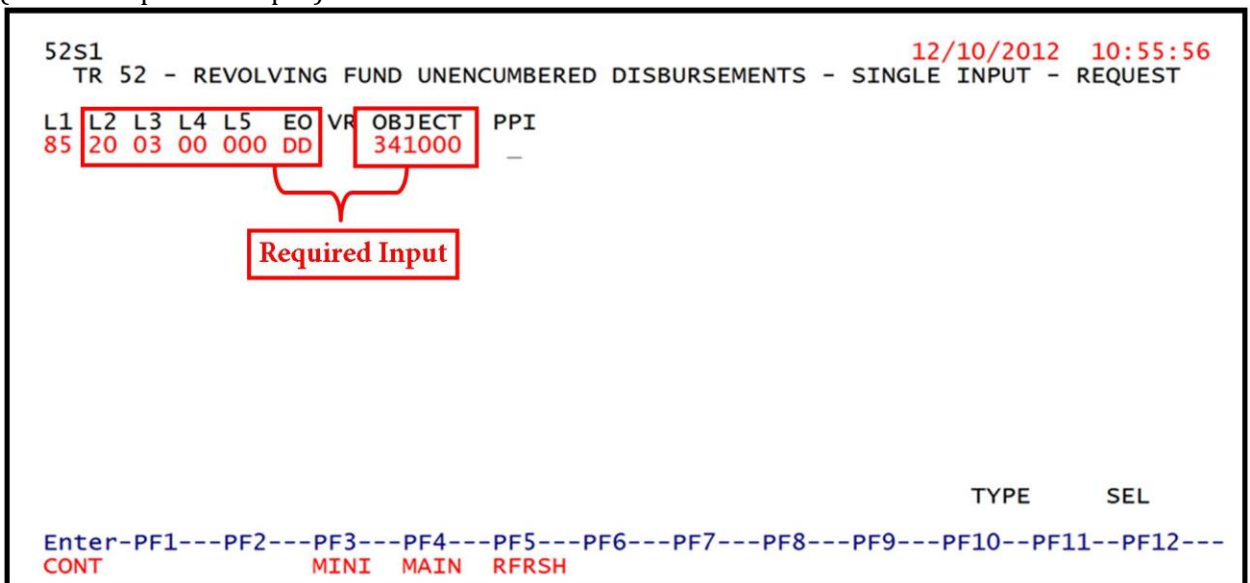

**TR52 - Revolving Fund Unencumbered Disbursements – Single Input – Request - Screen One** (with example data input)

5. Press **Enter.** FLAIR will display TR52 Single Input Revolving Fund Unencumbered Disbursements Single Input Screen Two.

# **TR52 - Revolving Fund Unencumbered Disbursements – Single Input - Screen Two** (with example data retrieved)

| 52S2<br>TR 52 - REVOLVING FUND UNENCUMBERED DISBURSEMENTS - SINGLE INPUT                                                                                                    |
|----------------------------------------------------------------------------------------------------|
| L1 L2 L3 L4 L5 E0 VR OBJECT PPI CF DESCRIPTION SUB-VENDOR-ID<br>85 20 03 00 000 DD 03 341000                                                                                                    |
| AMOUNT VENDOR-ID TRN-DT OTHER-DOC G VOUCH-NO LINE<br>2012 V                                                                                                    |
| BI INVOICE ABQUANTITY CK-NO CK-DT B PID                                                                                                    |
| CAT YR GL EGL EOB ECAT EP GRANT GY CNTRT CY OCA AU<br>040000 00 71100                                                                                                    |
| GF SF FID         BE         IBI         EF         STATE-PROGRAM         PROJECT ID         RVL           10         1         000001         85200000         00         1112110000         000000         010001 |
| BPIN COUNTUNITS TIME                                                                                                    |
| NEXT: L1-L5 85 20 03 00 000 EO DD VR       OBJECT 341000 PPI TYPE SEL         Enter-PF1PF2PF3PF4PF5PF6PF7PF8PF9PF10PF11PF12         CONT       MINI MAIN RFRSH                                                      |

TR52 Revolving Fund Unencumbered Disbursements Single Input Screen Two fields:

| Field          | Description       | Required/Optional/Special Instructions |  |  |
|----------------|-------------------|----------------------------------------|--|--|
| L1 L2 L3 L4 L5 | Organization Code | Retrieved. (11N)                       |  |  |
| EO             | Expansion Option  | Retrieved. (2A/N)                      |  |  |
| VR             | Version           | Retrieved. (2A/N)                      |  |  |
| OBJECT         | Object Code       | Retrieved. (6N)                        |  |  |

| Field         | Description                         | Required/Optional/Special Instructions                                                                                                    |  |  |  |
|---------------|-------------------------------------|----------------------------------------------------------------------------------------------------|--|--|--|
| РРІ           | Prior Period Indicator              | Optional. Available indicators:<br>M: Prior Month<br>Y: Prior Year (1A)                                                                                                    |  |  |  |
| CF            | Certified Forward Indicator         | Optional. If <b>SF</b> = <b>8</b> is retrieved, the error<br>message " <i>CF IS NOT ALLOWED WITH</i><br><i>LOCAL FUNDS</i> " will display. (1A)                                                                                                    |  |  |  |
| DESCRIPTION   | Description                         | Optional. (16A/N)                                                                                                    |  |  |  |
| SUB-VENDOR-ID | Sub-vendor<br>Identification Number | Optional. (14A/N)                                                                                                    |  |  |  |
| AMOUNT        | Transaction Amount                  | Required. Use positive amounts to record disbursements and negative amounts to record credit memos.  Note: The net total must be a positive amount if a credit memo is recorded.                                                                                                    |  |  |  |
| VENDOR-ID     | Vendor Identification<br>Number     | Required. (21A/N)                                                                                                    |  |  |  |
| TRN-DT        | Transaction Date                    | Required. Must be less than or equal to the current date. (8N)                                                                                                    |  |  |  |
| OTHER-DOC     | Other Document Number               | Optional. (11A/N)                                                                                                    |  |  |  |
| G             | Grouping Character                  | Optional. (1A/N)                                                                                                    |  |  |  |
| VOUCH-NO      | Voucher Number                      | Required. If <b>BI</b> = <b>X</b> .<br>Optional. The first character must be<br>alphabetic. <b>(7A/N)</b>                                                                                                    |  |  |  |
| LINE          | Voucher Line Number                 | Required. If <b>VOUCH-NO</b> is input.<br>Optional. (4N)                                                                                                    |  |  |  |
| BI            | Bookkeeping Indicator               | <ul> <li>Optional. Valid input:</li> <li>A - Used in disbursement transactions to bypass the automated posting.</li> <li>C - Used in disbursement correction transactions to cancel a check that has been written.</li> <li>E - Used in disbursement correction transactions to erase a check that has not actually been written.</li> <li>N - Used in disbursement transactions to produce a non-CFO voucher and bypass online voucher audits for cash receipt corrections. N will prevent the transactions from being included in treasury receipt processing.</li> <li>X - Used in disbursement transactions to bypass voucher processing (no voucher audit.</li> </ul> |  |  |  |

| Field    | Description                             | Required/Optional/Special Instructions                                                                                                    |  |
|----------|-----------------------------------------|----------------------------------------------------------------------------------------------------|--|
|          |                                         | <ul> <li># – Used in disbursement and<br/>revenue/refund transactions to</li> </ul>                                                                                                    |  |
|          |                                         | indicate that a check is to be printed.                                                                                                    |  |
|          |                                         | revenue/refund transactions to                                                                                                    |  |
|          |                                         | indicate that a check will be manually                                                                                                    |  |
| INVOICE  | Invoico Numbor                          | Produced. (IA)                                                                                                    |  |
|          |                                         | Required Valid input: X If an error                                                                                                    |  |
| AB       | Available Balance Override<br>Indicator | message displays and the user has available<br>balance override authority.                                                                                                    |  |
|          |                                         | Optional. If user has available balance override authority. (1A)                                                                                                    |  |
| QUANTITY | Quantity                                | Optional. (10.2N)                                                                                                    |  |
|          |                                         | Required. If <b>BI</b> = \$ or <b>C</b> .                                                                                                    |  |
| CK-NO    | Local Fund Check Number                 | Optional. If <b>BI = blank</b> , <b>X</b> , <b>N</b> , or <b>A</b> . (8N)                                                                                                    |  |
| CK-DT    | Local Fund Check Date                   | Optional. (8N)                                                                                                    |  |
| В        | Batch Character                         | Optional. (1A/N)                                                                                                    |  |
| PID      | Product Identifier                      | Optional. (3A/N)                                                                                                    |  |
| САТ      | Appropriation Category                  | Retrieved. (6N)                                                                                                    |  |
| YR       | Appropriation Year                      | Required. Defaults to <b>00</b> if left blank. (2N)                                                                                                    |  |
| GL       | General Ledger                          | Retrieved. (5N)                                                                                                    |  |
| EGL      | External General Ledger                 | Retrieved. (5N)                                                                                                    |  |
| EOB      | External Object Code                    | Retrieved. (3A)                                                                                                    |  |
| ECAT     | External Category                       | Retrieved. (6N)                                                                                                    |  |
| EP       | External Program                        | Retrieved. (2N)                                                                                                    |  |
| GRANT    | Grant Number                            | Optional. Must be established in FACTS<br>and carried over to the Title File before it<br>can be used in a FLAIR transaction. If<br>object code = <b>75XXXX</b> , a grant and/or<br>contract number is required. (5A/N) |  |
| GY       | Grant Year                              | Optional. A grant number must be present before contract year is input. (2N)                                                                                                    |  |
| CNTRT    | Contract Number                         | Optional. Must be established in FACTS<br>and carried over to the Title File before it<br>can be used in a FLAIR transaction. If<br>object code = <b>75XXXX</b> , a grant and/or<br>contract number is required. (5A/N) |  |
| СҮ       | Contract Year                           | Optional. A contract number must be present before contract year is input. (2N)                                                                                                    |  |
| OCA      | Other Cost Accumulator                  | Optional. Must be established in the Title<br>File prior to use in a transaction. (5A/N)                                                                                                    |  |

| Field                 | Description                       | Required/Optional/Special Instructions                                                                                                    |  |
|-----------------------|-----------------------------------|----------------------------------------------------------------------------------------------------|--|
| AU Agency Unique Code |                                   | Optional. Must be established in the Title<br>File prior to use in a transaction.<br>(2A/N)                                                       |  |
| GF                    | GAAFR Fund                        | Retrieved. (2N)                                                                                                    |  |
| SF                    | State Fund                        | Retrieved. (1N)                                                                                                    |  |
| FID                   | Fund Identifier                   | Retrieved. (6N)                                                                                                    |  |
| BE                    | Budget Entity                     | Retrieved. (8N)                                                                                                    |  |
| IBI                   | Internal Budget Indicator         | Retrieved. (2N)                                                                                                    |  |
| EF                    | External Fund Type                | Retrieved. (1N)                                                                                                    |  |
| STATE-PROGRAM         | State Program Number              | Required. Must be established in the Title<br>File prior to use in a transaction. (16N)                                                           |  |
| PROJECT ID            | Project Identifier                | r Optional. Must be established in the<br>Project Information File and carried over t<br>the Title File prior to use in a transaction.<br>(11A/N) |  |
| RVL                   | Revolving Fund Identifier         | Protected. (5N)                                                                                                    |  |
| BPIN                  | Beginning Property Item<br>Number | Optional. (8A/N)                                                                                                    |  |
| COUNT                 | Count                             | Optional. (4N)                                                                                                    |  |
| UNITS                 | Units                             | Optional. (12N)                                                                                                    |  |
| TIME                  | Time                              | Optional. (9N)                                                                                                    |  |

6. Input data in the required (**AMOUNT, VENDOR ID, TRN-DT, INVOICE**) and optional fields (if any).

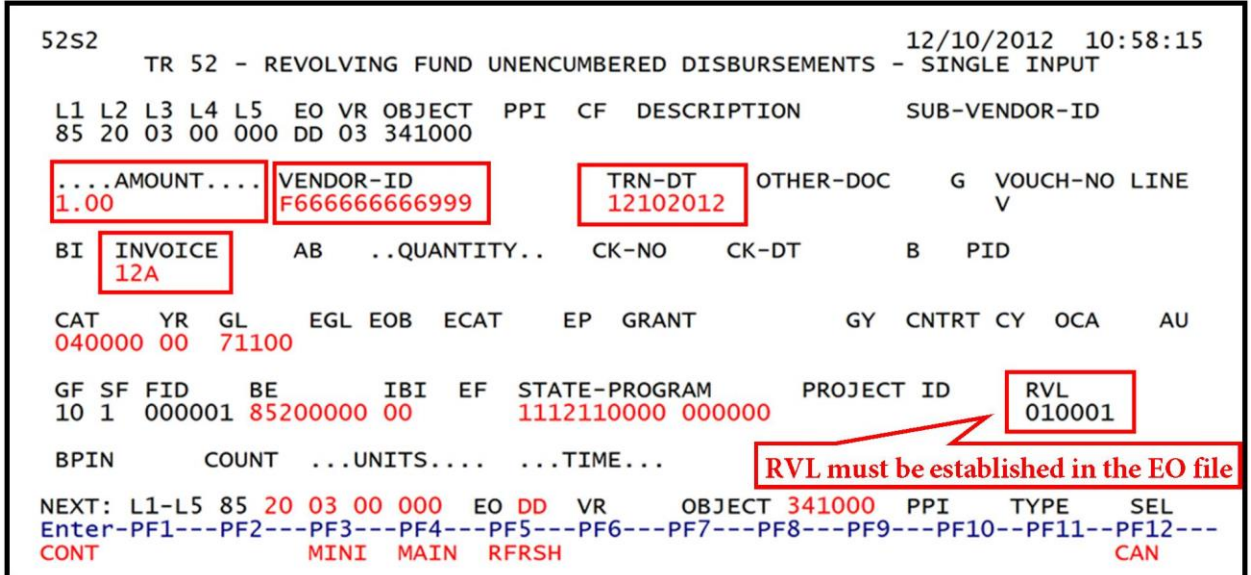

**TR52 - Revolving Fund Unencumbered Disbursements – Single Input - Screen Two** (with example data input)

7. Press **Enter.** FLAIR will return user to TR52 Revolving Fund Single Input Screen Two and retrieve any data that is included on the **NEXT** line. The **AMOUNT**, **QUANTITY**, **AB**, **CF**, and **YR** fields will be blank.

## 205.5.2 TR52 Multiple Input

Users can process multiple transactions using the multiple input option. Multiple transactions display limited data, but allow input of up to three lines per page with no Expansion File data.

To record multiple TR52s from the Disbursements Mini Menu or any FLAIR input screen:

- 1. In the **TYPE** field, input **52**.
- 2. In the **SEL** field, input **A**.

| DBMU                                                             | DISBURSEMENTS MINI MENU                                                                                                    | 04/24/2013 09:01:38                                                                                        |
|------------------------------------------------------------------|----------------------------------------------------------------------------------------------------|----------------------------------------------------------------------------------------------------|
| TYPE<br>51<br>52<br>53<br>54<br>57<br>58<br>59<br>70<br>71<br>75 | UNENCUMBERED DISBURSEMENTS<br>REVOLVING FUND UNENCUMBERED DISBURSEMENTS<br>PAYABLES DISBURSEMENTS<br>REVOLVING FUND PAYABLES DISBURSEMENTS<br>OVERPAYMENTS<br>DISBURSEMENTS CORRECTION<br>REVOLVING FUND DISBURSEMENTS CORRECTION<br>ENCUMBERED DISBURSEMENTS<br>REVOLVING FUND ENCUMBERED DISBURSEMENTS<br>REVOLVING FUND ENCUMBERED DISBURSEMENTS | SEL OPTIONS<br>A,S,M,I<br>A,S,M,I<br>A,S,M,I<br>A,S,M,I<br>S,I<br>A,S,M,I<br>A,S,M,I<br>A,S,M,I<br>A,S,M,I |
| SEL<br>A<br>S<br>M<br>I                                          | MULTIPLE INPUT<br>SINGLE INPUT WITH EXPANDED DATA DISPLAY<br>MULTIPLE INQUIRY<br>SINGLE INQUIRY WITH EXPANDED DATA DISPLAY                                                                                                    | 11,1                                                                                                    |
| Enter-PF1<br>CONT                                                | PF2PF3PF4PF5PF6PF7PF8PF9<br>MAIN RFRSH                                                                                                    | TYPE 52 SEL A                                                                                              |

3. Press **Enter**. FLAIR will display the TR52 Revolving Fund Unencumbered Disbursements Multiple Input Request Screen One.

**TR52 – Revolving Fund Unencumbered Disbursements - Multiple Input – Screen One** (with example data retrieved)

| 52A1<br>TR 52 - REVOLVING FUND UNENCUMBERED DISBURSEMENTS - MULT                                                                    | 2/2013 14:12:17<br>IPLE INPUT    |
|----------------------------------------------------------------------------------------------------|----------------------------------|
| L1 L2 L3 L4 L5 EO VR OBJECT CF YR PPI DESCRIPTION SU<br>AMOUNT VENDOR-ID TRN-DT OTHER-DOC G<br>INVOICE ABQUANTITY CK-NO CK-DT B PID | JB-VENDOR-ID<br>VOUCH-NO LINE BI |
| 85 2013                                                                                                    | v                                |
| 85 2013                                                                                                    | v                                |
| 85 2013                                                                                                    | v                                |
|                                                                                                    | TYPE SEL                         |
| Enter-PF1PF2PF3PF4PF5PF6PF7PF8PF9PF3<br>CONT MINI MAIN RFRSH                                                                        | 10PF11PF12<br>CAN                |

4. Input the appropriate fields.

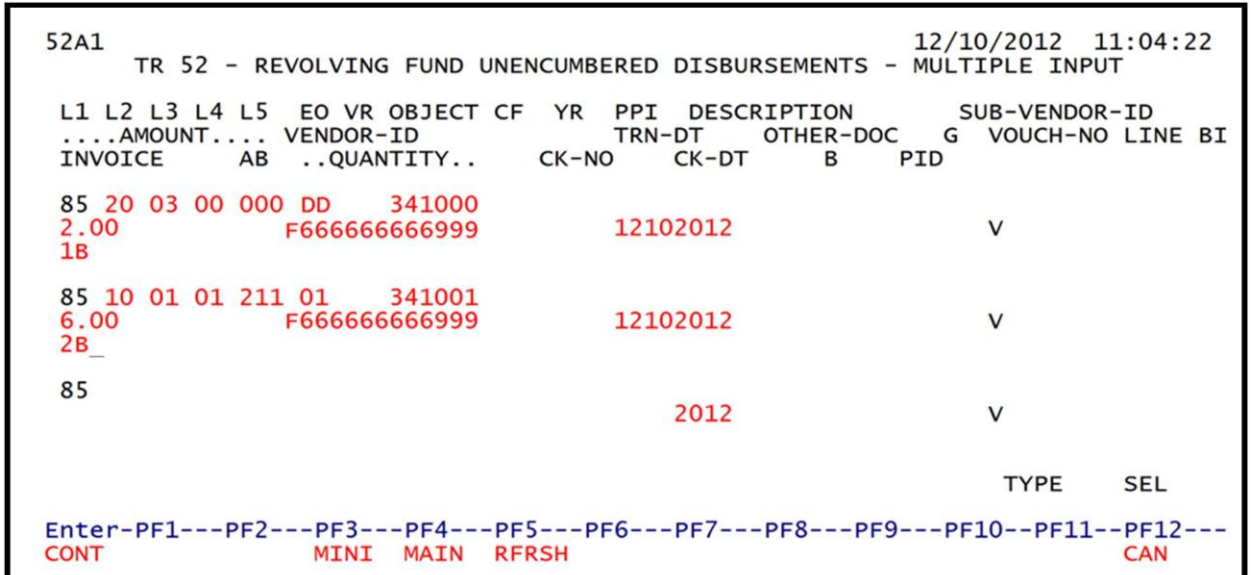

**TR52 – Revolving Fund Unencumbered Disbursements – Multiple Input – Screen One** (with example data input)

5. Press **Enter.** FLAIR will return user to the TR52 Revolving Fund Multiple Input Screen Two and will retrieve any data that is included on the **NEXT** line. The **AMOUNT**, **QUANTITY**, **AB**, **CF**, and **YR** fields will be blank.

The user has the option to either press **F12** to exit this screen or continue to input additional transactions by typing over the existing data on the first line.

# 205.6 TR52 Inquiry

A TR52 inquiry allows users to view transactions input the same day prior to nightly processing. Only transactions within the user's organization level and site will be displayed. There are two ways to inquire into a TR52:

- Single Inquiry
- Multiple Inquiry

## 205.6.1 TR52 Single Inquiry

Users can inquire into a single disbursement using a TR52I, and multiple line disbursements using a TR52M. These functions are only available the same day the transaction is input.

Only transactions within the user's organization level and site will be displayed.

To inquire into a single TR52 from the Disbursements Mini Menu or any FLAIR input screen:

- 1. In the **TYPE** field, input **52**.
- 2. In the **SEL** field, input **I**.

| DBMU                                                             | DISBURSEMENTS MINI MENU                                                                                                    | 04/24/2013 09:01:38                                                                                               |
|------------------------------------------------------------------|----------------------------------------------------------------------------------------------------|----------------------------------------------------------------------------------------------------|
| TYPE<br>51<br>52<br>53<br>54<br>57<br>58<br>59<br>70<br>71<br>75 | UNENCUMBERED DISBURSEMENTS<br>REVOLVING FUND UNENCUMBERED DISBURSEMENTS<br>PAYABLES DISBURSEMENTS<br>REVOLVING FUND PAYABLES DISBURSEMENTS<br>OVERPAYMENTS<br>DISBURSEMENTS CORRECTION<br>REVOLVING FUND DISBURSEMENTS CORRECTION<br>ENCUMBERED DISBURSEMENTS<br>REVOLVING FUND ENCUMBERED DISBURSEMENTS<br>REVOLVING FUND SUBSTDIARY LEDGER | SEL OPTIONS<br>A,S,M,I<br>A,S,M,I<br>A,S,M,I<br>A,S,M,I<br>S,I<br>A,S,M,I<br>A,S,M,I<br>A,S,M,I<br>A,S,M,I<br>M,I |
| SEL<br>A<br>S<br>M<br>I                                          | MULTIPLE INPUT<br>SINGLE INPUT WITH EXPANDED DATA DISPLAY<br>MULTIPLE INQUIRY<br>SINGLE INQUIRY WITH EXPANDED DATA DISPLAY                                                                                                    |                                                                                                    |
| Enter-PF1<br>CONT                                                | PF2PF3PF4PF5PF6PF7PF8PF9-<br>MAIN RFRSH                                                                                                    | TYPE 52 SEL I<br>PF10PF11PF12                                                                                     |

3. Press **Enter**. FLAIR will display the Single Inquiry by Site Request Screen One.

TR52 – Revolving Fund Unencumbered Disbursements – Single Inquiry By Site – Request -Screen One

| 5211              | TR 52 - | REVOLV<br>SINGLE | ING FUND<br>INQUIRY | UNENCUM<br>BY SITE | BERED DIS<br>- REQUES | BURSEN | 11/02/2012<br>MENTS - | 12:58:34 |
|-------------------|---------|------------------|---------------------|--------------------|-----------------------|--------|-----------------------|----------|
| L1 L2 L3<br>85 _  | L4 L5   | USER I           | D GF SF             | FID                | BE                    | IBI    | VENDOR-ID             |          |
| VOUCH-NO<br>V     | LINE    |                  |                     |                    |                       |        |                       |          |
|                   |         |                  |                     |                    |                       |        |                       |          |
|                   |         |                  |                     |                    |                       |        |                       |          |
|                   |         |                  |                     |                    |                       |        | TYPE                  | SEL      |
| Enter-PF1<br>CONT | PF2     | PF3P<br>MINI M   | F4PF5<br>ATN RFR    | PF6<br>SH          | -PF7PF                | 8PF    | 9PF10PF1              | 1PF12    |

- 4. a. Input one or a combination of fields to narrow the search criteria; ORb. Leave all fields blank.
- 5. Press Enter.
  - a. If data is input, FLAIR will display the requested transaction with expanded data available for review only (no updates); **OR**
  - b. If all fields are left blank, FLAIR will display all TR52 transactions input within the user's site in **L2-L5** order.

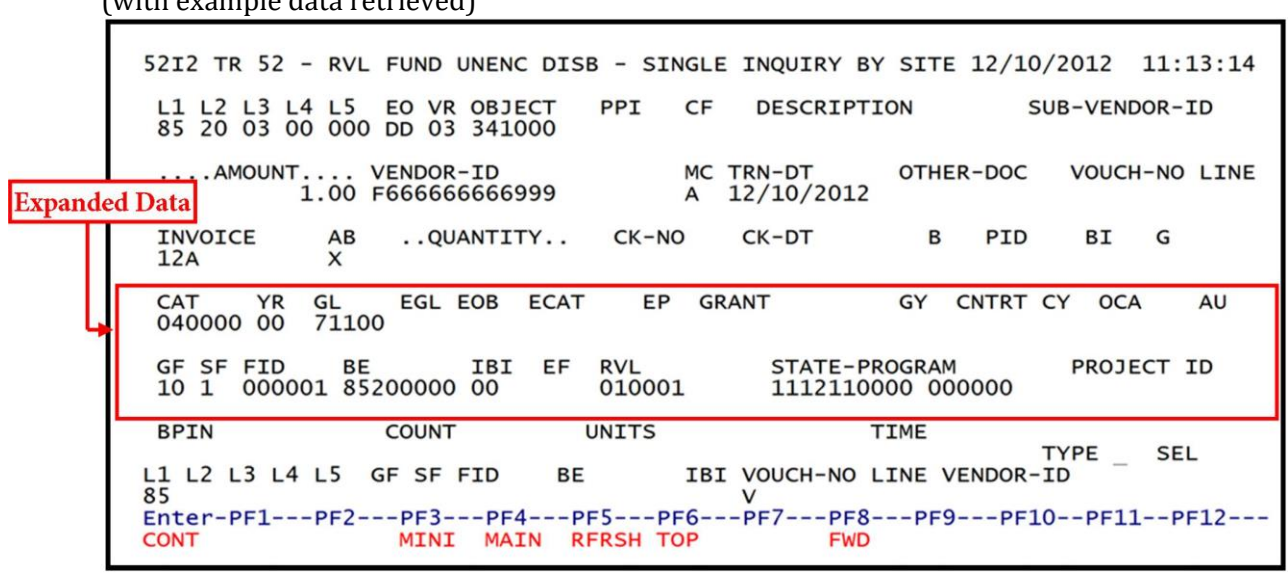

**TR52 – Revolving Fund Unencumbered Disbursements – Single Inquiry By Site – Screen Two** (with example data retrieved)

#### 205.6.2 TR52 Multiple Inquiry

The multiple inquiry screens display the first three entries on a file meeting the search criteria without expanded data.

To inquire into multiple TR52s from the Disbursements Mini Menu or any FLAIR input screen:

- 1. In the **TYPE** field, input **52**.
- 2. In the **SEL** field, input **M**.

| Disbursements Mini Menu | (with example data input) |
|-------------------------|---------------------------|
|-------------------------|---------------------------|

| DBMU                                                             | DISPUBSEMENTS MINT MENU                                                                                                    | 04/24/2013 09:01:38                                                                                               |
|------------------------------------------------------------------|----------------------------------------------------------------------------------------------------|----------------------------------------------------------------------------------------------------|
| TYPE<br>51<br>52<br>53<br>54<br>57<br>58<br>59<br>70<br>71<br>75 | UNENCUMBERED DISBURSEMENTS<br>REVOLVING FUND UNENCUMBERED DISBURSEMENTS<br>PAYABLES DISBURSEMENTS<br>REVOLVING FUND PAYABLES DISBURSEMENTS<br>OVERPAYMENTS<br>DISBURSEMENTS CORRECTION<br>REVOLVING FUND DISBURSEMENTS CORRECTION<br>ENCUMBERED DISBURSEMENTS<br>REVOLVING FUND ENCUMBERED DISBURSEMENTS<br>REVOLVING FUND SUBSIDIARY LEDGER | SEL OPTIONS<br>A,S,M,I<br>A,S,M,I<br>A,S,M,I<br>A,S,M,I<br>S,I<br>A,S,M,I<br>A,S,M,I<br>A,S,M,I<br>A,S,M,I<br>M,I |
| SEL<br>A<br>S<br>M<br>I<br>Enter-PF1-<br>CONT                    | MULTIPLE INPUT<br>SINGLE INPUT WITH EXPANDED DATA DISPLAY<br>MULTIPLE INQUIRY<br>SINGLE INQUIRY WITH EXPANDED DATA DISPLAY                                                                                                    | TYPE 52 SEL M<br>PF10PF11PF12                                                                                     |

3. Press **Enter**. FLAIR will display the TR52 Revolving Fund Unencumbered Disbursements Multiple Inquiry by Site Request Screen One.

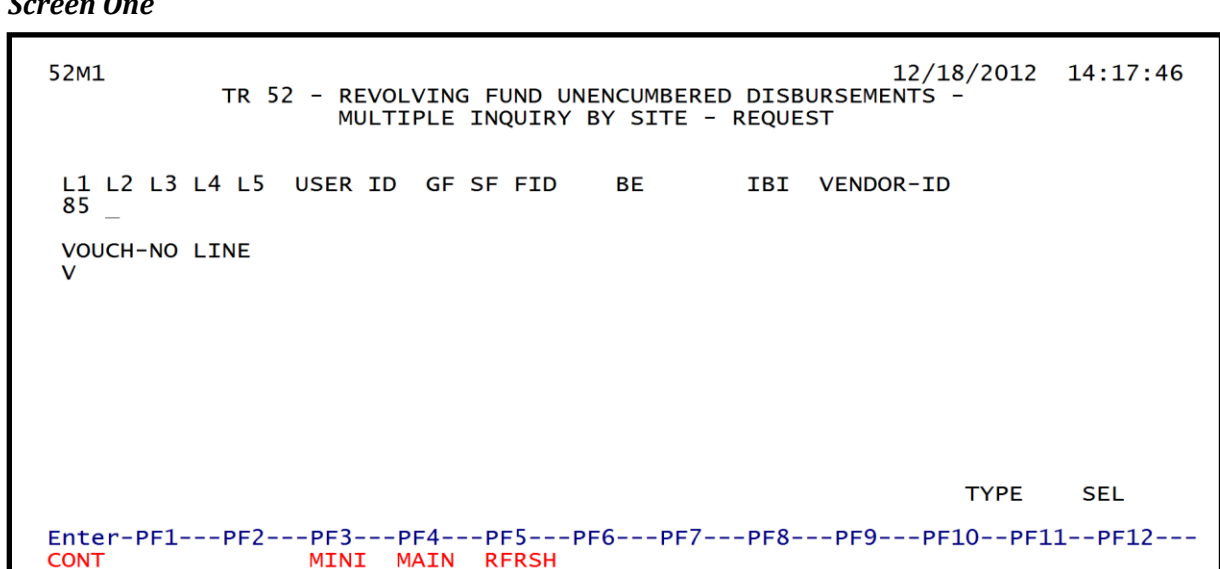

TR52 – Revolving Fund Unencumbered Disbursements – Multiple Inquiry By Site – Request – Screen One

- 4. a. Input search criteria; **OR** 
  - b. Leave all fields blank.
- 5. Press Enter.
  - a. FLAIR will retrieve and display the TR52 Revolving Fund Unencumbered Disbursements Multiple Inquiry by Site Screen Two based on the search criteria input; OR
  - b. If all fields are left blank, FLAIR will display all TR52s input within the user's site in L2-L5 order.

**TR52 – Revolving Fund Unencumbered Disbursements – Multiple Inquiry By Site – Screen Two** (with example data input)

| 52M2<br>TR 52 - REVOLVING FUND UNENCUMBERED DISBURSEMENTS - MULTIPLE INQUIRY BY SITE                                                                                                    |
|----------------------------------------------------------------------------------------------------|
| X L1 L2 L3 L4 L5 EO VR OBJECT CF YR PPI DESCRIPTION SUB-VENDOR-ID<br>AMOUNT VENDOR-ID MC TRN-DT OTHER-DOC G VOUCH-NO LINE<br>BI INVOICE ABQUANTITY CK-NO CK-DT B PID<br>I 85 20 03 00 000 DD 03 341000 00<br>1.00 F6666666666999 A 12102012<br>12A X |
| I 85         20         03         00         00         ENLISTMENT FORMS           85.00         F4444444333         A         12102012           101A         X         000150         07012009                                                    |
| Image: Solution 100 000 DD 03 230000         00         TRAINING BOOKS           100.00 F5555555777         A 12102012           101A         X         000150 07012009                                                                              |
| NEXT: TYPE SEL<br>L1 L2 L3 L4 L5 GF SF FID BE IBI VOUCH-NO LINE VENDOR-ID<br>85 V<br>Enter-PF1PF2PF3PF4PF5PF6PF7PF8PF9PF10PF11PF12                                                                                                    |
| CONT MINI MAIN RFRSH TOP FWD                                                                                                    |

If **I** is input in the **X** field, FLAIR will display expanded data on the TR52 Single Inquiry Screen. *See section 205.6.1 TR52 Single Inquiry for details regarding the single inquiry screen with expanded data.* 

## 205.7 TR52 Update

In order to make changes or corrections to a TR52, the user must first inquire on the selected record. After the inquiry, the user can update the record. When using the update option, changes can only be made to the transactions input into the system on the current business day. *See 205.6 TR52 Inquiry for instructions.* 

To make corrections to TR52 entries input on a prior day, the user should use a TR59, Revolving Fund Disbursement Correction. *See section 212 Expenditure Corrections for more information.* 

The user can retrieve records using the TR52 Single Update by Site in two ways:

- Single Inquiry
- Multiple Inquiry

### 205.7.1 TR52 Single Update

The single inquiry option displays the transaction recorded on the Daily Input File with expanded data.

To update a TR52 using the single inquiry option from the Disbursements Mini Menu or any FLAIR input screen:

- 1. In the **TYPE** field, input **52**.
- 2. In the **SEL** field, input **I**.

Disbursements Mini Menu (with example data input)

| DBMU                                          | DISBURSEMENTS MINT MENU                   | 04/24/2013 09:01:38 |  |
|-----------------------------------------------|-------------------------------------------|---------------------|--|
| TYPE                                          | DISDORSEMENTS MINI MENO                   | SEL OPTIONS         |  |
| <b>F1</b>                                     |                                           | SEE OFTIONS         |  |
| 51                                            | UNENCOMBERED DISBURSEMENTS                | A, 5, M, 1          |  |
| 52                                            | REVOLVING FUND UNENCUMBERED DISBURSEMENTS | A, S, M, I          |  |
| 53                                            | PAYABLES DISBURSEMENTS                    | A,S,M,I             |  |
| 54                                            | REVOLVING FUND PAYABLES DISBURSEMENTS     | A,S,M,I             |  |
| 57                                            | OVERPAYMENTS                              | S.I                 |  |
| 58                                            | DISBURSEMENTS CORRECTION                  | A.S.M.T             |  |
| 59                                            | REVOLVING FUND DISBURSEMENTS CORRECTION   | AM                  |  |
| 70                                            |                                           | A C M T             |  |
| 70                                            | ENCOMPERED DISBURSEMENTS                  | A, 5, M, 1          |  |
| 11                                            | REVOLVING FUND ENCUMBERED DISBURSEMENTS   | A, S, M, 1          |  |
| /S                                            | REVOLVING FUND SUBSIDIARY LEDGER          | M,I                 |  |
|                                               |                                           |                     |  |
| SEL                                           |                                           |                     |  |
| A                                             | MULTIPLE INPUT                            |                     |  |
| S                                             | SINGLE INPUT WITH EXPANDED DATA DISPLAY   |                     |  |
| M                                             | MULTIPLE INCUIRY                          |                     |  |
| T                                             | STNCLE TNOUTRY WITH EXPANDED DATA DISPLAY |                     |  |
| -                                             | SINGLE INQUIRT WITH EXPANDED DATA DISPLAT |                     |  |
|                                               |                                           | TYPE 52 SEL I       |  |
| Enter-PF1PF2PF3PF4PF5PF6PF7PF8PF9PF10PF11PF12 |                                           |                     |  |
| CONT                                          | MAIN RFRSH                                |                     |  |

3. Press **Enter**. FLAIR will display the TR52 Revolving Fund Unencumbered Disbursements Single Inquiry by Site Request Screen One.

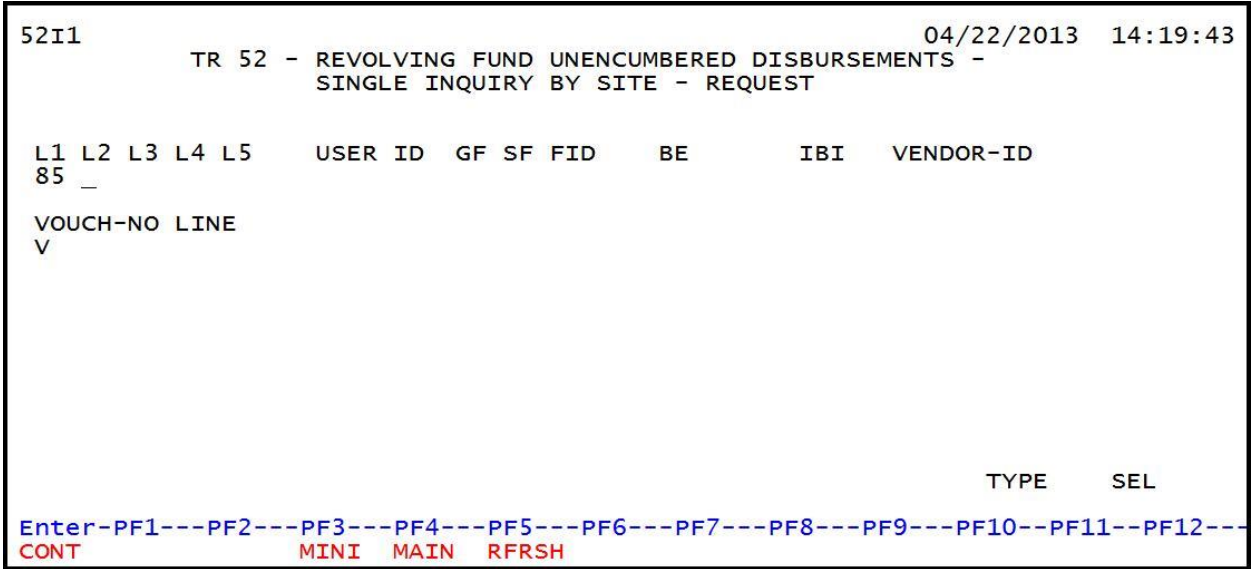

TR52 – Revolving Fund Unencumbered Disbursements - Single Inquiry By Site - Request – Screen One

- 4. Input the search criteria. *See section 205.6.1 TR52 Single Inquiry for more information*.
- 5. Press Enter and FLAIR will display the TR52 Single Inquiry by Site Screen Two.

**TR52 – Revolving Fund Unencumbered Disbursements – Single Inquiry By Site – Screen Two** (with example data retrieved)

5212 TR 52 - RVL FUND UNENC DISB - SINGLE INQUIRY BY SITE 12/10/2012 12:45:31 L1 L2 L3 L4 L5 E0 VR OBJECT 85 20 03 00 000 DD 03 341000 PPI DESCRIPTION SUB-VENDOR-ID CF VOUCH-NO LINE .... AMOUNT.... VENDOR-ID MC TRN-DT OTHER-DOC 1.00 F66666666999 A 12/10/2012 INVOICE AB ...QUANTITY ... CK-NO CK-DT B PID BI G 12A X CAT GL EGL EOB ECAT EP GRANT GY CNTRT CY OCA AU YR 71100 040000 00 GF SF FID BE IBI 10 1 000001 85200000 00 EF RVL STATE-PROGRAM PROJECT ID 010001 1112110000 000000 BPIN COUNT UNITS TIME TYPE SEL IBI VOUCH-NO LINE VENDOR-ID L1 L2 L3 L4 L5 GF SF FID BE 85 V Enter-PF1---PF2---PF3---PF4---PF5---PF6--PF7---PF8---PF9---PF10--PF11--PF12---MINI MAIN RFRSH TOP FWD CONT

To update this transaction from the TR52 Single Inquiry by Site Screen Two:

6. In the **SEL** field, input **U**.

**TR52 – Revolving Fund Unencumbered Disbursements – Single Inquiry By Site – Screen Two** (with example data input)

| 52I2 TR 52 - RVL FUND UNENC DISB - SINGLE INQUIRY BY SITE 12/10/2012 12:45:31                                                                                                    |
|----------------------------------------------------------------------------------------------------|
| L1 L2 L3 L4 L5 EO VR OBJECT PPI CF DESCRIPTION SUB-VENDOR-ID<br>85 20 03 00 000 DD 03 341000                                                                                                    |
| AMOUNT VENDOR-ID MC TRN-DT OTHER-DOC VOUCH-NO LINE<br>1.00 F66666666999 A 12/10/2012                                                                                                    |
| INVOICE ABQUANTITY CK-NO CK-DT B PID BI G<br>12A X                                                                                                    |
| CAT YR GL EGLEOBECAT EPGRANT GY CNTRT CY OCA AU 040000 00 71100                                                                                                    |
| GF         SF         FID         BE         IBI         EF         RVL         STATE-PROGRAM         PROJECT         ID           10         1         000001         85200000         00         010001         1112110000         000000 |
| BPIN COUNT UNITS TIME                                                                                                    |
| L1 L2 L3 L4 L5 GF SF FID BE IBI VOUCH-NO LINE VENDOR-ID                                                                                                    |
| Enter-PF1PF2PF3PF4PF5PF6PF7PF8PF9PF10PF11PF12<br>CONT MINI MAIN RFRSH TOP FWD                                                                                                    |

7. Press **Enter**. FLAIR will display the TR52 Unencumbered Revolving Fund Single Update by Site Screen One.

**TR52 – Revolving Fund Unencumbered Disbursements – Single Update By Site – Screen One** (with example data retrieved)

| 52U1 12/10/2012 12:49:04<br>TR 52 - REVOLVING FUND UNENCUMBERED DISBURSEMENTS - SINGLE UPDATE BY SITE                                                                                                    |  |  |  |
|----------------------------------------------------------------------------------------------------|--|--|--|
| DEL L1 L2 L3 L4 L5 EO VR OBJECT PPI CF DESCRIPTION SUB-VENDOR ID<br>85 20 03 00 000 DD 03 341000                                                                                                    |  |  |  |
| AMOUNTVENDOR-IDTRN-DTOTHER-DOCGVOUCH-NOLINE1.00F66666666699912102012V                                                                                                    |  |  |  |
| BI INVOICE ABQUANTITY CK-NO CK-DT B PID<br>12A                                                                                                    |  |  |  |
| CAT YR GL EGL EOB ECAT EP GRANT GY CNTRT CY OCA AU                                                                                                    |  |  |  |
| GF         SF         FID         BE         IBI         EF         STATE         PROGRAM         PROJECT         RVL           10         1         000001         85200000         00         1112110000         0000000         010001 |  |  |  |
| BPIN COUNTUNITS TIME                                                                                                    |  |  |  |
| TYPE SEL<br>Enter-PF1PF2PF3PF4PF5PF6PF7PF8PF9PF10PF11PF12<br>CONT MINI MAIN RFRSH CAN                                                                                                    |  |  |  |

- 8. a. The user can type over existing data and/or input missing data; OR
  b. The user can input D in DEL (Delete) field to delete transaction from the daily input file.
- 9. Press **Enter.** FLAIR will display the TR52 Single Inquiry Screen One.

The following data codes are protected fields and may not be updated. If the user identifies an error with these codes, the transaction must be deleted and reprocessed.

| L1-L5  | EO | VR  |
|--------|----|-----|
| OBJECT | GF | SF  |
| FID    | EF | RVL |

The following codes may not be deleted, but may be changed:

| VENDOR-ID            | TRN-DT                                        | AMOUNT                           |
|----------------------|-----------------------------------------------|----------------------------------|
| VOUCH-NO (if BI = X) | GL                                            | LINE (if a VOUCH-NO is assigned) |
| BE                   | IBI                                           | INVOICE                          |
| STATE PROGRAM        | <b>CK-NO (</b> if <b>BI = \$</b> or <b>C)</b> | САТ                              |

**Note:** The **NEXT** line is not available with a TR52 Single Update. Another record can be updated using single or multiple inquiry, then follow the same procedures as above.

### 205.7.2 TR52 Multiple Update

The TR51 multiple inquiry option displays the transactions recorded on the Daily Input File without expanded data.

To update a TR52 using the multiple inquiry option from any FLAIR input screen:

- 1. In the **TYPE** field, input **52**.
- 2. In the **SEL** field, input **M**.

#### Disbursements Mini Menu (with example data input)

| DBMU                                          |                                           | 04/24/2013 09:01:38 |  |  |
|-----------------------------------------------|-------------------------------------------|---------------------|--|--|
| 22110                                         | DISBURSEMENTS MINI MENU                   | 01/21/2015 00101150 |  |  |
| TYPE                                          |                                           | SEL OPTIONS         |  |  |
| 51                                            | UNENCUMBERED DISBURSEMENTS                | A,S,M,I             |  |  |
| 52                                            | REVOLVING FUND UNENCUMBERED DISBURSEMENTS | A,S,M,I             |  |  |
| 53                                            | PAYABLES DISBURSEMENTS                    | A,S,M,I             |  |  |
| 54                                            | REVOLVING FUND PAYABLES DISBURSEMENTS     | A,S,M,I             |  |  |
| 57                                            | OVERPAYMENTS                              | S,I                 |  |  |
| 58                                            | DISBURSEMENTS CORRECTION                  | A,S,M,I             |  |  |
| 59                                            | REVOLVING FUND DISBURSEMENTS CORRECTION   | A, M                |  |  |
| 70                                            | ENCUMBERED DISBURSEMENTS                  | A,S,M,I             |  |  |
| 71                                            | REVOLVING FUND ENCUMBERED DISBURSEMENTS   | A,S,M,I             |  |  |
| 7s                                            | REVOLVING FUND SUBSIDIARY LEDGER          | M,I                 |  |  |
| CEL                                           |                                           |                     |  |  |
| SEL                                           |                                           |                     |  |  |
| A                                             | STNCLE INPUT WITH EXPANDED DATA DISPLAY   |                     |  |  |
| M                                             | MULTER TNOUTRY                            |                     |  |  |
| T                                             | STNGLE TNOUTRY WITH EXPANDED DATA DISPLAY |                     |  |  |
| -                                             | SINGLE INQUIRT WITH EXTANDED DATA DISTERT |                     |  |  |
|                                               |                                           | TYPE 52 SEL M       |  |  |
| Enter-PF1PF2PF3PF4PF5PF6PF7PF8PF9PF10PF11PF12 |                                           |                     |  |  |
| CONT                                          | MAIN RFRSH                                |                     |  |  |

3. Press **Enter**. FLAIR will display the TR52 Revolving Fund Unencumbered Disbursements Multiple Inquiry by Site Request Screen One.

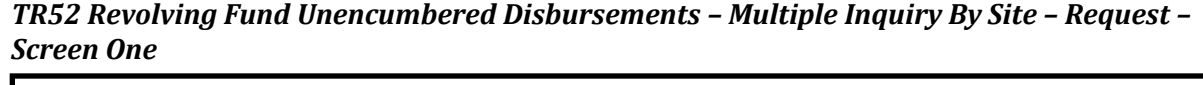

```
52M1 12/19/2012 10:50:21

TR 52 - REVOLVING FUND UNENCUMBERED DISBURSEMENTS -

MULTIPLE INQUIRY BY SITE - REQUEST

L1 L2 L3 L4 L5 USER ID GF SF FID BE IBI VENDOR-ID

85 _

VOUCH-NO LINE

V

TYPE SEL

Enter-PF1---PF2---PF3---PF4---PF5---PF6---PF7---PF8---PF9---PF10--PF11--PF12---

CONT MINI MAIN RFRSH
```

To inquire on the transaction:

- 4. Input the search criteria. *See section 205.6.2 TR52 Multiple Inquiry for more information*.
- 5. Press Enter. FLAIR will display the TR52 Multiple Inquiry by Site Screen Two.

**TR52 – Revolving Fund Unencumbered Disbursements – Multiple Inquiry By Site - Screen Two** (with example data retrieved)

```
52M2
                                                            12/10/2012 12:50:35
TR 52 - REVOLVING FUND UNENCUMBERED DISBURSEMENTS - MULTIPLE INQUIRY BY SITE
X L1 L2 L3 L4 L5 EO VR OBJECT CF YR PPI DESCRIPTION
                                                               SUB-VENDOR-ID
  .... AMOUNT.... VENDOR-ID
                                                  OTHER-DOC
                                        MC TRN-DT
                                                                G VOUCH-NO LINE
 BI INVOICE AB ..QUANTITY..
85 20 03 00 000 DD 03 341000
                                     CK-NO CK-DT
                                                         B PID
                                    00
            1.00 F66666666999
                                        A 12102012
      12A
                  X
  85 20 03 00 000 DD 03 230000
                                    00
                                             ENLISTMENT FORMS
           85.00 F4444444333
                                           12102012
                                        A
      101A
                                       000150 07012009
                  X
  85 20 03 00 000 DD 03 230000
                                             TRAINING BOOKS
                                    00
          100.00 F55555555777
                                           12102012
      101A
                                       000150 07012009
                  X
NEXT:
                                                                 TYPE
                                                                         SEL
L1 L2 L3 L4 L5 GF SF FID
                                       IBI VOUCH-NO LINE VENDOR-ID
                             BE
85
                                           V
Enter-PF1---PF2---PF3---PF4---PF5---PF6---PF7---PF8---PF9---PF10--PF11--PF12---
                  MINI MAIN RFRSH TOP
CONT
                                                 FWD
```

To update this transaction from the TR52 Multiple Inquiry by Site Screen Two:

6. In the **X** field, input **U**.

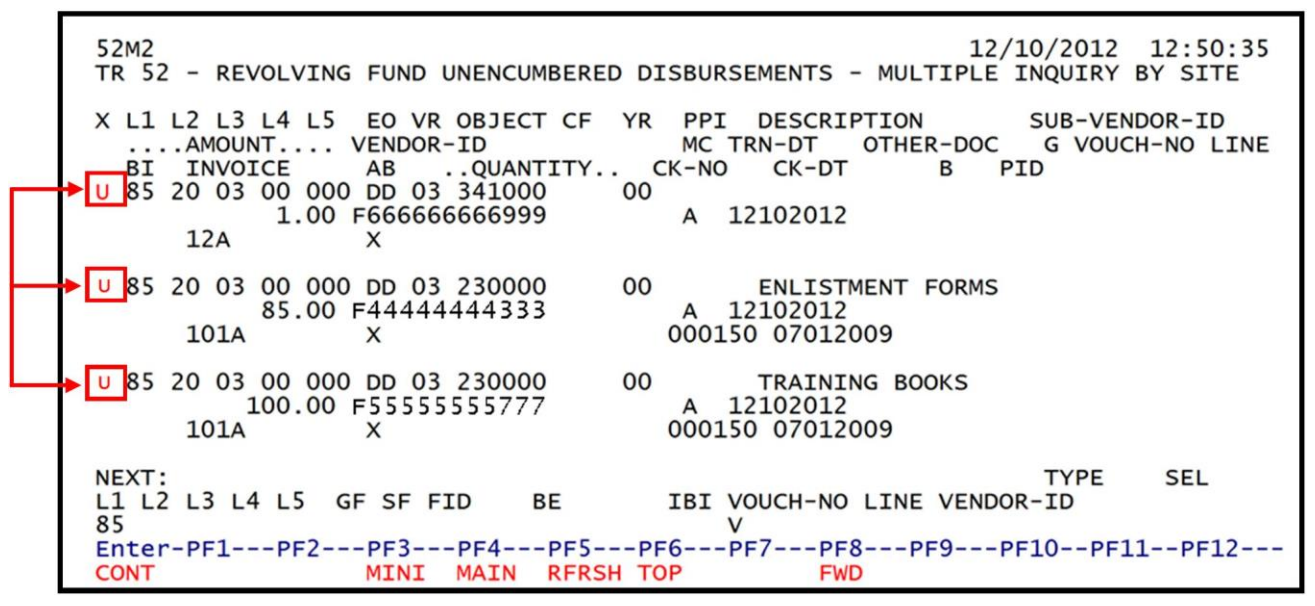

**TR52 – Revolving Fund Unencumbered Disbursements – Multiple Inquiry By Site - Screen Two** (with example data input)

7. Press **Enter**. FLAIR will display the TR52 Revolving Fund Unencumbered Disbursements Screen One.

**TR52 – Revolving Fund Unencumbered Disbursements – Single Update By Site – Screen One** (with example data retrieved)

| 52U1 12/10/2012 12:58:10<br>TR 52 - REVOLVING FUND UNENCUMBERED DISBURSEMENTS - SINGLE UPDATE BY SITE                                                                                                    |  |  |  |
|----------------------------------------------------------------------------------------------------|--|--|--|
| DEL L1 L2 L3 L4 L5 EO VR OBJECT PPI CF DESCRIPTION SUB-VENDOR ID<br>85 20 03 00 000 DD 03 341000                                                                                                    |  |  |  |
| AMOUNT VENDOR-ID TRN-DT OTHER-DOC G VOUCH-NO LINE<br>1.00 F666666666999 12102012 V                                                                                                    |  |  |  |
| BI INVOICE ABQUANTITY CK-NO CK-DT B PID<br>12A                                                                                                    |  |  |  |
| CAT YR GL EGLEOBECAT EPGRANT GYCNTRT CYOCA AU<br>040000 00 71100                                                                                                    |  |  |  |
| GF         SF         FID         BE         IBI         EF         STATE         PROGRAM         PROJECT         RVL           10         1         000001         85200000         00         1112110000         0000000         010001 |  |  |  |
| BPIN COUNTUNITS TIME                                                                                                    |  |  |  |
| Enter-PF1PF2PF3PF4PF5PF6PF7PF8PF9PF10PF11PF12       TYPE SEL         CONT       MINI MAIN RFRSH       CAN                                                                                                    |  |  |  |

8. a. Type over existing data and/or input missing data; ORb. Input D in the DEL (Delete) field to delete transaction from the Daily Input File.

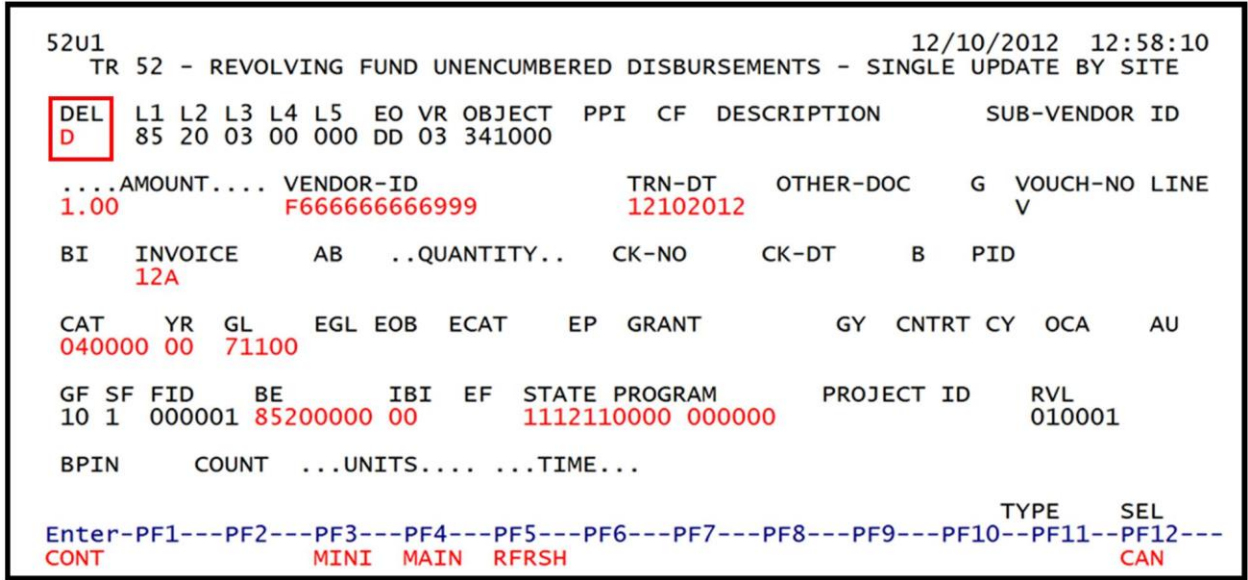

**TR52 – Revolving Fund Unencumbered Disbursements – Single Update By Site – Screen One** (with example data input)

9. Press **Enter**. FLAIR will process any changes display the TR52 Multiple Inquiry Screen One.

## 205.8 TR71 Revolving Fund Encumbered Disbursement

The TR71 Revolving Fund Encumbered Disbursement transaction is used to record cash disbursements from a revolving fund where an encumbrance has been previously established. Each time a disbursement is input through a TR71, a record is also recorded on the Revolving Fund File (7S).

### 205.8.1 TR71 Single Input

The TR71 single input option allows the user to view all. required and optional data fields prior to processing the disbursement. During the nightly update process, the encumbrance entries from the Daily Input File update the agency's Detail and Master Files and are added to the Encumbrance and Revolving Fund Subsidiary File.

To record a single TR71 from the Disbursements Mini Menu or any FLAIR input screen:

- 1. In the **TYPE** field, input **71**.
- 2. In the **SEL** field, input **S**.

| DBMU                                                             | DISPUBLIC MINT MENU                                                                                                    | 04/24/2013 09:01:38                                                                                                   |
|------------------------------------------------------------------|----------------------------------------------------------------------------------------------------|----------------------------------------------------------------------------------------------------|
| TYPE<br>51<br>52<br>53<br>54<br>57<br>58<br>59<br>70<br>71<br>75 | UNENCUMBERED DISBURSEMENTS<br>REVOLVING FUND UNENCUMBERED DISBURSEMENTS<br>PAYABLES DISBURSEMENTS<br>REVOLVING FUND PAYABLES DISBURSEMENTS<br>OVERPAYMENTS<br>DISBURSEMENTS CORRECTION<br>REVOLVING FUND DISBURSEMENTS CORRECTION<br>ENCUMBERED DISBURSEMENTS<br>REVOLVING FUND ENCUMBERED DISBURSEMENTS<br>PEVOLVING FUND SUBSTDARY LEDGER | SEL OPTIONS<br>A,S,M,I<br>A,S,M,I<br>A,S,M,I<br>A,S,M,I<br>S,I<br>A,S,M,I<br>A,S,M,I<br>A,S,M,I<br>A,S,M,I<br>A,S,M,I |
| SEL<br>A<br>S<br>M<br>I<br>Enter-PF1<br>CONT                     | MULTIPLE INPUT<br>SINGLE INPUT WITH EXPANDED DATA DISPLAY<br>MULTIPLE INQUIRY<br>SINGLE INQUIRY WITH EXPANDED DATA DISPLAY<br>PF2PF3PF4PF5PF6PF7PF8PF9<br>MAIN RFRSH                                                                                                    | TYPE 71 SEL S                                                                                                    |

3. Press **Enter.** FLAIR will display the Single Input Request Screen One.

TR71 – Revolving Fund Encumbered Disbursements – Single Input – Request - Screen One

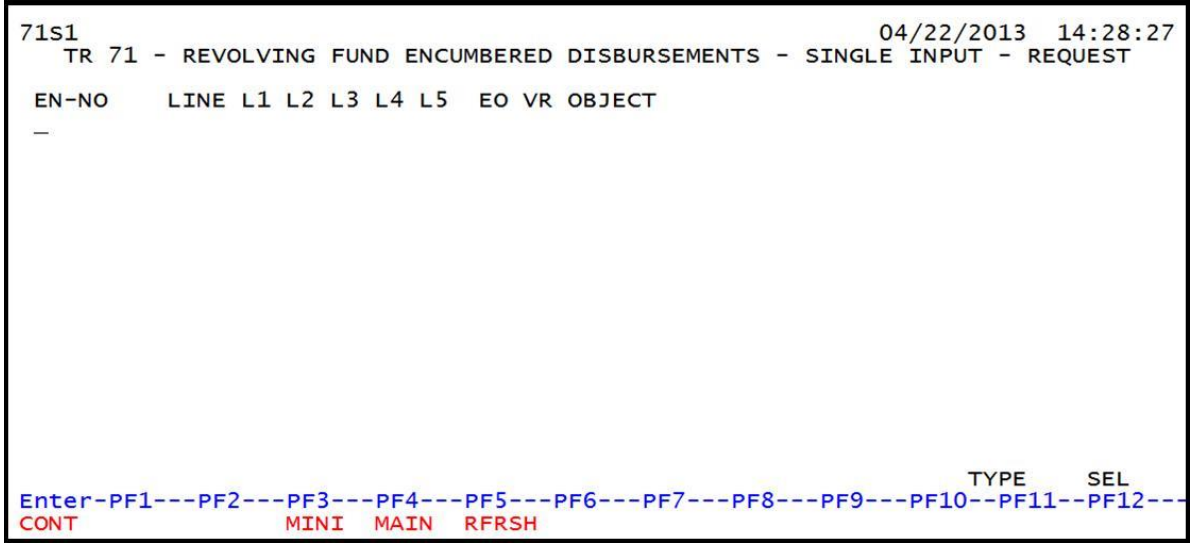

TR71 Revolving Fund Encumbered Disbursements Single Input Request Screen One fields:

| Field          | Description        | Required/Optional/Special Instructions |
|----------------|--------------------|----------------------------------------|
| EN-NO          | Encumbrance Number | Required. (7A/N)                       |
| LINE           | Line Number        | Required. (4N)                         |
| L1 L2 L3 L4 L5 | Organization Code  | Optional. (11N)                        |
| EO             | Expansion Option   | Optional. (2A/N)                       |
| VR             | Version            | Optional. (2A/N)                       |
| OBJECT         | Object Code        | Optional. (6N)                         |

4. Input the required and optional data as appropriate (FLAIR retrieves data from previously established encumbrance if no changes were made). *See section 202.2 TR60 Encumbrance Single Input for more information.* 

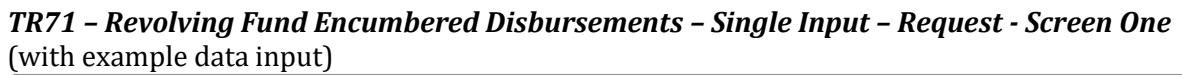

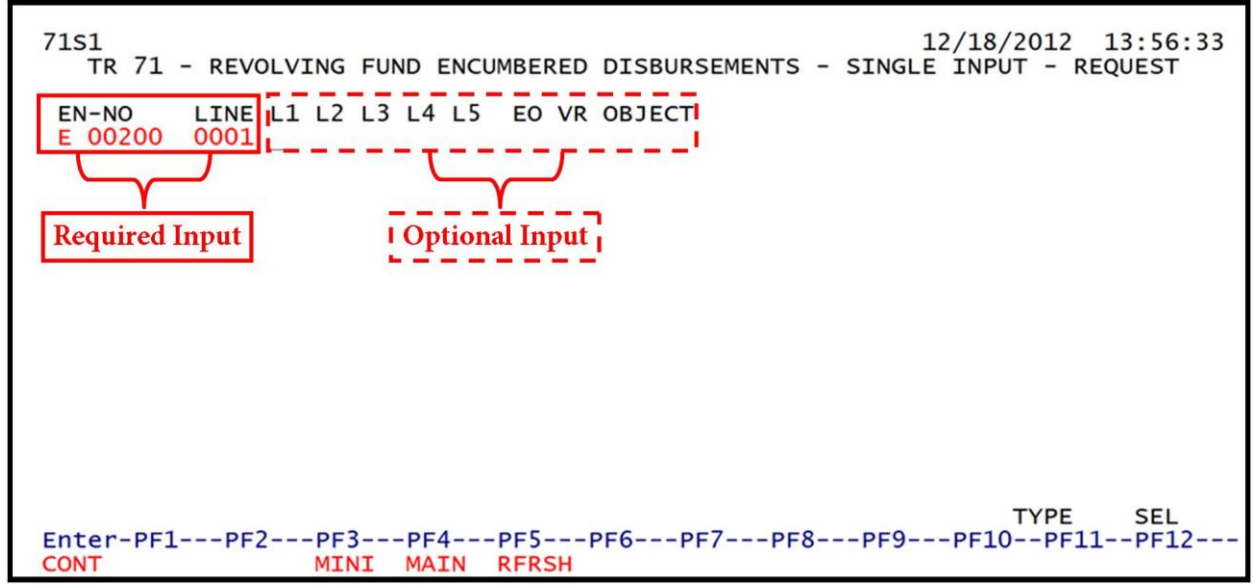

5. Press **Enter**. FLAIR will display the TR71 Revolving Fund Encumbered Disbursements Single Input Screen Two.

**TR71 – Revolving Fund Encumbered Disbursements – Single Input - Screen Two** (with example data retrieved)

| 71S2<br>TR 71 - REVOLVING FUND ENCUMBERED DISBURSEMENTS - SINGLE INPUT                                                                                                    |
|----------------------------------------------------------------------------------------------------|
| EN-NO MBI LINE F L1 L2 L3 L4 L5 EO VR OBJECT CF DESCRIPTION SUB-VENDOR-ID E00200 0001 85 20 03 00 000 DD 03 230000                                                                                  |
| AMOUNT VENDOR-ID TRN-DT G VOUCH-NO LINE BI OTHER-DOC B<br>12 V                                                                                                    |
| INVOICE ABQUANTITY CK-NO CK-DT PID STATE PROGRAM PROJECT ID                                                                                                    |
| CAT YR GL EGL EOB ECAT EP GRANT GY CNTRT CY OCA AU<br>040000 00 71100                                                                                                    |
| GF SF FID         BE         IBI EF         RVL         BPIN         COUNT        UNITS        TIME           10         1         000001         85200000         00         010001         010001 |
| EN-NO LINE L1 L2 L3 L4 L5 EO VR OBJECT<br>E 00200 0001                                                                                                    |
| Enter-PF1PF2PF3PF4PF5PF6PF7PF8PF9PF10PF11PF12<br>CONT MINI MAIN RFRSH CAN                                                                                                    |

| Field          | Description                         | Required/Optional/Special Instructions                                                                                                    |
|----------------|-------------------------------------|----------------------------------------------------------------------------------------------------|
| EN-NO          | Encumbrance Number                  | Retrieved. (7A/N)                                                                                                    |
| MBI            | Memo Blanket Indicator              | Retrieved. (1A)                                                                                                    |
| LINE           | Line Number                         | Retrieved. (4N)                                                                                                    |
| F              | Final Payment Indicator             | Optional. (1A)                                                                                                    |
| L1 L2 L3 L4 L5 | Organization Code                   | Retrieved. (11N)                                                                                                    |
| EO             | Expansion Option                    | Retrieved. (2A/N)                                                                                                    |
| VR             | Version                             | Retrieved. (2A/N)                                                                                                    |
| OBJECT         | Object Code                         | Retrieved. (6N)                                                                                                    |
| CF             | Certified Forward Indicator         | Optional. If <b>SF=8</b> is retrieved, the error<br>message " <i>CF IS NOT ALLOWED WITH</i><br><i>LOCAL FUNDS</i> " will display. (1A)                                                                                                    |
| DESCRIPTION    | Description                         | Optional. (16A/N)                                                                                                    |
| SUB-VENDOR-ID  | Sub-vendor Identification<br>Number | Optional. (14A/N)                                                                                                    |
| AMOUNT         | Transaction Amount                  | Required. Positive amounts only. Negative amounts are invalid for this transaction type. (10.2N)                                                                                                    |
| VENDOR-ID      | Vendor Identification<br>Number     | Required. Accounts receivable customer name cannot be used for this transaction type. (21A/N)                                                                                                    |
| TRN-DT         | Transaction Date                    | Required. Must be less than or equal to the current date. Transaction date according to section 215.422, F.S. (8N)                                                                                                    |
| G              | Grouping Character                  | Optional. (1A/N)                                                                                                    |
| VOUCH-NO       | Voucher Number                      | Required. If <b>BI = X</b> .<br>Optional. The first character must be<br>alphabetic. (6A/N)                                                                                                    |
| LINE           | Voucher Line Number                 | Required. If <b>VOUCH-NO</b> is input. (4N)                                                                                                    |
| BI             | Bookkeeping Indicator               | <ul> <li>Optional. Available for input:</li> <li>A – Bypass auto posting to have DFS audit<br/>or merge with a payment \$1,000.01 or<br/>over.</li> <li>N – Produces a non-CFO voucher (JTs only).</li> <li>X – Produces no voucher and used for<br/>manual vouchers sent over to DFS or on<br/>demand warrants. (1A)</li> </ul> |
| OTHER-DOC      | Other Document Number               | Optional. (11A/N)                                                                                                    |
| В              | Batch Character                     | Optional. (1A/N)                                                                                                    |
| INVOICE        | Invoice Number                      | Required. May not equal <b>0</b> . (9A/N)                                                                                                    |

TR71 Revolving Fund Encumbered Disbursements Single Input Screen Two fields:

| Field            | Description                             | Required/Optional/Special Instructions                                                                                                    |
|------------------|-----------------------------------------|----------------------------------------------------------------------------------------------------|
| AB               | Available Balance<br>Override Indicator | Required. Valid input: <b>X</b> . If error messages<br>display and the user has available balance<br>override authority.                                                                                                |
|                  |                                         | override authority. (1A)                                                                                                    |
| QUANTITY         | Quantity                                | Optional. (10.2N)                                                                                                    |
| CK-NO            | Local Fund Check Number                 | Required. If <b>BI = \$</b> or <b>C</b> .<br>Optional. If <b>BI = blank</b> , <b>X</b> , <b>N</b> , or <b>A</b> . (8N)                                                                                                  |
| CK-DT            | Local Fund Check Date                   | Optional. (8N)                                                                                                    |
| PID              | Product Identifier                      | Optional. (3A/N)                                                                                                    |
| STATE PROGRAM    | State Program Number                    | Required. Must be established in the Title<br>File prior to use in a transaction. (16N)                                                                                                    |
| PROJECT ID       | Project Identifier                      | Optional. Must be established in the<br>Project Information File and carried over to<br>the Title File prior to use in a transaction.<br>(11A/N)                                                                        |
| САТ              | Appropriation Category                  | Required. (6N)                                                                                                    |
| YR               | Appropriation Year                      | Required. Defaults to <b>00</b> if left blank. (2N)                                                                                                    |
| GL               | General Ledger                          | Required. (5N)                                                                                                    |
| EGL              | External General Ledger                 | Optional. (5N)                                                                                                    |
| EOB              | External Object Code                    | Optional. (3A)                                                                                                    |
| ECAT             | External Category                       | Optional. (6N)                                                                                                    |
| EP               | External Program                        | Optional. (2N)                                                                                                    |
| GRANT            | Grant Number                            | Optional. If object code = <b>75XXXX</b> , a grant<br>and/or contract number is required.<br>(5A/N)                                                                                                    |
| GY               | Grant Year                              | Optional. A grant number must be present before contract year is input. (2N)                                                                                                    |
| CNTRT            | Contract Number                         | Optional. Must be established in FACTS<br>and carried over to the Title File before it<br>can be used in a FLAIR transaction. If<br>object code = <b>75XXXX</b> , a grant and/or<br>contract number is required. (5A/N) |
| СҮ               | Contract Year                           | Optional. A contract number must be present before contract year is input. (2N)                                                                                                    |
| OCA              | Other Cost Accumulator                  | Optional. Must be established in the Title<br>File prior to use in a transaction. (5A/N)                                                                                                    |
| AU               | Agency Unique Code                      | Optional. Must be established in the Title<br>File prior to use in a transaction. (2A/N)                                                                                                    |
| GF/SF/FID/BE/IBI | 19 Digits of the<br>FLAIR Account Code  | Required. (19N)                                                                                                    |
| EF               | External Fund Type                      | Retrieved. (1N)                                                                                                    |

| Field       | Description                                        | Required/Optional/Special Instructions |  |
|-------------|----------------------------------------------------|----------------------------------------|--|
| RVL         | Revolving Fund Identifier Required. (5N)           |                                        |  |
| BPIN        | Beginning Property Item<br>Number Optional. (8A/N) |                                        |  |
| COUNT Count |                                                    | Optional. (4N)                         |  |
| UNITS Units |                                                    | Optional. (12N)                        |  |
| TIME Time   |                                                    | Optional. (9N)                         |  |

6. Input the required fields and optional fields as necessary.

# **TR71 – Revolving Fund Encumbered Disbursements – Single Input - Screen Two** (with example data input)

| 71S2<br>TR 71 - REVOLVING FUND ENCUMBERED DISBURSEMENTS - SINGLE INPUT                                              |
|----------------------------------------------------------------------------------------------------|
| EN-NO MBI LINE F L1 L2 L3 L4 L5 EO VR OBJECT CF DESCRIPTIONSUB-VENDOR-IDE00200000185 20 03 00 000 DD 03 230000FORMS |
| AMOUNT VENDOR-ID TRN-DT G VOUCH-NO LINE BI OTHER-DOC B<br>12132012 V                                                |
| INVOICE ABQUANTITY CK-NO CK-DT PID STATE PROGRAM PROJECT ID<br>1A PROJECT ID                                        |
| CAT YR GL EGL EOB ECAT EP GRANT GY CNTRT CY OCA AU<br>040000 00 71100                                               |
| GF SF FID BE IBI EF RVL BPIN COUNTUNITSTIME                                                                         |
| EN-NO LINE L1 L2 L3 L4 L5 EO VR OBJECT RVL must be established in the EO file                                       |
| TYPE SEL<br>Enter-PF1PF2PF3PF4PF5PF6PF7PF8PF9PF10PF11PF12<br>CONT MINI MAIN RFRSH CAN                               |

7. a. Complete the fields on the NEXT line to begin another transaction; ORb. Press Enter. FLAIR will display the TR71 Single Input Screen Two.

## 205.8.2 TR71 Multiple Input

Users can process multiple TR71s using the multiple input option. Multiple transactions have limited data, but the user can input up to three lines per page with no Expansion File data.

To record multiple TR71s from the Disbursements Mini Menu or any FLAIR input screen:

- 1. In the **TYPE** field, input **71**.
- 2. In the **SEL** field, input **A**.

| DBMU                                                             | DISBURSEMENTS MINI MENU                                                                                                    | 04/24/2013 09:01:38                                                                                               |
|------------------------------------------------------------------|----------------------------------------------------------------------------------------------------|----------------------------------------------------------------------------------------------------|
| TYPE<br>51<br>52<br>53<br>54<br>57<br>58<br>59<br>70<br>71<br>75 | UNENCUMBERED DISBURSEMENTS<br>REVOLVING FUND UNENCUMBERED DISBURSEMENTS<br>PAYABLES DISBURSEMENTS<br>REVOLVING FUND PAYABLES DISBURSEMENTS<br>OVERPAYMENTS<br>DISBURSEMENTS CORRECTION<br>REVOLVING FUND DISBURSEMENTS CORRECTION<br>ENCUMBERED DISBURSEMENTS<br>REVOLVING FUND ENCUMBERED DISBURSEMENTS<br>REVOLVING FUND SUBSIDIARY LEDGER | SEL OPTIONS<br>A,S,M,I<br>A,S,M,I<br>A,S,M,I<br>A,S,M,I<br>S,I<br>A,S,M,I<br>A,S,M,I<br>A,S,M,I<br>A,S,M,I<br>M,I |
| SEL<br>A<br>S<br>M<br>I                                          | MULTIPLE INPUT<br>SINGLE INPUT WITH EXPANDED DATA DISPLAY<br>MULTIPLE INQUIRY<br>SINGLE INQUIRY WITH EXPANDED DATA DISPLAY                                                                                                    |                                                                                                    |
| Enter-PF1<br>CONT                                                | PF2PF3PF4PF5PF6PF7PF8PF9<br>MAIN RFRSH                                                                                                    | TYPE 71 SEL A<br>PF10PF11PF12                                                                                     |

3. Press **Enter**. FLAIR will display the TR71 Revolving Fund Encumbered Disbursements Multiple Input Request Screen One.

TR71 – Revolving Fund Encumbered Disbursements – Multiple Input – Request - Screen One

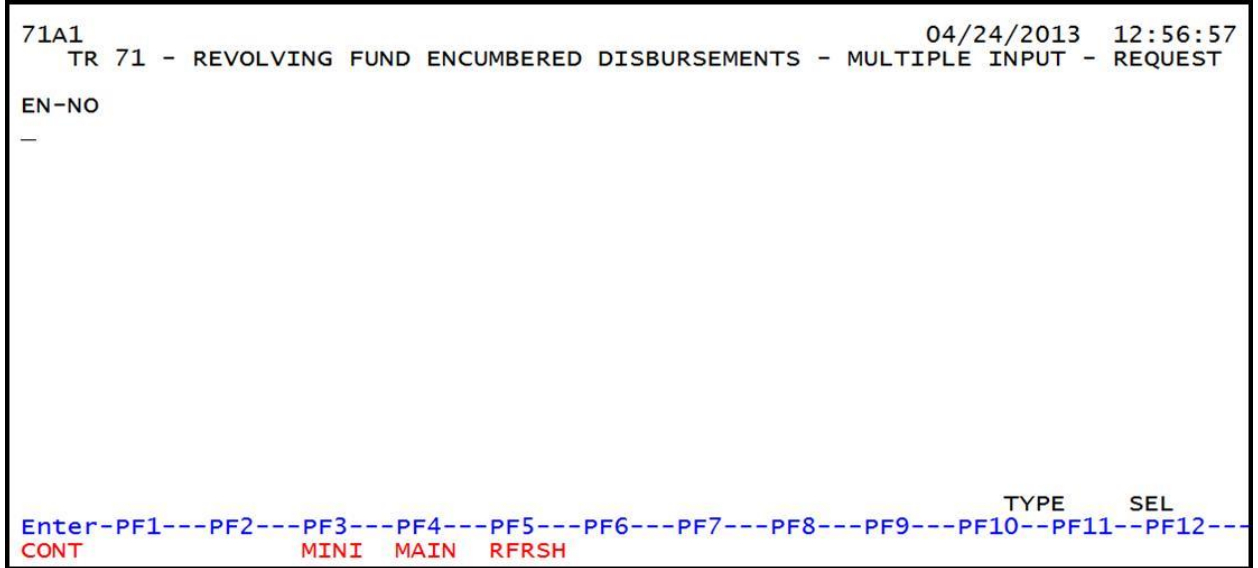

#### 4. In the **EN-NO** field, input the assigned encumbrance number.

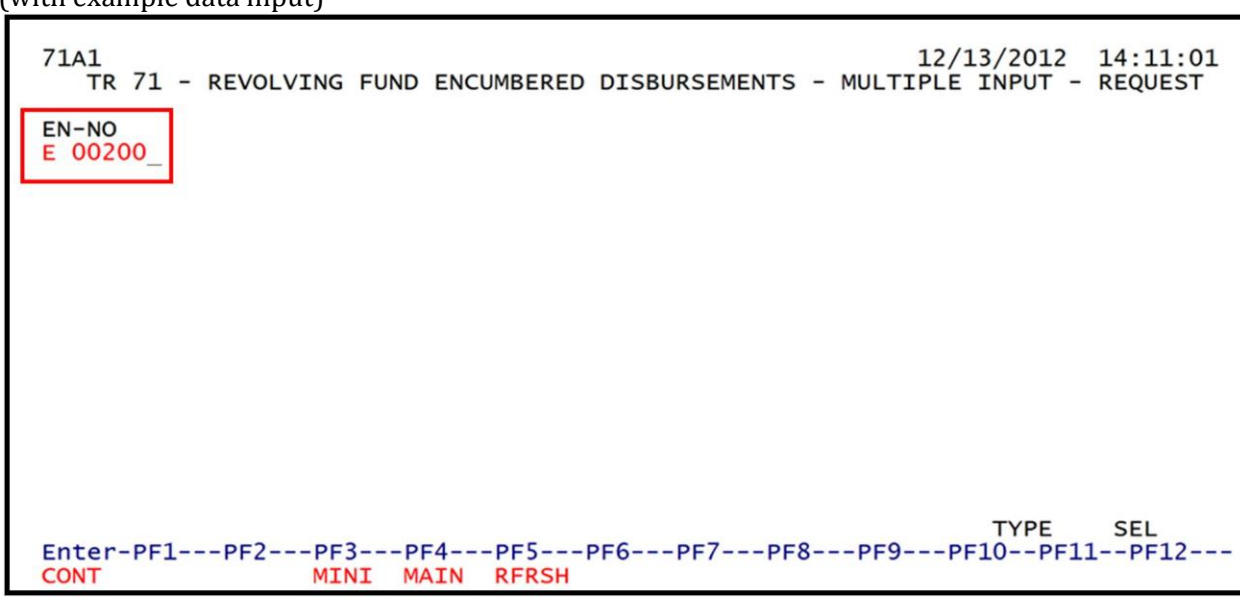

**TR71 – Revolving Fund Encumbered Disbursements – Multiple Input – Request – Screen One** (with example data input)

5. Press **Enter**. FLAIR will display the TR71 Revolving Fund Encumbered Disbursements Multiple Input Screen Two. *See section 205.8.1 TR71 Single Input for field descriptions*.

**TR71 - Revolving Fund Encumbered Disbursements - Multiple Input - Screen Two** (with example data retrieved)

| 71A2 06/28/2013 C                                                     | 10:40:20    |
|-----------------------------------------------------------------------|-------------|
| TR 71 - REVOLVING FUND ENCUMBERED DISBURSEMENTS - MULTIPLE INPU       | Г           |
| EN-NO MET LINE F DESCRIPTION SUR-VENDOR-ID                            |             |
| INVOICE ABOUANTITY CK-NO CK-DT PID                                    | лос в       |
| E 00200                                                               |             |
| 2013 V                                                                |             |
|                                                                       |             |
| E 00200                                                               |             |
| 2013 V                                                                |             |
|                                                                       |             |
| E 00200                                                               |             |
| 2013 V                                                                |             |
|                                                                       |             |
| F 00200                                                               |             |
| 2013 V                                                                |             |
|                                                                       |             |
| NEXI: EN-NO E 00200 IYPE<br>Enter-DE1DE2DE3DE4DE5DE6DE7DE8DE9DE10DE11 | SEL<br>PE12 |
| CONT MINI MAIN RFRSH                                                  | CAN         |

6. Input up to four lines of data.

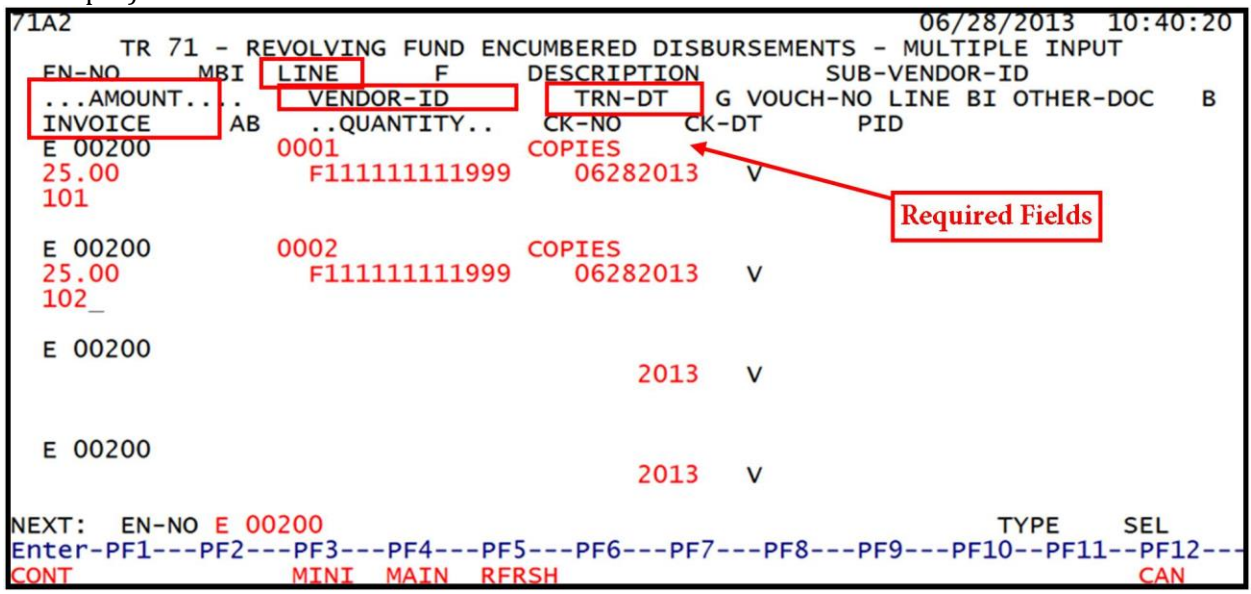

**TR71** Revolving Fund Encumbered Disbursements Multiple Input Screen Two (with example data input)

7. Press **Enter**. FLAIR will display the TR71 Revolving Fund Multiple Input Screen Two with data from the last line input on the original TR71 Multiple Input Screen.

**Note:** The user has the option to either press **F12** to exit this screen and return to TR71 Multiple Input Screen One or continue to input additional transactions by typing over the existing data on the first line.

# 205.9 TR71 Inquiry

Agency users have the option to inquire on TR71 transactions input during the current business day. This option will not be available after overnight processing because TR71s create vouchers for processing on the following business day. There are two ways to inquire into a TR71:

- Single Inquiry
- Multiple Inquiry

TR71 single inquiry allows users to view data codes available for a transaction. TR71 multiple inquiry allows the user to view up to four transactions per screen with limited data.

## 205.9.1 TR71 Single Inquiry

Users can inquire on a single disbursement using a TR71I for transactions input on the same business day within their OLO and/or site prior to overnight processing.

To inquire into a TR71 from the Disbursements Mini Menu or the Main Accounting Menu:

- 1. In the **TYPE** field, input **71**.
- 2. In the **SEL** field, input **I**.

| DBMU                                                             | DISBURSEMENTS MINI MENU                                                                                                    | 04/24/2013 09:01:38                                                                                                    |
|------------------------------------------------------------------|----------------------------------------------------------------------------------------------------|----------------------------------------------------------------------------------------------------|
| TYPE<br>51<br>52<br>53<br>54<br>57<br>58<br>59<br>70<br>71<br>75 | UNENCUMBERED DISBURSEMENTS<br>REVOLVING FUND UNENCUMBERED DISBURSEMENTS<br>PAYABLES DISBURSEMENTS<br>REVOLVING FUND PAYABLES DISBURSEMENTS<br>OVERPAYMENTS<br>DISBURSEMENTS CORRECTION<br>REVOLVING FUND DISBURSEMENTS CORRECTION<br>ENCUMBERED DISBURSEMENTS<br>REVOLVING FUND ENCUMBERED DISBURSEMENTS<br>REVOLVING FUND SUBSIDIARY LEDGER | SEL OPTIONS<br>A,S,M,I<br>A,S,M,I<br>A,S,M,I<br>A,S,M,I<br>S,I<br>A,S,M,I<br>A,M<br>A,S,M,I<br>A,S,M,I<br>A,S,M,I<br>M,I |
| SEL<br>A<br>S<br>M<br>I                                          | MULTIPLE INPUT<br>SINGLE INPUT WITH EXPANDED DATA DISPLAY<br>MULTIPLE INQUIRY<br>SINGLE INQUIRY WITH EXPANDED DATA DISPLAY                                                                                                    |                                                                                                    |
| Enter-PF1<br>CONT                                                | PF2PF3PF4PF5PF6PF7PF8PF9<br>MAIN RFRSH                                                                                                    | TYPE 71 SEL I<br>PF10PF11PF12                                                                                            |

3. Press **Enter**. FLAIR will display the TR71 Revolving Fund Encumbered Disbursements Single Inquiry by Request Screen One.

TR71 – Revolving Fund Encumbered Disbursements – Single Inquiry By Site – Request – Screen One

| 7111               | TR    | 04/24/2013<br>71 - REVOLVING FUND ENCUMBERED DISBURSEMENTS -<br>SINGLE INQUIRY BY SITE - REQUEST | 13:05:05    |
|--------------------|-------|--------------------------------------------------------------------------------------------------|-------------|
| L1 L2 L3<br>85     | L4 L5 | USER ID GF SF FID BE IBI VENDOR-ID                                                               |             |
| EN-NO              | LINE  | VOUCH-NO LINE<br>V                                                                               |             |
| Enter-PF1-<br>CONT | PF2   | TYPE<br>PF3PF4PF5PF6PF7PF8PF9PF10PF11<br>MINI MAIN RFRSH                                         | SEL<br>PF12 |

- 4. a. Input the appropriate search criteria; **OR** 
  - b. Leave all fields blank.
- 5. Press Enter.
  - a. FLAIR will display the TR71 Revolving Fund Encumbered Disbursements Single Inquiry by Site Screen Two based on the search criteria input; **OR**
  - b. If all fields are left blank, FLAIR will display all TR71 transactions within the user's site in L2-L5 order.

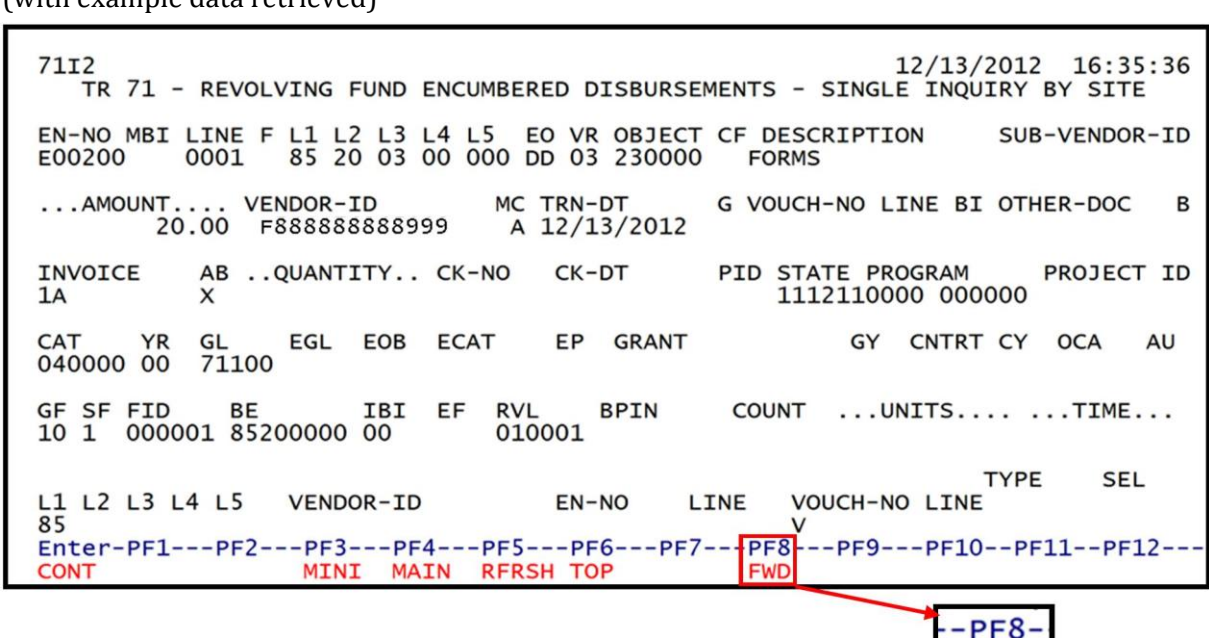

FWD

**TR71 – Revolving Fund Encumbered Disbursements – Single Inquiry By Site - Screen Two** (with example data retrieved)

6. Press **F8** to view additional records until *"END OF SEARCH"* message is displayed.

## 205.9.2 TR71 Multiple Inquiry

The TR71 multiple inquiry screen displays limited data for up to three transactions per screen input on current business day's Daily Input File. This option is only available prior to nightly processing.

To inquire multiple TR71s from the Disbursements Mini Menu or any FLAIR input screen:

- 1. In the **TYPE** field, input **71**.
- 2. In the **SEL** field, input **M**.

| DBMU      | DISPUBSEMENTS MINT MENU                   | 04/24/2013 09:01:38  |
|-----------|-------------------------------------------|----------------------|
| TYPE      | DISBURSEMENTS MINI MENU                   |                      |
| ITPE      |                                           | SEL OPTIONS          |
| 21        | UNENCOMBERED DISBORSEMENTS                | A, S, M, I           |
| 52        | REVOLVING FUND UNENCOMBERED DISBURSEMENTS | A, S, M, 1           |
| 53        | PAYABLES DISBURSEMENTS                    | A,S,M,I              |
| 54        | REVOLVING FUND PAYABLES DISBURSEMENTS     | A,S,M,I              |
| 57        | OVERPAYMENTS                              | S,I                  |
| 58        | DISBURSEMENTS CORRECTION                  | A,S,M,I              |
| 59        | REVOLVING FUND DISBURSEMENTS CORRECTION   | A.M                  |
| 70        | ENCUMBERED DISBURSEMENTS                  | A.S.M.I              |
| 71        | REVOLVING FUND ENCUMBERED DISBURSEMENTS   | A.S.M.T              |
| 75        | REVOLVING FUND SUBSIDIARY LEDGER          | MT                   |
| , 0       | REVOLVING FORD SUBSIDIART ELDGER          | , 1                  |
| SEL       |                                           |                      |
| A         | MULTTRE INPUT                             |                      |
| 2         | STNCLE TNEUT WITH EVENNED DATA DISELAY    |                      |
| M         | MULTIDLE INCUTOV                          |                      |
|           | MULTIPLE INQUIRY                          |                      |
| T         | SINGLE INQUIRY WITH EXPANDED DATA DISPLAY |                      |
|           |                                           |                      |
|           | and and here and and and and and          | TYPE <u>71</u> SEL M |
| Enter-PF1 | PF2PF3PF4PF5PF6PF7PF8PF9                  | )PF10PF11PF12        |
| CONT      | MAIN RFRSH                                |                      |

3. Press **Enter**. FLAIR will display the TR71 Revolving Fund Encumbered Disbursements Multiple Inquiry by Site Request Screen One.

TR71 – Revolving Fund Encumbered Disbursements – Multiple Inquiry By Site – Request - Screen One

| 71.41     |      |              |              |          | 00/2          | 0 / 2012 | 11.20.22      |
|-----------|------|--------------|--------------|----------|---------------|----------|---------------|
| 7 TMT     |      |              |              |          | 06/2          | 28/2013  | 11:20:32      |
|           | TR   | /1 - REVOLVI | ING FUND ENC | JMBERED  | DISBURSEMENTS | -        |               |
|           |      | MULTIPL      | E INQUIRY B  | / SITE - | REQUEST       |          |               |
|           |      |              |              |          | -             |          |               |
| 111213    | 1415 | USER TD      | GE SE ETD    | BF       | TRT VENDOR    | ?-TD     |               |
| 85        |      | ODER ID      | 01 01 110    | DL       |               | . 10     |               |
| 05 -      |      |              |              |          |               |          |               |
|           |      |              |              |          |               |          |               |
| EN-NO     | LINE | VOUCH-NO LI  | INE          |          |               |          |               |
|           |      | V            |              |          |               |          |               |
|           |      |              |              |          |               |          |               |
|           |      |              |              |          |               |          |               |
|           |      |              |              |          |               |          |               |
|           |      |              |              |          |               |          |               |
|           |      |              |              |          |               |          |               |
|           |      |              |              |          |               |          |               |
|           |      |              |              |          |               |          |               |
|           |      |              |              |          |               |          |               |
|           |      |              |              |          |               |          |               |
|           |      |              |              |          |               |          |               |
|           |      |              |              |          |               |          |               |
|           |      |              |              |          |               |          |               |
|           |      |              |              |          |               | TVDE     | SEI           |
|           | 052  | DE2 DE4      |              | DE7      | DE2 DE0 DI    |          | 3EL<br>1 0E12 |
| Enter-PF1 | PF2  |              |              | PF/      | PF8PF9PF      | -TObet   | ThFTS         |
| CONT      |      | MINI MAIN    | RFRSH        |          |               |          |               |

- 4. a. Input the appropriate search criteria; **OR** 
  - b. Leave all fields blank.
- 5. Press Enter.
  - a. FLAIR will display the TR71 Revolving Fund Encumbered Disbursements Multiple Inquiry by Site Screen Two based on the search criteria input; **OR**
  - b. If all fields are left blank, FLAIR will display all TR71s within the user's site.

11/21/2012 71M2 08:53:14 TR 71 - REVOLVING FUND ENCUMBERED DISBURSEMENTS - MULTIPLE INQUIRY BY SITE EN-NO E 00200 MBI X LINE F L1 L2 L3 L4 L5 EO VR OBJECT CF YR DESCRIPTION SUB-VENDOR-ID MC TRN-DT CK-NO . AMOUNT . . . . VENDOR-ID G VOUCH-NO LINE BI OTHER-DOC в INVOICE ..QUANTITY.. CK-DT AB PID 0002 85 20 03 00 000 DD 03 230000 00 20.00 F888888888999 A 11/21/2012 12345789 Х 85 20 03 00 000 DD 03 230000 0003 00 2.00 F888888888999 A 11/21/2012 71A 0004 85 20 03 00 000 DD 03 230000 00 2.00 F888888888999 A 11/21/2012 71A X NEXT: TYPE SEL L1 L2 L3 L4 L5 VOUCH-NO LINE VENDOR-ID EN-NO LINE 85 Enter-PF1---PF2---PF3---PF4---PF5---PF6---PF7---PF8---PF9---PF10--PF11--PF12--MINI MAIN RFRSH TOP CONT FWD

**TR71 – Revolving Fund Encumbered Disbursements – Multiple Inquiry By Site - Screen Two** (with example data retrieved)

6. For an expanded view of an individual encumbered disbursement, in the X field input I.

**TR71 – Revolving Fund Encumbered Disbursements – Multiple Inquiry By Site - Screen Two** (with example data input)

71M2 11/21/2012 08:53:14 TR 71 - REVOLVING FUND ENCUMBERED DISBURSEMENTS - MULTIPLE INQUIRY BY SITE EN-NO E 00200 MBI X LINE F L1 L2 L3 L4 L5 EO VR OBJECT CF YR DESCRIPTION SUB-VENDOR-ID ... AMOUNT.... VENDOR-ID MC TRN-DT G VOUCH-NO LINE BI OTHER-DOC В CK-DT AB INVOICE .. QUANTITY ... CK-NO PID 85 20 03 00 000 DD 03 230000 **I** 0002 00 20.00 F888888888999 A 11/21/2012 12345789 X **I** 0003 85 20 03 00 000 DD 03 230000 00 2.00 F888888888999 A 11/21/2012 71A X I 0004 85 20 03 00 000 DD 03 230000 00 2.00 F888888888999 A 11/21/2012 71A х NEXT: TYPE SEL L1 L2 L3 L4 L5 VENDOR-ID EN-NO VOUCH-NO LINE LINE 85 Enter-PF1---PF2---PF3---PF4---PF5---PF6---PF7---PF8---PF9---PF10--PF11--PF12--CONT MINI MAIN RFRSH TOP FWD

7. Press **Enter.** FLAIR will display the TR71 Revolving Fund Single Inquiry Screen Two. *See section 205.9.1 TR71 Single Inquiry for more information.* 

## 205.10 TR71 Update

In order to make changes or corrections to a TR71, the user must perform an inquiry search on the selected record first, and then update the record. When using the update option, changes can only be made to the transactions input into the system on the current day.

To make corrections to TR71 entries input on a prior day, the user should use a TR59, Revolving Fund Disbursement Correction. *See section 212 Expenditure Corrections for more information.* 

The user can retrieve records using the Single Update by Site function in two ways:

- Single Inquiry
- Multiple Inquiry

### 205.10.1 TR71 Single Update

The TR71 single inquiry option displays transactions recorded on the Daily Input File with all available data codes per screen.

To update a TR71 using the single inquiry option from the Disbursements Mini Menu of any FLAIR input screen:

- 1. In the **TYPE** field, input **71**.
- 2. In the **SEL** field, input **I**.

#### Disbursements Mini Menu (with example data input)

| DBMU                                                             | DISBURSEMENTS MINI MENU                                                                                                    | 04/24/2013 09:01:38                                                                                               |
|------------------------------------------------------------------|----------------------------------------------------------------------------------------------------|----------------------------------------------------------------------------------------------------|
| TYPE<br>51<br>52<br>53<br>54<br>57<br>58<br>59<br>70<br>71<br>75 | UNENCUMBERED DISBURSEMENTS<br>REVOLVING FUND UNENCUMBERED DISBURSEMENTS<br>PAYABLES DISBURSEMENTS<br>REVOLVING FUND PAYABLES DISBURSEMENTS<br>OVERPAYMENTS<br>DISBURSEMENTS CORRECTION<br>REVOLVING FUND DISBURSEMENTS<br>CORRECTION<br>ENCUMBERED DISBURSEMENTS<br>REVOLVING FUND ENCUMBERED DISBURSEMENTS<br>REVOLVING FUND SUBSIDIARY LEDGER | SEL OPTIONS<br>A,S,M,I<br>A,S,M,I<br>A,S,M,I<br>A,S,M,I<br>S,I<br>A,S,M,I<br>A,S,M,I<br>A,S,M,I<br>A,S,M,I<br>M,I |
| SEL<br>A<br>S<br>M<br>I<br>Enter-PF1                             | MULTIPLE INPUT<br>SINGLE INPUT WITH EXPANDED DATA DISPLAY<br>MULTIPLE INQUIRY<br>SINGLE INQUIRY WITH EXPANDED DATA DISPLAY                                                                                                    | TYPE 71 SEL I<br>PF10PF11PF12                                                                                     |
| CONT                                                             | MAIN KEKSH                                                                                                    |                                                                                                    |

3. Press **Enter**. FLAIR will display the TR71 Revolving Fund Encumbered Disbursements Single Inquiry by Site Request Screen One.

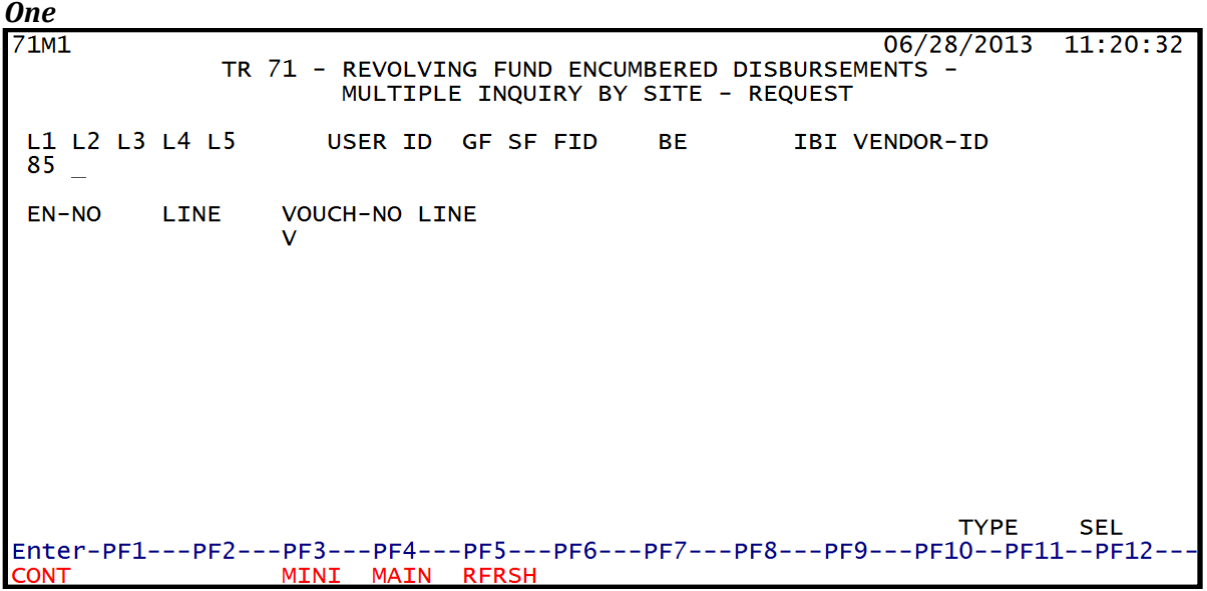

TR71 – Revolving Fund Encumbered Disbursements – Single Inquiry By Site – Request - Screen One

- 4. a. Input applicable search criteria; **OR**b. Leave all fields blank.
- 5. Press Enter.
  - a. FLAIR will display the TR71 Multiple Input by Site Screen Two based on the search criteria input; **OR**
  - b. If all fields are blank, FLAIR will display all TR71s within user's OLO and/or site.

To update this transaction from the TR71 Revolving Fund Single Inquiry by Site Screen Two: 1. In the **SEL** field, input **U**.

**TR71 – Revolving Fund Encumbered Disbursements – Single Inquiry By Site – Screen Two** (with example data input)

7112 11/21/2012 09:02:24 TR 71 - REVOLVING FUND ENCUMBERED DISBURSEMENTS - SINGLE INQUIRY BY SITE EN-NO MBI LINE F L1 L2 L3 L4 L5 EO VR OBJECT CF DESCRIPTION SUB-VENDOR-ID 0003 85 20 03 00 000 DD 03 230000 E00200 .... VENDOR-ID 2.00 F8888888888999 MC TRN-DT G VOUCH-NO LINE BI OTHER-DOC ... AMOUNT ... R A 11/21/2012 INVOICE PID STATE PROGRAM PROJECT ID AB ... QUANTITY .. CK-NO CK-DT 1112110000 000000 71A X EOB ECAT EP GRANT GY CNTRT CY OCA AU YR GL EGL CAT 71100 040000 00 BPIN GF SF FID BE IB: 10 1 000001 85200000 00 IBI EF RVL COUNT ...UNITS.... TIME... 010001 TYPE SEL U L1 L2 L3 L4 L5 VENDOR-ID VOUCH-NO LINE EN-NO LINE 85 v Enter-PF1---PF2---PF3---PF4---PF5---PF6---PF7---PF8---PF9---PF10--PF11--PF12--MINI MAIN RFRSH TOP FWD CONT

2. Press **Enter**. FLAIR will display the TR71 Revolving Fund Encumbered Disbursement Single Update by Site Screen One.

TR71 Revolving Fund Encumbered Disbursements - Single Update By Site - Screen One

(with example data retrieved) 7101 06/28/2013 11:35:34 TR 71 - REVOLVING FUND ENCUMBERED DISBURSEMENTS - SINGLE UPDATE BY SITE DELETE: EN-NO MBI LINE F L1 L2 L3 L4 L5 EO VR OBJECT CF DESCRIPTION SUB-VENDOR ID 85 20 03 00 000 DD 03 230000 E00200 0001 FORMS ...AMOUNT.... TRN-DT VENDOR-ID G VOUCH-NO LINE BI OTHER-DOC В 2.00 F11111111999 01012013 v INVOICE AB ...QUANTITY.. CK-NO CK-DT STATE PROGRAM PROJECT ID PID 1112110000 000000 71A CAT YR GL EGL EOB ECAT EP GRANT GY CNTRT CY OCA AU 040000 00 71100 GF SF FID BE IBI EF RVL BPIN COUNT ...UNITS.... ...TIME... 10 1 000001 85200000 00 010001 TYPE SEL Enter-PF1---PF2---PF3---PF4---PF5---PF6---PF7---PF8---PF9---PF10--PF11--PF12 MINI MAIN RFRSH CONT CAN

The following fields are protected and may not be updated. If an error is identified in one of the protected fields, the entire transaction must be deleted and reprocessed.

| EN-NO  | LINE | MBI |
|--------|------|-----|
| L1-L5  | ΕΟ   | VR  |
| OBJECT | GF   | SF  |
| FID    | EF   | RVL |

The following fields may not be deleted but the input may be edited:

| VENDOR-ID            | TRN-DT                                        | AMOUNT                         |
|----------------------|-----------------------------------------------|--------------------------------|
| VOUCH-NO (if BI = X) | GL                                            | LINE (if VOUCH-NO is assigned) |
| BE                   | IBI                                           | INVOICE                        |
| STATE PROGRAM        | <b>CK-NO</b> (if <b>BI = \$</b> or <b>C</b> ) | САТ                            |

3. a. Input missing data and/or type over existing data in any unprotected fields; ORb. To delete the entire transaction, input D in the DELETE field.

**TR71 Revolving Fund Encumbered Disbursements – Single Update By Site - Screen One** (with example data input)

11/21/2012 09:07:04 7101 REVOLVING FUND ENCUMBERED DISBURSEMENTS - SINGLE UPDATE BY SITE TR 71 DELETE: D EN-NO MBI LINE F L1 L2 L3 L4 L5 EO VR OBJECT CF DESCRIPTION E00200 0003 \_ 85 20 03 00 000 DD 03 230000 SUB-VENDOR ID TRN-DT G VOUCH-NO LINE BI OTHER-DOC AMOUNT.... VENDOR-ID В 2.00 F888888888999 11212012 INVOICE AB ... QUANTITY ... CK-DT STATE PROGRAM PROJECT ID CK-NO PID 71A 1112110000 000000 CAT GY CNTRT CY OCA AU YR GL EGL EOB ECAT FP GRANT 040000 00 71100 GF SF FID IBI EF RVL BPIN COUNT ...UNITS.... ...TIME... BE 10 1 000001 85200000 00 010001 TYPE SEL Enter-PF1---PF2---PF3---PF4---PF5---PF6---PF7---PF8---PF9---PF10--PF11--PF12-CAN CONT MINI MAIN RFRSH

4. Press **Enter.** FLAIR will return user to the TR71 Single Inquiry Screen Two.

**Note:** There is no **NEXT** line on the TR71 Single Update by Site Screen One. If another record needs to be updated, the user must first retrieve the record using a single or multiple inquiry, then follow the steps as stated above.

#### 205.10.2 TR71 Multiple Update

The TR71 multiple inquiry option displays up to three transactions per screen without expanded data. The transactions retrieved are recorded on the Daily Input File.

To update a TR71 using the multiple inquiry option from the Disbursements Mini Menu or any FLAIR input screen:

- 1. In the **TYPE** field, input **71**.
- 2. In the **SEL** field, input **M**.

| DBMU      | DISPUBSEMENTS MINIT MENU                  | 04/24/2013 09:01:38 |
|-----------|-------------------------------------------|---------------------|
|           | DISBORSEMENTS MINI MENU                   |                     |
| TYPE      |                                           | SEL OPTIONS         |
| 51        | UNENCUMBERED DISBURSEMENTS                | A,S,M,I             |
| 52        | REVOLVING FUND UNENCUMBERED DISBURSEMENTS | A,S,M,I             |
| 53        | PAYABLES DISBURSEMENTS                    | A.S.M.I             |
| 54        | REVOLVING FUND PAYABLES DISBURSEMENTS     | A.S.M.I             |
| 57        | OVERPAYMENTS                              | S.I                 |
| 58        | DISBURSEMENTS CORRECTION                  | A S M T             |
| 59        | PEVOLVING FUND DISBURSEMENTS COPPECTION   | A, 0, 11, 1         |
| 70        | ENCLIMPEDED DISBURSEMENTS CORRECTION      | A S M T             |
| 70        | ENCOMPERED DISBURSEMENTS                  | A, 5, M, 1          |
| 71        | REVOLVING FUND ENCOMBERED DISBURSEMENTS   | A, 5, M, 1          |
| /S        | REVOLVING FUND SUBSIDIARY LEDGER          | M,I                 |
| 651       |                                           |                     |
| SEL       |                                           |                     |
| A         | MULTIPLE INPUT                            |                     |
| S         | SINGLE INPUT WITH EXPANDED DATA DISPLAY   |                     |
| M         | MULTIPLE INQUIRY                          |                     |
| I         | SINGLE INQUIRY WITH EXPANDED DATA DISPLAY |                     |
|           |                                           |                     |
|           |                                           | TYPE 71 SEL M       |
| Enter-PF1 | PF2PF3PF4PF5PF6PF7PF8PF9                  | PF10PF11PF12        |
| CONT      | MAIN RFRSH                                |                     |

3. Press **Enter**. FLAIR will display the TR71 Revolving Fund Encumbered Disbursements Multiple Inquiry by Site Request Screen One.

TR71 – Revolving Fund Encumbered Disbursements – Multiple Inquiry By Site – Request - Screen One

| 71M1              | TR 71 - REVOLVI<br>MULTIPL | NG FUND ENCUMBERED DIS<br>E INQUIRY BY SITE - RE | 12/13/2012<br>BURSEMENTS -<br>QUEST | 16:38:41     |
|-------------------|----------------------------|--------------------------------------------------|-------------------------------------|--------------|
| L1 L2 L3 L4<br>85 | L5 USER ID                 | GF SF FID BE                                     | IBI VENDOR-ID                       |              |
| EN-NO LI          | NE VOUCH-NO LI<br>V        | ΝE                                               |                                     |              |
| Enter-PF1<br>CONT | PF2PF3PF4<br>MINI MAIN     | -PF5PF6PF7PF8<br>RFRSH                           | TYPE<br>PF9PF10PF1                  | SEL<br>1PF12 |

- 4. a. Input applicable search criteria; **OR** 
  - b. Leave all fields blank.
- 5. Press Enter.
  - a. FLAIR will display the TR71 Multiple Input by Site Screen Two based on the search criteria input; **OR**
  - b. If all fields are blank, FLAIR will display all TR71s within the user's OLO and/or site.

**TR71 – Revolving Fund Encumbered Disbursements – Multiple Inquiry By Site – Screen Two** (with example data retrieved)

11/21/2012 71M2 09:16:26 TR 71 - REVOLVING FUND ENCUMBERED DISBURSEMENTS - MULTIPLE INQUIRY BY SITE EN-NO E 00200 MBI X LINE F L1 L2 L3 L4 L5 EO VR OBJECT CF YR DESCRIPTION SUB-VENDOR-ID G VOUCH-NO LINE BI OTHER-DOC ...AMOUNT.... VENDOR-ID MC TRN-DT В CK-DT INVOICE AB ..QUANTITY ... CK-NO PID U 0002 85 20 03 00 000 DD 03 230000 00 20.00 F888888888999 89 X A 11/21/2012 12345789 0003 85 20 03 00 000 DD 03 230000 00 2.00 F888888888999 A 11/21/2012 71A X 0004 85 20 03 00 000 DD 03 230000 00 2.00 F888888888999 A 11/21/2012 71A X TYPE SEL NEXT: L1 L2 L3 L4 L5 LINE VOUCH-NO LINE VENDOR-ID EN-NO 85 Enter-PF1---PF2---PF3---PF4---PF5---PF6---PF7---PF8---PF9---PF10--PF11--PF12--MINI MAIN RFRSH TOP FWD CONT

To update this transaction from the TR71 Multiple Inquiry by Site Screen Two:

1. In the **X** field next to the transaction to be updated, input **U**.

**TR71 – Revolving Fund Encumbered Disbursements – Multiple Inquiry By Site – Screen Two** (with example data input)

71M2 11/21/2012 09:16:26 TR 71 - REVOLVING FUND ENCUMBERED DISBURSEMENTS - MULTIPLE INQUIRY BY SITE EN-NO E 00200 MBI X LINE F L1 L2 L3 L4 L5 EO VR OBJECT CF YR DESCRIPTION SUB-VENDOR-ID ... AMOUNT .... VENDOR-ID MC TRN-DT G VOUCH-NO LINE BI OTHER-DOC В INVOICE .. QUANTITY ... CK-NO CK-DT AB PID U 0002 85 20 03 00 000 DD 03 230000 00 20.00 F888888888999 A 11/21/2012 12345789 X 85 20 03 00 000 DD 03 230000 0003 00 2.00 F888888888999 A 11/21/2012 71A X 0004 85 20 03 00 000 DD 03 230000 00 2.00 F888888888999 A 11/21/2012 71A TYPE NEXT: SEL L1 L2 L3 L4 L5 VENDOR-ID EN-NO LINE VOUCH-NO LINE 85 Enter-PF1---PF2---PF3---PF4---PF5---PF6---PF7---PF8---PF9---PF10--PF11--PF12--CONT MINI MAIN RFRSH TOP FWD

2. Press **Enter**. FLAIR will display the TR71 Revolving Fund Encumbered Disbursement Single Update by Site Screen One.

11/21/2012 09:20:21 7101 TR 71 - REVOLVING FUND ENCUMBERED DISBURSEMENTS - SINGLE UPDATE BY SITE DELETE: D EN-NO MBI LINE F L1 L2 L3 L4 L5 EO VR OBJECT CF DESCRIPTION SUB-VENDOR ID 0002 85 20 03 00 000 DD 03 230000 E00200 AMOUNT.... VENDOR-ID TRN-DT G VOUCH-NO LINE BI OTHER-DOC В 20.00 F888888888999 11212012 ν INVOICE AB ...QUANTITY ... CK-NO CK-DT PID STATE PROGRAM PROJECT ID 1112110000 000000 12345789 EGL EOB ECAT EP GRANT GY CNTRT CY OCA AU CAT YR GL 040000 00 71100 GF SF FID IBI EF RVL BPIN COUNT ....UNITS.... ....TIME.... 10 1 000001 85200000 00 010001 TYPE SEL Enter-PF1---PF2---PF3---PF4---PF5---PF6---PF7---PF8---PF9---PF10--PF11--PF12---CONT CAN MINI MAIN RFRSH

**TR71 – Revolving Fund Encumbered Disbursements – Single Update By Site – Screen One** (with example data input)

3. a. Input missing data into blank fields and/or type over existing data in any unprotected fields; **OR** 

b. In the **DELETE** field, input **D** to delete the entire transaction.

4. Press **Enter.** FLAIR will return user to TR71 Multiple Inquiry Screen Two.

# 205.11 7S Revolving Fund File

The Revolving Fund File is an inquiry only online auxiliary file that maintains a record for each **<u>non-reimbursed</u>** revolving fund disbursement. Records placed here derive from either a TR52, TR54, or TR71 processed in FLAIR and the voucher must be approved by the CFO for reimbursement. Records in this file can be removed if a TR32 (Revolving Fund Reimbursement) or TR59 (Revolving Fund Correction) is processed. The information in the Subsidiary File is then summarized and posted to an account in the GL. The GL, in turn, is used to construct financial statements.

Users can inquire into the Revolving Fund File for a single disbursement using a TR7SI or multiple line disbursements using a TR7SM.
٦

## 205.11.1 TR7S Single Inquiry

To inquire into the Revolving Funds File from the Disbursements Mini Menu or any FLAIR input screen:

- 1. In the **TYPE** field, input **7S**.
- 2. In the **SEL** field, input **I**.

*Disbursements Mini Menu* (with example data input)

| DBMU      |                                           | 04/24/2013 09:01:38 |
|-----------|-------------------------------------------|---------------------|
|           | DISBURSEMENTS MINI MENU                   |                     |
| TYPE      |                                           | SEL OPTIONS         |
| 51        | UNENCUMBERED DISBURSEMENTS                | A,S,M,I             |
| 52        | REVOLVING FUND UNENCUMBERED DISBURSEMENTS | A,S,M,I             |
| 53        | PAYABLES DISBURSEMENTS                    | A,S,M,I             |
| 54        | REVOLVING FUND PAYABLES DISBURSEMENTS     | A,S,M,I             |
| 57        | OVERPAYMENTS                              | S,I                 |
| 58        | DISBURSEMENTS CORRECTION                  | A,S,M,I             |
| 59        | REVOLVING FUND DISBURSEMENTS CORRECTION   | A,M                 |
| 70        | ENCUMBERED DISBURSEMENTS                  | A,S,M,I             |
| /1        | REVOLVING FUND ENCUMBERED DISBURSEMENTS   | A,S,M,I             |
| 15        | REVOLVING FUND SUBSIDIARY LEDGER          | M,I                 |
| CEL       |                                           |                     |
| SEL       |                                           |                     |
| -         | STNCLE INFOL                              |                     |
| M         | MULTIPLE INCUTRY                          |                     |
| Т         | STNGLE TNOUTRY WITH EXPANDED DATA DISPLAY |                     |
| -         | SINGLE INQUIRT WITH EXTANDED DATA DISTERT |                     |
|           |                                           | TYPE 75 SEL I       |
| Enter-PF1 | PF2PF3PF4PF5PF6PF7PF8PF9-                 | PF10PF11PF12        |
| CONT      | MAIN RFRSH                                |                     |

3. Press **Enter**. FLAIR will display the TR7S Revolving Fund Subsidiary Ledger Single Inquiry by Site Request Screen One.

TR7S - Revolving Fund Subsidiary Ledger - Single Inquiry By Site - Request - Screen One

| 7SI1<br>7S - REVOLVING | FUND SUBSIDIARY             | / LEDGER - SINGLE | 11/19/2012 14:08:58<br>INQUIRY BY SITE - REQUEST |
|------------------------|-----------------------------|-------------------|--------------------------------------------------|
| L1 L2 L3 L4 L5<br>85 _ | GF SF FID                   | BE IBI            | VENDOR-ID                                        |
| ORIG-VOUCHER<br>V      | RVL PPI                     |                   |                                                  |
|                        |                             |                   |                                                  |
|                        |                             |                   |                                                  |
|                        |                             |                   |                                                  |
| Enter-PF1PF2<br>CONT   | -PF3PF4PF5<br>MINI MAIN RFF | 5РF6РF7F<br>RSH   | TYPE SEL<br>PF8PF9PF10PF11PF12                   |

- 4. a. Input applicable search criteria; **OR**b. Leave all fields blank.
- 5. Press Enter.

- a. FLAIR will display the TR7S Revolving Fund Subsidiary Ledger Single Inquiry by Site Screen Two based on the search criteria input; **OR**
- b. If all fields are blank, FLAIR will display all outstanding revolving fund transactions within the user's OLO and/or site.

**Note:** These transactions are displayed as they appear on the Revolving Fund File. This data cannot be changed, and the entry will remain on the file until a deletion or a reimbursement is recorded.

**TR7S – Revolving Fund Subsidiary Ledger – Single Inquiry By Site – Screen Two** (with example data retrieved)

**7SI2** 11/20/2012 12:48:54 7S - REVOLVING FUND SUBSIDIARY LEDGER - SINGLE INQUIRY BY SITE L1 L2 L3 L4 L5 EO VR OBJECT RVI ORIG-VOUCHER CFI PPI STATE-DOC V A00002 0001 85 20 03 03 000 00 01 261000 1 MC VENDOR-NAME SUB-VENDOR-ID DESCRIPTION OTHER-DOC VENDOR-ID E555555555 1 KIMBERLY QUAKE TRAVEL INVOICE PROJECT ID GRANT GY CNTRT CY .... AMOUNT ... DB-DT AC-DT 9.00 070383 09/30/2012 11/20/2012 EGL EOB ECAT GF SF FID BE IBI EF RVL STATE-PROGRAM EP GL 10 1 000001 85200000 00 71100 010001 1112110000 000000 CAT YR OCA AU ...QUANTITY ... CK-NO CK-DT PID BPIN COUNT 040000 00 TYPE SEL L1 L2 L3 L4 L5 GF SF FID BE IBI VENDOR-ID ORIG-VOUCHER RVL PPI 85 V Enter-PF1---PF2---PF3---PF4---PF5---PF6---PF7---PF8---PF9---PF10--PF11--PF12--CONT MINI MAIN RFRSH TOP FWD

The revolving fund indicator (**RVI**) denotes what action has been taken relative to a specific line item.

The indicators are:

| Indicator | Description                                                                                                    |
|-----------|----------------------------------------------------------------------------------------------------|
| L         | This line item has been reimbursed during the current business day using a TR32.<br>The line item will be removed from the file during nightly processing.                                                                                                  |
| R         | The voucher has been reimbursed during the current business day using a TR32. This indicator only applies to a prior period's disbursement when the agency is in dual period processing. The line will remain on the file until the prior period is closed. |
| D         | The line item has been marked for deletion during the current business day using a TR59. The line item will be removed from the file during nightly processing.                                                                                             |
| BLANK     | No action taken on the current business day. The disbursement has not been deleted<br>or reimbursed and will remain on the file until a deletion or reimbursement is<br>recorded.                                                                           |

### 205.11.2 TR7S Multiple Inquiry

The TR7S multiple inquiry screen displays limited data for up to three lines per screen. This option is only available prior to nightly processing on the same business day a TR32 or TR59 is recorded.

To inquire into the Revolving Fund File from the Disbursements Mini Menu or any FLAIR input screen:

- 1. In the **TYPE** field, input **7S**.
- 2. In the **SEL** field, input **M**.

Disbursements Mini Menu (with example data input)

| DBMU      |                                           | 04/24/2013 09:01:38 |
|-----------|-------------------------------------------|---------------------|
|           | DISBURSEMENTS MINI MENU                   |                     |
| TYPE      |                                           | SEL OPTIONS         |
| 51        | UNENCUMBERED DISBURSEMENTS                | A,S,M,I             |
| 52        | REVOLVING FUND UNENCUMBERED DISBURSEMENTS | A,S,M,I             |
| 53        | PAYABLES DISBURSEMENTS                    | A,S,M,I             |
| 54        | REVOLVING FUND PAYABLES DISBURSEMENTS     | A,S,M,I             |
| 57        | OVERPAYMENTS                              | S,I                 |
| 58        | DISBURSEMENTS CORRECTION                  | A,S,M,I             |
| 59        | REVOLVING FUND DISBURSEMENTS CORRECTION   | A,M                 |
| 70        | ENCUMBERED DISBURSEMENTS                  | A,S,M,I             |
| 71        | REVOLVING FUND ENCUMBERED DISBURSEMENTS   | A,S,M,I             |
| 7s        | REVOLVING FUND SUBSIDIARY LEDGER          | M,I                 |
| SEL       |                                           |                     |
| SEL       |                                           |                     |
| A         | STACLE TARUT WITH EVRANDED DATA DISRLAV   |                     |
| S         | SINGLE INPUT WITH EXPANDED DATA DISPLAT   |                     |
|           | STACLE THOUTRY WITH EVENNEED DATA DISELAY |                     |
| T         | SINGLE INQUIRY WITH EXPANDED DATA DISPLAY |                     |
|           |                                           | TYPE 75 SEL M       |
| Enter-PF1 | PF2PF3PF4PF5PF6PF7PF8PF9                  | PF10PF11PF12        |
| CONT      | MAIN RFRSH                                |                     |

3. Press **Enter**. FLAIR will display the TR7S Revolving Fund Subsidiary Ledger Multiple Inquiry by Site Request Screen One.

TR7S – Revolving Fund Subsidiary Ledger – Multiple Inquiry By Site – Request – Screen One

| 7sm1<br>7s - REVOLVING | G FUND SUBSIDIA        | RY LEDGER - MULT | 11/19<br>IPLE INQUIRY BY SI | 0/2012 14:40:5<br>LTE - REQUEST |
|------------------------|------------------------|------------------|-----------------------------|---------------------------------|
| L1 L2 L3 L4 L5<br>85 _ | GF SF FID              | BE IBI           | VENDOR-ID                   |                                 |
| ORIG-VOUCHER<br>V      | RVL PP                 | I                |                             |                                 |
|                        |                        |                  |                             |                                 |
|                        |                        |                  |                             |                                 |
|                        |                        |                  |                             |                                 |
| Enter-PF1PF2<br>CONT   | PF3PF4P<br>MINI MAIN R | F5PF6PF7<br>FRSH | -PF8PF9PF10-                | TYPE SEL<br>PF11PF12            |

4. a. Input applicable search criteria; **OR**b. Leave all fields blank.

Data codes available for use as search criteria:

| ORG       | GF           |
|-----------|--------------|
| SF        | FID          |
| BE        | IBI          |
| VENDOR-ID | ORIG-VOUCHER |
| RVL       | PPI          |

- 5. Press Enter.
  - a. FLAIR will display the TR7S Revolving Fund Subsidiary Ledger Multiple Inquiry by Site Screen Two based on the search criteria input; **OR**
  - b. If all fields are blank, FLAIR will display all outstanding revolving fund transactions within the user's OLO and/or site.

**TR75 - Revolving Fund Subsidiary Ledger – Multiple Inquiry – By Site - Screen Two** (with example data retrieved)

| 7SM2<br>7S - REVOLVING FUND SUBSIDIARY LEDGER - MULTIPLE INQU                                                                                                   | 11/20/2012 13:12:5<br>IRY - BY SITE                       |
|----------------------------------------------------------------------------------------------------|-----------------------------------------------------------|
| ORIG-VO V A00002 VO TOTAL 73.00 RVL 010001 PPI                                                                                                    | ST-DOC RVI Indicator                                      |
| X LINE L1 L2 L3 L4 L5 E0 VR OBJECT CFI INVOICE<br>AMOUNT VENDOR-ID DESCRIPTION SUB-VENDOR<br>0001 85 20 03 03 000 00 01 261000 070383<br>9.00 E111111111 TRAVEL | DB-DT AC-DT RVI<br>-ID CK-NO CK-DT<br>09302012 11202012 L |
| 0002 85 20 03 03 000 00 01 261000 070383<br>58.00 E11111111 TRAVEL                                                                                              | 09302012 11202012 L                                       |
| 0003 85 20 03 03 000 00 01 261000 070383<br>6.00 E11111111 TRAVEL                                                                                               | 09302012 11202012 L                                       |
|                                                                                                    |                                                           |
| L1 L2 L3 L4 L5 GF SF FID BE IBI VENDOR-ID ORI<br>85 V                                                                                                    | TYPE SEL<br>G-VOUCHER RVL PPI                             |
| Enter-PF1PF2PF3PF4PF5PF6PF7PF8PF9<br>CONT MINI MAIN RFRSH TOP FWD                                                                                               | -PF10PF11PF12                                             |

6. To view the expanded data, input an **I** in the **X** field.

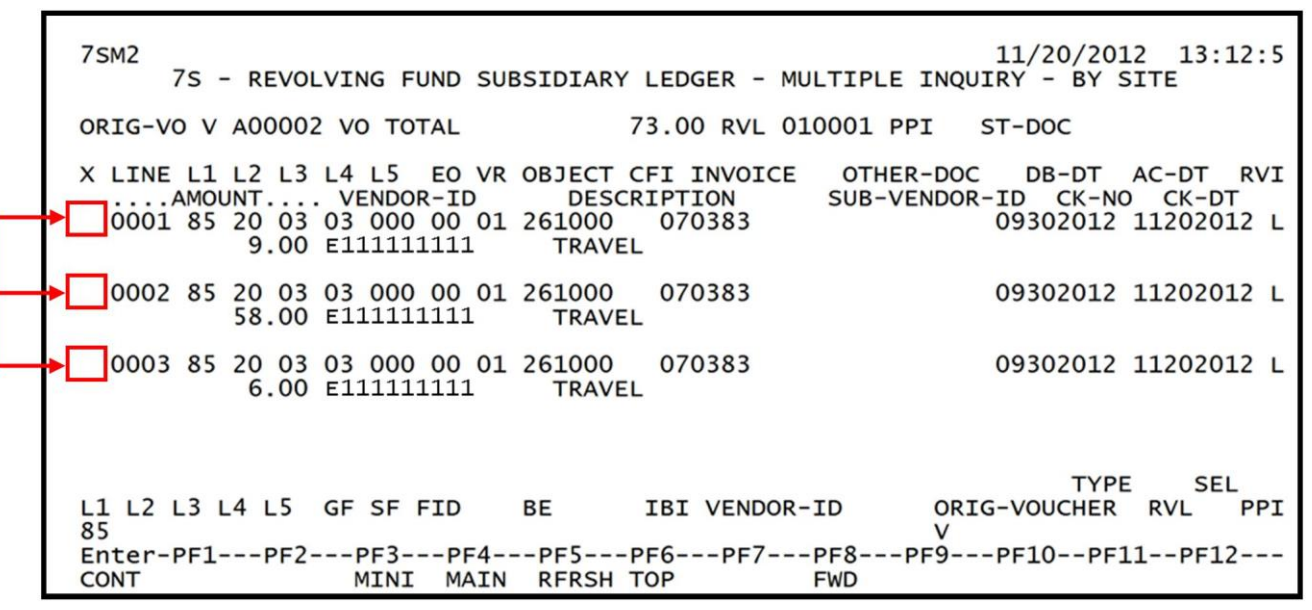

**TR7S - Revolving Fund Subsidiary Ledger – Multiple Inquiry – By Site - Screen Two** (with example data retrieved)

7. Press **Enter**. FLAIR will display the TR7S Revolving Fund Subsidiary Ledger Single Inquiry by Site Screen Two. *See section 205.1.1 TR7S Single Inquiry for more information.* 

## **205.12 Accounting Entries**

Revolving funds are funds held outside of the State Treasury in an approved account with a local financial institution. During nightly processing of the transactions, FLAIR credits or debits the State Operating Fund (SF = 1 or 2) and credits or debits the revolving (local) fund (SF = 8).

The accounting entries related to the following transactions are discussed in detail on the following pages.

- Revolving Fund Unencumbered Disbursement (TR52)
- Revolving Encumbered Fund Disbursement (TR71)
- Revolving Fund File (TR7S)

### 205.12.1 TR52 Accounting Entries

The TR52 records cash disbursements from a revolving fund where an encumbrance has not been previously established. After nightly processing, the accounting entries for a TR52 into the agency's FLAIR records are as follows:

| 1 | 0 10001 |         |                                           |        |        |     |
|---|---------|---------|-------------------------------------------|--------|--------|-----|
|   | SF      | GL Code | Description                               | DR     | CR     | I/A |
|   |         | 7****   | Expenditures                              | 100.00 |        | Ι   |
|   | 1       | 13100   | Unexpended GR Release <b>or</b>           |        | 100.00 | А   |
|   | 2       | 12200   | Released Cash in State Treasury <b>or</b> |        | 100.00 | А   |
|   | 8       | 11200   | Cash in Bank                              |        | 100.00 | А   |

To record a \$100.00 disbursement in the operating fund (SF = 1, 2, or 8):

A = FLAIR Automated; CR = Credit; DR = Debit; GL = General Ledger; GR = General Revenue; I = User Input; SF = State Fund.

The GL code for expenditures (7\*\*\*\*) may be retrieved from the expansion set record or input by the user on the screen. To record an increase in expenditures, the user should input a positive amount which will be recorded as a debit to the 7\*\*\*\* account.

To record a \$100.00 credit memo in the operating fund (SF = 1, 2, or 8):

| SF | GL Code | Description                               | DR     | CR     | I/A |
|----|---------|-------------------------------------------|--------|--------|-----|
| 1  | 13100   | Unexpended GR Release <b>or</b>           | 100.00 |        | А   |
| 2  | 12200   | Released Cash in State Treasury <b>or</b> | 100.00 |        | А   |
| 8  | 11200   | Cash in Bank                              | 100.00 |        | А   |
|    | 7*****  | Expenditures                              |        | 100.00 | Ι   |

A = FLAIR Automated; CR = Credit; DR = Debit; GL = General Ledger; GR = General Revenue; I = User Input; SF = State Fund.

To record a credit memo, the user should input a negative amount (-) which will be recorded as a credit to the **7**\*\*\*\* account.

The fund number for the operating fund and the fund identifier for the revolving fund are carried on the expansion option record that is used with the entry. The system will generate a GAAFR fund type **74** and a state fund type **8** to be used with the revolving fund identifier (RVI).

#### To record a \$100.00 disbursement in the revolving fund (SF = 8):

| GL Code | Description                         | DR     | CR     | I/A |
|---------|-------------------------------------|--------|--------|-----|
| 16800   | Due from State Funds-Revolving Fund | 100.00 |        | А   |
| 11200   | Cash in Bank                        |        | 100.00 | А   |

A = FLAIR Automate; CR = Credit; DR = Debit; GL = General Ledger; I = User Input.

When revolving fund unencumbered disbursements are recorded, the Available Balance File for the operating fund is updated as follows:

| Indicators                | State Fund = 1 | State Fund = 2, 3 | State Fund = 8 |
|---------------------------|----------------|-------------------|----------------|
| Fund Cash                 | N/A            | +/-amount         | +/-amount      |
| Fund Release              | +/-amount      | +/-amount         | N/A            |
| Organization Cash         | N/A            | +/-amount         | +/-amount      |
| Organization<br>Allotment | +/-amount      | +/-amount         | +/-amount      |

N/A = Not Applicable.

**Note**: The following available balance records will also be updated (like fund cash and organization allotment above) if the **GRANT**, **CONTRACT**, and/or **PROJECT ID** fields are input.

- Grant Fund Cash
- Contract Fund Cash
- Project Cash
- Grant Allotment
- Contract Allotment
- Project Allotment

The Available Balance File for the revolving fund is updated by subtracting the amount of the disbursement from the revolving fund's cash balance. These records will be added to the Revolving Fund File (7S) after voucher processing (usually overnight). The delay occurs because the voucher number is required as part of the record for the subsidiary.

### 205.12.2 TR71 Accounting Entries

The TR71 records cash disbursements from a revolving fund where an encumbrance has been previously established and negative amounts input are not allowed for a TR71. After nightly processing, the accounting entries for a TR71 into the agency's FLAIR records are as follows:

| SF | GL Code | Description                               | DR     | CR     | I/A |
|----|---------|-------------------------------------------|--------|--------|-----|
|    | 7****   | Expenditures                              | 100.00 |        | Ι   |
| 1  | 13100   | Unexpended GR Release <b>or</b>           |        | 100.00 | А   |
| 2  | 12200   | Released Cash in State Treasury <b>or</b> |        | 100.00 | А   |
| 8  | 11200   | Cash in Bank                              |        | 100.00 | А   |

To record a \$100.00 disbursement in the operating fund (SF = 1, 2, or 8):

A = FLAIR Automated; CR = Credit; DR = Debit; GL = General Ledger; GR = General Revenue; I = User Input; SF = State Fund.

The following \$100.00 entry is also generated to remove the encumbrance from the Encumbrance Subsidiary:

| GL Code | Description                                        | DR     | CR     | I/A |
|---------|----------------------------------------------------|--------|--------|-----|
| 98100   | Budgetary Fund Balance Reserved for<br>Encumbrance | 100.00 |        | А   |
| 94100   | Encumbrances                                       |        | 100.00 | А   |

#### To record a \$100.00 disbursement in the revolving fund (SF = 8):

| GL Code              | Description                         | DR     | CR     | I/A |
|----------------------|-------------------------------------|--------|--------|-----|
| 16800                | Due from State Funds-Revolving Fund | 100.00 |        | А   |
| 11200   Cash in Bank |                                     |        | 100.00 | А   |

A = FLAIR Automate; CR = Credit; DR = Debit; GL = General Ledger; I = User Input.

The GL code for expenditures (7\*\*\*\*) may be retrieved from the expansion set record or entered by the operator. To record an increase in expenditures, the operator should input a positive amount which will be entered as to a debit to the 7\*\*\*\* account. Negative amounts are not accepted for this transaction.

The funding codes for the operating fund along with the fund identifier for the revolving fund is carried on the expansion option record that is used with the entry. The system generates a GAAFR fund type 74 and a state fund type 8 to be used with the revolving fund identifier.

When revolving fund encumbered disbursements are recorded the Available Balance File for the operating fund is updated as follows:

| Indicators                | State Fund = 1 | State Fund = 2, 3 | State Fund = 8 |
|---------------------------|----------------|-------------------|----------------|
| Fund Cash                 | N/A            | -amount           | -amount        |
| Fund Release              | -amount        | -amount           | N/A            |
| Organization Cash         | N/A            | -amount           | -amount        |
| Organization<br>Allotment | +/-diff        | +/-diff           | +/-diff        |

N/A = Not Applicable; diff = Difference between the amount of the original encumbrance and disbursement.

# 206 Local Funds - Client or Welfare Trust Funds

Local funds in Florida are defined as funds held outside the State Treasury. Statutory authority allows agencies in Florida to maintain funds on a custodial basis for a client or inmate's general welfare, educational, and developmental needs. These funds are from a variety of sources such as:

- Family contributions;
- Canteen sales;
- Plant and garden sales;
- Corporate donations;
- Vending sales; and
- Telephone commissions.

Although most of these funds are not tracked in FLAIR, agencies are required to reconcile the accounts, maintain balances, and have written policies on how these funds are collected, maintained, and deposited into local financial institutions (*see section <u>402.18</u>, F.S.*). Here are examples of local funds held by agencies on a custodial basis:

- Department of Juvenile Justice
- Juvenile Welfare Trust Fund, pursuant to section <u>985.692</u>, F.S.: The fund shall be credited with proceeds from the operation of canteens, vending machines, hobby shops, activity centers, farming projects, donations to a program, contracted telephone commissions, and other such facilities or programs designated as accruing to the Juvenile Welfare Trust Fund. The purpose of the trust fund shall be for the benefit and welfare of juveniles committed to or detained in facilities operated by the Department or by private vendors contracting with the Department.
- Juvenile Care and Maintenance Trust Fund, pursuant to section <u>985.694</u>, F.S.: The fund shall be credited with any money or other property received for personal use or benefit of juveniles in the custody of the Department. The purpose of the trust fund shall be for the Department to act in a fiduciary capacity on behalf of juveniles committed to or detained in facilities operated by the Department or by private vendors contracting with the Department.
- Department of Health
- Welfare Trust Fund, pursuant to section <u>381.0021</u>, F.S.: The Department of Health may establish one or more client welfare accounts ... for each client, program, facility, or institution. Funds to be deposited in the account shall consist of donations, special grants, charitable organizations, and other sources for benefiting the department's clients.
- Department of Corrections
- Privately Operated Institutions Inmate Welfare Trust Fund: Private Correctional Facilities pursuant to section <u>944.72</u>, F.S. There is hereby created in the Department of Corrections the Privately Operated Institutions Inmate Welfare Trust Fund. The purpose of the trust fund shall be the benefit and welfare of inmates incarcerated in private correctional facilities under contract with the department pursuant to this chapter or the Department of Management Services pursuant to chapter <u>957</u>, F.S. Moneys shall be deposited in the trust fund and expenditures made from the trust fund as provided in section <u>945.215</u>, F.S.
- Privately Operated Institutions Inmate Welfare Trust Fund pursuant to section <u>945.215(2)</u>, F.S.:

- (a) For purposes of this subsection, privately operated institutions or private correctional facilities are those correctional facilities under contract with the department pursuant to chapter <u>944</u>, F.S. or the Department of Management Services pursuant to chapter <u>957</u>, F.S.
- (b) 1. The net proceeds derived from inmate canteens, vending machines used primarily by inmates, telephone commissions, and similar sources at private correctional facilities shall be deposited in the Privately Operated Institutions Inmate Welfare Trust Fund.
- 2. Funds in the Privately Operated Institutions Inmate Welfare Trust Fund shall be expended only pursuant to legislative appropriation.
- Department of Veteran Affairs
- Residents' Deposits Trust Fund pursuant to section <u>296.38(3)</u>, F.S.:
- (a) There is created a Residents' Deposits Trust Fund. All moneys received by the home pursuant to this subsection shall be deposited into the Residents' Deposits Trust Fund, a local fund administered by the home and which is not a part of the State Treasury. The home's financial manager shall account for all moneys deposited and any interest accruing on the trust fund.
- (b) The residents of the home may voluntarily deposit moneys with the home, which the home shall receive and keep without charge in the Residents' Deposits Trust Fund. Moneys deposited and interest earned may be withdrawn, in whole or in part, at the will of the resident. Any balance remaining upon the resident's death, undisposed of by will and not paid to his or her heirs at law, shall be paid to the state in accordance with the provisions of chapter 717, F.S.

## 206.1 FLAIR Transactions Used In Local Fund Processing

Although local funds are not held in the State Treasury, agencies are required to report balances annually to DFS Bureau of Financial Reporting's Statewide Section. The following transactions are commonly used by agencies to report or record balances and disbursements from their local fund account(s):

- TR10 General Accounting
- TR30 Direct Deposit Receipts
- TR96 JT (Journal Transfer) Receipts
- TR51 Unencumbered Disbursements

Agencies may elect to input balances on a weekly, biweekly, monthly, quarterly, or annual basis as required by their agency's policies and procedures.

### 206.1.1 TR10 General Accounting (Local Fund Processing)

A TR10 General Accounting transaction is used to record accounting transactions in which no other transaction can be used. An agency must be cautious when using this transaction because it does not affect the agency's subsidiary files with the exception of the Available Balance File. An agency may use a TR10 to establish a beginning balance, adjust balances, and record balances for local funds as a means of reporting these balances to DFS. TR10s are located within the General Accounting (GA) Mini Menu and can be accessed from any FLAIR input screen. The example below demonstrates an agency recording the beginning balance of a local fund for the start of the new fiscal year without any expansion data.

To record a TR10 from the General Accounting Mini Menu or any FLAIR input screen:

1. In the **TYPE** field, input **10**.

2. In the **SEL** field, input **S**.

General Accounting Mini Menu (with example data input)

| GAMU GENERAL ACCOUNTING MINI                                            | 04/22/13 16:32:36                           |
|-------------------------------------------------------------------------|---------------------------------------------|
| TYPE<br>10 GENERAL ACCOUNTING<br>11 MASTER FILE LTD ADJUSTMENTS         | SEL OPTIONS<br>S,I<br>S,I                   |
| SEL<br>S SINGLE INPUT<br>I SINGLE INQUIRY                               |                                             |
| NOTE: SINGLE UPDATE (U) WITH EXPANDED DATA<br>ONLY FROM 'I' SEL OPTION. | A SCREEN IS ACCESSIBLE                      |
| Enter-PF1PF2PF3PF4PF5PF6PF7<br>CONT MAIN RFRSH                          | TYPE <u>10</u> SEL S<br>-PF8PF9PF10PF11PF12 |

3. Press **Enter**. FLAIR will display the TR10 General Accounting Single Input Request Screen One.

TR10 - General Accounting - Single Input - Request - Screen One

```
10S1 04/22/2013 16:35:20

TR 10 - GENERAL ACCOUNTING - SINGLE INPUT - REQUEST

L1 L2 L3 L4 L5 EO VR OBJECT PPI

85 _

NOTE:

EO (EXPANSION OPTION) WILL NOT DEFAULT TO 00 (STANDARD) ON THIS SCREEN

Enter-PF1---PF2---PF3---PF4---PF5---PF6---PF7---PF8---PF9---PF10--PF11--PF12---

CONT MINI MAIN RFRSH
```

| Field          | Description              | Required/Optional/Special Instructions                                                                                   |
|----------------|--------------------------|----------------------------------------------------------------------------------------------------|
| L1 L2 L3 L4 L5 | Organization Code        | Required. <b>L1</b> is protected. Must be input<br>left to right without missing any spaces.<br>(11N)                    |
| EO             | Expansion Option         | Optional. <i>See section 112.4 Expansion</i><br><i>Option File.</i> (2A/N)                                               |
| VR             | Expansion Option Version | Optional. <i>See section 112.4 Expansion</i><br><i>Option File.</i> (2N)                                                 |
| OBJECT         | Object Code              | Optional. If blank, FLAIR will not retrieve<br>expansion data. If populated, FLAIR will<br>retrieve expansion data. (6N) |
| РРІ            | Prior Period Indicator   | Optional. Available indicators:<br>M: Prior Month<br>Y: Prior Year (1N)                                                  |

TR10 General Accounting Single Input Request Screen One fields:

4. Input the required and optional fields (if any).

| into deneral incounting single input negacit selectione (with chample data input |
|----------------------------------------------------------------------------------|
|----------------------------------------------------------------------------------|

| 1051                                    | 02/01/2013 13:12:38<br>TR 10 - GENERAL ACCOUNTING - SINGLE INPUT - REQUEST |
|-----------------------------------------|----------------------------------------------------------------------------|
| L1 L2 L3 L4<br>85 <mark>10 01 01</mark> | L5 EO VR OBJECT PPI<br>001 WF                                              |
| NOTE:<br>EO (EXPAI                      | NSION OPTION) WILL NOT DEFAULT TO 00 (STANDARD) ON THIS SCREEN             |
|                                         |                                                                            |
|                                         |                                                                            |
|                                         |                                                                            |
|                                         |                                                                            |
| Enter-PF1F                              | IYPE SEL<br>PF2PF3PF4PF5PF6PF7PF8PF9PF10PF11PF12<br>MINI MAIN RFRSH        |

## 5. Press **Enter.** FLAIR will display the TR10 General Accounting Single Input Screen Two.

| <b>TK10 - General Accounting - Single Input - Screen Two</b> (with example data input)                                             |
|----------------------------------------------------------------------------------------------------|
| 10S2 TR 10 - GENERAL ACCOUNTING - SINGLE INPUT 02/01/2013 13:09:56                                                                 |
| DOC-NO LINE L1 L2 L3 L4 L5 EO VR OBJECT CF TRN-DT PPI STATE-DOC<br>G BEGBAL 85 10 01 01 001 WF 01                                  |
| AMOUNT VENDOR-ID SUB-VENDOR-IDQUANTITY AB AI 100.00                                                                                |
| INVOICE DESCRIPTION OTHER-DOC CK-NO CK-DT BI B PID F<br>07012012 BEGINNING BALANCE                                                 |
| CAT YR GL EGL EOB ECAT STATE PROGRAM EP PROJECT ID<br>11200 1602000000 000000                                                      |
| GF SF FIDBEIBIEFGRANTGYCNTRTCYOCAAU748010001851000000000CTF00                                                                      |
| UNITSTIME                                                                                                    |
| NEXT: L1-L5 85 10 01 01 001 EO WF VR OBJECT PPI TYPE SEL<br>Enter-PF1PF2PF3PF5PF6PF7PF8PF9PF10PF11PF12<br>CONT MINI MAIN RFRSH CAN |

| TD10 Conoral Accounting            | Single Innut Schoon Tr     | wa (with avample data input        |
|------------------------------------|----------------------------|------------------------------------|
| $I K I U \cdot General Accounting$ | · Single Input - Screen IV | <b>wo</b> (with example data input |

TR10 General Accounting Single Input Screen Two fields:

| Field          | d Description Required/Optional/Special Instruct |                                                                                                    |
|----------------|--------------------------------------------------|----------------------------------------------------------------------------------------------------|
| DOC-NO         | Document Number                                  | Required. Agency unique. (6N)                                                                                                    |
| LINE           | Document Line Number                             | Optional. (4N)                                                                                                    |
| L1 L2 L3 L4 L5 | Organization Code                                | Retrieved. (11N)                                                                                                    |
| EO             | Expansion Option                                 | Retrieved. (2A/N)                                                                                                    |
| VR             | Expansion Option Version                         | Retrieved. If <b>EO</b> is input on Screen One. (2A/N)                                                                                       |
| OBJECT         | Object Code                                      | Retrieved. (6N)                                                                                                    |
| CF             | Certified Forward Indicator                      | Optional. Valid input: <b>C</b> .<br><b>Note</b> : FLAIR edits do not allow input of a certified forward indicator if <b>SF</b> = <b>8</b> . |
| TRN-DT         | Transaction Date                                 | Optional. Defaults to current day if left<br>blank. (MMDDYYYY) (8N)                                                                          |
| PPI            | Prior Period Indicator                           | Retrieved. (1N)                                                                                                    |
| STATE-DOC      | Statewide Document<br>Number                     | Optional. (11A/N)                                                                                                    |
| AMOUNT         | Transaction Amount                               | Required. Input of negative (credit or<br>increase in balance) or positive (debit or<br>decrease in balance) numbers allowed.<br>(13.2N)     |
| VENDOR-ID      | Vendor<br>Identification Number                  | Optional. (21A/N)                                                                                                    |
| SUB-VENDOR-ID  | Sub-vendor<br>Identification Number              | Optional. (14A/N)                                                                                                    |
| QUANTITY       | Quantity                                         | Optional. Input of negative or positive<br>numbers and numbers starting with <b>0</b> are<br>allowed. (10.2N)                                |
| AB             | Available Balance<br>Override Indicator          | Optional. Valid input: <b>X</b> . (1A)                                                                                                    |

| Field                 | Description                                           | Required/Optional/Special Instructions                                                                                                    |
|-----------------------|-------------------------------------------------------|----------------------------------------------------------------------------------------------------|
| AI                    | Accrual Indicator                                     | Optional. Valid input: <b>A</b> . Will be a cash transaction if left blank. (1A)                                                                                                    |
| INVOICE               | Invoice Number                                        | Optional. (9A/N)                                                                                                    |
| DESCRIPTION           | Description                                           | Optional. (16A/N)                                                                                                    |
| OTHER-DOC             | Other Document Number                                 | Optional. Agency unique. (11A/N)                                                                                                    |
| CK-NO                 | Check Number                                          | Optional. (6A/N)                                                                                                    |
| CK-DT                 | Check Date                                            | Optional. (MMDDYYYY) (8N)                                                                                                    |
| BI                    | Bookkeeping Indicator                                 | Optional. Valid input: <b>#, \$, E</b> , or <b>C</b> . (1A/N)                                                                                                    |
| В                     | Batch Character                                       | Optional. Agency unique for the accumulation of transactions for reconciling. (1A/N)                                                                                                    |
| PID                   | Product Identifier                                    | Optional. Must be established in the Title<br>File prior to use in a transaction. (3A/N)                                                                                                    |
| FT                    | Flow Thru Indicator                                   | <ul> <li>Optional. Will default to 0 if left blank.</li> <li>Available indicators:</li> <li>0 – Updates "Regular" Master File Only</li> <li>2 – Updates both the Master File and<br/>Grants Master File</li> <li>3 – Updates Grants Master File only</li> </ul> |
| The following codes f | pansion Files (except the <b>CF</b> field) and can be |                                                                                                    |
| CAT                   | Appropriation Category                                | Required (6N)                                                                                                    |
| VR                    | Appropriation Category                                | Ontional (2N)                                                                                                    |
|                       |                                                       | Required. If $\mathbf{FT} = 0$ . 2. or 3.                                                                                                    |
| GL                    | General Ledger Code                                   | Optional. Must be established in the Title<br>File prior to use in a transaction. (5N)                                                                                                    |
| EGL                   | External General Ledger<br>Code                       | Optional. Must be established in the Title<br>File prior to use in a transaction. (3A/N)                                                                                                    |
| ЕОВ                   | External Object Code                                  | Optional. Must be established in the Title<br>File prior to use in a transaction. (3A/N)                                                                                                    |
| ЕСАТ                  | External Category                                     | Optional. Must be established in the Title<br>File prior to use in a transaction. (3A/N)                                                                                                    |
| STATE PROGRAM         | State Program Number                                  | Optional. Must be established in the Title<br>File prior to use in a transaction. (16N)                                                                                                    |
| EP                    | External Program                                      | Optional. Must be established in the Title<br>File prior to use in a transaction. (2N)                                                                                                    |
| PROJECT ID            | Project Identifier                                    | Optional. Must be established in the Project<br>Information File and carried over into the<br>Title File prior to use in a transaction.<br>(11A/N)                                                                                                    |
| GF                    | GAAFR Fund                                            | Protected. (2N)                                                                                                    |
| SF                    | State Fund                                            | Protected. (1N)                                                                                                    |
| FID                   | Fund Identifier                                       | Protected. (6N)                                                                                                    |

| Field | Description               | Required/Optional/Special Instructions                                                                                                    |
|-------|---------------------------|----------------------------------------------------------------------------------------------------|
| BE    | Budget Entity             | Required. Must be established in the Title<br>File prior to use in a transaction. (8N)                                                                                                    |
| IBI   | Internal Budget Indicator | Required. Must be established in the Title<br>File prior to use in a transaction. (8N)                                                                                                    |
| EF    | External Fund Type        | Optional. Must be established in the Title<br>File prior to use in a transaction. (1N)                                                                                                    |
| GRANT | Grant Number              | Optional. Must be established in FACTS<br>and carried over to the Title File before it<br>can be used in a FLAIR transaction. If<br>object code = <b>75XXXX</b> , a grant and/or<br>contract number is required. (5A/N) |
| GY    | Grant Year                | Optional. A grant number must be present before a grant year is input. (2N)                                                                                                    |
| CNTRT | Contract Number           | Optional. Must be established in FACTS<br>and carried over to the Title File before it<br>can be used in a FLAIR transaction. If<br>object code = <b>75XXXX</b> , a grant and/or<br>contract number is required. (5A/N) |
| СҮ    | Contract Year             | Optional. A contract number must be present before contract year is input. (2N)                                                                                                    |
| OCA   | Other Cost Accumulator    | Optional. Must be established in the Title<br>File prior to use in a transaction. (5A/N)                                                                                                    |
| AU    | Agency Unique Code        | Optional. Must be established in the Title<br>File prior to use in a transaction. (2N)                                                                                                    |
| UNITS | Units                     | Optional. (10.2N)                                                                                                    |
| TIME  | Time                      | Optional. (9N)                                                                                                    |

### 206.1.2 TR30 Direct Deposit Receipt (Local Fund Processing)

A TR30 Direct Deposit Receipt is used in local fund processing to record any deposits into a local fund established by the administering agency where a receivable has not been established previously. Agencies can use this transaction to record deposits and bypass Treasury processing. TR30s also assists agencies in maintaining the balance of these accounts. The TR30 is located in the Cash Receipts (CR) Mini Menu and can be accessed from any FLAIR input screen. *See section 603 Cash Receipts and Receipt Processing for additional information*.

To record a TR30 from the Cash Receipts Mini Menu or any FLAIR input screen:

- 1. In the **TYPE** field, input **30**.
- 2. In the **SEL** field, input **S**.
- *Cash Receipts Mini Menu* (with example data input)

| CRMU |                                                   | 04/22/13 | 17:05:09 |
|------|---------------------------------------------------|----------|----------|
|      | CASH RECEIPTS MINI MENU                           |          |          |
| TYPE |                                                   | SEL OP   | TIONS    |
| 30   | DIRECT DEPOSIT RECEIPTS                           | A, S, M, | I        |
| 31   | CLEARING FUND RECEIPTS                            | A, S, M, | I        |
| 32   | REVOLVING FUND REIMBURSEMENTS                     | Α,Μ      |          |
| 33   | DIRECT DEPOSIT RECEIVABLES RECEIPTS               | A, S, M, | I        |
| 34   | CLEARING FUND RECEIVABLES RECEIPIS                | A, S, M, | I        |
| 96   |                                                   | A, S, M, | 1        |
| 37   | JI RECEIVABLES RECEIPIS                           | A, 5, M, | T        |
| 55   | CASH RECEIPTS & CLEARING FUND FILE                | м, т     |          |
| SEL  |                                                   |          |          |
| A    | MULTIPLE INPUT                                    |          |          |
| S    | SINGLE INPUT WITH EXPANDED DATA DISPLAY           |          |          |
| M    | MULTIPLE INQUIRY                                  |          |          |
| I    | SINGLE INQUIRY WITH EXPANDED DATA DISPLAY         |          |          |
|      |                                                   |          |          |
| NOT  | E: SINGLE UPDATE (U) WITH EXPANDED DATA DISPLAY - |          |          |
|      | ACCESSIBLE ONLY FROM 'M' AND 'I' SEL OPTIONS      |          |          |
|      |                                                   | TYPE 3   | 0 SEL S  |
| CONT |                                                   | -PETOPET | T6415    |
| CONT | MAIN KINGH                                        |          |          |

3. Press **Enter**. FLAIR will display the TR30 Direct Deposit Receipts Single Input Request Screen One.

TR30 - Direct Deposit Receipts - Single Input - Request – Screen One

| 30s:     | 1        |     |     | TR  | 30 - | DI         | RECT | DEF | POSIT      | REC  | EIPTS | -   | SING  | GLE  | INPUT | 0  | 4/22/2<br>REQU | 2013<br>EST | 17   | :03:2 | 23 |
|----------|----------|-----|-----|-----|------|------------|------|-----|------------|------|-------|-----|-------|------|-------|----|----------------|-------------|------|-------|----|
| L1<br>85 | L2       | L3  | L4  | L5  | EO   | VR         | OBJI | ECT | PPI        | LOC  | IND   | GF  | RANT  | GY   |       |    |                |             |      |       |    |
|          |          | NO  | TE: | EN  | TER  | 'x'        | IN   | LOC | IND        | TO R | ECORD | LE  | ETTEI | R OF | CRED  | IT | CASH           | RECE        | EIPT |       |    |
|          |          |     |     |     |      |            |      |     |            |      |       |     |       |      |       |    | Т              | YPE         |      | SEL   |    |
| Ento     | er-<br>T | -PF | 1   | -PF | 2    | PF3<br>MIN | I M  | F4  | PFS<br>RFF | SH   | F6    | PF7 | 71    | PF8- | PF9   |    | -PF10          | PF1         | 11   | PF12- |    |

#### TR30 Direct Deposit Receipts Single Input Request Screen One fields:

| Field          | Description       | Required/Optional/Special Instructions                                                                |
|----------------|-------------------|----------------------------------------------------------------------------------------------------|
| L1 L2 L3 L4 L5 | Organization Code | Required. <b>L1</b> is protected. Must be input<br>left to right without missing any spaces.<br>(11N) |
| EO             | Expansion Option  | Optional. Agency unique. (2A/N)                                                                       |

| Field   | Description                | Required/Optional/Special Instructions                                                                                                    |  |  |
|---------|----------------------------|----------------------------------------------------------------------------------------------------|--|--|
| VR      | Expansion Option Version   | Optional. (2N)                                                                                                    |  |  |
| OBJECT  | Object Code                | Required. (6N)                                                                                                    |  |  |
| РРІ     | Prior Period Indicator     | Optional. Available indicators:<br>M: Prior Month<br>Y: Prior Year (1A)                                                                                                    |  |  |
| LOC IND | Letter of Credit Indicator | Optional. Used in conjunction with Grant<br>processing for cash draws related to a<br>specific grant. <b>X</b> is the only available<br>indicator (1A)                                                                  |  |  |
| GRANT   | Grant Number               | Optional. Must be established in FACTS<br>and carried over to the Title File before it<br>can be used in a FLAIR transaction. If<br>object code = <b>75XXXX</b> , a grant and/or<br>contract number is required. (5A/N) |  |  |
| GY      | Grant Year                 | Optional. A grant number must be present<br>before a grant year is input. (2N)                                                                                                    |  |  |

- 4. Input the necessary required and optional data.
- 5. Press **Enter**. FLAIR will display the TR30 Direct Deposit Receipts Single Input Request Screen Two.

TR30 - Direct Deposit Receipts - Single Input - Request - Screen One (with example data input)

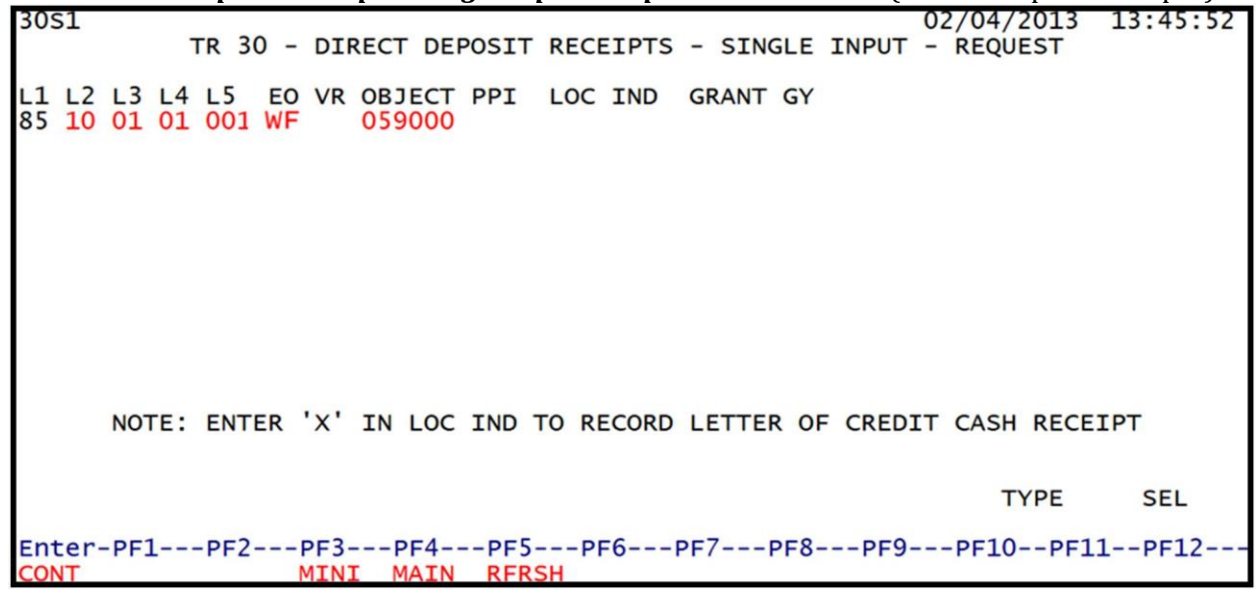

- 6. Input the necessary required and optional data.
- 7. Press **Enter**. FLAIR will display the TR30 Direct Deposit Receipts Single Input Screen Two.

| TR30 - Direct Deposit Receipts - Single Input – Screen Two (with example data retrieved) |
|------------------------------------------------------------------------------------------|
| 30S2 TR 30 - DIRECT DEPOSIT RECEIPTS - SINGLE INPUT 02/04/2013 13:56:09                  |
| DEP-NO LINE L1 L2 L3 L4 L5 EO VR OBJECT CF TRN-DT PPI<br>C 85 10 01 01 001 WF 01 059000  |
| AMOUNT BI VENDOR-ID SUB-VENDOR-IDQUANTITY                                                |
| INVOICE DESCRIPTION ORIG-RCPT OTHER-DOC B PID                                            |
| CAT YR GL EGL EOB ECAT EP GRANT GY CNTRT CY OCA AU WTF00                                 |
| GF SF FIDBEIBIEFSTATE-PROGRAMPROJECT ID74801000185100000001602000000000000               |
| BPINUNITSTIME                                                                            |
| NEXT:<br>L1-L5 85 10 01 01 001 E0 WF VR OBJECT 059000 PPI LOC IND GRT/GY                 |
| Enter-PF1PF2PF3PF4PF5PF6PF7PF8PF9PF10PF11PF12<br>CONT MINI MAIN RFRSH CAN                |

TR30 Direct Deposit Receipts Single Input Screen Two fields:

| Field          | Description                         | Required/Optional/Special Instructions                                                                                                    |  |  |
|----------------|-------------------------------------|----------------------------------------------------------------------------------------------------|--|--|
| DEP-NO         | Deposit Number                      | Required. Agency unique. (6N)                                                                                                    |  |  |
| LINE           | Deposit Line Number                 | Optional. (4N)                                                                                                    |  |  |
| L1 L2 L3 L4 L5 | Organization Code                   | Protected. (11N)                                                                                                    |  |  |
| EO             | Expansion Option                    | Protected. (2A/N)                                                                                                    |  |  |
| VR             | Expansion Option Version            | Protected. If expansion option is input on Screen One. (2A/N)                                                                                            |  |  |
| OBJECT         | Object Code                         | Protected. (6A/N)                                                                                                    |  |  |
| CF             | Certified Forward Indicator         | Optional. Valid input: <b>C</b> .<br><b>Note</b> : FLAIR edits do not allow the input of<br>a certified forward indicator if <b>SF</b> = <b>8</b> . (1A) |  |  |
| TRN-DT         | Transaction Date                    | Optional. Defaults to current day if left<br>blank. (MMDDYYYY) (8N)                                                                                      |  |  |
| PPI            | Prior Period Indicator              | Retrieved. (1A)                                                                                                    |  |  |
| AMOUNT         | Transaction Amount                  | Required. Input of negative or positive numbers allowed. (13.2N)                                                                                         |  |  |
| BI             | Bookkeeping Indicator               | Optional. Valid input: <b>N</b> to bypass Treasury processing. (1A/N)                                                                                    |  |  |
| VENDOR-ID      | Vendor Identification<br>Number     | Optional. (21A/N)                                                                                                    |  |  |
| SUB-VENDOR-ID  | Sub-vendor Identification<br>Number | Optional. (14A/N)                                                                                                    |  |  |
| QUANTITY       | Quantity                            | Optional. Input of negative or positive<br>numbers and numbers starting with <b>0</b> are<br>allowed. (10.2N)                                            |  |  |
| INVOICE        | Invoice Number                      | Optional. (9A/N)                                                                                                    |  |  |
| DESCRIPTION    | Description                         | Optional. (16A/N)                                                                                                    |  |  |

| Field                  | Description                                                                      | Required/Optional/Special Instructions                                                                                                    |  |  |
|------------------------|----------------------------------------------------------------------------------|----------------------------------------------------------------------------------------------------|--|--|
| ORIG-RCPT              | Original Receipt Date                                                            | Optional. Used to record the date the<br>deposit was received by the agency.<br>(MMDDYYYY) (8N)                                                                                                    |  |  |
| OTHER-DOC              | Other Document Number                                                            | Optional. Agency unique. (11A/N)                                                                                                    |  |  |
| В                      | Batch Character                                                                  | Optional. Agency unique. For the accumulation of transactions for reconciling. (1A/N)                                                                                                    |  |  |
| PID                    | Product Identifier                                                               | Optional. Must be established in the Title<br>File prior to use in a transaction. (3A/N)                                                                                                    |  |  |
| The following codes fi | ields are retrieved from the Exp<br>ot <b>GF SF</b> and <b>FID</b> ) See section | pansion Files (except the <b>CF</b> field) and can be                                                                                                    |  |  |
| САТ                    | Appropriation Category                                                           | Required. (6N)                                                                                                    |  |  |
| YR                     | Appropriation Year                                                               | Optional. (2N)                                                                                                    |  |  |
| GL                     | General Ledger Code                                                              | Required. Must be established in the Title<br>File prior to use in a transaction. Required<br>if <b>FT</b> = <b>0</b> , <b>2</b> , or <b>3</b> . (5N)                                                                      |  |  |
| EGL                    | External General<br>Ledger Code                                                  | Optional. Must be established in the Title<br>File prior to use in a transaction. (3A/N)                                                                                                    |  |  |
| ЕОВ                    | External Object Code                                                             | <ul> <li>Optional. Must be established in the Title</li> <li>File prior to use in a transaction. (3A/N)</li> <li>Optional. Must be established in the Title</li> <li>File prior to use in a transaction. (3A/N)</li> </ul> |  |  |
| ECAT                   | External Category                                                                |                                                                                                    |  |  |
| EP                     | External Program                                                                 | Optional. Must be established in the Title<br>File prior to use in a transaction. (2N)                                                                                                    |  |  |
| GRANT                  | Grant Number                                                                     | Optional. Must be established in FACTS<br>and carried over to the Title File before it<br>can be used in a FLAIR transaction. If<br>object code = <b>75XXXX</b> , a grant and/or<br>contract number is required. (5A/N)    |  |  |
| GY                     | Grant Year                                                                       | Optional. A grant number must be present before a grant year is input. (2N)                                                                                                    |  |  |
| CNTRT                  | Contract Number                                                                  | Optional. Must be established in FACTS<br>and carried over to the Title File before it<br>can be used in a FLAIR transaction. If<br>object code = <b>75XXXX</b> , a grant and/or<br>contract number is required. (5A/N)    |  |  |
| СҮ                     | Contract Year                                                                    | Optional. A contract number must be present before contract year is input. (2N)                                                                                                    |  |  |
| OCA                    | Other Cost Accumulator                                                           | Optional. Must be established in the Title<br>File prior to use in a transaction. (5A/N)                                                                                                    |  |  |
| AU                     | Agency Unique Code                                                               | Optional. Must be established in the Title<br>File prior to use in a transaction. (2N)                                                                                                    |  |  |
| GF                     | GAAFR Fund                                                                       | Protected. (2N)                                                                                                    |  |  |
| SF                     | State Fund                                                                       | Protected. (1N)                                                                                                    |  |  |
| FID                    | Fund Identifier                                                                  | Protected. (6N)                                                                                                    |  |  |

| Field         | Description                                 | Required/Optional/Special Instructions                                                                                                    |
|---------------|---------------------------------------------|----------------------------------------------------------------------------------------------------|
| BE            | Budget Entity                               | Required. Must be established in the Title<br>File prior to use in a transaction. (8N)                                                           |
| IBI           | Internal Budget Indicator                   | Required. Must be established in the Title<br>File prior to use in a transaction. (8N)                                                           |
| EF            | External Fund Type                          | Optional. Must be established in the Title<br>File prior to use in a transaction. (1N)                                                           |
| STATE-PROGRAM | State Program Number                        | Required. Must be established in the Title<br>File prior to use in a transaction. (16N)                                                          |
| PROJECT ID    | Project Identifier                          | Optional. Must be established in the<br>Project Information File and carried over to<br>the Title File prior to use in a transaction.<br>(11A/N) |
| BPIN          | Beginning Property<br>Identification Number | Optional. (8A/N)                                                                                                    |
| UNITS         | Units                                       | Optional. (10.2N)                                                                                                    |
| TIME          | Time                                        | Optional. (9N)                                                                                                    |

8. Input the necessary required and optional data. If **SF** = **8**, users must input **N** in the **BI** (bookkeeping indicator) field to bypass Treasury processing. See section 603.2 TR30 Direct Deposit Receipts for more information.

| 30S2 TR 30 - DIRECT DEPOSIT RECEIPTS - S   | INGLE INPUT 02/04/2013 13:56:09 |
|--------------------------------------------|---------------------------------|
| DEP-NO LINE L1 L2 L3 L4 L5 EO VR OBJE      | CT CF TRN-DT PPI                |
| C TESTO1 85 10 01 01 001 WF 01 0590        | 00                              |
| AMOUNT BI VENDOR-ID                        | SUB-VENDOR-IDQUANTITY           |
| 100.00 Input N in BI field to bypas        | ss Treasury processing          |
| INVOICE DESCRIPTION ORIG-RCP               | T OTHER-DOC B PID               |
| JAN312013 JANUARY DEPOSIT                  |                                 |
| CAT YR GL EGL EOB ECAT EP GRANT            | GY CNTRT CY OCA AU              |
| 003900 00 11200 00                         | WIFOO                           |
| GF SF FID BE IBI EF STATE-PR               | OGRAM PROJECT ID                |
| 74 8 010001 83100000 00 18020000           | 00 00000                        |
| BPINUNITSTIME                              |                                 |
| NEXT:                                      | TYPE SEL                        |
| L1-L5 85 10 01 01 001 EO WF VR OBJECT 0590 | 00 PPI LOC IND GRT/GY           |
| CONT MINI MAIN RFRSH                       | CAN                             |

**TR30 - Direct Deposit Receipts - Single Input – Screen Two** (with example data input)

9. Press **Enter**. FLAIR will return to the TR30 Direct Deposit Receipts Single Input Screen Two.

### 206.1.3 TR96 Journal Transfer Receipt (Local Fund Processing)

A TR96 Journal Transfer (JT) Receipt is used to record any deposits into a welfare or client trust fund where a receivable has not been previously established. Although this transaction is normally used for agencies to record receipt of JTs in the agency's ledgers, a TR96 is another way for agencies

to capture the amounts of any deposits and maintain balances of these local accounts. Information normally required for a TR96 is optional when recording deposits for local accounts. TR96 is located within the Cash Receipts (CR) Mini Menu and can be accessed from any FLAIR input screen. *See section 603 Cash Receipts and Receipt Processing for additional information*.

To record a TR96 from the Cash Receipts Mini Menu or any FLAIR input screen:

- 1. In the **SEL** field, input **96**.
- 2. In the **TYPE** field, input **S**.

| Cash Receipts Mini Menu | (with exam | ple data input | ) |
|-------------------------|------------|----------------|---|
|-------------------------|------------|----------------|---|

| CRMU                                                                                                    | 04/22/13             | 17:05:09 |
|----------------------------------------------------------------------------------------------------|----------------------|----------|
| CASH RECEIPTS MINI MENU                                                                                                    | SEL OP               | TIONS    |
| 30 DIRECT DEPOSIT RECEIPTS                                                                                                    | A, S, M,             | I        |
| 31 CLEARING FUND RECEIPTS<br>32 REVOLVING FUND RETMBURSEMENTS                                                                             | A, S, M,             | I        |
| 33 DIRECT DEPOSIT RECEIVABLES RECEIPTS                                                                                                    | A, S, M,             | I        |
| 34 CLEARING FUND RECEIVABLES RECEIPTS                                                                                                    | A, S, M,             | I        |
| 96 JT RECEIPTS<br>97 JT RECEIVABLES RECEIPTS                                                                                              | A, S, M,<br>A, S, M, | I        |
| 3S CASH RECEIPTS & CLEARING FUND FILE                                                                                                    | M,I                  |          |
| SEL<br>A MULTIPLE INPUT<br>S SINGLE INPUT WITH EXPANDED DATA DISPLAY<br>M MULTIPLE INQUIRY<br>I SINGLE INQUIRY WITH EXPANDED DATA DISPLAY |                      |          |
| NOTE: SINGLE UPDATE (U) WITH EXPANDED DATA DISPLAY -<br>ACCESSIBLE ONLY FROM 'M' AND 'I' SEL OPTIONS                                      | TYPE 9               | 6 SEL S  |
| Enter-PF1PF2PF3PF4PF5PF6PF7PF8PF9<br>CONT MAIN RFRSH                                                                                      | PF10PF1              | 1PF12    |

3. Press Enter. FLAIR will display the TR96 JT Receipts Single Input Request Screen One.

| INJO JI NECCIPIS SINgle Input Neguest Sciecci On | TR96 - | IT Receipts | Single Input | - Request - | Screen On |
|--------------------------------------------------|--------|-------------|--------------|-------------|-----------|
|--------------------------------------------------|--------|-------------|--------------|-------------|-----------|

| 96s1                   | 06/12/2013 1<br>TR 96 - JT RECEIPTS - SINGLE INPUT - REQUEST | L0:49:46 |
|------------------------|--------------------------------------------------------------|----------|
| L1 L2 L3 L4 L5<br>85 _ | EO VR OBJECT PPI                                             |          |
|                        |                                                              |          |
|                        | TYPE                                                         | SEL      |
| Enter-PF1PF2-<br>CONT  | PF3PF4PF5PF6PF7PF8PF9PF10PF11-<br>MINI MAIN RFRSH            | PF12     |

| TR96 | IT         | Recei  | ots S | Single  | Inp | ut Re | auest | Screen  | One  | field | ls: |
|------|------------|--------|-------|---------|-----|-------|-------|---------|------|-------|-----|
| 1100 | <u>، ۱</u> | 110001 |       | ////Bro |     |       | quebe | 0010011 | 0110 | 11010 |     |

| Field          | Description       | Required/Optional/Special Instructions                                                                |
|----------------|-------------------|----------------------------------------------------------------------------------------------------|
| L1 L2 L3 L4 L5 | Organization Code | Required. <b>L1</b> is protected. Must be input<br>left to right without missing any spaces.<br>(11N) |

| Field  | Description              | Required/Optional/Special Instructions                                  |  |  |
|--------|--------------------------|-------------------------------------------------------------------------|--|--|
| EO     | Expansion Option         | Required. Agency unique. (2A/N)                                         |  |  |
| VR     | Expansion Option Version | Optional. (2N)                                                          |  |  |
| OBJECT | Object Code              | Required. Object code must = <b>059000</b> .<br>(6N)                    |  |  |
| РРІ    | Prior Period Indicator   | Optional. Available indicators:<br>M: Prior Month<br>Y: Prior Year (1N) |  |  |

4. Input the required and any optional fields as appropriate. *See section 603.7 TR96 Journal Transfer Receipts Transactions for more information*.

TR96 - JT Receipts - Single Input - Request - Screen One (with example data input)

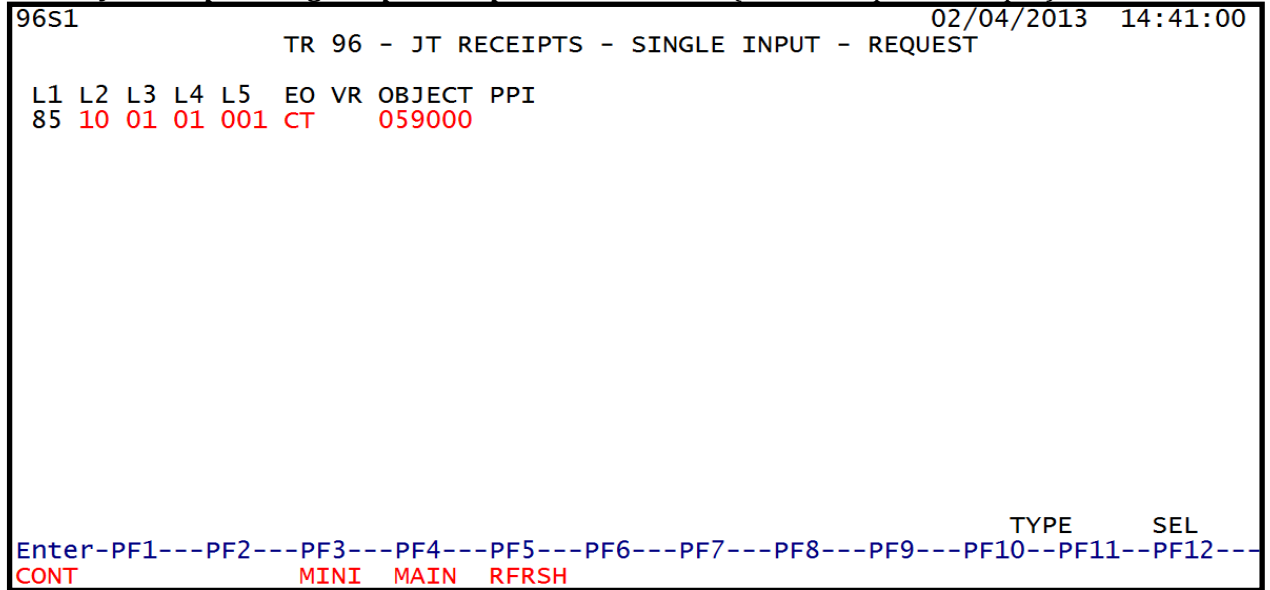

5. Press **Enter**. FLAIR will display the TR96 JT Receipts Single Input Screen Two.

| TR96 - JT Receipts - S          | ingle Input – Scree               | e <b>n Two</b> (with   | n example o | lata retrie | eved)     |                 |
|---------------------------------|-----------------------------------|------------------------|-------------|-------------|-----------|-----------------|
| 9652                            | TR 96 - JT                        | RECEIPTS               | - SINGLE    | INPUT       | 02/04/203 | 13 14:42:41     |
| DOC-NO LINE<br>C                | L1 L2 L3 L4 L5<br>85 10 01 01 001 | EO VR OBJ<br>CT 01 059 | ECT CF      | TRN-DT      | PPI ST    | ATE-DOC         |
| AMOUNT                          | VENDOR-ID                         |                        | SUB-VENDO   | DR-ID       | QUANTI    | ΤΥ              |
| INVOICE DESC                    | RIPTION                           | OTHER-DOC              | B PI        | D BPIN      | PROJ      | ECT ID          |
| CAT YR GL<br>005900 00 11200    | EGL EOB ECAT                      | EP GRA                 | NT          | GY          | CNTRT CY  | OCA AU<br>CTF00 |
| GF SF FID BE<br>20 8 010001 851 | IBI EF ST<br>00000 00 16          | ATE-PROGRA             | M<br>000000 |             | UNITS     | TIME            |
| NEXT: L1 L2 L3 L<br>85 10 01 0  | 4 L5 EO VR OBJ                    | ECT PPI                |             |             | TYPE      | SEL             |
| Enter-PF1PF2                    | -PF3PF4PF                         | 5PF6                   | PF7PF       | 8PF9-       | PF10PI    | F11PF12         |
| CONT                            | MINI MAIN RF                      | RSH                    |             |             |           | CAN             |

TR96 JT Receipts Single Input Screen Two fields:

| Field Description |                                     | Required/Optional/Special Instructions                                                                                                    |  |  |  |
|-------------------|-------------------------------------|----------------------------------------------------------------------------------------------------|--|--|--|
| DOC-NO            | Document Number                     | Required. Agency unique. (6N)                                                                                                    |  |  |  |
| LINE              | Document Line Number                | Optional. (4N)                                                                                                    |  |  |  |
| L1 L2 L3 L4 L5    | Organization Code                   | Protected. (11N)                                                                                                    |  |  |  |
| EO                | Expansion Option                    | Protected. (2A/N)                                                                                                    |  |  |  |
| VR                | Expansion Option Version            | Protected. (2A/N)                                                                                                    |  |  |  |
| OBJECT            | Object Code                         | Protected. (6A/N)                                                                                                    |  |  |  |
| CF                | Certified Forward Indicator         | Optional. Valid input: <b>C</b> .<br><b>Note</b> : FLAIR edits does not allow the input<br>of a certified forward indicator if <b>SF</b> = <b>8</b> .<br>(1A) |  |  |  |
| TRN-DT            | Transaction Date                    | Optional. Defaults to current day if left<br>blank. (MMDDYYYY) (8N)                                                                                           |  |  |  |
| PPI               | Prior Period Indicator              | Retrieved. (1A)                                                                                                    |  |  |  |
| STATE-DOC         | Statewide Document<br>Number        | Optional. (11A/N)                                                                                                    |  |  |  |
| AMOUNT            | Transaction Amount                  | Required. Input of negative or positive numbers allowed. (13.2N)                                                                                              |  |  |  |
| VENDOR ID         | Vendor Identification<br>Number     | Optional. (21A/N)                                                                                                    |  |  |  |
| SUB-VENDOR-ID     | Sub-vendor Identification<br>Number | Optional. (14A/N)                                                                                                    |  |  |  |
| QUANTITY          | Quantity                            | Optional. Input of negative or positive<br>numbers and numbers starting with <b>0</b> are<br>allowed. (10.2N)                                                 |  |  |  |
| INVOICE           | Invoice Number                      | Optional. (9A/N)                                                                                                    |  |  |  |

| Field                 | Description                                                                   | Required/Optional/Special Instructions                                                                                                    |  |  |  |
|-----------------------|-------------------------------------------------------------------------------|----------------------------------------------------------------------------------------------------|--|--|--|
| DESCRIPTION           | Description                                                                   | Optional. (16A/N)                                                                                                    |  |  |  |
| OTHER-DOC             | Other Document Number                                                         | Optional. Agency unique. (11A/N)                                                                                                    |  |  |  |
| В                     | Batch Character                                                               | Optional. Agency unique. For the accumulation of transactions for reconciling. (1A/N)                                                                                                    |  |  |  |
| PID                   | Product Identifier                                                            | Optional. Must be established in the Title<br>File prior to use in a transaction. (3A/N)                                                                                                    |  |  |  |
| BPIN                  | Beginning Property<br>Identification Number                                   | Optional. (8A/N)                                                                                                    |  |  |  |
| PROJECT ID            | Project Identifier                                                            | Optional. Must be established in the<br>Project Information File and carried over to<br>the Title File prior to use in a transaction.<br>(11A/N)                                                                        |  |  |  |
| The following codes f | ields are retrieved from the Export <b>GF SF</b> and <b>FID</b> ) See section | pansion Files (except the <b>CF</b> field) and can be 112 Expansion Files for more information                                                                                                    |  |  |  |
| CAT                   | Appropriation Category                                                        | Required. (6N)                                                                                                    |  |  |  |
| YR                    | Appropriation Year                                                            | Required. (2N)                                                                                                    |  |  |  |
| CI                    | Conoral Lodger Code                                                           | Required. Must be established in Title File                                                                                                    |  |  |  |
|                       |                                                                               | prior to using in a transaction. (5N)                                                                                                    |  |  |  |
| EGL                   | Ledger Code                                                                   | File prior to use in a transaction. (3A/N)                                                                                                    |  |  |  |
| ЕОВ                   | External Object Code                                                          | Optional. Must be established in the Title<br>File prior to use in a transaction. (3A/N)                                                                                                    |  |  |  |
| ЕСАТ                  | External Category                                                             | Optional. Must be established in Title File prior to use in a transaction. (3A/N)                                                                                                    |  |  |  |
| EP                    | External Program                                                              | Optional. Must be established in the Title<br>File prior to use in a transaction. (2N)                                                                                                    |  |  |  |
| GRANT                 | Grant Number                                                                  | Optional. Must be established in FACTS<br>and carried over to the Title File before it<br>can be used in a FLAIR transaction. If<br>object code = <b>75XXXX</b> , a grant and/or<br>contract number is required. (5A/N) |  |  |  |
| GY                    | Grant Year                                                                    | Optional. A grant number must be present before a grant year is input. (2N)                                                                                                    |  |  |  |
| CNTRT                 | Contract Number                                                               | Optional. Must be established in FACTS<br>and carried over to the Title File before it<br>can be used in a FLAIR transaction. If<br>object code = <b>75XXXX</b> , a grant and/or<br>contract number is required. (5A/N) |  |  |  |
| СҮ                    | Contract Year                                                                 | Optional. A contract number must be present before contract year is input. (2N)                                                                                                    |  |  |  |
| OCA                   | Other Cost Accumulator                                                        | Optional. Must be established in the Title<br>File prior to use in a transaction. (5A/N)                                                                                                    |  |  |  |
| AU                    | Agency Unique Code                                                            | Optional. Must be established in the Title<br>File prior to use in a transaction. (2N)                                                                                                    |  |  |  |
| GF                    | GAAFR Fund                                                                    | Protected. (2N)                                                                                                    |  |  |  |

| Field         | Description               | Required/Optional/Special Instructions                                                  |  |  |
|---------------|---------------------------|-----------------------------------------------------------------------------------------|--|--|
| SF            | State Fund                | Protected. (1N)                                                                         |  |  |
| FID           | Fund Identifier           | Protected. (6N)                                                                         |  |  |
| BE            | Budget Entity             | Required. Must be established in the Title<br>File prior to use in a transaction. (8N)  |  |  |
| IBI           | Internal Budget Indicator | Required. Must be established in the Title File prior to use in a transaction. (8N)     |  |  |
| EF            | External Fund Type        | Optional. Must be established in the Title<br>File prior to use in a transaction. (1N)  |  |  |
| STATE-PROGRAM | State Program Number      | Required. Must be established in the Title<br>File prior to use in a transaction. (16N) |  |  |
| UNITS         | Units                     | Optional. (10.2N)                                                                       |  |  |
| TIME          | Time                      | Optional. (9N)                                                                          |  |  |

6. Input the required and optional fields as appropriate.

| TR96 - | IT Receipts | - Single Input | - Screen Two | (with exam | ple data inp | ut) |
|--------|-------------|----------------|--------------|------------|--------------|-----|
|        |             |                |              | <b>`</b>   |              |     |

| 9652                           | <mark>tr 9</mark> 6 – jt           | RECEIPTS - SINGL                | .E INPUT | 02/04/2013 | 14:42:41    |
|--------------------------------|------------------------------------|---------------------------------|----------|------------|-------------|
| DOC-NO LINE<br>C TEST96        | L1 L2 L3 L4 L5<br>85 10 01 01 001  | EO VR OBJECT CF<br>CT 01 059000 | TRN-DT   | PPI STATE  | -DOC        |
| AMOUNT                         | VENDOR-ID                          | SUB-VEN                         | DOR-ID   | QUANTITY.  |             |
| INVOICE DES<br>JAN312013 JAN   | CRIPTION C<br>UARY RECIEPTS        | THER-DOC B P                    | ID BPIN  | PROJECT    | ID          |
| CAT YR GL<br>005900 00 1120    | EGL EOB ECAT                       | EP GRANT                        | GY CI    | NTRT CY OC | A AU<br>FOO |
| GF SF FID BE<br>20 8 010001 85 | IBI EF STA<br>100000 00 160        | TE-PROGRAM<br>2000000 000000    | UI       | NITS       | TIME        |
| NEXT: L1 L2 L3<br>85 10 01     | L4 L5 EO VR OBJE<br>01 001 CT 0590 | CT PPI                          |          | TYPE       | SEL         |
| Enter-PF1PF2-<br>CONT          | PF3PF4PF5<br>MINI MAIN RFR         | SH                              | PF8PF9   | -PF10PF11  | CAN         |

7. Press **Enter**. FLAIR will display the TR96 JT Receipts Single Input Screen Two. The new screen will display the **NEXT** line information and the **AMOUNT** field will be blank.

### 206.1.4 TR51 Unencumbered Disbursements (Local Fund Processing)

The TR51 Unencumbered Disbursement transaction is used to record cash disbursements where no encumbrance or liability has been previously established. Agencies can record expenditures related to welfare or client trust funds pursuant to statutory authority and agency policies. The user must input all required information when processing an unencumbered transaction such as the organization code, expansion option, object, and vendor number. The TR51 is located within the Disbursements (DB) Mini Menu and can be accessed from any FLAIR input screen. *See section* **204 TR51 Unencumbered Disbursements for additional information**.

To record a TR51 from the Disbursements Mini Menu or any FLAIR input screen:

- 1. In the **TYPE** field, input **51**.
- 2. In the **SEL** field, input **S**.

#### Disbursements Mini Menu (with example data input)

| DBMU      |                                           | 04/24/2013 09:01:38 |
|-----------|-------------------------------------------|---------------------|
|           | DISBURSEMENTS MINI MENU                   |                     |
| TYPE      |                                           | SEL OPTIONS         |
| 51        | UNENCUMBERED DISBURSEMENTS                | A,S,M,I             |
| 52        | REVOLVING FUND UNENCUMBERED DISBURSEMENTS | A,S,M,I             |
| 53        | PAYABLES DISBURSEMENTS                    | A,S,M,I             |
| 54        | REVOLVING FUND PAYABLES DISBURSEMENTS     | A,S,M,I             |
| 57        | OVERPAYMENTS                              | S,I                 |
| 58        | DISBURSEMENTS CORRECTION                  | A,S,M,I             |
| 59        | REVOLVING FUND DISBURSEMENTS CORRECTION   | A,M                 |
| 70        | ENCUMBERED DISBURSEMENTS                  | A,S,M,I             |
| 71        | REVOLVING FUND ENCUMBERED DISBURSEMENTS   | A,S,M,I             |
| 7s        | REVOLVING FUND SUBSIDIARY LEDGER          | M,I                 |
| SEL       |                                           |                     |
| SEL       |                                           |                     |
| A         | STNCLE INFOL                              |                     |
| M         | MULTIDLE INCUIDY                          |                     |
| T         | STNGLE TNOUTRY WITH EXPANDED DATA DISPLAY |                     |
| -         | SINGLE INQUIRT WITH EXPANDED DATA DISPERT |                     |
|           |                                           | TYPE 51 SEL S       |
| Enter-PF1 | PF2PF3PF4PF5PF6PF7PF8PF9                  | )PF10PF11PF12       |
| CONT      | MAIN RFRSH                                |                     |

3. Press **Enter**. FLAIR will display the TR51 Unencumbered Disbursements Single Input Request Screen One.

TR51 - Unencumbered Disbursements - Single Input - Request - Screen One

| 51S1        | TR 51 -  | UNENCUMBERE        | DISBURSEMEN        | ITS - S | SINGLE | INPUT | 04/24/2013<br>- REQUEST | 13:52:55 |
|-------------|----------|--------------------|--------------------|---------|--------|-------|-------------------------|----------|
| L1 L2<br>85 | L3 L4 L5 | EO VR OBJE         | CT PPI             |         |        |       |                         |          |
|             |          |                    |                    |         |        |       |                         |          |
|             |          |                    |                    |         |        |       |                         |          |
|             |          |                    |                    |         |        |       |                         |          |
|             |          |                    |                    |         |        |       |                         |          |
|             |          |                    |                    |         |        |       | TYPE                    | SEL      |
| Enter-F     | PF1PF2   | PF3PF4<br>MINI MAI | PF5PF6-<br>N RFRSH | PF7-    | PF8-   | PF9-  | PF10PF1                 | 1PF12    |

#### TR51 Unencumbered Disbursements Single Input Request Screen One fields:

| Field          | Description       | Required/Optional/Special Instructions                                                                               |
|----------------|-------------------|----------------------------------------------------------------------------------------------------|
| L1 L2 L3 L4 L5 | Organization Code | Required. Agency unique. <b>L1</b> is protected.<br>Must be input left to right without missing<br>any spaces. (11N) |
| EO             | Expansion Option  | Required. Agency unique. (2A/N)                                                                                      |

| Field  | Description                             | Required/Optional/Special Instructions                                  |  |
|--------|-----------------------------------------|-------------------------------------------------------------------------|--|
| VR     | Expansion Option Version Optional. (2N) |                                                                         |  |
| OBJECT | Object Code                             | Required. (6N)                                                          |  |
| PPI    | Prior Period Indicator                  | Optional. Available indicators:<br>M: Prior Month<br>Y: Prior Year (1N) |  |

4. Input the required and optional fields (if any).

**TR51 - Unencumbered Disbursements - Single Input - Request - Screen One** (with example data input)

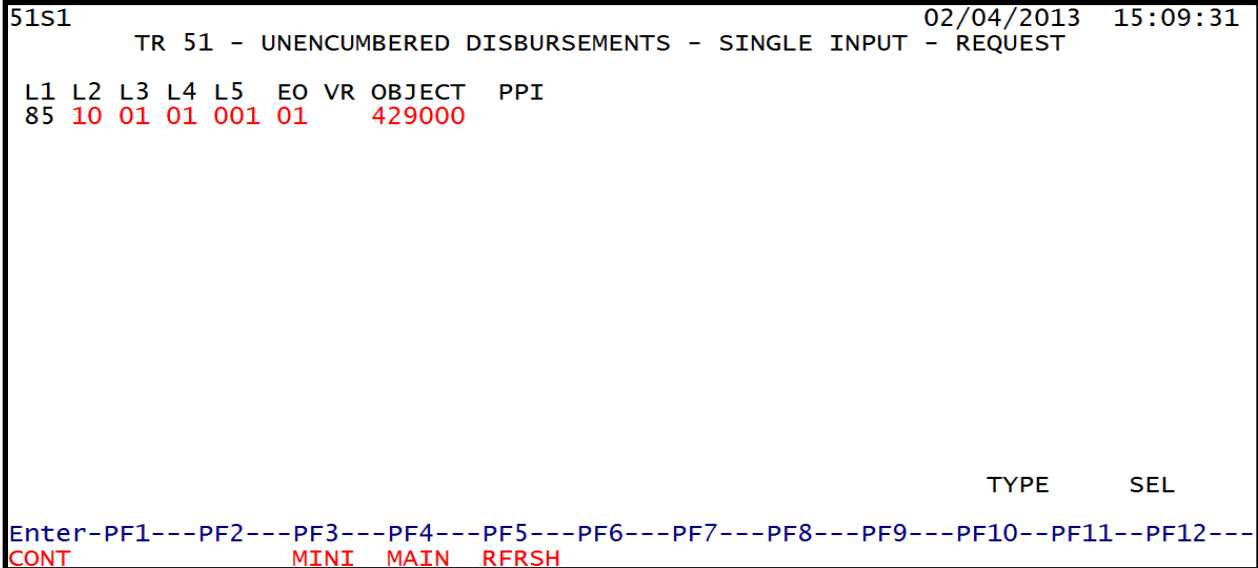

5. Press **Enter**. FLAIR will retrieve and display TR51 Unencumbered Disbursements Single Inquiry by Site Screen Two based on the criteria input.

**TR51 - Unencumbered Disbursements - Single Input - Screen Two** (with example data retrieved) 51S2 TR 51 - UNENCUMBERED DISBURSEMENTS - SINGLE INPUT 02/04/2013 15:11:09 L1 L2 L3 L4 L5 E0 VR OBJECT CF PPI DESCRIPTION 85 10 01 01 001 CT 01 429000 SUB-VENDOR-ID ....AMOUNT.... VENDOR-ID G VOUCH-NO LINE BI OTHER-DOC TRN-DT BF-EO BF-OB/CF BF-CAT/YR INVOICE AB ..QUANTITY.. CK-NO CK-DT PID BF-ORG EGL EOB ECAT GY CNTRT CY OCA AU CAT EP GRANT YR GL 040000 00 71100 CTF00 GF SF FID STATE-PROGRAM BE IBI EF PROJECT ID 20 8 010001 85100000 00 1602000000 000000 BPIN ....UNITS.... ....TIME.... COUNT NEXT: L1-L5 85 10 01 01 001 EO CT VR OBJECT 429000 PPI TYPE SEL Enter-PF1---PF2---PF3---PF4---PF5---PF6---PF7---PF8---PF9---PF10--PF11--PF12-MINI MAIN RFRSH ONT CAN

## TR51 Unencumbered Disbursements Single Input Screen Two fields:

| Field          | Description                             | Required/Optional/Special Instructions                                                                                                    |  |  |
|----------------|-----------------------------------------|----------------------------------------------------------------------------------------------------|--|--|
| L1 L2 L3 L4 L5 | Organization Code                       | Protected. (11N)                                                                                                    |  |  |
| EO             | Expansion Option                        | Protected. (2A/N)                                                                                                    |  |  |
| VR             | Expansion Option Version                | Protected. (2A/N)                                                                                                    |  |  |
| OBJECT         | Object Code                             | Protected. (6A/N)                                                                                                    |  |  |
| CF             | Certified Forward Indicator             | Optional. Valid input: <b>C</b> .<br><b>Note</b> : FLAIR edits does not allow the input<br>of a certified forward indicator if <b>SF</b> = <b>8</b> .<br>(1A)                   |  |  |
| PPI            | Prior Period Indicator                  | Retrieved. (1A)                                                                                                    |  |  |
| DESCRIPTION    | Description                             | Optional. (16A/N)                                                                                                    |  |  |
| SUB-VENDOR-ID  | Sub-vendor Identification<br>Number     | Optional. (14A/N)                                                                                                    |  |  |
| AMOUNT         | Transaction Amount                      | Required. Input of negative or positive numbers allowed. (13.2N)                                                                                                    |  |  |
| VENDOR-ID      | Vendor Identification<br>Number         | Required. (21A/N)                                                                                                    |  |  |
| TRN-DT         | Transaction Date                        | Required. (MMDDYYYY) (8N)                                                                                                    |  |  |
| G              | Grouping Character                      | Optional. (1A/N)                                                                                                    |  |  |
| VOUCH-NO       | Voucher Number                          | Optional. (6A/N)                                                                                                    |  |  |
| LINE           | Voucher Line Number                     | Optional. (4N)                                                                                                    |  |  |
| BI             | Bookkeeping Indicator                   | Required. Valid input: <b>N</b> . (1A/N)                                                                                                    |  |  |
| OTHER-DOC      | Other Document Number                   | Optional. Agency unique. (11A/N)                                                                                                    |  |  |
| В              | Batch Character                         | Optional. Agency unique. For the accumulation of transactions for reconciling. (1A/N)                                                                                           |  |  |
| INVOICE        | Invoice Number                          | Optional. (9A/N)                                                                                                    |  |  |
| AB             | Available Balance<br>Override Indicator | Optional. Valid input: <b>X</b> . (1A)                                                                                                    |  |  |
| QUANTITY       | Quantity                                | Optional. Input of negative or positive<br>numbers and numbers starting with <b>0</b> are<br>allowed. (10.2N)                                                                   |  |  |
| CK-NO          | Check Number                            | Optional. (6A/N)                                                                                                    |  |  |
| CK-DT          | Check Date                              | Optional. (MMDDYYYY) (8N)                                                                                                    |  |  |
| PID            | Product Identifier                      | Optional. Must be established in the Title<br>File prior to use in a transaction. <i>See</i><br><i>section 109.9 Product Identifiers for</i><br><i>more information.</i> (3A/N) |  |  |
| BF-ORG         | Benefitting Organization<br>Code        | Required. If <b>VENDOR ID</b> field is <b>blank</b> .                                                                                                    |  |  |

| Field                 | Description                                              | Required/Optional/Special Instructions                                                        |  |  |
|-----------------------|----------------------------------------------------------|-----------------------------------------------------------------------------------------------|--|--|
|                       |                                                          | Optional. If FLAIR account code is input in                                                   |  |  |
|                       |                                                          | the <b>VENDOR ID</b> field.                                                                   |  |  |
|                       |                                                          | If <b>BF-ORG</b> is used, the vendor $ID \neq F$ , <b>S</b> , <b>N</b> ,<br>or <b>F</b> (11N) |  |  |
|                       | Bonofitting Expansion                                    | OF E. (IIIN)<br>Required If <b>BE-OBC</b> field is populated                                  |  |  |
| BF-EO                 | Option                                                   | (2A/N)                                                                                        |  |  |
|                       |                                                          | Required. If <b>BF-ORG</b> , <b>BF-EO</b> , and <b>VENDOR</b>                                 |  |  |
| BF-OB/CF              | Benefitting Object                                       | <b>ID</b> = <b>0</b> - <b>9</b> is used. <b>BF-OB</b> must start with <b>0</b> if             |  |  |
|                       | code/ certified Por ward                                 | <b>BF-CAT</b> starts with <b>00</b> . (6N)                                                    |  |  |
|                       |                                                          | Required. If <b>VENDOR ID = 0-9</b> .                                                         |  |  |
|                       | Ronofitting Appropriation                                | Optional If <b>BE-OBC</b> and <b>BE-EO</b> is used and                                        |  |  |
| BF-CAT/YR             | Category/Year                                            | <b>VENDOR ID</b> is <b>blank</b> . Must start with <b>00</b> if                               |  |  |
|                       |                                                          | <b>BF-OB</b> starts with <b>0</b> and if <b>VENDOR ID</b>                                     |  |  |
|                       |                                                          | (0-9)≠ BF-ORG. (8N)                                                                           |  |  |
| The following codes f | ields are retrieved from the Exp                         | pansion Files (except the <b>CF</b> field) and can be                                         |  |  |
| overridden (excep     | ot <b>GF</b> , <b>SF</b> , and <b>FID</b> ). See section | 112 Expansion Files for more information.                                                     |  |  |
| САТ                   | Appropriation Category                                   | Required. (6N)                                                                                |  |  |
| YR                    | Appropriation Year                                       | Optional. (2N)                                                                                |  |  |
| GL                    | General Ledger Code                                      | Required. Must be established in the Title                                                    |  |  |
| 011                   |                                                          | File prior to use in a transaction. (5N)                                                      |  |  |
| EGL                   | External General                                         | Optional. Must be established in the Title                                                    |  |  |
|                       | Leager Code                                              | Ontional Must be established in the Title                                                     |  |  |
| EOB                   | External Object Code                                     | File prior to use in a transaction. $(3A/N)$                                                  |  |  |
| ЕСАТ                  | External Catagory                                        | Optional. Must be established in the Title                                                    |  |  |
| ELAI                  | External Category                                        | File prior to use in a transaction. (3A/N)                                                    |  |  |
| EP                    | External Program                                         | Optional. Must be established in the Title                                                    |  |  |
|                       |                                                          | File prior to use in a transaction. (2N)                                                      |  |  |
|                       | Grant Number                                             | Optional. Must be established in FAUIS                                                        |  |  |
| GRANT                 |                                                          | can be used in a FLAIR transaction. If                                                        |  |  |
|                       |                                                          | object code = <b>75XXXX</b> , a grant and/or                                                  |  |  |
|                       |                                                          | contract number is required. (5A/N)                                                           |  |  |
| GY                    | Grant Year                                               | Optional. A grant number must be present                                                      |  |  |
|                       |                                                          | before a grant year is input. (2N)                                                            |  |  |
|                       |                                                          | and carried over to the Title File before it                                                  |  |  |
| CNTRT                 | Contract Number                                          | can be used in a FLAIR transaction. If                                                        |  |  |
|                       |                                                          | object code = <b>75XXXX</b> , a grant and/or                                                  |  |  |
|                       |                                                          | contract number is required. (5A/N)                                                           |  |  |
| СҮ                    | Contract Year                                            | Optional. A contract number must be                                                           |  |  |
|                       |                                                          | Optional Must be established in the Title                                                     |  |  |
| OCA                   | Other Cost Accumulator                                   | File prior to use in a transaction $(5A/N)$                                                   |  |  |
|                       |                                                          | Optional. Must be established in the Title                                                    |  |  |
| AU                    | Agency Unique Code                                       | File prior to use in a transaction. (2N)                                                      |  |  |
| GF                    | GAAFR Fund                                               | Protected. (2N)                                                                               |  |  |

| Field                         | Description                                 | Required/Optional/Special Instructions                                                                                                    |  |
|-------------------------------|---------------------------------------------|----------------------------------------------------------------------------------------------------|--|
| SF                            | State Fund                                  | Protected. (1N)                                                                                                    |  |
| FID                           | Fund Identifier                             | Protected. (6N)                                                                                                    |  |
| BE                            | Budget Entity                               | Required. Must be established in the Title<br>File prior to use in a transaction. (8N)                                                           |  |
| IBI                           | Internal Budget Indicator                   | Required. Must be established in the Title<br>File prior to use in a transaction. (8N)                                                           |  |
| EF                            | External Fund Type                          | Optional. Must be established in the Title<br>File prior to use in a transaction. (1N)                                                           |  |
| STATE-PROGRAM                 | State Program Number                        | Required. Must be established in the Title<br>File prior to use in a transaction. (16N)                                                          |  |
| PROJECT ID Project Identifier |                                             | Optional. Must be established in the<br>Project Information File and carried over to<br>the Title File prior to use in a transaction.<br>(11A/N) |  |
| BPIN                          | Beginning Property<br>Identification Number | Optional. (8A/N)                                                                                                    |  |
| COUNT                         | Property Item Counter                       | Optional. (4A/N)                                                                                                    |  |
| UNITS                         | Units                                       | Optional. (10.2N)                                                                                                    |  |
| TIME                          | Time                                        | Optional. (9N)                                                                                                    |  |

6. Input required and optional fields, as appropriate. Users must input **N** in the **BI** (bookkeeping indicator) field to bypass Treasury processing (if **SF** = **8**).

TR51 - Unencumbered Disbursements - Single Input - Screen Two (with example data input)

| 51S2 TR 51 - UNENCUMBERED DISBURSEMENTS - SINGLE INPUT 02/04/2013 15:11:09                                                                   |
|----------------------------------------------------------------------------------------------------|
| L1 L2 L3 L4 L5 E0 VR OBJECT CF PPI DESCRIPTION SUB-VENDOR-ID<br>85 10 01 01 001 CT 01 429000 CLIENT TRUST Input N in BI field                |
| AMOUNT VENDOR-ID TRN-DT G VOUCH-NO LINE BI OTHER-DOC B<br>100.00 F11111111999 01312013 V N GARDEN SEED                                       |
| INVOICE ABQUANTITY CK-NO CK-DT PID BF-ORG BF-EO BF-OB/CF BF-CAT/YR<br>TEST51 003106 01302013                                                 |
| CAT YR GL EGL EOB ECAT EP GRANT GY CNTRT CY OCA AU<br>040000 00 71100 CTF00                                                                  |
| GF SF FID BE IBI EF STATE-PROGRAM PROJECT ID<br>20 8 010001 85100000 00 1602000000 000000                                                    |
| BPIN COUNTUNITS TIME                                                                                                    |
| NEXT: L1-L5 85 10 01 01 001 EO CT VR OBJECT 429000 PPI TYPE SEL<br>Enter-PF1PF2PF3PF4PF5PF6PF7PF8PF9PF10PF11PF12<br>CONT MINI MAIN RFRSH CAN |

7. Press **Enter**. FLAIR will return to the TR51 Unencumbered Disbursements Single Input Screen Two.

## **206.2 Reconciliation of Local Funds**

At the end of each fiscal year, agencies are required to report local fund balances to the DFS Bureau of Statewide Financial Reporting Section. Prior to reporting balances to DFS, the accounts must be reconciled against the agency's Trial Balance Report to include (though not limited to):

- Correcting entries.
- Running various reports from the Reports Distribution System (RDS) or Managed Reporting Environment (MRE) to validate deposits against receipts of entries recorded in FLAIR.
- Making necessary adjustments to incorrect balances to ensure the local fund balance matches the financial institution's balance.

Agencies must require custodians or administrators of local funds to submit documentation certifying the balances are true and accurate. *Please refer to your agency's policies and procedures regarding documentation.* 

DFS provides agencies with guidance related to reporting local fund balances, which is located on the DFS website at: <u>https://www.myfloridacfo.com/Division/AA/Links/default.htm</u>.

# **207 Accounts Payable Transactions**

Accounts payable are defined by GAAFR as "a liability account reflecting amounts on an open account owing to private persons or organizations for goods and services received by a government." Accounts payable are used to record liabilities (payables) in the accounting records. These transactions can be recorded at any time, but are required at the end of an accounting period to account for obligations not yet disbursed.

In FLAIR, accounts payable obligations are established in the month of July for goods and services ordered and received on or before June 30 each fiscal year, pursuant to section <u>216.301</u>, F.S. This period is formally known as **Carry Forward Processing**, and these accounts payable transactions currently must be disbursed and reconciled on or before September 30 each year. The following transaction types are used to record, maintain, and disburse accounts payable transactions (each transaction type listed below is discussed in detail later in this section):

- Unencumbered Payables (TR80)
- Encumbered Payables (TR81)
- Accounts Payables Subsidiary (TR8S)
- Payables Disbursements (TR53)
- Revolving Fund Payables Disbursements (TR54)

When a payable is input, it is simultaneously recorded on the Accounts Payable Subsidiary Ledger (8S). Through the 8S, payable items may be inquired on or updated. Cash disbursements for accounts payable update the 8S by reducing/removing the payable from the subsidiary. Corrections to a prior day's payable disbursements should be made using the TR58 (Disbursement Correction). *See section 212.6 TR58 Unencumbered Expenditure Corrections.* 

## 207.1 Authority

The CFO and State agencies must follow statutory guidelines approved by the Florida Legislature and signed into law by the EOG for Carry Forward Processing. (This list does not include agency specific authority for carry forwards):

- Section <u>216.301</u>, F.S., gives agencies the ability to carry forward remaining budget balances during July to cover obligations accrued prior to July 1.
- Sub-section **216.301(b)**, F.S., gives agencies until September 30 to expend their carry forward budget; any remaining balances will automatically revert.

## 207.2 Recording Carry Forward Transactions

As obligations are created, they are registered in that agency's Request for Certification. Decisions made during this process are critical to the agency. Certifications not approved have to be paid out of current year funding, potentially putting a strain on the agency's new year budget. *See year end jobe aid* 

Pursuant to section **216.301**, F.S., as of June 30, each agency and judicial branch must show in detail any undisbursed obligation. Each agency creates a request to submit to the EOG for consideration and to DFS for review by creating accounts payable transactions in FLAIR. There are two types of obligations used to record carry forward transactions:

- **Type A**: Commodities/services ordered on or before June 30 and received on or before June 30. Type A items must be established with a TR80 or TR81 and disbursed with a TR53 or TR54.
- **Type B**: Commodities ordered on or before June 30 and received on or after July 1. Type B items must be established with a TR60 (*see section 202 Encumbrances*) and disbursed with a TR70 (*see section 203 TR70 Encumbered Disbursements*).

Carry Forward Transaction Process Flow:

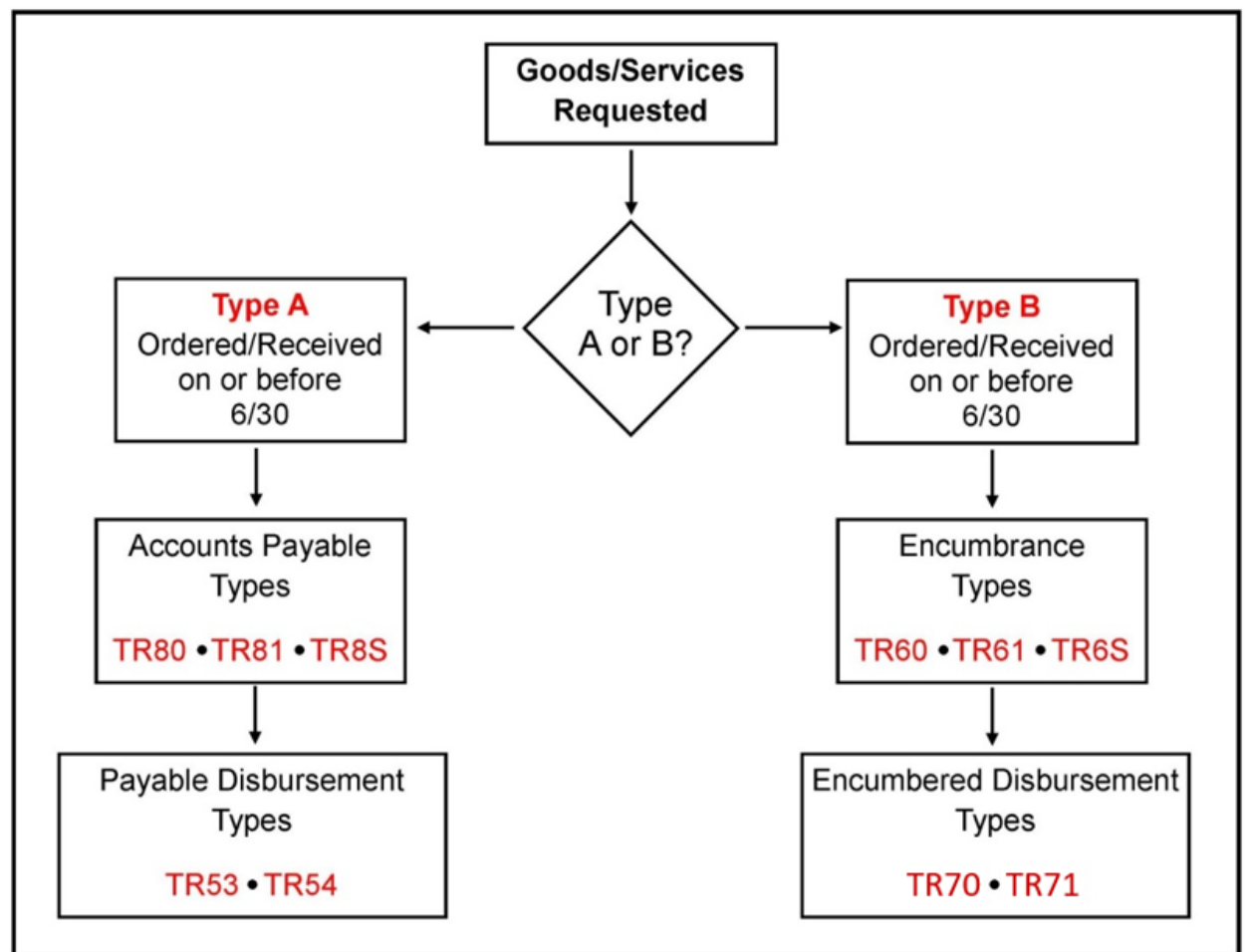

Establishing accounts payable is an important part of the Carry Forward Process. Some key points to remember are:

- Agencies must set aside all funds for goods and services ordered and received prior to June 30.
- Any undisbursed obligation, except for fixed capital outlay, shall be carried forward and any such obligation should be expended by September 30 of the following fiscal year.
- Any undisbursed funds marked **Certified Forward** will be reverted to the fund they originated from, and will be used by the Legislature for redistribution.
- Any true obligation not disbursed by September 30 will be paid and charged out of the current year appropriation.
- Agencies must validate outstanding payables or receivables in the subsidiary ledger from the previous fiscal year, because they will be carried over into the next Carry Forward period.

## 207.3 Accounts Payable Transactions Overview

When accounts payable and payable disbursement transactions are input into FLAIR, they are added to the Daily Input File. During nightly processing, the entries from the Daily Input File update the agency's Detail and Master Files, and the Accounts Payable Subsidiary Ledger (8S). TR80 and TR81 add an entry to the 8S, while TR53 and TR54 reduce or exhaust the payable on the 8S.

To record accounts payable transactions in FLAIR, users must have Update (**U**) security clearance to access the appropriate transaction types. When processing accounts payable transactions, there are two mini menus in FLAIR the user should be familiar with: the Accounts Payable Mini Menu and the Disbursements Mini Menu. The Accounts Payable Mini Menu contains transactions related to establishing the payables and the Disbursements Mini Menu contains transactions related to disbursing the payable funds.

To access the Accounts Payable or the Disbursements Mini Menus from any FLAIR input screen:

1. In the **TYPE** field, input **AP** (for the Accounts Payable Mini Menu) or **DB** (for the Disbursements Mini Menu).

| Main Accounting Menu | (with example data input) |
|----------------------|---------------------------|
|----------------------|---------------------------|

| MNMU                                                                                      |                                                                                                    |                                                                              | MENU                                                                                                    | 01                                                                           | /02/2013 10:30:36                                                                                                    |
|-------------------------------------------------------------------------------------------|----------------------------------------------------------------------------------------------------|------------------------------------------------------------------------------|----------------------------------------------------------------------------------------------------|------------------------------------------------------------------------------|----------------------------------------------------------------------------------------------------|
| SEC FC                                                                                    | DESCRIPTION                                                                                                    | SEC FC                                                                       | DESCRIPTION                                                                                                    | SEC FC                                                                       | DESCRIPTION                                                                                                    |
| I AB<br>U AR<br>U CF<br>U DB<br>U EX<br>U GA<br>U PJ<br>U RP<br>U TG<br>U TP<br>A VS      | AVAILABLE BAL.<br>ACCTS RECEIVABLE<br>REQ FOR CERT<br>DISBURSEMENTS<br>EXPANSION<br>GEN ACCOUNTING<br>PROJECT INFO<br>RECURRING REPORTS<br>TITLE - GRANTS<br>TITLE - PROPERTY<br>VENDOR-STATEWIDE | U AD<br>U BC<br>U CP<br>U DM<br>U FA<br>U GI<br>U RC<br>U SC<br>U TI<br>U VE | ACCOUNT DESC<br>BUDGET CONTROL<br>CASH RCPTS UTIL<br>DIR/MANAGER FILE<br>FA - ACCOUNTING<br>GRANT INFO<br>AR CUSTOMER<br>STATE CFO FILES<br>TITLE - GENERAL<br>VENDOR-EMPLOYEE | U AP<br>U CD<br>U CR<br>U EN<br>U FC<br>U PE<br>U RP<br>U TF<br>U TJ<br>U VP | ACCTS PAYABLE<br>PURCHASING CARD<br>CASH RECEIPTS<br>ENCB & ENCB CHG<br>FA - CUSTODIAL<br>PERIOD END<br>IMMEDIATE REPORTS<br>TRANSFERS<br>TITLE - PROJECTS<br>VOUCHER PRINT |
| Input DB or AP<br>TYPE: SEL:<br>Enter-PF1PF2PF3PF4PF5PF6PF7PF8PF9PF10PF11PF12<br>CONT DAC |                                                                                                    |                                                                              |                                                                                                    |                                                                              |                                                                                                    |

2. Press Enter. FLAIR will display the requested screen.

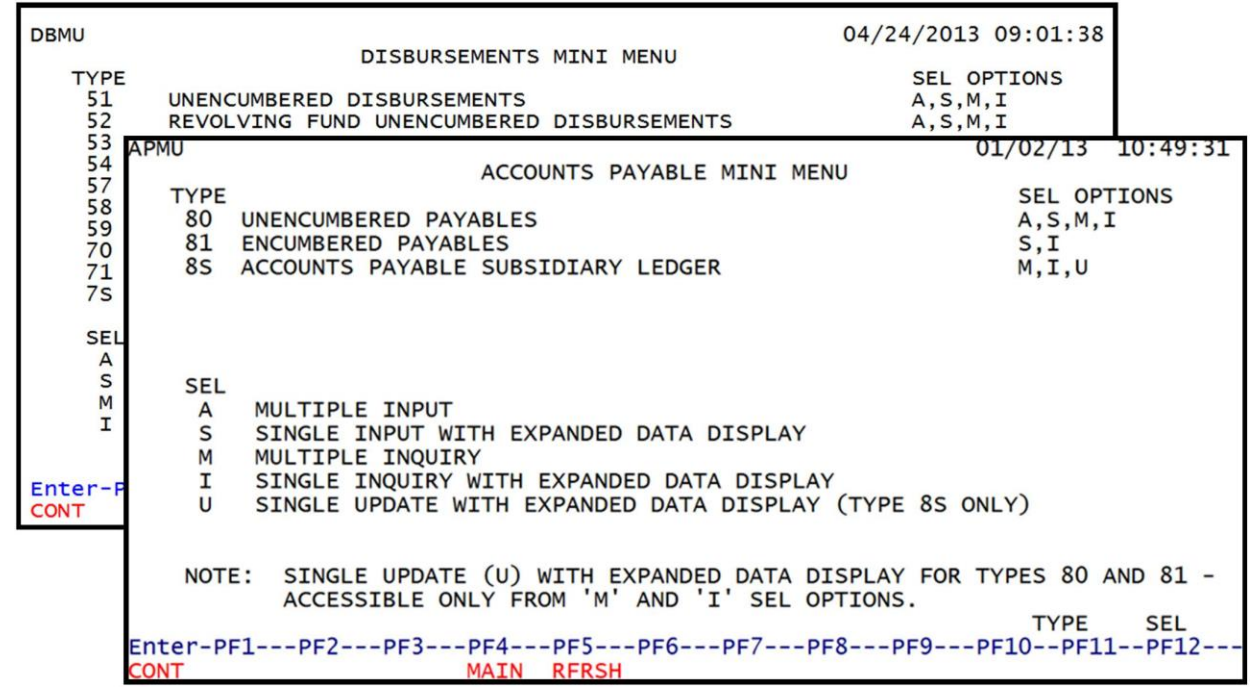

Each mini menu and the related transactions are discussed in further detail in the following sections. *See sections 207.4 TR80 Unencumbered Payables, 207.8 TR81 Encumbered Payables, section 207.13 Payables Disbursements, and section 207.16 Revolving Fund Payables Disbursements for additional information.* 

### 207.3.1 Accounts Payable Mini Menu

Transactions in the Accounts Payable Mini Menu must be established within the months of June and July each year and cannot be updated after the Certifications Forward Report has been transmitted to DFS. Payables and encumbrances that are established and on the subsidiary files on June 30 can be automatically marked with **C** during the nightly processing of June 30. DFS will automatically mark all records that do not carry an SF of **B** (local funds). This allows agencies to view carry forward balances and make necessary adjustments as needed. This action also allows agencies to prevent any negative balances in state accounts and capture all outstanding balances for obligations recorded on or before June 30. *See Agency Addressed Memos for cut-off dates each fiscal year.* 

#### Accounts Payable Mini Menu

| APMU  |      |                                               | 01/02/13        | 10:49:31 |
|-------|------|-----------------------------------------------|-----------------|----------|
|       |      | ACCOUNTS PAYABLE MINI MENU                    |                 |          |
| TY    | PE   |                                               | SEL OP          | TIONS    |
| 8     | 0 0  | NENCUMBERED PAYABLES                          | A, S, M,        | 1        |
| ð.    | LE   | NCUMBERED PAYABLES                            | 5,1             |          |
| 8     | S A  | CCOUNTS PAYABLE SUBSIDIARY LEDGER             | M,1,0           |          |
|       |      |                                               |                 |          |
|       |      |                                               |                 |          |
| S     | EL   |                                               |                 |          |
|       | A I  | MULTIPLE INPUT                                |                 |          |
|       | S    | SINGLE INPUT WITH EXPANDED DATA DISPLAY       |                 |          |
|       | M    | MULTIPLE INQUIRY                              |                 |          |
|       | I    | SINGLE INQUIRY WITH EXPANDED DATA DISPLAY     |                 |          |
|       | U    | SINGLE UPDATE WITH EXPANDED DATA DISPLAY (TYP | PE 8S ONLY)     |          |
|       |      |                                               |                 |          |
| N     | OTE: | SINGLE UPDATE (U) WITH EXPANDED DATA DISPLA   | AY FOR TYPES 80 | AND 81 - |
|       |      | ACCESSIBLE UNLI FROM M AND I SEL OPTION       | TVDE            | SEL      |
| Enter | -PF1 | PE2PE3PE4PE5PE6PE7PE8                         | -PE9PE10PE1     | 1PE12    |
| CONT  |      | MAIN RFRSH                                    | 110 1110 111    |          |

Within the Accounts Payable Mini Menu, users have access to the following transactions:

| Transaction Type | Description                           | Special Instructions                                                                                                    |  |
|------------------|---------------------------------------|----------------------------------------------------------------------------------------------------|--|
| 80               | Unencumbered Payables                 | Available <b>SEL</b> (Selection) options:<br><b>A</b> : Multiple Input<br><b>S</b> : Single Input with Expanded Data<br>Display<br><b>M</b> : Multiple Inquiry<br><b>I</b> : Single Inquiry with Expanded Data<br>Display |  |
| 81               | Encumbered Payables                   | Available <b>SEL</b> (Selection) options:<br><b>S</b> : Single Input with Expanded Data<br>Display<br><b>I</b> : Single Inquiry with Expanded Data<br>Display                                                             |  |
| 85               | Accounts Payable Subsidiary<br>Ledger | Available <b>SEL</b> (Selection) options:<br><b>M</b> : Multiple Inquiry<br><b>I</b> : Single Inquiry with Expanded Data<br>Display <b>U</b> : Single Update with Expanded<br>Data Display                                |  |
# 207.3.2 Disbursements Mini Menu

Payable transactions in the Disbursements Mini Menu must be recorded (as prior year obligations with a **C** in **CF** field) on or before September 30 each year to prevent reversion of funds and avoid any prior year obligations processed in the agency's current year budget. *See Agency Addressed Memos for cut-off dates each fiscal year*.

**Disbursements Mini Menu** 

| DBM | IU     |                                           | 01/03/2013 09:54:39 |
|-----|--------|-------------------------------------------|---------------------|
|     |        | DISBURSEMENTS MINI MENU                   |                     |
|     | TYPE   |                                           | SEL OPTIONS         |
|     | 51     | UNENCUMBERED DISBURSEMENTS                | A,S,M,I             |
|     | 52     | REVOLVING FUND UNENCUMBERED DISBURSEMENTS | A,S,M,I             |
|     | 53     | PAYABLES DISBURSEMENTS                    | A,S,M,1             |
|     | 54     | REVOLVING FUND PAYABLES DISBURSEMENTS     | A,S,M,I             |
|     | 57     | OVERPAYMENTS                              | 5,1                 |
|     | 58     | DISBURSEMENTS CORRECTION                  | A,S,M,I             |
|     | 59     | REVOLVING FUND DISBURSEMENTS CORRECTION   | А,М                 |
|     | 70     | ENCUMBERED DISBURSEMENTS                  | A,S,M,I             |
|     | 71     | REVOLVING FUND ENCUMBERED DISBURSEMENTS   | A,S,M,I             |
|     | 7S     | REVOLVING FUND SUBSIDIARY LEDGER          | M,I                 |
|     | SEL    |                                           |                     |
|     | Α      | MULTIPLE INPUT                            |                     |
|     | S      | SINGLE INPUT WITH EXPANDED DATA DISPLAY   |                     |
|     | Μ      | MULTIPLE INQUIRY                          |                     |
|     | I      | SINGLE INQUIRY WITH EXPANDED DATA DISPLAY |                     |
|     |        |                                           | TYPE SEL            |
| Ent | er-PF1 | PF2PF3PF4PF5PF6PF7PF8PF9                  | PF10PF11PF12        |
| CON | IT     | MAIN RFRSH                                |                     |

**Note:** Only the TR53 and TR54 from the Disbursements Mini Menu are discussed in this section. *See sections 203 TR70 Encumbered Disbursements, 204 TR51 Unencumbered Disbursements, 205 Revolving Funds, and 212 Expenditure Corrections for discussion of the other transactions available on this mini menu.* 

| Payable transactions available within the Disbursements Mini Men | vable transactions | available v | within the | Disbursements | Mini Menu |
|------------------------------------------------------------------|--------------------|-------------|------------|---------------|-----------|
|------------------------------------------------------------------|--------------------|-------------|------------|---------------|-----------|

| Transaction Type | Description                              | Special Instructions                                                                                                    |
|------------------|------------------------------------------|----------------------------------------------------------------------------------------------------|
| 53               | Payables Disbursements                   | Available <b>SEL</b> (Selection) options:<br><b>A</b> : Multiple Input<br><b>S</b> : Single Input with Expanded Data<br>Display<br><b>M</b> : Multiple Inquiry<br><b>I</b> : Single Inquiry with Expanded Data<br>Display                  |
| 54               | Revolving Fund Payables<br>Disbursements | <ul> <li>Available SEL (Selection) options:</li> <li>A: Multiple Input</li> <li>S: Single Input with Expanded Data</li> <li>Display</li> <li>M: Multiple Inquiry</li> <li>I: Single Inquiry with Expanded Data</li> <li>Display</li> </ul> |

**Note:** Accounts payable and accounts payable disbursement transactions can be accessed from any FLAIR input screen by inputting the appropriate transaction type in the **TYPE** field and selection options in the **SEL** field. In FLAIR, type A carry forward items are recorded using a TR80 and TR81. When an entry is made using a TR80 or TR81, the Accounts Payable Subsidiary Ledger is simultaneously updated. This subsidiary lists all detail transaction information for payables until the payable is deleted, closed, or paid using a TR53 or TR54.

# 207.4 TR80 Unencumbered Payables

Unencumbered payables are used to record a liability when an encumbrance has not been previously established with a TR60. The TR80 records a credit in a payable GL and a debit in an expenditure/expense GL. Agencies record unencumbered payables for many items, including travel reimbursements, PCard transactions, or JTs.

Before an unencumbered payable is established, verify the following information:

- Organization code/expansion option/object code combination is correct and will retrieve accurate funding information. *See section 112 Expansion Files for more information*.
- Payable number to be assigned is correct. Check with agency management regarding naming conventions for unencumbered payables.
- Vendor ID number or employee ID is correct and active in either the Statewide Vendor File or the Vendor Employee File. *See section 111 Vendor Files for more information.*
- Contract number is active in the Title File via FACTS.
- Grant is active in Grant Information File (GI function type or GA record type in Title File).
- Project is active in Project Information File (PJ function type).

For each payable record input, a line number is system-generated and assigned to that record. Payables can be established with multiple lines, but only one vendor is allowed per payable number. This allows users to inquire into, or update, a specific line item of a payable.

Documentation will be required to verify that goods/services have been received, or travel was completed, on or before June 30.

# 207.5 TR80 Input

Unencumbered payables can be input at any time to record a liability in the accounting records. This transaction is commonly used at the end of the fiscal year to record a liability where the goods/services have already been received, but the disbursement of funds has not taken place.

Users can input a single unencumbered payable transaction using a TR80S, or multiple unencumbered transactions using a TR80A. Single input allows the user to view all data codes associated with the transaction (i.e., expanded data). Multiple transactions display limited data (i.e., contract, grant, and project number input is not allowed with TR80A), but the user can input up to three lines per page.

## 207.5.1 TR80 Single Input

Users can input a single unencumbered payable transaction using a TR80S. A TR80S can also be used to record payables with multiple lines, though each line is input separately. Single input allows the user to view all data codes associated with the transaction. Establishing an unencumbered payable requires the completion of three input screens, as discussed below.

To access the Unencumbered Payables Single Input Request option from the Accounts Payable Mini Menu or any FLAIR input screen:

- 1. In the **TYPE** field, input **80**.
- 2. In the **SEL** field, input **S**.

#### Accounts Payable Mini Menu (with example data input)

| APMU                         | ACCOUNTS PAYARIE MINT MENU                                                                                                    | 01/18/13                         | 13:40:21   |
|------------------------------|----------------------------------------------------------------------------------------------------|----------------------------------|------------|
| TYPE<br>80<br>81<br>85       | UNENCUMBERED PAYABLES<br>ENCUMBERED PAYABLES<br>ACCOUNTS PAYABLE SUBSIDIARY LEDGER                                                                                              | SEL OP<br>A,S,M,<br>S,I<br>M,I,U | TIONS<br>I |
| SEL<br>A<br>S<br>M<br>I<br>U | MULTIPLE INPUT<br>SINGLE INPUT WITH EXPANDED DATA DISPLAY<br>MULTIPLE INQUIRY<br>SINGLE INQUIRY WITH EXPANDED DATA DISPLAY<br>SINGLE UPDATE WITH EXPANDED DATA DISPLAY (TYPE 85 | S ONLY)                          |            |
| NOT                          | E: SINGLE UPDATE (U) WITH EXPANDED DATA DISPLAY FO<br>ACCESSIBLE ONLY FROM 'M' AND 'I' SEL OPTIONS.                                                                             | OR TYPES 80                      | AND 81 -   |
| Enter-P                      | F1PF2PF3PF4PF5PF6PF7PF8PF9<br>MAIN RFRSH                                                                                                    | TYPE<br>PF10PF1                  | 80 SEL S   |

3. Press **Enter.** FLAIR will display the TR80 Unencumbered Payables Single Input Request Screen One.

|                   |                                | 0               | 0              | -             | -          |       | <b>t</b>                |          |
|-------------------|--------------------------------|-----------------|----------------|---------------|------------|-------|-------------------------|----------|
| 80s1              | tr 80 -                        | - UNENCU        | MBERED         | PAYABLE       | S - SINGLE | INPUT | 01/16/2013<br>- REQUEST | 16:56:31 |
| AP-NO             | L1 L2 L3<br>85 <mark>50</mark> | 3 L4 L5         | EO VR          | OBJECT        | PPI        |       |                         |          |
|                   |                                |                 |                |               |            |       |                         |          |
|                   |                                |                 |                |               |            |       |                         |          |
|                   |                                |                 |                |               |            |       |                         |          |
|                   |                                |                 |                |               |            |       |                         |          |
|                   |                                |                 |                |               |            |       | TYPE                    | SEL      |
| Enter-PF1<br>CONT | PF2                            | -PF3P<br>MINI M | F4PI<br>AIN RI | F5PF6<br>FRSH | PF7P       | F8PF  | 9PF10PF1                | 1PF12    |

TR80 - Unencumbered Payables - Single Input - Request - Screen One (with example data

retrieved)

TR80 Unencumbered Payables Single Input Request Screen One fields:

| Field          | Description             | Required/Optional/Special Instructions                                                                                                    |  |  |  |  |  |
|----------------|-------------------------|----------------------------------------------------------------------------------------------------|--|--|--|--|--|
| AP-NO          | Accounts Payable Number | Required. Valid input for the first digit:<br><b>P</b> – Payable input into FLAIR<br><b>Q</b> – Payable input into MFMP (7A/N)                                                                  |  |  |  |  |  |
| L1 L2 L3 L4 L5 | Organization Code       | Required. <b>L1</b> is protected. (9N)                                                                                                    |  |  |  |  |  |
| ЕО             | Expansion Option        | Required. If RACF user ID starts with <b>MFMPI</b> .<br>Optional. If left blank defaults to <b>00</b> .<br>(2A/N)                                                                               |  |  |  |  |  |
| VR             | Version                 | Required. If RACF user ID starts with <b>MFMPI</b> . (2N)                                                                                                    |  |  |  |  |  |
| OBJECT         | Object Code             | Required. Must be a valid expenditure<br>object code beginning with <b>1-8</b> . If the<br>object code = <b>75XXXX</b> , a grant and/or<br>contract number is required on Screen<br>Three. (6N) |  |  |  |  |  |
| PPI            | Prior Period Indicator  | Optional. Available indicators:<br>M: Prior Month<br>Y: Prior Year (1A)                                                                                                    |  |  |  |  |  |

# Special notes regarding the use of the PPI field:

Please seek the guidance of agency management as to **PPI** field input. While the use of a prior period indicator is optional for FLAIR, an indicator may be required by the agency to ensure the transaction is recorded properly.

Agencies should have a means to track which payables are set up with an indicator in the **PPI** field, as this indicator does not appear on the 8S inquiry or update screens unless used as one of the search criteria.

4. Input the necessary required and optional fields.

**TR80 - Unencumbered Payables - Single Input - Request - Screen One** (with example data input)

| 8051               | TR       | 80       | 0 -      | UNI      | ENCU      | MBER     | RED      | PAYABLE          | :s -     | SINGLE | INPUT | -  | 01/16/2013<br>REQUEST | 16:56:31 |
|--------------------|----------|----------|----------|----------|-----------|----------|----------|------------------|----------|--------|-------|----|-----------------------|----------|
| AP-NO<br>P TRV102  | L1<br>85 | L2<br>50 | L3<br>03 | L4<br>00 | L5<br>000 | EO<br>DD | VR       | OBJECT<br>261000 | PPI<br>Y |        |       |    |                       |          |
|                    |          |          |          |          |           |          |          |                  |          |        |       |    |                       |          |
|                    |          |          |          |          |           |          |          |                  |          |        |       |    |                       |          |
|                    |          |          |          |          |           |          |          |                  |          |        |       |    |                       |          |
|                    |          |          |          |          |           |          |          |                  |          |        |       |    |                       |          |
|                    |          |          |          |          |           |          |          |                  |          |        |       |    | TYPE                  | SEL      |
| Enter-PF1-<br>CONT | P        | PF2-     |          | PF3-     | I M       | F4       | PI<br>RI | FSPF6            | iF       | PF7PI  | =8P   | F9 | PF10PF1               | L1PF12   |

5. Press **Enter**. FLAIR will display the TR80 Unencumbered Payable Single Input Request Screen Two.

**Note:** If this is the first line established for the payable number, Screen Two will display with the vendor and/or benefitting information fields available for input. If this is a new line on a previously established payable, Screen Three, not Screen Two, will display.

**TR80 - Unencumbered Payables - Single Input - Request - Screen Two** (with example data retrieved)

| 8052              | TR 8         | 30 - UNE           | NCUMBERED             | PAYABLES             | 5 - SIN  | GLE INPU | 01/1<br>T - REQU | 6/2013<br>EST | 17:00:16 |
|-------------------|--------------|--------------------|-----------------------|----------------------|----------|----------|------------------|---------------|----------|
| AP-NO<br>P TRV102 | L1 L<br>85 5 | 2 L3 L4<br>0 03 00 | L5 EO VI<br>000 DD 00 | R OBJECT<br>0 261000 | PPI<br>Y |          |                  |               |          |
| ENTER VEN         | DOR O        | R BF-DA            | TA:                   |                      |          |          |                  |               |          |
| VENDOR ID         |              |                    | BF-OR                 | G E                  | BF-EO    | BF-OB    | BF-CAT           | BF-YR         |          |
|                   |              |                    |                       |                      |          |          |                  |               |          |
|                   |              |                    |                       |                      |          |          |                  |               |          |
|                   |              |                    |                       |                      |          |          |                  |               |          |
|                   |              |                    |                       |                      |          |          |                  |               |          |
|                   |              |                    |                       |                      |          |          |                  |               |          |
| Enton DE1         | DE2          | 0 052              | DE4 D                 | -5 056               | DE7      | 059      |                  | 10 051        | 1 0512   |
| CONT              | PF2          |                    | PF4PI<br>RI           | RSH                  | PF/      |          | PF9PF            | TOPFT         | CAN      |

| Field          | Description                           | Required/Optional/Special Instructions                                                                                                    |  |  |  |
|----------------|---------------------------------------|----------------------------------------------------------------------------------------------------|--|--|--|
| AP-NO          | Accounts Payable Number               | Protected. (7A/N)                                                                                                    |  |  |  |
| L1 L2 L3 L4 L5 | Organization Code                     | Protected. (11N)                                                                                                    |  |  |  |
| EO             | Expansion Option                      | Protected. (2N)                                                                                                    |  |  |  |
| VR             | Expansion Option Version              | Protected. (2N)                                                                                                    |  |  |  |
| OBJ            | Object Code                           | Protected. (6N)                                                                                                    |  |  |  |
| PPI            | Prior Period Indicator                | Protected. (1A)                                                                                                    |  |  |  |
| VENDOR ID      | Vendor Identification<br>Number       | <ul> <li>Required. If using vendor number with prefix of F, S, N, or E. See section 111 Vendor Files.</li> <li>If establishing as an inter-agency JT. Must input 21-digit account code (OLO-GF-SF-FID-BE-IBI). See special note below for additional information. (21A/N)</li> </ul> |  |  |  |
| BF-ORG         | Benefitting Organization<br>Code      | <ul> <li>Required. If VENDOR ID field is blank.</li> <li>Optional. If FLAIR account code is input in the VENDOR ID field.</li> <li>If BF-ORG is used, the vendor ID ≠ F, S, N, or E. (11N)</li> </ul>                                                                                |  |  |  |
| BF-EO          | Benefitting Expansion<br>Option       | Required. If <b>BF-ORG</b> field is populated. (2A/N)                                                                                                    |  |  |  |
| BF-OBJ         | Benefitting Object Code               | Required. If <b>BF-ORG</b> , <b>BF-EO</b> , and <b>VENDOR</b><br><b>ID</b> = <b>0-9</b> is used. <b>BF-OB</b> must start with <b>0</b> if<br><b>BF-CAT</b> starts with <b>00</b> . (6N)                                                                                              |  |  |  |
| BF-CAT         | Benefitting Appropriation<br>Category | Required. If <b>VENDOR ID = 0-9</b> . (6N)<br>Optional. If <b>BF-ORG</b> and <b>BF-EO</b> is used and<br><b>VENDOR ID</b> is <b>blank</b> . Must start with <b>00</b> if<br><b>BF-OB</b> starts with <b>0</b> and if <b>VENDOR ID</b><br>$(0-9) \neq$ <b>BF-ORG</b> . (6N)           |  |  |  |
| BF-YR          | Benefitting Year                      | Optional. (2N)                                                                                                    |  |  |  |

TR80 Unencumbered Payables Single Input Request Screen Two fields:

6. In the **VENDOR ID** field, input the vendor ID.

7. In the **BF-ORG**, **BF-EO**, **BF-OB**, **BF-CAT**, and **BF-YR** fields, input the benefitting information as appropriate.

Screen Two (with example data input)

TD00 Unoncumbered Dayables Single Input Dequest

| i nov - Ullelici       | umper          | euru         | iyub     | 162 -     | Sing     | jie i      | nput - I         | reques   | 51 - 5170 |      | <b>wu</b> (wi | ui ez       | kample t      | lata mputj   |
|------------------------|----------------|--------------|----------|-----------|----------|------------|------------------|----------|-----------|------|---------------|-------------|---------------|--------------|
| 8052                   | TR 80          | ) – I        | UNEN     |           | BERE     | DF         | PAYABLE          | S - S    | INGLE     | INPL | О<br>ЛТ – R   | 1/1<br>EQUI | 6/2013<br>EST | 17:00:16     |
| AP-NO<br>P TRV102      | L1 L2<br>85 50 | 2 L3<br>0 03 | L4<br>00 | L5<br>000 | EO<br>DD | VR<br>00   | OBJECT<br>261000 | PPI<br>Y | :         |      |               |             |               |              |
| ENTER VEN              | IDOR OF        | R BF         | -DAT     | A:        |          |            |                  |          |           |      |               |             |               | 1            |
| VENDOR ID<br>F66666666 | 6999           |              |          | E         | 3F-0     | RG         |                  | BF-EC    | ) BF-     | -OB  | BF-C          | AT          | BF-YR         |              |
|                        |                |              |          |           |          |            |                  |          |           |      |               |             |               |              |
|                        |                |              |          |           |          |            |                  |          |           |      |               |             |               |              |
|                        |                |              |          |           |          |            |                  |          |           |      |               |             |               |              |
|                        |                |              |          |           |          |            |                  |          |           |      |               |             |               |              |
| Enter-PF1-<br>CONT     | PF2-           | PI           | F3       | -PF4      | 1        | PF5<br>RFF | SH               | PF       | 7PI       | F8   | -PF9          | -PF:        | 10PF1         | 1PF12<br>CAN |

See section 204.2.1 TR51 Single Input for examples of how these fields are used in combination.

8. Press **Enter.** FLAIR will display the TR80 Unencumbered Payables Single Input Request Screen Three.

**TR80 - Unencumbered Payables - Single Input – Screen Three** (with example data retrieved)

| 80s3 TR 80 - UNENC. PAYABLES - SINGLE INPUT<br>AP-NO P TRV102 0003<br>L1 L2 L3 L4 L5 EO VR OBJECT PPI RCV-DT DESCRIPTION<br>85 50 03 00 000 DD 03 380000                         | 01/16/2013 17:01:45<br>SUB-VENDOR-ID                 |
|----------------------------------------------------------------------------------------------------|------------------------------------------------------|
| AMOUNT VENDOR-ID MC VENDOR-NAME<br>F666666666999 A FLAIRCORP                                                                                                    | TRN-DT OTHER-DOC 01252013                            |
| AP-GL AP-EGL INVOICE ABQUANTITY B PID BF-ORG BF<br>31100                                                                                                    | -EO BF-OB BF-CAT/YR                                  |
| CAT YR CF GL EGL EOB ECAT EP GRANT GY                                                                                                    | CNTRT CY OCA AU                                      |
| GF SF FID         BE         IBI         EF STATE-PROGRAM         PROJECTION           10         1         000001         85200000         00         1112110000         000000 | CT ID RVL<br>100001                                  |
| BPIN COUNT UNITS TIME                                                                                                    |                                                      |
| NEXT: AP-NO P TRV102 L1-L5 85 50 03 00 000 EO DD VR 00<br>Enter-PF1PF2PF3PF4PF5PF6PF7PF8PF9<br>CONT MINI MAIN RFRSH                                                              | TYPE SEL<br>OBJECT 380000 PPI<br>PF10PF11PF12<br>CAN |

**Note:** The data fields input on Screen One appear as protected fields on Screen Three. These fields cannot be changed on this screen. If any of the information is incorrect in these protected fields, cancel the transaction using **F12**, and start again.

| 1 Koo onencumbereu i a | ayables single input screen Th                   | ee neids not on screen 1 wo:                                                                                            |  |  |  |  |
|------------------------|--------------------------------------------------|----------------------------------------------------------------------------------------------------|--|--|--|--|
| Field                  | Description                                      | Required/Optional/Special Instructions                                                                                  |  |  |  |  |
| AP-NO                  | Accounts Payable Number                          | Protected. (7A/N)                                                                                                    |  |  |  |  |
| L1 L2 L3 L4 L5         | Organization Code                                | Protected. (11N)                                                                                                    |  |  |  |  |
| EO                     | Expansion Option                                 | Protected. (2N)                                                                                                    |  |  |  |  |
| VR                     | Expansion Option Version                         | Protected. (2N)                                                                                                    |  |  |  |  |
| OBJ                    | Object Code                                      | Protected. (6N)                                                                                                    |  |  |  |  |
| PPI                    | Prior Period Indicator                           | Protected. (1A)                                                                                                    |  |  |  |  |
| RCV-DT                 | Received Date                                    | Required. Date goods or services were<br>received. Should be on or before June 30<br>for Carry Forward Processing. (8N) |  |  |  |  |
| DESCRIPTION            | Description                                      | Optional. (16A/N)                                                                                                    |  |  |  |  |
| SUB-VENDOR-ID          | Sub-vendor Identification<br>Number              | Optional. If used, must be valid number<br>from Vendor Statewide or Vendor<br>Employee Files. (14A/N)                   |  |  |  |  |
| AMOUNT                 | Amount                                           | Required. Must be a positive amount.<br>(10.2N)                                                                         |  |  |  |  |
| VENDOR-ID              | Vendor Identification<br>Number                  | Protected. (21A/N)                                                                                                    |  |  |  |  |
| МС                     | Minority Code                                    | Protected. (1A)                                                                                                    |  |  |  |  |
| VENDOR-NAME            | Vendor Name                                      | Protected. (16A/N)                                                                                                    |  |  |  |  |
| TRN-DT                 | Transaction Date                                 | Optional. If left blank, defaults to current date. (8N)                                                                 |  |  |  |  |
| OTHER-DOC              | Other Document Number                            | Optional. (11A/N)                                                                                                    |  |  |  |  |
| AP-GL                  | Accounts Payable General<br>Ledger Code          | Required. Must be >3,1099 and <50,000.<br>(5N)                                                                          |  |  |  |  |
| AP-EGL                 | Accounts Payable External<br>General Ledger Code | Optional. Must be established as an <b>EGL</b> in the Title File prior to using in a transaction. (3N)                  |  |  |  |  |
| INVOICE                | Invoice Number                                   | Optional. (9A/N)                                                                                                    |  |  |  |  |
| AB                     | Available Balance Override<br>Indicator          | Optional. Valid input: <b>X</b> , if the user has override authority. (1A)                                              |  |  |  |  |
| QUANTITY               | Quantity                                         | Optional. (8.2N)                                                                                                    |  |  |  |  |
| В                      | Batch Character                                  | Optional. (1A/N)                                                                                                    |  |  |  |  |
| PID                    | Product Identifier                               | Optional. (3A/N)                                                                                                    |  |  |  |  |
| BF-ORG                 | Benefitting Organization<br>Code                 | Retrieved. If changed, must meet the requirements stated in the table for Screen Two. (11N)                             |  |  |  |  |
| BF-EO                  | Benefitting Expansion<br>Option                  | Retrieved. If changed, must meet the requirements stated in the table for Screen Two. (2A/N)                            |  |  |  |  |
| BF-OB                  | Benefitting Object Code                          | Retrieved. If changed, must meet the requirements stated in the table for Screen Two. (6N)                              |  |  |  |  |

#### TDOOIL ahara d D հլ C: тЪ .1.4 т . . c. C т

| Field     | Description                                | Required/Optional/Special Instructions                                                                                                    |  |  |  |
|-----------|--------------------------------------------|----------------------------------------------------------------------------------------------------|--|--|--|
| САТ       | Appropriation Category                     | Retrieved. Cannot use revenue category.<br>(6N)                                                                                                    |  |  |  |
| YR        | Year                                       | Retrieved. If blank, will default to <b>00</b> . (2N)                                                                                                    |  |  |  |
| CF        | Certified Forward Indicator                | Optional. Valid input: <b>C</b> . Cannot be used if<br><b>SF</b> = <b>8</b> . Can only be used during the Carry<br>Forward Process period.<br><b>Note:</b> Seek the guidance of agency<br>management as to <b>CF</b> field input. While the<br>use of an indicator is optional for FLAIR, an<br>indicator may be required by the agency to<br>ensure the transaction is recorded |  |  |  |
|           |                                            | properly. (1A)                                                                                                    |  |  |  |
| GL        | General Ledger Code                        | Retrieved. Must be established in the Title<br>File prior to using in a transaction. (5N)                                                                                                    |  |  |  |
| EGL       | External General<br>Ledger Code            | Optional. Must be established in the Title<br>File prior to use in a transaction. (3A/N)                                                                                                    |  |  |  |
| EOB       | External Object Code                       | Optional. Must be established in the Title<br>File prior to use in a transaction. (3A/N)                                                                                                    |  |  |  |
| ЕСАТ      | External Category                          | Optional. Must be established in the Title<br>File prior to use in a transaction. (6A/N)                                                                                                    |  |  |  |
| EP        | External Program                           | Optional. Must be established in the Title<br>File prior to use in a transaction. (2N)                                                                                                    |  |  |  |
| GRANT     | Grant Number                               | Optional. Must be established in FACTS<br>and carried over to the Title File before it<br>can be used in a FLAIR transaction. If<br>object code = <b>75XXXX</b> , a grant and/or<br>contract number is required. (5A/N)                                                                                                    |  |  |  |
| GY        | Grant Year                                 | Optional. Only used if <b>GRANT</b> field is populated. (2N)                                                                                                    |  |  |  |
| CNTRT     | Contract Number                            | Optional. Must be established in FACTS<br>and carried over into the Title File to be<br>used in a transaction. If object code =<br><b>75XXXX</b> , a grant and/or contract number is<br>required. (5A/N)                                                                                                    |  |  |  |
| СҮ        | Contract Year                              | Optional. A contract number must be present before contract year is input. (2N)                                                                                                    |  |  |  |
| OCA       | Other Cost Accumulator                     | Optional. Must be established in the Title<br>File prior to use in a transaction. (5A/N)                                                                                                    |  |  |  |
| AU        | Agency Unique Code                         | Optional. Must be established in the Title<br>File prior to use in a transaction. (2A/N)                                                                                                    |  |  |  |
| GF/SF/FID | Fund<br>(GAAFR Fund/State<br>Fund/Fund ID) | Protected. (9N)                                                                                                    |  |  |  |
| BE        | Budget Entity                              | Retrieved. Must be established in the Title File prior to use in a transaction. (8N)                                                                                                    |  |  |  |
| IBI       | Internal Budget Indicator                  | Retrieved. Must be established in the Title File prior to use in a transaction. (2N)                                                                                                    |  |  |  |
| EF        | External Fund Type                         | Protected. (1N)                                                                                                    |  |  |  |

| Field         | Description                       | Required/Optional/Special Instructions                                                                                                    |
|---------------|-----------------------------------|----------------------------------------------------------------------------------------------------|
| STATE-PROGRAM | State Program Number              | Retrieved. Must be established in the Title<br>File prior to use in a transaction. (16N)                                                              |
| PROJECT ID    | Project Identifier                | Optional. Must be established in the<br>Project Information File (PI) and carried<br>over to the Title File prior to use in a<br>transaction. (11A/N) |
| RVL           | <b>Revolving Fund Indicator</b>   | Protected. (6N)                                                                                                    |
| BPIN          | Beginning Property<br>Item Number | Optional. If used, last six digits must be numeric or <b>ZZZZZZ</b> . (8A/N)                                                                          |
| COUNT         | Property Item Counter             | Optional. Only used if <b>BPIN</b> field is populated. (4N)                                                                                           |
| UNITS         | Units                             | Optional. (11N)                                                                                                    |
| TIME          | Time                              | Optional. (9N)                                                                                                    |

9. Input the necessary information to complete the transaction.

| 80s3 TR 80 - UNENC. PAYABLES - SINGLE INPUT 01/16/2013 17:01:<br>AP-NO P TRV102 0001<br>L1 L2 L3 L4 L5 EO VR OBJECT PPI RCV-DT DESCRIPTION SUB-VENDOR-ID<br>85 50 03 00 000 DD 03 261000 Y 06252012 MIAMI AUDIT                                                                                                    |
|----------------------------------------------------------------------------------------------------|
| AMOUNT VENDOR-ID MC VENDOR-NAME TRN-DT OTHER-DOC<br>26.78 F666666666999 A FLAIRCORP 06252012                                                                                                    |
| AP-GL AP-EGL INVOICE ABQUANTITY B PID BF-ORG BF-EO BF-OB BF-CAT/YE                                                                                                    |
| CAT YR CF GL EGL EOB ECAT EP GRANT GY CNTRT CY OCA AU 040000 00 71100                                                                                                    |
| GF         F         ID         BE         IBI         EF         STATE-PROGRAM         PROJECT         ID         RVL           10         1         000001         85200000         00         1112110000         000000         100001                                                                                    |
| BPIN COUNT UNITS TIME                                                                                                    |
| TYPE         SEL           NEXT: AP-NO P TRV102         L1-L5         85         50         03         00         00         EO DD         VR         00         OBJECT         380000         PPI           Enter-PF1PF2PF3PF4PF5PF6PF7PF8PF9PF10PF11PF12-         CONT         MINI         MAIN         RFRSH         CAN |

TR80 - Unencumbered Payables - Single Input - Screen Three (with example data input)

**Note:** The **NEXT** line is available to request a new screen or record. *See section 105.6.5 NEXT Line for details.* 

10. Press Enter. The TR80 will be recorded on the Daily Input File and the Accounts Receivable Subsidiary Ledger, and the Available Balance File will be updated. See section 207.19.1 TR80 FLAIR Accounting Entries for details. FLAIR will return the user to the TR80 Unencumbered Payables Single Input Screen Three. Any data that is included on the NEXT line will be retrieved and the RCV-DT, AMOUNT, QUANTITY, UNITS, TIME, AB, CF, and BPIN fields will be blank (see the following examples). The **NEXT** line used in this example displays the same **AP-NO**, **L2 L3 L4 L5**, **EO**, **VR**, and **PPI**, but a different **OBJECT** (or users can input new **AP-NO** to establish a new single line unencumbered payable):

80s3 TR 80 - UNENC. PAYABLES - SINGLE INPUT 01/16/2013 17:01:55 AP-NO P TRV102 0001 LI L2 L3 L4 L5 EO VR OBJECT PPI RCV-DT 85 50 03 00 000 DD 03 261000 Y 06252012 SUB-VENDOR-ID DESCRIPTION MIAMI AUDIT ...AMOUNT.... VENDOR-ID MC VENDOR-NAME TRN-DT OTHER-DOC F66666666999 26.78 A FLAIRCORP 06252012 AP-GL AP-EGL INVOICE AB ...QUANTITY... B PID BF-ORG BF-EO BF-OB BF-CAT/YR 0623-0625 31100 CAT YR CF GL EGL EOB ECAT EP GRANT CNTRT CY OCA AU GY 71100 040000 00 GF SF FID IBI EF STATE-PROGRAM PROJECT ID RVL BE 10 1 000001 85200000 00 100001 1112110000 000000 BPIN COUNT ....UNITS.... TIME... TYPE SEL NEXT: AP-NO P TRV102 L1-L5 85 50 03 00 000 EO DD VR 00 OBJECT 380000 PPI Enter-PF1---PF2---PF3---PF4---PF5---PF6---PF7---PF8---PF9---PF10--PF11--PF12-CONT MINI MAIN RFRSH CAN

After Enter is pressed, FLAIR will display the pre-populated AP-NO, LINE 0002, L1 L2 L3 L4 L5, EO, VR, OBJECT, and PPI fields from the NEXT line above.

TR 80 - UNENC. PAYABLES - SINGLE INPUT 01/25/2013 12:59:29 80s3 TRV102 0002 AP-NO P L1 L2 L3 L4 L5 EO VR OBJECT PPI RCV-DT DESCRIPTION SUB-VENDOR-ID 85 50 03 00 000 DD 03 380000 MIAMI AUDIT Y ... AMOUNT .... VENDOR-ID MC VENDOR-NAME TRN-DT OTHER-DOC F66666666999 A FLAIRCORP 01252013 AP-GL AP-EGL INVOICE AB ... QUANTITY.. B PID BF-ORG BF-EO BF-OB BF-CAT/YR 0623-0625 31100 CAT YR CF GL EGL EOB ECAT EP GRANT GY CNTRT CY OCA AU 040000 00 71100 GF SF FID IBI EF STATE-PROGRAM PROJECT ID RVL BE 000001 85200000 00 100001 10 1 1112110000 000000 BPIN COUNT ....UNITS.... ...TIME... TYPE SEL NEXT: AP-NO P TRV102 L1-L5 85 50 03 00 000 EO DD VR 00 OBJECT 380000 PPI Enter-PF1---PF2---PF3---PF4---PF5---PF6---PF7---PF8---PF9---PF10--PF11--PF12-PPI Y MINI MAIN RFRSH CONT CAN

## 207.5.2 TR80 Multiple Input

Users can input multiple lines of an unencumbered payable transaction using the TR80A. TR80A records up to three lines within the same payable number. The multiple input screen does not display all of the data codes associated with the transaction, but allows for quick entry of transactions. Although not all codes are displayed on the screen with the TR80A, all titled codes that are associated with the transaction will be edited against the Title Files.

To access the Unencumbered Payables Multiple Input Request from the Accounts Payable Mini Menu or any FLAIR input screen:

- 1. In the **TYPE** field, input **80**.
- 2. In the **SEL** field, input **A**.

#### Accounts Payable Mini Menu

| APMU<br>TYPE<br>80<br>81<br>85 | ACCOUNTS PAYABLE MINI MENU<br>UNENCUMBERED PAYABLES<br>ENCUMBERED PAYABLES<br>ACCOUNTS PAYABLE SUBSIDIARY LEDGER                                                               | 01/28/13<br>SEL OP<br>A,S,M,<br>S,I<br>M,I,U | 09:53:55<br>TIONS<br>I        |
|--------------------------------|----------------------------------------------------------------------------------------------------|----------------------------------------------|-------------------------------|
| SEL<br>A<br>S<br>M<br>I<br>U   | MULTIPLE INPUT<br>SINGLE INPUT WITH EXPANDED DATA DISPLAY<br>MULTIPLE INQUIRY<br>SINGLE INQUIRY WITH EXPANDED DATA DISPLAY<br>SINGLE UPDATE WITH EXPANDED DATA DISPLAY (TYPE 8 | S ONLY)                                      |                               |
| NOT<br>Enter-P                 | E: SINGLE UPDATE (U) WITH EXPANDED DATA DISPLAY F<br>ACCESSIBLE ONLY FROM 'M' AND 'I' SEL OPTIONS.<br>F1PF2PF3PF4PF5PF6PF7PF8PF9<br>MAIN RFRSH                                 | OR TYPES 80                                  | AND 81 -<br>80 sel A<br>1PF12 |

3. Press Enter. FLAIR will display the TR80 Multiple Input Request Screen One.

TR80 - Unencumbered Payables - Multiple Input - Request - Screen One

| 80A1              | TR | 80 - | - UNENC      |      | PAYABLES | - | MULTIPLE | INPUT | -0 | 6/10/2013<br>REQUEST | 14:03:09 |
|-------------------|----|------|--------------|------|----------|---|----------|-------|----|----------------------|----------|
| AP-NO<br>P_       |    |      |              |      |          |   |          |       |    |                      |          |
|                   |    |      |              |      |          |   |          |       |    |                      |          |
|                   |    |      |              |      |          |   |          |       |    |                      |          |
|                   |    |      |              |      |          |   |          |       |    |                      |          |
|                   |    |      |              |      |          |   |          |       |    |                      |          |
|                   |    |      |              |      |          |   |          |       |    | TYPE                 | SEL      |
| Enter-PF1<br>CONT | P  | F2   | -PF3<br>MINI | -PF4 | PF5PF6   |   | -PF7PF   | 8PF9  | )  | -PF10PF1             | 1PF12    |

4. In the **AP-NO** field, input the payable number.

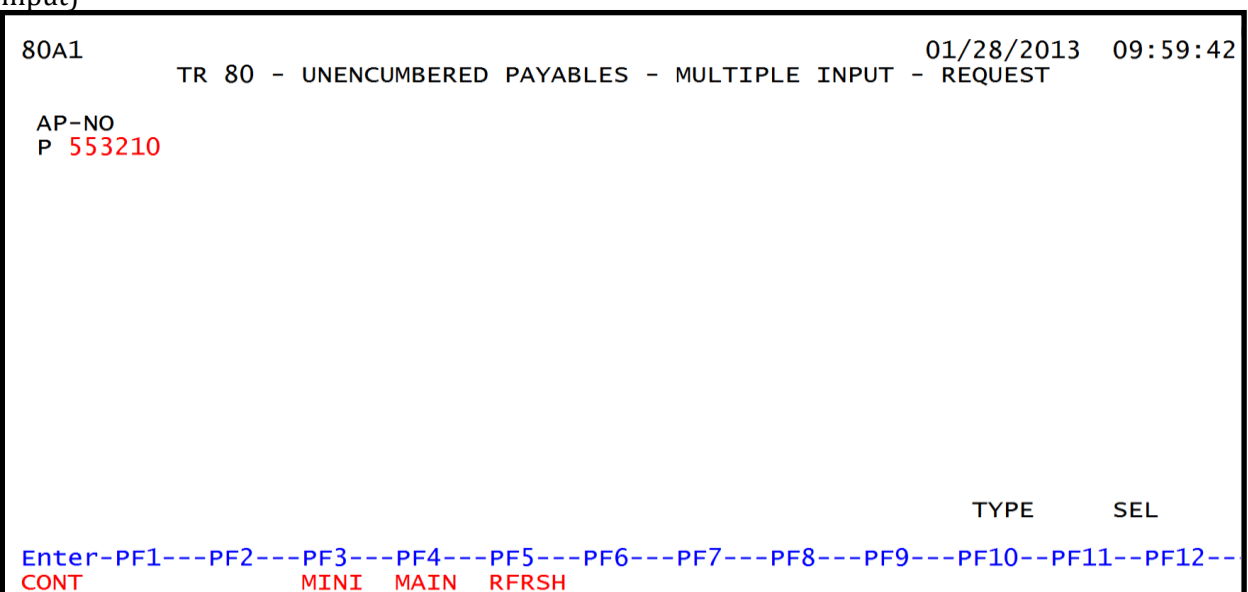

**TR80 – Unencumbered Payables – Multiple Input – Request - Screen One** (with example data input)

5. Press **Enter.** FLAIR will display either the TR80 Unencumbered Payables Multiple Input Request Screen Two or Screen Three.

**Note:** If this is the first line established for the payable number, FLAIR will display Screen Two with the vendor and/or benefitting information fields available for input. If this is a new line on a previously established payable, FLAIR will display Screen Three.

TR80 - Unencumbered Payables - Multiple Input - Request - Screen Two

| 80A2              | TR 8 | 80 - | UNENC  |       | D PAY | ABLE | s - M |       | E IN | NPUT · | 06,<br>- R | /10/20<br>EQUES | 013<br>T | 14  | :16:34 |
|-------------------|------|------|--------|-------|-------|------|-------|-------|------|--------|------------|-----------------|----------|-----|--------|
| AP-NO<br>P 553210 | )    |      |        |       |       |      |       |       |      |        |            |                 |          |     |        |
| ENTER VE          | NDOR | OR E | BF-DAT | A:    |       |      |       |       |      |        |            |                 |          |     |        |
| VENDOR I          | D    |      |        | BF-OR | G     | в    | F-EO  | BF-OB | 8 E  | BF-CA  | гι         | BF-YR           | F        | PPI |        |
| -                 |      |      |        |       |       |      |       |       |      |        |            |                 |          |     |        |
|                   |      |      |        |       |       |      |       |       |      |        |            |                 |          |     |        |
|                   |      |      |        |       |       |      |       |       |      |        |            |                 |          |     |        |
|                   |      |      |        |       |       |      |       |       |      |        |            |                 |          |     |        |
|                   |      |      |        |       |       |      |       |       |      |        |            |                 |          |     |        |
| Entor-DE1         | PI   | -2   | DE2    | -DE4  | -055- | 05   | 6     | F7F   |      | - DE9  |            | PE10-           | DEI      | 11  | 0512   |
| CONT              | PI   | 2    |        |       | RFRS  | H    | 0P    | F/F   | 10-1 | -FL9.  | 1.00       | FFI0-           | PP.      | (   | CAN    |

| Field                                     | Description                           | Required/Optional/Special Instructions                                                                                                    |  |  |
|-------------------------------------------|---------------------------------------|----------------------------------------------------------------------------------------------------|--|--|
| AP-NO                                     | Accounts Payable Number               | Protected. (7A/N)                                                                                                    |  |  |
| VENDOR ID Vendor Identification<br>Number |                                       | <ul> <li>Required. If using a vendor number with a prefix of F, S, N, or E.</li> <li>If establishing as an inter-agency JT. Must input 21-digit account code (OLO-GF-SF-FID-BE-IBI). (21A/N)</li> </ul>                                          |  |  |
| BF-ORG                                    | Benefitting Organization<br>Code      | <ul> <li>Required. If VENDOR ID field is blank.</li> <li>Optional. If FLAIR account code is input in the VENDOR ID field.</li> <li>If BF-ORG is used, the vendor ID ≠ F, S, N, or E. (11N)</li> </ul>                                            |  |  |
| BF-EO                                     | Benefitting Expansion<br>Option       | Required. If <b>BF-ORG</b> field is populated. (2A/N)                                                                                                    |  |  |
| BF-OBJ                                    | Benefitting Object Code               | Required. If <b>BF-ORG</b> , <b>BF-EO</b> , and <b>VENDOR</b><br><b>ID = 0-9</b> is used. <b>BF-OB</b> must start with <b>0</b> if<br><b>BF-CAT</b> starts with <b>00</b> . (6N)                                                                 |  |  |
| BF-CAT                                    | Benefitting Appropriation<br>Category | Required. If <b>VENDOR ID</b> = 0-9.<br>Optional. If <b>BF-ORG</b> and <b>BF-EO</b> is used and<br><b>VENDOR ID</b> is <b>blank</b> . Must start with 00 if<br><b>BF-OB</b> starts with 0 and if <b>VENDOR ID</b><br>(0-9)≠ <b>BF-ORG</b> . (6N) |  |  |
| BF-YR                                     | Benefitting Year                      | Optional. <i>See section 109.4.6 Year for description.</i> (2N)                                                                                                    |  |  |
| РРІ                                       | Prior Period Indicator                | Optional. Available indicators:<br>M: Prior Month<br>Y: Prior Year (1A)                                                                                                    |  |  |

| TR80 | Unencumbered | Pavables M  | Iultinle In | nut Reau | lest Screen | Two fields. |
|------|--------------|-------------|-------------|----------|-------------|-------------|
| 1100 | onencumbercu | I ayabics i | iunupic m   | ραι κεία |             | i wo neius. |

6. Input the correct **VENDOR ID** or **BF** fields. The payable number cannot be changed from this screen.

**TR80 - Unencumbered Payables - Multiple Input - Request - Screen Two** (with example data input)

```
80A2
                                                           01/28/2013
                                                                       10:00:56
          TR 80 - UNENCUMBERED PAYABLES - MULTIPLE INPUT - REQUEST
 AP-NO
 P 553210
 ENTER VENDOR OR BF-DATA:
 VENDOR ID
                        BF-ORG
                                     BF-EO BF-OB
                                                     BF-CAT BF-YR
                                                                     PPI
 E111111111
Enter-PF1---PF2---PF3---PF4---PF5---PF6---PF7---PF8---PF9---PF10--PF11--PF12-
CONT
                              RFRSH
                                                                          CAN
```

7. Press Enter. FLAIR will display the TR80 Multiple Input Request Screen Three.

#### Special notes regarding use of the PPI field:

Please seek the guidance of agency management as to **PPI** field input. While the use of an indicator is optional for FLAIR, an indicator may be required by the agency to ensure the transaction is recorded properly.

Agencies should have a means to track which payables are set up with an indicator in the **PPI** field, as this indicator does not appear on the 8S inquiry or update screens unless used as one of the search criteria.

See section 204.2.1 TR51 Single Input for examples of how these fields are used in combination.

| 80A3                                                         | TR 80 - UNENCUMBERED PA                                             | 06/10/2013<br>YABLES - MULTIPLE INPUT                                          | 14:18:21                        |
|--------------------------------------------------------------|---------------------------------------------------------------------|--------------------------------------------------------------------------------|---------------------------------|
| AP-NO P 553210<br>L1 L2 L3 L4 L5<br>AMOUNT<br>AP-GL AP-EGL J | )<br>5 EO VR OBJECT YR CF PPI<br>VENDOR-ID MC<br>INVOICE ABQUANTITY | RCV-DT DESCRIPTION SUB-<br>VENDOR-NAME TRN-DT OTHE<br>B PID BF-ORG BF-EO BF-OB | VENDOR-ID<br>R-DOC<br>BF-CAT/YR |
| 95 <mark>50</mark>                                           | E11111111                                                           | PAY.VEND.                                                                      |                                 |
| 95 <mark>50</mark>                                           | E11111111                                                           | PAY.VEND.                                                                      |                                 |
| 95 <mark>50</mark>                                           | E11111111                                                           | PAY.VEND.                                                                      |                                 |
| NEXT: AP-NO P Enter-PF1PF2                                   | 53210<br>2PF3PF4PF5PF6                                              | TYPE<br>PF7PF8PF9PF10PF                                                        | SEL<br>11PF12                   |
| CONT                                                         | MINI MAIN RFRSH                                                     |                                                                                | CAN                             |

TR80 - Unencumbered Payables - Multiple Input - Screen Three (with example data retrieved)

| Field          | Description                                      | Required/Optional/Special Instructions                                                                                                    |  |  |  |  |
|----------------|--------------------------------------------------|----------------------------------------------------------------------------------------------------|--|--|--|--|
| AP-NO          | Accounts Payable Number                          | Protected. (7A/N)                                                                                                    |  |  |  |  |
| L1 L2 L3 L4 L5 | Organization Code                                | Required. <b>L1</b> is protected. (9N)                                                                                                    |  |  |  |  |
| EO             | Expansion Option                                 | Optional. If left blank, defaults to <b>00</b> . (2A/N)                                                                                                    |  |  |  |  |
| VR             | Version                                          | Optional. (2N)                                                                                                    |  |  |  |  |
| OBJECT         | Object Code                                      | Required. Must be a valid expenditure object code beginning with <b>1-8</b> . (6N)                                                                                                    |  |  |  |  |
| YR             | Year                                             | Optional. If blank, will default to <b>00</b> on<br>Expansion Set File. (2N)                                                                                                    |  |  |  |  |
| CF             | Certified Forward Indicator                      | Optional. Valid input: <b>C</b> . Cannot be used if<br><b>SF</b> = <b>8</b> . Can only be used during the Carry<br>Forward Process.<br><b>Note</b> : Please seek the guidance of agency<br>management as to <b>CF</b> field input. While the<br>use of an indicator is optional for FLAIR, an<br>indicator may be required by the agency to<br>ensure the transaction is recorded<br>properly. (1A) |  |  |  |  |
| PPI            | Prior Period Indicator                           | Optional. Available indicators:<br>M: Prior Month<br>Y: Prior Year (1A)                                                                                                    |  |  |  |  |
| RCV-DT         | Received Date                                    | Required. Date goods or services were<br>received. Should be on or before June 30<br>for Carry Forward Processing. (8N)                                                                                                    |  |  |  |  |
| DESCRIPTION    | Description                                      | Optional. (16A/N)                                                                                                    |  |  |  |  |
| SUB-VENDOR-ID  | Sub-vendor Identification<br>Number              | Optional. If used, must be valid number<br>from Vendor Statewide or Vendor<br>Employee Files. (14A/N)                                                                                                    |  |  |  |  |
| AMOUNT         | Amount                                           | Required. Must be a positive amount. (10.2N)                                                                                                    |  |  |  |  |
| VENDOR-ID      | Vendor Identification<br>Number                  | Protected. (21A/N)                                                                                                    |  |  |  |  |
| МС             | Minority Code                                    | Protected. (1A)                                                                                                    |  |  |  |  |
| VENDOR-NAME    | Vendor Name                                      | Protected. (16A/N)                                                                                                    |  |  |  |  |
| TRN-DT         | Transaction Date                                 | Optional. If left blank, defaults to current date. (8N)                                                                                                    |  |  |  |  |
| OTHER-DOC      | Other Document Number                            | Optional. (11A/N)                                                                                                    |  |  |  |  |
| AP-GL          | Accounts Payable General<br>Ledger Code          | Required. Must be >31,099 and <50,000.<br>(5N)                                                                                                    |  |  |  |  |
| AP-EGL         | Accounts Payable External<br>General Ledger Code | Optional. Must be established as an<br>external GL in the Title File prior to using in<br>a transaction. (3N)                                                                                                    |  |  |  |  |
| INVOICE        | Invoice Number                                   | Optional. (9A/N)                                                                                                    |  |  |  |  |

# TR80 Unencumbered Payables Multiple Input Screen Three fields:

| Field     | Description                             | Required/Optional/Special Instructions                                                       |
|-----------|-----------------------------------------|----------------------------------------------------------------------------------------------|
| AB        | Available Balance Override<br>Indicator | Optional. Valid input: <b>X</b> . If the user has override authority. (1A)                   |
| QUANTITY  | Quantity                                | Optional. (8.2N)                                                                             |
| В         | Batch Character                         | Optional. (1A/N)                                                                             |
| PID       | Product Identifier                      | Optional. (3A/N)                                                                             |
| BF-ORG    | Benefitting Organization<br>Code        | Retrieved. If changed, must meet the requirements stated in the table for Screen Two. (11N)  |
| BF-EO     | Benefitting Expansion<br>Option         | Retrieved. If changed, must meet the requirements stated in the table for Screen Two. (2A/N) |
| BF-OB     | Benefitting Object Code                 | Retrieved. If changed, must meet the requirements stated in the table for Screen Two. (6N)   |
| BF-CAT/YR | Benefitting Category/Year               | Retrieved. If changed, must meet the requirements stated in the table for Screen Two. (8N)   |

8. Input the necessary information to complete the transaction on each line. The user may input up to three lines.

9. Press **Enter**. FLAIR will return the user to the TR80 Unencumbered Payables Multiple Input Screen Three. Lines 0002 and 0003 will be cleared and the first line will contain all the information from the last completed line, except from the **AMOUNT**, **QUANTITY**, **AB**, **CF**, and **YR** fields, which will be blank.

The TR80 lines will be recorded in the Daily Input File and the Accounts Payable Subsidiary Ledger, and the Available Balance File will be updated. *See section 207.19.1 TR80 FLAIR Accounting Entries for details.* 

**Note:** Information from the last completed line becomes available to use with line 0004 (*see example below*).

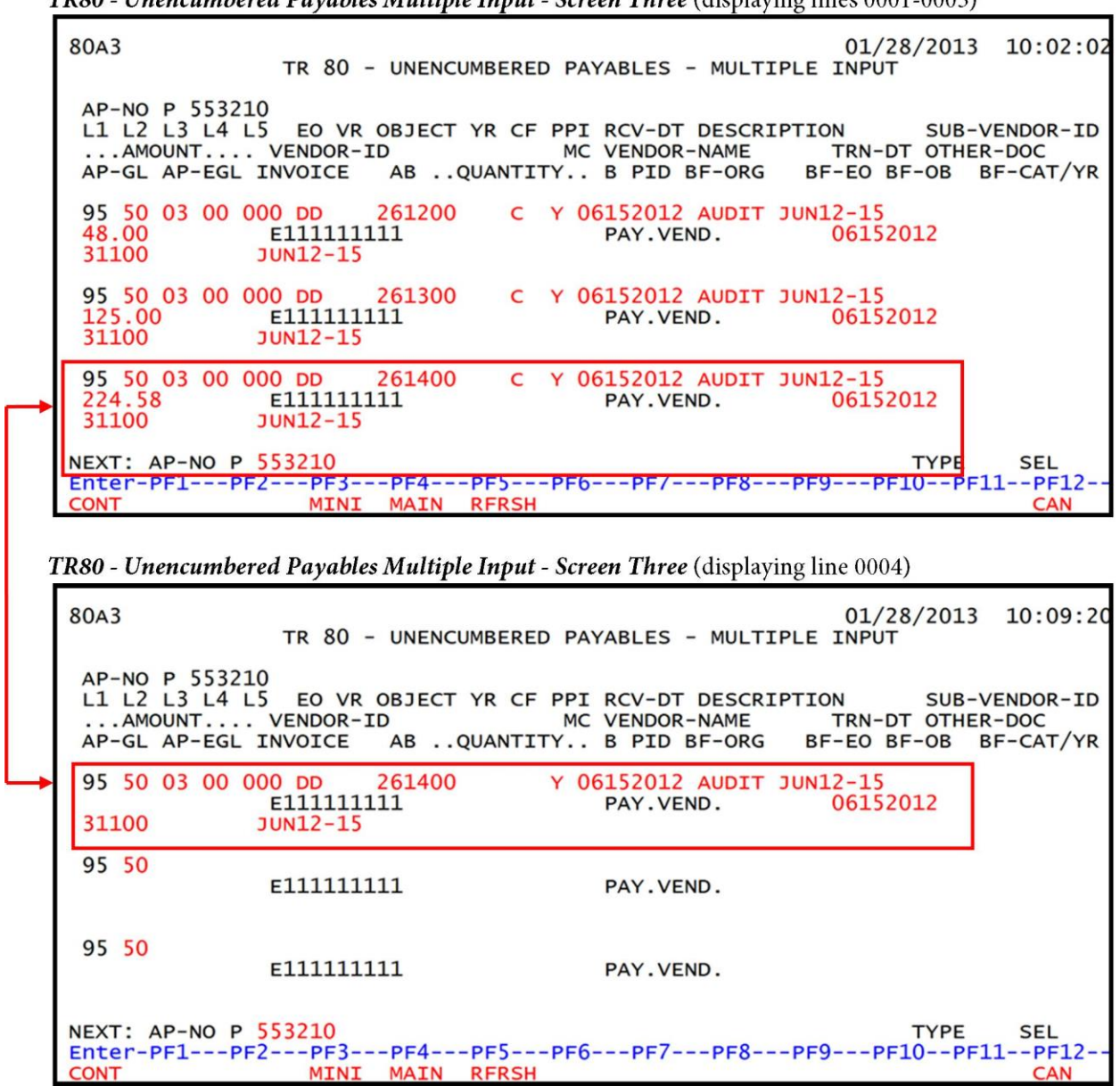

TR80 - Unencumbered Payables Multiple Input - Screen Three (displaying lines 0001-0003)

Input a new payable number on the **NEXT** line to establish a new payable.

Once the user has completed input of all necessary fields on the first line, he/she may use the asterisk (\*) in most fields to duplicate the same information from the line above, usually line 0001. The asterisk cannot be used in the L1, QUANTITY, or AMOUNT fields. For example, on the transaction below, only the object code and amount are different on line 0002. The asterisk can be used in the fields that contain the same information as line 0001.

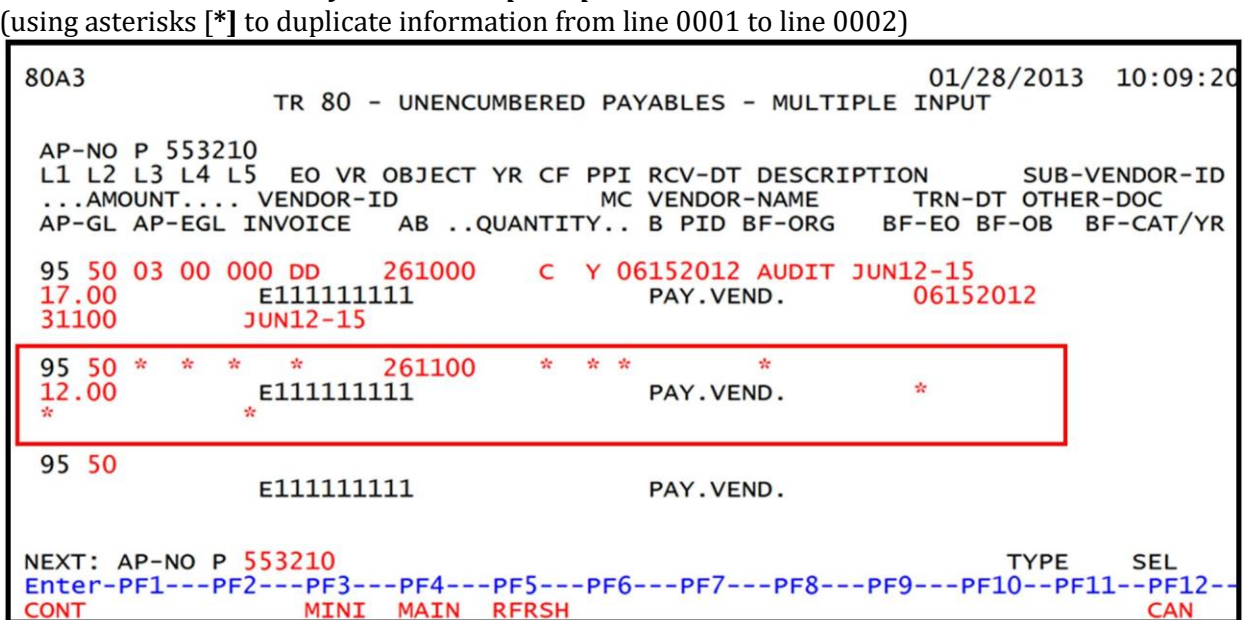

#### TR80 - Unencumbered Payables - Multiple Input - Screen Three (using asterisks [\*] to duplicate information from line 0001 to line 0002)

# **207.6 TR80 Inquiry**

Transactions added to the Accounts Payable Subsidiary Ledger using the TR80S or TR80A can be inquired upon, or even updated, on the day of input using the TR80 inquiry. For transactions input on a prior date, inquiries can be made using the TR8S. *See section 207.12.1 TR8S Single Inquiry* for details. Regardless of how the transaction was added to the Daily Input File (single or multiple line input), users can use the single or multiple line inquiry to view the transaction.

## 207.6.1 TR80 Single Inquiry

Users can request a single inquiry with the TR80I. A single inquiry will display one line of a payable with all associated data codes.

To process a single inquiry request from the Accounts Payable Mini Menu or any FLAIR input screen:

- 1. In the **TYPE** field, input **80**.
- 2. In the **SEL** field, input **I**.

#### Accounts Payable Mini Menu (with example data input)

01/30/13 11:19:53 APMU ACCOUNTS PAYABLE MINI MENU TYPE SEL OPTIONS **80 UNENCUMBERED PAYABLES** A,S,M,I 81 ENCUMBERED PAYABLES S,I M,I,U 85 ACCOUNTS PAYABLE SUBSIDIARY LEDGER SEL MULTIPLE INPUT A SINGLE INPUT WITH EXPANDED DATA DISPLAY S MULTIPLE INQUIRY M SINGLE INQUIRY WITH EXPANDED DATA DISPLAY Ι U SINGLE UPDATE WITH EXPANDED DATA DISPLAY (TYPE 8S ONLY) NOTE: SINGLE UPDATE (U) WITH EXPANDED DATA DISPLAY FOR TYPES 80 AND 81 -ACCESSIBLE ONLY FROM 'M' AND 'I' SEL OPTIONS. TYPE 80 SEL I Enter-PF1---PF2---PF3---PF5---PF6---PF7---PF8---PF9---PF10--PF11--PF12-MAIN RFRSH CONT

3. Press **Enter.** FLAIR will display the TR80 Single Inquiry by Site Request Screen One.

#### TR80 - Unencumbered Payable - Single Inquiry By Site - Request - Screen One

```
8011
TR 80 - UNENCUMBERED PAYABLES - SINGLE INQUIRY BY SITE - REQUEST
L1 L2 L3 L4 L5 USER ID GF SF FID BE IBI VENDOR-ID
95 50
BF-ORG BF-EO AP-NO LINE
Enter-PF1---PF2---PF3---PF4---PF5---PF6---PF7---PF8---PF9---PF10--PF11--PF12---
CONT MINI MAIN RFRSH
```

# TR80 Unencumbered Payable Single Inquiry by Site Request Screen One fields:

| Field                               | Description                            | Required/Optional/Special Instructions                                                                                                    |
|-------------------------------------|----------------------------------------|----------------------------------------------------------------------------------------------------|
| L1 L2 L3 L4 L5                      | Organization Code                      | Optional. <b>L1</b> is protected. User may input<br>one or more levels to narrow search<br>criteria. If spaces are left in a level, search<br>results will be returned based on a match<br>to the highest level input before the space.<br>(9N)                                                                                                    |
| USER ID                             | User Identification Number             | Optional. Returns only transactions input by that user ID. (6N)                                                                                                    |
| GF/SF/FID/BE/IBI                    | 19 Digits of the<br>FLAIR Account Code | Optional. Must be input left to right<br>without missing any fields except <b>IBI</b> ,<br>which defaults to <b>00</b> if blank. The<br>following codes are available for input:<br><b>GF</b> – GAAFR Fund (2N)<br><b>SF</b> – State Fund (1N)<br><b>FID</b> – Fund Identifier (6N)<br><b>BE</b> – Budget Entity (8N)<br><b>IBI</b> – Internal Budget Indicator (2N) |
| VENDOR-ID                           | Vendor Identification<br>Number        | Required. If vendor number begins with <b>F</b> , <b>S</b> , or <b>N</b> .<br>Optional. Vendor number must start with <b>E</b> , <b>F</b> , <b>S</b> , <b>N</b> , or <b>0-9</b> . (21A/N)                                                                                                    |
| BF-ORG                              | Benefitting Organization<br>Code       | <ul> <li>Required. If VENDOR-ID field is blank.</li> <li>Optional. If FLAIR account code is input in the VENDOR-ID field.</li> <li>If BF-ORG is used, the vendor ID ≠ F, S, N, or E. (11N)</li> </ul>                                                                                                    |
| BF-EO                               | Benefitting Expansion<br>Option        | Required. If <b>BF-ORG</b> field is populated. (2A/N)                                                                                                    |
| AP-NO                               | Accounts Payable Number                | Optional. If used, payable number must be<br>an exact match established using a TR80.<br>Must start with <b>P</b> (FLAIR) or <b>Q</b> (MFMP).<br>(7A/N)                                                                                                    |
| LINE Accounts Payable Lir<br>Number |                                        | Optional. If used, <b>AP-NO</b> must be used and FLAIR will return the line number input. If blank, FLAIR will return all available line numbers beginning with the first available line. (4N)                                                                                                    |

4. a. Input one or more of the available fields as criteria to define the search; ORb. Leave all fields blank.

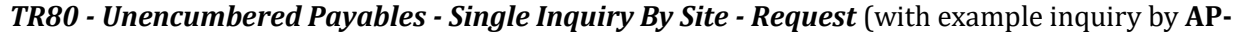

```
8011
                                                          01/30/2013 11:20:46
      TR 80 - UNENCUMBERED PAYABLES - SINGLE INQUIRY BY SITE - REQUEST
 L1 L2 L3 L4 L5
                 USER ID GF SF FID
                                        BE
                                                 IBI VENDOR-ID
95 50
BF-ORG
            BF-EO
                      AP-NO
                               LINE
                      P AA1234
                                                                TYPE
                                                                         SEL
Enter-PF1---PF2---PF3---PF4---PF5---PF6---PF7---PF8---PF9---PF10--PF11--PF12-
                  MINI MAIN RFRSH
CONT
```

**NO**)

- 5. Press Enter.
  - a. FLAIR will display the first record matching the search criteria. If no records match the search criteria, the message *"058 NO RECORDS FOUND"* will display.
     Transactions that have been deleted using the update screen will not display; OR
  - b. If all fields are left blank on Screen One, FLAIR will return the first outstanding payable established during the current business day, in organization code order. To view additional records matching the search criteria, press **F8**. When all records have been viewed, the message *"END OF SEARCH"* will display.

**TR80 - Unencumbered Payables - Single Inquiry By Site – Screen Two** (with example data retrieved)

| 8012 TR 80 - UNENC PAYABLES - SINGL<br>AP-NO P AA1234 0001        | E INQUIRY BY SITE            | 01/30/2013 11:21:04            |
|-------------------------------------------------------------------|------------------------------|--------------------------------|
| L1 L2 L3 L4 L5 EO VR OBJECT PPI<br>95 50 01 01 211 01 04 261100 Y | DESCRIPTION<br>TRAVEL 06/21- | SUB-VENDOR-ID<br>23            |
| AMOUNTVENDOR-ID MC<br>64.32 E11111111                             | VENDOR-NAME<br>PAY.VEND.     | TRN-DT OTHER-DOC<br>06/23/2012 |
| AP-GL AP-EGL INVOICE ABQUANTITY<br>31100 0621-0623 X              | B PID BF-ORG B               | F-EO BF-OB BF-CAT/YR           |
| CAT YR CF GL EGL EOB ECAT EP<br>040000 00 C 71100                 | GRANT G                      | Y CNTRT CY OCA AU              |
| GF SF FID BE IBI EF STATE PR<br>20 2 010001 95100000 00 11121100  | OGRAM PROJ<br>00 000000      | ECT ID RVL                     |
| BPIN COUNTUNITSTIME                                               |                              |                                |
| L1 L2 L3 L4 L5 GF SF FID BE                                       | IBI VENDOR-ID                | AP-NO LINE                     |
| Enter-PF1PF2PF3PF4PF5PF6<br>CONT MINI MAIN RFRSH TOP              | PF7PF8PF<br>FWD              | 9PF10PF11PF12                  |

# 207.6.2 TR80 Multiple Inquiry

Users can request a multiple line inquiry with the TR80M. A multiple inquiry will display up to three lines of a payable with limited data codes on a screen. Additional lines may be viewed by pressing **F8**.

To process a multiple inquiry request from the Accounts Payable Mini Menu or any FLAIR input screen:

- 1. In the **TYPE** field, input **80**.
- 2. In the **SEL** field, input **M**.

#### Accounts Payable Mini Menu (with example data input)

| APMU                         | ACCOUNTS PAYABLE MINT MENU                                                                                                    | 01/31/13                         | 16:34:50   |
|------------------------------|----------------------------------------------------------------------------------------------------|----------------------------------|------------|
| TYPE<br>80<br>81<br>85       | UNENCUMBERED PAYABLES<br>ENCUMBERED PAYABLES<br>ACCOUNTS PAYABLE SUBSIDIARY LEDGER                                                                                              | SEL OP<br>A,S,M,<br>S,I<br>M,I,U | TIONS<br>I |
| SEL<br>A<br>S<br>M<br>I<br>U | MULTIPLE INPUT<br>SINGLE INPUT WITH EXPANDED DATA DISPLAY<br>MULTIPLE INQUIRY<br>SINGLE INQUIRY WITH EXPANDED DATA DISPLAY<br>SINGLE UPDATE WITH EXPANDED DATA DISPLAY (TYPE 85 | S ONLY)                          |            |
| NOT                          | E: SINGLE UPDATE (U) WITH EXPANDED DATA DISPLAY FO<br>ACCESSIBLE ONLY FROM 'M' AND 'I' SEL OPTIONS.                                                                             | OR TYPES 80                      | AND 81 -   |
| Enter-P<br>CONT              | F1PF2PF3PF4PF5PF6PF7PF8PF9-<br>MAIN RFRSH                                                                                                    | PF10PF1                          | 1PF12      |

3. Press **Enter**. FLAIR will display the TR80 Unencumbered Payables Multiple Inquiry by Site Request Screen One.

TR80 - Unencumbered Payables - Multiple Inquiry By Site - Request - Screen One

| 80M1<br>TR 80 -                  | UNENCUMBE      | RED PAYAB     | LES - MUL <sup>-</sup> | FIPLE INQU | JIRY BY S | 01/31/2013<br>ITE - REQUES | 16:38:40<br>T |
|----------------------------------|----------------|---------------|------------------------|------------|-----------|----------------------------|---------------|
| L1 L2 L3 L<br>95 <mark>50</mark> | 4 L5 USE       | R ID GF       | SF FID                 | BE         | IBI VE    | NDOR-ID                    |               |
| BF-ORG                           | BF-E0          | AP-NO         | LINE                   |            |           |                            |               |
|                                  |                |               |                        |            |           |                            |               |
| Enter-PF1<br>CONT                | -PF2PF3<br>MIN | PF4<br>I MAIN | PF5PF6<br>RFRSH        | PF7F       | PF8PF9    | TYPE<br>PF10PF1            | SEL<br>1PF12  |

| Field            | Description                            | Required/Optional/Special Instructions                                                                                                    |
|------------------|----------------------------------------|----------------------------------------------------------------------------------------------------|
| L1 L2 L3 L4 L5   | Organization Code                      | Optional. <b>L1</b> is protected. User may input<br>one or more levels to narrow search<br>criteria. If spaces are left in a level, search<br>results will be returned based on a match<br>to the highest level input before the space.<br>(9N)                                                                                                    |
| USER ID          | User Identification Number             | Optional. Returns only transactions input<br>by that user ID. (6N)                                                                                                    |
| GF/SF/FID/BE/IBI | 19 Digits of the<br>FLAIR Account Code | Optional. Must be input left to right<br>without missing any fields except <b>IBI</b> ,<br>which defaults to <b>00</b> if blank. The<br>following codes are available for input:<br><b>GF</b> - GAAFR Fund (2N)<br><b>SF</b> - State Fund (1N)<br><b>FID</b> - Fund Identifier (6N)<br><b>BE</b> - Budget Entity (8N)<br><b>IBI</b> - Internal Budget Indicator (2N) |
| VENDOR-ID        | Vendor Identification<br>Number        | Optional. Vendor number must start with <b>E</b> , <b>F</b> , <b>S</b> , <b>N</b> or <b>0-9</b> . Sequence required if vendor number begins with <b>F</b> , <b>S</b> , or <b>N</b> . (21A/N)                                                                                                    |
| BF-ORG           | Benefitting Organization<br>Code       | <ul> <li>Required. If VENDOR-ID field is blank.</li> <li>Optional. If FLAIR account code is input in the VENDOR-ID field.</li> <li>If BF-ORG is used, the vendor ID ≠ F, S, N, or E. (11N)</li> </ul>                                                                                                    |
| BF-EO            | Benefitting Expansion<br>Option        | Required. If <b>BF-ORG</b> field is populated. (2A/N)                                                                                                    |
| AP-NO            | Accounts Payable Number                | Optional. If used, payable number must be<br>an exact match established using a TR80.<br>Must start with <b>P</b> (FLAIR) or <b>Q</b> (MFMP).<br>(7A/N)                                                                                                    |
| LINE             | Accounts Payable Line<br>Number        | Optional. If used, <b>AP-NO</b> must be used and<br>FLAIR will return the line number input. If<br>blank, FLAIR will return all available line<br>numbers beginning with the first available<br>line. (4N)                                                                                                    |

4. a. Input one or more of the available fields as criteria to define the search; ORb. Leave all fields blank.

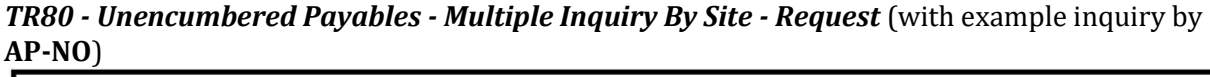

| 80M1<br>TR 80 - UNENCUMBE                | RED PAYABLES - MUL | TIPLE INQUIRY B | 01/31/2013<br>Y SITE - REQUES | 16:39:00<br>T |
|------------------------------------------|--------------------|-----------------|-------------------------------|---------------|
| L1 L2 L3 L4 L5 USE<br>95 <mark>50</mark> | R ID GF SF FID     | BE IBI          | VENDOR-ID                     |               |
| BF-ORG BF-EO                             | AP-NO<br>P 456321  |                 |                               |               |
|                                          |                    |                 |                               |               |
|                                          |                    |                 |                               |               |
|                                          |                    |                 | ТҮРЕ                          | SEL           |
| Enter-PF1PF2PF3                          | PF4PF5PF6          | PF7PF8          | PF9PF10PF1                    | 1PF12         |

- 5. Press Enter.
  - a. FLAIR will display the first record matching the search criteria. If no records match the search criteria, FLAIR will display the message *"058 NO RECORDS FOUND."* Transactions that have been deleted using the update screen will not display; OR
  - b. If all fields are left blank on Screen One, FLAIR will return the first outstanding payable established during the current business day, in organization code order. To view additional records matching the search criteria, press F8. When all records have been viewed, FLAIR will display the message "017 END OF SEARCH."

**TR80 - Unencumbered Payables - Multiple Inquiry By Site - Screen Two** (with example data retrieved)

| 80M2 TR 80 - UNENC PAY<br>AP-NO P 456321<br>X LINE L1 L2 L3 L4 L5 EO VR<br>AMOUNT VENDOR-ID<br>AP-GL AP-EGL INVOICE AB | <pre>Y - MULTIPLE INQUIRY BY SITE<br/>OBJECT YR PPI CF DESCRIPTI<br/>MC VENDOR-NAME<br/>QUANTITY B PID BF-ORG</pre> | 01/31/2013 16:40:23<br>ON SUB-VENDOR-ID<br>TRN-DT OTHER-DOC<br>BF-EO BF-OB BF-CAT/YR |
|----------------------------------------------------------------------------------------------------|----------------------------------------------------------------------------------------------------|--------------------------------------------------------------------------------------|
| 0001 95 50 01 01 211 01 04<br>77.32 F666666666999<br>31100 5658AAC X                                                   | 380000 00 Y C SUPPLIES<br>A FLAIRCORP                                                                               | 06/18/2012                                                                           |
| 0002 95 50 01 01 214 00 01<br>54.23 F666666666999<br>31100 5658AAC X                                                   | 380000 00 Y C SUPPLIES<br>A FLAIRCORP                                                                               | 06/18/2012                                                                           |
| 0003 95 50 03 00 000 DD 03<br>82.69 F666666666999<br>31100 5658AAC X                                                   | 380000 00 Y C SUPPLIES<br>A FLAIRCORP                                                                               | 06/18/2012                                                                           |
| NEXT:<br>L1 L2 L3 L4 L5 GF SF FID<br>95 50                                                                             | BE IBI VENDOR-ID                                                                                                    | TYPE SEL<br>AP-NO LINE                                                               |
| CONT MINI MAIN                                                                                                    | RFRSH TOP FWD                                                                                                    | 9PFI0PFIIPFI2                                                                        |

To see the single inquiry with the expanded view of an individual payable, the user has two options. Each is illustrated below.

#### <u>Option One</u>

To view the single inquiry screen with all data codes:

- 1. In the **X** (selection) field next to the transaction(s) to view, input **I**.
- 2. Press **Enter**. FLAIR will display the second TR80 Unencumbered Payables Single Inquiry by Site Screen.

TR80 - Unencumbered Payables - Multiple Inquiry By Site - Screen Two (inquiry selecting a single line)

| 80M2 TR 80 - UNENC PAY - MULTIPLE INQUIRY BY SITE 01/31/2013 16:40:23<br>AP-NO P 456321<br>X LINE L1 L2 L3 L4 L5 EO VR OBJECT YR PPI CF DESCRIPTION SUB-VENDOR-ID<br>AMOUNT VENDOR-ID MC VENDOR-NAME TRN-DT OTHER-DOC<br>AP-GL AP-EGL INVOICE ABQUANTITY B PID BF-ORG BF-EO BF-OB BF-CAT/YR                                                                                                    |
|----------------------------------------------------------------------------------------------------|
| 77.32 F666666666999 A FLAIRCORP 06/18/2012<br>31100 5658AAC X                                                                                                    |
| 0002 95 50 01 01 214 00 01 380000 00 Y C SUPPLIES<br>54.23 F666666666999 A FLAIRCORP 06/18/2012<br>31100 5658AAC X                                                                                                    |
| 0003 95 50 03 00 000 DD 03 380000 00 Y C SUPPLIES<br>311 Input I here to view individual payable lines 06/18/2012                                                                                                    |
| NEXT:<br>L1 L2 L3 L4 L5 GF SF FID BE IBI VENDOR-ID AP-NO LINE<br>95 50<br>Enter-PF1PF2PF3PF5PF6PF7PF8PF9PF10PF11PF12<br>CONT MINI MAIN RFRSH TOP FWD                                                                                                    |
|                                                                                                    |
| 8012       TR 80 - UNENC PAYABLES - SINGLE INQUIRY BY SITE 01/31/2013 16:47:58         AP-NO P 456321 0001       L1 L2 L3 L4 L5 EO VR OBJECT PPI DESCRIPTION SUB-VENDOR-ID         95 50 01 01 211 01 04 380000       Y                                                                                                    |
| 1000000000000000000000000000000000000                                                                                                    |
| 1000 - Unencumbered Payables - Single Inquiry By Site - Screen Two (with example input retrieved)         8012 TR 80 - UNENC PAYABLES - SINGLE INQUIRY BY SITE 01/31/2013 16:47:58         AP-NO P 456321 0001         L1 L2 L3 L4 L5 EO VR OBJECT PPI DESCRIPTION SUB-VENDOR-ID         95 50 01 01 211 01 04 380000 Y         SUPPLIES        AMOUNTVENDOR-ID       MC VENDOR-NAME TRN-DT OTHER-DOC         77.32 F6666666666999       A FLAIRCORP       06/18/2012         AP-GL AP-EGL INVOICE ABQUANTITY B PID BF-ORG BF-EO BF-OB BF-CAT/YR         31100       5658AAC X                                                                                                    |
| 1000000000000000000000000000000000000                                                                                                    |
| <b>TR80 - Unencumbered Payables - Single Inquiry By Site - Screen Two</b> (with example input retrieved)         8012       TR 80 - UNENC PAYABLES - SINGLE INQUIRY BY SITE 01/31/2013 16:47:58         AP-NO P 456321 0001       L1 L2 L3 L4 L5 EO VR OBJECT PPI DESCRIPTION SUB-VENDOR-ID         95 50 01 01 211 01 04 380000 Y       SUPPLIES        AMOUNTVENDOR-ID       MC VENDOR-NAME TRN-DT OTHER-DOC         77.32 F6666666666999       A FLAIRCORP         AP-GL AP-EGL INVOICE       ABQUANTITY B PID BF-ORG BF-EO BF-OB BF-CAT/YR         31100       5658AAC X         CAT       YR CF GL       EGL EOB ECAT       EP GRANT       GY CNTRT CY OCA AU         040000 00       C 71100       BE       IBI EF STATE PROGRAM       PROJECT ID       RVL         20 2 010001 95100000 00       1112110000 000000       PROJECT ID       RVL |
| TR80 - Unencumbered Payables - Single Inquiry By Site - Screen Two (with example input retrieved)         8012       TR 80 - UNENC PAYABLES - SINGLE INQUIRY BY SITE 01/31/2013 16:47:58         AP-NO P 456321 0001       L1 L2 L3 L4 L5 EO VR OBJECT PPI DESCRIPTION SUB-VENDOR-ID         95 50 01 01 211 01 04 380000 Y       SUPPLIES        AMOUNTVENDOR-ID       MC VENDOR-NAME TRN-DT OTHER-DOC         77.32 F6666666666999       A FLAIRCORP         AP-GL AP-EGL INVOICE       ABQUANTITY B PID BF-ORG BF-EO BF-OB BF-CAT/YR         31100       5658AAC X         CAT       YR CF GL       EGL EOB ECAT       EP GRANT         Q40000 00       C 71100       RVL       OCUNTUNITSTIME         BPIN       COUNTUNITSTIME       TYPE       SEL         L1 L2 L3 L4 L5       GF SF FID       BE       IBI VENDOR-ID       AP-NO             |

3. To view additional lines of the same payable number, press **F8** until all lines have been displayed.

Additional lines of the same payable number will display as the user pages forward (**F8**), even if only one was marked for inquiry. When all records have been viewed, FLAIR will display the message *"017 – END OF SEARCH."* Transactions that have been deleted using the update screen will not display.

### **Option Two**

BPIN

95 50

CONT

L1 L2 L3 L4 L5

To view the single inquiry screen with all data codes:

- 1. In the **SEL** field, input **I**.
- 2. In the **X** (selection) field next to the transaction(s) to view, input **X**.
- 3. Press **Enter**. FLAIR will display the TR80 Unencumbered Payables Single Inquiry by Site Screen Two.

TR80 - Unencumbered Payables - Multiple Inquiry By Site - Screen Two (inquiry selecting multiple lines)

|          | 80M2 TR 80 - UNENC PAY - MULTIPLE INQUIRY BY SITE 01/31/2013 16:40:23<br>AP-NO P 456321<br>X LINE L1 L2 L3 L4 L5 EO VR OBJECT YR PPI CF DESCRIPTION SUB-VENDOR-ID<br>AMOUNT VENDOR-ID MC VENDOR-NAME TRN-DT OTHER-DOC<br>AP-GL AP-EGL INVOICE ABQUANTITY B PID BF-ORG BF-EO BF-OB BF-CAT/YR                                                                                                    |   |
|----------|----------------------------------------------------------------------------------------------------|---|
| -        | X 0001 95 50 01 01 211 01 04 380000 00 Y C SUPPLIES<br>77.32 F666666666999 A FLAIRCORP 06/18/2012<br>31100 5658AAC X                                                                                                    |   |
|          | X 0002 95 50 01 01 214 00 01 380000 00 Y C SUPPLIES<br>54.23 F6666666666999 A FLAIRCORP 06/18/2012<br>31100 5658AAC X                                                                                                    |   |
| 1        | X 0003 95 50 03 00 000 DD 03 380000 00 Y C SUPPLIES<br>311 Input X here to view individual payable lines 06/18/2012                                                                                                    |   |
|          | NEXT:<br>L1 L2 L3 L4 L5 GF SF FID BE IBI VENDOR-ID AP-NO LINE<br>95 50<br>Enter-PF1PF2PF3PF4PF5PF6PF7PF8PF9PF10PF11PF12                                                                                                    |   |
|          | CONT MINI MAIN RFRSH TOP FWD                                                                                                    |   |
|          | CONT         MINI         MAIN         RFRSH         TOP         FWD           TR80 - Unencumbered Payables - Single Inquiry By Site - Screen Two (with example input retrieved)                                                                                                    | 1 |
| 50<br>10 | CONTMINIMAINRFRSHTOPFWDTR80 - Unencumbered Payables - Single Inquiry By Site - Screen Two (with example input retrieved)8012TR 80 - UNENCPAYABLES - SINGLE INQUIRY BY SITE01/31/201316:47:58AP-NOP456321000116:47:58L1L2L3L4L5EOVROBJECT955001012110104380000Y                                                                                                    |   |
|          | CONTMINIMAINRFRSHTOPFWDTR80 - Unencumbered Payables - Single Inquiry By Site - Screen Two (with example input retrieved)8012TR 80 - UNENC PAYABLES - SINGLE INQUIRY BY SITE01/31/201316:47:58AP-NOP456321000116:47:58L1L2L3L4L5EOVROBJECT955001012110104380000YAMOUNTVENDOR-IDMCVENDOR-NAMETRN-DTOTHER-DOC77.32F66666666666999AFLAIRCORP06/18/2012                                                                                                    | 1 |
|          | CONTMINIMAINRFRSHTOPFWDTR80 - Unencumbered Payables - Single Inquiry By Site - Screen Two (with example input retrieved)8012TR80 - UNENCPAYABLES - SINGLE INQUIRY BY SITE01/31/201316:47:58AP-NOP456321000116:47:58L1L2L3L4L5EOVROBJECTPPIDESCRIPTIONSUB-VENDOR-ID955001012110104380000YSUPPLIESAMOUNTVENDOR-IDMCVENDOR-NAMETRN-DTOTHER-DOC77.32F6666666666999AFLAIRCORP06/18/2012AP-GLAP-EGLINVOICEABQUANTITYBPIDBF-ORGBF-EOBF-CAT/YR311005658AACXXXXXXX                                                            | 1 |
|          | CONTMINIMAINRFRSHTOPFWDTR80 - Unencumbered Payables - Single Inquiry By Site - Screen Two (with example input retrieved)8012TR 80 - UNENC PAYABLES - SINGLE INQUIRY BY SITE01/31/201316:47:58AP-NOP456321000116:47:58L1L2L3L4L5EOVROBJECT955001012110104380000Y955001012110104380000YAMOUNTVENDOR-IDMCVENDOR-NAMETRN-DTOTHER-DOC77.32F6666666666999AFLAIRCORP06/18/2012AP-GLAP-EGLINVOICEABQUANTITYBPIDBF-EOBF-OBBF-CAT/YR311005658AACXCATYRCFGLEGLEOBECATEPGRANTGYCNTRTCYOCAAU04000000C71100TIOTRN-DTGYCNTRTCYOCAAU |   |

4. To view additional lines of the same payable number, press **F8** until all lines have been displayed.

FWD

BE IBI VENDOR-ID

Enter-PF1---PF2---PF3---PF4---PF5---PF6---PF7---PF8---PF9---PF10--PF11--PF12

TYPE

AP-NO

SEL

LIN

COUNT ...UNITS.... ...TIME...

MINI MAIN RERSH TOP

GF SF FID

Additional lines of the same payable number will display as the user pages forward (**F8**), even if only one was marked for single inquiry. When all records have been viewed, FLAIR will display the message *"017 – END OF SEARCH."* Transactions that have been deleted using the update screen will not display.

# 207.7 TR80 Update

The TR80 update is used to update or delete payable records input using the TR80S or TR80A on the current business day. Because these transactions have not yet updated the Detail or Master Files, the original entry is retrieved from the Daily Input File and the correct data is input. This updates the Daily Input File and simultaneously corrects the Accounts Payable Subsidiary Ledger.

To retrieve a record from the Daily Input File for update, the user must first inquire on the record. The user may use the single or multiple line inquiry to first view, then update the transaction.

To access the TR80 inquiry screen from the Accounts Payable Mini Menu or any FLAIR input screen:

- 1. In the **TYPE** field, input **80**.
- 2. In the **SEL** field, input **I** or **M**.

| Accounts Payable Mini Menu | (with example data input) |
|----------------------------|---------------------------|
|----------------------------|---------------------------|

| APMU                         | ACCOUNTS DAVABLE MINT MENU                                                                                                    | 05/01/13                         | 09:20:10          |
|------------------------------|----------------------------------------------------------------------------------------------------|----------------------------------|-------------------|
| TYPE<br>80<br>81<br>85       | UNENCUMBERED PAYABLES<br>ENCUMBERED PAYABLES<br>ACCOUNTS PAYABLE SUBSIDIARY LEDGER                                                                                              | SEL OP<br>A,S,M,<br>S,I<br>M,I,U | TIONS<br>I        |
| SEL<br>A<br>S<br>M<br>I<br>U | MULTIPLE INPUT<br>SINGLE INPUT WITH EXPANDED DATA DISPLAY<br>MULTIPLE INQUIRY<br>SINGLE INQUIRY WITH EXPANDED DATA DISPLAY<br>SINGLE UPDATE WITH EXPANDED DATA DISPLAY (TYPE 85 | S ONLY)                          | put I or M        |
| NOT                          | E: SINGLE UPDATE (U) WITH EXPANDED DATA DISPLAY FO<br>ACCESSIBLE ONLY FROM 'M' AND 'I' SEL OPTIONS.                                                                             | DR TYPES 80                      | AND 8 -<br>80 SEL |
| Enter-PI<br>CONT             | F1PF2PF3PF4PF5PF6PF7PF8PF9-<br>MAIN RFRSH                                                                                                    | PF10PF1                          | 1PF12             |

3. Press Enter. The requested screen will display and the user can proceed to the update screen to make changes. *See section 207.7.1 TR80 Update from Single Inquiry and section 207.7.2 TR80 Update from Multiple Inquiry for additional details.* 

## 207.7.1 TR80 Update from Single Inquiry

To make corrections or changes to a TR80 input during the current business day, the user will first inquire on the record to be changed, and then access the update screen.

To access the update screen using the single inquiry screen, complete the following steps:

- 1. In the **TYPE** field, input **80**.
- 2. In the **SEL** field, input **I**.

| Accounts | Pavable  | Mini Menu   | (with   | example | data in | put |
|----------|----------|-------------|---------|---------|---------|-----|
| лисиниз  | I UYUDIC | PHILL PICHU | IVVILII | Crampic | uata m  | pu  |

| APMU<br>TYI<br>8(<br>8)<br>81 | PE<br>O UI<br>1 EI<br>S AG | ACCOUNTS PAYABLE MINI MENU<br>NENCUMBERED PAYABLES<br>NCUMBERED PAYABLES<br>CCOUNTS PAYABLE SUBSIDIARY LEDGER                                                                   | 05/01/13<br>SEL OP<br>A,S,M,<br>S,I<br>M,I,U | 09:20:10<br>TIONS<br>I                     |
|-------------------------------|----------------------------|----------------------------------------------------------------------------------------------------|----------------------------------------------|--------------------------------------------|
| SI                            | EL<br>A I<br>S<br>I<br>U   | MULTIPLE INPUT<br>SINGLE INPUT WITH EXPANDED DATA DISPLAY<br>MULTIPLE INQUIRY<br>SINGLE INQUIRY WITH EXPANDED DATA DISPLAY<br>SINGLE UPDATE WITH EXPANDED DATA DISPLAY (TYPE 85 | ONLY)                                        |                                            |
| Enter-<br>CONT                | OTE:                       | SINGLE UPDATE (U) WITH EXPANDED DATA DISPLAY FO<br>ACCESSIBLE ONLY FROM 'M' AND 'I' SEL OPTIONS.<br>PF2PF3PF4PF5PF6PF7PF8PF9-<br>MAIN RFRSH                                     | R TYPES 80                                   | AND 81 -<br><mark>80 sel I</mark><br>1PF12 |

3. Press **Enter**. FLAIR will display the TR80 Unencumbered Payables Single Inquiry by Site Request Screen One.

#### TR80 - Unencumbered Payables - Single Inquiry By Site – Request – Screen One

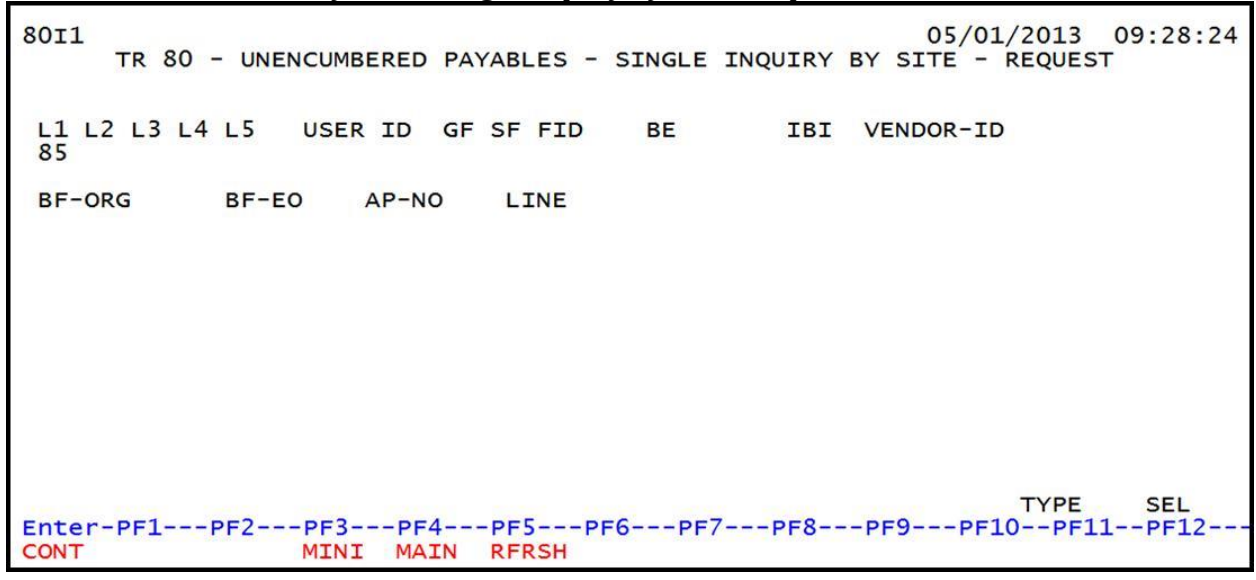

4. a. Input the search criteria to display the correct payable; ORb. Leave all fields blank.

#### 5. Press Enter.

- a. FLAIR will display the first record matching the search criteria; **OR**
- b. If all fields are left blank on Screen One, FLAIR will return the first outstanding payable established during the current business day, in organization code order.

**TR80 - Unencumbered Payables - Single Inquiry By Site - Screen Two** (with example data retrieved)

| 3012       TR 80 - UNENC PAYABLES - SINGLE INQUIRY BY SITE 01/30/2013 11:32:5         AP-NO P AA1234 0001       L1 L2 L3 L4 L5 EO VR OBJECT PPI         DESCRIPTION       SUB-VENDOR-ID         95 50 01 01 211 01 04 261100       Y | 5    |
|----------------------------------------------------------------------------------------------------|------|
| AMOUNTVENDOR-ID MC VENDOR-NAME TRN-DT OTHER-DOC<br>64.32 E11111111 PAY.VEND. 06/23/2012                                                                                                    |      |
| AP-GL AP-EGL INVOICE ABQUANTITY B PID BF-ORG BF-EO BF-OB BF-CAT/YR<br>31100 0621-0623 X                                                                                                    |      |
| CAT YR CF GL EGL EOB ECAT EP GRANT GY CNTRT CY OCA AU 040000 00 C 71100                                                                                                    |      |
| GF SF FIDBEIBIEFSTATE PROGRAMPROJECT IDRVL20201000195100000001112110000000000                                                                                                    |      |
| BPIN COUNT UNITS TIME                                                                                                    |      |
| L1 L2 L3 L4 L5 GF SF FID BE IBI VENDOR-ID AP-NO LIN                                                                                                    | E    |
| <b>35 50</b><br>Enter-PF1PF2PF3PF4PF5PF6PF7PF8PF9PF10PF11PF12-                                                                                                    | 4    |
| CONT MINI MAIN RFRSH TOP FWD                                                                                                    | A    |
| TYPE AP-NO                                                                                                    | EL U |
| PE11PE                                                                                                    | 12   |

- 6. Once the correct record to be updated is found, input **U** in the **SEL** field.
- 7. Press **Enter**. FLAIR will display the TR80 Unencumbered Payables Single Update by Site Screen One.

**TR80 – Unencumbered Payables – Single Update By Site – Screen One** (with example data retrieved)

| 80U1<br>TR 80 - UNENC PAYABLES - SINGLE UP<br>DELETE AP-NO P AA1234 0001<br>L1 L2 L3 L4 L5 EO VR OBJECT PPI DESC                                                                             | 01/30/2013<br>PDATE BY SITE<br>CRIPTION SUB-VEN | 11:33:18      |
|----------------------------------------------------------------------------------------------------|-------------------------------------------------|---------------|
| 95 50 01 01 211 01 04 261100 Y TRAV                                                                                                    | /EL 06/21-23                                    |               |
| AMOUNT         VENDOR-ID         MC         VENDOR           64.32         E11111111         PAY.VE                                                                                          | R-NAME TRN-DT<br>END. 06232012                  | OTHER-DOC     |
| AP-GL AP-EGL INVOICE ABQUANTITY B PID B<br>31100 0621-0623                                                                                                    | BF-ORG BF-EO BF-OB                              | BF-CAT/YR     |
| CAT YR GL EGL EOB ECAT EP GRANT                                                                                                    | GY CNTRT CY                                     | OCA AU        |
| GF         SF         FID         BE         IBI         EF         STATE         PROGRAM           20         2         010001         95100000         00         1112110000         00000 | PROJECT ID                                      | RVL           |
| BPIN COUNT UNITS TIME                                                                                                    |                                                 |               |
| Enter-PF1PF2PF3PF4PF5PF6PF7                                                                                                    | TYPE<br>PF8PF9PF10PF                            | SEL<br>11PF12 |
| CONT MINI MAIN RFRSH                                                                                                    |                                                 | CAN           |

Some fields are protected and cannot be changed using the update function. If any of the information in these fields is incorrect, the user must delete the transaction from the Daily Input File and input a transaction with the correct information.

| Field          | Description                                      | Required/Optional/Special Instructions                                                                                                    |
|----------------|--------------------------------------------------|----------------------------------------------------------------------------------------------------|
| DELETE         | Delete                                           | Optional. Valid input: <b>D</b> . Used to delete the transaction from the Daily Input File. If used, no other fields can be updated. (1A) |
| AP-NO          | Accounts Payable Number                          | Protected. (7A/N)                                                                                                    |
| LINE           | Line Number                                      | Protected. (4N)                                                                                                    |
| L1 L2 L3 L4 L5 | Organization Code                                | Protected. (11N)                                                                                                    |
| EO             | Expansion Option                                 | Protected. (2A/N)                                                                                                    |
| VR             | Expansion Option Version                         | Protected. (2A/N)                                                                                                    |
| OBJECT         | Object Code                                      | Protected. (6N)                                                                                                    |
| PPI            | Prior Period Indicator                           | Optional. Available indicators:<br>M: Prior Month<br>Y: Prior Year (1A)                                                                   |
| DESCRIPTION    | Description                                      | Optional. (16A/N)                                                                                                    |
| SUB-VENDOR-ID  | Sub-vendor Identification<br>Number              | Optional. If used, must be valid number<br>from Vendor Statewide or Vendor<br>Employee Files. (14A/N)                                     |
| AMOUNT         | Amount                                           | Required. Can be changed, but not deleted.<br>Must be a positive amount. (10.2N)                                                          |
| VENDOR-ID      | Vendor Identification<br>Number                  | Protected. (21A/N)                                                                                                    |
| МС             | Minority Code                                    | Protected. (1A)                                                                                                    |
| VENDOR NAME    | Vendor Name                                      | Protected. (16A/N)                                                                                                    |
| TRN-DT         | Transaction Date                                 | Optional. If left blank, defaults to current date. (8N)                                                                                   |
| OTHER-DOC      | Other Document Number                            | Optional. (11A/N)                                                                                                    |
| AP-GL          | Accounts Payable General<br>Ledger Code          | Required. Can be changed, but not deleted.<br>Must be >31,099 and <50,000. (5N)                                                           |
| AP-EGL         | Accounts Payable External<br>General Ledger Code | Optional. Must be established as an EGL in<br>the Title File prior to using in a transaction.<br>(3N)                                     |
| INVOICE        | Invoice Number                                   | Optional. (9A/N)                                                                                                    |
| AB             | Available Balance Override<br>Indicator          | Optional. Valid input: <b>X</b> , if the user has override authority. (1A)                                                                |
| QUANTITY       | Quantity                                         | Optional. (8.2N)                                                                                                    |
| В              | Batch Character                                  | Optional. (1A/N)                                                                                                    |
| PID            | Product Identifier                               | Optional. (3A/N)                                                                                                    |
| BF-ORG         | Benefitting<br>Organization Code                 | Retrieved. (11N)                                                                                                    |

TR80 Unencumbered Payables Single Update by Site Screen One fields:

| Field         | Description                                | Required/Optional/Special Instructions                                                                                                    |
|---------------|--------------------------------------------|----------------------------------------------------------------------------------------------------|
| BF-EO         | Benefitting Expansion<br>Option            | Retrieved. (2A/N)                                                                                                    |
| BF-OB         | Benefitting Object Code                    | Retrieved. (6N)                                                                                                    |
| BF-CAT/YR     | Benefitting Category/Year                  | Retrieved. (8N)                                                                                                    |
| САТ           | Appropriation Category                     | Required. Can be changed, but not deleted. (6N)                                                                                                    |
| YR            | Year                                       | Optional. If blank, will default to <b>00</b> . (2N)                                                                                                    |
| GL            | General Ledger Code                        | Required. Can be changed, not deleted. (5N)                                                                                                    |
| EGL           | External General                           | Optional. Must be established in the Title                                                                                                    |
| ЕОВ           | External Object Code                       | Optional. Must be established in the Title                                                                                                    |
|               |                                            | Optional. Must be established in the Title                                                                                                    |
| ECAT          | External Category                          | File prior to use in a transaction. (6A/N)                                                                                                    |
| EP            | External Program                           | Optional. Must be established in the Title File prior to use in a transaction. (2N)                                                                                                    |
| GRANT         | Grant Number                               | Optional. Must be established in FACTS<br>and carried over to the Title File before it<br>can be used in a FLAIR transaction. If<br>object code = <b>75XXXX</b> , a grant and/or<br>contract number is required. (5A/N) |
| GY            | Grant Year                                 | Optional. Only used if <b>GRANT</b> field is populated. (2N)                                                                                                    |
| CNTRT         | Contract Number                            | Optional. Must be established in FACTS<br>and carried over to the Title File to be used<br>in a transaction. If object code = <b>75XXXX</b> , a<br>grant and/or contract number is required.<br>(5A/N)                  |
| СҮ            | Contract Year                              | Optional. A contract number must be present before contract year is input. (2N)                                                                                                    |
| OCA           | Other Cost Accumulator                     | Optional. Must be established in the Title<br>File prior to use in a transaction. (5A/N)                                                                                                    |
| AU            | Agency Unique Code                         | Optional. Must be established in the Title File prior to use in a transaction. (2A/N)                                                                                                    |
| GF/SF/FID     | Fund<br>(GAAFR Fund/State<br>Fund/Fund ID) | Protected. (9N)                                                                                                    |
| BE            | Budget Entity                              | Required. Must be established in the Title<br>File prior to use in a transaction. Can be<br>changed, but not deleted. (8N)                                                                                              |
| IBI           | Internal Budget Indicator                  | Required. Must be established in the Title<br>File prior to use in a transaction. Can be<br>changed, but not deleted. (2N)                                                                                              |
| EF            | External Fund Type                         | Protected. (1N)                                                                                                    |
| STATE-PROGRAM | State Program Number                       | Required. Must be established in the Title<br>File prior to use in a transaction. Can be<br>changed, but not deleted. (16N)                                                                                             |

| Field      | Description                       | Required/Optional/Special Instructions                                                                                                    |
|------------|-----------------------------------|----------------------------------------------------------------------------------------------------|
| PROJECT ID | Project Identifier                | Optional. Must be established in the<br>Project Information File (PI) and carried<br>over to the Title File prior to use in a<br>transaction. (11A/N) |
| RVL        | Revolving Fund Indicator          | Protected. (6N)                                                                                                    |
| BPIN       | Beginning Property<br>Item Number | Optional. If used, last six digits must be numeric. (8A/N)                                                                                            |
| COUNT      | Property Item Counter             | Optional. Only used if <b>BPIN</b> field is populated. (4N)                                                                                           |
| UNITS      | Units                             | Optional. (11N)                                                                                                    |
| TIME       | Time                              | Optional. (9N)                                                                                                    |

**Note:** The certified forward indicator **(CF)** cannot be updated using the TR80 update screen. Use the CF function to update this field if necessary.

8. Input the data necessary to update the transaction.

**TR80 - Unencumbered Payables - Single Update By Site - Screen One** (example updating a transaction by adding a grant number)

| 80U1<br>TR 80 - UNENC PAYABLES - SINGLE UPDATE BY SIT                                                                                                    | 01/30/2013 11:33:18<br>E        |
|----------------------------------------------------------------------------------------------------|---------------------------------|
| DELETE         AP-NO         P         AA1234         0001           L1         L2         L3         L4         L5         EO         VR         OBJECT         PPI         DESCRIPTION           95         50         01         01         211         01         04         261100         Y         TRAVEL         06/21-23 | SUB-VENDOR ID                   |
| AMOUNTVENDOR-IDMCVENDOR-NAME64.32E111111111PAY.VEND.                                                                                                    | TRN-DT OTHER-DOC                |
| AP-GL AP-EGL INVOICE ABQUANTITY B PID BF-ORG BF-<br>31100 0621-0623                                                                                                    | EO BF-OB BF-CAT/YR              |
| CAT YR GL EGL EOB ECAT EP GRANT GY                                                                                                    | CNTRT CY OCA AU                 |
| GF         SF         FID         BE         IBI         EF         STATE         PROGRAM         PROJECT           20         2         010001         95100000         00         1112110000         0000000         PROJECT                                                                                                    | T ID RVL                        |
| BPIN COUNTUNITSTIME                                                                                                    |                                 |
| Enter-PF1PF2PF3PF4PF5PF6PF7PF8PF9-<br>CONT MINI MAIN RFRSH                                                                                                    | TYPE SEL<br>PF10PF11PF12<br>CAN |

9. Press **Enter.** FLAIR will update the record. The user will either be returned to the TR80 Unencumbered Payables Single Inquiry by Site Screen with changes reflected, or the next available payable line, as applicable.

| enangej                                              |                                             |                                |
|------------------------------------------------------|---------------------------------------------|--------------------------------|
| 80I2 TR 80 - UNENC PAY<br>AP-NO P AA1234 0001        | YABLES - SINGLE INQUIRY BY SIT              | E 04/01/2013 15:13:09          |
| L1 L2 L3 L4 L5 EO VR OB<br>95 50 01 01 211 01 04 261 | JECT PPI DESCRIPTION<br>L100 TRAVEL 06/21   | SUB-VENDOR-ID                  |
| AMOUNTVENDOR-ID<br>64.32 E111111111                  | MC VENDOR-NAME<br>PAY.VEND.                 | TRN-DT OTHER-DOC<br>06/21/2012 |
| AP-GL AP-EGL INVOICE AE<br>31100 0621-0623 X         | 3QUANTITY B PID BF-ORG                      | BF-EO BF-OB BF-CAT/YR          |
| CAT YR CF GL EGL E<br>040000 00 71100                | EOB ECAT EP GRANT<br>G1234                  | GY CNTRT CY OCA AU             |
| GF SF FID BE IBJ<br>20 2 010001 95100000 00          | E EF STATE PROGRAM PRO<br>1112110000 000000 | DJECT ID RVL                   |
| BPIN COUNTUNITS                                      | TIME                                        |                                |
| L1 L2 L3 L4 L5 GF SF FIC<br>95 50                    | D BE IBI VENDOR-ID                          | AP-NO LINE                     |
| Enter-PF1PF2PF3PF<br>CONT MINI MA                    | E4PF5PF6PF7PF8P<br>AIN RFRSH TOP FWD        | PF9PF10PF11PF12                |

**TR80 - Unencumbered Payables - Single Inquiry By Site** (example reflects the grant number change)

The changes to the TR80 will be recorded on the Daily Input File and the Accounts Payable Subsidiary File. Any changes to the amount will update the Available Balance File. *See section* **207.19.1** *TR80 FLAIR Accounting Entries for details.* Payable lines that have been disbursed or deleted cannot be updated.

# 207.7.2 TR80 Update from Multiple Inquiry

To make corrections or changes to a TR80 input on the current business day, the user must first inquire on the record to be changed, then access the update screen. This can be done two ways from a multiple inquiry screen. Regardless of which method the user chooses, only one line at a time may be selected to update.

### <u>Method 1</u>

To access the update screen using the Accounts Payable Mini Menu or any FLAIR input screen:

- 1. In the **TYPE** field, input **80**.
- 2. In the **SEL** field, input **M**.

| Accounts Payable Mini Menu | (with example data input) |
|----------------------------|---------------------------|
|----------------------------|---------------------------|

| APMU<br>TYPE<br>80<br>81<br>85                                                                                                    | ACCOUNTS PAYABLE MINI MENU<br>UNENCUMBERED PAYABLES<br>ENCUMBERED PAYABLES<br>ACCOUNTS PAYABLE SUBSIDIARY LEDGER                                                                | 05/01/13<br>SEL OP<br>A,S,M,<br>S,I<br>M,I,U | 10:03:35<br>TIONS<br>I |  |  |
|----------------------------------------------------------------------------------------------------|----------------------------------------------------------------------------------------------------|----------------------------------------------|------------------------|--|--|
| SEL<br>A<br>S<br>M<br>I<br>U                                                                                                    | MULTIPLE INPUT<br>SINGLE INPUT WITH EXPANDED DATA DISPLAY<br>MULTIPLE INQUIRY<br>SINGLE INQUIRY WITH EXPANDED DATA DISPLAY<br>SINGLE UPDATE WITH EXPANDED DATA DISPLAY (TYPE 85 | S ONLY)                                      |                        |  |  |
| NOTE: SINGLE UPDATE (U) WITH EXPANDED DATA DISPLAY FOR TYPES 80 AND 81 -<br>ACCESSIBLE ONLY FROM 'M' AND 'I' SEL OPTIONS.<br>Enter-PF1PF2PF3PF4PF5PF6PF7PF8PF9PF10PF11PF12<br>CONT MAIN RFRSH |                                                                                                    |                                              |                        |  |  |

3. Press **Enter**. FLAIR will display the TR80 Unencumbered Payables Multiple Inquiry Request Screen One.

TR80 - Unencumbered Payables - Multiple Inquiry By Site - Request - Screen One

| 80M1<br>TR 80     | - UNENCUMBERED PA     | YABLES - MULTIPLE I   | 06/10/2013<br>INQUIRY BY SITE - REQUES | 15:28:58<br>T |
|-------------------|-----------------------|-----------------------|----------------------------------------|---------------|
| L1 L2 L3<br>85 _  | L4 L5 USER ID         | GF SF FID BE          | IBI VENDOR-ID                          |               |
| BF-ORG            | BF-EO AP-NO           | LINE                  |                                        |               |
|                   |                       |                       |                                        |               |
| Enter-PF1<br>CONT | PF2PF3PF4<br>MINI MAI | PF5PF6PF7-<br>N RFRSH | TYPE<br>PF8PF9PF10PF1                  | SEL<br>1PF12  |

- 4. Input the search criteria to display the correct payable. For example, input the Accounts Payable Number in the **AP-NO** field (*see section 207.6.2 TR80 Multiple Inquiry*).
- 5. Press **Enter**. FLAIR will display the TR80 Unencumbered Payable Multiple Inquiry by Site Screen Two.
**TR80 – Unencumbered Payables – Multiple Inquiry By Site - Screen Two** (with example data retrieved)

80M2 TR 80 - UNENC PAY - MULTIPLE INQUIRY BY SITE 01/31/2013 16:40:23 AP-NO P 456321 X LINE L1 L2 L3 L4 L5 EO VR OBJECT YR PPI CF DESCRIPTION SUB-VENDOR-ID .... AMOUNT.... VENDOR-ID MC VENDOR-NAME TRN-DT OTHER-DOC AB ...QUANTITY.. B PID BF-ORG BF-EO BF-OB BF-CAT/YR AP-GL AP-EGL INVOICE 0001 95 50 01 01 211 01 04 380000 00 Y C SUPPLIES 77.32 F6666666666999 A FLAIRCORP 06/18/2012 31100 5658AAC X 0002 95 50 01 01 214 00 01 380000 00 Y C SUPPLIES 54.23 F666666666999 A FLAIRCORP \$1100 5658AAC X 06/18/2012 0003 95 50 03 00 000 DD 03 380000 00 Y C SUPPLIES 82.69 F6666666666999 A FLAIRCORP 06/18/2012 31100 5658AAC X NEXT: TYPE SEL L1 L2 L4 L5 GF SF FID BE IBI VENDOR-ID AP-NO LINE --PF2---PF3---PF4---PF5---PF6---PF7---PF8---PF9---PF10--PF11--PF12-Enter-PF1 CONT 2 U 0002 95 50 01 01 214 00 01 380000 00 Y C SUPPLIES 54.23 F666666666999 A FLAIRCORP 06/18/2012 31100 5658AAC X

- 6. In the **X** (Selection) field next to the payable to be updated, input **U**.
- 7. Press **Enter**. FLAIR will display the TR80 Unencumbered Payables Single Update by Site Screen One.

# **TR80 – Unencumbered Payables – Single Update By Site – Screen One** (with example data input retrieved)

| 8001<br>TR 80 - UNENC PAYABLES - SINGLE UPDATE BY SI                                                                                                    | 01/31/2013 16:40:37<br>TE |
|----------------------------------------------------------------------------------------------------|---------------------------|
| DELETE         AP-NO         P         456321         0002           L1         L2         L3         L4         L5         EO         VR         OBJECT         PPI         DESCRIPTION           95         50         01         01         214         00         01         380000         Y         SUPPLIES | SUB-VENDOR ID             |
| AMOUNTVENDOR-IDMCVENDOR-NAME54.23F666666666999AFLAIRCORP                                                                                                    | TRN-DT OTHER-DOC          |
| AP-GL AP-EGL INVOICE ABQUANTITY B PID BF-ORG BF<br>31100 5658AAC                                                                                                    | -EO BF-OB BF-CAT/YR       |
| CAT YR GL EGL EOB ECAT EP GRANT GY<br>040000 00 71100                                                                                                    | CNTRT CY OCA AU           |
| GF         SF         FID         BE         IBI         EF         STATE         PROGRAM         PROJE           10         1         000001         95100000         00         1112110000         0000000         PROJE                                                                                         | CT ID RVL                 |
| BPIN COUNT UNITS TIME                                                                                                    |                           |
| Enter-PF1PF2PF3PF4PF5PF6PF7PF8PF9                                                                                                    | TYPE SEL<br>PF10PF11PF12  |

### Method 2

To access the update screen using the Accounts Payable Mini Menu or any FLAIR input screen:

- 1. In the **TYPE** field, input **80**.
- 2. In the **SEL** field, input **M**.

Accounts Payable Mini Menu (with example data input)

| APMU                         | ACCOUNTS DAVABLE MENT                                                                                                    | 05/01/13                         | 10:03:35             |
|------------------------------|----------------------------------------------------------------------------------------------------|----------------------------------|----------------------|
| TYPE<br>80<br>81<br>85       | UNENCUMBERED PAYABLES<br>ENCUMBERED PAYABLES<br>ACCOUNTS PAYABLE SUBSIDIARY LEDGER                                                                                             | SEL OP<br>A,S,M,<br>S,I<br>M,I,U | TIONS<br>I           |
| SEL<br>A<br>S<br>M<br>I<br>U | MULTIPLE INPUT<br>SINGLE INPUT WITH EXPANDED DATA DISPLAY<br>MULTIPLE INQUIRY<br>SINGLE INQUIRY WITH EXPANDED DATA DISPLAY<br>SINGLE UPDATE WITH EXPANDED DATA DISPLAY (TYPE 8 | S ONLY)                          |                      |
| тои                          | E: SINGLE UPDATE (U) WITH EXPANDED DATA DISPLAY F<br>ACCESSIBLE ONLY FROM 'M' AND 'I' SEL OPTIONS.                                                                             | OR TYPES 80                      | AND 81 -<br>80 SEL M |
| Enter-F<br>CONT              | F1PF2PF3PF4PF5PF6PF7PF8PF9<br>MAIN RFRSH                                                                                                    | PF10PF1                          | 1PF12                |

3. Press **Enter**. FLAIR will display the TR80 Unencumbered Payables Multiple Inquiry Request Screen One.

TR80 - Unencumbered Payables - Multiple Inquiry By Site - Request - Screen One

| 80M1<br>TR 80 - UN    | ENCUMBERED PAYAB     | LES - MULTIPLE INQU  | 06/10/2013 15:28:58<br>RY BY SITE - REQUEST |
|-----------------------|----------------------|----------------------|---------------------------------------------|
| L1 L2 L3 L4 L<br>85 _ | 5 USER ID GF         | SF FID BE            | IBI VENDOR-ID                               |
| BF-ORG B              | F-EO AP-NO           | LINE                 |                                             |
|                       |                      |                      |                                             |
|                       |                      |                      |                                             |
|                       |                      |                      |                                             |
|                       |                      |                      |                                             |
| Enter-PF1PF<br>CONT   | 2PF3PF4<br>MINI MAIN | PF5PF6PF7PI<br>RFRSH | TYPE SEL<br>=8PF9PF10PF11PF12               |

- 4. Input the search criteria to display the correct payable. For example, input the Accounts Payable Number in the **AP-NO** field (*see section 207.5.2 TR80 Multiple Inquiry*).
- 5. Press **Enter.** FLAIR will display the TR80 Unencumbered Payables Multiple Inquiry Screen Two.

TR80 - Unencumbered Payables - Multiple Inquiry By Site - Screen Two (with example data retrieved)

80M2 TR 80 - UNENC PAY - MULTIPLE INQUIRY BY SITE 01/31/2013 16:40:23 AP-NO P 456321 X LINE L1 L2 L3 L4 L5 EO VR OBJECT YR PPI CF DESCRIPTION SUB-VENDOR-ID .... AMOUNT.... VENDOR-ID TRN-DT MC VENDOR-NAME OTHER-DOC AP-GL AP-EGL INVOICE AB ..QUANTITY.. B PID BF-ORG BF-EO BF-OB BF-CAT/YF 0001 95 50 01 01 211 01 04 380000 00 Y C SUPPLIES 77.32 F666666666999 A FLAIRCORP 06/18/2012 31100 5658AAC 0002 95 50 01 01 214 00 01 380000 00 Y C SUPPLIES 54.23 F666666666999 A FLAIRCORP 06/18/2012 31100 5658AAC х 0003 95 50 03 00 000 DD 03 380000 00 Y C SUPPLIES 82.69 F66666666999 06/18/2012 A FLAIRCORP 31100 5658AAC X NEXT: TYPE SEL L1 L2 L3 L4 L5 GF SF FID IBI VENDOR-ID BE AP-NO LINE 95 50 Enter-PF1---PF2---PF3---PF4---PF5---PF6---PF7---PF8---PF9---PF10--PF11--PF12-MINI MAIN RFRSH TOP CONT FWD

- 6. In the X (Selection) field next to the payable to be updated, input X.
- 7. In the **SEL** field, input **U**.

**TR80 – Unencumbered Payables – Multiple Inquiry By Site - Screen Two** (with example data input)

80M2 TR 80 - UNENC PAY - MULTIPLE INQUIRY BY SITE 01/31/2013 16:40:23 AP-NO P 456321 X LINE L1 L2 L3 L4 L5 EO VR OBJECT YR PPI CF DESCRIPTION SUB-VENDOR-ID ...AMOUNT.... VENDOR-ID TRN-DT MC VENDOR-NAME OTHER-DOC BF-EO BF-OB BF-CAT/YR AP-GL AP-EGL INVOICE AB ..QUANTITY.. B PID BF-ORG 0001 95 50 01 01 211 01 04 380000 00 Y C SUPPLIES 77.32 F666666666999 A FLAIRCORP 06/18/2012 31100 5658AAC X X 0002 95 50 01 01 214 00 01 380000 00 Y C SUPPLIES 54.23 F666666666999 06/18/2012 A FLAIRCORP 31100 5658AAC X 0003 95 50 03 00 000 DD 03 380000 00 Y C SUPPLIES 82.69 F666666666999 A FLAIRCORP 06/18/2012 31100 5658AAC X NEXT: TYPE SEL U L1 L2 L3 L4 L5 GF SF FID BE IBI VENDOR-ID AP-NO LINE 95 50 Enter-PF1---PF2---PF3---PF5---PF6---PF7---PF8---PF9---PF10--PF11--PF12-MINI MAIN RFRSH TOP CONT FWD

8. Press **Enter**. FLAIR will display the TR80 Unencumbered Payables Single Update by Site Screen One.

| 80u1 01/31/201<br>TR 80 - UNENC PAYABLES - SINGLE UPDATE BY SITE                                                            | 16:40:37        |
|----------------------------------------------------------------------------------------------------|-----------------|
| DELETE AP-NO P 456321 0002<br>L1 L2 L3 L4 L5 EO VR OBJECT PPI DESCRIPTION SUB-VE<br>95 50 01 01 214 00 01 380000 Y SUPPLIES | ENDOR ID        |
| AMOUNT VENDOR-ID MC VENDOR-NAME TRN-DT<br>54.23 F66666666999 A FLAIRCORP 06182012                                           | OTHER-DOC       |
| AP-GL AP-EGL INVOICE ABQUANTITY B PID BF-ORG BF-EO BF-OB<br>31100 5658AAC                                                   | BF-CAT/YR       |
| CAT YR GL EGLEOBECAT EPGRANT GYCNTRT CY<br>040000 00 71100                                                                  | OCA AU          |
| GF SF FIDBEIBIEF STATE PROGRAMPROJECT ID10100000195100000001112110000000000                                                 | RVL             |
| BPIN COUNTUNITSTIME                                                                                                    |                 |
| TYPE<br>Enter-PF1PF2PF3PF4PF5PF6PF7PF8PF9PF10F                                                                              | SEL<br>PF11PF12 |
| CONT MINI MAIN RFRSH                                                                                                    | CAN             |

**TR80 – Unencumbered Payables – Single Update By Site – Screen One** (with example data retrieved)

The user may update any of the unprotected fields. *See section 207.7.1 TR80 Update from Single Inquiry for a table of fields that may be updated.* Changes to the TR80 are recorded on the Daily Input File and the Accounts Payable Subsidiary Ledger. Any changes to the amount updates the Available Balance File. *See section 207.19.1 TR80 FLAIR Accounting Entries for details.* Payable lines that have been disbursed or deleted cannot be updated.

# 207.8 TR81 Encumbered Payables

Encumbered payables are used to record a liability when an encumbrance was previously established with a TR60. The TR81 records a credit in a payable GL and a debit in an expenditure/expense GL. It also records the necessary entries to release the encumbrance, or a portion of the encumbrance, from the GLs.

# 207.9 TR81 Input

Encumbered payables can be recorded at any time to convert an encumbrance into a payable. This records the liability in the accounting records. This transaction is commonly used at the end of the fiscal year to record a liability where an encumbrance has previously been established, the goods/services have been received, but the disbursement of funds has not yet taken place.

Users can input a single encumbered payable transaction using a TR81S. There is not an option to input multiple lines on the same screen with this transaction. If the payable will have multiple lines, the user must input each line separately using the TR81S. For each payable record input, a line number is system-generated and assigned to that record. This allows users to inquire into, or update, a specific line item with a payable.

To access the TR81 from the Accounts Payable Mini Menu or any FLAIR input screen:

- 1. In the **TYPE** field, input **81**.
- 2. In the **SEL** field, input **S**.

Accounts Payable Mini Menu (with example data input)

| APMU                                                                                                    |                                                                         | 01/17/2013 10:30:50                                  |
|----------------------------------------------------------------------------------------------------|-------------------------------------------------------------------------|------------------------------------------------------|
| ACCOU<br>TYPE<br>80 UNENCUMBERED PAYABLES<br>81 ENCUMBERED PAYABLES<br>85 ACCOUNTS PAYABLE SUBS                                | JNTS PAYABLE MINI MENU<br>IDIARY LEDGER                                 | SEL OPTIONS<br>A,S,M,I<br>S,I<br>M,I,U               |
| SEL<br>A MULTIPLE INPUT<br>S SINGLE INPUT WITH EXF<br>M MULTIPLE INQUIRY<br>I SINGLE INQUIRY WITH E<br>U SINGLE UPDATE WITH EX | PANDED DATA DISPLAY<br>EXPANDED DATA DISPLAY<br>KPANDED DATA DISPLAY (' | TYPE 85 ONLY)                                        |
| NOTE: SINGLE UPDATE (U) W<br>ACCESSIBLE ONLY FRO                                                                               | WITH EXPANDED DATA DIS                                                  | PLAY FOR TYPES 80 AND 81 -<br>IONS.<br>TYPE 81 SEL S |
| CONT MAIN                                                                                                    | RFRSH                                                                   |                                                      |

3. Press **Enter**. FLAIR will display the TR81 Encumbered Payables Single Input Request Screen One. *See section 207.9.1 TR81 Single Input for additional details.* 

TR81 - Encumbered Payables - Single Input Request - Screen One

| 81S1      |             |                        | 0               | 1/17/2013 10:32:11       |
|-----------|-------------|------------------------|-----------------|--------------------------|
|           | TR 81 - ENC | CUMBERED PAYABLES - SI | INGLE INPUT - R | EQUEST                   |
| AP-NO     | EN-NO LI    | NE L1 L2 L3 L4 L5      | EO VR OBJECT    | PPI                      |
| ٢         |             |                        |                 |                          |
|           |             |                        |                 |                          |
|           |             |                        |                 |                          |
|           |             |                        |                 |                          |
|           |             |                        |                 |                          |
|           |             |                        |                 |                          |
|           |             |                        |                 |                          |
| Enter-PF1 | PF2PF3      | PF4PF5PF6PF7           | т<br>РF8РF9     | YPE SEL<br>-PF10PF11PF12 |
| CONT      | MINI        | MAIN RFRSH             |                 |                          |

## 207.9.1 TR81 Single Input

Users can input a single encumbered payable transaction using the TR81S. TR81S is also used to record payables with multiple lines, but each line is input separately. Single input allows users to view all data codes associated with the transaction. Many of the codes established with the encumbrance are retrieved from the 6S and included on the payable record unless the user changes them.

To access the Encumbered Payables Single Input Request screen from the Accounts Payable Mini Menu or any FLAIR input screen:

- 1. In the **TYPE** field, input **81**.
- 2. In the **SEL** field, input **S**.

#### Accounts Payable Mini Menu (with example data input)

| APMU<br>TYPE<br>80<br>81<br>85 | ACCOUNTS PAYABLE MINI MENU<br>UNENCUMBERED PAYABLES<br>ENCUMBERED PAYABLES<br>ACCOUNTS PAYABLE SUBSIDIARY LEDGER                                                               | 01/17/2013 10:30:50<br>SEL OPTIONS<br>A,S,M,I<br>S,I<br>M,I,U |
|--------------------------------|----------------------------------------------------------------------------------------------------|---------------------------------------------------------------|
| SEL<br>A<br>S<br>M<br>I<br>U   | MULTIPLE INPUT<br>SINGLE INPUT WITH EXPANDED DATA DISPLAY<br>MULTIPLE INQUIRY<br>SINGLE INQUIRY WITH EXPANDED DATA DISPLAY<br>SINGLE UPDATE WITH EXPANDED DATA DISPLAY (TYPE & | 35 ONLY)                                                      |
| NOT<br>Enter-P<br>CONT         | E: SINGLE UPDATE (U) WITH EXPANDED DATA DISPLAY F<br>ACCESSIBLE ONLY FROM 'M' AND 'I' SEL OPTIONS.<br>F1PF2PF3PF4PF5PF6PF7PF8PF9<br>MAIN RFRSH                                 | FOR TYPES 80 AND 81 -<br>TYPE 81 SEL S<br>9PF10PF11PF12       |

3. Press **Enter.** FLAIR will display the TR81 Encumbered Payables Single Input Request Screen One.

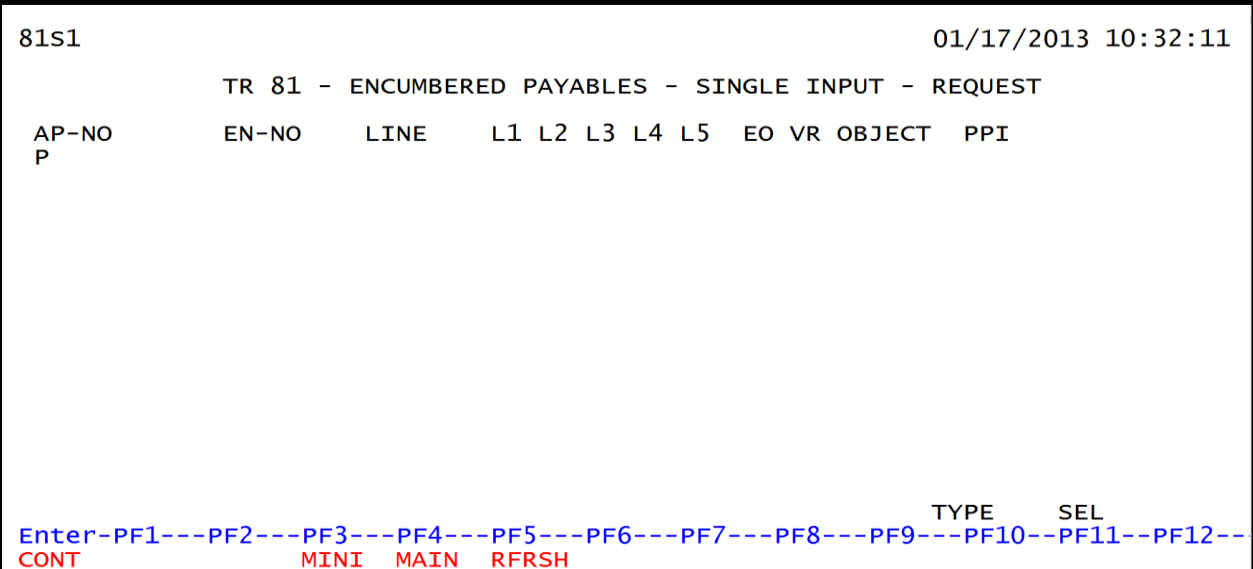

TR81 - Encumbered Payables - Single Input - Request - Screen One

TR81 Encumbered Payables Single Input Request Screen One fields:

| Field          | Description                         | Required/Optional/Special Instructions                                                                                                    |
|----------------|-------------------------------------|----------------------------------------------------------------------------------------------------|
| AP-NO          | Accounts Payable Number             | Required. (6A/N)                                                                                                    |
| EN-NO          | Encumbrance Document<br>Number      | <ul> <li>Required. Must be input to retrieve the record from the Encumbrances Subsidiary.</li> <li>Valid input for the first character:</li> <li>E – For manually encumbered transactions.</li> <li>A – For MFMP encumbered transactions.</li> <li>(7A/N)</li> </ul> |
| LINE           | Encumbrance Document<br>Line Number | Required. Must be input to retrieve the record from the Encumbrances Subsidiary. (4A/N)                                                                                                    |
| L1 L2 L3 L4 L5 | Organization Level                  | Optional. **Established with encumbrance<br>number. Override only required when<br>authorized. (11N)                                                                                                    |
| EO             | Expansion Option                    | Optional. <b>**</b> Established with encumbrance<br>number. Override only required when<br>authorized. (2A/N)                                                                                                    |
| VR             | Version                             | Optional. <b>**</b> Established with encumbrance<br>number. Override only required when<br>authorized. (2N)                                                                                                    |
| OBJECT         | Object Code                         | Optional. <b>**</b> Established with encumbrance<br>number. Override only required when<br>authorized. Must be a valid expenditure<br>object code beginning with <b>1-8</b> . (6N)                                                                                   |
| РРІ            | Prior Period Indicator              | Optional. Available indicators:<br>M: Prior Month<br>Y: Prior Year (1A)                                                                                                    |

**Note:** Please seek the guidance of agency management as to **PPI** field input. While the use of an indicator is optional for FLAIR, an indicator may be required by the agency to ensure the transaction is recorded properly.

4. Input the necessary required and optional data.

TR81 - Encumbered Payables - Single Input - Request - Screen One (with example data input)

| 81S1                          | 01/17/2013 13:31:00                                          |
|-------------------------------|--------------------------------------------------------------|
|                               | TR 81 - ENCUMBERED PAYABLES - SINGLE INPUT - REQUEST         |
| AP-NO<br>P <mark>10000</mark> | EN-NO LINE L1 L2 L3 L4 L5 EO VR OBJECT PPI<br>E 10000 0001 Y |
|                               |                                                              |
|                               |                                                              |
|                               |                                                              |
|                               |                                                              |
|                               |                                                              |
|                               |                                                              |
| Enter-PF1                     | TYPE SEL<br>PF2PF3PF4PF5PF6PF7PF8PF9PF10PF11PF12             |
| CONT                          | MINI MAIN RFRSH                                              |

- 5. Press Enter.
  - a. If this is the first line established for the payable number, FLAIR will display Screen Two with the vendor and/or benefitting information retrieved from the Encumbrance Subsidiary Ledger. For a memo encumbrance, no vendor data will be retrieved. The user will input the appropriate vendor and/or benefitting information.
  - b. If this is a new line on a previously established payable, the vendor and/or benefitting information will be retrieved from the Accounts Payable Subsidiary Ledger and the Encumbrance Subsidiary Ledger. If the information from both files matches, Screen Three will display (*proceed to step 12*). If the information differs, Screen Two will display (*continue to step 10*). Only one vendor is allowed per payable, so if the information differs, the vendor information from the Encumbrance Subsidiary must be changed by the user.

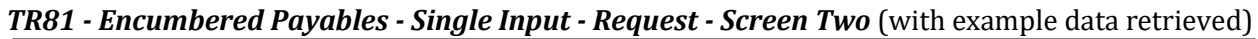

| 81s2                     | 01/1                                                                                         | 7/2013 13:37:00                  |
|--------------------------|----------------------------------------------------------------------------------------------|----------------------------------|
|                          | TR 81 - ENCUMBERED PAYABLES - SINGLE INPUT - REQU                                            | EST                              |
| AP-NO<br>P 10000         | EN-NO LINE L1 L2 L3 L4 L5 EO VR OBJECT<br>E 10000 0001                                       | PPI<br>Y                         |
| PAYABLES VE<br>VENDOR-ID | ENDOR - BF-DATA:     Vendor/BF information       BF-CAT BF-YR     retrieved from the 8S File |                                  |
|                          |                                                                                              | ····· Vendor/BF                  |
| VENDOR ID                | BF-ORG BF-EO BF-OBJ BF-CAT BF-<br>85100101000 B5 341000                                      | YR information<br>retrieved from |
|                          |                                                                                              | the 6S File                      |
| Enter-PF1                | PF2PF3PF4PF5PF6PF7PF8PF9PF<br>RFRSH                                                          | 10PF11PF12<br>CAN                |

TR81 Encumbered Payables Single Input Request Screen Two fields:

| Field          | Description                      | Required/Optional/Special Instructions                                                                                                    |
|----------------|----------------------------------|----------------------------------------------------------------------------------------------------|
| AP-NO          | Accounts Payable Number          | Protected. (7A/N)                                                                                                    |
| EN-NO          | Encumbrance Number               | Protected. (7A/N)                                                                                                    |
| LINE           | Encumbrance Line Number          | Protected. (4N)                                                                                                    |
| L1 L2 L3 L4 L5 | Organization Code                | Protected. (11N)                                                                                                    |
| EO             | Expansion Option                 | Protected. (2A/N)                                                                                                    |
| VR             | Expansion Option Version         | Protected. (2A/N)                                                                                                    |
| OBJECT         | Object Code                      | Protected. (6N)                                                                                                    |
| PPI            | Prior Period Indicator           | Protected. (1A)                                                                                                    |
| VENDOR-ID      | Vendor Identification<br>Number  | Protected. (21A/N)                                                                                                    |
| BF-CAT         | Benefitting Category             | Protected. (6N)                                                                                                    |
| BF-YR          | Benefitting Year                 | Protected. (2N)                                                                                                    |
| VENDOR ID      | Vendor Identification<br>Number  | Optional. Should be input with encumbrance. (21A/N)                                                                                                    |
| BF-ORG         | Benefitting Organization<br>Code | <ul> <li>Required. If VENDOR ID field is blank.</li> <li>Optional. If FLAIR account code is input in the VENDOR ID field.</li> <li>If BF-ORG is used, the vendor ID ≠ F, S, N, or E. (11N)</li> </ul> |
| BF-EO          | Benefitting Expansion<br>Option  | Required. If <b>BF-ORG</b> field is populated. (2A/N)                                                                                                    |
| BF-OBJ         | Benefitting Object Code          | Required. If <b>BF-ORG</b> , <b>BF-EO</b> , and <b>VENDOR</b><br><b>ID = 0-9</b> is used. <b>BF-OB</b> must start with <b>0</b> if<br><b>BF-CAT</b> starts with <b>00</b> . (6N)                      |

| Field  | Description                           | Required/Optional/Special Instructions                                                                                                    |
|--------|---------------------------------------|----------------------------------------------------------------------------------------------------|
| BF-CAT | Benefitting Appropriation<br>Category | Required. If <b>VENDOR ID</b> = 0-9.<br>Optional. If <b>BF-ORG</b> and <b>BF-EO</b> is used and<br><b>VENDOR ID</b> is <b>blank</b> . Must start with 00 if<br><b>BF-OB</b> starts with 0 and if <b>VENDOR ID</b><br>(0-9)≠ <b>BF-ORG</b> . (6N) |
| BF-YR  | Benefitting Year                      | Optional. (2N)                                                                                                    |

6. In the **VENDOR ID** or **BF** fields, input or verify the required data.

The data fields input on Screen One and the vendor information are protected and cannot be changed from this Screen Two. If any of the information in these protected fields is incorrect, cancel the transaction using **F12**, and start again.

7. Press **Enter.** FLAIR will display the TR81 Encumbered Payables Single Input Screen Three.

TR81 - Encumbered Payables - Single Input - Screen Three (example with BF fields input)

| 81S3 TR81- ENCUMBERED PAYABLES-SINGLE INPUT 01/17/2013 13:37:1                                                                                                    | 17        |
|----------------------------------------------------------------------------------------------------|-----------|
| EN-NO LINE MBI F L1 L2 L3 L4 L5 EO VR OBJECT PPI RCV-DT OTHER-DOC<br>E 10000 0001 85 10 02 02 213 AA 02 341000 Y                                                                                                    |           |
| AMOUNT VENDOR-ID MC TRN-DT DESCRIPTION SUB-VENDOR-I<br>855020500018520000000 LAB SUPPLIES                                                                                                    | ID        |
| AP-GL AP-EGL INVOICE ABQUANTITY B PID BF-ORG BF-EO BF-OB BF-CAT/<br>85100101000 B5 341000 040000                                                                                                    | /YR<br>00 |
| CATYRGLEGLEOBECATEPGRANTGYCNTRTCYOCAA040000007110000000000000000                                                                                                    | ٩U        |
| GF         SF         FID         BE         IBI         EF         STATE-PROGRAM         PROJECT         ID         RVL           20         2         010001         85100000         00         1112110000         0000000         RVL |           |
| BPIN COUNTUNITSTIME                                                                                                    |           |
| AP-NO EN-NO LINE L1 L2 L3 L4 L5 EO VR OBJECT PPI TYPE SEL                                                                                                    | L         |
| Enter-PF1PF2PF3PF4PF5PF6PF7PF8PF9PF10PF11PF12<br>CONT MINI MAIN RFRSH CAN                                                                                                    | 2         |

TR81 Encumbered Payables Single Input Screen Three fields:

| Field | Description             | Required/Optional/Special Instructions                                                                                                    |
|-------|-------------------------|----------------------------------------------------------------------------------------------------|
| AP-NO | Accounts Payable Number | Protected. (7A/N)                                                                                                    |
| EN-NO | Encumbrance Number      | Protected. (7A/N)                                                                                                    |
| LINE  | Encumbrance Line Number | Protected. (4N)                                                                                                    |
| MBI   | Memo Blanket Indicator  | Optional. Indicates the type of<br>encumbrance being entered into the<br>system. Available indicators:<br><b>Blank</b> : Regular Encumbrance<br><b>M</b> : Memo Encumbrance<br><b>B</b> : Blanket Encumbrance |

| Field                                             | Description                                      | Required/Optional/Special Instructions                                                                |  |
|---------------------------------------------------|--------------------------------------------------|----------------------------------------------------------------------------------------------------|--|
|                                                   |                                                  | Note: Once an encumbrance has been                                                                    |  |
|                                                   |                                                  | established, the MBI cannot be updated or<br>removed from an encumbrance line (1A)                    |  |
|                                                   |                                                  | Optional. Valid input: <b>F</b> . Used to indicate                                                    |  |
| F                                                 | Final Payment Indicator                          | the encumbrance line item is exhausted by                                                             |  |
| 1112131415                                        | Organization Code                                | Protected (11N)                                                                                       |  |
| FO                                                | Fynansion Ontion                                 | Protected (24/N)                                                                                      |  |
| VD                                                | Expansion Option                                 | Protocted (2A/N)                                                                                      |  |
|                                                   | Object Code                                      | Protected. (2A/N)                                                                                     |  |
| UBJEUI                                            |                                                  | Protected. (6N)                                                                                       |  |
| PPI                                               | Prior Period Indicator                           | Protected. (1A)                                                                                       |  |
| RCV-DT                                            | Received Date                                    | received. Should be on or before June 30<br>for Carry Forward Processing. (8N)                        |  |
| OTHER-DOC                                         | Other Document Number                            | Optional. (11A/N)                                                                                     |  |
| AMOUNT                                            | Amount                                           | Required. Must be positive amount.<br>(10.2N)                                                         |  |
| VENDOR-ID Vendor Identification<br>Number         |                                                  | Protected. (21A/N)                                                                                    |  |
| MC Minority Code                                  |                                                  | Protected. (1A)                                                                                       |  |
| <b>TRN-DT</b> Transaction Date                    |                                                  | Optional. If left blank defaults to current date. (8N)                                                |  |
| DESCRIPTION                                       | Description                                      | Optional. (16A/N)                                                                                     |  |
| SUB-VENDOR-ID Sub-vendor Identification<br>Number |                                                  | Optional. If used, must be valid number<br>from Vendor Statewide or Vendor<br>Employee Files. (14A/N) |  |
| AP-GL Accounts Payable General<br>Ledger Code     |                                                  | Required. Must be >31,099 and <50,000.<br>(5N)                                                        |  |
| AP-EGL                                            | Accounts Payable External<br>General Ledger Code | Optional. Must be established as an EGL in<br>the Title File prior to using in a transaction.<br>(3N) |  |
| INVOICE                                           | Invoice Number                                   | Optional. (9A/N)                                                                                      |  |
| AB                                                | Available Balance Override<br>Indicator          | Optional. Valid input: <b>X</b> , if user has override authority. (1A)                                |  |
| <b>QUANTITY</b> Quantity                          |                                                  | Optional. (8.2N)                                                                                      |  |
| B Batch Character                                 |                                                  | Optional. (1A/N)                                                                                      |  |
| PID Product Identifier                            |                                                  | Optional. (3A/N)                                                                                      |  |
| BF-ORG Benefitting Organization<br>Code           |                                                  | Retrieved. If changed, must meet the requirements stated in the Screen Two table. (11N)               |  |
| BF-EO Benefitting Expansion Option                |                                                  | Retrieved. If changed, must meet the requirements stated in the Screen Two table. (2A/N)              |  |

| Field         | Description                                | Required/Optional/Special Instructions                                                                                                    |  |
|---------------|--------------------------------------------|----------------------------------------------------------------------------------------------------|--|
| BF-OB         | Benefitting Object Code                    | Retrieved. If changed, must meet the requirements stated in the Screen Two table. (6N)                                                                                                    |  |
| BF-CAT/YR     | Benefitting Category/Year                  | Retrieved. (8N)                                                                                                    |  |
| САТ           | Appropriation Category                     | Retrieved. Cannot use revenue category.<br>(6N)                                                                                                    |  |
| YR            | Year                                       | Retrieved. If left blank, will default to <b>00</b> . (2N)                                                                                                    |  |
| GL            | General Ledger Code                        | Retrieved. Must be established in the Title File prior to use in a transaction. (5N)                                                                                                    |  |
| EGL           | External General Ledger<br>Code            | Optional. Must be established in the Title<br>File prior to use in a transaction. (3A/N)                                                                                                    |  |
| EOB           | External Object Code                       | Optional. Must be established in the Title File prior to use in a transaction. (3A/N)                                                                                                    |  |
| ECAT          | External Category                          | Optional. Must be established in the Title<br>File prior to use in a transaction. (6A/N)                                                                                                    |  |
| EP            | External Program                           | Optional. Must be established in the Title<br>File prior to use in a transaction. (2N)                                                                                                    |  |
| GRANT         | Grant Number                               | Optional. Must be established in FACTS<br>and carried over to the Title File before it<br>can be used in a FLAIR transaction. If<br>object code = <b>75XXXX</b> , a grant and/or<br>contract number is required. (5A/N) |  |
| GY            | Grant Year                                 | Optional. Only used if <b>GRANT</b> field is populated. (2N)                                                                                                    |  |
| CNTRT         | Contract Number                            | Optional. Must be established in FACTS<br>and carried over to the Title File to be used<br>in a transaction. If object code = <b>75XXXX</b> , a<br>grant and/or contract number is required.<br>(5A/N)                  |  |
| СҮ            | Contract Year                              | Optional. A contract number must be present before contract year is input. (2N)                                                                                                    |  |
| OCA           | Other Cost Accumulator                     | Optional. Must be established in the Title<br>File prior to use in a transaction. (5A/N)                                                                                                    |  |
| AU            | Agency Unique Code                         | Optional. Must be established in the Title<br>File prior to use in a transaction. (2A/N)                                                                                                    |  |
| GF/SF/FID     | Fund<br>(GAAFR Fund/State<br>Fund/Fund ID) | Protected. (9N)                                                                                                    |  |
| BE            | Budget Entity                              | Retrieved. Must be established in the Title<br>File prior to use in a transaction. (8N)                                                                                                    |  |
| IBI           | Internal Budget Indicator                  | Retrieved. Must be established in the Title<br>File prior to use in a transaction. (2N)                                                                                                    |  |
| EF            | External Fund Type                         | Protected. (1N)                                                                                                    |  |
| STATE-PROGRAM | State Program Number                       | Retrieved. Must be established in the Title<br>File prior to use in a transaction. (16N)                                                                                                    |  |
| PROJECT ID    | Project Identifier                         | Optional. Must be established in the<br>Project Information File (PI) and carried                                                                                                    |  |

| Field | Description                       | Required/Optional/Special Instructions                        |  |
|-------|-----------------------------------|---------------------------------------------------------------|--|
|       |                                   | over to the Title File prior to use in a transaction. (11A/N) |  |
| RVL   | <b>Revolving Fund Indicator</b>   | Protected. (6N)                                               |  |
| BPIN  | Beginning Property Item<br>Number | Optional. If used, last six digits must be numeric. (8A/N)    |  |
| COUNT | Property Item Counter             | Optional. Only used if <b>BPIN</b> field is populated. (4N)   |  |
| UNITS | Units                             | Optional. (11N)                                               |  |
| TIME  | Time                              | Optional. (9N)                                                |  |

8. Input the necessary information to complete the transaction.

9. Press **Enter.** FLAIR will display the TR81 Encumbered Payable Single Input Screen Three. (The **RCV-DT** and **AMOUNT** fields will be blank if the **NEXT** line information is identical.)

**TR81 - Encumbered Payables - Single Input - Screen Three** (example data input retrieved with BF data)

| 81S3 TR81- ENCUMBERED PAYABLES-SINGLE INPUT 01/17/2013 13:                                                                | 38:35            |
|----------------------------------------------------------------------------------------------------|------------------|
| EN-NO LINE MBI F L1 L2 L3 L4 L5 EO VR OBJECT PPI RCV-DT OTHER-D<br>E 10000 0001 F 85 10 02 02 213 AA 02 341000 Y 06222012 | OC               |
| AMOUNT VENDOR-ID MC TRN-DT DESCRIPTION SUB-VEND<br>9575.00 85502050001852000000 06222012 LAB SUPPLIES                     | OR-ID            |
| AP-GLAP-EGLINVOICEABQUANTITYBPIDBF-ORGBF-EOBF-OBBF-35100LAB476X85100101000B5341000040                                     | CAT/YR<br>000 00 |
| CAT YR GL EGL EOB ECAT EP GRANT GY CNTRT CY OCA 040000 00 71100                                                           | AU               |
| GF SF FIDBEIBI EFSTATE-PROGRAMPROJECT IDR20201000185100000001112110000000000                                              | VL               |
| BPIN COUNTUNITSTIME                                                                                                    |                  |
| AP-NO EN-NO LINE L1 L2 L3 L4 L5 EO VR OBJECT PPI TYPE                                                                     | SEL              |
| Enter-PF1PF2PF3PF4PF5PF6PF7PF8PF9PF10PF11<br>CONT MINI MAIN RFRSH                                                         | PF12             |

The TR81 is recorded on the Daily Input File and the Accounts Payable Subsidiary Ledger, and the Available Balance File is updated. The encumbrance will be reduced by the amount of the TR81. If the final payment indicator is used, or if the amount of the TR81 matches or exceeds the amount of the encumbrance, the encumbrance will be closed and removed from the Encumbrance Subsidiary Ledger (6S) during nightly processing. *See section 207.19.2 TR81 FLAIR Accounting Entries and section 202.4.4 TR6S Encumbrance Subsidiary Inquiry for additional information.* 

The screen that displays upon completion of the transaction depends upon the final payment indicator and vendor information included with the transaction (*see examples below*).

If the final payment indicator is used in the transaction, FLAIR will return the user to the TR81 Encumbered Payables Single Input Screen One, with the message *"ENCUMBRANCE LINE HAS BEEN PAID."* 

**TR81 – Encumbered Payables – Single Input – Request - Screen One** (with example data input retrieved)

```
TR81s 27158A-ENCUMBRANCE LINE HAS BEEN PAID 81s1
                                                           01/17/2013 13:44:17
             TR 81 - ENCUMBERED PAYABLES - SINGLE INPUT - REQUEST
                      LINE
 AP-NO
             EN-NO
                              L1 L2 L3 L4 L5 EO VR OBJECT
                                                             PPI
 P 10000
             E 10000
                      0001
                                                           TYPE
                                                                    SEL
Enter-PF1---PF2---PF3---PF4---PF5---PF6---PF7---PF8---PF9---PF10--PF11--PF12-
                  MINI MAIN RFRSH
CONT
```

If the vendor information recorded on the payable differs from the vendor information on the Encumbrance Subsidiary Ledger, FLAIR will return the user to the TR81 Encumbered Payables Single Input screen two with the vendor information displayed.

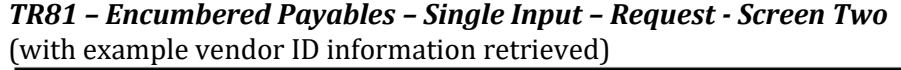

```
8152
                                                           02/06/2013 11:28:23
             TR 81 - ENCUMBERED PAYABLES - SINGLE INPUT - REQUEST
 AP-NO
             EN-NO
                      LINE
                              L1 L2 L3 L4 L5 EO VR OBJECT
                                                               PPI
 P AA1234
             E 19
                      0003
 PAYABLES VENDOR - BF-DATA:
 VENDOR-ID
                       BF-CAT BF-YR
 E111111111
 OVERRIDE ENCUMBRANCE VENDOR OR BF-DATA, IF REQUIRED:
                       BE-ORG
 VENDOR ID
                                    BF-EO BF-OBJ BF-CAT BF-YR
 F55555555777
Enter-PF1---PF2---PF3---PF4---PF5---PF6---PF7---PF8---PF9---PF10--PF11--PF12-
CONT
                              RFRSH
                                                                         CAN
```

If the final payment indicator is not used and the vendor information input matches the vendor information from the Encumbrance Subsidiary Ledger, FLAIR will return the user to the TR81 Encumbered Payables Single Input Screen Three. FLAIR will retrieve any data that is included on the **NEXT** line and the **RCV-DT**, **AMOUNT**, **QUANTITY**, **UNITS**, **TIME**, **AB**, and **BPIN** fields will be blank.

**TR81 – Encumbered Payables – Single Input - Screen Three** (with example vendor ID information retrieved)

81s3 TR81- ENCUMBERED PAYABLES-SINGLE INPUT 02/06/2013 11:36:42 AP-NO P 987654 L1 L2 L3 L4 L5 EO VR OBJECT EN-NO LINE MBI F PPI RCV-DT OTHER-DOC E 987654 0001 95 50 02 02 213 AA 02 261000 ...AMOUNT.... VENDOR-ID MC TRN-DT DESCRIPTION SUB-VENDOR-ID E111111111 06252012 TRAVEL AP-EGL INVOICE BF-CAT/YR AP-GL AB ...QUANTITY.. B PID BF-ORG BF-EO BF-OB 31100 0618-0624 CAT YR GL EGL EOB ECAT EΡ GRANT GY CNTRT CY OCA AU 040000 00 71100 00 RVL GF SF FID IBI EF STATE-PROGRAM PROJECT ID ΒE 20 2 010001 95100000 00 1112110000 000000 BPIN COUNT ...UNITS.... ...TIME... L1 L2 L3 L4 L5 EO VR OBJECT PPI AP-NO EN-NO LINE TYPE SEL P 987654 E 987654 0001 Enter-PF1---PF2---PF3---PF4---PF5---PF6---PF7---PF8---PF9---PF10--PF11--PF12--CONT MINI MAIN RFRSH CAN

**Note:** There is no **CF** field on the TR81 input screens. Therefore, the agency must use the CF function to mark these payables as carry forward items if necessary.

# 207.10 TR81 Inquiry

Transactions added to the Accounts Payable Subsidiary Ledger using the TR81S can be inquired upon, or even updated, on the day of input using the TR81 inquiry. For transactions input on a prior date, inquiry may be made using the TR8S. *See section 207.12.1 TR8S Single Inquiry for details.* Only single inquiry is available with the TR81. A single inquiry will display one line of a payable with all associated data codes.

To process a single inquiry request from the Accounts Payable Mini Menu or any FLAIR input screen:

- 1. In the **TYPE** field, input **81**.
- 2. In the **SEL** field, input **I**.

| Accounts Payable Mini Men | (with example data input) |
|---------------------------|---------------------------|
|---------------------------|---------------------------|

| APMU                         | ACCOUNTS PAYABLE MINI MENU                                                                                                    | 02/07/13                         | 12:45:09          |
|------------------------------|----------------------------------------------------------------------------------------------------|----------------------------------|-------------------|
| TYPE<br>80<br>81<br>85       | UNENCUMBERED PAYABLES<br>ENCUMBERED PAYABLES<br>ACCOUNTS PAYABLE SUBSIDIARY LEDGER                                                                                             | SEL OP<br>A,S,M,<br>S,I<br>M,I,U | TIONS<br>I        |
| SEL<br>A<br>S<br>M<br>I<br>U | MULTIPLE INPUT<br>SINGLE INPUT WITH EXPANDED DATA DISPLAY<br>MULTIPLE INQUIRY<br>SINGLE INQUIRY WITH EXPANDED DATA DISPLAY<br>SINGLE UPDATE WITH EXPANDED DATA DISPLAY (TYPE 8 | S ONLY)                          |                   |
| NOTI                         | E: SINGLE UPDATE (U) WITH EXPANDED DATA DISPLAY F<br>ACCESSIBLE ONLY FROM 'M' AND 'I' SEL OPTIONS.                                                                             | OR TYPES 80                      | AND 81 -          |
| Enter-PI<br>CONT             | F1PF2PF3PF4PF5PF6PF7PF8PF9<br>MAIN RFRSH                                                                                                    | PF10PF1                          | 01 SEL 1<br>1PF12 |

3. Press **Enter.** FLAIR will display the TR81 Encumbered Payables Single Inquiry by Site Screen One.

| 8111                           | TR 81 - ENCI   | JMBERED F                    | PAYABLES -      | SINGLE | 02/07/2013 12:46:21<br>INQUIRY BY SITE - REQUEST |
|--------------------------------|----------------|------------------------------|-----------------|--------|--------------------------------------------------|
| L1 L2 L3<br>95 <mark>50</mark> | 3 L4 L5 USE    | ER ID                        | GF SF FID       | BE     | IBI VENDOR-ID                                    |
| BF-ORG                         | BF-EO          | AP-NO<br>P                   | LINE            |        |                                                  |
|                                |                |                              |                 |        |                                                  |
|                                |                |                              |                 |        |                                                  |
|                                |                |                              |                 |        | TYPE SEI                                         |
| Enter-PF:<br>CONT              | 1PF2PF3<br>MIN | <mark>}PF4</mark><br>NI MAIN | PF5PF6<br>RFRSH | 5РF7-  | PF8PF9PF10PF11PF12                               |

TR81 - Encumbered Payables - Single Inquiry By Site - Request - Screen One

| TDO1 | Engumbard   | Dovrahlag C | ingle Ing | unime her | Cito Dog  | waat Canaan | One fielde. |
|------|-------------|-------------|-----------|-----------|-----------|-------------|-------------|
| IKOL | rncumbered. | Pavables 5  | ingle ind |           | эне кео   | uest screen | one neios:  |
|      |             | ,           |           |           | 0.00 .000 |             | 0           |

| Field            | Description                            | Required/Optional/Special Instructions                                                                                                    |
|------------------|----------------------------------------|----------------------------------------------------------------------------------------------------|
| L1 L2 L3 L4 L5   | Organization Code                      | Optional. <b>L1</b> is protected. User may input<br>one or more levels to narrow search<br>criteria. If spaces are left in a level, search<br>results will be returned based on a match<br>to the highest level input before the space.<br>(9N)                                                                                                    |
| USER ID          | User Identification Number             | Optional. Returns only transactions input by that user ID. (6N)                                                                                                    |
| GF/SF/FID/BE/IBI | 19 Digits of the<br>FLAIR Account Code | Optional. Must be input left to right<br>without missing any fields except <b>IBI</b> ,<br>which defaults to <b>00</b> if blank. The<br>following fields are available for input:<br><b>GF</b> – GAAFR Fund (2N)<br><b>SF</b> – State Fund (1N)<br><b>FID</b> – Fund Identifier (6N)<br><b>BE</b> – Budget Entity (8N)<br><b>IBI</b> – Internal Budget Indicator (2N) |
| VENDOR-ID        | Vendor Identification<br>Number        | Optional. Vendor number must start with <b>E</b> , <b>F</b> , <b>S</b> , <b>N</b> or <b>0-9</b> . Sequence required if vendor number begins with <b>F</b> , <b>S</b> , or <b>N</b> . (21A/N)                                                                                                    |
| BF-ORG           | Benefitting Organization<br>Code       | <ul> <li>Required. If VENDOR-ID field is blank.</li> <li>Optional. If FLAIR account code is input in the VENDOR-ID field.</li> <li>If BF-ORG is used, the vendor ID ≠ F, S, N, or E. (11N)</li> </ul>                                                                                                    |
| BF-EO            | Benefitting Expansion<br>Option        | Required. If <b>BF-ORG</b> field is populated. (2A/N)                                                                                                    |

| Field | Description                     | Required/Optional/Special Instructions                                                                                                    |  |
|-------|---------------------------------|----------------------------------------------------------------------------------------------------|--|
| AP-NO | Accounts Payable Number         | Optional. If used, payable number must l<br>an exact match established using a TR81.<br>Must start with <b>P</b> (FLAIR) or <b>Q</b> (MFMP).<br>(7A/N)                                              |  |
| LINE  | Accounts Payable Line<br>Number | Optional. If used, AP-NO must be used and<br>FLAIR will return the line number input. If<br>blank, FLAIR will return all available line<br>numbers beginning with the first available<br>line. (4N) |  |

4. a. Input one or more of the available fields as criteria to define the search; ORb. Leave all fields blank.

# **TR81 - Encumbered Payables - Single Inquiry By Site – Request – Screen One** (with example data input using account payable number)

| 8111                          | TR 81 - ENC  | UMBERED P                   | AYABLES -        | SINGLE IN | NQUIRY BY | 02/08/2013 0<br>SITE - REQUES | 9:42:23<br>T |
|-------------------------------|--------------|-----------------------------|------------------|-----------|-----------|-------------------------------|--------------|
| L1 L2 L<br>95 <mark>50</mark> | 3 L4 L5 US   | ER ID                       | GF SF FID        | BE        | IBI V     | /ENDOR-ID                     |              |
| BF-ORG                        | BF-EO        | AP-NO<br>P <mark>E21</mark> | LINE             |           |           |                               |              |
|                               |              |                             |                  |           |           |                               |              |
|                               |              |                             |                  |           |           |                               |              |
|                               |              |                             |                  |           |           |                               |              |
| Enter-PF<br>CONT              | 1PF2PF<br>MI | 3PF4<br>NI MAIN             | -PF5PF(<br>RFRSH | 5PF7      | -PF8PF9   | TYPE<br>)PF10PF11             | SEL<br>PF12  |

- 5. Press Enter.
  - a. FLAIR will display the requested payable record. If a the line number is not included in the search, the first line of the requested payable will be displayed. If no records match the search criteria, FLAIR will display the message "058 NO RECORDS FOUND." Transactions that have been deleted using the update screen will not display.
  - b. If all fields are left blank on Screen One, FLAIR will return the first outstanding payable established during the current business day, in organization code order. To view additional records matching the search criteria, press **F8**. When all records have been viewed, FLAIR will display the message *"END OF SEARCH."*

TR81 - Encumbered Payables - Single Inquiry - Screen Two (with example data retrieved)

| 81I2 TR81- ENCUMBERED PAYABLES-SINGLE INQUIRY 02/08/2013 09:43:41                                           |
|----------------------------------------------------------------------------------------------------|
| EN-NO LINE MBI F L1 L2 L3 L4 L5 EO VR OBJECT PPI OTHER-DOC MC<br>E 21 0001 F 95 50 04 00 000 BB 05 341000 Y |
| AMOUNT VENDOR-IDTRN-DTDESCRIPTIONSUB-VENDOR-ID28.00E22222222206/12/2012EDUCATION SUPP.                      |
| AP-GL AP-EGL INVOICE ABQUANTITY B PID BF-ORG BF-EO BF-OB BF-CAT/YR<br>31100 4517001 X                       |
| CAT YR GL EGLEOBECAT EPGRANT GY CNTRT CY OCA AU<br>040000 00 77300                                          |
| GF SF FID BE IBI EF STATE PROGRAM PROJECT ID RVL<br>50 2 050001 95200000 00 1112110000 000000               |
| BPIN COUNTUNITSTIME                                                                                         |
| L1 L2 L3 L4 L5 GF SF FID BE IBI VENDOR-ID TYPE SEL U<br>95 50 P                                             |
| Enter-PF1PF2PF3PF4PF5PF6PF7PF8PF9PF10PF11PF12<br>CONT MINI MAIN RFRSH TOP FWD                               |

# 207.11 TR81 Update

The TR81 update is used to update or delete payable records input using the TR81S on the current business day. Because these transactions have not yet updated the Detail or Master Files, the original entry is retrieved from the Daily Input File and the correct data is input. This updates the Daily Input File and simultaneously corrects the Accounts Payable Subsidiary.

To retrieve the record from the Daily Input File for update, the user must first inquire on the record to be changed, then access the update screen. Only single inquiry is available with the TR81.

To access the update screen using the single inquiry screen, from the Accounts Payable Mini Menu or any FLAIR input screen:

- 1. In the **TYPE** field, input **81**.
- 2. In the **SEL** field, input **I**.

#### Accounts Payable Mini Menu (with example data input)

| APMU                         | ACCOUNTS DAVARIE MENTI                                                                                                    | 02/07/13                         | 12:45:09             |
|------------------------------|----------------------------------------------------------------------------------------------------|----------------------------------|----------------------|
| TYPE<br>80<br>81<br>85       | UNENCUMBERED PAYABLES<br>ENCUMBERED PAYABLES<br>ACCOUNTS PAYABLE SUBSIDIARY LEDGER                                                                                             | SEL OP<br>A,S,M,<br>S,I<br>M,I,U | TIONS<br>I           |
| SEL<br>A<br>S<br>M<br>I<br>U | MULTIPLE INPUT<br>SINGLE INPUT WITH EXPANDED DATA DISPLAY<br>MULTIPLE INQUIRY<br>SINGLE INQUIRY WITH EXPANDED DATA DISPLAY<br>SINGLE UPDATE WITH EXPANDED DATA DISPLAY (TYPE 8 | S ONLY)                          |                      |
| NOT                          | E: SINGLE UPDATE (U) WITH EXPANDED DATA DISPLAY F<br>ACCESSIBLE ONLY FROM 'M' AND 'I' SEL OPTIONS.                                                                             | OR TYPES 80                      | AND 81 -<br>81 SEL I |
| Enter-Pl<br>CONT             | F1PF2PF3PF4PF5PF6PF7PF8PF9<br>MAIN RFRSH                                                                                                    | PF10PF1                          | 1PF12                |

3. Press **Enter.** FLAIR will display the TR81 Single Inquiry Request Screen One. *See section 207.10 TR81 Single Inquiry for more information*.

| 1 R81 - Encumberea Payables - Single Inquiry By Site - Request - Screen On |
|----------------------------------------------------------------------------|
|----------------------------------------------------------------------------|

| 8111                          | TR 81 - ENCU   | JMBERED F      | AYABLES -        | SINGLE | INQUIRY B | 02/07/201<br>Y SITE - REC | 3 12:46:21<br>QUEST |
|-------------------------------|----------------|----------------|------------------|--------|-----------|---------------------------|---------------------|
| L1 L2 L<br>95 <mark>50</mark> | 3 L4 L5 USE    | ER ID          | GF SF FID        | BE     | IBI       | VENDOR-ID                 |                     |
| BF-ORG                        | BF-EO          | AP-NO<br>P     | LINE             |        |           |                           |                     |
|                               |                |                |                  |        |           |                           |                     |
|                               |                |                |                  |        |           |                           |                     |
|                               |                |                |                  |        |           |                           |                     |
| Enter-PF<br>CONT              | 1PF2PF3<br>MIN | PF4<br>NI MAIN | -PF5PF6<br>RFRSH | 6PF7-  | PF8P      | TYF<br>F9PF10F            | PE SEL<br>PF11PF12  |

4. Input search criteria to display the correct payable. For example, input the Accounts Payable Number in the **AP-NO** field.

**TR81 - Encumbered Payables - Single Inquiry By Site – Request – Screen One** (with example data input)

| 81I1<br>TR 81 - ENCUMBERED PAYABLES - SINGLE INQUIRY BY SITE - REQUEST | 3 |
|------------------------------------------------------------------------|---|
| L1 L2 L3 L4 L5 USER ID GF SF FID BE IBI VENDOR-ID<br>95 50             |   |
| BF-ORG BF-EO AP-NO LINE<br>P E21                                       |   |
|                                                                        |   |
|                                                                        |   |
| TYPE SEL<br>Enter-PF1PF2PF3PF4PF5PF6PF7PF8PF9PF10PF11PF12              |   |

5. Press **Enter.** FLAIR will display the requested payable.

TR81 - Encumbered Payables - Single Inquiry - Screen Two (with example data retrieved)

8112 TR81- ENCUMBERED PAYABLES-SINGLE INQUIRY 02/08/2013 09:43:41 AP-NO P E21 0001 L1 L2 L3 L4 L5 E0 VR OBJECT 95 50 04 00 000 BB 05 341000 PPI EN-NO LINE MBI F OTHER-DOC MC E 21 0001 F Y ... AMOUNT.... VENDOR-ID TRN-DT DESCRIPTION SUB-VENDOR-ID 28.00 E22222222 06/12/2012 EDUCATION SUPP. AP-GL AP-EGL INVOICE AB ... QUANTITY... B PID BF-ORG BF-EO BF-OB BF-CAT/YR 31100 4517001 X CAT YR GL EGL EOB ECAT EP GRANT GY CNTRT CY OCA AU 040000 00 77300 IBI EF STATE PROGRAM PROJECT ID RVL GF SF FID BE 50 2 050001 95200000 00 1112110000 000000 BPIN COUNT ...UNITS.... ...TIME... TYPE SEL L1 L2 L3 L4 L5 LINE GF SF FID BE IBI VENDOR-ID AP-NO 95 50 P Enter-PF1---PF2---PF3---PF4---PF5---PF6---PF7---PF8---PF9---PF10--PF11--PF12-CONT MINI MAIN RFRSH TOP FWD

6. In the **SEL** field, input **U**.

TR81 - Encumbered Payables - Single Inquiry - Screen Two (example updating a Payable Record)

| 81I2<br>AP-NO P E21          | TR81- ENCUMBEREN           | PAYABLES-SINGLE IN               | QUIRY 02/08/2013            | 09:43:41  |
|------------------------------|----------------------------|----------------------------------|-----------------------------|-----------|
| E 21 0001                    | F 95 50 04                 | 00 000 BB 05 341000              | Y OTHER-                    | DUC MC    |
| AMOUNT<br>28.00              | VENDOR-ID<br>E222222222    | TRN-DT DESCI<br>06/12/2012 EDUC  | RIPTION SUB-<br>ATION SUPP. | VENDOR-ID |
| AP-GL AP-EGL<br>31100        | INVOICE ABQU/<br>4517001 X | ANTITY B PID BF-O                | RG BF-EO BF-OB              | BF-CAT/YR |
| CAT YR GL<br>040000 00 773   | EGL EOB ECAT               | EP GRANT                         | GY CNTRT CY                 | OCA AU    |
| GF SF FID B<br>50 2 050001 9 | E IBI EF S<br>5200000 00 1 | TATE PROGRAM<br>112110000 000000 | PROJECT ID                  | RVL       |
| BPIN COUNT                   | UNITS                      | TIME                             | TVP                         |           |
| L1 L2 L3 L4 L5<br>95 50      | GF SF FID B                | IBI VENDOR-I                     | D AP-<br>P                  | NO LINE   |
| Enter-PF1PF<br>CONT          | 2PF3PF4P<br>MINI MAIN R    | FRSH TOP FWD                     | PF9PF10PF                   | 11PF12    |

7. Press **Enter.** FLAIR will display the TR81 Encumbered Payables Single Update Screen One.

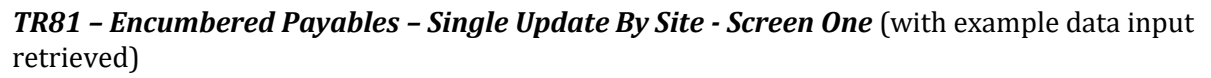

| 02/08/2013 11:21:35<br>TR 81 - ENCUMBERED PAYABLES - SINGLE UPDATE BY SITE                                                              |
|----------------------------------------------------------------------------------------------------|
| DELETE:<br>NP-NO LINE EN-NO LINE MBI F L1 L2 L3 L4 L5 E0 VR OBJECT PPI OTHER-DOC<br>PE21 0001 E21 0001 F 95 50 04 00 000 BB 05 341000 Y |
| AMOUNT VENDOR-IDMC TRN-DT DESCRIPTIONSUB-VENDOR-ID8.00E22222222206122012 EDUCATION SUPP.                                                |
| P-GL AP-EGL INVOICE ABQUANTITY B PID BF-ORG BF-EO BF-OB BF-CAT/YR 1100 4517001                                                          |
| CAT YR GL EGLEOBECAT EPGRANT GY CNTRT CY OCA AU<br>040000 00 77300                                                                      |
| F SF FIDBEIBI EF STATE PROGRAMPROJECT IDRVL0 2 05000195200000001112110000000000                                                         |
| PIN COUNTUNITSTIME                                                                                                    |
| TYPE SEL<br>enter-PF1PF2PF3PF4PF5PF6PF7PF8PF9PF10PF11PF12<br>CONT MINI MAIN RFRSH CAN                                                   |

TR81 Encumbered Payables Single Update by Site Screen One fields:

| Field                                             | Description                                                                                                    | Required/Optional/Special Instructions                                                                                                    |  |  |
|---------------------------------------------------|----------------------------------------------------------------------------------------------------|----------------------------------------------------------------------------------------------------|--|--|
| <b>DELETE</b> Delete                              |                                                                                                    | Optional. Valid input: <b>D</b> . Used to delete the transaction from the Daily Input File. If used, no other fields can be updated. (1A)      |  |  |
| AP-NO                                             | Accounts Payable Number                                                                                                    | Protected. (7A/N)                                                                                                    |  |  |
| LINE                                              | Accounts Payable<br>Line Number                                                                                                    | Protected. (4N)                                                                                                    |  |  |
| EN-NO                                             | Encumbrance Number                                                                                                    | Protected. (7A/N)                                                                                                    |  |  |
| LINE                                              | Encumbrance Line Number                                                                                                    | Protected. (4N)                                                                                                    |  |  |
| MBI                                               | Memo Blanket Indicator                                                                                                    | Protected. (1A)                                                                                                    |  |  |
| F Final Payment Indicator the encun<br>the establ |                                                                                                    | Optional. Valid input: <b>F</b> . Used to indicate<br>the encumbrance line item is exhausted by<br>the establishment of the payable line. (1A) |  |  |
| L1 L2 L3 L4 L5                                    | L2 L3 L4 L5Organization CodeProtected. (11N)                                                                                                    |                                                                                                    |  |  |
| <b>EO</b> Expansion Option Protected. (           |                                                                                                    | Protected. (2A/N)                                                                                                    |  |  |
| VR                                                | Expansion Option Version                                                                                                    | Protected. (2A/N)                                                                                                    |  |  |
| OBJECT                                            | Object Code                                                                                                    | Protected. (6N)                                                                                                    |  |  |
| РРІ                                               | <b>PPI</b> Prior Period IndicatorOptional. Available indicator <b>PPI</b> Prior Period Indicator <b>M:</b> Prior Month <b>Y:</b> Prior Year (1A) |                                                                                                    |  |  |
| OTHER-DOC                                         | Other Document Number                                                                                                    | Optional. (11A/N)                                                                                                    |  |  |
| AMOUNT                                            | Amount                                                                                                    | Required. Can be changed, but not deleted.<br>Must be a positive amount. (10.2N)                                                               |  |  |
| МС                                                | Minority Code                                                                                                    | Protected. (1A)                                                                                                    |  |  |

| Field Description                                            |                                                                                                    | Required/Optional/Special Instructions                                                                                                    |  |  |
|--------------------------------------------------------------|----------------------------------------------------------------------------------------------------|----------------------------------------------------------------------------------------------------|--|--|
| TRN-DT                                                       | Transaction Date                                                                                               | Optional. If left blank, defaults to current date. (8N)                                                                                                    |  |  |
| DESCRIPTION                                                  | Description                                                                                                    | Optional. (16A/N)                                                                                                    |  |  |
| SUB-VENDOR-ID                                                | Sub-vendor Identification<br>Number                                                                            | Optional. If used, must be valid number<br>from Vendor Statewide or Vendor<br>Employee Files. (14A/N)                                                                                                    |  |  |
| AP-GL Accounts Payable General Require<br>Ledger Code Must b |                                                                                                    | Required. Can be changed, but not deleted.<br>Must be >31,099 and <50,000. (5N)                                                                                                    |  |  |
| AP-EGL                                                       | Accounts Payable External<br>General Ledger Code                                                               | Optional. Must be established as an EGL in<br>the Title File prior to using in a transaction.<br>(3N)                                                                                                    |  |  |
| INVOICE                                                      | Invoice Number                                                                                                 | Optional. (9A/N)                                                                                                    |  |  |
| AB                                                           | Available Balance<br>Override Indicator                                                                        | Optional. Valid input: <b>X</b> , if user has override capability. (1A)                                                                                                    |  |  |
| QUANTITY                                                     | Quantity                                                                                                    | Optional. (8.2N)                                                                                                    |  |  |
| В                                                            | Batch Character                                                                                                | Optional. (1A/N)                                                                                                    |  |  |
| PID                                                          | Product Identifier                                                                                             | Optional. (3A/N)                                                                                                    |  |  |
| BF-ORG                                                       | Benefitting Organization<br>Code                                                                               | <ul> <li>Required. If VENDOR-ID field is blank.</li> <li>Optional. If FLAIR account code is input in the VENDOR-ID field.</li> <li>If BF-ORG is used, the vendor ID ≠ F, S, N, or E. (11N)</li> </ul>                   |  |  |
| BF-EO                                                        | Benefitting Expansion<br>Option                                                                                | Required. If <b>BF-ORG</b> field is populated. (2A/N)                                                                                                    |  |  |
| BF-OB                                                        | DBBenefitting Object CodeRequired. If BF-ORG, BF-EOID = 0-9 is used. BF-OB must<br>BF-CAT starts with 00. (6N) |                                                                                                    |  |  |
| BF-CAT/YR                                                    | <b>BF-CAT/YR</b> Benefitting Category/Year Protected. (8N)                                                     |                                                                                                    |  |  |
| САТ                                                          | Appropriation Category                                                                                         | Required. Can be changed, but not deleted. (6N)                                                                                                    |  |  |
| YR                                                           | Year                                                                                                    | Optional. If blank, will default to <b>00</b> . (2N)                                                                                                    |  |  |
| GL                                                           | General Ledger Code                                                                                            | Required. Can be changed, but not deleted. (5N)                                                                                                    |  |  |
| EGL                                                          | External General Ledger<br>Code                                                                                | Optional. Must be established in the Title File prior to using in a transaction. (3A/N)                                                                                                    |  |  |
| EOB                                                          | EOBExternal Object CodeOptional. Must be establishedFile prior to using in a transact                          |                                                                                                    |  |  |
| ECAT                                                         | ECAT External Category Optional. Mus                                                                           |                                                                                                    |  |  |
| EP                                                           | External Program                                                                                               | Optional. Must be established in the Title<br>File prior to use in a transaction. (2N)                                                                                                    |  |  |
| GRANT                                                        | Grant Number                                                                                                   | Optional. Must be established in FACTS<br>and carried over to the Title File before it<br>can be used in a FLAIR transaction. If<br>object code = <b>75XXXX</b> , a grant and/or<br>contract number is required. (5A/N) |  |  |

| Field                                                                                                    | Description Required/Optional/Special Inst                                             |                                                                                                    |  |  |
|----------------------------------------------------------------------------------------------------|----------------------------------------------------------------------------------------|----------------------------------------------------------------------------------------------------|--|--|
| GY                                                                                                    | Grant Year                                                                             | Optional. Only used if <b>GRANT</b> field is populated. (2N)                                                                                                    |  |  |
| <b>CNTRT</b> Contract Number                                                                                                    |                                                                                        | Optional. Must be established in FACTS<br>and carried over to the Title File to be used<br>in a transaction. If object code = <b>75XXXX</b> , a<br>grant and/or contract number is required.<br>(5A/N) |  |  |
| СҮ                                                                                                    | Contract Year                                                                          | Optional. A contract number must be present before contract year is input. (2N)                                                                                                    |  |  |
| OCA                                                                                                    | Other Cost Accumulator                                                                 | Optional. Must be established in the Title<br>File prior to use in a transaction. (5A/N)                                                                                                    |  |  |
| AU                                                                                                    | Agency Unique Code                                                                     | Optional. Must be established in the Title File prior to use in a transaction. (2A/N)                                                                                                    |  |  |
| GF/SF/FID                                                                                                    | Fund<br>(GAAFR Fund/State<br>Fund/Fund ID)                                             | Protected. (9N)                                                                                                    |  |  |
| BE                                                                                                    | Budget Entity                                                                          | Required. Can be changed, but not deleted.<br>Must be established in the Title File prior to<br>use in a transaction. (8N)                                                                             |  |  |
| IBI                                                                                                    | Internal Budget Indicator                                                              | Required. Must be established in the Title<br>File prior to use in a transaction. Can be<br>changed, but not deleted. (2N)                                                                             |  |  |
| EF                                                                                                    | External Fund Type                                                                     | Protected. (1N)                                                                                                    |  |  |
| STATE PROGRAM                                                                                                    | State Program Number                                                                   | Required. Must be established in the Title<br>File prior to use in a transaction. Can be<br>changed, but not deleted. (16N)                                                                            |  |  |
| <b>PROJECT ID</b> Project IdentifierOptional. Must be esta<br>Project Information Fi<br>over into the Title File<br>transaction. (11A/N) |                                                                                        | Optional. Must be established in the<br>Project Information File (PI) and carried<br>over into the Title File prior to using in a<br>transaction. (11A/N)                                              |  |  |
| BPIN                                                                                                    | Beginning Property Item Optional. If used, last six digits n<br>Number numeric. (8A/N) |                                                                                                    |  |  |
| COUNT                                                                                                    | Property Item Counter                                                                  | Optional. Only used if <b>BPIN</b> field is populated. (4N)                                                                                                    |  |  |
| UNITS                                                                                                    | Units                                                                                  | Optional. (11N)                                                                                                    |  |  |
| TIME                                                                                                    | Time                                                                                   | Optional. (9N)                                                                                                    |  |  |

If any of the information in the protected fields is incorrect, the user must delete the transaction from the Daily Input File and input a transaction with the correct information.

**Note:** The certified forward indicator **(CF)** cannot be updated using the TR81 update screen. Use the 1SX function to update this field if necessary

8. Input the data necessary to update the transaction.

| TR81 - Unencumbered Payables - Single Update By Site – Screen One (example updating amount)                                                                                                    |
|----------------------------------------------------------------------------------------------------|
| 81U1 02/13/2013 11:29:59<br>TR 81 - ENCUMBERED PAYABLES - SINGLE UPDATE BY SITE                                                                                                    |
| AP-NOLINEEN-NOLINEMBIFL1L2L3L4L5EOVROBJECTPPIOTHER-DOCPE210001E210001F95500400000BB05341000Y                                                                                                    |
| AMOUNTVENDOR-IDMC TRN-DTDESCRIPTIONSUB-VENDOR-ID24.006122012EDUCATIONSUP-VENDOR-ID                                                                                                    |
| AP-GL AP-EGL INVOICE ABQUANTITY B PID BF-ORG BF-EO BF-OB BF-CAT/YR<br>31100 4517001                                                                                                    |
| CAT YR GL EGL EOB ECAT EP GRANT GY CNTRT CY OCA AU 040000 00 77300                                                                                                    |
| GF         FID         BE         IBI         EF         STATE         PROGRAM         PROJECT ID         RVL           50         2         050001         95200000         00         1112110000         000000         RVL |
| BPIN COUNTUNITSTIME<br>TYPE SEL                                                                                                    |
| Enter-PF1PF2PF3PF4PF5PF6PF7PF8PF9PF10PF11PF12<br>CONT MINI MAIN RFRSH CAN                                                                                                    |

9. Press **Enter**. FLAIR will display the TR81 Encumbered Payables Single Inquiry by Site Screen Two reflecting the changes.

**TR81 – Encumbered Payables – Single Inquiry By Site - Screen Two** (with example data retrieved)

TR81- ENCUMBERED PAYABLES-SINGLE INQUIRY 02/13/2013 11:31:27 81I2 0001 AP-NO P E21 LINE MBI F EN-NO L1 L2 L3 L4 L5 EO VR OBJECT OTHER-DOC PPI MC F 95 50 04 00 000 BB 05 341000 E 21 0001 ... AMOUNT ... . VENDOR-ID TRN-DT DESCRIPTION SUB-VENDOR-ID 24.00 E22222222 06/12/2012 EDUCATION SUPP. AP-GL AP-EGL INVOICE AB ...QUANTITY... B PID BF-ORG BF-EO BF-OB BF-CAT/YR 31100 4517001 GL 77300 EGL EOB ECAT EΡ GRANT GY CNTRT CY OCA AU CAT YR 040000 00 GF SF FID BE IB 50 2 050001 95200000 00 EF STATE PROGRAM PROJECT ID RVL IBI 1112110000 000000 COUNT BPIN ...UNITS.... ...TIME... TYPE SEL L1 L2 L3 L4 L5 GF SF FID BE IBI VENDOR-ID AP-NO LINE 95 50 Ρ Enter-PF1---PF2---PF3---PF4---PF5---PF6---PF7---PF8---PF9---PF10--PF11--PF12-CONT MINI MAIN **RFRSH TOP** FWD

The changes to the TR81 will be recorded on the Daily Input File and the Accounts Payable Subsidiary Ledger. Any changes to the amount will update the Available Balance File. *See section 207.19.2 TR81 FLAIR Accounting Entries for details.* Payable lines that have been disbursed or deleted cannot be updated.

# 207.12 TR8S Accounts Payables Subsidiary Ledger

The Accounts Payable Subsidiary Ledger (8S) is an online auxiliary ledger that maintains a record of each outstanding accounts payable. Records are added to the 8S immediately upon input of a TR80 or a TR81. The 8S ledger is updated immediately when an update is made using TR80, TR81, TR8SU, or when a payable disbursement is made using TR53 or TR54.

TR8S is the only transaction type that can be used to inquire on, or update, payables established prior to the current business day. Users can inquire on one or multiple lines of an accounts payable record.

The TR8SU (update) is used to correct payables that have already updated the Detail and Master Files through nightly processing. Because these transactions are not on the current Daily Input File, they are retrieved from the Accounts Payable Subsidiary Ledger. Corrections to most fields are input by typing the correct data over existing data or into a blank field. However, corrections to the **AMOUNT** or **QUANTITY** fields are input as the net change using the **AMT CHANGE** and **QTY CHANGE** fields. This creates a reversing entry to back-out the existing payable record as well as an entry to record the corrected payable. These generated entries can be viewed through a TR80 inquiry. The net effect of the change(s) to the subsidiary record is recorded on the Accounts Payable Subsidiary Ledger and can be inquired into through TR8S inquiry. When recording a payable disbursement using TR53 or TR54, the operator is required to input the payable document and line numbers. This identifies the specific line item within the payable that will be reduced or removed by the expenditure transaction. If the entire payable is to be removed from the Accounts Payable Subsidiary, a final payment indicator should be recorded on the expenditure entry. This removes the entire payable regardless of whether the expenditure and payable entries are the same amount. To cancel a payable without paying it, the operator should delete the payable through TR8S update. This causes the deleted payable record to drop from the 8S during nightly update.

## 207.12.1 TR8S Single Inquiry

Users can request a single inquiry with the TR8SI. A single inquiry will display one line of a payable with all associated data codes.

To inquire on a single line of a payable within the Accounts Payable Subsidiary Ledger with expanded data from the Accounts Payable Mini Menu or any FLAIR input screen:

- 1. In the **TYPE** field, input **8S**.
- 2. In the **SEL** field, input **I**.

| APMU<br>TYPE<br>80 UNE<br>81 ENC<br>85 ACC  | ACCOUNTS PAYABLE MINI MENU<br>NCUMBERED PAYABLES<br>UMBERED PAYABLES<br>OUNTS PAYABLE SUBSIDIARY LEDGER                                                            | 01/28/13<br>SEL OP<br>A,S,M,<br>S,I<br>M,I,U | 11:12:11<br>TIONS<br>I                     |
|---------------------------------------------|----------------------------------------------------------------------------------------------------|----------------------------------------------|--------------------------------------------|
| SEL<br>A MU<br>S SI<br>M MU<br>I SI<br>U SI | LTIPLE INPUT<br>NGLE INPUT WITH EXPANDED DATA DISPLAY<br>LTIPLE INQUIRY<br>NGLE INQUIRY WITH EXPANDED DATA DISPLAY<br>NGLE UPDATE WITH EXPANDED DATA DISPLAY (TYPE | E 85 ONLY)                                   |                                            |
| NOTE:<br>Enter-PF1<br>CONT                  | SINGLE UPDATE (U) WITH EXPANDED DATA DISPLAY<br>ACCESSIBLE ONLY FROM 'M' AND 'I' SEL OPTIONS<br>-PF2PF3PF4PF5PF6PF7PF8F<br>MAIN RFRSH                              | Y FOR TYPES 80<br>5.<br>PF9PF10PF1           | AND 81 -<br><mark>85 SEL I</mark><br>1PF12 |

## Accounts Payable Mini Menu (with example data input)

3. Press **Enter**. FLAIR will display the 8S Accounts Payable Subsidiary Ledger Single Inquiry Request Screen One.

TR8S - Accounts Payable Subsidiary Ledger - Single Inquiry - Request - Screen One

| 8SI1<br>8S - ACCOU                   | JNTS PAYAB | LE SUB | SIDIARY LED | GER - SINGLE I | 01/28/2013<br>NQUIRY - REQUE | 11:15:20<br>ST |
|--------------------------------------|------------|--------|-------------|----------------|------------------------------|----------------|
| L1 L2 L3 L4 L5<br>95 <mark>50</mark> | AP-NO      | LINE   | PPI CAT     | VENDOR ID      | BF-OF                        | G BF-E         |
|                                      |            |        |             |                |                              |                |
|                                      |            |        |             |                |                              |                |
|                                      |            |        |             |                |                              |                |
| Enter-PF1PF2-                        | PF3P       | F4P    | F5PF6       | PF7PF8PF       | TYPE<br>9PF10PF13            | SEL<br>PF12    |

## TR8S Accounts Payable Subsidiary Ledger Single Inquiry Request Screen One fields:

| Field          | Description       | Required/Optional/Special Instructions                                                                                                    |
|----------------|-------------------|----------------------------------------------------------------------------------------------------|
| L1 L2 L3 L4 L5 | Organization Code | Optional. <b>L1</b> is protected. User may input<br>one or more levels to narrow search<br>criteria. If spaces are left in a level, search<br>results will be returned based on a match<br>to the highest level input before the space.<br>(9N) |

| Field                                                                           | Description                                                            | Required/Optional/Special Instructions                                                                                                    |  |  |
|---------------------------------------------------------------------------------|------------------------------------------------------------------------|----------------------------------------------------------------------------------------------------|--|--|
| AP-NO Accounts Payable Number                                                   |                                                                        | Optional. If used, payable number must be<br>an exact match established using a TR80 or<br>TR81. Must start with a <b>P</b> (FLAIR) or <b>Q</b><br>(MFMP). (7A/N)                                                |  |  |
| LINE                                                                            | Accounts Payable<br>Line Number                                        | Optional. If used, <b>AP-NO</b> field must be used<br>and FLAIR will return the line number<br>input. If blank, FLAIR will return all<br>available line numbers beginning with the<br>first available line. (4N) |  |  |
| РРІ                                                                             | Prior Period Indicator<br>Prior Yeriod Indicator<br>Y: Prior Year (1A) |                                                                                                    |  |  |
| САТ                                                                             | Appropriations Category                                                | Optional. (6N)                                                                                                    |  |  |
| Vendor<br>VENDOR ID<br>Identification Numb                                      |                                                                        | Optional. Vendor number must start with <b>E</b> , <b>F</b> , <b>S</b> , <b>N</b> , or <b>O</b> - <b>9</b> . Sequence required if vendor number begins with <b>F</b> , <b>S</b> , or <b>N</b> . (21A/N)          |  |  |
| BF-ORG                                                                          | Benefitting<br>Organization Code                                       | Optional. If used, <b>VENDOR-ID</b> field must be <b>blank</b> . (11N)                                                                                                    |  |  |
| BF-EO Benefitting Expansion Optional. If used, BF-ORG field Option used. (2A/N) |                                                                        | Optional. If used, <b>BF-ORG</b> field must be used. (2A/N)                                                                                                    |  |  |

4. a. Input one or more of the available fields as criteria to define the search; ORb. Leave all fields blank.

**TR8S - Accounts Payable Subsidiary Ledger - Single Inquiry - Request - Screen One** (example using the payable number and prior period indicator as search criteria)

| 8511         | 8s - ACCOU      | NTS PAYABLE SU         | BSIDIARY LE | DGER - SINGLE IN | 01/28/2013 11<br>QUIRY - REQUEST | :15:53 |
|--------------|-----------------|------------------------|-------------|------------------|----------------------------------|--------|
| L1 L<br>95 5 | 2 L3 L4 L5<br>0 | AP-NO LINE<br>P TRV102 | PPI CAT     | VENDOR ID        | BF-ORG                           | BF-E   |
|              |                 |                        |             |                  |                                  |        |
|              |                 |                        |             |                  |                                  |        |
|              |                 |                        |             |                  |                                  |        |
| Fatos        | 051 052         | 252 254                |             | 257 259 250      | TYPE                             | SEL    |
| CONT         | -667662-        | MINI MAIN              | RFRSH       | -PF/PF0PF5       |                                  | PF12   |

- 5. Press Enter.
  - a. FLAIR will display the requested payable. If no records match the search criteria, the message "058 NO RECORDS FOUND" will display. Transactions that have been deleted using the update screen will not display; OR

b. If all fields on screen one are left blank, FLAIR will return the first outstanding payable, in payable number order (alpha first, then numeric). To view additional records matching the search criteria, press **F8**. When all records have been viewed, FLAIR will display the message *"END OF SEARCH."* 

**Note:** If the payable was set up with an **M** or **Y** in the **PPI** field, then using an **M** or **Y** in the inquiry will display the payable as it was last recorded during the prior month or year. Any changes made in the current month would not be reflected. If the user does not use the **M** or **Y** in the inquiry, the current month, or year, payable will be retrieved with any changes made in the current period reflected. This may result in dual year entries for the payable record.

**TR8S - Accounts Payable Subsidiary Ledger - Single Inquiry – Screen Two** (with example payable retrieved)

85 - ACCTS PAY SUBSIDIARY LEDGER - SINGLE INQUIRY **8SI2** 01/28/2013 11:16:10 AP-NO LINE L1 L2 L3 L4 L5 EO VR OBJECT PPI DESCRIPTION P TRV102 0001 95 50 03 00 000 DD 03 261000 Y MIAMI AUDIT SUB-VENDOR-ID ..LINE AMOUNT. VENDOR-ID MC BF-CAT BF-YR VENDOR-NAME F666666666999 26.78 FLAIRCORP A AP-GL AP-EGL INVOICE .. QUANTITY .. PID EN-NO LINE AP-DT RCV-DT AC-DT 0623-0625 06252012 01282013 0625201 31100 YR CF NCF GL CNTRT CY OCA AU CAT EGL EOB ECAT EP GRANT GY 040000 00 71100 GF SF FID STATE PROGRAM BE IBI EF PROJECT ID RVL 10 1 000001 95200000 00 1112110000 000000 100001 BPIN COUNT BF-ORG BF-EO BF-OB TYPE NEXT: SEL L1 L2 L3 L4 L5 AP-NO LINE PPI CAT VENDOR-ID **BF-ORG** BF-EO 95 50 Enter-PF1---PF2---PF3---PF4---PF5---PF6---PF7---PF8---PF9---PF10--PF11--PF12-MINI MAIN **RFRSH TOP** FWD

This screen contains a final payment indicator (**F**) field. This field is used to indicate if a payable has been paid in full, deleted, or marked for final payment. The available indicators are:

| Indicator          | Description                                                                                                    |
|--------------------|----------------------------------------------------------------------------------------------------|
| С                  | Paid in full or overpaid. The payable line item will be cleared from the file during nightly processing, unless the agency is in dual month processing. When in dual month processing, these payables remain on file until the prior month is closed. |
| D                  | Deleted through an 8S update. Payable line item will be cleared from the file during nightly processing.                                                                                                    |
| F                  | Marked as final payment in a disbursement TR53 or TR54. During nightly processing the payable line item will be cleared from the file and any remaining balance will be released.                                                                     |
| <b>BLANK FIELD</b> | Outstanding payable. No action has been taken.                                                                                                    |

**TR8S - Accounts Payable Subsidiary Ledger - Single Inquiry – Screen Two** (with example of a payable line that has been deleted using TR8SU)

8S - ACCTS PAY SUBSIDIARY LEDGER - SINGLE INQUIRY ( LINE L1 L2 L3 L4 L5 EO VR OBJECT PPI DESCRIPTION 0001 95 50 02 02 213 00 02 380000 OFFICE SUPPL **8SI2** 02/18/2013 13:55:55 AP-NO SUB-VENDOR-ID P E19 OFFICE SUPPLIES F ..LINE AMOUNT. VENDOR-ID MC BF-CAT BF-YR VENDOR-NAME F22222222999 D ABBEY PRT A AP-GL AP-EGL INVOICE ...QUANTITY.. PID EN-NO LINE AP-DT AC-DT RCV-DT ABB67912 31100 E19 0001 06232012 02182013 0623201 CNTRT CY OCA CAT YR CF NCF GL EGL EOB ECAT EP GRANT GY AU 040000 00 71100 GF SF FID EF STATE PROGRAM PROJECT ID RVL BE IBI 10 1 000001 95100000 00 1112110000 000000 BPIN COUNT BF-ORG BF-EO BF-OB TYPE NEXT: SEL L1 L2 L3 L4 L5 LINE PPI CAT AP-NO VENDOR-TD **BF-ORG** BF-EO 95 50 Enter-PF1---PF2---PF3---PF4---PF5---PF6---PF7---PF8---PF9---PF10--PF11--PF12 CONT MINI MAIN RFRSH TOP FWD

## 207.12.2 TR8S Multiple Inquiry

Users can request a multiple line inquiry with the TR8SM. A multiple inquiry will display up to three lines of a payable with limited data codes on a screen. Additional lines may be viewed by pressing **F8**.

To process a multiple inquiry request from any FLAIR input screen:

- 1. In the **TYPE** field, input **8S**.
- 2. In the **SEL** field, input **M**.

### Accounts Payable Mini Menu

| APMU                    | ACCOUNTS PAYABLE MINI MENU                                                                                                    | 02/18/13                         | 12:37:16             |
|-------------------------|----------------------------------------------------------------------------------------------------|----------------------------------|----------------------|
| TYPE<br>80<br>81<br>85  | UNENCUMBERED PAYABLES<br>ENCUMBERED PAYABLES<br>ACCOUNTS PAYABLE SUBSIDIARY LEDGER                                                                                             | SEL OP<br>A,S,M,<br>S,I<br>M,I,U | TIONS<br>I           |
| SEL<br>A<br>S<br>I<br>U | MULTIPLE INPUT<br>SINGLE INPUT WITH EXPANDED DATA DISPLAY<br>MULTIPLE INQUIRY<br>SINGLE INQUIRY WITH EXPANDED DATA DISPLAY<br>SINGLE UPDATE WITH EXPANDED DATA DISPLAY (TYPE 8 | S ONLY)                          |                      |
| NOT                     | E: SINGLE UPDATE (U) WITH EXPANDED DATA DISPLAY F<br>ACCESSIBLE ONLY FROM 'M' AND 'I' SEL OPTIONS.                                                                             | OR TYPES 80                      | AND 81 -<br>85 SEL M |
| Enter-PI<br>CONT        | E1PF2PF3PF4PF5PF6PF7PF8PF9<br>MAIN RFRSH                                                                                                    | PF10PF1                          | 1PF12                |

3. Press **Enter**. FLAIR will display the TR8S Accounts Payable Subsidiary Ledger Multiple Inquiry Request Screen One.

TR8S - Accounts Payable Subsidiary Ledger - Multiple Inquiry - Screen One

| 8SM      | 1<br>8s -   | ACCOU | NTS PAYABL | E SUBSIDI          | EARY LE    | DGER - MULTIPLI | 02/18/2013<br>E INQUIRY - REQ | 12:45:52<br>UEST |
|----------|-------------|-------|------------|--------------------|------------|-----------------|-------------------------------|------------------|
| L1<br>95 | L2 L3<br>50 | L4 L5 | AP-NO      | LINE PF            | PI CAT     | VENDOR-ID       | BF-0                          | RG BF-E          |
|          |             |       |            |                    |            |                 |                               |                  |
|          |             |       |            |                    |            |                 |                               |                  |
|          |             |       |            |                    |            |                 |                               |                  |
|          |             | 2     |            |                    |            |                 | TYPE                          | SEL              |
| CON      | er-PFI<br>T | PF2   | MINI M     | F4PF5-<br>AIN RFRS | PF6-<br>5H | PF/PF8          | PF9PF10PF1                    | 16412            |

TR8S Accounts Payable Subsidiary Ledger Multiple Inquiry Screen One fields:

| Field          | Description                     | Required/Optional/Special Instructions                                                                                                    |  |  |
|----------------|---------------------------------|----------------------------------------------------------------------------------------------------|--|--|
| L1 L2 L3 L4 L5 | Organization Code               | Optional. <b>L1</b> is protected. User may input<br>one or more levels to narrow search<br>criteria. If spaces are left in a level, search<br>results will be returned based on a match<br>to the highest level input before the space.<br>(9N) |  |  |
| AP-NO          | Accounts Payable Number         | Optional. If used, payable number must be<br>an exact match established using a TR80 or<br>TR81. Must start with a <b>P</b> (FLAIR) or <b>Q</b><br>(MFMP). (7A/N)                                                                               |  |  |
| LINE           | Accounts Payable Line<br>Number | Optional. If used, <b>AP-NO</b> field must be used<br>and FLAIR will return the line number<br>input. If blank, FLAIR will return all<br>available line numbers beginning with the<br>first available line. (4N)                                |  |  |
| РРІ            | Prior Period Indicator          | Optional. Available indicators:<br>M: Prior Month<br>Y: Prior Year (1A)                                                                                                    |  |  |
| САТ            | Category                        | Optional. (6N)                                                                                                    |  |  |
| VENDOR-ID      | Vendor Identification<br>Number | Optional. Vendor number must start with <b>E</b> , <b>F</b> , <b>S</b> , <b>N</b> , or <b>0-9</b> . Sequence required if vendor number begins with <b>F</b> , <b>S</b> , or <b>N</b> . (21A/N)                                                  |  |  |

| Field  | Description                      | Required/Optional/Special Instructions                                                                                                    |  |  |
|--------|----------------------------------|----------------------------------------------------------------------------------------------------|--|--|
| BF-ORG | Benefitting Organization<br>Code | <ul> <li>Required. If VENDOR-ID field is blank.</li> <li>Optional. If FLAIR account code is input in the VENDOR-ID field.</li> <li>If BF-ORG is used, the vendor ID ≠ F, S, N, or E. (11N)</li> </ul> |  |  |
| BF-EO  | Benefitting Expansion<br>Option  | Required. If <b>BF-ORG</b> field is populated. (2A/N)                                                                                                    |  |  |

4. a. Input one or more of the available fields as criteria to define the search; ORb. Leave all fields blank.

**TR8S - Accounts Payable Subsidiary Ledger - Multiple Inquiry – Request - Screen One** (example using the payable number as search criteria)

| 85M1<br>85                  | - ACCOUNT | S PAYABLE        | E SUBSIDIARY LEI      | OGER - MULTIPLE IN | 02/18/2013 12:<br>QUIRY - REQUEST | 53:26     |
|-----------------------------|-----------|------------------|-----------------------|--------------------|-----------------------------------|-----------|
| L1 L2<br>95 <mark>50</mark> | L3 L4 L5  | AP-NO<br>P E12   | LINE PPI CAT<br>M     | VENDOR-ID          | BF-ORG                            | BF-E      |
|                             |           |                  |                       |                    |                                   |           |
|                             |           |                  |                       |                    |                                   |           |
|                             |           |                  |                       |                    |                                   |           |
| Enter-P<br>CONT             | F1PF2     | PF3PF<br>MINI MA | -4PF5PF6<br>AIN RFRSH | PF7PF8PF9-         | TYPE S<br>PF10PF11P               | EL<br>F12 |

- 5. Press Enter.
  - a. FLAIR will display up to three lines of the first record matching the search criteria. If no records match the search criteria, FLAIR will display the message "058 NO RECORDS FOUND." Transactions that have been deleted using the update screen will not display.
  - b. If all fields are left blank on Screen One, FLAIR will return the first outstanding payable, in payable number order (alpha first, then numeric). To view additional records matching the search criteria, press **F8**. When all records have been viewed, FLAIR will display the message **"017 END OF SEARCH."**

| 8SM2 8SM ACCOUNTS PAYABLE SUBSIDIARY MULTIPLE INQUIRY 02/18/2013 12:53                                                       |
|----------------------------------------------------------------------------------------------------|
| AP-NOBALANCE PPI VENDOR-NAME ABBEY PRT MC BF-CAT/Y<br>P E12 39.50 M VENDOR-ID F22222222999 A                                 |
| X LINE F L1 L2 L3 L4 L5 EO VR OBJECT YR CF NCF DESCRIPTION SUB-VENDOR-<br>LINE AMOUNT. AP-GL /EGL INVOICE AP-DT RCV-DT AC-DT |
| 0001 95 50 03 03 000 00 02 341000 00 EDUC. SUPPLIES<br>28.00 31100 659813 06/23/2012 06/23/2012 02/18/2013                   |
| 0002 95 50 03 03 000 00 02 380000 00 OFFICE SUPPLIES<br>11.50 31100 659813 06/23/2012 06/23/2012 02/18/2013                  |
|                                                                                                    |
| NEXT:<br>L1 L2 L3 L4 L5 AP-NO LINE PPI CAT VENDOR-ID BF-ORG BF-<br>95 50                                                     |
| Enter-PF1PF2PF3PF4PF5PF6PF7PF8PF9PF10PF11PF12<br>CONT MINI MAIN RFRSH TOP FWD                                                |

TR8SM - Accounts Payable Subsidiary Multiple Inquiry - Screen Two (example payable retrieved)

**Note:** If the payable was set up with an **M** or **Y** in the **PPI** field, then using an **M** or **Y** in the inquiry will display the payable as it was last recorded during the prior month or year. Any changes made in the current month or year are not be reflected. If the user does not use the **M** or **Y** in the inquiry, the current month, or year, payable will be retrieved with any changes made in the current period reflected. This may result in dual year entries for the payable record.

To see the single inquiry, the user has two options. Each is illustrated below.

#### **Option One**

To view the single inquiry screen with all data codes:

1. In the **X** (selection) field next to the transaction(s) to view, input **I**.

| TR8SM - | Accounts | Pavable | Subsidiarv | Multipl | le Inauirv | · - Screen | Two |
|---------|----------|---------|------------|---------|------------|------------|-----|
|         |          |         |            |         |            |            |     |

8SM2 8SM ACCOUNTS PAYABLE SUBSIDIARY MULTIPLE INQUIRY 02/18/2013 12:59:32 AP-NO ... BALANCE ... PPI VENDOR-NAME ABBEY PRT MC BF-CAT/YR P E12 39.50 VENDOR-ID F222222222999 X LINE F L1 L2 L3 L4 L5 EO VR OBJECT YR CF NCF DESCRIPTION .LINE AMOUNT. AP-GL /EGL INVOICE AP-DT RCV-DT A SUB-VENDOR-ID AC-DT BF-EO BF-ORG BF-OB 95 50 03 03 000 00 02 341000 00 0001 EDUC. SUPPLIES 06/23/2012 06/23/2012 28.00 31100 659813 02/18/2013 0002 95 50 03 03 000 00 02 380000 00 OFFICE SUPPLIES 11.50 31100 659813 06/23/2012 06/23/2012 02/18/2013 TYPE NEXT: SEL L1 L2 L3 L4 L5 AP-NO LINE PPI CAT VENDOR-ID **BF-ORG** BF-EO 95 50 Enter-PF1---PF2---PF3---PF4---PF5---PF6---PF7---PF8---PF9---PF10--PF11--PF12-MINI MAIN RFRSH TOP CONT FWD

2. Press **Enter.** FLAIR will display the TR8SI Accounts Payable Subsidiary Ledger Single Inquiry Screen Two.

**TR8S - Accounts Payable Subsidiary Ledger - Single Inquiry - Screen Two** (with example data retrieved)

```
8S - ACCTS PAY SUBSIDIARY LEDGER - SINGLE INQUIRY C
LINE L1 L2 L3 L4 L5 EO VR OBJECT PPI DESCRIPTION
0001 95 50 03 03 000 00 02 341000 EDUC. SUPPLI
8si2
                                                                     02/18/2013
                                                                                    13:01:54
AP-NO
                                                                            SUB-VENDOR-ID
P E12
                                                        EDUC. SUPPLIES
  ..LINE AMOUNT.
                      VENDOR-ID
                                                 MC BF-CAT BF-YR VENDOR-NAME
F
              28.00 F22222222999
                                                                       ABBEY PRT
                                                 Α
AP-GL AP-EGL INVOICE
                           ...QUANTITY... PID EN-NO
                                                         LINE AP-DT
                                                                                     RCV-DT
                                                                          AC-DT
                                                         0001 06232012 02182013 0623201
31100
               659813
                                                E12
        YR CF NCF GL
                           EGL EOB ECAT
                                             EP GRANT
                                                                   GY
                                                                       CNTRT CY
                                                                                    OCA
                                                                                           AU
CAT
040000 00
                    71100
GF SF FID BE IB3
10 1 000001 95200000 00
                          IBI
                                 EF
                                       STATE PROGRAM
                                                                 PROJECT ID
                                                                                    RVL
                                       1112110000 000000
                                                                                    010001
BPIN
          COUNT BF-ORG
                                 BF-EO BF-OB
NEXT:
                                                                             TYPE
                                                                                      SEL
L1 L2 L3 L4 L5
95 50
                    AP-NO
                               LINE PPI CAT
                                                  VENDOR-ID
                                                                             BF-ORG
                                                                                       BE-FO
Enter-PF1---PF2---PF3---PF4---PF5---PF6---PF7---PF8---PF9---PF10--PF11--PF12-
                            MAIN RFRSH TOP
                     MINI
                                                         FWD
CONT
```

3. To view additional lines of the same payable number, press **F8** until all lines have been displayed.

Additional lines of the same payable number will display as the user pages forward (**F8**), even if only one was marked for single inquiry. When all records have been viewed, FLAIR will display the message *"017-END OF SEARCH."* Transactions that have been deleted using the update screen will not display.

#### **Option Two**

To view the single inquiry screen with all data codes:

- 1. In the **SEL** field, input **I**.
- 2. In the X (selection) field next to the transaction(s) to view, input X.

### TR8SM - Accounts Payable Subsidiary Multiple Inquiry - Screen Two (with example data input)

| 85M2                            | 8SM ACCOUNTS                                         | S PAYABLE SUE                                              | SIDIARY MU                                   | ULTIPLE INQU                                          | IRY 02/18,                     | /2013 13:01:37                              |
|---------------------------------|------------------------------------------------------|------------------------------------------------------------|----------------------------------------------|-------------------------------------------------------|--------------------------------|---------------------------------------------|
| AP-N<br>P E1<br>X LINE<br>.LINE | OBALAN<br>2<br>F L1 L2 L3 L<br>AMOUNT. AF<br>G BF-FC | NCE PPI<br>39.50<br>-4 L5 EO VR<br>P-GL /EGL IN<br>D BF-OB | VENDOR-N<br>VENDOR-ID<br>OBJECT YR<br>IVOICE | IAME ABBEY PI<br>F2222222222<br>CF NCF DESCI<br>AP-DT | RT<br>999<br>RIPTION<br>RCV-DT | MC BF-CAT/YR<br>A<br>SUB-VENDOR-ID<br>AC-DT |
| × 0001                          | 95 50 03 0<br>28.00 31                               | 03 000 00 02<br>1100 65                                    | 341000 00<br>9813                            | EDUC.<br>06/23/2012                                   | SUPPLIES<br>06/23/2012         | 02/18/2013                                  |
| 0002                            | 95 50 03 0<br>11.50 31                               | 03 000 00 02<br>L100 65                                    | 380000 00<br>9813                            | OFFIC<br>06/23/2012                                   | E SUPPLIES<br>06/23/2012       | 02/18/2013                                  |
|                                 |                                                      |                                                            |                                              |                                                       |                                |                                             |
| NEXT:<br>L1 L2<br>95 50         | L3 L4 L5 AF                                          | P-NO LINE                                                  | PPI CAT                                      | VENDOR-ID                                             | 1                              | FYPE SEL I<br>BF-ORG BF-EO                  |
| Enter-I<br>CONT                 | PF1PF2F                                              | PF3PF4P<br>MINI MAIN R                                     | FSPF6                                        | -PF7PF8<br>FWD                                        | PF9PF1(                        | )PF11PF12                                   |

3. Press **Enter**. FLAIR will display the TR8SI Accounts Payable Subsidiary Ledger Single Inquiry Screen Two.

TR8S - Accounts Payable Subsidiary Ledger - Single Inquiry - Screen Two (with example data retrieved)

8SI2 02/18/2013 13:01:54 8S - ACCTS PAY SUBSIDIARY LEDGER - SINGLE INQUIRY LINE L1 L2 L3 L4 L5 EO VR OBJECT PPI DESCRIPTION SUB-VENDOR-ID AP-NO 0001 95 50 03 03 000 00 02 341000 P E12 EDUC. SUPPLIES ..LINE AMOUNT. VENDOR-NAME F VENDOR-ID MC BF-CAT BF-YR 28.00 F222222222999 Α ABBEY PRT AP-GL AP-EGL INVOICE ..QUANTITY.. PID EN-NO LINE AP-DT AC-DT RCV-DT 0001 06232012 02182013 0623201 31100 659813 E12 YR CF NCF GL EGL EOB ECAT **EP GRANT** GY CNTRT CY **OCA** AU CAT 71100 040000 00 GF SF FID STATE PROGRAM PROJECT ID RVL BE IBI EF 10 1 000001 95200000 00 010001 1112110000 000000 **BF-ORG** BPTN COUNT BF-EO BF-OB NEXT: TYPE SEL L1 L2 L3 L4 L5 95 50 AP-NO LINE PPI CAT VENDOR-ID **BF-ORG** BF-EO Enter-PF1---PF2---PF3---PF4---PF5---PF6---PF7---PF8---PF9---PF10--PF11--PF12-CONT MINI MAIN RFRSH TOP FWD

Additional lines of the same payable number will display as the user pages forward **(F8)**, even if only one was marked for single inquiry. When all records have been viewed, FLAIR will display the message *"017-END OF SEARCH."* Transactions that have been deleted using the update screen will not display.

This screen contains a final payment indicator (**F**) field. This field is used to indicate if a payable has been paid in full, deleted, or marked for final payment.

| Indicator          | Description                                                                                                    |
|--------------------|----------------------------------------------------------------------------------------------------|
| С                  | Paid in full or overpaid. The payable line item will be cleared from the file during nightly processing, unless the agency is in dual month processing. When in dual month processing, these payables remain on file until the prior month is closed. |
| D                  | Deleted through an 8S update. Payable line item will be cleared from the file during nightly processing.                                                                                                    |
| F                  | Marked as final payment in a disbursement TR53 or TR54. During nightly processing, payable line item will be cleared from the file and any remaining balance will be released.                                                                        |
| <b>BLANK FIELD</b> | Outstanding payable. No action has been taken.                                                                                                    |

The available indicators are:

The following is an example of a payable with one line overpaid, one line paid in full and marked as a final payment, and one line underpaid and marked as a final payment.
| 8SM2       8SM ACCOUNTS PAYABLE SUBSIDIARY MULTIPLE INQUIRY       02/18/2013       14:08:39         AP-NO      BALANCE       PPI       VENDOR-NAME PAY.VEND.       MC BF-CAT/YR         Y 232323       VENDOR-ID E11111111       MC BF-CAT/YR       VENDOR-ID E11111111         X LINE F L1 L2 L3 L4 L5 EO VR OBJECT YR CF NCF DESCRIPTION       SUB-VENDOR-ID         .LINE AMOUNT.       AP-GL /EGL INVOICE       AP-DT       RCV-DT         BF-ORG       BF-EO       BF-OB       0001       C       95 50 01 01 211 01 04 380000 00       SUPPLIES         0001       C       95 50 01 01 211 01 04 380000 00       SUPPLIES       06/15/2012 06/15/2012 02/18/2013         0002       F       95 50 01 01 000 B5 01 341000 00       MED SUPPLIES       06/12/2012 02/18/2013         0003       F       95 50 01 01 000 B5 01 380000 00       SUPPLIES       06/15/2012 02/18/2013         0003       F       95 50 01 01 000 B5 01 380000 00       SUPPLIES       06/15/2012 02/18/2013         NEXT:       TYPE       SEL       L1 L2 L3 L4 L5 AP-NO       LINE PPI CAT       VENDOR-ID       BF-ORG       BF-ORG                                                                      | <u> </u>      |                 |                |              |                         |                |
|----------------------------------------------------------------------------------------------------|---------------|-----------------|----------------|--------------|-------------------------|----------------|
| AP-NO      BALANCE       PPI       VENDOR-NAME PAY.VEND.       MC       BF-CAT/YR         P 232323       VENDOR-ID E11111111       SUB-VENDOR-ID       SUB-VENDOR-ID         X LINE F L1 L2 L3 L4 L5 E0 VR OBJECT YR CF NCF DESCRIPTION       SUB-VENDOR-ID         .LINE AMOUNT.       AP-GL /EGL INVOICE       AP-DT       RCV-DT       AC-DT         BF-ORG       BF-E0       BF-OB       06/15/2012       06/15/2012       02/18/2013         0002       F       95 50 01 01 000       B5 01 341000 00       MED SUPPLIES       02/18/2013         0003       F       95 50 01 01 000       B5 01 341000 00       MED SUPPLIES       02/18/2013         0003       F       95 50 01 01 000       B5 01 380000 00       SUPPLIES       06/15/2012       02/18/2013         NEXT:       L1 L2 L3 L4 L5 AP-NO       LINE PPI CAT       VENDOR-ID       BF-ORG       BF-ORG         L1 L2 L3 L4 L5 AP-NO       LINE PPI CAT       VENDOR-ID       BF-ORG       BF-COG                                                                                                    | 8SM2 8SM AC   | COUNTS PAYABLE  | SUBSIDIARY MUL | TIPLE INQUI  | RY 02/18/               | /2013 14:08:39 |
| P 232323       VENDOR-ID El1111111         X LINE F L1 L2 L3 L4 L5 E0 VR OBJECT YR CF NCF DESCRIPTION       SUB-VENDOR-ID         .LINE AMOUNT.       AP-GL /EGL INVOICE       AP-DT       RCV-DT       AC-DT         BF-ORG       BF-E0       BF-OB       0001 C       95 50 01 01 211 01 04 380000 00       SUPPLIES       06/15/2012 06/15/2012 02/18/2013         0002       F       95 50 01 01 000 B5 01 341000 00       MED SUPPLIES       06/12/2012 02/18/2013         0003       F       95 50 01 01 000 B5 01 380000 00       SUPPLIES       06/15/2012 02/18/2013         0003       F       95 50 01 01 000 B5 01 380000 00       SUPPLIES       06/15/2012 02/18/2013         NEXT:       L1 L2 L3 L4 L5 AP-NO       LINE PPI CAT       VENDOR-ID       TYPE       SEL         L1 L2 L3 L4 L5 AP-NO       LINE PPI CAT       VENDOR-ID       BF-ORG       BF-ORG       BF-ORG                                                                                                    | AP-NO         | BALANCE P       | PI VENDOR-NA   | ME PAY.VEND  |                         | MC BF-CAT/YR   |
| X LINE F LI L2 L3 L4 L5 EO VR OBJECT YR CF NCF DESCRIPTION SUB-VENDOR-ID<br>.LINE AMOUNT. AP-GL /EGL INVOICE AP-DT RCV-DT AC-DT<br>BF-ORG BF-EO BF-OB<br>0001 C 95 50 01 01 211 01 04 380000 00 SUPPLIES<br>-0.74 31100 DDF1532 06/15/2012 02/18/2013<br>0002 F 95 50 01 01 000 B5 01 341000 00 MED SUPPLIES<br>06/12/2012 06/12/2012 02/18/2013<br>0003 F 95 50 01 01 000 B5 01 380000 00 SUPPLIES<br>0.86 31100 DDF1532 06/15/2012 02/18/2013<br>NEXT:<br>L1 L2 L3 L4 L5 AP-NO LINE PPI CAT VENDOR-ID BF-ORG BF-EC                                                                                                    | P 232323      |                 | VENDOR-ID      | E111111111   |                         |                |
| .LINE AMOUNT.       AP-GL /EGL INVOICE       AP-DT       RCV-DT       AC-DT         BF-ORG       BF-EO       BF-OB       0001       0       SUPPLIES       06/15/2012       02/18/2013         0001       C       95       50       01       01       04       380000       00       SUPPLIES         0002       F       95       50       01       01       000       B5       01       341000       00       MED       SUPPLIES         0002       F       95       50       01       01       000       B5       01       341000       00       MED       SUPPLIES       06/12/2012       02/18/2013         0003       F       95       50       01       01       000       B5       01       380000       00       SUPPLIES       02/18/2013         0003       F       95       50       01       01       000       B5       01       380000       00       SUPPLIES       02/18/2013         0003       F       95       50       01       01       000       B5       01       380000       00       SUPPLIES       06/15/2012       02/18/2013         NEXT:       L1                                                                                                    | X LINE F LI L | _2 L3 L4 L5 E0  | VR OBJECT YR C | CF NCF DESCR | IPTION                  | SUB-VENDOR-ID  |
| BF-ORG       BF-EO       BF-EO       BF-OB         0001       C       95       50       01       01       211       01       04       380000       00       SUPPLIES         0001       C       95       50       01       01       211       01       04       380000       00       SUPPLIES       06/15/2012       02/18/2013         0002       F       95       50       01       01       000       B5       01       341000       00       MED       SUPPLIES       06/12/2012       02/18/2013         0003       F       95       50       01       01       000       B5       01       380000       00       SUPPLIES       02/18/2013         0003       F       95       50       01       01       000       B5       01       380000       00       SUPPLIES       02/18/2013         0003       F       95       50       01       01       000       B5       01       380000       00       SUPPLIES       02/18/2012       02/18/2013         NEXT:       L1       L2       L3       L4       L5       AP-NO       LINE       PPI       CAT       VENDOR-ID <td>.LINE AMOUNT.</td> <td>AP-GL /EGL</td> <td>INVOICE A</td> <td>AP-DT I</td> <td>RCV-DT</td> <td>AC-DT</td> | .LINE AMOUNT. | AP-GL /EGL      | INVOICE A      | AP-DT I      | RCV-DT                  | AC-DT          |
| 0001       C       95       50       01       01       01       01       01       01       01       01       01       01       01       01       01       01       01       01       01       01       01       01       01       01       01       01       01       01       01       01       01       01       01       01       01       01       01       01       01       01       01       01       01       01       01       01       01       01       01       01       01       01       01       01       01       01       01       01       01       01       01       01       01       01       01       01       01       01       01       01       01       01       01       01       01       01       01       01       01       01       01       01       01       01       01       01       01       01       01       01       01       01       01       01       01       01       01       01       01       01       01       01       01       01       01       01       01       01       01       01 <t< td=""><td>0001 C 05 5</td><td>BF-E0 BF-0</td><td>B 380000 00</td><td></td><td></td><td></td></t<>                                             | 0001 C 05 5   | BF-E0 BF-0      | B 380000 00    |              |                         |                |
| 0002       F       95       50       01       01       000       B5       01       341000       00       MED       SUPPLIES         0003       F       95       50       01       01       000       B5       01       341000       00       MED       SUPPLIES       06/12/2012       06/12/2012       02/18/2013         0003       F       95       50       01       01       000       B5       01       380000       00       SUPPLIES       02/18/2013         0003       F       95       50       01       01       000       B5       01       380000       00       SUPPLIES       06/15/2012       02/18/2013         NEXT:       L1       L2       L3       L4       L5       AP-NO       LINE       PI       CAT       VENDOR-ID       BF-ORG       BF-EC                                                                                                    | 0001 C 95 5   | 74 31100        | DDE1532        | 06/15/2012 ( | $\frac{15}{16/15/2012}$ | 02/18/2013     |
| 0002       F       95       50       01       01       000       B5       01       341000       00       MED       SUPPLIES       06/12/2012       02/18/2013         0003       F       95       50       01       01       000       B5       01       380000       00       SUPPLIES       06/12/2012       02/18/2013         0003       F       95       50       01       01       000       B5       01       380000       00       SUPPLIES       06/15/2012       02/18/2013         NEXT:       L1       L2       L3       L4       L5       AP-NO       LINE       PI       CAT       VENDOR-ID       TYPE       SEL                                                                                                    | -0.           | JI JIIOO        | 0011332 0      | 0/13/2012    | 50/15/2012              | 02/10/2015     |
| 0002       F       95       50       01       01       000       B5       01       341000       00       MED       SUPPLIES         0003       F       95       50       01       01       000       B5       01       380000       00       SUPPLIES         0003       F       95       50       01       01       000       B5       01       380000       00       SUPPLIES         06/15/2012       06/15/2012       06/15/2012       06/15/2012       02/18/2013         NEXT:       L1       L2       L3       L4       L5       AP-NO       LINE       PI       CAT       VENDOR-ID       BF-ORG       BF-EC                                                                                                    |               |                 |                |              |                         |                |
| 31100       DDF1532       06/12/2012       06/12/2012       02/18/2013         0003       F       95       50       01       000       B5       01       380000       00       SUPPLIES         0.86       31100       DDF1532       06/15/2012       06/15/2012       02/18/2013         NEXT:       L1       L2       L3       L4       L5       AP-NO       LINE       PPI       CAT       VENDOR-ID       BF-ORG       BF-EC                                                                                                    | 0002 F 95 5   | 50 01 01 000 B5 | 01 341000 00   | MED SUI      | PPLIES                  |                |
| 0003 F 95 50 01 01 000 B5 01 380000 00 SUPPLIES<br>0.86 31100 DDF1532 06/15/2012 06/15/2012 02/18/2013<br>NEXT:<br>L1 L2 L3 L4 L5 AP-NO LINE PPI CAT VENDOR-ID BF-ORG BF-EC                                                                                                    |               | 31100           | DDF1532 0      | 06/12/2012 ( | 06/12/2012              | 02/18/2013     |
| 0003 F 95 50 01 01 000 B5 01 380000 00 SUPPLIES<br>0.86 31100 DDF1532 06/15/2012 06/15/2012 02/18/2013<br>NEXT:<br>L1 L2 L3 L4 L5 AP-NO LINE PPI CAT VENDOR-ID BF-ORG BF-EC                                                                                                    |               |                 |                |              |                         |                |
| 0003       F 95       50       01       000       BS       01       380000       00       SUPPLIES         0.86       31100       DDF1532       06/15/2012       06/15/2012       02/18/2013         NEXT:       TYPE SEL         L1       L2       L3       L4       L5       AP-NO       LINE       PPI CAT       VENDOR-ID       BF-ORG       BF-EC                                                                                                    |               |                 |                |              |                         |                |
| O.86         31100         DDF1532         06/15/2012         06/15/2012         02/18/2013           NEXT:         TYPE         SEL           L1         L2         L3         L4         L5         AP-NO         LINE         PPI         CAT         VENDOR-ID         BF-ORG         BF-EC                                                                                                    | 0003 F 95 5   | 50 01 01 000 B5 | 01 380000 00   | SUPPLI       | ES                      | 00 /10 /0010   |
| NEXT:<br>L1 L2 L3 L4 L5 AP-NO LINE PPI CAT VENDOR-ID BF-ORG BF-EC                                                                                                    | - 0.          | 86 31100        | DDF1532 0      | 06/15/2012   | 06/15/2012              | 02/18/2013     |
| L1 L2 L3 L4 L5 AP-NO LINE PPI CAT VENDOR-ID BF-ORG BF-EC                                                                                                    | NEVT          |                 |                |              | -                       |                |
| LI LZ LJ L4 LJ AF-NO LINE FFI CAT VENDOR-ID BF-ORG BF-EC                                                                                                    | NEXT:         | 15 AR-NO LT     | NE DET CAT     | VENDOR-TD    |                         | RE-ORC RE-EC   |
|                                                                                                    | 95 50         | LJ AF-NU LI     | NE FFI CAT     | VENDOR-ID    |                         | BF-UKG BF-EU   |
| Enter-PE1PE2PE3PE4PE5PE6PE7PE8PE9PE10PE11PE12                                                                                                    | Enter-PE1P    | PE2PE3PE4-      | PE5PE6         | PE7PE8       | -PE9PE10                | PE11PE12       |
| CONT MINI MAIN RERSH TOP FWD                                                                                                    | CONT          | MINI MATN       | RERSH TOP      | FWD          | 115 1110                | ,              |

**TR8SM - Accounts Payable Subsidiary Multiple Inquiry - Screen Two** (with example data retrieved)

#### 207.12.3 TR8S Update

Agency users have the option to process corrections or delete outstanding payables in FLAIR that were not created in MFMP. Any changes for MFMP payables (prefix of **Q**) must be updated and deleted within MFMP and not directly in FLAIR. The 8SU screen is used to update or delete payables input on a prior day. For multiple line payables, only one line can be updated or deleted at a time, except for vendor or benefitting information, which applies to all payable lines.

To update a payable line from any FLAIR input screen:

- 1. In the **TYPE** field, input **8S**.
- 2. In the **SEL** field, input **U**.

| Accounts Payable Mini Menu | (with example data input) |
|----------------------------|---------------------------|
|----------------------------|---------------------------|

| APMU<br>TYPE<br>80<br>81<br>85 | ACCOUNTS PAYABLE MINI MENU<br>UNENCUMBERED PAYABLES<br>ENCUMBERED PAYABLES<br>ACCOUNTS PAYABLE SUBSIDIARY LEDGER                                                               | 02/18/13<br>SEL OP<br>A,S,M,<br>S,I<br>M,I,U | 14:15:59<br>TIONS<br>I |
|--------------------------------|----------------------------------------------------------------------------------------------------|----------------------------------------------|------------------------|
| SEL<br>A<br>S<br>M<br>I<br>U   | MULTIPLE INPUT<br>SINGLE INPUT WITH EXPANDED DATA DISPLAY<br>MULTIPLE INQUIRY<br>SINGLE INQUIRY WITH EXPANDED DATA DISPLAY<br>SINGLE UPDATE WITH EXPANDED DATA DISPLAY (TYPE 8 | S ONLY)                                      |                        |
| NOT                            | E: SINGLE UPDATE (U) WITH EXPANDED DATA DISPLAY F<br>ACCESSIBLE ONLY FROM 'M' AND 'I' SEL OPTIONS.                                                                             | OR TYPES 80                                  | AND 81 -               |
| Enter-P                        | F1PF2PF3PF4PF5PF6PF7PF8PF9<br>MAIN RFRSH                                                                                                    | PF10PF1                                      | 05 SEL U<br>1PF12      |

3. Press **Enter**. FLAIR will display the 8S Accounts Payable Subsidiary Ledger Single Update Request Screen One.

TR8S - Accounts Payable Subsidiary Ledger - Single Update - Request - Screen One

| 8su1          | <mark>8</mark> s | - ACCO | UNTS     | PAYABLE         | SUBSIDIARY | LEDGER | _ | SINGLE | 02/1<br>UPDATE | 8/2013<br>- REQUE | 14:16<br>EST | 5:16 |
|---------------|------------------|--------|----------|-----------------|------------|--------|---|--------|----------------|-------------------|--------------|------|
| AP-N          | 0                | LINE   | PPI      |                 |            |        |   |        |                |                   |              |      |
|               |                  |        |          |                 |            |        |   |        |                |                   |              |      |
|               |                  |        |          |                 |            |        |   |        |                |                   |              |      |
|               |                  |        |          |                 |            |        |   |        |                |                   |              |      |
|               |                  |        |          |                 |            |        |   |        |                |                   |              |      |
|               |                  |        |          |                 |            |        |   |        |                |                   |              |      |
|               |                  |        |          |                 |            |        |   |        |                |                   |              |      |
|               |                  |        |          |                 |            |        |   |        |                |                   |              |      |
|               |                  |        |          |                 |            |        |   |        |                | TYPE              | <b>C I</b>   | -,   |
| Enter<br>CONT | -PF1             | LPF2   | PF<br>M3 | PF4<br>INI MAII | PF5PF      | 6PF7   |   | -PF8I  | PF9PF          | 10PF1             | 5E<br>L1PF1  | 2    |

TR8S Accounts Payable Subsidiary Ledger Single Update Request Screen One fields:

| Field | Description                     | Required/Optional/Special Instructions                                                                                                    |
|-------|---------------------------------|----------------------------------------------------------------------------------------------------|
| AP-NO | Accounts Payable Number         | Required. Must be an exact match to<br>payable established using a TR80 or TR81.<br>Must start with a <b>P</b> (FLAIR) or <b>Q</b> (MFMP).<br>(7A/N)                                                                   |
| LINE  | Accounts Payable Line<br>Number | Required. Input <b>0000</b> to change vendor or<br>benefitting information on the payable<br>header. Input payable line number for all<br>other changes. Users with an MFMP<br>RACF ID cannot input <b>0000</b> . (4N) |
| РРІ   | Prior Period Indicator          | Optional. Available indicators:<br>M: Prior Month<br>Y: Prior Year (1A)                                                                                                    |

**Note:** If the payable was set up with an **M** or **Y** in the **PPI** field, then using an **M** or **Y** on the update request will display the payable as it was last recorded during the prior month or year. Updates made will be recorded on the prior month or prior year. This can only be done when the agency is in dual month or dual year processing. If the user does not use the **M** or **Y** on the update screen, the current month or current year payable will be retrieved with any changes made in the current period reflected. Any updates will affect the current month or year accounting records only. This may result in entries for the payable recorded across fiscal years.

- 4. In the **AP-NO** field, input the payable number.
- 5. In the **LINE** field, input the payable line number.
- 6. In the **PPI** field, input an **M** or **Y**, or leave the field blank.

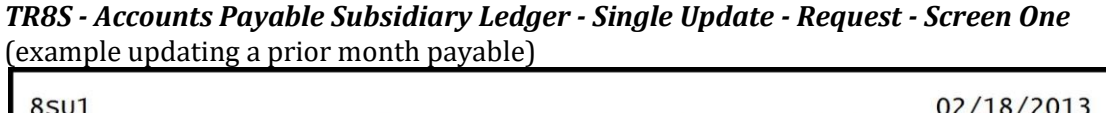

| 8SU1          |             |                |           |                  |                 |          |   |        | 02/1   | 18/ | 2013   | 14: | 18:45 |
|---------------|-------------|----------------|-----------|------------------|-----------------|----------|---|--------|--------|-----|--------|-----|-------|
|               | 85          | - ACCO         | DUNTS     | PAYABLE          | SUBSIDIAR       | Y LEDGER | - | SINGLE | UPDATE | -   | REQUES | ST  |       |
| AP-N<br>P KK  | NO<br>(1234 | LINE<br>4 0001 | PPI<br>M  |                  |                 |          |   |        |        |     |        |     |       |
|               |             |                |           |                  |                 |          |   |        |        |     |        |     |       |
|               |             |                |           |                  |                 |          |   |        |        |     |        |     |       |
|               |             |                |           |                  |                 |          |   |        |        |     |        |     |       |
|               |             |                |           |                  |                 |          |   |        |        |     |        |     |       |
|               |             |                |           |                  |                 |          |   |        |        |     | TYPE   |     | SEL   |
| Enter<br>CONT | r-PF        | 1PF            | 2PI<br>M: | F3PF4<br>INI MAI | PF5P<br>N RFRSH | F6PF7    |   | -PF8I  | PF9PF  | =1( | )PF1   | 1P  | F12   |

7. Press **Enter**. FLAIR will display the 8S Accounts Payable Subsidiary Ledger Single Update Screen Three.

**TR8S - Accounts Payable Subsidiary Ledger - Single Update - Screen Three** (with example data retrieved)

8su3 02/18/2013 14:19:04 8S - ACCOUNTS PAYABLE SUBSIDIARY LEDGER - SINGLE UPDATE DELETE: PPI: Μ L1 L2 L3 L4 L5 EO VR OBJECT 95 50 01 01 211 01 04 261000 AP-NO LINE Р КК1234 0001 CHANGE L1 L2 L3 L4 L5 EO VR OBJECT IF DESIRED 95 VENDOR ID BF-CAT BF-YR VENDOR NAME DESCRIPTION E222222222 FL TRAINER TEST GF SF FID BE IB3 20 2 010001 95100000 00 IBI EF RVL AP-DT AC-DT 02/18/2013 02/18/2013 Enter-PF1--PF2---PF3---PF4---PF5---PF6---PF7---PF8---PF9---PF10--PF11--PF12-RFRSH CONT CAN

| TR8S Accounts | Pavable  | Subsidiary | Ledger | Single | Undate | Screen | Three | fields |
|---------------|----------|------------|--------|--------|--------|--------|-------|--------|
| TROS ACCOUNTS | I ayabie | Subsidialy | Leuger | Single | opuale | SCIECH | Imee  | neius. |

|        | Field             | Description                            | Required/Optional/Special Instructions                                                                                                    |  |  |
|--------|-------------------|----------------------------------------|----------------------------------------------------------------------------------------------------|--|--|
| ]      | DELETE            | Delete                                 | Optional. Valid input: <b>D</b> . Deletes line item<br>from the payable subsidiary. Item will be<br>cleared from file during nightly processing.<br>(1A)                                       |  |  |
|        | PPI               | Prior Period Indicator                 | Optional. Available indicators:<br><b>M:</b> Prior Month<br><b>Y:</b> Prior Year (1A)                                                                                                    |  |  |
|        | AP-NO             | Accounts Payable Number                | Protected. (7A/N)                                                                                                    |  |  |
| LINE   |                   | Accounts Payable Line<br>Number        | Protected. (4A/N)                                                                                                    |  |  |
| L1 I   | L2 L3 L4 L5       | Organization Code                      | Optional. <b>L1</b> is protected. If used will<br>change the organization code on the<br>payable line record. (9N)                                                                             |  |  |
|        | ЕО                | Expansion Option                       | Optional. If used will change the<br>Expansion Option on the payable line<br>record. (2A/N)                                                                                                    |  |  |
| VR     |                   | Version                                | Optional. If used will change the<br>Expansion Option Version used on the<br>payable line record. (2N)                                                                                         |  |  |
| OBJECT |                   | Object Code                            | Optional. If used will change the object<br>code on the payable line record. Must be a<br>valid expenditure object code beginning<br>with <b>1-8</b> . (6N)                                    |  |  |
| RED    | L1 L2 L3<br>L4 L5 | Organization Code                      | Optional. <b>L1</b> is protected. FLAIR will<br>update the organization code if changed.<br>(11N)                                                                                              |  |  |
| DESI   | EO                | Expansion Option                       | Required. Agency unique. (2A/N)                                                                                                    |  |  |
| IF I   | VR                | Expansion Option Version               | Optional. (2N)                                                                                                    |  |  |
| CHANGE | OBJECT            | Object Code                            | Required. Must be a valid expenditure<br>object code beginning with <b>1-8</b> . If the<br>object code = <b>75XXXX</b> , a grant and/or<br>contract number is required on Screen<br>Four. (6N) |  |  |
| VE     | ENDOR-ID          | Vendor Identification<br>Number        | Protected. (21A/N)                                                                                                    |  |  |
|        | BF-CAT            | Benefitting Category                   | Protected. (6N)                                                                                                    |  |  |
|        | BF-YR             | Benefitting Year                       | Protected. (2N)                                                                                                    |  |  |
| VEN    | DOR NAME          | Vendor Name                            | Protected. (16A/N)                                                                                                    |  |  |
| DES    | SCRIPTION         | Encumbrance Description                | Protected. (16A/N)                                                                                                    |  |  |
| GF/SF  | F/FID/BE/IBI      | 19 Digits of the FLAIR<br>Account Code | Protected. (19N)                                                                                                    |  |  |
|        | EF                | External Fund Type                     | Protected. (1N)                                                                                                    |  |  |
|        | RVL               | Revolving Fund Indicator               | Protected. (6N)                                                                                                    |  |  |
|        | AP-DT             | Accounts Payable Date                  | Protected. (MMDDYYYY) (8N)                                                                                                    |  |  |

| Field | Description        | Required/Optional/Special Instructions |
|-------|--------------------|----------------------------------------|
| AC-DT | Last Activity Date | Protected. (MMDDYYYY) (8N)             |

**Note:** Care should be taken when deleting a payable to ensure the correct **PPI** is used. When in dual month processing, the payable must be deleted using a **PPI** of **M**. When in dual year processing, the payable must be deleted using a **PPI** of **Y**.

8. Input any data in fields that need to be changed.

```
TR8S - Accounts Payable Subsidiary Ledger - Single Update - Screen Three (example showing update of object code for a payable line)
```

| 8su3                | 8s -          | ACCOUN         | NTS PAY        | ABLE S          | UBS      | IDIARY L             | EDG | 02<br>ER - SINGLE   | /18/2013<br>UPDATE | 14:19:04     |
|---------------------|---------------|----------------|----------------|-----------------|----------|----------------------|-----|---------------------|--------------------|--------------|
| DELETE:             | Ρ             | PI: M          | l.             |                 |          |                      |     |                     |                    |              |
| АР-NO<br>Р КК1234   | LINE<br>0001  | L1 L2<br>95 50 | L3 L4<br>01 01 | L5 EO<br>211 01 | VR<br>04 | OBJECT<br>261000     |     |                     |                    |              |
| C                   | HANGE         | L1 L2<br>95    | L3 L4          | L5 EO           | VR       | OBJECT<br>261300     | IF  | DESIRED             |                    |              |
| VENDOR II           | D<br>22       |                | BF-CA          | T BF-Y          | R V<br>F | ENDOR NA<br>L TRAINE | R   | DESCRI<br>TEST      | PTION              |              |
| GF SF FI<br>20 2 01 | D B<br>0001 9 | E<br>5100000   | IBI E<br>0 00  | FRVL            |          | AP-DT<br>02/18/20    | 13  | AC-DT<br>02/18/2013 |                    |              |
|                     |               |                |                |                 |          |                      |     |                     |                    |              |
| Enter-PF1<br>CONT   | PF2           | PF3-           | PF4-           | PF5-<br>RFRSI   | P<br>H   | F6PF7                |     | PF8PF9              | PF10PF1            | 1PF12<br>CAN |

9. Press **Enter.** FLAIR will display the TR8S Accounts Payable Subsidiary Single Update Screen Four.

| FR8S - Accounts Payable Subsidiary | • Single Update – Screen Fou | <i>r</i> (with example data retrieved) |
|------------------------------------|------------------------------|----------------------------------------|
|------------------------------------|------------------------------|----------------------------------------|

| 8SU4                         | 8S-ACCTS PAY                  | SUBSIDIARY - SINGL                      | E UPDATE 02        | /18/2013             | 14:19:31            |
|------------------------------|-------------------------------|-----------------------------------------|--------------------|----------------------|---------------------|
| AP-NO LINE<br>P KK1234 0001  | F L1 L2 L3 L4<br>95 50 01 01  | L5 EO VR OBJECT P<br>211 01 04 261300 M | DESCRIPTION        | SUB-V                | ENDOR-ID            |
| LINE AMOUNT.<br>15.23        | AMT CHANGE                    | VENDOR-ID<br>E222222222                 | BF-CAT/Y           | R VENDOR-<br>FL TRAI | NAME<br>NER         |
| AP-GL AP-EGL 31100           | INVOICE AB                    | QUANTITYQT                              | Y.CHANGE. PID      | EN-NO                | AP-DT<br>02182013   |
| AC-DT CAT<br>02182013 04000  | YR CF GL<br>0 00 71100        | EGL EOB ECAT EP                         | GRANT GY           | CNTRT CY             | OCA AU              |
| GF SF FID B<br>20 2 010001 9 | E IBI EN<br>5100000 00        | F STATE-PROGRAM<br>1112110000 000000    | PROJECT ID         | RVL                  | TRN-DT              |
| BPIN COUNT                   | BF-ORG I                      | BF-EO BF-OBJ                            | RCV-DT<br>02192012 |                      |                     |
| NEXT: AP-NO<br>Enter-PF1PF   | LINE<br>2PF3PF4-<br>MINI MAIN | PPI<br>PF5PF6PF7-<br>N RFRSH            | PF8PF9             | TYPE<br>PF10PF1      | SEL<br>1PF12<br>CAN |

| Field          | Description                                      | Required/Optional/Special Instructions                                                                                                    |  |  |
|----------------|--------------------------------------------------|----------------------------------------------------------------------------------------------------|--|--|
| AP-NO          | Accounts Payable Number                          | Protected. (7A/N)                                                                                                    |  |  |
| LINE           | Accounts Payable<br>Line Number                  | Protected. (4A/N)                                                                                                    |  |  |
| MBI            | Memo Blanket Indicator                           | Protected. (1A)                                                                                                    |  |  |
| F              | Final Payment Indicator                          | Protected. (1A)                                                                                                    |  |  |
| L1 L2 L3 L4 L5 | Organization Code                                | Protected. (11N)                                                                                                    |  |  |
| EO             | Expansion Option                                 | Protected. (2A/N)                                                                                                    |  |  |
| VR             | Expansion Option Version                         | Protected. (2A/N)                                                                                                    |  |  |
| OBJECT         | Object Code                                      | Protected. (6N)                                                                                                    |  |  |
| Р              | Prior Period Indicator                           | Optional. (1A)                                                                                                    |  |  |
| DESCRIPTION    | Description                                      | Optional. (16A/N)                                                                                                    |  |  |
| SUB-VENDOR-ID  | Sub-vendor<br>Identification Number              | Optional. If used, must be valid number<br>from Vendor Statewide or Vendor<br>Employee Files. (14A/N)                                              |  |  |
| LINE AMOUNT    | Encumbrance Line Amount                          | Protected. (4A/N)                                                                                                    |  |  |
| AMT CHANGE     | Amount Change                                    | Optional. If used, input the net amount of<br>the change. Positive amounts add to the<br>balance; negative amounts reduce the<br>balance. (10.2N)  |  |  |
| VENDOR-ID      | Vendor<br>Identification Number                  | Protected. (21A/N)                                                                                                    |  |  |
| BF-CAT/YR      | Benefitting Category/Year                        | Protected. (8N)                                                                                                    |  |  |
| VENDOR-NAME    | Vendor Name                                      | Protected. (16A/N)                                                                                                    |  |  |
| AP-GL          | Accounts Payable<br>General Ledger Code          | Required. Can be changed, but not deleted.<br>Must be >31,099 and <50,000. (5N)                                                                    |  |  |
| AP-EGL         | Accounts Payable External<br>General Ledger Code | Optional. Must be established as an EGL in<br>the Title File prior to use in a transaction.<br>(3N)                                                |  |  |
| INVOICE        | Invoice Number                                   | Optional. (9A/N)                                                                                                    |  |  |
| AB             | Available Balance<br>Override Indicator          | Optional. Valid input: <b>X.</b> If user has override authority. (1A)                                                                              |  |  |
| QUANTITY       | Quantity                                         | Optional. (10.2N)                                                                                                    |  |  |
| QTY.CHANGE     | Quantity Change                                  | Optional. If used, input the net amount of<br>the change. Positive amounts add to the<br>quantity, negative amounts reduce the<br>quantity. (8.2N) |  |  |
| PID            | Product Identifier                               | Optional. (3A/N)                                                                                                    |  |  |
| EN-NO          | Encumbrance Number                               | Protected. (7A/N)                                                                                                    |  |  |
| AP-DT          | Accounts Payable Date                            | Optional. Will display the date used as transaction date when payable was                                                                          |  |  |

# TR8S Accounts Payable Subsidiary Single Update Screen Four fields:

| Field Description |                                         | Required/Optional/Special Instructions                                                                                                    |  |  |  |
|-------------------|-----------------------------------------|----------------------------------------------------------------------------------------------------|--|--|--|
|                   |                                         | established. If left blank, defaults to                                                                                                    |  |  |  |
|                   |                                         | current date. (MMDDYYYY) (8N)                                                                                                    |  |  |  |
| AP-DT             | Accounts Payable Date                   | Protected. (MMDDYYYY) (8N)                                                                                                    |  |  |  |
| САТ               | Appropriation Category                  | Required. Can be changed, but not deleted. (6N)                                                                                                    |  |  |  |
| YR                | Year                                    | Optional. If blank, will default to <b>00</b> . (2N)                                                                                                    |  |  |  |
| CF                | Certified Forward Indicator             | Optional. Valid input: <b>C</b> .<br><b>Note:</b> It is best practice to use the <b>1SX</b><br>function to make changes to the <b>CF</b> field.<br>(1A)                                                                 |  |  |  |
| GL                | General Ledger Code                     | Required. Can be changed, but not deleted.<br>(5N)                                                                                                    |  |  |  |
| EGL               | External General<br>Ledger Code         | Optional. Must be established in the Title File prior to use in a transaction. (3A/N)                                                                                                    |  |  |  |
| EOB               | External Object Code                    | Optional. Must be established in the Title File prior to use in a transaction. (3A/N)                                                                                                    |  |  |  |
| ЕСАТ              | External Category                       | Optional. Must be established in the Title File prior to use in a transaction. (6A/N)                                                                                                    |  |  |  |
| ЕР                | External Program                        | Optional. Must be established in the Title<br>File prior to use in a transaction. (2N)                                                                                                    |  |  |  |
| GRANT             | Grant Number                            | Optional. Must be established in FACTS<br>and carried over to the Title File before it<br>can be used in a FLAIR transaction. If<br>object code = <b>75XXXX</b> , a grant and/or<br>contract number is required. (5A/N) |  |  |  |
| GY                | Grant Year                              | Optional. Only used if <b>GRANT</b> field is populated. (2N)                                                                                                    |  |  |  |
| CNTRT             | Contract Number                         | Optional. Must be established in FACTS<br>and carried over into the Title File to be<br>used in a transaction. If object code =<br><b>75XXXX</b> , a grant and/or contract number is<br>required. (5A/N)                |  |  |  |
| СҮ                | Contract Year                           | Optional. A contract number must be present before contract year is input. (2N)                                                                                                    |  |  |  |
| OCA               | Other Cost Accumulator                  | Optional. Must be established in the Title<br>File prior to use in a transaction. (5A/N)                                                                                                    |  |  |  |
| AU                | Agency Unique Code                      | Optional. Must be established in the Title<br>File prior to use in a transaction. (2A/N)                                                                                                    |  |  |  |
| GF/SF/FID         | Fund (GAAFR Fund/State<br>Fund/Fund ID) | Protected. (9N)                                                                                                    |  |  |  |
| BE                | Budget Entity                           | Required. Must be established in the Title<br>File prior to use in a transaction. Can be<br>changed, but not deleted. (8N)                                                                                              |  |  |  |
| IBI               | Internal Budget Indicator               | Required. Must be established in the Title<br>File prior to use in a transaction. Can be<br>changed, but not deleted. (2N)                                                                                              |  |  |  |
| EF                | External Fund Type                      | Protected. (1N)                                                                                                    |  |  |  |

| Field                                                                         | Description                       | Required/Optional/Special Instructions                                                                                                    |  |  |
|-------------------------------------------------------------------------------|-----------------------------------|----------------------------------------------------------------------------------------------------|--|--|
| STATE-PROGRAM                                                                 | State Program Number              | Required. Must be established in the Title<br>File prior to use in a transaction. Can be<br>changed, but not deleted. (16N)                                                                           |  |  |
| PROJECT ID                                                                    | Project Identifier                | Optional. Must be established in the<br>Project Information File (PI) and carried<br>over to the Title File prior to use in a<br>transaction. (11A/N)                                                 |  |  |
| RVL                                                                           | <b>Revolving Fund Indicator</b>   | Protected. (6N)                                                                                                    |  |  |
| <b>TRN-DT</b> Transaction DateOptional. If left blank, defaults<br>date. (8N) |                                   | Optional. If left blank, defaults to current date. (8N)                                                                                                    |  |  |
| BPIN                                                                          | Beginning Property Item<br>Number | Optional. If used, last six digits must be numeric. (8A/N)                                                                                                    |  |  |
| COUNT                                                                         | Property Item Counter             | Optional. Only used if <b>BPIN</b> field is populated. (4N)                                                                                                    |  |  |
| BF-ORG                                                                        | Benefitting Organization<br>Code  | <ul> <li>Required. If VENDOR-ID field is blank.</li> <li>Optional. If FLAIR account code is input in the VENDOR-ID field.</li> <li>If BF-ORG is used, the vendor ID ≠ F, S, N, or E. (11N)</li> </ul> |  |  |
| BF-EO                                                                         | Benefitting Expansion<br>Option   | Required. If <b>BF-ORG</b> field is populated. (2A/N)                                                                                                    |  |  |
| BF-OBJ                                                                        | Benefitting Object Code           | Required. If <b>BF-ORG</b> , <b>BF-EO</b> , and <b>VENDOR</b><br><b>ID = 0-9</b> is used. <b>BF-OB</b> must start with <b>0</b> if<br><b>BF-CAT</b> starts with <b>00</b> . (6N)                      |  |  |
| RCV-DT                                                                        | Received Date                     | Optional. Date goods or services were<br>received. Should be on or before June 30<br>for Carry Forward Processing. (8N)                                                                               |  |  |

10. Input the data necessary to update the transaction.

If the **F** field contains a final payment indicator of **F**, **C**, or **D**, then only certain fields may be updated. These include:

- **DESCRIPTION**
- AB
- AP-DT
- CF
- RCV-DT

See section 207.12.1 TR8S Single Inquiry for final payment indicator definitions.

| 8SU4 8S-ACCTS PAY SUBSIDIARY - SINGLE UPDATE 02/18/2013 14:19:                                                                 |
|----------------------------------------------------------------------------------------------------|
| AP-NO LINE F L1 L2 L3 L4 L5 EO VR OBJECT P DESCRIPTION SUB-VENDOR-I<br>P KK1234 0001 95 50 01 01 211 01 04 261300 M AUDIT TRVL |
| LINE AMOUNTAMT CHANGE VENDOR-ID<br>15.23 3.00 E22222222 BF-CAT/YR VENDOR-NAME<br>FL TRAINER                                    |
| AP-GL AP-EGL INVOICE ABQUANTITYQTY.CHANGE. PID EN-NO AP-DT 021820                                                              |
| AC-DT CAT YR CF GL EGL EOB ECAT EP GRANT GY CNTRT CY OCA 02182013 040000 00 71100                                              |
| GF SF FIDBEIBI EFSTATE-PROGRAMPROJECT IDRVLTRN-DT20201000195100000001112110000000000011121100001112110000                      |
| BPIN COUNT BF-ORG BF-EO BF-OBJ RCV-DT<br>02192012                                                                              |
| NEXT: AP-NO LINE PPI TYPE SEL<br>Enter-PF1PF2PF3PF4PF5PF6PF7PF8PF9PF10PF11PF12<br>CONT MINI MAIN RFRSH CAN                     |

**TR8S - Accounts Payable Subsidiary - Single Update - Screen Four** (example showing update of amount to \$18.23)

- 11. Input the appropriate changes.
- 12. Press **Enter**. FLAIR will display the TR8S Accounts Payable Subsidiary Ledger Single Update Request Screen One.

TR8S - Accounts Payable Subsidiary Ledger - Single Update - Request - Screen One

| 8su1          | <mark>8</mark> 5 | - ACCO | UNTS     | PAYABLE         | SUBSIDIARY | LEDGER | _ | SINGLE | 02/18<br>UPDATE - | /2013<br>REQUE | 14:21:07<br>st |
|---------------|------------------|--------|----------|-----------------|------------|--------|---|--------|-------------------|----------------|----------------|
| AP-N          | 0                | LINE   | PPI      |                 |            |        |   |        |                   |                |                |
|               |                  |        |          |                 |            |        |   |        |                   |                |                |
|               |                  |        |          |                 |            |        |   |        |                   |                |                |
|               |                  |        |          |                 |            |        |   |        |                   |                |                |
|               |                  |        |          |                 |            |        |   |        |                   |                |                |
|               |                  |        |          |                 |            |        |   |        |                   |                |                |
|               |                  |        |          |                 |            |        |   |        |                   |                |                |
|               |                  |        |          |                 |            |        |   |        |                   |                |                |
| Enter<br>CONT | -PF1             | LPF2   | PF<br>MI | PF4-<br>NI MAIN | PF5PF      | 6PF7   |   | -PF8I  | PF9PF1            | TYPE<br>0PF1   | SEL<br>1PF12   |

The changes to the payable will be recorded on the Daily Input File and the Accounts Payable Subsidiary Ledger. Any changes to the amount update the Available Balance File. The Master and Detail Files are updated during nightly processing. *See section 207.19.3 TR8S FLAIR Accounting Entries for details*.

The payable changes are recorded on the Daily Input File as TR80s. These can be viewed using a TR80I or TR80M. However, additional updates cannot be made using the TR80 Update Screen. Any additional updates need to be made using the 8SU Screen.

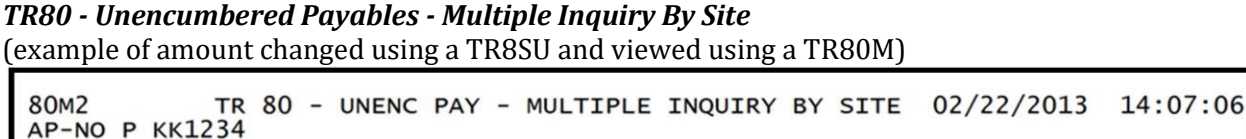

X LINE L1 L2 L3 L4 L5 EO VR OBJECT YR PPI CF DESCRIPTION SUB-VENDOR-ID ... AMOUNT.... VENDOR-ID MC VENDOR-NAME TRN-DT OTHER-DOC AP-GL AP-EGL INVOICE AB ...QUANTITY... B PID BF-ORG BF-EO BF-OB BF-CAT/YR 0001 95 50 01 01 211 01 04 261300 00 M AUDIT TRVL -15.23 F111111111999 02/22/2013 A A&D OFFICE 31100 0203-0205 0001 95 50 01 01 211 01 04 261300 00 M AUDIT TRVL 18.23 F11111111999 A A&D OFFICE 02/22/2013 31100 0203-0205 X NEXT: TYPE SEL L1 L2 L3 L4 L5 GF SF FID 95 50 BE IBI VENDOR-ID AP-NO LINE Enter-PF1---PF2---PF3---PF4---PF5---PF6---PF7---PF8---PF9---PF10--PF11--PF12 CONT MINI MAIN RFRSH TOP FWD

FLAIR will display an error message if the user attempts to update a TR80 generated by a TR8SU:

158F-AP-LINE HAS BEEN UPDATED - UPDATE VIA SUBSIDIARY ONLY 054 -LAST SCREEN NOT PROCESSED - DEPRESS ENTER TO CONTINUE

It may become necessary to update vendor information on a payable record. For instance, when two or more businesses merge, or when one business is bought out by another. This may also be necessary when a payable is set up with benefitting information for a FLAIR account and the benefitting information changes.

Vendor information cannot be changed if the entire payable has been paid in full, deleted, or a disbursement was made using the final payment indicator of **F**. Changes to vendor information can be made if there is still one active line on the payable.

To update the vendor or benefitting information on a payable:

- 1. In the **AP-NO** field, input the account payable number.
- 2. In the **LINE** field, input **0000**.
- 3. In the **PPI** field, input an **M** or **Y**, or leave the field blank.

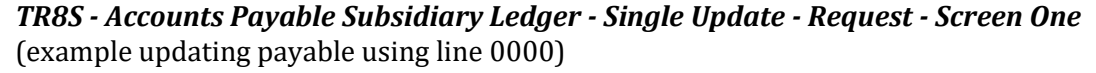

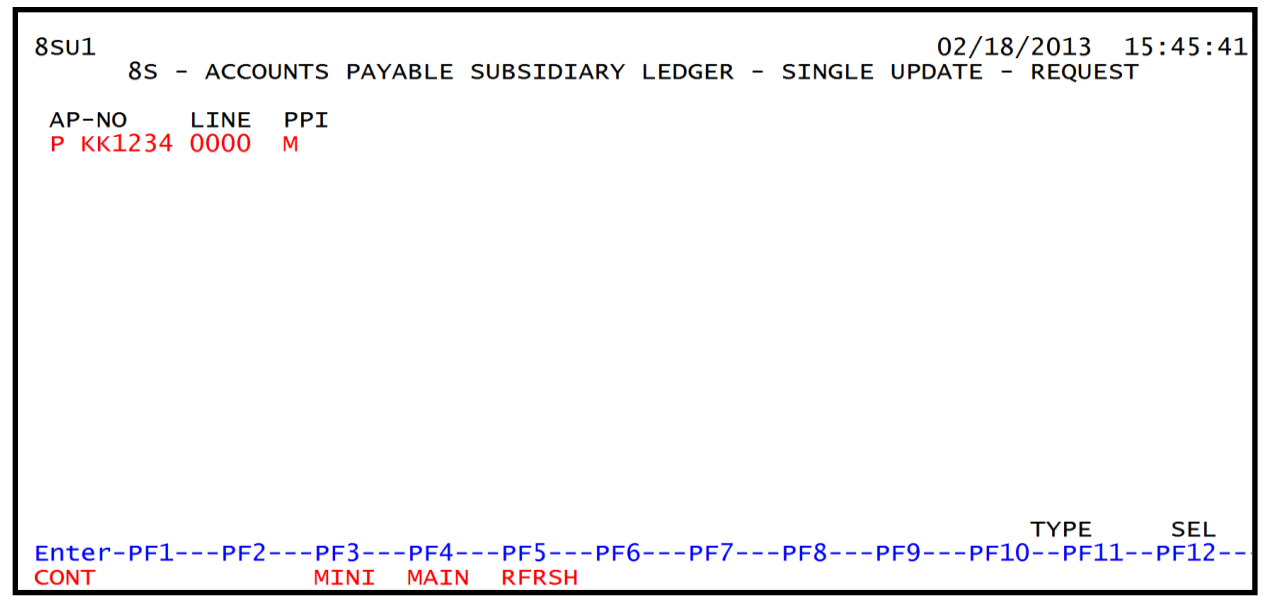

4. Press **Enter**. FLAIR will display the TR8S Accounts Payable Subsidiary Ledger Single Update Screen Two with the existing vendor or benefitting information.

**TR8S - Accounts Payable Subsidiary Ledger - Single Update - Screen Two** (with example data retrieved)

| 8su2                         | 85 - ACCOUN                    | ITS PAYABLE              | SUBSIDIARY    | LEDGER - S | 02,<br>SINGLE | /18/2013<br>JPDATE   | 15:46:43            |
|------------------------------|--------------------------------|--------------------------|---------------|------------|---------------|----------------------|---------------------|
| АР-NO<br>Р КК1234            | LINE<br>4 0000                 |                          |               |            |               |                      |                     |
| OVERRIDE                     | E PAYABLE VEND                 | OR AND BF-I              | DATA, IF DES  | SIRED:     |               |                      |                     |
| VENDOR I<br>E2222222         | D<br>222                       | BF-CAT BF                | -YR BF-ORG    | BF-EO      | BF-OBJ        | VENDOR-N<br>FL TRAIN | AME<br>ER           |
| NEXT: A<br>Enter-PF1<br>CONT | AP-NO LINE<br>LPF2PF3-<br>MINJ | PPI<br>PF4PF<br>MAIN RFI | 5PF6PF<br>RSH | =7PF8      | PF9I          | TYPE<br>PF10PF1      | SEL<br>1PF12<br>CAN |

| Field       | Description                           | Required/Optional/Special Instructions                                                                                                    |  |  |
|-------------|---------------------------------------|----------------------------------------------------------------------------------------------------|--|--|
| AP-NO       | Accounts Payable Number               | Protected. (7A/N)                                                                                                    |  |  |
| LINE        | Line Number                           | Protected. (4N)                                                                                                    |  |  |
| VENDOR ID   | Vendor<br>Identification Number       | Required. If using vendor number with<br>prefix of <b>F</b> , <b>S</b> , <b>N</b> , or <b>E</b> . <i>See section</i> <b>111</b><br><i>Vendor Files.</i><br>If establishing as an inter-agency JT. Must<br>input the 21-digit account code ( <b>OLO-GF-</b><br><b>SF-FID-BE-IBI</b> ). (21A/N) |  |  |
| BF-CAT      | Benefitting<br>Appropriation Category | Required. If <b>VENDOR ID</b> = 0-9.<br>Optional. If <b>BF-ORG</b> and <b>BF-EO</b> is used and<br><b>VENDOR ID</b> is <b>blank</b> . Must start with 00 if<br><b>BF-OB</b> starts with 0 and if <b>VENDOR ID</b><br>$(0-9) \neq$ <b>BF-ORG</b> . (6N)                                        |  |  |
| BF-YR       | Benefitting Year                      | Optional. (2N)                                                                                                    |  |  |
| BF-ORG      | Benefitting<br>Organization Code      | <ul> <li>Required. If VENDOR ID field is blank.</li> <li>Optional. If FLAIR account code is input in the VENDOR ID field.</li> <li>If BF-ORG is used, the vendor ID ≠ F, S, N, or E. (11N)</li> </ul>                                                                                         |  |  |
| BF-EO       | Benefitting Expansion<br>Option       | Required. If <b>BF-ORG</b> field is populated. (2A/N)                                                                                                    |  |  |
| BF-OBJ      | Benefitting Object Code               | Required. If <b>BF-ORG</b> , <b>BF-EO</b> , and<br><b>VENDOR ID</b> = <b>0-9</b> is used. <b>BF-OB</b> must<br>start with <b>0</b> if <b>BF-CAT</b> starts with <b>00</b> . (6N)                                                                                                    |  |  |
| VENDOR NAME | Vendor Name                           | Protected. (16A/N)                                                                                                    |  |  |

TR8S Accounts Payable Subsidiary Ledger Single Update Screen Two fields:

See section 204.2.1 TR51 Single Input for examples of how these fields are used in combination.

5. Input the appropriate changes to the vendor/benefitting information by typing over the data in the fields.

**TR8S - Accounts Payable Subsidiary Ledger - Single Update - Screen Two** (example overriding the vendor number)

| 8su2                   | 85 - ACCOUN     | TS PAYABLE SUBS       | SIDIARY LE | EDGER - S | 02/<br>SINGLE U | /18/2013<br>JPDATE   | 15:46:43     |
|------------------------|-----------------|-----------------------|------------|-----------|-----------------|----------------------|--------------|
| АР-NO<br>Р КК1234      | LINE<br>0000    |                       |            |           |                 |                      |              |
| OVERRIDE               | PAYABLE VEND    | OR AND BF-DATA,       | IF DESIF   | RED:      |                 |                      |              |
| VENDOR ID<br>F11111111 | )<br>1999       | BF-CAT BF-YR E        | F-ORG      | BF-EO     | BF-OBJ          | VENDOR-N<br>FL TRAIN | AME<br>ER    |
|                        |                 |                       |            |           |                 |                      |              |
|                        |                 |                       |            |           |                 |                      |              |
| NEXT: AF               | -NO LINE        | PPI                   |            |           |                 | TYPE                 | SEL          |
| Enter-PF1-<br>CONT     | PF2PF3-<br>MINI | PF4PF5F<br>MAIN RFRSH | PF6PF7-    | PF8       | -PF9F           | PF10PF1              | 1PF12<br>CAN |

6. Press **Enter**. FLAIR will display the 8S Accounts Payable Subsidiary Ledger Single Update Request Screen One.

TR8S - Accounts Payable Subsidiary Ledger - Single Update - Request - Screen One

| 8su1          | 8s   | - ACCO | UNTS     | PAYABLE          | SUBSIDIARY        | LEDGER | _ | SINGLE | 02/1<br>UPDATE | 8/201<br>- REQ | 3 1<br>UEST | 5:47:2      | 10 |
|---------------|------|--------|----------|------------------|-------------------|--------|---|--------|----------------|----------------|-------------|-------------|----|
| AP-N          | 0    | LINE   | PPI      |                  |                   |        |   |        |                |                |             |             |    |
|               |      |        |          |                  |                   |        |   |        |                |                |             |             |    |
|               |      |        |          |                  |                   |        |   |        |                |                |             |             |    |
|               |      |        |          |                  |                   |        |   |        |                |                |             |             |    |
|               |      |        |          |                  |                   |        |   |        |                |                |             |             |    |
|               |      |        |          |                  |                   |        |   |        |                |                |             |             |    |
|               |      |        |          |                  |                   |        |   |        |                |                |             |             |    |
|               |      |        |          |                  |                   |        |   |        |                |                |             |             |    |
|               |      |        |          |                  |                   |        |   |        |                |                |             |             |    |
| Enter<br>CONT | -PF1 | PF2    | PI<br>MI | PF4-<br>ENI MAIN | PF5PF(<br>N RFRSH | 6PF7   |   | -PF8F  | PF9PF          | ТҮР<br>10Р     | E<br>F11    | SEL<br>PF12 |    |

The changes to the payable are recorded on the Daily Input File and the Accounts Payable Subsidiary Ledger. The Master and Detail Files are updated during nightly processing. *See section* **207.19.3 TR8S FLAIR Accounting Entries for details**.

The payable changes are recorded on the Daily Input File as TR80s. These can be viewed using a TR80I or TR80M. However, additional updates cannot be made using the TR80 Update Screen. Any additional updates need to be made using the 8SU Screen.

# 207.13 TR53 Payable Disbursements

TR53 Payable disbursements are used to record cash disbursements of a payable previously established with a TR80 (Unencumbered Payables) or TR81 (Encumbered Payables). TR53s are commonly used to process carry forward A-type items (goods and services ordered and received on or before June 30). Any goods received on or after July 1 of the new fiscal year and ordered on or before June 30 of the prior year must be established with a TR60 and disbursed with a TR70 for the use of carry forward funds. *See sections 207 Accounts Payable Transaction and 207.3 Accounts Payable Transactions Overview*.

**Note:** TR53 Payable Disbursements must be recorded (as prior year obligations with a **C** in the **CF** field) on or before September 30 each year. This is to prevent reversion of funds and avoid any prior year obligations processed in the agency's current year budget. *See Agency Addressed Memos for cut-off dates each fiscal year*.

## 207.13.1 TR53 Input

An agency can record a TR53 via Single Input (with expanded data) or Multiple Input (with limited data) from a payable established with a TR80 (Unencumbered Payables) or TR81 (Encumbered Payables). Prior to processing a TR53, the user must verify the payable has not been expended using TR8SI or TR8SM. *See section 207.12 Accounts Payable Subsidiary Ledger for more information*.

A TR53 is similar to a TR70 (Encumbered Disbursement) because all data codes are established with a TR80 or TR81 with the exception of the **AMOUNT** and **TRAN DATE**. The **INVOICE** number is required in the TR53; an agency has the ability input this field using the TR80 or TR81. *See sections 207.4 TR80 Unencumbered Payables and 207.5 TR80 Input, respectively.* 

To access a TR53 from the Disbursements Mini Menu or any FLAIR Input screen:

- 1. In the **TYPE** field, input **53**.
- 2. In the **SEL** field, input **S** (single input) or **A** (multiple input).

#### Disbursements Mini Menu (with example data input)

| 1 (A) (A) (A) (A) (A) (A) (A) (A) (A) (A)                                                                       |                                           |                                       |
|----------------------------------------------------------------------------------------------------|-------------------------------------------|---------------------------------------|
| DBMU                                                                                                    |                                           | 06/10/2013 16:17:06                   |
| DDMO                                                                                                    | DICRUDGEMENTS MINT MENU                   | 00/10/2015 10.1/.00                   |
|                                                                                                    | DISBURSEMENTS MINI MENU                   |                                       |
| TYPE                                                                                                    |                                           | SEL OPTIONS                           |
| 51                                                                                                    | UNENCUMBERED DISBURSEMENTS                | A,S,M,I                               |
| 52                                                                                                    | REVOLVING FUND UNENCUMBERED DISBURSEMENTS | A.S.M.I                               |
| 53                                                                                                    | PAYABLES DISBURSEMENTS                    | ASMT                                  |
| E A                                                                                                    | REVOLUTING EUND DAVABLES DISBUDGEMENTS    | A. C. M. T                            |
| 54                                                                                                    | REVOLVING FUND PATABLES DISBURSEMENTS     | A, 5, M, 1                            |
| 57                                                                                                    | OVERPAYMENTS                              | S,I                                   |
| 58                                                                                                    | DISBURSEMENTS CORRECTION                  | A.S.M.I                               |
| 59                                                                                                    | REVOLVING FUND DISBURSEMENTS CORRECTION   | A M                                   |
| 70                                                                                                    |                                           | ACMT                                  |
| 70                                                                                                    | ENCOMBERED DISBORSEMENTS                  | A, 5, M, 1                            |
| /1                                                                                                    | REVOLVING FUND ENCUMBERED DISBURSEMENTS   | A,S,M,I                               |
| 7s                                                                                                    | REVOLVING FUND SUBSIDIARY LEDGER          | M,I                                   |
|                                                                                                    |                                           |                                       |
| SEL                                                                                                    |                                           |                                       |
| JLL                                                                                                    | MULTIDUE INDUT                            |                                       |
| A                                                                                                    | MULTIPLE INPUT                            |                                       |
| S                                                                                                    | SINGLE INPUT WITH EXPANDED DATA DISPLAY   |                                       |
| M                                                                                                    | MULTIPLE INOUIRY                          | Town & Com A                          |
| т                                                                                                    | STNGLE TNOUTRY WITH EXPANDED DATA DISPLAY | input S or A                          |
| -                                                                                                    | SINGLE INQUIRT WITH EXTANDED DATA DIDLEAT |                                       |
|                                                                                                    |                                           |                                       |
| The second second second second second second second second second second second second second second second s  |                                           | TYPE 53 SEL V                         |
| Enter-PF1                                                                                                    | PF2PF3PF4PF5PF6PF7PF8PF9                  | PF10PF11PF12                          |
| CONT                                                                                                    | MAIN RFRSH                                | Characterize an ordered in the second |
| the second second second second second second second second second second second second second second second se |                                           |                                       |

3. Press **Enter**. FLAIR will display the requested screen.

## 207.13.2 TR53 Single Input

The TR53 Accounts Payable Disbursement Single Input consists of two screens and allows the user to input all data codes associated with the transaction. Most of these codes are retrieved from a previously established TR80 or TR81, but can be updated prior to the end of the current business day if necessary.

To access the TR53 Accounts Payable Disbursement Single Input Request from any FLAIR input screen:

- 1. In the **TYPE** field, input **53**.
- 2. In the **SEL** field, input **S**.

| Disbursements Mini Menu | (with example data input) |
|-------------------------|---------------------------|
|-------------------------|---------------------------|

| DBMU      |                                           | 06/10/2013 16:20:40 |
|-----------|-------------------------------------------|---------------------|
|           | DISBURSEMENTS MINI MENU                   |                     |
| TYPE      |                                           | SEL OPTIONS         |
| 51        | UNENCUMBERED DISBURSEMENTS                | A,S,M,I             |
| 52        | REVOLVING FUND UNENCUMBERED DISBURSEMENTS | A,S,M,I             |
| 53        | PAYABLES DISBURSEMENTS                    | A,S,M,I             |
| 54        | REVOLVING FUND PAYABLES DISBURSEMENTS     | A,S,M,I             |
| 57        | OVERPAYMENTS                              | S,I                 |
| 58        | DISBURSEMENTS CORRECTION                  | A,S,M,I             |
| 59        | REVOLVING FUND DISBURSEMENTS CORRECTION   | A,M                 |
| 70        | ENCUMBERED DISBURSEMENTS                  | A,S,M,I             |
| 71        | REVOLVING FUND ENCUMBERED DISBURSEMENTS   | A,S,M,I             |
| 7s        | REVOLVING FUND SUBSIDIARY LEDGER          | M,I                 |
| SEL       |                                           |                     |
| A         | MULTIPLE INPUT                            |                     |
| S         | SINGLE INPUT WITH EXPANDED DATA DISPLAY   |                     |
| M         | MULTIPLE INQUIRY                          |                     |
| I         | SINGLE INQUIRY WITH EXPANDED DATA DISPLAY |                     |
| 1 months  |                                           | TYPE 53 SEL S       |
| Enter-PF1 | PF2PF3PF4PF5PF6PF7PF8PF                   | 9PF10PF11PF12       |
| CONT      | MAIN RFRSH                                |                     |

3. Press **Enter.** FLAIR will display the TR53 Payables Disbursements Single Input Request Screen One.

TR53 - Payables Disbursements - Single Input - Request - Screen One

| 5351      | 06/10/2013<br>TR 53 - PAYABLES DISBURSEMENTS - SINGLE INPUT - REQUEST | 16:22:04    |
|-----------|-----------------------------------------------------------------------|-------------|
| AP-NO     | LINE L1 L2 L3 L4 L5 EO VR OBJECT                                      |             |
| -         |                                                                       |             |
|           |                                                                       |             |
|           |                                                                       |             |
|           |                                                                       |             |
|           |                                                                       |             |
|           |                                                                       |             |
|           |                                                                       |             |
| Enter-PF1 | TYPE<br>1PF2PF3PF4PF5PF6PF7PF8PF9PF10PF11<br>MINI MAIN PEPSH          | SEL<br>PF12 |

TR53 Payables Disbursements Single Input Request Screen One fields:

| Field                                                                                                    | Description                                                                                      | Required/Optional/Special Instructions                                                                                                    |  |
|----------------------------------------------------------------------------------------------------|--------------------------------------------------------------------------------------------------|----------------------------------------------------------------------------------------------------|--|
| AP-NO                                                                                                    | Accounts Payable Number                                                                          | Required. Valid prefixes for input:<br><b>P</b> – Payable input into FLAIR<br><b>Q</b> – Payable input into MFMP<br>Verify payable numbers with TR8S. (7A/N)                                                                                                    |  |
| LINE Account Payable If payable has multiple<br>Line Number prepared to process all<br>be the exact amount for<br>must input <b>0000</b> and <b>F</b><br>indicator field on Scree |                                                                                                  | Required. Valid input: <b>0001-0099</b> . Verify<br>line numbers with TR8S.<br>If payable has multiple lines and the user is<br>prepared to process all lines at once (must<br>be the exact amount for each line), user<br>must input <b>0000</b> and <b>F</b> in the final payment<br>indicator field on Screen Two. (6N) |  |
| Fields below are opti                                                                                                    | Fields below are optional. If any of the fields below are updated, the end result may be a chang |                                                                                                    |  |
| of accounting data t                                                                                                    | hat does not match the Certifie<br>DFS.                                                          | ed Forward File transmitted to the EOG and                                                                                                    |  |
| L1 L2 L3 L4 L5                                                                                                    | Organization Code                                                                                | Optional. Retrieved from payable. <b>L1</b> must equal user's OLO. (9N)                                                                                                    |  |
| EO                                                                                                    | Expansion Option                                                                                 | Optional. Retrieved from payable. (2A/N)                                                                                                    |  |
| VR                                                                                                    | Version                                                                                          | Optional. Retrieved from payable. (2N)                                                                                                    |  |
| OBJECT                                                                                                    | Object Code                                                                                      | Optional. Retrieved from payable. (6N)                                                                                                    |  |

4. Input the necessary required and optional data.

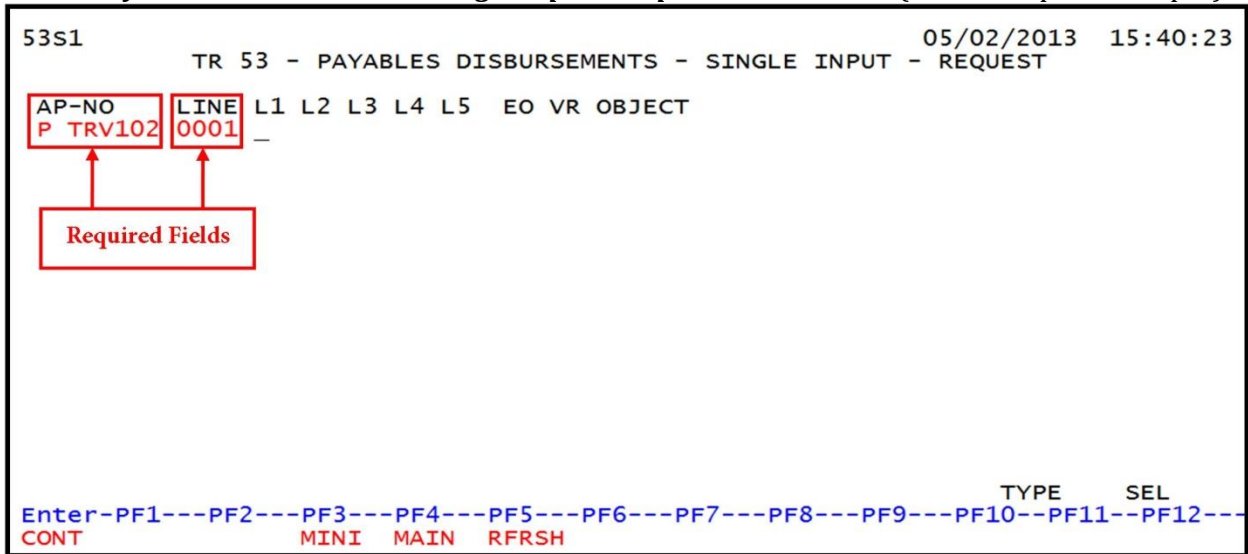

TR53 - Payables Disbursements - Single Input - Request - Screen One (with example data input)

5. Press **Enter.** FLAIR will display the TR53 Payables Disbursements Single Input Screen Two.

| <b>Thus Tuyubles Disbursements Single input Scieen Two</b> (with chample data retrieve | TR53 - | Payables | Disbursements - | Single In | put - Screen | Two | (with exam | ple data | retrieve | d) |
|----------------------------------------------------------------------------------------|--------|----------|-----------------|-----------|--------------|-----|------------|----------|----------|----|
|----------------------------------------------------------------------------------------|--------|----------|-----------------|-----------|--------------|-----|------------|----------|----------|----|

| 5352 02/13/2013                                                                                                    | 16:05:40    |
|----------------------------------------------------------------------------------------------------|-------------|
| TR 53 - PAYABLES DISBURSEMENTS - SINGLE INPUT<br>AP-NO LINE F L1 L2 L3 L4 L5 EO VR OBJECT CF DESCRIPTION SUB-VE<br>P TRV102 0001 85 20 00 00 000 DD 01 380000 C FLAIR ED OFFICE                                                              | NDOR-ID     |
| AMOUNT VENDOR-ID TRN-DT G VOUCH-NO LINE BI OTHER-I<br>20.00 F666666666999 02072013 V                                                                                                    | DOC B       |
| INVOICE ABQUANTITY CK-NO CK-DT BF-ORG BF-EO BF-OB/CF BF-0<br>123456789                                                                                                    | CAT/YR      |
| CAT YR GL EGLEOBECAT EPPIDGRANT GY CNTRT CY OCA<br>0400000071100                                                                                                    | AU          |
| GF         SF         FID         BE         IBI         EF         STATE-PROGRAM         PROJECT         ID         AP-GL           10         1         000001         85200000         00         1112110000         000000         31100 | AP-EGL      |
| BPIN COUNTUNITS TIME TYPE                                                                                                    | SEL         |
| AP-NO P TRV102 0001 L1-L5 EO VR OBJECT<br>Enter-PF1PF2PF3PF4PF5PF6PF7PF8PF9PF10PF11-<br>CONT MINI MAIN RFRSH                                                                                                    | PF12<br>CAN |

TR53 Payables Disbursements Single Input Screen Two fields:

| Field | Description                     | Required/Optional/Special Instructions                                                                                                    |
|-------|---------------------------------|----------------------------------------------------------------------------------------------------|
| AP-NO | Accounts Payable Number         | Protected. (7A/N)                                                                                                    |
| LINE  | Accounts Payable<br>Line Number | Protected. (4N)                                                                                                    |
| F     | Final Payment Indicator         | Required. If line number <b>= 0000</b> .<br>Optional. If this is the final payment for the<br>payable line, valid indicator: <b>F</b> . If partial,<br>leave <b>blank</b> . (1A) |

| Field            | Description                         | Required/Optional/Special Instructions                                                                                                    |  |
|------------------|-------------------------------------|----------------------------------------------------------------------------------------------------|--|
| L1 L2 L3 L4 L5   | Organization Code                   | Protected. (11N)                                                                                                    |  |
| EO               | Expansion Option                    | Protected. (2A/N)                                                                                                    |  |
| VR               | Version                             | Protected. (2N)                                                                                                    |  |
| OBJECT           | Object Code                         | Protected. (6N)                                                                                                    |  |
| CF               | Certified Forward Indicator         | Optional. Note: Indicator must equal <b>C</b> and<br>be retrieved from payable. If <b>CF</b> is <b>blank</b> ,<br>do not add <b>C</b> . Payable must be updated to<br>reflect carry forward funds. (1A)                                                                                                    |  |
| DESCRIPTION      | Description                         | Optional. (16A/N)                                                                                                    |  |
| SUB-VENDOR-ID    | Sub-vendor Identification<br>Number | Optional. If expenditure is a pay and charge. Vendor ID must begin with <b>E</b> , <b>F</b> , <b>S</b> , or <b>N</b> . (14A/N)                                                                                                    |  |
| AMOUNT           | Amount                              | Required. Cannot equal <b>0.</b> Negative number input is not allowed. (10.2N)                                                                                                    |  |
| VENDOR-ID        | Vendor Identification<br>Number     | Required. An individual or entity that is<br>receiving a payment that <u>is</u> associated with<br>the receipt of commodities or services. If<br>using a vendor number with the prefix <b>F</b> , <b>S</b> ,<br><b>N</b> , or <b>E</b> . If establishing as an intra-agency<br>or inter-agency JT, user must input the 21-<br>digit account code ( <b>OLO-GF-SF-FID-BE-</b><br><b>IBI</b> ). (21A/N)                                                                                       |  |
| TRN-DT           | Transaction Date                    | Required. Transaction date according to section 215.422, F.S. (MMDDYYYY) (8N)                                                                                                    |  |
| G                | Grouping Character                  | Optional. (1A)                                                                                                    |  |
| VOUCH-NO         | Voucher Number                      | Required. If <b>BI</b> = <b>X</b> .<br>Optional. FLAIR automatically assigns<br>voucher numbers during overnight<br>processing; agencies can manually assign if<br>necessary. (6A/N)                                                                                                    |  |
| LINE Line Number |                                     | Optional. (4A/N)                                                                                                    |  |
| BI               | Bookkeeping Indicator               | <ul> <li>Optional. Available for input:</li> <li>A –Used in disbursement transactions to bypass automated posting.</li> <li>C – Used in disbursement correction transactions to cancel a warrant that has been written.</li> <li>E – Used in disbursement correction transactions to erase a check that has not yet been written.</li> <li>N – Used in disbursement transactions to produce a non-CFO voucher and bypass the online voucher audit for cash receipt corrections.</li> </ul> |  |

| Field                                  | Description                     | Required/Optional/Special Instructions                                                                                                    |
|----------------------------------------|---------------------------------|----------------------------------------------------------------------------------------------------|
|                                        |                                 | <ul> <li>transaction from being included in treasury receipt processing.</li> <li>X – Used in disbursement transactions to bypass voucher processing, producing no voucher, and bypassing the online voucher audit.</li> <li># – Used in disbursement and revenue/refund transactions to indicate that a check is to be printed.</li> <li>\$ – Used in disbursement and revenue/refund transactions to indicate that a check will be manually produced.</li> </ul> |
|                                        |                                 | If the RACF ID starts with <b>MFMPI</b> , input in the <b>BI</b> field is not allowed. (1A)                                                                                                    |
| OTHER-DOC                              | Other Document Number           | Optional. (11A/N)                                                                                                    |
| B Batch Character                      |                                 | Optional. Groups transactions together for reconciling. (1A/N)                                                                                                    |
| INVOICE                                | Invoice Number                  | Required. (9A/N)                                                                                                    |
| AB                                     | Available Balance               | Required. Valid input: <b>X</b> . If IAB error<br>message displays. User must have override<br>capability on the access control record to<br>input.<br>Optional. If no IAB error message, leave<br><b>blank</b> (1A)                                                                                                    |
| OUANTITY                               | Quantity                        | Ontional Cannot begin with zero                                                                                                    |
| CK-NO                                  | Check Number                    | Required. If <b>BI</b> = \$ or <b>C</b> .<br>Optional. Can be used to record a local<br>fund or a revolving fund check number.<br>Cannot be input if <b>BI</b> = # or <b>E</b> .<br>If RACF ID starts with <b>MFMPI</b> , <b>CK-NO</b> is not<br>allowed. (6A/N)                                                                                                    |
| CK-DT                                  | Check Date                      | Optional. Must be in MMDDYYYY format. (8N)                                                                                                    |
| <b>BF-ORG</b> Benefitting Organization |                                 | <ul> <li>Required. If VENDOR-ID field is blank.</li> <li>Optional. If FLAIR account code is input in the VENDOR-ID field.</li> <li>If BF-ORG is used, the vendor ID ≠ F, S, N, or E. (11N)</li> </ul>                                                                                                    |
| BF-EO                                  | Benefitting Expansion<br>Option | Required. If <b>BF-ORG</b> field is populated. (2A/N)                                                                                                    |

| Field Description                                                 |                                                                                                    | Required/Optional/Special Instructions                                                                                                    |  |  |
|-------------------------------------------------------------------|----------------------------------------------------------------------------------------------------|----------------------------------------------------------------------------------------------------|--|--|
| BF-OB                                                             | Benefitting Object Code                                                                                | Required. If <b>BF-ORG</b> , <b>BF-EO</b> , and <b>VENDOR</b><br><b>ID = 0-9</b> is used. <b>BF-OB</b> must start with <b>0</b> if<br><b>BF-CAT</b> starts with <b>00</b> . (6N)                                                                 |  |  |
| BF-CF                                                             | Benefitting Certified<br>Forward                                                                       | Optional. Used only when disbursement is made to another state fund. (1A)                                                                                                    |  |  |
| BF-CAT                                                            | Benefitting Appropriation<br>Category                                                                  | Required. If <b>VENDOR ID</b> = 0-9.<br>Optional. If <b>BF-ORG</b> and <b>BF-EO</b> is used and<br><b>VENDOR ID</b> is <b>blank</b> . Must start with 00 if<br><b>BF-OB</b> starts with 0 and if <b>VENDOR ID</b><br>(0-9)≠ <b>BF-ORG</b> . (6N) |  |  |
| BF-YR                                                             | <b>Benefitting Year</b>                                                                                | Optional. (2N)                                                                                                    |  |  |
| The following coo<br>(except <b>GF</b> ,<br><b>BE, IBI, CAT</b> , | des fields are retrieved from th<br>SF, and FID). <i>See section 112 E</i><br>YEAR and STATE PROGRAM n | e Expansion Files and can be overridden<br><i>xpansion Files for more information.</i><br>nust equal TR80 or TR81 data codes.                                                                                                    |  |  |
| САТ                                                               | Appropriation Category                                                                                 | Required. (6N)                                                                                                    |  |  |
| YR                                                                | Appropriation Year                                                                                     | Optional. (2N)                                                                                                    |  |  |
| GL                                                                | General Ledger Code                                                                                    | Optional. Must be established in the Title<br>File prior to use in a transaction. (5N)                                                                                                    |  |  |
| EGL External General Ledger Code                                  |                                                                                                    | Optional. Must be established in the Title<br>File prior to use in a transaction. (3A/N)                                                                                                    |  |  |
| ЕОВ                                                               | External Object Code                                                                                   | Optional. Must be established in the Title<br>File prior to use in a transaction. (3A/N)                                                                                                    |  |  |
| ECAT External Category                                            |                                                                                                    | Optional. Must be established in the Title<br>File prior to use in a transaction. (3A/N)                                                                                                    |  |  |
| EP                                                                | External Program                                                                                       | Optional. Must be established in the Title<br>File prior to use in a transaction. (2N)                                                                                                    |  |  |
| PID                                                               | Product identifier                                                                                     | Optional. Must be established in the Title<br>File prior to use in a transaction. (3A/N)                                                                                                    |  |  |
| GRANT                                                             | Grant Number                                                                                           | Optional. Must be established in FACTS<br>and carried over to the Title File before it<br>can be used in a FLAIR transaction. If<br>object code = <b>75XXXX</b> , a grant and/or<br>contract number is required. (5A/N)                          |  |  |
| <b>GY</b> Grant Year                                              |                                                                                                    | Optional. A grant number must be present before grant year is input. (2N)                                                                                                    |  |  |
| CNTRT Contract Number                                             |                                                                                                    | Optional. Must be established in FACTS<br>before being used in a FLAIR transaction. If<br>object code = <b>75XXXX</b> , a grant and/or<br>contract number is required. (5A/N)                                                                    |  |  |
| СҮ                                                                | Contract Year                                                                                          | Optional. A contract number must be present before contract year is input. (2N)                                                                                                    |  |  |
| OCA                                                               | Other Cost Accumulator                                                                                 | Optional. Must be established in the Title<br>File prior to use in a transaction. (5A/N)                                                                                                    |  |  |
| AU                                                                | Agency Unique Code                                                                                     | Optional. Must be established in the Title<br>File prior to use in a transaction. (2A/N)                                                                                                    |  |  |
| GF GAAFR Fund                                                     |                                                                                                    | Protected. (2N)                                                                                                    |  |  |

| Field Description                  |                                                      | Required/Optional/Special Instructions                                                                                                    |
|------------------------------------|------------------------------------------------------|----------------------------------------------------------------------------------------------------|
| SF                                 | State Fund                                           | Protected. (1N)                                                                                                    |
| FID                                | Fund Identifier                                      | Protected. (6N)                                                                                                    |
| BE                                 | Budget Entity                                        | Required. Must be established in the Title<br>File prior to use in a transaction. (8N)                                                           |
| IBI                                | Internal Budget Indicator                            | Required. Must be established in the Title<br>File prior to use in a transaction. (8N)                                                           |
| EF External Fund Type              |                                                      | Optional. Must be established in the Title<br>File prior to use in a transaction. (1N)                                                           |
| STATE-PROGRAM State Program Number |                                                      | Required. Must be established in the Title<br>File prior to use in a transaction. (16N)                                                          |
| PROJECT ID                         | Project Identifier                                   | Optional. Must be established in the<br>Project Information File and carried over to<br>the Title File prior to use in a transaction.<br>(11A/N) |
| AP-GL                              | Accounts Payable General<br>Ledger                   | Protected. (5N)                                                                                                    |
| AP-EGL                             | Accounts Payable External<br>General Ledger          | Protected. (3N)                                                                                                    |
| BPIN                               | Beginning Property<br>Identification Number          | Optional. Input if property item number is provided. (8A/N)                                                                                      |
| COUNT                              | Beginning Property<br>Identification Number<br>Count | Optional. The number of items property received and used in conjunction with the BPIN. (4N)                                                      |
| UNITS                              | Units                                                | Optional. (12N)                                                                                                    |
| TIME                               | Time                                                 | Optional. (9N)                                                                                                    |

- 6. User must input required and any optional information on TR53 Payables Disbursements Single Input Screen Two.
- 7. Press **Enter.** FLAIR will display the TR53 Payable Disbursements Single Input Screen Two. The **AMOUNT** and **TRN-DATE** fields will be blank and FLAIR will retrieve any data that is included on the **NEXT** line.

FLAIR will record the transaction on the Daily Input File. In addition, the payable on the 8S File will be reduced by the amount of the disbursement transaction, and the Available Balance File will be updated.

# 207.13.3 TR53 Multiple Input

The TR53 Accounts Payable Disbursement Multiple Input allows the user to input three lines of data on the same screen with limited data input fields. Most of these codes are retrieved from a previously established TR80 or TR81, but can be updated prior to the end of the current business day if necessary.

**Note:** This input method does not display carry forward, contract, grant, project, and account codes. User must validate the payable to ensure the **CF** field equals **C** prior to processing the TR53 Multiple Input Request.

To access the TR53 Accounts Payable Disbursement Multiple Input Request from the Accounts Payable Mini Menu any FLAIR input screen:

- 1. In the **TYPE** field, input **53**.
- 2. In the **SEL** field, input **A**.

Disbursements Mini Menu (with example data input)

| DBMU       |                                           | 06/10/2013 16:27:27 |
|------------|-------------------------------------------|---------------------|
|            | DISBURSEMENTS MINI MENU                   |                     |
| TYPE       |                                           | SEL OPTIONS         |
| 51         | UNENCUMBERED DISBURSEMENTS                | A,S,M,I             |
| 52         | REVOLVING FUND UNENCUMBERED DISBURSEMENTS | A,S,M,I             |
| 53         | PAYABLES DISBURSEMENTS                    | A.S.M.I             |
| 54         | REVOLVING FUND PAYABLES DISBURSEMENTS     | A.S.M.I             |
| 57         | OVERPAYMENTS                              | S.I                 |
| 58         | DISBURSEMENTS CORRECTION                  | A.S.M.I             |
| 59         | REVOLVING FUND DISBURSEMENTS CORRECTION   | A.M                 |
| 70         | ENCUMBERED DISBURSEMENTS                  | A.S.M.I             |
| 71         | REVOLVING FUND ENCUMBERED DISBURSEMENTS   | A.S.M.I             |
| 7 <b>S</b> | REVOLVING FUND SUBSIDIARY LEDGER          | M,I                 |
| SEL        |                                           |                     |
| A          | MULTIPLE INPUT                            |                     |
| S          | SINGLE INPUT WITH EXPANDED DATA DISPLAY   |                     |
| M          | MULTIPLE INQUIRY                          |                     |
| I          | SINGLE INQUIRY WITH EXPANDED DATA DISPLAY |                     |
|            |                                           | TYPE 53 SEL A       |
| Enter-PF1  | PF2PF3PF4PF5PF6PF7PF8PF                   | 9PF10PF11PF12       |
| CONT       | MAIN RFRSH                                |                     |

3. Press **Enter**. FLAIR will display the TR53 Payables Disbursements Multiple Input Request Screen One.

TR53 - Payables Disbursements - Multiple Input - Request - Screen One

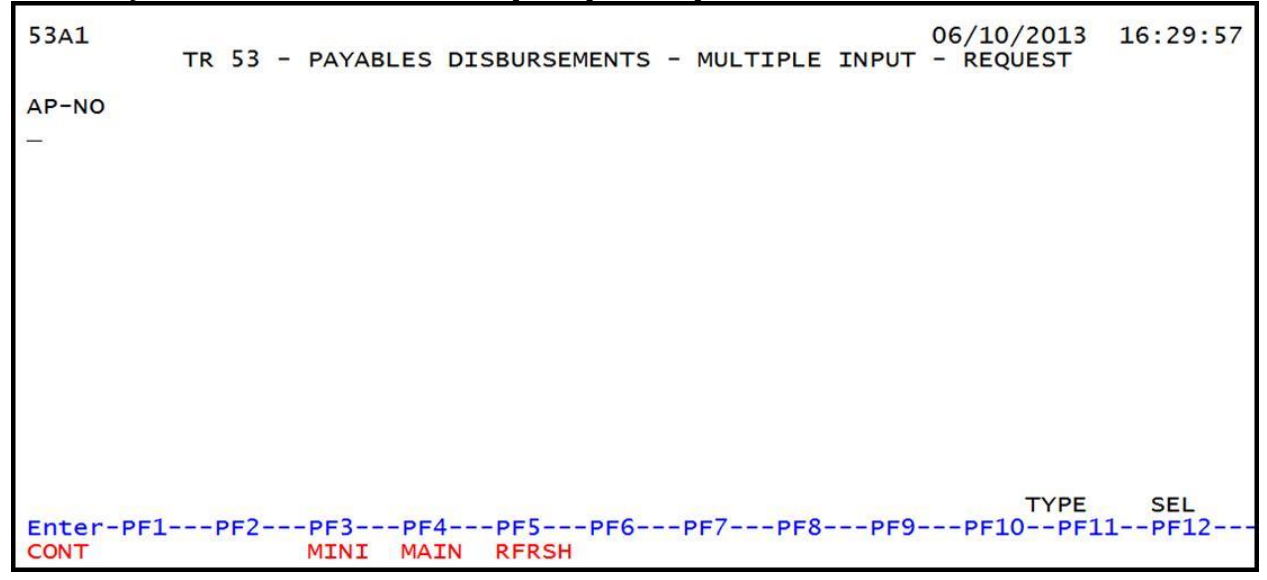

| <b>TR53</b> Payables | Disbursements | Multiple In | put Req | uest Screen | One field: |
|----------------------|---------------|-------------|---------|-------------|------------|
|                      |               |             |         |             |            |

| Field | Description             | Required/Optional/Special Instructions                                                                                                    |
|-------|-------------------------|----------------------------------------------------------------------------------------------------|
| AP-NO | Accounts Payable Number | Required. Valid prefixes for input:<br><b>P</b> – Payable input into FLAIR<br><b>Q</b> – Payable input into MFMP<br>Verify payable numbers with TR8S prior to<br>input. (7A/N) |

4. In the **AP-NO** field, input the accounts payable number.

**TR53 - Payables Disbursements - Multiple Input - Request - Screen One** (with example data input)

| 53A1              | TR | 53          | _ | PAYAB | LES | DISBUR | RSEMENT | s - | MULTIP | LE   | INPUT | 02/15<br>- REO | /2013<br>UEST | 14:21 | :56 |
|-------------------|----|-------------|---|-------|-----|--------|---------|-----|--------|------|-------|----------------|---------------|-------|-----|
|                   |    |             |   |       |     |        |         | -   |        |      |       |                |               |       |     |
| AP-NO<br>P 553210 |    |             |   |       |     |        |         |     |        |      |       |                |               |       |     |
|                   |    |             |   |       |     |        |         |     |        |      |       |                |               |       |     |
|                   |    |             |   |       |     |        |         |     |        |      |       |                |               |       |     |
|                   |    |             |   |       |     |        |         |     |        |      |       |                |               |       |     |
|                   |    |             |   |       |     |        |         |     |        |      |       |                |               |       |     |
|                   |    |             |   |       |     |        |         |     |        |      |       |                |               |       |     |
|                   |    |             |   |       |     |        |         |     |        |      |       |                |               |       |     |
|                   |    |             |   |       |     |        |         |     |        |      |       |                |               |       |     |
|                   |    |             |   |       |     |        |         |     |        |      |       |                |               |       |     |
|                   |    |             |   |       |     |        |         |     |        |      |       |                |               |       |     |
|                   |    |             |   |       |     |        |         |     |        |      |       |                |               |       |     |
|                   |    |             |   |       |     |        |         |     |        |      |       |                |               |       |     |
| Enton DE1         |    | <b>1-</b> 2 |   | DE2   |     | DE     |         |     |        | 0-0  | 050   | 051            | TYPE          | SEL   |     |
| CONT              | +  | ·F2-        |   | MINI  | MAI | N RFF  | SH      |     | PF/P   | 1-0- |       | PFT            | UPFI.         | Tbet  | .2  |

5. Press **Enter**. FLAIR will display the TR53 Payables Disbursements Multiple Input Screen Two.

| K55 - Fuyubles Disbui sements - Multiple mpu                                      | <b><i>i – Screen Two</i></b> (with example data retrieved)                                  |
|-----------------------------------------------------------------------------------|---------------------------------------------------------------------------------------------|
| 53A2<br>TR 53 - PAYABLES DISBUR                                                   | 02/15/2013 14:23:06<br>SEMENTS - MULTIPLE INPUT                                             |
| AP-NO LINE F DESCRIPTION<br>AMOUNT VENDOR-ID TR<br>INVOICE ABQUANTITY CK-NO CK-DT | SUB-VENDOR-ID<br>N-DT G VOUCH-NO LINE BI OTHER-DOC B<br>PID BF-ORG BF-EO BF-OB/CF BF-CAT/YR |
| P 553210                                                                          | v                                                                                           |
| P 553210                                                                          | v                                                                                           |
| P 553210                                                                          | v                                                                                           |
| NEXT: AP-NO P 553210<br>Enter-PF1PF2PF3PF4PF5PF6<br>CONT MINI MAIN RFRSH          | TYPE SEL<br>PF7PF8PF9PF10PF11PF12<br>CAN                                                    |

**TR53 - Payables Disbursements - Multiple Input – Screen Two** (with example data retrieved)

TR53 Payables Disbursements Multiple Input Screen Two fields:

| Field         | Description                                                                                                    | Required/Optional/Special Instructions                                                                                                    |  |  |  |
|---------------|----------------------------------------------------------------------------------------------------|----------------------------------------------------------------------------------------------------|--|--|--|
| AP-NO         | Accounts Payable Number                                                                                                    | Retrieved. (7A/N)                                                                                                    |  |  |  |
| LINE          | Accounts Payable Line<br>Number                                                                                                    | Required. If payable has multiple lines and<br>the user is prepared to process all lines at<br>once (must be the exact amount for each<br>line), user must input <b>0000</b> and <b>F</b> in the<br>final payment indicator field on first line.<br>(4N) |  |  |  |
| F             | LINEAccounts Payable Line<br>NumberFFinal Payment IndicatorDESCRIPTIONDescriptionSUB-VENDOR-IDSub-vendor Identification<br>NumberAMOUNTAmountVENDOR-IDVendor Identification<br>Number | Required. If line number equal = <b>0000</b> .<br>Optional. If this is the final payment for the payable line, valid indicator: <b>F</b> . If partial, leave <b>blank</b> .                                                                              |  |  |  |
| DESCRIPTION   | Description                                                                                                    | Optional. (16A/N)                                                                                                    |  |  |  |
| SUB-VENDOR-ID | Sub-vendor Identification<br>Number                                                                                                    | Optional. If expenditure is a pay and charge. Vendor ID must begin with <b>E</b> , <b>F</b> , <b>S</b> , or <b>N</b> . (14A/N)                                                                                                    |  |  |  |
| AMOUNT        | Amount                                                                                                    | Required. Cannot equal <b>0</b> . Negative number input is not allowed. (10.2N).                                                                                                    |  |  |  |
| VENDOR-ID     | Vendor Identification<br>Number                                                                                                    | Optional. Retrieved from payable.<br>(21A/N)                                                                                                    |  |  |  |
| TRN-DT        | Transaction Date                                                                                                    | Required. Transaction date according to section 215.422, F.S. (MMDDYYYY)                                                                                                    |  |  |  |
| G             | Grouping Character                                                                                                    | Optional. (1A)                                                                                                    |  |  |  |
| VOUCH-NO      | Voucher Number                                                                                                    | Required. If <b>BI = X</b> .<br>Optional. FLAIR will automatically assign<br>voucher numbers during overnight                                                                                                    |  |  |  |

| Field     | Description           | Required/Optional/Special Instructions                                                                                                    |  |  |  |
|-----------|-----------------------|----------------------------------------------------------------------------------------------------|--|--|--|
|           |                       | processing and agencies can manually assign if necessary. (6A/N)                                                                                                    |  |  |  |
| LINE      | Line Number           | Optional. (4N)                                                                                                    |  |  |  |
| BI        | Bookkeeping Indicator | <ul> <li>Optional. Valid input:</li> <li>A - Used in disbursement transactions to bypass the automated posting.</li> <li>C - Used in disbursement correction transactions to cancel a check that has been written.</li> <li>E - Used in disbursement correction transactions to erase a check that has not yet been written.</li> <li>N - Used in disbursement transactions to produce a non-CFO voucher and bypass the online voucher audit for cash receipt corrections. N prevents the transactions from being included in treasury receipts processing.</li> <li>X - Used in disbursement transactions to bypass voucher processing, producing no voucher, and bypassing the online voucher audit.</li> <li># - Used in disbursement and revenue/refund transactions to indicate that a check is to be printed.</li> <li>\$ - Used in disbursement and revenue/refund transactions to allowed. (1A)</li> </ul> |  |  |  |
| OTHER-DOC | Other Document Number | Optional. (11A/N)                                                                                                    |  |  |  |
| В         | Batch Character       | Optional. To group transactions together for reconciling. (1A/N)                                                                                                    |  |  |  |
| INVOICE   | Invoice Number        | Required. (9A/N)                                                                                                    |  |  |  |
| AB        | Available Balance     | Required. Valid input: <b>X</b> . If IAB error<br>message displays. User must have override<br>capability on the access control record to<br>input.<br>Optional. If no IAB error message, leave<br><b>blank</b> . (1A)                                                                                                    |  |  |  |
| QUANTITY  | Quantity              | Optional. Cannot begin with zero. (10.2N)                                                                                                    |  |  |  |

| Field  | Description                           | Required/Optional/Special Instructions                                                                                                    |
|--------|---------------------------------------|----------------------------------------------------------------------------------------------------|
| CK-NO  | Check Number                          | Required. If <b>BI</b> = \$ or <b>C</b> .<br>Optional. Can be used to record a local<br>fund or a revolving fund check number.<br>Must be <b>blank</b> if <b>BI</b> = # or <b>E</b> .<br>If RACF ID starts with <b>MFMPI</b> , <b>CK-NO</b> is not<br>allowed. (6A/N) |
| CK-DT  | Check Date                            | Optional. Must be in MMDDYYYY format.<br>(8N)                                                                                                    |
| PID    | Product Identifier                    | Optional. (3A/N)                                                                                                    |
| BF-ORG | Benefitting Organization              | <ul> <li>Required. If VENDOR-ID field is blank.</li> <li>Optional. If FLAIR account code is input in the VENDOR-ID field.</li> <li>If BF-ORG is used, the vendor ID ≠ F, S, N, or E. (11N)</li> </ul>                                                                 |
| BF-EO  | Benefitting Expansion<br>Option       | Required. If <b>BF-ORG</b> field is populated. (2A/N)                                                                                                    |
| BF-OB  | Benefitting Object Code               | Required. If <b>BF-ORG</b> , <b>BF-EO</b> , and <b>VENDOR</b><br><b>ID = 0-9</b> is used. <b>BF-OB</b> must start with <b>0</b> if<br><b>BF-CAT</b> starts with <b>00</b> . (6N)                                                                                      |
| BF-CF  | Benefitting Certified<br>Forward      | Optional. Used only when disbursement is made to another state fund. (1A)                                                                                                    |
| BF-CAT | Benefitting Appropriation<br>Category | Required. If <b>VENDOR ID</b> = 0-9.<br>Optional. If <b>BF-ORG</b> and <b>BF-EO</b> is used and<br><b>VENDOR ID</b> is <b>blank</b> . Must start with 00 if<br><b>BF-OB</b> starts with 0 and if <b>VENDOR ID</b><br>(0-9)≠ <b>BF-ORG</b> . (6N)                      |
| BF-YR  | Benefitting Year                      | Optional. (2N)                                                                                                    |

6. Input the necessary information to complete the transaction.

| TR53 - Payables L                    | <b>R53 - Payables Disbursements - Multiple Input - Screen Two</b> (with example data input) |                     |                           |                                |                           |                   |                     |         |
|--------------------------------------|---------------------------------------------------------------------------------------------|---------------------|---------------------------|--------------------------------|---------------------------|-------------------|---------------------|---------|
| 53A2                                 | TR 53 - PA                                                                                  | YABLES DIS          | BURSEMENT                 | S - MULTI                      | 02/15/<br>IPLE INPUT      | 2013 1            | 4:23:0              | 6       |
| AP-NO LINE<br>AMOUNT<br>INVOICE AB   | F DESCR<br>VENDOR-ID<br>QUANTITY                                                            | IPTION<br>CK-NO CK- | SUB-V<br>TRN-DT<br>DT PID | ENDOR-ID<br>G VOUCH-<br>BF-ORG | -NO LINE BI<br>BF-EO BF-0 | OTHER-<br>OB/CF E | -DOC<br>3F-CAT/     | B<br>YR |
| P 553210 0001<br>48.00<br>0612-0625  | AUDIT<br>E111111111                                                                         | JUN 12-15           | 06252012                  | v                              |                           |                   |                     |         |
| P 553210 0002<br>125.00<br>0612-0625 | AUDIT<br>E111111111                                                                         | JUN 12-15           | 06252012                  | v                              |                           |                   |                     |         |
| P 553210 0003<br>224.58              | F AUDIT<br>E111111111                                                                       | JUN 12-15           | 2013                      | v                              |                           |                   |                     |         |
| NEXT: AP-NO<br>Enter-PF1PF<br>CONT   | P 553210<br>2PF3PF4<br>MINI MA:                                                             | 4PF5<br>IN RFRSH    | PF6PF7                    | PF8                            | -PF9PF10                  | TYPE<br>PF11-     | SEL<br>PF12-<br>CAN |         |

7. Press **Enter.** FLAIR will display the TR53 Payables Disbursements Multiple Input Screen Three with last line input on Screen Two displayed as the first line. The user can either press **F12** to exit this screen or continue to input additional transactions by typing over or adding to the existing data on the first line.

Below is an example if the user process all payable lines at once (if a payable has two or more lines). The following fields are required:

- LINE (Line Number) must equal 0000.
- **F** (Final Payment Indicator) must equal **F**.
- **AMOUNT** must equal invoice amount input to avoid overpayment or underpayment.

**TR53 - Payables Disbursements - Multiple Input - Screen Two** (example with final payment of all lines)

| 53A2                            |         |          | 02/15/2013     | 14:27:42    |
|---------------------------------|---------|----------|----------------|-------------|
| TR 53 - PAYABLES DISBURS        | EMENTS  | - MULTI  | PLE INPUT      |             |
|                                 |         |          |                |             |
| AP-NO LINE F DESCRIPTION        | SUB-VEN | NDOR-ID  |                |             |
| AMOUNT VENDOR-TD TRN            | -DT (   | G VOUCH- | NO LINE BT OTH | FR-DOC B    |
| TNVOTCE AB QUANTITY CK-NO CK-DT | PTD     | BE-ORG   | BE-EO BE-OB/C  | E RE-CAT/VR |
|                                 | FID I   |          | BI LO BI OB/C  | DI CAI/IN   |
| P 552210 0000 E AUDTT JUN 12-15 |         |          |                |             |
| 407 50 -11111111 000 12-13      | 52012   | N        |                |             |
| 407.36 EIIIIIII 002             | 52012   | v        |                |             |
| 0612-0615                       |         |          |                |             |
|                                 |         |          |                |             |
| P 553210                        |         |          |                |             |
|                                 | 2013    | V        |                |             |
|                                 |         |          |                |             |
|                                 |         |          |                |             |
| P 553210                        |         |          |                |             |
|                                 | 2013    | V        |                |             |
|                                 |         |          |                |             |
|                                 |         |          |                |             |
|                                 |         |          |                |             |
| NEXT: AP-NO P 553210            |         |          | TYPE           | SEL         |
| Enter-PE1PE2PE3PE4PE5PE6-       | PE7     | PE8      | PE9PE10PE      | 11PE12      |
|                                 |         |          | FF3===FF10==FF | CAN         |
| CONT MINI MAIN KERSH            |         |          |                | CAN         |

# 207.14 TR53 Inquiry

Users can inquire into single payable disbursements using a TR53I, or multiple line payable disbursements using a TR53M within the user's OLO and/or site's Daily Input File. These functions are only available during the same business day the transactions are input prior to nightly processing. Only transactions within the user's organization level and site will be displayed.

## 207.14.1 TR53 Single Inquiry

TR53 Single Payables Disbursements Single Inquiry by Site Request allows the user to view all data codes associated with this transaction within the OLO and/or site's Daily Input File.

To access the TR53 Single Inquiry Request option from the Disbursements Mini Menu or any FLAIR input screen:

- 1. In the **TYPE** field, input **53**.
- 2. In the **SEL** field, input **I**.

| Disbursements Mini Menu | (with example data input) |
|-------------------------|---------------------------|
|-------------------------|---------------------------|

| DBMU      |                                           | 06/10/2013 16:33:44 |
|-----------|-------------------------------------------|---------------------|
|           | DISBURSEMENTS MINI MENU                   |                     |
| TYPE      |                                           | SEL OPTIONS         |
| 51        | UNENCUMBERED DISBURSEMENTS                | A,S,M,I             |
| 52        | REVOLVING FUND UNENCUMBERED DISBURSEMENTS | A,S,M,I             |
| 53        | PAYABLES DISBURSEMENTS                    | A,S,M,I             |
| 54        | REVOLVING FUND PAYABLES DISBURSEMENTS     | A,S,M,I             |
| 57        | OVERPAYMENTS                              | S,I                 |
| 58        | DISBURSEMENTS CORRECTION                  | A,S,M,I             |
| 59        | REVOLVING FUND DISBURSEMENTS CORRECTION   | Α,Μ                 |
| 70        | ENCUMBERED DISBURSEMENTS                  | A,S,M,I             |
| 71        | REVOLVING FUND ENCUMBERED DISBURSEMENTS   | A,S,M,I             |
| 7s        | REVOLVING FUND SUBSIDIARY LEDGER          | M,I                 |
| SEL       |                                           |                     |
| A         | MULTIPLE INPUT                            |                     |
| S         | SINGLE INPUT WITH EXPANDED DATA DISPLAY   |                     |
| M         | MULTIPLE INQUIRY                          |                     |
| I         | SINGLE INQUIRY WITH EXPANDED DATA DISPLAY |                     |
| Enter-DE1 | DE2 DE3 DE4 DE5 DE6 DE7 DE8 DE9           | TYPE 53 SEL I       |
| CONT      | MAIN RFRSH                                |                     |

3. Press **Enter.** FLAIR will display the TR53 Disbursements Single Inquiry by Site Request Screen One.

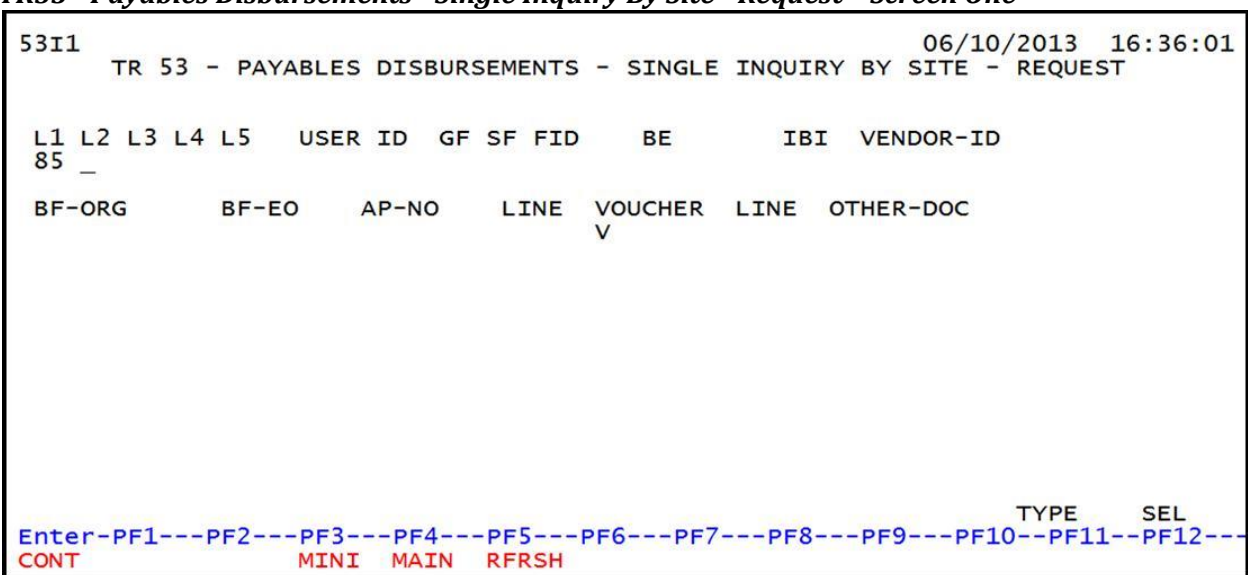

TR53 - Payables Disbursements - Single Inquiry By Site - Request - Screen One

TR53 Payables Disbursements Single Inquiry by Site Request Screen One fields:

| Field            | Description                            | Required/Optional/Special Instructions                                                                                                    |
|------------------|----------------------------------------|----------------------------------------------------------------------------------------------------|
| L1 L2 L3 L4 L5   | Organization Code                      | Optional. <b>L1</b> is protected. FLAIR will<br>return transactions based on organization<br>level selected. (11N)                                                                                                    |
| USER ID          | FLAIR User<br>Identification Code      | Optional. FLAIR will return transactions based on the user's ID. (6N)                                                                                                    |
| GF/SF/FID/BE/IBI | 19 Digits of the<br>FLAIR Account Code | Optional. Must be input left to right<br>without missing any fields (with exception<br>of IBI). The following fields are available<br>for input:<br><b>GF</b> – GAAFR Fund (2N)<br><b>SF</b> – State Fund (1N)<br><b>FID</b> – Fund Identifier (6N)<br><b>BE</b> – Budget Entity (8N)<br><b>IBI</b> – Internal Budget Indicator (2N) |
| VENDOR-ID        | Vendor<br>Identification Number        | Optional. Vendor number must start with <b>E</b> , <b>F</b> , <b>S</b> , <b>N</b> , or <b>O</b> - <b>9</b> . Sequence required if vendor number begins with <b>F</b> , <b>S</b> , or <b>N</b> . (21A/N)                                                                                                    |
| BF-ORG           | Benefitting<br>Organization Code       | <ul> <li>Required. If VENDOR-ID field is blank.</li> <li>Optional. If FLAIR account code is input in the VENDOR-ID field.</li> <li>If BF-ORG is used, the vendor ID ≠ F, S, N, or E. (11N)</li> </ul>                                                                                                    |
| BF-EO            | Benefitting Expansion<br>Option        | Required. If <b>BF-ORG</b> field is populated. (2A/N)                                                                                                    |
| AP-NO            | Accounts Payable Number                | Optional. Must be exact. (7A/N)                                                                                                    |

| Field               | Description                            | Required/Optional/Special Instructions                                                                                                    |
|---------------------|----------------------------------------|----------------------------------------------------------------------------------------------------|
| LINE                | Accounts Payable<br>Line Number        | Optional. If used, FLAIR will return the line<br>number input. If blank, FLAIR will return<br>all available line numbers beginning with<br>the first available number. (4N) |
| VOUCHER-NO/<br>LINE | Voucher Number/<br>Voucher Line Number | Optional. If assigned by the user.<br><b>VOUCHER-NO</b> (7A/N)<br><b>LINE</b> (4N)                                                                                          |
| OTHER-DOC           | Other Document Number                  | Optional. Agency unique. (11A/N)                                                                                                    |

4. Input one or a combination of the fields above to narrow the search criteria.

*TR53 - Payables Disbursements - Single Inquiry By Site - Request – Screen One* (example using the **AP-NO** field to inquire by payable number)

| 53I1<br>TR 53 -   | PAYABLES | DISBURS           | EMENTS | - SINGLE     | INQUIR | Y BY S | 02/15/<br>SITE - | 2013<br>REQUES | 14:33:08<br>T |
|-------------------|----------|-------------------|--------|--------------|--------|--------|------------------|----------------|---------------|
| L1 L2 L3 L4<br>85 | L5 USER  | ID GF S           | SF FID | BE           | IBI    | VEND   | OOR-ID           |                |               |
| BF-ORG            | BF-EO    | AP-NO<br>P 553210 | LINE   | VOUCHER<br>V | LINE ( | OTHER- | -DOC             |                |               |
|                   |          |                   |        |              |        |        |                  |                |               |
|                   |          |                   |        |              |        |        |                  |                |               |
|                   |          |                   |        |              |        |        |                  |                |               |
| Enter-PF1P        | F2PF3-   | PF4I              | PF5F   | PF6PF7-      | PF8    | PF9-   | PF10             | TYPE<br>PF11   | SEL<br>PF12   |

5. Press **Enter**. FLAIR will display transactions meeting the search criteria. If no search criteria is used, FLAIR will display all transactions within the user's organization code level and site.

53I2 02/15/2013 14:34:13 TR 53 - PAYABLES DISBURSEMENTS - SINGLE INQUIRY BY SITE AP-NO LINE F L1 L2 L3 L4 L5 E0 VR OBJECT CF DESCRIPTION P 553210 0001 F 85 20 03 00 000 DD 03 261000 AUDIT JUN 12-SUB-VENDOR-ID AUDIT JUN 12-15 G VOUCH-NO LINE BI OTHER-DOC ....AMOUNT.... VENDOR-ID MC TRN-DT 450.00 E11111111 06252012 AB ...QUANTITY...CK-NO CK-DT PID BF-ORG BF-EO BF-OB/CF BF-CAT/YR INVOICE 0612-0615 X EGL CAT YR GL EOB ECAT EP GRANT R GY CNTRT CY OCA AU 040000 00 71100 GF SF FID IBI EF STATE-PROGRAM PROJECT ID AP-GL AP-EGL BE 10 1 000001 85200000 00 1112110000 000000 31100 BPIN COUNT ....UNITS.... ....TIME.... TYPE SEL NEXT: L1 L2 L3 L4 L5 VENDOR-ID AP-NO LINE VOUCH-NO LINE 85 V Enter-PF1---PF2---PF3---PF4---PF5---PF6---PF7---PF8---PF9---PF10--PF11--PF12-MINI MAIN RFRSH TOP CONT FWD

**TR53 - Payables Disbursements - Single Inquiry By Site - Screen Two** (with example data retrieved)

6. Press **F8** to view additional transactions until FLAIR displays the message "*END OF SEARCH.*"

On inquiry screens, the **NEXT** line fields will remain blank. If another inquiry is desired, input the appropriate criteria in the fields on the **NEXT** line and press **Enter**. *See section* **105.6.5** *NEXT Line for additional information*.

## 207.14.2 TR53 Multiple Inquiry

TR53 Payable Disbursements Multiple Inquiry by Site Request allows users to view three transactions per screen within the user's OLO and/or site.

To access the TR53 Multiple Inquiry Request from the Disbursements Mini Menu or any FLAIR input screen:

- 1. In the **TYPE** field, input **53**.
- 2. In the **SEL** field, input **M**.

#### Disbursements Mini Menu (with example data input)

| DBMU                                                             | DISBURSEMENTS MINI MENU                                                                                                    | 06/10/2013 16:39:07                                                                                               |
|------------------------------------------------------------------|----------------------------------------------------------------------------------------------------|----------------------------------------------------------------------------------------------------|
| TYPE<br>51<br>52<br>53<br>54<br>57<br>58<br>59<br>70<br>71<br>75 | UNENCUMBERED DISBURSEMENTS<br>REVOLVING FUND UNENCUMBERED DISBURSEMENTS<br>PAYABLES DISBURSEMENTS<br>REVOLVING FUND PAYABLES DISBURSEMENTS<br>OVERPAYMENTS<br>DISBURSEMENTS CORRECTION<br>REVOLVING FUND DISBURSEMENTS CORRECTION<br>ENCUMBERED DISBURSEMENTS<br>REVOLVING FUND ENCUMBERED DISBURSEMENTS<br>REVOLVING FUND SUBSIDIARY LEDGER | SEL OPTIONS<br>A,S,M,I<br>A,S,M,I<br>A,S,M,I<br>A,S,M,I<br>S,I<br>A,S,M,I<br>A,S,M,I<br>A,S,M,I<br>A,S,M,I<br>M,I |
| SEL<br>A<br>S<br>M<br>I                                          | MULTIPLE INPUT<br>SINGLE INPUT WITH EXPANDED DATA DISPLAY<br>MULTIPLE INQUIRY<br>SINGLE INQUIRY WITH EXPANDED DATA DISPLAY                                                                                                    | TYPE 53 SEL M                                                                                                    |
| CONT                                                             | MAIN RFRSH                                                                                                    | FI 10FF11FF12                                                                                                    |

3. Press **Enter.** FLAIR will display the TR53 Payables Disbursements Multiple by Site Request Screen One.

| TR53 - | <b>Pavables</b> | <b>Disbursements</b> | - Multip | le Inquir | v Bv Site | - Request | - Screen One |
|--------|-----------------|----------------------|----------|-----------|-----------|-----------|--------------|
|        |                 |                      |          |           |           |           |              |

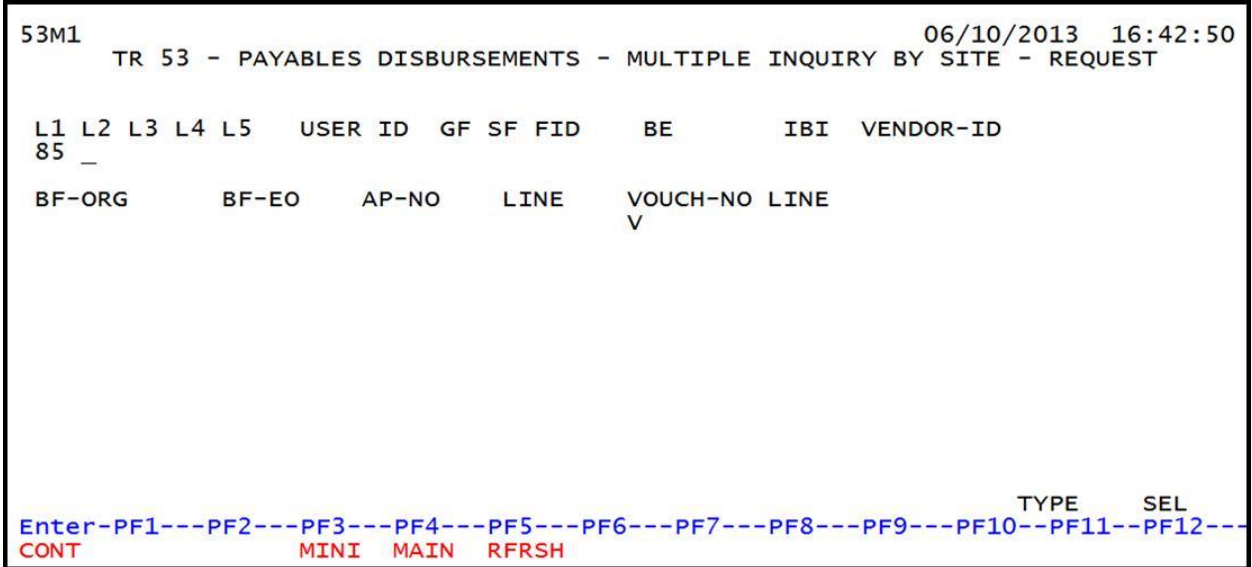

#### TR53 Payables Disbursements Multiple Inquiry by Site Request Screen One fields:

| Field            | Description                            | Required/Optional/Special Instructions                                                                              |
|------------------|----------------------------------------|----------------------------------------------------------------------------------------------------|
| L1 L2 L3 L4 L5   | Organization Code                      | Optional. <b>L1</b> is protected. FLAIR will<br>return transactions based on the<br>organization level input. (11N) |
| USER ID          | FLAIR User<br>Identification Code      | Optional. FLAIR will return transactions based on the user's ID. (6N)                                               |
| GF/SF/FID/BE/IBI | 19 Digits of the<br>FLAIR Account Code | Optional. Must be input left to right without missing any fields (with exception                                    |

| Field               | Description                            | Required/Optional/Special Instructions                                                                                                    |  |  |
|---------------------|----------------------------------------|----------------------------------------------------------------------------------------------------|--|--|
|                     |                                        | of <b>IBI</b> ). The following fields are available<br>for input:<br><b>GF</b> – GAAFR Fund (2N)<br><b>SF</b> – State Fund (1N)<br><b>FID</b> – Fund Identifier (6N)<br><b>BE</b> – Budget Entity (8N)<br><b>IBI</b> – Internal Budget Indicator (2N) |  |  |
| VENDOR-ID           | Vendor Identification<br>Number        | Optional. Vendor number must start with <b>E</b> , <b>F</b> , <b>S</b> , <b>N</b> , or <b>0-9</b> . Sequence required if vendor number begins with <b>F</b> , <b>S</b> , or <b>N</b> . (21A/N)                                                        |  |  |
| BF-ORG              | Benefitting<br>Organization Code       | <ul> <li>Required. If VENDOR-ID field is blank.</li> <li>Optional. If FLAIR account code is input in the VENDOR-ID field.</li> <li>If BF-ORG is used, the Vendor ID ≠ F, S, N, or E. (11N)</li> </ul>                                                 |  |  |
| BF-EO               | Benefitting Expansion<br>Option        | Required. If <b>BF-ORG</b> field is populated. (2A/N)                                                                                                    |  |  |
| AP-NO               | Accounts Payable Number                | Optional. Must be exact. (7A/N)                                                                                                    |  |  |
| LINE                | Accounts Payable<br>Line Number        | Optional. If used, FLAIR will return the line<br>number input. If blank, FLAIR will return<br>all available line numbers beginning with<br>the first available number. (4N)                                                                           |  |  |
| VOUCHER-NO/<br>LINE | Voucher Number/<br>Voucher Line Number | Optional. If assigned by the user.<br><b>VOUCHER-NO</b> (7A/N)<br><b>LINE</b> (4N)                                                                                                    |  |  |

4. a. Input one or a combination of the fields above to narrow the search criteria.; ORb. Leave all fields blank.

| (pie e            | alla mp all |                   |          |               |       |                          |                  |             |
|-------------------|-------------|-------------------|----------|---------------|-------|--------------------------|------------------|-------------|
| 53M1<br>TR 53     | - PAYABLE   | S DISBURS         | EMENTS - | MULTIPLE      | INQUI | 02/15/20<br>RY BY SITE - | D13 14<br>REQUES | :36:25<br>T |
| L1 L2 L3 L4<br>85 | L5 USEI     | R ID GF           | SF FID   | BE            | IBI   | VENDOR-ID                |                  |             |
| BF-ORG            | BF-EO       | AP-NO<br>P TRV102 | LINE     | VOUCH-NO<br>V | LINE  |                          |                  |             |
|                   |             |                   |          |               |       |                          |                  |             |
|                   |             |                   |          |               |       |                          |                  |             |
|                   |             |                   |          |               |       |                          |                  |             |
| Enter-PF1         | PF2PF3      | PF4<br>T MATN     | PF5PF    | 6PF7          | -PF8  | דז<br>-PF9PF10           | YPE<br>-PF11     | SEL<br>PF12 |

*TR53 - Payables Disbursements - Multiple Inquiry By Site - Request - Screen One* (with example data input)

- 5. Press Enter.
  - a. FLAIR will display transactions meeting the search criteria; **OR**
  - b. If no search criteria is used, FLAIR will display all transactions within the users organization code level and site. FLAIR will display up to three lines per page.

# **TR53 - Payables Disbursements - Multiple Inquiry By Site - Screen Two** (with example data retrieved)

53M2 02/15/2013 14:37:14 TR 53 - PAYABLES DISBURSEMENTS - MULTIPLE INQUIRY BY SITE AP-NO P TRV102 X LINE F L1 L2 L3 L4 L5 EO VR OBJECT CF YR DESCRIPTION SUB-VENDOR-ID ... AMOUNT.... VENDOR-ID MC TRN-DT G VOUCH-NO LINE BI OTHER-DOC B BF-EO BF-OB/CF BF-CAT/YR INVOICE AB ..QUANTITY.. CK-NO CK-DT PID BF-ORG 85 20 00 00 000 DD 01 380000 0001 **00 FLAIR ED OFFICE** 100.00 F66666666999 A 06302012 123456789 X 0002 85 20 00 00 000 DD 01 225000 **00 FLAIR ED OFFICE** 20.00 F66666666999 A 06302012 123456789 X TYPE SEL L1 L2 L3 L4 L5 VENDOR-ID AP-NO LINE VOUCH-NO LINE 85 V Enter-PF1---PF2---PF3---PF4---PF5---PF6---PF7---PF8---PF9---PF10--PF11--PF12-MATN RERSH TOP MINT EW/D

From the multiple inquiry screen, the user may request to view a line in the single inquiry view with all the associated codes displayed. To request the single inquiry view:

- 1. In the **X** (selection) field next to the payable(s) to be expanded, input **I**.
- 2. Press **Enter**. FLAIR will display the TR80 Unencumbered Payables Single Inquiry by Site Screen Two.

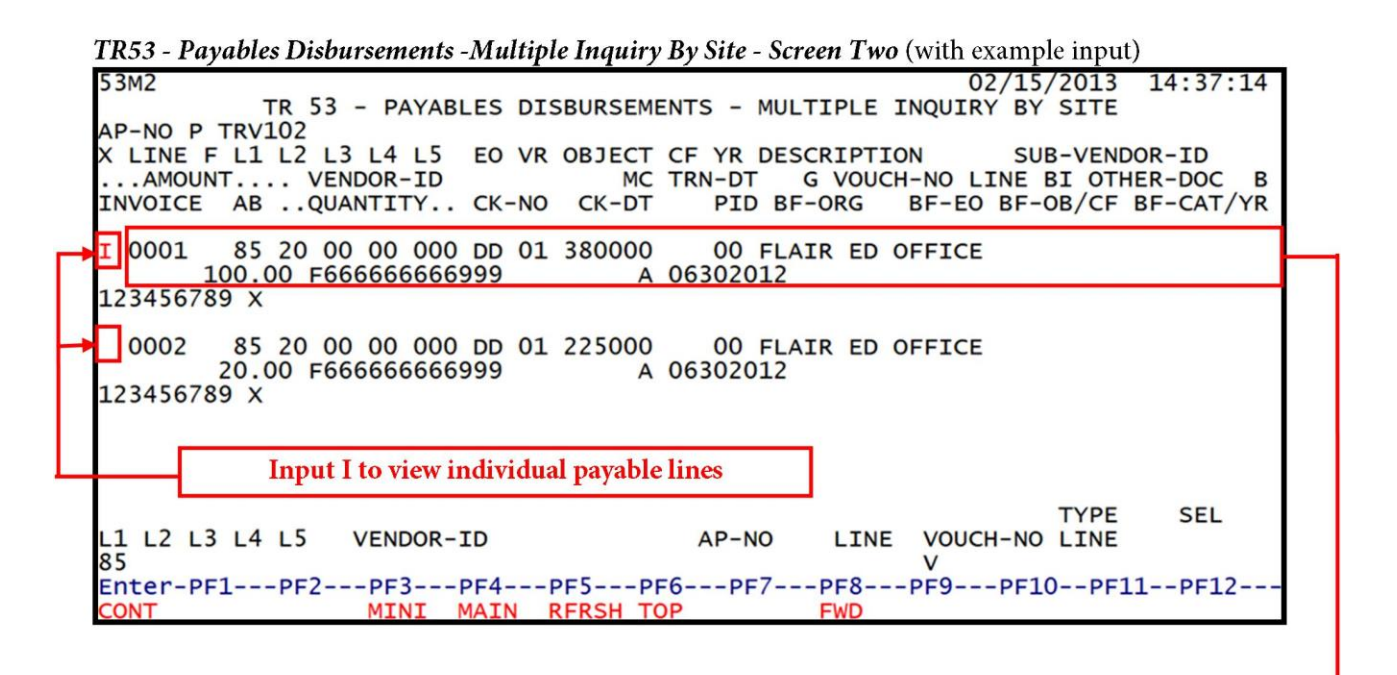

TR53 - Payables Disbursements - Single Inquiry By Site - Screen Two (with an expanded payable)

| 5312                                                                                                    | 02/15/2013 14:38:30                                                     |
|----------------------------------------------------------------------------------------------------|-------------------------------------------------------------------------|
| TR 53 - PAYABLES DISBURSEMENTS - S<br>AP-NO LINE F L1 L2 L3 L4 L5 EO VR OBJECT C<br>P TRV102 0001 85 20 00 00 000 DD 01 380000 | INGLE INQUIRY BY SITE<br>F DESCRIPTION SUB-VENDOR-ID<br>FLAIR ED OFFICE |
| AMOUNT VENDOR-ID MC TRN-DT<br>100.00 F66666666999 A 0630201                                                                    | G VOUCH-NO LINE BI OTHER-DOC                                            |
| INVOICE ABQUANTITYCK-NO CK-DT PID B<br>123456789 X                                                                             | F-ORG BF-EO BF-OB/CF BF-CAT/YR                                          |
| CAT YR GL EGL EOB ECAT EP GRANT<br>040000 00 71100                                                                             | B GY CNTRT CY OCA AU                                                    |
| GF SF FID BE IBI EF STATE-PROGRAM<br>10 1 000001 85200000 00 1112110000 0000                                                   | PROJECT ID AP-GL AP-EGL<br>000 31100                                    |
| BPIN COUNTUNITS TIME                                                                                                    |                                                                         |
| NEXT: L1 L2 L3 L4 L5 VENDOR-ID<br>85                                                                                           | TYPE SEL<br>AP-NO LINE VOUCH-NO LINE<br>V                               |
| Enter-PF1PF2PF3PF4PF5PF6PF7-<br>CONT MINI MAIN RERSH TOP                                                                       | PF8PF9PF10PF11PF12<br>FWD                                               |

3. To view additional line items, press **F8** until FLAIR displays the message "*END OF SEARCH.*"

On inquiry screens, the **NEXT** line fields will remain blank. If another inquiry is desired, input the appropriate criteria in the fields on the **NEXT** line and press **Enter**. *See section* **105.6.5** *NEXT Line for additional information*.

# 207.15 TR53 Update

Agency users have an option to update or delete payable disbursements input during the current business day prior to overnight processing. To complete an update, users must first inquire using a TR53I (Single Inquiry) or TR53A (Multiple Inquiry) prior to updating the payable disbursement (*see section 207.14.1 Singe Inquiry and section 207.14.2 Multiple Inquiry for more information*). If a payable is not corrected before overnight processing, the user will have to process a second transaction to correct the original disbursement. Users are not allowed to input a TR53S or TR53A to reprocess a corrected transaction after the carry forward records have been submitted to the EOG and DFS. *See section 204 TR51 Unencumbered Disbursements for additional details.* 

**Note:** Any changes for MFMP payable disbursements (prefix of **Q**) must be updated and deleted within MFMP.

## 207.15.1 TR53 Single Inquiry Update

The TR53 Payable Disbursement Single Update by Site is used for correcting or deleting payable disbursements input directly in FLAIR during the current business day. This function allow users to view all data codes prior to updating a specific transaction. This transaction updates the information in the Daily Input File prior to overnight processing. To complete an update, users must first inquire using a TR53I.

To update a single line TR53 Payable Disbursement from a single inquiry screen (*see section* 207.14.1 TR53 Single Inquiry for more information):

1. In the **SEL** field for the appropriate payable disbursement line number, input **U**.

Note: TYPE <u>53</u> and SEL <u>U</u> on the same screen are not allowed in FLAIR.

| <b>TR53 - Payables Disbursements - Single Inquiry By Site - Screen Two</b> (with example data input)                                                                                                    |
|----------------------------------------------------------------------------------------------------|
| 531202/15/201314:38:30TR 53 - PAYABLES DISBURSEMENTS - SINGLE INQUIRY BY SITEAP-NOLINE F L1 L2 L3 L4 L5 EO VR OBJECT CF DESCRIPTIONSUB-VENDOR-IDP TRV102 000185 20 00 00 000 DD 01 380000FLAIR ED OFFICE |
| AMOUNT VENDOR-ID MC TRN-DT G VOUCH-NO LINE BI OTHER-DOC<br>100.00 F666666666999 A 06302012                                                                                                    |
| INVOICE ABQUANTITYCK-NO CK-DT PID BF-ORG BF-EO BF-OB/CF BF-CAT/YR<br>123456789 X                                                                                                    |
| CAT YR GL EGL EOB ECAT EP GRANT B GY CNTRT CY OCA AU<br>040000 00 71100                                                                                                    |
| GF SF FID BE IBI EF STATE-PROGRAM PROJECT ID AP-GL AP-EGL<br>10 1 000001 85200000 00 1112110000 000000 31100                                                                                             |
| BPIN COUNTUNITS TIME                                                                                                    |
| NEXT: L1 L2 L3 L4 L5 VENDOR-ID AP-NO LINE VOUCH-NO LINE<br>85 V                                                                                                    |
| Enter-PF1PF2PF3PF4PF5PF6PF7PF8PF9PF10PF11PF12<br>CONT MINI MAIN RFRSH TOP FWD                                                                                                    |

2. Press Enter. FLAIR will display the TR53 Payables Single Update by Site Screen Two.
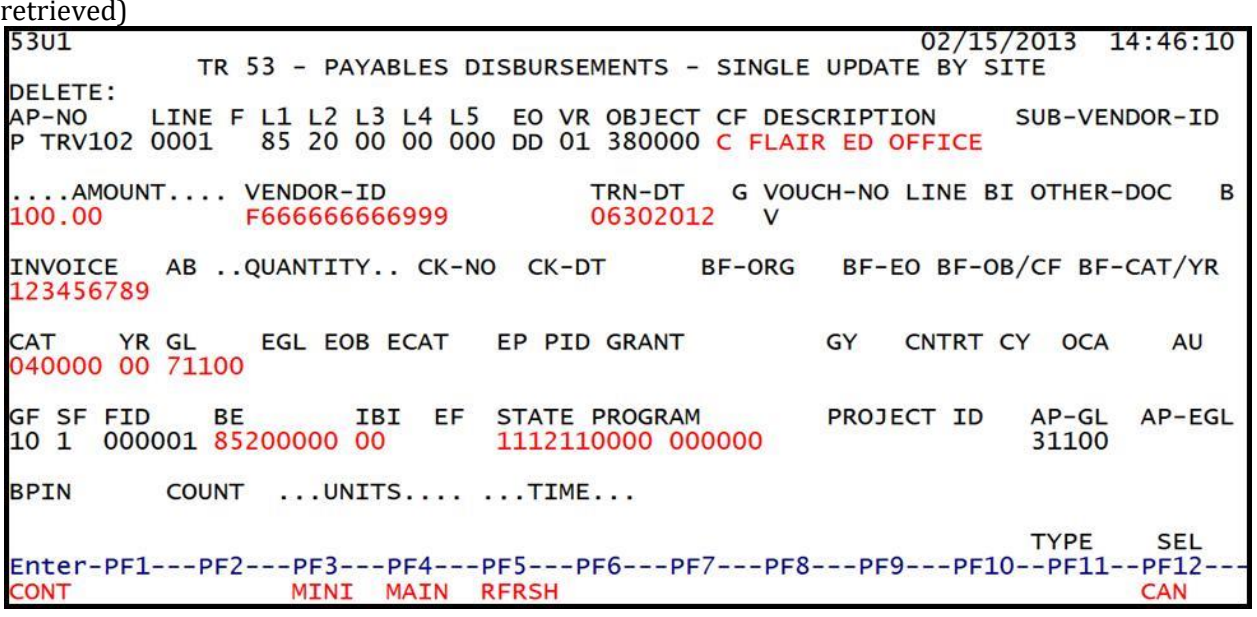

**TR53 - Payables Disbursements - Single Update By Site - Screen Two** (with example data retrieved)

TR53 Payables Disbursements Single Update by Site Screen Two fields:

| Field                                                                                                    | Description                     | Required/Optional/Special Instructions                                                                                                    |  |
|----------------------------------------------------------------------------------------------------|---------------------------------|----------------------------------------------------------------------------------------------------|--|
| DELETE                                                                                                    | Delete Request                  | Optional. Valid input: <b>D</b> . Once deleted, transaction cannot be retrieved. (1N)                                                                                                    |  |
| AP-NO                                                                                                    | Accounts Payable Number         | Protected. (7A/N)                                                                                                    |  |
| LINE                                                                                                    | Accounts Payable<br>Line Number | Protected. (4N)                                                                                                    |  |
| FFinal Payment IndicatorRequired. If line numberOptional. If this is the final payable line, valid indicatpayable line, valid indicat |                                 | Required. If line number equal <b>0000</b> .<br>Optional. If this is the final payment for the<br>payable line, valid indicator: <b>F</b> . If partial,<br>leave <b>blank</b> . (1A)          |  |
| L1 L2 L3 L4 L5                                                                                                    | Organization Code               | Protected. (11N)                                                                                                    |  |
| EO                                                                                                    | Expansion Option                | Protected. (2A/N)                                                                                                    |  |
| VR                                                                                                    | Version                         | Protected. (2N)                                                                                                    |  |
| OBJECT                                                                                                    | Object Code                     | Protected. (6N)                                                                                                    |  |
| CF Certified Forward Indicator                                                                                                    |                                 | Optional. Note: Indicator must equal <b>C</b> and retrieved from payable. If <b>CF</b> is <b>blank</b> , do not add <b>C</b> . Payable must be corrected to reflect carry forward funds. (1A) |  |
| DESCRIPTION                                                                                                    | Description                     | Optional. (16A/N)                                                                                                    |  |
| SUB-VENDOR-IDSub-vendor<br>Identification NumberOptional. If expenditure is a pa<br>charge. (14A/N)                                   |                                 | Optional. If expenditure is a pay and charge. (14A/N)                                                                                                    |  |
| AMOUNT                                                                                                    | Amount                          | Optional. Cannot equal <b>0</b> . Negative number input is not allowed. (10.2N)                                                                                                    |  |
| VENDOR-ID                                                                                                    | Vendor Identification<br>Number | Optional. (21A/N)                                                                                                    |  |

| Field                    | Description                                                                            | Required/Optional/Special Instructions                                                                                                    |  |
|--------------------------|----------------------------------------------------------------------------------------|----------------------------------------------------------------------------------------------------|--|
| TRN-DT                   | Transaction Date                                                                       | Optional. (MMDDYYYY) (8N)                                                                                                    |  |
| G                        | Grouping Character                                                                     | Optional. (1A)                                                                                                    |  |
| VOUCH-NO                 | Voucher Number                                                                         | Required. If <b>BI</b> = <b>X</b> .<br>Optional. FLAIR will automatically assign<br>voucher numbers during overnight<br>processing and agencies can manually<br>assign if necessary. (6A/N)                                                                                                    |  |
| LINE                     | Line Number                                                                            | Optional. (4N)                                                                                                    |  |
| BI                       | Bookkeeping Indicator                                                                  | Optional. Valid input: <b>A</b> , <b>C</b> , <b>E</b> , <b>N</b> , <b>X</b> , <b>#</b> , or <b>\$</b> .<br>MFMP does not include a <b>BI</b> field. (1A)                                                                                                    |  |
| OTHER-DOC                | Other Document Number                                                                  | Optional. (11A/N)                                                                                                    |  |
| В                        | Batch Character                                                                        | Optional. (1A/N)                                                                                                    |  |
| INVOICE                  | Invoice Number                                                                         | Optional. (9A/N)                                                                                                    |  |
| AB                       | Available Balance                                                                      | Required. Valid input: <b>X</b> . If IAB error<br>message displays. User must have override<br>capability on the access control record.<br>Optional. If no IAB error message, leave<br><b>blank</b> . (1A)                                                                                                    |  |
| QUANTITY                 | Quantity                                                                               | Optional. Cannot begin with zero. (10.2N)                                                                                                    |  |
| CK-NO                    | Check Number                                                                           | Required. If <b>BI</b> = \$ or <b>C</b> .<br>Optional. Can be used to record a local<br>fund or a revolving fund check number and<br>must be <b>blank</b> if <b>BI</b> = # or <b>E</b> .<br>MFMP does not include a CK-NO field.<br>(6A/N)                                                                                                    |  |
| CK-DT                    | Check Date                                                                             | Optional. Must be in MMDDYYYY format. (8N)                                                                                                    |  |
|                          |                                                                                        |                                                                                                    |  |
| BF-ORG                   | Benefitting Organization                                                               | <ul> <li>Required. If VENDOR-ID field is blank.</li> <li>Optional. If FLAIR account code is input in the VENDOR-ID field.</li> <li>If BF-ORG is used, the vendor ID ≠ F, S, N, or E. (11N)</li> </ul>                                                                                                    |  |
| BF-ORG<br>BF-EO          | Benefitting Organization<br>Benefitting Expansion<br>Ontion                            | <ul> <li>Required. If VENDOR-ID field is blank.</li> <li>Optional. If FLAIR account code is input in the VENDOR-ID field.</li> <li>If BF-ORG is used, the vendor ID ≠ F, S, N, or E. (11N)</li> <li>Required. If BF-ORG field is populated.</li> <li>(2A/N)</li> </ul>                                                                                                    |  |
| BF-ORG<br>BF-EO<br>BF-OB | Benefitting Organization<br>Benefitting Expansion<br>Option<br>Benefitting Object Code | <ul> <li>Required. If VENDOR-ID field is blank.</li> <li>Optional. If FLAIR account code is input in the VENDOR-ID field.</li> <li>If BF-ORG is used, the vendor ID ≠ F, S, N, or E. (11N)</li> <li>Required. If BF-ORG field is populated. (2A/N)</li> <li>Required. If BF-ORG, BF-EO, and VENDOR ID = 0-9 is used. BF-OB must start with 0 if BF-CAT starts with 00. (6N)</li> </ul> |  |

| Field                                                                 | Description                                                                                          | Required/Optional/Special Instructions                                                                                                    |
|-----------------------------------------------------------------------|----------------------------------------------------------------------------------------------------|----------------------------------------------------------------------------------------------------|
| BF-CAT                                                                | Benefitting Appropriation<br>Category                                                                | Required. If <b>VENDOR ID = 0-9</b> .<br>Optional. If <b>BF-ORG</b> and <b>BF-EO</b> is used and<br><b>VENDOR ID</b> is <b>blank</b> . Must start with <b>00</b> if<br><b>BF-OB</b> starts with <b>0</b> and if <b>VENDOR ID</b> . |
|                                                                       |                                                                                                    | (0-9)≠ <b>BF-ORG</b> . (6N)                                                                                                    |
| BF-YR                                                                 | Benefitting Year                                                                                     | Optional. (2N)                                                                                                    |
| The following<br>(except <b>GF, SF, FID,</b><br><b>BE, IBI, CAT</b> , | fields are retrieved from the E<br>AP-GL, and AP-EGL). <i>See section</i><br>YEAR, and STATE PROGRAM | xpansion Files and can be overridden<br>on 112 Expansion Files for more information.<br>must equal TR80 or TR81 data codes.                                                                                                    |
| САТ                                                                   | Appropriation Category                                                                               | Required. (6N)                                                                                                    |
| YR                                                                    | Appropriation Year                                                                                   | Optional. (2N)                                                                                                    |
| GL                                                                    | General Ledger Code                                                                                  | Optional. Must equal TR80 or TR81. (5N)                                                                                                    |
| EGL                                                                   | External General Ledger<br>Code                                                                      | Optional. Must be established in the Title<br>File prior to use in a transaction. (3A/N)                                                                                                    |
| EOB                                                                   | External Object Code                                                                                 | Optional. (3A/N)                                                                                                    |
| ECAT                                                                  | External Category                                                                                    | Optional. (3A/N)                                                                                                    |
| EP                                                                    | External Program                                                                                     | Optional. (2N)                                                                                                    |
| PID                                                                   | Product Identifier                                                                                   | Optional. (3A/N)                                                                                                    |
| GRANT                                                                 | Grant Number                                                                                         | Optional. Must be established in FACTS<br>and carried over to the Title File before it<br>can be used in a FLAIR transaction. If<br>object code = <b>75XXXX</b> , a grant and/or<br>contract number is required. (5A/N)            |
| GY                                                                    | Grant Year                                                                                           | Optional. A grant number must be present<br>before a grant year is input. (2N)                                                                                                    |
| CNTRT                                                                 | Contract Number                                                                                      | Optional. Must be established in FACTS<br>and carried over to the Title File before it<br>can be used in a FLAIR transaction. If<br>object code = <b>75XXXX</b> , a grant and/or<br>contract number is required. (5A/N)            |
| СҮ                                                                    | Contract Year                                                                                        | Optional. A contract number must be present before contract year is input. (2N)                                                                                                    |
| OCA                                                                   | Other Cost Accumulator                                                                               | Optional. Must be established in the Title<br>File prior to use in a transaction. (5A/N)                                                                                                    |
| AU                                                                    | Agency Unique Code                                                                                   | Optional. Must be established in the Title<br>File prior to use in a transaction. (2A/N)                                                                                                    |
| GF                                                                    | GAAFR Fund                                                                                           | Protected. (2N)                                                                                                    |
| SF                                                                    | State Fund                                                                                           | Protected. (1N)                                                                                                    |
| FID                                                                   | Fund Identifier                                                                                      | Protected. (6N)                                                                                                    |
| BE                                                                    | Budget Entity                                                                                        | Optional. (8N)                                                                                                    |
| IBI                                                                   | Internal Budget Indicator                                                                            | Optional. (8N)                                                                                                    |
| EF                                                                    | External Fund Type                                                                                   | Optional. (1N)                                                                                                    |

| Field         | Description                                          | Required/Optional/Special Instructions                                                                                                    |
|---------------|------------------------------------------------------|----------------------------------------------------------------------------------------------------|
| STATE PROGRAM | State Program Number                                 | Optional. Must equal State Program<br>established on TR80 or TR81. Must be<br>established in the Title File prior to use in a<br>transaction. (16N) |
| PROJECT ID    | Project Identifier                                   | Optional. Must be established in the<br>Project Information File and carried over to<br>the Title File prior to use in a transaction.<br>(11A/N)    |
| AP-GL         | Accounts Payable<br>General Ledger                   | Protected. (5N)                                                                                                    |
| AP-EGL        | Accounts Payable External<br>General Ledger          | Protected. (3N)                                                                                                    |
| BPIN          | Beginning Property<br>Identification Number          | Optional. (8A/N)                                                                                                    |
| COUNT         | Beginning Property<br>Identification Number<br>Count | Optional. (4N)                                                                                                    |
| UNITS         | Units                                                | Optional. (12N)                                                                                                    |
| TIME          | Time                                                 | Optional. (9N)                                                                                                    |

3. a. Update the appropriate fields; ORb. To delete a payable disbursement from the Daily Input File, input D in the DELETE field.

TR53 - Payables Disbursements - Single Update By Site - Screen Two (with example data input)

| 5301 02/15/2013 14                                                                                                    | :46:10      |
|----------------------------------------------------------------------------------------------------|-------------|
| TR 53 - PAYABLES DISBURSEMENTS - SINGLE UPDATE BY SITE                                                                                                    |             |
| AP-NO LINE F L1 L2 L3 L4 L5 EO VR OBJECT CF DESCRIPTION SUB-VENDO<br>P TRV102 0001 85 20 00 00 000 DD 01 380000 C FLAIR ED OFFICE                                                                                                    | OR-ID       |
| AMOUNT VENE Input D to delete the payable G VOUCH-NO LINE BI OTHER-DO                                                                                                    | OC B        |
| INVOICE ABQUANTITY CK-NO CK-DT BF-ORG BF-EO BF-OB/CF BF-CA<br>123456789                                                                                                    | AT/YR       |
| CAT YR GL EGL EOB ECAT EP PID GRANT GY CNTRT CY OCA<br>040000 00 71100                                                                                                    | AU          |
| GF SF FID         BE         IBI         EF         STATE         PROGRAM         PROJECT         ID         AP-GL         AP-GL         AP | AP-EGL      |
| BPIN COUNTUNITS TIME                                                                                                    |             |
| TYPE<br>Enter-PF1PF2PF3PF4PF5PF6PF7PF8PF9PF10PF11<br>CONT MINI MAIN RERSH                                                                                                    | SEL<br>PF12 |

4. Press **Enter**. FLAIR will return the user to the inquiry screen or the next available line number.

#### 207.15.2 TR53 Multiple Inquiry Update

TR53 Payable Disbursement Multiple Update by Site is used for correcting or deleting payable disbursements input directly in FLAIR during the current business day. This function allow users to view three lines of transactions prior to viewing all data codes on the update screen. Updating information using this transaction updates the information in the Daily Input File prior to overnight processing. To complete an update, users must first inquire using a TR53M.

To update a single line TR53 Payable Disbursement Update from a multiple inquiry screen (*see section 207.14.2 TR53 Multiple Inquiry for more information*):

1. In the **SEL** field for the appropriate payable disbursement line number, input **U**.

Note: TYPE <u>53</u> and SEL <u>U</u> on the same screen are not allowed in FLAIR.

#### TR53 - Payables Disbursements - Multiple Inquiry By Site - Screen Two

53M2 02/15/2013 14:51:11 TR 53 - PAYABLES DISBURSEMENTS - MULTIPLE INQUIRY BY SITE AP-NO P TRV102 EO VR OBJECT CF YR DESCRIPTION MC TRN-DT G VOUCH-N X LINE F L1 L2 L3 L4 L5 SUB-VENDOR-ID ... AMOUNT.... VENDOR-ID G VOUCH-NO LINE BI OTHER-DOC B INVOICE AB ... QUANTITY .. CK-NO PID BF-ORG BF-EO BF-OB/CF BF-CAT/YR CK-DT 0002 85 20 00 00 000 DD 01 225000 **00 FLAIR ED OFFICE** 20.00 F666666666999 A 06302012 123456789 X 85 20 00 00 000 DD 01 380000 0001 **00 FLAIR ED OFFICE** 100.00 F66666666999 A 06302012 123456789 X Input I to update individual payable lines TYPE SEL L1 L2 L3 L4 L5 VENDOR-ID AP-NO LINE VOUCH-NO LINE 85 V Enter-PF1---PF2---PF3---PF4---PF5---PF6---PF7--PF8--- PF9 -PF10--PF11--PF12 MINI MAIN RFRSH TOP FWD ONT

> Press Enter. FLAIR will display the TR53 Payables Disbursements Single Update by Site Screen One.

| TR53 - Payables Disbursements -Single Update By Site - Screen One                                                                     |
|----------------------------------------------------------------------------------------------------|
| 53U1 02/15/2013 14:52:37                                                                                                    |
| DELETE:                                                                                                    |
| AP-NO LINE F LI L2 L3 L4 L5 EO VR OBJECT CF DESCRIPTION SUB-VENDOR-ID<br>P TRV102 0002 85 20 00 00 000 DD 01 225000 C FLAIR ED OFFICE |
| AMOUNT VENDOR-ID TRN-DT G VOUCH-NO LINE BI OTHER-DOC B<br>20.00 F666666666999 06302012 V                                              |
| INVOICE ABQUANTITY CK-NO CK-DT BF-ORG BF-EO BF-OB/CF BF-CAT/YR<br>123456789                                                           |
| CAT YR GL EGL EOB ECAT EP PID GRANT GY CNTRT CY OCA AU<br>040000 00 71100                                                             |
| GF SF FIDBEIBIEFSTATE PROGRAMPROJECT IDAP-GLAP-EGL1010000018520000000111211000000000031100                                            |
| BPIN COUNTUNITS TIME                                                                                                    |
| TYPE SEL                                                                                                    |
| CONT MINI MAIN RFRSH CAN                                                                                                    |

3. a. Update the appropriate fields (*see section 207.15.1 TR53 Single Inquiry Update for more information on individual fields*); OR
b. In the DELETE field, input D.

| TR53 - Payables Disbursements – Single Update By Site - Screen One (with example data in                                                                                                    | nput)      |
|----------------------------------------------------------------------------------------------------|------------|
| 53U1 02/15/2013 14:<br>TR 53 - PAYABLES DISBURSEMENTS - SINGLE UPDATE BY SITE                                                                                                    | 52:37      |
| AP-NO LINE F L1 L2 L3 L4 L5 EO VR OBJECT CF DESCRIPTION SUB-VENDO<br>P TRV102 0002 85 20 00 00 000 DD 01 225000 C FLAIR ED OFFICE                                                                                                    | R-ID       |
| AMOUNTVENDOR-IDTRN-DTG VOUCH-NO LINE BI OTHER-DO20.00F666666666699906302012V                                                                                                    | C B        |
| INVOICE AB QUANTITY CK-NO CK-DT BF-ORG BF-EO BF-OB/CF BF-CA<br>123456789 Input D to delete                                                                                                    | T/YR       |
| CAT YR GL EGL EOB ECAT EP PID GRANT GY CNTRT CY OCA<br>040000 00 71100                                                                                                    | AU         |
| GF         SF         FID         BE         IBI         EF         STATE         PROGRAM         PROJECT         ID         AP-GL         A           10         1         000001         85200000         00         1112110000         000000         31100 | P-EGL      |
| BPIN COUNTUNITS TIME                                                                                                    |            |
| TYPE<br>Enter-PF1PF2PF3PF4PF5PF6PF7PF8PF9PF10PF11P<br>CONT MINI MAIN PEPSH                                                                                                    | SEL<br>F12 |
|                                                                                                    |            |

4. Press **Enter**. FLAIR will display the inquiry screen or the next available line number.

## 207.16 TR54 Revolving Fund Payables Disbursements

The TR54 Revolving Fund Payable Disbursements transaction is used to record cash disbursements from revolving funds where a payable has been previously established with a TR80 or TR81. The TR54 is similar to a TR52 (*see section 205.5 Revolving Fund Unencumbered Disbursement*) because it is also used to record a disbursement where the vendor has been paid from the revolving fund for goods/services. Unlike a TR52, this transaction can only be used to record those disbursements for goods and services ordered and delivered on or before June 30 of the previous fiscal year.

Each time a disbursement is recorded through a TR54, a record for the disbursement is also created on the Revolving Fund Subsidiary Ledger (7S). *See sections 212.12 TR59 Revolving Fund Corrections and 605.4 TR32 Revolving Fund Receipt for more information about removing items from the 7S File.* 

## 207.16.1 TR54 Input

An agency can record a TR54 using Single Input (with expanded data) or Multiple Input (with limited data) from a payable established with a TR80 (Unencumbered Payables) or TR81 (Encumbered Payables).

Prior to processing a TR54, the user must verify the payable has not been expended using TR8SI or TR8SM. *See section 207.12 Accounts Payable Subsidiary Ledger Inquiry for more information*.

Like a TR53, TR54 data codes are established with a TR80 or TR81 with the exception of the amount and transaction date. An invoice number is required for a TR54. Agencies have the ability input this field using the TR80 or TR81 (*see sections 207.5 and 207.5, respectively*).

To access a TR54 from the Disbursements Mini Menu or any FLAIR input screen:

- 1. In the **TYPE** field, input **54**.
- 2. In the **SEL** field, input **S** (single input) or **A** (multiple input).

| Disbursements                           | Mini Menu | (with exam | ple data | (input) |
|-----------------------------------------|-----------|------------|----------|---------|
| 210000000000000000000000000000000000000 |           |            |          |         |

| DBMU      |                                           | 06/12/2013 14:33:14 |
|-----------|-------------------------------------------|---------------------|
|           | DISBURSEMENTS MINI MENU                   |                     |
| TYPE      |                                           | SEL OPTIONS         |
| 51        | UNENCUMBERED DISBURSEMENTS                | A,S,M,I             |
| 52        | REVOLVING FUND UNENCUMBERED DISBURSEMENTS | A,S,M,I             |
| 53        | PAYABLES DISBURSEMENTS                    | A,S,M,I             |
| 54        | REVOLVING FUND PAYABLES DISBURSEMENTS     | A,S,M,I             |
| 57        | OVERPAYMENTS                              | S,I                 |
| 58        | DISBURSEMENTS CORRECTION                  | A,S,M,I             |
| 59        | REVOLVING FUND DISBURSEMENTS CORRECTION   | A,M                 |
| 70        | ENCUMBERED DISBURSEMENTS                  | A,S,M,I             |
| 71        | REVOLVING FUND ENCUMBERED DISBURSEMENTS   | A,S,M,I             |
| 7s        | REVOLVING FUND SUBSIDIARY LEDGER          | M,I                 |
| SEL       |                                           |                     |
| A         | MULTIPLE INPUT                            |                     |
| S         | SINGLE INPUT WITH EXPANDED DATA DISPLAY   |                     |
| M         | MULTIPLE INQUIRY                          |                     |
| I         | SINGLE INQUIRY WITH EXPANDED DATA DISPLAY | Input S or A        |
|           |                                           | TYPE 54 SEL         |
| Enter-PF1 | PE2PE3PE4PE5PE6PE7PE8PE9                  | PF10PF11PF12        |
| CONT      | MAIN RFRSH                                |                     |

3. Press Enter. FLAIR will display the requested screen.

#### 207.16.2 TR54 Single Input

The TR54 Revolving Fund Payables Disbursements Single Input option allows the user to view all data codes associated with the transaction retrieved from a payable previously established with a TR80 or TR81.

**Note:** To prevent reversion of funds and avoid any prior year obligations being processed in an agency's current year budget, TR54 Revolving Fund Payable Disbursements must be recorded as prior year obligations (using a **C** in the **CF** field) on or before September 30. *See Agency Addressed Memos for cut-off dates each fiscal year*.

To record a single TR54 from the Disbursement Mini Menu or any FLAIR input screen:

- 1. In the **TYPE** field, input **54**.
- 2. In the **SEL** field, input **S**.

#### Disbursements Mini Menu (with example data input)

| DBMU                                                             | DISBURSEMENTS MINI MENU                                                                                                    | 06/12/2013 14:33:14                                                                                    |
|------------------------------------------------------------------|----------------------------------------------------------------------------------------------------|----------------------------------------------------------------------------------------------------|
| TYPE<br>51<br>52<br>53<br>54<br>57<br>58<br>59<br>70<br>71<br>75 | UNENCUMBERED DISBURSEMENTS<br>REVOLVING FUND UNENCUMBERED DISBURSEMENTS<br>PAYABLES DISBURSEMENTS<br>REVOLVING FUND PAYABLES DISBURSEMENTS<br>OVERPAYMENTS<br>DISBURSEMENTS CORRECTION<br>REVOLVING FUND DISBURSEMENTS CORRECTION<br>ENCUMBERED DISBURSEMENTS<br>REVOLVING FUND ENCUMBERED DISBURSEMENTS<br>REVOLVING FUND SUBSIDIARY LEDGER | SEL OPTIONS<br>A,S,M,I<br>A,S,M,I<br>A,S,M,I<br>A,S,M,I<br>S,I<br>A,S,M,I<br>A,S,M,I<br>A,S,M,I<br>M,I |
| SEL<br>A<br>S<br>M<br>I                                          | MULTIPLE INPUT<br>SINGLE INPUT WITH EXPANDED DATA DISPLAY<br>MULTIPLE INQUIRY<br>SINGLE INQUIRY WITH EXPANDED DATA DISPLAY                                                                                                    |                                                                                                    |
| Enter-PF1<br>CONT                                                | PF2PF3PF4PF5PF6PF7PF8PF9<br>MAIN RFRSH                                                                                                    | TYPE <u>5</u> 4 SEL S                                                                                  |

3. Press **Enter.** FLAIR will display the TR54 Revolving Fund Payables Disbursements Single Input Request Screen One.

TR54 - Revolving Fund Payables Disbursements - Single Input - Request - Screen One

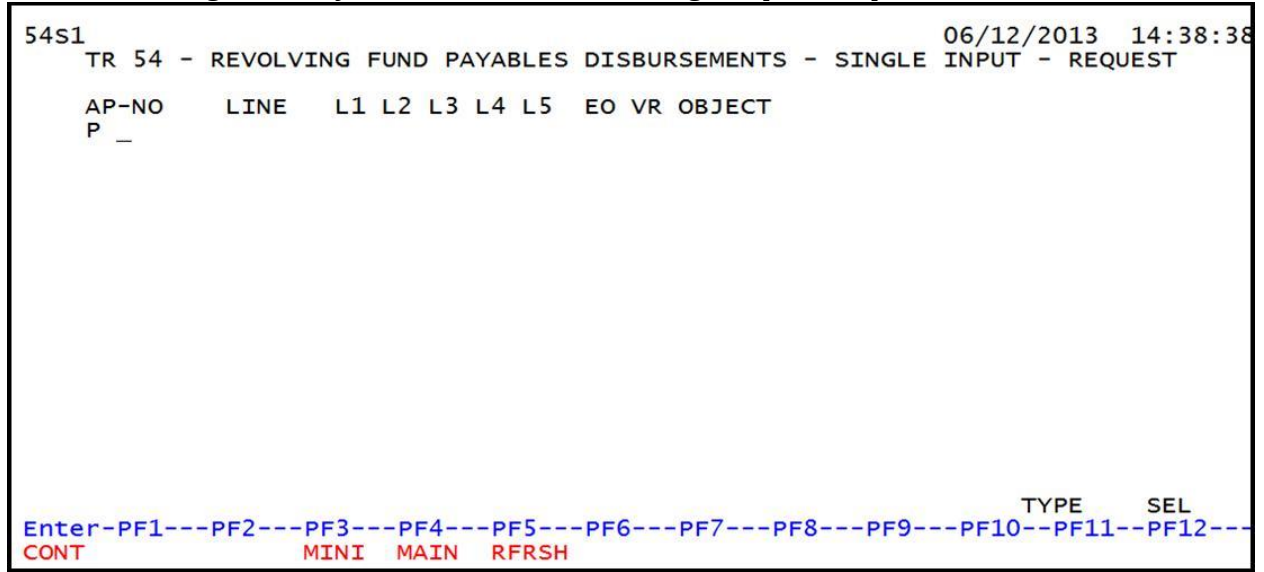

TR54 Revolving Fund Payables Disbursements Single Input Request Screen One fields:

| Field | Description                    | Required/Optional/Special Instructions                                                                                                    |  |
|-------|--------------------------------|----------------------------------------------------------------------------------------------------|--|
| AP-NO | Accounts Payable Number        | s Payable Number Required. <b>P</b> is protected. (7A/N)                                                                                                    |  |
| LINE  | Account Payable Line<br>Number | Required. Valid input: <b>0001-0099</b> . Verify<br>line numbers with TR8S.<br>If payable has multiple lines and the user is<br>prepared to process all lines at once (must<br>be the exact amount for each line), user<br>must input <b>0000</b> and <b>F</b> in the <b>FINAL</b> |  |

| Field                                                                                                    | Description      | Required/Optional/Special Instructions                          |  |
|----------------------------------------------------------------------------------------------------|------------------|-----------------------------------------------------------------|--|
|                                                                                                    |                  | <b>PAYMENT INDICATOR</b> field on screen two. (6N)              |  |
| Fields below are optional. If any of the fields below are updated, the end result may be a chan<br>of accounting data that does not match the Certified Forward File transmitted to the EOG and<br>DFS. |                  |                                                                 |  |
| L1 L2 L3 L4 L5Organization CodeOptional. L1 is protected. Retrieve payable. (11N)                                                                                                    |                  | Optional. <b>L1</b> is protected. Retrieved from payable. (11N) |  |
| EO                                                                                                    | Expansion Option | Optional. Retrieved from payable. (2A/N)                        |  |
| VR                                                                                                    | Version          | Optional. Retrieved from payable. (2N)                          |  |
| OBJECT                                                                                                    | Object Code      | Optional. Retrieved from payable. (6N)                          |  |

4. Input the required and any optional fields as appropriate.

**TR54 - Revolving Fund Payables Disbursements - Single Input - Request - Screen One** (with example data input)

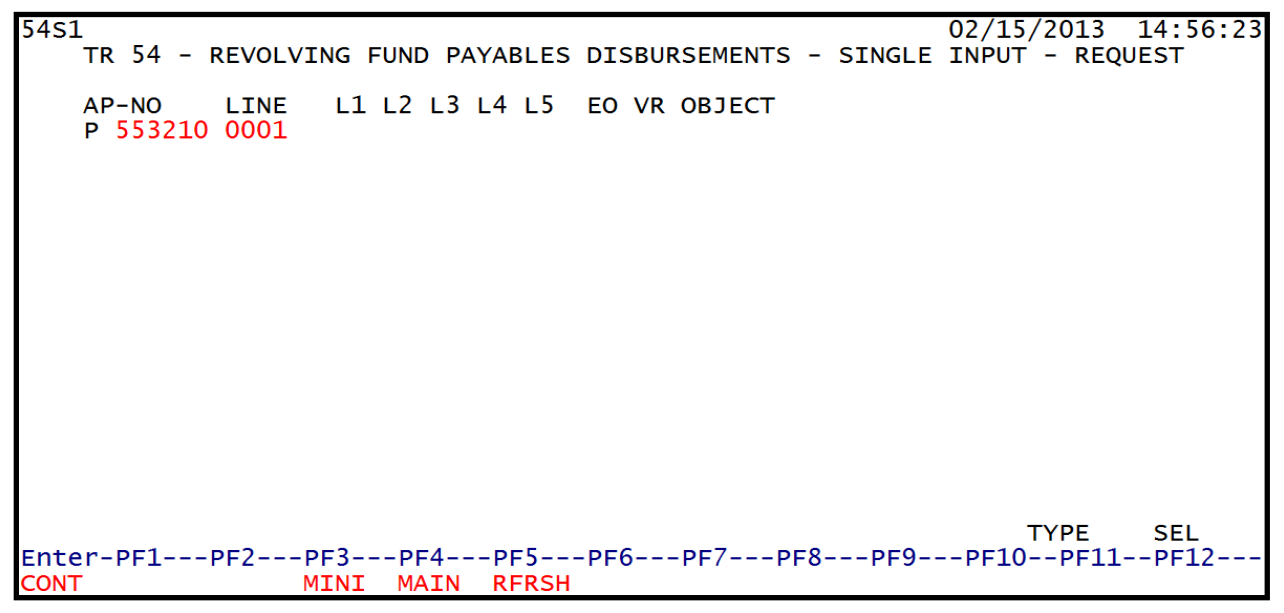

5. Press **Enter.** FLAIR will display the TR54 Revolving Fund Payables Disbursements Single Input Screen Two.

|                        | _                  |                        |                   |                    |                   |             |                   |                     |          |
|------------------------|--------------------|------------------------|-------------------|--------------------|-------------------|-------------|-------------------|---------------------|----------|
| 54S2                   | TR 54 -            | REVOLVIN               | G FUND            | PAYABLE            | S DISBUR          | SEMENTS     | 02/19<br>- SINGLE | 5/2013 1<br>E INPUT | 14:57:11 |
| AP-NO<br>P 553210      | LINE F L<br>0001 8 | 1 L2 L3 1<br>5 20 03 0 | L4 L5<br>00 000 I | EO VR C<br>DD 03 2 | BJECT CF<br>61000 | DESCRIP     | TION              | SUB-VEN             | NDOR-ID  |
| AMOUNT                 | r                  | VENDOR-I               | D                 | TRN-DT             | G VO<br>V         | UCH-NO L    | INE BI            | OTHER-DO            | ос в     |
| INVOICE                | AB                 | QUANTI                 | тү                | CK-NO              | CK-DT             | PID         | AP-GI<br>31100    | L AP-E              | EGL      |
| CAT YF<br>040000 00    | GL<br>0 71100      | EGL EOB                | ECAT              | EP GR              | ANT               | GY          | CNTRT             | CY OCA              | AU AU    |
| GF SF FIC<br>10 1 000  | D BE               | 0000 <sup>IBI</sup>    | EF RVL<br>010     | 001                | STATE-<br>111211  | PROGRAM     | 000 PR0           | DJECT ID            |          |
| BPIN                   | COUNT .            | UNITS.                 | · · · · · · · ·   | TIME               |                   |             |                   | TYPE                | SEL      |
| AP-NO P S<br>Enter-PF1 | 53210 00           | 01 L1-L                | 5<br>F4PF         | 5PF6               | E0                | VR<br>-PF8P | OBJECT            | 10PF11-             | -PF12    |
| CONT                   |                    | MINI M                 | AIN RE            | RSH                |                   |             |                   |                     | CAN      |

**TR54 - Revolving Fund Payables Disbursements - Single Input - Screen Two** (with example data retrieved)

TR54 Revolving Fund Payables Disbursements Single Input Screen Two fields:

| Field Description |                                     | Required/Optional/Special Instructions                                                                                                    |  |  |
|-------------------|-------------------------------------|----------------------------------------------------------------------------------------------------|--|--|
| AP-NO             | Accounts Payable Number             | Retrieved. (7A/N)                                                                                                    |  |  |
| LINE              | Accounts Payable Line<br>Number     | Retrieved. (4N)                                                                                                    |  |  |
| F                 | Final Payment Indicator             | Optional. If this is the final payment for the payable line, valid indicator: <b>F</b> . If partial, leave <b>blank</b> . (1A)                                                                              |  |  |
| L1 L2 L3 L4 L5    | Organization Code                   | Retrieved. (11N)                                                                                                    |  |  |
| EO                | Expansion Option                    | Retrieved. (2A/N)                                                                                                    |  |  |
| VR                | Version                             | Retrieved. (2N)                                                                                                    |  |  |
| OBJECT            | Object Code                         | Retrieved. (6N)                                                                                                    |  |  |
| CF                | Certified Forward Indicator         | Optional. Indicator must equal <b>C</b> and<br>retrieved from payable. If <b>CF</b> field is <b>blank</b> ,<br>do not add <b>C</b> and payable must be<br>corrected to reflect carry forward funds.<br>(1A) |  |  |
| DESCRIPTION       | Description                         | Optional. (16A/N)                                                                                                    |  |  |
| SUB-VENDOR-ID     | Sub-vendor Identification<br>Number | Optional. If expenditure is a pay and charge. Vendor ID must begin with <b>E</b> , <b>F</b> , <b>S</b> , or <b>N</b> . (14A/N)                                                                              |  |  |
| AMOUNT            | Transaction Amount                  | Required. Cannot equal <b>0</b> . Negative number input is not allowed. (10.2N)                                                                                                    |  |  |
| VENDOR-ID         | Vendor Identification<br>Number     | Required. Vendor number must begin with <b>E</b> , <b>F</b> , <b>S</b> , or <b>N</b> . (13A/N)                                                                                                    |  |  |
| TRN-DT            | Transaction Date                    | Required. Must be less than or equal to current date. (MMDDYYYY) (8N)                                                                                                    |  |  |
| G                 | Grouping Character                  | Optional. (1A/N)                                                                                                    |  |  |

| Field     | Description                             | Required/Optional/Special Instructions                                                                                                    |  |  |
|-----------|-----------------------------------------|----------------------------------------------------------------------------------------------------|--|--|
| VOUCH-NO  | Voucher Number                          | Required. If <b>BI = X.</b><br>Optional. First digit must be alphabetic.<br>(6A/N)                                                                                                    |  |  |
| LINE      | Voucher Line Number                     | Required. If <b>VOUCH-NO</b> field is used. (4N)                                                                                                    |  |  |
| BI        | Bookkeeping Indicator                   | <ul> <li>Optional. Valid input:</li> <li>A - Used in disbursement transactions to bypass automated posting.</li> <li>C - Used in disbursement correction transactions to cancel a check that has been written.</li> <li>E - Used in disbursement correction transactions to erase a check that has not yet been written.</li> <li>N - Used in disbursement transactions to produce a non-CFO voucher and bypass the online voucher audit for cash receipt corrections. N will prevent the transactions from being included in treasury receipt processing.</li> <li>X - Used in disbursement transactions to bypass voucher processing, producing no voucher, and bypassing the online voucher audit.</li> <li># - Used in disbursement and revenue/refund transactions to indicate that a check is to be printed.</li> <li>\$ - Used in disbursement and revenue/refund transactions to indicate that a check will be manually produced. (1A)</li> </ul> |  |  |
| OTHER-DOC | Other Document Number                   | Optional. (11A/N)                                                                                                    |  |  |
| В         | Batch Character                         | Optional. (1A/N)                                                                                                    |  |  |
| INVOICE   | Invoice Number                          | Required. May not equal <b>0</b> . (9A/N)                                                                                                    |  |  |
| AB        | Available Balance<br>Override Indicator | <ul> <li>Required. Valid input: X. If error message displays and the user has available balance override authority.</li> <li>Optional. If user has available balance override authority. (1A)</li> </ul>                                                                                                    |  |  |
| QUANTITY  | Quantity                                | Optional.                                                                                                    |  |  |
| CK-NO     | Local Fund Check Number                 | Required. If <b>BI = \$</b> or <b>C</b> .<br>Optional. If <b>BI = blank</b> , <b>X</b> , <b>N</b> , or <b>A</b> . (6N)                                                                                                    |  |  |
| CK-DT     | Local Fund Check Date                   | Optional. (MMDDYYYY) (8N)                                                                                                    |  |  |
| PID       | Product Identifier                      | Optional. (3A/N)                                                                                                    |  |  |

| Field                                | Description                                                                                                    | Required/Optional/Special Instructions                                                                                                    |  |  |  |  |  |
|--------------------------------------|----------------------------------------------------------------------------------------------------|----------------------------------------------------------------------------------------------------|--|--|--|--|--|
| AP-GL Accounts Payable GL            |                                                                                                    | Retrieved. (5N)                                                                                                    |  |  |  |  |  |
| AP-EGL                               | Accounts Payable<br>External GL                                                                                                    | Optional. (3A/N)                                                                                                    |  |  |  |  |  |
| The following<br>(except <b>GF</b> , | The following fields are retrieved from the Expansion Files and can be overridden (except <b>GF</b> , <b>SF</b> , and <b>FID</b> ). <i>See section 112 Expansion Files for more information.</i> |                                                                                                    |  |  |  |  |  |
| BE, IBI, CAT,                        | Appropriation Category                                                                                                    | Required (6N)                                                                                                    |  |  |  |  |  |
| VD                                   | Appropriation Vacan                                                                                                    | Optional Defaulta to <b>00</b> (2N)                                                                                                    |  |  |  |  |  |
| IK                                   |                                                                                                    | Optional. Must be established in the Title                                                                                                    |  |  |  |  |  |
| GL                                   | General Ledger                                                                                                    | File prior to use in a transaction. (5N)                                                                                                    |  |  |  |  |  |
| EGL                                  | External General Ledger                                                                                                    | Optional. Must be established in the Title<br>File prior to use in a transaction. (3A/N)                                                                                                    |  |  |  |  |  |
| ЕОВ                                  | External Object Code                                                                                                    | Optional. Must be established in the Title<br>File prior to use in a transaction. (3A/N)                                                                                                    |  |  |  |  |  |
| ECAT                                 | External Category                                                                                                    | Optional. Must be established in the Title<br>File prior to use in a transaction. (3A/N)                                                                                                    |  |  |  |  |  |
| EP                                   | External Program                                                                                                    | Optional. Must be established in the Title<br>File prior to use in a transaction. (2N)                                                                                                    |  |  |  |  |  |
| GRANT                                | Grant Number                                                                                                    | Optional. Must be established in FACTS<br>and carried over to the Title File before it<br>can be used in a FLAIR transaction. If<br>object code = <b>75XXXX</b> , a grant and/or<br>contract number is required. (5A/N) |  |  |  |  |  |
| GY                                   | Grant Year                                                                                                    | Optional. (2N)                                                                                                    |  |  |  |  |  |
| CNTRT                                | Contract Number                                                                                                    | Optional. Must be established in FACTS<br>and carried over to the Title File before it<br>can be used in a FLAIR transaction. If<br>object code = <b>75XXXX</b> , a grant and/or<br>contract number is required. (5A/N) |  |  |  |  |  |
| СҮ                                   | Contract Year                                                                                                    | Optional. A contract number must be present before contract year is input. (2N)                                                                                                    |  |  |  |  |  |
| OCA                                  | Other Cost Accumulator                                                                                                    | Optional. Must be established in the Title<br>File prior to use in a transaction. (5A/N)                                                                                                    |  |  |  |  |  |
| AU                                   | Agency Unique Code                                                                                                    | Optional. Must be established in the Title<br>File prior to use in a transaction. (2A/N)                                                                                                    |  |  |  |  |  |
| GF/SF/FID                            | Fund<br>(GAAFR Fund/State<br>Fund/Fund ID)                                                                                                    | Protected. (9N)                                                                                                    |  |  |  |  |  |
| IBI                                  | Internal Budget Indicator                                                                                                    | Retrieved. (2N)                                                                                                    |  |  |  |  |  |
| RVL                                  | Revolving Fund Identifier                                                                                                    | Retrieved. Established in the Expansion<br>Option Record. (5N)                                                                                                    |  |  |  |  |  |
| STATE-PROGRAM                        | State Program Number                                                                                                    | Required. Must be established in the Title<br>File prior to use in a transaction. (16N)                                                                                                    |  |  |  |  |  |
| PROJECT ID                           | Project Identifier                                                                                                    | Optional. Must be established in the<br>Project Information File and carried over to<br>the Title File prior to use in a transaction.<br>(11A/N)                                                                        |  |  |  |  |  |

| Field                          | Description | Required/Optional/Special Instructions |  |  |
|--------------------------------|-------------|----------------------------------------|--|--|
| BPIN Beginning Property Number |             | Optional. (8A/N)                       |  |  |
| COUNT                          | Count       | Optional. (4N)                         |  |  |
| UNITS                          | Units       | Optional. (10.2N)                      |  |  |
| TIME                           | Time        | Optional. (9N)                         |  |  |

6. Input the information necessary to complete the transaction.

**TR54 – Revolving Fund Payables Disbursements – Single Input – Screen Two** (with example data input)

| 54S2                   |                                |                             |                       |                 |                  |                        |               | 02/15/         | /2013 1  | 4:57:11 |
|------------------------|--------------------------------|-----------------------------|-----------------------|-----------------|------------------|------------------------|---------------|----------------|----------|---------|
| 1                      | TR 54 -                        | REVOL                       | VING FUND             | PAYABL          | ES DISE.         | JURSEMEN               | ITS – S       | INGLE          | INPUT    |         |
| AP-NO<br>P 553210      | LINE F I<br>0001 8             | L1 L2<br>85 20              | L3 L4 L5<br>03 00 000 | EO VR<br>DD 03  | OBJECT<br>261000 | CF DESC<br>C AUDIT     | RIPTIO        | N<br>2-15      | SUB-VEN  | DOR-ID  |
| AMOUNT                 | ·                              | VENDO                       | R-ID<br>11111         | TRN-D<br>06122  | от G<br>2012     | VOUCH-N<br>V           | O LINE        | BI C           | )THER-DO | СВ      |
| INVOICE<br>0612-0615   | AB                             | QUAI                        | NTITY                 | CK-NO<br>000150 | CK-DT<br>06102(  | PI<br>)12              | D             | AP-GL<br>31100 | AP-E     | GL      |
| CAT YR<br>040000 00    | GL<br>71100                    | EGL E                       | OB ECAT               | EP G            | RANT             | G                      | Y CN          | TRT C          | CY OCA   | . AU    |
| GF SF FIC<br>10 1 000  | ) BE<br>)001 <mark>852(</mark> | 00000                       | IBI EF RVI            | 001             | STAT<br>1112     | E-PROGR                | .AM<br>000000 | PROJ           | JECT ID  |         |
| BPIN                   | COUNT                          | UNI <sup>-</sup>            | тѕ                    | .TIME           | •                |                        |               | -              | ΤΥΡΕ     | SEL     |
| AP-NO P 5<br>Enter-PF1 | 53210 00                       | <mark>)01</mark> L:<br>PF3- | 1-L5<br>PF4P          | F5PF            | Е<br>6РЕ7        | <u>:</u> 0 VR<br>7PF8- | . ОВ<br>РЕ9-  | JECT<br>PF1(   | 0PF11-   |         |
| CONT                   |                                | MINI                        | MAIN R                | FRSH            | •                |                        |               |                |          | CAN     |

7. Press **Enter**. FLAIR will display the TR54 Revolving Fund Payables Disbursements Single Input Screen Two. FLAIR will retrieve any data that is included on the **NEXT** line and the **CF**, **AMOUNT**, **TRN-DT**, **AB**, **QUANTITY**, **BPIN**, **UNITS**, and **TIME** fields will be blank.

FLAIR will record the transaction on the Daily Input File. In addition, the payable on the 8S File will be reduced by the amount of the disbursement transaction, and the Available Balance File will be updated. An entry will be recorded on the 7S File. After the transaction has been added to a voucher through nightly processing, a record will be added to the Revolving Fund File (7S).

#### 207.16.3 TR54 Multiple Input

The TR54 Revolving Fund Payable Disbursement Multiple Input Request allows the user to input three lines of data on the same screen with limited data input fields. Most of these codes are retrieved from a previously established TR80 or TR81, but can be updated prior to the end of the current business day if necessary.

**Note:** This input method does not display certified forward, contract, grant, project, and account codes. The user must validate the payable to ensure the **CF** field equals **C** prior to processing the TR53 Multiple Input Request.

To access the TR54 Revolving Fund Payable Disbursement Multiple Input Request from any FLAIR input screen:

- 1. In the **TYPE** field, input **54**.
- 2. In the **SEL** field, input **A**.

Disbursements Mini Menu (with example data input)

| DBMU      |                                           | 06/10/2013 16:27:27 |
|-----------|-------------------------------------------|---------------------|
|           | DISBURSEMENTS MINI MENU                   |                     |
| TYPE      |                                           | SEL OPTIONS         |
| 51        | UNENCUMBERED DISBURSEMENTS                | A,S,M,I             |
| 52        | REVOLVING FUND UNENCUMBERED DISBURSEMENTS | A,S,M,I             |
| 53        | PAYABLES DISBURSEMENTS                    | A,S,M,I             |
| 54        | REVOLVING FUND PAYABLES DISBURSEMENTS     | A,S,M,I             |
| 57        | OVERPAYMENTS                              | S,I                 |
| 58        | DISBURSEMENTS CORRECTION                  | A,S,M,I             |
| 59        | REVOLVING FUND DISBURSEMENTS CORRECTION   | A,M                 |
| 70        | ENCUMBERED DISBURSEMENTS                  | A,S,M,I             |
| 71        | REVOLVING FUND ENCUMBERED DISBURSEMENTS   | A,S,M,I             |
| 7s        | REVOLVING FUND SUBSIDIARY LEDGER          | M,I                 |
| SEL       |                                           |                     |
| A         | MULTIPLE INPUT                            |                     |
| S         | SINGLE INPUT WITH EXPANDED DATA DISPLAY   |                     |
| M         | MULTIPLE INQUIRY                          |                     |
| I         | SINGLE INQUIRY WITH EXPANDED DATA DISPLAY |                     |
|           |                                           | TYPE 53 SEL A       |
| Enter-PF1 | PF2PF3PF4PF5PF6PF7PF8PF                   | 9PF10PF11PF12       |
| CONT      | MAIN RFRSH                                |                     |

3. Press **Enter.** FLAIR will display the TR54 Revolving Fund Payables Disbursements Multiple Input Request Screen One.

TR54 – Revolving Fund Payables Disbursements – Multiple Input – Request – Screen One

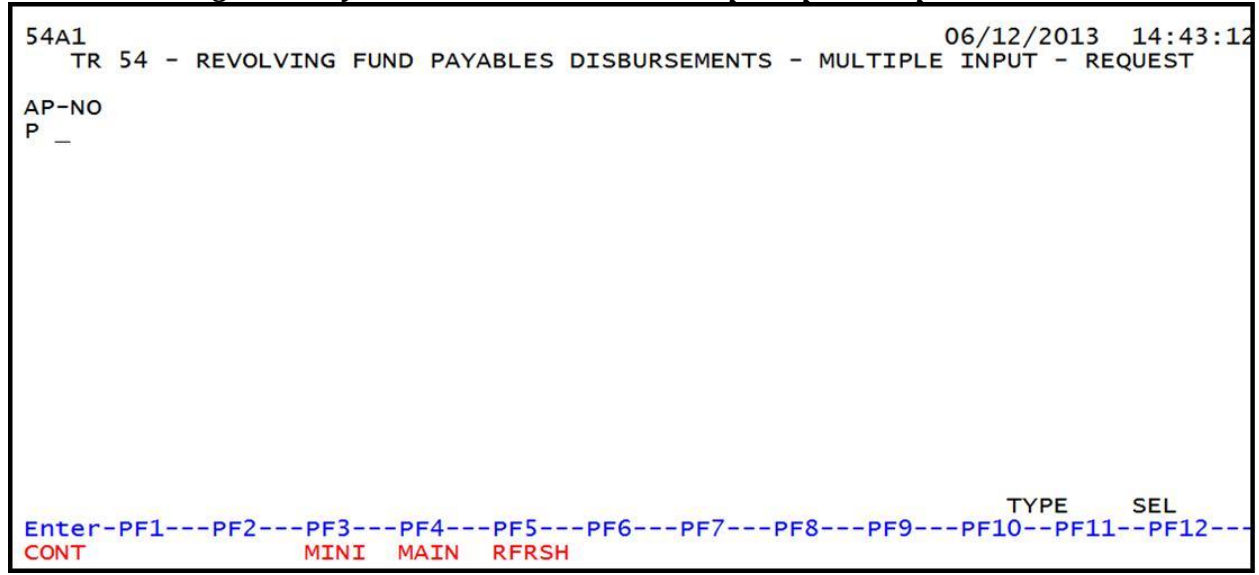

TR54 Revolving Fund Payables Disbursements Multiple Input Request Screen One fields:

| Field | Description             | Required/Optional/Special Instructions                 |
|-------|-------------------------|--------------------------------------------------------|
| AP-NO | Accounts Payable Number | Required. Payable prefix <b>P</b> is protected. (6A/N) |

4. In the **AP-NO** field, input the accounts payable number.

| 54A1   |     |   |           |       |           |               |    |          | 02/15/2 | 013  | 14:59 | :2 |
|--------|-----|---|-----------|-------|-----------|---------------|----|----------|---------|------|-------|----|
| TR     | 54  | - | REVOLVING | FUND  | PAYABLES  | DISBURSEMENTS | -  | MULTIPLE | INPUT   | – RE | QUEST |    |
|        |     |   |           |       |           |               |    |          |         |      |       |    |
| AP-NO  |     |   |           |       |           |               |    |          |         |      |       |    |
| P TRV  | 102 |   |           |       |           |               |    |          |         |      |       |    |
|        |     |   |           |       |           |               |    |          |         |      |       |    |
|        |     |   |           |       |           |               |    |          |         |      |       |    |
|        |     |   |           |       |           |               |    |          |         |      |       |    |
|        |     |   |           |       |           |               |    |          |         |      |       |    |
|        |     |   |           |       |           |               |    |          |         |      |       |    |
|        |     |   |           |       |           |               |    |          |         |      |       |    |
|        |     |   |           |       |           |               |    |          |         |      |       |    |
|        |     |   |           |       |           |               |    |          |         |      |       |    |
|        |     |   |           |       |           |               |    |          |         |      |       |    |
|        |     |   |           |       |           |               |    |          |         |      |       |    |
|        |     |   |           |       |           |               |    |          |         |      |       |    |
|        |     |   |           |       |           |               |    |          |         |      |       |    |
|        |     |   |           |       |           |               |    |          |         |      |       |    |
|        |     |   |           |       |           |               |    |          |         |      | CEI   |    |
| Enter- | -PF | 1 | PE2PE     | 3DI   | E4PE5     | PE6PE7        | PF | 8PE9     | -PF10   |      | PF12  |    |
| CONT   |     | - | MTI       | NT MA | ATN RERSI | 4             |    | 0 115    | 1110    |      | 1112  |    |

**TR54 - Revolving Fund Payables Disbursements - Multiple Input - Request - Screen One** (with example data input)

5. Press **Enter.** FLAIR will display the TR54 Revolving Fund Payables Disbursements Multiple Input Screen Two.

**TR54 - Revolving Fund Payables Disbursements - Multiple Input - Screen Two** (with example data retrieved)

| 54A2                                                                  | 02/15/2013 15:00:07                                                     |
|-----------------------------------------------------------------------|-------------------------------------------------------------------------|
| TR 54 - REVOLVING FUND PAYAR                                          | BLES DISBURSEMENTS - MULTIPLE INPUT                                     |
| AP-NO LINE F DESCRIPTION<br>AMOUNT VENDOR-ID<br>B INVOICE ABQUANTITY  | SUB-VENDOR-ID<br>TRN-DT G VOUCH-NO LINE BI OTHER-DOC<br>CK-NO CK-DT PID |
| P TRV102                                                              | v                                                                       |
| P TRV102                                                              | v                                                                       |
| P TRV102 _                                                            | v                                                                       |
| NEXT: AP-NO P TRV102<br>Enter-PF1PF2PF3PF4PF5<br>CONT MINI MAIN RFRSH | TYPE SEL<br>PF6PF7PF8PF9PF10PF11PF12<br>H CAN                           |

|                 | Г. J. П       | D'-1          | N 1      |              | т. с.1.1.    |
|-----------------|---------------|---------------|----------|--------------|--------------|
| I K54 Kevolving | Fund Payables | Disbursements | Multiple | Input Screen | I wo fields: |

| Field         | Description                         | Required/Optional/Special Instructions                                                                                                    |  |  |  |
|---------------|-------------------------------------|----------------------------------------------------------------------------------------------------|--|--|--|
| AP-NO         | Accounts Payable Number             | Retrieved. (7A/N)                                                                                                    |  |  |  |
| LINE          | Accounts Payable<br>Line Number     | Required. (4N)                                                                                                    |  |  |  |
| F             | Final Payment Indicator             | Optional. If this is the final payment for the payable line, valid indicator: <b>F</b> . If partial, leave <b>blank</b> . (1A)                                                                                                    |  |  |  |
| DESCRIPTION   | Description                         | Optional. (16A/N)                                                                                                    |  |  |  |
| SUB-VENDOR-ID | Sub-vendor<br>Identification Number | Optional. If expenditure is a pay and charge. Vendor ID must begin with <b>E</b> , <b>F</b> , <b>S</b> , or <b>N</b> . (14A/N)                                                                                                    |  |  |  |
| AMOUNT        | Transaction Amount                  | Required. Cannot equal <b>0</b> . Negative number input is not allowed. (10.2N)                                                                                                    |  |  |  |
| VENDOR-ID     | Vendor<br>Identification Number     | Required. (21A/N)                                                                                                    |  |  |  |
| TRN-DT        | Transaction Date                    | Required. Must be less than or equal to current date. (MMDDYYYY) (8N)                                                                                                    |  |  |  |
| G             | Grouping Character                  | Optional. (1A)                                                                                                    |  |  |  |
| VOUCH-NO      | Voucher Number                      | Required. If <b>BI = X</b> .<br>Optional. First digit must be alphabetic.<br>(6A/N)                                                                                                    |  |  |  |
| LINE          | Voucher Line Number                 | Required. If <b>VOUCH-NO</b> field is input.<br>Optional. (4N)                                                                                                    |  |  |  |
| BI            | Bookkeeping Indicator               | <ul> <li>Optional. Valid input:</li> <li>A – Used in disbursement transactions to bypass automated posting.</li> <li>C – Used in disbursement correction transactions to cancel a check that has been written.</li> <li>E – Used in disbursement correction transactions to erase a check that has not yet been written.</li> <li>N – Used in disbursement transactions to produce a non-CFO voucher and bypass the online voucher audit for cash receipt corrections. N will prevent the transactions from being included in treasury receipt processing.</li> <li>X – Used in disbursement transactions to bypass voucher processing, producing no voucher, and bypassing the online voucher audit.</li> <li># – Used in disbursement and revenue/refund transactions to</li> </ul> |  |  |  |

| Field     | Description                             | Required/Optional/Special Instructions                                                                                                    |  |
|-----------|-----------------------------------------|----------------------------------------------------------------------------------------------------|--|
|           |                                         | indicate that a check will be manually produced. (1A)                                                                                                    |  |
| OTHER-DOC | Other Document Number                   | Optional. (11A/N)                                                                                                    |  |
| В         | Batch Character                         | Optional. (1A/N)                                                                                                    |  |
| INVOICE   | Invoice Number                          | Required. May not equal <b>0</b> . (9A/N)                                                                                                    |  |
| AB        | Available Balance Override<br>Indicator | Required. Valid input: <b>X</b> . If error message<br>displays and the user has available balance<br>override authority.<br>Optional. If user has available balance<br>override authority. (1A) |  |
| QUANTITY  | Quantity                                | Optional. (10.2N)                                                                                                    |  |
| CK-NO     | Local Fund Check Number                 | Required. If <b>BI = \$</b> or <b>C</b> .<br>Optional. If <b>BI = blank</b> , <b>X</b> , <b>N</b> , or <b>A</b> . (6N)                                                                          |  |
| CK-DT     | Local Fund Check Date                   | Optional. (MMDDYYYY) (8N)                                                                                                    |  |
| PID       | Product Identifier                      | Optional. (3A/N)                                                                                                    |  |

6. Input all information necessary to complete the transaction.

**TR54 – Revolving Fund Payables Disbursements – Multiple Input Screen Two** (with example data input)

| 54A2<br>TR 54 - R                      | EVOLVING FUND PAYAE                      | 02/15/2013 15:00:07<br>BLES DISBURSEMENTS - MULTIPLE INPUT              |
|----------------------------------------|------------------------------------------|-------------------------------------------------------------------------|
| AP-NO LINE<br>AMOUNT<br>B INVOICE      | F DESCRIPTION<br>VENDOR-ID<br>ABQUANTITY | SUB-VENDOR-ID<br>TRN-DT G VOUCH-NO LINE BI OTHER-DOC<br>CK-NO CK-DT PID |
| P TRV102 0001<br>100.00<br>123456789   | FLAIR ED<br>F666666666999                | 06302012 V<br>000152 06302012                                           |
| P TRV102 0002<br>20.00<br>123456789    | FLAIR ED<br>F666666666999                | 06302012 V<br>000152 06302012                                           |
| p trv102 _                             |                                          | 2013 V                                                                  |
| NEXT: AP-NO P<br>Enter-PF1PF2-<br>CONT | TRV102<br>PF3PF4PF5<br>MINI MAIN RFRSH   | TYPE SEL<br>PF6PF7PF8PF9PF10PF11PF12                                    |

#### 7. Press Enter.

The following is an example of processing all payable lines at once. Required fields:

- LINE (Line Number) must equal 0000.
- **F** (Final Payment Indicator) must equal **F**.
- **AMOUNT** must equal revolving fund check amount input to avoid overpayment or underpayment.

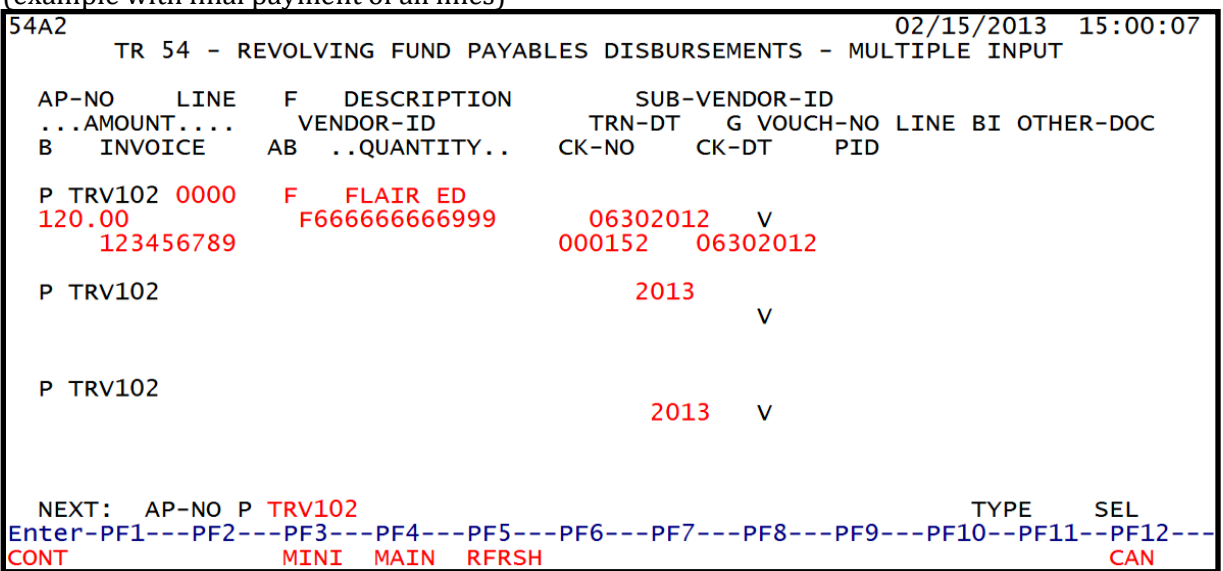

**TR54 - Revolving Fund Payables Disbursements - Multiple Input - Screen Two** (example with final payment of all lines)

After pressing **Enter**, FLAIR will display the TR54 Revolving Fund Payables Disbursements Multiple Input Screen Two with the last line input displayed as the first line on the new input screen. The user can either press **F12** to exit this screen or continue to input additional transactions by typing over or adding to the existing data on the first line.

# 207.17 TR54 Inquiry

Users can inquire into single revolving fund payable disbursements using a TR54I or multiple line revolving fund payable disbursements using TR54M. Only transactions within the user's organization level and site will be displayed. These functions are only available during the same business day the transactions are input prior to nightly processing.

## 207.17.1 TR54 Single Inquiry

TR54 Revolving Fund Payables Disbursements Single Inquiry by Site Request allows the user to view all data codes associated with this transaction within their OLO and/or site's Daily Input File. This includes codes that are retrieved from the Expansion Files. They may be changed if necessary.

To access the TR54 Single Inquiry Request screen from the Disbursements Mini Menu or any FLAIR input screen:

- 1. In the **TYPE** field, input **54**.
- 2. In the **SEL** field, input **I**.

### Disbursements Mini Menu (with example data input)

| DBMU                                                             | DESCHARGEMENTS MENT MENU                                                                                                    | 06/12/2013 14:46:30                                                                                           |
|------------------------------------------------------------------|----------------------------------------------------------------------------------------------------|----------------------------------------------------------------------------------------------------|
| TYPE<br>51<br>52<br>53<br>54<br>57<br>58<br>59<br>70<br>71<br>75 | DISBURSEMENTS MINI MENU<br>UNENCUMBERED DISBURSEMENTS<br>REVOLVING FUND UNENCUMBERED DISBURSEMENTS<br>PAYABLES DISBURSEMENTS<br>REVOLVING FUND PAYABLES DISBURSEMENTS<br>OVERPAYMENTS<br>DISBURSEMENTS CORRECTION<br>REVOLVING FUND DISBURSEMENTS<br>REVOLVING FUND ENCUMBERED DISBURSEMENTS<br>REVOLVING FUND SUBSIDIARY LEDGER | SEL OPTIONS<br>A,S,M,I<br>A,S,M,I<br>A,S,M,I<br>A,S,M,I<br>S,I<br>A,S,M,I<br>A,M<br>A,S,M,I<br>A,S,M,I<br>M,I |
| SEL<br>A<br>S<br>M<br>I                                          | MULTIPLE INPUT<br>SINGLE INPUT WITH EXPANDED DATA DISPLAY<br>MULTIPLE INQUIRY<br>SINGLE INQUIRY WITH EXPANDED DATA DISPLAY                                                                                                    |                                                                                                    |
| Enter-PF1<br>CONT                                                | PF2PF3PF4PF5PF6PF7PF8PF9<br>MAIN RFRSH                                                                                                    | TYPE <u>54</u> SEL I                                                                                          |

3. Press **Enter**. FLAIR will display the TR54 Revolving Fund Payables Single Inquiry by Site Request Screen One.

TR54 - Revolving Fund Payables Disbursements - Single Inquiry By Site - Request - Screen One

| 5411 TR                | 06/12/2013 14:48:34<br>54 - REVOLVING FUND PAYABLES DISBURSEMENTS -<br>SINGLE INQUIRY BY SITE - REQUEST |
|------------------------|----------------------------------------------------------------------------------------------------|
| L1 L2 L3 L4 L5<br>85 _ | USER ID GF SF FID BE IBI VENDOR-ID                                                                      |
| AP-NO LINE<br>P        | VOUCH-NO LINE<br>V                                                                                      |
|                        |                                                                                                    |
|                        |                                                                                                    |
| Enter-PF1PF2-          | PF3PF4PF5PF6PF7PF8PF9PF10PF11PF12                                                                       |
| CONT                   | MINI MAIN RFRSH                                                                                         |

| Field               | Description                                                                                                    | Required/Optional/Special Instructions                                                                                                    |  |
|---------------------|----------------------------------------------------------------------------------------------------|----------------------------------------------------------------------------------------------------|--|
| L1 L2 L3 L4 L5      | Organization Code                                                                                                    | Optional. <b>L1</b> is protected. FLAIR will return transactions based on organization level input. (11N)                                                                                                    |  |
| USER ID             | FLAIR User Identification<br>Code                                                                                                    | Optional. FLAIR will return transactions based on the user's ID. (6N)                                                                                                    |  |
| GF/SF/FID/BE/IBI    | 19 Digits of the<br>FLAIR Account Code                                                                                                    | Optional. Must be input left to right<br>without missing any fields (with exception<br>of <b>IBI</b> ). The following fields are available<br>for input:<br><b>GF</b> – GAAFR Fund (2N)<br><b>SF</b> – State Fund (1N)<br><b>FID</b> – Fund Identifier (6N)<br><b>BE</b> – Budget Entity (8N)<br><b>IBI</b> – Internal Budget Indicator (2N) |  |
| VENDOR-ID           | Vendor Identification<br>Number                                                                                                    | Optional. Vendor number must start with <b>E</b> , <b>F</b> , <b>S</b> , or <b>N</b> . Sequence required if vendor number begins with <b>F</b> , <b>S</b> , or <b>N</b> . (13A/N)                                                                                                    |  |
| AP-NO               | Accounts Payable Number                                                                                                    | Optional. Must be exact. Prefix <b>P</b> is protected. (6A/N)                                                                                                    |  |
| LINE                | Accounts Payable Line<br>NumberOptional. If used, FLAIR will return the<br>number input. If blank, FLAIR will return<br>all available line numbers beginning wit<br>the first available number. (4N) |                                                                                                    |  |
| VOUCHER-NO/<br>LINE | Voucher Number/ Voucher<br>Line Number                                                                                                    | Optional. If assigned by the user.<br><b>VOUCHER-NO</b> (7A/N)<br><b>LINE</b> (4N)                                                                                                    |  |

TR54 Revolving Fund Payables Disbursements Single Inquiry by Site Request Screen One fields:

4. Input one or a combination of the fields to narrow the search criteria (**L1** is protected).

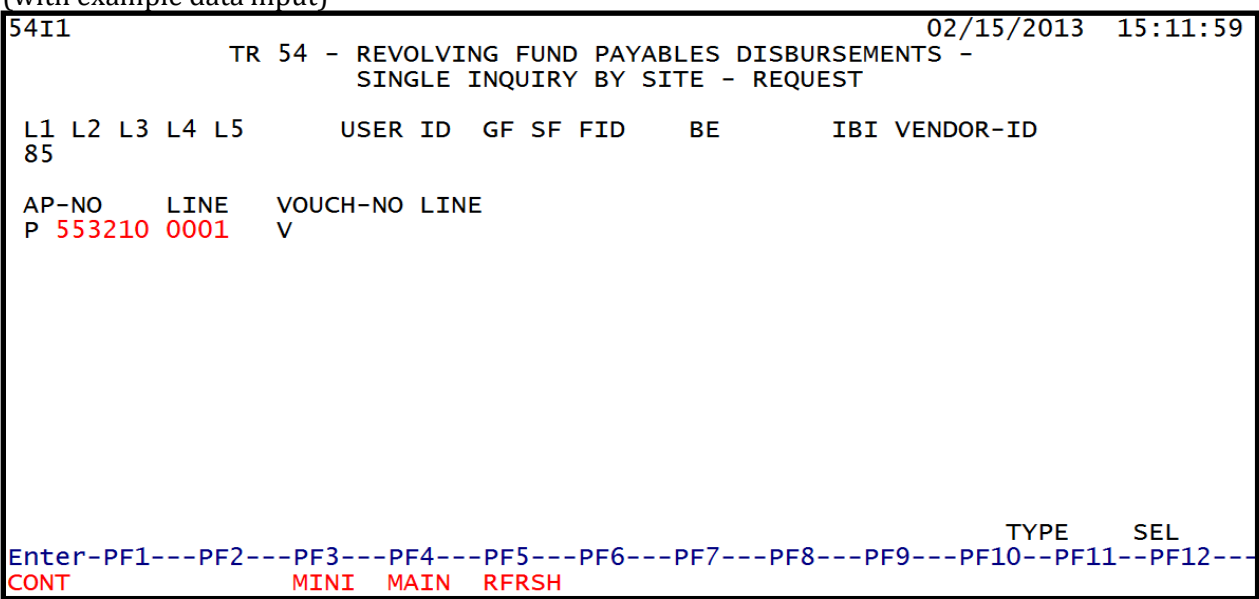

**TR54 - Revolving Fund Payables Disbursements - Single Inquiry By Site - Request - Screen One** (with example data input)

5. Press **Enter**. FLAIR will the requested record meeting the search criteria. If no search criteria is used, FLAIR will display all transactions within the users organization code level and site.

# **TR54 - Revolving Fund Payables Disbursements - Single Inquiry By Site - Screen One** (with example data retrieved)

| 412<br>TR 54 - REVOLVING FUND PAYABLES DISBURSEMENTS - SINGLE INQUIRY BY SITE<br>P-NO LINE F L1 L2 L3 L4 L5 EO VR OBJECT CF DESCRIPTION SUB-VENDOR-IN<br>553210 0001 85 20 03 00 000 DD 03 261000 AUDIT JUN 12-15 | 52<br>D |
|----------------------------------------------------------------------------------------------------|---------|
| AMOUNT VENDOR-ID MC TRN-DT VOUCH-NO LINE BI OTHER-DOC 225.50 E111111111 06/12/2012                                                                                                    |         |
| G INVOICE ABQUANTITY CK-NO CK-DT PID AP-GL AP-EG<br>0612-0615 X 000150 06/10/2012 31100                                                                                                    | L       |
| CAT YR GL EGL EOB ECAT EP GRANT GY CNTRT CY OCA AU<br>040000 00 71100                                                                                                    |         |
| F SF FID BE IBI EF RVL STATE-PROGRAM PROJECT-ID<br>0 1 000001 85200000 00 010001 1112110000 000000                                                                                                    |         |
| BPIN COUNTUNITS TIME                                                                                                    |         |
| IEXT: L1 L2 L3 L4 L5 VENDOR-ID AP-NO LINE VOUCH-NO LINE<br>85 P V                                                                                                    |         |
| nter-PF1PF2PF3PF4PF5PF6PF7PF8PF9PF10PF11PF12<br>CONT MINI MAIN RFRSH TOP FWD                                                                                                    |         |

6. Press **F8** to view additional transactions until FLAIR displays the message "*END OF SEARCH.*"

## 207.17.2 TR54 Multiple Inquiry

TR54 Revolving Fund Payable Disbursements Multiple Inquiry by Site Request allows the user to view three transactions per screen within their OLO and/or site's Daily Input File.

To access the TR54 Multiple Inquiry Request Screen from the Disbursements Mini Menu or any FLAIR input screen:

- 1. In the **TYPE** field, input **54**.
- 2. In the **SEL** field, input **M**.

#### Disbursements Mini Menu (with example data input)

| DBMU                                          |                                           | 06/12/2013 14:53:15 |  |
|-----------------------------------------------|-------------------------------------------|---------------------|--|
| DBIIIO                                        | DISBURSEMENTS MINI MENU                   | 00/12/2013 14:55:15 |  |
| TYPE                                          |                                           | SEL OPTIONS         |  |
| 51                                            | UNENCUMBERED DISBURSEMENTS                | A.S.M.I             |  |
| 52                                            | REVOLVING FUND UNENCUMBERED DISBURSEMENTS | A,S,M,I             |  |
| 53                                            | PAYABLES DISBURSEMENTS                    | A,S,M,I             |  |
| 54                                            | REVOLVING FUND PAYABLES DISBURSEMENTS     | A,S,M,I             |  |
| 57                                            | OVERPAYMENTS                              | S,I                 |  |
| 58                                            | DISBURSEMENTS CORRECTION                  | A,S,M,I             |  |
| 59                                            | REVOLVING FUND DISBURSEMENTS CORRECTION   | A,M                 |  |
| 70                                            | ENCUMBERED DISBURSEMENTS                  | A,S,M,I             |  |
| 71                                            | REVOLVING FUND ENCUMBERED DISBURSEMENTS   | A,S,M,I             |  |
| 7s                                            | REVOLVING FUND SUBSIDIARY LEDGER          | M,I                 |  |
| SEL                                           |                                           |                     |  |
| A                                             | MULTIPLE INPUT                            |                     |  |
| S                                             | SINGLE INPUT WITH EXPANDED DATA DISPLAY   |                     |  |
| M                                             | MULTIPLE INQUIRY                          |                     |  |
| I                                             | SINGLE INQUIRY WITH EXPANDED DATA DISPLAY |                     |  |
|                                               |                                           | TYPE 54 SEL M       |  |
| Enter-PF1PF2PF3PF4PF5PF6PF7PF8PF9PF10PF11PF12 |                                           |                     |  |
| CONT                                          | MAIN RFRSH                                |                     |  |

3. Press Enter. FLAIR will display the TR54 Multiple Inquiry by Site Request Screen One.

# TR54 – Revolving Fund Payables Disbursements – Multiple Inquiry By Site – Request – Screen One

| 54м1 т                 | 06/12/2013 14:56:07<br>R 54 - REVOLVING FUND PAYABLES DISBURSEMENTS -<br>MULTIPLE INQUIRY BY SITE - REQUEST |
|------------------------|----------------------------------------------------------------------------------------------------|
| L1 L2 L3 L4 L5<br>85 _ | USER ID GF SF FID BE IBI VENDOR-ID                                                                          |
| AP-NO LINE<br>P        | VOUCH-NO LINE<br>V                                                                                          |
|                        |                                                                                                    |
|                        |                                                                                                    |
|                        |                                                                                                    |
| Enter-PF1PF2<br>CONT   | TYPE SEL<br>PF3PF4PF5PF6PF7PF8PF9PF10PF11PF12<br>MINI MAIN RFRSH                                            |

| Field               | Description                                                                            | Required/Optional/Special Instructions                                                                                                    |  |
|---------------------|----------------------------------------------------------------------------------------|----------------------------------------------------------------------------------------------------|--|
| L1 L2 L3 L4 L5      | Organization Code                                                                      | Optional. <b>L1</b> is protected. FLAIR will return transactions based on organization level input. (11N)                                                                                                    |  |
| USER ID             | FLAIR User Identification<br>Code                                                      | Optional. FLAIR will return transactions based on the user's ID. (6N)                                                                                                    |  |
| GF/SF/FID/BE/IBI    | 19 Digits of the<br>FLAIR Account Code                                                 | Optional. Must be input left to right<br>without missing any fields (with exception<br>of <b>IBI</b> ). The following fields are available<br>for input:<br><b>GF</b> – GAAFR Fund (2N)<br><b>SF</b> – State Fund (1N)<br><b>FID</b> – Fund Identifier (6N)<br><b>BE</b> – Budget Entity (8N)<br><b>IBI</b> – Internal Budget Indicator (2N) |  |
| VENDOR-ID           | Vendor Identification<br>Number                                                        | Optional. Vendor number must start with <b>E</b> , <b>F</b> , <b>S</b> , or <b>N</b> . Sequence required if vendor number begins with <b>F</b> , <b>S</b> , or <b>N</b> . (13A/N)                                                                                                    |  |
| AP-NO               | Accounts Payable Number                                                                | Optional. Must be exact. Prefix <b>P</b> is protected. (6A/N)                                                                                                    |  |
| LINE                | LINE Accounts Payable Line<br>Number Number Determine the first available number. (4N) |                                                                                                    |  |
| VOUCHER-NO/<br>LINE | Voucher Number/ Voucher<br>Line Number                                                 | Optional. If assigned by the user.<br><b>VOUCHER-NO</b> (7A/N)<br><b>LINE</b> (4N)                                                                                                    |  |
| OTHER-DOC           | Other Document Number                                                                  | Optional. Agency unique. (11A/N)                                                                                                    |  |

4. a. Input one or a combination of fields to narrow the search criteria (L1 is protected); OR

b. Leave all fields blank.

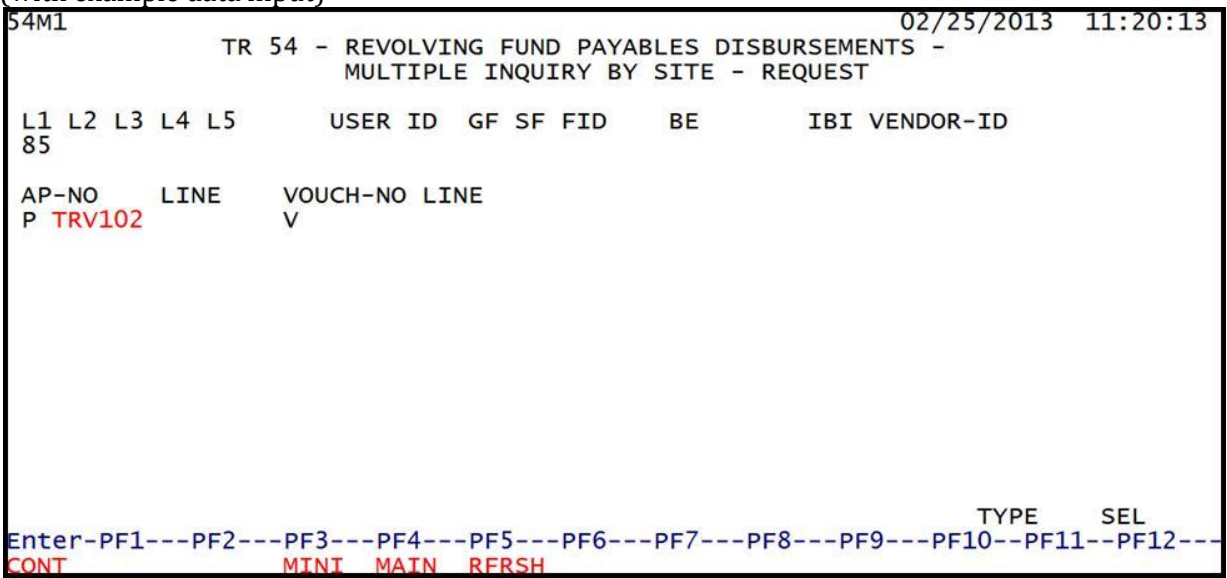

**TR54 - Revolving Fund Payable Disbursements - Multiple Inquiry By Site - Request - Screen One** (with example data input)

- 5. Press Enter.
  - a. FLAIR will display the requested record meeting the search criteria; OR
  - b. If no search criteria is used, FLAIR will display all transactions within the users organization code level and site.

**TR54 – Revolving Fund Payables Disbursements – Multiple Inquiry By Site - Screen Two** (with example data retrieved)

```
54M2
                                                          02/15/2013 15:14:53
   TR 54 - REVOLVING FUND PAYABLES DISBURSEMENTS - MULTIPLE INQUIRY BY SITE
AP-NO P TRV102
X LINE F L1 L2 L3 L4 L5 EO VR OBJECT CF YR DESCRIPTION
                                                             SUB-VENDOR-ID
                                MC TRN-DT
 ...AMOUNT.... VENDOR-ID
                                            G VOUCH-NO
                                                          LINE BI OTHER-DOC
               AB ..QUANTITY ..
  B INVOICE
                                  CK-NO
                                          CK-DT
                                                      PID
  0001 F 85 20 00 00 000 DD 01 380000
                                         00 FLAIR ED
       100.00 F666666666999
                                A 06302012
    123456789
               X
  0002 F 85 20 00 00 000 DD 01 225000
                                         00 FLAIR ED
         20.00 F66666666999
                               A 06302012
    123456789
              X
                                                                TYPE
                                                                        SEL
L1 L2 L3 L4 L5
85
                   VENDOR-ID
                                        AP-NO
                                                        VOUCH-NO LINE
                                                 LINE
                                        P
                                                        V
Enter-PF1---PF2---PF3---PF4---PF5---PF6---PF7---PF8---PF9---PF10--PF11--PF12-
                 MINI MAIN RFRSH TOP
                                                FWD
```

- 6. To view additional line items, press **F8** until FLAIR displays the message "*END OF SEARCH*."
- 7. To view an individual line item, in X (SEL) field input I.

| TR54 - Revolving Fund Payable Disbursements - Multiple Inquiry By Site - Screen Two                                                                                                    |          |  |  |
|----------------------------------------------------------------------------------------------------|----------|--|--|
| 54M2<br>TR 54 - REVOLVING FUND PAYABLES DISBURSEMENTS - MULTIPLE INQUIRY BY SITE<br>AP-NO P TRV102<br>X LINE F L1 L2 L3 L4 L5 EO VR OBJECT CF YR DESCRIPTION SUB-VENDOR-ID<br>AMOUNT VENDOR-ID MC TRN-DT G VOUCH-NO LINE BI OTHER-DC<br>B INVOICE ABQUANTITY CK-NO CK-DT PID | 53<br>IC |  |  |
| I 0001 F 85 20 00 00 0D 01 380000 00 FLAIR ED<br>100.00 F666666666999 A 06302012<br>123456789 X                                                                                                    |          |  |  |
| → 0002 F 85 20 00 00 000 DD 01 225000 00 FLAIR ED<br>20.00 F666666666999 A 06302012<br>123456789 X                                                                                                    |          |  |  |
| Input I to view individual payable lines                                                                                                    |          |  |  |
| L1 L2 L3 L4 L5 VENDOR-ID AP-NO LINE VOUCH-NO LINE<br>85 P V                                                                                                    |          |  |  |
| Enter-PF1PF2PF3PF4PF5PF6PF7PF8PF9PF10PF11PF12<br>CONT MINI MAIN RFRSH TOP FWD                                                                                                    |          |  |  |

TR54 - Revolving Fund Payable Disbursements - Multiple Inquiry By Site - Screen Two

54M2 02/15/2013 15:14:53 TR 54 - REVOLVING FUND PAYABLES DISBURSEMENTS - MULTIPLE INQUIRY BY SITE AP-NO P TRV102 X LINE F L1 L2 L3 L4 L5 EO VR OBJECT CF YR DESCRIPTION SUB-VENDOR-ID LINE BI OTHER-DOC ... AMOUNT.... VENDOR-ID G VOUCH-NO MC TRN-DT **B** INVOICE AB ...QUANTITY ... CK-NO CK-DT PID I 0001 F 85 20 00 00 000 DD 01 380000 00 FLAIR ED 100.00 F66666666999 A 06302012 123456789 X 0002 F 85 20 00 00 000 DD 01 225000 00 FLAIR ED 20.00 F666666666999 A 06302012 123456789 X TYPE SEL L1 L2 L3 L4 L5 VENDOR-ID AP-NO LINE VOUCH-NO LINE 85 Ρ V Enter-PF1---PF2---PF3---PF4---PF5---PF6---PF7---PF8---PF9---PF10--PF11--PF12-MAIN RFRSH TOP MINI FWD

8. Press **Enter.** The requested payable will display on TR54 Revolving Fund Payables Inquiry Screen Two.

On inquiry screens, the **NEXT** line fields will remain blank. If another inquiry is desired, input the appropriate criteria in the fields on the **NEXT** line and press **Enter**. *See section 105.6.5 NEXT Line for additional information*.

## 207.18 TR54 Update

Agency users have an option to update or delete revolving fund payable disbursements input during the current business day prior to overnight processing. To complete an update, users must first inquire using a TR54I (Single Inquiry) or TR54M (Multiple Inquiry) before updating the payable disbursement (*see sections 207.17.1 Singe Inquiry and 207.17.2 Multiple Inquiry for more information*). If a payable is not corrected before overnight processing, the user will have to process a second transaction to correct the original disbursement. Users are not allowed to input a TR54S or TR54A to reprocess a corrected transaction after the carry forward records have been submitted to the EOG and DFS (*see section 204 Unencumbered Disbursements*).

#### 207.18.1 TR54 Single Inquiry Update

The TR54 Revolving Fund Payable Disbursement Single Update by Site is used for correcting or deleting revolving payable disbursements input directly in FLAIR during the current business day. This function allow users to view all data codes prior to updating a specific transaction. Updating information using this transaction updates the information in the Daily Input File prior to overnight processing.

To update a single line TR54 Payable Disbursement Update from a single inquiry transaction on the TR54 Single Inquiry screen:

1. In the **SEL** field for the appropriate revolving fund payable disbursement line number, input **U** (*see section 207.17.1 TR54 Single Inquiry*).

Note: TYPE <u>54</u> and SEL <u>U</u> on the same screen are not allowed in FLAIR.

**TR54 - Revolving Fund Payables Disbursements - Single Inquiry By Site - Screen Two** (with example data input)

| 5412 02                                                  | /15/2013 15:17:44 |
|----------------------------------------------------------|-------------------|
| TR 54 - REVOLVING FUND PAYARLES DISBURSEMENTS - SINGLE I | NOUTRY BY STTE    |
| AD-NO I TNE E I I I I I I I I I I I I I I I I I I        | SUB-VENDOR-TD     |
| A = 10 Line F Li Li Li Li Li Li Li Li Li Li Li Li Li     | JE SOB-VENDOR-ID  |
| P 553210 0001 85 20 03 00 000 DD 03 261000 A0D11 JON 12- | 12                |
|                                                          |                   |
| AMOUNT VENDOR-ID MC TRN-DT VOUCH-NO LI                   | NE BI OTHER-DOC   |
| 225.50 E11111111 06/12/2012                              |                   |
|                                                          |                   |
| B G INVOICE AB OUANTITY CK-NO CK-DT PID                  | AP-GL AP-EGL      |
| 0612-0615 X 000150 06/10/2012                            | 31100             |
|                                                          | 51100             |
|                                                          |                   |
| CAT TR GL EGL EOB ECAT EP GRANT GT CNTRT                 | CT UCA AU         |
| 040000 00 /1100                                          |                   |
|                                                          |                   |
| GF SF FID BE IBI EF RVL STATE-PROGRAM PR                 | OJECT-ID          |
| 10 1 000001 85200000 00 010001 1112110000 000000         |                   |
|                                                          |                   |
| BPIN COUNT UNITS TIME                                    |                   |
|                                                          | TYPE SEL II       |
|                                                          |                   |
| NEXT. LI LZ LS L4 LS VENDOR-ID AP-NO LINE V              | OCH-NO LINE       |
|                                                          | 2510 2511 2512    |
| ENTER-PF1PF2PF3PF5PF6PF/PF8PF9                           | PETOBETTBETS      |
| CONT MINI MAIN RFRSH TOP FWD                             |                   |

2. Press **Enter.** FLAIR will display the TR54 Revolving Fund Payables Disbursements Single Update Screen One.

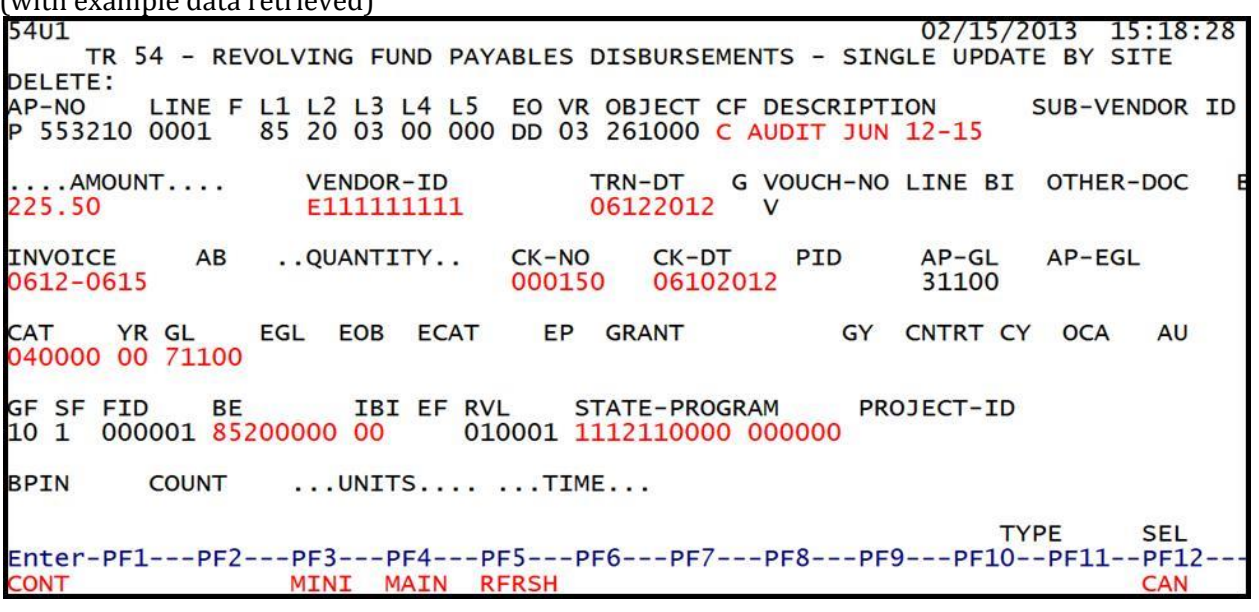

**TR54 - Revolving Fund Payables Disbursements - Single Update By Site - Screen One** (with example data retrieved)

TR54 Revolving Fund Payables Disbursements Single Update by Site Screen One fields:

| Field                   | Description                         | Required/Optional/Special Instructions                                                                                                    |  |  |
|-------------------------|-------------------------------------|----------------------------------------------------------------------------------------------------|--|--|
| DELETE                  | Delete Request                      | Optional. Valid input: <b>D</b> . Once deleted,<br>transaction cannot be retrieved. (1N)                                                                                                    |  |  |
| AP-NO                   | Accounts Payable Number             | Retrieved. (7A/N)                                                                                                    |  |  |
| LINE                    | Accounts Payable Line<br>Number     | Retrieved. (4N)                                                                                                    |  |  |
| F                       | Final Payment Indicator             | Optional. If this is the final payment for the payable line, valid input: <b>F</b> . If partial, leave <b>blank</b> . (1A)                                                                        |  |  |
| L1 L2 L3 L4 L5          | Organization Code                   | Retrieved. (11N)                                                                                                    |  |  |
| EO                      | Expansion Option                    | Retrieved. (2A/N)                                                                                                    |  |  |
| VR                      | Version                             | Retrieved. (2N)                                                                                                    |  |  |
| OBJECT                  | Object Code                         | Retrieved. (6N)                                                                                                    |  |  |
| CF                      | Certified Forward Indicator         | Optional. Indicator must = <b>C</b> and be<br>retrieved from payable. If <b>CF</b> is <b>blank</b> , do<br>not add <b>C</b> and payable must be corrected to<br>reflect carry forward funds. (1A) |  |  |
| DESCRIPTION             | Description                         | Optional. (16A/N)                                                                                                    |  |  |
| SUB-VENDOR ID           | Sub-vendor Identification<br>Number | Optional. If expenditure is a pay and charge. Vendor ID must begin with <b>E</b> , <b>F</b> , <b>S</b> , or <b>N</b> . (14A/N)                                                                    |  |  |
| AMOUNT                  | Transaction Amount                  | Required. Cannot equal <b>0.</b> Negative number input is not allowed. (10.2N)                                                                                                    |  |  |
| VENDOR-ID               | Vendor Identification<br>Number     | Required. Vendor number must begin with <b>E</b> , <b>F</b> , <b>S</b> , or <b>N</b> . (13A/N)                                                                                                    |  |  |
| TRN-DT Transaction Date |                                     | Required. Must be less than or equal to current date. (MMDDYYYY) (8N)                                                                                                    |  |  |

| Field Description                    |                                             | Required/Optional/Special Instructions                                                                                                    |  |  |  |
|--------------------------------------|---------------------------------------------|----------------------------------------------------------------------------------------------------|--|--|--|
| G                                    | Grouping Character                          | Optional. (1A/N)                                                                                                    |  |  |  |
|                                      |                                             | Required. If <b>BI = X.</b>                                                                                                    |  |  |  |
| VOUCH-NO                             | Voucher Number                              | Optional. First digit must be alphabetic.<br>(6A/N)                                                                                                    |  |  |  |
| LINE                                 | Voucher Line Number                         | Required. If a voucher number is input.<br>Optional. (4N)                                                                                                    |  |  |  |
| BI                                   | Bookkeeping Indicator                       | Optional. Valid input: <b>A, C, E, N</b> , or <b>\$.</b> (1A)                                                                                                    |  |  |  |
| OTHER-DOC                            | Other Document Number                       | Optional. (11A/N)                                                                                                    |  |  |  |
| В                                    | Batch Character                             | Optional. (1A/N)                                                                                                    |  |  |  |
| INVOICE                              | Invoice Number                              | Required. May not equal <b>0</b> . (9A/N)                                                                                                    |  |  |  |
| AB                                   | Available Balance<br>Override Indicator     | Required. Valid input: <b>X</b> . If error message<br>displays and the user has available balance<br>override authority.<br>Optional. If user has available balance<br>override authority. (1A)                         |  |  |  |
| QUANTITY                             | Quantity                                    | Optional.                                                                                                    |  |  |  |
| <b>CK-NO</b> Local Fund Check Number |                                             | Required. If <b>BI</b> = \$ or <b>C</b> .<br>Optional. If <b>BI</b> = <b>blank</b> , <b>X</b> , <b>N</b> , or <b>A</b> . (6N)                                                                                           |  |  |  |
| CK-DT                                | Local Fund Check Date                       | Optional. (MMDDYYYY) (8N)                                                                                                    |  |  |  |
| PID                                  | Product Identifier                          | Optional. (3A/N)                                                                                                    |  |  |  |
| AP-GL                                | Accounts Payable<br>General Ledger          | Retrieved. (5N)                                                                                                    |  |  |  |
| AP-EGL                               | Accounts Payable<br>External General Ledger | Optional. (3A/N)                                                                                                    |  |  |  |
| The following co                     | des fields are retrieved from th            | e Expansion Files and can be overridden                                                                                                    |  |  |  |
| BE, IBI, CAT,                        | YEAR and STATE PROGRAM                      | nust equal TR80 or TR81 data codes.                                                                                                    |  |  |  |
| САТ                                  | Appropriation Category                      | Required. (6N)                                                                                                    |  |  |  |
| YR                                   | Appropriation Year                          | Optional. Defaults to <b>00</b> . (2N)                                                                                                    |  |  |  |
| GL                                   | General Ledger                              | Optional. Must be established in Title File prior to using in a transaction. (5N)                                                                                                    |  |  |  |
| EGL                                  | External General Ledger                     | Optional. (3A/N)                                                                                                    |  |  |  |
| EOB                                  | External Object Code Optional. (3A/N)       |                                                                                                    |  |  |  |
| ECAT                                 | External Category                           | Optional. (3A/N)                                                                                                    |  |  |  |
| EP                                   | External Program                            | Optional. (2N)                                                                                                    |  |  |  |
| GRANT Grant Number                   |                                             | Optional. Must be established in FACTS<br>and carried over to the Title File before it<br>can be used in a FLAIR transaction. If<br>object code = <b>75XXXX</b> , a grant and/or<br>contract number is required. (5A/N) |  |  |  |

| Field                                                   | Description                       | Required/Optional/Special Instructions                                                                                                    |  |  |
|---------------------------------------------------------|-----------------------------------|----------------------------------------------------------------------------------------------------|--|--|
| GY                                                      | Grant Year                        | Optional. A grant number must be present before contract year is input. (2N)                                                                                                    |  |  |
| CNTRT                                                   | Contract Number                   | Optional. Must be established in FACTS<br>and carried over to the Title File before it<br>can be used in a FLAIR transaction. If<br>object code = <b>75XXXX</b> , a grant and/or<br>contract number is required. (5A/N) |  |  |
| СҮ                                                      | Contract Year                     | Optional. A contract number must be present before contract year is input. (2N)                                                                                                    |  |  |
| OCA                                                     | Other Cost Accumulator            | Optional. Must be established in the Title<br>File prior to use in a transaction. (5A/N)                                                                                                    |  |  |
| AU                                                      | Agency Unique Code                | Optional. Must be established in the Title<br>File prior to use in a transaction. (2A/N)                                                                                                    |  |  |
| GF/SF/FID/BE/IBI 19 Digits of the<br>FLAIR Account Code |                                   | Retrieved. <b>Note:</b> GF cannot equal <b>8</b> if <b>CF = C</b> . (19N)                                                                                                    |  |  |
| EF                                                      | External Fund Type                | Retrieved. (1N)                                                                                                    |  |  |
| RVL                                                     | Revolving Fund Identifier         | Retrieved. (5N)                                                                                                    |  |  |
| STATE-PROGRAM                                           | State Program Number              | Required. Must be established in the Title<br>File prior to use in a transaction. (16N)                                                                                                    |  |  |
| PROJECT-ID                                              | Project Identifier                | Optional. Must be established in the<br>Project Information File and carried over to<br>the Title File prior to use in a transaction.<br>(11A/N)                                                                        |  |  |
| BPIN                                                    | Beginning Property<br>Item Number | Optional. (8A/N)                                                                                                    |  |  |
| COUNT                                                   | Count                             | Optional. (4N)                                                                                                    |  |  |
| UNITS                                                   | Units                             | Optional. (10.2N)                                                                                                    |  |  |
| TIME                                                    | Time                              | Optional. (9N)                                                                                                    |  |  |

3. a. Update the appropriate fields; **OR**b. To delete a payable disbursement from the Daily Input File, in the **DELETE** field input D.

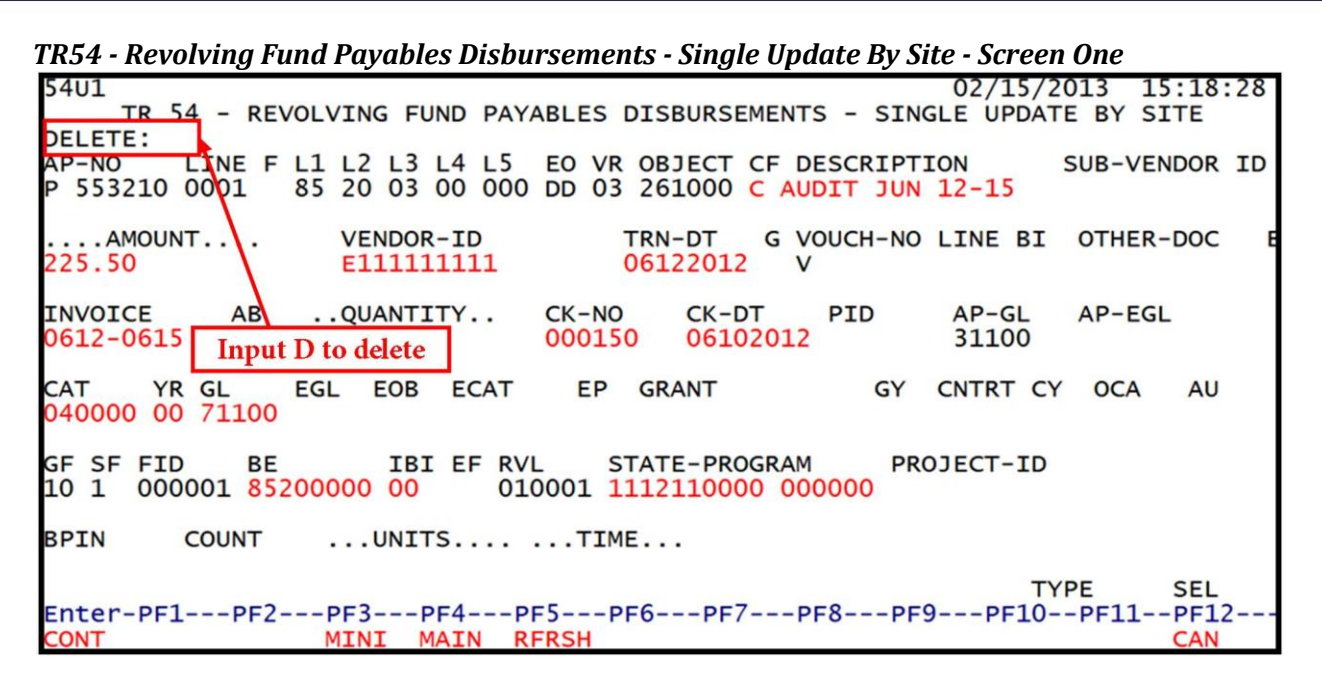

4. Press **Enter.** FLAIR will return the user to the inquiry screen or the next available line number.

#### 207.18.2 TR54 Multiple Inquiry Update

The TR54 Payable Disbursement Update by Site Multiple Inquiry is used for correcting or deleting payable disbursements input directly in FLAIR during the present business day. This function allow users to view three lines of transactions prior to viewing all data codes on the update screen. Updating information using this transaction updates the information in the Daily Input File prior to overnight processing.

To update a multiple line TR54 Revolving Fund Payable Disbursement Single Update from a TR54 multiple inquiry transaction:

1. In the **SEL** field for the appropriate payable disbursement line number, input **U**. *See section 207.17.2 Payable Disbursement Multiple Inquiry*.

**Note: TYPE** <u>54</u> and **SEL** <u>U</u> on the same screen are not allowed in FLAIR.

2. Press **Enter.** FLAIR will display the requested record.

|   | TR54 -                                   | Revolving F                                           | und Payable                                   | TR54 - Revolving Fund Payable Disbursements - Multiple Inquiry By Site – Screen Two |                                                      |                                              |                                                            |                                               |  |  |
|---|------------------------------------------|-------------------------------------------------------|-----------------------------------------------|-------------------------------------------------------------------------------------|------------------------------------------------------|----------------------------------------------|------------------------------------------------------------|-----------------------------------------------|--|--|
|   | 54M2<br>TR<br>AP-NO<br>X LIN<br>A<br>B I | 54 - REVO<br>P TRV102<br>E F L1 L2<br>MOUNT<br>NVOICE | DLVING FUNE<br>L3 L4 L5<br>VENDOR-ID<br>ABQU/ | D PAYABLES<br>EO VR OBJ<br>MANTITY                                                  | DISBURSEMEN<br>ECT CF YR DE<br>C TRN-DT<br>CK-NO CK- | NTS - MULT<br>ESCRIPTION<br>G VOUCH-<br>DT F | 02/15/2013<br>TPLE INQUIRY<br>SUB-VEN<br>NO LINE BI<br>VID | 3 15:19:40<br>BY SITE<br>NDOR-ID<br>OTHER-DOC |  |  |
| - | 000 U                                    | 1 F 85 20<br>100.00<br>23456789                       | 00 00 000<br>F666666666                       | DD 01 380<br>5999                                                                   | 000 00 FL<br>A 06302012                              | AIR ED                                       |                                                            | <del>_</del>                                  |  |  |
| • | 000<br>1                                 | 2 F 85 20<br>20.00<br>23456789                        | 00 00 000<br>F666666666<br>X                  | DD 01 225<br>5999                                                                   | 000 00 FL<br>A 06302012                              | AIR ED                                       |                                                            |                                               |  |  |
|   |                                          | Input                                                 | U to update in                                | dividual paya                                                                       | ble lines                                            |                                              |                                                            |                                               |  |  |
|   | L1 L2<br>85                              | L3 L4 L5                                              | VENDO                                         | DR-ID                                                                               | AP-NO<br>P                                           | LINE                                         | VOUCH-NO LIN<br>V                                          | E SEL<br>NE                                   |  |  |
|   | Enter<br>CONT                            | -PF1PF2                                               | 2PF3F<br>MINI N                               | AIN RFRS                                                                            | PF6PF7-<br>H TOP                                     | PF8F<br>FWD                                  | PF9PF10PF                                                  | -11PF12                                       |  |  |

TR54 - Revolving Fund Payables Disbursements - Single Update By Site - Screen One

02/15/2013 54U1 15:22:27 TR 54 - REVOLVING FUND PAYABLES DISBURSEMENTS - SINGLE UPDATE BY SITE DELETE: LINE F L1 L2 L3 L4 L5 EO VR OBJECT CF DESCRIPTION SUB-VENDOR ID AP-NO P TRV102 0001 F 85 20 00 00 000 DD 01 380000 C FLAIR ED VENDOR-ID .... AMOUNT .... TRN-DT G VOUCH-NO LINE BI OTHER-DOC В 100.00 F66666666999 06302012 V INVOICE AB ...QUANTITY ... CK-NO CK-DT PID AP-GL AP-EGL 31100 123456789 CAT YR GL 040000 00 71100 EGL EOB ECAT EP GRANT GY CNTRT CY OCA AU IBI EF RVL GF SF FID STATE-PROGRAM PROJECT-ID BE 10 1 000001 85200000 00 010001 1112110000 000000 ....UNITS.... ....TIME.... BPIN COUNT TYPE SEL Enter-PF1---PF2---PF3---PF4---PF5---PF6---PF7---PF8---PF9---PF10--PF11 --PF12-ONT MTNT

a. Update the appropriate fields (*see section 207.15.1 TR53 Single Inquiry Update for more information on individual fields*); OR
b. To delete a payable disbursement from the Daily Input File, input D in the DELETE field.

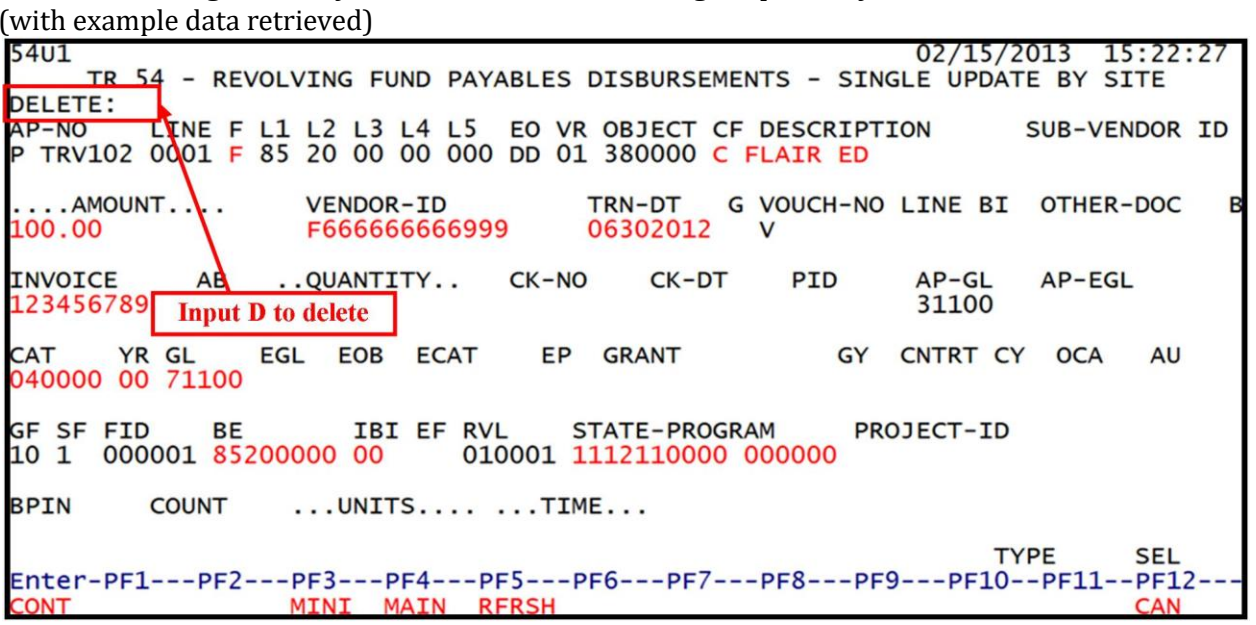

TR54 – Revolving Fund Payables Disbursements – Single Update By Site – Screen One

4. Press **Enter**. FLAIR will return users to the TR54 Single Inquiry Screen Two or next available line number.

# 207.19 Accounts Payable FLAIR Accounting Entries

When payables are established, either as unencumbered payables (TR80) or as encumbered payables (TR81) a liability is recorded in the accounting records. When changes are made to an established payable using the TR8SU, the appropriate accounting entries are updated in the accounting records. These update transactions create a TR80 (Unencumbered Payable) on the day of the update only, and may be viewed through TR80 inquiry.

When the payable is disbursed, partially or fully, using the TR53 or TR54, the liability is released and the cash disbursement is recorded in the accounting records.

The accounting entries related to the following transactions are discussed in detail on the following pages:

- Unencumbered Payable (TR80)
- Encumbered Payable (TR81) •
- Accounts Payables Subsidiary Ledger Updates (TR8S) •
- Payables Disbursement (TR53) •
- Revolving Fund Payables Disbursement (TR54) •

### 207.19.1 TR80 FLAIR Accounting Entries

This TR80 is used to record a liability in the GLs when an encumbrance has not been previously established. The transaction records an unencumbered payable on the Daily Input File and the Accounts Payable Subsidiary. During nightly processing, the payable entries from the Daily Input File are used to update the agency's Detail and Master Files.

| GL Code | Description               |  | CR | I/A |
|---------|---------------------------|--|----|-----|
| 7****   | Expenditures              |  |    | Ι   |
| 31***   | Payables <b>or</b>        |  | Х  | Ι   |
| 35***   | Due to governmental units |  | Х  | Ι   |

To record an unencumbered payable:

A = FLAIR Automated; CR = Credit Record; DR = Debit Record; GL = General Ledger; I = User Input.

The user will input the accounts payable GL code (3\*\*\*\*). The GL code for expenditures (7\*\*\*\*) may be input by the user or retrieved from the Expansion Set File. Both GL codes appear on the screen.

When unencumbered payables are recorded, the Available Balance File is updated as follows:

| Indicators                | State Fund = 1 | State Fund = 2, 3 | State Fund = 8 |  |
|---------------------------|----------------|-------------------|----------------|--|
| Fund Cash                 | N/A            | N/A               | N/A            |  |
| Fund Release              | N/A            | N/A               | N/A            |  |
| Organization Cash         | N/A            | N/A               | N/A            |  |
| Organization<br>Allotment | -amount        | -amount           | -amount        |  |

- = Decrease; N/A = Not Applicable.

**Note:** Grant allotment, contract allotment, and/or project allotment available balance records will also be updated (same as organization allotment above). This update will take place only if the grant, contract, and/or project fields are input with the transaction.

## 207.19.2 TR81 FLAIR Accounting Entries

This transaction is used to record a liability in the GLs where an encumbrance has been previously established. The transaction records an encumbered payable on the Daily Input File and the Accounts Payable Subsidiary. During nightly processing, the payable entries from the Daily Input File are used to update the agency's Detail and Master Files.

#### To record an encumbered payable:

| GL Code | Description               |  | CR | I/A |
|---------|---------------------------|--|----|-----|
| 7****   | Expenditures              |  |    | Ι   |
| 31***   | Payables or               |  | Х  | Ι   |
| 35***   | Due to governmental units |  | Х  | Ι   |

A = FLAIR Automated; CR = Credit Record; DR = Debit Record; GL = General Ledger; I = User Input.

The user will input the accounts payable GL code (3\*\*\*\*). The GL code for expenditures (7\*\*\*\*) may be input by the user or retrieved from the Expansion Set File. Both GL codes appear on the screen.

In addition, this transaction reduces or removes the encumbrance from the GLs.

#### To release the encumbrance for the amount of the payable:

| ( | GL Code | Description                                   |   | CR | I/A |
|---|---------|-----------------------------------------------|---|----|-----|
|   | 98100   | Budget fund balance reserved for encumbrances | X |    | Α   |
|   | 94100   | Encumbrances                                  |   | Х  | А   |

A = FLAIR Automated; CR = Credit Record; DR = Debit Record; GL = General Ledger; I = User Input.

| Indicators                | State Fund = 1 | State Fund = 2, 3 | State Fund = 8 |
|---------------------------|----------------|-------------------|----------------|
| Fund Cash                 | N/A            | N/A               | N/A            |
| Fund Release              | N/A            | N/A               | N/A            |
| Organization Cash         | N/A            | N/A               | N/A            |
| Organization<br>Allotment | +/-difference  | +/-difference     | +/-difference  |

+/- = Increase/Decrease; Difference = Difference between the encumbrance amount and the payable amount; N/A = Not Applicable.

**Note:** Grant allotment, contract allotment, and/or project allotment available balance records will also be updated (same as organization allotment above). This update will take place only if the **GRANT**, **CONTRACT**, and/or **PROJECT ID** fields are input with the transaction.

## 207.19.3 TR8S FLAIR Accounting Entries

This transaction records changes to the current obligations (payables) GLs. These may be due to correcting or deleting the liability. *See section 207.19.4 TR53 FLAIR Accounting Entries and section 207.19.5 TR54 FLAIR Accounting Entries for entries related to the disbursement of the payable.* 

When updates are made using the TR8SU, a reversing entry to back-out the existing record and an entry to record the correct payable are recorded.

| Entries recorded when the user inputs "-1 | <b>100.00</b> " into the <b>AMT CHANGE</b> field in a TR8SU: |
|-------------------------------------------|--------------------------------------------------------------|
|-------------------------------------------|--------------------------------------------------------------|

| GL Code | Description                 | DR | CR  | I/A |
|---------|-----------------------------|----|-----|-----|
| 3****   | Current Liabilities         |    |     | А   |
| 7****   | **** Expenditures/Expenses  |    | 800 | А   |
| 7****   | 7**** Expenditures/Expenses |    |     | А   |
| 3****   | Current Liabilities         |    | 700 | А   |

A = FLAIR Automated; CR = Credit Record; DR = Debit Record; GL = General Ledger; I = User Input.

The first two entries reverse the original entry, while the third and fourth record the transaction with the correct dollar amount.

Entries recorded when the user changes the object code from 341000 to 223000 in a TR8SU:

| GL Code | Object<br>Code | Description           | DR  | CR  | I/A |
|---------|----------------|-----------------------|-----|-----|-----|
| 3****   | 341000         | Current Liabilities   | 300 |     | А   |
| 7****   | 341000         | Expenditures/Expenses |     | 300 | А   |
| 7****   | 223000         | Expenditures/Expenses | 300 |     | Ι   |
| 3****   | 223000         | Current Liabilities   |     | 300 | А   |

A = FLAIR Automated; CR = Credit Record; DR = Debit Record; GL = General Ledger; I = User Input.

The first two entries reverse the original entry, while the third and fourth record the transaction with the correct object code.

When the Accounts Payable Subsidiary Ledger is updated through TR8SU, the Available Balance File is updated as follows:

| Indicators                | State Fund = 1 | State Fund = 2, 3 | State Fund = 8 |
|---------------------------|----------------|-------------------|----------------|
| Fund Cash                 | N/A            | N/A               | N/A            |
| Fund Release              | N/A            | N/A               | N/A            |
| Organization Cash         | N/A            | N/A               | N/A            |
| Organization<br>Allotment | +/-amount      | +/-amount         | +/-amount      |

+/- = Increase/Decrease; N/A = Not applicable.

**Note:** Grant allotment, contract allotment, and/or project allotment available balance records will also be updated (same as organization allotment above). This update will take place only if the **GRANT**, **CONTRACT**, and/or **PROJECT ID** fields are input with the transaction.

## 207.19.4 TR53 FLAIR Accounting Entries

The TR53 Payable Disbursement is used to record cash disbursements where a payable has previously been established with a TR80 or TR81. The entries to remove/reduce the payable from the Accounts Payable Subsidiary and to record the cash disbursement are below.

#### Reversal of the Payable Established in TR80 or TR81 in the amount of \$120:

| GL Code | Code Description          |     | CR  | I/A |
|---------|---------------------------|-----|-----|-----|
| 31***   | 31*** Payables or         |     |     | А   |
| 35***   | Due to Governmental Units | 120 |     | А   |
| 7****   | Expenditures              |     | 120 | А   |

A = FLAIR Automated; CR = Credit Record; DR = Debit Record; GL = General Ledger; I = User Input.

#### Records the expenditure and actual disbursement of cash in the amount of \$120:

| SF | GL Code                              | Description                     | DR  | CR  | I/A |
|----|--------------------------------------|---------------------------------|-----|-----|-----|
|    | 7****                                | Expenditures                    | 120 |     | Ι   |
| 1  | 131**                                | Unexpended GR Release <b>or</b> |     | 120 | А   |
| 2  | 2 12*** Released Cash in Treasury or |                                 |     | 120 | A   |
| 8  | 11200                                | Cash in Bank                    |     | 120 | A   |

A = FLAIR Automated; CR = Credit Record; DR = Debit Record; GL = General Ledger; GR = General Revenue; I = User Input; SF = State Fund.

#### When payable disbursements are recorded, the Available Balance File is updated as follows:

| Account                   | SF=1     | SF=2, 3  | SF=8     |
|---------------------------|----------|----------|----------|
| Fund Cash                 | N/A      | -120.00  | -120.00  |
| Fund Release              | -120.00  | -120.00  | N/A      |
| Organization Cash         | N/A      | -120.00  | -120.00  |
| Organization<br>Allotment | +/- Diff | +/- Diff | +/- Diff |

+/- Diff= difference between payable amount and disbursement amount; N/A = Not Applicable; SF = State Fund.

Grant fund cash, contract fund cash, project fund cash, grant allotment, contract allotment, and/or project allotment available balance records will also be updated (same as fund cash and organization allotment above). This update will take place only if the **GRANT**, **CONTRACT**, and/or **PROJECT ID** fields are input.
## 207.19.5 TR54 FLAIR Accounting Entries

This transaction is used to record cash disbursements where a payable has been previously established and the disbursement is made through a revolving fund. The system generates the following entries to remove/reduce the payable from the Accounts Payable Subsidiary and to record the cash disbursement to a GL.

### **OPERATING FUND (STATE FUND = 1, 2, or 8)**

To record the reversal of the payable established through TR80 or TR81:

| GL Code | Description               |     | CR  | I/A |
|---------|---------------------------|-----|-----|-----|
| 31***   | Payables or               | 120 |     | А   |
| 35***   | Due to Governmental Units | 120 |     | А   |
| 7****   | Expenditures              |     | 120 | А   |

A = FLAIR Automated; CR = Credit Record; DR = Debit Record; GL = General Ledger; I = User Input.

To record the expenditure for the actual amount of the disbursement:

| SF | GL Code | Description DR CR                   |     | CR  | I/A |
|----|---------|-------------------------------------|-----|-----|-----|
|    | 7****   | Expenditures                        | 120 |     | Ι   |
| 1  | 131**   | Unexpended GR Release <b>or</b>     |     | 120 | А   |
| 2  | 12***   | Released Cash in Treasury <b>or</b> |     | 120 | А   |
| 8  | 11200   | Cash in Bank                        |     | 120 | А   |

A = FLAIR Automated; CR = Credit Record; DR = Debit Record; GL = General Ledger; GR = General Revenue; I = User Input; SF = State Fund.

#### **REVOLVING FUND (STATE FUND = 8)**

To record the receivable due from the operating fund and the disbursement of cash from the revolving fund:

| GL Code | Description                      |     | CR  | I/A |
|---------|----------------------------------|-----|-----|-----|
| 16800   | Due from State Funds – Rev. Fund | 120 |     | A   |
| 11200   | Cash in Bank                     |     | 120 | А   |

A = FLAIR Automated; CR = Credit Record; DR = Debit Record; GL = General Ledger; I = User Input.

The GL code for expenditures (7\*\*\*\*) may be retrieved from the expansion set record or entered by the operator on the input screen. The GL code for payables (3\*\*\*\*) is retrieved from the Accounts Payable Subsidiary. To record the disbursement the operator should input a positive amount that will initiate the above entries.

The fund coding for the operating fund and the fund identifier for the revolving fund are carried on the expansion option record that is used with the entry. The system generates a GAAFR fund type of **74** and a state fund type of **8** to be used with the revolving fund identifier.

| peruting rund is updated as follows: |          |           |          |
|--------------------------------------|----------|-----------|----------|
| Account                              | SF = 1   | SF = 2, 3 | SF = 8   |
| Fund Cash                            | N/A      | -120.00   | -120.00  |
| Fund Release                         | -120.00  | -120.00   | N/A      |
| Organization Cash                    | N/A      | -120.00   | -120.00  |
| Organization Allotment               | +/- Diff | +/- Diff  | +/- Diff |

When revolving fund payable disbursements are recorded, the Available Balance File for the operating fund is updated as follows:

+/- = Increase/Decrease; N/A = Not Applicable; SF = State Fund.

Grant fund cash, contract fund cash, project cash, grant allotment, contract allotment, and/or project allotment available balance records will also be updated (like fund cash and organization allotment, above). This update will take place only if the **GRANT**, **CONTRACT**, and/or **PROJECT ID** fields are input.

The Available Balance File for the revolving fund is updated by subtracting the amount of the disbursement from the revolving fund's fund cash balance.

These records will be added to the Revolving Fund File (7S) after voucher processing. The delay is because the voucher number is required as part of the key for the subsidiary.

# **208 Voucher Processing**

A voucher, or voucher schedule, is a written certificate of authorization prepared for each expenditure providing documentary evidence of the legal obligation and requesting payment by the CFO to a vendor or payee. All invoices submitted to the CFO for payment must be included on a voucher signed by an authorized individual, as evidenced by an Authorized Signature Card on file with the Bureau of Auditing. *See the RGSE for additional details.* Almost all disbursement transactions generate vouchers through voucher processing. Voucher processing is the first step in the nightly update process.

## 208.1 Voucher Processing Overview

When transactions (TR51, TR52, TR53, TR54, TR57, TR70, and TR71) are processed, they are recorded on the Daily Input File. During nightly processing, all disbursement transactions that do not have a bookkeeping indicator of **X** will be moved from the Daily Input File and included on a voucher. Cash receipt transactions (TR30, TR31, TR33, and TR34) that record a current year refund, salary disbursements (object codes 11\*\*\*\*, 12\*\*\*\*, 13\*\*\*\*, or 16\*\*\*\*), and revenue to revenue transactions (TR94) are also included on vouchers.

**Note:** The bookkeeping indicator **X** is used in disbursement transactions to bypass voucher processing, producing no voucher and bypassing the online voucher audit process. It is not used with TR58s or TR59s since these transactions do not produce vouchers.

Agencies may assign all or some of their voucher numbers or have FLAIR assign them. The vouchers are generated and added to the Voucher Print File and the CFO's online Voucher Audit System (in Central FLAIR) during nightly processing, and are available for printing the next morning.

FLAIR generates four different types of vouchers:

- Regular Disbursement Vouchers Disbursement transactions where a warrant is produced (excluding revolving fund disbursement transactions).
- Revolving Fund Reimbursement Vouchers All disbursements processed using TR52 or TR71 to produce a revolving fund reimbursement warrant.
- JT Vouchers Disbursement and revenue transactions where money is transferred from one state account to another. These may be intra-agency or inter-agency transfers.
- A JT-1 involves the transfer of funds from one operating account to another.
- A JT-2 involves the transfer of funds from an operating account to a revenue account.
- Non- CFO Voucher Types Disbursements from local funds, disbursements with a bookkeeping indicator of **N**, or departmental-only transactions.

**Note:** The bookkeeping indicator **N** is used in disbursement transactions for departmental-only transactions. This action allows for the production of a voucher without the transaction being posted in Central FLAIR.

FLAIR assigns a two-character voucher type code for each disbursement transaction that is input. *See section 208.4 Nightly Voucher Processing for a complete listing of all voucher types and their codes.* 

## **208.2 Voucher Numbers**

Agencies have the option of assigning voucher numbers, as well as voucher line numbers, to some or all of their vouchers. This is done at the time the transaction is input. Any transaction that is not assigned a voucher number by the user will be assigned a voucher number by FLAIR during nightly processing.

Voucher numbers that are assigned by the agency must contain a letter in the second character position, following the hard-coded **V**. Vouchers that are systematically assigned a number will contain a number in the second character position following the hard-coded **V**. An example of each follows:

- VA12345 Agency Assigned
- V123456 System Assigned

### 208.2.1 Agency Assigned Voucher Numbers

To assign a voucher number for a disbursement transaction, the user must input data into the **VOUCH-NO** field on the disbursement screen. The **VOUCH-NO** field holds seven alphanumeric characters and has the first character of **V** protected. The input after the **V** must begin with a letter followed by one to five numeric characters. This results in a voucher number with a format of **VA12345**. For most vouchers, the line number is optional. If the user has input a bookkeeping indicator of **X**, then input in both the **VOUCH-NO** and **LINE** fields is required.

Example data inputting a voucher number and line number with a transaction:

51s2 TR 51 - UNENCUMBERED DISBURSEMENTS - SINGLE INPUT 01/07/2013 16:45:29 L1 L2 L3 L4 L5 EO VR OBJECT CF SUB-VENDOR-ID PPI DESCRIPTION TRAINING TRAVEL 85 10 01 01 211 01 04 261000 ..... G VOUCH-NO LINE BI OTHER-DOC ... AMOUNT.... VENDOR-ID TRN-DT 261.34 V A12345 0001 E111111111 12312012 INVOICE AB ...QUANTITY.. CK-NO CK-DT PID BF-ORG BF-EO BF-OB/CF BF-CAT/YR DEC2012 CAT YR EGL EOB ECAT FP GRANT GY CNTRT CY OCA AU GL 040000 00 71100 GF SF FID BE IBI EF STATE-PROGRAM PROJECT ID 20 2 010001 85100000 00 1112110000 000000 BPIN COUNT ....UNITS.... ....TIME.... **OBJECT 261000 PPI** NEXT: L1-L5 85 10 01 01 211 EO 01 VR TYPE SEL Enter-PF1---PF2---PF3---PF4---PF5---PF6---PF7---PF8---PF9----PF12 PF10--PF11 MAIN RFRSH CONT MINT CAN

For agencies that assign voucher numbers, the transactions will be sorted by OLO, site, and then voucher number. This allows users from different sites within an agency to assign the same voucher number and get separate vouchers printed. Although FLAIR allows duplicate voucher numbers for different sites, if there is already a voucher with the same account code and voucher number on the Voucher Audit File, the voucher will not post.

If the transactions are to appear on the voucher in a specific order, the **LINE** field may be used. A line number cannot be input if the **VOUCH-NO** field is not used. If the line number is not input with the voucher number, the transactions are sorted using the following fields:

- VENDOR ID
- SUB-VENDOR ID
- OBJECT CODE
- INVOICE

**Note:** Users should input no more than 49 lines per voucher. *See section 208.4 Nightly Voucher Processing for details regarding how lines are assigned to vouchers.* Once 49 lines are printed on the voucher, the additional lines will be printed on another voucher with the same voucher number, creating a Voucher Error Report for the second voucher. *See section 208.7 Voucher Error Report for additional information.* 

### 208.2.2 System Assigned Voucher Numbers

System assigned numbers are generated when the **VOUCH-NO** field is not input. They are assigned at the operating level (L1) beginning with voucher number **V000001** on July 1 each year. For every voucher generated, the system sequentially assigns the next number for the remainder of the fiscal year. When voucher numbers are assigned systematically, transactions print on the voucher and are sorted using the following fields:

- VENDOR ID
- SUB-VENDOR ID
- OBJECT CODE

Each voucher will record up to 49 lines. *See section 208.4 Nightly Voucher Processing for details regarding how lines are assigned to vouchers.* Once 49 lines are printed on the voucher, the additional lines will be printed on another voucher, to which FLAIR will assign the next sequential number.

**Note:** Users may assign a grouping character when inputting the transaction to control how transactions are grouped, or not grouped, on the vouchers.

## **208.3 Voucher Summary Requests**

The Voucher Summary Report allows the user to review disbursement transactions input directly to FLAIR prior to nightly processing and printing. This allows the user to correct errors on the vouchers and journals before printing and before the agency's Detail and Master Files are updated incorrectly. Only transactions input for the OLO and site of the user will be printed. MFMP transactions, current year refunds, revenue to revenue transfers, and batch file transactions will not appear on a Voucher Summary Report. The Voucher Summary Report is requested using the Voucher Print (VP) Mini Menu in FLAIR.

To request a Voucher Summary Report from the Main Accounting Menu or any FLAIR input screen: 1. In the **TYPE** field, input **VP**.

| Main Accounting Menu | (with example data input) |
|----------------------|---------------------------|
|                      |                           |

| MNMU                                                                                                    |                                                                                                    |                                               | MENU                                                                                                    |                                         | 06                                           | /12/2013                                                                                                    | 15:29:24                                                                                            |
|----------------------------------------------------------------------------------------------------|----------------------------------------------------------------------------------------------------|-----------------------------------------------|----------------------------------------------------------------------------------------------------|-----------------------------------------|----------------------------------------------|----------------------------------------------------------------------------------------------------|----------------------------------------------------------------------------------------------------|
| SEC FC DESCRIPTIO                                                                                                    | ON SEC I                                                                                                    | FC                                            | DESCRIPTION                                                                                                    | SEC                                     | FC                                           | DESCRIPT                                                                                                    | ION                                                                                                 |
| I AB AVAILABLE<br>U AR ACCTS RECE<br>U CF REQ FOR CE<br>U DB DISBURSEME<br>U EX EXPANSION<br>U GA GEN ACCOUN<br>U PJ PROJECT IN<br>U RP RECURRING<br>U TG TITLE - GR<br>U TP TITLE - PR<br>A VS VENDOR-STA | BAL. U A<br>EIVABLE U E<br>ERT U C<br>ENTS U E<br>NTING U C<br>NFO U F<br>REPORTS U S<br>RANTS U T<br>ADPERTY U N<br>ATEWIDE | AD<br>BC<br>DM<br>FA<br>GI<br>RC<br>STI<br>VE | ACCOUNT DESC<br>BUDGET CONTROL<br>CASH RCPTS UTIL<br>DIR/MANAGER FILE<br>FA - ACCOUNTING<br>GRANT INFO<br>AR CUSTOMER<br>STATE CFO FILES<br>TITLE - GENERAL<br>VENDOR-EMPLOYEE | 000000000000000000000000000000000000000 | AP<br>CD<br>CR<br>FC<br>PE<br>RP<br>TJ<br>VP | ACCTS PA<br>PURCHASI<br>CASH REC<br>ENCB & E<br>FA - CUS<br>PERIOD E<br>IMMEDIAT<br>TRANSFER<br>TITLE -<br>VOUCHER | AYABLE<br>ING CARD<br>EEIPTS<br>INCB CHG<br>ITODIAL<br>IND<br>TE REPORTS<br>SS<br>PROJECTS<br>PRINT |
| Enter-PF1PF2                                                                                                    |                                                                                                    | F5-                                           | PF6PF7PF8-                                                                                                    | PF                                      | 9                                            | TYPE:<br>PF10PF1                                                                                                   | VP SEL:                                                                                             |

2. Press Enter. FLAIR will display the Voucher Print Mini Menu.

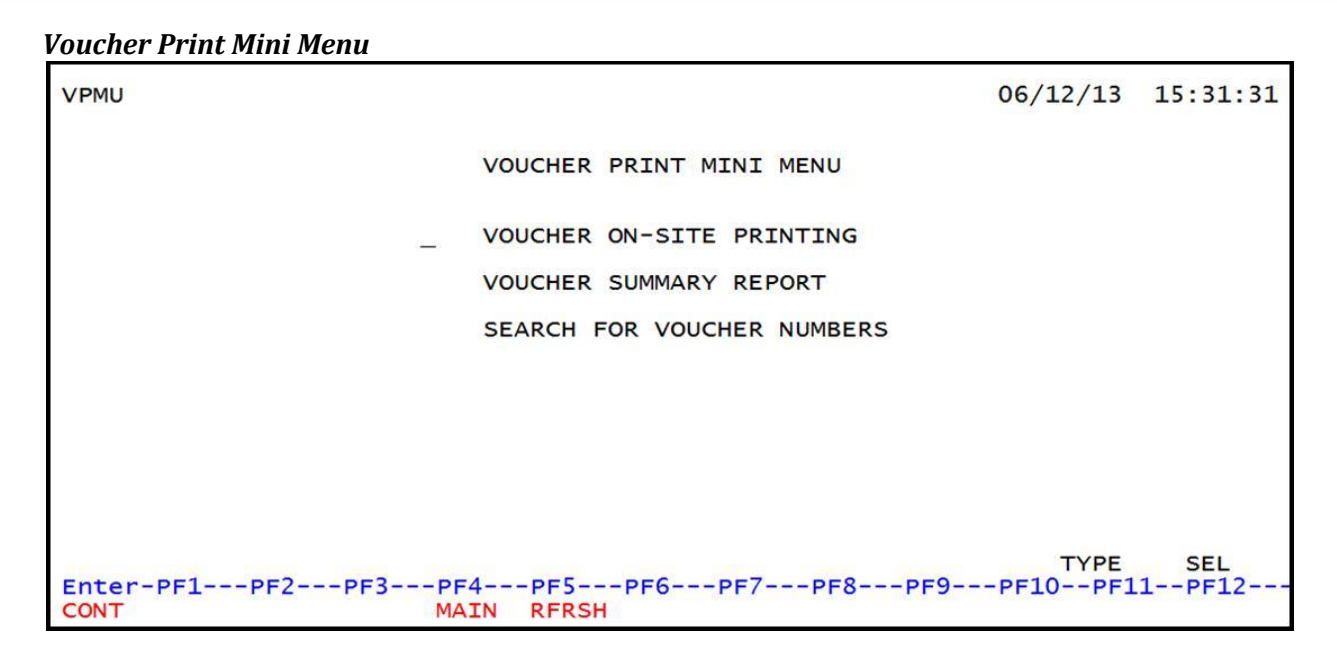

3. In front of the **VOUCHER SUMMARY REPORT** option, input **X**.

| Voucher Print Mini Menu ( | with example data input | ) |
|---------------------------|-------------------------|---|
| oucher i me sinn stend    | with champie data mpat  | , |

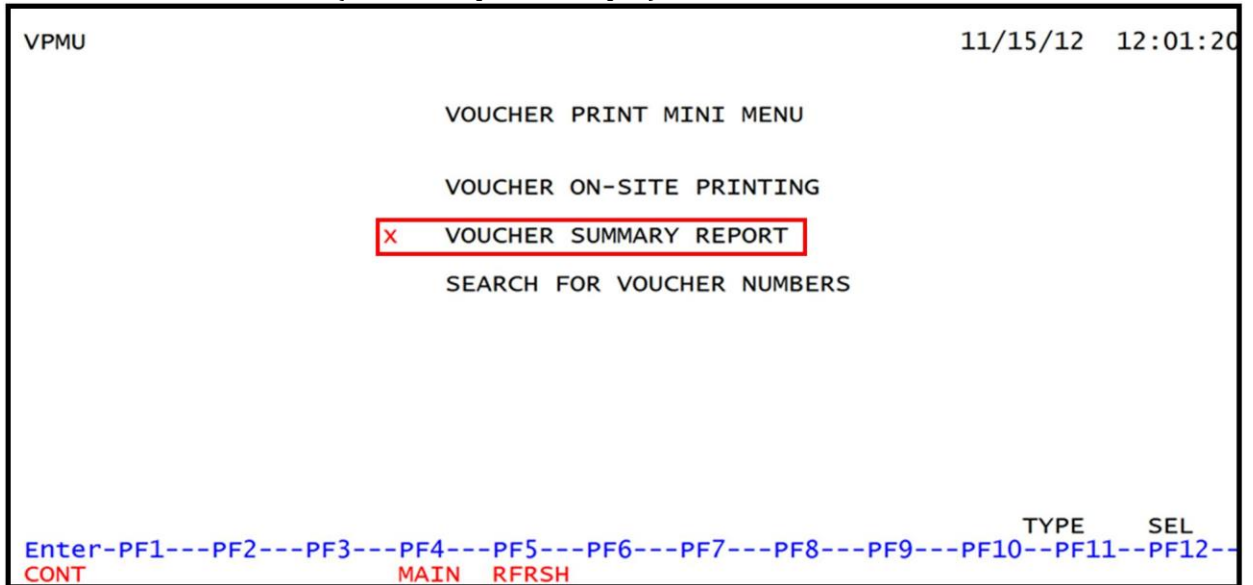

### 4. Press Enter. FLAIR will display the Voucher Summary Report Request Screen.

### Voucher Summary Report Request Screen

| VPSR                 | VOUCHER SUMMARY REPORT REQUEST SCREEN 11/15/12 12:01:52                                                                                               |
|----------------------|----------------------------------------------------------------------------------------------------|
| VOUC<br>STAR<br>ENDI | HER SUMMARY REPORT REQUEST:<br>TING VOUCHER NUMBER: V GROUPING CHARACTER:<br>NG VOUCHER NUMBER: V PRINTER DESTINATION:                                |
| 1.                   | FUND/ACCT CODE: 85<br>TO REQUEST A SUMMARY REPORT OF TODAY'S DISBURSEMENT ENTRIES<br>GROUPED INTO TEMPORARY VOUCHERS ENTER AN 'X' IN THE REQUEST LINE |
| 2.                   | IF STARTING AND ENDING VOUCHER NUMBERS ARE LEFT BLANK,                                                                                                |
| 3.                   | IF STARTING AND (OR) ENDING VOUCHER NUMBERS ARE INPUT, ONLY DISBURSEMENT<br>ENTRIES CONTAINING AGENCY ASSIGNED VOUCHER NUMBERS WILL BE SELECTED.      |
| 4.                   | AND ONLY THOSE WITHIN THE REQUESTED RANGE WILL BE SUMMARIZED.<br>DISBURSEMENT ENTRIES WITH BOOKKEEPING INDICATOR EQUAL TO                             |
|                      | 'X' WILL NOT BE INCLUDED IN THE SUMMARY REPORT.                                                                                                    |
| 5.                   | THE ENTRIES PRINTED ARE ONLY FOR THE SITE ASSOCIATED WITH YOUR SIGN-ON.                                                                               |
| 0.                   | FUND OR ACCOUNT CODE.                                                                                                    |
| 7.                   | IF GROUPING CHARACTER IS INPUT, PULL DISBURSEMENT TRANSACTIONS ONLY                                                                                   |
| Enter                | PF1PF2PF3PF4PF5PF6PF7PF8PF9PF10PF11PF12                                                                                                    |
| CONT                 | MINI MAIN RFRSH CAN                                                                                                    |

Voucher Summary Report Request Screen fields:

| Field                                | Description                       | Required/Optional/Special Instructions                                                                                                    |
|--------------------------------------|-----------------------------------|----------------------------------------------------------------------------------------------------|
| VOUCHER<br>SUMMARY<br>REPORT REQUEST | Voucher Summary<br>Report Request | Required. Valid input: <b>X</b> . (1A)                                                                                                    |
| STARTING<br>VOUCHER<br>NUMBER        | Starting Voucher Number           | Optional. Limits the inquiry to transactions<br>containing agency assigned voucher<br>numbers. May not be used if the<br><b>FUND/ACCT CODE</b> field is used. (6A/N)                                                                                                    |
| ENDING VOUCHER<br>NUMBER             | Ending Voucher Number             | Optional. Limits the inquiry to transactions<br>containing agency assigned voucher<br>numbers. May not be used if the<br><b>FUND/ACCT CODE</b> field is used. (6A/N)                                                                                                    |
| GROUPING<br>CHARACTER                | Grouping Character                | Optional. Limits inquiry to transactions containing the requested grouping character. (1A/N)                                                                                                    |
| PRINTER<br>DESTINATION               | Printer Destination               | Required. Must be a valid FLAIR Printer ID. (8A/N)                                                                                                    |
| FUND/ACCT CODE                       | Fund/Account Code                 | Optional. The first two digits are retrieved.<br>Limits the inquiry to transactions<br>containing the requested FLAIR account<br>code. The user may input first 21 digits or<br>all 29 digits of the account code. May not<br>be used if the <b>STARTING VOUCHER</b><br><b>NUMBER</b> or <b>ENDING VOUCHER NUMBER</b><br>fields are used. (27N) |

There are several fields available as search criteria which may be used to limit the records printed on the report.

5. In the **VOUCHER SUMMARY REPORT REQUEST** field, input **X**.

- 6. Input any additional search criteria.
- 7. Input the FLAIR printer ID in the **PRINTER DESTINATION** field.

#### *Voucher Summary Report Request Screen* (with example data input)

| VPSR         | 11/15/12 12:02:52<br>VOUCHER SUMMARY REPORT REQUEST SCREEN                                                                                       |
|--------------|----------------------------------------------------------------------------------------------------|
| VOUC<br>STAR | HER SUMMARY REPORT REQUEST: X<br>TING VOUCHER NUMBER: V A00001 GROUPING CHARACTER: B                                                             |
| ENDI         | NG VOUCHER NUMBER: V C00328 PRINTER DESTINATION: PRINTID<br>FUND/ACCT CODE: 85 10 1 000001 85100000 00 040000 00                                 |
| 1.           | TO REQUEST A SUMMARY REPORT OF TODAY'S DISBURSEMENT ENTRIES                                                                                      |
| 2.           | IF STARTING AND ENDING VOUCHER NUMBERS ARE LEFT BLANK,                                                                                           |
| 3.           | IF STARTING AND (OR) ENDING VOUCHER NUMBERS ARE INPUT, ONLY DISBURSEMENT<br>ENTRIES CONTAINING AGENCY ASSIGNED VOUCHER NUMBERS WILL BE SELECTED, |
| 4            | AND ONLY THOSE WITHIN THE REQUESTED RANGE WILL BE SUMMARIZED.                                                                                    |
|              | 'X' WILL NOT BE INCLUDED IN THE SUMMARY REPORT.                                                                                                  |
| 5.           | THE ENTRIES PRINTED ARE ONLY FOR THE SITE ASSOCIATED WITH YOUR SIGN-ON.                                                                          |
| 0.           | FUND OR ACCOUNT CODE .                                                                                                    |
| 7.           | IF GROUPING CHARACTER IS INPUT, PULL DISBURSEMENT TRANSACTIONS ONLY                                                                              |
| Enter        | -PF1PF2PF3PF4PF5PF6PF7PF8PF9PF10PF11PF12                                                                                                    |
| CONT         | MINI MAIN RFRSH CAN                                                                                                    |

8. Press **Enter**. FLAIR will display a verification message:

226 -VOUCHER SUMMARY REPORT HAS BEEN REQUESTED

9. Press **Enter**. The Voucher Summary Report will print as an immediate report to the requested printer and FLAIR will return the user to the Voucher Print Mini Menu.

The Voucher Summary Report pre-sorts the transactions (by type and fund) into vouchers and lists them in the order they will appear on the printed vouchers. For transactions where no voucher number was assigned at the time of transaction, FLAIR assigns a temporary voucher number for the purposes of this report only, beginning with **V000001**. This is a pre-sort process that occurs before nightly processing, so actual vouchers may print differently from the Voucher Summary Report.

#### *Voucher Summary Detail Report* (example)

| DVPR03-25                                                                                                    | VOUCHER SUMMARY DETAIL REPORT                                                                                                    |                                                                                                    |
|----------------------------------------------------------------------------------------------------|----------------------------------------------------------------------------------------------------|----------------------------------------------------------------------------------------------------|
| OPERATING ORGANIZATION: 85 00 00 SITE:                                                                                                    | 01                                                                                                    | DATE: 11 16 12 TIME: 16:59:55                                                                                   |
| VOUCH# VT GF 3F FID BE IBI CAT<br>000001 A1 10 1 000001 85200000 00 04000                                                                                    | YR CF RVL G                                                                                                    |                                                                                                    |
| LINE TR TRDATE L1-L5 EO VR OBJECT<br>BKI OCA BPIN GRANT<br>ADDRESS: LINE 1<br>ADDRESS: CITY                                                                  | .AMOUNT CNTRT VENDOR-ID<br>INVOICE<br>LINE 2                                                                                      | VENDOR NAME SUB-VENDOR-ID SEC-DOC<br>CK-NO CK-DT B                                                              |
| 70 11162012 85200303000 00 02 341000                                                                                                    | 2.00 F66666666999<br>DLAKJFDS                                                                                                    | FLAIRCORP E12 0001                                                                                              |
| 456 ANGEL STREET<br>SOUTH BEND IN 22222000<br>70 11142012 85200303000 00 02 380000                                                                           | 0 6.00 F66666666999<br>GJHGHG                                                                                                    | FLAIRCORP E12 0002                                                                                              |
| 456 ANGEL STREET<br>SOUTH BEND IN 22222000                                                                                                    | 0                                                                                                    |                                                                                                    |
| TOTAL VOUCH# 000001                                                                                                    | 8.00                                                                                                    |                                                                                                    |
| VOUCHE VOUCHER TYPE GROUP BF<br>000002 C2 FL                                                                                                    | AGENCY NAME                                                                                                    |                                                                                                    |
| LINE TR TRDATE L1-L5 EO VR OBJECT<br>VENDOR-ID BF-CAT BF-YR<br>70 11162012 85100202213 AA 02 341000<br>85101000001851000000 001500 00<br>TOTAL VOUCH# 000002 | .AMOUNT GF SF FID BE IBI<br>CF BF-ORG BF-OFT BF-OB OTHER DOC<br>500.00 20 2 010001 85100000 00<br>85100101214 00 015000<br>500.00 | CAT YR CF SUB-VENDOR-ID INVOICE BKI OCA<br>SEC-DOC CK-NO CK-DT B BPIN GRANT<br>040000 00 TESTING<br>E10000 0001 |
| VOUCHS VT GF SF FID BE IBI CAT<br>000003 G1 10 1 000001 85200000 00 04000                                                                                    | YR CF RVL G<br>0 00 010001                                                                                                    |                                                                                                    |
| LINE TR TRDATE L1-L5 EO VR OBJECT<br>BKI OCA BPIN GRANI<br>ADDRESS: LINE 1<br>ADDRESS: CITY                                                                  | AMOUNT CNTRT VENDOR-ID<br>INVOICE                                                                                                 | VENDOR NAME SUB-VENDOR-ID SEC-DOC<br>CK-NO CK-DT B<br>LINE 3                                                    |
| 52 11052012 85200300000 DD 03 230000                                                                                                    | 85.00 F66666666999<br>FORM 101A                                                                                                   | DEFENSE FINANCE<br>000150 07012009                                                                              |
| P.O. BOX 182204<br>COLUMBUS OH 43218220<br>52 11052012 85200300000 DD 03 341000                                                                              | 4 150.00 F66666666999<br>FLAIRB101                                                                                                | FLAIRCORP 1000 05302011                                                                                         |
| 456 ANGEL STREET<br>SOUTH BEND IN 22222000                                                                                                    | 0                                                                                                    |                                                                                                    |
| TOTAL VOUCH# 000003                                                                                                    | 235.00                                                                                                    |                                                                                                    |
| L                                                                                                    |                                                                                                    |                                                                                                    |

In the example above, the Voucher Summary Report separates the transactions into three vouchers. **VOUCH#000001** is a regular voucher, **VOUCH#000002** is a JT, and **VOUCH#000003** is a revolving fund reimbursement voucher. Notice that the field layout for JT vouchers is different from the field layout for regular and revolving fund reimbursement vouchers.

**Note:** The line amount for a warrant producing voucher can be a negative number (if the net result is a positive amount for that vendor), but a total voucher cannot equal **0** or a negative number. The exception is PCard vouchers. These vouchers can have negative line amounts for vendors as long as the voucher total is greater than **0**.

The **TYPE** and **SEL** fields are available to request a different function. *See section 105.6.4 TYPE and SEL Fields for details.* The program function (PF) keys on the bottom of screen may also be pressed to access the FLAIR main menu or other functions noted on the line. *See section 105.6.1 FLAIR Program Function Keys for details.* 

# 208.4 Nightly Voucher Processing

During nightly processing, FLAIR assigns an initial voucher type to each disbursement transaction based on transaction type, state fund type, vendor type, and object code. This type code may change during the nightly process. Each transaction is then edited against a series of criteria to determine how the transactions will be grouped together for the voucher printing process.

**Note:** Revenue to revenue transfer vouchers (TR94s) do not go through the nightly disbursement voucher process.

#### Voucher types

The following four tables list the voucher types currently in use.

| Туре        | Voucher Type Description                                       |
|-------------|----------------------------------------------------------------|
| A1          | Regular Disbursement Voucher                                   |
| A2          | Regular Disbursement Contractual Services Voucher              |
| L1*         | Regular Voucher ≤\$10,000; Not Audited                         |
| L2*         | Load/Post Contract Voucher                                     |
| R1          | Refund of Overpayments Voucher                                 |
| R2          | Refund of Overpayments, Contractual Services Voucher           |
| <b>S1</b> * | Regular Voucher ≤\$10,000; Statistically Sampled to be Audited |
| S2*         | Sampled Contract Voucher                                       |
| K1          | Purchasing Card Reimbursement Voucher                          |
| IE          | MFMP Flagged Voucher                                           |
| PE          | MFMP Voucher                                                   |
| P1*         | Auto Pay Voucher                                               |
| P2*         | Auto Pay Contract Voucher                                      |

Regular Disbursement Vouchers:

**Revolving Fund Reimbursement Vouchers:** 

| Туре | Voucher Type Description                                                            |
|------|-------------------------------------------------------------------------------------|
| G1   | Revolving Fund Reimbursement Voucher                                                |
| G2   | Revolving Fund Reimbursement Contractual Services Voucher                           |
| L3*  | Revolving Fund Reimbursement Voucher ≤\$10,000; Not Audited                         |
| L4*  | Load/Post Revolving Fund Contract Voucher                                           |
| S3*  | Revolving Fund Reimbursement Voucher ≤\$10,000; Statistically Sampled to be Audited |
| S4*  | Sampled Revolving Fund Voucher                                                      |
| P3*  | Auto Pay Revolving Fund Voucher                                                     |
| P4*  | Auto Pay Revolving Fund Contract Voucher                                            |

| JT Vouchers: |  |
|--------------|--|
|--------------|--|

| Туре      | Voucher Type Description                                                             |
|-----------|--------------------------------------------------------------------------------------|
| B1        | JT-1 – Journal Redistribution                                                        |
| B4        | JT-1 – Journal Redistribution (Automated Journal Transfer system)                    |
| C1        | JT-2 – Non-Operating Transfer                                                        |
| C2        | JT-2 – Journal Advice                                                                |
| <b>C4</b> | JT-2 – Expenditure Refund Journal Advice                                             |
| P5*       | JT-2 – Auto Pay JT2 Non-Operating                                                    |
| P6*       | JT-2 – Auto Pay JT2 Operating                                                        |
| P7*       | JT-2 – Auto Pay Expenditure Refund Journal Advice                                    |
| P8*       | JT-1 – Load/Post Intra Agency JT1                                                    |
| P9*       | JT-1 – Load/Post Intra Agency JT1 from Batch 55                                      |
| Q2        | JT-2 – Refund of Overpayments                                                        |
| T1        | Revenue to Revenue Treasury Receipt Transfer, Intradepartmental                      |
| U1        | Revenue to Revenue Treasury Receipt Transfer, Interdepartmental                      |
| W1        | Revenue to Revenue Treasury Receipt Transfer, Intradepartmental, Flagged             |
| X1        | Revenue to Revenue Treasury Receipt Transfer, Interdepartmental, Flagged             |
| Т2        | Revenue to Revenue Transfer Receipts Transfer, Intradepartmental                     |
| U2        | Revenue to Revenue Transfer Receipts Transfer, Interdepartmental                     |
| W2        | Revenue to Revenue Transfer Receipts Transfer, Intradepartmental, Flagged            |
| X2        | Revenue to Revenue Transfer Receipts Transfer, Interdepartmental, Flagged            |
| Т3        | Revenue to Revenue Transfer Journal Receipts Transfer, Intradepartmental             |
| U3        | Revenue to Revenue Transfer Journal Receipts Transfer, Interdepartmental             |
| W3        | Revenue to Revenue Transfer Journal Receipts Transfer, Intradepartmental,<br>Flagged |
| X3        | Revenue to Revenue Transfer Journal Receipts Transfer, Interdepartmental, Flagged    |

### Non-CFO Vouchers:

| Туре | Voucher Type Description      |
|------|-------------------------------|
| D1   | Regular Disbursement Voucher  |
| E1   | JT-1 – Journal Redistribution |
| F1   | JT-2 – Non-Operating Transfer |
| F2   | JT-2 – Journal Advice         |
| H1   | Revolving Fund Reimbursement  |

\*These voucher types are assigned during nightly processing based on match to the Auto Pay File or selection for statistical sampling audit. These are not assigned as initial voucher types.

After transactions are assigned an initial voucher type, they are sorted and added to vouchers. Each type of voucher, regular, revolving fund reimbursement, or JT, has different sort criteria to determine on which voucher it will appear, and another sort criteria to assign it to a line number on the voucher. Non-CFO voucher transactions can be sorted using the same criteria as regular, revolving fund reimbursement, or JT voucher transactions, depending on the vendor ID and revolving fund indicator input in the transaction.

### **Regular and Non-CFO Vouchers**

Regular voucher transactions are sorted first to vouchers using the following criteria:

- Operating Level Organization
- Site
- Voucher Number (if agency-assigned)
- Voucher Type
- Account Code (L1, GF, SF, FID, BE, IBI, CAT, YR)
- Certified Forward Indicator
- Grouping Character

All transactions that have matching information in these fields will be placed on the same voucher. If any of these fields differ, that transaction will be assigned to another voucher.

The transactions on each voucher are then sorted into lines on the voucher using the following criteria:

- Line Number (if assigned by agency)
- Vendor Identification Number
- Contract Number
- Sub-vendor Identification Number
- Object Code (first four digits)
- Vendor Invoice Number
- Transaction Date
- State Program Number (first 10 digits)

Multiple transactions may make up one voucher line. All transactions having matching information in all of the fields listed above are added together into a single line on the voucher. Up to 49 lines may be printed on each voucher. Once 49 lines have printed, the additional lines will be printed on the next sequentially numbered voucher, if the voucher number was not assigned by the agency. If the voucher number was agency assigned, any lines over 49 will be printed on another voucher with the same voucher number, resulting in a Voucher Error Report. *See section 208.7 Voucher Error Report*.

#### **Revolving Fund Reimbursement and Non-CFO Vouchers**

Revolving fund reimbursement voucher transactions are sorted first using the following criteria:

- Operating Level Organization
- Site
- Voucher Number (if agency assigned)
- Voucher Type
- Account Code (L1, GF, SF, FID, BE, IBI, CAT, YR)
- Certified Forward Indicator
- Revolving Fund Identifier
- Grouping Character

All transactions that have matching information in these fields will be placed on the same voucher. If any of these fields differ, they will be assigned to another voucher.

Next, transactions are sorted into lines on the voucher using the following criteria:

- Line Number (if assigned by agency)
- Vendor Identification Number
- Contract Number
- Sub-vendor Identification Number
- Object Code (first four digits)
- Vendor Invoice Number
- Transaction Date
- State Program Number (first 10 digits)

Multiple transactions may make up one voucher line. All transactions having matching information in all of the fields listed above are added together into a single line on the voucher. Up to 49 lines may be printed on each voucher. Once 49 lines have printed, any additional lines will be printed on the next sequentially numbered voucher, if the voucher number was not assigned by the agency. If the voucher number was agency assigned, any lines over 49 will be printed on another voucher with the same voucher number, resulting in a Voucher Error Report. *See section 208.7 Voucher Error Report.* 

### IT and Non-CFO Vouchers

JT voucher transactions are sorted first to vouchers using the following criteria:

- Operating Level Organization
- Site
- Voucher Number
- Voucher Type
- 1st and 2nd digits of the Vendor Identification Number
- Grouping Character

All transactions that have matching information in these fields will be placed on the same voucher. If any of these fields differ, that transaction will be assigned to another voucher.

The transactions on each voucher are then sorted into lines using the following criteria:

- Line Number
- Vendor Identification Number
- Benefitting Appropriation Category
- Benefitting Appropriation Year
- Benefitting Certified Forward Indicator
- Benefitting Object Code
- Account Code (L1, GF, SF, FID, BE, IBI, CAT, YR)
- Certified Forward Indicator
- Object Code (first four digits)
- Sub-vendor Identification Number
- Vendor Invoice Number
- Transaction Date
- State Program Number (first 10 digits)

Multiple transactions may make up one voucher line. All transactions having matching information in all fields above are added together into a single line on the voucher. Up to 49 lines may be printed on each voucher. Once 49 lines have printed, any additional lines will be printed on the

next sequentially numbered voucher, if the voucher number was not assigned by the agency. If the voucher number was assigned, any lines over 49 will be printed on another voucher with the same voucher number, resulting in a Voucher Error Report. *See section 208.7 Voucher Error Report.* 

When an agency assigns the voucher number and line number, the transactions will print in line number order. If only the voucher number is assigned, the transaction will print on the voucher after being sorted using the above criteria, and line numbers will be systematically assigned. FLAIR also checks for duplicate voucher numbers and duplicate line numbers. If a duplicate exists, a Voucher Error Report will be created for the second instance of the number. *See section 208.7 Voucher Error Report for details.* 

After the transactions are assigned to a voucher, the **AMOUNT** field on each transaction is edited for zero amounts (\$0.00), credit amounts, and amounts greater than \$10 million. Any of these codes would result in rejection. A unique Statewide Document Number (SWDN) is assigned to each voucher within an OLO and site.

SWDNs are assigned with a prefix as follows:

- H Agencies using HACA server (Department of Children and Families [DCF])
- **D** Agencies using DACA server (all others)
- **R** Revenue to revenue vouchers resulting from TR94 (not assigned during this process)

Exceptions are transactions with a state fund of **8** or with a bookkeeping indicator of **X** which are not assigned a SWDN. Also, revenue to revenue vouchers are assigned a SWDN at the time of transaction. *See section 610 Adjustments & Corrections for details.* 

All vouchers, except non-CFO vouchers, are sent to the Voucher Audit File in Central FLAIR. They are first compared to the Auto Pay File. This file, established by the Bureau of Auditing, contains high volume, low-risk type transactions that are not pre-audited. If the voucher matches the criteria on the Auto Pay File, the voucher type is changed to an auto pay voucher type and posted. All auto pay vouchers are subject to manual post audit sampling on a monthly basis.

Vouchers with a total amount greater than \$10,000 must be audited by the Bureau of Auditing before the voucher posts and the warrant is generated. Vouchers with a total amount less than, or equal to, \$10,000 are sent to a Statistical Sampling File. Within this file, the voucher can be chosen randomly for auditing. *See the RGSE for additional details regarding invoice sampling*. If the voucher is not selected for auditing, it automatically posts during nightly processing. Status codes are assigned to each voucher based on this process. *See section 208.8 Voucher Status for a list status codes and their definitions.* 

Agencies may use the Voucher Audit (VA) function within FLAIR to monitor the status of each voucher. *See section 113.2 Voucher Audit Summary for details on this function.* 

Once all transactions are assigned to a voucher, and voucher numbers and SWDNs are assigned, vouchers and Voucher Error Reports are routed to a Voucher Print File for printing. A voucher schedule may be printed and reprinted for up to 30 days. After 30 days, the voucher is purged from the Voucher Print File.

# 208.5 Onsite Voucher Printing

Vouchers must be printed on a FLAIR printer by each agency, preferably on the first day following input of disbursement transactions. Vouchers are available for only thirty days, so agencies are encouraged to print vouchers as soon as possible. To print vouchers, access the Voucher Print (VP) Mini Menu in FLAIR.

The FLAIR printer used to print vouchers must have appropriate printer software installed to produce the vouchers in the correct format. For assistance with printer set-up, contact the FLAIR Help Desk at **(850) 413-3190** or via email at <u>Help.Desk@MyFloridaCFO.com</u>.

To print vouchers from the Main Accounting Menu or any FLAIR input screen:

1. In the **TYPE** field, input **VP**.

| Main Accounting Menu | (with example data input) |
|----------------------|---------------------------|
|----------------------|---------------------------|

| MNMU                                                                                                    |                                                                             | MENU                                                                                                    | 06/12/2                                                                                                    | 013 15:29:24                                                                                                    |  |
|----------------------------------------------------------------------------------------------------|-----------------------------------------------------------------------------|----------------------------------------------------------------------------------------------------|----------------------------------------------------------------------------------------------------|----------------------------------------------------------------------------------------------------|--|
| SEC FC DESCRIPTION                                                                                                    | SEC FC                                                                      | DESCRIPTION                                                                                                    | SEC FC DESC                                                                                                    | RIPTION                                                                                                    |  |
| I AB AVAILABLE BAL.<br>U AR ACCTS RECEIVABL<br>U CF REQ FOR CERT<br>U DB DISBURSEMENTS<br>U EX EXPANSION<br>U GA GEN ACCOUNTING<br>U PJ PROJECT INFO<br>U RP RECURRING REPOF<br>U TG TITLE - GRANTS<br>U TP TITLE - PROPERT<br>A VS VENDOR-STATEWID | E U AD<br>U CP<br>U DM<br>U FA<br>U GI<br>U RC<br>TS U SC<br>U TI<br>Y U VE | ACCOUNT DESC<br>BUDGET CONTROL<br>CASH RCPTS UTIL<br>DIR/MANAGER FILE<br>FA - ACCOUNTING<br>GRANT INFO<br>AR CUSTOMER<br>STATE CFO FILES<br>TITLE - GENERAL<br>VENDOR-EMPLOYEE | U AP ACCT<br>U CD PURC<br>U CR CASH<br>U EN ENCB<br>U FC FA -<br>U PE PERI<br>U RP IMME<br>U TF TRAN<br>U TJ TITL<br>U VP VOUC | S PAYABLE<br>HASING CARD<br>RECEIPTS<br>& ENCB CHG<br>CUSTODIAL<br>OD END<br>DIATE REPORTS<br>SFERS<br>E - PROJECTS<br>HER PRINT |  |
| Enter-PF1PF2PF3PF4PF5PF6PF7PF8PF9PF10PF11PF12                                                                                                    |                                                                             |                                                                                                    |                                                                                                    |                                                                                                    |  |

2. Press **Enter**. FLAIR will display the Voucher Print Mini Menu.

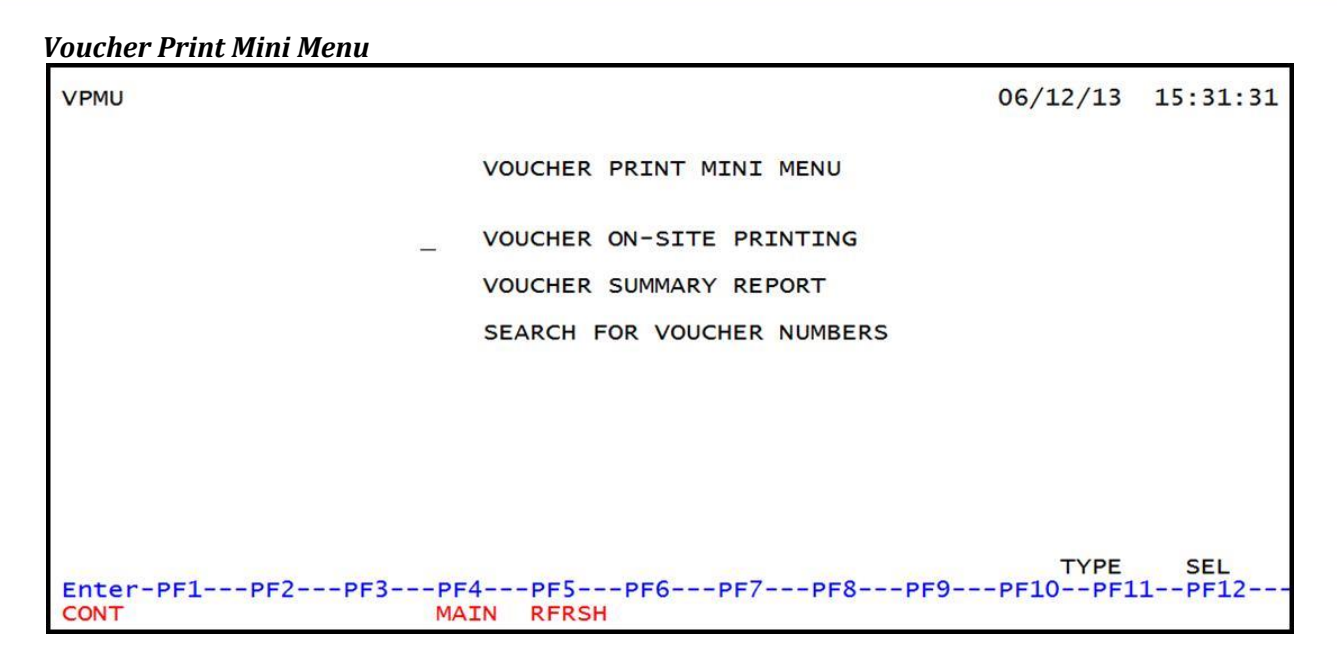

3. Input **X** in front of the **VOUCHER ON-SITE PRINTING** option.

| Voucher Print Mini Menu | (with example data input) |
|-------------------------|---------------------------|
| oucher i mic Pinn Picna | (With chample data input) |

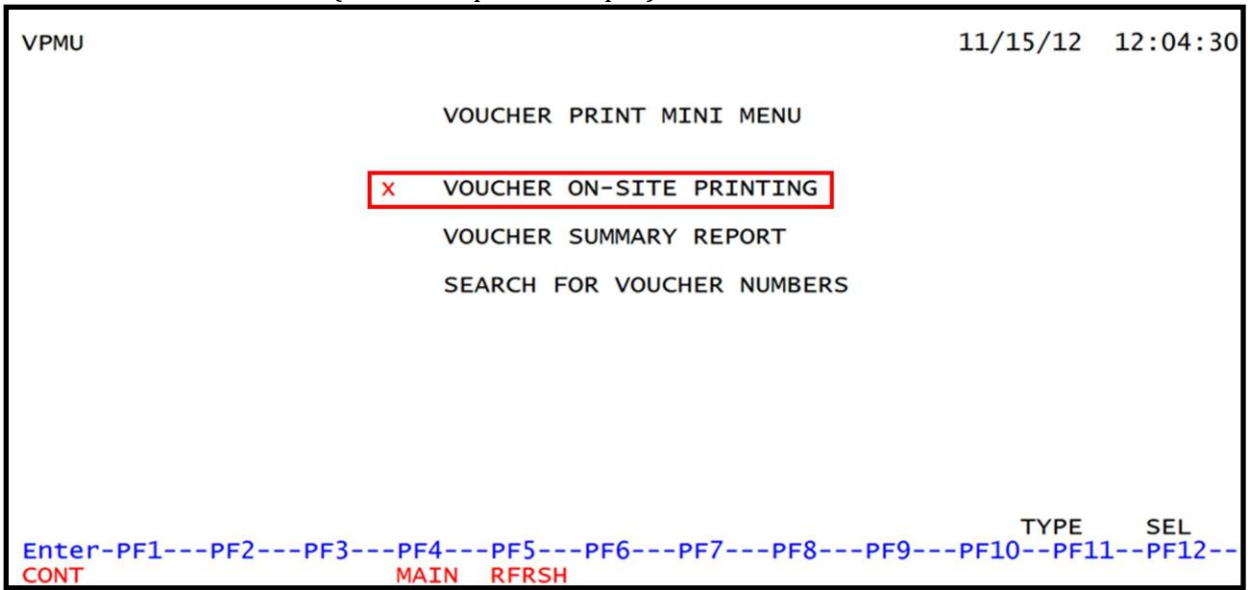

- 4. Ensure paper settings are correct for the FLAIR printer.
- 5. Press Enter. FLAIR will display the Voucher Print Request Screen.

## Voucher Print Request Screen

| VPPR              | 11/15/2012 12:05                                                       | :19 |  |  |  |  |  |  |
|-------------------|------------------------------------------------------------------------|-----|--|--|--|--|--|--|
| 12 / SAL BANKS (2 | VOUCHER PRINT REQUEST SCREEN                                           |     |  |  |  |  |  |  |
|                   | VOUCHER ON-SITE PRINT REQUEST: OMIT PURCHASING CARD VOUCHERS:          |     |  |  |  |  |  |  |
|                   | VOUCHER ADD DATE: OMIT E-PROCUREMENT VOUCHERS:                         |     |  |  |  |  |  |  |
|                   | STARTING VOUCHER NUMBER: V PRINTER DESTINATION:                        | _ I |  |  |  |  |  |  |
|                   | ENDING VOUCHER NUMBER: V                                               |     |  |  |  |  |  |  |
|                   | <ol> <li>TO PRINT VOUCHERS WHICH HAVE NEVER BEEN REQUESTED,</li> </ol> | _ I |  |  |  |  |  |  |
|                   | ENTER AN 'X' IN THE REQUEST LINE.                                      | _ I |  |  |  |  |  |  |
|                   | 2. TO REPRINT VOUCHERS, ENTER AN 'X' IN THE REQUEST LINE AND ONE       | _ I |  |  |  |  |  |  |
|                   | OF THE FOLLOWING:                                                      | _ I |  |  |  |  |  |  |
|                   | A. VOUCHER ADD DATE - TO PRINT ALL VOUCHERS FOR THAT DATE.             | _ I |  |  |  |  |  |  |
|                   | B. DATE AND STARTING VOUCHER NUMBER - TO PRINT A RANGE OF              |     |  |  |  |  |  |  |
|                   | VOUCHERS FOR THAT DATE (STARTING NUMBER THRU THE END OF FILE).         |     |  |  |  |  |  |  |
|                   | C. DATE, STAKIING AND ENDING VOUCHER NUMBERS - TO PRINT A              |     |  |  |  |  |  |  |
|                   | RANGE OF VOUCHERS FOR THAT DATE (STARTING THRU ENDING NUMBERS)         | ).  |  |  |  |  |  |  |
|                   | 3. TO FIND THE FIRST AND LAST VOUCHER NUMBERS AND THE VOUCHER          | _ I |  |  |  |  |  |  |
|                   | ADD DATE FOR EACH DAY, GO TO THE VOUCHER PRINT MINI MENU               | _ I |  |  |  |  |  |  |
|                   | AND REQUEST SEARCH FOR VOUCHER NUMBERS                                 | _ I |  |  |  |  |  |  |
|                   | 4. ONLY VOUCHERS FOR YOUR SITE WILL BE PRINTED.                        |     |  |  |  |  |  |  |
|                   | 5. TO OMIT PRINTING P-CARD OR E-PRO VOUCHERS ENTER-X ON APPROPRIATE    | LIN |  |  |  |  |  |  |
| Enton             |                                                                        | 2   |  |  |  |  |  |  |
| Enter             | -PF1PF2PF3PF4PF3PF0PF/PF8PF9PF10-PF11-PF1                              | 2   |  |  |  |  |  |  |
| CONT              | MINI MAIN KEKSH CAN                                                    |     |  |  |  |  |  |  |

Voucher Print Request Screen fields:

| Field                            | Description                      | Required/Optional/Special Instructions                                                                                                    |
|----------------------------------|----------------------------------|----------------------------------------------------------------------------------------------------|
| VOUCHER ON-SITE<br>PRINT REQUEST | Voucher On-site Print<br>Request | Required. Valid input: X. (1A)                                                                                                    |
| VOUCHER ADD<br>DATE              | Voucher Add Date                 | Required. If the <b>STARTING VOUCHER</b><br><b>NUMBER</b> or <b>ENDING VOUCHER NUMBER</b><br>fields are used.<br>Optional. Limits request to vouchers added<br>to the Voucher Print File on the specified<br>date. (MMDDYYYY) (8N)                                                                                                    |
| STARTING<br>VOUCHER<br>NUMBER    | Starting Voucher Number          | Required if the ENDING VOUCHER<br>NUMBER field is used.<br>If used, input in the VOUCHER ADD DATE<br>field is required.<br>Optional. Limits request to vouchers<br>beginning with the specified voucher<br>number. May be used with the ENDING<br>VOUCHER NUMBER field to request a<br>range of numbers. (6A/N)                                                                        |
| ENDING VOUCHER<br>NUMBER         | Ending Voucher Number            | Optional. Limits request to vouchers<br>ending with the specified voucher number.<br>Used with the <b>STARTING VOUCHER</b><br><b>NUMBER</b> field to request a range of<br>numbers. If ending number is not known,<br>leave <b>blank</b> or input <b>999999</b> .<br>If used, input in the <b>VOUCHER ADD DATE</b><br>and <b>STARTING VOUCHER NUMBER</b> fields<br>is required. (6A/N) |

| Field Description                   |                                  | Required/Optional/Special Instructions                                                                 |
|-------------------------------------|----------------------------------|----------------------------------------------------------------------------------------------------|
| OMIT<br>PURCHASING<br>CARD VOUCHERS | Omit Purchasing Card<br>Vouchers | Optional. Valid input: <b>X</b> . Prints all vouchers except PCard vouchers. (1A)                      |
| OMIT<br>E-PROCUREMENT<br>VOUCHERS   | Omit E-Procurement<br>Vouchers   | Optional. Valid input: <b>X</b> . Prints all<br>vouchers except E-Procurement (MFMP)<br>vouchers. (1A) |
| PRINTER<br>DESTINATION              | Printer Destination              | Required. Must be a valid FLAIR Printer ID. (8A/N)                                                     |

- 6. In the **VOUCHER ON-SITE PRINT REQUEST** field, input X.
- 7. Input any additional optional search criteria. One or more additional criteria may be used.
- 8. Input the FLAIR printer ID in the **PRINTER DESTINATION** field.

#### *Voucher Print Request Screen* (with example data input)

| VPPR                                                        | 11/15/2012 12:05:19        |  |  |  |  |  |  |
|-------------------------------------------------------------|----------------------------|--|--|--|--|--|--|
| VOUCHER PRINT REQUEST SCRE                                  | EN                         |  |  |  |  |  |  |
| VOUCHER ON-SITE PRINT REQUEST: X OMIT P                     | URCHASING CARD VOUCHERS:   |  |  |  |  |  |  |
| VOUCHER ADD DATE: OMIT E                                    | -PROCUREMENT VOUCHERS:     |  |  |  |  |  |  |
| STARTING VOUCHER NUMBER: V PRINTER DESTINATION: PRINTER     |                            |  |  |  |  |  |  |
| ENDING VOUCHER NUMBER: V                                    |                            |  |  |  |  |  |  |
| 1. TO PRINT VOUCHERS WHICH HAVE NEVER BEEN R                | FOUESTED.                  |  |  |  |  |  |  |
| ENTER AN 'X' IN THE REQUEST LINE.                           |                            |  |  |  |  |  |  |
| 2. TO REPRINT VOUCHERS, ENTER AN 'X' IN THE                 | REQUEST LINE AND ONE       |  |  |  |  |  |  |
| OF THE FOLLOWING:                                           |                            |  |  |  |  |  |  |
| A VOUCHER ADD DATE - TO PRINT ALL VOUCH                     | ERS FOR THAT DATE          |  |  |  |  |  |  |
| B DATE AND STAPTING VOUCHER NUMBER - TO                     | PRINT A PANCE OF           |  |  |  |  |  |  |
| B. DATE AND STARTING VOCHER NUMBER - TO PRINT A RANGE OF    |                            |  |  |  |  |  |  |
| C DATE STARTING AND ENDING YOUCHER NUM                      | PERC TO PRINT A            |  |  |  |  |  |  |
| C. DATE, STARTING AND ENDING VOUCHER NUM                    | TING TUPU ENDING NUMPERS)  |  |  |  |  |  |  |
| RANGE OF VOUCHERS FOR THAT DATE (STAR                       | TING THRU ENDING NUMBERS). |  |  |  |  |  |  |
| 5. TO FIND THE FIRST AND LAST VOUCHER NUMBER                | S AND THE VOUCHER          |  |  |  |  |  |  |
| ADD DATE FOR EACH DAY, GO TO THE VOUCHER                    | PRINT MINI MENU            |  |  |  |  |  |  |
| AND REQUEST SEARCH FOR VOUCHER NUMBERS .                    |                            |  |  |  |  |  |  |
| <ol><li>ONLY VOUCHERS FOR YOUR SITE WILL BE PRINT</li></ol> | ED.                        |  |  |  |  |  |  |
| <ol><li>TO OMIT PRINTING P-CARD OR E-PRO VOUCHERS</li></ol> | ENTER-X ON APPROPRIATE LIN |  |  |  |  |  |  |
|                                                             | TYPE SEL                   |  |  |  |  |  |  |
| Enter-PF1PF2PF3PF4PF5PF6PF7PF8                              | PF9PF10PF11PF12            |  |  |  |  |  |  |
| CONT MINI MAIN RFRSH                                        | CAN                        |  |  |  |  |  |  |

9. Press **Enter**. FLAIR will display a verification message:

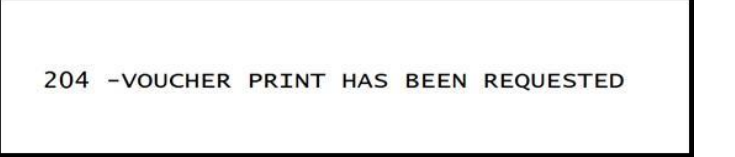

10. Press **Enter**. The requested voucher(s) will print to the FLAIR printer and FLAIR will display the Voucher Print Mini Menu.

### 208.5.1 Onsite Voucher Reprinting

Agencies can reprint vouchers for up to thirty days after the original print date. A voucher schedule may be reprinted as many times as necessary during that time.

To request a reprint of vouchers previously printed, complete the steps detailed in *section 208.5 Onsite Voucher Printing*, making sure to use the **VOUCHER ADD DATE** field. The **STARTING VOUCHER NUMBER** and **ENDING VOUCHER NUMBER** fields, along with the **VOUCHER ADD DATE** field, may be used to limit the request to a range of voucher numbers to be printed.

To print only one voucher, input the desired voucher number in both the **STARTING VOUCHER NUMBER** and **ENDING VOUCHER NUMBER** fields, along with the voucher add date in the **VOUCHER ADD DATE** field. *See section 208.6 Search for Voucher Numbers for information regarding how to find specific voucher numbers.* 

## 208.6 Search for Voucher Numbers

Once vouchers are added to the nightly print file, the range of voucher numbers used for that date is available for viewing through the Search for Voucher Numbers option. This may be useful to determine starting and ending voucher numbers when printing or re-printing is necessary. Only vouchers that are within the user's OLO and site will display. This option is inquiry only.

To search for the range of voucher numbers assigned on a particular date, access the Voucher Print Mini Menu from the Main Accounting Menu or any FLAIR input screen:

1. In the **TYPE** field, input **VP**.

| Main Accounting Me | nu (with | example | data in | put) |
|--------------------|----------|---------|---------|------|
|--------------------|----------|---------|---------|------|

| MNMU                                                                                 |                                                                                                    |       |             | MENU                                                                                                    |                                         | 06                                           | /12/2013 15:29:24                                                                                                    |
|--------------------------------------------------------------------------------------|----------------------------------------------------------------------------------------------------|-------|-------------|----------------------------------------------------------------------------------------------------|-----------------------------------------|----------------------------------------------|----------------------------------------------------------------------------------------------------|
| SEC FC                                                                               | DESCRIPTION                                                                                                    | SEC F | C           | DESCRIPTION                                                                                                    | SEC                                     | FC                                           | DESCRIPTION                                                                                                    |
| I AB<br>U AR<br>U CF<br>U DB<br>U EX<br>U GA<br>U PJ<br>U RP<br>U TG<br>U TP<br>A VS | AVAILABLE BAL.<br>ACCTS RECEIVABLE<br>REQ FOR CERT<br>DISBURSEMENTS<br>EXPANSION<br>GEN ACCOUNTING<br>PROJECT INFO<br>RECURRING REPORTS<br>TITLE - GRANTS<br>TITLE - PROPERTY<br>VENDOR-STATEWIDE |       | DCPMAICCILE | ACCOUNT DESC<br>BUDGET CONTROL<br>CASH RCPTS UTIL<br>DIR/MANAGER FILE<br>FA - ACCOUNTING<br>GRANT INFO<br>AR CUSTOMER<br>STATE CFO FILES<br>TITLE - GENERAL<br>VENDOR-EMPLOYEE | 000000000000000000000000000000000000000 | AP<br>CD<br>EN<br>FC<br>PE<br>RP<br>TJ<br>VP | ACCTS PAYABLE<br>PURCHASING CARD<br>CASH RECEIPTS<br>ENCB & ENCB CHG<br>FA - CUSTODIAL<br>PERIOD END<br>IMMEDIATE REPORTS<br>TRANSFERS<br>TITLE - PROJECTS<br>VOUCHER PRINT |
| Enter-I                                                                              | PF1PF2PF3PF<br>DAC                                                                                                    | 4PF   | =5-         | PF6PF7PF8-                                                                                                    | PF                                      | 9                                            | TYPE: VP SEL:                                                                                                    |

#### 2. Press **Enter**. FLAIR will display the Voucher Print Mini Menu.

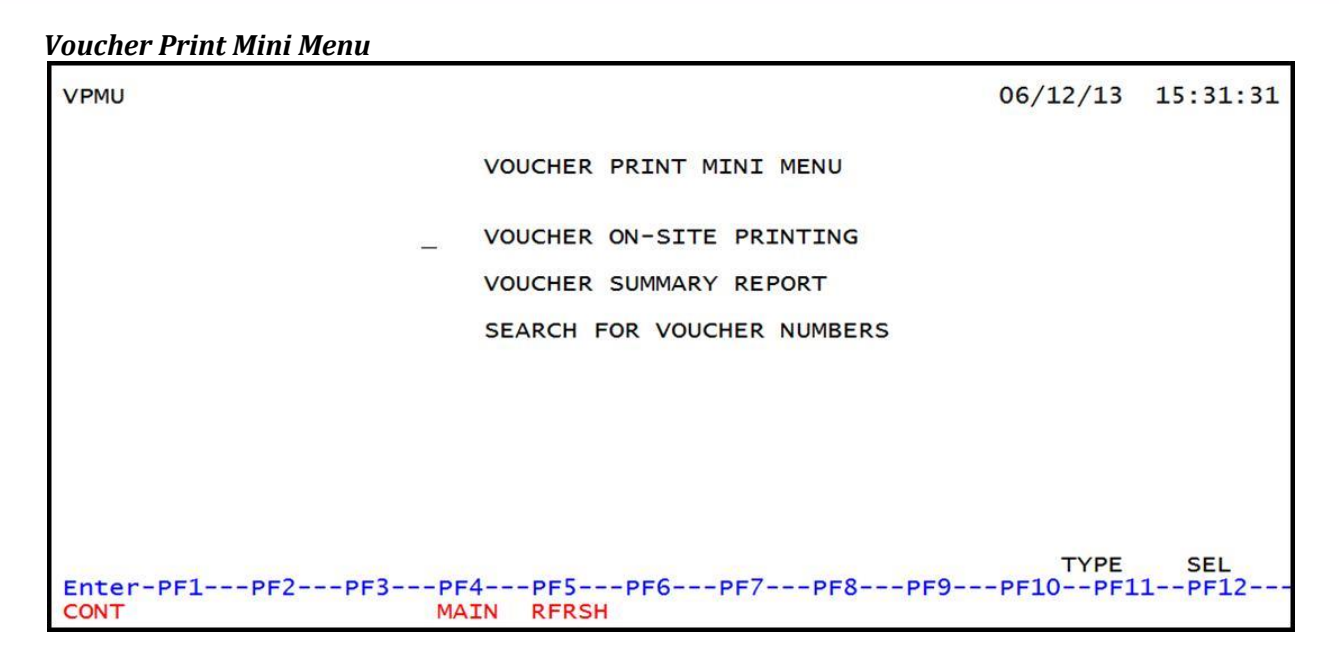

3. In front of the **SEARCH FOR VOUCHER NUMBERS** option, input **X**.

| Voucher Print Mini Menu | (with example data input) |
|-------------------------|---------------------------|
| oucher i mermin richa   | with champie data mpat    |

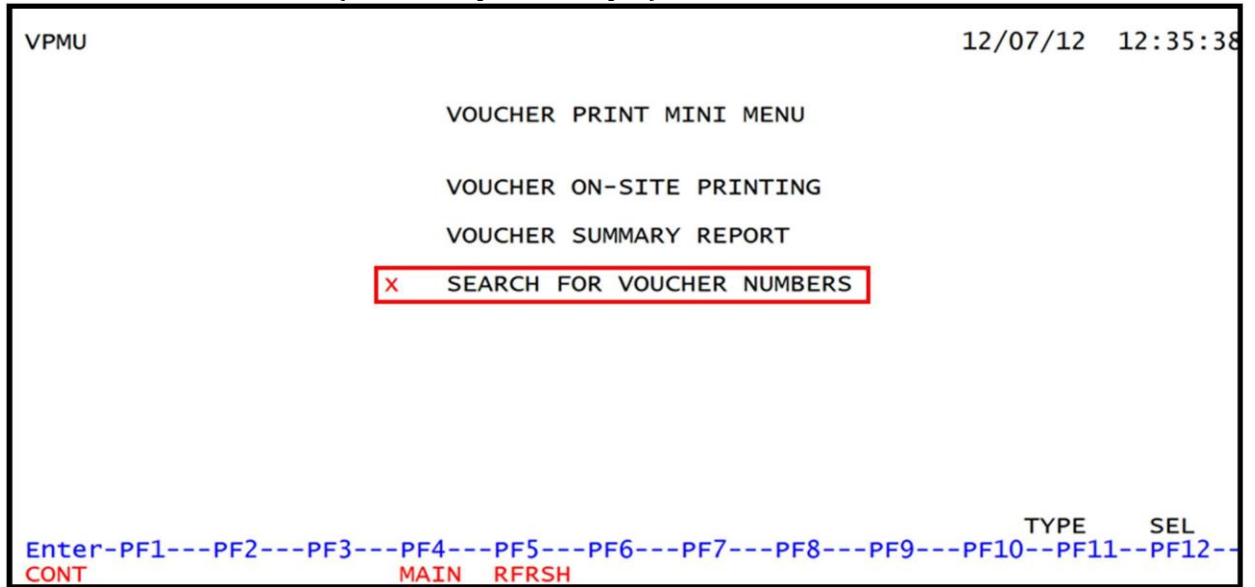

### 4. Press Enter. FLAIR will display the Inquiry of Voucher Numbers by Date Screen.

| VOUCHER ADD DAT |                |        |
|-----------------|----------------|--------|
| VOUCHER ADD DA  |                |        |
| 11/07/2012      | 000036         | 000039 |
| 11/08/2012      | 000040         | 000040 |
| 11/09/2012      | 000044         | 000046 |
| 11/14/2012      | 000047         | 000047 |
| 11/15/2012      | 000049         | 000051 |
| 11/16/2012      | J23456         | 000054 |
| 11/20/2012      | A123<br>000050 | 000058 |
| 11/21/2012      | 000061         | 000061 |
| 11/26/2012      | 000062         | 000065 |
| 11/27/2012      | 000066         | 000066 |
| 11/28/2012      | 000067         | 000068 |
| 11/29/2012      | 000069         | 000069 |
| 11/30/2012      | 000070         | 000070 |
| 12/03/2012      | 000071         | 000072 |

#### *Inquiry of Voucher Numbers By Date Screen* (with example data retrieved)

- 5. To view the next page, press **F8**.
- 6. To view prior pages, press **F6** to return to the top of the search. Then press **F8** to page forward to the desired page.

Up to 30 days of records will display in order of voucher add date, with up to 15 records on each page. When the end of available records is reached, the system message, "*017-END OF SEARCH*," will display.

## 208.7 Voucher Error Report

All disbursement transactions on the Daily Input File that do not have a bookkeeping indicator of **X** go through nightly processing and are edited for errors. Transactions that are found to have errors are not assigned to vouchers to be printed. Instead, they are listed on a Voucher Error Report.

The Voucher Error Report is printed with the agency voucher schedules and is printed on a voucher form. The words "*VOUCHER ERROR*" are printed as the report header. The voucher error line is listed, along with an error explanation. Voucher Error Reports are printed in voucher order and by error type.

| Error Message and Type          | Voucher Type                                                         | Description                                                                                                    |
|---------------------------------|----------------------------------------------------------------------|----------------------------------------------------------------------------------------------------|
| DUPLICATE VOUCHER<br>NUMBER - 7 | Regular,<br>Revolving Fund<br>Reimbursement,<br>and Journal Transfer | <ul> <li>If an agency has assigned the same voucher<br/>number to transactions that should be on<br/>different vouchers, the print process will<br/>accept the transactions that are included<br/>with the first voucher and reject all others<br/>as duplicate voucher numbers. For<br/>example, if an agency assigned the same<br/>voucher number to transactions included<br/>on voucher types A1 and B1 and the first<br/>sorted entry was a voucher type A1, the A1</li> </ul> |

#### Possible Voucher Error Report messages:

| Error Message and Type           | Voucher Type                                                         | Description                                                                                                    |  |  |  |
|----------------------------------|----------------------------------------------------------------------|----------------------------------------------------------------------------------------------------|--|--|--|
|                                  |                                                                      | transactions are on the assigned voucher<br>and the B1 transactions are rejected as<br>duplicates.                                                                                                    |  |  |  |
| DUPLICATE LINE<br>NUMBER - 5     | Regular,<br>Revolving Fund<br>Reimbursement,<br>and Journal Transfer | If an agency has assigned a voucher line<br>number to transactions on the same<br>voucher, the print process will accept the<br>first sorted entry and reject all others as<br>duplicate line numbers.                                                                                                    |  |  |  |
| INVALID DETAIL LINE<br>TOTAL - 2 | Regular and Revolving Fund<br>Reimbursement                          | If a line item (detail line) on a voucher is<br>equal to zero, less than <\$99,999,999,999,99,<br>or if the line item amount is greater than<br>\$99,999,999,99, the voucher print process<br>will reject that line item for having an<br>invalid line total. For example, if a debit<br>and credit of a \$100 dollars are input with<br>the same detail, the system will combine<br>the two transactions on the voucher. The<br>net line amount is zero and the system<br>rejects both line items as an invalid detail<br>line total. |  |  |  |
| INVALID DETAIL LINE<br>TOTAL – 2 | Journal Transfer                                                     | If a line item (detail line) on a voucher is<br>less than <\$999,999,999.99> or greater<br>than \$999,999,999.99, the print process<br>rejects that line item.                                                                                                    |  |  |  |
| INVALID CONTRACT<br>TOTAL - 3    | Regular or Revolving Fund<br>Reimbursement                           | If the total amount for transactions<br>referring to the same contract on a vouch<br>is equal to zero, less than<br><\$999,999,999.99>, or greater than<br>\$999,999,999.99, the voucher print proce<br>will reject these transactions.                                                                                                    |  |  |  |
| INVALID VENDOR<br>TOTAL – 4      | Regular                                                              | If the total amount for a vendor is less than<br>\$0.01 or greater than \$999,999,999.99, the<br>print process rejects these transactions.                                                                                                    |  |  |  |
| INVALID VENDOR<br>TOTAL – 4      | Journal Transfer                                                     | If the total amount for a vendor is less than <\$999,999,999.99> or greater than \$99,999,999.99, the print process rejects these transactions.                                                                                                    |  |  |  |
| INVALID INVOICE<br>TOTAL - 1     | Journal Transfer                                                     | If the total invoice amount for transaction<br>on the same voucher is equal to zero, less<br>than <\$999,999,999.99>, or greater than<br>\$999,999,999.99, the voucher print process<br>will reject these transactions.                                                                                                    |  |  |  |
| INVALID VOUCHER<br>TOTAL – 6     | Regular                                                              | If the voucher total is greater than<br>\$999,999,999.99, the print process will<br>reject the transactions.                                                                                                    |  |  |  |
| INVALID VOUCHER<br>TOTAL – 6     | Revolving Fund<br>Reimbursement                                      | If the total amount for a voucher is less<br>than \$0.01 or greater than<br>\$999,999,999.99, the print process will<br>reject these transactions.                                                                                                    |  |  |  |

| Error Message and Type       | Voucher Type     | Description                                                                                                    |
|------------------------------|------------------|----------------------------------------------------------------------------------------------------|
| INVALID VOUCHER<br>TOTAL – 6 | Journal Transfer | If the voucher total is less than<br><\$999,999,999.99> or greater than<br>\$999,999,999.99, the print process will<br>reject the transactions. |

Transactions that are printed on the Voucher Error Report are automatically reversed with automated TR58s in most cases. *See section 208.9 Deleting and Reducing Vouchers for additional details*. These transactions will need to be reprocessed correctly.

# 208.8 Voucher Status

Each voucher is assigned a status code when it is loaded to the CFO's online Voucher Audit System in Central FLAIR. Voucher status codes designate if vouchers are posted, pending, or returned by the Bureau of Auditing. The status date is also displayed.

#### Status codes assigned to vouchers:

| Status Code | Description                                                                                                    |
|-------------|----------------------------------------------------------------------------------------------------|
| А           | Voucher added to the Central Accounting System.                                                                                                    |
| D           | Voucher deleted by auditor at agency's request.                                                                                                    |
| F           | Account carries special attention flag. Override by DFS must be used to post.                                                                                                    |
| N           | <ul> <li>Voucher rejected by the system due to negative balance and assigned with one of the following codes (displayed in the REASON CODE field):</li> <li>1 – Negative Cash Balance (example: N1)</li> <li>2 – Negative Release Balance</li> <li>3 – Negative Cash and Release Balances</li> <li>4 – Other Atypical Balance</li> <li>5 – Negative Release Balance at Control Account Level</li> <li>6 – Negative Cash and Release Balance at Control Account Level</li> <li>7 – Other Atypical Balance at Control Account Level</li> </ul> |
| Р           | Voucher audited and posted to the Central Accounting System.                                                                                                    |
| R           | Voucher rejected by auditor. When this status is assigned, a Critical Error Reason<br>Code will also be assigned. <i>See the following table for a list of codes.</i>                                                                                                    |
| V           | Voucher verified by the auditor but not posted.                                                                                                    |

Vouchers that are rejected by the Bureau of Auditing will be returned to the agency with a Return Form containing a critical error reason code. These transactions will need to be reprocessed and returned, along with the Return Form, to the Bureau of Auditing.

Critical error reason codes assigned to rejected vouchers:

| Code | Description                                 |
|------|---------------------------------------------|
| 1A   | Voucher returned/deleted per agency request |
| 1C   | Incorrect payee                             |
| 1D   | Incorrect voucher schedule amount           |
| 1H   | Duplicate payment                           |

| Code       | Description                                                                   |
|------------|-------------------------------------------------------------------------------|
| 1J         | Voucher schedule not signed                                                   |
| 1L         | Incorrect category                                                            |
| 2A         | Invoice not submitted                                                         |
| 2B         | Unit and/or unit price not shown                                              |
| 2C         | Incorrect invoice amount                                                      |
| 2F         | Unauthorized or prohibited expenditure                                        |
| 2G         | Error in extension                                                            |
| 2H         | Sales tax included                                                            |
| 2J         | Receiving report not submitted                                                |
| 2K         | Satisfactory receipt of services not documented                               |
| 3A         | Travel not in accordance with section <b><u>112.061</u></b> , F.S.            |
| <b>4</b> A | Payment not in accordance with contract/grant or contract summary form        |
| <b>4B</b>  | Contract/grant not submitted                                                  |
| <b>4E</b>  | Service rendered prior to effective date contract/grant                       |
| <b>4</b> F | Method of procurement not provided for contract/grant                         |
| 5C         | Statutory authority/necessity to expend funds for this purpose not documented |
| 5N         | Other additional supporting documentation/justification needed                |
| 7A         | Payment not in accordance with direct order or purchase order                 |
| 7B         | Direct order or purchase order not provided                                   |
| <b>7</b> E | Service rendered prior to issued date of direct order or purchase order       |
| <b>7</b> F | Method of procurement not documented                                          |

## **208.9 Deleting and Reducing Vouchers**

Sometimes an error is found after the voucher has already been printed. This may result in the need to delete or reduce an invoice, or delete an entire voucher. This may be done by making a request to the Bureau of Auditing.

All requests must be received by the Bureau of Auditing by 2:00 p.m. to ensure timely processing. Agencies should verify their requests have been processed by 4:00 p.m. on the same day by using the audit summary request option available in the Voucher Audit (VA) function. *See section 113.2 Voucher Audit Summary for details on this function.* 

All requests for reductions or deletions should be submitted via email to your agency contact at DFS, Bureau of Auditing.

| NON-SAMPLED VOUCHER/INVOICE REDUCTION/DELETION REQUEST FORM |     |      |      |       |       |                     |         |        |  |
|-------------------------------------------------------------|-----|------|------|-------|-------|---------------------|---------|--------|--|
| DATE                                                        | OLO | SITE | SWDN | PAYEE | INV # | ORIGINAL<br>INV AMT | CORRECT | REASON |  |
|                                                             |     |      |      |       |       |                     |         |        |  |
|                                                             |     |      |      |       |       |                     |         |        |  |
|                                                             |     |      |      |       |       |                     |         |        |  |
|                                                             |     |      |      |       |       |                     |         |        |  |
| L                                                           |     |      |      |       |       |                     |         |        |  |
|                                                             |     |      |      |       |       |                     |         |        |  |
| ———                                                         |     |      |      |       |       |                     |         |        |  |
|                                                             |     |      |      |       |       |                     |         |        |  |

Template for deletion or reduction requests:

Invoices that have been selected for sample audits cannot be reduced. If a disbursement transaction contains an error, the invoice must be deleted from the voucher. The invoice must then be reprocessed correctly, using a bookkeeping indicator of **A** in the **BI** field. This ensures that invoices will be sent to the Bureau of Auditing for review.

Once a voucher or line has been deleted, an automated TR58 will post to correct the transaction. If the agency Title Files or Expansion Files change, the TR58 may not post successfully. A Batch 58 Error Report will list TR58 transactions that do not post successfully. If the automated TR58 does not post due to coding that does not match the agency's Departmental FLAIR records, a manual TR58 must be input at the agency. When a voucher or line is reduced, a manual TR58 must be input at the agency to reflect the reduction in the expenditure. A manual TR59 must be input to correct a revolving fund disbursement transaction if the deletion is made for a revolving fund reimbursement voucher. *See section 212 Expenditure Corrections for additional details.* 

# **209 Prompt Payment Compliance Function**

Agencies are required to issue payments to vendors in a timely manner and made in accordance with Florida Statutes. The State of Florida requires that all payments are issued within 40 days of receipt of invoice for goods or services received. If a payment is not issued to a vendor within 40 days of receipt, inspection and approval of the goods and services, agencies must pay to the vendor interest at a rate as established pursuant to section <u>55.03(1)</u>, F.S. over the unpaid balance from the expiration of such 40 day period until payment is issued to the vendor.

The Prompt Payment Compliance Function (PC) allows agencies to use FLAIR departmental screens to inquire into records maintained on the State CFO Prompt Payment System. The Prompt Payment System has information about interest penalties assessed on payments not made in compliance with the Prompt Payment Law. *See section* <u>215.422</u>, *F.S. or rule* <u>691-24.004</u>, *F.A.C. for details on the law.* 

# 209.1 Prompt Payment Interest Penalty

If a warrant in payment of an invoice is not issued within 40 days after receipt of the invoice and receipt, inspection, and approval of the goods and services, the agency or judicial branch shall pay to the vendor, in addition to the amount of the invoice, interest at a rate as established pursuant to section **55.03(1)**. F.S. Statutory Interest Rates on the unpaid balance from the expiration of such 40-day period until such time as the warrant is issued to the vendor.

Agencies have the authority to delete certain interest penalty invoices. Interest penalty invoices that are under \$1.00 may be deleted by the agencies. In addition, if the interest penalty invoice was generated due to an input error or an incorrect transaction date, the interest penalty invoice may also be deleted by the agency. If correcting the input error or transaction date results in an interest penalty invoice over \$1.00 the agency must contact the Vendor Ombudsman to issue a corrected interest penalty invoice. Interest penalties of \$1.00 or greater must be processed by the agency. Agencies must maintain records of deleted and processed penalties.

The CFO has the authority to set the rate of interest used to calculate the interest penalty pursuant to section <u>55.03(1)</u>, F.S. Statutory Interest Rates can be found at <u>https://myfloridacfo.com/division/aa/local-governments/judgement-interest-rates</u>.

The following procedure states how the annual rate of interest is calculated by the CFO:

- A quarterly rate will be determined by averaging the Federal Reserve Discount Rate each month for the preceding twelve months, then adding 400 basis points to this average. In this calculation, one-half of a decimal point will be rounded upward.
- The daily rate will be determined by dividing the annual rate by 365. In this calculation, one-half of a decimal point will be rounded upward. The rates will be set on March 1, June 1, September 1, and December 1, with the effective date of the first day of the following quarter.

## **209.1.1 Accessing Interest Penalties**

Interest penalties can be accessed using the Prompt Compliance (**PC**) function of the State CFO Files (**SC**). Users must have update capability to delete any interest penalty invoices.

To access the Prompt Compliance (**PC**) function from the Accounting Main Menu or any FLAIR input screen:

1. In the **TYPE** field, input **SC** (State CFO Files).

| Accounting main menu (with example data | a input) |
|-----------------------------------------|----------|
|-----------------------------------------|----------|

| MNMU                                                                                                    |                                                                                                    |                                           |                                                          | MENU                                                                                                    |     | 01                                                 | /17/2013 15:13:46                                                                                                    |
|----------------------------------------------------------------------------------------------------|----------------------------------------------------------------------------------------------------|-------------------------------------------|----------------------------------------------------------|----------------------------------------------------------------------------------------------------|-----|----------------------------------------------------|----------------------------------------------------------------------------------------------------|
| SEC FC D                                                                                                   | DESCRIPTION                                                                                                    | SEC                                       | FC                                                       | DESCRIPTION                                                                                                    | SEC | FC                                                 | DESCRIPTION                                                                                                    |
| I AB A<br>U AR A<br>U CF R<br>U DB D<br>U EX E<br>U GA G<br>U PJ P<br>U RP R<br>U TG T<br>U TP T<br>A VS V | VAILABLE BAL.<br>ACCTS RECEIVABLE<br>REQ FOR CERT<br>DISBURSEMENTS<br>EXPANSION<br>SEN ACCOUNTING<br>ROJECT INFO<br>RECURRING REPORTS<br>TITLE - GRANTS<br>TITLE - PROPERTY<br>/ENDOR-STATEWIDE | U<br>U<br>U<br>U<br>U<br>U<br>U<br>U<br>U | AD<br>BC<br>CP<br>DM<br>FA<br>GI<br>RC<br>SC<br>TI<br>VE | ACCOUNT DESC<br>BUDGET CONTROL<br>CASH RCPTS UTIL<br>DIR/MANAGER FILE<br>FA - ACCOUNTING<br>GRANT INFO<br>AR CUSTOMER<br>STATE CFO FILES<br>TITLE - GENERAL<br>VENDOR-EMPLOYEE |     | AP<br>CD<br>CR<br>FC<br>PE<br>RP<br>TF<br>TJ<br>VP | ACCTS PAYABLE<br>PURCHASING CARD<br>CASH RECEIPTS<br>ENCB & ENCB CHG<br>FA - CUSTODIAL<br>PERIOD END<br>IMMEDIATE REPORTS<br>TRANSFERS<br>TITLE - PROJECTS<br>VOUCHER PRINT |
| TYPE: SC SEL:                                                                                              |                                                                                                    |                                           |                                                          |                                                                                                    |     |                                                    |                                                                                                    |

2. Press **Enter**. FLAIR will display the State CFO Central Accounting Mini Menu.

State CFO Central Accounting Mini Menu

| SCMU            | CFO CENTRAL ACCOUNTING MINI MENU                                                                                                    | 06/12/2013      | 15:44:55       |
|-----------------|----------------------------------------------------------------------------------------------------|-----------------|----------------|
|                 | SEC FC DESCRIPTION<br>I AA ACCOUNT CODE<br>I ET EFT AUTHORIZATION<br>I NA NEW ACCOUNT CODE<br>I PC PROMPT PAYMENT COMPLIANCE<br>I PW PAID WARRANT INDEX<br>I SA ACCOUNT BALANCE<br>I TH EMPLOYEE TRAVEL HISTORY<br>I TR DETAIL TRANSACTION<br>I VA AUDIT SUMMARY |                 |                |
| Enter-PF1PF2PF3 | I VH VENDOR HISTORY<br>PF4PF5PF6PF7PF8PF5<br>MAIN RFRSH                                                                                                    | TYF<br>9PF10PF1 | PESEL<br>1PF12 |

Prompt Payment Compliance is located in SC Mini Menu in FLAIR. To access State CFO Files from the State CFO Central Accounting Mini Menu or any FLAIR input screen:

1. In the **TYPE** field, input **PC**.

| SCMU                | STATE CFO CENT                                                               | RAL ACCOUNTING MINI MENU                                                                                                    | 01/17/2013 | 15:11:19                       |
|---------------------|------------------------------------------------------------------------------|----------------------------------------------------------------------------------------------------|------------|--------------------------------|
|                     | SEC FC                                                                       | DESCRIPTION                                                                                                    |            |                                |
|                     | I AA<br>I ET<br>I NA<br>I PC<br>I PW<br>I SA<br>I TH<br>I TR<br>I VA<br>I VH | ACCOUNT CODE<br>EFT AUTHORIZATION<br>NEW ACCOUNT CODE<br>PROMPT PAYMENT COMPLIANCE<br>PAID WARRANT INDEX<br>ACCOUNT BALANCE<br>EMPLOYEE TRAVEL HISTORY<br>DETAIL TRANSACTION<br>AUDIT SUMMARY<br>VENDOR HISTORY |            |                                |
| Enter-PF1PF<br>CONT | -2PF3PF4<br>MAIN                                                             | -PF5PF6PF7PF8PF<br>RFRSH                                                                                                    | 9PF10PF1   | <mark>e pc</mark> sel<br>1PF12 |

## *State CFO Central Accounting Mini Menu* (with example data input)

2. Press **Enter**. FLAIR will display the Prompt Payment Interest Penalty Access Request Screen.

|--|

| PPIR                  | PROMPT | 06/12/2013 15:46:19<br>PAYMENT INTEREST PENALTY ACCESS REQUEST |
|-----------------------|--------|----------------------------------------------------------------|
|                       | -      | OLO: 850000 IBI: SITE:<br>STATEWIDE DOCUMENT NUMBER:           |
|                       |        | PENALTY INVOICE NUMBER:                                        |
|                       |        |                                                                |
| Enter-PF1PF2-<br>CONT | PF3    | TYPE SEL<br>PF4PF5PF6PF7PF8PF9PF10PF11PF12<br>MAIN RFRSH       |

The Prompt Payment Interest Penalty Access Request Screen can be used to inquire into penalties in three ways:

- **OLO, IBI**, and/or **SITE**; or
- STATEWIDE DOCUMENT NUMBER; or
- PENALTY INVOICE NUMBER.

Prompt Payment Interest Penalty Access Request Screen

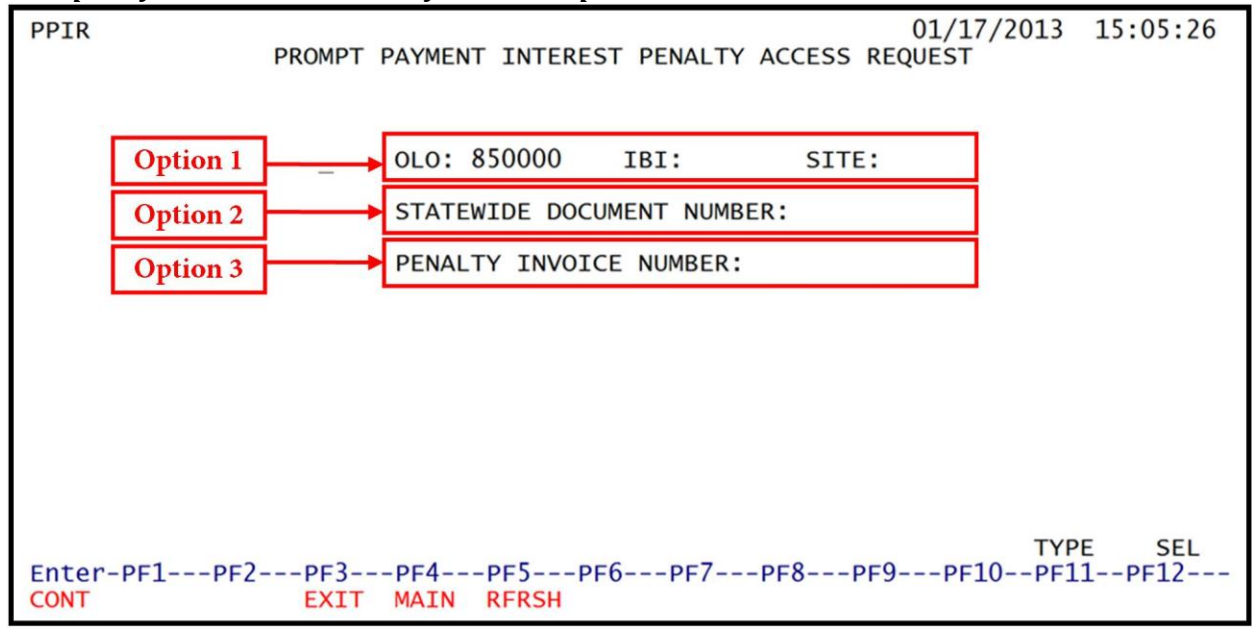

## 209.2 Inquiry by OLO, IBI, and Site

Users can request Interest Penalty data by **OLO**, **IBI**, and/or **SITE** on the Prompt Payment Interest Penalty Access Request Screen. Once a search by **OLO**, **IBI**, and **SITE** is requested, the user must input all three elements. This function does not allow agencies to view penalties outside of their OLO since this field is protected from user input.

To request interest penalty data from the Prompt Payment Interest Penalty Access Request Screen:

- 1. In the **SEL** field next to Option 1 (**OLO, IBI,** and **SITE**), input **X**.
- 2. a. In **IBI** field, input the IBI; **OR** 
  - b. In the **IBI** and **SITE** fields, input the IBI and site, respectively.

**Prompt Payment Interest Penalty Access Request Screen** (with example data input)

| PPIR                 | 01/17/2013<br>PROMPT PAYMENT INTEREST PENALTY ACCESS REQUEST | 15:05:26        |
|----------------------|--------------------------------------------------------------|-----------------|
|                      | X OLO: 850000 IBI: SITE:                                     |                 |
|                      | STATEWIDE DOCUMENT NUMBER:                                   |                 |
|                      | PENALTY INVOICE NUMBER:                                      |                 |
|                      |                                                              |                 |
|                      |                                                              |                 |
|                      |                                                              |                 |
|                      |                                                              |                 |
|                      |                                                              |                 |
| Enter-PF1PF2<br>CONT | TYF<br>PF3PF4PF5PF6PF7PF8PF9PF10PF1<br>EXIT MAIN RFRSH       | PE SEL<br>1PF12 |

- 3. Press Enter.
  - a. If an IBI is not input, the IBI defaults to **00** and FLAIR will retrieve all pending and paid interest penalties within the user's OLO; **OR**
  - b. If an IBI is input, but **SITE** is left blank, FLAIR will retrieve all pending and paid interest penalties within the specified OLO and IBI.

Interest Penalty Multiple Inquiry By OLO, IBI, and Site Screen (with example data retrieved)

| PPI1  |              |         |                   | 01/15/2013 15:2                  | 8:33  |
|-------|--------------|---------|-------------------|----------------------------------|-------|
|       | INTER        | EST PEN | ALTY MULTIPLE INQ | UIRY BY OLO, IBI AND SITE        |       |
|       |              | OLO     | : 850000 IBI:     | SITE:                            |       |
|       |              |         |                   |                                  | l     |
| SEL   | STATEWIDE DO | C NO    | PENALTY INV NO    | TRACK STS SITE WARRANT AVAIL     | DT    |
|       | INTEREST ASS | ESSED   | VENDOR NUMBER     | ACCOUNT CODE                     |       |
|       |              |         |                   |                                  |       |
|       | w300000246   |         | 30000009          | 02 00 07/11/12                   |       |
|       |              | 1.10    | F666666666999     | 85 10 1 000001 85100000 00 00000 | 0 00  |
|       |              |         |                   |                                  |       |
|       | w300000246   |         | 30000010          | 05 00 07/11/12                   | 1     |
|       |              | 0.87    | F666666666999     | 85 10 1 000001 85100000 00 00000 | 00 00 |
|       |              |         |                   |                                  |       |
|       | w300000246   |         | 300000011         | 05 00 07/11/12                   | I     |
|       |              | 0.75    | F666666666999     | 85 10 1 000001 85100000 00 00000 | 00 00 |
|       |              |         |                   | 00 10 1 000001 00100000 00 0000  | 10 00 |
|       | w300000246   |         | 30000012          | 05 00 07/11/12                   |       |
|       |              | 0.63    | F666666666999     | 85 10 1 000001 85100000 00 00000 | 00 00 |
|       |              |         |                   | 00 A0 A 00000 00 00 0000 00 0000 |       |
| CONT  | INUING       |         |                   |                                  |       |
| NEXT  | OLQ: 850000  | IBI:    | SITE:             | TYPE                             | SEL   |
| Enter | r-PF1PF2     | -PF3    | PF4PF5PF6         | -PF7PF8PF9PF10PF11PF             | 12    |
| CONT  |              | EXIT /  | MAIN RFRSH TOP    | FWD                              |       |

| Field                | Description                  | Required/Optional/Special Instructions                                               |
|----------------------|------------------------------|--------------------------------------------------------------------------------------|
| SEL                  | Selection                    | Optional. (1A)                                                                       |
| STATEWIDE DOC<br>NO  | Statewide Document<br>Number | Protected. Voucher where interest penalty was assessed. (11A/N)                      |
| PENALTY INV NO       | Penalty Invoice Number       | Protected. FLAIR-assigned interest penalty<br>number. Used to disburse penalty. (9N) |
| TRACK STS            | Tracking Status Code         | Protected. <i>See Tracking Status Codes</i><br><i>table below for codes</i> . (2A/N) |
| SITE                 | Site                         | Protected. (2A/N)                                                                    |
| WARRANT AVAIL<br>DT  | Warrant Available Date       | Protected. Date warrant was issued by the CFO. (6N)                                  |
| INTEREST<br>ASSESSED | Interest Assessed            | Protected. Amount due to vendor calculated per section <u>215.422</u> , F.S. (13N)   |
| VENDOR NUMBER        | Vendor Number                | Protected. Original vendor number used during disbursement. (14A/N)                  |
| ACCOUNT CODE         | Account Code                 | Protected. Original FLAIR account code payment. (29N)                                |

Interest Penalty Multiple Inquiry by OLO, IBI, and Site Screen fields:

4. To view interest payment penalty in detail from the Interest Penalty Multiple Inquiry Screen, users must input **X** in the **SEL** field (users can only choose one item at a time).

| Interest Penalty Multiple Inquiry By OLO, IBI, and Site S | Screen (with example data input) |
|-----------------------------------------------------------|----------------------------------|
|-----------------------------------------------------------|----------------------------------|

| PPI1                                               |              |               |                                 | 01/15/2013 15:28:                                   | 33        |
|----------------------------------------------------|--------------|---------------|---------------------------------|-----------------------------------------------------|-----------|
| 1. 2. 2. 2. 1. 1. 1. 1. 1. 1. 1. 1. 1. 1. 1. 1. 1. | INTER        | EST PEN       | ALTY MULTIPLE INC               | QUIRY BY OLO, IBI AND SITE                          | Contract. |
|                                                    |              | OLO           | : 850000 IBI:                   | SITE:                                               |           |
| SEL                                                | STATEWIDE DO | C NO<br>ESSED | PENALTY INV NO<br>VENDOR NUMBER | TRACK STS SITE WARRANT AVAIL DT<br>ACCOUNT CODE     | ř.        |
| x                                                  | w300000246   | 1.10          | 300000009<br>F666666666999      | 02 00 07/11/12<br>85 10 1 000001 85100000 00 000000 | 00        |
|                                                    | w300000246   | 0.87          | 300000010<br>F666666666999      | 05 00 07/11/12<br>85 10 1 000001 85100000 00 000000 | 00        |
|                                                    | w300000246   | 0.75          | 300000011<br>F666666666999      | 05 00 07/11/12<br>85 10 1 000001 85100000 00 000000 | 00        |
|                                                    | w300000246   | 0.63          | 300000012<br>F666666666999      | 05 00 07/11/12<br>85 10 1 000001 85100000 00 000000 | 00        |
| CONT                                               | INUING       |               |                                 |                                                     |           |
| NEXT                                               | OLO: 850000  | IBI:          | SITE:                           | TYPE SE                                             | L         |
| Ente                                               | r-PF1PF2     | -PF3          | PF4PF5PF6                       | PF7PF8PF9PF10PF11PF12                               |           |
| CONT                                               |              | EXIT          | MAIN RFRSH TOP                  | FWD                                                 |           |

5. Press **Enter** to view the selected entry in detail.

. .

15

| Interest Penalty Detail Inquiry/Update Screen (with example data retrieved)                                     |
|----------------------------------------------------------------------------------------------------|
| PPI3 01/15/2013 15:32:59<br>INTEREST PENALTY DETAIL INQUIRY/UPDATE                                              |
| PENALTY INV NO: 300006597 SWDN: W3000000246 TRACKING STATUS: 01                                                 |
| OLO: 850000 IBI: 00 SITE: 00 AGENCY DOCUMENT NUMBER: V000054                                                    |
| ORIGINAL INV NO: 1 ACT#7 ORIGINAL INVOICE AMT: 74,205.13                                                        |
| ACCT CODE: 85 10 1 000001 85100000 00 000000 00 VEN ID: F666666666999                                           |
| INTEREST ASSESSED: 9.65 NON-MEDICAL CFI                                                                         |
| VENDOR NAME: DEFENSE FINANCE AND ACCOUNTING DEFENSE FINANCE AND ACCOUNTING                                      |
| TRANSACTION DATE: 11/27/12 WARRANT AVAILABILITY DATE: 01/07/13                                                  |
| TOTAL PAYMENTS APPLIED: CONTRACT NO: D0614                                                                      |
| NEXT INVOICE NUMBER: VIEW PAYMENTS: TYPE SEL<br>Enter-PF1PF2PF3PF4PF5PF6PF7PF8PF9PF10PF11PF12<br>CONT EXIT MAIN |

Tracking Status Codes (TRACK STS or TRACKING STATUS):

| Code | Description                 |
|------|-----------------------------|
| 01   | Unpaid Interest Penalty Due |
| 02   | Paid                        |
| 03   | Unpaid Waiver in Part       |
| 04   | Paid Waiver in Part         |
| 05   | Deleted                     |
| 06   | Appealed                    |
| 07   | Appealed Denied             |
| 08   | Waiver in Whole             |
| 09   | Vendor Declines Payment     |
| 10   | Vendor Refund               |
| 13   | Warrant Cancellation        |

Status Code Updates

- Tracking Status codes can be updated by the user. The user is only allowed to update Tracking Status from 1 to 5.
- Tracking Status Code 2 will be populated during overnight processing if the user input the correct penalty invoice number, amount, and the correct object code 891000 in the original transaction.
- Tracking Status Codes 03, 04, 06, 07, 08, 09, 10, and 13 must be updated by DFS.

The **TYPE** and **SEL** fields are available to request a different function. *See section 105.6.4 TYPE and SEL fields for details.* The program function (PF) keys on the bottom of screen may also be pressed to access the FLAIR main menu or other functions noted on the line. *See section 105.6.1 FLAIR Program Function Keys for details.* 

# 209.3 Inquiry by Statewide Document Number

Interest penalty data can also be inquired by the SWDN on the Prompt Payment Interest Penalty Access Request Screen. The user must verify that the SWDN is valid.

To request interest penalty inquiry by SWDN from the Prompt Payment Interest Penalty Access Request Screen:

- 1. In the **SEL** field next to **STATEWIDE DOCUMENT NUMBER**, input **X**.
- 2. In the **STATEWIDE DOCUMENT NUMBER** field, input the SWDN.

*Prompt Payment Interest Penalty Access Screen* (with example data input)

| PPIR                 | 01/17/2013 15:05:26<br>PROMPT PAYMENT INTEREST PENALTY ACCESS REQUEST |
|----------------------|-----------------------------------------------------------------------|
|                      | OLO: 850000 IBI: SITE:                                                |
|                      | PENALTY INVOICE NUMBER:                                               |
|                      |                                                                       |
|                      |                                                                       |
| Enter-PF1PF2<br>CONT | TYPE SEL<br>PF3PF4PF5PF6PF7PF8PF9PF10PF11PF12<br>EXIT MAIN RFRSH      |

3. Press Enter. FLAIR will retrieve all pending and paid interest penalties for that SWDN.

| with c        |                 | iutu iiip     | July           |                    |              |               |                 |                    |               |                       |                  |                |        |
|---------------|-----------------|---------------|----------------|--------------------|--------------|---------------|-----------------|--------------------|---------------|-----------------------|------------------|----------------|--------|
| PPI2          |                 |               |                |                    |              |               |                 |                    | 0             | 1/15/201              | 3_15             | :30:4          | 7      |
| SWDN          | UNTE<br>W300000 | 0246          | OLO 8          | Y MULTI<br>50000 S | ITE          | NQUIRY        | BY S<br>T 85    | 10 1 000           | DOCU          | 5100000 (             | BER<br>00 00     | 00000          | 00     |
| SEL           | TR<br>ST        | PENA<br>INV   | LTY<br>NO      | INTE               | REST         | ASSESS        | ED              | WARRANT<br>AVAIL D | - т<br>рт р   | RANSACTIO             | DN A             | GENCY<br>OC NO |        |
|               | 01<br>VENDO     | 3000<br>R ID: | 06597<br>F6666 | <br>6666699        | 9            | 9.<br>VEN     | <br>65<br>NAME: | 01/07/1<br>DEFENSE | L3 1<br>FINAN | 1/27/12<br>CE AND ACC | -<br>V<br>COUNTI | 00005<br>NG    | -<br>4 |
|               |                 |               |                |                    |              |               |                 |                    |               |                       |                  |                |        |
|               |                 |               |                |                    |              |               |                 |                    |               |                       |                  |                |        |
|               |                 |               |                |                    |              |               |                 |                    |               |                       |                  |                |        |
| CONT:<br>NEXT | INUING          | DE DO         | C NO:          |                    | _            |               | _               |                    |               | T                     | YPE              | SEL            |        |
| Enter<br>CONT | r-PF1           | PF2           | -PF3<br>EXIT   | -PF4<br>MAIN       | PF5<br>RFRSH | -PF6<br>I TOP | -PF7-           | PF8<br>FWD         | •PF9          | -PF10PF               | -11              | PF12-          |        |

*Interest Penalty Multiple Inquiry By Statewide Document Number - Screen Two* (with example data input)

Interest Penalty Multiple Inquiry by Statewide Document Number - Screen Two fields:

| Field Description                               |                        | Required/Optional/Special Instructions                                             |  |  |  |
|-------------------------------------------------|------------------------|------------------------------------------------------------------------------------|--|--|--|
| SEL                                             | Selection              | Optional. (1A)                                                                     |  |  |  |
| TR ST                                           | Tracking Status Code   | Protected. (2A/N)                                                                  |  |  |  |
| PENALTY INV NO                                  | Penalty Invoice Number | Protected. FLAIR-assigned interest penalty number. Used to disburse penalty. (9N)  |  |  |  |
| INTEREST<br>ASSESSED                            | Interest Assessed      | Protected. Amount due to vendor calculated per section <u>215.422</u> , F.S. (13N) |  |  |  |
| WARRANT AVAIL<br>DT Warrant Available Date      |                        | Protected. Date warrant was issued by the CFO. (6N)                                |  |  |  |
| TRANSACTIONTransaction DateDATETransaction Date |                        | Protected. Payment approval date. (6N)                                             |  |  |  |
| AGENCY DOC NO Agency Document Number            |                        | Protected. (7A/N)                                                                  |  |  |  |
| VENDOR ID                                       | Vendor Number          | Protected. Original vendor number used during disbursement. (14A/N)                |  |  |  |
| VEN NAME                                        | Vendor Name            | Protected. (31A)                                                                   |  |  |  |

To view interest payment penalty in detail users must:

- 4. In the **SEL** field next to the record, input **X**. (Users can only choose one item at a time.)
- 5. Press Enter to view the selected entry for more details. *See section 209.2 Inquiry by* OLO, IBI, and SITE for detail screenshot.

The user may request another record from the Prompt Payment File by inputting an SWDN in the **NEXT STATEWIDE DOC NO** field.

# 209.4 Inquiry by Penalty Invoice Number

Users can also inquire into penalties by invoice number from the Prompt Payment Interest Penalty Access Request Screen.

To request penalty data from the Prompt Payment Interest Penalty Access Request Screen:

- 1. In the **SEL** field next to **PENALTY INVOICE NUMBER**, input **X**.
- 2. In the **PENALTY INVOICE NUMBER** field, input a valid penalty invoice number.

| <b>Prom</b> | ot Paymen | t Interest Penal | ty Access Red | quest Screen | (with exam | ple data inj | put) |  |
|-------------|-----------|------------------|---------------|--------------|------------|--------------|------|--|
|-------------|-----------|------------------|---------------|--------------|------------|--------------|------|--|

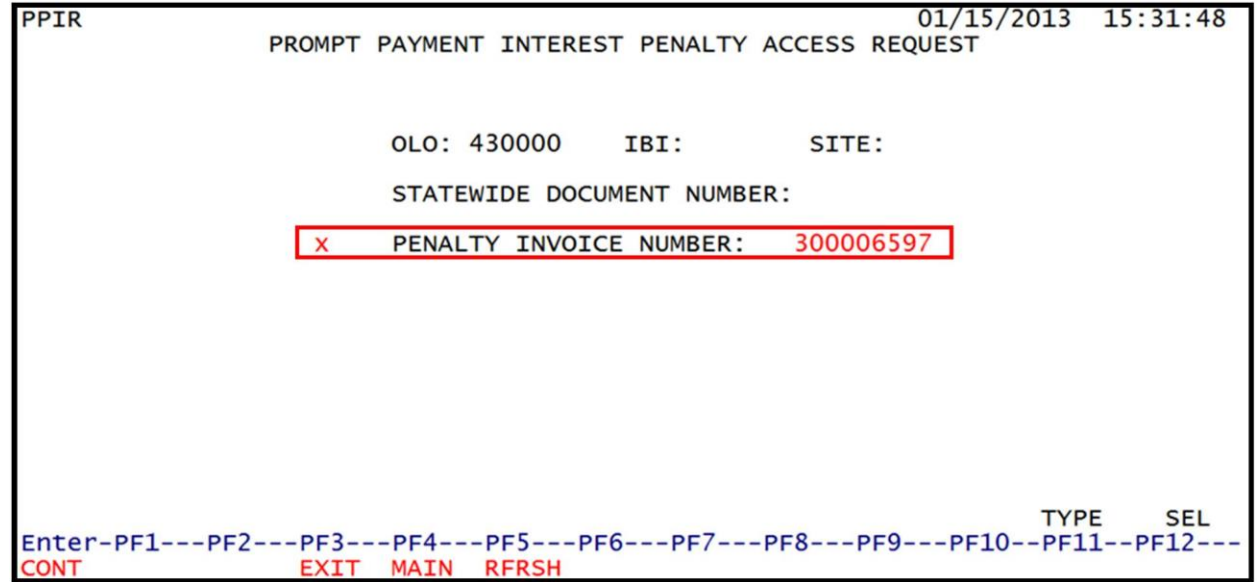

3. Press **Enter**. FLAIR will display the Interest Penalty Detail Inquiry Screen Three.

#### Interest Penalty Detail Inquiry/Update - Screen Three (with example data retrieved)

| PPI3 01/15/2013 15:32:59                                                                                        |
|----------------------------------------------------------------------------------------------------|
| INTEREST PENALTY DETAIL INQUIRY/UPDATE                                                                          |
| PENALTY INV NO: 300006597 SWDN: W3000000246 TRACKING STATUS: 01                                                 |
| OLO: 850000 IBI: 00 SITE: 00 AGENCY DOCUMENT NUMBER: V000054                                                    |
| ORIGINAL INV NO: 1 ACT#7 ORIGINAL INVOICE AMT: 74,205.13                                                        |
| ACCT CODE: 85 10 1 000001 85100000 00 000000 00 VEN ID: F666666666999                                           |
| INTEREST ASSESSED: 9.65 NON-MEDICAL CFI                                                                         |
| VENDOR NAME: DEFENSE FINANCE AND ACCOUNTING DEFENSE FINANCE AND ACCOUNTING                                      |
| TRANSACTION DATE: 11/27/12 WARRANT AVAILABILITY DATE: 01/07/13                                                  |
| TOTAL PAYMENTS APPLIED: CONTRACT NO: D0614                                                                      |
| NEXT INVOICE NUMBER: VIEW PAYMENTS: TYPE SEL<br>Enter-PF1PF2PF3PF4PF5PF6PF7PF8PF9PF10PF11PF12<br>CONT EXIT MAIN |
| Interest Penalt | y Detail | Inquiry | /Update | Screen | Three fields: |
|-----------------|----------|---------|---------|--------|---------------|
|-----------------|----------|---------|---------|--------|---------------|

| Field                           | Description                     | Required/Optional/Special Instructions                                                                                                    |  |  |  |
|---------------------------------|---------------------------------|----------------------------------------------------------------------------------------------------|--|--|--|
| PENALTY INV NO                  | Penalty Invoice Number          | Protected. FLAIR assigned Interest penalty number. Used to disburse penalty. (9N)                                                                                                    |  |  |  |
| SWDN                            | Statewide Document<br>Number    | Protected. (11A/N)                                                                                                    |  |  |  |
| TRACKING STATUS                 | Tracking Status Code            | Optional. <i>See table in section 209.2</i><br><i>Inquiry by OLO, IBI, and Site for codes.</i><br>(2A/N)                                                                                                    |  |  |  |
| OLO                             | Operating Level<br>Organization | Protected. (6N)                                                                                                    |  |  |  |
| IBI                             | Internal Budget Indicator       | Protected. (2N)                                                                                                    |  |  |  |
| SITE                            | Voucher Site                    | Protected. (2A/N)                                                                                                    |  |  |  |
| AGENCY<br>DOCUMENT<br>NUMBER    | Agency Document Number          | Protected. (7N)                                                                                                    |  |  |  |
| ORIGINAL INV NO                 | Original Invoice Number         | Protected. (9N)                                                                                                    |  |  |  |
| ORIGINAL INVOICE<br>AMT         | Original Invoice Amount         | Protected. (13N)                                                                                                    |  |  |  |
| ACCT CODE                       | Account Code                    | Protected. (29A/N)                                                                                                    |  |  |  |
| VEND ID                         | Vendor Identification<br>Number | Protected. (14A)                                                                                                    |  |  |  |
| INTEREST<br>ASSESSED            | Interest Assessed               | Protected. The amount of interest assessed. (13A/N)                                                                                                    |  |  |  |
| MEDICAL or<br>NON-MEDICAL       | Medical or Non-Medical          | Protected. Documents whether item is related to medical expenditures. (11A)                                                                                                    |  |  |  |
| CFI                             | Certified Forward Indicator     | Protected. (1A)                                                                                                    |  |  |  |
| VENDOR NAME                     | Vendor Name                     | Protected. (31A)                                                                                                    |  |  |  |
| TRANSACTION<br>DATE             | Transaction Date                | Protected. (6N)                                                                                                    |  |  |  |
| WARRANT<br>AVAILABILITY<br>DATE | Warrant Availability Date       | Protected. (6N)                                                                                                    |  |  |  |
| TOTAL PAYMENTS<br>APPLIED       | Total Payments Applied          | Protected. (14N)                                                                                                    |  |  |  |
| CONTRACT NO                     | Contract Number                 | Protected. Must be established in FACTS<br>and carried over to the Title File before it<br>can be used in a FLAIR transaction. If<br>object code = <b>75XXXX</b> , a grant and/or<br>contract number is required. (5A/N) |  |  |  |

**Note:** This screen may also be accessed from the Interest Penalty Multiple Inquiry by OLO, IBI, and Site Screen (*see section 209.2*) or the Interest Penalty Multiple Inquiry by Statewide Document Number Screen (*see section 209.3*).

# 209.5 Interest Penalty Payment Inquiry

Interest penalties are not a budgeted item and must be processed immediately to avoid any outstanding items over 30 days. Such penalties must be paid from current year funds. Once penalties are paid, FLAIR will display information regarding penalty payments if they were processed against an interest penalty invoice.

Users can inquire interest penalty payments by:

- Interest penalty invoice number;
- FLAIR account code and amount;
- SWDN and agency document number; or
- Payment status and audit date.

To inquire on an interest penalty from the Prompt Payment Interest Penalty Access Request Screen:

- 1. In the **SEL** field next to **PENALTY INVOICE NUMBER**, input **X**.
- 2. In the **PENALTY INVOICE NUMBER** field, input a valid penalty invoice number.

**Prompt Payment Interest Penalty Access Request Screen** (with example data input)

| PPIR            | 01/15/2013 15:31:48                       |
|-----------------|-------------------------------------------|
| PROMP           | T PAYMENT INTEREST PENALTY ACCESS REQUEST |
|                 |                                           |
|                 |                                           |
|                 | OLO: 430000 IBI: SITE:                    |
|                 |                                           |
|                 | STATEWIDE DOCUMENT NUMBER:                |
|                 | 200000507                                 |
| X               | PENALTY INVOICE NUMBER: 300006597         |
|                 |                                           |
|                 |                                           |
|                 |                                           |
|                 |                                           |
|                 |                                           |
|                 |                                           |
|                 |                                           |
|                 |                                           |
|                 | TYPE SEL                                  |
| Enter-PF1PF2PF3 | PF4PF5PF6PF7PF8PF9PF10PF11PF12            |
| CONT EXI        | T MAIN RFRSH                              |

3. Press **Enter**. FLAIR will display the Interest Penalty Detail Inquiry Screen Three.

| nterest Penalty Detail Inquiry/Update - Screen Three (with example data input)                                  |
|----------------------------------------------------------------------------------------------------|
| 01/15/2013 15:32:59<br>INTEREST PENALTY DETAIL INQUIRY/UPDATE                                                   |
| PENALTY INV NO: 300006597 SWDN: W3000000246 TRACKING STATUS: 02                                                 |
| OLO: 850000 IBI: 00 SITE: 00 AGENCY DOCUMENT NUMBER: V000054                                                    |
| ORIGINAL INV NO: 1 ACT#7 ORIGINAL INVOICE AMT: 74,205.13                                                        |
| ACCT CODE: 85 10 1 000001 85100000 00 000000 00 VEN ID: F666666666999                                           |
| INTEREST ASSESSED: 9.65 NON-MEDICAL CFI                                                                         |
| VENDOR NAME: DEFENSE FINANCE AND ACCOUNTING DEFENSE FINANCE AND ACCOUNTING                                      |
| TRANSACTION DATE: 11/27/12 WARRANT AVAILABILITY DATE: 01/07/13                                                  |
| TOTAL PAYMENTS APPLIED: CONTRACT NO: D0614                                                                      |
| NEXT INVOICE NUMBER: VIEW PAYMENTS: TYPE SEL<br>Enter-PF1PF2PF3PF4PF5PF6PF7PF8PF9PF10PF11PF12<br>CONT EXIT MAIN |
| 4. In the <b>VIEW PAYMENTS</b> field, input <b>X</b> .                                                          |

F6---PF7---PF8--

-PF9

5. Press **Enter** and FLAIR will display the Interest Penalty Payment Inquiry Screen Four.

#### Interest Penalty Payment Inquiry - Screen Four INTEREST PENALTY PAYMENT INQUIRY PPI4 01/15/2013 15:36:02 OLO: 850000 **IBI: 00** SITE: 00 PENALTY INVOICE NUMBER: 300006318 PAYMENT STATUS AUDIT DATE STATEWIDE DOC NO ACCOUNT CODE AMOUNT AGENCY DOC NO ---------w3000058214 85 10 1 000001 85200000 00 040000 00 Ρ 181.69 v000054 12/27/12 CONTINUING... TYPE SEL Enter-PF1---PF2---PF3---PF4---PF5---PF6---PF7---PF8---PF9---PF10--PF11--PF12-CONT FXTT MATN TOP

# **210 Payment History**

**Payment History** is a record of monthly, quarterly, or annual payment statuses on individual vendor accounts. FLAIR allows users to view both Departmental and Central records up to five years old. Users may obtain these records through functions within FLAIR or online within the DFS website.

Discussed in this section are four ways to inquire on payment history:

- Vendor History (VH)
- Travel History (**TH**)
- Transparency Website
- FLAIR On-Line Vendor History

## **210.1 FLAIR Payment Inquiry Functions**

There are two functions within FLAIR that can be used to obtain payment history. The first function is through the Vendor Payment Inquiry (**VH**). The second is through the Travel History Inquiry (**TH**). Both functions are located on the State CFO Central Accounting Mini Menu (**SC**).

To access the State CFO Central Accounting Mini Menu from any FLAIR input screen:

1. In the **TYPE** field, input **SC**.

#### Main Accounting Menu

| MNMU                                                                                 |                                                                                                    |                                                                              | MENU                                                                                                    | 01                                                                           | /22/2013 09:48:54                                                                                                    |
|--------------------------------------------------------------------------------------|----------------------------------------------------------------------------------------------------|------------------------------------------------------------------------------|----------------------------------------------------------------------------------------------------|------------------------------------------------------------------------------|----------------------------------------------------------------------------------------------------|
| SEC FC                                                                               | DESCRIPTION                                                                                                    | SEC FC                                                                       | DESCRIPTION                                                                                                    | SEC FC                                                                       | DESCRIPTION                                                                                                    |
| I AB<br>U AR<br>U CF<br>U DB<br>U EX<br>U GA<br>U PJ<br>U RP<br>U TG<br>U TP<br>A VS | AVAILABLE BAL.<br>ACCTS RECEIVABLE<br>REQ FOR CERT<br>DISBURSEMENTS<br>EXPANSION<br>GEN ACCOUNTING<br>PROJECT INFO<br>RECURRING REPORTS<br>TITLE - GRANTS<br>TITLE - PROPERTY<br>VENDOR-STATEWIDE | U AD<br>U BC<br>U CP<br>U DM<br>U FA<br>U GI<br>U RC<br>U SC<br>U TI<br>U VE | ACCOUNT DESC<br>BUDGET CONTROL<br>CASH RCPTS UTIL<br>DIR/MANAGER FILE<br>FA - ACCOUNTING<br>GRANT INFO<br>AR CUSTOMER<br>STATE CFO FILES<br>TITLE - GENERAL<br>VENDOR-EMPLOYEE | U AP<br>U CD<br>U CR<br>U EN<br>U FC<br>U PE<br>U RP<br>U TF<br>U TJ<br>U VP | ACCTS PAYABLE<br>PURCHASING CARD<br>CASH RECEIPTS<br>ENCB & ENCB CHG<br>FA - CUSTODIAL<br>PERIOD END<br>IMMEDIATE REPORTS<br>TRANSFERS<br>TITLE - PROJECTS<br>VOUCHER PRINT |
| Enter-P<br>CONT                                                                      | F1PF2PF3PF<br>DAC                                                                                                    | 4PF5-                                                                        | PF6PF7PF8-                                                                                                    | PF9                                                                          | TYPE: SC SEL:<br>PF10PF11PF12                                                                                                    |

2. Press Enter. FLAIR will display the State CFO Central Accounting Mini Menu.

State CFO Central Accounting Mini Menu

| SCMU      | STATE CFO | CENT                                                     | RAL ACCOUNTING MINI MENU                                                                                                    | 01/22/2013     | 09:59:33       |
|-----------|-----------|----------------------------------------------------------|----------------------------------------------------------------------------------------------------|----------------|----------------|
|           | SEG       | FC                                                       | DESCRIPTION                                                                                                    |                |                |
|           |           | AA<br>ET<br>NA<br>PC<br>PW<br>SA<br>TH<br>TR<br>VA<br>VH | ACCOUNT CODE<br>EFT AUTHORIZATION<br>NEW ACCOUNT CODE<br>PROMPT PAYMENT COMPLIANCE<br>PAID WARRANT INDEX<br>ACCOUNT BALANCE<br>EMPLOYEE TRAVEL HISTORY<br>DETAIL TRANSACTION<br>AUDIT SUMMARY<br>VENDOR HISTORY |                |                |
| Enter-PF1 | PF2PF3I   | PF4                                                      | -PF5PF6PF7PF8PF9                                                                                                    | ТҮР<br>PF10PF1 | E SEL<br>1PF12 |

Vendor History functions within the State CFO Central Accounting Mini Menu allows users inquiry access into Central records:

| Function Name | Description                                                                              |
|---------------|------------------------------------------------------------------------------------------|
| ТН            | Employee Travel History. Allows users to view travel payments for employees.             |
| VH            | Vendor History. Allows users to view all vendor payments processed<br>by within the OLO. |

## 210.1.1 Vendor History

The **Vendor History (VH)** function allows agency users to inquire on vendor payments as they exist in the CFO's Central Accounting System. This file contains pending and paid vendor history information. The data included in this file is available for viewing for up to five years. Users may inquire into single transactions for up to 90 days. This data is maintained at the OLO, or agency level.

The VH function has three inquiry options available to users:

- Vendor History (VH)
- Unpaid Vouchers (UV)
- Warrant Reconciliation (WR)

To access the Vendor Payment Inquiry Screen from the State CFO Central Accounting Mini Menu or any FLAIR input screen:

1. In **TYPE** field, input **VH**.

SCMU 06/26/2013 15:15:11 STATE CFO CENTRAL ACCOUNTING MINI MENU SEC FC DESCRIPTION Ι AA ACCOUNT CODE Ι ET EFT AUTHORIZATION I NA NEW ACCOUNT CODE I PC PROMPT PAYMENT COMPLIANCE I PW PAID WARRANT INDEX SA ACCOUNT BALANCE I TH EMPLOYEE TRAVEL HISTORY TR DETAIL TRANSACTION I VA AUDIT SUMMARY I VH VENDOR HISTORY TYPE VH SEL Enter-PF1---PF2---PF3---PF4---PF5---PF6---PF7---PF8---PF9---PF10--PF11--PF12-MAIN RFRSH CONT

## State CFO Central Accounting Mini Menu

2. Press Enter. FLAIR will display the Vendor Payment Inquiry Screen.

#### Vendor Payment Inquiry

| VHIR                                     |                 | VENDOR PAYMENT INQUIRY 07/05/2013 09:30:53                                  |  |  |  |  |  |
|------------------------------------------|-----------------|-----------------------------------------------------------------------------|--|--|--|--|--|
| VH - VENDOR HISTOR<br>07/07/08 THROUGH 0 | Y<br>7/08/13    | UV - UNPAID VOUCHERS WR - WARRANT<br>AS OF PREVIOUS WORK DAY RECONCILIATION |  |  |  |  |  |
| VH UV<br>                                | WR              | SELECTION CRITERIA                                                          |  |  |  |  |  |
| 2 7                                      |                 | MONTH: YEAR:<br>VENDOR NAME:                                                |  |  |  |  |  |
| 3 3                                      |                 | MONTH: YEAR:<br>SUMMARY TOTALS OF REQUESTED VH RECORDS                      |  |  |  |  |  |
| -                                        |                 | WARRANT NUMBER WARRANT DATE                                                 |  |  |  |  |  |
|                                          | -               | WARRANT TYPE: WARRANT NUMBER:<br>WARRANT DATE: (OPTIONAL)                   |  |  |  |  |  |
|                                          |                 | TYPE SEL                                                                    |  |  |  |  |  |
| Enter-PF1PF2<br>CONT                     | PF3PI<br>EXIT M | E4PF5PF6PF7PF8PF9PF10PF11PF12                                               |  |  |  |  |  |

#### Vendor Payment Inquiry Screen fields:

| Field   | Description     | Required/Optional/Special Instructions                                                                                                    |  |  |  |  |  |  |  |
|---------|-----------------|----------------------------------------------------------------------------------------------------|--|--|--|--|--|--|--|
| Columns |                 |                                                                                                    |  |  |  |  |  |  |  |
| VH      | Vendor History  | Allows users to view payments where<br>warrants have been produced. Users can<br>inquire by vendor number, vendor name,<br>warrant number/date and month/year.<br>(1A) |  |  |  |  |  |  |  |
| UV      | Unpaid Vouchers | Allows users to view vouchers where no warrant has been produced pending                                                                                               |  |  |  |  |  |  |  |

| Field                                        | Description                     | Required/Optional/Special Instructions                                                                                                    |  |  |  |  |  |
|----------------------------------------------|---------------------------------|----------------------------------------------------------------------------------------------------|--|--|--|--|--|
|                                              |                                 | approval from the CFO. Users can inquire<br>by vendor number and vendor name only.<br>(1A)                                                                                                    |  |  |  |  |  |
| WR                                           | Warrant Reconciliation          | Allows users to view payments using a valid warrant type, warrant number and optional warrant date. (1A)                                                                                                    |  |  |  |  |  |
|                                              | Available F                     | ields                                                                                                    |  |  |  |  |  |
| VENDOR NUMBER                                | Vendor Identification<br>Number | Required. Allows users to view records by<br>vendor ID only. Users are required to input<br>a vendor number excluding prefix ( <b>E</b> , <b>F</b> , <b>S</b> ,<br>and <b>N</b> ) and sequence number. Vendor<br>name and warrant number/date options<br>must be <b>blank</b> . (9N) |  |  |  |  |  |
| MONTH                                        | Beginning Month                 | Optional. Used in conjunction with vendor<br>number, allows users to search for records<br>beginning with the month input.<br>If month is selected, a year must be input<br>and it must not be greater than the current<br>fiscal year. (2N)                                         |  |  |  |  |  |
| YEAR                                         | Beginning Year                  | Required. Used in conjunction with vendor<br>number. If a month is selected by the user,<br>the month/year combination cannot be<br>greater than the current business month<br>and year. (2N)                                                                                        |  |  |  |  |  |
| VENDOR NAME                                  | Vendor or Payee Name            | Required. Allows users to view records by<br>vendor name. (31A/N)<br><b>Note:</b> If name is spelled incorrectly, FLAIR<br>will retrieve records that best match user's<br>search criteria.                                                                                          |  |  |  |  |  |
| MONTH                                        | Beginning Month                 | Optional. Used in conjunction with vendor<br>name. Allows users to search for records<br>beginning with the month input. (2N)                                                                                                    |  |  |  |  |  |
| YEAR                                         | Beginning Year                  | Required. If month is selected by the user.<br>The month/year combination cannot be<br>greater than the current business month<br>and year.<br>Optional. Used to limit the search criteria<br>by year. (2N)                                                                          |  |  |  |  |  |
| SUMMARY TOTALS<br>OF REQUESTED VH<br>RECORDS | Summary Totals                  | Required. Used in conjunction with vendor<br>number or vendor name inquiries to<br>provide users a summarized total of<br>payment history for a specific time period.<br>(1A)                                                                                                    |  |  |  |  |  |
| SEARCH THRU<br>MONTH                         | Search Thru Month               | Required. Used in conjunction with<br>SUMMARY TOTALS OF REQUESTED VH<br>RECORDS field. Users are required to<br>input the ending date of the period for a                                                                                                    |  |  |  |  |  |

| Field               | Description      | Required/Optional/Special Instructions                                                                                                    |
|---------------------|------------------|----------------------------------------------------------------------------------------------------|
|                     |                  | summary total of records input into the <b>VENDOR NUMBER</b> or <b>VENDOR NAME</b> fields. (2N)                                                                                                |
| SEARCH THRU<br>YEAR | Search Thru Year | Required. Used in conjunction with <b>SEARCH THRU MONTH</b> field. Users are required to input a year if a month is selected. (2N)                                                             |
| WARRANT<br>NUMBER   | Warrant Number   | Required. <b>X</b> in the <b>VH</b> column displays<br>records for payments by warrant number.<br>Used in conjunction with the <b>WARRANT</b><br><b>DATE</b> field. (7N)                       |
| WARRANT DATE        | Warrant Date     | Required. <b>X</b> in the <b>VH</b> column displays<br>records for payments by warrant number.<br>Used in conjunction with the <b>WARRANT</b><br><b>NUMBER.</b> (6N)                           |
| WARRANT TYPE        | Warrant Type     | Required. Indicates the type of warrant<br>issued and used in the WR function in<br>conjunction with the <b>WARRANT NUMBER</b><br>field. Allows users to view the status of a<br>warrant. (1N) |
| WARRANT<br>NUMBER   | Warrant Number   | Required. <b>X</b> in the <b>WR</b> column displays<br>records for payments by warrant number.<br>Used in conjunction with the <b>WARRANT</b><br><b>TYPE</b> field. (7N)                       |
| WARRANT DATE        | Warrant Date     | Optional. <b>X</b> in the <b>WR</b> column displays<br>records for payments by warrant number.<br>Used in conjunction with <b>WARRANT TYPE</b><br>and <b>NUMBER</b> fields. (6N)               |

## 210.1.2 Vendor History Inquiry by Vendor Number

The Vendor Payment History Inquiry by Vendor Number function allows users to view payment information by vendor number. The month and year dates are optional. However, if the user wants to view a particular month it is best practice to input a month and year.

To access the Vendor History Inquiry by Vendor Number from the Vendor Payment Inquiry Screen:

- 1. In the VH column on line for VENDOR NUMBER option, input X.
- 2. In the **VENDOR NUMBER** field, input a nine digit vendor number (without vendor indicator and sequence number).
- 3. The **MONTH** and **YEAR** fields are optional. If left blank, FLAIR will display results beginning five years prior to the date of the request.

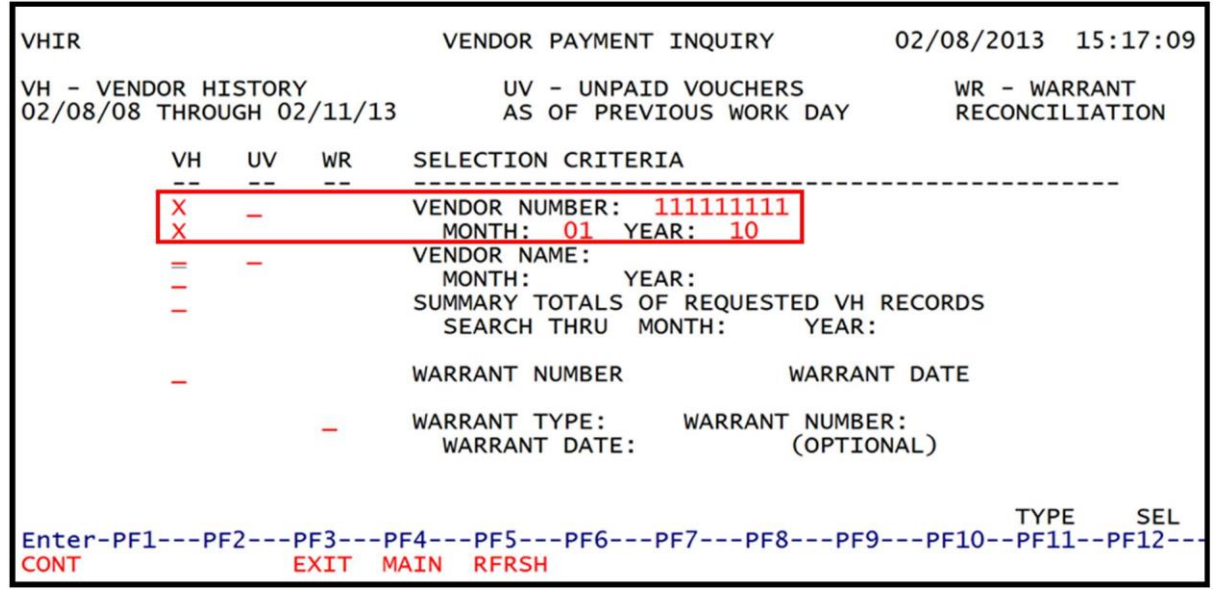

Vendor Payment Inquiry Screen (with example data input)

4. Press **Enter**. FLAIR will display the Vendor Payment History Inquiry by Vendor Number Screen.

|      | of mistory     | <u>Inquiry I</u> | Jy Venuor | Number   | JUICE  |        | . сла | imple us | itu i cti i | CVC  | uj    |                |       |
|------|----------------|------------------|-----------|----------|--------|--------|-------|----------|-------------|------|-------|----------------|-------|
| VHI: | 1              |                  |           |          |        |        |       |          | 12/1        | .3/2 | 2012  | 13:7           | 29:06 |
|      |                | VENDOR           | PAYMENT   | HISTORY  | - INC  | JUIRY  | BY    | VENDOR   | NUMBE       | .R   |       |                |       |
|      |                |                  |           |          |        |        |       |          |             |      |       |                |       |
|      |                | 005              |           |          | OFT    |        | ,     | NOUNT    | VCUD        | NO   | 650   | DEC            | DAY   |
|      | ACCOUNT CC     | DDE              | CHIPN     |          | CFI    | CHITP  | A     | MOUNT    | VCHK        | NO   | CFU   | REC            | PAY   |
| SEL  | VENDOR NO      |                  | SWDN      |          | ORT    | CNIK   | PY    | MI: IP   | -NO         |      | -DATE | -              | CANX  |
|      | 85-102-021     | 1002-85          | 100000-00 | 0-040000 | _00    |        |       | 83 03    | V0050       | 128  | 10/   | 20/12          |       |
|      | E11111111      | 11000            | W30000    | 00273    | 3800   |        |       | 05.05    | 02336       | 20   | 11/0  | 01/12          |       |
|      | VEN NAME       | OFFICE           | DEPOT     | 50275    | 5000   |        |       | 0        | 02550       | 90   | 11/0  | 11/12          |       |
|      | VEN NAME.      | OFFICE           | DEFUT     |          |        |        |       |          |             |      |       |                |       |
|      |                |                  |           |          |        |        |       |          |             |      |       |                |       |
|      | 85-102-39      | 3001-851         | 100000-00 | 0-040000 | -00    |        | 2     | 01.36    | V0050       | 130  | 10/   | 30/12          |       |
|      | F1111111       | 11999            | W30000    | 00275    | 3990   |        | -     | 8        | 02336       | 98   | 11/0  | $\frac{1}{12}$ |       |
|      | VEN NAME:      | OFFICE           | DEPOT     |          | 5555   |        | BEI   | I NOVA   | CENTER      | 2    |       | /              |       |
|      |                | 011202           | DEI C.    |          |        |        | DEL   | LING     | CLINICI     | **   |       |                |       |
|      |                |                  |           |          |        |        |       |          |             |      |       |                |       |
| SEL  | LEGEND:        | I = IN           | VOICE IN  | JUIRY    | W =    | = WARF | RANT  | RECON    | CILIAT      | IOI  | N INC | JUIRY          |       |
|      |                | -                | Т         | = TRANS  | ACTION | N INQU | JIRY  | 1        |             | -    |       |                |       |
| CONT | <b>FINUING</b> |                  |           |          |        |        |       |          |             |      |       |                |       |
| NEX  | T: VENDOR M    | 10:              |           | MM:      | YY:    |        |       |          |             |      | TYP   | PE             | SEL   |
| Ente | er-PF1PF       | -2PF?            | 3PF4      | PF5/     | PF6    | -PF7   | PF    | 8PF      | 9PF         | 10-  | PF.   | 11PI           | F12   |
| CONT | Г              | EX7              | IT MAIN   | RFRSH T  | TOP    |        | FW    | /D       |             |      |       |                |       |

| Vendor History - | Inquiry Ry Va  | endor Number Scr        | een (with exam         | nle data retrieved) |
|------------------|----------------|-------------------------|------------------------|---------------------|
| venuor mistory - | IIIYUII V DV V | <i>chuut number ser</i> | <b>cen</b> i with cham | pic uata i cui cvcu |

Vendor History Inquiry by Vendor Number Screen fields:

| Field        | Description                 | Required/Optional/Special Instructions                                                                                                    |
|--------------|-----------------------------|----------------------------------------------------------------------------------------------------|
| ACCOUNT CODE | FLAIR Account Code          | Retrieved. FLAIR will display the account<br>code used in the original transaction.<br>(29N)                                                                                                    |
| CFI          | Certified Forward Indicator | Retrieved. Indicates if a voucher was<br>processed using carry forward funds. This<br>field will be populated with a <b>C</b> if original<br>disbursement was paid using carry forward<br>funds. (1A) |

| Field     | Description                             | Required/Optional/Special Instructions                                                                                                    |  |  |  |
|-----------|-----------------------------------------|----------------------------------------------------------------------------------------------------|--|--|--|
| AMOUNT    | Transaction Line Amount                 | Retrieved. FLAIR will display the line<br>amount of each object code from the<br>original transaction. (10.2N)                                                                                                    |  |  |  |
| VCHR NO   | Voucher Number<br>(also known as Agency | Retrieved. FLAIR will display voucher<br>number assigned in conjunction with the                                                                                                    |  |  |  |
|           | Document Number)                        | SWDN. (7A/N)                                                                                                    |  |  |  |
| CFO REC   | Chief Financial Officer                 | Retrieved. Date voucher was received by                                                                                                    |  |  |  |
|           | Receipt Date                            | CFO. (MMDDYY) (6N)<br>Retrieved Indicates type of transaction                                                                                                    |  |  |  |
| РАУ       | Payment Indicator                       | Retrieved. Indicates type of transaction         processed. Examples of indicators are: <b>PUR</b> – Purchasing Card <b>REV</b> – Revolving Fund <b>VOID</b> – Payment voided after stale date         (4A)                                                                                                    |  |  |  |
| SEL       | Selection                               | <ul> <li>Optional. Allows user to view detailed information:</li> <li>I - Invoice Inquiry: View invoice number(s), invoice amount(s) and transaction date(s). See Figure 1 for Invoice Inquiry Screen.</li> <li>W - Warrant Reconciliation Inquiry: View status of warrant information. This option is only available for the month that the warrant is paid or cancelled. See Figure 2 for Warrant Reconciliation Screen.</li> <li>T - Detail Transaction Inquiry: View detail payment Information. See Figure 3 on next page for Detail Transaction.</li> </ul> |  |  |  |
| VENDOR NO | Vendor Identification<br>Number         | Retrieved. FLAIR will display the vendor<br>number based on the user's search criteria<br>and include the prefix ( <b>E</b> , <b>F</b> , <b>S</b> , and <b>N</b> ) and<br>three digit sequence number. (21A/N)                                                                                                    |  |  |  |
| SWDN      | Statewide Document<br>Number            | Retrieved. FLAIR will display the SWDN assigned to each transaction. (11A/N)                                                                                                    |  |  |  |
| ОВЈ       | Object Code                             | Retrieved. FLAIR will display first four<br>digits of the object code in conjunction with<br>SWDN and line number of transaction.<br>(6N)                                                                                                    |  |  |  |
| CNTR      | Contract Number                         | Retrieved. Indicates if a contract number<br>was used and is carried from the original<br>transaction. (5A/N)                                                                                                    |  |  |  |
| РҮМТ ТР   | Warrant Type                            | Retrieved. Indicates they type of warrant issued for payment ( <b>4</b> – Expense Warrant, <b>8</b> –EFT). (1N)                                                                                                    |  |  |  |
| PYMT NO   | Warrant Number                          | Retrieved. Indicates the warrant number<br>in conjunction with warrant type. (7N)                                                                                                    |  |  |  |
| PYMT DATE | Warrant Date                            | Retrieved. Indicates the date the warrant                                                                                                    |  |  |  |

| Field | Description         | Required/Optional/Special Instructions                     |
|-------|---------------------|------------------------------------------------------------|
|       |                     | or EFT was posted to the recipients account. (MMDDYY) (6N) |
| CANX  | Cancelled Indicator | Retrieved. Indicates if a warrant has been cancelled. (4A) |

5. a. In the SEL field, input I to view invoice detail information (*see Figure 1*); OR
b. In the SEL field, input W to view warrant information (*see Figure 2*); OR
c. In the SEL field, input T to view detail transaction information (*see Figure 3*).

|--|

| VHI                      | 1                                       | VENDOR                      | PAYMENT                      | HISTORY                           | - IN        | QUIRY | BY VENDO                | 12/13/2<br>R NUMBER          | 2012          | 13:2         | 29:06       |
|--------------------------|-----------------------------------------|-----------------------------|------------------------------|-----------------------------------|-------------|-------|-------------------------|------------------------------|---------------|--------------|-------------|
| SEL                      | ACCOUNT CO                              | DDE                         | SWDN                         |                                   | CFI<br>OBJ  | CNTR  | AMOUNT<br>PYMT: TI      | VCHR NO                      | CF0<br>DATE   | REC          | PAY<br>CANX |
|                          | 85-102-021<br>F1111111<br>VEN NAME:     | 1002-851<br>11999<br>OFFICE | L00000-0<br>W30000<br>DEPOT  | 0-040000<br>00273                 | -00<br>3800 |       | 83.03<br>8              | V005028<br>0233698           | 10/30<br>11/0 | 0/12<br>1/12 |             |
| Ð                        | 85-102-393<br>F1111111<br>VEN NAME:     | 3001-853<br>11999<br>OFFICE | 100000-00<br>W30000<br>DEPOT | 0-040000<br>00275                 | -00<br>3990 |       | 201.36<br>8<br>BELLNOVA | V005030<br>0233698<br>CENTER | 10/30<br>11/0 | 0/12<br>1/12 |             |
| SEL                      | LEGEND:                                 | I = INV                     | OICE IN                      | QUIRY<br>= TRANS                  | W =         | WARF  | ANT RECON               | NCILIATIO                    | N INQ         | UIRY         |             |
| CON<br>NEX<br>Ent<br>CON | TINUING<br>T: VENDOR M<br>er-PF1PF<br>T | NO:<br>F2PF3<br>EXI         | 3PF4-<br>IT MAIN             | MM:<br>PF5I<br><mark>RFRSH</mark> | YY:<br>PF6  | -PF7  | PF8PI<br>FWD            | PF10                         | TYP           | E<br>1PF     | SEL<br>12   |

6. Press **Enter**. FLAIR will display the requested screen.

| Figu              | ire 1        | . Invoi     | ce Dis | play – SWL        | ON Scree | en (exam    | ple of res | sults 1  | using <b>I</b> ir | n the <b>SEL</b> f   | ield)        |            |         |
|-------------------|--------------|-------------|--------|-------------------|----------|-------------|------------|----------|-------------------|----------------------|--------------|------------|---------|
| VH:               | CO           | INV         | OICE   | DISPLAY -         | - SWDN:  | w30000      | 000273     | VEN      | ID: F1            | 12/13/2<br>111111119 | 2012<br>999  | 13:31:     | 29      |
|                   | INV          | NO          | ST     | AMOL              | JNT TR   | ANS DT      | IN         | / NO     | ST                | AM0                  |              | TRANS      | DT      |
| 1                 | 2224         | 426486      | A .    | 83.               | 03 10    | /09/12      |            |          |                   |                      |              |            |         |
| CON<br>En1<br>CON | NTIN<br>ter- | UING<br>PF1 | PF2    | -PF3PF<br>EXIT MA | -4PF     | 5PF6<br>TOF | PF7-       | PF<br>Fw | 58PF<br>/D        | 9PF10-               | TYPE<br>PF11 | SE<br>PF12 | :L<br>! |

Figure 2. Warrant Reconciliation Inquiry Screen (example of results using W in the SEL field)VH19WARRANT RECONCILIATION INOURY12/13/201213:43: 43.44

| VIIIS                                                                                                    |                                                                                                    |
|----------------------------------------------------------------------------------------------------|----------------------------------------------------------------------------------------------------|
| WARRANT TYPE: 4 WARRANT<br>VENDOR NAME: A & D OFFIC<br>VENDOR ID: F1111111199<br>ACCOUNT CODE: L1 GF SF I<br>85 50 2 | NO: 0549757 WARRANT DATE: 11/30/12 WARRANT STATUS: 2<br>WARRANT AMOUNT: 253.79<br>SWDN: W3000000273 DUPLICATE IND:<br>FID BE IBI CAT YR WARRANT PAID DATE:<br>573005 85100000 00 105281 00 12/07/12 |
| WARRANT S                                                                                                    | TATUS LEGEND                                                                                                    |
| 1 - OUTSTANDING                                                                                                    | 5 - STOP PAYMENT                                                                                                    |
| 3 - CANCELLED                                                                                                    | 9 - MARKED FOR DUPLICATION<br>9 - MARK FOR CANCELLATION                                                                                                    |
| 4 - MARKED FOR MANUAL PA                                                                                             | AID C - MARKED FOR MANUAL CANCELLATION                                                                                                    |
|                                                                                                    | R - MARKED FOR MANUAL REVERSAL OF CANCELLATION                                                                                                    |
|                                                                                                    |                                                                                                    |
|                                                                                                    | TV(D5                                                                                                    |
| Enter-PE1PE2PE3                                                                                                    |                                                                                                    |
| CONT EXIT                                                                                                    | MAIN                                                                                                    |
|                                                                                                    |                                                                                                    |

| Figure 3. Detail Tra                                                                                                    | nsaction Inquiry S                                                                                            | Ecreen (example of results                                                                                                    | s using <b>T</b> in the <b>SEL</b> fi                                                                            | ield)                                                                |
|----------------------------------------------------------------------------------------------------|----------------------------------------------------------------------------------------------------|----------------------------------------------------------------------------------------------------|----------------------------------------------------------------------------------------------------|----------------------------------------------------------------------|
| VHI8                                                                                                    | DETAIL T                                                                                                    | RANSACTION INQUIRY                                                                                                    | 12/13/2012                                                                                                    | 13:32:58                                                             |
| SWDN         L1 c           W3000000273         85 c           AGCY         DOC         VCHR           V005182         10/31/2           RECORD         RECORD           STATUS         REASON           VENDOR         TD: | 3F SF FID BE<br>10 1 000122 85:<br>F CFO REC DT<br>12 10/24/12<br>VCHR VCHR<br>STATUS REASON<br>P<br>11111999 | IBI CAT YR<br>100000 00 105281 00<br>AUDIT DT SITE<br>11/01/12 00<br>RECORD CONTRACT<br>TYPE NUMBER<br>H<br>VENDOR NAME: A & D | CF OBJ VC<br>4420<br>WARRANT DT TRA<br>11/01/12<br>WARRANT VCH<br>TP NUMBER TYP<br>4 0457908 PE<br>OFFICE SUPPLY | HR AMOUNT<br>238.35<br>NS AMOUNT<br>83.03<br>R SUBSYS<br>E CODE<br>S |
|                                                                                                    |                                                                                                    | VENDOR NAME: 142 CA<br>ADDRESS: DEPT. A<br>ADDRESS:<br>ADDRESS: DALLAS                                                         | NAL STEET<br>2366<br>TX 753                                                                                      | 12-2366*                                                             |
| SUBVENDOR ID:<br>SUBVENDOR NAME:<br>OTHER SUBVENDOR I<br>OTHER SUBVENDOR N                                                                                                    | ID:<br>NAME:                                                                                                  |                                                                                                    |                                                                                                    |                                                                      |
| VIEW INVOICES:<br>Enter-PF1PF2<br>CONT                                                                                                    | PF3PF4PI<br>EXIT MAIN RI                                                                                      | F5PF6PF7PF8·<br>FRSH                                                                                                    | TY<br>PF9PF10PF                                                                                                  | PE SEL<br>11PF12                                                     |

The user can input **X** in the **VIEW INVOICES** field to view invoice information. The **TYPE** and **SEL** fields are available to request a different function. *See section 105.6 FLAIR Navigation.* The program function (PF) keys on the bottom of screen may can be used to access the FLAIR Main Accounting Menu or perform other functions as noted on the line.

## 210.1.3 Vendor History Inquiry by Vendor Name

The Vendor Payment History Inquiry by Vendor Name option allows users to view payment information by vendor name. The month and year dates are optional; however, if the user wants to view a particular month it is best practice to input a month and year. FLAIR will retrieve records based on vendor name input in search criteria.

To access the Vendor History Inquiry by Vendor Number from any FLAIR input screen:

- 1. In the **VH** column on line for the **VENDOR NAME** option, input **X**.
- 2. In the **VENDOR NAME** field, input the vendor name (up to 31 characters).
- 3. The **MONTH** and **YEAR** fields are optional. If left blank, FLAIR will display results five years prior to the date of the request.

**Note:** If the vendor name is spelled incorrectly, FLAIR will display records closest match to search criteria in alphabetical order including punctuation marks.

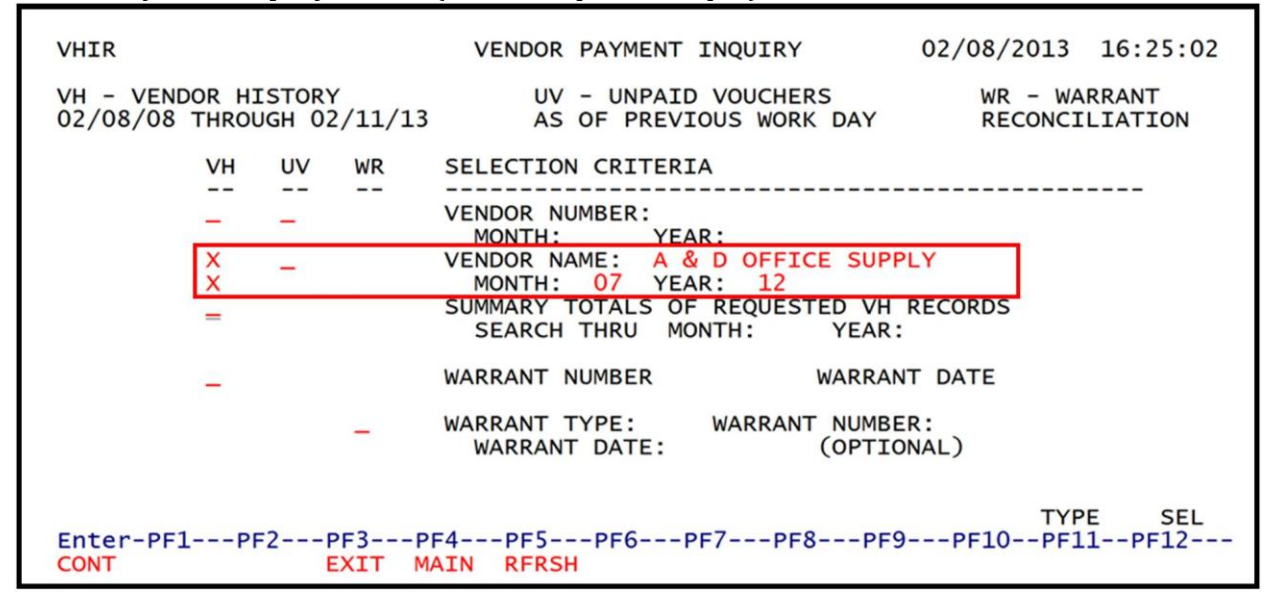

#### Vendor Payment Inquiry Screen (with example data input)

4. Press **Enter**. FLAIR will retrieve records based on vendor name input.

| VHI | 2                                                                           |                                      |                          | 12/13/20                            | 012 13:3                     | 3:51        |
|-----|-----------------------------------------------------------------------------|--------------------------------------|--------------------------|-------------------------------------|------------------------------|-------------|
|     | VENDOR PAYMEN                                                               | T HISTORY - IN                       | QUIRY BY VENDO           | R NAME                              |                              |             |
| SEL | ACCOUNT CODE<br>VENDOR NUMBER SWDN                                          | CFI<br>OBJ                           | AMOUNT<br>CNTR PYMT: TP  | VCHR NO C                           | CFO REC                      | PAY<br>CANX |
| _   | VEN NAME: A & D OFFICE 3<br>85-102-078001-85100000-0<br>F11111111999 W30000 | SUPPLY<br>0-100777-00<br>000273 2420 | SOLUTIONS<br>113.55<br>8 | U.S.A., I<br>V000356 0<br>0024480 0 | INC.<br>07/16/12<br>07/18/12 | PUR         |
|     | VEN NAME: A & D OFFICE<br>85-102-393001-85100000-0<br>F222222222999 W30000  | SUPPLY<br>0-105281-00<br>00275 4420  | SOLUTIONS<br>7.94<br>8   | V001260 0<br>0058685 0              | )8/02/12<br>)8/06/12         |             |
| SEL | LEGEND: I = INVOICE IN<br>T                                                 | QUIRY W =<br>= TRANSACTION           | = WARRANT RECON          | CILIATION                           | INQUIRY                      |             |
|     | T: VEN NAME<br>er-PF1PF2PF3PF4-<br>F EXIT MAIN                              | PF5PF6<br>RFRSH TOP                  | MM:<br>-PF7PF8PF<br>FWD  | YY:<br>9PF10                        | TYPE<br>PF11PF               | SEL<br>12   |

*Vendor Payment History – Inquiry By Vendor Name Screen* (with example data retrieved)

See section 210.1.2 Vendor History Inquiry by Vendor Number for field descriptions.

## 210.1.4 Vendor History Inquiry Summary Total

FLAIR users have the capability to view vendor history summary totals by vendor number or by vendor name. Only one option is allowed per request. This function provides a summary total of payments for a specific time period defined by the user.

**Note:** The most reliable way is by vendor number, if by name and one of the sequences has a different name or it is spelled different the records will not be included in the search.

#### Option 1

To request a summary total of payments for a vendor using the vendor number from the Vendor Payment Inquiry Screen:

- 1. In the VH column for VENDOR NUMBER, input X.
- 2. The **MONTH** and **YEAR** fields are optional. If left blank, FLAIR will display results five years prior to the date of the request.
- 3. In the VH column for SUMMARY TOTALS OF REQUESTED VH RECORDS, input X.
- 4. In the VH column for SEARCH THRU MONTH and YEAR, input X. If left blank, FLAIR will calculate payments from the beginning MONTH and YEAR.

| chuor r uy            | ment             | myu  | ry Street    | (white example data input)                                                                                                    |
|-----------------------|------------------|------|--------------|----------------------------------------------------------------------------------------------------|
| VHIR                  |                  |      |              | VENDOR PAYMENT INQUIRY 07/09/2013 09:20:24                                                                                                    |
| VH - VEND<br>07/09/08 | THROL            | STOR | 7<br>7/10/13 | UV - UNPAID VOUCHERS WR - WARRANT<br>AS OF PREVIOUS WORK DAY RECONCILIATION                                                                                                    |
|                       | VH               | UV   | WR           | SELECTION CRITERIA                                                                                                    |
|                       | ×<br>×<br>-<br>× | -    |              | VENDOR NUMBER: 11111111<br>MONTH: 07 YEAR: 12 Begin Search Date<br>VENDOR NAME:<br>MONTH: YEAR:<br>SUMMARY TOTALS OF REQUESTED VH RECORDS<br>SEARCH THRU MONTH: 12 YEAR: 12 THE LOGING |
|                       | -                |      |              | WARRANT NUMBER WARRANT DATE                                                                                                    |
|                       |                  |      | -            | WARRANT TYPE: WARRANT NUMBER:<br>WARRANT DATE: (OPTIONAL)                                                                                                    |
| Enter-PF1<br>CONT     | LPF              | 2    | PF3PF        | TYPE SEL<br>F4PF5PF6PF7PF8PF9PF10PF11PF12<br>AIN RFRSH                                                                                                    |

*Vendor Payment Inquiry Screen* (with example data input)

5. Press **Enter.** FLAIR will display summary totals based on the search criteria input.

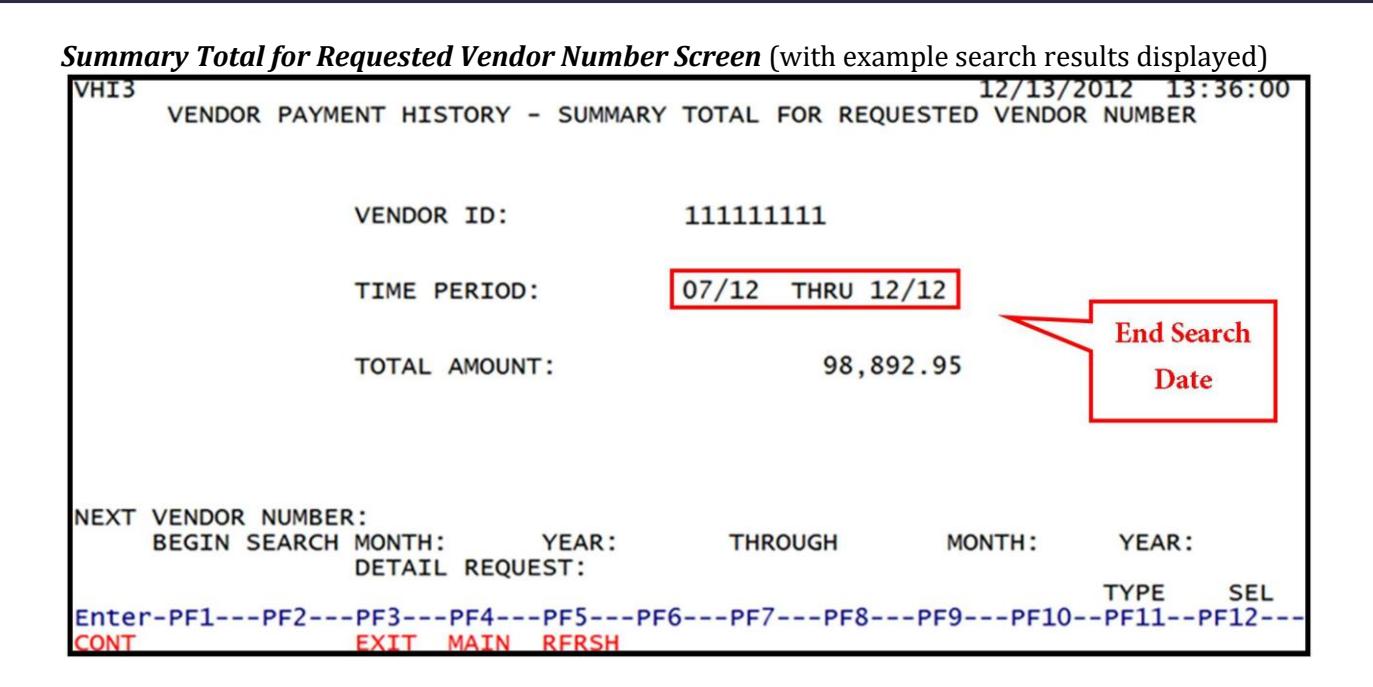

### Option 2

To request a summary total of payments for a vendor using the vendor name from the Vendor Payment Inquiry Screen:

- 1. In the **VH** column for **VENDOR NAME**, input **X**.
- 2. The **MONTH** and **YEAR** fields are optional. If left blank, FLAIR will display results five years prior to the date of the request.
- 3. In the VH column for SUMMARY TOTALS OF REQUESTED VH RECORDS, input X.
- 4. In the VH column for SEARCH THRU MONTH and YEAR, input X. If left blank, FLAIR will calculate payments from the beginning MONTH and YEAR.

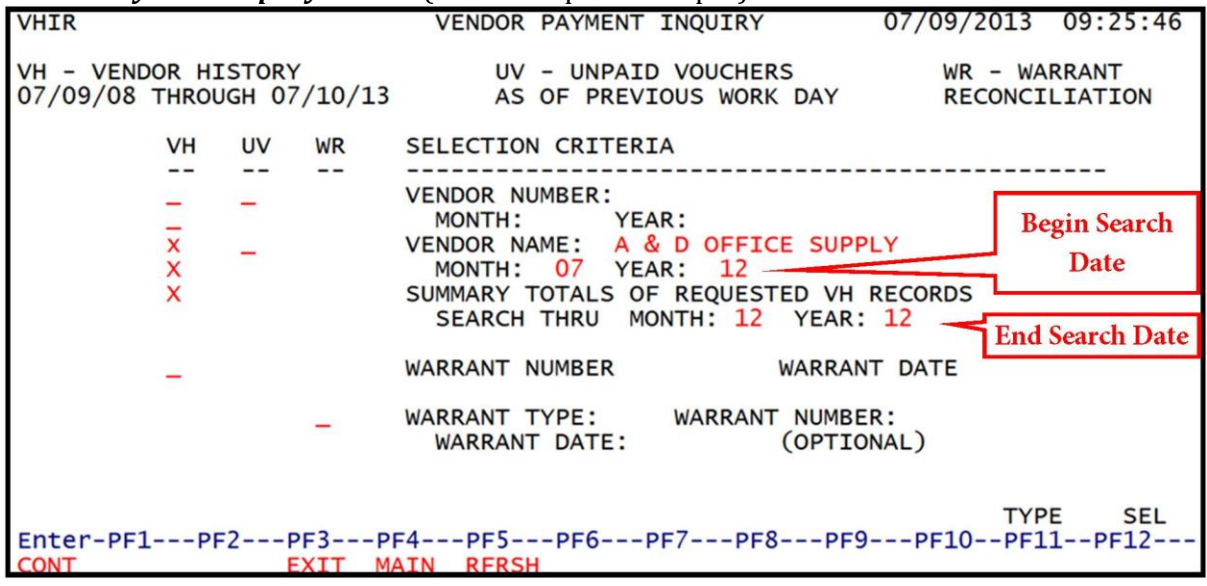

Vendor Payment Inquiry Screen (with example data input)

5. Press **Enter.** FLAIR will display summary totals based on user search criteria.

Summary Total By Vendor Name Screen (with example search results displayed) VHI4 12/13/2012 13:37:49 VENDOR PAYMENT HISTORY - SUMMARY TOTAL BY VENDOR NAME VENDOR NAME: A & D OFFICE SUPPLY TIME PERIOD: 07/12 THRU 12/12 TOTAL AMOUNT: 522.13 NEXT: VENDOR NAME BEGIN SEARCH MONTH: YEAR: THROUGH MONTH: YEAR: DETAIL REQUEST: TYPE SEL Enter-PF1---PF2---PF3---PF4---PF5---PF6---PF7---PF8---PF9---PF10--PF11--PF12--EXIT MAIN RFRSH TOP FWD CONT

## 210.1.5 Vendor History Inquiry by Warrant Number

The Vendor Payment History Inquiry by Warrant Number option allows users to view payment information by warrant number/EFT number. *See section 211 Warrant Administration for more information regarding Warrant Administration*. FLAIR will retrieve records based on warrant number and warrant/EFT date input as search criteria.

To access the Vendor History Inquiry by Warrant Number from the Vendor Payment Inquiry Screen:

- 1. In the VH column, on the line for the WARRANT NUMBER option, input X.
- 2. In the **WARRANT NUMBER** field, input the warrant number.
- 3. In the **WARRANT DATE** field, input the warrant date **Note:** Both the warrant number and date must be an exact match.

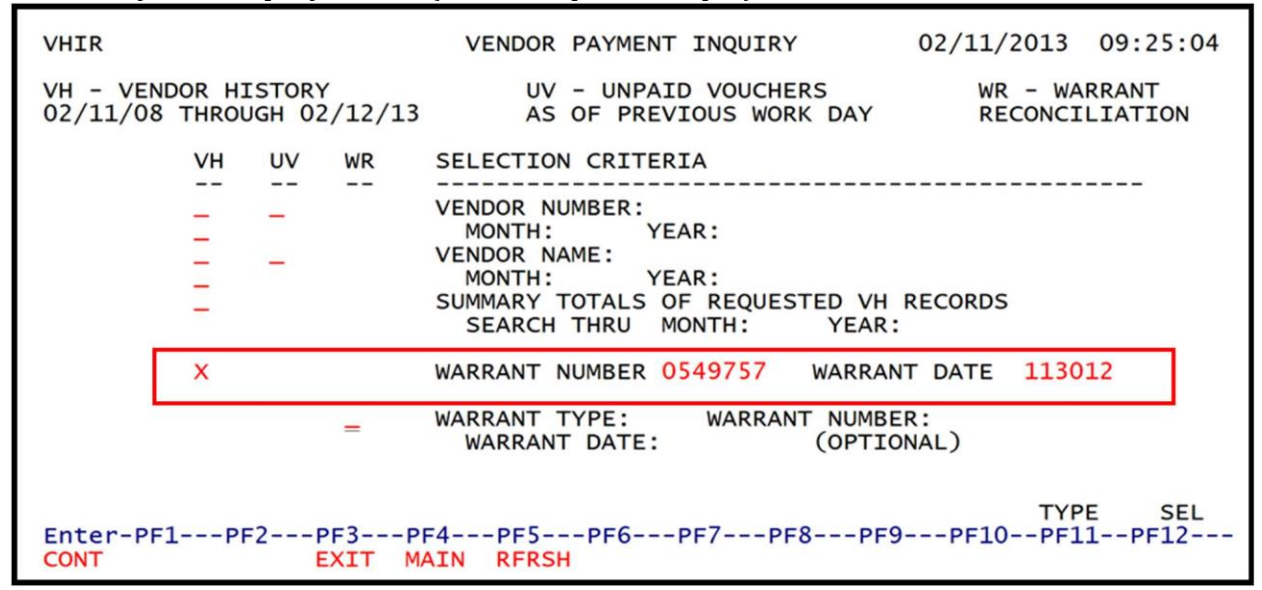

#### Vendor Payment Inquiry Screen (with example data input)

4. Press **Enter.** FLAIR will retrieve record(s) based on warrant number input.

Vendor Payment History - Inquiry By Warrant Number Screen (with example data retrieved)

| ND<br>LLED |
|------------|
|            |
|            |
|            |
|            |
|            |
| SEL        |
| 12         |
|            |

## 210.1.6 Unpaid Voucher History Inquiry

The Unpaid Voucher History File (**UV**) allows agencies to view vouchers in pending status prior to warrants being produced. Users can search this file using vendor number or vendor name.

To access the Unpaid Voucher Inquiry by Vendor Number from the Vendor Payment Inquiry Screen:

- 1. In the UV column on the line for VENDOR NUMBER input X, and
- 2. In the **VENDOR NUMBER** field, input the nine digit vendor number (must be exact).

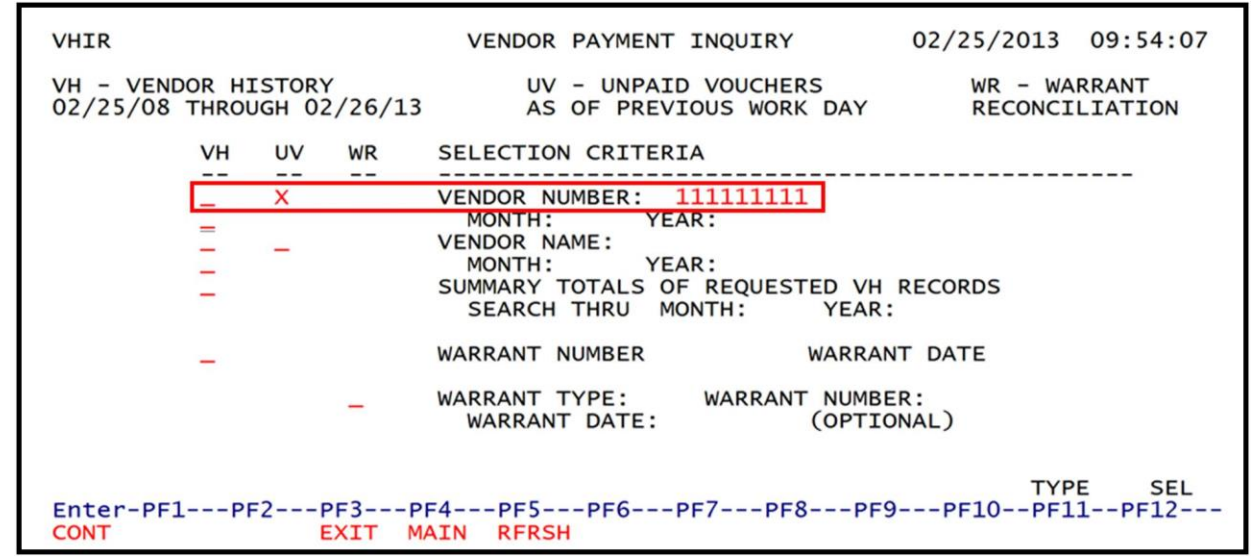

#### Vendor Payment Inquiry Screen (example inquiry by vendor number)

3. Press **Enter** and FLAIR will display the Unpaid Vouchers by Vendor Number Inquiry Screen.

| VHI | 5                                         | UNPAID VOUCHER                                             | S - INQUIF      | Y BY VENDO              | R NUMBER                    | 13/2012          | 13:42       | 2:48      |
|-----|-------------------------------------------|------------------------------------------------------------|-----------------|-------------------------|-----------------------------|------------------|-------------|-----------|
| SEL | ACCOUNT COD                               | E<br>SWDN                                                  | CFI             | AMO<br>OBJ CNTR         | UNT VCHR<br>NO RCD          | NO CFO<br>ST RSN | REC<br>CODE | PAY       |
|     | 85-102-39300<br>F111111111<br>VEN NAME: A | 01-85100000-00-080<br>999 W3000000273<br>& D OFFICE SUPPLY | 0956-13<br>3    | 74,205<br>5630<br>A & D | .13 V006<br>A<br>OFFICE SUP | 538 12/<br>PLY   | 07/12       |           |
| SEL | LEGEND: I                                 | = INVOICE INQUIR                                           | Y T =           | TRANSACTIO              | N INQUIRY                   |                  |             |           |
|     | FINUING<br>F: VENDOR NO<br>er-PF1PF2      | PF3PF4PF<br>EXIT MAIN RF                                   | 5PF6<br>RSH TOP | PF7PF8-<br>FWD          | PF9P                        | TYP<br>F10PF1    | E<br>1PF    | SEL<br>12 |

To access the Unpaid Voucher Inquiry by Vendor Name from the Vendor Payment Inquiry Screen:

- 1. In the UV column on the line for VENDOR NAME, input X.
- In the VENDOR NAME field, input the vendor name.
   Note: If the vendor's name is spelled incorrectly (including punctuation), FLAIR may not display the correct record.

#### *Vendor Payment Inquiry Screen* (example inquiry by vendor name)

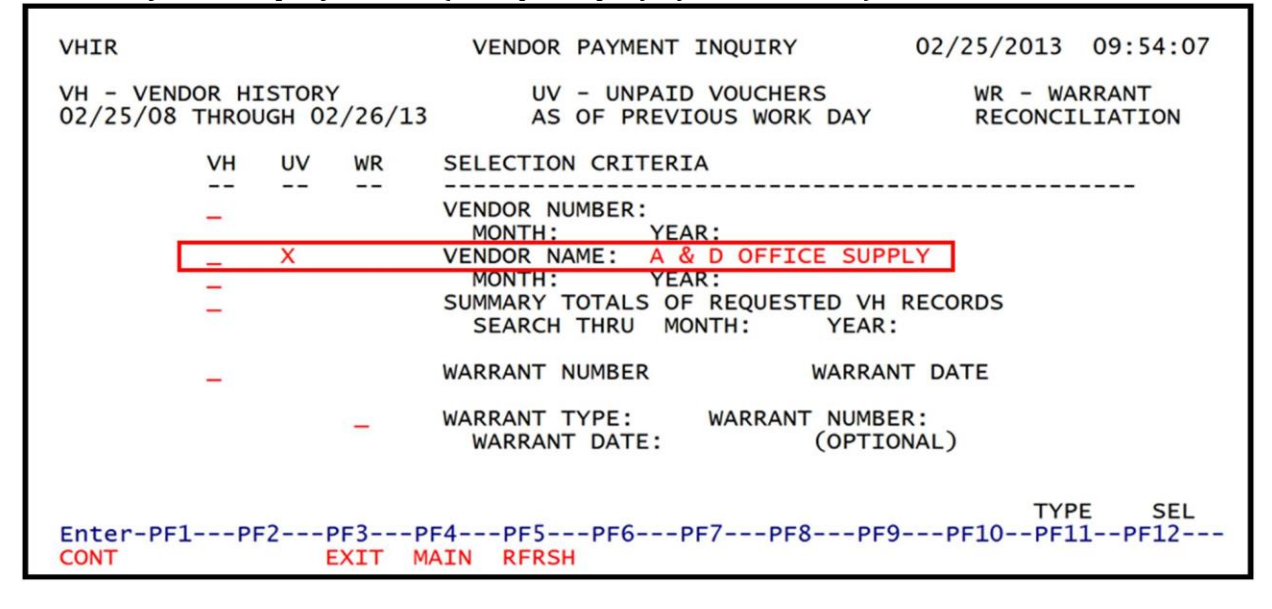

3. Press **Enter** and FLAIR will display the Unpaid Vouchers by Vendor Name Inquiry Screen.

| VHI  | 7         | UNPAID  | VOUCHERS   | - INQUIRY | BY  | VENDOR  | NAME       | 12/13/20  | 012 13:42 | 2:01 |
|------|-----------|---------|------------|-----------|-----|---------|------------|-----------|-----------|------|
| SEL  | ACCOUNT   |         | SWDN       |           | CFI | OBJ     | AMOUNT     | VCHR NO   | CFO REC   | PAY  |
|      |           |         |            |           |     |         |            |           |           |      |
|      | VEN NAME  | : A & D | OFFICE SU  | PPLY      |     | 4       | A & D OFFI | CE SUPPLY |           |      |
|      | 85-102-3  | 93001-8 | 5100000-0  | 0-080956- | 13  | 74      | 4,205.13   | V006538   | 12/07/12  | ļ    |
|      | F111111   | 111999  | W30000     | 00273     |     | 5630    |            | А         |           |      |
|      |           |         |            |           |     |         |            |           |           | ļ    |
|      |           | - ADDEV | DRIVITING  | THE       |     | ,       |            |           |           |      |
|      | 85-102-3  | 03001-8 | 25100000-0 | 1NC       | 00  | 24      | 48861 PKIN | V006707   |           |      |
|      | F222222   | 222999  | W30000     | 00275     | 00  | 1345    | +,213.35   | Δ         |           |      |
|      | •         |         |            | 002,5     |     | 10.0    |            | 0         |           |      |
|      |           |         |            |           |     |         |            |           |           |      |
|      |           |         |            |           |     |         |            |           |           |      |
| SEL  | LEGEND:   | I = I   | NVOICE IN  | QUIRY     | т   | = TRANS | SACTION I  | NQUIRY    |           |      |
|      |           |         |            |           |     |         |            |           |           |      |
| CONT |           |         |            |           |     |         |            |           |           |      |
| NEXT | C: VENDOR | NAME    |            |           |     |         |            |           | TYPE      | SEL  |
| Ente | er-PF1    | PF2P    | 'F3PF4-    | PF5P      | F6  | -PF7    | -PF8PF     | 9PF10-    | -PF11PF   | 12   |
| CONT | Γ         | E       | XIT MAIN   | RFRSH T   | OP  |         | FWD        |           |           |      |

| <b>Unnaid Vouchers</b> - | Inquiry R  | y Vendor Name Scr | een (with exam          | nle data retrieved) |
|--------------------------|------------|-------------------|-------------------------|---------------------|
|                          | Ingun v Dv | V Chuor Munic Sci | <b>UCH</b> I WITH CAAIN | pic uata i cu icvcu |

## 210.1.7 Warrant Reconciliation Inquiry

The Warrant Reconciliation Inquiry (**WR**) function allows users to view the status of expense warrants produced for payments to vendors. This file does not access EFT to vendors. The Warrant Reconciliation File indicates the status of the warrant produced from the time of issuance to the time the warrants are paid. This file also indicates if a warrant has been marked for cancellation, stop payment, or duplication.

To access the Warrant Reconciliation Inquiry from the Vendor Payment Inquiry Screen:

- 1. In the **WR** column, on the line for **WARRANT NUMBER**, input **X**.
- 2. In the **WARRANT TYPE** field, input the warrant type.
- 3. In the **WARRANT NUMBER**, input the warrant number. **Note**: Both the warrant type and the warrant number must be an exact match.

*Vendor Payment Inquiry Screen* (example inquiry by warrant type and number)

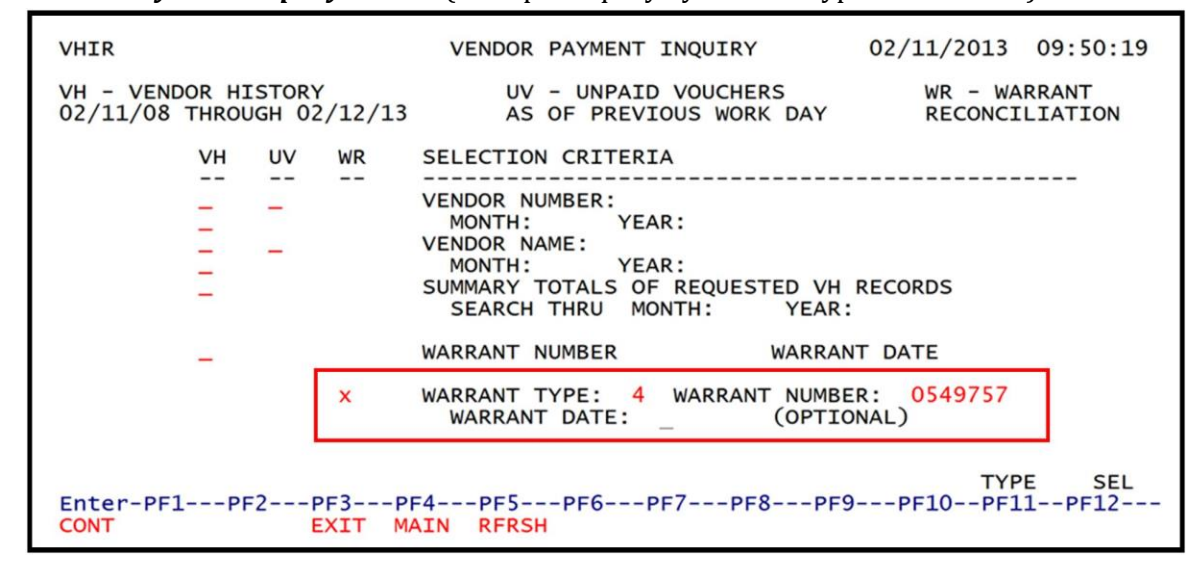

4. Press **Enter.** FLAIR will retrieve record(s) based on warrant number input.

#### Warrant Reconciliation Inquiry Screen (with example data retrieved)

| VHI9                         | WARRANT RECONCILIATION INQUIRY 12/13/2012 13:43:44   |
|------------------------------|------------------------------------------------------|
| WARRANT TYPE: 4 WARRANT      | NO: 0549757 WARRANT DATE: 11/30/12 WARRANT STATUS: 2 |
| VENDOR NAME: A & D OFFIC     | E SUPPLY WARRANT AMOUNT: 253.79                      |
| VENDOR ID: F11111111199      | 9 SWDN: W3000000273 DUPLICATE IND:                   |
| ACCOUNT CODE: L1 GF SF F     | FID BE IBI CAT YR WARRANT PAID DATE:                 |
| 85 50 2 5                    | 573005 85100000 00 105281 00 12/07/12                |
| WARRANT ST                   | TATUS LEGEND                                         |
|                              | 5 - STOP PAYMENT                                     |
| 1 - OUTSTANDING              | 8 - MARKED FOR DUPLICATION                           |
| 2 - PAID                     | 9 - MARK FOR CANCELLATION                            |
| 3 - CANCELLED                | AID C - MARKED FOR MANUAL CANCELLATION               |
| 4 - MARKED FOR MANUAL PA     | R - MARKED FOR MANUAL REVERSAL OF CANCELLATION       |
| Enter-PF1PF2PF3<br>CONT EXIT | TYPE SEL<br>-PF4PF5PF6PF7PF8PF9PF10PF11PF12<br>MAIN  |

# 210.2 FLAIR Employee Travel History

The Employee Travel History Inquiry Function (**TH**) provides agencies the ability to view paid employee travel reimbursements at their OLO or agency level. This file is located within the SC (State CFO Files) function. Agency users with security clearance can view payment information. The TH function displays four types of inquiry:

- By employee number
- By employee name
- With summary total
- By warrant reconciliation

## 210.2.1 Employee Travel Inquiry Request

Information contained in this file is a result of expenditure warrants and EFT payment information for employees who have submitted travel reimbursements. Records contained in this file are retained for three years and does not provide detailed information.

To access the Employee Travel Inquiry Request Screen from the State CFO Central Accounting Mini Menu or any FLAIR input screen:

- 1. In the **TYPE** field, input **TH**.
- *State CFO Central Accounting Mini Menu* (with example data input)

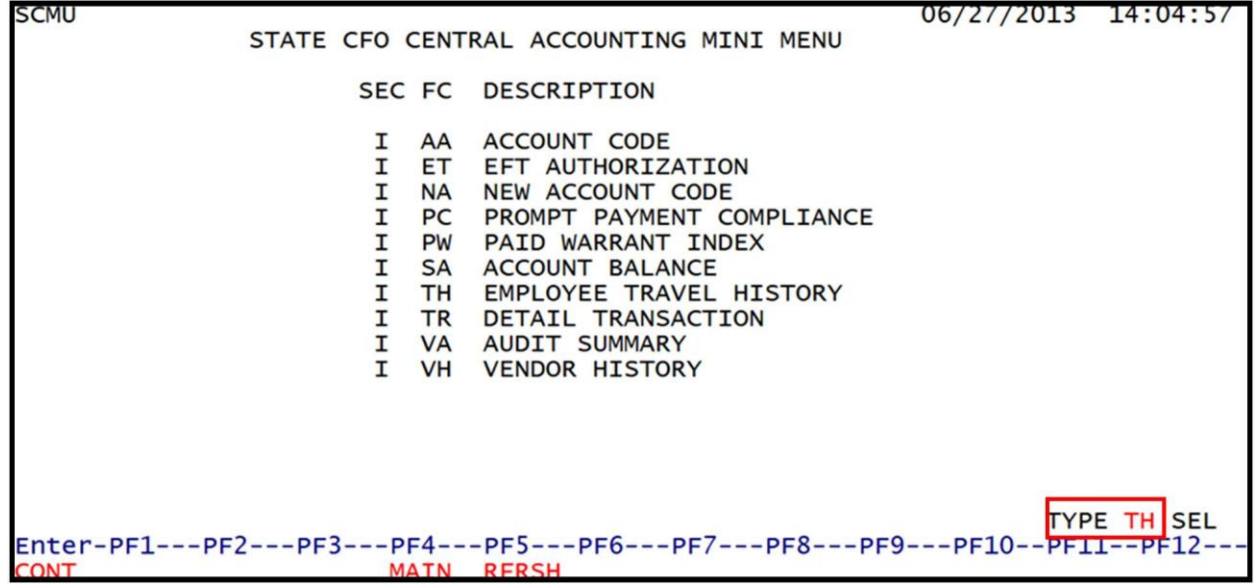

2. Press Enter. FLAIR will display the Employee Travel Inquiry Request Screen.

Employee Travel Inquiry Request Screen (with example data retrieved) THIR EMPLOYEE TRAVEL INQUIRY REQUEST 12/14/2012 16:17:35 EMPLOYEE TRAVEL HISTORY FILE RECORDS AVAILABLE FROM 12/14/09 THROUGH 12/17/12 EMPLOYEE NUMBER: OPTIONAL START DATE: MONTH YEAR EMPLOYEE NAME: OPTIONAL START DATE: MONTH YEAR SUMMARY TOTALS OF SELECTED SEARCH BY EMPLOYEE NUMBER OR NAME OPTIONAL THROUGH DATE: MONTH YEAR WARRANT TYPE: WARRANT NO: WARRANT DATE: TYPE SEL Enter-PF1---PF2---PF3---PF4---PF5---PF6---PF7---PF8---PF9---PF10--PF11--PF12--CONT EXIT MAIN RERSH

Employee Travel Inquiry Request Screen fields:

| Field                                       | Description          | Required/Optional/Special Instructions                                                                                                    |  |  |
|---------------------------------------------|----------------------|----------------------------------------------------------------------------------------------------|--|--|
|                                             | Search by Employee N | lumber Section                                                                                                    |  |  |
| EMPLOYEE<br>NUMBER Employee Number          |                      | Required. Users are required to input the<br>employee ID, excluding the prefix <b>E</b> .<br><b>EMPLOYEE NAME, WARRANT TYPE</b> , and<br><b>WARRANT NUMBER</b> fields must be <b>blank</b> .<br>(9N)                                                  |  |  |
| OPTIONAL START<br>DATE: MONTH               | Beginning Month      | Optional. Used in conjunction with the <b>EMPLOYEE NUMBER</b> field. Allows users to search for records beginning with the month input by user. If month is selected, a year must be entered and cannot be greater than the current fiscal year. (2N) |  |  |
| OPTIONAL START<br>DATE: YEAR Beginning Year |                      | Required. If a month is selected by the<br>user. The month/year combination cannot<br>be greater than the current business month<br>and year<br>Optional. Used to limit the search criteria<br>by year. (2N)                                          |  |  |
|                                             | Search by Employee   | Name Section                                                                                                    |  |  |
| EMPLOYEE NAME Employee Name                 |                      | Required. If search by name. Allows users<br>to view records by employee name.<br><b>Note:</b> If the name is spelled incorrectly,<br>FLAIR will retrieve records that best match<br>the user's search criteria. (31A/N)                              |  |  |
| OPTIONAL START<br>DATE: MONTH               | Beginning Month      | Optional. Used in conjunction with the<br>employee's name, allows users to search<br>for records beginning with the month input<br>by user. If a month is selected, a year must                                                                       |  |  |

| Field                                                                    | Description          | Required/Optional/Special Instructions                                                                                                    |
|--------------------------------------------------------------------------|----------------------|----------------------------------------------------------------------------------------------------|
|                                                                          |                      | be entered and cannot be greater than the current fiscal year. (2N)                                                                                                    |
| OPTIONAL START<br>DATE: YEAR                                             | Beginning Year       | Required. If a month is selected by the<br>user. The month/year combination cannot<br>be greater than the current business month<br>and year.<br>Optional. Used to limit the search criteria<br>by year. (2N)                                                                                       |
|                                                                          | Summary Total        | s Section                                                                                                    |
| SUMMARY TOTALS<br>OF SELECTED<br>SEARCH BY<br>EMPLOYEE<br>NUMBER OR NAME | Summary Totals       | Required. Used in conjunction with the<br>employee number or employee name<br>inquiries to provide users a summarized<br>total for a specific time period. (1A)                                                                                                    |
| OPTIONAL<br>THROUGH DATE:<br>MONTH                                       | Search Through Month | Required. Used in conjunction with<br>SUMMARY TOTALS OF SELECTED<br>SEARCH BY EMPLOYEE NUMBER OR<br>NAME fields. Users are required to input<br>the ending date of the period for a<br>summary total of records for use in<br>conjunction with the EMPLOYEE NUMBER<br>or EMPLOYEE NAME fields. (2N) |
| OPTIONAL<br>THROUGH DATE: Search Thru Year<br>YEAR                       |                      | Required. Used in conjunction with the <b>OPTIONAL THROUGH DATE: MONTH</b> field. Users are required to input a year if a month is selected. (2N)                                                                                                    |
|                                                                          | Warrant Reconcilia   | ation Section                                                                                                    |
| WARRANT TYPE                                                             | Warrant Type         | Required. Indicates the type of warrant<br>issued and used in conjunction with a<br>warrant number. Allows users to view the<br>status of a warrant. (1N)                                                                                                    |
| WARRANT<br>NUMBER                                                        | Warrant Number       | Required. Allows users to view TH<br>record(s) for payments for a specific<br>warrant. Used in conjunction with a<br>warrant type. (7N)                                                                                                    |
| WARRANT DATE                                                             | Warrant Date         | Required. Used in conjunction with a<br>warrant number and a warrant type.<br>Allows users to view records for the<br>requested warrant number. (6N)                                                                                                    |

## 210.2.2 Employee Travel History Inquiry by Employee Number

The Employee Travel History Inquiry by Employee Number option allows users to view payment information by employee number.

To access the Employee Travel History Inquiry by Employee Number from the Employee Travel Inquiry Request Screen:

- 1. On the line for **EMPLOYEE NUMBER**, input **X**.
- 2. In the **EMPLOYEE NUMBER** field, input the employee's nine-digit employee ID (without prefix **E**).
- 3. The **MONTH** and **YEAR** fields are optional. If left blank, FLAIR will display results three years prior to the date of the request.

#### *Employee Travel Inquiry Request Screen* (with example data input)

| THIR             | EMPLOYEE TRAVEL INQUIRY REQUEST 02/25/2013 10:33:18                                               |
|------------------|---------------------------------------------------------------------------------------------------|
| EMPLOY           | EE TRAVEL HISTORY FILE RECORDS AVAILABLE FROM 02/23/10 THROUGH 02/26/13                           |
| ×                | EMPLOYEE NUMBER: 11111111<br>OPTIONAL START DATE: MONTH YEAR                                      |
|                  | EMPLOYEE NAME:<br>OPTIONAL START DATE: MONTH YEAR                                                 |
|                  | SUMMARY TOTALS OF SELECTED SEARCH BY EMPLOYEE NUMBER OR NAME<br>OPTIONAL THROUGH DATE: MONTH YEAR |
|                  | WARRANT TYPE: WARRANT NO: WARRANT DATE:                                                           |
| Enter-Pl<br>CONT | TYPE SEL<br>=1PF2PF3PF4PF5PF6PF7PF8PF9PF10PF11PF12<br>EXIT MAIN RFRSH                             |

4. Press **Enter**. FLAIR will display the Employee Travel History Inquiry by Employee Number Screen.

| Employee Travel History - Inquiry                                          | v By Emplo                 | oyee l                | Numbe | e <b>r Screen</b> (w  | ith example          | <u>data retrie</u>   | ved)        |
|----------------------------------------------------------------------------|----------------------------|-----------------------|-------|-----------------------|----------------------|----------------------|-------------|
| THI1<br>EMPLOYEE TRAVE                                                     | L HISTOR                   | Y - 1                 |       | RY BY EMPLO           | 12/13<br>DYEE NUMBE  | /2012 13:<br>ER      | :44:50      |
| EMPLOYEE NUMBER: 111111111                                                 |                            |                       |       |                       |                      |                      |             |
| ACCOUNT CODE<br>SWDN                                                       | AMOUNT                     | CFI                   | овј   | WARRANT<br>WT DATE    | VCHR IND<br>AUD DATE | VCHR DTE<br>CFO REC  | PAY<br>CANX |
| 85-101-000122-85100000-00-0<br>W3000000273<br>EMPLOYEE NAME: YOUZERS       | 40000-00<br>244.69<br>BILL |                       | 2610  | 8-0622122<br>05/23/12 | WARRANT              | 05/18/12<br>05/21/12 |             |
| 85-101-000122-85100000-00-0<br>W3000000273<br>EMPLOYEE NAME: YOUZERS       | 40000-00<br>60.00<br>BILL  |                       | 2611  | 8-0622122<br>05/23/12 | WARRANT              | 05/18/12<br>05/21/12 |             |
| CONTINUING<br>NEXT: EMPLOYEE NUMBER<br>Enter-PF1PF2PF3PF4<br>CONT EXIT MAI | ST/<br>PF5<br>N RFRSH      | ART [<br>-PF6-<br>TOP | DATE  | 7PF8F<br>FWD          | PF9PF1(              | TYPE<br>)PF11I       | SEL<br>PF12 |

Employee Travel History Inquiry by Employee Number Screen fields:

| Field                 | Description                                                                                                    | Required/Optional/Special Instructions                                                                                     |  |  |
|-----------------------|----------------------------------------------------------------------------------------------------|----------------------------------------------------------------------------------------------------|--|--|
| EMPLOYEE<br>NUMBER    | Employee Identification<br>Number                                                                                                    | Protected. (9N)                                                                                                    |  |  |
| ACCOUNT CODE          | FLAIR Account Code                                                                                                    | Protected. Carried over from the original transaction. (29N)                                                               |  |  |
| CFI                   | CFI Certified Forward Indicator Certified Forward Indicator Certified Forward Indicato |                                                                                                    |  |  |
| ОВЈ                   | Object CodeProtected. Carried over from the or<br>transaction. (6N)                                                                                                    |                                                                                                    |  |  |
| WARRANT               | Warrant Type-Number                                                                                                    | Protected. Indicates the warrant number<br>in conjunction with the warrant type. (8N)                                      |  |  |
| VCHR IND              | Voucher Indicator                                                                                                    | Protected. Displays if payment is EFT or warrant. (7A/N)                                                                   |  |  |
| VCHR DTE              | Voucher Date                                                                                                    | Protected. Date the voucher was added to<br>Central Accounting. (6N)                                                       |  |  |
| PAY Payment Indicator |                                                                                                    | Protected. Indicates type of transaction<br>processed.<br><b>PUR</b> – Purchasing Card<br><b>REV</b> – Revolving Fund (3A) |  |  |
| SWDN                  | Statewide Document<br>Number                                                                                                    | Protected. Carried over from the original transaction. (11A/N)                                                             |  |  |
| AMOUNT                | Transaction Line Amount                                                                                                    | Protected. Carried over from the original transaction. (10.2N)                                                             |  |  |
| WT DATE               | Warrant Date                                                                                                    | Protected. Indicates date of warrant or EFT. (6N)                                                                          |  |  |
| AUD DATE              | Audit Date                                                                                                    | Protected. (6N)                                                                                                    |  |  |
| CFO REC               | CFO Received Date                                                                                                    | Protected. Date the voucher was received<br>by the CFO. (6N)                                                               |  |  |

| Field | Description         | Required/Optional/Special Instructions                                                                                                    |
|-------|---------------------|----------------------------------------------------------------------------------------------------|
| CANX  | Cancelled Indicator | <ul> <li>Protected.</li> <li>CANX – Indicates a warrant has been cancelled.</li> <li>VOID – Payment voided after stale date.</li> <li>(4A)</li> </ul> |

## 210.2.3 Employee Travel History Inquiry by Employee Name

The Employee Travel History Inquiry by Employee Name option allows users to view payment information by employee name. FLAIR will retrieve records based on employee name input in search criteria.

To access the Employee Travel History Inquiry by employee name from the Employee Travel Inquiry Request Screen:

- 1. On the line for **EMPLOYEE NAME**, input **X**.
- 2. In the **EMPLOYEE NAME** field, input the employee's name. If spelled incorrectly, FLAIR will retrieve records with the closest match in alphabetical order.
- 3. The **MONTH** and **YEAR** fields are optional. If left blank, FLAIR will display results three years from the date of the request.

#### *Employee Travel Inquiry Request Screen* (with example data input)

| THIR         | EMPLOYEE TRAVEL INQUIRY REQUEST 02/25/2013 12:40:08                                               |
|--------------|---------------------------------------------------------------------------------------------------|
| EMP          | LOYEE TRAVEL HISTORY FILE RECORDS AVAILABLE FROM 02/23/10 THROUGH 02/26/13                        |
|              | EMPLOYEE NUMBER:<br>OPTIONAL START DATE: MONTH YEAR                                               |
|              | X EMPLOYEE NAME: BILL YOUZERS<br>OPTIONAL START DATE: MONTH YEAR                                  |
|              | SUMMARY TOTALS OF SELECTED SEARCH BY EMPLOYEE NUMBER OR NAME<br>OPTIONAL THROUGH DATE: MONTH YEAR |
|              | WARRANT TYPE: WARRANT NO: WARRANT DATE:                                                           |
| Ente<br>CONT | TYPE SEL<br>r-PF1PF2PF3PF4PF5PF6PF7PF8PF9PF10PF11PF12<br>EXIT MAIN RFRSH                          |

4. Press **Enter**. FLAIR will display the Employee Travel History Inquiry by Employee Name Screen.

| Employee Travel History                                                      | - Inquiry By I                  | Employee          | Name Sc       | <b>reen</b> (with   | example da           | ata retrieve         | d)          |
|------------------------------------------------------------------------------|---------------------------------|-------------------|---------------|---------------------|----------------------|----------------------|-------------|
| THI2<br>EMPLOY                                                               | EE TRAVEL H                     | ISTORY -          | INQUIR        | Y BY EMPL           | 12/13/<br>OYEE NAME  | 2012 13:<br>E        | 45:45       |
| EMPLOYEE NAME: YOUZER                                                        | S I                             | BILL              |               |                     |                      |                      |             |
| ACCOUNT CODE<br>SWDN                                                         | AMO                             | CFI               | OBJ W/        | ARRANT<br>T DATE    | VCHR IND<br>AUD DATE | VCHR DTE<br>CFO REC  | PAY<br>CANX |
| 85-101-000122-851000<br>W3000000273<br>EMPLOYEE NO: 1111111                  | 00-00-04000<br>60<br>11         | 0-00              | 2611 8-<br>00 | -0611990<br>6/07/10 | WARRANT              | 06/02/10<br>06/03/10 |             |
| 85-101-000122-851000<br>W3000000273<br>EMPLOYEE NO: 1111111<br>TOTAL         | 00-00-04000<br>174<br>11<br>234 | 0-00<br>.00       | 2612 8-<br>00 | -0611990<br>6/07/10 | WARRANT              | 06/02/10<br>06/03/10 |             |
| CONTINUING<br>NEXT: EMPLOYEE NAME<br>START DATE<br>Enter-PF1PF2PF<br>CONT EX | 3PF4P<br>IT MAIN R              | F5PF6<br>FRSH TOP | PF7           | PF8F<br>FWD         | PF9PF10              | TYPE<br>)PF11F       | SEL<br>PF12 |

# 210.2.4 Employee Travel History Summary Totals

Agency users can view employee travel history summary totals by employee number or employee name. This function provides a summary total of payments for a specific time period specified by the user.

To request a summary total of payments for an employee number from the Employee Travel Inquiry Request Screen:

- 1. In the column for **EMPLOYEE NUMBER**, input **X**.
- 2. In the **EMPLOYEE NUMBER** field, input the employee's number (must be an exact match to retrieve summary total).
- 3. The **START MONTH** and **YEAR** fields are optional. If left blank, FLAIR will display results for three years prior to the date of the request.
- 4. In the column for **SUMMARY TOTALS OF SELECTED SEARCH BY EMPLOYEE NUMBER OR NAME**, input **X**.
- 5. The **OPTIONAL THROUGH MONTH** and **YEAR** fields are optional. If left blank, FLAIR will calculate up to three years of payments.

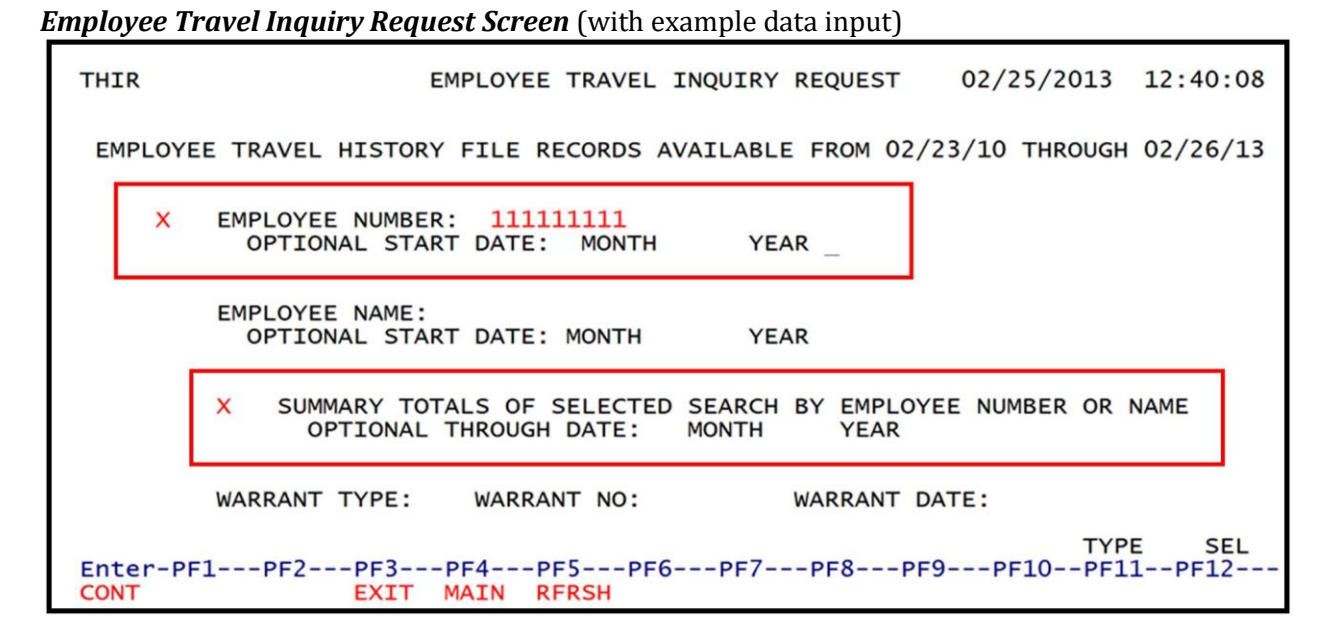

6. Press Enter. FLAIR will display summary totals based on user search criteria.

| Ì | Employee Travel History – S  | Summary Tot | al for Requested | Employee Number Scre | en |
|---|------------------------------|-------------|------------------|----------------------|----|
|   | (with example data retrieved | l)          |                  |                      |    |

| тні3  | EMPLOYEE             | TRAVEL | HISTORY - SU  | MMARY | TOTAL   | FOR   | REQUE  | 12/13,<br>STED EMPLO | /2012<br>DYEE NU | 13:46:50<br>MBER |
|-------|----------------------|--------|---------------|-------|---------|-------|--------|----------------------|------------------|------------------|
|       |                      |        | EMPLOYEE NUMB | ER:   | 111111  | 1111  |        |                      |                  |                  |
|       |                      |        | TIME PERIOD:  |       | 06/10   | ٦     | THRU   | 12/12                |                  |                  |
|       |                      |        | TOTAL AMOUNT: |       |         |       | 701.   | 69                   |                  |                  |
|       |                      |        | TO REC        | EIVE  | DETAIL  | INQ   | UIRY:  |                      |                  |                  |
|       |                      |        |               |       |         |       |        |                      |                  |                  |
|       |                      |        |               |       |         |       |        |                      |                  |                  |
| NEXT: | : EMPLOYE<br>OPTION/ | E NO.  |               | OPTIO | NAL THE | ROUGI | H DATE |                      | TYPE             | SEL              |
| CONT  | -PF1PF               | EX     | IT MAIN RFR   | SH    | )PF/    | 1     | 260    | PF3PFT               | JPFIT            |                  |

**Note**: The user may view the detail records that make up the summary total by inputting an **X** in the **TO RECEIVE DETAIL INQUIRY** field.

To request a summary total of payments using an employee's name from the Employee Travel Inquiry Request Screen:

- 1. In column for **EMPLOYEE NAME**, input **X**.
- 2. In the **EMPLOYEE NAME** field, input an employee's name (must be an exact match to retrieve summary total).
- 3. Input in the **START MONTH** and **YEAR** fields is optional. If left blank, FLAIR will display results three years from the date of the request.

- 4. In the column for **SUMMARY TOTALS OF SELECTED SEARCH BY EMPLOYEE NUMBER OR NAME**, input **X**.
- 5. Input in the **OPTIONAL THROUGH MONTH** and **YEAR** fields is optional. If left blank, FLAIR will calculate up to years of payments.

*Employee Travel Inquiry Request Screen* (with example data input)

| THIR    | EMPLOYEE TRAVEL INQUIRY REQUEST 02/25/2013 12:40:08                                                 |
|---------|----------------------------------------------------------------------------------------------------|
| EMPLOY  | EE TRAVEL HISTORY FILE RECORDS AVAILABLE FROM 02/23/10 THROUGH 02/26/13                             |
|         | EMPLOYEE NUMBER:<br>OPTIONAL START DATE: MONTH YEAR                                                 |
| ×       | EMPLOYEE NAME: BILL YOUZERS<br>OPTIONAL START DATE: MONTH YEAR                                      |
| [       | X SUMMARY TOTALS OF SELECTED SEARCH BY EMPLOYEE NUMBER OR NAME<br>OPTIONAL THROUGH DATE: MONTH YEAR |
|         | WARRANT TYPE: WARRANT NO: WARRANT DATE:                                                             |
| Enter-P | TYPE SEL<br>F1PF2PF3PF4PF5PF6PF7PF8PF9PF10PF11PF12<br>EXIT MAIN RFRSH                               |

6. Press **Enter**. FLAIR will display the Employee Travel History Summary Total for Requested Employee Name Screen.

THI4 08/22/2012 14:37:56 EMPLOYEE TRAVEL HISTORY - SUMMARY TOTAL FOR REQUESTED EMPLOYEE NAME EMPLOYEE NAME: YOUZERS BILL TIME PERIOD: 07/11 THRU 07/12 TOTAL AMOUNT: 4,495.86 TO RECEIVE DETAIL INQUIRY: NEXT: EMPLOYEE NAME OPTIONAL START DATE OPTIONAL THROUGH DATE TYPE SEL Enter-PF1---PF2---PF3---PF4---PF5---PF6---PF7---PF8---PF9---PF10--PF11--PF12-SEL EXIT MAIN RFRSH ONT

*Employee Travel History - Summary Total For Requested Employee Name Screen* (with example data retrieved)

**Note**: To view the detail records that make up the summary total, input an **X** in the **TO RECEIVE DETAIL INQUIRY** field.

## 210.2.5 Employee Travel History Inquiry by Warrant Number

The Employee Travel History Inquiry by Warrant Number option allows users to view payment information by warrant number.

To access the Employee Travel History Inquiry by Warrant Number from the Employee Travel Inquiry Request Screen:

- 1. On the line for **WARRANT TYPE**, input **X**.
- 2. In the **WARRANT TYPE, WARRANT NUMBER,** and **WARRANT DATE** fields, input the warrant type, warrant number, and warrant date, respectively.

**Employee Travel Inquiry Request Screen** (with example data input)

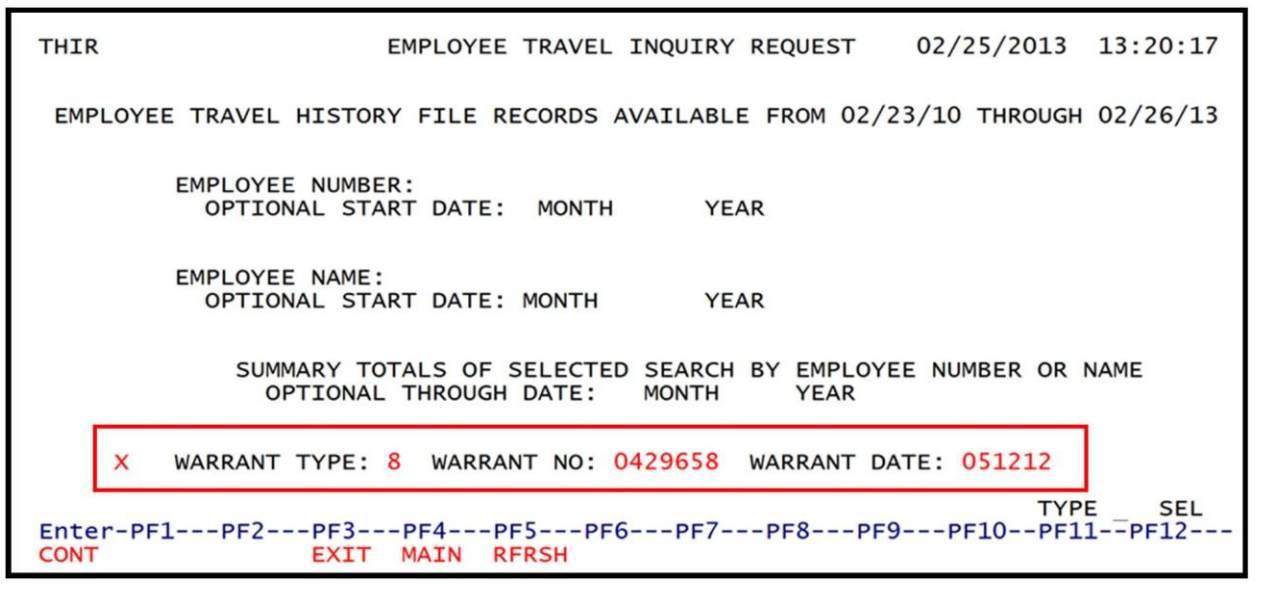

3. Press Enter. FLAIR will retrieve record(s) based on the warrant number input.

*Employee Travel History - Inquiry By Warrant Number Screen* (with example data retrieved)

|              |           |                 |           |        |          | -          |          |
|--------------|-----------|-----------------|-----------|--------|----------|------------|----------|
| THIS         | EMPL OVER | TRAVEL HISTOR   | - TNOUI   | TRY BY | WARRANT  | 08/22/2012 | 11:48:06 |
|              | EMPLOTEE  | TRAVEL HISTORY  | - 110001  | INT DI | WARRANT  | NOMBER     |          |
| WARRANT T    | YPE: 8    | WARRANT NUMBE   | ER: 04296 | 558    | WARRANT  | DATE: 05/1 | 12/12    |
| ACCOUNT CO   | DDE: 00 1 | 0 1 000128 8513 | 50000 00  | 040000 | 00       | CF1:       |          |
| EMPLOY NO    | EMPLOYEE  | NAME            |           | OBJ    | VCHR IND | CFO REC    | CHR DT   |
| SWDN         |           |                 | AMOUNT    |        |          | CANCELLED  | PAYMENT  |
| 111111111 Y  | OUZERS    | BILL            |           | 2618   | WARRANT  | 05/11/12   | 05/11/12 |
| w0000155039  |           | TOTAL           | 110.00    |        |          |            |          |
|              |           | TOTAL           | 110.00    |        |          |            |          |
|              |           |                 |           |        |          |            |          |
|              |           |                 |           |        |          |            |          |
|              |           |                 |           |        |          |            |          |
|              |           |                 |           |        |          |            |          |
| END OF SEARC | н         |                 |           |        |          |            |          |
| NEXT: WARRA  | NT TYPE   | WARRANT NUMBE   | ER        | DAT    | E        | TYP        | PE SEL   |
| Enter-PF1    | PF2PF3    | PF4PF5          | -PF6PF    | 7PF    | 8PF9-    | PF10PF     | 11PF12   |
| CONT         | EXT       | T MATN REPSH    |           |        |          |            |          |

# 210.3 FLAIR Payment History Website

The FLAIR Vendor Payment History website allows vendors to view records of payments made to them by the State of Florida. The payment information is updated at the close of each business day. The site is available 24 hours a day, 7 days a week, except during necessary maintenance. Expenditure information is based on the calendar year (January 1 through December 31).

**Note**: This function does <u>not</u> provide expenditure transactions for state employees. The following information is available:

- Payment date
- Payment (warrant) number
- Payee name
- Payment type (paper warrant, EFT, or PCard)
- Agency Document Number (voucher number)
- Invoice umber
- Invoice amount
- Agency contact information
- Payments pending at the CFO's office

To access payment history information in FLAIR, complete the following steps:

- 1. Access the website: <u>http://flair.dbf.state.fl.us/dispub2/cvnhphst.htm</u>
- 2. In the **FEID or SSN** field, input the vendor's nine-digit Federal Employer Identification Number or social security number without **F**, **S**, or **N** prefix.
- 3. From the **BEGINNING MONTH** drop-down menu, select a month. If month is not selected, the system defaults to the current month.
- 4. Select a year from the **DESIRE YEAR** drop-down menu. The system defaults to the current year. **Note**: Search results begin with the month selected and continue through December of the year selected.
- 5. The **DEPARTMENT** field is optional. Users may choose an active or inactive department.
- 6. Click on the **SUBMIT** button to view the payments requested.

## FLAIR Vendor Payment History Website Request Screen

|                                                                                                    | CFO Home                                                                                                    | FLAIR Home                                                           |
|----------------------------------------------------------------------------------------------------|----------------------------------------------------------------------------------------------------|----------------------------------------------------------------------|
| Vendor Payment History                                                                                                    |                                                                                                    |                                                                      |
| This site will provide vendors with a resource to make inquiries into payments made to them by the State of F updated each evening for current day payments.                                                                                                    | Florida. The payment ir                                                                                     | formation is                                                         |
| For more detailed information regarding any payment, please contact the agency at the telephone number s                                                                                                    | hown.                                                                                                    |                                                                      |
| To inquire on Vendor Payments received please fill in the following and click on the SUBMIT button.                                                                                                    |                                                                                                    |                                                                      |
| <u>Request for Social Security Number (SSN)</u> . The request for your SSN or other Taxpayer Identification Number related IRS regulations. Your SSN or other Taxpayer Identification Number will be used to fulfill an agency du based on 26 U.S.C. 6103 and Sec. 213.053, Florida Statutes. It will be used to assure that only the vendors of accessed may access the information for that vendor. Your SSN may also be used for any other purpose spected raw. | er is authorized by 26 U<br>ity to maintain your SSN<br>whose payment historie<br>ecifically required or au | S.C. 6041 and<br>in confidence<br>s are being<br>horized by state or |
| FEID or SSN:                                                                                                    |                                                                                                    |                                                                      |
| Beginning Month: January 🗸                                                                                                    |                                                                                                    |                                                                      |
| Desired Year: 2018 V                                                                                                    |                                                                                                    |                                                                      |
| The following field is optional. You may choose an active or inactive department.                                                                                                    |                                                                                                    |                                                                      |
| Submit Reset                                                                                                    |                                                                                                    |                                                                      |
| The State of Florida requires its vendors to submit a Substitute Form W-9 to ensure accurate federal tax rep<br>will not receive orders or payments from the State if a valid Substitute Form W-9 is not on file. Go to the <u>State</u><br>and complete your Form W-9.                                                                                                    | orting. Effective March<br>e of Florida Vendor We                                                           | 5, 2012, vendors<br><u>bsite</u> to register                         |
| Note: Some pages may not be available due to high site traffic. Please try again                                                                                                    | n later.                                                                                                    |                                                                      |
| For questions regarding this website, please contact the Vendor Ombudsman at (a                                                                                                    | 850) 413-5516.                                                                                              |                                                                      |
| Copyright 2010 Florida Department of Financial Services Privacy Accessibility                                                                                                    | About/Contact Us                                                                                            |                                                                      |

Note: Click on the **RESET** button to start a new search.

The search will return a listing of payments. Select **VIEW ALL PENDING PAYMENTS** for payments in that pending approval by the CFO.

Please note, some pages may not be available due to high site traffic. The users are encouraged to try again.

| k here for Pend                                                                                                    | ling Payments     | Select the pend                 | iis option to vi<br>ing approval fi | ew all pay<br>rom the C | ments<br>FO       |                |  |  |
|----------------------------------------------------------------------------------------------------|-------------------|---------------------------------|-------------------------------------|-------------------------|-------------------|----------------|--|--|
| PAGE: 1 VENDOR PAYMENT HISTORY RECORDS FOR FEID / SSN:<br>FOR ADDITIONAL INFORMATION PLEASE CONTACT: DEPARTMENT OF FINANCIAL SERVICES AT (850) 413-2118 |                   |                                 |                                     |                         |                   |                |  |  |
| PAYMENT<br>DATE                                                                                                    | PAYMENT<br>NUMBER | PAYEE NAME                      | PAYMENT TYPE                        | AGENCY<br>DOC.NBR.      | INVOICE<br>NUMBER | INVOICE AMOUNT |  |  |
| 2009/01/05                                                                                                    | 0327101           | OFFICE DEPOT #1104              | PURCHASING CARD                     | V008902                 | 011255301         | 1,960.00       |  |  |
| 2009/01/05                                                                                                    | 0327101           | OFFICE DEPOT INC                | PURCHASING CARD                     | V008886                 | 011501701         | 85.99          |  |  |
| 009/01/05                                                                                                    | 0327101           | OFFICE DEPOT #1104              | PURCHASING CARD                     | V008902                 | 011504701         | 118.16         |  |  |
| 2009/01/05                                                                                                    | 0327101           | OFFICE DEPOT INC                | PURCHASING CARD                     | V008898                 | 011513201         | 61.98          |  |  |
| 009/01/05                                                                                                    | 0327101           | OFFICE DEPOT BUSINESS SERVICE   | PURCHASING CARD                     | V008890                 | 011518401         | 99.99          |  |  |
| 009/01/05                                                                                                    | 0327101           | OFFICE DEPOT BUSINESS SERVICE   | PURCHASING CARD                     | V008890                 | 011527501         | 20.24          |  |  |
| 009/01/05                                                                                                    | 0327101           | OFFICE DEPOT BUSINESS SERVICE   | PURCHASING CARD                     | V008890                 | 011527601         | 42.34          |  |  |
| 009/01/05                                                                                                    | 0327101           | OFFICE DEPOT INC                | PURCHASING CARD                     | V008897                 | 011532001         | 9.04           |  |  |
| 009/01/05                                                                                                    | 0327101           | OFFICE DEPOT INC                | PURCHASING CARD                     | V008895                 | 011536601         | 1,144.29       |  |  |
| 009/01/05                                                                                                    | 0327101           | OFFICE DEPOT BUSINESS SERVICE   | PURCHASING CARD                     | V008892                 | 011543501         | 124.15         |  |  |
| 009/01/05                                                                                                    | 0327101           | OFFICE DEPOT                    | PURCHASING CARD                     | V008907                 | 011553701         | 83.08          |  |  |
| 009/01/05                                                                                                    | 0327101           | OFFICE DEPOT                    | PURCHASING CARD                     | V008907                 | 011553702         | 14.33          |  |  |
| 009/01/05                                                                                                    | 0327101           | OFFICE DEPOT INC                | PURCHASING CARD                     | V008885                 | 011557701         | -85.99         |  |  |
| 009/01/05                                                                                                    | 0327101           | OFFICE DEPOT                    | PURCHASING CARD                     | V008890                 | 011558601         | 64.33          |  |  |
| 009/01/05                                                                                                    | 0327101           | OFFICE DEPOT INC                | PURCHASING CARD                     | V008900                 | 011558901         | 3.14           |  |  |
| 009/01/05                                                                                                    | 0327101           | OFFICE DEPOT OF FT WALTON BEACH | PURCHASING CARD                     | V008897                 | 011559201         | 252.03         |  |  |
| 009/01/05                                                                                                    | 0327101           | OFFICE DEPOT #1104              | PURCHASING CARD                     | V008902                 | 011560201         | 352.92         |  |  |
| 009/01/05                                                                                                    | 0327101           | OFFICE DEPOT #1104              | PURCHASING CARD                     | V008899                 | 011560301         | 23.80          |  |  |
| 009/01/05                                                                                                    | 0327101           | OFFICE DEPOT #1104              | PURCHASING CARD                     | V008902                 | 011567501         | -17.92         |  |  |
| 009/01/05                                                                                                    | 0327101           | OFFICE DEPOT #1165              | PURCHASING CARD                     | V008884                 | 011568401         | 14.77          |  |  |
| 009/01/05                                                                                                    | 0327101           | OFFICE DEPOT INC                | PURCHASING CARD                     | V008895                 | 011569201         | 67.29          |  |  |
| 009/01/05                                                                                                    | 0327101           | OFFICE DEPOT                    | PURCHASING CARD                     | V008900                 | 011575401         | 165.87         |  |  |
| 009/01/05                                                                                                    | 0327101           | OFFICE DEPOT                    | PURCHASING CARD                     | V008900                 | 011575402         | 46.46          |  |  |
|                                                                                                    | 0327101           | OFFICE DEPOT                    | PURCHASING CARD                     | V008889                 | 011577401         | 669.54         |  |  |
| 009/01/05                                                                                                    | 0007404           | OFFICE DEPOT                    | PURCHASING CARD                     | V008889                 | 011577501         | 38.94          |  |  |
| 009/01/05                                                                                                    | 0327101           |                                 |                                     |                         |                   | 200.00         |  |  |
| 009/01/05<br>009/01/05<br>009/01/05                                                                                                    | 0327101           | OFFICE DEPOT                    | PURCHASING CARD                     | V008900                 | 011577901         | 23.22          |  |  |

## Results from based on search criteria input on Vendor Payment Page

# 210.4 Transparency Florida Vendor History Website

The Transparency Florida website provides information about state disbursements to vendors. The website is available 24 hours a day, 7 days a week, except during necessary maintenance. Expenditure information is based on the State's fiscal year, which runs from July 1 through June 30. Information for prior fiscal years does not change after the close of the fiscal year. Information for the current fiscal year is updated at the close of each business day.

On the site, users may:

- Search and view payments to a vendor for each fiscal year for the current fiscal year and several prior years;
- Conduct searches for payments to a vendor and other recipients of state funds by name; and
- View detail information about payments, including payment dates, amounts, and paying agency.

Excluded information:

- Refunds,
- Employee Salaries,
- Retirement Payments,
- Unemployment Compensation Payments,
- Public Assistance Payments, and
- Any other payments considered exempt from the Florida Sunshine Law.

To access vendor payment history on the MyFloridaCFO's Transparency Site:

- 1. Access the website: <u>https://fs.fldfs.com/dispub2/newvpvmt4.shtml</u>.
- 2. In the **VENDOR NAME** field, input at least the first three characters of the vendor's name.
- 3. From the **FISCAL YEAR** drop-down menu, select a year.
- 4. Click on the **Run** button.

#### Transparency Florida Vendor/Payee Payment History Website Request Screen

| FLORIDA'S CHIEF FINA                                                                                                    | ANCIAL OFFICER                                                                                                    | HOME NEWS ABOUT THE AGEN                                                                                                    |
|----------------------------------------------------------------------------------------------------|----------------------------------------------------------------------------------------------------|----------------------------------------------------------------------------------------------------|
| Where Do You Want To Go?                                                                                                    | Vendor/Payee Payme                                                                                                    | nts                                                                                                    |
| State<br>Payments<br>State Contract<br>Search: FACTS                                                                                                    | Welcome to the State of Florida's state payments. This site provides informat<br>vendors/payees. The information is based on the State's fiscal cycle, which rur<br>years are referenced by the year in which the fiscal year ends, e.g., fiscal year z<br>on June 30, 2015. Information for prior fiscal years will not change after the clo<br>10 fiscal years worth of data. If you have the need to download all of the data<br>specifying search criteria, use the bulk download link displayed on Vendor Pay<br>For additional information on how to search this site, <u>see more</u> . | ion about state disbursements to<br>is July 1st through June 30th. Fiscal<br>2015 begins on July 1, 2014, and ends<br>se of the fiscal year. This site contains<br>for a full fiscal year without<br>yment Search homepage. |
| Disclaimer<br>Information presented on this website is<br>collected, maintained, and provided for<br>the citizens of Florida to monitor,<br>understand, and participate in our state's<br>government. While every effort is made<br>to keep such information accurate and up<br>to date the information presented is | Downloads<br>To download payments for a fiscal year, click <u>here.</u><br>Output will open in a new window to allow for the changing of the criteria. If your browser is<br>this feature off in order to use this web page.                                                                                                    | set to block pop-ups, you may need to turn                                                                                                    |
| Contact Us<br>Documentation (e.g., invoices, contracts,<br>etc.) for an individual payment is<br>maintained by the state agency issuing<br>the payment.                                                                                                    | Vendor Input Time Period <ul> <li>All Vendors</li> <li>Vendor Number</li> <li>Vendor Name</li> </ul> <li>Wendor Name * More than one option from Paying Agency(s) and Object Code Classific holding down the CTRL key.</li>                                                                                                    | (July 1 - June 30) 2018 V<br>a<br>ation(s) may be selected by                                                                                                    |
| Questions related to detailed agency<br>payments should be directed to the<br>Agency Contact Number provided on the<br>individual payment line displayed.<br>General questions regarding how this<br>website operates should be directed to<br>the Bureau of Vendor Relations at the                                 | Paying Agency(s)<br>ALL<br>Agency For Health Care Administration<br>Agency For Persons With Disabilities<br>Agency For State Technology (Formerly SSRC/NSRC)<br>Department Of Agriculture And Consumer Services<br>Object Code Classification(s)                                                                                                    |                                                                                                    |
| Department of Financial Services at (850)<br>413-5516.<br>Public Records Request<br>Under Florida law e-mail addresses are<br>public records. If you do not want your e-                                                                                                    | NLL<br>Independent Contractors<br>Communication & Freight<br>Repairs & Maintenance<br>Care & Subsistence                                                                                                    | * Required Input                                                                                                    |

The search will return a listing of all vendors matching the input vendor name for the selected fiscal year.
To view payment information:

5. Click on a specific vendor to display payment information.

| Fransparency Florida Website Search Results                                                                                                    |                 |  |  |  |
|----------------------------------------------------------------------------------------------------|-----------------|--|--|--|
| FLORIDA'S CHIEF FINANCIAL OFFICER                                                                                                    |                 |  |  |  |
| FLAIR Information W                                                                                                    | 'arehouse       |  |  |  |
| Vendor/Payee Payme                                                                                                    | ents            |  |  |  |
| Select a Vendor<br>OFFICE DEPOT<br>OFFICE DEPOT | Select a Vendor |  |  |  |

A listing of all payments meeting the search criteria will display.

## Transparency Florida Website Search Results

|                                                   | FLORIDA'S CHIEF FINANCIAL OFFICER      |                |                |                |                    |                         |                 |              |        |                    |                         |               |                   |
|---------------------------------------------------|----------------------------------------|----------------|----------------|----------------|--------------------|-------------------------|-----------------|--------------|--------|--------------------|-------------------------|---------------|-------------------|
|                                                   | Vendor/Payee Payments                  |                |                |                |                    |                         |                 |              |        |                    |                         |               |                   |
| Name                                              | Paying Agency                          | Paying Account | Contact Number | Object<br>Code | Object Description | Statewide<br>Document # | Payment<br>Date | Payment<br># | Amount | Payment<br>Type    | Agency<br>Document<br># | Contract<br># | Minority<br>Class |
| OFFICE<br>DEPOT /<br>OFFICE<br>DEPOT IA:<br>10/18 | DEPARTMENT<br>OF FINANCIAL<br>SERVICES | 43102: 1       | (850) 413-2118 | 341000         | SUPPLIES - GENERAL | Doooo456671             | 2020/04/03      | 0558838      | 301.74 | PURCHASING<br>CARD | Vo10469                 |               | NON-<br>MINORITY  |
| OFFICE<br>DEPOT /<br>OFFICE<br>DEPOT IA:<br>10/18 | DEPARTMENT<br>OF FINANCIAL<br>SERVICES | 431020 1       | (850) 413-2118 | 341000         | SUPPLIES - GENERAL | Doooo454570             | 2020/04/02      | 0554105      | 39.64  | DIRECT<br>DEPOSIT  | V010433                 |               | NON-<br>MINORITY  |
| OFFICE<br>DEPOT /<br>OFFICE<br>DEPOT IA:<br>10/18 | DEPARTMENT<br>OF FINANCIAL<br>SERVICES | 437120 1       | (850) 413-2118 | 341000         | SUPPLIES - GENERAL | Doooo454586             | 2020/04/02      | 0554108      | 261.68 | DIRECT<br>DEPOSIT  | V010449                 |               | NON-<br>MINORITY  |

- 6. Once the user selects an agency, the following payment information will be displayed:
  - Vendor Name
  - Paying Agency Name
  - Paying Agency Contact Phone Number
  - Object Code and Description
  - SWDN
  - Payment Date
  - Payment Number
  - Payment Amount
  - Agency Document Number
  - Contract Number
  - Vendor Minority Class
- 7. Click on **Download to Excel** if desired.

# **211 Warrant Administration**

Warrants and EFTs are generated when a claim for a specific amount is made to vendors or payees as payment for goods and services, reimbursements, or other legal obligations. Such payments can be made to state employees, retirees, and vendors. Payments are made in the form of vouchers which are audited and approved for payment by the DFS Bureau of Auditing.

As part of daily operations, state agency personnel input transactions into FLAIR requesting the disbursement of funds to vendors/payees. This results in a voucher schedule being produced and possibly audited. Once DFS determines that the request for disbursement is legal and valid, a payment is made to the vendor/payee by means of a warrant or an EFT. This is authorized by section <u>215.965</u>, F.S., Disbursement of state moneys.

#### What is the difference in issuing a warrant or EFT?

- A warrant is defined as an official certificate, or legal security, authorizing a payee to receive consideration (money). This is a payment made against a specific fund in the State Treasury that is printed and mailed to the payee.
- An EFT makes a payment to a payee by electronically transferring the funds into the payee's bank account, eliminating the need for a paper warrant.

Warrants and EFT transmittals are issued by DFS. They are strictly controlled, and access to the warrant production process is limited. The DFS Warrant Transmittal Section authorizes limited personnel within each agency to pick up issued warrants and transport them back to the agency. Agencies should have strict internal controls in place for warrant and EFT transmittal handling.

## 211.1 Warrants

Warrants and voucher schedules share some identical information on each form. The voucher has the detailed information for the warrant that is helpful when a payee has questions regarding a payment. By asking for the matching information, the agency can identify the voucher that produced the warrant. Vouchers are kept on file with additional documentation (invoices, receipts, etc...) needed to assist the vendor with applying the payment to the correct account. The information below is found on the actual warrant:

- SWDN
- Agency Document Number
- FLAIR Account Code
- Vendor Name
- Invoice Number (remittance advice portion only)
- Amount
- Warrant Number
- Warrant Date

After a warrant has been issued, but before it has been negotiated (cashed or deposited), the warrant can be:

- Placed in stop payment;
- Cancelled for payment; or
- Duplicated.

These processes will be discussed in detail in this section.

A warrant has a negotiable period of one year from the date of issuance. After that year, the warrant becomes what is known as stale dated. Stale dated warrants are sent to unclaimed property, unless they are paid with federal funds. *For additional information see section* <u>17.26</u>, *F.S., Cancellation of state warrants not presented within 1 year.* 

## 211.2 Paid Warrant Index

Agencies can view their paid warrants by using the Paid Warrant Index (**PW**). This file contains the State Treasury's cleared warrants and allows users to request warrant information on paid warrants. This information will be available for viewing for one year following their paid date. This index is for inquiry only. The warrant information can be retrieved from Vendor Payment History (*see section 210 Payment History*).

The Paid Warrant Index file is very helpful when users need to review an issued warrant before processing a warrant cancellation or stop payment. Agencies can also request copies of paid warrants from the Division of Treasury. Copies of paid warrants can be requested for the following reasons (but not limited to):

- Account resolutions;
- Supporting documentation; and
- Investigations.

To access the Paid Warrant Index Inquiry Request screen from the State CFO Central Accounting Mini Menu or any FLAIR input screen:

1. In the **TYPE** field, input **PW**.

| State CFO Central Accounting Mini Menu | (with exam | ple data in | out) |
|----------------------------------------|------------|-------------|------|
|----------------------------------------|------------|-------------|------|

| SCMU<br>STATE CFO CENT                                                       | RAL ACCOUNTING MINI MENU                                                                                                    | 07/05/2013 | 10:31:54 |  |  |  |
|------------------------------------------------------------------------------|----------------------------------------------------------------------------------------------------|------------|----------|--|--|--|
| SEC FC                                                                       | DESCRIPTION                                                                                                    |            |          |  |  |  |
| I AA<br>I ET<br>I NA<br>I PC<br>I PW<br>I SA<br>I TH<br>I TR<br>I VA<br>I VH | ACCOUNT CODE<br>EFT AUTHORIZATION<br>NEW ACCOUNT CODE<br>PROMPT PAYMENT COMPLIANCE<br>PAID WARRANT INDEX<br>ACCOUNT BALANCE<br>EMPLOYEE TRAVEL HISTORY<br>DETAIL TRANSACTION<br>AUDIT SUMMARY<br>VENDOR HISTORY |            |          |  |  |  |
|                                                                              |                                                                                                    | _          |          |  |  |  |
| Enter-PF1PF2PF3PF4PF5PF6PF7PF8PF9PF10PF11PF12                                |                                                                                                    |            |          |  |  |  |
| CONT MAIN                                                                    | RFRSH                                                                                                    |            |          |  |  |  |

2. Press Enter. FLAIR will display the Paid Warrant Index Inquiry Request Screen.

### Paid Warrant Index Inquiry Request Screen

| IXIR PAID WARRANT INDEX INQUIRY                                                                                                    | Y REQUEST 07/05/2013 10:34:45  |
|----------------------------------------------------------------------------------------------------|--------------------------------|
| WARRANT TYPE _ WARRANT NUMBER                                                                                                    |                                |
|                                                                                                    |                                |
| VALID WARRANT TYPES                                                                                                    |                                |
| 1 - PUBLIC ASSISTANCE<br>2 - UNEMPLOYMENT COMPENSATION<br>3 - SALARY & CLASS C TRAVEL<br>4 - EXPENSE<br>5 - RETIREMENT<br>9 - UNEMPLOYMENT COMPENSATION |                                |
| Enter-PF1PF2PF3PF4PF5PF6PF7<br>CONT EXIT MAIN RFRSH                                                                                                    | TYPE SEL<br>PF8PF9PF10PF11PF12 |

To retrieve information from the Paid Warrant Index:

- 1. In the **WARRANT TYPE** field, input the warrant type from the original transaction.
- 2. In the **WARRANT NUMBER** field, input the warrant number from the original transaction.

Paid Warrant Index Inquiry Request Screen

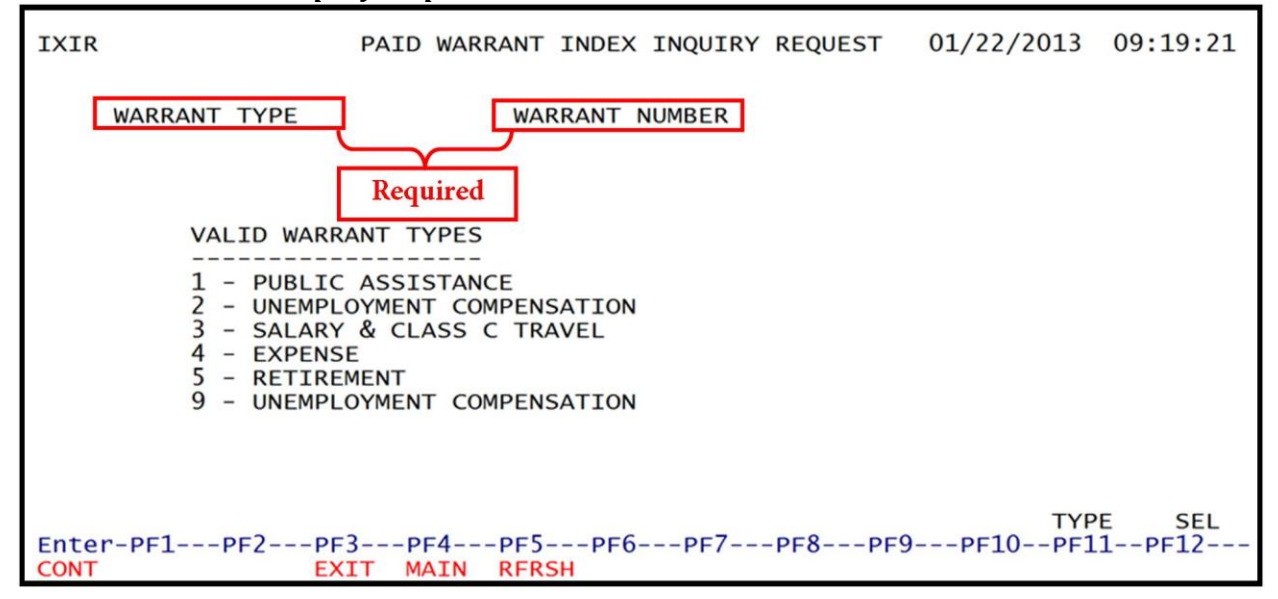

#### Paid Warrant Index Inquiry Request Screen fields:

| Field             | Description    | Required/Optional/Special Instructions                                                    |  |
|-------------------|----------------|-------------------------------------------------------------------------------------------|--|
| WARRANT TYPE      | Warrant Type   | Required. Must be entered to retrieve<br>information from the Paid Warrant Index.<br>(1N) |  |
| WARRANT<br>NUMBER | Warrant Number | Required. Must be entered to retrieve the record from the Paid Warrant Index. (7N)        |  |

3. Press **Enter**. If both the warrant type and warrant number are found, FLAIR will display the Paid Warrant Index Inquiry Screen (the **BATCH NUMBER**, **SEQUENCE**, and **BANK NUMBER** fields may be blank).

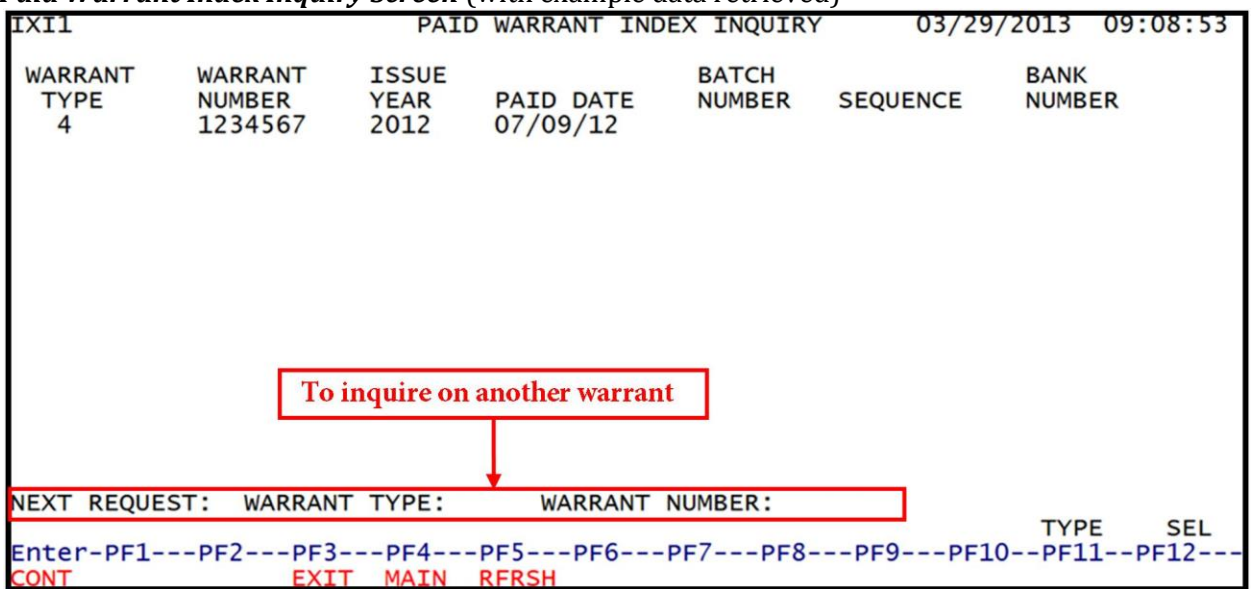

#### Paid Warrant Index Inquiry Screen (with example data retrieved)

#### Paid Warrant Index Inquiry Screen fields:

| Field               | Description                               | Required/Optional/Special Instructions                          |  |  |
|---------------------|-------------------------------------------|-----------------------------------------------------------------|--|--|
| WARRANT TYPE        | Warrant Type                              | Type of warrant. (1N)                                           |  |  |
| WARRANT<br>NUMBER   | Warrant Number                            | Number of warrant. (7N)                                         |  |  |
| ISSUE YEAR          | Issue Year                                | Year the warrant was issued. (4N)                               |  |  |
| PAID DATE Paid Date |                                           | Date the warrant cleared the Treasury.<br>(MM/DD/YY) (6N)       |  |  |
| BATCH NUMBER        | Batch Number                              | Treasury Batch Number. (4N)                                     |  |  |
| SEQUENCE Sequence   |                                           | Retrieved. Treasury sequence number within a batch number. (4N) |  |  |
| BANK NUMBER         | NK NUMBER Bank Number Defines bank accoun |                                                                 |  |  |

If a record matching both the warrant type <u>and</u> warrant number is not found, FLAIR will display the error message *"RECORD NOT FOUND."* This can be the result of a warrant not yet cashed or reconciled by the Treasury, a cancelled warrant, or an incorrect warrant number. *See section* **211.3 Warrant Cancellation to verify the status of the warrant**.

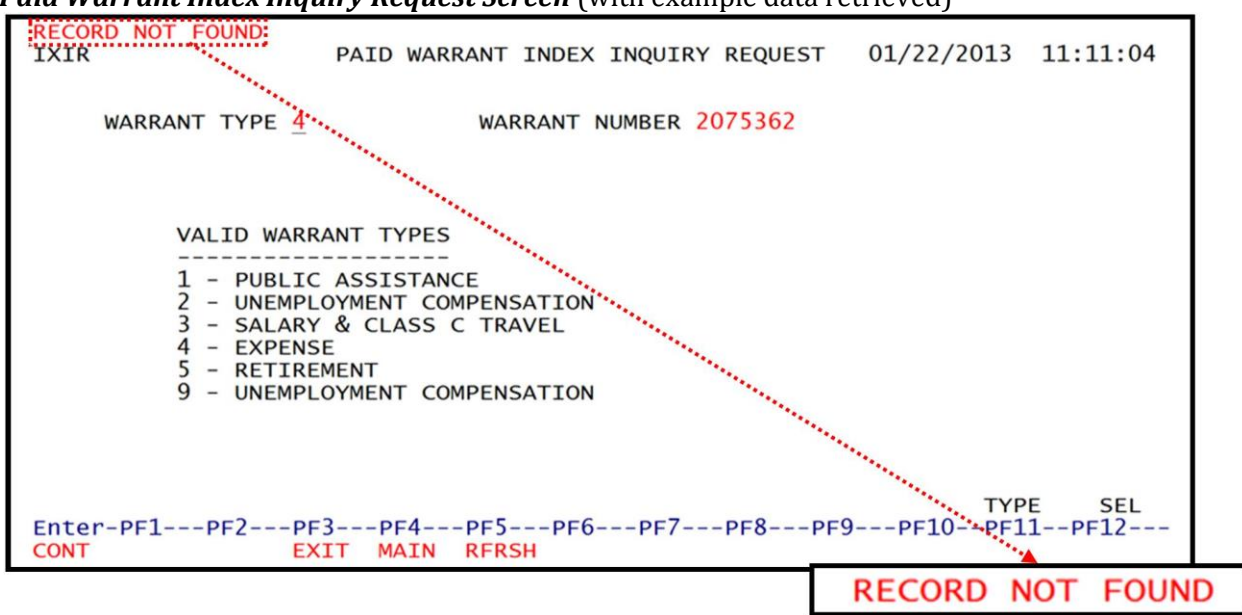

If an invalid warrant type is entered, FLAIR will display the error message *"INVALID WARRANT TYPE FOR PAID WARRANT FILE."* Users will need inquire into the Vendor History File to retrieve valid information. *See section 210.1.1 Vendor History for more information.* 

*Paid Warrant Index Inquiry Request Screen* (with example data retrieved)

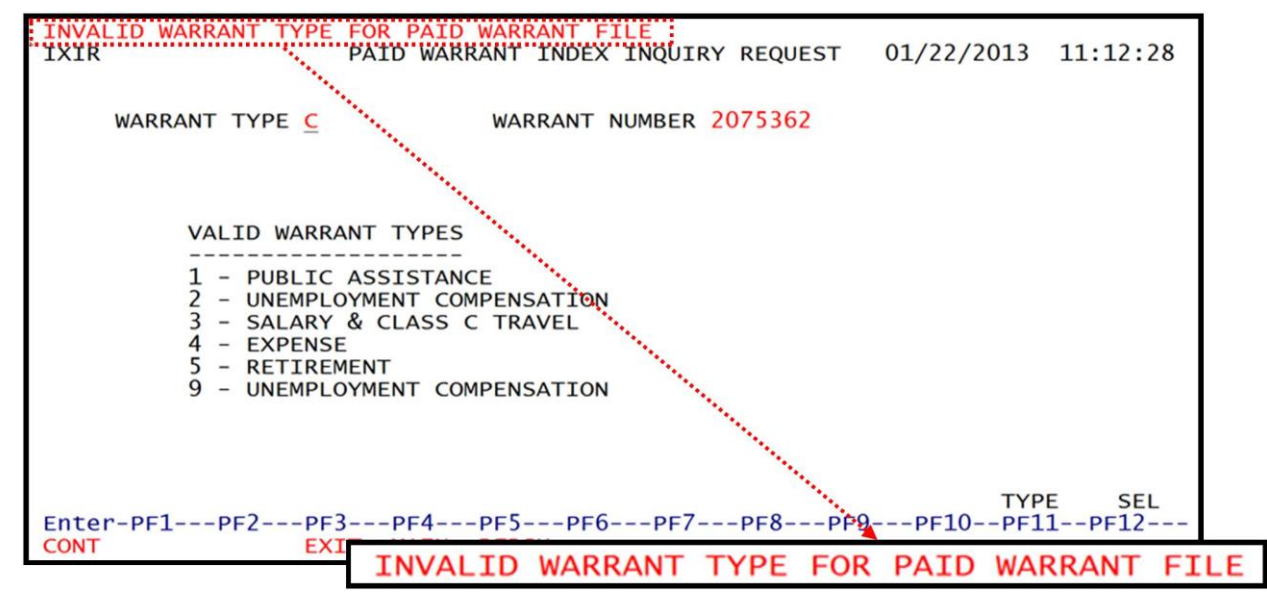

Paid Warrant Index Inquiry Request Screen (with example data retrieved)

### 211.2.1 Pending Warrants Over 90 Days

Agencies should periodically review outstanding warrants as they have a negotiable period of one year from the date of issuance. Warrants that are pending over 90 days and over \$500 can be viewed on the CFO's website: <a href="https://fs.fldfs.com/dispub2/cexhwaro.html">https://fs.fldfs.com/dispub2/cexhwaro.html</a>.

Outstanding warrants can also be viewed by running an RDS report. *See section 1000 RDS (End User) for more detailed information on these reports.* 

If the agency finds that there are pending warrants, the appropriate vendors should be notified about the outstanding warrant before it becomes unclaimed property.

## 211.3 Warrant Cancellation

The online Warrant Cancellation (**WC**) function allows agency users to initiate warrant cancellation requests, and to initiate stop payment requests on certain warrants. This function also allows users to view the status of warrants, reverse warrants back to outstanding status or from stop payment to cancellation. Functions related to warrant processing will depend on the security access granted to users. Once a warrant has been marked for stop payment, it may later be cancelled through this function as well.

| The status codes are vital to the cancellation and stop payment processes. The following list of |
|--------------------------------------------------------------------------------------------------|
| status codes denotes the current status of a warrant during the reconciliation process:          |
|                                                                                                  |

| Status Code | Description                                |
|-------------|--------------------------------------------|
| 1           | Outstanding                                |
| 2           | Paid                                       |
| 3           | Cancelled                                  |
| 4           | Marked for Manual Paid                     |
| 5           | Stop Payment                               |
| 8           | Marked for Duplication*                    |
| 9           | Marked for Cancellation                    |
| С           | Marked for Manual Cancellation             |
| R           | Marked for Manual Reversal of Cancellation |
| S           | Stop Payment Request                       |
| X           | Cancellation Request                       |
| Y           | Cancellation Request for Status 5          |

\*Status codes 2, 4, 8, C, and R are used by DFS only.

The warrant cancellation function may be used to initiate stop payments and/or cancellations on the following warrant types only:

| Warrant<br>Type | Description               |
|-----------------|---------------------------|
| 1               | Public Assistance         |
| 2               | Unemployment Compensation |
| 4               | Expense                   |
| 5               | Retirement                |

Warrant Type 3 (Payroll) is cancelled using another online function provided by the Bureau of State Payrolls. Warrant Types 6 (Retirement-EFT), 7 (Payroll-EFT), and 8 (Expense-EFT) are captured through the EFT process and are not available through the WC function.

The agency will retrieve the WC Function to "mark" a particular warrant for stop payment or cancellation. The agency will be required to maintain appropriate documentation authorizing the warrant cancellation or stop payment. All documentation will be maintained at the agency level, as required by law, and other rules and regulations related to stop payments and warrant cancellations.

When requesting an online warrant cancellation (cancelling a payment) or stop payment (prevents a warrant from being cashed), users will be accessing the State CFO's reconciliation file. Warrants on the reconciliation file are those warrants that have not yet been paid, or warrants that have been paid during the current calendar month. Once the month closes, the paid warrants "drop off" the reconciliation file.

System edits prevent a paid warrant from being marked for stop payment or cancellation. Warrants that are outstanding (not paid) are the only warrants that may be marked for stop payment or cancellation through the WC function. Warrants that have been marked for stop payment may later be cancelled through this function.

The WC Function allows an agency user to "undo" a stop payment or cancellation request. Undoing a previous cancellation or stop payment request is accomplished by changing the warrant status code on the warrant record to the code appropriate to the circumstance. Once a warrant cancellation has been approved by a second approver, the warrant status automatically changes to **9** (marked for cancellation), then, in overnight processing, the warrant will be "officially" cancelled and cannot be reversed.

To access the Warrant Cancellation Function from the State CFO Central Accounting Menu or any FLAIR input screen:

1. In the **TYPE** field, input **WC**.

State CFO Central Accounting Mini Menu

| SCMU                                |        |                           | 02/21/2012 | 15.10.20 |
|-------------------------------------|--------|---------------------------|------------|----------|
| SCMU CTATE CE                       |        | DAL ACCOUNTING WINT MENU  | 03/21/2015 | 15.19.20 |
| STATE CH                            | O CENT | RAL ACCOUNTING MINI MENU  |            |          |
|                                     |        |                           |            |          |
| S                                   | EC FC  | DESCRIPTION               |            |          |
|                                     |        |                           |            |          |
|                                     | I ET   | EFT AUTHORIZATION         |            |          |
|                                     | I NA   | NEW ACCOUNT CODE          |            |          |
|                                     | I PC   | PROMPT PAYMENT COMPLIANCE |            |          |
|                                     | I PW   | PAID WARRANT INDEX        |            |          |
|                                     | T SA   | ACCOUNT BALANCE           |            |          |
|                                     | т тн   | EMPLOYEE TRAVEL HISTORY   |            |          |
|                                     | TTR    | DETATI TRANSACTION        |            |          |
|                                     | T VA   | AUDIT SUMMARY             |            |          |
|                                     |        | NENDOD UTCTODY            |            |          |
|                                     |        | VENDOR HISTORY            |            |          |
|                                     | U WC   | WARRANT CANCELLATION      |            |          |
| -                                   |        |                           |            |          |
|                                     |        |                           |            |          |
|                                     |        |                           |            |          |
|                                     |        |                           |            |          |
|                                     |        |                           |            |          |
| and the second second second second |        |                           | TYP        | E SEL    |
| Enter-PF1PF2PF3                     | -PF4   | -PF5PF6PF7PF8PF9          | PF10PF1    | 1PF12    |
| CONT                                | MAIN   | RFRSH                     |            |          |

2. Press **Enter**. FLAIR will display the Warrant Cancellation Inquiry Request Screen.

| Warrant Cancellation | Inquiry Red | quest Screen |
|----------------------|-------------|--------------|
|----------------------|-------------|--------------|

| WCMU                          | 01/29/2013 11:09:10<br>WARRANT CANCELLATION INQUIRY REQUEST                                                           |
|-------------------------------|----------------------------------------------------------------------------------------------------|
| WARRAN<br>WARRAN<br>WARRAN    | TYPE:<br>NO:<br>DATE:                                                                                                 |
| APPROVE                       | WARRANT STATUS CHANGE: APRV _ INQ _                                                                                   |
| WARRAN                        | TYPES: 1 PUBLIC ASSISTANCE<br>2 UNEMPLOYMENT COMPENSATION<br>4 EXPENSE<br>5 RETIREMENT<br>9 UNEMPLOYMENT COMPENSATION |
| Enter-PF1PF2PF3-<br>CONT EXIT | TYPE SEL<br>PF4PF5PF6PF7PF8PF9PF10PF11PF12<br>MAIN RFRSH                                                              |

### 211.3.1 Warrant Cancellation Inquiry Request

The Warrant Cancellation Inquiry Request allows the user to view a warrant record or to change a warrant status. A warrant status can only be changed with the Warrant Cancellation Detail Update option. To access the update screen, the user must first access the inquiry screen.

To access the Warrant Cancellation Detail Inquiry option from the Warrant Cancellation Inquiry Request Screen:

1. In the **WARRANT TYPE**, **WARRANT NO**, and **WARRANT DATE** fields (all required), input the warrant type, number, and date, respectively.

Warrant Cancellation Inquiry Request Screen

| WCMU WAR                            | 01/29/2013 11:09:10<br>RANT CANCELLATION INQUIRY REQUEST                                                             |
|-------------------------------------|----------------------------------------------------------------------------------------------------|
| WARRANT T<br>WARRANT N<br>WARRANT D | Required Fields                                                                                                    |
| APPROVE W                           | ARRANT STATUS CHANGE: APRV _ INQ _                                                                                   |
| WARRANT T                           | YPES: 1 PUBLIC ASSISTANCE<br>2 UNEMPLOYMENT COMPENSATION<br>4 EXPENSE<br>5 RETIREMENT<br>9 UNEMPLOYMENT COMPENSATION |
| Enter-PF1PF2PF3<br>CONT EXIT        | TYPE         SEL           PF4PF5PF6PF7PF8PF9PF10PF11PF12         MAIN           RFRSH         RFRSH                 |

2. Press Enter. FLAIR will display the Warrant Cancellation Inquiry Screen.

*Warrant Cancellation Detail Inquiry Screen* (with example data retrieved)

| WCI1 03/21/2013 15:26:09                                                                                                    |
|----------------------------------------------------------------------------------------------------|
| WARRANT CANCELLATION DETAIL INQUIRY                                                                                                    |
| WARRANT TYPE: 4 WARRANT NO: 0881845 WARRANT DATE: 03/06/13 WARRANT STATUS: 1                                                                                                    |
| VENDOR NAME: GILMORE MOVING & STORAGE WARRANT AMOUNT: 78.38<br>VENDOR ID: N999999999999 SWDN: W300000909 DUPLICATE IND:<br>ACCOUNT CODE: L1 GF SF FID BE IBI CAT YR WARRANT PAID DATE<br>85 50 2 050001 85200000 00 100777 00 03/12/13                                                                                  |
| WARRANT STATUS:1 - OUTSTANDING9 - MARKED FOR CANCELLATION2 - PAIDC - MARKED FOR MANUAL CANCELLATION3 - CANCELLEDR - MARKED FOR MANUAL REVERSAL OF CANCELLATION4 - MARKED FOR MANUAL PAIDS - STOP PAYMENT REQUEST5 - STOP PAYMENTX - CANCELLATION REQUEST8 - MARKED FOR DUPLICATIONY - CANCELLATION REQUEST FOR STATUS 5 |
| UPDATE STATUS:                                                                                                    |
| NEXT: WR TYPE: WR #: WR DATE: TYPE SEL<br>Enter-PF1PF2PF3PF4PF5PF6PF7PF8PF9PF10PF11PF12<br>CONT EXIT MAIN RFRSH                                                                                                    |

| Field                  | Description                     | Required/Optional/Special Instructions                                                                                                    |  |  |  |
|------------------------|---------------------------------|----------------------------------------------------------------------------------------------------|--|--|--|
| WARRANT TYPE           | Warrant Type                    | Protected. Designates the type of warrant issued. (1N)                                                                                                    |  |  |  |
| WARRANT<br>NUMBER      | Warrant Number                  | Protected. (7N)                                                                                                    |  |  |  |
| WARRANT DATE           | Warrant Date                    | Protected. Issue date of the warrant.<br>(MM/DD/YY) (6N)                                                                                                    |  |  |  |
| WARRANT STATUS         | Warrant Status                  | Protected. Current status of the warrant.<br>See section 211.3 Warrant Cancellation<br>for status code descriptions. (1A/N)                                                                              |  |  |  |
| VENDOR NAME            | Vendor Name                     | Protected. Name of the vendor as printed<br>on the warrant. (31A)                                                                                                    |  |  |  |
| WARRANT<br>AMOUNT      | Warrant Amount                  | Protected. (10.2N)                                                                                                    |  |  |  |
| VENDOR ID              | Vendor Identification<br>Number | Protected. The vendor identification<br>number as it appears on the vendor file.<br>(13A/N)                                                                                                    |  |  |  |
| SWDN                   | Statewide Document<br>Number    | Protected. (11A/N)                                                                                                    |  |  |  |
| DUPLICATE<br>INDICATOR | Duplicate Indicator             | <ul> <li>Protected. Indicates if a duplicate warrant has been issued.</li> <li>Available indicators:</li> <li>Blank – no duplicate issued</li> <li>X – duplicate warrant has been issued (1A)</li> </ul> |  |  |  |
| ACCOUNT CODE           | Account Code                    | Protected. FLAIR account code from which this warrant was paid. (29N)                                                                                                    |  |  |  |
| WARRANT PAID<br>DATE   | Warrant Paid Date               | Protected. The date the Treasury paid this warrant. If blank, the warrant has not been paid. (6N)                                                                                                    |  |  |  |
| UPDATE STATUS          | Update Status                   | Optional. (1A)                                                                                                    |  |  |  |

Warrant Cancellation Detail Inquiry Screen fields:

Note: All fields on the inquiry screen are protected fields except for the UPDATE STATUS field.

## 211.3.2 Warrant Cancellation Detail Update

Agency users may change the warrant status on a particular record. *See section 211.3 Warrant Cancellation for status codes descriptions.* Status changes are updated from the Warrant Cancellation Detail Update screen. The update screen is accessed from the Warrant Cancellation Detail Inquiry screen.

To change or update the status of a warrant record from the Warrant Cancellation Detail Inquiry Screen:

1. In the **UPDATE STATUS** field, input **X**.

Warnant Cancellation Inquiry Paquest Sanoan (with example data ratiowed)

| with example data refreedy                                                                                                    |
|----------------------------------------------------------------------------------------------------|
| WCI1 03/21/2013 15:26:09<br>WARRANT CANCELLATION DETAIL INQUIRY                                                                                                    |
| WARRANT TYPE: 4 WARRANT NO: 0881845 WARRANT DATE: 03/06/13 WARRANT STATUS: 1                                                                                                    |
| VENDOR NAME: GILMORE MOVING & STORAGE WARRANT AMOUNT: 78.38<br>VENDOR ID: N99999999999 SWDN: W300000909 DUPLICATE IND:<br>ACCOUNT CODE: L1 GF SF FID BE IBI CAT YR WARRANT PAID DATE<br>85 50 2 050001 85200000 00 100777 00 03/12/13                                                                                   |
| WARRANT STATUS:1 - OUTSTANDING9 - MARKED FOR CANCELLATION2 - PAIDC - MARKED FOR MANUAL CANCELLATION3 - CANCELLEDR - MARKED FOR MANUAL REVERSAL OF CANCELLATION4 - MARKED FOR MANUAL PAIDS - STOP PAYMENT REQUEST5 - STOP PAYMENTX - CANCELLATION REQUEST8 - MARKED FOR DUPLICATIONY - CANCELLATION REQUEST FOR STATUS 5 |
| UPDATE STATUS: X         NEXT: WR TYPE: WR #:       WR DATE:       TYPE       SEL         Enter-PF1PF2PF3PF4PF5PF6PF7PF8PF9PF10PF11PF12       CONT       FXTT       MAIN       RERSH                                                                                                    |

**Note:** Users may retrieve another warrant by typing the appropriate codes in the available fields on the **NEXT** line and pressing **Enter**.

| NEXT:  | WR  | TYPE: | WR #: |      | WR DATE: |            | TYPE      | SEL   |
|--------|-----|-------|-------|------|----------|------------|-----------|-------|
| Enter- | PF1 | PF2   | PF3   | -PF4 | -PF5PF6  | -PF/PF8PF9 | PF10PF11- | -PF12 |
| CONT   |     |       | EXIT  | MAIN | RFRSH    |            |           |       |

2. Press Enter. FLAIR will display the Warrant Cancellation Detail Update Screen.

| warrant Cancellation Detail Update Screen (with e                                                                                                    | xample data retrieved)                                                                                                    |
|----------------------------------------------------------------------------------------------------|----------------------------------------------------------------------------------------------------|
| WCU1<br>WARRANT CANCELLATION                                                                                                    | 03/21/2013 15:26:09                                                                                                    |
| WARRANT TYPE: 4 WARRANT NO: 0881845 WARRA                                                                                                    | NT DATE: 03/06/13 WARRANT STATUS: 1                                                                                                    |
| VENDOR NAME: GILMORE MOVING & STORAGE<br>VENDOR ID: N99999999999 SWDN:<br>ACCOUNT CODE: L1 GF SF FID BE IBI<br>85 50 2 050001 85200000 00                                           | WARRANT AMOUNT: 78.38<br>W3000000909 DUPLICATE IND:<br>CAT YR WARRANT PAID DATE<br>100777 00 03/12/13                                                 |
| WARRANT STATUS:1 - OUTSTANDING9 - MARKED2 - PAIDC - MARKED3 - CANCELLEDR - MARKED4 - MARKED FOR MANUAL PAIDS - STOP F5 - STOP PAYMENTX - CANCEL8 - MARKED FOR DUPLICATIONY - CANCEL | FOR CANCELLATION<br>FOR MANUAL CANCELLATION<br>FOR MANUAL REVERSAL OF CANCELLATION<br>AYMENT REQUEST<br>LATION REQUEST<br>LATION REQUEST FOR STATUS 5 |
| UPDATE STATUS:                                                                                                    |                                                                                                    |
| NEXT: WR TYPE: WR #: WR DATE:<br>Enter-PF1PF2PF3PF4PF5PF6<br>CONT EXIT MAIN RFRSH                                                                                                   | TYPE SEL<br>PF7PF8PF9PF10PF11PF12                                                                                                    |

Warrant Cancellation Detail Update Screen (with example data retrieved)

FLAIR edits prevent a user from entering both the request for cancellation or stop payment <u>and</u> approving the cancellation or stop payment on an individual warrant record.

To change or update the warrant status code from the Warrant Cancellation Detail Update Screen:

1. In the **WARRANT STATUS** field, type over the current value with the new status code.

| Warrant Cancellation Detail Update Screen (with example data retrieved)                                                                                                    |
|----------------------------------------------------------------------------------------------------|
| WCU1 03/21/2013 15:26:09<br>WARRANT CANCELLATION DETAIL UPDATE                                                                                                    |
| WARRANT TYPE: 4 WARRANT NO: 0881845 WARRANT DATE: 03/06/13 WARRANT STATUS: X                                                                                                    |
| VENDOR NAME: GILMORE MOVING & STORAGE WARRANT AMOUNT: 78.38<br>VENDOR ID: N99999999999 SWDN: W3000000909 DUPLICATE IND:<br>ACCOUNT CODE: L1 GF SF FID BE IBI CAT YR WARRANT PAID DATE<br>85 50 2 050001 85200000 00 100777 00 03/12/13                                                                                  |
| WARRANT STATUS:1 - OUTSTANDING9 - MARKED FOR CANCELLATION2 - PAIDC - MARKED FOR MANUAL CANCELLATION3 - CANCELLEDR - MARKED FOR MANUAL REVERSAL OF CANCELLATION4 - MARKED FOR MANUAL PAIDS - STOP PAYMENT REQUEST5 - STOP PAYMENTX - CANCELLATION REQUEST8 - MARKED FOR DUPLICATIONY - CANCELLATION REQUEST FOR STATUS 5 |
| NEXT: WR TYPE: WR #: WR DATE: TYPE SEL<br>Enter-PF1PF2PF3PF4PF5PF6PF7PF8PF9PF10PF11PF12<br>CONT EXIT MAIN RFRSH                                                                                                    |

2. Press Enter. FLAIR will display the Warrant Cancellation Detail Update Screen with the new status code.

If a user has been assigned cancellation request **update** capabilities, the following warrant status changes are allowed on the Warrant Cancellation Detail Update Screen:

| Current<br>Status Code | New<br>Status Code | Description                                              |  |  |
|------------------------|--------------------|----------------------------------------------------------|--|--|
| 1                      | S                  | Outstanding to Stop Payment Request                      |  |  |
| 1                      | X                  | Outstanding to Cancellation Request                      |  |  |
| S                      | 1                  | Stop Payment Request to Outstanding                      |  |  |
| S                      | X                  | Stop Payment Request to Outstanding Cancellation Request |  |  |
| X                      | 1                  | Outstanding Cancellation Request to Outstanding          |  |  |
| X                      | S                  | Outstanding Cancellation Request to Stop Payment Request |  |  |
| 5                      | Y                  | Stop Payment to Cancellation Request for a Status 5      |  |  |
| Y                      | 5                  | Cancellation Request for a Status 5 to Stop Payment      |  |  |

If a user has been assigned cancellation **approval** update capabilities, the following warrant status changes are allowed on the Warrant Cancellation Detail Update Screen:

| Current<br>Status Code | New<br>Status Code | Description                             |  |  |  |
|------------------------|--------------------|-----------------------------------------|--|--|--|
| 5                      | 1                  | Stop Payment to Outstanding             |  |  |  |
| 9                      | 1                  | Marked for Cancellation to Outstanding  |  |  |  |
| 9 5                    |                    | Marked for Cancellation to Stop Payment |  |  |  |

If a user has been assigned cancellation approval **update** capabilities, and that user approves a cancellation request or stop payment request, the following warrant status changes will automatically be assigned to the warrant record:

| Current<br>Status Code | New<br>Status Code | Description                                     |
|------------------------|--------------------|-------------------------------------------------|
| X                      | 9                  | Cancellation Request to Marked for Cancellation |
| S 5                    |                    | Stop Payment Request to Stop Payment            |

**Note:** These automated status code changes occur when the user approves a request through the Approve Warrant Status Change option in the WC function.

## 211.3.3 Approving Warrant Status Changes

To approve a warrant cancellation or stop payment request from the Approve Warrant Status Change Update Screen:

1. In the **APRV** column next to the desired warrant record, input **X**.

Approve Warrant Status Change Update Screen (with example data input)

| WCU2            |         |      |         |        |           |        |        | 05/02/2013 | 16:11:25 |
|-----------------|---------|------|---------|--------|-----------|--------|--------|------------|----------|
|                 |         |      | APPROVE | WARRAN | NT STATUS | CHANGE | UPDATE |            |          |
| WARRANT         | DETAIL: | APRV | STATUS  | TYPE   | NUMBER    | ISSUE  | DATE   | AM         | OUNT     |
|                 |         | ×    | x       | 4      | 0881845   | 03/    | /06/13 | 7          | 8.38     |
|                 |         |      |         |        |           |        |        |            |          |
|                 |         |      |         |        |           |        |        |            |          |
|                 |         |      |         |        |           |        |        |            |          |
|                 |         |      |         |        |           |        |        |            |          |
|                 |         |      |         |        |           |        |        |            |          |
|                 |         |      |         |        |           |        |        |            |          |
|                 |         |      |         |        |           |        |        |            |          |
| Enter-P<br>CONT | F1PF2   | EX   | 3PF4    | N RFR  | SH        | PF7P   | F8PF   | 9PF10P     | F11PF12  |

Note: All fields on this screen, except the **APRV** (Approve) column, are protected.

2. Press **Enter.** FLAIR will display the Warrant Cancellation Detail Update Screen with the new status code.

The record is now approved for cancellation or stop payment and the record will be marked with the appropriate warrant status code. During overnight processing, those warrants approved here for cancellation are "officially cancelled."

| Current<br>Status<br>Code | New<br>Status<br>Code | Description                                     |
|---------------------------|-----------------------|-------------------------------------------------|
| X                         | 9                     | Cancellation Request to Marked for Cancellation |
| S                         | 5                     | Stop Payment Request to Stop Payment            |

The warrant status changes automated from this approval screen are:

To prevent duplication, the system edits allow only one person to perform the status change approval on a warrant.

### 211.3.4 Warrant Stop Payment Process

Stop Payment requests on warrants should be made to the CFO in accordance to Rule <u>69I-10.080</u>, F.A.C. The stop payment process for a warrant is a two-step process. If a warrant that was previously marked for stop payment requires cancellation, an additional two-step process is required.

Warrants will remain active in stop payment status until cancelled or duplicated. Until a warrant's status is changed back to outstanding, the warrant cannot be cashed. The two-step process:

- Employee One will request the stop payment of a warrant by retrieving the desired warrant record (the warrant type, number, and date are entered on the WC screen) and changing the warrant status on the record to Stop Payment Request (Warrant Status = S).
- 2. Employee Two will approve the stop payment request by choosing the **Approve Warrant Status Change** option. Once Employee Two approves the stop payment, FLAIR automatically marks that warrant with a **Warrant Status Code 5** (Stop Payment).

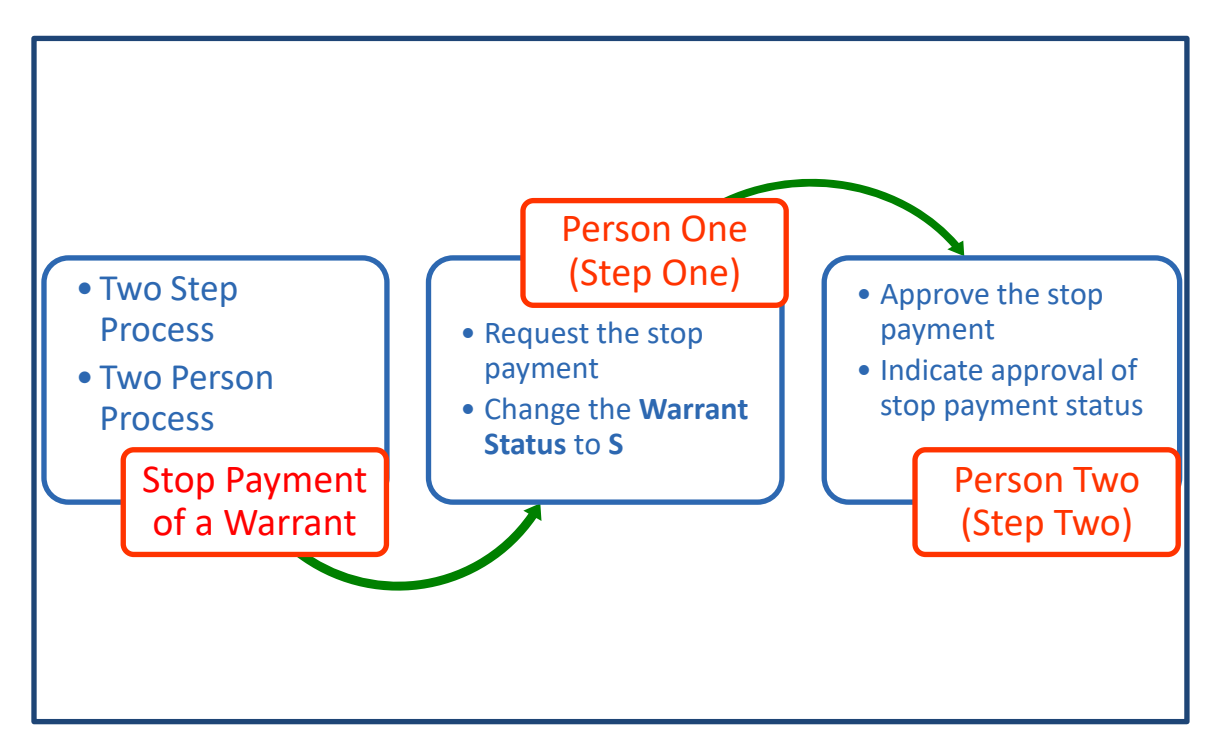

To cancel the warrant:

- Employee One, (or any other employee with access control security, other than Employee Two) will retrieve the warrant record. The warrant type, number, and date are entered on the WC screen. Change the warrant status to Cancellation Request for Status Code 5 (Warrant Status Code = Y).
- 2. Employee Two, (or another employee with the same access control security other than Employee One) will choose the **Approve Warrant Status Change** option, and approve the cancellation request. After the cancellation request is approved, the system will

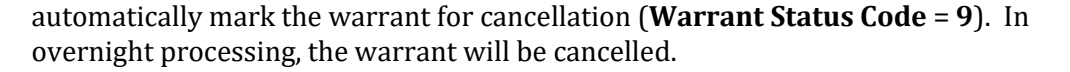

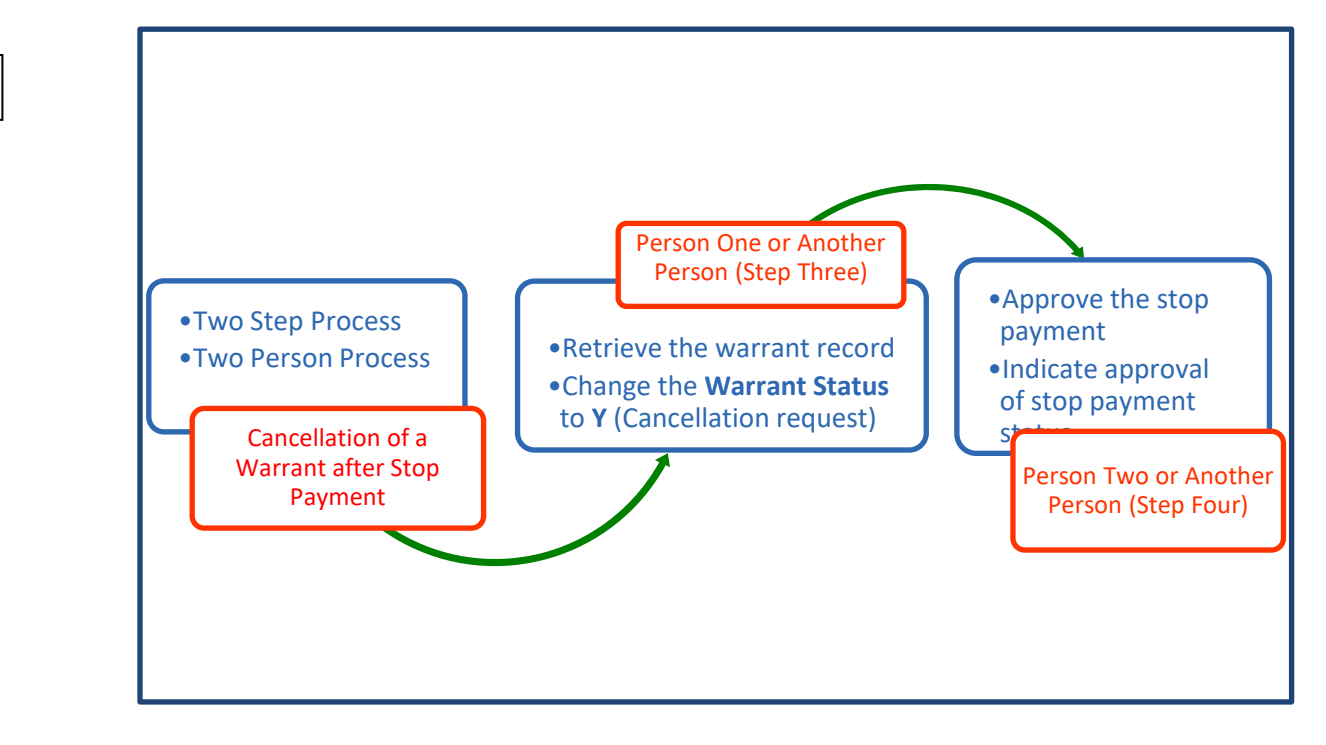

**Note:** The system edits prevent the same person from initiating both steps one and two above, and the same person will also be prohibited from entering both steps three and four above.

To cancel a warrant marked stop payment from the Warrant Cancellation Detail Update Screen (*see section 211.3.2 Warrant Cancellation Detail Update for more information*): 1. In the **WARRANT STATUS** field, replace **5** with **Y**.

| Warrant Cancellation Detail II | ndate Screen | (with example | data ini | out) |
|--------------------------------|--------------|---------------|----------|------|
| wan am cancenation Detail o    | puule scieen | with crampic  | uata m   | Julj |

| WCU1 03/21/2013 15:26:09                                                                                                    |
|----------------------------------------------------------------------------------------------------|
| WARRANT CANCELLATION DETAIL UPDATE                                                                                                    |
| WARRANT TYPE: 4 WARRANT NO: 0881845 WARRANT DATE: 03/06/13 WARRANT STATUS: $\Upsilon$                                                                                                    |
| VENDOR NAME: GILMORE MOVING & STORAGE WARRANT AMOUNT: 78.38<br>VENDOR ID: N99999999999 SWDN: W300000909 DUPLICATE IND:<br>ACCOUNT CODE: L1 GF SF FID BE IBI CAT YR WARRANT PAID DATE<br>85 50 2 050001 85200000 00 100777 00 03/12/13                                                                           |
| WARRANT STATUS:1 - OUTSTANDING9 - MARKED FOR CANCELLATION2 - PAIDC - MARKED FOR MANUAL CANCELLATION3 - CANCELLEDR - MARKED FOR MANUAL REVERSAL OF CANCELLATION4 - MARKED FOR MANUAL PAIDS - STOP PAYMENT5 - STOP PAYMENTX - CANCELLATION REQUEST8 - MARKED FOR DUPLICATIONY - CANCELLATION REQUEST FOR STATUS 5 |
| UPDATE STATUS: X                                                                                                    |
| NEXT: WR TYPE: WR #: WR DATE: TYPE SEL<br>Enter-PF1PF2PF3PF4PF5PF6PF7PF8PF9PF10PF11PF12<br>CONT EXIT MAIN RFRSH                                                                                                    |

2. Press **Enter.** FLAIR will display the Warrant Cancellation Detail Update Screen with the new status code.

To approve a warrant cancellation, see section 211.3.3 Approving Warrant Status Changes for more information.

## 211.3.5 Warrant Cancellation Process

The online cancellation of a warrant is also a two-step process:

- 1. Employee One requests the cancellation of a warrant by retrieving the desired warrant record (the warrant type, number, and date are entered on the WC screen), and changing the warrant status on the record to **Cancellation Request (Warrant Status = X)**.
- Employee Two then approves the cancellation request by choosing the Approve Warrant Status Change option, indicating approval of the cancellation status. After Employee Two approves the cancellation, the system will automatically mark the warrant for cancellation (Warrant Status = 9). In overnight processing, the warrant will be cancelled and the status will be changed to Warrant Status 3.

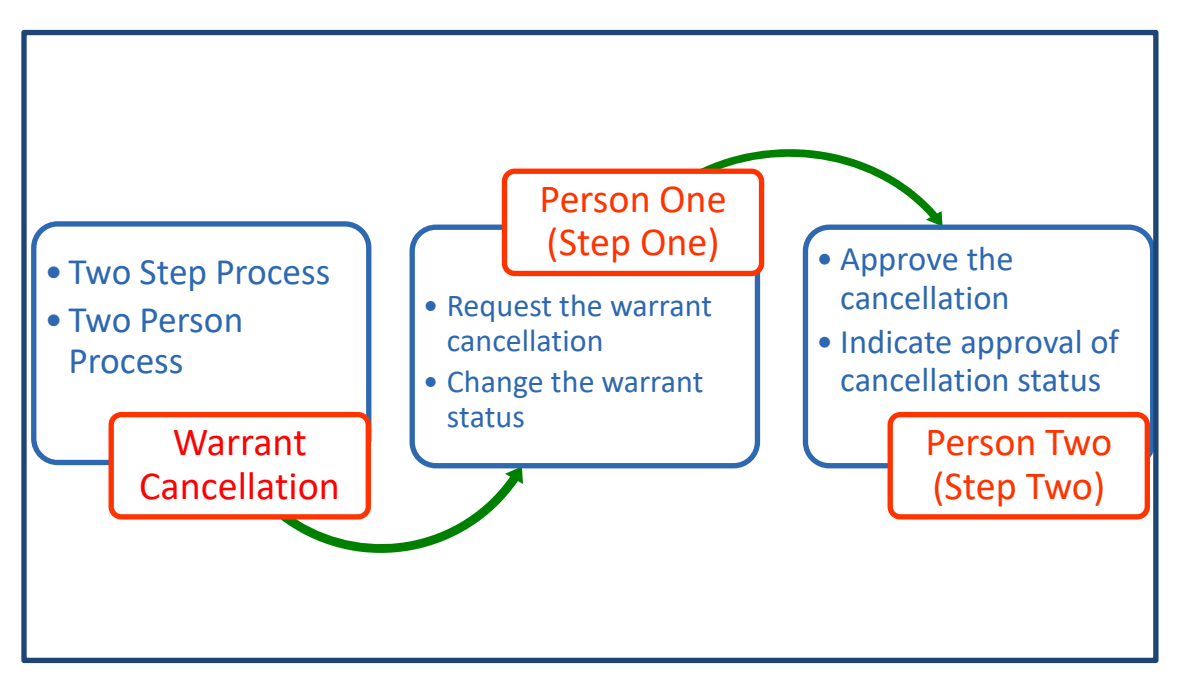

**Note:** The system edits will prevent the same user from performing both the cancellation request and the approval of that cancellation request.

To cancel a warrant in outstanding status from the Warrant Cancellation Detail Update Screen (*see section 211.3.2 Warrant Cancellation Detail Update for more information*):

1. In the **WARRANT STATUS** field, replace **1** with **X**.

| Warrant Cancellation Detail Update Screen (with example data input)                                                                                                    |
|----------------------------------------------------------------------------------------------------|
| WCU1 03/21/2013 15:26:09<br>WARRANT CANCELLATION DETAIL UPDATE                                                                                                    |
| WARRANT TYPE: 4 WARRANT NO: 0881845 WARRANT DATE: 03/06/13 WARRANT STATUS: X                                                                                                    |
| VENDOR NAME: GILMORE MOVING & STORAGE WARRANT AMOUNT: 78.38<br>VENDOR ID: N999999999999 SWDN: W300000909 DUPLICATE IND:<br>ACCOUNT CODE: L1 GF SF FID BE IBI CAT YR WARRANT PAID DATE<br>85 50 2 050001 85200000 00 100777 00 03/12/13                                                                                  |
| WARRANT STATUS:1 - OUTSTANDING9 - MARKED FOR CANCELLATION2 - PAIDC - MARKED FOR MANUAL CANCELLATION3 - CANCELLEDR - MARKED FOR MANUAL REVERSAL OF CANCELLATION4 - MARKED FOR MANUAL PAIDS - STOP PAYMENT REQUEST5 - STOP PAYMENTX - CANCELLATION REQUEST8 - MARKED FOR DUPLICATIONY - CANCELLATION REQUEST FOR STATUS 5 |
| UPDATE STATUS: X<br>NEXT: WR TYPE: WR #: WR DATE: TYPE SEL<br>Enter-PF1PF2PF3PF4PF5PF6PF7PF8PF9PF10PF11PF12<br>CONT EXIT MAIN RFRSH                                                                                                    |

2. Press **Enter**. FLAIR will process the cancellation and display the Warrant Cancellation Detail Update Screen with the new status code.

To approve warrant cancellation, see section 211.3.3 Approving Warrant Status Changes for more information.

### 211.3.6 Reversing a Cancellation or Stop Payment Approval

Before nightly processing occurs, status code changes are automated in the Warrant Status Change Approval option and may be viewed on the Warrant Detail Status Inquiry Screen. **Only Stop Payments can be reversed after nightly processing. If a warrant cancellation request has been approved and the warrant is cancelled during nightly processing, the warrant cancellation cannot be reversed on the next business day.** 

In order to undo a cancellation (**status** = **9**) or stop payment (**status** = **5**), the warrant status must be changed on the Warrant Cancellation Detail Update Screen.

The following warrant status changes are allowed on this screen when undoing a previous cancellation on a stop payment:

| Current Status<br>Code | New Status Code | Description                             |  |  |  |  |
|------------------------|-----------------|-----------------------------------------|--|--|--|--|
| 5                      | 1               | Stop Payment to Outstanding             |  |  |  |  |
| 9                      | 1               | Marked for Cancellation to Outstanding  |  |  |  |  |
| 9                      | 5               | Marked for Cancellation to Stop Payment |  |  |  |  |

No other warrant status changes can be made in this particular situation.

To change the warrant status from the Warrant Cancellation Inquiry Request Screen:

1. In the **WARRANT TYPE**, **WARRANT NO**, and **WARRANT DATE** fields, input the warrant type, warrant number, and warrant date, respectively.

## Warrant Cancellation Inquiry Request

| WCMU 01/29/2013 11:09:10<br>WARRANT CANCELLATION INQUIRY REQUEST                                                              |
|----------------------------------------------------------------------------------------------------|
| WARRANT TYPE:<br>WARRANT NO:<br>WARRANT DATE:                                                                                 |
| APPROVE WARRANT STATUS CHANGE: APRV _ INQ _                                                                                   |
| WARRANT TYPES: 1 PUBLIC ASSISTANCE<br>2 UNEMPLOYMENT COMPENSATION<br>4 EXPENSE<br>5 RETIREMENT<br>9 UNEMPLOYMENT COMPENSATION |
| TYPE SEL<br>Enter-PF1PF2PF3PF4PF5PF6PF7PF8PF9PF10PF11PF12<br>CONT EXIT MAIN RFRSH                                             |

2. Press Enter. FLAIR will display the Warrant Cancellation Detail Inquiry Screen.

| Warrant Cancellation Detail Inquiry S | Screen (with example data input) |
|---------------------------------------|----------------------------------|
|---------------------------------------|----------------------------------|

| WCI1 03/21/2013 15:26:09                                                                                                    |
|----------------------------------------------------------------------------------------------------|
| WARRANT CANCELLATION DETAIL INQUIRY                                                                                                    |
| WARRANT TYPE: 4 WARRANT NO: 0881845 WARRANT DATE: 03/06/13 WARRANT STATUS: 1                                                                                                    |
| VENDOR NAME: GILMORE MOVING & STORAGE WARRANT AMOUNT: 78.38<br>VENDOR ID: N999999999999 SWDN: W300000909 DUPLICATE IND:<br>ACCOUNT CODE: L1 GF SF FID BE IBI CAT YR WARRANT PAID DATE<br>85 50 2 050001 85200000 00 100777 00 03/12/13                                                                          |
| WARRANT STATUS:1 - OUTSTANDING9 - MARKED FOR CANCELLATION2 - PAIDC - MARKED FOR MANUAL CANCELLATION3 - CANCELLEDR - MARKED FOR MANUAL REVERSAL OF CANCELLATION4 - MARKED FOR MANUAL PAIDS - STOP PAYMENT5 - STOP PAYMENTX - CANCELLATION REQUEST8 - MARKED FOR DUPLICATIONY - CANCELLATION REQUEST FOR STATUS 5 |
| UPDATE STATUS: X                                                                                                    |
| NEXT: WR TYPE: WR #: WR DATE: TYPE SEL<br>Enter-PF1PF2PF3PF4PF5PF6PF7PF8PF9PF10PF11PF12<br>CONT EXIT MAIN RFRSH                                                                                                    |

- 3. In the **UPDATE STATUS** field, input **X** (all fields are protected on the Detail Inquiry Screen except the **UPDATE STATUS** field and the **NEXT** line).
- 4. Press Enter. FLAIR will display the Warrant Cancellation Detail Update Screen.

#### *Warrant Cancellation Detail Update Screen* (with example data input)

| WCU1 03/21/2013 15:26:09                                                                                                    |
|----------------------------------------------------------------------------------------------------|
| WARRANT CANCELLATION DETAIL OFDATE                                                                                                    |
| WARRANT TYPE: 4 WARRANT NO: 0881845 WARRANT DATE: 03/06/13 WARRANT STATUS: $1$                                                                                                    |
| VENDOR NAME: GILMORE MOVING & STORAGE WARRANT AMOUNT: 78.38<br>VENDOR ID: N999999999999 SWDN: W3000000909 DUPLICATE IND:<br>ACCOUNT CODE: L1 GF SF FID BE IBI CAT YR WARRANT PAID DATE<br>85 50 2 050001 85200000 00 100777 00 03/12/13                                                                                 |
| WARRANT STATUS:1 - OUTSTANDING9 - MARKED FOR CANCELLATION2 - PAIDC - MARKED FOR MANUAL CANCELLATION3 - CANCELLEDR - MARKED FOR MANUAL REVERSAL OF CANCELLATION4 - MARKED FOR MANUAL PAIDS - STOP PAYMENT REQUEST5 - STOP PAYMENTX - CANCELLATION REQUEST8 - MARKED FOR DUPLICATIONY - CANCELLATION REQUEST FOR STATUS 5 |
| UPDATE STATUS: X                                                                                                    |
| NEXT: WR TYPE: WR #: WR DATE: TYPE SEL<br>Enter-PF1PF2PF3PF4PF5PF6PF7PF8PF9PF10PF11PF12<br>CONT EXIT MAIN RFRSH                                                                                                    |

- 5. a. In the WARRANT STATUS field, replace 5 or 9 with 1; OR
  b. To update Marked for Cancellation status to Stop Payment Request status, in the WARRANT STATUS field, replace 9 with 5.
- 6. Press **Enter.** FLAIR will display the Warrant Cancellation Detail Update Screen with the new status code.

## **211.4 Requesting Duplicate Warrants**

State agencies or payees can request duplicates of original warrants pursuant to section <u>17.03</u>, F.S., and Rule <u>69I-10.081</u>, F.A.C. Duplicating an original warrant saves agencies from re-processing the payment. It is important to understand the risks of requesting warrants on behalf of the payee. If warrant duplicates are not handled properly, the original warrant may be cashed prior to a duplicate being issued or stop payment being made.

Reasons for duplicating a warrant:

- Payee has misplaced the warrant.
- Warrant was destroyed due to unforeseen circumstances (washed, shredded, destroyed in fire, etc.).
- Payee has determined the warrant has been stolen.

Steps to take prior to duplicating a warrant:

- 1. **Verify the warrant status.** Contact the payee by phone, email, or fax to verify that they do not have warrant in their possession. Make sure that the warrant is in an outstanding status. Also, use the WC function to verify that the warrant has not been cashed.
- 2. **Place the warrant in Stop Payment status (Status Code 5).** JP Morgan Chase Bank will be notified that the payment has been stopped and not to release funds from the State Treasury if the warrant has been cashed after being placed in stop payment.
- 3. **Complete a Duplicate Warrant Affidavit.** An original, notarized form must be submitted to the Bureau of Vendor Relations, Reconciliation Section. If the requestor is out of state, DFS will need a copy of state laws regarding notaries.

4. The Affidavit for Duplicate Warrant can be downloaded in PDF or Excel form. The Excel form allows the user to input information; the PDF does not. The form and instructions on how to complete the form can be accessed at: https://www.myfloridacfo.com/Division/AA/Forms/default.htm.

After the steps above have been completed, the Duplicate Warrant will be sent to the requesting agency along with any regular disbursement warrants. The agency can forward the warrant to the vendor. DFS will **NOT** send duplicate warrants directly to the vendor.

Things to know about warrants:

- Destroy the original warrant if it does appear after a duplicate has been issued. Do not cancel the warrant. The only difference between the original and duplicate warrants are the words "**DUPLICATE WARRANT**" on the face of the warrant. Also, the Warrant Cancellation Screen will show the number of duplicate warrants issued and the issue date(s).
- There is a verification process. DFS must verify the warrant has not already been paid or negotiated. There is approximately a 48 hour turnaround time.
- Do not CANCEL the warrant because all information on the duplicate is identical to the original warrant (with the exception of "DUPLICATE WARRANT" printed on it). *If the original warrant is cancelled, <u>it also cancels the duplicate</u>.*
- If available, attach parts of the warrant, even if it is completely unreadable or damaged, to the Affidavit for Duplicate Warrant. This will speed up the request.
- Warrants are only good for 12 months. A duplicate warrant should not be issued within the 11th or 12th month. When a duplicate warrant is requested, the request must be processed, the warrant sent to the agency, mailed to the vendor, and deposited and processed by the bank. The warrant may become stale dated and be cancelled before the warrant can complete that cycle.

# 211.5 Affidavit Attesting to Forgery

If a warrant has been negotiated without the payee's consent, an Affidavit Attesting to Forgery can be utilized.

Payee's can request a new warrant as a result of theft or a forged signature on a cashed warrant. This must be completed only by the payee or court appointed representative. The payee will need to file a police report, copy of their ID, and three completed original Affidavit's Attesting to Forgery. A vendor can send all documents to the agency where the payment originated. A JT-1 will be transferred to the issuing agency as authorization to voucher a replacement warrant.

Agencies must let vendors know that the new warrant may or may not be issued depending upon verification. Before issuing a replacement warrant, there is an investigative process they have to go through. A replacement warrant may or may not be issued upon verification of forgery.

Required documentation before issuing a replacement warrant due to forgery:

- Three original, notarized copies of the form completed and signed by the payee or a court appointed representative.
- A copy of the original payees' ID.
- A copy of the police report .
- If fraud is a possibility, an investigation will occur. The issuance of the second warrant is determined by the investigation.

# **211.6 Electronic Fund Transfers**

Vendors may elect to receive payments by EFT. Advantages of vendors being paid by EFT:

- Faster payment times. Payees do not have to wait for warrants to be mailed; funds are deposited directly in their bank account. It is the payee's responsibility to update the information.
- Cost savings benefits. Agencies save on printing and postage costs incurred by paper warrants.

Each agency has the ability to inquire if a vendor/contractor is set up for EFT payments using the EFT Authorization function located within the State CFO Central Accounting Mini Menu. Only the DFS Bureau of Vendor Relations, EFT Section can update, add, or delete these files. If a vendor has issues with EFT payments, they are required to contact the EFT Section since agencies do not have access to account information.

The FLAIR EFT function does not display State employees' EFT information. Employees are required to validate EFT information through People First.

To access the EFT Authorization Inquiry Request from the State CFO Central Accounting Mini Menu or any FLAIR input screen:

1. In the **TYPE** field, input **ET**.

#### *State CFO Central Accounting Mini Menu* (with example data input)

| SCMU               | STATE CFO CENT                                                               | RAL ACCOUNTING MINI MENU                                                                                                    | 02/08/2013     | 10:38:55           |
|--------------------|------------------------------------------------------------------------------|----------------------------------------------------------------------------------------------------|----------------|--------------------|
|                    | SEC FC                                                                       | DESCRIPTION                                                                                                    |                |                    |
|                    | I AA<br>I ET<br>I NA<br>I PC<br>I PW<br>I SA<br>I TH<br>I TR<br>I VA<br>I VH | ACCOUNT CODE<br>EFT AUTHORIZATION<br>NEW ACCOUNT CODE<br>PROMPT PAYMENT COMPLIANCE<br>PAID WARRANT INDEX<br>ACCOUNT BALANCE<br>EMPLOYEE TRAVEL HISTORY<br>DETAIL TRANSACTION<br>AUDIT SUMMARY<br>VENDOR HISTORY |                |                    |
| Enter-PF1P<br>CONT | F2PF3PF4<br>MAIN                                                             | -PF5PF6PF7PF8PF9<br>RFRSH                                                                                                    | TYP<br>PF10PF1 | E ET SEL<br>.1PF12 |

2. Press Enter. FLAIR will display the EFT Authorization Inquiry Request Screen.

EFT Authorization Inquiry Request Screen

| ETIR                        | EFT      | AUTHORIZATION           | INQUIRY | REQUEST | 02/08/2013 | 10:30:58 |
|-----------------------------|----------|-------------------------|---------|---------|------------|----------|
|                             |          |                         |         |         |            |          |
| _ PAYEE ID NUMBER           | :        |                         |         |         |            |          |
| PAYEE NAME:                 |          |                         |         |         |            |          |
|                             |          |                         |         |         |            |          |
|                             |          |                         |         |         |            |          |
| NUMBER OF STREET, SALES     |          |                         |         |         | TY         | PE SEL   |
| Enter-PF1PF2PF3<br>CONT EXI | 3I<br>[T | PF4PF5PF0<br>MAIN RFRSH | 6PF7    | PF8PF9  | PF10PF1    | L1PF12   |

### 211.6.1 EFT Authorization Inquiry

Each agency has the ability to inquire if a vendor/contractor is set up for EFT payments using the ET function. This function is found in the SC Files.

Users can search by the nine-digit TIN or by the payee or vendor name.

To search by payee name, the vendor name must be input as it appears in FLAIR. If the payee name is not exact, FLAIR will display the closest match in alpha/numeric order. If only the first letter of the payee name is input, FLAIR will retrieve all files in alphabetical order.

To search by TIN, the user must input the vendor's nine-digit TIN. FLAIR will only display results if an exact match is found.

It is up to the user to ensure the payee name matches the sequence used for input when remitting a payment. If the sequence does not match, the warrant or payment can be transmitted to the incorrect account.

To inquire using the payee's TIN, from the EFT Authorization Inquiry Request Screen:

- 1. In the SEL field next to the **PAYEE ID NUMBER** field, input **X**.
- 2. In the **PAYEE ID NUMBER** field, input the payee's nine-digit TIN.

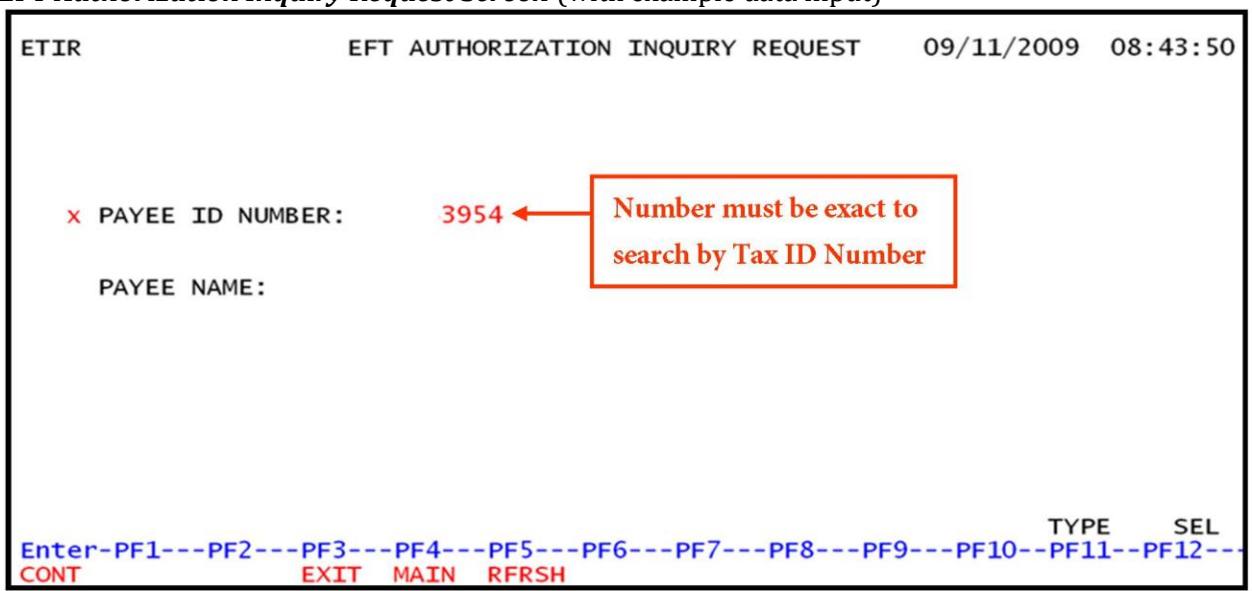

*EFT Authorization Inquiry Request Screen* (with example data input)

3. Press **Enter**. FLAIR will display the requested record.

EFT Active Authorization Inquiry By Payee Number Screen (with example data retrieved)

| ETI                   | L                   | EFT A               | CTIVE                    | AUTHORI;               | ZATION    | INQUIRY | BY  | PAYEE        | 02/01/20<br>NUMBER | 13 1          | 0:39:51     |
|-----------------------|---------------------|---------------------|--------------------------|------------------------|-----------|---------|-----|--------------|--------------------|---------------|-------------|
|                       | PAYEE ID            | NUMBER<br>3954      |                          | TAX I<br>F             | ID        | OFFICE  | DE  | PAYEE<br>POT | NAME               |               |             |
|                       |                     |                     |                          |                        |           |         |     |              |                    |               |             |
|                       |                     |                     |                          |                        |           |         |     |              |                    |               |             |
|                       |                     |                     |                          |                        |           |         |     |              |                    |               |             |
|                       |                     |                     |                          |                        |           |         |     |              |                    |               |             |
| NEXT<br>Enter<br>CONT | FREQUEST:<br>r-PF1P | PAYEE<br>F2PF<br>EX | ID NUM<br>3PF4<br>IT MA: | BER:<br>4PF5<br>IN RFR | PF6<br>SH | PF7     | -PF | 8PF          | 9PF10-             | TYPE<br>-PF11 | SEL<br>PF12 |

To inquire by payee name:

1. In the **PAYEE NAME** field, input the payee's name (up to 31 characters allowed).

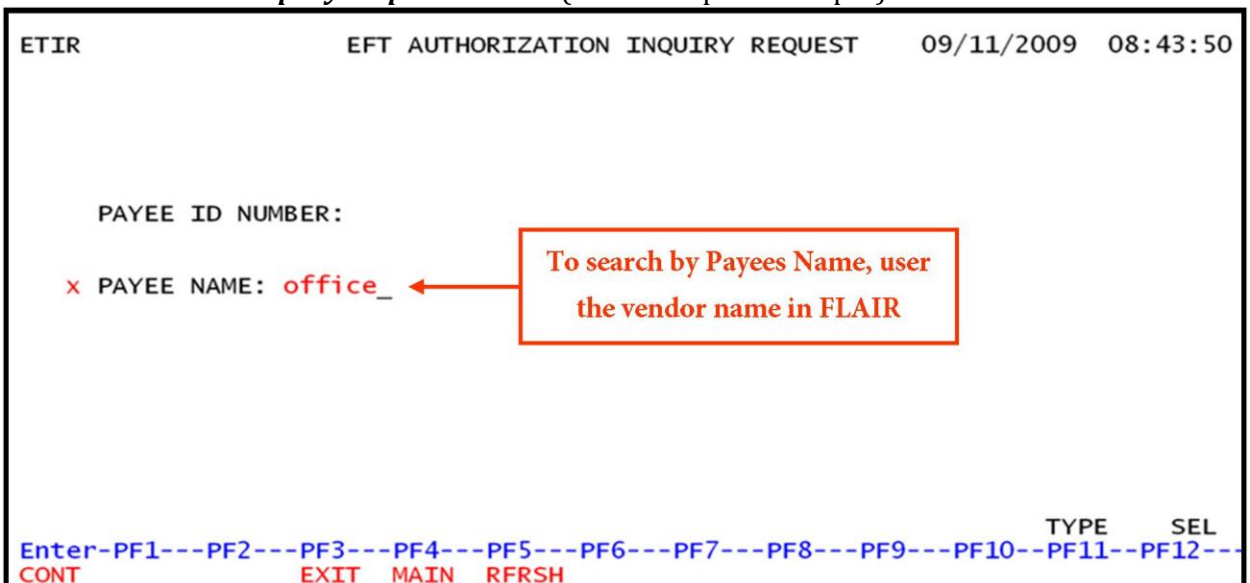

*EFT Authorization Inquiry Request Screen* (with example data input)

2. Press **Enter**. FLAIR will display inquiry results in alphabetical order on the EFT Active Authorization Inquiry by Payee Name Screen.

| EFT Active Authorization In | guirv Bv Pavee Name Screen | (with example data retrieved) |
|-----------------------------|----------------------------|-------------------------------|
|                             |                            | (                             |

| ETI2<br>EFT         | ACTIVE AUTHORIZ | 03/10/2009<br>ATION INQUIRY BY PAYEE NAME | 10:41:49 |
|---------------------|-----------------|-------------------------------------------|----------|
| PAYEE ID NUMBER     | TAX ID          | PAYEE NAME                                |          |
| 0376                | F               | OFFICE BUSINESS SYSTEMS, INC              |          |
| 3954                | F               | OFFICE DEPOT                              |          |
| 6517                | F               | OFFICE ENVIRONMENT CENTER, INC            |          |
| 2866                | F               | OFFICE OF PUBLIC GUARDIAN, INC.           |          |
| 3304                | F               | OFFICIAL REPORTERS, INC.                  |          |
| 0829                | F               | OFFICIAL REPORTING SERVICE, LLC           |          |
| 9842                | F               | OFFICIAL REPORTING SERVICES LLC           |          |
| 6176                | F               | OFFILOK INC                               |          |
| 3573                | F               | OGLESBY CONSTRUCTION, INC                 |          |
| 2932                | F               | OJEDA, JUAN B MD PA                       |          |
| 1752                | F               | OKALOOSA ACADEMY INC                      |          |
| 4083                | F               | OKALOOSA ARTS ALLIANCE                    |          |
| 0765                | F               | OKALOOSA COUNTY BOCC                      |          |
| 5820                | F               | OKALOOSA COUNTY COMPREHENSIVE             |          |
|                     |                 |                                           |          |
| CONTINUING          |                 |                                           |          |
| NEXT REQUEST: PAYEE | NAME: Office d  | epot TYP                                  | PE SEL   |
| Enter-PF1PF2P       | F3PF4PF5        | -PF6PF/PF8PF9PF10PF1                      | 1PF12    |
| CONT E              | XIT MAIN RFRSH  |                                           |          |

An agency may also elect to view EFT information for vendors using the VS (Vendor Statewide) File. The following is an example of a vendor record that is eligible to receive EFT payments (*see section 111 Vendor Files for more information*).

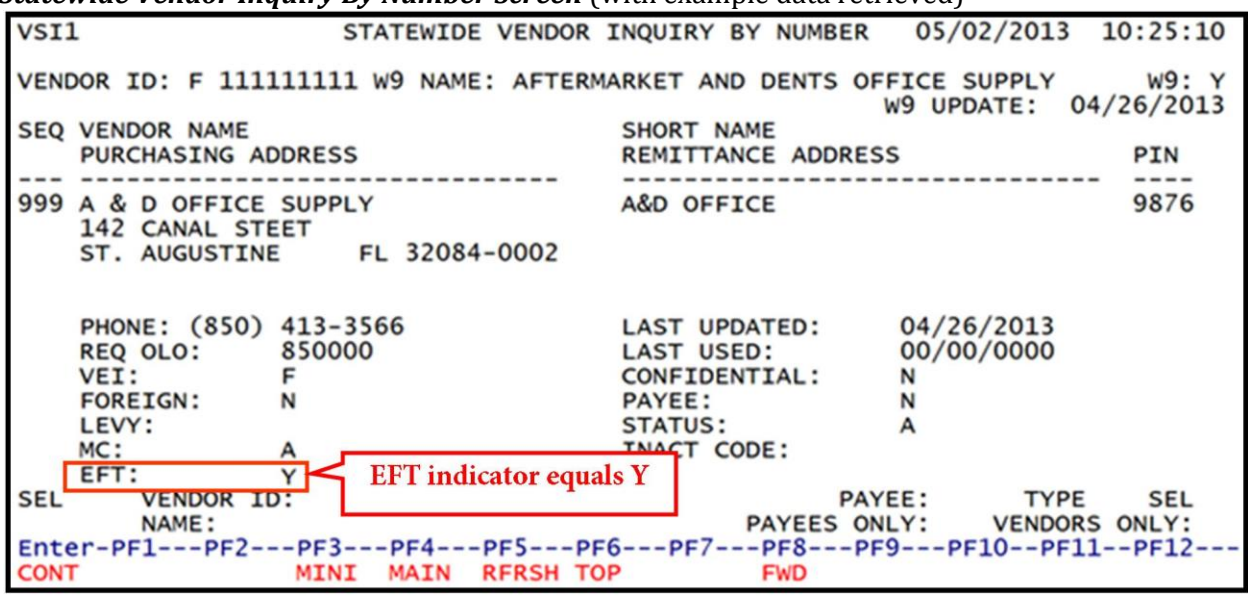

#### *Statewide Vendor Inquiry By Number Screen* (with example data retrieved)

### 211.6.2 EFT Authorization Forms

Vendors and State employees can access EFT Authorization forms on the CFO's website using the following link: <u>http://www.myfloridacfo.com/Division/AA/Forms/default.htm</u>. Print, complete, and return the form by mailed to the address indicated. The payee's name on the form and the name in FLAIR must be an exact match or the vendor will continue to receive paper warrants. EFTs become effective four to six weeks after receipt of a completed authorization form is received by DFS.

| Home / Forms Library                                                                                 |
|----------------------------------------------------------------------------------------------------|
| Forms Library                                                                                        |
| Auditing                                                                                             |
| Financial Reporting                                                                                  |
| Florida Accountability Contract Tracking System (FACTS)                                              |
| Local Governments                                                                                    |
| State Payrolls                                                                                       |
| Vendor Relations                                                                                     |
| DFS-A1-2103 - Warrant Release Authorization Form<br>DFS-A1-2137 - Form 1099 Representation Checklist |
| DFS-A1-26E - Direct Deposit Authorization Form - Vendors                                             |
| DFS-A1-26S - Direct Deposit Authorization Form - Employees                                           |
| DFS-A1-408 - Affidavit For Duplicate Warrant With Instructions                                       |
| DFS-A1-408 - Affidavit For Duplicate Warrant With Instructions (Excel)                               |
| DFS-A1-409 - Affidavit Attesting To Forgery                                                          |
| DFS-A1-2086 - 1099 Correction Form                                                                   |
| Florida Substitute Form W-9                                                                          |

## 211.7 Reports

There are two monthly and two weekly reports containing information about warrants on the Reconciliation File. Once a week, on Friday night, these two reports run, listing any warrants on the Warrant Reconciliation File in the following warrant status classifications:

- Stop Payment Request (S),
- Cancellation Request (X),
- Cancellation Request for Status 5 (Y), and
- Stop Payment Status (5).

The reports will be sorted in the following order:

- 0L0
- Site
- 29-digit FLAIR account code
- Warrant type
- Warrant number
- Warrant issue date

The reports will be available in the Report Distribution System (RDS).

The agency RDS Administrator must set up the following form IDs to receive these weekly and monthly reports. (Please refer to the RDS Administrator's Manual for detailed instructions of how to set up

RDS forms.)

The RDS form IDs are:

| Report Title                                                                           | RDS Form |
|----------------------------------------------------------------------------------------|----------|
| Weekly Report of Outstanding Warrants<br>in Warrant Status = S or X or Y               | XX3V     |
| End of Month Report of Outstanding<br>Warrants Over 3 Months                           | XX29     |
| Weekly Report of Warrants<br>in Stop Payment Status                                    | XXDF     |
| End of Month Report of Outstanding<br>Warrants Over 3 Months in Stop Payment<br>Status | XX1B     |

**Note: XX** in the RDS form refers to the agency ID for Central Accounting Reports.

# **212 Expenditure Corrections**

**Expenditure corrections** are used to correct accounting records. Correcting entries can:

- Transfer or distribute disbursement charges from one FLAIR account code to another,
- Restore funds to an account when a warrant is cancelled or a voucher is deleted, or
- Accomplish other various accounting purposes.

## **212.1 Expenditure Corrections Overview**

When making corrections, it is very important to carefully consider where the original accounting entries were recorded and where the correct accounting entries are to be recorded. All data codes that are input with the transactions should be included when making corrections.

One of the most important considerations is the FLAIR account code(s) involved. If the correcting entry will cause a transfer from one FLAIR account code to another, a TR51 should be used. If the correction involves changing data codes, but not FLAIR account codes, a TR58 should be used.

Other considerations include the fund type and the purpose of the correction. For most corrections involving the Revolving Fund Subsidiary Ledger, or revolving fund transactions, a TR59 should be used. To restore funds to an account due to a warrant cancellation or voucher deletion, a TR58 will be used.

An agency may need to issue a refund to a vendor or another agency. These refunds are not expenditures, but are disbursements of revenue received in error. It is important to identify where the original deposit was made. For deposits that benefit the general revenue fund, a TR57 is used for the disbursement. *See section 212.16 TR57 Overpayments for additional information.* For all other funds, any other disbursement transaction may be used, such as a TR51. It is important to use the correct category with these transactions. For refund of state funds, category 220020 is used. For non-state funds, category 220030 is used.

When processing corrections, please check with agency management, so that the correct transactions are recorded in the agency's accounting records.

# 212.2 TR51 Journal Transfer Corrections

TR51 is used to transfer funds from one FLAIR account code to another via JT. When using a TR51 for corrections, a JT voucher is produced and may be subject to audit by the DFS Bureau of Auditing.

# 212.3 TR51 Input

Users can input a single transaction using a TR51S, or multiple transactions using a TR51A. Single input allows the user to view all data codes associated with the transaction. Multiple transactions have limited viewable data, but the user can input up to three lines per page.

To input a TR51, the user must have **U** (Update) security access to the function code **DB** (Disbursements). Users can access this function from the Disbursements Mini Menu or any FLAIR input screen using the **TYPE** field.

To access the Disbursements Mini Menu from the Main Accounting Menu or any FLAIR input screen:

1. In the **TYPE** field, input **DB**.

| Main Accounting Menu | (with | example | data | input | ) |
|----------------------|-------|---------|------|-------|---|
|----------------------|-------|---------|------|-------|---|

| MNMI                                                     | J                                                              |                                                                                                    |                                         |                                               | MENU                                                                                                    |                                         | 03,                                          | /13/2013 16:08:12                                                                                                    |
|----------------------------------------------------------|----------------------------------------------------------------|----------------------------------------------------------------------------------------------------|-----------------------------------------|-----------------------------------------------|----------------------------------------------------------------------------------------------------|-----------------------------------------|----------------------------------------------|----------------------------------------------------------------------------------------------------|
| SEC                                                      | FC                                                             | DESCRIPTION                                                                                                    | SEC                                     | FC                                            | DESCRIPTION                                                                                                    | SEC                                     | FC                                           | DESCRIPTION                                                                                                    |
| I<br>U<br>U<br>U<br>U<br>U<br>U<br>U<br>U<br>U<br>U<br>I | AB<br>AR<br>CF<br>DB<br>EX<br>GA<br>PJ<br>RP<br>TG<br>TP<br>VS | AVAILABLE BAL.<br>ACCTS RECEIVABLE<br>REQ FOR CERT<br>DISBURSEMENTS<br>EXPANSION<br>GEN ACCOUNTING<br>PROJECT INFO<br>RECURRING REPORTS<br>TITLE - GRANTS<br>TITLE - PROPERTY<br>VENDOR-STATEWIDE | 000000000000000000000000000000000000000 | AD<br>BC<br>DM<br>FA<br>GI<br>RC<br>STI<br>VE | ACCOUNT DESC<br>BUDGET CONTROL<br>CASH RCPTS UTIL<br>DIR/MANAGER FILE<br>FA - ACCOUNTING<br>GRANT INFO<br>AR CUSTOMER<br>STATE CFO FILES<br>TITLE - GENERAL<br>VENDOR-EMPLOYEE | 000000000000000000000000000000000000000 | AP<br>CD<br>EN<br>FC<br>PE<br>RF<br>TJ<br>VP | ACCTS PAYABLE<br>PURCHASING CARD<br>CASH RECEIPTS<br>ENCB & ENCB CHG<br>FA - CUSTODIAL<br>PERIOD END<br>IMMEDIATE REPORTS<br>TRANSFERS<br>TITLE - PROJECTS<br>VOUCHER PRINT |
|                                                          | er-P                                                           | F1PF2PF3PF                                                                                                    | 41                                      | PF5-                                          | PF6PF7PF8-                                                                                                    | PF                                      | 9                                            | TYPE: DB SEL:<br>PF10PF11PF12                                                                                                    |

2. Press Enter. FLAIR will display the Disbursements Mini Menu.

To access a TR51 input screen from the Disbursements Mini Menu or from any FLAIR input screen:

- 1. In the **TYPE** field, input **51**.
- 2. In the **SEL** field, input **A** (for multiple input) or **S** (for single input).

### Disbursements Mini Menu (with example data input)

| DBMU          | DISBURSEMENTS MINI MENU                                   | 03/13/2013 16:11:58 |
|---------------|-----------------------------------------------------------|---------------------|
| TYPE          | DISBORSEMENTS MINI MENO                                   | SEL OPTIONS         |
| 51            | UNENCUMBERED DISBURSEMENTS                                | A,S,M,I             |
| 52            | REVOLVING FUND UNENCUMBERED DISBURSEMENTS                 | A,S,M,I             |
| 53            | PAYABLES DISBURSEMENTS                                    | A,S,M,I             |
| 54            | REVOLVING FUND PAYABLES DISBURSEMENTS                     | A,S,M,I             |
| 57            | OVERPAYMENTS                                              | S,I                 |
| 58            | DISBURSEMENTS CORRECTION                                  | A,S,M,I             |
| 59            | REVOLVING FUND DISBURSEMENTS CORRECTION                   | А,М                 |
| 70            | ENCUMBERED DISBURSEMENTS                                  | A,S,M,I             |
| 71            | REVOLVING FUND ENCUMBERED DISBURSEMENTS                   | A,S,M,I             |
| 15            | REVOLVING FUND SUBSIDIARY LEDGER                          | M,I                 |
| SEL<br>A<br>S | MULTIPLE INPUT<br>SINGLE INPUT WITH EXPANDED DATA DISPLAY | Input<br>A or S     |
| M             | MULTIPLE INQUIRY                                          |                     |
| I             | SINGLE INQUIRY WITH EXPANDED DATA DISPLAY                 |                     |
|               | b,                                                        | TYPE 51 SEL         |
| Enter-PF1     | 1PF2PF3PF4PF5PF6PF7PF8PF9                                 | PF10PF11PF12        |
| CONT          | MAIN RFRSH                                                |                     |

3. Press **Enter**. FLAIR will display the requested screen.

### 212.3.1 TR51 Single Input

The TR51 Unencumbered Disbursements Single Input consists of two screens and allows the user to input or view all data codes associated with the transaction. Some of the displayed codes are retrieved from the Expansion Files, but can be updated prior to the end of the current business day if necessary.

To access the TR51 Unencumbered Disbursements Single Input Request screen from the Disbursements Mini Menu or any FLAIR input screen:

- 1. In the **TYPE** field, input **51**.
- 2. In the **SEL** field, input **S**.

#### Disbursements Mini Menu (with example data input)

| DBMU                                                                   | DISBURSEMENTS MINI MENU                                                                                                    | 06/13/2013 09:34:45                                                                                               |
|------------------------------------------------------------------------|----------------------------------------------------------------------------------------------------|----------------------------------------------------------------------------------------------------|
| TYPE<br>51<br>52<br>53<br>54<br>57<br>58<br>59<br>70<br>71<br>71<br>75 | UNENCUMBERED DISBURSEMENTS<br>REVOLVING FUND UNENCUMBERED DISBURSEMENTS<br>PAYABLES DISBURSEMENTS<br>REVOLVING FUND PAYABLES DISBURSEMENTS<br>OVERPAYMENTS<br>DISBURSEMENTS CORRECTION<br>REVOLVING FUND DISBURSEMENTS CORRECTION<br>ENCUMBERED DISBURSEMENTS<br>REVOLVING FUND ENCUMBERED DISBURSEMENTS<br>REVOLVING FUND SUBSIDIARY LEDGER | SEL OPTIONS<br>A,S,M,I<br>A,S,M,I<br>A,S,M,I<br>A,S,M,I<br>S,I<br>A,S,M,I<br>A,S,M,I<br>A,S,M,I<br>A,S,M,I<br>M,I |
| SEL<br>A<br>S<br>M<br>I<br>Enter-PF1<br>CONT                           | MULTIPLE INPUT<br>SINGLE INPUT WITH EXPANDED DATA DISPLAY<br>MULTIPLE INQUIRY<br>SINGLE INQUIRY WITH EXPANDED DATA DISPLAY<br>PF2PF3PF4PF5PF6PF7PF8PF9-<br>MAIN RFRSH                                                                                                    | TYPE <u>51</u> SEL S                                                                                              |

3. Press **Enter**. FLAIR will display the TR51 Unencumbered Disbursements Single Input Request Screen One.

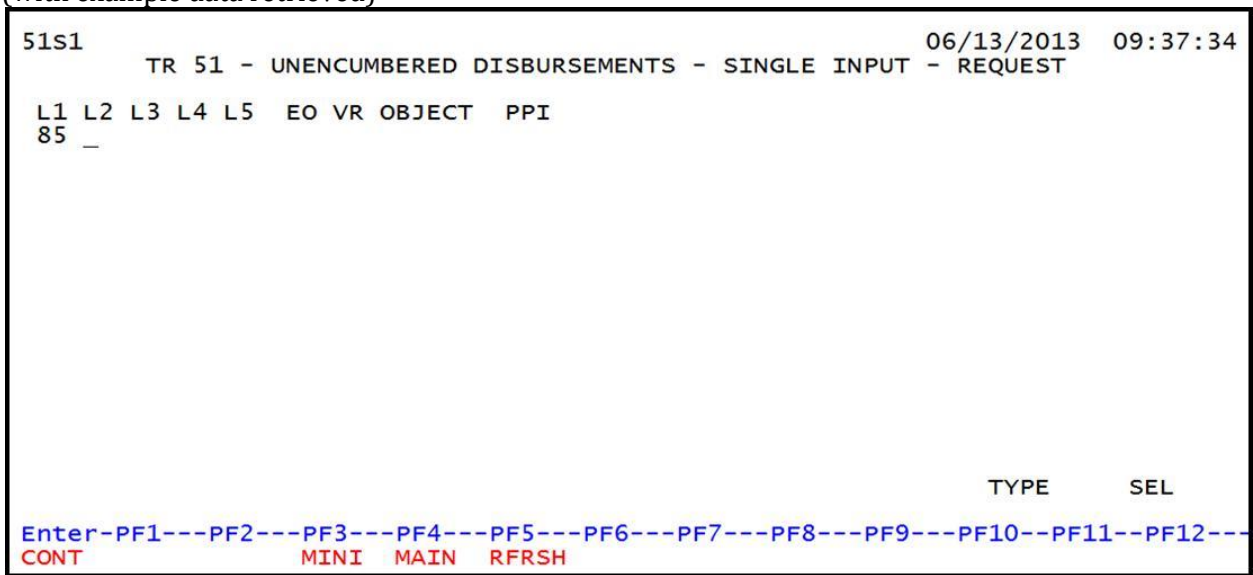

**TR51 – Unencumbered Disbursements – Single Input – Request – Screen One** (with example data retrieved)

TR51 Unencumbered Disbursements Single Input Request Screen One fields:

| Field          | Description                                              | Required/Optional/Special Instructions                                             |
|----------------|----------------------------------------------------------|------------------------------------------------------------------------------------|
| L1 L2 L3 L4 L5 | Organization Code                                        | Required. <b>L1</b> is protected. Defaults to zeros if left <b>blank</b> . (9N)    |
| EO             | EO Expansion Option Required. Defaults to zeros i (2A/N) |                                                                                    |
| VR             | Version                                                  | Optional. (2N)                                                                     |
| OBJECT         | Object Code                                              | Required. Must be a valid expenditure object code beginning with <b>1-8</b> . (6N) |
| РРІ            | Prior Period Indicator                                   | Optional. Available indicators:<br>M: Prior Month<br>Y: Prior Year (1A)            |

4. Input the required optional fields, as appropriate.

**TR51 – Unencumbered Disbursements – Single Input – Request - Screen One** (with example data input)

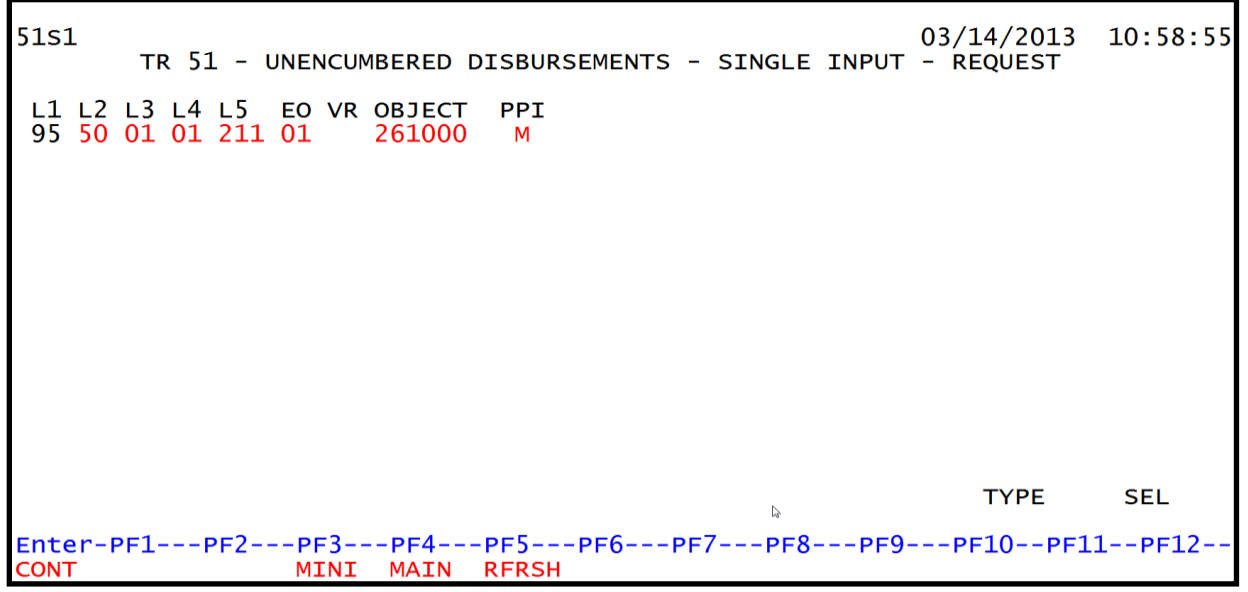

5. Press **Enter**. FLAIR will display the TR51 Unencumbered Disbursements Single Input Screen Two.

TR51 - Unencumbered Disbursements - Single Input - Screen Two (with example data retrieved)

51S2 TR 51 - UNENCUMBERED DISBURSEMENTS - SINGLE INPUT 03/14/2013 11:10:21 L1 L2 L3 L4 L5 EO VR OBJECT CF PPI DESCRIPTION SUB-VENDOR-ID 95 50 01 01 211 01 04 261000 М G VOUCH-NO LINE BI OTHER-DOC ....AMOUNT.... VENDOR-ID TRN-DT В 2013 v INVOICE AB ..QUANTITY.. CK-NO CK-DT PID BF-ORG BF-EO BF-OB/CF BF-CAT/YR EGL EOB ECAT CAT YR GL EP GRANT GY CNTRT CY OCA AU 040000 00 71100 GF SF FID ΒE IBI EF STATE-PROGRAM PROJECT ID 20 2 010001 95100000 00 1112110000 000000 BPIN COUNT ....UNITS.... ...TIME.... NEXT: L1-L5 95 50 01 01 211 EO 01 VR OBJECT 261000 PPI M TYPE SEL Enter-PF1---PF2---PF3---PF4---PF5---PF6---PF7---PF8---PF9---PF10--PF11--PF12-MINI MAIN RFRSH CONT CAN

TR51 Unencumbered Disbursements Single Input Screen Two fields:

| Field          | Description       | Required/Optional/Special Instructions |
|----------------|-------------------|----------------------------------------|
| L1 L2 L3 L4 L5 | Organization Code | Protected. (11N)                       |
| EO             | Expansion Option  | Protected. (2A/N)                      |
| VR             | Version           | Protected. (2N)                        |
| OBJECT         | Object Code       | Protected. (6N)                        |

| Field                    | Description                                                                                                    | Required/Optional/Special Instructions                                                                                                    |
|--------------------------|----------------------------------------------------------------------------------------------------|----------------------------------------------------------------------------------------------------|
| CF                       | Certified Forward Indicator                                                                                                    | Optional. Valid input: <b>C</b> . Used only<br>between July 1 and September 30 unless<br><b>BI</b> = <b>N</b> or <b>X</b> . Not allowed with funds where<br><b>SF</b> = <b>8</b> . (1A)                                                                                                    |
| РРІ                      | Prior Period Indicator                                                                                                    | Optional. Available indicators:<br>M: Prior Month<br>Y: Prior Year (1A)                                                                                                    |
| DESCRIPTION              | Description                                                                                                    | Required. If the <b>CF = C</b> and transaction is<br>input between July 1 and September 30.<br>Optional. (16A/N)                                                                                                    |
| SUB-VENDOR-ID            | Sub-vendor Identification<br>Number                                                                                                    | Optional. If input, first digit must be <b>E</b> , <b>F</b> , <b>S</b> , or <b>N</b> . (14A/N)                                                                                                    |
| AMOUNT                   | Amount                                                                                                    | Required. Cannot equal <b>\$0.00</b> . (10.2N)                                                                                                    |
| VENDOR-ID                | NDOR-IDVendor Identification<br>NumberRequired.<br>If using vendor number has a prefix on<br>N, or E. See section 111 Vendor<br>If establishing as an inter-agency JT.<br>input 21-digit account code<br>(OLO -GF -SF-FID-BE-IBI).Optional. If establishing as an intra-a<br>IT or correctionOptional. If establishing as an intra-a<br>IT or correction |                                                                                                    |
| TRN-DT                   | Transaction Date                                                                                                    | Required. Valid input: <b>00000000</b> , or<br>current date, or date prior to current date.<br>(8N)                                                                                                    |
| G                        | Grouping Character                                                                                                    | Optional. Used to group transactions together on a voucher. (1A/N)                                                                                                    |
| VOUCH-NO Voucher Number  |                                                                                                    | Required. If <b>BI</b> = <b>X</b> .<br>Optional. If blank, FLAIR will automatically<br>assign voucher numbers during overnight<br>processing. If a voucher number is<br>assigned by the agency, the first digit must<br>be alphabetic. (6A/N)                                                                                                    |
| LINE                     | Line Number                                                                                                    | Optional. Only used if <b>VOUCH-NO</b> field is input. (4N)                                                                                                    |
| BI Bookkeeping Indicator |                                                                                                    | <ul> <li>Optional. Available for input:</li> <li>A – Used in disbursement transactions to bypass the automated posting.</li> <li>C – Used in disbursement correction transactions to cancel a check that has been written.</li> <li>E – Used in disbursement correction transactions to erase a check that has not yet been written.</li> <li>N – Used in disbursement transactions to produce a non-CFO voucher and bypass online voucher audit for cash receipt</li> </ul> |

| Field     | Description                     | Required/Optional/Special Instructions                                                                                                    |  |  |
|-----------|---------------------------------|----------------------------------------------------------------------------------------------------|--|--|
|           |                                 | <ul> <li>corrections. N will prevent the transactions from being included in treasury receipt processing.</li> <li>X – Used in disbursement transactions to bypass voucher processing, producing no voucher, and bypassing online voucher audit.</li> <li># – Used in disbursement and revenue/refund transactions to indicate that a check is to be printed.</li> <li>\$ – Used in disbursement and revenue/refund transactions to indicate that a check will be manually produced. (1A)</li> </ul> |  |  |
| OTHER-DOC | Other Document Number           | Optional. For agency use to create an audit trail. (11A/N)                                                                                                    |  |  |
| В         | Batch Character                 | Optional. To group transactions together for reconciling. (1A/N)                                                                                                    |  |  |
| INVOICE   | Invoice                         | Required. Must not equal zero. (9A/N)                                                                                                    |  |  |
| AB        | Available Balance               | Required. Valid input: <b>X</b> . If IAB error<br>message displays. User must have override<br>capability on the access control record to<br>input.<br>Optional. If no IAB error message, leave<br><b>blank</b> . (1A)                                                                                                    |  |  |
| QUANTITY  | Quantity                        | Optional. The number or measurement of<br>items purchased, encumbered, received,<br>taxed, etc., by an organization. (8.2N)                                                                                                    |  |  |
| CK-NO     | Check Number                    | Required. If <b>BI</b> = \$ or <b>C</b> .<br>Optional. If <b>BI</b> = <b>X</b> , <b>N</b> , <b>A</b> , or <b>blank</b> . Can be<br>used to record a local fund or a revolving<br>fund check number.<br>Cannot be input if <b>BI</b> = # or <b>E</b> . (6N)                                                                                                    |  |  |
| CK-DT     | Check Date                      | Must be in MMDDYYYY format. (8N)                                                                                                    |  |  |
| PID       | Product Identifier              | Optional. (3A/N)                                                                                                    |  |  |
| BF-ORG    | Benefitting Organization        | <ul> <li>Required. If VENDOR-ID field is blank.</li> <li>Optional. If FLAIR account code is input in the VENDOR-ID field.</li> <li>If BF-ORG is used, the vendor ID ≠ F, S, N, or E. (11N)</li> </ul>                                                                                                    |  |  |
| BF-EO     | Benefitting Expansion<br>Option | Required. If <b>BF-ORG</b> field is populated. (2A/N)                                                                                                    |  |  |
| Field                                        | Description                                                                            | Required/Optional/Special Instructions                                                                                                    |  |  |  |  |
|----------------------------------------------|----------------------------------------------------------------------------------------|----------------------------------------------------------------------------------------------------|--|--|--|--|
| BF-OB                                        | Benefitting Object Code                                                                | Required. If <b>BF-ORG</b> , <b>BF-EO</b> , and <b>VENDOR</b><br><b>ID</b> = <b>0-9</b> is used. <b>BF-OB</b> must start with <b>0</b> if<br><b>BF-CAT</b> starts with <b>00</b> . (6N)                                                                |  |  |  |  |
| BF-CF                                        | Benefitting Certified<br>Forward                                                       | Optional. Used only when a correction<br>involving carry forward funds is made<br>between state funds. (1A)                                                                                                    |  |  |  |  |
| BF-CAT                                       | Benefitting Appropriation<br>Category                                                  | Required. If <b>VENDOR ID</b> = 0-9.<br>Optional. If <b>BF-ORG</b> and <b>BF-EO</b> is used and<br><b>VENDOR ID</b> is <b>blank</b> . Must start with 00 if<br><b>BF-OB</b> starts with 0 and if <b>VENDOR ID</b><br>$(0-9) \neq$ <b>BF-ORG</b> . (6N) |  |  |  |  |
| BF-YR                                        | Benefitting Year                                                                       | Optional. (2N)                                                                                                    |  |  |  |  |
| The codes in the foll<br>(except <b>GF</b> , | owing fields are retrieved from <b>SF</b> , and <b>FID</b> ). <i>See section 112 E</i> | n the Expansion Files and can be overridden<br>Expansion Files for more information.                                                                                                    |  |  |  |  |
| САТ                                          | Appropriation Category                                                                 | Required. (6N)                                                                                                    |  |  |  |  |
| YR                                           | Appropriation Year                                                                     | Required. If blank, defaults to <b>00</b> . (2N)                                                                                                    |  |  |  |  |
| GL                                           | General Ledger Code                                                                    | Required. Must be established in the Title<br>File prior to use in a transaction. (5N)                                                                                                    |  |  |  |  |
| EGL                                          | External General Ledger<br>Code                                                        | Optional. Must be established in the Title<br>File prior to using in a transaction. (3A/N)                                                                                                    |  |  |  |  |
| ЕОВ                                          | External Object Code                                                                   | Optional. Must be established in the Title<br>File prior to use in a transaction. (3A/N)                                                                                                    |  |  |  |  |
| ECAT External Category                       |                                                                                        | Optional. Must be established in the Title<br>File prior to use in a transaction. (3A/N)                                                                                                    |  |  |  |  |
| EP                                           | External Program                                                                       | Optional. Must be established in the Title<br>File prior to use in a transaction. (2N)                                                                                                    |  |  |  |  |
| GRANT                                        | Grant Number                                                                           | Optional. Must be established in the Grant<br>Information (GI) File and carried over to<br>the Title File prior to use in a transaction.<br>If object code = <b>75XXXX</b> , a grant and/or<br>contract number is required. (5A/N)                     |  |  |  |  |
| GY                                           | Grant Year                                                                             | Optional. If used, <b>GRANT</b> must be input.<br>(2N)                                                                                                    |  |  |  |  |
| CNTRT                                        | Contract Number                                                                        | Optional. Must be established in FACTS<br>and carried over to the Title File prior to<br>use in a FLAIR transaction. If object code =<br><b>75XXXX</b> , a grant and/or contract number<br>required. (5A/N)                                            |  |  |  |  |
| СҮ                                           | Contract Year                                                                          | Optional. A contract number must be present before contract year is input. (2N)                                                                                                    |  |  |  |  |
| OCA                                          | Other Cost Accumulator                                                                 | Optional. Must be established in the Title<br>File prior to use in a transaction. (5A/N)                                                                                                    |  |  |  |  |
| AU                                           | Agency Unique Code                                                                     | Optional. Must be established in the Title<br>File prior to use in a transaction. (2A/N)                                                                                                    |  |  |  |  |
| GF                                           | GAAFR Fund                                                                             | Protected. (2N)                                                                                                    |  |  |  |  |
| SF                                           | State Fund                                                                             | Protected. (1N)                                                                                                    |  |  |  |  |

| Field         | Description                       | Required/Optional/Special Instructions                                                                                                    |  |  |  |  |
|---------------|-----------------------------------|----------------------------------------------------------------------------------------------------|--|--|--|--|
| FID           | Fund Identifier                   | Protected. (6N)                                                                                                    |  |  |  |  |
| BE            | Budget Entity                     | Required. Must be established in the Title<br>File prior to use in a transaction. (8N)                                                           |  |  |  |  |
| IBI           | Internal Budget Indicator         | Required. Must be established in the Title<br>File prior to use in a transaction. (8N)                                                           |  |  |  |  |
| EF            | External Fund Type                | Optional. Must be established in the Title<br>File prior to use in a transaction. (1N)                                                           |  |  |  |  |
| STATE-PROGRAM | State Program Number              | Required. Must be established in the Title<br>File prior to use in a transaction. (16N)                                                          |  |  |  |  |
| PROJECT ID    | Project Identifier                | Optional. Must be established in the<br>Project Information File and carried over to<br>the Title File prior to use in a transaction.<br>(11A/N) |  |  |  |  |
| RVL           | Revolving Fund Indicator          | Protected. Only appears if included in Expansion Files. (6N)                                                                                     |  |  |  |  |
| BPIN          | Beginning Property Item<br>Number | Optional. Last six digits must be numeric.<br>(8A/N)                                                                                             |  |  |  |  |
| COUNT         | Property Item Counter             | Optional. If used, <b>BPIN</b> field must be input.<br>(4N)                                                                                      |  |  |  |  |
| UNITS         | Units                             | Optional. (11N)                                                                                                    |  |  |  |  |
| TIME          | Time                              | Optional. (9N)                                                                                                    |  |  |  |  |

6. Input the required and optional data (if any) to complete the transaction.

| [R51 – Unencumbered Disbursement: | – Single Input – Screen | Two | (with exam | ple data in | put] | ) |
|-----------------------------------|-------------------------|-----|------------|-------------|------|---|
|-----------------------------------|-------------------------|-----|------------|-------------|------|---|

| 51S2 TR 51 - UNENCUMBERED DISBURSEMENTS - SINGLE INPUT 03/14/2013 11:29:32                                                                                                    |
|----------------------------------------------------------------------------------------------------|
| L1 L2 L3 L4 L5 EO VR OBJECT CF PPI DESCRIPTION SUB-VENDOR-ID<br>95 50 01 01 211 01 04 261000 M CORRECT ORG/FUND E11111111                                                                                                    |
| AMOUNT VENDOR-ID TRN-DT G VOUCH-NO LINE BI OTHER-DOC B<br>25.00 95101000001951000000 00000000 V V0036540025                                                                                                    |
| INVOICE ABQUANTITY CK-NO CK-DT PID BF-ORG BF-EO BF-OB/CF BF-CAT/YR 261000 040000 00                                                                                                    |
| CAT YR GL EGL EOB ECAT EP GRANT GY CNTRT CY OCA AU<br>040000 00 71100                                                                                                    |
| GF SF FIDBEIBIEFSTATE-PROGRAMPROJECT ID20201000195100000001112110000000000                                                                                                    |
| BPIN COUNTUNITS TIME                                                                                                    |
| NEXT:       L1-L5       95       50       01       211       EO       01       VR       OBJECT       261300       PPI       M       TYPE       SEL         Enter-PF1PF2PF3PF4PF5PF6PF7PF8PF9PF10PF11PF12       Cont       MINI       MAIN       RFRSH       CAN |

7. Press **Enter**. A system-generated message alerts the user if the date is not within the current year.

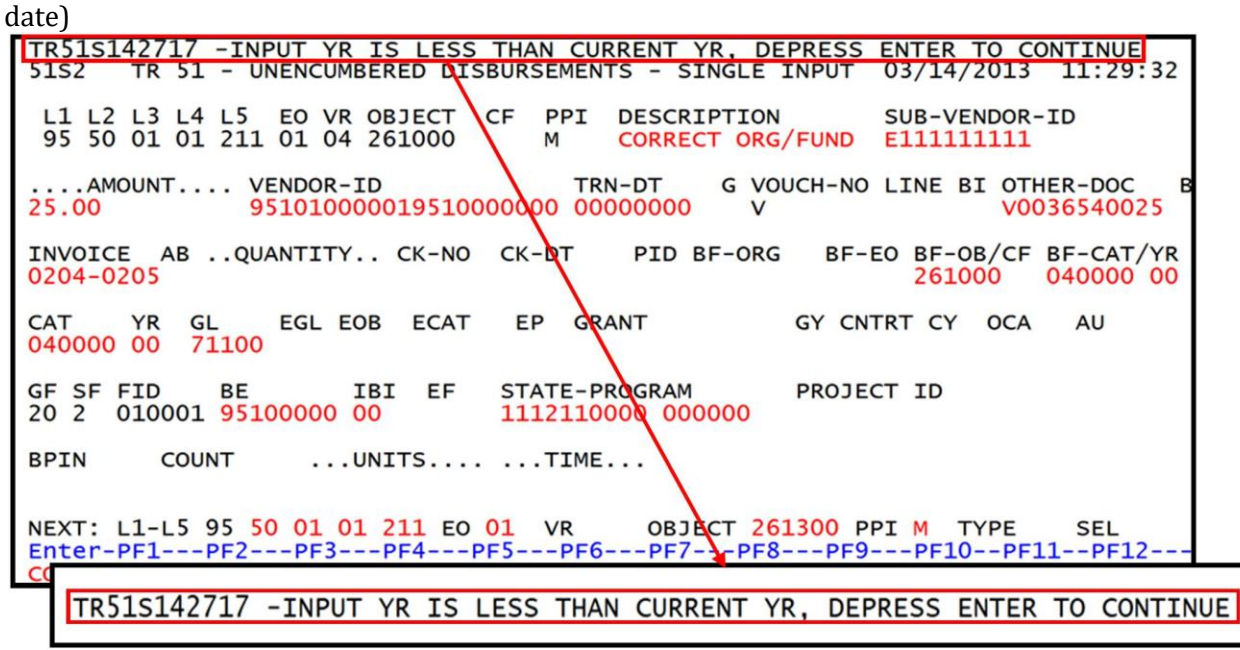

**TR51 – Unencumbered Disbursements – Single Input - Screen Two** (with message to confirm date)

8. Press Enter. FLAIR will accept the date regardless of the error message.

Once the user presses **Enter**, the TR51 will be recorded on the Daily Input File and the Available Balance File will be updated. *See section 212.20.1 TR51 FLAIR Accounting Entries for details.* FLAIR will return the user to the TR51 Unencumbered Disbursements Single Input Screen Two. Any data that is included on the **NEXT** line will be retrieved and the **CF**, **AMOUNT**, **VENDOR**, **TRN-DT**, **AB**, **QUANTITY**, **CK-NO**, **BF-CAT/YR**, **BPIN**, **UNITS**, and **TIME** fields will be blank (*see the following example*).

TR51 - Unencumbered Disbursements - Single Input - Screen Two (with example data input)

**51S2** TR 51 - UNENCUMBERED DISBURSEMENTS - SINGLE INPUT 03/14/2013 11:29:32 L1 L2 L3 L4 L5 E0 VR OBJECT 95 50 01 01 211 01 04 261000 EO VR OBJECT CF PPI DESCRIPTION SUB-VENDOR-TD CORRECT ORG/FUND E111111111 M .AMOUNT.... VENDOR-ID TRN-DT G VOUCH-NO LINE BI OTHER-DOC 25.00 951010000019510000000 00000000 V0036540025 v BF-EO BF-OB/CF BF-CAT/YR INVOICE AB ... QUANTITY .. CK-NO CK-DT PID BF-ORG 0204-0205 261000 040000 00 Þ EGL EOB GY CNTRT CY OCA ECAT EP GRANT CAT YR GL AU 040000 00 71100 GF SF FID BE IBI EF STATE-PROGRAM PROJECT ID 20 2 010001 95100000 00 1112110000 000000 RPTN COUNT ....UNITS.... ....TIME.... NEXT: L1-L5 95 50 01 01 211 EO 01 OBJECT 261300 PPI M TYPE VR SEL Enter-PF1---PF2---PF3---PF4---PF5---PF6--PF7---PF8---PF9---PF10--PF11--PF12-MINI MAIN RFRSH CAN CONT TR51 - Unencumbered Disbursements - Single Input - Screen Two (with example data retrieved) TR 51 - UNENCUMBERED DISBURSEMENTS - SINGLE INPUT 03/14/2013 11:35:18 **51S2** L1 L2 L3 L4 L5 EO VR OBJECT CF PPI DESCRIPTION SUB-VENDOR-ID 95 50 01 01 211 01 04 261300 M CORRECT ORG/FUND E111111111 .... AMOUNT.... VENDOR-ID TRN-DT G VOUCH-NO LINE BI OTHER-DOC 2013 V0036540025 V INVOICE AB ... QUANTITY .. CK-NO CK-DT PID BF-ORG BF-EO BF-OB/CF BF-CAT/YR 0204-0205 261000 EGL EOB EP GY CNTRT CY OCA CAT YR GL ECAT GRANT AU 71100 040000 00 SF FID IBI EF STATE-PROGRAM PROJECT ID BE 20 2 010001 95100000 00 1112110000 000000 BPIN COUNT ....UNITS.... ....TIME.... NEXT: L1-L5 95 50 01 01 211 EO 01 VR OBJECT 261300 PPI M TYPE SEL Enter-PF1---PF2---PF3---PF4---PF5---PF6---PF7---PF8---PF9---PF10--PF11--PF12-RERSH MINT MAIN CONT CAN

If the FLAIR account code is used in the **VENDOR-ID** field along with benefitting information, a TR58 must be processed to record the correction to the benefitting fund. If the **BF-ORG**, **BF-EO**, and **BF-OB** fields are used in the transaction, then an automated TR99 will be generated and no further transactions are necessary. *See sections 212.6 TR58 Unencumbered Disbursements Corrections and 212.11 TR99 Automated Journal Transfer Corrections for additional information.* 

### 212.3.2 TR51 Multiple Input

Users can process multiple correction transactions using the multiple input option. The multiple input option has a simplified view. Information from the Expansion Files is retrieved and recorded with the transaction, but does not display and cannot be changed using the multiple input option. The user can input up to three transactions per page.

To access the TR51 Unencumbered Disbursements Multiple Input Screen from the Disbursements Mini Menu or any FLAIR input screen:

- 1. In the **TYPE** field, input **51**.
- 2. In the **SEL** field, input **A**.

#### *Disbursements Mini Menu* (with example data input)

| DBMU      |                                           | 06/13/2013 10:19:53 |
|-----------|-------------------------------------------|---------------------|
|           | DISBURSEMENTS MINI MENU                   |                     |
| TVPE      |                                           | SEL OPTIONS         |
|           |                                           | A C M T             |
| 21        | UNENCOMBERED DISBORSEMENTS                | A, 5, M, 1          |
| 52        | REVOLVING FUND UNENCUMBERED DISBURSEMENTS | A,S,M,I             |
| 53        | PAYABLES DISBURSEMENTS                    | A,S,M,I             |
| 54        | REVOLVING FUND PAYABLES DISBURSEMENTS     | A.S.M.I             |
| 57        | OVERPAYMENTS                              | ST                  |
| 58        |                                           | A S M T             |
| 50        | DISBORSEMENTS CORRECTION                  | A, 5, M, 1          |
| 59        | REVOLVING FUND DISBURSEMENTS CORRECTION   | Α,Μ                 |
| 70        | ENCUMBERED DISBURSEMENTS                  | A,S,M,I             |
| 71        | REVOLVING FUND ENCUMBERED DISBURSEMENTS   | A,S,M,I             |
| 7s        | REVOLVING FUND SUBSIDIARY LEDGER          | M,I                 |
| SEL       |                                           |                     |
| ^         | MULTER E TNEUT                            |                     |
| 2         | STARLE INFO                               |                     |
| 5         | SINGLE INPUT WITH EXPANDED DATA DISPLAY   |                     |
| M         | MULTIPLE INQUIRY                          |                     |
| I         | SINGLE INQUIRY WITH EXPANDED DATA DISPLAY |                     |
| 1         |                                           | TYPE 51 SEL A       |
| Enter-DE1 |                                           | 9 PE10PE11PE12      |
| CONT.     |                                           | 3                   |
| CONT      | MAIN KERSH                                |                     |

3. Press **Enter**. FLAIR will display the TR51 Unencumbered Disbursements Multiple Input Screen One.

**TR51 - Unencumbered Disbursements - Multiple Input - Screen One** (with example data retrieved)

| 51A1<br>TR 51 - UNENCUMBERED DISBURSEME                                                                     | 03/18/2013 13:59:30<br>NTS - MULTIPLE INPUT                                                |
|----------------------------------------------------------------------------------------------------|--------------------------------------------------------------------------------------------|
| L1 L2 L3 L4 L5 EO VR OBJECT CF YR PPI DESC<br>AMOUNT VENDOR-ID TRN-DT<br>INVOICE ABQUANTITY CK-NO CK-DT PID | RIPTION SUB-VENDOR-ID<br>G VOUCH-NO LINE BI OTHER-DOC B<br>BF-ORG BF-EO BF-OB/CF BF-CAT/YR |
| 95 50 201                                                                                                   | 3 V                                                                                        |
| 95 50 201                                                                                                   | 3 V                                                                                        |
| 95 50 201                                                                                                   | 3 V                                                                                        |
|                                                                                                    | TYPE SEL                                                                                   |
| Enter-PF1PF2PF3PF4PF5PF6PF<br>CONT MINI MAIN RFRSH                                                          | 7PF8PF9PF10PF11PF12<br>CAN                                                                 |

| Field          | Description                         | Required/Optional/Special Instructions                                                                                                    |  |  |  |  |
|----------------|-------------------------------------|----------------------------------------------------------------------------------------------------|--|--|--|--|
| L1 L2 L3 L4 L5 | Organization Code                   | Required. <b>L1</b> is protected. Defaults to zeros if left blank. (9N)                                                                                                    |  |  |  |  |
| ЕО             | Expansion Option                    | Required. Defaults to zeros if left blank.<br>(2A/N)                                                                                                    |  |  |  |  |
| VR             | Version                             | Optional. (2N)                                                                                                    |  |  |  |  |
| OBJECT         | Object Code                         | Required. Must be a valid expenditure object code beginning with <b>1-8</b> . (6N)                                                                                                    |  |  |  |  |
| CF             | Certified Forward Indicator         | Optional. Valid input: <b>C</b> . Used only<br>between July 1 and September 30 unless<br><b>BI = N</b> or <b>X</b> . Not allowed where <b>SF = 8</b> .<br>(1A)                                                                                                    |  |  |  |  |
| YR             | Appropriation Year                  | Required. If blank, defaults to $00$ . (2N)                                                                                                    |  |  |  |  |
| РРІ            | Prior Period Indicator              | Optional. Available indicators:<br>M: Prior Month<br>Y: Prior Year (1A)                                                                                                    |  |  |  |  |
| DESCRIPTION    | Description                         | Required. If $CF = C$ and the transaction is<br>input between July 1 and September 30.                                                                                                    |  |  |  |  |
| SUB-VENDOR-ID  | Sub-vendor Identification<br>Number | Optional. If input, first digit must be <b>E</b> , <b>F</b> , <b>S</b> , or <b>N</b> . (14A/N)                                                                                                    |  |  |  |  |
| AMOUNT         | Amount                              | Required. Cannot equal <b>\$0.00</b> . (10.2N)                                                                                                    |  |  |  |  |
| VENDOR-ID      | Vendor Identification<br>Number     | Required. If using vendor number with<br>prefix of <b>F</b> , <b>S</b> , <b>N</b> , or <b>E</b> .<br>If establishing as an inter-agency JT. Must<br>input 21-digit account code ( <b>OLO-GF-</b><br><b>SF-FID-BE-IBI</b> ).<br>Optional. If establishing as an intra-agency |  |  |  |  |
|                |                                     | JT or correction. (21A/N)                                                                                                    |  |  |  |  |
| TRN-DT         | Transaction Date                    | Required. Valid input: <b>00000000,</b> or<br>current date, or date prior to current date.<br>(8N)                                                                                                    |  |  |  |  |
| G              | Grouping Character                  | Optional. Used to group transactions together on a voucher. (1A/N)                                                                                                    |  |  |  |  |
| VOUCH-NO       | Voucher Number                      | Required. If <b>BI</b> = <b>X</b> .<br>Optional. If blank, FLAIR will automatically<br>assign voucher numbers during overnight<br>processing. If the voucher number is<br>assigned by the agency, the first digit must<br>be alphabetic. (64/N)                             |  |  |  |  |
| LINE           | Line Number                         | Optional. Only used if <b>VOUCH-NO</b> field is input. (4N)                                                                                                    |  |  |  |  |
| BI             | Optional. Available for input:      |                                                                                                    |  |  |  |  |

TR51 Unencumbered Disbursements Multiple Input Screen One fields:

| Field     | Description           | Required/Optional/Special Instructions                                                                                                    |
|-----------|-----------------------|----------------------------------------------------------------------------------------------------|
|           |                       | <ul> <li>A - Used in disbursement transactions to bypass the automated posting.</li> <li>C - Used in disbursement correction transactions to cancel a check that has been written.</li> <li>E - Used in disbursement correction transactions to erase a check that has not yet been written.</li> <li>N - Used in disbursement transactions to produce a non-CFO voucher and bypass online voucher audit for cash receipt corrections. N will prevent the transactions from being included in treasury receipts processing.</li> <li>X - Used in disbursement transactions to bypass voucher processing, producing no voucher, and bypassing the online voucher audit.</li> <li># - Used in disbursement and revenue/refund transactions to indicate that a check is to be printed.</li> <li>\$ - Used in disbursement and revenue/refund transactions to indicate that a check will be manually produced. (1A)</li> </ul> |
| OTHER-DOC | Other Document Number | Optional. For agency use to create an audit trail. (11A/N)                                                                                                    |
| В         | Batch Character       | Optional. To group transactions together for reconciling. (1A/N)                                                                                                    |
| INVOICE   | Invoice Number        | Required. Must not equal zero. (9A/N)                                                                                                    |
| AB        | Available Balance     | Required. Valid input: <b>X</b> . If IAB error<br>message displays. User must have override<br>capability on the access control record to<br>input.<br>Optional. If no IAB error message, leave<br><b>blank</b> . (1A)                                                                                                    |
| QUANTITY  | Quantity              | Optional. The number or measurement of<br>items purchased, encumbered, received,<br>taxed, etc., by an organization. (8.2N)                                                                                                    |
| CK-NO     | Check Number          | Required. If <b>BI</b> = \$ or <b>C</b> .<br>Optional. If <b>BI</b> = <b>X</b> , <b>N</b> , <b>A</b> , or <b>blank</b> . Can be<br>used to record a local fund or a revolving<br>fund check number.<br>Cannot be input if <b>BI</b> = # or <b>E</b> . (6N)                                                                                                    |
| CK-DT     | Check Date            | Optional. Only input if <b>CK-NO</b> field is used.<br>Must be in MMDDYYYY format. (8N)                                                                                                    |

| Field  | Description                           | Required/Optional/Special Instructions                                                                                                    |  |  |  |  |
|--------|---------------------------------------|----------------------------------------------------------------------------------------------------|--|--|--|--|
| PID    | Product Identifier                    | Optional. (3A/N)                                                                                                    |  |  |  |  |
| BF-ORG | Benefitting Organization              | <ul> <li>Required. If VENDOR-ID field is blank.</li> <li>Optional. If FLAIR account code is input in the VENDOR-ID field.</li> <li>If BF-ORG is used, the vendor ID ≠ F, S, N, or E. (11N)</li> </ul>                                            |  |  |  |  |
| BF-EO  | Benefitting Expansion<br>Option       | Required. If <b>BF-ORG</b> field is populated. (2A/N)                                                                                                    |  |  |  |  |
| BF-OB  | Benefitting Object Code               | Required. If <b>BF-ORG</b> , <b>BF-EO</b> , and <b>VENDO</b><br><b>ID = 0-9</b> is used. <b>BF-OB</b> must start with <b>0</b><br><b>BF-CAT</b> starts with <b>00</b> . (6N)                                                                     |  |  |  |  |
| BF-CF  | Benefitting Certified<br>Forward      | Optional. Used only when a correction<br>involving carry forward funds is made<br>between state funds. (1A)                                                                                                    |  |  |  |  |
| BF-CAT | Benefitting Appropriation<br>Category | Required. If <b>VENDOR ID</b> = 0-9.<br>Optional. If <b>BF-ORG</b> and <b>BF-EO</b> is used and<br><b>VENDOR ID</b> is <b>blank</b> . Must start with 00 if<br><b>BF-OB</b> starts with 0 and if <b>VENDOR ID</b><br>(0-9)≠ <b>BF-ORG</b> . (6N) |  |  |  |  |
| BF-YR  | Benefitting Year                      | Optional. (2N)                                                                                                    |  |  |  |  |

4. Input the necessary required and optional data for up to three lines as needed to complete the transaction.

Once the user has completed input of all necessary fields on line 0001, they may use the asterisk (\*) in most fields to duplicate the same information from line 0001. The asterisk (\*) cannot be used in the L1, QUANTITY, or AMOUNT fields. In the example below, the asterisk (\*) is used to duplicate the VENDOR-ID and OTHER-DOC fields.

**TR51 – Unencumbered Disbursements – Multiple Input - Screen One** (with example data input)

| 51A1 03/18/2013 13:59:30<br>TR 51 - UNENCUMBERED DISBURSEMENTS - MULTIPLE INPUT                                                                                                    |
|----------------------------------------------------------------------------------------------------|
| L1 L2 L3 L4 L5 EO VR OBJECT CF YR PPI DESCRIPTION SUB-VENDOR-ID<br>AMOUNT VENDOR-ID TRN-DT G VOUCH-NO LINE BI OTHER-DOC B<br>INVOICE ABQUANTITY CK-NO CK-DT PID BF-ORG BF-EO BF-OB/CF BF-CAT/YR                                                                                                    |
| 95         50         00         00         BB         261000         M         CORRECT EO/FUND         E11111111           25.00         951010000019510000000         03112013 & V         V0076820013           0217-0219         95500000000         DD         261000         040000              |
| 95 50 00 00 000 BB       261300       M CORRECT EO/FUND E11111111         62.00       *       03112013 & V       *         0217-0219       95500000000 DD 20       Last Line       00                                                                                                    |
| 95         50         00         00         00         BB         261400         M         CORRECT EO/FUND E111           48.00         *         03112013 & V         *         03112013 & V         *           0217-0219         95500000000 DD 261400         040000         *         *         • |
| TYPE         SEL           Enter-PF1PF2PF3PF4PF5PF6PF7PF8PF9PF10PF11PF12         CONT           MINI         MAIN         RFRSH                                                                                                    |

5. Press Enter. FLAIR will record the transactions on the Daily Input File and the Available Balance File will be updated. See section 212.20.1 TR51 FLAIR Accounting Entries for details. A new screen will display with the last line input on Screen One displayed as the first line of the new screen. The user has the option to either press F12 to exit this screen or continue to input additional transactions by typing over or adding to the existing data on the first line.

**TR51 – Unencumbered Disbursements – Multiple Input – Screen One** (with example data retrieved)

| 51A1           |                     |                   | TR   | 51 -                 | - UN       | ENCUM                | BERED | DISE               | BURSEMEN                | NTS              | - MUL                  | TIPL       | 03/<br>E IN          | /18,<br>NPU | /2013<br>T                | 14              | :07:        | 23       |
|----------------|---------------------|-------------------|------|----------------------|------------|----------------------|-------|--------------------|-------------------------|------------------|------------------------|------------|----------------------|-------------|---------------------------|-----------------|-------------|----------|
| L1<br><br>INVC | L2 L<br>AMOU<br>ICE | 3 L4<br>NT.<br>AB | 4 L5 | EO<br>VENDO<br>UANTI | VR<br>DR-I | OBJEC<br>D<br>. CK-1 | T CF  | YR PF<br>T<br>K-DT | PI DESC<br>RN-DT<br>PID | G                | TION<br>VOUCH<br>F-ORG | -NO<br>BF- | SUB-<br>LINE<br>EO E | -VER<br>E B | NDOR-J<br>I OTHE<br>DB/CF | D<br>R-D<br>BF- | OC<br>CAT/  | B<br>/YR |
| 95<br>0217     | 50 0<br>-021        | 0 00<br>9         | 0 00 | O BB                 |            | 261400               | )     | м                  | CORRI<br>201            | ECT<br>3 &<br>95 | E0/FU<br>V<br>500000   | ND<br>000  | E111<br>DD 2         | 261         | 1111<br>V007<br>400       | 682             | 0013        | 3        |
| 95             | 50                  |                   |      |                      |            |                      |       |                    | 201                     | 3                | v                      |            |                      |             | First<br>secon            | line<br>Id pa   | of<br>ge    |          |
| 95             | 50                  |                   |      |                      |            |                      |       |                    | 201                     | 3                | v                      |            |                      |             |                           |                 |             |          |
|                |                     |                   |      |                      |            |                      |       |                    |                         |                  |                        |            |                      |             | TYPE                      | 1               | SEL         |          |
| Ente           | r-PF                | 1                 | -PF2 | PF<br>MI             | 3<br>[NI   | -PF4<br>MAIN         | PFS   | SH                 | 6PF                     | 7                | -PF8                   | -PF9       | )F                   | PF1         | 0PF1                      | .1              | PF12<br>CAN | 2        |

If the FLAIR account code is used in the **VENDOR-ID** field along with benefitting information, a TR58 must be processed to record the correction to the benefitting fund. If the **BF-ORG**, **BF-EO**, and **BF-OB** are used in the transaction, then an automated TR99 will be generated and no further transactions are necessary. *See sections 212.6 TR58 Unencumbered Disbursements Corrections and 212.11 TR99 Automated Journal Transfer Corrections for additional information.* 

# 212.4 TR51 Inquiry

Users can inquire into single unencumbered disbursements using a TR51I or multiple line unencumbered disbursements using TR51M. These functions are only available the same day the transaction is input prior to nightly processing. Only transactions within the user's organization level and site will be displayed.

## 212.4.1 TR51 Single Inquiry

Single inquiry allows the user to view all data codes associated with the transaction. This includes codes that are retrieved from the Expansion Files.

To access the TR51 Unencumbered Disbursements Single Inquiry Request option from the Disbursements Mini Menu or any FLAIR input screen:

- 1. In the **TYPE** field, input **51**.
- 2. In the **SEL** field, input **I**.

## Disbursements Mini Menu (with example data input)

| DBMU                                                             | DISBURSEMENTS MINI MENU                                                                                                    | 06/13/2013 10:19:53                                                                                                    |
|------------------------------------------------------------------|----------------------------------------------------------------------------------------------------|----------------------------------------------------------------------------------------------------|
| TYPE<br>51<br>52<br>53<br>54<br>57<br>58<br>59<br>70<br>71<br>75 | UNENCUMBERED DISBURSEMENTS<br>REVOLVING FUND UNENCUMBERED DISBURSEMENTS<br>PAYABLES DISBURSEMENTS<br>REVOLVING FUND PAYABLES DISBURSEMENTS<br>OVERPAYMENTS<br>DISBURSEMENTS CORRECTION<br>REVOLVING FUND DISBURSEMENTS CORRECTION<br>ENCUMBERED DISBURSEMENTS<br>REVOLVING FUND ENCUMBERED DISBURSEMENTS<br>REVOLVING FUND SUBSIDIARY LEDGER | SEL OPTIONS<br>A,S,M,I<br>A,S,M,I<br>A,S,M,I<br>A,S,M,I<br>A,S,M,I<br>A,S,M,I<br>A,S,M,I<br>A,S,M,I<br>A,S,M,I<br>A,S,M,I<br>M,I |
| SEL<br>A<br>S<br>M<br>I                                          | MULTIPLE INPUT<br>SINGLE INPUT WITH EXPANDED DATA DISPLAY<br>MULTIPLE INQUIRY<br>SINGLE INQUIRY WITH EXPANDED DATA DISPLAY                                                                                                    |                                                                                                    |
| Enter-PF1<br>CONT                                                | PF2PF3PF4PF5PF6PF7PF8PF9<br>MAIN RFRSH                                                                                                    | TYPE <u>51</u> SEL I<br>PF10PF11PF12                                                                                             |

3. Press **Enter**. FLAIR will display the TR51 Unencumbered Disbursements Single Inquiry Request Screen One.

**TR51 – Unencumbered Disbursements – Single Inquiry By Site - Request - Screen One** (with example data retrieved)

| 51I1<br>TR 51 - U                 | NENCUMBERED DISBURSEMENTS -         | SINGLE INQUIRY | 03/18/2013 15:06:05<br>BY SITE - REQUEST |
|-----------------------------------|-------------------------------------|----------------|------------------------------------------|
| L1 L2 L3 L4<br>95 <mark>50</mark> | L5 USER ID GF SF FID                | BE IBI         | VENDOR-ID                                |
| BF-ORG                            | BF-EO VOUCH-NO LINE OTHER-<br>V     | -DOC           |                                          |
|                                   |                                     |                |                                          |
|                                   |                                     |                |                                          |
|                                   |                                     |                |                                          |
| Enter-PF1<br>CONT                 | PF2PF3PF4PF5PF6-<br>MINI MAIN RFRSH | PF7PF8         | TYPE SEL<br>PF9PF10PF11PF12              |

TR51 Unencumbered Disbursements Single Inquiry by Site Request Screen One fields:

| Field          | Description       | Required/Optional/Special Instructions                                                                                                    |
|----------------|-------------------|----------------------------------------------------------------------------------------------------|
| L1 L2 L3 L4 L5 | Organization Code | Optional. <b>L1</b> is protected. User may input<br>one or more levels to narrow search<br>criteria. If spaces are left in a level, search<br>results will be returned based on a match<br>to the highest level input before the space.<br>(9N) |

| Field            | Description                            | Required/Optional/Special Instructions                                                                                                    |
|------------------|----------------------------------------|----------------------------------------------------------------------------------------------------|
| USER ID          | User Identification Number             | Optional. Returns only transactions input by that user ID. (6N)                                                                                                    |
| GF/SF/FID/BE/IBI | 19 Digits of the<br>FLAIR Account Code | Optional. Must be input left to right<br>without missing any fields except <b>IBI</b> ,<br>which defaults to <b>00</b> if blank. The<br>following codes are available for input:<br><b>GF</b> – GAAFR Fund (2N)<br><b>SF</b> – State Fund (1N)<br><b>FID</b> – Fund Identifier (6N)<br><b>BE</b> – Budget Entity (8N)<br><b>IBI</b> – Internal Budget Indicator (2N) |
| VENDOR-ID        | Vendor Identification<br>Number        | Optional. Vendor number must start with <b>0-9</b> . (21N)                                                                                                    |
| BF-ORG           | Benefitting Organization<br>Code       | <ul> <li>Required. If VENDOR-ID field is blank.</li> <li>Optional. If FLAIR account code is input in the VENDOR-ID field.</li> <li>If BF-ORG is used, the vendor ID ≠ F, S, N, or E. (11N)</li> </ul>                                                                                                    |
| BF-EO            | Benefitting Expansion<br>Option        | Required. If <b>BF-ORG</b> field is populated. (2A/N)                                                                                                    |
| VOUCH-NO         | Voucher Number                         | Optional. If used, voucher number must be<br>an exact match to voucher assigned when<br>TR51 was input. (7A/N)                                                                                                    |
| LINE             | Voucher Line Number                    | Optional. If used, <b>VOUCH-NO</b> field must be<br>used and FLAIR will return the line number<br>input. If blank, FLAIR will return all<br>available line numbers beginning with the<br>first available line. (4N)                                                                                                    |
| OTHER-DOC        | Other Document Number                  | Optional. If used, must be an exact match to data input in the <b>OTHER-DOC</b> field when TR51 was input. (11A/N)                                                                                                    |

- 4. a. Input one or a combination of the fields to narrow the search criteria; ORb. Leave all fields blank.
- 5. Press Enter.
  - a. FLAIR will display the first record matching the search criteria. If no records match the search criteria, the message *"058 NO RECORD FOUND"* will display.
     Transactions that have been deleted using the update screen will not display; OR
  - b. If all fields are left blank on Screen One, FLAIR will return the first outstanding record established during the current business day, in organization code order.

**Note**: All data is protected and cannot be changed. To view additional records matching the search criteria, press **F8**. When all records have been viewed, FLAIR will display the message **"017 – END OF SEARCH."** 

**TR51 – Unencumbered Disbursements – Single Inquiry By Site – Screen Two** (with example search results)

5112 TR 51 - UNENC DISB - SINGLE INQUIRY BY SITE L1 L2 L3 L4 L5 EO VR OBJECT CF PPI DESCRIPTION 95 50 01 01 211 01 04 261000 M CORRECT ORG/FU 03/18/2013 16:46:47 51I2 SUB-VENDOR-ID CORRECT ORG/FUND E11111111 ....AMOUNT.... VENDOR-ID M 25.00 951010000019510000000 MC TRN-DT G VOUCH-NO LINE BI OTHER-DOC B V0036540025 0000000 INVOICE AB ...QUANTITY.. CK-NO CK-DT PID BF-ORG BF-EO BF-OB/CF BF-CAT/YR 0204-0205 X 040000 00 261000 CAT EGL EOB ECAT GY CNTRT CY OCA AU YR GL EP GRANT 71100 040000 00 GF SF FID BE IBJ 20 2 010001 95100000 00 IBI EF STATE PROGRAM PROJECT ID 1112110000 000000 BPIN COUNT ...UNITS.... ...TIME... TYPE SEL NEXT: L1 L2 L3 L4 L5 GF SF FID BE IBI VOUCH-NO LINE VENDOR-ID 95 **50** v Enter-PF1---PF2---PF3---PF4---PF5---PF6---PF7---PF8---PF9---PF10--PF11--PF12--MINI MAIN RFRSH TOP CONT FWD

## 212.4.2 TR51 Multiple Inquiry

The TR51 multiple inquiry allows users to view three transactions per screen with a simplified view. This option does not display data retrieved from the Expansion Files.

To access the TR51 Unencumbered Disbursements Multiple Inquiry by Site Request Screen from the Disbursements Mini Menu or any FLAIR input screen:

- 1. In the **TYPE** field, input **51**.
- 2. In the **SEL** field, input **M**.

| Disbursements Mini Menu | (with example data inpu | t) |
|-------------------------|-------------------------|----|
|-------------------------|-------------------------|----|

| DBMU           | DISRUDSEMENTS MINT MENU                   | 06/13/2013 10:19:53 |
|----------------|-------------------------------------------|---------------------|
| TYPE           | DISBORSEMENTS MINI MENU                   | SEL OPTIONS         |
|                | UNENCUMPERED DISPUBSEMENTS                | A C M T             |
| 51             | UNENCUMBERED DISBURSEMENTS                | A, S, M, I          |
| 52             | REVOLVING FUND UNENCOMBERED DISBURSEMENTS | A, S, M, 1          |
| 53             | PAYABLES DISBURSEMENTS                    | A,S,M,I             |
| 54             | REVOLVING FUND PAYABLES DISBURSEMENTS     | A,S,M,I             |
| 57             | OVERPAYMENTS                              | S,I                 |
| 58             | DISBURSEMENTS CORRECTION                  | A,S,M,I             |
| 59             | REVOLVING FUND DISBURSEMENTS CORRECTION   | A.M                 |
| 70             | ENCUMBERED DISBURSEMENTS                  | A.S.M.I             |
| 71             | REVOLVING FUND ENCUMBERED DISBURSEMENTS   | A.S.M.T             |
| 75             | REVOLVING FUND SUBSIDIARY LEDGER          | M.T                 |
|                | KETGETING FOND SOBSIDIART EEDGER          | , _                 |
| SEL            |                                           |                     |
|                | MULTTRE INDUT                             |                     |
| ~              | STACLE INPUT WITH EXPANDED DATA DICH AV   |                     |
| 5              | SINGLE INFOL WITH EXPANDED DATA DISPLAT   |                     |
| M              | MULTIPLE INQUIRY                          |                     |
| I              | SINGLE INQUIRY WITH EXPANDED DATA DISPLAY |                     |
|                |                                           | Lange and the set   |
| ACCESSION LONG |                                           | TYPE 51 SEL M       |
| Enter-PF1      | LPF2PF3PF4PF5PF6PF7PF8PF                  | 9PF10PF11PF12       |
| CONT           | MAIN RFRSH                                |                     |

3. Press **Enter**. FLAIR will display the TR51 Unencumbered Disbursements Multiple Inquiry by Site Request Screen One.

**TR51 – Unencumbered Disbursements – Multiple Inquiry By Site – Request - Screen One** (with example data retrieved)

51M1 03/18/2013 16:27:49 TR 51 - UNENCUMBERED DISBURSEMENTS - MULTIPLE INQUIRY BY SITE - REQUEST L1 L2 L3 L4 L5 95 50 IBI VENDOR-ID USER ID GF SF FID BE **BF-ORG** BF-EO VOUCH-NO LINE V TYPE SEL Enter-PF1---PF2---PF3---PF4---PF5---PF6---PF7---PF8---PF9---PF10--PF11--PF12-MAIN RFRSH CONT MINI

#### TR51 Unencumbered Disbursements Multiple Inquiry by Site Request Screen One fields:

| Field            | Description                            | Required/Optional/Special Instructions                                                                                                    |
|------------------|----------------------------------------|----------------------------------------------------------------------------------------------------|
| L1 L2 L3 L4 L5   | Organization Code                      | Optional. <b>L1</b> is protected. User may input<br>one or more levels to narrow search<br>criteria. If spaces are left in a level, search<br>results will be returned based on a match<br>to the highest level input before the space.<br>(9N)                                                                                                    |
| USER ID          | User Identification Number             | Optional. Returns only transactions input by that user ID. (6N)                                                                                                    |
| GF/SF/FID/BE/IBI | 19 Digits of the<br>FLAIR Account Code | Optional. Must be input left to right<br>without missing any fields except <b>IBI</b> ,<br>which defaults to <b>00</b> if blank. The<br>following codes are available for input:<br><b>GF</b> – GAAFR Fund (2N)<br><b>SF</b> – State Fund (1N)<br><b>FID</b> – Fund Identifier (6N)<br><b>BE</b> – Budget Entity (8N)<br><b>IBI</b> – Internal Budget Indicator (2N) |
| VENDOR-ID        | Vendor Identification<br>Number        | Optional. Vendor number must start with <b>0-9</b> . (21N)                                                                                                    |
| BF-ORG           | Benefitting Organization<br>Code       | <ul> <li>Required. If VENDOR-ID field is blank.</li> <li>Optional. If FLAIR account code is input in the VENDOR-ID field.</li> <li>If BF-ORG is used, the vendor ID ≠ F, S, N, or E. (11N)</li> </ul>                                                                                                    |
| BF-EO            | Benefitting Expansion<br>Option        | Required. If <b>BF-ORG</b> field is populated. (2A/N)                                                                                                    |
| VOUCH-NO         | Voucher Number                         | Optional. If used, voucher number must be<br>an exact match to voucher assigned when<br>TR51 was input. (7A/N)                                                                                                    |
| LINE             | Voucher Line Number                    | Optional. If used, <b>VOUCH-NO</b> field must be<br>used. FLAIR will return the line number<br>input. If blank, FLAIR will return all<br>available line numbers beginning with the<br>first available line. (4N)                                                                                                    |

- 4. a. Input one or a combination of the fields above to narrow the search criteria; ORb. Leave all fields blank.
- 5. Press Enter.
  - a. FLAIR will display the first three records matching the search criteria on the TR51 Unencumbered Disbursements Multiple by Site Screen Two. If no records match the search criteria, FLAIR will display the message *"058 – NO RECORD FOUND."* Transactions that have been deleted using the update screen will not display; OR
  - b. If all fields are left blank on Screen One, FLAIR will return the first three outstanding records established during the current business day, in organization code order.

**Note:** All data is protected and cannot be changed. To view additional records matching the search criteria, press **F8**. When all records have been viewed, FLAIR will display the message **"017 – END OF SEARCH."** 

**TR51 – Unencumbered Disbursements – Multiple Inquiry By Site – Screen Two** (with example data retrieved)

51M2 TR 51 - UNENC DISB - MULTIPLE INQUIRY BY SITE 03/18/2013 16:44:03 X L1 L2 L3 L4 L5 EO VR OBJECT CF YR PPI DESCRIPTION SUB-VENDOR-ID G VOUCH-NO LINE BI OTHER-DOC ...AMOUNT.... VENDOR-ID MC TRN-DT VOICE AB ..QUANTITY.. CK-NO 95 50 00 00 000 BB 01 261000 INVOICE CK-NO CK-DT PID BF-ORG BF-EO BF-OB/CF BF-CAT/YR 00 M CORRECT EO/FUND E11111111 25.00 951010000019520000000 V0076820013 03112013 & 0217-0219 X 9550000000 DD 261000 040000 00 95 50 00 00 000 BB 01 261300 00 M CORRECT EO/FUND E111111111 62.00 951010000019520000000 03112013 & V0076820013 0217-0219 X 9550000000 DD 261300 040000 00 00 M 95 50 00 00 000 BB 01 261400 CORRECT EO/FUND E111111111 V0076820013 48.00 951010000019520000000 03112013 & 0217-0219 X 9550000000 DD 261400 040000 00 NEXT: TYPE SEL L1 L2 L3 L4 L5 GF SF FID IBI VOUCH-NO LINE VENDOR-ID BE 95 50 V Enter-PF1---PF2---PF3---PF4---PF5---PF6---PF7---PF8---PF9---PF10--PF11--PF12-**RFRSH TOP** CONT MINI MAIN FWD

# 212.5 TR51 Update

The TR51 Update can only be used to make changes or corrections to transactions input into the system using a TR51S or TR51A during the current business day. Since these transactions have not yet updated the Detail or Master Files, the original entry is retrieved from the Daily Input File and the correct data is input. This updates the Daily Input File and the correct information will be recorded to the Detail and Master Files during nightly processing.

Before making an update to a record, the user must first perform an inquiry. From the inquiry screen, the user may access the update screen. Users can inquire using either a single or multiple input screen.

### 212.5.1 TR51 Single Update

A user may need to update one or more fields on a TR51 that is on the Daily Input File. This can be done by first retrieving the record from the Daily Input File through an inquiry transaction.

To update a TR51 on the Daily Input File, from the Disbursements Mini Menu or any FLAIR input screen:

- 1. In the **TYPE** field, input **51**.
- 2. In the **SEL** field, input **I**.

### Disbursements Mini Menu (with example data input)

| DBMU                                                             | DISBURGEMENTS MINT MENU                                                                                                    | 06/13/2013 10:19:53                                                                                    |
|------------------------------------------------------------------|----------------------------------------------------------------------------------------------------|----------------------------------------------------------------------------------------------------|
| TYPE<br>51<br>52<br>53<br>54<br>57<br>58<br>59<br>70<br>71<br>75 | UNENCUMBERED DISBURSEMENTS<br>REVOLVING FUND UNENCUMBERED DISBURSEMENTS<br>PAYABLES DISBURSEMENTS<br>REVOLVING FUND PAYABLES DISBURSEMENTS<br>OVERPAYMENTS<br>DISBURSEMENTS CORRECTION<br>REVOLVING FUND DISBURSEMENTS CORRECTION<br>ENCUMBERED DISBURSEMENTS<br>REVOLVING FUND ENCUMBERED DISBURSEMENTS<br>REVOLVING FUND SUBSIDIARY LEDGER | SEL OPTIONS<br>A,S,M,I<br>A,S,M,I<br>A,S,M,I<br>A,S,M,I<br>S,I<br>A,S,M,I<br>A,S,M,I<br>A,S,M,I<br>M,I |
| SEL<br>A<br>S<br>M<br>I<br>Enter-PF1                             | MULTIPLE INPUT<br>SINGLE INPUT WITH EXPANDED DATA DISPLAY<br>MULTIPLE INQUIRY<br>SINGLE INQUIRY WITH EXPANDED DATA DISPLAY                                                                                                    | TYPE <u>51</u> SEL I                                                                                   |
| CONT                                                             | MAIN RFRSH                                                                                                    |                                                                                                    |

3. Press **Enter**. FLAIR will display the TR51 Unencumbered Disbursements Single Inquiry by Site Request Screen One.

**TR51 – Unencumbered Disbursements – Single Inquiry By Site – Request - Screen One** (with example data retrieved)

| 51I1<br>TR 51 - UNE                  | ENCUMBERED DISBURSEMENTS -        | SINGLE INQUIRY | 03/19/2013 11:53:41<br>BY SITE - REQUEST |
|--------------------------------------|-----------------------------------|----------------|------------------------------------------|
| L1 L2 L3 L4 L5<br>95 <mark>50</mark> | 5 USER ID GF SF FID               | BE IBI         | VENDOR-ID                                |
| BF-ORG BF                            | F-EO VOUCH-NO LINE OTHER<br>V     | -DOC           |                                          |
| Enter-PF1PI                          | F2PF3PF4PF5PF6<br>MINI MAIN RFRSH | PF7P¤8         | TYPE SEL<br>PF9PF10PF11PF12              |

- 4. a. Input data in one or a combination of fields to narrow the search criteria; ORb. Leave all fields blank.
- 5. Press Enter.
  - a. FLAIR will display the first record matching the search criteria; **OR**
  - b. If all fields are left blank on Screen One, FLAIR will return the first outstanding record established during the current business day, in organization code order. *See section* 212.4.1 TR51 Single Inquiry for additional information. Press F8 to scroll through the records until the correct record is located.
- 6. In **SEL** field of the record to be updated, input **U**.

**TR51 – Unencumbered Disbursements – Single Inquiry By Site - Screen Two** (with example data input)

112 TR 51 - UNENC DISB - SINGLE INQUIRY BY SITE L1 L2 L3 L4 L5 EO VR OBJECT CF PPI DESCRIPTION 51I2 03/19/2013 12:06:34 SUB-VENDOR-ID 95 50 01 01 000 6A 01 380000 M CORRECT ORG/FUND F666666666999 .... AMOUNT ... . VENDOR-ID MC TRN-DT G VOUCH-NO LINE BI OTHER-DOC 78.93 952020100019510000000 00000000 V0028170004 INVOICE AB ...QUANTITY .. CK-NO CK-DT PID BF-ORG BF-EO BF-OB/CF BF-CAT/YR 380000 040000 00 YBA6926 X EGL EOB ECAT EP GRANT CNTRT CY OCA AU CAT YR GL GY 040000 00 71100 38284 GF SF FID EF STATE PROGRAM PROJECT ID BE IBI 50 2 050001 95200000 00 1112110000 000000 BPIN COUNT ....UNITS.... ...TIME... TYPE SEL U NEXT: L1 L2 L3 L4 L5 GF SF FID BE IBI VOUCH-NO LINE VENDOR-ID 95 50 V Enter-PF1---PF2---PF3---PF4---PF5---PF6---PF7---PF8---PF9---PF10--PF11--PF12-CONT MINI MAIN RFRSH TOP FWD

7. Press **Enter.** FLAIR will display the TR51 Unencumbered Disbursement Single Update by Site Screen One.

**TR51 – Unencumbered Disbursements – Single Update By Site - Screen One** (with example data retrieved and available for update)

| 51U1<br>TR 51 - UNENC DISB - SINGLE UPDATE BY SITE                                                                                                    | 03/19/2013 12:08:29                        |
|----------------------------------------------------------------------------------------------------|--------------------------------------------|
| DEL L1 L2 L3 L4 L5 EO VR OBJECT CF PPI DESCRIPTION<br>95 50 01 01 000 6A 01 380000 M CORRECT ORG/                                                                                                    | SUB-VENDOR ID<br>FUND F666666666999        |
| AMOUNT VENDOR-ID TRN-DT G VOUCH-NO<br>78.93 95202010001951000000 00000000 V                                                                                                    | LINE BI OTHER-DOC B<br>V0028170004         |
| INVOICE ABQUANTITY CK-NO CK-DT PID BF-ORG BF<br>YBA6926                                                                                                    | -E0 BF-OB/CF BF-CAT/YR<br>380000 040000 00 |
| CAT YR GL EGL EOB ECAT EP GRANT GY                                                                                                    | CNTRT CY OCA AU<br>38284                   |
| GF         SF         FID         BE         IBI         EF         STATE         PROGRAM         PR           50         2         050001         95200000         00         1112110000         0000000 | OJECT ID                                   |
| BPIN COUNTUNITSTIME                                                                                                    |                                            |
| Enter-PF1PF2PF3PF4PF5PF6PF7PF8PF9<br>CONT MINI MAIN RFRSH                                                                                                    | TYPE SEL<br>PF10PF11PF12<br>CAN            |

TR51 Unencumbered Disbursements Single Update by Site Screen One fields:

| Field          | Description       | Required/Optional/Special Instructions |
|----------------|-------------------|----------------------------------------|
| L1 L2 L3 L4 L5 | Organization Code | Protected. (11N)                       |
| EO             | Expansion Option  | Protected. (2A/N)                      |
| VR             | Version           | Protected. (2N)                        |
| OBJECT         | Object Code       | Protected. (6N)                        |

| Field         | Description                         | Required/Optional/Special Instructions                                                                                                    |
|---------------|-------------------------------------|----------------------------------------------------------------------------------------------------|
| CF            | Certified Forward Indicator         | Optional. Valid input: <b>C</b> . Used only<br>between July 1 and September 30 unless<br><b>BI</b> = <b>N</b> or <b>X</b> . Not allowed with funds where<br><b>SF</b> = <b>8</b> . (1A)                                                                                                    |
| РРІ           | Prior Period Indicator              | Optional. Available indicators:<br>M: Prior Month<br>Y: Prior Year (1A)                                                                                                    |
| DESCRIPTION   | Description                         | Required. If the <b>CF = C</b> and transaction is<br>input between July 1 and September 30.<br>Optional. (16A/N)                                                                                                    |
| SUB-VENDOR-ID | Sub-vendor Identification<br>Number | Optional. If input, first digit must be <b>E</b> , <b>F</b> , <b>S</b> , or <b>N</b> . (14A/N)                                                                                                    |
| AMOUNT        | Amount                              | Required. Cannot equal <b>\$0.00</b> . (10.2N)                                                                                                    |
| VENDOR-ID     | Vendor Identification<br>Number     | <ul> <li>Required.</li> <li>If using vendor number has a prefix of F, S,<br/>N, or E. See section 111 Vendor Files.</li> <li>If establishing as an inter-agency JT. Must<br/>input 21-digit account code (OLO-GF-<br/>SF-FID-BE-IBI).</li> <li>Optional. If establishing as an intra-agency<br/>JT or correction. (21A/N)</li> </ul>                                                                                                    |
| TRN-DT        | Transaction Date                    | Required. Valid input: <b>00000000</b> , or<br>current date, or date prior to current date.<br>(8N)                                                                                                    |
| G             | Grouping Character                  | Optional. Used to group transactions together on a voucher. (1A/N)                                                                                                    |
| VOUCH-NO      | Voucher Number                      | Required. If <b>BI</b> = <b>X</b> .<br>Optional. If blank, FLAIR will automatically<br>assign voucher numbers during overnight<br>processing. If a voucher number is<br>assigned by the agency, the first digit must<br>be alphabetic. (6A/N)                                                                                                    |
| LINE          | Line Number                         | Optional. Only used if <b>VOUCH-NO</b> field is input. (4N)                                                                                                    |
| BI            | Bookkeeping Indicator               | <ul> <li>Optional. Available for input:</li> <li>A – Used in disbursement transactions to bypass the automated posting.</li> <li>C – Used in disbursement correction transactions to cancel a check that has been written.</li> <li>E – Used in disbursement correction transactions to erase a check that has not yet been written.</li> <li>N – Used in disbursement transactions to produce a non-CFO voucher and bypass online voucher audit for cash receipt</li> </ul> |

| Field     | Description                     | Required/Optional/Special Instructions                                                                                                    |
|-----------|---------------------------------|----------------------------------------------------------------------------------------------------|
|           |                                 | <ul> <li>corrections. N will prevent the transactions from being included in treasury receipt processing.</li> <li>X – Used in disbursement transactions to bypass voucher processing, producing no voucher, and bypassing online voucher audit.</li> <li># – Used in disbursement and revenue/refund transactions to indicate that a check is to be printed.</li> <li>\$ – Used in disbursement and revenue/refund transactions to indicate that a check is to be printed.</li> <li>\$ – Used in disbursement and revenue/refund transactions to indicate that a check will be manually produced. (1A)</li> </ul> |
| OTHER-DOC | Other Document Number           | Optional. For agency use to create an audit trail. (11A/N)                                                                                                    |
| В         | Batch Character                 | Optional. To group transactions together for reconciling. (1A/N)                                                                                                    |
| INVOICE   | Invoice Number                  | Required. Must not equal zero. (9A/N)                                                                                                    |
| AB        | Available Balance               | Required. Valid input: <b>X</b> . If IAB error<br>message displays. User must have override<br>capability on the access control record to<br>input.<br>Optional. If no IAB error message, leave<br><b>blank</b> . (1A)                                                                                                    |
| QUANTITY  | Quantity                        | Optional. The number or measurement of<br>items purchased, encumbered, received,<br>taxed, etc., by an organization. (8.2N)                                                                                                    |
| CK-NO     | Check Number                    | Required. If <b>BI</b> = \$ or <b>C</b> .<br>Optional. If <b>BI</b> = <b>X</b> , <b>N</b> , <b>A</b> , or <b>blank</b> . Can be<br>used to record a local fund or a revolving<br>fund check number.<br>Cannot be input if <b>BI</b> = # or <b>E</b> . (6N)                                                                                                    |
| CK-DT     | Check Date                      | Must be in MMDDYYYY format. (8N)                                                                                                    |
| PID       | Product Identifier              | Optional. (3A/N)                                                                                                    |
| BF-ORG    | Benefitting Organization        | <ul> <li>Required. If VENDOR-ID field is blank.</li> <li>Optional. If FLAIR account code is input in the VENDOR-ID field.</li> <li>If BF-ORG is used, the vendor ID ≠ F, S, N, or E. (11N)</li> </ul>                                                                                                    |
| BF-EO     | Benefitting Expansion<br>Option | Required. If <b>BF-ORG</b> field is populated. (2A/N)                                                                                                    |

| Field                 | Description                                        | Required/Optional/Special Instructions                                                                                                    |
|-----------------------|----------------------------------------------------|----------------------------------------------------------------------------------------------------|
| BF-OB                 | Benefitting Object Code                            | Required. If <b>BF-ORG</b> , <b>BF-EO</b> , and <b>VENDOR</b><br><b>ID</b> = <b>0-9</b> is used. <b>BF-OB</b> must start with <b>0</b> if<br><b>BF-CAT</b> starts with <b>00</b> . (6N)                                                                                         |
| BF-CF                 | Benefitting Certified<br>Forward                   | Optional. Used only when a correction<br>involving carry forward funds is made<br>between state funds. (1A)                                                                                                    |
| BF-CAT                | Benefitting<br>Appropriation Category              | Required. If <b>VENDOR ID</b> = <b>0-9</b> .<br>Optional. If <b>BF-ORG</b> and <b>BF-EO</b> is used and<br><b>VENDOR ID</b> is <b>blank</b> . Must start with <b>00</b> if<br><b>BF-OB</b> starts with <b>0</b> and if <b>VENDOR ID</b><br>( <b>0-9</b> )≠ <b>BF-ORG</b> . (6N) |
| BF-YR                 | Benefitting Year                                   | Optional. (2N)                                                                                                    |
| The codes in the foll | owing fields are retrieved from                    | the Expansion Files and can be overridden                                                                                                    |
| CAT                   | Appropriation Category                             | Required. (6N)                                                                                                    |
| YR                    | Appropriation Year                                 | Required. If blank, defaults to <b>00</b> , (2N)                                                                                                    |
| GL                    | General Ledger Code                                | Required. Must be established in the Title<br>File prior to use in a transaction. (5N)                                                                                                    |
| EGL                   | External General Ledger<br>Code                    | Optional. Must be established in the Title<br>File prior to using in a transaction. (3A/N)                                                                                                    |
| ЕОВ                   | External Object Code                               | Optional. Must be established in the Title<br>File prior to use in a transaction. (3A/N)                                                                                                    |
| ЕСАТ                  | External Category                                  | Optional. Must be established in the Title<br>File prior to use in a transaction. (3A/N)                                                                                                    |
| EP                    | External Program                                   | Optional. Must be established in the Title<br>File prior to use in a transaction. (2N)                                                                                                    |
| GRANT                 | Grant Number                                       | Optional. Must be established in the Grants<br>Information (GI) File and carried over to<br>the Title File prior to use in a transaction.<br>If object code = <b>75XXXX</b> , a grant and/or<br>contract number is required. (5A/N)                                             |
| GY                    | Grant Year                                         | Optional. If used, <b>GRANT</b> must be input.<br>(2N)                                                                                                    |
| CNTRT                 | Contract Number                                    | Optional. Must be established in FACTS<br>and carried over to the Title File prior to<br>use in a FLAIR transaction. If object code =<br><b>75XXXX</b> , a grant and/or contract number is<br>required. (5A/N)                                                                  |
| СҮ                    | Contract Year                                      | Optional. A contract number must be present before contract year is input. (2N)                                                                                                    |
| OCA                   | Other Cost Accumulator                             | Optional. Must be established in the Title<br>File prior to use in a transaction. (5A/N)                                                                                                    |
| AU                    | Agency Unique Code                                 | Optional. Must be established in the Title<br>File prior to use in a transaction. (2A/N)                                                                                                    |
| GF                    | Fund<br>(GAAFR Fund/State<br>Fund/Fund Identifier) | Protected. (9N)                                                                                                    |

| Field         | Description                       | Required/Optional/Special Instructions                                                                                                    |
|---------------|-----------------------------------|----------------------------------------------------------------------------------------------------|
| BE            | Budget Entity                     | Required. Must be established in the Title<br>File prior to use in a transaction. (8N)                                                           |
| IBI           | Internal Budget Indicator         | Required. Must be established in the Title<br>File prior to use in a transaction. (8N)                                                           |
| EF            | External Fund Type                | Protected. Must be established in the Title<br>File prior to use in a transaction. (1N)                                                          |
| STATE-PROGRAM | State Program Number              | Required. Must be established in the Title<br>File prior to use in a transaction. (16N)                                                          |
| PROJECT ID    | Project Identifier                | Optional. Must be established in the<br>Project Information File and carried over to<br>the Title File prior to use in a transaction.<br>(11A/N) |
| BPIN          | Beginning Property Item<br>Number | Optional. Last six digits must be numeric. (8A/N)                                                                                                |
| COUNT         | Property Item Counter             | Optional. If used, <b>BPIN</b> field must be input. (4N)                                                                                         |
| UNITS         | Units                             | Optional. (11N)                                                                                                    |
| TIME          | Time                              | Optional. (9N)                                                                                                    |

To update the transaction:

8. a. Input missing data into a blank field and/or type over existing data; ORb. In the DEL field, input D to delete the entire transaction.

| TR51 - Unencumbered Disbursements - | - Single Update By Site · | Screen One | (with example data |
|-------------------------------------|---------------------------|------------|--------------------|
| input)                              |                           |            |                    |

| 51U1<br>TR 51 - UNENC DISB - SINGLE UPDATE BY SITE                                                                                                    | /19/2013 12:08:29                      |
|----------------------------------------------------------------------------------------------------|----------------------------------------|
| DELDL1 L2 L3 L4 L5 EO VR OBJECT CF PPI DESCRIPTION<br>95 50 01 01 000 6A 01 380000 M CORRECT ORG/FUN                                                                                                    | SUB-VENDOR ID<br>F66666666999          |
| AMOUNT VENDOR-ID TRN-DT G VOUCH-NO LI<br>78.93 95202010001951000000 00000000 V                                                                                                    | NE BI OTHER-DOC B<br>V0028170004       |
| INVOICE ABQUANTITY CK-NO CK-DT PID BF-ORG BF-EO<br>YBA6926                                                                                                    | BF-OB/CF BF-CAT/YR<br>380000 040000 00 |
| CAT         YR         GL         EGL         EOB         ECAT         EP         GRANT         GY         CN <sup>T</sup> T           040000         00         71100         382                           | RT CY OCA AU<br>84                     |
| GF         SF         FID         BE         IBI         EF         STATE         PROGRAM         PROJE           50         2         050001         95200000         00         1112110000         0000000 | CT ID                                  |
| BPIN COUNTUNITS TIME                                                                                                    |                                        |
| Enter-PF1PF2PF3PF4PF5PF6PF7PF8PF9<br>CONT MINI MAIN RFRSH                                                                                                    | TYPE SEL<br>PF10PF11PF12<br>CAN        |

- 9. Press Enter.
  - a. If the record has been updated, FLAIR will display the TR51 Unencumbered Disbursements Single Inquiry by Site Screen One with updated information; **OR**
  - b. If the entry is deleted, FLAIR will display the message "END OF SEARCH."

If additional records are to be updated, the user must first perform an inquiry, and then repeat the steps above.

## 212.5.2 TR51 Multiple Update

Users can update a transaction by first performing a multiple inquiry, then selecting a line to update. More than one line may be updated, but each update must be processed individually.

To update an unencumbered disbursement transaction using the multiple inquiry option, from the Disbursements Mini Menu or any FLAIR input screen:

- 1. In the **TYPE** field, input **51**.
- 2. In the **SEL** field, input **M**.

#### Disbursements Mini Menu (with example data input)

| DRMU      |                                           | 06/13/2013 10.19.53 |
|-----------|-------------------------------------------|---------------------|
| DBMO      | DISBURSEMENTS MINT MENU                   | 00/13/2013 10.15.33 |
| TYPE      | DISBORGENERIO MINI MERO                   | SEL OPTIONS         |
| 51        | UNENCUMBERED DISBURSEMENTS                | A.S.M.I             |
| 52        | REVOLVING FUND UNENCUMBERED DISBURSEMENTS | A.S.M.I             |
| 53        | PAYABLES DISBURSEMENTS                    | A,S,M,I             |
| 54        | REVOLVING FUND PAYABLES DISBURSEMENTS     | A,S,M,I             |
| 57        | OVERPAYMENTS                              | S,I                 |
| 58        | DISBURSEMENTS CORRECTION                  | A,S,M,I             |
| 59        | REVOLVING FUND DISBURSEMENTS CORRECTION   | Α,Μ                 |
| 70        | ENCUMBERED DISBURSEMENTS                  | A,S,M,I             |
| 71        | REVOLVING FUND ENCUMBERED DISBURSEMENTS   | A,S,M,I             |
| 7s        | REVOLVING FUND SUBSIDIARY LEDGER          | M,I                 |
| CEL       |                                           |                     |
| SEL       |                                           |                     |
| A         | MULTIPLE INPUT                            |                     |
| S         | SINGLE INPUT WITH EXPANDED DATA DISPLAY   |                     |
| M         | MULTIPLE INQUIRY                          |                     |
| I         | SINGLE INQUIRY WITH EXPANDED DATA DISPLAY |                     |
|           |                                           | TYPE E1 CEL M       |
| Enton DE1 |                                           | DETO DETT DETT      |
| CONT      | MAIN RFRSH                                | PF10PF11PF12        |

3. Press **Enter**. FLAIR will display the TR51 Unencumbered Disbursements Multiple Inquiry by Site Request Screen One.

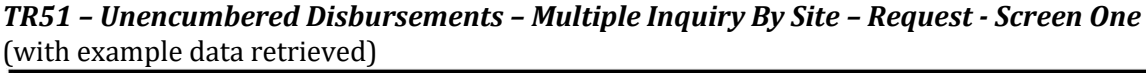

```
03/19/2013 12:30:49
51M1
    TR 51 - UNENCUMBERED DISBURSEMENTS - MULTIPLE INQUIRY BY SITE - REQUEST
L1 L2 L3 L4 L5
                    USER ID GF SF FID
                                          BE
                                                    IBI VENDOR-ID
 95 50
BF-ORG
              BF-EO
                     VOUCH-NO LINE
                     V
                                                                TYPE
                                                                         SEL
Enter-PF1---PF2---PF3---PF4---PF5---PF6---PF7---PF8---PF9---PF10--PF11--PF12-
CONT
                  MINI
                        MAIN
                              RERSH
```

- 4. a. Input one or a combination of fields to narrow the search criteria; ORb. Leave all fields blank.
- 5. Press Enter.
  - a. FLAIR will display the first three records matching the search criteria; **OR**
  - b. If all fields are left blank on screen one, FLAIR will return the first three transactions input during the current business day, in organization code order. *See section* 212.4.2 TR51 Multiple Inquiry for additional information. Press F8 to view additional records.

**TR51 – Unencumbered Disbursements – Multiple Inquiry By Site - Screen Two** (with example data retrieved)

| 51M2                                                        | TR 51 - UNENC                                                                      | DISB - MULTIPL                                                    | LE INQUIRY BY SITE                                                                             | 03/19/2013                                                                  | 12:36:36                                                          |
|-------------------------------------------------------------|------------------------------------------------------------------------------------|-------------------------------------------------------------------|------------------------------------------------------------------------------------------------|-----------------------------------------------------------------------------|-------------------------------------------------------------------|
| X L1 L2 L3<br>AMOUNT<br>INVOICE<br>95 50 01<br>7<br>YBA6926 | 8 L4 L5 EO VR<br>T VENDOR-I<br>ABQUANTITY<br>L 01 000 6A 01<br>78.93 95202010<br>X | OBJECT CF YR<br>D M(<br>CK-NO CK-DT<br>380000 00<br>0019510000000 | PPI DESCRIPTION<br>C TRN-DT G VOUCH-NC<br>T PID BF-ORG BF-EC<br>M CORRECT ORG/FUNE<br>00000000 | SUB-VENDOR<br>D LINE BI OT<br>D BF-OB/CF E<br>D F666666666<br>VOO<br>380000 | R-ID<br>THER-DOC B<br>BF-CAT/YR<br>5999<br>028170004<br>040000 00 |
| 95 50 01<br>7<br>кс763                                      | L 01 211 01 04<br>74.23 95101000<br>X                                              | 341000 00<br>0019510000000                                        | M CORRECT EO<br>00000000<br>95500101211                                                        | F222222222<br>V00<br>02 341000                                              | 2999<br>076920004<br>040000 00                                    |
| 95 50 01<br>8<br>кс763                                      | L 01 211 01 04<br>34.19 95101000<br>X                                              | 419000 00<br>0019510000000                                        | M CORRECT EO<br>00000000<br>95500101211                                                        | F222222222<br>V00<br>02 419000                                              | 2999<br>076920005<br>040000 00                                    |
| NEXT:<br>L1 L2 L3 L<br>95 <mark>50</mark>                   | 4 L5 GF SF F                                                                       | ID BE                                                             | IBI VOUCH-NO LINE VE<br>V                                                                      | TYPE<br>ENDOR-ID                                                            | SEL                                                               |
| Enter-PF1-<br>CONT                                          | PF2PF3<br>MINI                                                                     | -PF4PF5PF<br>MAIN RFRSH TO                                        | F6PF7PF8PF9-<br>OP FWD                                                                         | PF10PF1                                                                     | L1PF12                                                            |

6. In the **X** field next to the line to be updated, input **U**.

51M2 TR 51 - UNENC DISB - MULTIPLE INQUIRY BY SITE 03/19/2013 12:36:36 X L1 L2 L3 L4 L5 EO VR OBJECT CF YR PPI DESCRIPTION SUB-VENDOR-ID ... AMOUNT.... VENDOR-ID G VOUCH-NO LINE BI OTHER-DOC MC TRN-DT INVOICE AB ..QUANTITY.. CK-NC U 95 50 01 01 000 6A 01 380000 CK-NO CK-DT PID BF-ORG BF-EO BF-OB/CF BF-CAT/YR 00 M CORRECT ORG/FUND F666666666999 78.93 952020100019510000000 00000000 V0028170004 YBA6926 380000 040000 00 X 00 M 95 50 01 01 211 01 04 341000 CORRECT EO F222222222999 74.23 951010000019510000000 00000000 V0076920004 KC763 95500101211 02 341000 040000 00 X 00 M 95 50 01 01 211 01 04 419000 CORRECT EO F222222222999 84.19 951010000019510000000 00000000 V0076920005 кс763 95500101211 02 419000 040000 00 X SEL NEXT: TYPE L1 L2 L3 L4 L5 GF SF FID IBI VOUCH-NO LINE VENDOR-ID BE 95 50 V Enter-PF1---PF2---PF3---PF4---PF5---PF6---PF7---PF8---PF9---PF10--PF11--PF12-MINI MAIN RERSH TOP FWD CONT

**TR51 – Unencumbered Disbursements – Multiple Inquiry By Site - Screen Two** (with example data input)

7. Press Enter. FLAIR will display the TR51 Unencumbered Disbursement Single Update by Site Screen. *See section 212.5.1 TR51 Single Update for a list of fields that may not be changed or deleted.* 

**TR51 – Unencumbered Disbursements – Single Update By Site – Screen One** (with example data retrieved)

| 51U1<br>TR 51 - UNENC DISB - SINGLE UPDATE BY SITE                                                                                                    | 03/19/2013 12:08:29                        |
|----------------------------------------------------------------------------------------------------|--------------------------------------------|
| DEL L1 L2 L3 L4 L5 EO VR OBJECT CF PPI DESCRIPTION<br>95 50 01 01 000 6A 01 380000 M CORRECT ORG/                                                                                                    | SUB-VENDOR ID<br>FUND F666666666999        |
| AMOUNT VENDOR-ID TRN-DT G VOUCH-NO<br>78.93 952020100019510000000 00000000 V                                                                                                    | LINE BI OTHER-DOC B                        |
| INVOICE ABQUANTITY CK-NO CK-DT PID BF-ORG BF<br>YBA6926                                                                                                    | -EO BF-OB/CF BF-CAT/YR<br>380000 040000 00 |
| CAT YR GL EGL EOB ECAT EP GRANT GY                                                                                                    | CNTRT CY OCA AU<br>38284                   |
| GF         SF         FID         BE         IBI         EF         STATE         PROGRAM         PR           50         2         050001         95200000         00         1112110000         0000000 | OJECT ID                                   |
| BPIN COUNTUNITS TIME                                                                                                    |                                            |
| Enter-PF1PF2PF3PF4PF5PF6PF7PF8PF9<br>CONT MINI MAIN RFRSH                                                                                                    | TYPE SEL<br>DPF10PF11PF12<br>CAN           |

To update the transaction:

8. a. Input missing data into blank fields and/or edit existing data; ORb. In the DEL field, input D to delete the entire transaction.

**TR51 – Unencumbered Disbursements – Single Update By Site – Screen One** (with example data input)

51U1 03/19/2013 12:08:29 TR 51 - UNENC DISB - SINGLE UPDATE BY SITE L1 L2 L3 L4 L5 EO VR OBJECT CF PPI DESCRIPTION SUB-VENDOR ID DEL 95 50 01 01 000 6A 01 380000 D M CORRECT ORG/FUND F66666666999 TRN-DT .AMOUNT.... VENDOR-ID G VOUCH-NO LINE BI OTHER-DOC 95202010001951000000 00000000 v0028170004 78.93 V INVOICE AB ...QUANTITY.. CK-NO CK-DT PID BF-ORG BF-EO BF-OB/CF BF-CAT/YR YBA6926 380000 040000 00 EGL EOB ECAT CNTRT CY OCA AU CAT YR GL FP GRANT GY 040000 00 71100 38284 EF GF SF FID BE IBI STATE PROGRAM PROJECT ID 50 2 050001 95200000 00 1112110000 000000 BPIN COUNT ...UNITS.... ...TIME... TYPE SEL Enter-PF1---PF2---PF3---PF4---PF5---PF6---PF7---PF8---PF9---PF10--PF11 **PF12** MAIN MINI RERSH CONT

- 9. Press Enter.
  - a. FLAIR will display the TR51 Unencumbered Disbursements Multiple Inquiry by Site Screen with updated information; **OR**
  - b. If the entry is deleted, FLAIR will display the next three available transactions.

If additional records are to be updated, the user must first perform an inquiry, and then repeat the steps above.

# 212.6 TR58 Unencumbered Disbursements Corrections

The TR58 is used to make corrections to most disbursement transactions, except revolving fund disbursements, that were input prior to the current business day. When an agency needs to make corrections to the Departmental FLAIR records, but monies will not be changing funds, a TR58 can be used.

A TR58 does not generate, and cannot be included on, a voucher. If a TR58 is used to reverse a transaction that needs to be re-input and re-vouchered, a TR51 must be used to generate the voucher. *See sections 204.2 TR51 Input or 212.2 TR51 Journal Transfer Corrections for additional information.* If a TR58 is used to reverse a transaction that needs to be re-input, but not re-vouchered, a TR58 may be used to re-input the transaction. If the FLAIR Account code or vendor information must be corrected on the transaction, a TR58 should <u>NOT</u> be used to input the correction; the TR51 should be used in those instances. In addition, if a payment has been issued with incorrect vendor information, the agency must take action to stop the payment. *See sections 211.3 Warrant Cancellation for additional information.* 

The user will want to consider where the disbursement is currently recorded and where it needs to be recorded to determine exactly which transactions are needed to process the correction.

### Example 1

A voucher is deleted by the DFS Bureau of Auditing before posting due to an incorrect vendor ID used in the transaction. A TR58 must be processed to reverse the original entry from the agency records. (In some cases, an automated TR58 will post. *See section 212.10 TR58 Automated Disbursements Corrections for details.*) The transaction must be re-processed using a TR51 with the correct vendor number to generate a voucher and, upon posting, payment to the correct vendor.

#### TR58 to reverse the incorrect entry:

| L1 L2 L3 L4 L5     | EO | OBJECT | DESCRIPTION | AMOUNT  | VENDOR-ID    | INVOICE   |
|--------------------|----|--------|-------------|---------|--------------|-----------|
| 95 50 04 00<br>000 | AA | 341000 | SUPPLIES    | -175.26 | F11111111999 | 892378601 |

### TR51 to re-input correct transaction:

| L1 L2 L3 L4 L5     | EO | OBJECT | DESCRIPTION | AMOUNT | VENDOR-ID     | INVOICE   |
|--------------------|----|--------|-------------|--------|---------------|-----------|
| 95 50 04 00<br>000 | AA | 341000 | SUPPLIES    | 175.26 | F222222222999 | 892378601 |

### Example 2

An agency makes a payment to an employee for mission critical travel. When the transaction was processed, the wrong organization code was used. The error resulted in a reduction of organization cash and allotments, and an overstatement of expenditures for the incorrect program area. However, both the incorrect and the correct program areas are funded from the same FLAIR account code. To correct the transaction, a TR58 may be used to reverse the transaction from the wrong organization code and transfer the disbursement to the correct organization code. The user has the option of processing the correction using one or two TR58s.

### TR58 to reverse the incorrect entry:

| L1 L2 L3 L4 L5         | EO | OBJECT | DESCRIPTION | AMOUNT | VENDOR-ID  | INVOICE   |
|------------------------|----|--------|-------------|--------|------------|-----------|
| 95 50 01 01 <b>211</b> | 01 | 261000 | TRAVEL      | -42.31 | E111111111 | 0211-0213 |

### TR58 to re-input correct transaction:

| L1 L2 L3 L4 L5         | EO | OBJECT | DESCRIPTION | AMOUNT | VENDOR-ID  | INVOICE   |
|------------------------|----|--------|-------------|--------|------------|-----------|
| 95 50 01 01 <b>214</b> | 01 | 261000 | TRAVEL      | 42.31  | E111111111 | 0211-0213 |

**Note:** To reverse a disbursement, the transaction should be input as a negative amount. To input a correct transaction, the amount should be input as a positive amount.

When using the TR58 for a correction, the benefitting information can be used to record both the debit and the credit. Alternatively, the user may input a positive TR58 to record the debit and a negative TR58 to record the credit. When reversing an entry, take care to input ALL data codes that were input with the original entry.

The TR58 does not affect any of the subsidiary files. Any corrections to the subsidiary files must be made using the appropriate procedure for that file. *See sections 202.5 Encumbrance Updates or 205.11 Revolving Fund File (7S) for additional information.* 

# 212.7 TR58 Input

Users can input a single transaction using a TR58S or multiple lines of a transaction with the same voucher number using a TR58A. Single input allows the user to view all data codes associated with the transaction. Multiple line transactions have limited viewable data, but the user can input up to three lines per page.

To input a TR58, the user must have **U** (Update) security access to the DB function (Disbursements). Users can access this function from any FLAIR input screen or from the Disbursements Mini Menu using the **TYPE** field.

To access the Disbursements Mini Menu from the Main Accounting Menu or any FLAIR input screen:

1. In the **TYPE** field, input **DB**.

| Main Accountind | a Menu | with exam | ple | data  | input | :)  |
|-----------------|--------|-----------|-----|-------|-------|-----|
|                 |        |           | P   | ~~~~~ |       | · • |

| MNMU                                                                                             | J                                                              |                                                                                                    |                                                          |                                               | MENU                                                                                                    |                                                     | 03                                           | /13/2013 16:08:12                                                                                                    |
|--------------------------------------------------------------------------------------------------|----------------------------------------------------------------|----------------------------------------------------------------------------------------------------|----------------------------------------------------------|-----------------------------------------------|----------------------------------------------------------------------------------------------------|-----------------------------------------------------|----------------------------------------------|----------------------------------------------------------------------------------------------------|
| SEC                                                                                              | FC                                                             | DESCRIPTION                                                                                                    | SEC                                                      | FC                                            | DESCRIPTION                                                                                                    | SEC                                                 | FC                                           | DESCRIPTION                                                                                                    |
| I<br>U<br>U<br>U<br>U<br>U<br>U<br>U<br>U<br>U<br>U<br>U<br>U<br>U<br>U<br>U<br>U<br>U<br>U<br>U | AB<br>AR<br>CF<br>DB<br>EX<br>GA<br>PJ<br>RP<br>TG<br>TP<br>VS | AVAILABLE BAL.<br>ACCTS RECEIVABLE<br>REQ FOR CERT<br>DISBURSEMENTS<br>EXPANSION<br>GEN ACCOUNTING<br>PROJECT INFO<br>RECURRING REPORTS<br>TITLE - GRANTS<br>TITLE - PROPERTY<br>VENDOR-STATEWIDE | 0<br>0<br>0<br>0<br>0<br>0<br>0<br>0<br>0<br>0<br>0<br>0 | AD<br>BC<br>DM<br>FA<br>GI<br>RC<br>STI<br>VE | ACCOUNT DESC<br>BUDGET CONTROL<br>CASH RCPTS UTIL<br>DIR/MANAGER FILE<br>FA - ACCOUNTING<br>GRANT INFO<br>AR CUSTOMER<br>STATE CFO FILES<br>TITLE - GENERAL<br>VENDOR-EMPLOYEE | 0<br>0<br>0<br>0<br>0<br>0<br>0<br>0<br>0<br>0<br>0 | AP<br>CD<br>EN<br>FC<br>PE<br>RF<br>TJ<br>VP | ACCTS PAYABLE<br>PURCHASING CARD<br>CASH RECEIPTS<br>ENCB & ENCB CHG<br>FA - CUSTODIAL<br>PERIOD END<br>IMMEDIATE REPORTS<br>TRANSFERS<br>TITLE - PROJECTS<br>VOUCHER PRINT |
|                                                                                                  | er-Pl                                                          | F1PF2PF3PF4<br>DAC                                                                                                    | 41                                                       | PF5-                                          | PF6PF7PF8-                                                                                                    | PF                                                  | 9                                            | TYPE: DB SEL:<br>PF10PF11PF12                                                                                                    |

2. Press **Enter**. FLAIR will display the Disbursements Mini Menu.

#### Disbursements Mini Menu

| DBMU      |                                           | 06/13/2013 11:14:28                          |
|-----------|-------------------------------------------|----------------------------------------------|
|           | DISBURSEMENTS MINI MENU                   |                                              |
| TYPE      |                                           | SEL OPTIONS                                  |
| 51        | UNENCUMBERED DISBURSEMENTS                | A,S,M,I                                      |
| 52        | REVOLVING FUND UNENCUMBERED DISBURSEMENTS | A.S.M.I                                      |
| 53        | PAYABLES DISBURSEMENTS                    | A.S.M.T                                      |
| 54        | REVOLVING FUND PAYABLES DISBURSEMENTS     | ASMT                                         |
| 57        | OVERDAYMENTS                              | C, 5, 11, 1                                  |
| 57        |                                           | 3,1<br>, , , , , , , , , , , , , , , , , , , |
| 20        | DISBURSEMENTS CORRECTION                  | A, S, M, 1                                   |
| 59        | REVOLVING FUND DISBURSEMENTS CORRECTION   | Α,Μ                                          |
| 70        | ENCUMBERED DISBURSEMENTS                  | A,S,M,I                                      |
| 71        | REVOLVING FUND ENCUMBERED DISBURSEMENTS   | A,S,M,I                                      |
| 7s        | REVOLVING FUND SUBSIDIARY LEDGER          | M,I                                          |
| SEL       |                                           |                                              |
| A         | MULTIPLE INPUT                            |                                              |
| S         | STNGLE TNPUT WITH EXPANDED DATA DISPLAY   |                                              |
| M         | MULTIPLE INCUTRY                          |                                              |
| I         | SINGLE INQUIRY WITH EXPANDED DATA DISPLAY |                                              |
|           |                                           | TYPE SEL                                     |
| Enter-PF1 | PE2PE3PE4PE5PE6PE7PE8PE                   | 9PF10PF11PF12                                |
| CONT      | MAIN RFRSH                                |                                              |

To access a TR58 input screen from the Disbursements Mini Menu or from any FLAIR input screen: 3. In the **TYPE** field, input **58**.

4. In the **SEL** field, input **A** for multiple input or **S** for single input.

### Disbursements Mini Menu (with example data input)

| DBMU      |                                           | 03/20/2013 16:59:49 |
|-----------|-------------------------------------------|---------------------|
|           | DISBURSEMENTS MINI MENU                   |                     |
| TYPE      |                                           | SEL OPTIONS         |
| 51        | UNENCUMBERED DISBURSEMENTS                | A.S.M.I             |
| 52        | REVOLVING FUND UNENCUMBERED DISBURSEMENTS | A.S.M.I             |
| 53        | PAYABLES DISBURSEMENTS                    | A.S.M.I             |
| 54        | REVOLVING FUND PAYABLES DISBURSEMENTS     | A.S.M.I             |
| 57        | OVERPAYMENTS                              | S.I                 |
| 58        | DISBURSEMENTS CORRECTION                  | A.S.M.I             |
| 59        | REVOLVING FUND DISBURSEMENTS CORRECTION   | A.M                 |
| 70        | ENCUMBERED DISBURSEMENTS                  | A.S.M.I             |
| 71        | REVOLVING FUND ENCUMBERED DISBURSEMENTS   | A. S. M. I          |
| 75        | REVOLVING FUND SUBSIDIARY LEDGER          | M,I                 |
|           |                                           |                     |
| SEL       |                                           | Input               |
| A         | MULTIPLE INPUT                            | mput                |
| S         | SINGLE INPUT WITH EXPANDED DATA DISPLAY   | A or S              |
| M         | MULTIPLE INQUIRY                          |                     |
| I         | SINGLE INQUIRY WITH EXPANDED DATA DISPLAY |                     |
|           |                                           |                     |
| Enter-DE1 | PE2 PE3 PE4 PE5 PE6 PE7 PE8 PE            | 9 PEILPEILPEIL      |
| CONT      |                                           | 3                   |
| CONT      | MAIN KEKSH                                |                     |

5. Press **Enter**. FLAIR will display the requested TR58 screen.

# 212.7.1 TR58 Single Input

The TR58 Disbursements Correction Single Input Request allows users to input or view all data codes associated with a transaction and consists of two screens. Some of these codes are retrieved from the Expansion Files, but can be updated prior to the end of the same business day they were input, if necessary.

To access the TR58 Disbursements Correction Single Input Request screen from any FLAIR input screen:

- 1. In the **TYPE** field, input **58**.
- 2. In the **SEL** field, input **S**.

Disbursements Mini Menu (with example data input)

| DBMU      |                                           | 06/13/2013 11:14:28                                                                    |
|-----------|-------------------------------------------|----------------------------------------------------------------------------------------|
|           | DISBURSEMENTS MINI MENU                   |                                                                                        |
| TYPE      |                                           | SEL OPTIONS                                                                            |
| 51        | UNENCUMBERED DISBURSEMENTS                | A,S,M,I                                                                                |
| 52        | REVOLVING FUND UNENCUMBERED DISBURSEMENTS | A,S,M,I                                                                                |
| 53        | PAYABLES DISBURSEMENTS                    | A,S,M,I                                                                                |
| 54        | REVOLVING FUND PAYABLES DISBURSEMENTS     | A,S,M,I                                                                                |
| 57        | OVERPAYMENTS                              | S.I                                                                                    |
| 58        | DISBURSEMENTS CORRECTION                  | A.S.M.I                                                                                |
| 59        | REVOLVING FUND DISBURSEMENTS CORRECTION   | A,M                                                                                    |
| 70        | ENCUMBERED DISBURSEMENTS                  | A.S.M.I                                                                                |
| 71        | REVOLVING FUND ENCUMBERED DISBURSEMENTS   | A.S.M.I                                                                                |
| 7s        | REVOLVING FUND SUBSIDIARY LEDGER          | M,I                                                                                    |
|           |                                           |                                                                                        |
| SEL       |                                           |                                                                                        |
| A         | MULTIPLE INPUT                            |                                                                                        |
| S         | SINGLE INPUT WITH EXPANDED DATA DISPLAY   |                                                                                        |
| M         | MULTIPLE INQUIRY                          |                                                                                        |
| I         | SINGLE INQUIRY WITH EXPANDED DATA DISPLAY |                                                                                        |
|           |                                           | TYPE 58 SEL S                                                                          |
| Enter-PF1 | PF2PF3PF4PF5PF6PF7PF8PF9-                 | PF10PF11PF12                                                                           |
| CONT      | MAIN RFRSH                                | <ul> <li>The PER REPORT</li> <li>First Providence</li> <li>First Providence</li> </ul> |

3. Press **Enter**. FLAIR will display the TR58 Disbursements Correction Single Input Request Screen One.

**TR58 - Disbursements Correction - Single Input - Request - Screen One** (with example data retrieved)

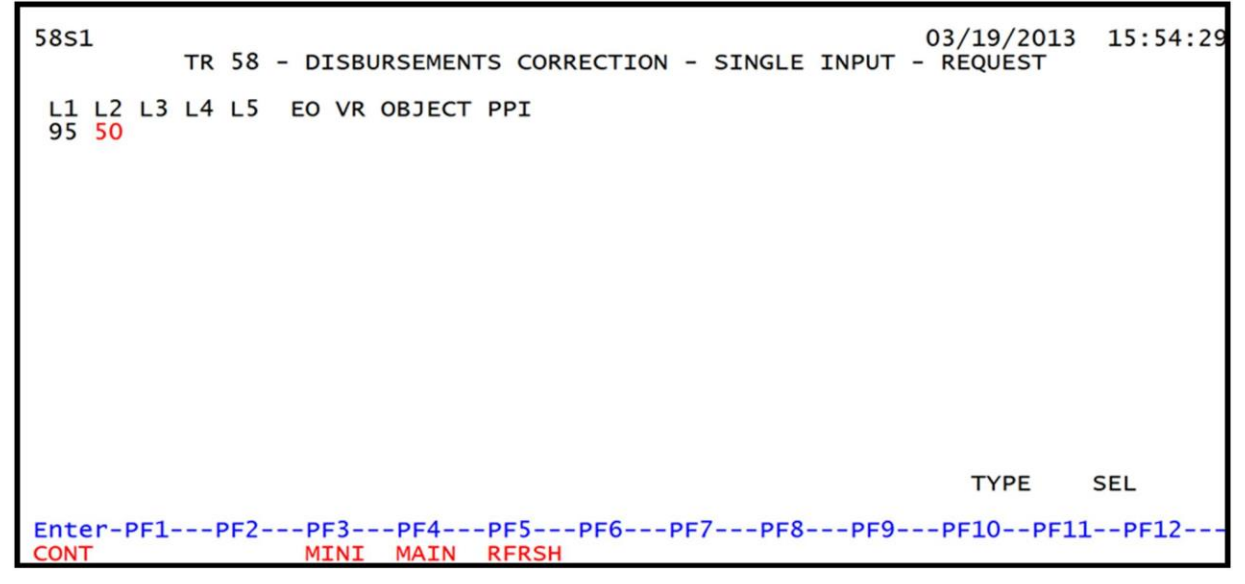

| l | K58 Disbursements correction single input kequest Screen One fields: |                        |                                                                         |  |  |  |  |
|---|----------------------------------------------------------------------|------------------------|-------------------------------------------------------------------------|--|--|--|--|
|   | Field                                                                | Description            | Required/Optional/Special Instructions                                  |  |  |  |  |
|   | L1 L2 L3 L4 L5                                                       | Organization Code      | Required. <b>L1</b> is protected. Defaults to zeros if left blank. (9N) |  |  |  |  |
|   | ЕО                                                                   | Expansion Option       | Required. Defaults to zeros if left blank.<br>(2A/N)                    |  |  |  |  |
|   | VR                                                                   | Version                | Optional. (2N)                                                          |  |  |  |  |
|   | OBJECT                                                               | Object Code            | Required. (6N)                                                          |  |  |  |  |
|   | PPI                                                                  | Prior Period Indicator | Optional. Available indicators:<br>M: Prior Month<br>Y: Prior Year (1A) |  |  |  |  |

4. Input the required and optional fields (if any), as appropriate.

TR58 - Disbursements Correction - Single Input - Request - Screen One (with example data input)

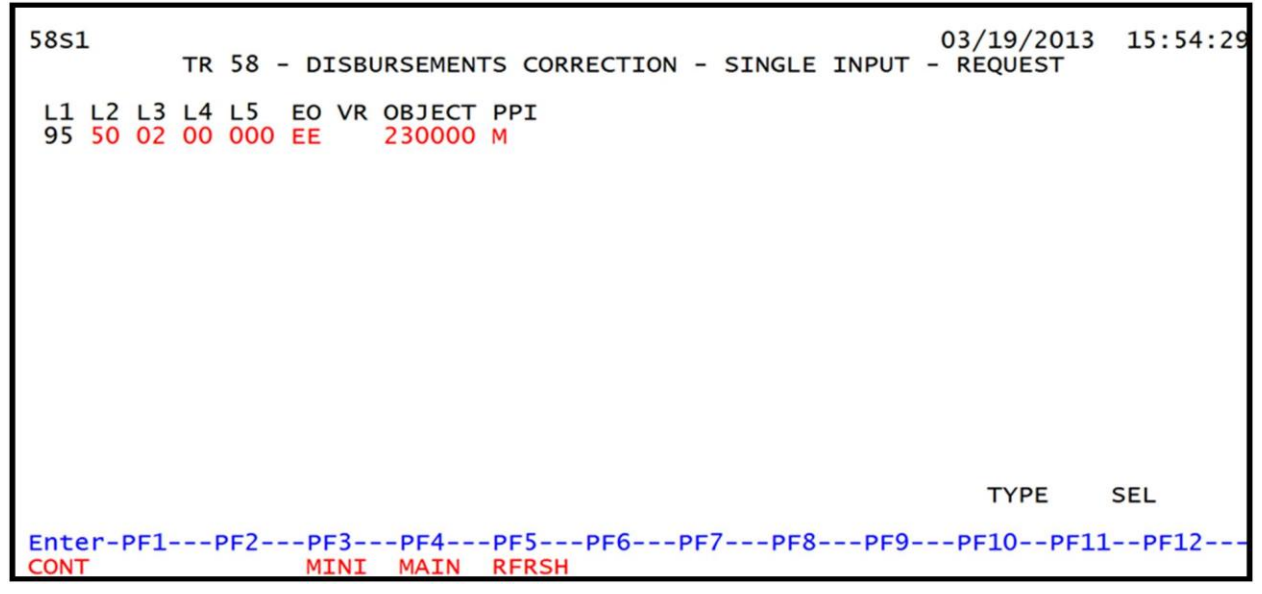

5. Press Enter. FLAIR will display the TR58 Disbursements Correction Single Input Screen Two.

TR58 - Disbursements Correction - Single Input - Screen Two (with example data retrieved)

58s2 TR 58 - DISBURSEMENTS CORRECTION - SINGLE INPUT 03/20/2013 11:38:18 VOUCH-NO LINE L1 L2 L3 L4 L5 EO VR OBJECT PPI DESCRIPTION V 95 50 02 00 000 EE 02 230000 M STATE-DOC ....AMOUNT.... VENDOR-ID CF TRN-DT SUB-VENDOR-ID BI OTHER-DOC В INVOICE AB..QUANTITY.. CK-NO CK-DT PID BF-ORG BF-EO BF-OB/CF BF-CAT/YR CAT YR GL 040000 00 71100 EGL EOB ECAT EP GRANT GY CNTRT CY OCA AU PROJECT ID VOT GF SF FID IBI EF STATE-PROGRAM BE 10 1 000001 95100000 00 1112110000 000000 ...UNITS.... ...TIME... BPIN COUNT NEXT: L1-L5 95 50 02 00 000 EO EE VR OBJECT 230000 PPI M TYPE SEL Enter-PF1---PF2---PF3---PF4---PF5---PF6---PF7---PF8---PF9---PF10--PF11--PF12-MINI MAIN RFRSH CONT CAN

TR58 Disbursements Correction Single Input Screen Two fields:

| Field          | Description                     | Required/Optional/Special Instructions                                                                                                    |
|----------------|---------------------------------|----------------------------------------------------------------------------------------------------|
| VOUCH-NO       | Voucher Number                  | Required. Original voucher number assigned to transaction. (6A/N)                                                                                                    |
| LINE           | Voucher Line Number             | Optional. (4N)                                                                                                    |
| L1 L2 L3 L4 L5 | Organization Code               | Protected. (11N)                                                                                                    |
| ЕО             | Expansion Option                | Protected. (2N)                                                                                                    |
| VR             | Expansion Option Version        | Protected. (2N)                                                                                                    |
| OBJECT         | Object Code                     | Protected. (6N)                                                                                                    |
| РРІ            | Prior Period Indicator          | Optional. Available indicators:<br>M: Prior Month<br>Y: Prior Year (1A)                                                                                                    |
| DESCRIPTION    | Description                     | Optional. (16A/N)                                                                                                    |
| STATE-DOC      | Statewide Document<br>Number    | Optional. CFO's voucher or receipt number<br>assigned by the system. Unique to each<br>document. (11A/N)                                                                                                    |
| AMOUNT         | Amount                          | Required. May be positive or negative.<br>Cannot equal <b>\$0.00</b> . (10.2N)                                                                                                    |
| VENDOR ID      | Vendor Identification<br>Number | <ul> <li>Required. If using vendor number with prefix of F, S, N, or E. See section 111 Vendor Files.</li> <li>If establishing as an inter-agency JT. Must input 21-digit account code (OLO-GF-SF-FID-BE-IBI).</li> <li>Optional. If establishing as an intra-agency JT or correction. (21A/N)</li> </ul> |
| CF             | Certified Forward Indicator     | Optional. Valid input: <b>C</b> . Not allowed with funds where <b>SF</b> = <b>8</b> . $(1A)$                                                                                                    |

| Field                   | Description                         | Required/Optional/Special Instructions                                                                                                    |
|-------------------------|-------------------------------------|----------------------------------------------------------------------------------------------------|
| TRN-DT Transaction Date |                                     | Required. Valid input is current date, or<br>date prior to current date. Must be in<br>MMDDYYYY format. (8N)                                                                                                    |
| SUB-VENDOR-ID           | Sub-vendor<br>Identification Number | Optional. If input, first digit must be <b>E</b> , <b>F</b> , <b>S</b> , or <b>N</b> . (14A/N)                                                                                                    |
| BI                      | Bookkeeping Indicator               | <ul> <li>Optional. Available for input:</li> <li>C - Used in a correction to cancel a check that has already been written from a local or revolving fund. If input, a check number must be input into the CK-NO field.</li> <li>E - Used in a correction to erase a check that has not yet been written from a local or revolving fund. If input, no check number may be input into the CK-NO field.</li> <li># - Used in disbursement and revenue/refund transactions to indicate that a check is to be printed.</li> <li>\$ - Used in disbursement and revenue/refund transactions to indicate that a check will be manually produced. (1A)</li> </ul> |
| OTHER-DOC               | Other Document Number               | Optional. For agency use to create an audit trail. (11A/N)                                                                                                    |
| В                       | Batch Character                     | Optional. To group transactions together for reconciling. (1A/N)                                                                                                    |
| INVOICE                 | Invoice Number                      | Required. Must not equal zero. (9A/N)                                                                                                    |
| AB                      | Available Balance                   | Required. Valid input: <b>X</b> . If IAB error<br>message displays. User must have override<br>capability on the access control record to<br>input.<br>Optional. If no IAB error message, leave<br><b>blank</b> . (1A)                                                                                                    |
| QUANTITY                | Quantity                            | Optional. The number or measurement of items purchased, encumbered, received, taxed, etc., by an organization. (8.2N)                                                                                                    |
| CK-NO                   | Check Number                        | Required. If <b>BI</b> = \$ or <b>C</b> .<br>Optional. If <b>BI</b> = <b>blank</b> . Can be used to<br>record a local fund or a revolving fund<br>check number.<br>Cannot be input if <b>BI</b> = # or <b>E</b> . (6N)                                                                                                    |
| CK-DT                   | Check Date                          | Optional. Only input if <b>CK-NO</b> is used.<br>Must be in MMDDYYYY format. (8N)                                                                                                    |
| PID                     | Product Identifier                  | Optional. (3A/N)                                                                                                    |

| Field                 | Description                                                           | Required/Optional/Special Instructions                                                                                                    |
|-----------------------|-----------------------------------------------------------------------|----------------------------------------------------------------------------------------------------|
| BF-ORG                | Benefitting Organization                                              | <ul> <li>Required. If VENDOR-ID field is blank.</li> <li>Optional. If FLAIR account code is input in the VENDOR-ID field.</li> <li>If BF-ORG is used, the vendor ID ≠ F, S, N, or E. (11N)</li> </ul>                               |
| BF-EO                 | Benefitting Expansion<br>Option                                       | Required. If <b>BF-ORG</b> field is populated. (2A/N)                                                                                                    |
| BF-OB                 | Benefitting Object Code                                               | Required. If <b>BF-ORG</b> , <b>BF-EO</b> , and <b>VENDOR</b><br><b>ID = 0-9</b> is used. <b>BF-OB</b> must start with <b>0</b> if<br><b>BF-CAT</b> starts with <b>00</b> . (6N)                                                    |
| BF-CF                 | Benefitting Certified<br>Forward                                      | Optional. Used only when correction<br>involving carry forward funds is made with<br>state funds. (1A)                                                                                                    |
| BF-CAT                | Benefitting Appropriation<br>Category                                 | Required. If <b>BF-OB</b> field is input.<br>Optional. May be used when correction is<br>made with state funds. (6N)                                                                                                    |
| BF-YR                 | Benefitting Year                                                      | Optional. May be used when correction is made with state funds. If no year is input, defaults to <b>00</b> . (2N)                                                                                                    |
| The codes in the foll | owing fields are retrieved from SF and <b>FID</b> ) See section 112 F | n the Expansion Files and can be overridden                                                                                                    |
| САТ                   | Appropriation Category                                                | Required. (6N)                                                                                                    |
| YR                    | Appropriation Year                                                    | Required. If blank, defaults to <b>00</b> . (2N)                                                                                                    |
| GL                    | General Ledger Code                                                   | Required. Must be established in the Title<br>File prior to use in a transaction. (5N)                                                                                                    |
| EGL                   | External General Ledger<br>Code                                       | Optional. Must be established in the Title<br>File prior to use in a transaction. (3A/N)                                                                                                    |
| EOB                   | External Object Code                                                  | Optional. Must be established in the Title<br>File prior to use in a transaction. (3A/N)                                                                                                    |
| ECAT                  | External Category                                                     | Optional. Must be established in the Title<br>File prior to use in a transaction. (3A/N)                                                                                                    |
| EP                    | External Program                                                      | Optional. Must be established in the Title<br>File prior to use in a transaction. (2N)                                                                                                    |
| GRANT                 | Grant Number                                                          | Optional. Must be established in the Grants<br>Information (GI) File and carried over to<br>the Title File prior to use in a transaction.<br>If object code = <b>75XXXX</b> , a grant and/or<br>contract number is required. (5A/N) |
| GY                    | Grant Year                                                            | Optional. If used, a grant number must be input. (2N)                                                                                                    |
| CNTRT                 | Contract Number                                                       | Optional. Must be established in FACTS<br>and carried over to the Title File prior to<br>use in a FLAIR transaction. If object code =<br><b>75XXXX</b> , a grant and/or contract number is<br>required. (5A/N)                      |

| Field         | Description                                        | Required/Optional/Special Instructions                                                                                                    |
|---------------|----------------------------------------------------|----------------------------------------------------------------------------------------------------|
| СҮ            | Contract Year                                      | Optional. A contract number must be present before contract year is input. (2N)                                                                  |
| OCA           | Other Cost Accumulator                             | Optional. Must be established in the Title<br>File prior to use in a transaction. (5A/N)                                                         |
| AU            | Agency Unique Code                                 | Optional. Must be established in the Title<br>File prior to use in a transaction. (2A/N)                                                         |
| GF            | Fund<br>(GAAFR Fund/State<br>Fund/Fund Identifier) | Protected. (9N)                                                                                                    |
| BE            | Budget Entity                                      | Required. Must be established in the Title<br>File prior to use in a transaction. (8N)                                                           |
| IBI           | Internal Budget Indicator                          | Required. Must be established in the Title<br>File prior to use in a transaction. (8N)                                                           |
| EF            | External Fund Type                                 | Optional. Must be established in the Title<br>File prior to use in a transaction. (1N)                                                           |
| STATE-PROGRAM | State Program Number                               | Required. Must be established in the Title<br>File prior to use in a transaction. (16N)                                                          |
| PROJECT ID    | Project Identifier                                 | Optional. Must be established in the<br>Project Information File and carried over to<br>the Title File prior to use in a transaction.<br>(11A/N) |
| VOT           | Voucher Type                                       | Optional. For agency use. (2A/N)                                                                                                    |
| BPIN          | Beginning Property Item<br>Number                  | Optional. Last six digits must be numeric.<br>(8A/N)                                                                                             |
| COUNT         | Property Item Counter                              | Optional. If used, <b>BPIN</b> must be input.<br>(4N)                                                                                            |
| UNITS         | Units                                              | Optional. (11N)                                                                                                    |
| TIME          | Time                                               | Optional. (9N)                                                                                                    |

6. Input any required and optional fields (if any) necessary to complete the transaction.

**Note:** For purposes of an audit trail, the **STATE-DOC** and **OTHER-DOC** fields should be used when possible.

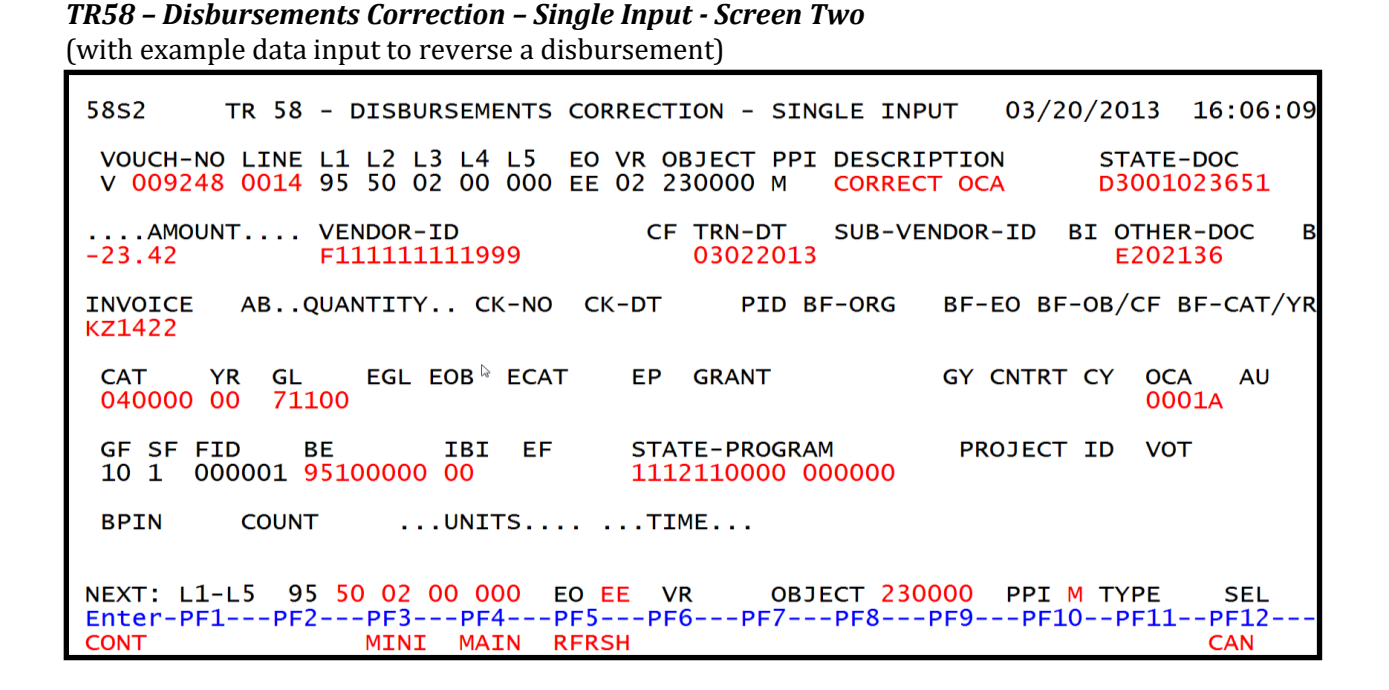

The **NEXT** line is available to request a new screen or record. *See section 105.6.5 NEXT Line for details.* The **TYPE** and **SEL** fields are available to request a different function. *See section 105.6.4 TYPE and SEL Fields for details.* The program function (PF) keys on the bottom of screen may also be pressed to access the FLAIR main menu or other functions noted on the line. *See section 105.6.1 FLAIR Program Function Keys for details.* 

7. Press Enter. FLAIR will record the TR58 on the Daily Input File and update the Available Balance File. See section 212.20.2 TR58 FLAIR Accounting Entries for details. FLAIR will return the user to the TR58 Disbursements Corrections Single Input Screen Two. Any data that is included on the NEXT line will be retrieved and the CF, AMOUNT, VENDOR, TRN-DT, AB, QUANTITY, CK-NO, BF-CAT/YR, BPIN, UNITS, and TIME fields will be blank.

**TR58 – Disbursements Correction – Single Input - Screen Two** (with example with input) (The **NEXT** line used in this example displays the same **OBJECT** and **PPI**, but a different **L2 L3 L4 L5** and **EO**.)

| 5852 TR 58 - DISBURSEMENTS CORRECTION - SINGLE INPUT 03/20/2013 16:12:50                                                                                                    |
|----------------------------------------------------------------------------------------------------|
| VOUCH-NO LINEL1 L2 L3 L4 L5 EO VR OBJECT PPIDESCRIPTIONSTATE-DOCV 009248001595 50 02 00 000 EE 02 230000 MCORRECT OCAD3001023651                                                                                                    |
| AMOUNT VENDOR-ID CF TRN-DT SUB-VENDOR-ID BI OTHER-DOC B<br>-17.22 F11111111999 E202136                                                                                                    |
| INVOICE ABQUANTITY CK-NO CK-DT PID BF-ORG BF-EO BF-OB/CF BF-CAT/YR<br>KZ1422                                                                                                    |
| CAT YR GL EGL EOB ECAT EP GRANT GY CNTRT CY OCA AU                                                                                                    |
| GF SF FID         BE         IBI         EF         STATE-PROGRAM         PROJECT ID         VOT           10         1         000001         95100000         00         1112110000         000000                                                                                                    |
| BPIN COUNTUNITS TIME                                                                                                    |
| NEXT:         L1-L5         95         50         01         211         EO         01         VR         OBJECT         230000         PPI         M         MYPE         SEL           Enter-PF1PF2PF3PF4PF5PF6PF7PF8PF9PF10PF11PF12         Cont         MINI         MAIN         RFRSH         CAN |

**TR58 – Disbursements Correction – Single Input - Screen Two** (with example data retrieved) (After **Enter** is pressed, FLAIR will display **L1 L2 L3 L4 L5, EO, VR, OBJECT**, and **PPI** from the **NEXT** line on the previous screen.)

| 58S2 TR 58 - DISBURSEMENTS CORRECTION - SINGLE INPUT 03/20                                                                                                    | 0/2013 16:15:20                |
|----------------------------------------------------------------------------------------------------|--------------------------------|
| VOUCH-NO LINE L1 L2 L3 L4 L5 EO VR OBJECT PPI DESCRIPTION<br>V 009248 0015 95 50 01 01 211 01 04 230000 M CORRECT OCA                                                                                                    | STATE-DOC<br>D3001023651       |
| AMOUNT VENDOR-ID CF TRN-DT SUB-VENDOR-ID E<br>F11111111999                                                                                                    | BI OTHER-DOC B<br>E202136      |
| INVOICE ABQUANTITY CK-NO CK-DT PID BF-ORG BF-EO BF-<br>KZ1422                                                                                                    | -OB/CF BF-CAT/YR               |
| CAT YR GL EGL EOB ECAT EP GRANT GY CNTRT                                                                                                    | CY OCA AU                      |
| GF SF FID         BE         IBI         EF         STATE-PROGRAM         PROJECT           20         2         010001         95100000         00         1112110000         000000                                                                                | ID VOT                         |
| BPIN COUNTUNITS TIME                                                                                                    |                                |
| NEXT:         L1-L5         95         50         01         01         211         EO         01         VR         OBJECT         230000         PPI         N           Enter-PF1PF2PF3PF4PF5PF6PF7PF8PF9PF1(         ODI         MINI         MAIN         RFRSH | M TYPE SEL<br>0PF11PF12<br>CAN |

If a vendor number from the Vendor Statewide File or Vendor Employee File is used, the user must determine if any other correcting entries are necessary. If the transaction needs to be re-input with correct information, a TR58 or TR51 should be used. *See section 212.6 TR58 Unencumbered Disbursements Corrections for additional information.* 

If a FLAIR account code is used in the **VENDOR-ID** field along with benefitting information, a TR58 must be processed to record the correction to the benefitting fund. If the **BF-ORG**, **BF-EO**, and **BF-OB** fields are used in the transaction, then an automated TR99 will be generated and no further transactions are necessary. *See sections 212.6 TR58 Unencumbered Disbursements Corrections and 212.11 TR99 Automated Journal Transfer Corrections for additional information.*
### 212.7.2 TR58 Multiple Input

Users can process multiple correction transactions using the multiple input option. The multiple input option has a simplified view. Information from the Expansion Files is retrieved and recorded with the transaction, but does not display and cannot be changed using the multiple input option. The user can input up to three lines per page.

To access the TR58 Disbursements Correction Multiple Input Screen from the Disbursements Mini Menu or any FLAIR input screen:

- 1. In the **TYPE** field, input **58**.
- 2. In the **SEL** field, input **A**.

#### Disbursements Mini Menu (with example data input)

| DBMU      |                                           | 06/13/2013 11:31:38 |
|-----------|-------------------------------------------|---------------------|
| BBIIG     | DISBURSEMENTS MINI MENU                   | 00/15/2015 11:51:50 |
| TYPE      |                                           | SEL OPTIONS         |
| 51        | UNENCUMBERED DISBURSEMENTS                | A,S,M,I             |
| 52        | REVOLVING FUND UNENCUMBERED DISBURSEMENTS | A,S,M,I             |
| 53        | PAYABLES DISBURSEMENTS                    | A,S,M,I             |
| 54        | REVOLVING FUND PAYABLES DISBURSEMENTS     | A,S,M,I             |
| 57        | OVERPAYMENTS                              | S,I                 |
| 58        | DISBURSEMENTS CORRECTION                  | A,S,M,I             |
| 59        | REVOLVING FUND DISBURSEMENTS CORRECTION   | A,M                 |
| 70        | ENCUMBERED DISBURSEMENTS                  | A,S,M,I             |
| 71        | REVOLVING FUND ENCUMBERED DISBURSEMENTS   | A,S,M,I             |
| 7s        | REVOLVING FUND SUBSIDIARY LEDGER          | M,I                 |
| SEL       |                                           |                     |
| A         | MULTIPLE INPUT                            |                     |
| S         | SINGLE INPUT WITH EXPANDED DATA DISPLAY   |                     |
| M         | MULTIPLE INQUIRY                          |                     |
| I         | SINGLE INQUIRY WITH EXPANDED DATA DISPLAY |                     |
|           |                                           | TYPE 58 SEL A       |
| Enter-PF1 | PF2PF3PF4PF5PF6PF7PF8PF                   | 9PF10PF11PF12       |
| CONT      | MAIN RFRSH                                |                     |

3. Press **Enter**. FLAIR will display the TR58 Disbursements Correction Multiple Input Screen One.

**TR58 – Disbursements Correction – Multiple Input – Screen One** (with example data retrieved)

| 58A1                                  | 03/20/2013 1<br>TR 58 - DISBURSEMENTS CORRECTION - MULTIPLE INPUT                                                                                          | 7:12:40                    |
|---------------------------------------|----------------------------------------------------------------------------------------------------|----------------------------|
| VOUCH-NO LINE<br>AMOUNT<br>INVOICE AB | E L1 L2 L3 L4 L5 EO VR OBJECT PPI DESCRIPTION STATE-D<br>VENDOR-ID CF TRN-DT SUB-VENDOR-ID BI OTHER-<br>.QUANTITY CK-NO CK-DT PID BF-ORG BF-EO BF-OB/CF BF | OC VOT<br>DOC B<br>-CAT/YR |
| V                                     | 95 50                                                                                                    |                            |
| v<br>v                                | 95 <b>50</b><br>95 <b>50</b>                                                                                                    |                            |
|                                       | TYPE                                                                                                    | SEL                        |
| Enter-PF1PF<br>CONT                   | 2PF3PF4PF5PF6PF7PF8PF9PF10PF11<br>MINI MAIN RFRSH                                                                                                    | PF12<br>CAN                |

|                    | <b>a</b>   | 3 C 1       |            | 0 (1)       |
|--------------------|------------|-------------|------------|-------------|
| TR58 Disbursements | Correction | Multiple In | put Screen | One fields: |

| Field          | Description                     | Required/Optional/Special Instructions                                                                                                    |  |  |
|----------------|---------------------------------|----------------------------------------------------------------------------------------------------|--|--|
| VOUCH-NO       | Voucher Number                  | Required. Original voucher number assigned to transaction. (6A/N)                                                                                                    |  |  |
| LINE           | Voucher Line Number             | Optional. (4N)                                                                                                    |  |  |
| L1 L2 L3 L4 L5 | Organization Code               | Required. <b>L1</b> is protected. Defaults to zeros if left blank. (9N)                                                                                                    |  |  |
| ЕО             | Expansion Option                | Required. Defaults to zeros if left blank.<br>(2A/N)                                                                                                    |  |  |
| VR             | Version                         | Optional. (2N)                                                                                                    |  |  |
| OBJECT         | Object Code                     | Required. (6N)                                                                                                    |  |  |
| РРІ            | Prior Period Indicator          | Optional. Valid input:<br>M: Prior Month<br>Y: Prior Year (1A)                                                                                                    |  |  |
| DESCRIPTION    | Description                     | Optional. (16A/N)                                                                                                    |  |  |
| STATE-DOC      | Statewide Document<br>Number    | Optional. CFO's voucher or receipt number<br>assigned by the system. Unique to each<br>document. (11A/N)                                                                                                    |  |  |
| VOT            | Voucher Type                    | Optional. For agency use. (2A/N)                                                                                                    |  |  |
| AMOUNT         | Amount                          | Required. May be positive or negative.<br>Cannot equal <b>\$0.00</b> . (10.2N)                                                                                                    |  |  |
| VENDOR ID      | Vendor<br>Identification Number | <ul> <li>Required. If using vendor number with prefix of F, S, N, or E. See section 111 Vendor Files.</li> <li>If establishing as an inter-agency JT. Must input 21-digit account code (OLO-GF-SF-FID-BE-IBI). See special notes below for additional information.</li> <li>Optional. If establishing as an intra-agency JT or correction. See special notes below for additional information. (21A/N)</li> </ul> |  |  |
| CF             | Certified Forward Indicator     | Optional. Valid input: <b>C</b> . Not allowed where <b>SF = 8</b> . (1A)                                                                                                    |  |  |
| TRN-DT         | Transaction Date                | Required. Valid input is current date, or<br>date prior to current date. Must be in<br>MMDDYYYY format. (8N)                                                                                                    |  |  |
| SUB-VENDOR-ID  | Sub-vendor                      | Optional. If input, first character must be <b>E</b> , <b>F S</b> or <b>N</b> $(144/N)$                                                                                                    |  |  |
| BI             | Bookkeeping Indicator           | <ul> <li>Optional. Available for input:</li> <li>C – Used in disbursement correction transactions to cancel a check that has been written.</li> <li>E – Used in disbursement correction transactions to erase a check that has not yet been written.</li> </ul>                                                                                                    |  |  |

| Field     | Description                     | Required/Optional/Special Instructions                                                                                                    |  |  |  |
|-----------|---------------------------------|----------------------------------------------------------------------------------------------------|--|--|--|
|           |                                 | <ul> <li># - Used in disbursement and<br/>revenue/refund transactions to<br/>indicate that a check is to be printed.</li> <li>\$ - Used in disbursement and<br/>revenue/refund transactions to<br/>indicate that a check will be manually<br/>produced. (1A)</li> </ul> |  |  |  |
| OTHER-DOC | Other Document Number           | Optional. For agency use to create an audit trail. (11A/N)                                                                                                    |  |  |  |
| В         | Batch Character                 | Optional. To group transactions together for reconciling. (1A/N)                                                                                                    |  |  |  |
| INVOICE   | Invoice Number                  | Required. Must not equal zero. (9A/N)                                                                                                    |  |  |  |
| AB        | Available Balance               | Required. Valid input: <b>X</b> . If IAB error<br>message displays. User must have override<br>capability on the access control record to<br>input.<br>Optional. If no IAB error message, leave<br><b>blank</b> . (1A)                                                  |  |  |  |
| QUANTITY  | Quantity                        | Optional. The number or measurement of<br>items purchased, encumbered, received,<br>taxed, etc., by an organization. (8.2N)                                                                                                    |  |  |  |
| CK-NO     | Check Number                    | Required. If <b>BI</b> = <b>\$</b> or <b>C</b> .<br>Optional. If <b>BI</b> = <b>blank</b> . Can be used to<br>record a local fund or a revolving fund<br>check number.<br>Cannot be input if <b>BI</b> = <b>#</b> or <b>E</b> . (6N)                                    |  |  |  |
| CK-DT     | Check Date                      | Optional. Only input if <b>CK-NO</b> field is used.<br>Must be in MMDDYYYY format. (8N)                                                                                                    |  |  |  |
| PID       | Product Identifier              | Optional. (3A/N)                                                                                                    |  |  |  |
| BF-ORG    | Benefitting Organization        | Required. If <b>BF-EO</b> and <b>BF-OB</b> fields are input.<br>Optional. May be used when correction is made with state funds. (11N)                                                                                                    |  |  |  |
| BF-EO     | Benefitting Expansion<br>Option | Required. If <b>BF-ORG</b> and <b>BF-OB</b> fields are input.<br>Optional. May be used when correction is made with state funds. (2A/N)                                                                                                    |  |  |  |
| BF-OB     | Benefitting Object Code         | Required. If <b>BF-CAT</b> field is input.<br>Optional. May be used when correction is<br>made with state funds. (6N)                                                                                                    |  |  |  |

| Field  | Description                           | Required/Optional/Special Instructions                                                                                  |
|--------|---------------------------------------|----------------------------------------------------------------------------------------------------|
| BF-CF  | Benefitting Certified<br>Forward      | Optional. Used only when correction<br>involving carry forward funds is made with<br>state funds. (1A)                  |
| BF-CAT | Benefitting Appropriation<br>Category | Required. If <b>BF-OB</b> field is input.<br>Optional. May be used when correction is<br>made with state funds. (6N)    |
| BF-YR  | Benefitting Year                      | Optional. May be used when correction is<br>made with state funds. If no year is input,<br>defaults to <b>00</b> . (2N) |

4. Input the necessary required and optional data for up to three lines.

Once the user has completed input of all necessary fields on the first line, he/she may use the asterisk (\*) in most fields to duplicate the same information from line 0001. The asterisk (\*) cannot be used in the L1, QUANTITY, or AMOUNT fields. In the example below, the asterisk (\*) is used to duplicate information from line 0001 to line 0002.

TR58 - Disbursements Correction - Multiple Input - Screen One (with example data input)

| 58A1                           |                   | TR 58                   | - D:              | ISB      | URSEN       | MENTS          | CO | RRECTI               | ION -              | - MULTI                   | 0<br>PLE IN              | 3/21<br>PUT | /2013                    | 09:5                   | 9:25             |
|--------------------------------|-------------------|-------------------------|-------------------|----------|-------------|----------------|----|----------------------|--------------------|---------------------------|--------------------------|-------------|--------------------------|------------------------|------------------|
| VOUCH-NO<br>AMOUN<br>INVOICE   | LINE<br>T<br>AB . | L1 L2<br>VENDO<br>QUANT | L3<br>R-II<br>ITY | L4<br>D  | L5<br>CK-NG | EO VR<br>D CK- |    | BJECT<br>TRN-E<br>PJ | PPI<br>DT<br>[D BI | DESCRI<br>SUB-VE<br>F-ORG | PTION<br>NDOR-I<br>BF-EO | D B<br>BF-  | STATE<br>I OTHE<br>OB/CF | -DOC<br>R-DOC<br>BF-CA | VOT<br>B<br>T/YR |
| V 002674<br>26.72<br>0201-0202 | 0022              | 95 50<br>E3333          | 00<br>333         | 00<br>33 | 000         | DD             | 20 | 61000<br>02042       | M<br>2013          | CORREC                    | т овј                    |             | D3001                    | 36921                  | 0 L1             |
| V *<br>-26.72<br>*             | *                 | 95 *<br>*               | *                 | *        | *           | *              | 20 | 6 <u>1</u> 300<br>*  | М                  | *                         |                          |             | *                        |                        | *                |
| V 003216<br>17.91<br>0211-0214 |                   | 95 50<br>E2222          | 01<br>2222        | 01<br>22 | 211         | 02             | 20 | 61000<br>02182       | M<br>2013          | *                         | Last Li                  | ne          | D3001                    | 42763                  | 1 L1             |
| Enter-PF1-<br>CONT             | PF                | 2PF<br>MI               | 3<br>NI           | -PF      | 4 <br>IN F  | PF5<br>RFRSH   | PF | 6PF                  | =7                 | -PF8                      | PF9                      | PF10        | TYPE                     | SI<br>PF1              | EL<br>2          |

5. Press Enter. The transactions will be recorded on the Daily Input File and the Available Balance File will be updated. See section 212.20.2 TR58 FLAIR Accounting Entries for details. FLAIR will display a new screen with the last line input on Screen One displayed as the first line of the new screen. The user can either press F12 to exit this screen, or continue to input additional transactions by typing over or adding to the existing data on the first line.

|                                     |                                                                                                    | 1 ,                                                     |
|-------------------------------------|----------------------------------------------------------------------------------------------------|---------------------------------------------------------|
| 58A1                                | C<br>TR 58 - DISBURSEMENTS CORRECTION - MULTIPLE IN                                                                         | )3/21/2013 10:06:37<br>NPUT                             |
| VOUCH-NO LI<br>AMOUNT<br>INVOICE AB | NE L1 L2 L3 L4 L5 EO VR OBJECT PPI DESCRIPTION<br>VENDOR-ID CF TRN-DT SUB-VENDOR-I<br>QUANTITY CK-NO CK-DT PID BF-ORG BF-EC | STATE-DOC VOT<br>D BI OTHER-DOC B<br>BF-OB/CF BF-CAT/YR |
| V 003216                            | 95 50 01 01 211 02 261000 M CORRECT OBJ                                                                                     | D3001427631 L1                                          |
| 0211-0214                           |                                                                                                    | Eirst Line of                                           |
| v                                   | 95 50                                                                                                    | New Screen                                              |
| v                                   | 95 50                                                                                                    |                                                         |
|                                     |                                                                                                    | TYPE SEL                                                |
| Enter-PF1                           | PF2PF3PF4PF5PF6PF7PF8PF9<br>MINI MAIN RFRSH                                                                                 | ·PF10PF11PF12<br>CAN                                    |

TR58 – Disbursements Correction – Multiple Input – Screen One (with example data retrieved)

In this example, lines 0001 and 0003 are used to record the corrected transactions, while lines 0002 and 0004 are used to record the reversal of the original transactions. Benefitting information is not needed in this example.

**TR58 – Disbursements Correction – Multiple Input – Screen One** (with example data input on line 0004)

| 58A1                            | 03/21/<br>TR 58 - DISBURSEMENTS CORRECTION - MULTIPLE INPUT                                                                          | 2013 1                       | 0:06:37                    |
|---------------------------------|----------------------------------------------------------------------------------------------------|------------------------------|----------------------------|
| VOUCH-NO LINE                   | E L1 L2 L3 L4 L5 EO VR OBJECT PPI DESCRIPTION<br>VENDOR-ID CF TRN-DT SUB-VENDOR-ID BI<br>.QUANTITY CK-NO CK-DT PID BF-ORG BF-EO BF-O | STATE-D<br>OTHER-<br>B/CF BF | OC VOT<br>DOC B<br>-CAT/YR |
| V 003216<br>-17.91<br>0211-0214 | 95         50         01         01         211         02         261300 M         CORRECT OBJ         02182013                     | D300142                      | 7631 L1                    |
| V                               | 95 50                                                                                                    |                              |                            |
| v                               | 95 <mark>50</mark>                                                                                                    |                              |                            |
|                                 |                                                                                                    | TYPE                         | SEL                        |
| Enter-PF1PF<br>CONT             | -2PF3PF4PF5PF6PF7PF8PF9PF10-<br>MINI MAIN RFRSH                                                                                      | -PF11                        | PF12<br>CAN                |

# 212.8 TR58 Inquiry

Users can inquire into single disbursement corrections using a TR58I, or multiple line disbursement corrections using TR58M. These functions are only available the same day the transaction is input prior to nightly processing. Only transactions within the user's organization level and site will be displayed.

### 212.8.1 TR58 Single Inquiry

TR58 single inquiry allows the user to view all data codes associated with the transaction. This includes codes retrieved from the Expansion Files.

To access the TR58 Disbursements Correction Single Inquiry by Site Request screen from the Disbursements Mini Menu or any FLAIR input screen:

- 1. In the **TYPE** field, input **58**.
- 2. In the **SEL** field, input **I**.

#### Disbursements Mini Menu (with example data input)

| DBMU           |                                           | 06/13/2013 11:31:38 |
|----------------|-------------------------------------------|---------------------|
|                | DISBURSEMENTS MINI MENU                   |                     |
| TYPE           |                                           | SEL OPTIONS         |
| 51             | UNENCUMBERED DISBURSEMENTS                | A,S,M,I             |
| 52             | REVOLVING FUND UNENCUMBERED DISBURSEMENTS | A,S,M,I             |
| 53             | PAYABLES DISBURSEMENTS                    | A,S,M,I             |
| 54             | REVOLVING FUND PAYABLES DISBURSEMENTS     | A,S,M,I             |
| 57             | OVERPAYMENTS                              | S,I                 |
| 58             | DISBURSEMENTS CORRECTION                  | A,S,M,I             |
| 59             | REVOLVING FUND DISBURSEMENTS CORRECTION   | Α,Μ                 |
| 70             | ENCUMBERED DISBURSEMENTS                  | A,S,M,I             |
| 71             | REVOLVING FUND ENCUMBERED DISBURSEMENTS   | A,S,M,I             |
| 7s             | REVOLVING FUND SUBSIDIARY LEDGER          | M,I                 |
|                |                                           |                     |
| SEL            |                                           |                     |
| A              | MULTIPLE INPUT                            |                     |
| S              | SINGLE INPUT WITH EXPANDED DATA DISPLAY   |                     |
| M              | MULTIPLE INQUIRY                          |                     |
| I              | SINGLE INQUIRY WITH EXPANDED DATA DISPLAY |                     |
|                |                                           |                     |
| S. S. S. S. S. |                                           | TYPE 58 SEL I       |
| Enter-PF1      | PF2PF3PF4PF5PF6PF/PF8PF9                  | PF10PF11PF12        |
| CONT           | MAIN RFRSH                                |                     |

3. Press **Enter**. FLAIR will display the TR58 Disbursements Correction Single Inquiry by Site Request Screen One.

**TR58 – Disbursements Correction – Single Inquiry By Site – Request – Screen One** (with example data retrieved)

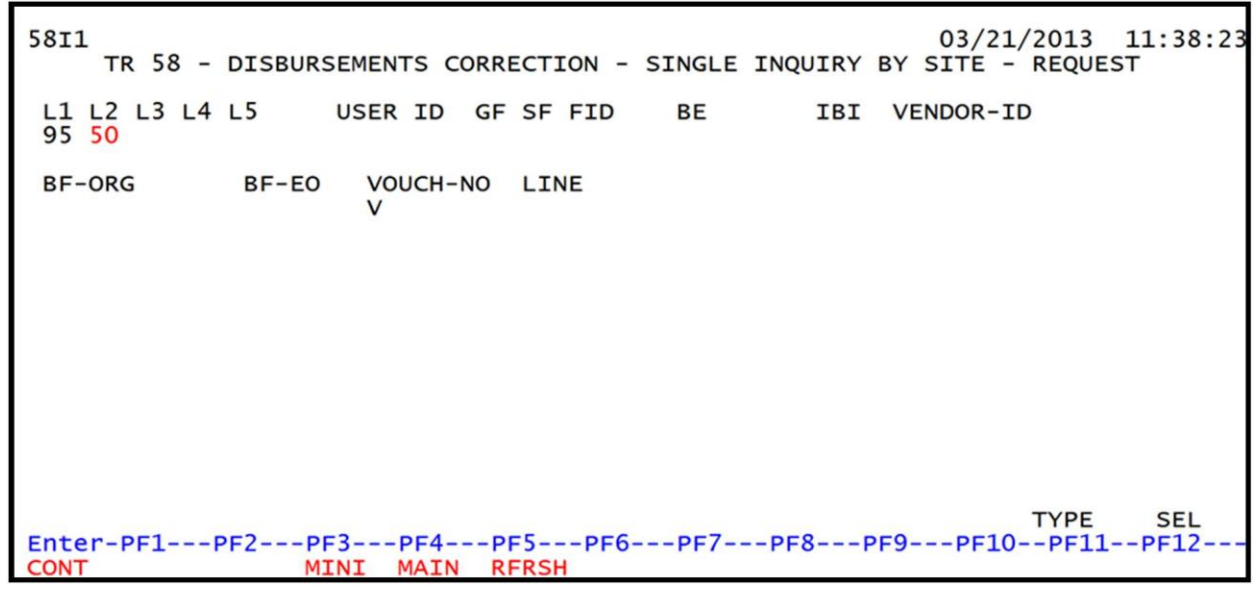

| Field            | Description                            | Required/Optional/Special Instructions                                                                                                    |  |  |  |
|------------------|----------------------------------------|----------------------------------------------------------------------------------------------------|--|--|--|
| L1 L2 L3 L4 L5   | Organization Code                      | Optional. <b>L1</b> is protected. User may input<br>one or more levels to narrow search<br>criteria. If spaces are left in a level, search<br>results will be returned based on a match<br>to the highest level input before the space.<br>(9N)                                                                                                    |  |  |  |
| USER ID          | User Identification Number             | Optional. Returns only transactions input by that user ID. (6N)                                                                                                    |  |  |  |
| GF/SF/FID/BE/IBI | 19 Digits of the<br>FLAIR Account Code | Optional. Must be input left to right<br>without missing any fields except <b>IBI</b> ,<br>which defaults to <b>00</b> if blank. The<br>following codes are available for input:<br><b>GF</b> – GAAFR Fund (2N)<br><b>SF</b> – State Fund (1N)<br><b>FID</b> – Fund Identifier (6N)<br><b>BE</b> – Budget Entity (8N)<br><b>IBI</b> – Internal Budget Indicator (2N) |  |  |  |
| VENDOR-ID        | Vendor<br>Identification Number        | Optional. Vendor number must start with <b>E</b> , <b>F</b> , <b>S</b> , <b>N</b> , or <b>0-9</b> . Sequence required if vendor number begins with <b>F</b> , <b>S</b> , or <b>N</b> . (21A/N)                                                                                                    |  |  |  |
| BF-ORG           | Benefitting<br>Organization Code       | Optional. If used, <b>VENDOR-ID</b> field must be <b>blank</b> . (11N)                                                                                                    |  |  |  |
| BF-EO            | Benefitting Expansion<br>Option        | Optional. If used, <b>BF-ORG</b> field must be used. (2A/N)                                                                                                    |  |  |  |
| VOUCH-NO         | Voucher Number                         | Optional. (7A/N)                                                                                                    |  |  |  |
| LINE             | Voucher Line Number                    | Optional. If used, <b>VOUCH-NO</b> field must be<br>used and FLAIR will return the line number<br>input. If blank, FLAIR will return all<br>available line numbers beginning with the<br>first available line. (4N)                                                                                                    |  |  |  |

- 4. a. Input one or a combination of the fields to narrow the search criteria; ORb. Leave all fields blank.
- 5. Press Enter.
  - a. FLAIR will display the first record matching the search criteria; **OR**
  - b. If all fields are left blank on Screen One, FLAIR will return the first outstanding record established during the current business day, in organization code order. If no records match the search criteria, FLAIR will display the message, "058 NO RECORD FOUND."

Note: Transactions that have been deleted using the update screen will not display.

**TR58 – Disbursements Correction – Single Inquiry By Site – Screen Two** (with example data retrieved)

5812 TR 58 - DISB CORRECTION - SINGLE INQUIRY BY SITE 03/21/2013 14:18:49 VOUCH-NO LINE L1 L2 L3 L4 L5 EO VR OBJECT PPI DESCRIPTION V 002564 0022 95 50 01 01 211 01 04 261000 M CORRECT ORG STATE-DOC CORRECT ORG L5 D30 0136 9210 ....AMOUNT.... VENDOR-ID C 26.72 951010000019510000000 CF TRN-DT SUB-VENDOR-ID BI OTHER-DOC 02042013 E11111111 AB ...QUANTITY.. CK-NO CK-DT PID BF-ORG BF-EO BF-OB/CF BF-CAT/YR INVOICE 0201-0202 X 95500101214 00 261000 040000 00 CAT YR GL EGL EOB ECAT EP GRANT GY CNTRT CY OCA AU 040000 00 71100 STATE-PROGRAM PROJECT ID VOT GF SF FID BE IBI EF 20 2 010001 95100000 00 1112110000 000000 L1 BPIN ....UNITS.... ....TIME.... COUNT TYPE SEL VOUCH-NO LINE L1 L2 L3 L4 L5 GF SF FID BE IBI VENDOR-ID 95 50 V Enter-PF1---PF2---PF3---PF4---PF5---PF6---PF7---PF8---PF9---PF10--PF11--PF12-CONT MINI MAIN **RFRSH TOP** FWD

All data is protected and cannot be changed. To view additional records matching the search criteria, press **F8**. When all records have been viewed, FLAIR will display the message **"017 – END OF SEARCH."** 

#### 212.8.2 TR58 Multiple Inquiry

Multiple inquiry allows users to view three transactions per screen with a simplified view. This option does not display data retrieved from the Expansion Files.

To access the TR58 Disbursements Correction Multiple Inquiry by Site Request screen from the Disbursements Mini Menu or any FLAIR input screen:

- 1. In the **TYPE** field, input **58**.
- 2. In the **SEL** field, input **M**.

#### Disbursements Mini Menu (with example data input)

| DBMU      | DISPUBLIC MINI MENU                       | 06/13/2013 11:31:38   |
|-----------|-------------------------------------------|-----------------------|
| TYPE      | DISBORSEMENTS MINI MENO                   | SEL OPTIONS           |
| 51        | UNENCUMPEDED DISPUBSEMENTS                | A S M T               |
| 52        | DEVOLVING EUND UNENCUMPEDED DISPUDSEMENTS | A, S, M, I            |
| 52        | DAVABLES DISPUBSEMENTS                    | A, S, M, I            |
| 55        | PATABLES DISBURSEMENTS                    | A, 5, M, 1            |
| 54        | REVOLVING FUND PATABLES DISBURSEMENTS     | A, 5, M, 1            |
| 57        | OVERPAYMENTS                              | 5,1                   |
| 58        | DISBURSEMENTS CORRECTION                  | A, S, M, 1            |
| 59        | REVOLVING FUND DISBURSEMENTS CORRECTION   | A, M                  |
| 70        | ENCUMBERED DISBURSEMENTS                  | A,S,M,I               |
| /1        | REVOLVING FUND ENCUMBERED DISBURSEMENTS   | A,S,M,I               |
| 7S        | REVOLVING FUND SUBSIDIARY LEDGER          | M,I                   |
|           |                                           |                       |
| SEL       |                                           |                       |
| A         | MULTIPLE INPUT                            |                       |
| S         | SINGLE INPUT WITH EXPANDED DATA DISPLAY   |                       |
| M         | MULTIPLE INQUIRY                          |                       |
| I         | SINGLE INQUIRY WITH EXPANDED DATA DISPLAY |                       |
|           |                                           |                       |
|           |                                           | TYPE <u>5</u> 8 SEL M |
| Enter-PF1 | PF2PF3PF4PF5PF6PF7PF8PF9                  | PF10PF11PF12          |
| CONT      | MAIN RFRSH                                |                       |

3. Press **Enter**. FLAIR will display the TR58 Disbursements Correction Multiple Inquiry by Site Request Screen One.

**TR58 – Disbursements Correction – Multiple Inquiry By Site – Request – Screen One** (with example data retrieved)

| 58M1<br>TR                  | 58 - | - DISBU | JRSEM | MENTS CC   | RRECT | EON - | MULTIPLE | INQUIRY | 03/21/<br>BY SITE - | 2013<br>REQU | 16:49:33<br>EST |
|-----------------------------|------|---------|-------|------------|-------|-------|----------|---------|---------------------|--------------|-----------------|
| L1 L2<br>95 <mark>50</mark> | L3 I | L4 L5   | U     | JSER ID    | GF SI | F FID | BE       | IBI     | VENDOR-ID           | •            |                 |
| BF-OR                       | G    | BF-     | EO    | VOUCH<br>V | -NO L | INE   |          |         |                     |              |                 |
|                             |      |         |       |            |       |       |          |         |                     |              |                 |
|                             |      |         |       |            |       |       |          |         |                     |              |                 |
|                             |      |         |       |            |       |       |          |         | TYP                 | Έ            | SEL             |
| Enter-I                     | PF1- | PF2     | PF3   | BPF4-      | PF5   | PF    | 6PF7     | -PF8PI  | F9PF10-             | -PF11        | PF12            |

- 4. a. Input one or a combination of the fields above to narrow the search criteria; ORb. Leave all fields blank.
- 5. Press Enter.
  - a. FLAIR will display the first three records matching the search criteria. If no records match the search criteria, FLAIR will display the message *"058 NO RECORD FOUND."*; OR
  - b. If all fields are left blank on Screen One, FLAIR will return the first three outstanding records established during the current business day, in organization code order.

Note: Transactions that have been deleted using the update screen will not display.

**TR58 – Disbursements Correction – Multiple Inquiry By Site – Screen Two** (with example search results)

58M2 03/21/2013 15:43:37 TR 58 - DISBURSEMENTS CORRECTION - MULTIPLE INQUIRY BY SITE X VOUCH-NO LINE L1 L2 L3 L4 L5 EO VR OBJECT PPI DESCRIPTION VOT STATE-DOC SUB-VENDOR-ID BI OTHER-DOC ... AMOUNT.... VENDOR-ID CF TRN-DT INVOICE AB ... QUANTITY .. CK-NO PID BF-ORG BF-EO BF-OB/CF BF-CAT/ CK-DT V 002674 0022 95 50 00 00 000 DD 01 261000 M CORRECT OBJ D3001369210 L1 26.72 E333333333 02042013 0201-0202 X V 002674 0022 95 50 00 00 000 DD 01 261300 M CORRECT OBJ D3001369210 L1 -26.72 E3333333333 02042013 0201-0202 X V 003106 0001 95 50 00 00 000 BB 01 380000 INVOICE REDUCED D3001738642 -90.00 F66666666999 03202013 тк6411 TYPE SEL L1 L2 L3 L4 L5 GF SF FID IBI VENDOR-ID VOUCH-NO LINE BE 95 50 00 00 000 V Enter-PF1---PF2---PF3---PF4---PF5---PF6---PF7---PF8---PF9---PF10--PF11--PF12-MINT MATN RERSH TOP

All data is protected and cannot be changed. To view additional records matching the search criteria, press **F8**. When all records have been viewed, FLAIR will display the message **"017 – END OF SEARCH."** 

## 212.9 TR58 Update

TR58 updates are used to make changes or corrections to transactions input into the system using a TR58S or TR58A. This updates the Daily Input File and the correct information will be recorded to the Detail and Master Files during nightly processing.

Before making an update to a record, the user must first perform an inquiry. From the inquiry screen, the user may access the update screen. Users can inquire using either a single or multiple inquiry.

### 212.9.1 TR58 Single Inquiry Update

A user may need to update one or more fields on a TR58 that was input on the current day. This can be done by first retrieving the record from the Daily Input File through an inquiry transaction.

To update a TR58 transaction using the single inquiry option, from the Disbursements Mini Menu or any FLAIR input screen:

- 1. In the **TYPE** field, input **58**.
- 2. In the **SEL** field, input **I**.

#### Disbursements Mini Menu (with example data input)

| DBMU                                                             | DISBURSEMENTS MINI MENU                                                                                                    | 06/13/2013 11:31:38                                                                                               |
|------------------------------------------------------------------|----------------------------------------------------------------------------------------------------|----------------------------------------------------------------------------------------------------|
| TYPE<br>51<br>52<br>53<br>54<br>57<br>58<br>59<br>70<br>71<br>75 | UNENCUMBERED DISBURSEMENTS<br>REVOLVING FUND UNENCUMBERED DISBURSEMENTS<br>PAYABLES DISBURSEMENTS<br>REVOLVING FUND PAYABLES DISBURSEMENTS<br>OVERPAYMENTS<br>DISBURSEMENTS CORRECTION<br>REVOLVING FUND DISBURSEMENTS<br>REVOLVING FUND ENCUMBERED DISBURSEMENTS<br>REVOLVING FUND SUBSIDIARY LEDGER | SEL OPTIONS<br>A,S,M,I<br>A,S,M,I<br>A,S,M,I<br>A,S,M,I<br>S,I<br>A,S,M,I<br>A,S,M,I<br>A,S,M,I<br>A,S,M,I<br>M,I |
| SEL<br>A<br>S<br>M<br>I                                          | MULTIPLE INPUT<br>SINGLE INPUT WITH EXPANDED DATA DISPLAY<br>MULTIPLE INQUIRY<br>SINGLE INQUIRY WITH EXPANDED DATA DISPLAY                                                                                                    |                                                                                                    |
| Enter-PF1<br>CONT                                                | PF2PF3PF4PF5PF6PF7PF8PF9<br>MAIN RFRSH                                                                                                    | TYPE 58 SEL I<br>PF10PF11PF12                                                                                     |

3. Press **Enter**. FLAIR will display the TR58 Disbursements Correction Single Inquiry by Site Request Screen One.

**TR58 – Disbursements Correction – Single Inquiry By Site – Request – Screen One** (with example data retrieved)

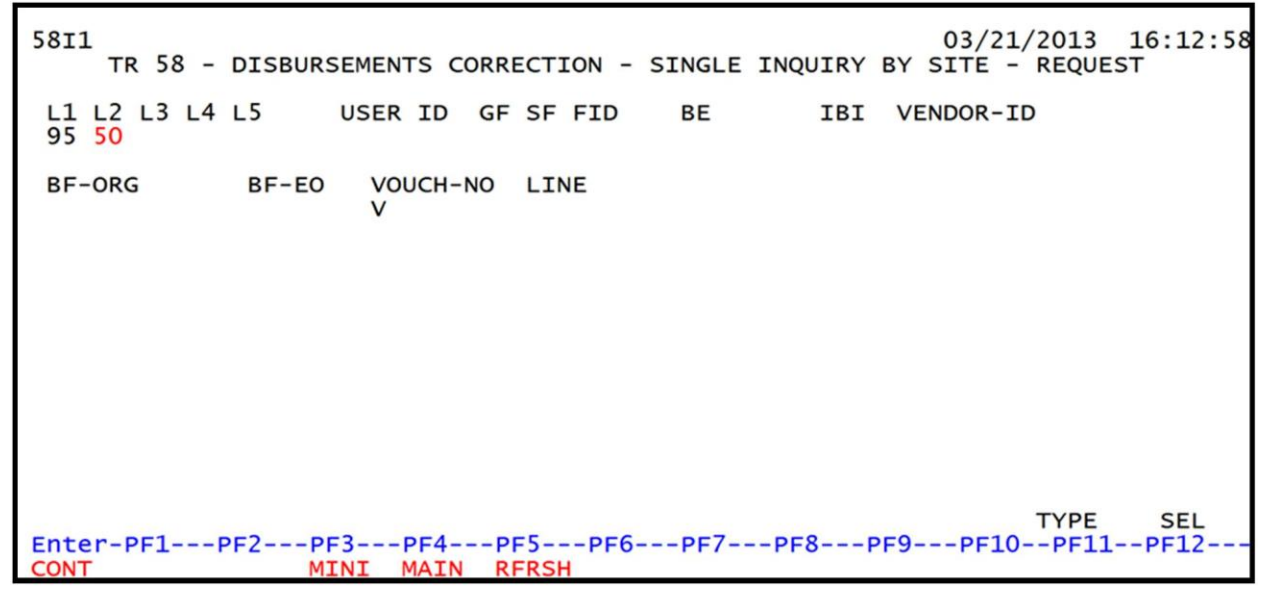

- 4. a. Input one or a combination of the fields to narrow the search criteria; ORb. Leave all fields blank.
- 5. Press Enter.
  - a. FLAIR will display the first record matching the search criteria; **OR**
  - b. If all fields are left blank on Screen One, FLAIR will return the first outstanding record established during the current business day, in organization code order. *See section* 212.8.1 TR58 Single Inquiry for additional information.

58T2 TR 58 - DISB CORRECTION - SINGLE INQUIRY BY SITE 03/21/2013 16:21:14 VOUCH-NO LINE L1 L2 L3 L4 L5 EO VR OBJECT PPI DESCRIPTION V 003106 0001 95 50 00 00 000 BB 01 380000 INVOICE RED STATE-DOC INVOICE REDUCED D30 0173 8642 .... AMOUNT.... VENDOR-ID CF TRN-DT SUB-VENDOR-ID BI OTHER-DOC -90.00 F666666666999 03202013 INVOICE AB ...QUANTITY .. CK-NO CK-DT PID BF-ORG BF-EO BF-OB/CF BF-CAT/YR тк6411 CAT YR GL EGL EOB ECAT EP GRANT GY CNTRT CY OCA AU 040000 00 77300 GF SF FID BE IBI EF STATE-PROGRAM PROJECT ID VOT 50 2 050001 95200000 00 1112110000 000000 BPIN COUNT ....UNITS.... ....TIME.... TYPE SEL L1 L2 L3 L4 L5 GF SF FID BE IBI VENDOR-ID VOUCH-NO LINE 95 50 V Enter-PF1---PF2---PF3---PF4---PF5---PF6---PF7---PF8---PF9---PF10--PF11--PF12-MINI MAIN RERSH TOP FWD CONT

**TR58 – Disbursements Correction – Single Inquiry By Site – Screen Two** (with example data retrieved)

6. In **SEL** field on the record to be updated, input **U**.

**TR58 – Disbursements Correction – Single Inquiry By Site – Screen Two** (with example data input)

```
5812
        TR 58 - DISB CORRECTION - SINGLE INQUIRY BY SITE
                                                               03/21/2013 16:21:14
VOUCH-NO LINE L1 L2 L3 L4 L5 EO VR OBJECT PPI DESCRIPTION
V 003106 0001 95 50 00 00 000 BB 01 380000 INVOICE RED
                                                                       STATE-DOC
                                                    INVOICE REDUCED D30 0173 8642
.... AMOUNT...
             . VENDOR-ID
                                      CF TRN-DT
                                                  SUB-VENDOR-ID BI OTHER-DOC
        -90.00 F666666666999
                                         03202013
         AB ...QUANTITY.. CK-NO CK-DT
                                                         BF-EO BF-OB/CF BF-CAT/YR
INVOICE
                                             PID BF-ORG
тк6411
        YR GL
                   EGL EOB ECAT
                                     EP GRANT
                                                         GY CNTRT CY OCA
                                                                              AU
CAT
040000 00 77300
                                     STATE-PROGRAM
                                                           PROJECT ID VOT
GF SF FID
                        IBI EF
              BE
50 2 050001 95200000 00
                                     1112110000 000000
BPIN
          COUNT
                     ....UNITS.... ....TIME....
                                                                      TYPE
                                                                              SEL U
L1 L2 L3 L4 L5 GF SF FID
                                BE
                                         IBI VENDOR-ID
                                                                      VOUCH-NO LINE
95 50
                                                                      V
Enter-PF1---PF2---PF3---PF4---PF5---PF6---PF7---PF8---PF9---PF10--PF11--PF12-
CONT
                  MINI MAIN RFRSH TOP
                                                   FWD
```

7. Press **Enter.** FLAIR will display the TR58 Disbursements Correction Single Update by Site Screen One with fields unprotected and available for update.

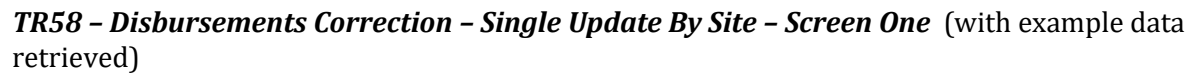

| 58U1 03/21/2013 16:22:46<br>TR 58 - DISBURSEMENTS CORRECTION - SINGLE UPDATE BY SITE                                                                     |
|----------------------------------------------------------------------------------------------------|
| DELETE:<br>VOUCH-NO LINE L1 L2 L3 L4 L5 EO VR OBJECT PPI DESCRIPTION STATE-DOC<br>V 003106 0001 95 50 00 00 000 BB 01 380000 INVOICE REDUCED D3001738642 |
| AMOUNT VENDOR-ID CF TRN-DT SUB-VENDOR-ID BI OTHER-DOC B<br>-90.00 F666666666999 03202013                                                                 |
| INVOICE ABQUANTITYCK-NO CK-DT PID BF-ORG BF-EO BF-OB/CF BF-CAT/YR<br>TK6411                                                                              |
| CAT YR GL EGLEOBECAT EPGRANT GY CNTRT CY OCA AU<br>040000 00 77300                                                                                       |
| GF SF FIDBEIBIEFSTATE-PROGRAMPROJECT IDVOT50205000195200000001112110000000000                                                                            |
| BPIN COUNTUNITS TIME                                                                                                    |
| TYPE SEL<br>Enter-PF1PF2PF3PF4PF5PF6PF7PF8PF9PF10PF11PF12<br>CONT MINI MAIN RFRSH CAN                                                                    |

TR58 Disbursements Correction Single Update by Site Screen One fields:

| Field           | Description                         | Required/Optional/Special Instructions                                                                                                    |  |  |
|-----------------|-------------------------------------|----------------------------------------------------------------------------------------------------|--|--|
| DELETE          | Delete                              | Optional. Valid input: <b>D</b> . Used to delete the transaction from the Daily Input File. If used, no other fields can be updated. (1A) |  |  |
| <b>VOUCH-NO</b> | Voucher Number                      | Required. (6A/N)                                                                                                    |  |  |
| LINE            | Line Number                         | Optional. (4N)                                                                                                    |  |  |
| L1 L2 L3 L4 L5  | Organization Code                   | Protected. (11N)                                                                                                    |  |  |
| EO              | Expansion Option                    | Protected. (2A/N)                                                                                                    |  |  |
| VR              | Expansion Option Version            | Protected. (2A/N)                                                                                                    |  |  |
| OBJECT          | Object Code                         | Protected. (6N)                                                                                                    |  |  |
| PPI             | Prior Period Indicator              | Optional. Available indicators:<br><b>M:</b> Prior Month<br><b>Y:</b> Prior Year (1A)                                                     |  |  |
| STATE-DOC       | Statewide Document<br>Number        | Optional. (11A/N)                                                                                                    |  |  |
| AMOUNT          | Amount                              | Required. Can be changed, but not deleted. (10.2N)                                                                                        |  |  |
| VENDOR-ID       | Vendor Identification<br>Number     | Required. (21A/N)                                                                                                    |  |  |
| CF              | Certified Forward Indicator         | Optional. (1A)                                                                                                    |  |  |
| TRN-DT          | Transaction Date                    | Optional. (8N)                                                                                                    |  |  |
| SUB-VENDOR-ID   | Sub-vendor Identification<br>Number | Optional. If used, must be valid number<br>from Vendor Statewide or Vendor<br>Employee Files. (14A/N)                                     |  |  |
| BI              | <b>Bookkeeping Indicator</b>        | Optional. (1A)                                                                                                    |  |  |

| Field                              | Description                             | Required/Optional/Special Instructions                                                                                                    |  |  |
|------------------------------------|-----------------------------------------|----------------------------------------------------------------------------------------------------|--|--|
| OTHER-DOC                          | Other Document Number                   | Optional. (11A/N)                                                                                                    |  |  |
| В                                  | Batch Character                         | Optional. (1A/N)                                                                                                    |  |  |
| INVOICE                            | Invoice Number                          | Optional. (9A/N)                                                                                                    |  |  |
| AB                                 | Available Balance<br>Override Indicator | Optional. If user has override capability, valid input: <b>X</b> . (1A)                                                                                                    |  |  |
| QUANTITY                           | Quantity                                | Optional. (8.2N)                                                                                                    |  |  |
| CK-NO                              | Check Number                            | Optional. (6A/N)                                                                                                    |  |  |
| CK-DT                              | Check Date                              | Optional. (8N)                                                                                                    |  |  |
| PID                                | Product Identifier                      | Optional. (3A/N)                                                                                                    |  |  |
| BF-ORG                             | Benefitting Organization<br>Code        | <ul> <li>Required. If VENDOR-ID field is blank.</li> <li>Optional. If FLAIR account code is input in the VENDOR-ID field.</li> <li>If BF-ORG is used, the vendor ID ≠ F, S, N, or E. (11N)</li> </ul>                             |  |  |
| BF-EO Benefitting Expansion Option |                                         | Required. If <b>BF-ORG</b> field is populated. (2A/N)                                                                                                    |  |  |
| BF-OB                              | Benefitting Object Code                 | Required. If <b>BF-ORG</b> , <b>BF-EO</b> , and <b>VENDOR</b><br><b>ID</b> = <b>0-9</b> is used. <b>BF-OB</b> must start with <b>0</b> if<br><b>BF-CAT</b> starts with <b>00</b> . (6N)                                           |  |  |
| BF-CF                              | Benefitting Certified<br>Forward        | Optional. (1A)                                                                                                    |  |  |
| BF-CAT/YR                          | Benefitting Category/Year               | Protected. (8N)                                                                                                    |  |  |
| САТ                                | Appropriation Category                  | Required. Can be changed, but not deleted.<br>(6N)                                                                                                    |  |  |
| YR                                 | Year                                    | Optional. If blank, will default to <b>00</b> . (2N)                                                                                                    |  |  |
| GL                                 | General Ledger Code                     | Required. Can be changed, but not deleted. (5N)                                                                                                    |  |  |
| EGL                                | External General Ledger                 | Optional. Must be established in the Title File prior to using in a transaction $(2A/N)$                                                                                                    |  |  |
| EOB                                | External Object Code                    | Optional. Must be established in the Title<br>File prior to using in a transaction (3A/N)                                                                                                    |  |  |
| ECAT                               | External Category                       | Optional. Must be established in the Title<br>File prior to use in a transaction. (6A/N)                                                                                                    |  |  |
| EP                                 | External Program                        | Optional. Must be established in the Title<br>File prior to use in a transaction. (2N)                                                                                                    |  |  |
| GRANT                              | Grant Number                            | Optional. Must be established in the Grants<br>Information File (GI) and carried over to<br>the Title File to be used in a transaction. If<br>object code = <b>75XXXX</b> , a grant and/or<br>contract number is required. (5A/N) |  |  |
| GY                                 | Grant Year                              | optional. Only used if <b>GRANT</b> field is populated. (2N)                                                                                                    |  |  |

| Field         | Description                                | Required/Optional/Special Instructions                                                                                                    |  |  |
|---------------|--------------------------------------------|----------------------------------------------------------------------------------------------------|--|--|
| CNTRT         | Contract Number                            | Optional. Must be established in FACTS<br>and carried over to the Title File to be used<br>in a transaction. If object code = <b>75XXXX</b> , a<br>grant and/or contract number is required.<br>(5A/N) |  |  |
| СҮ            | Contract Year                              | Optional. A contract number must be present before contract year is input. (2N)                                                                                                    |  |  |
| OCA           | Other Cost Accumulator                     | Optional. Must be established in the Title<br>File prior to use in a transaction. (5A/N)                                                                                                    |  |  |
| AU            | Agency Unique Code                         | Optional. Must be established in the Title<br>File prior to use in a transaction. (2A/N)                                                                                                    |  |  |
| GF/SF/FID     | Fund<br>(GAAFR Fund/State<br>Fund/Fund ID) | Protected. (9N)                                                                                                    |  |  |
| BE            | Budget Entity                              | Required. Can be changed, but not deleted.<br>Must be established in the Title File prior to<br>use in a transaction. (8N)                                                                             |  |  |
| IBI           | Internal Budget Indicator                  | Required. Must be established in the Title<br>File prior to use in a transaction. Can be<br>changed, but not deleted. (2N)                                                                             |  |  |
| EF            | External Fund Type                         | Protected. (1N)                                                                                                    |  |  |
| STATE PROGRAM | State Program Number                       | Required. Must be established in the Title<br>File prior to use in a transaction. Can be<br>changed, but not deleted. (16N)                                                                            |  |  |
| PROJECT ID    | Project Identifier                         | Optional. Must be established in the<br>Project Information File (PI) and carried<br>over into the Title File prior to using in a<br>transaction. (11A/N)                                              |  |  |
| VOT           | Voucher Type                               | Optional. (2A/N)                                                                                                    |  |  |
| BPIN          | Beginning Property Item<br>Number          | Optional. If used, last six digits must be numeric. (8A/N)                                                                                                    |  |  |
| COUNT         | Property Item Counter                      | Optional. Only used if <b>BPIN</b> field is populated. (4N)                                                                                                    |  |  |
| UNITS         | Units                                      | Optional. (9.2N)                                                                                                    |  |  |
| TIME          | Time                                       | Optional. (9N)                                                                                                    |  |  |

To update the transaction:

8. a. Input missing data into the blank fields or type over existing data; OR
b. In the DEL field, input D to delete the entire transaction.

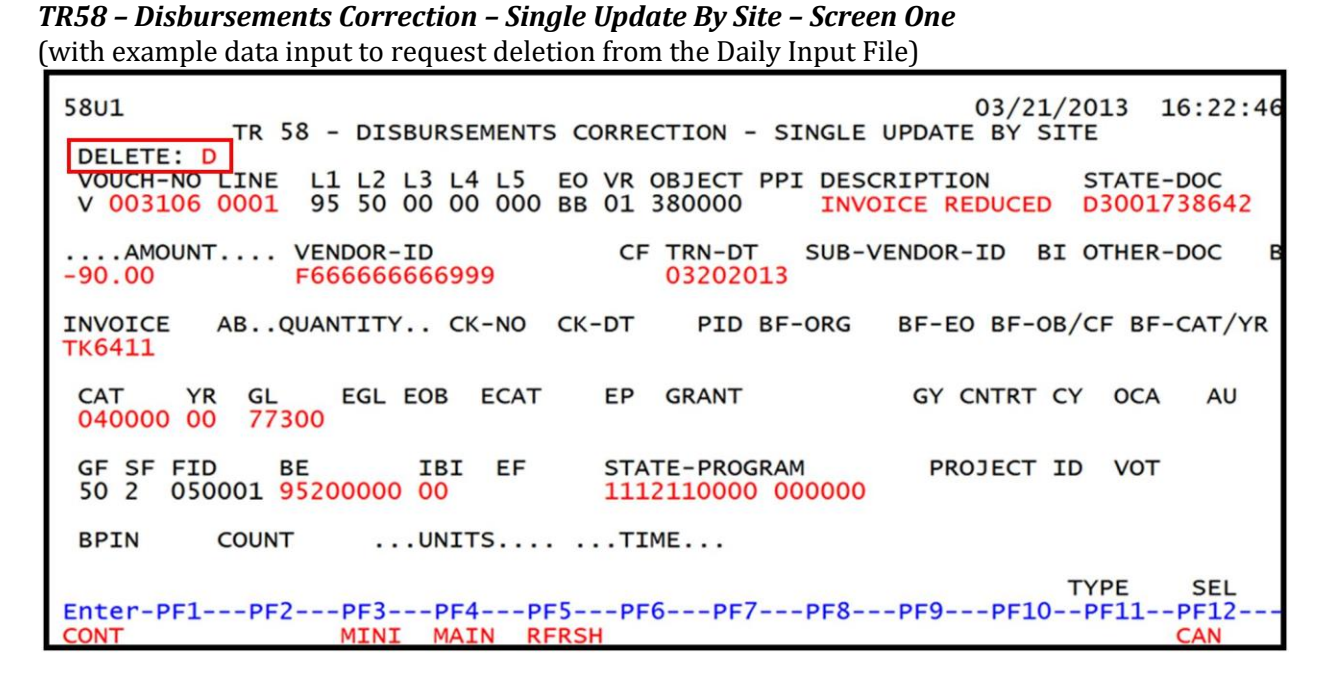

9. Press **Enter**. If the entry is deleted, FLAIR will display either the next record meeting the inquiry search criteria or the message *"END OF SEARCH."* 

If additional records are to be updated, the user must first perform an inquiry, and then follow the steps above.

### 212.9.2 TR58 Multiple Inquiry Update

Users can update a transaction by first performing a multiple inquiry, then selecting a line to update. More than one line may be updated, but each update must be processed individually.

To update a TR58 transaction using the multiple inquiry option, from the Disbursements Mini Menu or any FLAIR input screen:

- 1. In the **TYPE** field, input **58**.
- 2. In the **SEL** field, input **M**.

#### Disbursements Mini Menu (with example data input)

| DBMU                                                             | DISBURSEMENTS MINI MENU                                                                                                    | 06/13/2013 11:31:38                                                                                                    |
|------------------------------------------------------------------|----------------------------------------------------------------------------------------------------|----------------------------------------------------------------------------------------------------|
| TYPE<br>51<br>52<br>53<br>54<br>57<br>58<br>59<br>70<br>71<br>75 | UNENCUMBERED DISBURSEMENTS<br>REVOLVING FUND UNENCUMBERED DISBURSEMENTS<br>PAYABLES DISBURSEMENTS<br>REVOLVING FUND PAYABLES DISBURSEMENTS<br>OVERPAYMENTS<br>DISBURSEMENTS CORRECTION<br>REVOLVING FUND DISBURSEMENTS CORRECTION<br>ENCUMBERED DISBURSEMENTS<br>REVOLVING FUND ENCUMBERED DISBURSEMENTS<br>REVOLVING FUND SUBSIDIARY LEDGER | SEL OPTIONS<br>A,S,M,I<br>A,S,M,I<br>A,S,M,I<br>A,S,M,I<br>S,I<br>A,S,M,I<br>A,M<br>A,S,M,I<br>A,S,M,I<br>A,S,M,I<br>M,I |
| SEL<br>A<br>S<br>M<br>I                                          | MULTIPLE INPUT<br>SINGLE INPUT WITH EXPANDED DATA DISPLAY<br>MULTIPLE INQUIRY<br>SINGLE INQUIRY WITH EXPANDED DATA DISPLAY                                                                                                    |                                                                                                    |
| Enter-PF1<br>CONT                                                | PF2PF3PF4PF5PF6PF7PF8PF9<br>MAIN RFRSH                                                                                                    | TYPE 58 SEL M                                                                                                    |

3. Press **Enter**. FLAIR will display the TR58 Disbursements Correction Multiple Inquiry by Site Request Screen One.

**TR58 – Disbursements Correction – Multiple Inquiry By Site – Request – Screen One** (with example data retrieved)

| 58M1<br>TR 58 - D                 | ISBURSEMENTS       | CORRECTION -       | MULTIPLE | INQUIRY | 03/21/201<br>BY SITE - RE | 3 16:49:33<br>QUEST |
|-----------------------------------|--------------------|--------------------|----------|---------|---------------------------|---------------------|
| L1 L2 L3 L4<br>95 <mark>50</mark> | L5 USER 1          | D GF SF FID        | BE       | IBI     | VENDOR-ID                 |                     |
| BF-ORG                            | BF-EO VOU<br>V     | CH-NO LINE         |          |         |                           |                     |
|                                   |                    |                    |          |         |                           |                     |
|                                   |                    |                    |          |         |                           |                     |
|                                   |                    |                    |          |         | ТҮРЕ                      | SEL                 |
| Enter-PF1P<br>CONT                | F2PF3PF<br>MINI MA | 4PF5PF<br>IN RFRSH | 6PF7     | -PF8P   | F9PF10PF                  | 11PF12              |

- 4. a. Input one or a combination of the fields to narrow the search criteria; ORb. Leave all fields blank.
- 5. Press Enter.
  - a. FLAIR will display the first three records matching the search criteria; **OR**
  - b. If all fields are left blank on Screen One, FLAIR will return the first three outstanding records established during the current business day, in organization code order. *See section 212.8.2 TR58 Multiple Inquiry for additional information.*

**TR58 – Disbursements Correction – Multiple Inquiry By Site – Screen Two** (with example data retrieved)

58M2 03/21/2013 16:51:32 TR 58 - DISBURSEMENTS CORRECTION - MULTIPLE INQUIRY BY SITE CF TRN-DT SUB-VENDOR-ID BI OTHER-DOC B X VOUCH-NO LINE L1 L2 L3 L4 L5 EO VR OBJECT PPI DESCRIPTION ...AMOUNT.... VENDOR-ID AB ... QUANTITY .. CK-NO CK-DT INVOICE PID BF-ORG BF-EO BF-OB/CF BF-CAT/YR V 002674 0022 95 50 00 00 000 DD 01 261300 M CORRECT OBJ D3001369210 L1 -26.72 E3333333333 02042013 0201-0202 X V 002674 0022 95 50 00 00 000 DD 01 261000 M CORRECT OBJ D3001369210 26.72 E333333333 02042013 0201-0202 X V 003216 0004 95 50 01 01<sup>№</sup> 211 01 04 261000 M CORRECT ORG L5 D3002001698 L1 02272013 E111111111 45.86 951010000019510000000 0220-0221 X 95500101214 00 261000 040000 00 TYPE SEL L1 L2 L3 L4 L5 GF SF FID BE IBI VENDOR-ID VOUCH-NO LINE 95 50 V Enter-PF1---PF2---PF3---PF4---PF5---PF6---PF7---PF8---PF9---PF10--PF11--PF12-CONT MINI MAIN RERSH TOP **FWD** 

6. In the **X** field next to the line to be updated, input **U**.

TR58 - Disbursements Correction - Multiple Inquiry By Site (with example data input)

58M2 03/21/2013 16:51:32 TR 58 - DISBURSEMENTS CORRECTION - MULTIPLE INQUIRY BY SITE STATE-DOC VOT X VOUCH-NO LINE L1 L2 L3 L4 L5 EO VR OBJECT PPI DESCRIPTION ... AMOUNT.... VENDOR-ID CF TRN-DT SUB-VENDOR-ID BI OTHER-DOC AB ...QUANTITY .. CK-NO CK-DT PID BF-ORG BF-EO BF-OB/CF BF-CAT/YR INVOICE V 002674 0022 95 50 00 00 000 DD 01 261300 M CORRECT OBJ D3001369210 L1 -26.72 E333333333 02042013 0201-0202 X V 002674 0022 95 50 00 00 000 DD 01 261000 M CORRECT OBJ D3001369210 26.72 E333333333 02042013 0201-0202 X U V 003216 0004 95 50 01 01 211 01 04 261000 M CORRECT ORG L5 D3002001698 L1 45.86 951010000019510000000 02272013 E11111111 0220-0221 X 95500101214 00 261000 040000 00 TYPE SEL L1 L2 L3 L4 L5 GF SF FID BE IBI VENDOR-ID VOUCH-NO LINE 95 50 V Enter-PF1---PF2---PF3---PF4---PF5---PF6---PF7---PF8---PF9---PF10--PF11--PF12--CONT MINI MAIN RFRSH TOP FWD

7. Press **Enter**. FLAIR will display the TR58 Disbursements Correction Single Update by Site Screen One. *See section 212.9.1 TR58 Single Inquiry Update for a list of fields that may not be changed or deleted.* 

**TR58 – Disbursements Correction – Single Update By Site – Screen One** (with example data retrieved and available for update)

58U1 03/21/2013 16:55:32 TR 58 - DISBURSEMENTS CORRECTION - SINGLE UPDATE BY SITE DELETE: VOUCH-NO LINE L1 L2 L3 L4 L5 EO VR OBJECT PPI DESCRIPTION V 003216 0004 95 50 01 01 211 01 04 261000 M CORRECT ORG STATE-DOC CORRECT ORG L5 D3002001698 ... AMOUNT.... VENDOR-ID CF TRN-DT SUB-VENDOR-ID BI OTHER-DOC 45.86 951010000019510000000 02272013 E111111111 AB..QUANTITY.. CK-NO CK-DT INVOICE PID BF-ORG BF-EO BF-OB/CF BF-CAT/YR 95500101214 00 261000 040000 00 0220-0221 YR GL EGL EOB ECAT EP GRANT GY CNTRT CY OCA CAT AU 040000 00 71100 STATE-PROGRAM PROJECT ID VOT GF SF FID IBI EF BE 20 2 010001 95100000 00 1112110000 000000 L1 COUNT BPIN ....UNITS.... ....TIME.... TYPE SEL Enter-PF1---PF2---PF3---PF4---PF5---PF6---PF7---PF8---PF9---PF10--PF11 -PF12-MINI MAIN RFRSH CAN CONT

To update the transaction:

8. a. Input missing data into a blank field, or type over existing data; ORb. In the DEL field, input D to delete the entire transaction.

**TR58 – Disbursements Correction – Single Update By Site – Screen One** (with example data input)

| 51U1<br>TR 51 - UNENC DISB - SINGLE UPDATE BY SITE                                                                                                    | 03/19/2013 12:08:29                       |
|----------------------------------------------------------------------------------------------------|-------------------------------------------|
| DELDL1 L2 L3 L4 L5 EO VR OBJECT CF PPI DESCRIPTION<br>95 50 01 01 000 6A 01 380000 M CORRECT ORG/                                                                                                    | SUB-VENDOR ID<br>F666666666999            |
| AMOUNT VENDOR-ID TRN-DT G VOUCH-NO<br>78.93 95202010001951000000 00000000 V                                                                                                    | D LINE BI OTHER-DOC B<br>V0028170004      |
| INVOICE ABQUANTITY CK-NO CK-DT PID BF-ORG BF<br>YBA6926                                                                                                    | EO BF-OB/CF BF-CAT/YR<br>380000 040000 00 |
| CAT YR GL EGL EOB ECAT EP GRANT GY                                                                                                    | CNTRT CY OCA AU                           |
| GF         SF         FID         BE         IBI         EF         STATE         PROGRAM         PF           50         2         050001         95200000         00         1112110000         0000000         PF | ROJECT ID                                 |
| BPIN COUNTUNITS TIME                                                                                                    |                                           |
| Enter-DE1DE3DE4DE5DE6DE7DE8DE6                                                                                                    | TYPE SEL                                  |
| CONT MINI MAIN RFRSH                                                                                                    | CAN                                       |

- 9. Press Enter.
  - a. FLAIR will display the TR58 Disbursements Corrections Multiple Inquiry by Site Screen One with the updated information; **OR**
  - b. If the entry is deleted, the next three available transactions will display.

If additional records are to be updated, the user must first perform an inquiry, and then follow the steps above.

# 212.10 TR58 Automated Disbursements Corrections

If a disbursement transaction is rejected by Central Accounting, a TR58 is needed to correct the agency's accounting records. An Automated TR58 is initiated by Central Accounting. The automated TR58 is a two-night process that creates a file of those vouchers to be corrected (reversed). The actual reversal, an automated TR58 batch file, is run on the second night and reverses the voucher line(s), line by line. The vouchers successfully reversed will appear in the agency's Daily Detail Report. The terminal ID listed on reports for the automated TR58 will be **AUTO** for regular disbursements and **PCRD** for PCard disbursements.

An automated TR58 may be generated when one or more lines of a voucher have been deleted. The automated TR58 will also reverse rejected JTs and TR99s (automated JT receipts) if applicable. The most common reason for voucher rejection from Central Accounting is due to negative cash balances for five days. *See section 208.8 Voucher Status for a listing of all status codes*.

If a disbursement transaction was originally rejected because of a voucher print error (duplicate voucher number, line number, invalid object total, invoice total, etc.) it will print out with the regular vouchers the next morning as a Voucher Error Report. The automated TR58 to reverse the error will not show up in the History File until the following night. *See section 208.7 Voucher Error Report for additional information.* 

Some vouchers may not be successfully matched to agency records, so the automated TR58 cannot be created, and a manual TR58 must be input by the agency for that transaction. These transactions appear on the Batch TR58 Error Report the second morning with the following message: **"226F - CANNOT CREATE AUTO TR58, NO MATCH ON HISTORY FILE COULD BE FOUND."** 

Additional examples:

- If a line of a voucher is reduced, but not deleted, the agency will need to process a TR58.
- Expansion Option information does not match the original transaction.
- Expansion Option or Version deleted.

# 212.11 TR99 Automated Journal Transfer Corrections

The TR99 records the receipt of funds transferred from another fund within the same OLO. The TR99 is generated when a JT is made using a disbursement transaction, usually a TR51, and data is input in the **BF-ORG**, **BF-EO**, and **BF-OBJ** fields while the **VENDOR-ID** field is left blank. Because the receipt can be posted to the detail contained within the Expansion Files for that benefitting ORG, EO, and object code combination, it is not necessary to process a TR96 JT Receipt transaction. The TR99 is posted to the agency records during nightly processing.

Not all codes input with a JT disbursement will post with the resulting TR99. These include the Project ID, and any codes not included in the Expansion Files for the benefitting ORG and EO combination (Contract Number, Grant Number, OCA). If these codes must be recorded with the receipt transaction, the JT disbursement may be processed with the FLAIR Account Code in the **VENDOR-ID** field. The TR99 will not generate, and a TR96 may be used to post the receipt with all necessary codes.

# 212.12 TR59 Unencumbered Revolving Fund Corrections

When a revolving fund disbursement is made using a TR52, TR54, or TR71, a record is created on the Revolving Fund File (7S). This auxiliary file contains a record for each unreimbursed revolving fund disbursement or credit. Each record remains on the file until a reimbursement from an operating fund is recorded using a TR32 Revolving Fund Reimbursement, or a TR59 Unencumbered Revolving Fund Correction is used to delete the record.

When a TR59 is used to delete an entry from the 7S, the record will appear on the 7S with a revolving fund indicator (**RVI**) of **D**, to indicate the record is marked for deletion. During nightly processing, the record will be removed from the 7S and the accounting entries will be posted. *See section 212.20.4 TR59 FLAIR Accounting Entries for details.* 

When a disbursement is reversed using a TR59 and needs to be re-input correctly, a TR52, TR54, or TR71 should be used to process the transaction. *See section 205 Revolving Fund Disbursements for addition information.* 

# 212.13 TR59 Input

Users can input multiple transactions using a TR59A. The information input with the TR59 is limited, as most of the data recorded is retrieved from the 7S record. To use the TR59 to correct a revolving fund disbursement, the record must be on the 7S with the revolving fund indicator (**RVI**) blank. If an indicator of **L** (reimbursed), **D** (marked for deletion), or **R** (reimbursed for a prior period) appears in the **RVI** field, the TR59A is not allowed.

To input a TR59, the user must have **U** (Update) security access to the function code **DB** (Disbursements). Users can access this function from any FLAIR input screen or the Disbursements Mini Menu using the **TYPE** field.

To access a TR59 screen from any FLAIR input screen:

1. In the **TYPE** field, input **DB**.

### Main Accounting Menu (with example data input)

| MNMU                                                               | J                                                              |                                                                                                    |                                                               |                                               | MENU                                                                                                    |                                         | 03                                           | /13/2013 16:08:12                                                                                                    |
|--------------------------------------------------------------------|----------------------------------------------------------------|----------------------------------------------------------------------------------------------------|---------------------------------------------------------------|-----------------------------------------------|----------------------------------------------------------------------------------------------------|-----------------------------------------|----------------------------------------------|----------------------------------------------------------------------------------------------------|
| SEC                                                                | FC                                                             | DESCRIPTION                                                                                                    | SEC                                                           | FC                                            | DESCRIPTION                                                                                                    | SEC                                     | FC                                           | DESCRIPTION                                                                                                    |
| I<br>U<br>U<br>U<br>U<br>U<br>U<br>U<br>U<br>U<br>U<br>U<br>U<br>I | AB<br>AR<br>CF<br>DB<br>EX<br>GA<br>PJ<br>RP<br>TG<br>TP<br>VS | AVAILABLE BAL.<br>ACCTS RECEIVABLE<br>REQ FOR CERT<br>DISBURSEMENTS<br>EXPANSION<br>GEN ACCOUNTING<br>PROJECT INFO<br>RECURRING REPORTS<br>TITLE - GRANTS<br>TITLE - PROPERTY<br>VENDOR-STATEWIDE | 0<br>0<br>0<br>0<br>0<br>0<br>0<br>0<br>0<br>0<br>0<br>0<br>0 | AD<br>BC<br>DM<br>FA<br>GI<br>RC<br>STI<br>VE | ACCOUNT DESC<br>BUDGET CONTROL<br>CASH RCPTS UTIL<br>DIR/MANAGER FILE<br>FA - ACCOUNTING<br>GRANT INFO<br>AR CUSTOMER<br>STATE CFO FILES<br>TITLE - GENERAL<br>VENDOR-EMPLOYEE | 000000000000000000000000000000000000000 | AP<br>CD<br>EN<br>FC<br>PE<br>RF<br>TJ<br>VP | ACCTS PAYABLE<br>PURCHASING CARD<br>CASH RECEIPTS<br>ENCB & ENCB CHG<br>FA - CUSTODIAL<br>PERIOD END<br>IMMEDIATE REPORTS<br>TRANSFERS<br>TITLE - PROJECTS<br>VOUCHER PRINT |
| Ente                                                               | er-Pl                                                          | F1PF2PF3PF4<br>DAC                                                                                                    | 41                                                            | PF5-                                          | PF6PF7PF8-                                                                                                    | PF                                      | 9                                            | TYPE: DB SEL:<br>PF10PF11PF12                                                                                                    |

2. Press Enter. FLAIR will display the Disbursements Mini Menu.

### Disbursements Mini Menu

| DBMU                         | DISPUBLICAMENTS MINIT MENU                | 06/13/2013 11:14:28 |
|------------------------------|-------------------------------------------|---------------------|
|                              | DISBURSEMENTS MINI MENU                   |                     |
| TYPE                         |                                           | SEL OPTIONS         |
| 51                           | UNENCUMBERED DISBURSEMENTS                | A,S,M,I             |
| 52                           | REVOLVING FUND UNENCUMBERED DISBURSEMENTS | A,S,M,I             |
| 53                           | PAYABLES DISBURSEMENTS                    | A.S.M.I             |
| 54                           | REVOLVING FUND PAYABLES DISBURSEMENTS     | A.S.M.T             |
| 57                           | OVERPAYMENTS                              | ST                  |
| 58                           | DISBURSEMENTS COPPECTION                  | A S M T             |
| 59                           | DISDORSEMENTS CORRECTION                  | A, 3, 11, 1         |
| 39                           | EVOLVING FUND DISBURSEMENTS CORRECTION    | A,M                 |
| 70                           | ENCOMBERED DISBORSEMENTS                  | A, S, M, 1          |
| /1                           | REVOLVING FUND ENCUMBERED DISBURSEMENTS   | A,S,M,I             |
| 7s                           | REVOLVING FUND SUBSIDIARY LEDGER          | M,I                 |
| SEL                          |                                           |                     |
| A                            | MULTIPLE INPUT                            |                     |
| S                            | SINGLE INPUT WITH EXPANDED DATA DISPLAY   |                     |
| м                            | MULTTPLE TNOUTRY                          |                     |
| I                            | SINGLE INQUIRY WITH EXPANDED DATA DISPLAY |                     |
| 1 months and a local sectors |                                           | TYPE SEL            |
| Enter-PF1                    | LPF2PF3PF4PF5PF6PF7PF8PF                  | F9PF10PF11PF12      |
| CONT                         | MAIN RFRSH                                |                     |

3. In the **TYPE** field, input **59**.

4. In the **SEL** field, input **A** for multiple input.

#### Disbursements Mini Menu (with example data input)

| DBMU      | DISPUBSICATION MENU                       | 03/25/2013 16:53:11 |
|-----------|-------------------------------------------|---------------------|
|           | DISBURSEMENTS MINI MENU                   |                     |
| TYPE      |                                           | SEL OPTIONS         |
| 51        | UNENCUMBERED DISBURSEMENTS                | A,S,M,I             |
| 52        | REVOLVING FUND UNENCUMBERED DISBURSEMENTS | A.S.M.I             |
| 53        | PAYABLES DISBURSEMENTS                    | A.S.M.I             |
| 54        | REVOLVING FUND PAYABLES DISBURSEMENTS     | ASMT                |
| 57        | OVERDAYMENTS                              | S T                 |
| 58        | DISPUBSEMENTS CORRECTION                  | A S M T             |
| 50        |                                           | A.5.M.1             |
| 59        | REVOLVING FUND DISBURSEMENTS CORRECTION   | A, M                |
| 70        | ENCUMBERED DISBURSEMENTS                  | A,S,M,I             |
| 71        | REVOLVING FUND ENCUMBERED DISBURSEMENTS   | A,S,M,I             |
| 7S        | REVOLVING FUND SUBSIDIARY LEDGER          | M,I                 |
|           |                                           |                     |
| SEL       |                                           |                     |
| A         | MULTIPLE INPUT                            |                     |
| S         | SINGLE INPUT WITH EXPANDED DATA DISPLAY   |                     |
| M         | MULTIPLE INCLUDY                          |                     |
| T         | STNCLE TNOUTRY WITH EXPANDED DATA DISDLAY |                     |
| -         | SINGLE INQUIRT WITH EXPANDED DATA DISPLAT |                     |
|           |                                           | TYPE 59 SEL A       |
| Enton DE1 |                                           | DETO DETT DETA      |
| Encer-PF1 |                                           | 9PFI0PFIIPFIZ       |
| CONT      | MAIN KERSH                                |                     |

There are two selection (SEL) options available for a TR59:

- A: Multiple Input. Processes up to seven lines at a time with limited data codes viewable.
- M: Multiple Inquiry. The user can view up to seven lines at a time with limited data codes viewable.
  - 5. Press **Enter**. FLAIR will display the TR59 Revolving Fund Disbursements Correction Multiple Input Screen One.

TR59 – Revolving Fund Disbursements Correction – Multiple Input – Screen One

| 59A1    | TR 59 - REVOLVING | FUND DISBURSEME | NTS CORREC | TION - | 06/13/2013<br>MULTIPLE IN | 13:43:50<br>NPUT |
|---------|-------------------|-----------------|------------|--------|---------------------------|------------------|
|         | ORIG-VOUCHER      | AMOUNT          | TRN-DT     | PPI    | OTHER-DOC                 | В                |
|         | v _               |                 |            |        |                           |                  |
|         | V                 |                 |            |        |                           |                  |
|         | V                 |                 |            |        |                           |                  |
|         | V                 |                 |            |        |                           |                  |
|         | V                 |                 |            |        |                           |                  |
|         | V                 |                 |            |        |                           |                  |
|         | V                 |                 |            |        |                           |                  |
| Enter-P | F1PF2PF3P         | F4PF5PF6        | -PF7PF8    | PF9    | TYPE<br>PF10PF1           | SEL              |

### 212.13.1 TR59 Multiple Input

Users can process multiple revolving fund correction transactions using the multiple input option. The multiple input option has a simplified view, requiring little input. Information from the Revolving Fund File is retrieved and recorded with the transaction, but does not display and cannot be changed within the transaction. The user can input up to seven transactions per page.

To access the TR59 Revolving Fund Disbursements Correction Multiple Input Screen One from the Disbursements Mini Menu or any FLAIR input screen:

- 1. In the **TYPE** field, input **59**.
- 2. In the **SEL** field, input **A**.

#### Disbursements Mini Menu (with example data input)

| DRMU       |                                           | 06/13/2013 13.42.07 |
|------------|-------------------------------------------|---------------------|
| DBMO       | DISBURSEMENTS MINI MENU                   | 00/13/2013 13:42:07 |
| TYPE       |                                           | SEL OPTIONS         |
| 51         | UNENCUMBERED DISBURSEMENTS                | A,S,M,I             |
| 52         | REVOLVING FUND UNENCUMBERED DISBURSEMENTS | A,S,M,I             |
| 53         | PAYABLES DISBURSEMENTS                    | A,S,M,I             |
| 54         | REVOLVING FUND PAYABLES DISBURSEMENTS     | A,S,M,I             |
| 57         | OVERPAYMENTS                              | S,I                 |
| 58         | DISBURSEMENTS CORRECTION                  | A,S,M,I             |
| 59         | REVOLVING FUND DISBURSEMENTS CORRECTION   | Α,Μ                 |
| 70         | ENCUMBERED DISBURSEMENTS                  | A,S,M,I             |
| 71         | REVOLVING FUND ENCUMBERED DISBURSEMENTS   | A,S,M,I             |
| 7 <b>S</b> | REVOLVING FUND SUBSIDIARY LEDGER          | M,I                 |
| SEL        |                                           |                     |
| SEL        |                                           |                     |
| 4          | STNCLE INFOR                              |                     |
| M          | MULTELE TNOUTRY                           |                     |
| т          | STNGLE TNOUTRY WITH EXPANDED DATA DISPLAY |                     |
| -          | SINGLE INQUIRT WITH EXTANDED DATA DISTERT |                     |
|            |                                           | TYPE 59 SEL A       |
| Enter-PF1  | PF2PF3PF4PF5PF6PF7PF8PF9-                 | PF10PF11PF12        |
| CONT       | MAIN RFRSH                                |                     |

3. Press **Enter**. FLAIR will display the TR59 Revolving Fund Disbursements Correction Multiple Input Screen One.

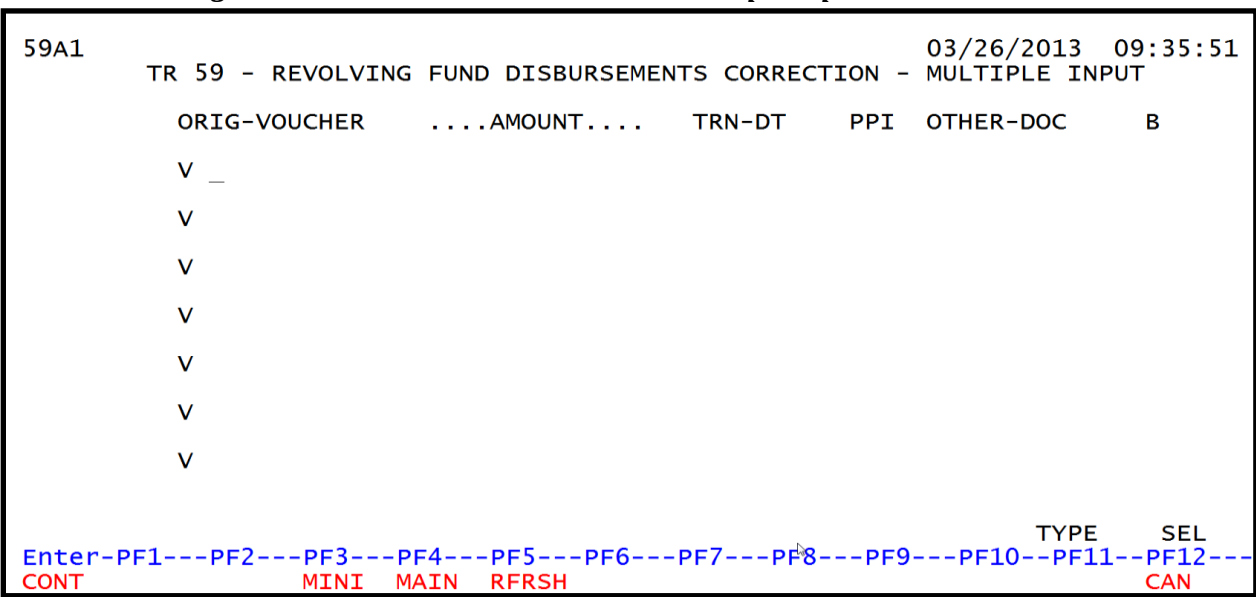

TR59 – Revolving Fund Disbursements Correction – Multiple Input – Screen One

TR59 Revolving Fund Disbursements Correction Multiple Input Screen One fields:

| Field                                         | Description                                                                            | Required/Optional/Special Instructions                                                                                                    |  |  |
|-----------------------------------------------|----------------------------------------------------------------------------------------|----------------------------------------------------------------------------------------------------|--|--|
| ORIG-VOUCH                                    | Original Voucher and<br>Line Number                                                    | Required. Original voucher number and<br>line number assigned to transaction. Line<br>number cannot be <b>0000</b> .<br><b>Voucher number</b> (6A/N)<br><b>Line number</b> (4N) |  |  |
| AMOUNT                                        | Amount                                                                                 | Required. May be positive or negative.<br>Cannot equal <b>\$0.00</b> . Must equal the<br>amount on the 7S for the voucher and line<br>number combination. (10.2N)               |  |  |
| TRN-DT                                        | Transaction Date                                                                       | Required. Valid input is current date, or<br>date prior to current date. If blank, defaults<br>to current date. (MMDDYYYY) (8N)                                                 |  |  |
| PPI Prior Period Indicator Option<br>Y: Prior |                                                                                        | Optional. Available indicators:<br>M: Prior Month<br>Y: Prior Year (1A)                                                                                                    |  |  |
| OTHER-DOC                                     | <b>CR-DOC</b> Other Document Number Optional. For agency use to creater trail. (11A/N) |                                                                                                    |  |  |
| В                                             | Batch Character                                                                        | Optional. To group transactions together for reconciling. (1A/N)                                                                                                    |  |  |

4. Input the necessary required and optional data to complete the transaction.

Once the user has completed input of all necessary fields on the line 0001, he/she may use the asterisk (\*) in most fields to duplicate the same information from line 0001. The asterisk (\*) cannot be used in the **AMOUNT** field.

| TR59A 11147C-AMOUNT DOES<br>59A1<br>TR 59 - REVOLVING | NOT EQUAL BALANCE | ON REVOLV | ING F | UND FILE<br>03/26/2013 10:24:00<br>MULTIPLE INPUT |
|-------------------------------------------------------|-------------------|-----------|-------|---------------------------------------------------|
|                                                       |                   |           |       |                                                   |
| ORIG-VOUCHER                                          | AMOUNT            | TRN-DT    | PPI   | OTHER-DOC B                                       |
| V A00002 0001                                         | 9.00              | 02122013  | м     | СК 1256                                           |
| V A00002 0002                                         | 58.00             | 02122013  | м     | СК 1257                                           |
| V A00002 0003                                         | 6.00              | 02122013  | М     | СК 1258                                           |
| V A00003 0001                                         | 62.50             | 03082013  |       | СК 1259                                           |
| V A00003 0002                                         | 62.50             | 03082013  |       | СК 1260                                           |
| V A00005 0001                                         | 90.60             | 03152013  |       | СК 1263                                           |
| V A00005 0002                                         | -12.00            | 03152013  |       | CREDIT0056                                        |
|                                                       |                   |           |       |                                                   |
| Enter-PF1PF2PF3P                                      | F4PF5PF6          | PF7PF8-   | PF9   | TYPE SEL<br>PF10PF11PF12                          |
| CONT MINI M                                           | AIN RFRSH         |           |       | CAN                                               |

**TR59 – Revolving Fund Disbursements Correction – Multiple Input – Screen One** (with example data input)

5. Press Enter. The transactions will be recorded on the Daily Input File and the Available Balance File will be updated for both the operating fund and the revolving fund. See section 212.20.4 TR59 FLAIR Accounting Entries for details. FLAIR will display a new screen with the last line input on Screen One displayed as the first line of the new screen. The user has the option to either press F12 to exit this screen or continue to input additional transactions by typing over or adding to the existing data on the first line of the new screen (see the following example).

| R59A 1114<br>9A1 | 7C-AMOUN | T DOES I | NOT EQUAL BALANCE | ON REVOLV         | ING F | UND FILE<br>03/26/2013 | 10:24:0  |
|------------------|----------|----------|-------------------|-------------------|-------|------------------------|----------|
| TR               | 59 - REV | VOLVING  | FUND DISBURSEMEN  | NTS CORRECT       | ION - | MULTIPLE INF           | PUT      |
| (                | ORIG-VOU | CHER     | AMOUNT            | TRN-DT            | PPI   | OTHER-DOC              | в        |
| ,                | ✓ A00002 | 0001     | 9.00              | 02122013          | М     | СК 1256                |          |
| ,                | V A00002 | 0002     | 58.00             | 02122013          | м     | СК 1257                |          |
| ,                | v A00002 | 0003     | 6.00              | 02122013          | м     | СК 1258                |          |
| •                | v A00003 | 0001     | 62.50             | 03082013          |       | СК 1259                |          |
| ,                | v A00003 | 0002     | 62.50             | 03082013          |       | СК 1260                |          |
|                  | v A00005 | 0001     | 90.60             | 03152013          |       | СК 1263                |          |
|                  | V A00005 | 0002     | -12.00            | 0315 <u>2</u> 013 |       | CREDIT0056             | 7        |
|                  |          |          |                   |                   |       | Last                   | t Line 🔺 |
|                  | DE2      | DE3D     | E4DE5DE6          | DE7DE8_           | 050   | PE10PE11               | DE12-    |
| nter_DE1_        |          |          | FT FFJ FFO        | FF7 FF0           | - FFS |                        | L FFIZ   |

TR 59 - REVOLVING FUND DISBURSEMENTS CORRECTION - MULTIPLE INPUT ORIG-VOUCHER .... AMOUNT.... TRN-DT PPI OTHER-DOC в 03152013 CREDIT0056 ٧ \_ **First Line** V V V V V V TYPE SEL Enter-PF1---PF2---PF3---PF5---PF6---PF7---PF8---PF9---PF10--PF11 PF12 CONT MINI MAIN RFRSH CAN

If a transaction is marked for deletion, the 7S File will be marked with a **D** in the **RVI** field to indicate the transaction is marked for deletion. The record will be removed from the 7S during the nightly processing. *See section 205 Revolving Funds for additional information.* 

7SM2 05/21/2015 10:22:1 7S - REVOLVING FUND SUBSIDIARY LEDGER - MULTIPLE INQUIRY - BY SITE ORIG-VO V A00002 VO TOTAL 73.00 RVL 010001 PPI ST-DOC X LINE L1 L2 L3 L4 L5 EO VR OBJECT CFI INVOICE OTHER-DOC DB-DT AC-DT RVI ....AMOUNT.... VENDOR-ID DESC 0001 90 20 03 03 000 00 01 261000 SUB-VENDOR-ID CK-NO CK-DT DESCRIPTION 09302014 05212015 D 070383 9.00 E11111111 TRAVEL 09302014 05212015 D 0002 90 20 03 03 000 00 01 261000 070383 58.00 E111111111 TRAVEL 0003 90 20 03 03 000 00 01 261000 09302014 05212015 D 070383 6.00 E111111111 TRAVEL TYPE SEL L1 L2 L3 L4 L5 GF SF FID IBI VENDOR-ID ORIG-VOUCHER RVL PPI BE 90 ν Enter-PF1---PF2---PF3---PF4---PF5---PF6---PF7---PF8-PF9---PF10--PF11--PF12---CONT MINI MAIN **RFRSH TOP** FWD

**TR7S – Revolving Fund Subsidiary Ledger – Multiple Inquiry By Site – Screen Two** (with lines marked for deletion)

## 212.14 TR59 Inquiry

Users can inquire into multiple line disbursement corrections using a TR59M. This function is only available the same business day the transaction is input prior to nightly processing. Only transactions within the user's organization level and site will be displayed.

### 212.14.1 TR59 Multiple Inquiry

A TR59 multiple inquiry allows the user to view up to seven transactions per screen with a simplified view. This option does not display data retrieved from the 7S File, only the data input with the TR59A.

To access the TR59 Revolving Fund Disbursements Correction Multiple Inquiry by Site Screen from the Disbursement Mini Menu or any FLAIR input screen:

- 1. In the **TYPE** field, input **59**.
- 2. In the **SEL** field, input **M**.

| DBMU      | DISBURSEMENTS MINT MENU                   | 06/13/2013 13:42:07 |
|-----------|-------------------------------------------|---------------------|
| TYPE      | DISDORSEMENTS MINI MENO                   | SEL OPTIONS         |
| TTPE      |                                           | SEL OFILIONS        |
| 51        | UNENCUMBERED DISBURSEMENTS                | A, S, M, I          |
| 52        | REVOLVING FUND UNENCUMBERED DISBURSEMENTS | A,S,M,I             |
| 53        | PAYABLES DISBURSEMENTS                    | A,S,M,I             |
| 54        | REVOLVING FUND PAYABLES DISBURSEMENTS     | A.S.M.I             |
| 57        | OVERPAYMENTS                              | ST                  |
| 58        | DISBURSEMENTS CORRECTION                  | A S M T             |
| 50        | DISBORSEMENTS CORRECTION                  | A, 5, M, 1          |
| 55        | REVOLVING FUND DISBURSEMENTS CORRECTION   | A, M                |
| 70        | ENCUMBERED DISBURSEMENTS                  | A,S,M,I             |
| 71        | REVOLVING FUND ENCUMBERED DISBURSEMENTS   | A,S,M,I             |
| 7s        | REVOLVING FUND SUBSIDIARY LEDGER          | M,I                 |
|           |                                           |                     |
| SEL       |                                           |                     |
|           |                                           |                     |
| 2         | STNCLE INPUT WITH EXPANDED DATA DICH AV   |                     |
| 5         | SINGLE INPUT WITH EXPANDED DATA DISPLAY   |                     |
| M         | MULTIPLE INQUIRY                          |                     |
| I         | SINGLE INQUIRY WITH EXPANDED DATA DISPLAY |                     |
|           |                                           |                     |
|           |                                           | TYPE 59 SEL A       |
| Enter-PE1 | PE2PE3PE4PE5PE6PE7PE8PE                   | 9PF10PF11PF12       |
| CONT      | MATN DEDCH                                | S TILS TILL TILL    |
| CONT      | PIATN KEKON                               |                     |

3. Press **Enter**. FLAIR will display the TR59 Revolving Fund Disbursements Correction Multiple Inquiry by Site Screen One.

TR59 – Revolving Fund Disbursements Correction – Multiple Inquiry By Site – Request – Screen One

| 59м1       | TR 59 - REVOLVING FUND DISBURSEMENTS CORREC<br>MULTIPLE INQUIRY BY SITE - REQUEST | 03/26/2013<br>TION | 11:15:40     |
|------------|-----------------------------------------------------------------------------------|--------------------|--------------|
| USER-ID    | ORIG-VOUCHER<br>V                                                                 |                    |              |
|            |                                                                                   |                    |              |
|            |                                                                                   |                    |              |
| Enter-PF1F | PF2PF3PF4PF5PF6PF7PF8PF9-<br>MINI MAIN RFRSH                                      | TYPE<br>PF10PF1    | SEL<br>1PF12 |

TR59 Revolving Fund Disbursements Correction Multiple Inquiry by Site Screen One fields:

| Field      | Description                          | Required/Optional/Special Instructions                                                                                                    |
|------------|--------------------------------------|----------------------------------------------------------------------------------------------------|
| USER ID    | User Identification Number           | Optional. Returns only transactions input by that user ID. (6N)                                                                                                    |
| ORIG-VOUCH | Original Voucher and Line<br>Numbers | Optional. Original voucher number and<br>line number assigned to transaction.<br>Voucher number may be input without the<br>line number. Line number cannot be <b>0000</b> .<br><b>Voucher number</b> (6A/N)<br><b>Line number</b> (4N) |

4. a. Input one or both of the fields to narrow the search criteria; **OR** 

b. Leave both fields blank.

| TR59  | - Revolving Fund Disb  | bursements Correction – | Multiple Inquiry I | By Site – R | Request – I | Screen |
|-------|------------------------|-------------------------|--------------------|-------------|-------------|--------|
| One ( | with example data inpu | ıt)                     |                    |             |             |        |

| 59M1              | 03/26/2013<br>TR 59 - REVOLVING FUND DISBURSEMENTS CORRECTION<br>MULTIPLE INQUIRY BY SITE - REQUEST | 11:47:47     |
|-------------------|----------------------------------------------------------------------------------------------------|--------------|
| USER-ID<br>000534 | ORIG-VOUCHER<br>V _                                                                                 |              |
|                   |                                                                                                    |              |
|                   |                                                                                                    |              |
| Enter-PF1<br>CONT | TYPE<br>PF2PF3PF4PF5PF6PF7PF8PF9PF10PF1<br>MINI MAIN RFRSH                                          | SEL<br>1PF12 |

- 5. Press Enter.
  - a. FLAIR will display the first seven records matching the search criteria. If no records match the search criteria, FLAIR will display the message "058 NO RECORD FOUND."; OR
  - b. If all fields are left blank on Screen One, FLAIR will return up to seven outstanding records established during the current business day, in organization code order.

**Note**: Transactions that have been deleted using the update screen will not display.

*TR59 – Revolving Fund Disbursements Correction – Multiple Inquiry By Site – Screen Two* (with example data retrieved) **\*\* All data on this screen is protected and cannot be changed**.

| 59M2<br>TR 59    | - REVOLVING FUN  | D DISBURSEMENTS              | CORRECTION - M | 03/26/2013 11:48:02<br>ULTIPLE INQUIRY BY SITE |
|------------------|------------------|------------------------------|----------------|------------------------------------------------|
| х                | ORIG-VOUCHER     | AMOUNT                       | TRN-DT P       | PI OTHER-DOC B                                 |
| _                | V A00002 0001    | 9.00                         | 02/12/2013 M   | СК 1256                                        |
|                  | V A00002 0002    | 58.00                        | 02/12/2013 M   | СК 1257                                        |
|                  | V A00002 0003    | 6.00                         | 02/12/2013 M   | СК 1258                                        |
|                  | V A00003 0001    | 62.50                        | 03/08/2013     | СК 1259                                        |
|                  | V A00003 0002    | 62.50                        | 03/08/2013     | СК 1260                                        |
|                  | V A00005 0001    | 90.60                        | 03/15/2013     | СК 1263                                        |
|                  | V A00005 0002    | -12.00                       | 03/15/2013     | CREDIT0056                                     |
| USER I           | ORIG-VOUCHER     |                              |                | TYPE SEL                                       |
| Enter-PF<br>CONT | =1PF2PF3<br>MINI | -PF4PF5PF6<br>MAIN RFRSH TOF | SPF7PF8<br>FWD | -PF9PF10PF11PF12                               |

6. To view additional records matching the search criteria, press **F8**. When all records have been viewed, FLAIR will display the message *"017-END OF SEARCH."* 

### 212.15 TR59 Update

The TR59 Update should be used to make changes or corrections to transactions input into the system using a TR59A during the current business day. Because these transactions have not yet updated the Detail or Master Files, the original entry is retrieved from the Daily Input File and the correct data is input. This updates the Daily Input File and the correct information will be recorded to the Detail and Master Files during nightly processing. If the TR59 is deleted, or the PPI is changed, the Available Balance and 7S Files are updated immediately.

Before making an update to a record, the user must first perform an inquiry. From the inquiry screen, the user may access the update screen

### 212.15.1 TR59 Multiple Inquiry Update

Users can update a transaction by first performing a multiple inquiry, then selecting a line to update. More than one line may be updated, but each update must be processed individually.

To update a TR59 using the multiple inquiry option, from the Disbursements Mini Menu or any FLAIR input screen:

- 1. In the **TYPE** field, input **59**.
- 2. In the **SEL** field, input **M**.

#### Disbursements Mini Menu (with example data input)

| DBMU      |                                           | 03/26/2013 14:56:58 |
|-----------|-------------------------------------------|---------------------|
|           | DISBURSEMENTS MINI MENU                   |                     |
| TYPE      |                                           | SEL OPTIONS         |
| 51        | UNENCUMBERED DISBURSEMENTS                | A,S,M,I             |
| 52        | REVOLVING FUND UNENCUMBERED DISBURSEMENTS | A,S,M,I             |
| 53        | PAYABLES DISBURSEMENTS                    | A,S,M,I             |
| 54        | REVOLVING FUND PAYABLES DISBURSEMENTS     | A,S,M,I             |
| 57        | OVERPAYMENTS                              | S,I                 |
| 58        | DISBURSEMENTS CORRECTION                  | A.S.M.T             |
| 59        | REVOLVING FUND DISBURSEMENTS CORRECTION   | A,M                 |
| 70        | ENCUMBERED DISBURSEMENTS                  | A,S,M,I             |
| 71        | REVOLVING FUND ENCUMBERED DISBURSEMENTS   | A,S,M,I             |
| 7S        | REVOLVING FUND SUBSIDIARY LEDGER          | M,I                 |
|           |                                           |                     |
| SEL       |                                           |                     |
| A         | MULTIPLE INPUT                            |                     |
| S         | SINGLE INPUT WITH EXPANDED DATA DISPLAY   |                     |
| M         | MULTIPLE INQUIRY                          |                     |
| I         | SINGLE INQUIRY WITH EXPANDED DATA DISPLAY |                     |
| Enton DE1 |                                           | TYPE 59 SEL M       |
| CONT      |                                           | -9PFIUPFIIPFIZ      |
| CONT      | MAIN KERSH                                |                     |

3. Press **Enter**. FLAIR will display the TR59 Revolving Fund Disbursements Correction Multiple Inquiry by Site Request Screen One.

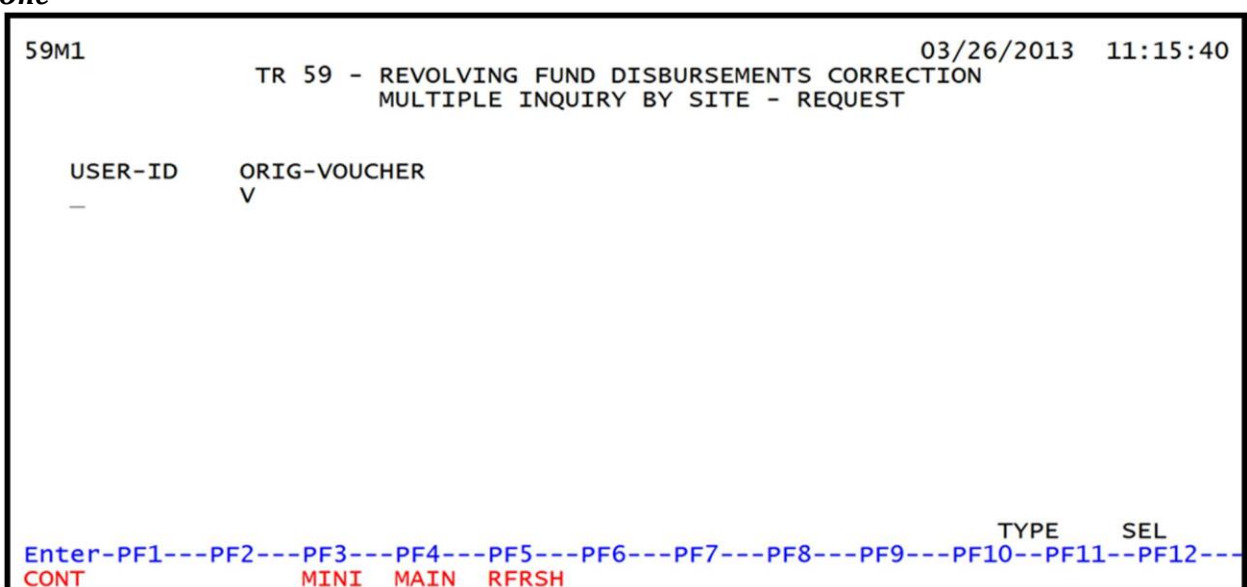

TR59 – Revolving Fund Disbursements Correction – Multiple Inquiry By Site – Request - Screen One

- 4. a. Input one or a combination of the fields to narrow the search criteria; **OR**b. Leave all fields blank.
- 5. Press Enter.
  - a. FLAIR will display the first seven records matching the search criteria; **OR**
  - b. If all fields are left blank on screen one, FLAIR will return the first seven outstanding records established during the current business day, in organization code order. *See section 212.14.1 TR59 Multiple Inquiry for additional information.*

**TR59 – Revolving Fund Disbursements Correction – Multiple Inquiry By Site – Screen Two** (with example data retrieved)

| 59M2<br>TR 59 -   | REVOLVING FUN  | D DISBURSEMENTS              | CORRECTION - M | 03/26/2013<br>MULTIPLE INQUIRY | 15:02:07<br>BY SITE |
|-------------------|----------------|------------------------------|----------------|--------------------------------|---------------------|
| х о               | RIG-VOUCHER    | AMOUNT                       | TRN-DT         | PPI OTHER-DOC                  | В                   |
| v                 | A00002 0001    | 9.00                         | 02/12/2013     | СК 1256                        |                     |
| v                 | A00002 0002    | 58.00                        | 02/12/2013     | СК 1257                        |                     |
| v                 | A00002 0003    | 6.00                         | 02/12/2013     | СК 1258                        |                     |
| v                 | A00003 0001    | 62.50                        | 03/08/2013     | СК 1259                        |                     |
| v                 | A00003 0002    | 62.50                        | 03/08/2013     | СК 1260                        |                     |
| v                 | A00005 0001    | 90.60                        | 03/15/2013     | СК 1263                        |                     |
| v                 | A00005 0002    | -12.00                       | 03/15/2013     | CREDIT0056                     |                     |
| USER ID           | ORIG-VOUCHER   |                              |                | TYPE                           | SEL                 |
| Enter-PF1<br>CONT | PF2PF3<br>MINI | -PF4PF5PF6<br>MAIN RFRSH TOP | 6PF7PF8<br>FWD | PF9PF10PF1                     | 1PF12               |

6. In the **X** field next to the line to be updated, input **U**.

| 59M2<br>TR | 59  | 9 -  | REVOLV  | ING FUN     | D DISB       | URSEMENTS            | CORRECTION -   | • MULT | 03/26/2013<br>IPLE INQUIR | 3 15:02<br>7 BY SI | 2:07<br>TE |
|------------|-----|------|---------|-------------|--------------|----------------------|----------------|--------|---------------------------|--------------------|------------|
| >          | ĸ   | OF   | RIG-VOU | CHER        | A            | MOUNT                | TRN-DT         | PPI    | OTHER-DOC                 | в                  |            |
|            |     | v    | A00002  | 0001        |              | 9.00                 | 02/12/2013     | 3      | СК 1256                   |                    |            |
|            |     | v    | A00002  | 0002        |              | 58.00                | 02/12/2013     | 3      | СК 1257                   |                    |            |
|            |     | v    | A00002  | 0003        |              | 6.00                 | 02/12/2013     | 3      | СК 1258                   |                    |            |
| L L        | J   | V    | A00003  | 0001        |              | 62.50                | 03/08/2013     | 3      | СК 1259                   |                    |            |
| -          | -   | V    | A00003  | 0002        |              | 62.50                | 03/08/2013     | 3      | СК 1260                   |                    |            |
|            |     | v    | A00005  | 0001        |              | 90.60                | 03/15/2013     | 3      | СК 1263                   |                    |            |
|            |     | v    | A00005  | 0002        |              | -12.00               | 03/15/2013     | 3      | CREDIT0056                |                    |            |
| USER       | 2   | ID   | ORIG-VO | OUCHER      |              |                      |                |        | TYI                       | PE SI              | EL         |
| Enter      | r-F | PF1. | PF2     | PF3<br>MINI | -PF4<br>MAIN | -PF5PF6<br>RFRSH TOF | SPF7PF8<br>FWD | 8PF    | 9PF10PI                   | =11PF              | 12         |

**TR59 – Revolving Fund Disbursements Correction – Multiple Inquiry By Site – Screen Two** (with example data input)

 Press Enter. FLAIR will display the TR59 Revolving Fund Disbursements Correction Single Update by Site Screen One. The ORIG-VOUCHER (including the line number) and AMOUNT fields are protected and cannot be changed using the update function.

**TR59 – Revolving Fund Disbursements Correction – Single Update By Site – Screen One** (with example data retrieved)

| 59 - RE            | VOLVING                                  | FUND D                                                     | ISBURSEMEN                                                           | TS CORRECTI                                                                                               | :ON -                                                                                                    | 03/26/202<br>SINGLE UPDA                                                                                                    | 13 15:06:27<br>TE BY SITE                                                                                                    |
|--------------------|------------------------------------------|------------------------------------------------------------|----------------------------------------------------------------------|----------------------------------------------------------------------------------------------------|----------------------------------------------------------------------------------------------------|----------------------------------------------------------------------------------------------------|----------------------------------------------------------------------------------------------------|
| DELETE:            | -                                        |                                                            |                                                                      |                                                                                                    |                                                                                                    |                                                                                                    |                                                                                                    |
| ORIG-VO<br>V A0000 | UCHER<br>3 0001                          | A                                                          | MOUNT<br>62.50                                                       | TRN-DT<br>03082013                                                                                        | PPI                                                                                                    | OTHER-DOC<br>CK 1259                                                                                                    | В                                                                                                    |
|                    |                                          |                                                            |                                                                      |                                                                                                    |                                                                                                    |                                                                                                    |                                                                                                    |
|                    |                                          |                                                            |                                                                      |                                                                                                    |                                                                                                    |                                                                                                    |                                                                                                    |
|                    |                                          |                                                            |                                                                      |                                                                                                    |                                                                                                    |                                                                                                    |                                                                                                    |
| PF1PF              | 2PF3-                                    | PF4-                                                       | PF5PF6                                                               | 6PF7F                                                                                                    | PF8                                                                                                    | PF9PF10I                                                                                                    | PE SEL                                                                                                    |
|                    | 59 - RE<br>DELETE:<br>ORIG-VO<br>V A0000 | 59 - REVOLVING<br>DELETE:<br>ORIG-VOUCHER<br>V A00003 0001 | 59 - REVOLVING FUND D<br>DELETE: _<br>ORIG-VOUCHERA<br>V A00003 0001 | 59 - REVOLVING FUND DISBURSEMENT         DELETE:         ORIG-VOUCHER         V A00003 0001         62.50 | 59 - REVOLVING FUND DISBURSEMENTS CORRECTI         DELETE:         ORIG-VOUCHER      AMOUNT         V A00003 0001       62.50         03082013 | 59 - REVOLVING FUND DISBURSEMENTS CORRECTION -         DELETE:         ORIG-VOUCHER      AMOUNT         V A00003 0001       62.50         03082013    PF1PF2PF3PF4PF5PF6PF7PF8 | 03/26/20:         59 - REVOLVING FUND DISBURSEMENTS CORRECTION - SINGLE UPDAT         DELETE:         ORIG-VOUCHER      AMOUNT         V A00003 0001       62.50         03/26/20:         PF1PF2PF3PF4PF5PF6PF7PF8PF9PF10-1 |

To update the transaction:

- 8. a. Input missing data into blank fields, or type over existing data; **OR** 
  - b. In the **DEL** field, input **D** to delete the entire transaction.

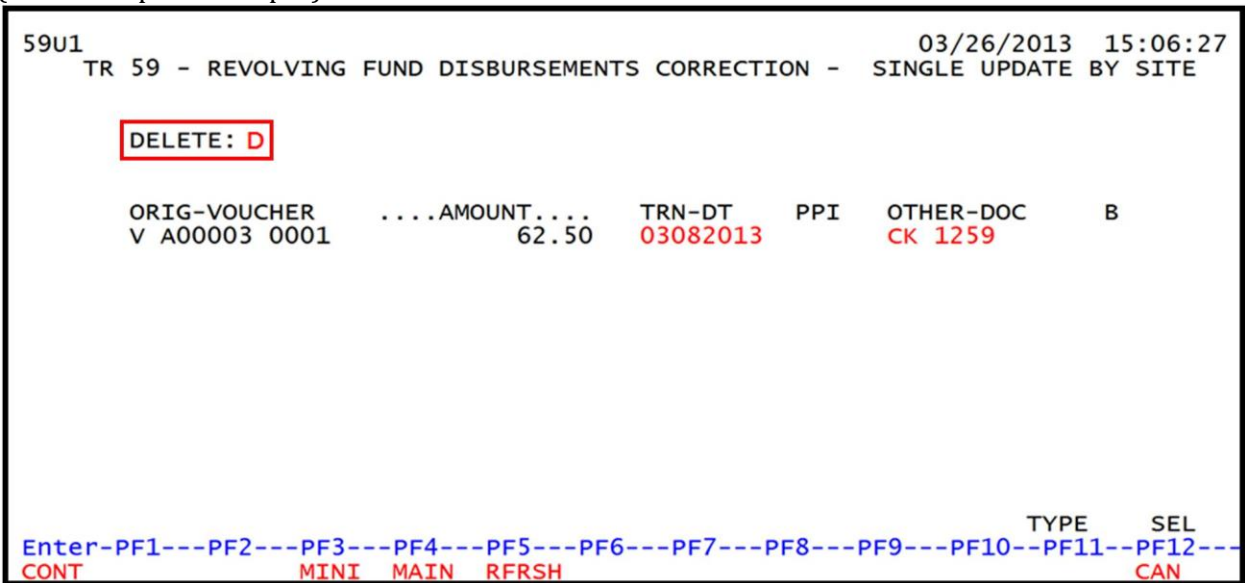

**TR59 – Revolving Fund Disbursements Correction – Single Update By Site – Screen One** (with example data input)

- 9. Press Enter.
  - a. FLAIR will display the TR59 Revolving Fund Disbursements Corrections Multiple Inquiry by Site Screen Two with the updated information; **OR**
  - b. If the entry is deleted, the next seven available transactions will display.

If additional records are to be updated, the user must first perform an inquiry, and then follow the steps above.

# 212.16 TR57 Overpayments

If an agency receives funds in error or an overpayment, the agency will issued a refund. Refund transactions are not expenditures. Rather, they are disbursements of revenue received and deposited in error.

When the monies received benefit the general revenue fund, the refund is made through a specific FLAIR account code assigned to DFS. Because the general revenue fund is maintained by DFS, the non-operating budget authority for refunds is appropriated to DFS. The TR57 allows agencies to request a refund from the general revenue fund maintained by DFS. The TR57 is for the refund of funds deposited in the current year only. For refunds of funds deposited in a prior year, contact DFS Bureau of Financial Reporting for assistance.

# 212.17 TR57 Input

Users can input a single transaction using a TR57S. There is only one screen for input with the TR57S, and all codes necessary to complete the transaction.

To input a TR57, the user must have **U** (Update) security access to the function code **DB** (Disbursements). Users can access this function from any FLAIR input screen or the Disbursements Mini Menu using the **TYPE** field.

To access the TR57 from the Disbursements Mini Menu or any FLAIR input screen:

- 1. In the **TYPE** field, input **57**.
- 2. In the **SEL** field, input **S** for single input.

#### Disbursements Mini Menu (with example data input)

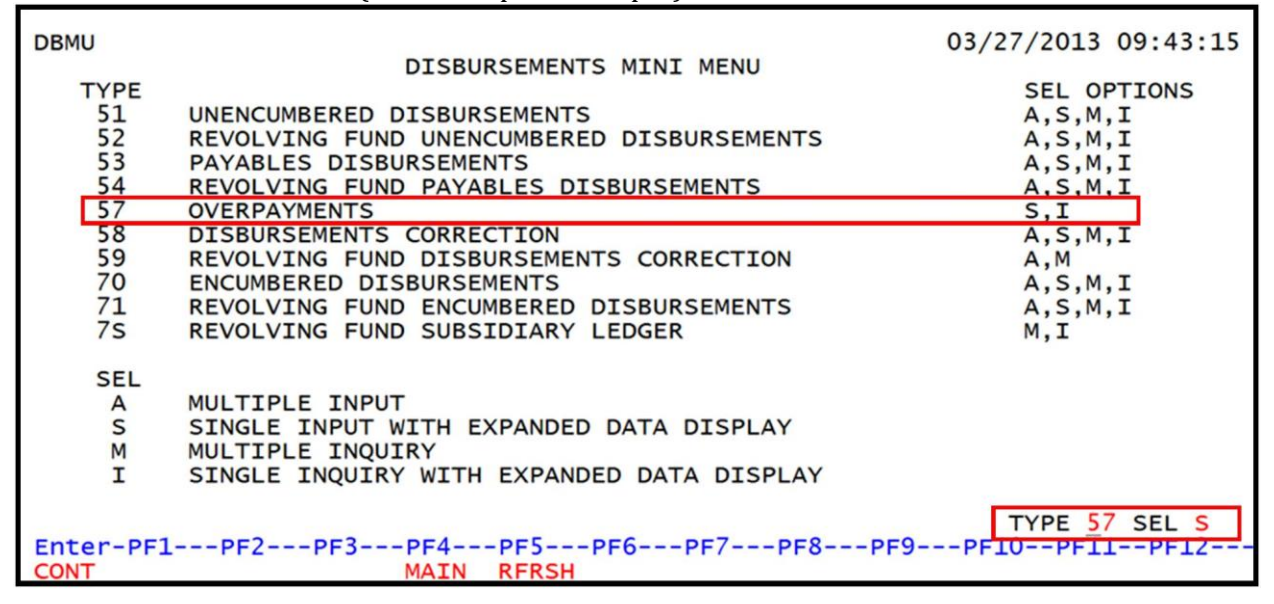

3. Press Enter. FLAIR will display the TR57 Overpayments Single Input Request Screen.

TR57 - Overpayments - Single Input - Request - Screen One (with example data retrieved)

| 57s1            |          |         |                  |                      |           |             |           |        | 06/13/2013      | 14:33:06      |
|-----------------|----------|---------|------------------|----------------------|-----------|-------------|-----------|--------|-----------------|---------------|
|                 |          | т       | 'R 57 - O        | VERPAYMENT           | s - s:    | INGLE IN    | VPUT      | - REQU | JEST            |               |
| L1 L2 L<br>85 _ | 3 L4     | L5      | 0BJECT<br>860000 | DESCR:               | IPTIO     | N           | OR:<br>85 | IGINAL | DEPOSIT ACCO    | UNT CODE      |
| AMOUNT          |          |         | VENDOR-I         | D                    |           | TRN-DT      | 013       | G      | VOUCHER-NO<br>V | LINE          |
| GL<br>71100     | BF-      | ORG     | EO               | BF-OB                | в         | F-CAT/YF    | 2         | CNTRT  | OTHER-D         | oc            |
| OLO<br>430000   | GF<br>10 | SF<br>1 | FID<br>000902    | BE<br>43200100       | IBI<br>00 | CAT<br>2200 | YR<br>00  |        |                 |               |
|                 |          |         |                  |                      |           |             |           |        | TYPE            | SEL           |
| Enter-P<br>CONT | F1       | -PF2    | PF3<br>MINI      | -PF4PF5-<br>MAIN RFR | SH        | 6PF7-       | P         | F8PF   | 9PF10PF         | 11PF12<br>CAN |

### 212.17.1 TR57 Single Input

The TR57 consists of one screen and allows the user to input or view all data codes necessary to complete the transaction.

To access the TR57 Overpayments Single Input Request screen from the Disbursements Mini Menu or any FLAIR input screen:

- 1. In the **TYPE** field, input **57**.
- 2. In the **SEL** field, input **S**.

#### Disbursements Mini Menu (with example data input)

| DBMU        |                                           | 03/27/2013 09:43:15 |
|-------------|-------------------------------------------|---------------------|
|             | DISBURSEMENTS MINI MENU                   |                     |
| TYPE        |                                           | SEL OPTIONS         |
| 51          | UNENCUMBERED DISBURSEMENTS                | A,S,M,I             |
| 52          | REVOLVING FUND UNENCUMBERED DISBURSEMENTS | A,S,M,I             |
| 53          | PAYABLES DISBURSEMENTS                    | A,S,M,I             |
| 54          | REVOLVING FUND PAYABLES DISBURSEMENTS     | A,S,M,I             |
| 57          | OVERPAYMENTS                              | S,I                 |
| 58          | DISBURSEMENTS CORRECTION                  | A,S,M,I             |
| 59          | REVOLVING FUND DISBURSEMENTS CORRECTION   | Α,Μ                 |
| 70          | ENCUMBERED DISBURSEMENTS                  | A,S,M,I             |
| 71          | REVOLVING FUND ENCUMBERED DISBURSEMENTS   | A,S,M,I             |
| 7S          | REVOLVING FUND SUBSIDIARY LEDGER          | M,I                 |
|             |                                           |                     |
| SEL         |                                           |                     |
| A           | MULTIPLE INPUT                            |                     |
| S           | SINGLE INPUT WITH EXPANDED DATA DISPLAY   |                     |
| M           | MULTIPLE INQUIRY                          |                     |
| I           | SINGLE INQUIRY WITH EXPANDED DATA DISPLAY |                     |
|             |                                           |                     |
| Saturda Shi |                                           | TYPE 57 SEL S       |
| Enter-PF1   | LPF2PF3PF4PF5PF6PF7PF8P                   | F9PF10PF11PF12      |
| CONT        | MAIN RFRSH                                |                     |

3. Press **Enter**. FLAIR will display the TR57 Overpayments Single Input Request Screen One.

TR57 - Overpayments - Single Input - Request - Screen One (with example data retrieved)

| 57S1                            |                              |                    |                  | 03/27/2013      | 09:50:09      |
|---------------------------------|------------------------------|--------------------|------------------|-----------------|---------------|
| TR                              | 57 - OVERPAYMENTS            | - SINGLE IN        | PUT - REQUE      | EST             |               |
| L1 L2 L3 L4 L5<br>90 <u>5</u> 0 | OBJECT DESCRIP<br>860000     | PTION              | ORIGINAL 0<br>90 | DEPOSIT ACCOU   | JNT CODE      |
| AMOUNT V                        | ENDOR-ID                     | TRN-DT             | G<br>13          | VOUCHER-NO<br>V | LINE          |
| GL BF-ORG<br>71100              | EO BF-OB                     | BF-CAT/YR          | CNTRT            | OTHER-DO        | DC            |
| OLO GF SF<br>430000 10 1        | FID BE<br>000902 43200100    | IBI CAT<br>00 2200 | YR<br>00         |                 |               |
|                                 |                              |                    |                  | TYPE            | SEL           |
| Enter-PF1PF2-<br>CONT           | PF3PF4PF5<br>MINI MAIN RFRSH | PF6PF7-<br>H       | PF8PF9           | 9PF10PF         | L1PF12<br>CAN |
| Field                               | Description                      | Required/Optional/Special Instructions                                                                                                    |
|-------------------------------------|----------------------------------|----------------------------------------------------------------------------------------------------|
| L1 L2 L3 L4 L5                      | Organization Code                | Required. <b>L1</b> is protected. Defaults to zeros if left blank. (9N)                                                                                                    |
| OBJECT                              | Object Code                      | Protected. Object code <b>860000</b> will display. (6N)                                                                                                    |
| DESCRIPTION                         | Description                      | Optional. (16A/N)                                                                                                    |
| ORIGINAL<br>DEPOSIT ACCOUNT<br>CODE | Original Deposit Account<br>Code | Required. First two digits are protected.<br>Must be a valid account on the Account<br>Description File. (29N)                                                                                                    |
| AMOUNT                              | Amount                           | Required. Must be a positive amount.<br>Cannot equal <b>\$0.00</b> . (10.2N)                                                                                                    |
| VENDOR-ID                           | Vendor Identification<br>Number  | <ul> <li>Required. If using vendor number with prefix of F, S, N, or E. See section 111 Vendor Files.</li> <li>If establishing as an inter-agency JT. Must input 21-digit account code (OLO-GF-SF-FID-BE-IBI).</li> <li>Optional. If using BF-ORG, BF-EO, and BF-OB fields. (21A/N)</li> </ul> |
| TRN-DT                              | Transaction Date                 | Required. Valid input: <b>00000000</b> , current date, or date prior to current date. If date is input, must be in MMDDYYYY format. (8N)                                                                                                    |
| G                                   | Grouping Character               | Optional. Used to group transactions together on a voucher. (1A/N)                                                                                                    |
| VOUCHER-NO                          | Voucher Number                   | Optional. If blank, FLAIR will automatically<br>assign voucher numbers during overnight<br>processing. If a voucher number is<br>assigned by the agency, first character must<br>be alphabetic. (6A/N)                                                                                         |
| LINE                                | Line Number                      | Optional. Only used if <b>VOUCH-NO</b> field is input. (4N)                                                                                                    |
| GL                                  | General Ledger Code              | Protected. Defaults to <b>71100</b> . (5N)                                                                                                    |
| BF-ORG                              | Benefitting Organization         | Required. If <b>BF-EO</b> and <b>BF-OB</b> fields are<br>input.<br>Optional. May be used when refund is<br>processed to a FLAIR account. (11N)                                                                                                    |
| ЕО                                  | Benefitting Expansion<br>Option  | Required. If <b>BF-ORG</b> and <b>BF-OB</b> fields are input.<br>Optional. May be used when refund is processed to a FLAIR account. (2A/N)                                                                                                    |
| BF-OB                               | Benefitting Object Code          | Required. If <b>BF-CAT</b> field is input.<br>Optional. May be used when refund is<br>processed to a FLAIR account. (6N)                                                                                                    |

## TR57 Overpayments Single Input Request Screen One fields:

| Field     | Description                           | Required/Optional/Special Instructions                                                                                                    |  |  |
|-----------|---------------------------------------|----------------------------------------------------------------------------------------------------|--|--|
| BF-CAT    | Benefitting Appropriation<br>Category | Required. If <b>BF-OB</b> field is input.<br>Optional. May be used when refund is<br>processed to a FLAIR account. (6N)                                                                                                 |  |  |
| BF-YR     | Benefitting Year                      | Optional. May be used when refund is processed to a FLAIR account. If no year is input, defaults to <b>00</b> . (2N)                                                                                                    |  |  |
| CNTRT     | Contract Number                       | Optional. Must be established in FACTS<br>and carried over to the Title File before it<br>can be used in a FLAIR transaction. If<br>object code = <b>75XXXX</b> , a grant and/or<br>contract number is required. (5A/N) |  |  |
| OTHER-DOC | Other Document Number                 | Optional. For agency use to create an audit trail. (9A/N)                                                                                                    |  |  |
| OLO       | Operating Level<br>Organization       |                                                                                                    |  |  |
| GF        | GAAFR Fund                            | the DFS FLAIR account code from which                                                                                                    |  |  |
| SF        | State Fund                            | the refund will be issued. (31N)                                                                                                    |  |  |
| FID       | Fund Identifier                       | Required. The last two digits of the                                                                                                    |  |  |
| BE        | Budget Entity                         | appropriations category must be input by                                                                                                    |  |  |
| IBI       | Internal Budget Indicator             | the user. Valid input:<br>20 – Refund of State Revenues                                                                                                    |  |  |
| САТ       | Appropriations Category               | <b>30</b> – Refund of Non-State Revenues (2N)                                                                                                    |  |  |
| YR        | Year                                  |                                                                                                    |  |  |

- 4. In the **L2 L3 L4 L5** fields, input the Organization Code.
- 5. In the **ORIGINAL DEPOSIT ACCOUNT CODE** field, input the FLAIR account code to which the funds were originally posted.
- 6. In the **AMOUNT** field, input the amount of the refund.
- 7. In the **VENDOR-ID** field, input the vendor number, or use the benefitting fields if applicable.
- 8. In the **TRN-DT** field, input the transaction date.
- 9. In the **CAT** field, input **20** or **30** as the last two digits of the category.
- 10. Input any other optional information to complete the transaction.

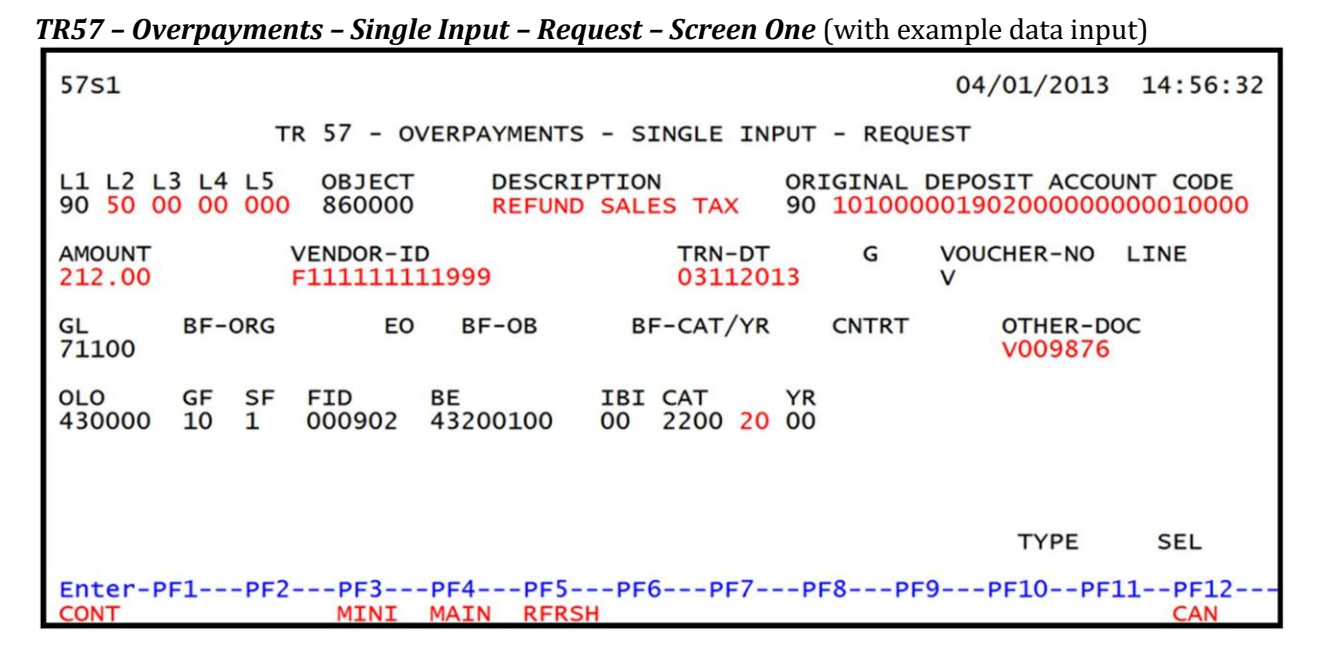

The **TYPE** and **SEL** fields are available to request a different function. *See section 105.6.4 TYPE and SEL fields for details.* The program function (PF) keys on the bottom of screen may also be pressed to access the FLAIR main menu or other functions noted on the line. *See section 105.6.1 FLAIR Program Function Keys for details.* 

 Press Enter. The TR57 will be recorded on the Daily Input File. See section 212.20.5 TR57 FLAIR Accounting Entries for details. FLAIR will return the user to the TR57 Overpayments Single Input Request Screen One. The AMOUNT, VENDOR, TRN-DT, BF-OB, and BF-CAT/YR fields will be blank.

# 212.18 TR57 Inquiry

Users can inquire into single overpayment refund transactions using a TR57I. This function is only available the same day the transaction is input, prior to nightly processing. Only transactions within the user's organization level and site will be displayed.

## 212.18.1 TR57 Single Inquiry

Single inquiry allows the user to view the transaction on the Daily Input File. All fields are protected and may not be updated while in inquiry view.

To access the TR57 Overpayments Single Inquiry Request screen from the Disbursements Mini Menu or any FLAIR input screen:

- 1. In the **TYPE** field, input **57**.
- 2. In the **SEL** field, input **I**.

### Disbursements Mini Menu (with example data input)

| DBMU                                                             | DISBURSEMENTS MINT MENU                                                                                                    | 06/13/2013 14:49:12                                                                                                    |
|------------------------------------------------------------------|----------------------------------------------------------------------------------------------------|----------------------------------------------------------------------------------------------------|
| TYPE<br>51<br>52<br>53<br>54<br>57<br>58<br>59<br>70<br>71<br>75 | UNENCUMBERED DISBURSEMENTS MINI MENU<br>UNENCUMBERED DISBURSEMENTS<br>REVOLVING FUND UNENCUMBERED DISBURSEMENTS<br>PAYABLES DISBURSEMENTS<br>REVOLVING FUND PAYABLES DISBURSEMENTS<br>OVERPAYMENTS<br>DISBURSEMENTS CORRECTION<br>REVOLVING FUND DISBURSEMENTS<br>REVOLVING FUND ENCUMBERED DISBURSEMENTS<br>REVOLVING FUND SUBSIDIARY LEDGER | SEL OPTIONS<br>A,S,M,I<br>A,S,M,I<br>A,S,M,I<br>A,S,M,I<br>A,S,M,I<br>A,S,M,I<br>A,S,M,I<br>A,S,M,I<br>A,S,M,I<br>A,S,M,I<br>A,S,M,I<br>A,S,M,I |
| SEL<br>A<br>S<br>M<br>I                                          | MULTIPLE INPUT<br>SINGLE INPUT WITH EXPANDED DATA DISPLAY<br>MULTIPLE INQUIRY<br>SINGLE INQUIRY WITH EXPANDED DATA DISPLAY                                                                                                    | <u>TYPE 57 SEL I</u><br>PF10PF11PF12                                                                                                    |
| CONT                                                             | MAIN KEKSH                                                                                                    |                                                                                                    |

3. Press **Enter**. FLAIR will display the TR57 Overpayments Single Inquiry Request Screen One.

TR57 - Overpayments - Single Inquiry - Request - Screen One (with example data retrieved)

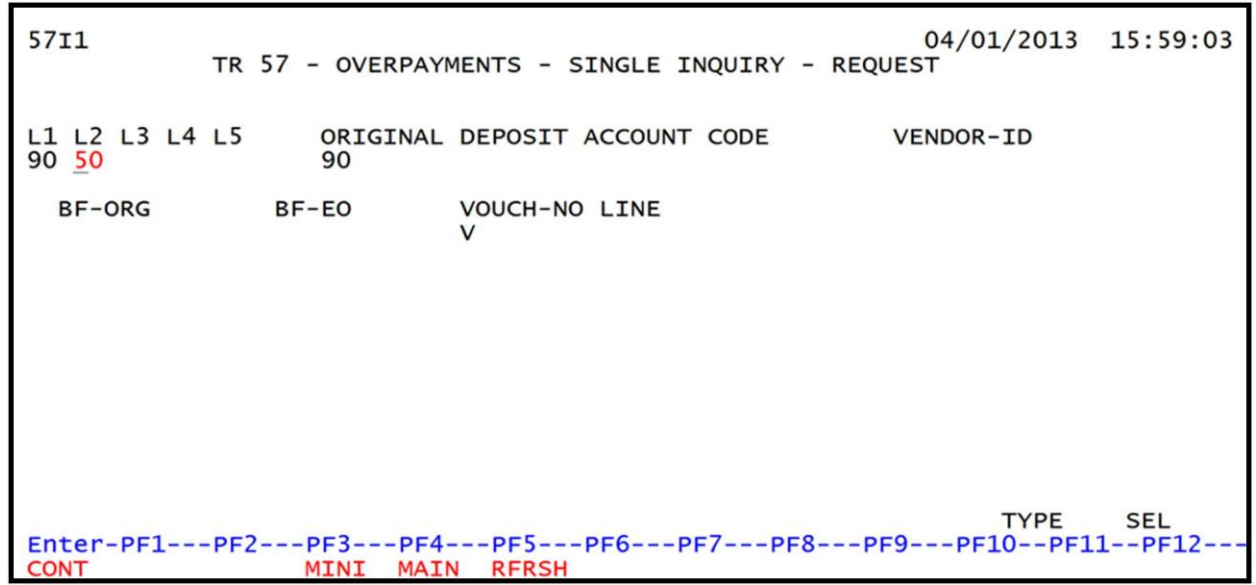

#### TR57 Overpayments Single Inquiry Request Screen One fields:

| Field          | Description       | Required/Optional/Special Instructions                                                                                                    |
|----------------|-------------------|----------------------------------------------------------------------------------------------------|
| L1 L2 L3 L4 L5 | Organization Code | Optional. <b>L1</b> is protected. User may input<br>one or more levels to narrow search<br>criteria. If spaces are left in a level, search<br>results will be returned based on a match<br>to the highest level input before the space.<br>(9N) |

| Field                               | Description                      | Required/Optional/Special Instructions                                                                                                    |  |  |
|-------------------------------------|----------------------------------|----------------------------------------------------------------------------------------------------|--|--|
| ORIGINAL<br>DEPOSIT ACCOUNT<br>CODE | Original Deposit Account<br>Code | Optional. First two digits are protected.<br>Must be input left to right with at least <b>GF</b> ,<br><b>SF</b> , <b>FID</b> , and <b>BE</b> fields input. If used and <b>IBI</b><br>field is blank, <b>IBI</b> will default to <b>00</b> . Only<br>transactions matching the search criteria<br>will be retrieved. (29N) |  |  |
| VENDOR-ID                           | Vendor Identification<br>Number  | Optional. Vendor number must start with <b>E</b> , <b>F</b> , <b>S</b> , <b>N</b> or <b>0-9</b> . Sequence required if vendor number begins with <b>F</b> , <b>S</b> , or <b>N</b> . (21A/N)                                                                                                    |  |  |
| BF-ORG                              | Benefitting Organization<br>Code | Optional. If used, <b>VENDOR-ID</b> field must be <b>blank</b> . (11N)                                                                                                    |  |  |
| BF-EO                               | Benefitting Expansion<br>Option  | Optional. If used, <b>BF-ORG</b> field must be used. (2A/N)                                                                                                    |  |  |
| VOUCH-NO                            | Voucher Number                   | Optional. (7A/N)                                                                                                    |  |  |
| LINE                                | Voucher Line Number              | Optional. If used, <b>VOUCH-NO</b> field must be<br>used. FLAIR will return the line number<br>input. If blank, FLAIR will return all<br>available line numbers beginning with the<br>first available line. (4N)                                                                                                    |  |  |

4. a. Input one or a combination of the fields to narrow the search criteria; ORb. Leave all fields blank.

*TR57 – Overpayments – Single Inquiry – Request – Screen One* (with L2-L5 input as search criteria)

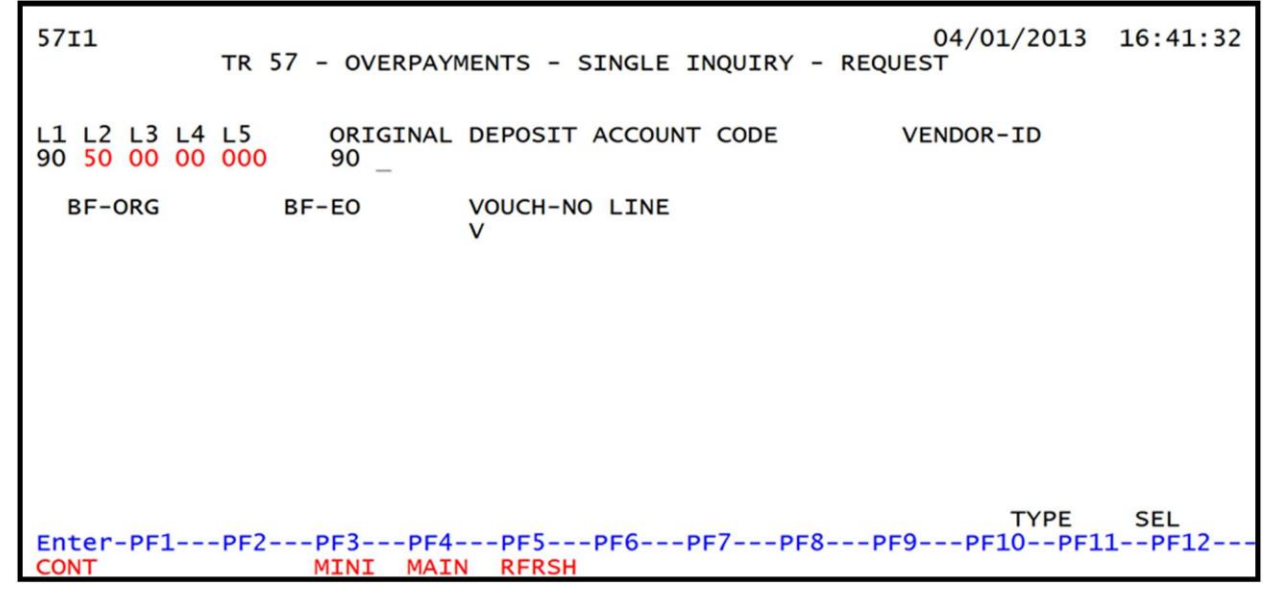

- 5. Press Enter.
  - a. FLAIR will display the first record matching the search criteria;  $\boldsymbol{OR}$
  - b. If all fields are left blank on Screen One, FLAIR will return the first outstanding record established during the current business day in organization code order.

| 5712                                       |                         |                |                              |                             |                  |              |               | 04/01/       | 2013                 | 16:41:49     |
|--------------------------------------------|-------------------------|----------------|------------------------------|-----------------------------|------------------|--------------|---------------|--------------|----------------------|--------------|
|                                            | TR 57                   | - OVE          | RPAYMEN                      | TS - SINGLE                 | INQUIR           | Y            |               |              |                      |              |
| L1 L2 L3<br>90 50 00                       | 3 L4 L5<br>0 00 000     | OBJEC<br>86000 | Т<br>0                       | DESCRIPTION<br>REFUND SALES | 5 ΤΑΧ            | ORIG<br>9010 | INAL 0        | DEPOSIT      | ACC0                 | UNT CODE     |
| AMOUNT                                     | 212.00                  | VENDO<br>F1111 | R-ID<br>1111199              | 9 (                         | FRN-DT<br>03/11/ | 2013         | G             | VOUCH        | ER-NO                | LINE         |
| GL<br>71100                                | BF-ORG                  |                | BF-EO                        | BF-OB                       | BF-C             | AT/YR        | CNT           | FRT          | OTHE<br>V009         | R-DOC<br>876 |
| OLO<br>430000                              | GF<br>10                | SF<br>1        | FID<br>000902                | BE<br>43200100              | I<br>O           | BI<br>O      | CAT<br>220020 | YR<br>0 00   |                      |              |
| NEXT:<br>L1 L2 L3<br>90 50 00<br>Enter-PF: | L4 L5<br>00 000<br>1PF2 | PF3-           | ORIGINA<br>90<br>PF4<br>MAIN | L DEPOSIT ACC               | COUNT            | CODE         | \<br>PF9-     | T<br>/ENDOR- | YPE _<br>ID _<br>PF1 | SEL<br>1PF12 |

*TR57 – Overpayments – Single Inquiry - Screen Two* (with example data retrieved)

\*\*\*All data on this screen is protected and cannot be changed.

To view additional records matching the search criteria, press **F8**. When all records have been viewed, FLAIR will display the message *"017 – END OF SEARCH."* 

If no records match the search criteria, FLAIR will display the message **"058 – NO RECORD FOUND."** Transactions that have been deleted using the update screen will not display.

# 212.19 TR57 Update

The TR57 update transaction should be used to make changes or corrections to transactions input into the system using a TR57S during the current business day. The original entry is retrieved from the Daily Input File and the correct data is input. This updates the Daily Input File and the correct information will be recorded during nightly processing.

Before making an update to a record, the user must first perform an inquiry. From the inquiry screen, the user may access the update screen.

### 212.19.1 TR57 Single Inquiry Update

Users may need to update one or more fields on a TR57. This can be done by first retrieving the record from the Daily Input File through an inquiry transaction.

To update a TR57 using the single inquiry option, from the Disbursements Mini Menu or any FLAIR input screen:

- 1. In the **TYPE** field, input **57**.
- 2. In the **SEL** field, input **I**.

### Disbursements Mini Menu (with example data input)

| DBMU                               | DISBURSEMENTS MINI MENU                                                                                                    | 05/15/2013 09:38:41                                            |
|------------------------------------|----------------------------------------------------------------------------------------------------|----------------------------------------------------------------|
| TYPE<br>51<br>52<br>53<br>54<br>57 | UNENCUMBERED DISBURSEMENTS<br>REVOLVING FUND UNENCUMBERED DISBURSEMENTS<br>PAYABLES DISBURSEMENTS<br>REVOLVING FUND PAYABLES DISBURSEMENTS<br>OVERPAYMENTS<br>DISBURSEMENTS CORRECTION | SEL OPTIONS<br>A,S,M,I<br>A,S,M,I<br>A,S,M,I<br>A,S,M,I<br>S,I |
| 50<br>59<br>70<br>71<br>75         | REVOLVING FUND DISBURSEMENTS CORRECTION<br>ENCUMBERED DISBURSEMENTS<br>REVOLVING FUND ENCUMBERED DISBURSEMENTS<br>REVOLVING FUND SUBSIDIARY LEDGER                                     | A,S,M,I<br>A,M<br>A,S,M,I<br>A,S,M,I<br>M,I                    |
| SEL<br>A<br>S<br>M<br>I            | MULTIPLE INPUT<br>SINGLE INPUT WITH EXPANDED DATA DISPLAY<br>MULTIPLE INQUIRY<br>SINGLE INQUIRY WITH EXPANDED DATA DISPLAY                                                             |                                                                |
| Enter-PF1<br>CONT                  | PF2PF3PF4PF5PF6PF7PF8PF9<br>MAIN RFRSH                                                                                                    | TYPE 57 SEL I                                                  |

3. Press **Enter**. FLAIR will display the TR57 Overpayments Single Inquiry Request Screen One.

TR57 - Overpayments - Single Inquiry - Request - Screen One (with example data retrieved)

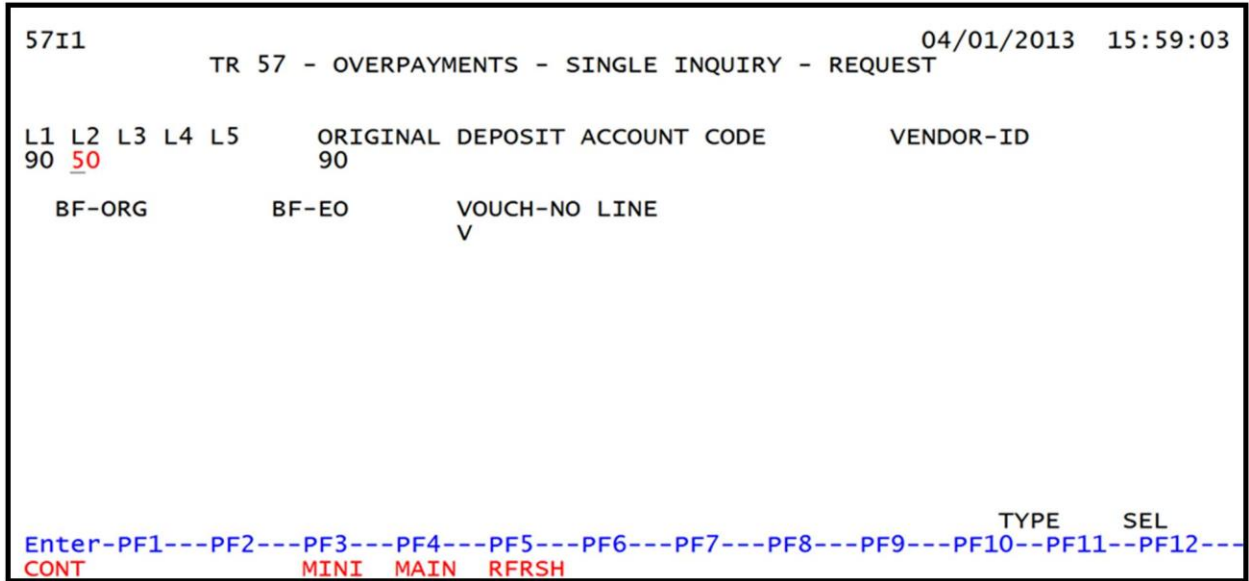

4. a. Input one or a combination of the fields to narrow the search criteria; ORb. Leave all fields blank.

**TR57 – Overpayments – Single Inquiry – Request – Screen One** (with L2-L5 input as search criteria)

| 5711                       | TR 57 - C       | OVERPAYM         | ENTS - SI     | NGLE INQUI | RY - REQ | 04/08/2013<br>UEST | 13:38:45      |
|----------------------------|-----------------|------------------|---------------|------------|----------|--------------------|---------------|
| L1 L2 L3 L4<br>90 50 00 00 | L5 OR<br>000 90 | RIGINAL I<br>D   | DEPOSIT A     | CCOUNT COD | E        | VENDOR-ID          |               |
| BF-ORG                     | BF-EC           | 0                | VOUCH-NO<br>V | LINE       |          |                    |               |
|                            |                 |                  |               |            |          |                    |               |
|                            |                 |                  |               |            |          |                    |               |
|                            |                 |                  |               |            |          |                    |               |
| Enter-PF1<br>CONT          | -PF2PF3<br>MIN  | 3PF4-<br>NI MAIN | PF5F<br>RFRSH | PF6PF7     | -PF8P    | TYPE<br>F9PF10PF   | SEL<br>L1PF12 |

- 5. Press Enter.
  - a. FLAIR will display the first record matching the search criteria; **OR**
  - b. If all fields are left blank on Screen One, FLAIR will return the first outstanding record established during the current business day, in organization code order. *See section* 212.18.1 TR57 Single Inquiry for additional information.

| TR57 – Overpayments · | - Single Inquir | y – Screen Two | (with exam | ple data retri | eved) |
|-----------------------|-----------------|----------------|------------|----------------|-------|
|-----------------------|-----------------|----------------|------------|----------------|-------|

| 5712                                               |                          |                |                              |                                      |                  |                      | 04/                    | 01/2013                      | 16:41:49             |
|----------------------------------------------------|--------------------------|----------------|------------------------------|--------------------------------------|------------------|----------------------|------------------------|------------------------------|----------------------|
|                                                    | TR 57                    | - OVE          | RPAYMEN                      | TS - SINGLE                          | INQUIR           | Y                    |                        |                              |                      |
| L1 L2 L<br>90 50 0                                 | 3 L4 L5<br>0 00 000      | OBJEC<br>86000 | T<br>0                       | DESCRIPTION<br>REFUND SALE           | I<br>S TAX       | ORIG<br>9010         | INAL DEPO<br>100000190 | SIT ACCO<br>10000000         | UNT CODE<br>00010000 |
| AMOUNT                                             | 212.00                   | VENDO<br>F1111 | R-ID<br>11111999             | 9                                    | TRN-DT<br>03/11/ | 2013                 | G VO                   | UCHER-NO                     | LINE                 |
| GL<br>71100                                        | BF-ORG                   |                | BF-EO                        | BF-OB                                | BF-C             | AT/YR                | CNTRT                  | 0THE<br>V009                 | R-DOC<br>876         |
| OLO<br>430000                                      | GF<br>10                 | SF<br>1        | FID<br>000902                | BE<br>43200100                       |                  | BI<br>0              | CAT<br>220020          | YR<br>00                     |                      |
| NEXT:<br>L1 L2 L3<br>90 50 00<br>Enter-PF:<br>CONT | L4 L5<br>00 000<br>1PF2- | PF3-<br>MINI   | ORIGINA<br>90<br>PF4<br>MAIN | L DEPOSIT AC<br>-PF5PF6<br>RFRSH TOP | COUNT            | CODE<br>-PF8-<br>FWD | VEND                   | TYPE _<br>POR-ID _<br>F10PF1 | SEL                  |

6. In **SEL** field of the record to be updated, input **U**.

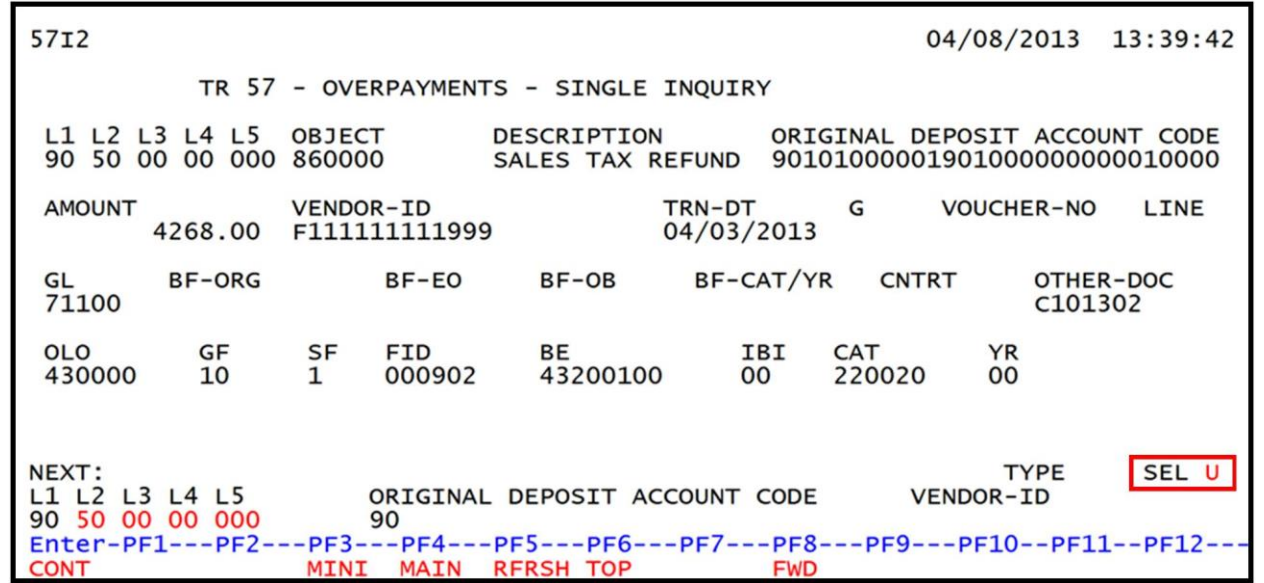

*TR57 – Overpayments – Single Inquiry – Screen Two* (with example data input)

7. Press **Enter.** FLAIR will display the TR57 Overpayments Single Update Request Screen One. The user may now make changes to the unprotected fields.

*TR57 – Overpayments – Single Update – Request – Screen One* (with example data retrieved)

| 5701                         |                                       |                                     | 04/08/2013 13:40:33                                   |
|------------------------------|---------------------------------------|-------------------------------------|-------------------------------------------------------|
| TR                           | 57 - OVERPAYMENTS                     | - SINGLE UPDATE -                   | REQUEST                                               |
| DEL L1 L2 L3 L<br>90 50 00 0 | 4 L5 OBJECT DESC<br>0 000 860000 SALE | RIPTION ORIGI<br>S TAX REFUND 90 10 | NAL DEPOSIT ACCOUNT CODE<br>1000001901000000000010000 |
| AMOUNT<br>4268.00            | VENDOR-ID<br>F11111111999             | TRN-DT<br>04032013                  | G VOUCHER-NO LINE<br>V AST681 0001                    |
| GL BF-ORG<br>71100           | EO BF-OB                              | BF-CAT/YR CN                        | TRT OTHER-DOC<br>C101302                              |
| OLO GF SF<br>430000 10 1     | FID BE<br>000902 43200100             | IBI CAT YR<br>00 2200 20 00         |                                                       |
|                              |                                       |                                     |                                                       |
| Enter-PE1PE2-                | PE3PE4PE5                             | -PE6PE7PE8                          | TYPE SEL                                              |
| CONT                         | MINI MAIN RFRSH                       |                                     | CAN                                                   |

TR57 Overpayments Single Update Request Screen One fields:

| Field          | Description       | Required/Optional/Special Instructions |
|----------------|-------------------|----------------------------------------|
| DEL            | Delete            | Optional. (1A)                         |
| L1 L2 L3 L4 L5 | Organization Code | Optional. L1 is protected. (11N)       |
| OBJECT         | Object Code       | Protected. (6N)                        |
| DESCRIPTION    | Description       | Optional. (16A/N)                      |

| Field                               | Description                                 | Required/Optional/Special Instructions                                                                                                    |  |
|-------------------------------------|---------------------------------------------|----------------------------------------------------------------------------------------------------|--|
| ORIGINAL<br>DEPOSIT ACCOUNT<br>CODE | Original Deposit Account<br>Code            | Optional. First two digits are protected.<br>(27N)                                                                                                    |  |
| AMOUNT                              | Encumbrance Line Amount                     | Optional. (10.2N)                                                                                                    |  |
| VENDOR-ID                           | Vendor Identification<br>Number             | Optional. (21A/N)                                                                                                    |  |
| TRN-DT                              | Transaction Date                            | Optional. (8N)                                                                                                    |  |
| G                                   | Grouping Character                          | Optional. (1A/N)                                                                                                    |  |
| VOUCHER-NO                          | Voucher Number                              | Optional. (6A/N)                                                                                                    |  |
| LINE                                | Line Number                                 | Optional. (4N)                                                                                                    |  |
| GL                                  | General Ledger Code                         | Protected. (5N)                                                                                                    |  |
| BF-ORG                              | Benefitting Organization<br>Code            | <ul> <li>Required. If VENDOR-ID field is blank.</li> <li>Optional. If FLAIR account code is input in the VENDOR-ID field.</li> <li>If BF-ORG is used, the vendor ID ≠ F, S, N, or E. (11N)</li> </ul>                   |  |
| EO                                  | Expansion Option                            | Optional. (2A/N)                                                                                                    |  |
| BF-OB                               | Benefitting Object Code                     | Optional. (6N)                                                                                                    |  |
| BF-CAT/YR                           | Benefitting Appropriation<br>Category /Year | Protected. (8N)                                                                                                    |  |
| CNTRT                               | Contract Number                             | Optional. Must be established in FACTS<br>and carried over to the Title File before it<br>can be used in a FLAIR transaction. If<br>object code = <b>75XXXX</b> , a grant and/or<br>contract number is required. (5A/N) |  |
| OTHER-DOC                           | Other Document Number                       | Optional. (11A/N)                                                                                                    |  |
| OLO                                 | Operating Level<br>Organization             | Required. (6N)                                                                                                    |  |
| GF                                  | GAAFR Fund                                  | Protected. (2N)                                                                                                    |  |
| SF                                  | State Fund                                  | Protected. (1N)                                                                                                    |  |
| FID                                 | Fund Identifier                             | Protected. (6N)                                                                                                    |  |
| BE                                  | Budget Entity                               | Optional. (8N)                                                                                                    |  |
| IBI                                 | Internal Budget Indicator                   | Optional. (2N)                                                                                                    |  |
| САТ                                 | Category                                    | Optional. First four digits protected. (6N)                                                                                                    |  |
| YR                                  | Year                                        | Protected. (2N)                                                                                                    |  |

To update the transaction:

- 8. a. Input missing data into blank fields, or type over existing data; OR
  b. In the DEL field, input D to delete the entire transaction.

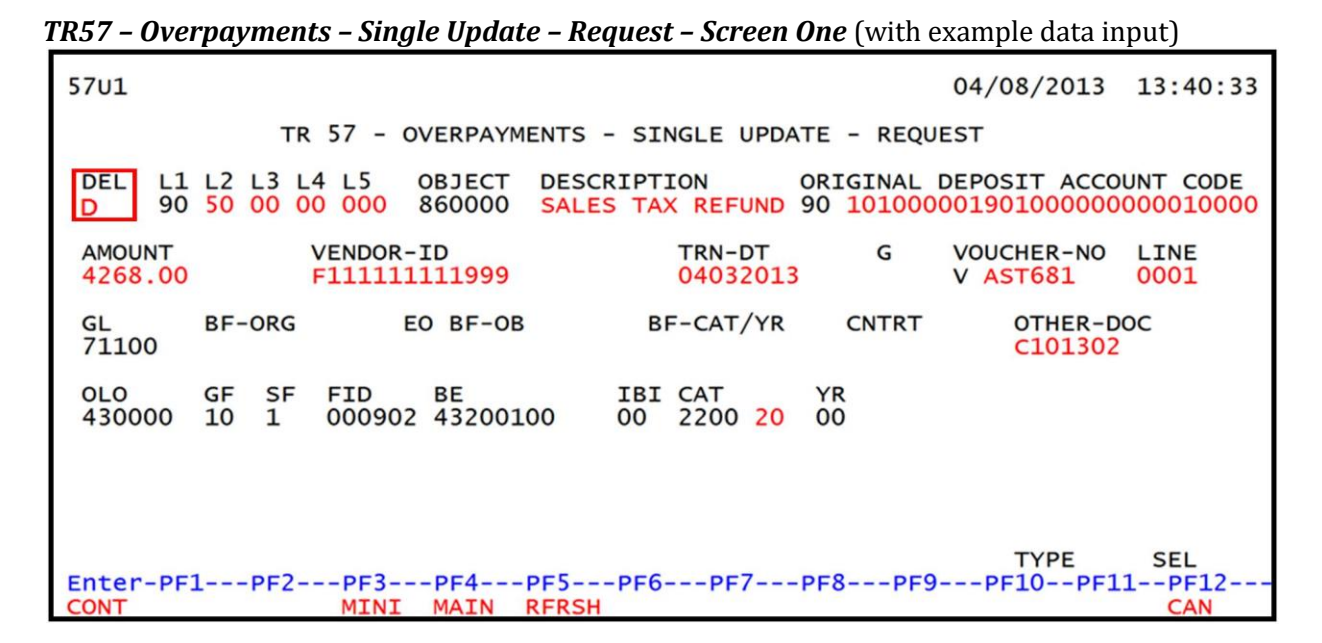

9. Press **Enter**. If the entry is deleted, FLAIR will display the next record meeting the inquiry search criteria. If no further records are found, FLAIR will display the message *"END OF SEARCH."* Note: If additional records are to be updated, the user must first perform an inquiry, and then follow the steps above.

# 212.20 Accounting Transactions Related to Expenditure Corrections

Most transactions in FLAIR result in the recording of one or more accounting entries for the agency in both Departmental FLAIR and Central FLAIR. Central FLAIR balances are maintained by DFS. The agency must reconcile Departmental FLAIR balances and ensure the accuracy of these entries for financial reporting.

The accounting entries for Departmental FLAIR for each expenditure correction type transaction are included in this section.

### 212.20.1 TR51 FLAIR Accounting Entries

TR51s are used to transfer funds or the record of a cash disbursement from one FLAIR account code to another via JT. The entries for the TR51 JT are recorded as debits to an expenditure account and credits to a cash account.

| SF   | GL Code | Description                               | DR | CR | I/A |
|------|---------|-------------------------------------------|----|----|-----|
|      | 7****   | Expenditures                              | Х  |    | Ι   |
| 1    | 13100   | Unexpended GR Release <b>or</b>           |    | Х  | А   |
| 2, 3 | 12200   | Released Cash in State Treasury <b>or</b> |    | Х  | А   |
| 8    | 11200   | Cash in Bank                              |    | Х  | А   |

Disbursement:

A = FLAIR Automated; CR = Credit Record; DR = Debit Record; GL = General Ledger; GR = General Revenue; I = User Input; SF = State Fund. If a correction is made using a negative amount (credit), the accounting entry would be recorded as a credit memo. This would increase the expenditure budget and cash, which may be used for other agency spending needs.

### Credit memo:

| SF   | GL Code | Description                               | DR | CR | I/A |
|------|---------|-------------------------------------------|----|----|-----|
| 1    | 13100   | Unexpended GR Release <b>or</b>           | Х  |    | А   |
| 2, 3 | 12200   | Released Cash in State Treasury <b>or</b> | Х  |    | А   |
| 8    | 11200   | Cash in Bank                              | Х  |    | А   |
|      | 7****   | Expenditures                              |    | Х  | Ι   |

A = FLAIR Automated; CR = Credit Record; DR = Debit Record; GL = General Ledger; GR = General Revenue; I = User Input; SF = State Fund.

The GL code for expenditures (7\*\*\*\*) may be input by the user or retrieved from the Expansion Set File. To record an increase in expenditures, the user should input a positive amount which will be input as a debit to the 7\*\*\*\* account. To record a credit memo, the user should input a negative amount which will be input as a credit to the 7\*\*\*\* account.

When unencumbered disbursements are recorded, the Available Balance File is updated as follows:

| Indicators                | State Fund = 1 | State Fund = 2, 3 | State Fund = 8 |
|---------------------------|----------------|-------------------|----------------|
| Fund Cash                 | N/A            | +/-amount         | +/-amount      |
| Fund Release              | +/-amount      | +/-amount         | N/A            |
| Organization Cash         | N/A            | +/-amount         | +/-amount      |
| Organization<br>Allotment | +/-amount      | +/-amount         | +/-amount      |

+/- = Increase/Decrease; N/A = Not applicable.

**Note:** Grant fund cash, contract fund cash, project fund cash, grant allotment, contract allotment, and/or project allotment available balance records will also be updated (same as fund cash and organization allotment above). This update will take place only if the grant, contract, and/or project fields are input.

## 212.20.2 TR58 FLAIR Accounting Entries

This transaction is used to reverse disbursement transactions and re-input correct disbursement transactions that do not need to generate a voucher. The TR58 may also be used to restore funds in an account when the warrant is cancelled or a voucher is deleted. To reverse a disbursement:

| SF   | GL Code | Description                        | DR | CR | I/A |
|------|---------|------------------------------------|----|----|-----|
| 1    | 13100   | Unexpended GR Release <b>or</b>    | Х  |    | А   |
| 2, 3 | 12200   | Released Cash in State Treasury or | Х  |    | А   |
| 8    | 11200   | Cash in Bank                       | Х  |    | А   |
|      | 7****   | Expenditures                       |    | Х  | Ι   |

A = FLAIR Automated; CR = Credit Record; DR = Debit Record; GL = General Ledger; GR = General Revenue; I = User Input; SF = State Fund.

To record a correct disbursement:

| SF   | GL Code | Description                               | DR | CR | I/A |
|------|---------|-------------------------------------------|----|----|-----|
|      | 7****   | Expenditures                              | X  |    | Ι   |
| 1    | 13100   | Unexpended GR Release <b>or</b>           |    | Х  | А   |
| 2, 3 | 12200   | Released Cash in State Treasury <b>or</b> |    | Х  | А   |
| 8    | 11200   | Cash in Bank                              |    | Х  | А   |

A = FLAIR Automated; CR = Credit Record; DR = Debit Record; GL = General Ledger; GR = General Revenue; I = User Input; SF = State Fund.

The GL code for expenditures (7\*\*\*\*) may be input by the user or retrieved from the Expansion Set File. To record a decrease in expenditures (reverse a disbursement), the user should input a negative amount that will be input as a credit to the 7\*\*\*\* account. To record an increase in expenditures (record the correct disbursement), the user should input a positive amount which will be input as a debit to the 7\*\*\*\* account.

When disbursement corrections are recorded, the Available Balance File is updated as follows:

| Indicators                | State Fund = 1 | State Fund = 2, 3 | State Fund = 8 |
|---------------------------|----------------|-------------------|----------------|
| Fund Cash                 | N/A            | +/-amount         | +/-amount      |
| Fund Release              | +/-amount      | +/-amount         | N/A            |
| Organization Cash         | N/A            | +/-amount         | +/-amount      |
| Organization<br>Allotment | +/-amount      | +/-amount         | +/-amount      |

+/- = Increase/Decrease; N/A = Not applicable.

**Note:** Grant fund cash, contract fund cash, project fund cash, grant allotment, contract allotment, and/or project allotment available balance records will also be updated (same as fund cash and organization allotment above). This update will take place only if the grant, contract, and/or project fields are input.

### 212.20.3 TR99 FLAIR Accounting Entries

TR99s are automated and record the offsetting side of the receipt of funds from other funds for a transaction. This may be for receipt of revenue or receipt of expense refunds. The state fund and benefitting object code used in the transaction determine the accounting entries that are recorded.

| SF   | GL Code | Description                          | DR | CR | I/A |
|------|---------|--------------------------------------|----|----|-----|
| 1    | 54600   | Collections – State GR or            | Х  |    | А   |
| 2, 3 | 12100   | Unreleased Cash in State Treasury or | Х  |    | А   |
| 8    | 11200   | Cash in Bank                         | Х  |    | А   |
|      | 6****   | Revenue/Receipts                     |    | Х  | А   |

### Revenue receipt (**BF-OBJ** = revenue object code):

A = FLAIR Automated; CR = Credit Record; DR = Debit Record; GL = General Ledger; GR = General Revenue; I = User Input; SF = State Fund.

### Expense refund receipt (**BF-OBJ** = expenditure object code):

| SF   | GL Code | Description                        | DR | CR | I/A |
|------|---------|------------------------------------|----|----|-----|
| 1    | 13100   | Unexpended GR Release <b>or</b>    | Х  |    | A   |
| 2, 3 | 12200   | Released Cash in State Treasury or | Х  |    | А   |
| 8    | 11200   | Cash in Bank                       | Х  |    | А   |
|      | 7****   | Expenditures                       |    | Х  | А   |

A = FLAIR Automated; CR = Credit Record; DR = Debit Record; GL = General Ledger; GR = General Revenue; I = User Input; SF = State Fund.

#### When automated JT receipts are recorded, the Available Balance File is updated as follows:

| Indicators              | State Fund = 1 | State Fund = 2, 3 | State Fund = 8 |
|-------------------------|----------------|-------------------|----------------|
| Fund Cash               | N/A            | +/-amount         | +/-amount      |
| Fund Release*           | +/-amount      | +/-amount         | N/A            |
| Organization Cash       | N/A            | +/-amount         | +/-amount      |
| Organization Allotment* | +/-amount      | +/-amount         | +/-amount      |

+/- = Increase/Decrease; N/A = Not applicable.

\* These balances are affected when expenditure object code is used in BF-OBJ only. Revenue object codes do not affect balances.

**Note:** Grant fund cash, contract fund cash, project fund cash, grant allotment, contract allotment, and/or project allotment available balance records will also be updated (same as fund cash and organization allotment above). This update will take place only if the grant, contract, and/or project fields are input.

### 212.20.4 TR59 FLAIR Accounting Entries

The TR59 is used to delete revolving fund disbursements and credits from the Revolving Fund File (7S) and the GL accounts. To delete a disbursement, a positive amount is input with the transaction. To delete a credit, a negative amount is input with the transaction. During nightly processing, accounting entries will be recorded for the operating fund and the revolving fund. Operating fund entries when a disbursement is deleted using a positive amount:

| SF   | GL Code | Description                        | DR | CR | I/A |
|------|---------|------------------------------------|----|----|-----|
| 1    | 13100   | Unexpended GR Release <b>or</b>    | Х  |    | А   |
| 2, 3 | 12200   | Released Cash in State Treasury or | Х  |    | А   |
| 8    | 11200   | Cash in Bank                       | Х  |    | А   |
|      | 7****   | Expenditures                       |    | Х  | А   |

A = FLAIR Automated; CR = Credit Record; DR = Debit Record; GL = General Ledger; GR = General Revenue; I = User Input; SF = State Fund.

### Revolving fund entries when a disbursement is deleted using a positive amount:

| SF | GL Code | Description                  | DR | CR | I/A |
|----|---------|------------------------------|----|----|-----|
| 8  | 11200   | Cash in Bank                 | Х  |    | Α   |
| 8  | 16800   | Due from SF – Revolving Fund |    | Х  | А   |

A = FLAIR Automated; CR = Credit Record; DR = Debit Record; GL = General Ledger; I = User Input; SF = State Fund.

### Operating fund entries when a credit is deleted using a negative amount:

| SF   | GL Code | Description                        |  | CR | I/A |
|------|---------|------------------------------------|--|----|-----|
|      | 7****   | Expenditures                       |  |    | А   |
| 1    | 13100   | Unexpended GR Release <b>or</b>    |  | Х  | А   |
| 2, 3 | 12200   | Released Cash in State Treasury or |  | Х  | А   |
| 8    | 11200   | Cash in Bank                       |  | Х  | А   |

A = FLAIR Automated; CR = Credit Record; DR = Debit Record; GL = General Ledger; GR = General Revenue; I = User Input; SF = State Fund.

### Revolving fund entries when a credit is deleted using a negative amount:

| SF | GL Code | Description                  | DR | CR | I/A |
|----|---------|------------------------------|----|----|-----|
| 8  | 16800   | Due from SF – Revolving Fund | Х  |    | А   |
| 8  | 11200   | Cash in Bank                 |    | Х  | A   |

A = FLAIR Automated; CR = Credit Record; DR = Debit Record; GL = General Ledger; I = User Input; SF = State Fund.

| Indicators             | State Fund = 1 | State Fund = 2, 3 | State Fund = 8 |
|------------------------|----------------|-------------------|----------------|
| Fund Cash              | N/A*           | +/-amount         | +/-amount      |
| Fund Release           | +/-amount      | +/-amount         | N/A*           |
| Organization Cash      | N/A*           | +/-amount         | +/-amount      |
| Organization Allotment | +/-amount      | +/-amount         | +/-amount      |

When revolving fund disbursement corrections are recorded, the Available Balance File is updated for the operating fund as follows:

+/- = Increase/Decrease; N/A = Not applicable.

**Note:** Grant fund cash, contract fund cash, project fund cash, grant allotment, contract allotment, and/or project allotment available balance records will also be updated (same as fund cash and organization allotment above). This update will take place only if the grant, contract, and/or project fields were input with the original revolving fund disbursement transaction.

When revolving fund disbursement corrections are recorded, the Available Balance File is updated for the revolving fund as follows:

| Indicators        | State Fund = 8 |  |  |
|-------------------|----------------|--|--|
| Fund Cash         | +/-amount      |  |  |
| Organization Cash | +/-amount      |  |  |

+/- = Increase/Decrease.

## 212.20.5 TR57 FLAIR Accounting Entries

The TR57 does not generate any accounting entries in departmental FLAIR, unless an agency processes the TR57 with a benefitting JT using the **BF-ORG**, **BF-EO**, and **BF-OBJ** fields, and leaving the **VENDOR-ID** field blank. If this type of transfer is made, then a TR99 (Automated JT Receipt) will automatically be generated. The TR57 does not appear on an agency's Detail File or Master File, but does reduce the revenues recorded in the agency's Trial Balance Report. Only the revenue GL where the revenue was originally recorded will be affected.

The TR57 has no effect on the available balance file, unless an automated JT Receipt (TR99) is generated. *See section 212.20.3 TR99 FLAIR Accounting Entries for accounting and balance information if a benefitting JT is included with the TR57.*